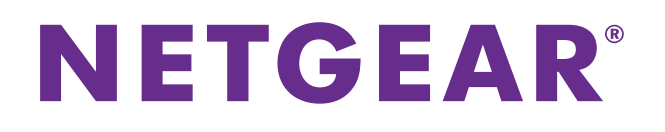

# M5300, M6100, and M7100 Series ProSAFE Managed Switches

Software Administration Manual

Software Version 11.0.0

November 2015 202-11527-02

350 East Plumeria Drive San Jose, CA 95134 USA

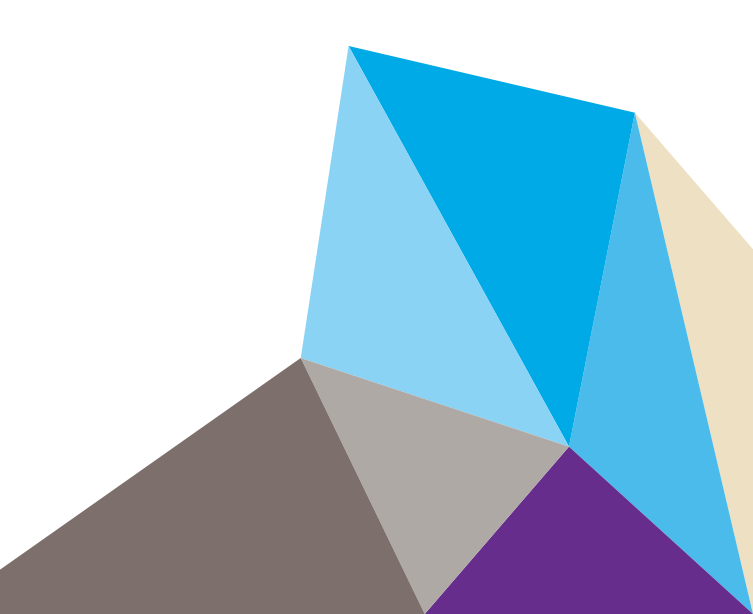

#### Support

Thank you for purchasing this NETGEAR product. You can visit *www.netgear.com/support* to register your product, get help, access the latest downloads and user manuals, and join our community. We recommend that you use only official NETGEAR support resources.

#### Conformity

For the current EU Declaration of Conformity, visit http://kb.netgear.com/app/answers/detail/a\_id/11621.

#### Compliance

For regulatory compliance information, visit *http://www.netgear.com/about/regulatory*.

See the regulatory compliance document before connecting the power supply.

#### Trademarks

© NETGEAR, Inc., NETGEAR and the NETGEAR Logo are trademarks of NETGEAR, Inc. Any non-NETGEAR trademarks are used for reference purposes only.

#### **Revision History**

| Publication<br>Part Number | Publication<br>Date | Comments                                                                                                    |
|----------------------------|---------------------|----------------------------------------------------------------------------------------------------|
| 202-11527-02               | October 2015        | <ul> <li>Made minor changes to the following chapters:</li> <li>Chapter 4, MLAGs</li> <li>Chapter 10, PBR</li> </ul>                                                                                                    |
| 202-11527-01               | March 2015          | <ul> <li>Added the following chapters:</li> <li>Chapter 24, Switch Stacks</li> <li>Chapter 39, Override Factory Defaults</li> <li>Added the following sections:</li> <li>VLAN Access Ports and Trunk Ports</li> <li>Find a Rogue DHCP Server</li> <li>Use the Authentication Manager to Set Up an Authentication Method List</li> <li>Configure a Stateful DHCPv6 Server</li> <li>Configure PVSTP and PVRSTP</li> <li>Create a 6to4 Tunnel</li> <li>Made changes and minor additions to various commands.</li> </ul> |
| 202-11460-01               | October 2014        | <ul> <li>Added the following chapters:</li> <li>Chapter 9, BGP</li> <li>Chapter 10, PBR</li> <li>Chapter 40, NETGEAR SFP</li> <li>Added the following sections:</li> <li>Full Memory Dump</li> <li>Replaced the Switch Stack chapter with Chapter 23, Chassis Switch Management.</li> <li>Updated most of the rest of the manual.</li> </ul>                                                                                                    |

| 202-11331-01 | September 2013 | Added the following chapters:<br>• Chapter 4, MLAGs<br>• Chapter 19, MAB<br>Added or revised the following sections:<br>• Configure GARP VLAN Registration Protocol<br>• Configure a Management ACL<br>• Authorization and Accounting<br>• Auto VoIP<br>• Remote SPAN |
|--------------|----------------|----------------------------------------------------------------------------------------------------|
| 202-11161-01 | February 2013  | Updated the document.                                                                                                    |
|              | October 2012   | Added iSCSI features.                                                                                                    |
| 202-11153-01 | August 2012    | Added Private VLAN features.                                                                                                    |
| 202-10515-05 | August 2012    | Added the MVR feature.                                                                                                    |
| 202-10515-05 | July 2011      | Added DHCPv6 and DHCPv6 mode features.                                                                                                    |
| 202-10515-04 | November 2010  | Converted the book to a new format.                                                                                                    |
| 202-10515-03 | June 2010      | Moved some content to the Software Setup Guide.                                                                                                    |
| 202-10515-02 |                | Software release 8.0.2: new firmware with DHCP L3 Relay, color conform policy, DHCP server in dynamic mode, and configuring a stacking port as an Ethernet port.                                                                                                    |
| 202-10515-01 |                | Initial publication.                                                                                                    |

# **Table of Contents**

# Chapter 1 Documentation Resources

# Chapter 2 VLANs

| VLAN Concepts                                                    | 21 |
|------------------------------------------------------------------|----|
| Create Two VLANs.                                                | 22 |
| CLI: Create Two VLANs                                            | 22 |
| Web Interface: Create Two VLANs                                  | 22 |
| Assign Ports to VLAN 2                                           | 23 |
| CLI: Assign Ports to VLAN 2                                      | 23 |
| Web Interface: Assign Ports to VLAN 2                            | 24 |
| Create Three VLANs                                               | 25 |
| CLI: Create Three VLANs                                          | 25 |
| Web Interface: Create Three VLANs                                | 25 |
| Assign Ports to VLAN 3                                           | 27 |
| CLI: Assign Ports to VLAN 3                                      | 27 |
| Web Interface: Assign Ports to VLAN 3                            | 27 |
| Assign VLAN 3 as the Default VLAN for Port 1/0/2                 | 28 |
| CLI: Assign VLAN 3 as the Default VLAN for Port 1/0/2            | 28 |
| Web Interface: Assign VLAN 3 as the Default VLAN for Port 1/0/2  | 29 |
| Create a MAC-Based VLAN                                          | 29 |
| CLI: Create a MAC-Based VLAN                                     | 30 |
| Web Interface: Assign a MAC-Based VLAN                           | 31 |
| Create a Protocol-Based VLAN                                     | 33 |
| CLI: Create a Protocol-Based VLAN                                | 33 |
| Web Interface: Create a Protocol-Based VLAN                      | 34 |
| Virtual VLANs: Create an IP Subnet-Based VLAN                    | 37 |
| CLI: Create an IP Subnet–Based VLAN                              | 38 |
| Web Interface: Create an IP Subnet-Based VLAN                    | 39 |
| Voice VLANs                                                      | 40 |
| CLI: Configure Voice VLAN and Prioritize Voice Traffic           | 41 |
| Web Interface: Configure Voice VLAN and Prioritize Voice Traffic | 43 |
| Configure GARP VLAN Registration Protocol                        | 48 |
| CLI: Enable GVRP                                                 | 49 |
| Web Interface: Configure GVRP on switch A                        | 51 |
| Web Interface: Configure GVRP on Switch B                        | 53 |
| Private VLANs                                                    | 54 |
| Assign Private-VLAN Types (Primary, Isolated, Community)         | 56 |
| CLI: Assign Private-VLAN Type (Primary, Isolated, Community)     | 56 |
| Web Interface: Assign Private-VLAN Type (Primary,                |    |
| Isolated, Community)                                             | 56 |

#### Managed Switches

| Configure Private-VLAN Association                           |
|--------------------------------------------------------------|
| CLI: Configure Private-VLAN Association                      |
| Web Interface: Configure Private-VLAN Association            |
| Configure Private-VLAN Port Mode (Promiscuous, Host)         |
| CLI: Configure Private-VLAN Port Mode (Promiscuous, Host) 59 |
| Web Interface: Configure Private-VLAN Port Mode              |
| (Promiscuous, Host)59                                        |
| Configure Private-VLAN Host Ports                            |
| CLI: Configure Private-VLAN Host Ports                       |
| Web Interface: Assign Private-VLAN Port Host Ports           |
| Map Private-VLAN Promiscuous Port                            |
| CLI: Map Private-VLAN Promiscuous Port                       |
| Web Interface: Map Private-VLAN Promiscuous Port             |
| VLAN Access Ports and Trunk Ports                            |
| CLI: Configure a VLAN Trunk64                                |
| Web Interface: Configure a VLAN Trunk                        |

# Chapter 3 LAGs

| Link Aggregation Concepts        | 70 |
|----------------------------------|----|
| Add Ports to LAGs                | 71 |
| CLI: Add Ports to the LAGs       | 71 |
| Web Interface: Add Ports to LAGs | 71 |

# Chapter 4 MLAGs

| Multichassis Link Aggregation Concepts                   |
|----------------------------------------------------------|
| Create an MLAG                                           |
| CLI: Create an MLAG on LAG2 and LAG377                   |
| Web Interface: Create an MLAG on LAG2, LAG3, and LAG4 80 |
| Enable Static Routing on MLAG Interfaces                 |
| CLI: Enable Static Routing on MLAG83                     |
| Web Interface: Enable Routing on MLAG Interfaces         |
| Enable DCPDP on MLAG Interfaces                          |
| CLI: Configure the DCPDP on the MLAG Interfaces          |
| Web Interface: Configure the DCPDP on MLAG Interfaces    |
| Troubleshoot the MLAG Configuration                      |
| The Creation of an MLAG Fails                            |
| Traffic Through an MLAG Is Not Forwarded Normally        |
| A Ping to a VRRP Virtual IP Address Fails                |
| The VRRP Is Not in the Master State on the Primary or    |
| Secondary Device                                         |
| DCPDP Does Not Detect the Peer101                        |

# Chapter 5 Port Routing

| Port Routing Concepts         | 103 |
|-------------------------------|-----|
| Port Routing Configuration    | 103 |
| Enable Routing for the Switch | 104 |

| CLI: Enable Routing for the Switch                    | 104 |
|-------------------------------------------------------|-----|
| Web Interface: Enable Routing for the Switch          | 105 |
| Enable Routing for Ports on the Switch                | 105 |
| CLI: Enable Routing for Ports on the Switch           | 106 |
| Web Interface: Enable Routing for Ports on the Switch | 106 |
| Add a Default Route                                   | 108 |
| CLI: Add a Default Route                              | 108 |
| Web Interface: Add a Default Route                    | 109 |
| Add a Static Route                                    | 109 |
| CLI: Add a Static Route                               | 110 |
| Web Interface: Add a Static Route                     | 110 |

# Chapter 6 VLAN Routing

| VLAN Routing Concepts                                               |
|---------------------------------------------------------------------|
| Create Two VLANs                                                    |
| CLI: Create Two VLANs114                                            |
| Web Interface: Create Two VLANs115                                  |
| Set Up VLAN Routing for the VLANs and the Switch118                 |
| CLI: Set Up VLAN Routing for the VLANs and the Switch118            |
| Web Interface: Set Up VLAN Routing for the VLANs and the Switch 119 |

# Chapter 7 RIP

| Routing Information Protocol Concepts12                  | 21 |
|----------------------------------------------------------|----|
| Enable Routing for the Switch                            | 22 |
| CLI: Enable Routing for the Switch12                     | 22 |
| Web Interface: Enable Routing for the Switch             | 22 |
| Enable Routing for Ports12                               | 23 |
| CLI: Enable Routing and Assigning IP Addresses for Ports |    |
| 1/0/2 and 1/0/3                                          | 23 |
| Web Interface: Enable Routing for the Ports              | 23 |
| Enable RIP on the Switch                                 | 25 |
| CLI: Enable RIP on the Switch12                          | 25 |
| Web Interface: Enable RIP on the Switch12                | 25 |
| Enable RIP for Ports 1/0/2 and 1/0/3 12                  | 26 |
| CLI: Enable RIP for Ports 1/0/2 and 1/0/312              | 26 |
| Web Interface: Enable RIP for Ports 1/0/2 and 1/0/312    | 26 |
| Configure VLAN Routing with RIP Support                  | 27 |
| CLI: Configure VLAN Routing with RIP Support             | 27 |
| Web Interface: Configure VLAN Routing with RIP Support12 | 29 |

# Chapter 8 OSPF

| Open Shortest Path First Concepts             | 133 |
|-----------------------------------------------|-----|
| Inter-area Router                             | 133 |
| CLI: Configure an Inter-area Router           | 134 |
| Web Interface: Configure an Inter-area Router | 136 |
| OSPF on a Border Router                       | 140 |

| CLI: Configure OSPF on a Border Router                | 140 |
|-------------------------------------------------------|-----|
| Web Interface: Configure OSPF on a Border Router      | 141 |
| Stub Areas                                            | 146 |
| CLI: Configure Area 1 as a Stub Area on A1            | 146 |
| Web Interface: Configure Area 1 as a Stub Area on A1  | 148 |
| CLI: Configure Area 1 as a Stub Area on A2            | 152 |
| Web Interface: Configure Area 1 as a Stub Area on A2  | 153 |
| NSSA Areas                                            | 155 |
| CLI: Configure Area 1 as an NSSA Area                 | 155 |
| Web Interface: Configure Area 1 as an NSSA Area on A1 | 157 |
| CLI: Configure Area 1 as an NSSA Area on A2           | 160 |
| Web Interface: Configure Area 1 as an NSSA Area on A2 | 162 |
| VLAN Routing OSPF                                     | 166 |
| CLI: Configure VLAN Routing OSPF                      | 167 |
| Web Interface: Configure VLAN Routing OSPF            | 169 |
| OSPFv3                                                | 171 |
| CLI: Configure OSPFv3                                 | 172 |
| Web Interface: Configure OSPFv3                       | 174 |

# Chapter 9 BGP

| Border Gateway Protocol Concepts                                 | 178 |
|------------------------------------------------------------------|-----|
| Example1: Configure BGP on Switches A, B, and C in the Same AS . |     |
| Configure BGP on Switch A                                        | 180 |
| Configure BGP on Switch B                                        | 181 |
| Configure BGP on Switch C                                        | 182 |
| Check the BGP Neighbor Status                                    | 182 |
| Example 2: Create eBGP on Switches A and D                       | 184 |
| Configure eBGP on Switch A                                       | 184 |
| Configure eBGP on Switch D                                       | 185 |
| Check the eBGP Neighbor Status                                   | 185 |
| Example 3: Create an iBGP Connection with a Loopback Interface   | 187 |
| Configure iBGP on Switch D                                       | 187 |
| Configure eBGP on Switch E                                       | 188 |
| Check the iBGP Status                                            |     |
| Example 4: Configure Reflection for iBGP                         | 190 |
| Configure RR on Switch A                                         | 191 |
| Configure RR on Switch B and C                                   | 191 |
| Example 5: Filter Routes with NLRI                               | 191 |
| Example 6: Filter Routes with AS_PATH                            | 193 |
| Example 7: Filter Routes with Route Maps                         | 194 |
| Example 8: Exchange IPv6 Routes over an IPv4 BGP                 | 196 |
| Configure IPv6 BGP on Switch A                                   |     |
| Configure IPv6 BGP on Switch B                                   | 196 |

# Chapter 10 PBR

| Policy-Based Routing Concept | . 1 | 99 |
|------------------------------|-----|----|
| Route-Map Statements         | . 1 | 99 |

| PBR Processing Logic | . 200 |
|----------------------|-------|
| PBR Configurations   | . 201 |
| PBR Example          | . 202 |

# Chapter 11 ARP

| Proxy ARP Concepts                           | . 206 |
|----------------------------------------------|-------|
| Proxy ARP Examples                           | . 206 |
| CLI: show ip interface                       | . 206 |
| CLI: ip proxy-arp                            | . 206 |
| Web Interface: Configure Proxy ARP on a Port | . 207 |

# Chapter 12 VRRP

| Virtual Router Redundancy Protocol Concepts      | 209 |
|--------------------------------------------------|-----|
| VRRP on a Master Router                          | 210 |
| CLI: Configure VRRP on a Master Router           | 210 |
| Web Interface: Configure VRRP on a Master Router | 211 |
| VRRP on a Backup Router                          | 212 |
| CLI: Configure VRRP on a Backup Router           | 212 |
| Web Interface: Configure VRRP on a Backup Router | 213 |

# Chapter 13 ACLs

| Access Control List Concepts                             | 6      |
|----------------------------------------------------------|--------|
| MAC ACLs                                                 | 6      |
| IP ACLs                                                  | 7      |
| ACL Configuration                                        | 7      |
| Set Up an IP ACL with Two Rules                          | 7      |
| CLI: Set Up an IP ACL with Two Rules                     | 8      |
| Web Interface: Set Up an IP ACL with Two Rules           | 9      |
| One-Way Access Using a TCP Flag in an ACL                | 2      |
| CLI: Configure One-Way Access Using a TCP Flag in an ACL | 2      |
| Web Interface: Configure One-Way Access Using a TCP      |        |
| Flag in an ACL                                           | 6      |
| Use ACLs to Configure Isolated VLANs on a Layer 3 Switch | 7      |
| CLI: Configure One-Way Access Using a TCP Flag in ACL    |        |
| Commands                                                 | 8      |
| Web Interface: Configure One-Way Access Using a TCP      |        |
| Flag in an ACL                                           | 0      |
| Set up a MAC ACL with Two Rules24                        | 8      |
| CLI: Set up a MAC ACL with Two Rules24                   | 8      |
| Web Interface: Set up a MAC ACL with Two Rules           | 9      |
| ACL Mirroring                                            | 1      |
| CLI: Configure ACL Mirroring25                           | 2      |
| Web Interface: Configure ACL Mirroring 25                | 4      |
|                                                          |        |
| ACL Redirect                                             | 7      |
| ACL Redirect                                             | 7<br>8 |

| Configure a Management ACL                              | 262 |
|---------------------------------------------------------|-----|
| Example 1: Permit Any Host to Access the Switch Through |     |
| Telnet or HTTP: 2                                       | 262 |
| Example 2: Permit a Specific Host to Access the Switch  |     |
| Through SSH Only                                        | 263 |
| Configure IPv6 ACLs                                     | 263 |
| CLI: Configure an IPv6 ACL 2                            | 264 |
| Web Interface: Configure an IPv6 ACL    2               | 266 |

# Chapter 14 CoS Queuing

| CoS Queuing Concepts                                                                                                    |
|----------------------------------------------------------------------------------------------------|
| CoS Queue Mapping                                                                                                    |
| Trusted Ports                                                                                                    |
| Untrusted Ports                                                                                                    |
| CoS Queue Configuration273                                                                                                    |
| Show classofservice Trust                                                                                                    |
| CLI: Show classofservice Trust274                                                                                                    |
| Web Interface: Show classofservice Trust                                                                                                    |
| Set classofservice Trust Mode274                                                                                                    |
| CLI: Set classofservice Trust Mode274                                                                                                    |
| Web Interface: Set classofservice Trust Mode 275                                                                                                    |
|                                                                                                    |
| Configure Cos-queue Min-bandwidth and Strict Priority Scheduler Mode 275                                                                                                    |
| Configure Cos-queue Min-bandwidth and Strict Priority Scheduler Mode 275<br>CLI: Configure Cos-queue Min-bandwidth and Strict Priority                                                                                                    |
| Configure Cos-queue Min-bandwidth and Strict Priority Scheduler Mode 275<br>CLI: Configure Cos-queue Min-bandwidth and Strict Priority<br>Scheduler Mode                                                                                                    |
| Configure Cos-queue Min-bandwidth and Strict Priority Scheduler Mode 275<br>CLI: Configure Cos-queue Min-bandwidth and Strict Priority<br>Scheduler Mode                                                                                                    |
| Configure Cos-queue Min-bandwidth and Strict Priority Scheduler Mode 275<br>CLI: Configure Cos-queue Min-bandwidth and Strict Priority<br>Scheduler Mode                                                                                                    |
| Configure Cos-queue Min-bandwidth and Strict Priority Scheduler Mode. 275<br>CLI: Configure Cos-queue Min-bandwidth and Strict Priority<br>Scheduler Mode                                                                                                    |
| Configure Cos-queue Min-bandwidth and Strict Priority Scheduler Mode.       275         CLI: Configure Cos-queue Min-bandwidth and Strict Priority       275         Web Interface: Configure CoS-queue Min-bandwidth and       275         Strict Priority Scheduler Mode.       275         Set CoS Trust Mode for an Interface       277         CLI: Set CoS Trust Mode for an Interface       277                                                                       |
| Configure Cos-queue Min-bandwidth and Strict Priority Scheduler Mode.       275         CLI: Configure Cos-queue Min-bandwidth and Strict Priority       275         Web Interface: Configure CoS-queue Min-bandwidth and       275         Strict Priority Scheduler Mode.       275         Set CoS Trust Mode for an Interface       277         CLI: Set CoS Trust Mode for an Interface       277         Web Interface: Set CoS Trust Mode for an Interface.       277 |
| Configure Cos-queue Min-bandwidth and Strict Priority Scheduler Mode.275CLI: Configure Cos-queue Min-bandwidth and Strict Priority275Web Interface: Configure CoS-queue Min-bandwidth and275Strict Priority Scheduler Mode.275Set CoS Trust Mode for an Interface277CLI: Set CoS Trust Mode for an Interface277Web Interface: Set CoS Trust Mode for an Interface277Configure Traffic Shaping.278                                                                            |
| Configure Cos-queue Min-bandwidth and Strict Priority Scheduler Mode.275CLI: Configure Cos-queue Min-bandwidth and Strict Priority275Web Interface: Configure CoS-queue Min-bandwidth and275Strict Priority Scheduler Mode.275Set CoS Trust Mode for an Interface277CLI: Set CoS Trust Mode for an Interface277Web Interface: Set CoS Trust Mode for an Interface277Configure Traffic Shaping.278CLI: Configure traffic-shape278                                             |

# Chapter 15 DiffServ

| Differentiated Services Concepts<br>DiffServ            | 281<br>282 |
|---------------------------------------------------------|------------|
| CLI: Configure DiffServ                                 | 282        |
| Web Interface: Configure DiffServ                       | 285        |
| DiffServ for VoIP                                       | 298        |
| CLI: Configure DiffServ for VoIP                        | 298        |
| Web Interface: Diffserv for VoIP                        | 300        |
| Auto VoIP                                               | 305        |
| Protocol-Based Auto VoIP                                | 305        |
| OUI-Based Auto VoIP                                     | 306        |
| Example 1: Enable Protocol-Based Auto VoIP              | 307        |
| Example 2: Change the Queue of Protocol-Based Auto VoIP | 308        |
| Example 3: Create an Auto VoIP VLAN                     | 310        |
|                                                         |            |

| DiffServ for IPv6                               | 312 |
|-------------------------------------------------|-----|
| CLI: Configure DiffServ for IPv6                | 312 |
| Web Interface: Configure DiffServ for IPv6      | 313 |
| Color Conform Policy                            | 319 |
| CLI: Configure a Color Conform Policy           | 320 |
| Web Interface: Configure a Color Conform Policy | 321 |

# Chapter 16 IGMP Snooping and Querier

| Internet Group Management Protocol Concepts                              | 28 |
|--------------------------------------------------------------------------|----|
| IGMP Snooping                                                            | 28 |
| CLI: Enable IGMP Snooping                                                | 28 |
| Web Interface: Enable IGMP Snooping                                      | 28 |
| Show igmpsnooping                                                        | 29 |
| CLI: Show igmpsnooping                                                   | 29 |
| Web Interface: Show igmpsnooping                                         | 29 |
| Show mac-address-table igmpsnooping                                      | 30 |
| CLI for IGMPv1 and IGMPv2: Show mac-address-table igmpsnooping 33        | 30 |
| CLI for IGMPv3: show igmpsnooping ssm entries                            | 30 |
| Web Interface: Show mac-address-table igmpsnooping                       | 31 |
| External Multicast Router                                                | 31 |
| CLI: Configure the Switch with an External Multicast Router              | 31 |
| Web Interface: Configure the Switch with an External Multicast Router 33 | 31 |
| Multicast Router Using VLAN                                              | 32 |
| CLI: Configure the Switch with a Multicast Router Using VLAN             | 32 |
| Web Interface: Configure the Switch with a Multicast Router              |    |
| Using VLAN                                                               | 32 |
| IGMP Querier Concepts                                                    | 33 |
| Enable IGMP Querier                                                      | 34 |
| CLI: Enable IGMP Querier                                                 | 34 |
| Web Interface: Enable IGMP Querier                                       | 34 |
| Show IGMP Querier Status                                                 | 36 |
| CLI: Show IGMP Querier Status                                            | 36 |
| Web Interface: Show IGMP Querier Status                                  | 37 |

# Chapter 17 MVR

| Multicast VLAN Registration                     | 9  |
|-------------------------------------------------|----|
| Configure MVR in Compatible Mode                | 0  |
| CLI: Configure MVR in Compatible Mode           | 1  |
| Web Interface: Configure MVR in Compatible Mode | 3  |
| Configure MVR in Dynamic Mode                   | 6  |
| CLI: Configure MVR in Dynamic Mode              | 6  |
| Web Interface: Configure MVR in Dynamic Mode    | .9 |

#### Chapter 18 Security Management

| Port Security Concepts                         | 354 |
|------------------------------------------------|-----|
| Set the Dynamic and Static Limit on Port 1/0/1 | 355 |

#### **Managed Switches**

| CLI: Set the Dynamic and Static Limit on Port 1/0/1                         | 355 |
|-----------------------------------------------------------------------------|-----|
| Web Interface: Set the Dynamic and Static Limit on Port 1/0/1               | 355 |
| Convert the Dynamic Address Learned from 1/0/1 to a Static Address          | 356 |
| CLI: Convert the Dynamic Address Learned from 1/0/1 to the                  |     |
| Static Address                                                              | 356 |
| Web Interface: Convert the Dynamic Address Learned from                     |     |
| 1/0/1 to the Static Address                                                 | 357 |
| Create a Static Address.                                                    | 357 |
| CLI: Create a Static Address                                                | 357 |
| Web Interface: Create a Static Address                                      | 358 |
| Protected Ports                                                             | 358 |
| CLI: Configure a Protected Port to Isolate Ports on the Switch              | 359 |
| Web Interface: Configure a Protected Port to Isolate Ports                  |     |
| on the Switch                                                               |     |
| 802.1x Port Security                                                        | 364 |
| CLI: Authenticating dot1x Users by a RADIUS Server                          | 365 |
| Web Interface: Authenticating dot1x Users by a RADIUS Server                | 366 |
|                                                                             | 370 |
| CLI: Create a Guest VLAN                                                    | 3/1 |
| Web Interface: Create a Guest VLAN                                          | 3/2 |
|                                                                             | 3/5 |
|                                                                             | 376 |
| Web Interface: Assign VLANS Using RADIUS                                    | 3/8 |
|                                                                             | 381 |
| CLI: Configure Dynamic ARP Inspection                                       | 382 |
| Web Interface: Configure Dynamic ARP Inspection.                            | 383 |
| Static Mapping                                                              | 386 |
| CLI: Configure Static Mapping                                               | 386 |
|                                                                             | 387 |
|                                                                             | 388 |
|                                                                             | 389 |
| Web Interface: Configure DHCP Snooping           Find a Dargue DHCD Service | 389 |
|                                                                             | 392 |
| CLI: FIND & ROGUE DHCP Server                                               | 392 |
| Web Interface: Find a Rogue DHCP server                                     |     |
| Chile Fater Static Diadian into the Binding Database                        |     |
| CLI: Enter Static Binding Into the Binding Database                         | 395 |
| Meximum Pate of DUCD Messages                                               |     |
| CLI Configure the Maximum Date of DUCP Messages                             |     |
| Web Interface: Configure the Maximum Pate of DHCP Messages                  | 206 |
| Web Interface. Comingule the Maximum Rate of DHCP Messages                  |     |
| CLI Configure Dynamic ADD Inspection                                        |     |
| CLI: Configure Dynamic ARP Inspection                                       | 200 |
|                                                                             | 402 |
|                                                                             | 402 |
| CUITINIANU AUDIOLIZATION Authorization by a TACACS - Server                 | 4UZ |
|                                                                             | 403 |
|                                                                             | 403 |

| )4 |
|----|
| )4 |
| )5 |
| )6 |
|    |
| )7 |
|    |
| )8 |
|    |
| )9 |
|    |
| )9 |
|    |

# Chapter 19 MAB

# Chapter 20 SNTP

| Simple Network Time Protocol Concepts    |
|------------------------------------------|
| Show SNTP (CLI Only)                     |
| show sntp                                |
| show sntp client                         |
| show sntp server                         |
| Configure SNTP                           |
| CLI: Configure SNTP                      |
| Web Interface: Configure SNTP433         |
| Set the Time Zone (CLI Only)434          |
| Set the Named SNTP Server                |
| CLI: Set the Named SNTP Server434        |
| Web Interface: Set the Named SNTP Server |

# Chapter 21 Tools

| 138 |
|-----|
| 139 |
| 140 |
| 140 |
| 441 |
| 441 |
| 142 |
|     |

#### Managed Switches

| Create a Configuration Script                                    |     |
|------------------------------------------------------------------|-----|
| Upload a Configuration Script                                    |     |
| Pre-Login Banner.                                                |     |
| Create a Pre-Login Banner                                        |     |
| Port Mirroring                                                   |     |
| CLI: Specify the Source (Mirrored) Ports and Destination (Probe) |     |
| Web Interface: Specify the Source (Mirrored) Ports and           |     |
| Destination (Probe)                                              |     |
| Remote SPAN                                                      |     |
| CLI: Enable RSPAN on a Switch                                    |     |
| Dual Image                                                       |     |
| CLI: Download a Backup Image and Make It Active                  |     |
| Web Interface: Download a Backup Image and Make It Active        | 450 |
| Outbound Telnet                                                  | 451 |
| CLI: show network                                                | 452 |
| CLI: show telnet                                                 | 452 |
| CLI: transport output telnet                                     | 453 |
| Web Interface: Configure Telnet                                  | 453 |
| CLI: Configure the Session Limit and Session Time-out            | 454 |
| Web Interface: Configure the Session Time-out                    | 454 |
| Full Memory Dump                                                 |     |
|                                                                  |     |

# Chapter 22 Syslog

| Syslog Concepts                                  |
|--------------------------------------------------|
| Show Logging                                     |
| CLI: Show Logging457                             |
| Web Interface: Show Logging458                   |
| Show Logging Buffered                            |
| CLI: Show Logging Buffered460                    |
| Web Interface: Show Logging Buffered461          |
| Show Logging Traplogs                            |
| CLI: Show Logging Traplogs461                    |
| Web Interface: Show Logging Trap Logs            |
| Show Logging Hosts                               |
| CLI: Show Logging Hosts                          |
| Web Interface: Show Logging Hosts463             |
| Configure Logging for a Port463                  |
| CLI: Configure Logging for the Port463           |
| Web Interface: Configure Logging for the Port    |
| Email Alerting                                   |
| CLI: Send Log Messages to admin@switch.com Using |
| Account aaaa@netgear.com466                      |

# Chapter 23 Chassis Switch Management

| Chassis Switch Management and Connectivity | 468 |
|--------------------------------------------|-----|
| Supervisor and Chassis Members             | 468 |
| Supervisor                                 | 468 |

| Chassis Members                                         |
|---------------------------------------------------------|
| Chassis Firmware                                        |
| Code Mismatch                                           |
| Configuration Mismatch                                  |
| Upgrade the Firmware                                    |
| Migrate Configuration with a Firmware Upgrade           |
| Add, Remove, or Replace a Chassis Member                |
| Add a Blade to an Operating Chassis471                  |
| Remove a Blade from the Chassis                         |
| Replace a Chassis Member471                             |
| Chassis Switch Configuration Files                      |
| Preconfigure a Switch                                   |
| Move the Supervisor to a Different Blade                |
| CLI: Move the Supervisor to a Different Blade           |
| Web Interface: Move the Supervisor to a Different Blade |

# Chapter 24 Switch Stacks

|                                                            | . – . |
|------------------------------------------------------------|-------|
| Switch Stack Management and Connectivity                   | . 476 |
| Stack Master and Stack Members                             | . 476 |
| Stack Master                                               | . 477 |
| Stack Members                                              | . 478 |
| Stack Member Numbers                                       | . 478 |
| Stack Member Priority Values                               | . 478 |
| Install and Power-up a Stack                               | . 478 |
| Compatible Switch Models                                   | . 478 |
| Install a Switch Stack                                     | . 479 |
| Switch Firmware and Firmware Mismatch.                     | . 480 |
| Upgrade the Firmware                                       | . 480 |
| Migrate Configuration with a Firmware Upgrade              | . 481 |
| Web Interface: Copy Master Firmware to a Stack Member      | . 481 |
| Stack Switches Using Ethernet Ports and a Stack Cable      | . 482 |
| CLI: Configure the Stack Ports as Ethernet Ports           | . 482 |
| Web Interface: Configure the Stack Ports as Ethernet Ports | . 484 |
| Stack Switches Using 10G Fiber                             | . 486 |
| CLI: Stack Switches Using 10G Fiber                        | . 486 |
| Web Interface: Stack Switches Using 10G Fiber              | . 488 |
| Add, Remove, or Replace a Stack Member                     | . 489 |
| Add Switches to an Operating Stack                         | . 489 |
| Remove a Switch from a Stack                               | . 490 |
| Replace a Stack Member                                     | . 491 |
| Switch Stack Configuration Files                           | . 491 |
| Preconfigure a Switch                                      | . 492 |
| Renumber Stack Members                                     | . 494 |
| CLI: Renumber Stack Members.                               | . 494 |
| Web Interface: Renumber Stack Members                      | . 495 |
| Move the Stack Master to a Different Unit                  | . 496 |
| CLI: Move the Stack Master to a Different Unit             | . 496 |
|                                                            |       |

| Web Interface: Move the Stack Mast | er to a Different Unit |
|------------------------------------|------------------------|
|------------------------------------|------------------------|

# Chapter 25 SNMP

| Add a New Community                                                                                                    |
|----------------------------------------------------------------------------------------------------|
| CLI: Add a New Community498                                                                                              |
| Web Interface: Add a New Community                                                                                       |
| Enable SNMP Trap                                                                                                    |
| CLI: Enable SNMP Trap                                                                                                    |
| Web Interface: Enable SNMP Trap499                                                                                       |
| SNMP Version 3                                                                                                    |
| CLI: Configure SNMPv3500                                                                                                 |
| Web Interface: Configure SNMPv3501                                                                                       |
| sFlow                                                                                                    |
| CLI: Configure Statistical Packet-Based Sampling of Packet                                                               |
| Flows with sFlow                                                                                                    |
| Web Interface: Configure Statistical Packet-based Sampling                                                               |
| with sFlow                                                                                                    |
| Time-Based Sampling of Counters with sFlow                                                                               |
| CLI: Configure Time-Based Sampling of Counters with sFlow505<br>Web Interface: Configure Time-Based Sampling of Counters |
| with sFlow                                                                                                    |

# Chapter 26 DNS

| 508 |
|-----|
|     |
|     |
|     |
|     |
|     |
|     |
|     |

# Chapter 27 DHCP Server

| 511 |
|-----|
| 511 |
| 511 |
| 512 |
| 514 |
| 514 |
| 515 |
|     |

#### Chapter 28 DHCPv6 Server

| Dynamic Host Configuration Protocol Version 6 Concepts | . 518 |
|--------------------------------------------------------|-------|
| CLI: Configure DHCPv6 Prefix Delegation                | . 519 |
| Web Interface: Configure DHCPv6 Prefix Delegation      | . 520 |
| Configure a Stateless DHCPv6 Server                    | . 524 |
| CLI: Configure a Stateless DHCPv6 Server               | . 524 |

| Web Interface: Configure a Stateless DHCPv6 Server | 525 |
|----------------------------------------------------|-----|
| Configure a Stateful DHCPv6 Server                 | 528 |
| CLI: Configure a Stateful DHCPv6 Server            | 528 |
| Web Interface: Configure a Stateful DHCPv6 Server  | 529 |

#### Chapter 29 DVLANs and Private VLANs

| Double VLANs                                  |
|-----------------------------------------------|
| CLI: Enable a Double VLAN535                  |
| Web Interface: Enable a Double VLAN535        |
| Private VLAN Groups                           |
| CLI: Create a Private VLAN Group539           |
| Web Interface: Create a Private VLAN Group540 |

# Chapter 30 STP

| Spanning Tree Protocol Concepts                | 545 |
|------------------------------------------------|-----|
| Configure Classic STP (802.1d)                 | 545 |
| CLI: Configure Classic STP (802.1d)            | 545 |
| Web Interface: Configure Classic STP (802.1d)  | 545 |
| Configure Rapid STP (802.1w)                   | 546 |
| CLI: Configure Rapid STP (802.1w).             | 546 |
| Web Interface: Configure Rapid STP (802.1w)    | 547 |
| Configure Multiple STP (802.1s)                | 548 |
| CLI: Configure Multiple STP (802.1s)           | 548 |
| Web Interface: Configure Multiple STP (802.1s) | 549 |
| Configure PVSTP and PVRSTP                     | 550 |
| CLI: Configure PVSTP                           | 552 |
| Web Interface: Configure PVSTP                 | 555 |
|                                                |     |

# Chapter 31 Tunnels for IPv6

| Tunnel Concepts                     | 560 |
|-------------------------------------|-----|
| Create a 6in4 Tunnel                | 560 |
| CLI: Create a 6in4 Tunnel           | 561 |
| Web Interface: Create a 6in4 Tunnel | 562 |
| Create a 6to4 Tunnel                | 566 |
| CLI: Create a 6to4 Tunnel           | 567 |
| Web Interface: Create a 6to4 Tunnel | 572 |

# Chapter 32 IPv6 Interface Configuration

| Create an IPv6 Routing Interface                     |     |
|------------------------------------------------------|-----|
| CLI: Create an IPv6 Routing Interface                |     |
| Web Interface: Create an IPv6 Routing Interface      | 587 |
| Create an IPv6 Routing VLAN                          |     |
| CLI: Create an IPv6 Routing VLAN                     |     |
| Web Interface: Create an IPv6 VLAN Routing Interface | 591 |
| Configure DHCPv6 Mode on the Routing Interface       | 593 |

| CLI: Configure DHCPv6 mode on routing interface           | 594 |
|-----------------------------------------------------------|-----|
| Web Interface: Configure DHCPv6 mode on routing interface | 595 |

# Chapter 33 PIM

| Protocol Independent Multicast Concepts5 | 598 |
|------------------------------------------|-----|
| PIM-DM                                   | 598 |
| CLI: Configure PIM-DM                    | 500 |
| Web Interface: Configure PIM-DM6         | 504 |
| PIM-SM                                   | 521 |
| CLI: Configure PIM-SM6                   | 522 |
| Web Interface: Configure PIM-SM6         | 526 |

# Chapter 34 DHCP L2 Relay and L3 Relay

| DHCP L2 Relay                         | 17 |
|---------------------------------------|----|
| CLI: Enable DHCP L2 Relay64           | 17 |
| Web Interface: Enable DHCP L2 Relay64 | 19 |
| DHCP L3 Relay                         | 52 |
| Configure the DHCP Server Switch65    | 52 |
| Configure a DHCP L3 Switch65          | 57 |

# Chapter 35 MLD

| Multicast Listener Discovery Concepts | 53 |
|---------------------------------------|----|
| Configure MLD                         | 53 |
| CLI: Configure MLD66                  | 54 |
| Web Interface: Configure MLD66        | 56 |
| MLD Snooping                          | 75 |
| CLI: Configure MLD Snooping67         | 76 |
| Web Interface: Configure MLD Snooping | 77 |

#### Chapter 36 DVMRP

| Distance Vector Multicast Routing Protocol Concepts | . 680 |
|-----------------------------------------------------|-------|
| CLI: Configure DVMRP                                | . 681 |
| Web Interface: Configure DVMRP                      | . 687 |

#### Chapter 37 Captive Portal

| Captive Portal Concepts                        | 698 |
|------------------------------------------------|-----|
| Captive Portal Configuration Concepts          | 699 |
| Enable a Captive Portal                        |     |
| CLI: Enable a Captive Portal                   |     |
| Web Interface: Enable a Captive Portal         | 700 |
| Client Access, Authentication, and Control     | 701 |
| Block a Captive Portal Instance                | 701 |
| CLI: Block a Captive Portal Instance           | 701 |
| Web Interface: Block a Captive Portal Instance | 702 |
| Local Authorization, Create Users and Groups   | 702 |

| CLI: Create Users and Groups                             | 702 |
|----------------------------------------------------------|-----|
| Web Interface: Create Users and Groups                   | 703 |
| Remote Authorization (RADIUS) User Configuration         | 704 |
| CLI: Configure RADIUS as the Verification Mode           | 705 |
| Web Interface: Configure RADIUS as the Verification Mode | 706 |
| SSL Certificates                                         | 706 |

# Chapter 38 iSCSI

| 708 |
|-----|
| 709 |
|     |
|     |
| 710 |
| 710 |
| 710 |
| 711 |
| 711 |
| 711 |
| 712 |
| 712 |
| 713 |
|     |

# Chapter 39 Override Factory Defaults

| Override the Factory Default Configuration File          | .715 |
|----------------------------------------------------------|------|
| CLI: Install Another Factory Defaults Configuration File | .715 |
| CLI: Erase the Old Factory Default Configuration File    | .716 |

# Chapter 40 NETGEAR SFP

#### Index

# **Documentation Resources**

1

Before installation, read the release notes for your switch. The release notes detail the platform-specific functionality of the switching, routing, SNMP, configuration, management, and other packages. In addition, see the following publications:

- The NETGEAR installation guide for your switch
- Managed Switch Hardware Installation Guide
- Managed Switch Software Setup Manual
- ProSAFE Managed Switch Command Line Interface (CLI) User Manual
- ProSAFE Managed Switch Web Management User Manual

**Note:** For more information about the topics covered in this manual, visit the support website at *http://support.netgear.com*.

**Note:** Firmware updates with new features and bug fixes are made available from time to time on *downloadcenter.netgear.com*. Some products can regularly check the site and download new firmware, or you can check for and download new firmware manually. If the features or behavior of your product do not match what is described in this guide, you might need to update your firmware.

# **VLANs**

# Virtual LANs

This chapter includes the following sections:

- VLAN Concepts
- Create Two VLANs
- Assign Ports to VLAN 2
- Create Three VLANs
- Assign Ports to VLAN 3
- Assign VLAN 3 as the Default VLAN for Port 1/0/2
- Create a MAC-Based VLAN
- Create a Protocol-Based VLAN
- Virtual VLANs: Create an IP Subnet–Based VLAN
- Voice VLANs
- Configure GARP VLAN Registration Protocol
- Private VLANs
- Assign Private-VLAN Types (Primary, Isolated, Community)
- Configure Private-VLAN Association
- Configure Private-VLAN Port Mode (Promiscuous, Host)
- Configure Private-VLAN Host Ports
- Map Private-VLAN Promiscuous Port
- VLAN Access Ports and Trunk Ports

2

# **VLAN Concepts**

Adding virtual LAN (VLAN) support to a Layer 2 switch offers some of the benefits of both bridging and routing. Like a bridge, a VLAN switch forwards traffic based on the Layer 2 header, which is fast. Like a router, it partitions the network into logical segments, which provides better administration, security, and management of multicast traffic.

A VLAN is a set of end stations and the switch ports that connect them. You can have different reasons for the logical division, such as department or project membership. The only physical requirement is that the end station and the port to which it is connected both belong to the same VLAN.

Each VLAN in a network has an associated VLAN ID, which appears in the IEEE 802.1Q tag in the Layer 2 header of packets transmitted on a VLAN. An end station might omit the tag, or the VLAN portion of the tag, in which case the first switch port to receive the packet can either reject it or insert a tag using its default VLAN ID. A given port can handle traffic for more than one VLAN, but it can support only one default VLAN ID.

The Private Edge VLAN feature lets you set protection between ports located on the switch. This means that a protected port cannot forward traffic to another protected port on the same switch. The feature does not provide protection between ports located on different switches.

The diagram in this section shows a switch with four ports configured to handle the traffic for two VLANs. Port 1/0/2 handles traffic for both VLANs, while port 1/0/1 is a member of VLAN 2 only, and ports 1/0/3 and 1/0/4 are members of VLAN 3 only. The script following the diagram shows the commands you would use to configure the switch as shown in the diagram.

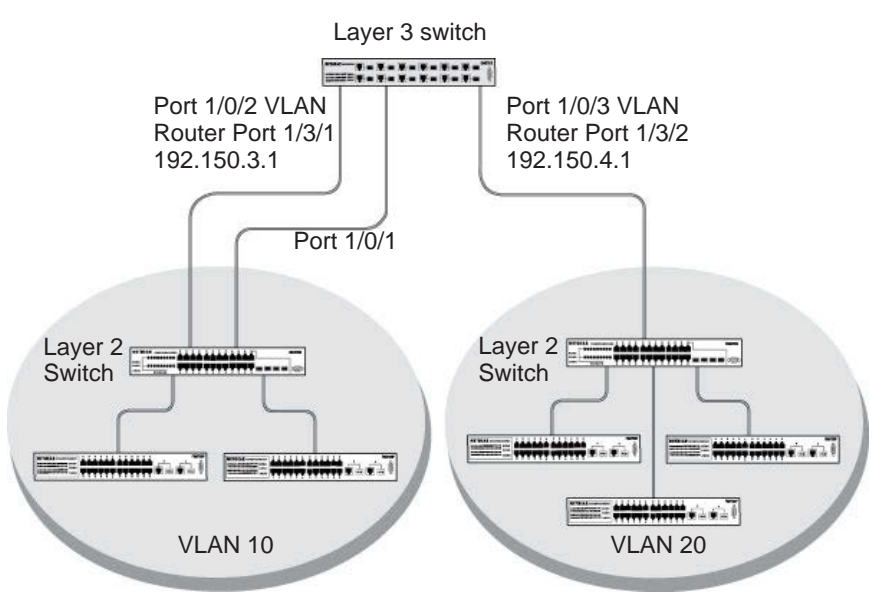

#### Figure 1. Switch with 4 ports configured for traffic from 2 VLANs

The following examples show how to create VLANs, assign ports to the VLANs, and assign a VLAN as the default VLAN to a port.

# **Create Two VLANs**

The example is shown as CLI commands and as a web interface procedure.

# **CLI: Create Two VLANs**

Use the following commands to create two VLANs and to assign the VLAN IDs while leaving the names blank.

```
(Netgear Switch) #vlan database
(Netgear Switch) (Vlan)#vlan 2
(Netgear Switch) (Vlan)#vlan 3
(Netgear Switch) (Vlan)#exit
```

# Web Interface: Create Two VLANs

- 1. Create VLAN2.
  - a. Select Switching > VLAN > Basic > VLAN Configuration.

| Syste     | em       | Sv                          | vitching |       | Routing       | QoS         | Security      | Monitori    | ng       | Maintenance | Help | Index |  |
|-----------|----------|-----------------------------|----------|-------|---------------|-------------|---------------|-------------|----------|-------------|------|-------|--|
| VLAN      | Auto-V   | /olP                        | iSCSI    | STP   | Multicast     | MVR         | Address Table | Ports LAG   | MLAC     | 3           |      |       |  |
|           |          |                             |          |       |               |             |               |             |          |             |      |       |  |
|           | VLA      | N                           |          | Reset |               |             |               |             |          |             |      |       |  |
| •Basic    |          |                             | ~        | Res   | et Configurat | ion         |               |             |          |             |      |       |  |
| • VLAN    | l Config | uration                     | R        |       |               |             |               |             |          |             |      |       |  |
| • Advance | ed       |                             | ~        |       |               |             |               |             |          |             |      |       |  |
|           |          | Internal VLAN Configuration |          |       |               |             |               |             |          |             |      |       |  |
|           |          |                             |          | Inter | mal VLAN A    | location Ba | se 4          | )93         | 1        |             |      |       |  |
|           |          |                             |          | Inter | mal VLAN A    | location Po | licy 🔘        | Ascending   | Descendi | ng          |      |       |  |
|           |          |                             |          |       |               |             |               |             |          |             |      |       |  |
|           |          |                             |          |       |               |             |               |             |          |             |      |       |  |
|           |          |                             |          | VLAN  | Configuratio  | 1           |               |             |          |             |      |       |  |
|           |          |                             |          |       | VLANID        | /I AN Name  | VI AN Type    | Make Static |          |             |      |       |  |
|           |          |                             |          | -     | 2             | VI AN2      |               | Dicable x   |          |             |      |       |  |
|           |          |                             |          |       | 1             | lefault     | Default       | Disable     |          |             |      |       |  |

- **b.** Enter the following information:
  - In the VLAN ID field, enter 2.
  - In the VLAN Name field, enter VLAN2.
  - In the VLAN Type list, select Static.
- c. Click Add.
- 2. Create VLAN3.
  - a. Select Switching > VLAN > Basic > VLAN Configuration.

A screen similar to the following displays.

| Syste    | em                          | Switching |       | Routing       | QoS          | Security      | Monitorir   | ıg        | Maintenance | Help | Index |  |  |
|----------|-----------------------------|-----------|-------|---------------|--------------|---------------|-------------|-----------|-------------|------|-------|--|--|
|          | Auto-VolF                   | o iscsi   | STP   | Multicast     | MVR          | Address Table | Ports LAG   | MLAG      |             |      |       |  |  |
|          |                             |           |       |               |              |               |             |           |             |      |       |  |  |
|          | VLAN                        |           | Reset |               |              |               |             |           |             |      |       |  |  |
| • Basic  |                             | ^         | Res   | et Configurat | tion         |               |             |           |             |      |       |  |  |
| • VLAN   | I Configurat                | ion       |       |               |              |               |             |           |             |      |       |  |  |
| • Advanc | ed                          | ~         |       |               |              |               |             |           |             |      |       |  |  |
|          | Internal VLAN Configuration |           |       |               |              |               |             |           |             |      |       |  |  |
|          |                             |           | Inte  | rnal VLAN AI  | llocation Ba | ase 40        | 93          |           |             |      |       |  |  |
|          |                             |           | Inte  | rnal VLAN AI  | llocation Po | olicy 🔘       | Ascending   | escending |             |      |       |  |  |
|          |                             |           |       |               |              |               |             |           |             |      |       |  |  |
|          |                             |           |       |               |              |               |             |           |             |      |       |  |  |
|          |                             |           | VLAN  | Configuration | n            |               |             |           |             |      |       |  |  |
|          |                             |           |       | VLAN ID       | VLAN Nam     | e VLAN Type   | Make Static |           |             |      |       |  |  |
|          |                             |           |       | 3             | VLAN3        |               | Disable 🛩   |           |             |      |       |  |  |
|          |                             |           |       | 1 0           | default      | Default       | Disable     |           |             |      |       |  |  |
|          |                             |           |       | 2             | VLAN2        | Static        | Disable     |           |             |      |       |  |  |

- **b.** Enter the following information:
  - In the VLAN ID field, enter 3.
  - In the VLAN Name field, enter VLAN3.
  - In the VLAN Type list, select Static.
- c. Click Add.

# **Assign Ports to VLAN 2**

This sequence shows how to assign ports to VLAN2, and to specify that frames will always be transmitted tagged from all member ports and that untagged frames will be rejected on receipt.

# **CLI: Assign Ports to VLAN 2**

| (Netgear | Switch) | #config                                                  |
|----------|---------|----------------------------------------------------------|
| (Netgear | Switch) | (Config)#interface range 1/0/1-1/0/2                     |
| (Netgear | Switch) | (conf-if-range-1/0/1-1/0/2)#vlan participation include 2 |
| (Netgear | Switch) | (conf-if-range-1/0/1-1/0/2)#vlan acceptframe vlanonly    |
| (Netgear | Switch) | (conf-if-range-1/0/1-1/0/2)#vlan pvid 2                  |
| (Netgear | Switch) | (conf-if-range-1/0/1-1/0/2)#exit                         |
| (Netgear | Switch) | (Config)#vlan port tagging all 2                         |
| (Netgear | Switch) | (Config)#                                                |

# Web Interface: Assign Ports to VLAN 2

- **1.** Assign ports to VLAN2.
  - a. Select Switching > VLAN > Advanced > VLAN Membership.

A screen similar to the following displays.

| Basic                           | - | 12 | 3 LAGS A    | 1    |             |           |                        |                              | Go To Interface           | Go                        |
|---------------------------------|---|----|-------------|------|-------------|-----------|------------------------|------------------------------|---------------------------|---------------------------|
| Advanced     VLAN Configuration | ^ | •  | Interface   | PVID | VLAN Member | VLAN Tag  | Acceptable Frame Types | Configured Ingress Filtering | Gurrent Ingress Filtering | Port Priority<br>(0 to 7) |
| • VLAN Membership               |   |    |             | 2    |             |           | ÷                      | 14                           |                           |                           |
| VLAN Status                     |   | ø  | 1/0/1       | ð.,  | 1,2         | 2         | Admit All              | Disable                      | Disable                   | 0                         |
| Port PVID<br>Configuration      |   |    | 1/0/2 1/0/3 | 1    | 1,2         | 2<br>None | Admit All<br>Admit All | Disable<br>Disable           | Disable<br>Disable        | 0                         |
|                                 |   | 10 | 000         |      |             | Hone      | Palitic Pa             | Disable                      | Disable                   | 0                         |

- b. In the VLAN ID list, select 2.
- c. Click Unit 1. The ports display.
- d. Click the gray boxes under ports 1 and 2 until T displays.

The T specifies that the egress packet is tagged for the ports.

- e. Click Apply to save the settings.
- 2. Specify that only tagged frames will be accepted on ports 1/0/1 and 1/0/2.
  - a. Select Switching > VLAN > Advanced > Port PVID Configuration.

A screen similar to the following displays.

| Syste            | em               | Sv       | vitching |        | Routing   | QoS   |       | Security  |       | Monitorin | g    | Maintenance | Help     | Index                                 |
|------------------|------------------|----------|----------|--------|-----------|-------|-------|-----------|-------|-----------|------|-------------|----------|---------------------------------------|
| VLAN             | Auto-            | VolP     | iSCSI    | STP    | Multicas  | t MVR | Addr  | ess Table | Ports | LAG       | MLAG |             |          | · · · · · · · · · · · · · · · · · · · |
|                  |                  |          |          |        |           |       |       |           |       |           |      |             |          |                                       |
|                  | VLAM             | N        |          | VLAN M | Vembershi | р     |       |           |       |           |      |             |          |                                       |
| • Basic          |                  |          | ~        | VLAN   | ID        |       |       |           |       |           |      | 2           |          |                                       |
| • Advanc         | ed               |          | ^        | Group  | Operation |       |       |           |       |           |      | Unta        | ag All 🗸 |                                       |
| • VLAN           | I Config         | uration  | 1        | VLAN   | Name      |       |       |           |       |           |      | VLAN        | 12       |                                       |
| • VLAN           | I Memb           | ership   |          | VLAN   | Туре      |       |       |           |       |           |      | Statio      | c        |                                       |
| • VLAN           | I Status         | 5        |          | U      | nit 1     |       |       |           |       |           |      |             |          |                                       |
| Port I     Confi | PVID<br>guration | 1        |          | Ports  | 1 3       | 5 7   | 9 11  | 13 15     | 17 1  | 9 21 2    | 23   |             |          |                                       |
| • MAC            | Based            | VLAN     |          |        | T         |       |       |           |       |           |      |             |          |                                       |
| • Proto          | col Bas          | ed VL    | AN       |        |           |       | 10 12 |           | 18 2  |           |      |             |          |                                       |
| Citta            | p ooning         | Juration |          |        | 2 7       | 0 0   | 10 12 | 14 10     | 10 2  | 0 22 2    |      |             |          |                                       |
|                  |                  |          |          |        |           |       |       |           |       |           |      |             |          |                                       |
|                  |                  |          |          |        |           |       |       |           |       |           |      |             |          |                                       |
|                  |                  |          |          |        |           |       |       |           |       |           |      |             |          |                                       |

b. Under PVID Configuration, scroll down and select the check box for Interface 1/0/1.
 Then scroll down and select the Interface 1/0/2 check box.

- c. Enter the following information:
  - In the Acceptable Frame Type polyhedron list, select VLAN Only.
  - In the PVID (1 to 4093) field, enter 2.
- d. Click Apply to save the settings.

# **Create Three VLANs**

The example is shown as CLI commands and as a web interface procedure.

# **CLI: Create Three VLANs**

Use the following commands to create three VLANs and to assign the VLAN IDs while leaving the names blank.

```
(Netgear Switch) #vlan database
(Netgear Switch) (Vlan)#vlan 100
(Netgear Switch) (Vlan)#vlan 101
(Netgear Switch) (Vlan)#vlan 102
(Netgear Switch) (Vlan)#exit
```

# Web Interface: Create Three VLANs

- 1. Create VLAN100.
  - a. Select Switching > VLAN > Basic > VLAN Configuration.

| Syst              | em 🚺                   | Swi    | tching |         | Routing        | QoS          | Security      | Monitorin   | g Maintena | nce Help | Index |
|-------------------|------------------------|--------|--------|---------|----------------|--------------|---------------|-------------|------------|----------|-------|
|                   | Auto-V                 | olP    | iscsi  | STP     | Multicast      | MVR          | Address Table | Ports LAG   | MLAG       |          |       |
|                   |                        |        |        |         |                |              |               |             |            |          |       |
|                   | VLAN                   |        |        | Reset   |                |              |               |             |            |          |       |
| • Basic           |                        |        | ~      | Res     | et Configurati | ion          |               |             |            |          |       |
| • Advanc          | ed:                    |        | ^      |         |                |              |               |             |            |          |       |
| • VLAN            | N Configu              | ration |        |         |                |              |               |             |            |          |       |
| • VLAN            | √ Membe                | ership |        | Interna | I VLAN Conf    | iguration    |               |             |            |          |       |
| - VLAN            | √ Status               |        |        | Inter   | mal VLAN All   | location Ba  | se 40         | 193         |            |          |       |
| • Port F<br>Confi | PVID<br>guration       |        |        | Inter   | mal VLAN All   | location Pol | licy O        | Ascending   | escending  |          |       |
| • MAC             | Based V                | /LAN   |        |         |                |              |               |             |            |          |       |
| • Proto<br>Grou   | icol Base<br>p Configu | ed VLA | N      | VLAN    | Configuration  | i            |               |             |            |          |       |
| • Proto<br>Grou   | icol Base<br>p Membe   | ed VLA | Ň      |         | VLAN ID V      | /LAN Name    | VLAN Type     | Make Static |            |          |       |
| • IP Su           | ubnet Bas              | sed    |        |         | 100            | √LAN100      |               | Disable 🛩   |            |          |       |
| • Port            | DVLAN                  |        |        |         | 1 d            | lefault      | Default       | Disable     |            |          |       |

- **b.** Enter the following information:
  - In the VLAN ID field, enter 100.
  - In the VLAN Name field, enter VLAN100.
- c. Click Add.

- 2. Create VLAN101.
  - a. Select Switching > VLAN > Basic > VLAN Configuration.

A screen similar to the following displays.

| System                                  | n                        | Switching    | li.     | Routing       | QoS                | Security          | Monitorin          | g Maintenance | Help | Index |
|-----------------------------------------|--------------------------|--------------|---------|---------------|--------------------|-------------------|--------------------|---------------|------|-------|
| VLAN A                                  | Auto-VolF                | iscs         | STP     | Multicast     | MVR /              | Address Table     | Ports LAG          | MLAG          |      | 16    |
|                                         |                          |              |         |               |                    |                   |                    |               |      |       |
| 1                                       | VLAN                     |              | Reset   |               |                    |                   |                    |               |      |       |
| •Basic                                  |                          | ~            | Res     | et Configurat | tion               |                   |                    |               |      |       |
| • Advanced                              | ł                        | ^            |         |               |                    |                   |                    |               |      |       |
| • VLAN C                                | Configural               | tion         |         |               |                    |                   |                    |               |      |       |
| VLAN N                                  | Vembers                  | nip          | Interna | al VLAN Con   | figuration         |                   |                    |               |      |       |
| - VLAN S                                | Status                   |              | Inte    | mal VLAN A    | llocation Bas      | e 40              | 03                 |               |      |       |
| Port PV<br>Configu                      | /ID<br>iration           |              | Inte    | mal VLAN A    | llocation Poli     | icy O             | Ascending 💿 De     | escending     |      |       |
| • MAC B                                 | ased VLA                 | AN           |         |               |                    |                   |                    |               |      |       |
| Protoco     Group (                     | ol Based '<br>Configurat | VLAN<br>tion | VLAN    | Configuratio  | n                  |                   |                    |               |      |       |
| <ul> <li>Protoco<br/>Group N</li> </ul> | ol Based<br>Members      | VLAN<br>hip  |         | VLAN ID       | VLAN Name          | VLAN Type         | Make Static        |               |      |       |
| • IP Subr<br>VLAN                       | net Based                | ł            |         | 101           | VLAN101            |                   | Disable 👻          |               |      |       |
| Port DV<br>Configu                      | /LAN<br>iration          |              |         | 1<br>100      | default<br>VLAN100 | Default<br>Static | Disable<br>Disable |               |      |       |

- **b.** Enter the following information:
  - In the VLAN ID field, enter 101.
  - In the VLAN Name field, enter VLAN101.
- c. Click Add.
- 3. Create VLAN102.
  - a. Select Switching > VLAN > Basic > VLAN Configuration.

| Syste              | m              | Switching |         | Routing      | QoS             | Security      | Monitorin               | ng Maintenance | Help | Index |
|--------------------|----------------|-----------|---------|--------------|-----------------|---------------|-------------------------|----------------|------|-------|
|                    | Auto-VolF      | iscsi     | STP     | Multicas     | t MVR A         | Address Table | Ports LAG               | MLAG           |      |       |
|                    |                |           |         |              |                 |               |                         |                |      |       |
|                    | VLAN           |           |         |              |                 |               |                         |                |      |       |
| • Basic            |                | *         | Interna | al VLAN Cor  | nfiguration     |               |                         |                |      |       |
| • Advance          | d              | ~         | Inter   | mal VLAN A   | Allocation Bas  | e 40          | 93                      |                |      |       |
| - VLAN             | Configurat     | ion       | Inter   | mal VLAN A   | Allocation Poli | су            | Ascending   Description | escending      |      |       |
| • VLAN             | Membersh       | nip       |         |              |                 |               |                         |                |      |       |
| • VLAN             | Status         |           |         |              |                 |               |                         |                |      |       |
| • Port P<br>Config | VID<br>uration |           | VLAN    | Configuratio | on              |               |                         |                |      |       |
| • MAC E            | Based VLA      | N         |         | VLAN ID      | VLAN Name       | VLAN Type     | Make Static             |                |      |       |
| • Protoc           | ol Based V     | VIAN      |         | 102          | VLAN102         |               | Disable 🗸               |                |      |       |
| Group              | Configurat     | ion       |         | 1            | default         | Default       | Disable                 |                |      |       |
| • Protoc           | ol Based \     | VLAN      |         | 100          | VLAN100         | Static        | Disable                 |                |      |       |
| Group              | Membersh       | nip       |         | 101          | VLAN101         | Static        | Disable                 |                |      |       |
| • IP Sub<br>VLAN   | onet Based     | ł         |         |              |                 |               |                         |                |      |       |

- **b.** Enter the following information:
  - In the VLAN ID field, enter 102.
  - In the VLAN Name field, enter VLAN102.
- c. Click Add.

# **Assign Ports to VLAN 3**

This example shows how to assign the ports that will belong to VLAN 3, and to specify that untagged frames will be accepted on port 1/0/4. Note that port 1/0/2 belongs to both VLANs and that port 1/0/1 can never belong to VLAN 3.

# CLI: Assign Ports to VLAN 3

```
(Netgear Switch) (Config)#interface range 1/0/2-1/0/4
(Netgear Switch) (conf-if-range-1/0/2-1/0/4)#vlan participation include 3
(Netgear Switch) (conf-if-range-1/0/2-1/0/4)#exit
(Netgear Switch) (Config)#interface 1/0/4
(Netgear Switch) (Interface 1/0/4)#vlan acceptframe all
(Netgear Switch) (Interface 1/0/4)#exit
(Netgear Switch) (Config)#exit
```

# Web Interface: Assign Ports to VLAN 3

- 1. Assign ports to VLAN3.
  - a. Select Switching > VLAN > Advanced > VLAN Membership.

A screen similar to the following displays.

| Syst            | em                          | Sw      | ritching |        | Routing    | QoS           | Securi      | у       | Monitorir     | ig 📗 | Maintenance | Help       | Index |
|-----------------|-----------------------------|---------|----------|--------|------------|---------------|-------------|---------|---------------|------|-------------|------------|-------|
|                 | Auto-V                      | /olP    | iSCSI    | STP    | Multicast  | MVR           | Address Tab | e Ports | LAG           | MLAC | 3           |            |       |
|                 | VLAN                        |         |          | VLAN I | Vembership |               |             |         |               |      |             |            |       |
| • Basic         |                             |         | ~        | VLAN   | ID         |               |             |         |               |      | 2.          | í.         |       |
| • Advanc        | ed                          |         | ^        | Group  | Operation  |               |             |         |               |      | Unta        | ag All 🗸 🗸 |       |
| • VLAI          | v Contigu                   | Iration |          | VLAN   | Name       |               |             |         |               |      | VLAN        | 13         |       |
| - 1/1 /1        | V Wembe                     | asnip   |          | VLAN   | Type       |               |             |         |               |      | Static      | 2          |       |
| Port<br>Confi   | PVID<br>guration<br>Based \ | /LAN    |          | Ports  | nit 1      | 5 7 9         |             | 5 17 1  | 9 <u>21</u> 2 | 23   |             |            |       |
| • Proto<br>Grou | ocol Base<br>p Configu      | ed VLA  | AN       |        | T T 2 4    | <b>3 8</b> 10 | 0 12 14     | 6 18 2  | 0 22 2        | 24   |             |            |       |
|                 |                             |         |          |        |            |               |             |         |               |      |             |            |       |

- b. In the VLAN ID list, select 3.
- c. Click Unit 1. The ports display.
- d. Click the gray boxes under ports 2, 3, and 4 until T displays.

The T specifies that the egress packet is tagged for the ports.

- e. Click Apply to save the settings.
- 2. Specify that untagged frames will be accepted on port 1/0/4.
  - a. Select Switching > VLAN > Advanced > Port PVID Configuration.

A screen similar to the following displays.

| System Switching      |      | Routing      | 9     | Security        | Monitoring    | Maintenance Help       | Index                        |                           |          |
|-----------------------|------|--------------|-------|-----------------|---------------|------------------------|------------------------------|---------------------------|----------|
| VIEAL Auto-VolP ISCSI | STP  | Multica      | at MV | R Address Table | Ports LAG MLA | G                      |                              |                           |          |
|                       |      |              |       |                 |               |                        |                              |                           |          |
| VLAN                  | PVID | Configuratio | on    |                 |               |                        |                              |                           |          |
| Basic -               | 12   | 3 LAGS A     | JI    |                 |               |                        |                              | Go To Interface           | Go       |
| Advanced A            |      | -            | -     |                 |               |                        |                              |                           | 0.00     |
| VLAN Configuration    |      | Interface.   | FVID  | VLAN Member     | VLAN Tag      | Acceptable Frame Types | Configured Ingress Filtering | Current Ingress Filtering | (0 to 7) |
| VLAN Membership       |      | 1/0/4        | 1     | 1               | None          | Admit All 👻            | Disable +                    | Disable                   | 0        |
| VLAN Status           |      | 1/0/1        | 1     | 1               | None          | Admit All              | Disable                      | Disable                   | 0        |
| Port PVID             | 1    | 1/0/2        | 1     | 1               | None          | Admit All              | Disable                      | Disable                   | 0        |
| Configuration         |      | 1/0/3        | 1     | 1               | None          | Admit All              | Disable                      | Disable                   | 0        |
| MAC Based VLAN        | 2    | 1/0/4        | 1     | 1               | None          | Admit All              | Disable                      | Disable                   | 0        |
| Protocol Based VI AN  | 0    | 1/0/5        | 1     | 1               | None          | Admit All              | Disable.                     | Disable                   | 0        |
| Group Configuration   |      | 1/0/6        | 1     | 1               | None          | Admit All              | Disable                      | Disable                   | 0        |
| Protocol Resear VI AN | 8    | 1/0/7        | 1     | 1               | None          | Admit All              | Disable                      | Disable                   | 0        |
| Group Membership      | 8    | 1/0/8        | 1     | 1               | None          | Admit All              | Disable                      | Disable                   | 0        |
| - IP Subnet Based     | - 10 | 1/0/9        | 1     | 1               | None          | Admit All              | Disable                      | Disable                   | 0        |
| VLAN                  | 8    | 1/0/10       | 1     | 1               | None          | Admit All              | Disable                      | Disable                   | 0        |

- b. Scroll down and select the Interface 1/0/4 check box.
   Now 1/0/4 appears in the Interface field at the top.
- c. In the Acceptable Frame Types list, select Admit All.
- d. Click Apply to save the settings.

# Assign VLAN 3 as the Default VLAN for Port 1/0/2

This example shows how to assign VLAN 3 as the default VLAN for port 1/0/2.

# CLI: Assign VLAN 3 as the Default VLAN for Port 1/0/2

| (Netgear | Switch) | #config     |                    |
|----------|---------|-------------|--------------------|
| (Netgear | Switch) | (Config)#ir | nterface 1/0/2     |
| (Netgear | Switch) | (Interface  | 1/0/2)#vlan pvid 3 |
| (Netgear | Switch) | (Interface  | 1/0/2)#exit        |
| (Netgear | Switch) | (Config)#e> | xit                |

# Web Interface: Assign VLAN 3 as the Default VLAN for Port 1/0/2

1. Select Switching > VLAN > Advanced > Port PVID Configuration.

A screen similar to the following displays.

| System           | Switching |      | Routing      | Qo     | S Security    | Monitoring    | Maintenance Help       | Index                        |                           |          |
|------------------|-----------|------|--------------|--------|---------------|---------------|------------------------|------------------------------|---------------------------|----------|
| IoV-otuA Really  | P ISCSI   | STP  | Multicas     | it MVR | Address Table | Ports LAG MLA | G                      |                              |                           |          |
|                  |           |      |              |        |               |               |                        |                              |                           |          |
| VLAN             |           | PVID | Configuratio | 20     |               |               |                        |                              |                           |          |
| Basic            |           | 12   | I LAGS A     | ñ.     |               |               |                        |                              | Go To Interface           | Go       |
| Advanced         |           |      |              | -      |               |               |                        |                              |                           | Dec 2010 |
| • VLAN Configura | tion      |      | Interface    | PVID   | VLAN Member   | VLAN Tag      | Acceptable Frame Types | Configured Ingress Filtering | Current Ingress Filtering | (0 to 7) |
| • VLAN Members   | hip       |      | 1/0/2        | 3      | 3             | None          | Admit All 👻            | Disable +                    | Disable                   | 0        |
| VLAN Status      |           |      | 1/0/1        | 1      | 1             | None          | Admit All              | Disable                      | Disable                   | 0        |
| +Port PVID       |           |      | 1/0/2        | 1      | 1             | None          | Admit All              | Disable                      | Disable                   | 0        |
| Configuration    |           | 0    | 1/0/3        | 1      | 1             | None          | Admit All              | Disable                      | Disable                   | 0        |
| ·MAC Based VL    | AN        |      | 1/0/4        | 1      | 1             | None          | Admit All              | Disable                      | Disable                   | 0        |
| + Distocal Based | VCAN.     | - 83 | 1/0/5        | 1      | 1             | None          | Admit All              | Disable                      | Disable                   | 0        |
| Group Configura  | ation     | 8    | 1/0/6        | 1      | 1             | None          | Admit All              | Disable                      | Disable                   | 0        |
| *Protocol Flagad | W.AN      | 8    | 1/0/7        | 1      | 4             | None          | Admit All              | Disable                      | Disable                   | 0        |
| Group Members    | ship      | 13   | 1/0/8        | 1      | 1             | None          | Admit All              | Disable                      | Disable                   | 0        |
| • IP Subnet Base | d         | 8    | 1/0/9        | 1      | 1             | None          | Admit All              | Disable                      | Disable                   | 0        |
| VLAN             | ×         | B    | 1/0/10       | 1      | 1             | None          | Admit All              | Disable                      | Disable                   | 0        |

- 2. Under PVID Configuration, scroll down and select the Interface 1/0/2 check box. Now 1/0/2 appears in the Interface field at the top.
- 3. In the PVID (1 to 4093) field, enter 3.
- 4. Click **Apply** to save the settings.

# Create a MAC-Based VLAN

The MAC-based VLAN feature allows incoming untagged packets to be assigned to a VLAN and thus classify traffic based on the source MAC address of the packet.

You define a MAC to VLAN mapping by configuring an entry in the MAC to VLAN table. An entry is specified using a source MAC address and the appropriate VLAN ID. The MAC to VLAN configurations are shared across all ports of the device (i.e., there is a system-wide table that has MAC address to VLAN ID mappings).

When untagged or priority tagged packets arrive at the switch and entries exist in the MAC to VLAN table, the source MAC address of the packet is looked up. If an entry is found, the corresponding VLAN ID is assigned to the packet. If the packet is already priority tagged it will maintain this value; otherwise, the priority will be set to 0 (zero). The assigned VLAN ID is verified against the VLAN table. If the VLAN is valid, ingress processing on the packet continues; otherwise, the packet is dropped. This implies that you can configure a MAC address mapping to a VLAN that has not been created on the system.

# CLI: Create a MAC-Based VLAN

1. Create VLAN3.

(Netgear Switch)#vlan database (Netgear Switch)(Vlan)#vlan 3 (Netgear Switch)(Vlan)#exit

#### **2.** Add port 1/0/23 to VLAN3.

(Netgear Switch)#config (Netgear Switch)(Config)#interface 1/0/23 (Netgear Switch)(Interface 1/0/23)#vlan participation include 3 (Netgear Switch)(Interface 1/0/23)#vlan pvid 3 (Netgear Switch)(Interface 1/0/23)#exit

#### 3. Map MAC 00:00:0A:00:00:02 to VLAN3.

(Netgear Switch)(Config)#exit (Netgear Switch)#vlan data (Netgear Switch)(Vlan)#vlan association mac 00:00:00A:00:00:02 3 (Netgear Switch)(Vlan)#exit

#### 4. Add all the ports to VLAN3.

```
(Netgear Switch)#config
(Netgear Switch)(Config)#interface range 1/0/1-1/0/28
(Netgear Switch)(conf-if-range-1/0/1-1/0/28)#vlan participation include 3
(Netgear Switch)(conf-if-range-1/0/1-1/0/28)#exit
(Netgear Switch)(Config)#exit
```

# Web Interface: Assign a MAC-Based VLAN

- 1. Create VLAN3.
  - a. Select Switching > VLAN > Basic > VLAN Configuration.

A screen similar to the following displays.

| Syste             |                     | Sw                | itching |         | Routing        | QoS         | Security      | Monitori      | ng        | Maintenance | Help | Index |
|-------------------|---------------------|-------------------|---------|---------|----------------|-------------|---------------|---------------|-----------|-------------|------|-------|
|                   | Auto-V              | /olP              | iSCSI   | STP     | Multicast      | MVR         | Address Table | Ports LAG     | MLAG      |             |      |       |
|                   |                     |                   |         |         |                |             |               |               |           |             |      |       |
|                   | VLAN                |                   |         | Reset   |                |             |               |               |           |             |      |       |
| Basic             |                     |                   | ~       | Res     | et Configurati | on          |               |               |           |             |      |       |
| Advance           | ed                  |                   | ^       |         |                |             |               |               |           |             |      |       |
| • VLAN            | Configu             | iration           |         |         |                |             |               |               |           |             |      |       |
| • VLAN            | Membe               | ership            |         | Interna | I VLAN Conf    | guration    |               |               |           |             |      |       |
| - VLAN            | Status              |                   |         | Inter   | nal VLAN All   | ocation Ba  | se 40         | 13            |           |             |      |       |
| Port F<br>Config  | VID<br>Juration     |                   |         | Inter   | nal VLAN All   | ocation Pol | icy 🔘         | Ascending 🖲 🛙 | )escendir | ıg          |      |       |
| • MAC             | Based \             | <b>/L</b> AN      |         |         |                |             |               |               |           |             |      |       |
| Protoc     Group  | col Base<br>Configu | ed VLA<br>uration | N       | VLAN    | Configuration  |             |               |               |           |             |      |       |
| • Protoc<br>Group | col Base<br>Membe   | ed VLA<br>ership  | N       |         | VLAN ID V      | LAN Name    | VLAN Type     | Make Static   |           |             |      |       |
| • IP Sul<br>VLAN  | bnet Ba             | sed               |         |         | 3              | /LAN3       |               | Disable 👻     |           |             |      |       |
| Port D     Config | VLAN<br>Juration    |                   |         |         | 1 d            | efault      | Default       | Disable       |           |             |      |       |

- **b.** Enter the following information:
  - In the VLAN ID field, enter 3.
  - In the VLAN Name field, enter VLAN3.
  - In the VLAN Type list, select Static.
- c. Click Add.
- 2. Assign ports to VLAN3.
  - a. Select Switching > VLAN > Advanced > VLAN Membership.

| System                                          | Sv                   | vitching |        | Routing    | QoS       | Security            |              | /lonitoring | g      | Maintenance | Help     | Index |
|-------------------------------------------------|----------------------|----------|--------|------------|-----------|---------------------|--------------|-------------|--------|-------------|----------|-------|
| VLAN Auto                                       | -VoIP                | iSCSI    | STP    | Multicast  | MVR       | Address Table       | Ports        | LAG         | MLAG   |             |          | a     |
|                                                 |                      |          |        |            |           |                     |              |             |        |             |          |       |
| VL                                              | AN                   |          | VLAN I | Vembership |           |                     |              |             |        |             |          |       |
| <ul> <li>Basic</li> </ul>                       |                      | ~        | VLAN   | ID         |           |                     |              |             |        | 3 ~         |          |       |
| Advanced                                        |                      | ^        | Group  | Operation  |           |                     |              |             |        | Unta        | ia All 🗸 |       |
| VLAN Cont                                       | iguration            | 0        | VLAN   | Name       |           |                     |              |             |        | VLAN        | 3        |       |
| VLAN Men                                        | nbership             |          | VLAN   | Туре       |           |                     |              |             |        | Static      |          |       |
| • VLAN Stat                                     | JS                   |          |        | nit 1      |           |                     |              |             |        |             |          | 1     |
| <ul> <li>Port PVID<br/>Configuration</li> </ul> | on                   |          | Ports  | 1 3 5      | 79        | ) 11 13 15          | 17 19        | 21 2        | 3      |             |          |       |
| • MAC Base                                      | d VLAN               |          |        | υυι        | ี่ [บ] [เ | U U U U             | UU           | UUU         | J      |             |          |       |
| <ul> <li>Protocol B:<br/>Group Con</li> </ul>   | ased VL<br>iguratior | AN<br>1  |        | UUU<br>246 | 1 U L     | JUUUU<br>0 12 14 16 | U U<br>18 20 | U U<br>22 2 | J<br>4 |             |          |       |
|                                                 |                      |          |        |            |           |                     |              |             |        |             |          |       |
|                                                 |                      |          |        |            |           |                     |              |             |        |             |          |       |
|                                                 |                      |          |        |            |           |                     |              |             |        |             |          |       |
|                                                 |                      |          |        |            |           |                     |              |             |        |             |          |       |

- b. In the VLAN ID list, select 3.
- c. Click Unit 1. The ports display.

- d. Click the gray box before Unit 1 until U displays.
- e. Click Apply.
- **3.** Assign VPID3 to port 1/0/23.
  - a. Select Switching > VLAN > Advanced > Port PVID Configuration.

A screen similar to the following displays.

| System Swi                      | tching |      | Routing     | Qo     | S Security    | Monitoring    | Maintenance Help       | Index                        |                           |                           |
|---------------------------------|--------|------|-------------|--------|---------------|---------------|------------------------|------------------------------|---------------------------|---------------------------|
| VILMI Auto-VolP                 | SCSI   | STP  | Multica     | at MVR | Address Table | Ports LAG MLA | G                      |                              |                           |                           |
| VLAN                            |        | PVID | Configurati | on     |               |               |                        |                              |                           |                           |
| *Basic                          | *      | 12   | J LAGS A    | UI I   |               |               |                        |                              | Go To Interface           | Go                        |
| Advanced     VLAN Configuration | ^      |      | Interface   | PVID   | VLAN Member   | VLAN Tag      | Acceptable Frame Types | Configured Ingress Filtering | Current Ingress Filtering | Port Priority<br>(0 to 7) |
| *VLAN Membership                |        |      | 1/0/23      | 1.     | 1,3           | None          | Admit All 👻            | Disable 👻                    | Disable                   | 0                         |
| *VLAN Status                    |        | 1    | 1/0/1       | 1      | 1.3           | None          | Admit All              | Disable                      | Disable                   | 0                         |
| +Port PVID                      |        | 13   | 1/0/2       | 1      | 1,3           | None          | Admit All              | Disable                      | Disable                   | 0                         |
| Configuration                   |        | 8    | 1/0/3       | 1      | 1,3           | None          | Admit All              | Disable                      | Disable                   | 0                         |
| MAC Based VLAN                  |        |      | 1/0/4       | 1      | 1,3           | None          | Admit All              | Disable                      | Disable                   | 0                         |
| Protocol Based VI A             | n      | - 83 | 1/0/5       | 1      | 1,3           | None          | Admit All              | Disable                      | Disable                   | 0                         |
| Group Configuration             |        | 8    | 1/0/6       | 1      | 1,3           | None          | Admit All              | Disable                      | Disable                   | 0                         |
| Protocol Flased VLA             | N I    | 8    | 1/0/7       | 1      | 1,3           | None          | Admit All              | Disable                      | Disable                   | 0                         |
| Group Membership                | 2      | 0    | 1/0/8       | 1      | 1,3           | None          | Admit All              | Disable                      | Disable                   | 0                         |
|                                 |        |      |             |        |               |               |                        |                              |                           |                           |

- **b.** Scroll down and select the **1/0/23** check box.
- c. In the PVID (1 to 4093) field, enter 3.
- d. Click Apply to save the settings.
- 4. Map the specific MAC to VLAN3.
  - a. Select Switching > VLAN > Advanced > MAC based VLAN.

| System                                        | S                    | witching |       | Routing      | QoS        | Security      | ×     | Monitorin | Ig  | Maintenance | Help | Index                                 |
|-----------------------------------------------|----------------------|----------|-------|--------------|------------|---------------|-------|-----------|-----|-------------|------|---------------------------------------|
| VLAN Aut                                      | o-VolP               | iSCSI    | STP   | Multicast    | MVR        | Address Table | Ports | LAG       | MLA | G           |      | · · · · · · · · · · · · · · · · · · · |
|                                               |                      |          |       |              |            |               |       |           |     |             |      |                                       |
| VL                                            | AN                   |          | MAC B | ased VLAN (  | Configurat | ion           |       |           |     |             |      |                                       |
| • Basic                                       |                      | ~        |       | MAC Addres   | is         | VLAN ID       |       | - 27      |     |             |      |                                       |
| <ul> <li>Advanced</li> </ul>                  |                      | ^        |       | 00:00:0A:00: | 00:02      | 3             |       |           |     |             |      |                                       |
| • VLAN Con                                    | figuratio            | n        |       |              |            |               |       |           |     |             |      |                                       |
| • VLAN Mer                                    | nbership             |          |       |              |            |               |       |           |     |             |      |                                       |
| • VLAN Stat                                   | us                   |          |       |              |            |               |       |           |     |             |      |                                       |
| <ul> <li>Port PVID<br/>Configurati</li> </ul> | on                   |          |       |              |            |               |       |           |     |             |      |                                       |
| • MAC Base                                    | d VLAN               |          |       |              |            |               |       |           |     |             |      |                                       |
| <ul> <li>Protocol B<br/>Group Con</li> </ul>  | ased VL<br>figuratio | AN<br>n  |       |              |            |               |       |           |     |             |      |                                       |
| <ul> <li>Protocol B<br/>Group Mer</li> </ul>  | ased VL<br>nbership  | AN       |       |              |            |               |       |           |     |             |      |                                       |
|                                               |                      |          |       |              |            |               |       |           |     |             |      |                                       |
|                                               |                      |          |       |              |            |               |       |           |     |             |      |                                       |

- **b.** Enter the following information:
  - In the MAC Address field, enter 00:00:0A:00:00:02.
  - In the PVID (1 to 4093) field, enter 3.
- c. Click Add.

# **Create a Protocol-Based VLAN**

Create two protocol VLAN groups. One is for IPX and the other is for IP/ARP. The untagged IPX packets are assigned to VLAN 4, and the untagged IP/ARP packets are assigned to VLAN 5.

# **CLI: Create a Protocol-Based VLAN**

1. Create a VLAN protocol group vlan\_ipx based on IPX protocol.

(Netgear Switch)#config (Netgear Switch)(Config)#vlan protocol group 1 (Netgear Switch)(Config)#vlan protocol group name 1 "vlan\_ipx" (Netgear Switch)(Config)#vlan protocol group add protocol 1 ethertype ipx

2. Create a VLAN protocol group vlan\_ipx based on IP/ARP protocol.

```
(Netgear Switch)(Config)#vlan protocol group 2
(Netgear Switch)(Config)#vlan protocol group name 2 "vlan_ip"
(Netgear Switch)(Config)#vlan protocol group add protocol 2 ethertype ip
(Netgear Switch)(Config)#vlan protocol group add protocol 2 ethertype arp
(Netgear Switch)(Config)#exit
```

#### 3. Assign VLAN protocol group 1 to VLAN 4.

```
(Netgear Switch)#vlan database
(Netgear Switch)(Vlan)#vlan 4
(Netgear Switch)(Vlan)#vlan 5
(Netgear Switch)(Vlan)#protocol group 1 4
```

#### 4. Assign VLAN protocol group 2 to VLAN 5.

(Netgear Switch)(Vlan) #protocol group 2 5

#### 5. Enable protocol VLAN group 1 and 2 on the interface.

```
(Netgear Switch)(Vlan)#exit
(Netgear Switch)#config
(Netgear Switch)(Config)#interface 1/0/11
(Netgear Switch)(Interface 1/0/11)#protocol vlan group 1
(Netgear Switch)(Interface 1/0/11)#protocol vlan group 2
(Netgear Switch)(Interface 1/0/11)#exit
```

# Web Interface: Create a Protocol-Based VLAN

1. Create VLAN4 and VLAN5.

Create VLAN4.

a. Select Switching > VLAN > Basic > VLAN Configuration.

A screen similar to the following displays.

| Syste     | em        | Sw      | vitching |         | Routing       | QoS         | Security      | Monitorin     | ig Mainte | enance | Help | Index |
|-----------|-----------|---------|----------|---------|---------------|-------------|---------------|---------------|-----------|--------|------|-------|
| VLAN      | Auto-V    | olP     | iSCSI    | STP     | Multicast     | MVR         | Address Table | Ports LAG     | MLAG      |        |      |       |
|           |           |         |          |         |               |             |               |               |           |        |      |       |
|           | VLAN      | 1       |          | Reset   |               |             |               |               |           |        |      |       |
| • Basic   |           |         | ^        | Res     | et Configurat | ion         |               |               |           |        |      |       |
| • VLAN    | I Configu | iration | ř.       |         |               |             |               |               |           |        |      |       |
| • Advance | ed        |         | ~        |         |               |             |               |               |           |        |      |       |
|           |           |         |          | Interna | I VLAN Con    | iguration   |               |               |           |        |      |       |
|           |           |         |          | Inter   | nal VLAN A    | location Ba | ase 40        | 93            |           |        |      |       |
|           |           |         |          | Inter   | mal VLAN AI   | location Po | olicy 🔘       | Ascending 💿 D | escending |        |      |       |
|           |           |         |          |         |               |             |               |               |           |        |      |       |
|           |           |         |          |         |               |             |               |               |           |        |      |       |
|           |           |         |          | VLAN    | Configuratio  | 1           |               |               |           |        |      |       |
|           |           |         |          |         | VLAN ID       | /LAN Nam    | e VLAN Type   | Make Static   |           |        |      |       |
|           |           |         |          |         | 4             | /LAN4       |               | Disable 🛩     |           |        |      |       |
|           |           |         |          |         | 1 0           | lefault     | Default       | Disable       |           |        |      |       |

**b.** Enter the following information:

In the VLAN ID field, enter 4.

In the VLAN Name field, enter VLAN4.

In the VLAN Type list, select Static.

c. Click Add.

Create VLAN5.

a. Select Switching > VLAN > Basic > VLAN Configuration.

| Syste     | m 🥵                                | Switching |         | Routing       | QoS          | Security      | Monitorin     | ng Maintenance | Help | Index |  |  |  |
|-----------|------------------------------------|-----------|---------|---------------|--------------|---------------|---------------|----------------|------|-------|--|--|--|
| VLAN      | Auto-VolP                          | iSCSI     | STP     | Multicast     | MVR          | Address Table | Ports LAG     | MLAG           |      |       |  |  |  |
|           |                                    |           |         |               |              |               |               |                |      |       |  |  |  |
|           | VLAN                               |           | Reset   |               |              |               |               |                |      |       |  |  |  |
| • Basic   |                                    | ^         | Res     | et Configurat | tion         |               |               |                |      |       |  |  |  |
| • VLAN    | Configurati                        | on        |         |               |              |               |               |                |      |       |  |  |  |
| • Advance | d                                  | ~         |         |               |              |               |               |                |      |       |  |  |  |
|           |                                    |           | Interna | al VLAN Con   | figuration   |               |               |                |      |       |  |  |  |
|           | Internal VLAN Allocation Base 4093 |           |         |               |              |               |               |                |      |       |  |  |  |
|           |                                    |           | Inte    | mal VLAN A    | llocation Po | licy 💿        | Ascending   D | escending      |      |       |  |  |  |
|           |                                    |           |         |               |              |               |               |                |      |       |  |  |  |
|           |                                    |           |         |               |              |               |               |                |      |       |  |  |  |
|           |                                    |           | VLAN    | Configuratio  | n            |               |               |                |      |       |  |  |  |
|           |                                    |           |         | VLAN ID       | VLAN Name    | VLAN Type     | Make Static   |                |      |       |  |  |  |
|           |                                    |           |         | 5             | VLAN5        |               | Disable 🛩     |                |      |       |  |  |  |
|           |                                    |           |         | 1             | default      | Default       | Disable       |                |      |       |  |  |  |
|           |                                    |           |         | 4             | VLAN4        | Static        | Disable       |                |      |       |  |  |  |

**b.** Enter the following information:

In the VLAN ID field, enter 5.

In the VLAN Name field, enter VLAN5.

In the VLAN Type list, select Static.

- c. Click Add.
- 2. Create the protocol-based VLAN group vlan\_ipx.
  - a. Select Switching > VLAN > Advanced > Protocol Based VLAN Group Configuration.

A screen similar to the following displays.

| Syst              | em                  | Sw                | itching |        | Routing     | QoS       | Security      | N     | Nonitoring | Maintenance | Help | Index |
|-------------------|---------------------|-------------------|---------|--------|-------------|-----------|---------------|-------|------------|-------------|------|-------|
| VLAN              | Auto-V              | /olP              | iSCSI   | STP    | Multicast   | MVR       | Address Table | Ports | LAG MI     | LAG         |      |       |
|                   |                     |                   |         |        |             |           |               |       |            |             |      |       |
|                   | VLAN                | 1                 |         | Protoc | ol Based VL | AN Group  | Configuration |       |            |             |      |       |
| • Basic           |                     |                   | ~       |        | Group ID    | Group Nan | ne Protocol   |       | VLAN I     | ) Ports     |      |       |
| • Advanc          | ed                  |                   | ^       |        | 1           | vlan_ipx  | ipx           |       | 4          |             |      |       |
| • VLAN            | Config              | uration           |         |        |             |           |               |       |            |             |      |       |
| . VLAN            | Memb                | ership            |         |        |             |           |               |       |            |             |      |       |
| • VLAN            | V Status            |                   |         |        |             |           |               |       |            |             |      |       |
| • Port I<br>Confi | PVID<br>guration    |                   |         |        |             |           |               |       |            |             |      |       |
| - MAC             | Based '             | VLAN              |         |        |             |           |               |       |            |             |      |       |
| • Proto<br>Grou   | col Bas<br>p Config | ed VLA<br>uration | ٨N      |        |             |           |               |       |            |             |      |       |
| • Proto<br>Grou   | col Bas<br>p Memb   | ed VLA<br>ership  | NN .    |        |             |           |               |       |            |             |      |       |
|                   |                     |                   |         |        |             |           |               |       |            |             |      |       |
|                   |                     |                   |         |        |             |           |               |       |            |             |      |       |

Enter the following information:

- In the Group ID field, enter 1.
- In the Group Name field, enter vlan\_ipx.
- In the **Protocol** list, enter **ipx**.
- In the VLAN ID field, enter 4.
- b. Click Add.
- 3. Create the protocol-based VLAN group vlan\_ip.
  - a. Select Switching > VLAN >Advanced > Protocol Based VLAN Group Configuration.

A screen similar to the following displays.

| System                           | Swit             | ching |        | Routing    | QoS         | Security      | ľ     | Monitorin | ig    | Maintenance | Help | Ind |
|----------------------------------|------------------|-------|--------|------------|-------------|---------------|-------|-----------|-------|-------------|------|-----|
| VLAN Auto-Vo                     | olP i            | SCSI  | STP    | Multicas   | t MVR       | Address Table | Ports | LAG       | MLA   | κG          |      |     |
| VLAN                             |                  |       | Protoc | ol Based V | LAN Group ( | Configuration |       |           |       |             |      |     |
| Basic                            |                  | ~     |        | Group ID   | Group Name  | e Protocol    |       | VL/       | AN ID | Ports       |      |     |
| Advanced                         |                  | ^     |        | 2          | vlan ip     | ip.arp        |       | 5         |       |             |      |     |
| VLAN Configur                    | ration           |       |        | 1          | vlan_ipx    | IPX           |       | 4         |       |             |      |     |
| • VLAN Member                    | rship            |       |        |            |             |               |       |           |       |             |      |     |
| <ul> <li>VLAN Status</li> </ul>  |                  |       |        |            |             |               |       |           |       |             |      |     |
| Port PVID     Configuration      |                  |       |        |            |             |               |       |           |       |             |      |     |
| • MAC Based V                    | LAN              |       |        |            |             |               |       |           |       |             |      |     |
| Protocol Base<br>Group Configure | d VLAN<br>ration | Ň     |        |            |             |               |       |           |       |             |      |     |
| Protocol Base     Group Mombo    | d VLAN<br>rship  | J.    |        |            |             |               |       |           |       |             |      |     |

- **b.** Enter the following information:
  - In the Group ID field, enter 2.
  - In the Group Name field, enter vlan\_ip.
  - In the **Protocol** list, select **IP** and **ARP** while holding down the **Ctrl** key.
  - In the VLAN field, enter 5.
- c. Click Add.
- 4. Add port 11 to the group vlan\_ipx.
  - a. Select Switching > VLAN > Advanced > Protocol Based VLAN Group Membership.

| System Swi                                                     | tching |         | Routing | 1   | QoS     |       | Secu    | rity | 6    | Mc | nitorir | ig   | N    | lainter | nance |        | ł   | lelp |    | li | ıdex |    |    |
|----------------------------------------------------------------|--------|---------|---------|-----|---------|-------|---------|------|------|----|---------|------|------|---------|-------|--------|-----|------|----|----|------|----|----|
| VLAN Auto-VolP                                                 | iscsi  | STP     | Multica | ast | MVR     | Addre | ess Tal | ole  | Port | S  | LAG     | ML   | AG   |         |       |        |     |      |    |    |      |    |    |
|                                                                |        |         |         |     |         |       |         |      |      |    |         |      |      |         |       |        |     |      |    |    |      |    |    |
| VLAN                                                           |        | Protoco | Based   | VLA | V Group | Memb  | ership  |      |      |    |         |      |      |         |       |        |     |      |    |    |      |    |    |
| •Basic                                                         | ~      | Group   | ID      |     |         |       |         |      |      |    |         |      |      |         | 4     | ~      |     |      |    |    |      |    |    |
| <ul> <li>Advanced</li> </ul>                                   | ^      | Group   | Name    |     |         |       |         |      |      |    |         |      |      |         | vlan  | ipx    |     |      |    |    |      |    |    |
| <ul> <li>VLAN Configuration</li> </ul>                         |        |         |         |     |         |       |         |      |      |    |         |      |      |         | Cu    | irrent | mer | nber | 5  |    |      |    |    |
| <ul> <li>VLAN Membership</li> </ul>                            |        | U 💼     | nit 1   |     |         |       |         |      |      |    |         |      |      |         | 10    |        |     |      |    |    |      |    |    |
| <ul> <li>VLAN Status</li> </ul>                                |        | Ports   | 1 3     | 5   | 7       | 9 11  | 13      | 15   | 17   | 19 | 21 :    | 23   |      |         |       |        |     |      |    |    |      |    |    |
| <ul> <li>Port PVID<br/>Configuration</li> </ul>                |        |         |         | 1   |         |       |         |      |      |    | 1       |      |      |         |       |        |     |      |    |    |      |    |    |
| MAC Based VLAN                                                 |        |         | 2 4     | 6   | 8       | 10 12 | 14      | 16   | 18   | 20 | 22      | 24   |      |         |       |        |     |      |    |    |      |    |    |
| <ul> <li>Protocol Based VLA<br/>Group Configuration</li> </ul> | N      | U 📕     | nit 2   |     |         |       |         |      |      |    |         |      |      |         |       |        |     |      |    |    |      |    |    |
| Protocol Based VLA<br>Group Membership                         | N      | Ports   | 1 3     | 5   | 7       | 9 11  | 13      | 15   | 17   | 19 | 21      | 23 2 | 5 27 | 29      | 31    | 33     | 35  | 37   | 39 | 41 | 43   | 45 | 47 |
| <ul> <li>IP Subnet Based</li> <li>VLAN</li> </ul>              |        |         |         |     |         |       |         |      |      |    |         |      |      |         |       |        |     |      |    |    | 22 A |    |    |
|                                                                |        |         | 2 4     | 6   | 8       | 10 12 | 14      | 16   | 18   | 20 | 22 3    | 24 2 | 6 28 | 30      | 32    | 34     | 36  | 38   | 40 | 42 | 44   | 46 | 48 |

- b. In the Group ID list, select 1.
- c. Click the gray box under port 11. A check mark displays in the box.
- d. Click the Apply button.
- 5. Add port 11 to the group vlan\_ip.
  - a. Select Switching > VLAN > Advanced > Protocol Based VLAN Group Membership.

| System                                            | Sw                  | itching | ļ       | Routing | ]     | QoS    | 1      | Se      | curity |    | M   | onitor | ing |             | Ma | ainten | ance | 4    |      | Help  |    | lr | ıdex | 32    |    |
|---------------------------------------------------|---------------------|---------|---------|---------|-------|--------|--------|---------|--------|----|-----|--------|-----|-------------|----|--------|------|------|------|-------|----|----|------|-------|----|
| VLAN Auto-                                        | VolP                | iSCSI   | STP     | Multi   | cast  | MVR    | Add    | iress 1 | Table  | Po | rts | LAG    | i N | <b>ILAG</b> | 5  |        |      |      |      |       |    |    |      |       |    |
|                                                   |                     |         |         |         |       |        |        |         |        |    |     |        |     |             |    |        |      |      |      |       |    |    |      |       |    |
| VLAI                                              | N                   |         | Protoco | l Base  | d VLA | N Grou | p Merr | bersh   | ip     |    |     |        |     |             |    |        |      |      |      |       |    |    |      |       |    |
| • Basic                                           |                     | ~       | Group   | ID      |       |        |        |         |        |    |     |        |     |             |    |        | 2 .  |      |      |       |    |    |      |       |    |
| <ul> <li>Advanced</li> </ul>                      |                     | ^       | Group   | Name    |       |        |        |         |        |    |     |        |     |             |    |        | vlan | ip   |      |       |    |    |      |       |    |
| <ul> <li>VLAN Config</li> </ul>                   | guration            |         |         |         |       |        |        |         |        |    |     |        |     |             |    |        | Cu   | rren | t me | mber  | IS |    |      |       |    |
| • VLAN Memb                                       | bership             |         | Πu      | nit 1   |       |        |        |         |        |    |     |        |     |             |    | 3      | -    |      |      |       |    |    |      |       |    |
| VLAN Status                                       | s                   |         | Ports   | 1       | 3 5   | 7      | 9 1    | 1 13    | 15     | 17 | 19  | 21     | 23  |             |    |        |      |      |      |       |    |    |      |       |    |
| <ul> <li>Port PVID<br/>Configuration</li> </ul>   | n                   |         |         |         |       |        |        | 1       |        |    |     |        |     |             |    |        |      |      |      |       |    |    |      |       |    |
| • MAC Based                                       | VLAN                |         |         | 2       | 4 6   |        | 10 1   | 2 14    | 16     | 18 | 20  | 22     | 24  |             |    |        |      |      |      |       |    |    |      |       |    |
| <ul> <li>Protocol Bas<br/>Group Config</li> </ul> | sed VLA<br>guration | N.      | U       | nit 2   |       |        |        |         |        |    |     |        |     |             |    |        |      |      |      |       |    |    |      |       |    |
| Protocol Bas<br>Group Memb                        | sed VLA<br>bership  | JN .    | Ports   |         | 35    | 7      | 9 1    | 1 13    | 15     | 17 | 19  | 21     | 23  | 25          | 27 | 29     | 31   | 33   | 35   | 37    | 39 | 41 | 43   | 45    | 47 |
| <ul> <li>IP Subnet B:<br/>VLAN</li> </ul>         | ased                |         |         |         |       | j, j   |        |         |        |    |     |        |     |             |    |        |      |      |      | a (12 |    |    |      | 6 (j) |    |
|                                                   |                     |         |         | 2       | 4 6   | 8      | 10 1   | 2 14    | 16     | 18 | 20  | 22     | 24  | 26          | 28 | 30     | 32   | 34   | 36   | 38    | 40 | 42 | 44   | 46    | 48 |

- b. In the Group ID list, select 2.
- c. Click the gray box under port 11. A check mark displays in the box.
- d. Click Apply.

## Virtual VLANs: Create an IP Subnet–Based VLAN

In an IP subnet–based VLAN, all the end workstations in an IP subnet are assigned to the same VLAN. In this VLAN, users can move their workstations without reconfiguring their network addresses. IP subnet VLANs are based on Layer 3 information from packet headers. The switch makes use of the network-layer address (for example, the subnet address for TCP/IP networks) in determining VLAN membership. If a packet is untagged or priority tagged, the switch associates the packet with any matching IP subnet classification. If no IP subnet classification can be made, the packet is subjected to the normal VLAN classification rules of the switch. This IP subnet classification feature affects only the VLAN assignment of a packet. Appropriate 802.1Q VLAN configuration must exist in order for the packet to be switched.

#### Managed Switches

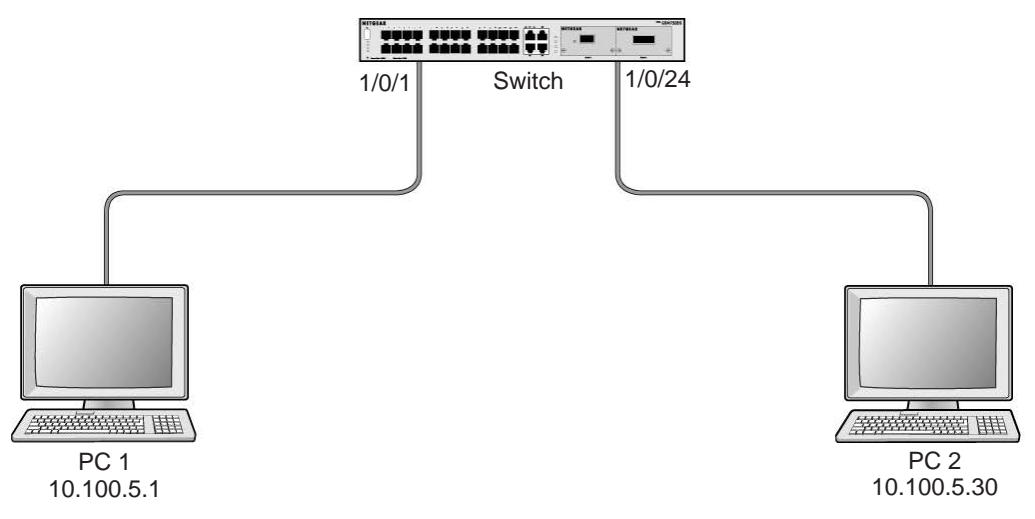

Figure 2. IP subnet-based VLAN

#### CLI: Create an IP Subnet–Based VLAN

(Netgear Switch) #vlan database (Netgear Switch) (Vlan)#vlan 2000 (Netgear Switch) (Vlan)#vlan association subnet 10.100.0.0 255.255.0.0 2000 (Netgear Switch) (Vlan)#exit

Create an IP subnet-based VLAN 2000.

```
(Netgear Switch) #config
(Netgear Switch) (Config)#interface range 1/0/1-1/0/24
(Netgear Switch) (conf-if-range-1/0/1-1/0/24)# vlan participation include 2000
(Netgear Switch) (conf-if-range-1/0/1-1/0/24)#exit
(Netgear Switch) (Config)#
```

#### Assign all the ports to VLAN 2000.

| (Netgear Switch) : | #show mac-ad | dr-table vlan 2000 |
|--------------------|--------------|--------------------|
| MAC Address In     | nterface     | Status             |
|                    |              |                    |
| 00:00:24:58:F5:56  | 1/0/1        | Learned            |
| 00:00:24:59:00:62  | 1/0/24       | Learned            |

## Web Interface: Create an IP Subnet–Based VLAN

- 1. Create VLAN 2000.
  - a. Select Switching > VLAN > Basic > VLAN Configuration.

A screen similar to the following displays.

| Syster  | m 😵           | Switching |         | Routing       | QoS           | Security      | Monitorin     | g Maintenance | Help | Index |
|---------|---------------|-----------|---------|---------------|---------------|---------------|---------------|---------------|------|-------|
| VLAN    | Auto-VolP     | iSCSI     | STP     | Multicast     | MVR           | Address Table | Ports LAG     | MLAG          |      |       |
|         |               |           |         |               |               |               |               |               |      |       |
|         | VLAN          |           | Reset   |               |               |               |               |               |      |       |
| • Basic |               | ^         | Res     | et Configurat | tion          |               |               |               |      |       |
| • VLAN  | Configuration | on        |         |               |               |               |               |               |      |       |
| Advance | d             | ~         |         |               |               |               |               |               |      |       |
|         |               |           | Interna | I VLAN Con    | figuration    |               |               |               |      |       |
|         |               |           | Inter   | mal VLAN A    | llocation Bas | se 40         | 93            |               |      |       |
|         |               |           | Inter   | mal VLAN A    | llocation Pol | icy 🔘         | Ascending 💿 D | escending     |      |       |
|         |               |           |         |               |               |               |               |               |      |       |
|         |               |           |         |               |               |               |               |               |      |       |
|         |               |           | VLAN    | Configuration | n             |               |               |               |      |       |
|         |               |           |         | VLAN ID       | VLAN Name     | VLAN Type     | Make Static   |               |      |       |
|         |               |           |         | 2000          |               |               | Disable 👻     |               |      |       |
|         |               |           |         | 1 0           | default       | Default       | Disable       |               |      |       |

- **b.** Enter the following information:
  - In the VLAN ID field, enter 2000.
  - In the VLAN Type list, select Static.
- c. Click Add.
- 2. Assign all the ports to VLAN 2000.
  - a. Select Switching > VLAN > Advanced > VLAN Membership.

| System                   | S                       | witching |        | Routing     | QoS   | Security            | 6            | Monitorin    | g      | Maintenance | Help     | Index  |
|--------------------------|-------------------------|----------|--------|-------------|-------|---------------------|--------------|--------------|--------|-------------|----------|--------|
| VLAN Au                  | to-VolP                 | iSCSI    | STP    | Multicast   | MVR   | Address Table       | Ports        | LAG          | MLAG   |             |          | й.<br> |
| VL                       | LAN                     |          | VLAN I | /lembership | 9     |                     |              |              |        |             |          |        |
| Basic                    |                         | ~        | VLAN   | ID          |       |                     |              |              |        | 2000        | ) ~      |        |
| Advanced                 |                         | ^        | Group  | Operation   |       |                     |              |              |        | Unta        | aq All 🗸 |        |
| VLAN Cor                 | nfiguration             | 1        | VLAN   | Name        |       |                     |              |              |        | VLAN        | 12000    |        |
| VLAN Me                  | mbership                | )        | VLAN   | Туре        |       |                     |              |              |        | Static      | :        |        |
| • VLAN Sta               | itus                    |          |        | nit 1       |       |                     |              |              |        |             |          |        |
| Port PVID<br>Configurat  | ion                     |          | Ports  | 1 3         | 57    | 9 11 13 15          | 17 1         | 9 21 2       | 23     |             |          |        |
| • MAC Bas                | ed VLAN                 |          |        | υυ          | UU    | ບັບບັບ              | UU           | U            | J      |             |          |        |
| Protocol E     Group Cor | Based VL<br>nfiguration | AN<br>n  |        | 2 4         | U U [ | UUUU<br>10 12 14 16 | U U<br>18 20 | 0 <b>0</b> 1 | J<br>4 |             |          |        |
|                          |                         |          |        |             |       |                     |              |              |        |             |          |        |
|                          |                         |          |        |             |       |                     |              |              |        |             |          |        |
|                          |                         |          |        |             |       |                     |              |              |        |             |          |        |
|                          |                         |          |        |             |       |                     |              |              |        |             |          |        |

- b. In the VLAN ID list, select 2000.
- c. Click Unit 1. The ports display.
- d. Click the gray box before Unit 1 until U displays.

- e. Click Apply.
- 3. Associate the IP subnet with VLAN 2000.
  - a. Select Switching > VLAN > Advanced > IP Subnet Based VLAN.

| Syste                                                                                                    | em 📄                       | Switching  |        | Routing      | QoS      | Security      | N     | lonitorin | g Mair | itenance | Help | Index |
|----------------------------------------------------------------------------------------------------|----------------------------|------------|--------|--------------|----------|---------------|-------|-----------|--------|----------|------|-------|
| VLAN                                                                                                    | Auto-VolP                  | iSCSI      | STP    | Multicast    | MVR      | Address Table | Ports | LAG       | MLAG   |          |      |       |
|                                                                                                    |                            |            |        |              |          |               |       |           |        |          |      |       |
| Common State State Sta | VLAN                       |            | IP Sub | net Based VL | AN Confi | guration      |       |           |        |          |      |       |
| • Basic                                                                                                    |                            | ~          |        | IP Address   |          | Subnet Mask   |       | VLAN      | ID     |          |      |       |
| * Advanc                                                                                                    | ed                         | ^          |        | 10.100.0.0   |          | 255.255.0.0   |       | 2000      |        |          |      |       |
| • VLAN                                                                                                    | l Configurati              | on         |        |              |          | 1             |       |           |        |          |      |       |
| • VLAN                                                                                                    | l Membersh                 | ip         |        |              |          |               |       |           |        |          |      |       |
| • VLAN                                                                                                    | l Status                   |            |        |              |          |               |       |           |        |          |      |       |
| Port F<br>Config                                                                                                    | ⊃VID<br>guration           |            |        |              |          |               |       |           |        |          |      |       |
| • MAC                                                                                                    | Based VLA                  | N          |        |              |          |               |       |           |        |          |      |       |
| • Proto<br>Group                                                                                                    | col Based V<br>configurati | /LAN<br>on |        |              |          |               |       |           |        |          |      |       |
| • Proto<br>Group                                                                                                    | col Based V<br>Membersh    | 'LAN<br>ip |        |              |          |               |       |           |        |          |      |       |
| • IP Su<br>VLAN                                                                                                    | bnet Based<br>I            |            |        |              |          |               |       |           |        |          |      |       |
| 1                                                                                                    |                            |            |        |              |          |               |       |           |        |          |      |       |

- **b.** Enter the following information:
  - In the IP Address field, enter 10.100.0.0.
  - In the Subnet Mask field, enter 255.255.0.0.
  - In the VLAN (1 to 4093) field, enter 2000.
- c. Click Add.

## **Voice VLANs**

The voice VLAN feature enables switch ports to carry voice traffic with defined priority to enable separation of voice and data traffic coming onto port. Voice VLAN ensures that the sound quality of an IP phone does not deteriorate when the data traffic on the port is high. Also, the inherent isolation provided by VLANs ensures that inter-VLAN traffic is under management control and that clients attached to the network cannot initiate a direct attack on voice components.

**Note:** For more information about voice VLANs, see*Auto VoIP* on page 305.

#### **Managed Switches**

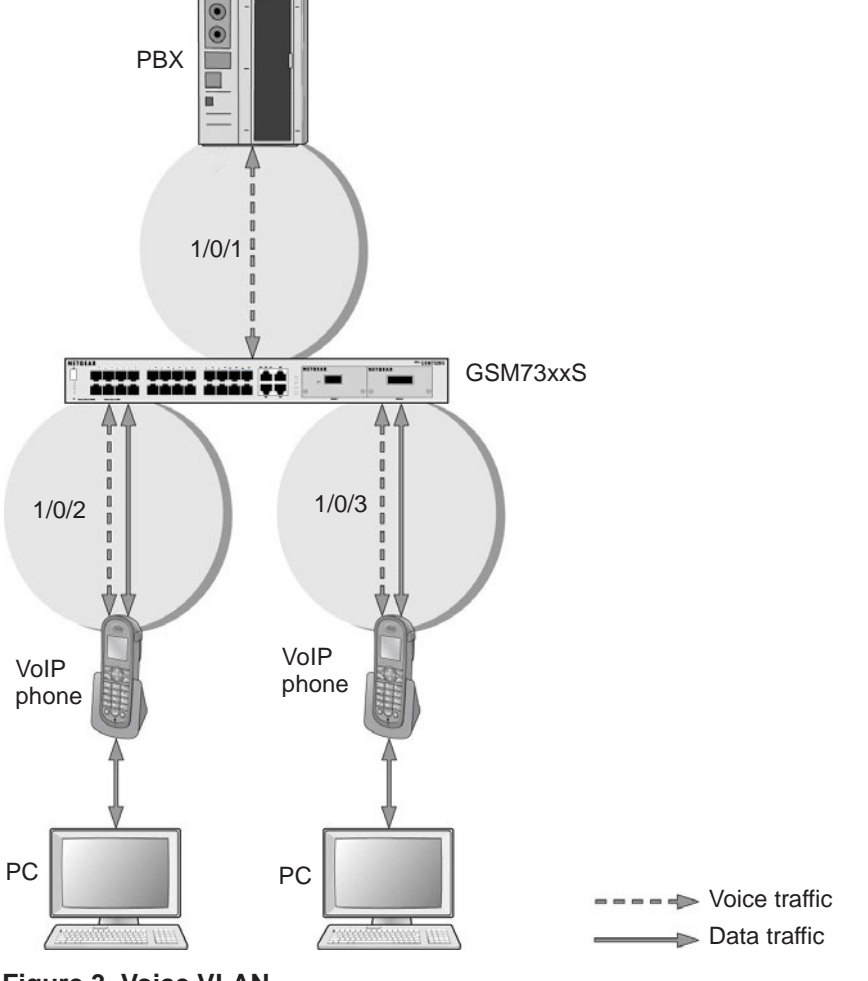

Figure 3. Voice VLAN

The script in this section shows how to configure Voice VLAN and prioritize the voice traffic. Here the Voice VLAN mode is in VLAN ID 10.

## **CLI: Configure Voice VLAN and Prioritize Voice Traffic**

1. Create VLAN 10.

```
(Netgear Switch) #vlan database
(Netgear Switch) (Vlan)#vlan 10
(Netgear Switch) (Vlan)#exit
```

2. Include the ports 1/0/1 and 1/0/2 in VLAN 10.

```
(Netgear Switch) (Config)#interface range 1/0/1-1/0/2
(Netgear Switch) (conf-if-range-1/0/1-1/0/2)#vlan participation include 10
(Netgear Switch) (conf-if-range-1/0/1-1/0/2)#vlan tagging 10
(Netgear Switch) (conf-if-range-1/0/1-1/0/2)#exit
```

#### 3. Configure Voice VLAN globally.

(Netgear Switch) (Config) # voice vlan

#### 4. Configure Voice VLAN mode in the interface 1/0/2.

```
(Netgear Switch) (Config)#interface 1/0/2
(Netgear Switch) (Interface 1/0/2)#voice vlan 10
(Netgear Switch) (Interface 1/0/2)#exit
```

#### 5. Create the DiffServ class ClassVoiceVLAN.

(Netgear Switch) (Config)#class-map match-all ClassVoiceVLAN

#### 6. Configure VLAN 10 as the matching criteria for the class.

(Netgear Switch) (Config-classmap)#match vlan 10

#### 7. Create the DiffServ policy PolicyVoiceVLAN.

(Netgear Switch) (Config) #policy-map PolicyVoiceVLAN in

#### 8. Map the policy and class and assign them to the higher-priority queue.

```
(Netgear Switch) (Config-policy-map)#class ClassVoiceVLAN
(Netgear Switch) (Config-policy-classmap)#assign-queue 3
(Netgear Switch) (Config-policy-classmap)#exit
```

#### 9. Assign it to interfaces 1/0/1 and 1/0/2.

```
(Netgear Switch) (Config)#interface range 1/0/1-1/0/2
(Netgear Switch) (conf-if-range-1/0/1-1/0/2)# service-policy in PolicyVoiceVLAN
```

# Web Interface: Configure Voice VLAN and Prioritize Voice Traffic

- 1. Create VLAN 10.
  - a. Select Switching > VLAN > Basic > VLAN Configuration.

A screen similar to the following displays.

| Syste                     | em       | Sw      | vitching |         | Routing       | QoS          | Security      | Monitorin   | g Maintenance | Help | Index |
|---------------------------|----------|---------|----------|---------|---------------|--------------|---------------|-------------|---------------|------|-------|
| VLAN                      | Auto-V   | /olP    | iSCSI    | STP     | Multicast     | MVR          | Address Table | Ports LAG   | MLAG          |      |       |
|                           |          |         |          |         |               |              |               |             |               |      |       |
|                           | VLA      | N       |          | Reset   |               |              |               |             |               |      |       |
| <ul> <li>Basic</li> </ul> |          |         | ^        | Res     | et Configurat | ion          |               |             |               |      |       |
| • VLAN                    | I Config | uration | R        |         |               |              |               |             |               |      |       |
| Advance                   | ed       |         | ~        |         |               |              |               |             |               |      |       |
|                           |          |         |          | Interna | I VLAN Con    | figuration   |               |             |               |      |       |
|                           |          |         |          | Inter   | mal VLAN A    | location Ba  | se 40         | )93         |               |      |       |
|                           |          |         |          | Inter   | mal VLAN A    | location Pol | icy 🔘         | Ascending   | escending     |      |       |
|                           |          |         |          |         |               |              |               |             |               |      |       |
|                           |          |         |          |         |               |              |               |             |               |      |       |
|                           |          |         |          | VLAN    | Configuration | n            |               |             |               |      |       |
|                           |          |         |          |         | MANID         | / AN Nama    | VI AN TUDO    | Make Static |               |      |       |
|                           |          |         |          | -       | VLANID        | VLAN Name    | VLAN Type     | Wake Static |               |      |       |
|                           |          |         |          |         | 10            | Voice VLAN   | _             | Disable Y   |               |      |       |
|                           |          |         |          |         | 1 (           | default      | Default       | Disable     |               |      |       |

- **b.** In the VLAN ID field, enter 10.
- c. In the VLAN Name field, enter Voice VLAN.
- d. Click Add.
- 2. Include the ports 1/0/1 and 1/0/2 in VLAN 10.
  - a. Select Switching > VLAN > Advanced > VLAN Membership.

| System                                                                         | SI                            | witching |        | Routing             | QoS | Security      |       | Monitorin | ıg   | Maintenance | Help     | Index |
|--------------------------------------------------------------------------------|-------------------------------|----------|--------|---------------------|-----|---------------|-------|-----------|------|-------------|----------|-------|
| VLAN Auto                                                                      | -VolP                         | iSCSI    | STP    | Multicast           | MVR | Address Table | Ports | LAG       | MLAG |             | 2        |       |
| VLA                                                                            | N                             |          | VLAN I | Vlembership         |     |               |       |           |      |             |          |       |
| • Basic                                                                        |                               | ~        | VLAN   | ID                  |     |               |       |           |      | 10          | Y        |       |
| <ul> <li>Advanced</li> </ul>                                                   |                               | ^        | Group  | Operation           |     |               |       |           |      | Unt         | ag All 🗸 |       |
| VLAN Confi                                                                     | guration                      | 1        | VLAN   | Name                |     |               |       |           |      | Voic        | e VLAN   |       |
| <ul> <li>VLAN Mem</li> </ul>                                                   | bership                       |          | VLAN   | Туре                |     |               |       |           |      | Stati       | c        |       |
| • VLAN Statu     • Port PVID<br>Configuratio     • MAC Based     • Protocol Ba | is<br>in<br>1 VLAN<br>ised VI | AN       | Ports  | nit 1<br>1 3 !<br>T |     | 9 11 13 15    | 17 1  | 9 21 2    | 23   |             |          |       |
| Group Confi                                                                    | iguratio                      | n        |        | 2 4 1               | 8   | 10 12 14 16   | 18 2  | 0 22 2    | 24   |             |          |       |

- b. In the VLAN Membership table, in the VLAN ID list, select 10.
- c. Select Port 1 and Port 2 as tagged.
- d. Click Apply.

- 3. Configure Voice VLAN globally.
  - a. Select Switching > VLAN > Advanced > Voice VLAN Configuration.

| Syste                                   | em                 | Sw               | itching |       | Routing   | QoS            | Security     | M     | lonitoring | Maintenance      | Help           | Index    |    |
|-----------------------------------------|--------------------|------------------|---------|-------|-----------|----------------|--------------|-------|------------|------------------|----------------|----------|----|
| VLAN                                    | Auto-              | VolP             | iSCSI   | STP   | Multica   | st MVR A       | ddress Table | Ports | LAG MLA    | .G               |                |          |    |
|                                         |                    |                  |         |       |           |                |              |       |            |                  |                |          |    |
| • VLAN                                  | Memb               | ership           |         | Voice | VLAN Glo  | al Admin       |              |       |            |                  |                |          |    |
| -VLAM                                   | Status             | 6                |         | Adn   | nin Mode  | 🔘 Disa         | ble 💽 Enable |       |            |                  |                |          |    |
| • Port I<br>Confi                       | PVID<br>guration   | D.               |         |       |           |                |              |       |            |                  |                |          |    |
| • MAC                                   | Based              | VLAN             |         |       |           |                |              |       |            |                  |                |          |    |
| • Proto                                 | col Bas            | ed VLA           | N       | Voice | VLAN Con  | figuration     |              |       |            |                  |                |          |    |
| Grou                                    | p Config           | uration          |         | 12    | 3 All     |                |              |       |            |                  | Go To Interfac | e        | Go |
| • Proto<br>Grou                         | p Memb             | ed VLA<br>ership | N       |       | Interface | Interface Mode | Value        |       | CoS Over   | ride Operational | Authentication | DSCP Val | ue |
| · IP SU                                 | ibnet Ba           | ased             |         | -     |           | -              | _            |       | woue       | State            | Wode           | -        |    |
| VLA                                     | <b>4</b> .         |                  |         |       |           | ~              |              |       |            | ~                | ~              |          |    |
| Port I                                  | DVLAN              |                  |         |       | 1/0/1     | Disable        | 0            |       | Disable    | Disable          | Enable         | 0        |    |
| Conn                                    | guration           | E                | _       |       | 1/0/2     | Disable        | 0            |       | Disable    | Disable          | Enable         | 0        |    |
| Voice                                   | VLAN               |                  |         |       | 1/0/3     | Disable        | 0            |       | Disable    | Disable          | Enable         | 0        |    |
| Com                                     | guration           | <u>u</u>         |         |       | 1/0/4     | Disable        | 0            |       | Disable    | Disable          | Enable         | 0        |    |
| • GAR                                   | P Switc            | h                |         |       | 1/0/5     | Disable        | 0            |       | Disable    | Disable          | Enable         | 0        |    |
| South                                   | guidtion           |                  |         |       | 1/0/6     | Disable        | 0            |       | Disable    | Disable          | Enable         | 0        |    |
| <ul> <li>GARI</li> <li>Confi</li> </ul> | P Port<br>guration | 1                |         |       | 1/0/7     | Disable        | 0            |       | Disable    | Disable          | Enable         | 0        |    |

- **b.** For Admin Mode, select the **Enable** radio button.
- c. Click Apply.
- 4. Configure Voice VLAN mode in the interface 1/0/2.
  - a. Select Switching > VLAN > Advanced > Voice VLAN Configuration.
  - b. Select the 1/0/2 check box.
  - c. In the Interface Mode list, select VLAN ID.
  - d. In the Value field, enter 10.

A screen similar to the following displays.

| Syst            | em                 | Swi               | tching |        | Routing   | QoS           | Security       | M     | onitoring | ]        | Maintenance | Help                   | Index    |    |
|-----------------|--------------------|-------------------|--------|--------|-----------|---------------|----------------|-------|-----------|----------|-------------|------------------------|----------|----|
| VLAN            | Auto-V             | /olP              | iSCSI  | STP    | Multica   | st MVR        | Address Table  | Ports | LAG       | MLAG     |             |                        |          |    |
|                 |                    |                   |        |        |           |               |                |       |           |          |             |                        |          |    |
| • VLAN          | N Membe            | ership            |        | Voice  | VLAN Glob | bal Admin     |                |       |           |          |             |                        |          |    |
| • VLAN          | V Status           |                   |        | Adn    | nin Mode  | O Dis         | sable 🖲 Enable |       |           |          |             |                        |          |    |
| • Port<br>Confi | PVID<br>guration   |                   |        |        |           |               |                |       |           |          |             |                        |          |    |
| • MAC           | Based \            | VLAN              |        | Victor | MAN Ore   | Converting of |                |       |           |          |             |                        |          |    |
| • Proto<br>Grou | p Configu          | ed VLA<br>uration | N      | voice  | 2 All     | Iguration     |                |       |           |          |             | Co To Istadao          |          | Co |
| • Proto         | col Base           | ed VI A           | N      | 12     | 5 All     |               |                |       |           |          |             | Go to intenac          | e        | 60 |
| Grou            | p Membe            | ership            |        |        | Interface | Interface Mod | de Value       |       | CoS       | Override | Operational | Authentication<br>Mode | DSCP Val | ue |
| · IP SL         | ubnet Ba<br>V      | ised              |        | and a  |           | VLANID        | × 10           |       |           | ~        | otato       | ×                      | -        |    |
| • Port          | DVLAN              |                   |        | 2      | 1/0/1     | Disable       | 0              |       | Dies      | blo      | Disable     | Enable                 | 0        |    |
| Confi           | guration           |                   | _      |        | 1/0/2     | Disable       | 0              |       | Disa      | ible     | Disable     | Enable                 | 0        |    |
| - Voice         | e VLAN             |                   |        |        | 1/0/3     | Disable       | 0              |       | Disa      | ible     | Disable     | Enable                 | 0        |    |
| Com             | guration           | 6                 | -      |        | 1/0/4     | Disable       | 0              |       | Disa      | ible     | Disable     | Enable                 | 0        |    |
| • GAR           | P Switch           | n                 |        |        | 1/0/5     | Disable       | 0              |       | Disa      | ible     | Disable     | Enable                 | 0        |    |
| 0000            | garation           |                   |        |        | 1/0/6     | Disable       | 0              |       | Disa      | ible     | Disable     | Enable                 | 0        |    |
| • GAR<br>Confi  | P Port<br>guration |                   |        |        | 1/0/7     | Disable       | 0              |       | Disa      | ible     | Disable     | Enable                 | 0        |    |

e. Click Apply.

- 5. Create the DiffServ class ClassVoiceVLAN.
  - a. Select QoS > Advanced > DiffServ > Class Configuration.

| DiffServ                                                | Cla      | iss Name   |      |     |         |  |  |
|---------------------------------------------------------|----------|------------|------|-----|---------|--|--|
| Diffserv Wizard                                         |          | Class Name | 9    | Cla | ss Type |  |  |
| Basic                                                   | *        | ClassVoice | VLAN | ΔΙ  | ~       |  |  |
| Advanced                                                | ~        |            |      | 7.0 |         |  |  |
| DiffServ Configura                                      | ation    |            |      |     |         |  |  |
| - Class Configurati                                     | ion      |            |      |     |         |  |  |
| • IPv6 Class Config                                     | guration |            |      |     |         |  |  |
| Policy Configurat                                       | lion     |            |      |     |         |  |  |
| <ul> <li>Service Interface<br/>Configuration</li> </ul> |          |            |      |     |         |  |  |
|                                                         | 5        |            |      |     |         |  |  |

- b. In the Class Name field, enter ClassVoiceVLAN.
- c. In the Class Type list, select All.
- **d.** Click **Add**. The Class Name screen displays, as shown in the next step in this procedure.
- 6. Configure matching criteria for the class as VLAN 10.
  - a. Select QoS > DiffServ > Advanced > Class Configuration.

| System                                               | Switching    | Routing    | QoS  | Security | Monitoring | Maintenance | Help | Index |
|------------------------------------------------------|--------------|------------|------|----------|------------|-------------|------|-------|
| CoS DiffServ                                         |              |            |      |          |            |             |      |       |
|                                                      |              |            |      |          |            |             |      |       |
| DiffSe                                               | erv Cla      | iss Name   |      |          |            |             |      |       |
| • Diffserv Wizard                                    |              |            |      | Cla      | as Tuno    |             |      |       |
| Basic                                                | ×            | Class Warm | P.   | Cia      | ss type    |             |      |       |
| Advanced                                             | ~            |            | VLAN | All      | •          |             |      |       |
| DiffServ Confi                                       | iguration    |            | VLAN | All      |            |             |      |       |
| Class Config                                         | uration      |            |      |          |            |             |      |       |
| • IPv6 Class C                                       | onfiguration |            |      |          |            |             |      |       |
| <ul> <li>Policy Config</li> </ul>                    | juration     |            |      |          |            |             |      |       |
| <ul> <li>Service Interf<br/>Configuration</li> </ul> | ace          |            |      |          |            |             |      |       |
| Service Stati                                        | stics        |            |      |          |            |             |      |       |
|                                                      |              |            |      |          |            |             |      |       |
|                                                      |              |            |      |          |            |             |      |       |
|                                                      |              |            |      |          |            |             |      |       |

- **b.** Click the class **ClassVoiceVLAN**.
- c. In the DiffServ Class Configuration table, select VLAN.
- d. In the VLAN ID field, enter 10.

| System Sw                                  | <i>i</i> itching | Routing              | QoS            | Security | Monitoring  | Maintenance | Help | Index |
|--------------------------------------------|------------------|----------------------|----------------|----------|-------------|-------------|------|-------|
| CoS DiffServ                               |                  |                      |                |          |             |             |      |       |
|                                            |                  |                      |                |          |             |             |      |       |
| DiffServ                                   | 0                | Class Information    |                |          |             |             |      |       |
| Diffserv Wizard                            | 100              | Class Name           | Class          | oiceVLAN |             |             |      |       |
| Basic                                      | ~                | Class Type           | All            |          |             |             |      |       |
| <ul> <li>Advanced</li> </ul>               | ^                |                      |                |          |             |             |      |       |
| <ul> <li>DiffServ Configuration</li> </ul> | n                |                      |                |          |             |             |      |       |
| Class Configuration                        | 6                | DiffServ Class Confi | iguration      |          |             |             |      |       |
| <ul> <li>IPv6 Class Configur</li> </ul>    | ation            | Match Every          |                | 1        |             |             |      |       |
| <ul> <li>Policy Configuration</li> </ul>   | ı                | Reference Cla        | 99             | Any      | ×           |             |      |       |
| Service Interface     Configuration        |                  | Class Of Servi       | ice            | clas     | 51 Y        |             |      |       |
| Conliguration                              |                  |                      |                | 0 ×      |             |             |      |       |
| - Service Statistics                       |                  | © VLAN               |                | 10       | (1 to 4093) |             |      |       |
|                                            |                  | Secondary Cla        | ass of Servici | ° 0 ~    |             |             |      |       |
|                                            |                  | Secondary VL         | AN             |          | (1 to 4093) |             |      |       |
|                                            |                  | Ethernet Type        |                | Appl     | etalk 🗸 🗸   |             |      |       |
|                                            |                  | Source MAC           |                | Addr     | ess         |             |      |       |

- e. Click Apply.
- 7. Create the DiffServ policy PolicyVoiceVLAN.
  - a. Select QoS > DiffServ > Advanced > Policy Configuration.

A screen similar to the following displays.

| System                                                                                                    | Switching                               | Routing           | QoS  | Security    | Monitoring       | Maintenance | Help | Index |
|----------------------------------------------------------------------------------------------------|-----------------------------------------|-------------------|------|-------------|------------------|-------------|------|-------|
| CoS DillSen                                                                                                    | <i>,</i>                                |                   |      |             |                  |             |      |       |
| DiffS                                                                                                    | erv Po                                  | licy Configuratio | n    |             |                  |             |      |       |
| Diffserv Wizard                                                                                                  | i                                       | Policy Nam        | e    | Policy Type | Member Class     |             |      |       |
| <ul> <li>Basic</li> <li>Advanced</li> <li>DiffServ Config</li> <li>Class Config</li> <li>IPv6 Class C</li> </ul> | figuration<br>Juration<br>Configuration | PolicyVoice       | Vlan | ln ×        | ClassVoiceVLAN v |             |      |       |
| Policy Config<br>Service Interf<br>Configuration     Service Stati                                               | face<br>1<br>istics                     |                   |      |             |                  |             |      |       |

- b. In the Policy Name field, enter PolicyVoiceVLAN.
- c. In the Policy Type list, select In.
- d. In the Member Class list, select ClassVoiceVLAN.
- e. Click Add.

The Policy Configuration screen displays, as shown in the next step in this procedure.

- 8. Map the policy and class and assign them to the higher-priority queue.
  - a. Select QoS > DiffServ > Advanced > Policy Configuration.

| System                                                       | Switching    | Routing             | QoS    | Security    | Monitoring      | Maintenance | Help | Index |
|--------------------------------------------------------------|--------------|---------------------|--------|-------------|-----------------|-------------|------|-------|
| CoS DiffServ                                                 |              |                     |        |             |                 |             |      |       |
|                                                              |              |                     |        |             |                 |             |      |       |
| DiffSe                                                       | erv P        | olicy Configuration | 1      |             |                 |             |      |       |
| Diffserv Wizard                                              |              | Rolicy Name         |        | Policy Type | Momber Class    | 1           |      |       |
| Basic                                                        | ~            |                     | -      | r oncy rype | Weinber Class   |             |      |       |
| <ul> <li>Advanced</li> </ul>                                 | ^            | Policy//oice        | Vlan   | In          |                 |             |      |       |
| DiffServ Confi                                               | iguration    | - I oney voice      | VIGH . |             | 010304010040144 |             |      |       |
| Class Configu                                                | uration      |                     |        |             |                 |             |      |       |
| • IPv6 Class Co                                              | onfiguration |                     |        |             |                 |             |      |       |
| Policy Config                                                | juration     |                     |        |             |                 |             |      |       |
| <ul> <li>Service Interface</li> <li>Configuration</li> </ul> | ace          |                     |        |             |                 |             |      |       |
| Service Statis                                               | stics        |                     |        |             |                 |             |      |       |
|                                                              |              |                     |        |             |                 |             |      |       |
|                                                              |              |                     |        |             |                 |             |      |       |
|                                                              |              |                     |        |             |                 |             |      |       |

**b.** Click the **Policy PolicyVoiceVLAN**.

| System                                                | Switching    | Routing           | QoS | Security        | Monitoring  | Maintenance | Help | Index |
|-------------------------------------------------------|--------------|-------------------|-----|-----------------|-------------|-------------|------|-------|
| CoS DiffServ                                          |              |                   |     |                 |             |             |      |       |
|                                                       |              |                   |     |                 |             |             |      |       |
| DiffSe                                                | IV           | Class Information |     |                 |             |             |      |       |
| Diffserv Wizard                                       |              | Policy Name       |     | Polic/VoiceVlan |             |             |      |       |
| •Basic                                                | ~            | Policy Type       |     | In              |             |             |      |       |
| <ul> <li>Advanced</li> </ul>                          | ~            | Member Class N    | ame | ClassVoiceVLA   | N           |             |      |       |
| DiffServ Config                                       | guration     |                   |     |                 |             |             |      |       |
| Class Configu                                         | iration      |                   |     |                 |             |             |      |       |
| • IPv6 Class Co                                       | onfiguration | Policy Attribute  |     |                 |             |             |      |       |
| Policy Configu                                        | uration      | Policy Attribute  | ۲   | Assign Queue    |             | 3 ×         |      |       |
| <ul> <li>Service Interfa<br/>Configuration</li> </ul> | ace          |                   | 0   | Drop            |             |             |      |       |
| Service Statis                                        | stics        |                   | 0   | Mark VLAN CoS   |             | 0 ~         |      |       |
|                                                       |              |                   | ۲   | Mark CoS As Se  | condary CoS |             |      |       |
|                                                       |              |                   | 0   | Mark IP Precede | nce         | 0 ~         |      |       |
|                                                       |              |                   |     |                 |             |             |      |       |

- c. In the field next to the Assign Queue radio button, select 3.
- d. Click Apply.
- 9. Assign it to interfaces 1/0/1 and 1/0/2.
  - a. Select QoS > DiffServ > Advanced > Service Interface Configuration.

| DiffServ                                     | Servic     | e Interface Confi | guration |                   |                    |           |                    |
|----------------------------------------------|------------|-------------------|----------|-------------------|--------------------|-----------|--------------------|
| Diffserv Wizard                              | 1 2        | 3 LAGS All        |          |                   | Go To Ir           | nterface  | Go                 |
| Basic ·<br>Advanced ·                        | ~ <b>•</b> | Interface         |          | Policy In<br>Name | Policy Out<br>Name | Direction | Operational Status |
| <ul> <li>DiffServ Configuration</li> </ul>   |            |                   |          | PolicyVoiceVlan ~ | ~                  |           |                    |
| <ul> <li>Class Configuration</li> </ul>      | •          | 1/0/1             |          |                   |                    |           |                    |
| <ul> <li>IPv6 Class Configuration</li> </ul> | 2          | 1/0/2             |          |                   |                    |           |                    |
| <ul> <li>Policy Configuration</li> </ul>     |            | 1/0/3             |          |                   |                    |           |                    |
| Service Interface                            |            | 1/0/4             |          |                   |                    |           |                    |
| Configuration                                |            | 1/0/6             |          |                   |                    |           |                    |
| <ul> <li>Service Statistics</li> </ul>       |            | 1/0/7             |          |                   |                    |           |                    |

- b. Select the check boxes for Interfaces 1/0/1 and 1/0/2.
- c. Set the Policy Name field as PolicyVoiceVLAN.
- d. Click Apply.

## **Configure GARP VLAN Registration Protocol**

Generic Attribute Registration Protocol (GARP) VLAN Registration Protocol (GVRP) provides IEEE 802.1Q-compliant VLAN pruning and dynamic VLAN creation on 802.1Q-tagged ports. With GVRP, a switch can exchange VLAN configuration information with other GVRP switches, prune unnecessary broadcast and unknown unicast traffic, and create and manage VLANs dynamically on switches that are connected through 802.1Q-tagged ports.

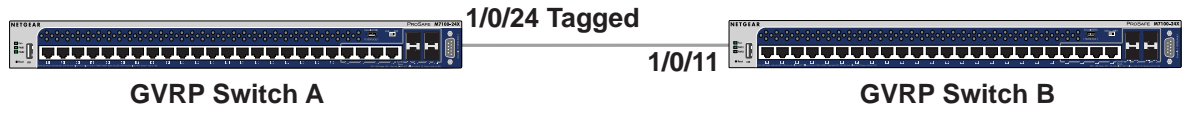

Figure 4. GVRP configuration

### CLI: Enable GVRP

1. On Switch A, create VLANs 1000, 2000, and 3000, and add port 1/0/24 as a tagged port to VLANs 1000, 2000, and 3000.

```
(Netgear Switch) #vlan database
(Netgear Switch) (Vlan)#vlan 1000,2000,3000
(Netgear Switch) (Vlan)#exit
(Netgear Switch) #config
(Netgear Switch) (Config)#interface 1/0/24
(Netgear Switch) (Interface 1/0/24)#vlan participation include 1000
(Netgear Switch) (Interface 1/0/24)#vlan participation include 2000
(Netgear Switch) (Interface 1/0/24)#vlan participation include 3000
(Netgear Switch) (Interface 1/0/24)#vlan tagging 1000,2000,3000
```

#### 2. On Switch A, enable GVRP.

```
(Netgear Switch) #set gvrp adminmode
(Netgear Switch) #config
(Netgear Switch) (Config)#interface 1/0/24
(Netgear Switch) (Interface 1/0/24)#set gvrp interfacemode
```

#### 3. On Switch B, enable GVRP.

```
(Netgear Switch) #set gvrp adminmode
(Netgear Switch) #config
(Netgear Switch) (Config)#interface 1/0/11
(Netgear Switch) (Interface 1/0/11)#set gvrp interfacemode
```

4. On Switch B, verify that VLANs 1000, 2000, and 3000 were created.

(Netgear Switch) #show vlan Maximum VLAN Entries..... 1024 VLAN Entries Currently in Use..... 5 VLAN ID VLAN Name VLAN Type \_\_\_\_\_ \_ \_\_\_\_ 1 default Default 2 Auto VoIP AUTO VOIP 1000 Dynamic (GVRP) 2000 Dynamic (GVRP) 3000 Dynamic (GVRP) (Netgear Switch) #show vlan 1000 VLAN ID: 1000 VLAN Name: VLAN Type: Dynamic (GVRP) Interface Current Configured Tagging ----- ----- ------ ------1/0/1 Exclude Autodetect Untagged 1/0/2 Exclude Autodetect Untagged 1/0/3 Exclude Autodetect Untagged 1/0/4 Exclude Autodetect Untagged 1/0/5 Exclude Autodetect Untagged 1/0/6 Exclude Autodetect Untagged 1/0/7 Exclude Autodetect Untagged 1/0/8 Exclude Autodetect Untagged 1/0/9 Exclude Autodetect Untagged 1/0/10 Exclude Autodetect Untagged 1/0/11 Include Autodetect Tagged 1/0/12 Exclude Autodetect Untagged 1/0/13 Exclude Autodetect Untagged 1/0/14 Exclude Autodetect Untagged 1/0/15 Exclude Autodetect Untagged 1/0/16 Exclude Untagged Autodetect

## Web Interface: Configure GVRP on switch A

- 1. On Switch A, create VLANs 1000, 2000, and 3000:
  - a. Select Switching > VLAN > Advanced > VLAN Configuration.

A screen similar to the following displays.

| Syst                        | em       | Sw      | ritching |         | Routing                    | QoS         | Security      | Monitorin     | ng Maintenance | Help | Index |
|-----------------------------|----------|---------|----------|---------|----------------------------|-------------|---------------|---------------|----------------|------|-------|
| VLAN                        | Auto-    | VolP    | iSCSI    | STP     | Multicast                  | MVR         | Address Table | Ports LAG     | MLAG           |      |       |
|                             |          |         |          |         |                            |             |               |               |                |      |       |
|                             | VLA      | JN .    |          | Reset   |                            |             |               |               |                |      |       |
| Basic                       |          |         | ^        | Rese    | et Configurat              | ion         |               |               |                |      |       |
| • VLAI                      | V Config | uration | Ŕ,       |         |                            |             |               |               |                |      |       |
| <ul> <li>Advance</li> </ul> | ed       |         | ~        |         |                            |             |               |               |                |      |       |
|                             |          |         |          | Interna | VLAN Cont                  | iguration   |               |               |                |      |       |
|                             |          |         |          | Inter   | na <mark>l VLAN A</mark> I | location Ba | ise 40        | 93            |                |      |       |
|                             |          |         |          | Inter   | nal VLAN Al                | location Po | olicy 🔘       | Ascending 💿 D | escending      |      |       |
|                             |          |         |          |         |                            |             |               |               |                |      |       |
|                             |          |         |          |         |                            |             |               |               |                |      |       |
|                             |          |         |          | VLAN    | Configuration              | 1           |               |               |                |      |       |
|                             |          |         |          |         | VLAN ID                    | /LAN Nam    | e VLAN Type   | Make Static   |                |      |       |
|                             |          |         |          |         | 1000                       |             |               | Disable ×     |                |      |       |
|                             |          |         |          |         | 1 c                        | lefault     | Default       | Disable       |                |      |       |

- b. In the VLAN ID field, enter 1000.
- c. Click Add.
- d. Repeat Step a through Step c to create VLANs 2000 and 3000.
- 2. Add port 1/0/24 as a tagged port to VLANs 1000, 2000, and 3000:
  - a. Select Switching > VLAN > Advanced > VLAN Membership.

A screen similar to the following displays.

| Syst                           | em 🤤                                          | Switching | R      | Routing    | QoS | Security                   |       | Monitorin | g    | Maintenance | Help    | Index |
|--------------------------------|-----------------------------------------------|-----------|--------|------------|-----|----------------------------|-------|-----------|------|-------------|---------|-------|
| VLAN                           | Auto-VolP                                     | iSCSI     | STP    | Multicast  | MVR | Address Table              | Ports | LAG       | MLAG |             |         |       |
|                                | VLAN                                          |           | VLAN I | Vembership |     |                            |       |           |      |             |         |       |
| <ul> <li>Basic</li> </ul>      |                                               | ~         | VLAN   | ID         |     |                            |       |           |      | 1000        | v       |       |
| <ul> <li>Advance</li> </ul>    | ed                                            | ^         | Group  | Operation  |     |                            |       |           |      | Unta        | g All 🗸 |       |
| • VLAN                         | I Configuration                               | on        | VLAN   | Name       |     |                            |       |           |      | VLAN        | 1000    |       |
| • VLAI                         | I Membershi                                   | p         | VLAN   | Туре       |     |                            |       |           |      | Static      |         |       |
| Port<br>Confi<br>MAC     Proto | PVID<br>guration<br>Based VLAI<br>col Based V | N<br>LAN  | Ports  | nit 1      |     | 9 11 13 15<br><b>1 1 1</b> |       |           | 3    |             |         |       |
| Grou                           | o Configuratio                                | on        |        | 2 4 1      | 581 | 10 12 14 16                | 18 20 | ) 22 2    | 4    |             |         |       |

- a. From the VLAN ID menu, select **1000**.
- b. Click Unit 1.

The ports display.

c. Click the gray box under port 24 until T displays.

T specifies that the switch tags egress packets for port 24.

- d. Click Apply.
- 3. Enable GVRP globally:
  - a. Select Switching > VLAN > Advanced > GARP Switch Configuration.

A screen similar to the following displays.

| System                                       | S                      | witching |      | Routing      | QoS      | Security         | ٨     | Aonitorin | g   | Maintenance | Help | Index |
|----------------------------------------------|------------------------|----------|------|--------------|----------|------------------|-------|-----------|-----|-------------|------|-------|
| VLAN Au                                      | to-VoIP                | iSCSI    | STP  | Multicast    | MVR      | Address Table    | Ports | LAG       | MLA | G           |      |       |
|                                              |                        |          |      |              |          |                  |       |           |     |             |      |       |
| <ul> <li>Advanced</li> </ul>                 |                        | ^        | GARP | Switch Confi | guration |                  |       |           |     |             |      |       |
| • VLAN Cor                                   | nfiguratio             | n        | GVR  | P Mode       | 0        | Disable 🖲 Enable |       |           |     |             |      |       |
| • VLAN Me                                    | mbership               |          | GMR  | P Mode       | ۲        | Disable 🔘 Enable |       |           |     |             |      |       |
| VLAN Sta                                     | atus                   |          |      |              |          |                  |       |           |     |             |      |       |
| Port PVID     Configurat                     | )<br>tion              |          |      |              |          |                  |       |           |     |             |      |       |
| • MAC Bas                                    | ed VLAN                |          |      |              |          |                  |       |           |     |             |      |       |
| <ul> <li>Protocol E<br/>Group Co</li> </ul>  | Based VL<br>nfiguratio | AN       |      |              |          |                  |       |           |     |             |      |       |
| <ul> <li>Protocol E<br/>Group Me</li> </ul>  | Based VL<br>embership  | AN       |      |              |          |                  |       |           |     |             |      |       |
| <ul> <li>IP Subnet</li> <li>VLAN</li> </ul>  | t Based                |          |      |              |          |                  |       |           |     |             |      |       |
| <ul> <li>Port DVL/<br/>Configurat</li> </ul> | AN<br>tion             |          |      |              |          |                  |       |           |     |             |      |       |
| <ul> <li>Voice VL/<br/>Configurat</li> </ul> | AN<br>tion             |          |      |              |          |                  |       |           |     |             |      |       |
| GARP Sy<br>Configurat                        | vitch<br>tion          |          |      |              |          |                  |       |           |     |             |      |       |

- **b.** Next to GVRP Mode, select the **Enable** radio button.
- c. Click Apply.
- 4. Enable GVRP on port 1/0/24.
  - a. Select Switching > VLAN > Advanced > GARP Port Configuration.

A screen similar to the following displays.

| Syst    | em          | Switching |      | Routing    | QoS            | Security M     | onitoring  | Maintenar   | nce Help        |
|---------|-------------|-----------|------|------------|----------------|----------------|------------|-------------|-----------------|
|         | Auto-Voll   | P iSCSI   | STP  | Multica    | st MVR Addre   | ss Table Ports | LAG ML     | AG          |                 |
|         |             |           |      |            |                |                |            |             |                 |
| Advanc  | ed:         | ^         |      | Doct Confi | auration       |                |            |             |                 |
| 1/I AT  |             | ion       | GAR  | Fort Com   | guration       |                |            |             |                 |
| V L/U   | v configura |           | 12   | 3 LAGS A   | I              |                | Go To Ir   | iterface    | Go              |
| • VLAI  | Mémbers     | nip       | 1000 |            |                |                |            | (B          |                 |
| • VLA   | V Status    |           |      | Interface  | Port GVRP Mode | Port GMRP Mode | Join Timer | Leave Timer | Leave All Timer |
| • Port  | PVID        |           |      | 1/0/24     | Enable 🗸       | Disable 🗸      | 20         | 60          | 1000            |
| Confi   | guration    |           |      | 1/0/1      | Disable        | Disable        | 20         | 60          | 1000            |
| • MAC   | Based VL    | AN        |      | 1/0/2      | Disable        | Disable        | 20         | 60          | 1000            |
| • Prote | col Based   | VLAN      |      | 1/0/3      | Disable        | Disable        | 20         | 60          | 1000            |
| Grou    | p Configura | tion      |      | 1/0/4      | Disable        | Disable        | 20         | 60          | 1000            |
| • Proto | col Based   | VLAN      |      | 1/0/5      | Disable        | Disable        | 20         | 60          | 1000            |
| Grou    | p Members   | hip       |      | 1/0/6      | Disable        | Disable        | 20         | 60          | 1000            |
| • IP St | ubnet Base  | i i       |      | 1/0/7      | Disable        | Disable        | 20         | 60          | 1000            |
| VLA     | V           |           |      | 1/0/8      | Disable        | Disable        | 20         | 60          | 1000            |
| • Port  | DVLAN       |           |      | 1/0/9      | Disable        | Disable        | 20         | 60          | 1000            |
| Confi   | guration    |           |      | 1/0/10     | Disable        | Disable        | 20         | 60          | 1000            |
| • Voice | e VLAN      |           |      | 1/0/11     | Disable        | Disable        | 20         | 60          | 1000            |
| Confi   | guration    |           |      | 1/0/12     | Disable        | Disable        | 20         | 60          | 1000            |
| GAR     | P Switch    |           |      | 1/0/13     | Disable        | Disable        | 20         | 60          | 1000            |
| Confi   | guration    |           |      | 1/0/14     | Disable        | Disable        | 20         | 60          | 1000            |
| • GAR   | P Port      |           |      | 1/0/15     | Disable        | Disable        | 20         | 60          | 1000            |
| Com     | guration    |           |      | 410140     | mission.       | D:             | 20         | c0          | 4000            |

b. Scroll down and select the check box that corresponds to interface 1/0/24.
 The Interface field in the table heading displays 1/0/24.

- c. From the Port GVRP Mode menu, select Enable.
- d. Click Apply.

## Web Interface: Configure GVRP on Switch B

- **1.** Enable GVRP globally:
  - a. Select Switching > VLAN > Advanced > GARP Switch Configuration.

A screen similar to the following displays.

| Syster                                                                                                    | m S                                                                                                    | witching |                    | Routing                                         | QoS                           | Security      |       | Monitorin | g    | Maintenance | Help | Index    |
|----------------------------------------------------------------------------------------------------|----------------------------------------------------------------------------------------------------|----------|--------------------|-------------------------------------------------|-------------------------------|---------------|-------|-----------|------|-------------|------|----------|
| VLAN                                                                                                    | Auto-VoIP                                                                                                    | iSCSI    | STP                | Multicast                                       | MVR                           | Address Table | Ports | LAG       | MLAG | G           |      | s 1.1 se |
| VLAN<br>• Advance<br>• VLAN<br>• VLAN<br>• VLAN<br>• VLAN<br>• Port P'<br>Configu<br>• MAC E<br>• Protoc<br>Group | Auto-VoIP<br>d<br>Configuratio<br>Membershi<br>Status<br>VID<br>uration<br>Based VLAM<br>ol Based VLAM<br>configuratio | iSCSI    | GARP<br>GVR<br>GMR | Multicast<br>Switch Confi<br>IP Mode<br>RP Mode | MVR<br>guration<br>© [<br>@ [ | Address Table | Ports | LAG       | MLAG | G           |      |          |
| Protoc<br>Group     IP Sub<br>VLAN     Port D<br>Configu     Voice<br>Configu     GARP<br>Configu                 | ol Based VI<br>Membershi<br>onet Based<br>VLAN<br>uration<br>VLAN<br>uration<br>Switch<br>uration                      | ΔAN<br>p |                    |                                                 |                               |               |       |           |      |             |      |          |

- **b.** Next to GVRP Mode, select the **Enable** radio button.
- c. Click Apply.
- 2. Enable GVRP on port 1/0/11:
  - a. Select Switching > VLAN > Advanced > GARP Port Configuration.

| Syst                       | em                               | Swite       | hing |      | Routing                | QoS            | Security M      | onitoring  | Maintenar   | nce Help        | Index |
|----------------------------|----------------------------------|-------------|------|------|------------------------|----------------|-----------------|------------|-------------|-----------------|-------|
|                            | Auto-Voll                        | P iS        | SCSI | STP  | Multica                | st MVR Addre   | ess Table Ports | LAG ML     | AG          |                 |       |
| Advanc<br>• VLAI<br>• VLAI | ced<br>N Configurat<br>N Members | tion<br>hip | ^    | GARF | Port Confi<br>3 LAGS A | guration       |                 | Go To In   | terface     | Go              |       |
| • VI AI                    | V Status                         |             |      |      | Interface              | Port GVRP Mode | Port GMRP Mode  | Join Timer | Leave Timer | Leave All Timer |       |
| • Port                     | PVID                             |             |      |      | 1/0/11                 | Enable Y       | Disable 🗸       | 20         | 60          | 1000            |       |
| Confi                      | iguration                        |             |      |      | 1/0/1                  | Disable        | Disable         | 20         | 60          | 1000            |       |
| • MAC                      | Based VL                         | AN          |      |      | 1/0/2                  | Disable        | Disable         | 20         | 60          | 1000            |       |
| • Prote                    | ncol Based                       | VIAN        |      |      | 1/0/3                  | Disable        | Disable         | 20         | 60          | 1000            |       |
| Grou                       | p Configura                      | tion        |      |      | 1/0/4                  | Disable        | Disable         | 20         | 60          | 1000            |       |
| • Proto                    | col Based                        | VLAN        |      |      | 1/0/5                  | Disable        | Disable         | 20         | 60          | 1000            |       |
| Grou                       | p Members                        | hip         |      |      | 1/0/6                  | Disable        | Disable         | 20         | 60          | 1000            |       |
| • IP St                    | ubnet Baser                      | d           |      |      | 1/0/7                  | Disable        | Disable         | 20         | 60          | 1000            |       |
| VLA                        | N                                |             |      |      | 1/0/8                  | Disable        | Disable         | 20         | 60          | 1000            |       |
| • Port                     | DVLAN                            |             |      |      | 1/0/9                  | Disable        | Disable         | 20         | 60          | 1000            |       |
| Confi                      | iguration                        |             |      |      | 1/0/10                 | Disable        | Disable         | 20         | 60          | 1000            |       |
| • Voice                    | e VLAN                           |             |      |      | 1/0/11                 | Disable        | Disable         | 20         | 60          | 1000            |       |
| Confi                      | iguration                        |             |      |      | 1/0/12                 | Disable        | Disable         | 20         | 60          | 1000            |       |
| • GAR                      | P Switch                         |             |      |      | 1/0/13                 | Disable        | Disable         | 20         | 60          | 1000            |       |
| Confi                      | iguration                        |             |      |      | 1/0/14                 | Disable        | Disable         | 20         | 60          | 1000            |       |
| - GAR                      | P Port                           |             |      |      | 1/0/15                 | Disable        | Disable         | 20         | 60          | 1000            |       |
| Confi                      | iguration                        |             |      |      | 410140                 | Dissue.        | Dissel          | 20         | C0          | 4000            |       |

- **b.** Scroll down and select the check box that corresponds to interface 1/0/11. The Interface field in the table heading displays 1/0/11.
- c. From the Port GVRP Mode menu, select Enable.
- d. Click Apply.

## **Private VLANs**

The Private VLANs feature separates a regular VLAN domain into two or more subdomains. Each subdomain is defined (represented) by a primary VLAN and a secondary VLAN. The primary VLAN ID is the same for all subdomains that belong to a private VLAN. The secondary VLAN ID differentiates subdomains from each other and provides Layer 2 isolation between ports of the same private VLAN.

There are three types of VLAN within a private VLAN:

- **Primary VLAN**. it forwards the traffic from the promiscuous ports to isolated ports, community ports, and other promiscuous ports in the same private VLAN. Only one primary VLAN can be configured per private VLAN. All ports within a private VLAN share the same primary VLAN.
- **Community VLAN**. is a secondary VLAN. It forwards traffic between ports which belong to the same community and to the promiscuous ports. There can be multiple community VLANs per private VLAN.
- **Isolated VLAN**. is a secondary VLAN. It carries traffic from isolated ports to promiscuous ports. Only one isolated VLAN can be configured per private VLAN.

There are three types of port designation within a private VLAN:

- **Promiscuous port**. belongs to a primary VLAN and can communicate with all interfaces in the private VLAN, including other promiscuous ports, community ports, and isolated ports.
- **Community ports**. These ports can communicate with other community ports and promiscuous ports.
- **Isolated ports**. These can ONLY communicate with promiscuous ports.

The following figure shows how private VLANs can be extended across multiple switches through inter-switch/stack links that transport primary, community, and isolated VLANs between devices.

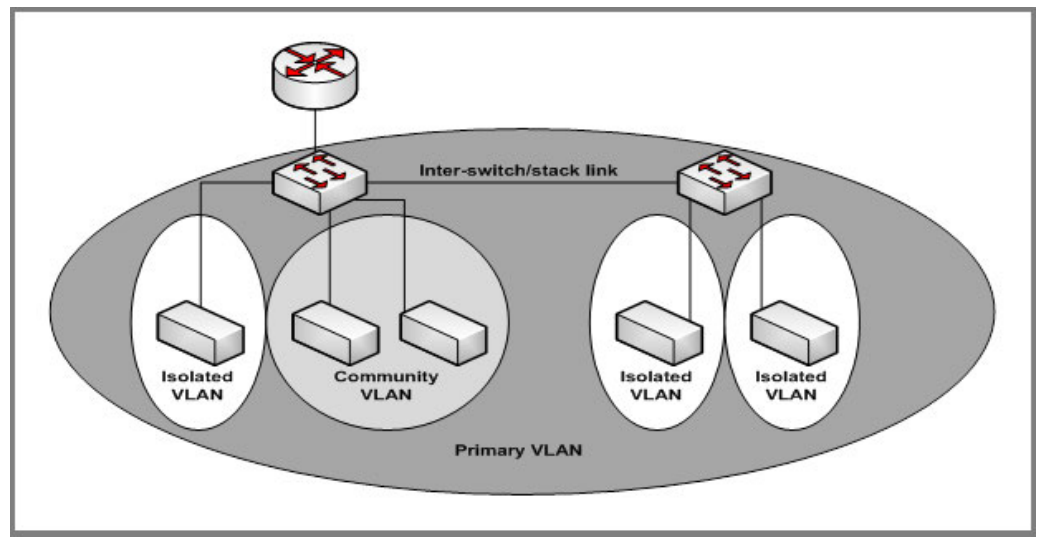

Figure 5. Private VLANs

The following figure illustrates the private VLAN traffic flow. Five ports A, B, C, D, and E make up a private VLAN. Port A is a promiscuous port which is associated with the primary VLAN 100. Ports B and C are the host ports which belong to the isolated VLAN 101. Ports D and E are the community ports which are associated with community VLAN 102. Port F is the inter-switch/stack link. It is configured to transmit VLANs 100, 101 and 102. Colored arrows represent possible packet flow paths in the private VLAN domain.

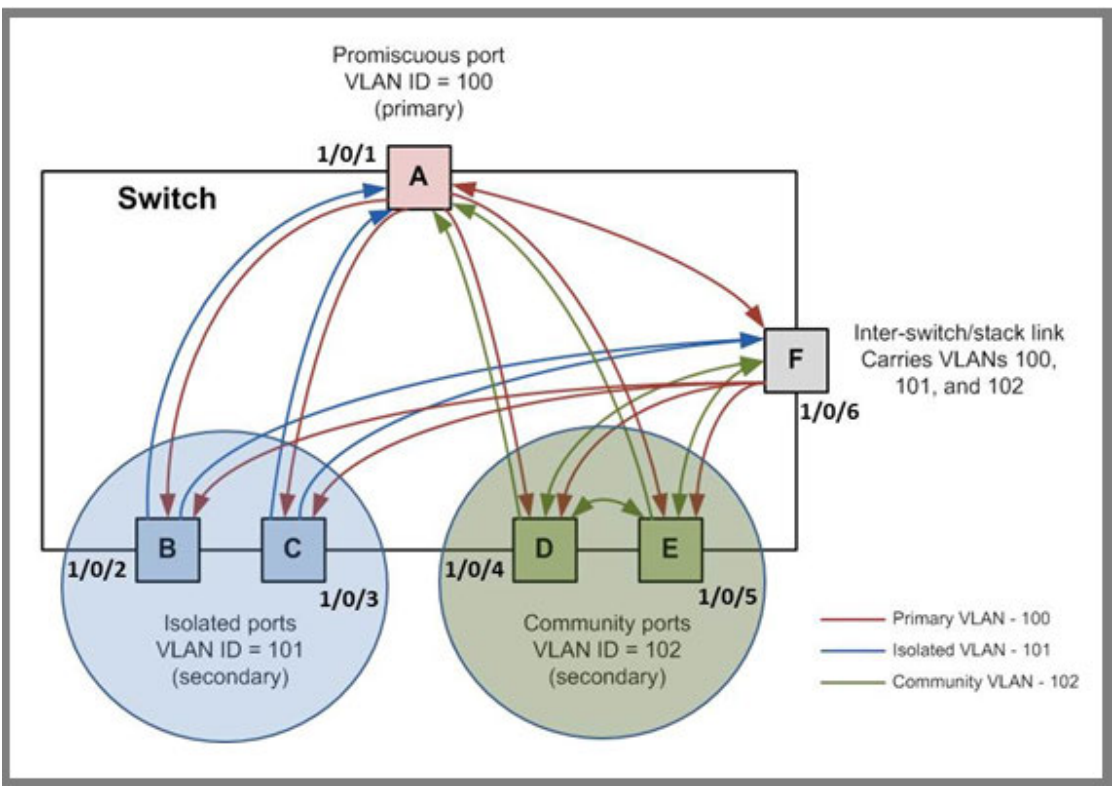

Figure 6. Packet flow within a Private VLAN domain

# Assign Private-VLAN Types (Primary, Isolated, Community)

The example is shown as CLI commands and as a web interface procedure.

# CLI: Assign Private-VLAN Type (Primary, Isolated, Community)

Use the following commands to assign VLAN 100 to primary VLAN, VLAN 101 to isolated VLAN, and VLAN 102 to community VLAN.

```
(Netgear Switch) #config
(Netgear Switch) (Config)#vlan 100
(Netgear Switch) (Config)(Vlan) #private-vlan primary
(Netgear Switch) (Config)(Vlan) #exit
(Netgear Switch) (Config)#vlan 101
(Netgear Switch) (Config)(Vlan) #private-vlan isolated
(Netgear Switch) (Config)(Vlan) #exit
(Netgear Switch) (Config)#vlan 102
(Netgear Switch) (Config)(Vlan) #private-vlan community
(Netgear Switch) (Config)(Vlan) #private-vlan community
(Netgear Switch) (Config)(Vlan) #end
```

# Web Interface: Assign Private-VLAN Type (Primary, Isolated, Community)

- 1. Create VLAN 10.
  - a. Select Security > Traffic Control > Private VLAN > Private VLAN Type Configuration.

| System                                                             | Switching   | Routing      | QoS               | Security         | Monitoring | Maintenance | Help | Index |
|--------------------------------------------------------------------|-------------|--------------|-------------------|------------------|------------|-------------|------|-------|
| Management Se                                                      | curity Acce | ss Port Aut  | nentication Tra   | flic Control Cor | ntrol ACL  |             |      |       |
|                                                                    |             |              |                   |                  |            |             |      |       |
| Traffic Con                                                        | itrol       | Private VLAN | Fype Configuratio | 1                |            |             |      |       |
| • MAC Filter                                                       | ~           | VIANI        | D Private VI AN   | Туре             |            |             |      |       |
| <ul> <li>Port Security</li> </ul>                                  | ~           | 100          | Primany           | *<br>.)}po       |            |             |      |       |
| Private Group                                                      | ~           |              | Unconfigured      | 6                |            |             |      |       |
| Protected Port                                                     |             | 100          | Unconfigured      |                  |            |             |      |       |
| Private Vlan                                                       | ~           | 101          | Unconfigured      |                  |            |             |      |       |
| Private Vlan Tr<br>Configuration                                   | ype         | 102          | Unconfigured      |                  |            |             |      |       |
| <ul> <li>Private Vlan<br/>Association<br/>Configuration</li> </ul> |             |              |                   |                  |            |             |      |       |
|                                                                    |             |              |                   |                  |            |             |      |       |
|                                                                    |             |              |                   |                  |            |             |      |       |
|                                                                    |             |              |                   |                  |            |             |      |       |
|                                                                    |             |              |                   |                  |            |             |      |       |

- **b.** Under **Private VLAN Type Configuration**, select the **VLAN ID 100** check box. Now 100 appears in the interface field at the top.
- c. In the Private VLAN Type field, select Primary from the pull-down menu.
- d. Click Apply to save the settings
- 2. Assign VLAN 101 as an isolated VLAN.
  - a. Select Security > Traffic Control > Private VLAN > Private VLAN Type Configuration.

| System                         | Swit     | ching  | Routing      | QoS              | Security        | Monitoring | Maintenance | Help | Index |
|--------------------------------|----------|--------|--------------|------------------|-----------------|------------|-------------|------|-------|
| Management S                   | Security | Access | Port Authe   | ntication Tra    | fic Control Cor | ntrol ACL  |             |      |       |
|                                |          |        |              |                  |                 |            |             |      |       |
| Traffic Co                     | ontrol   | Priv   | vate VLAN Ty | pe Configuration |                 |            |             |      |       |
| • MAC Filter                   |          | ×      | VLAN ID      | Private VI AN    | Type            |            |             |      |       |
| Port Security                  |          | ~      | 101          | Isolated         | v               |            |             |      |       |
| Private Group                  |          | ×      | 1            | Unconfigured     |                 |            |             |      |       |
| Protected Port                 |          |        | 100          | Primary          |                 |            |             |      |       |
| • Private Vlan                 |          | ~ 1    | 101          | Unconfigured     |                 |            |             |      |       |
| Private Vlan     Configuration | Туре     |        | 102          | Unconfigured     |                 |            |             |      |       |
| Conliguration                  | a:       |        |              |                  |                 |            |             |      |       |
|                                |          |        |              |                  |                 |            |             |      |       |
|                                |          |        |              |                  |                 |            |             |      |       |
|                                |          |        |              |                  |                 |            |             |      |       |
|                                |          |        |              |                  |                 |            |             |      |       |
|                                |          |        |              |                  |                 |            |             |      |       |
|                                |          |        |              |                  |                 |            |             |      |       |

- **b.** Under **Private VLAN Type Configuration**, select the **VLAN ID 101** check box. Now 101 appears in the interface field at the top.
- c. In the Private VLAN Type field, select Isolated from the pull-down menu.
- d. Click Apply to save the settings
- 3. Assign VLAN 102 to community VLAN.
  - a. Select Security > Traffic Control > Private VLAN > Private VLAN Type Configuration.

| System                            | Switching     | Routing     | QoS              | Security        | Monitoring | Maintenance | Help | Index |
|-----------------------------------|---------------|-------------|------------------|-----------------|------------|-------------|------|-------|
| Management Se                     | curity Access | Port Authe  | ntication Trai   | fic Control Cor | itrol ACL  |             |      |       |
|                                   |               |             |                  |                 |            |             |      |       |
| Traffic Cor                       | ntrol Priv    | ate VLAN Ty | pe Configuration |                 |            |             |      |       |
| • MAC Filter                      | × 1           |             | Private VI AN    | Τιγρο           |            |             |      |       |
| <ul> <li>Port Security</li> </ul> | v             | 402         | Community        | , ypc           |            |             |      |       |
| Private Group                     | v             | 102         | Unconfigured     | ·               |            |             |      |       |
| Protected Port                    |               | 100         | Primary          |                 |            |             |      |       |
| • Private Vlan                    | ~ 1           | 101         | Isolated         |                 |            |             |      |       |
| Private Vlan T                    | ype           | 102         | Unconfigured     |                 |            |             |      |       |
| Configuration                     |               |             |                  |                 |            |             |      |       |
|                                   |               |             |                  |                 |            |             |      |       |
|                                   |               |             |                  |                 |            |             |      |       |
|                                   |               |             |                  |                 |            |             |      |       |
|                                   |               |             |                  |                 |            |             |      |       |
|                                   |               |             |                  |                 |            |             |      |       |
|                                   |               |             |                  |                 |            |             |      |       |

- **b.** Under **Private VLAN Type Configuration**, select the **VLAN ID 102** check box. Now 102 appears in the interface field at the top.
- c. In the Private VLAN Type field, select Community from the pull-down menu.
- d. Click Apply to save the settings.

## **Configure Private-VLAN Association**

The example is shown as CLI commands and as a web interface procedure.

## **CLI: Configure Private-VLAN Association**

Use the following commands to associate VLAN 101-102 (secondary VLAN) to VLAN 100 (primary VLAN).

```
(Netgear Switch) #config
(Netgear Switch) (Config)#vlan 100
(Netgear Switch) (Config)(Vlan) #private-vlan association 101-102
(Netgear Switch) (Config)(Vlan) #end
```

### Web Interface: Configure Private-VLAN Association

- 1. Associate VLAN 101-102 (secondary VLAN) to VLAN 100 (primary VLAN).
  - a. Select Security > Traffic Control > Private VLAN > Private VLAN Association Configuration.

| System                                                             | Swit      | ching  | Routing        | QoS          | Security       | Monitoring    | Maintenance       | Help | Index |
|--------------------------------------------------------------------|-----------|--------|----------------|--------------|----------------|---------------|-------------------|------|-------|
| Management S                                                       | lecurity  | Access | Port Authenti  | ication Trai | fic Control Co | introl ACL    |                   |      |       |
| -                                                                  |           |        |                |              |                |               |                   |      |       |
| Traffic Co                                                         | ontrol    | Pri    | vate VLAN Asso | ociation     |                |               |                   |      |       |
| • MAC Filter                                                       |           | ~      | Primary VL     | AN Seconda   | ary VLAN(s)    | Isolated VLAN | Community VLAN(s) |      |       |
| Port Security                                                      |           | ~      | 100 ~          | 101-102      | 2              |               |                   |      |       |
| <ul> <li>Private Group</li> </ul>                                  |           | ¥      | 100            |              |                |               |                   |      |       |
| Protected Port                                                     |           |        |                |              |                |               |                   |      |       |
| <ul> <li>Private Vlan</li> </ul>                                   |           | ^      |                |              |                |               |                   |      |       |
| <ul> <li>Private Vlan<br/>Configuration</li> </ul>                 | Type<br>1 |        |                |              |                |               |                   |      |       |
| <ul> <li>Private Vlan<br/>Association<br/>Configuration</li> </ul> | 1         |        |                |              |                |               |                   |      |       |
|                                                                    |           |        |                |              |                |               |                   |      |       |
|                                                                    |           |        |                |              |                |               |                   |      |       |
|                                                                    |           |        |                |              |                |               |                   |      |       |
|                                                                    |           |        |                |              |                |               |                   |      |       |

- b. Under Private VLAN Association Configuration, select the VLAN ID 100.
- c. In the Secondary VLAN(s) field, type 101-102.
- d. Click Apply to save the settings.

# **Configure Private-VLAN Port Mode (Promiscuous, Host)**

The example is shown as CLI commands and as a web interface procedure.

### CLI: Configure Private-VLAN Port Mode (Promiscuous, Host)

Use the following commands to assign port 1/0/1 to promiscuous port mode and ports 1/0/2-1/0/5 to host port mode.

| (Netgear Switch) | #config                                                    |
|------------------|------------------------------------------------------------|
| (Netgear Switch) | (Config)#interface 1/0/1                                   |
| (Netgear Switch) | (Interface 1/0/1)#switchport mode private-vlan promiscuous |
| (Netgear Switch) | (Interface 1/0/1)#exit                                     |
| (Netgear Switch) | (Config)#interface 1/0/2-1/0/5                             |
| (Netgear Switch) | (Interface 1/0/2-1/0/5)#switchport mode private-vlan host  |
| (Netgear Switch) | (Interface 1/0/2-1/0/5)#end                                |

#### Web Interface: Configure Private-VLAN Port Mode (Promiscuous, Host)

- 1. Configure port 1/0/1 to promiscuous port mode.
  - a. Select Security > Traffic Control > Private VLAN > Private VLAN Port Mode Configuration.

| System                                             | Swite         | ching |        | Routing     | QoS               | Security      | Monitoring | Maintenance | Help | Index |
|----------------------------------------------------|---------------|-------|--------|-------------|-------------------|---------------|------------|-------------|------|-------|
| Management S                                       | Security      | Acces | s I    | Port Authe  | ntication Trafi   | ic Control Co | ntrol ACL  |             |      |       |
|                                                    |               |       |        |             |                   |               |            |             |      |       |
| Traffic C                                          | ontrol        | P     | rivate | e Vlan Port | Mode Configura    | ation         |            |             |      |       |
| • MAC Filter                                       |               | ~     | 12     | 3 LAGS A    | II Go To Interfac | e             | Go         |             |      |       |
| Port Security                                      |               | ~     |        | Interface   | Port Vlan Mod     |               |            |             |      |       |
| Private Group                                      |               | ~     | -      | Intenace    | Port vian woo     | e             |            |             |      |       |
| Protected Port                                     |               |       |        | 1/0/1       | Promiscuous       | ~             |            |             |      |       |
| - intected i on                                    |               |       | 1/0/1  | General     |                   |               |            |             |      |       |
| Private Vlan                                       |               | ^     |        | 1/0/2       | General           |               |            |             |      |       |
| Private Vlan                                       | Туре          |       |        | 1/0/3       | General           |               |            |             |      |       |
| Configuration                                      | 1             |       |        | 1/0/4       | General           |               |            |             |      |       |
| Private Vlan                                       |               |       |        | 1/0/5       | General           |               |            |             |      |       |
| Association                                        | 2             |       |        | 1/0/6       | General           |               |            |             |      |       |
| Comguration                                        |               |       |        | 1/0/7       | General           |               |            |             |      |       |
| <ul> <li>Private Vlan<br/>Configuration</li> </ul> | Port Mod<br>n | e     |        | 1/0/8       | General           |               |            |             |      |       |
| - Deivete Miere                                    | l la ak       | -     |        | 1/0/9       | General           |               |            |             |      |       |
| Interface Co                                       | nfiguration   | 1     |        | 1/0/10      | General           |               |            |             |      |       |
| - Driveta Mare                                     |               |       |        | 1/0/11      | General           |               |            |             |      |       |
| Promiscuou                                         | s Interface   | е     |        | 1/0/12      | General           |               |            |             |      |       |
| Configuration                                      | n             |       |        | 1/0/13      | General           |               |            |             |      |       |

A screen similar to the following displays.

**b.** Under **Private VLAN Port Mode Configuration**, select the 1/0/1 interface check box.

Now 1/0/1 appears in the **Interface** field at the top.

c. In the Port VLAN Mode field, select Promiscuous from the pull-down menu.

- d. Click Apply to save the settings.
- 2. Configure ports 1/0/2-1/0/5 to host port mode.
  - a. Select Security > Traffic Control > Private VLAN > Private VLAN Port Mode Configuration.

| System           | Swit        | ching  | Routi     | ig           | loS      | Security         | Monitoring | Maintenance | Help | Index |
|------------------|-------------|--------|-----------|--------------|----------|------------------|------------|-------------|------|-------|
| Management S     | Security    | Access | Port A    | Ithenticatio | i Tra    | affic Control Co | entrol ACL |             |      |       |
|                  |             |        |           |              |          |                  |            |             |      |       |
| Traffic Co       | ontrol      | Pr     | vate Vlan | ⊃ort Mode    | Configui | ration           |            |             |      |       |
| • MAC Filter     |             | × .    | 1 2 3 LAC | S All Go T   | Interfa  | ice              | Go         |             |      |       |
| Port Security    |             | ~      |           |              |          |                  |            |             |      |       |
| • Private Group  |             | ~      | lnterf    | ice Port \   | lan Mo   | de               |            |             |      |       |
| - Destanted Dest |             |        |           | Host         |          | ~                |            |             |      |       |
| · Protected Port |             |        | 1/0/1     | Promi        | scuous   |                  |            |             |      |       |
| • Private Vlan   |             | ^      | 1/0/2     | Gener        | al       |                  |            |             |      |       |
| Private Vlan     | Туре        |        | 1/0/3     | Gener        | al       |                  |            |             |      |       |
| Configuration    | 1           |        | ☑ 1/0/4   | Gener        | al       |                  |            |             |      |       |
| Private Vlan     |             |        | 1/0/5     | Gener        | al       |                  |            |             |      |       |
| Configuration    | 1           |        | 1/0/6     | Gener        | al       |                  |            |             |      |       |
| • Prinoto Vion   | Port Mor    |        | 1/0/7     | Gener        | al       |                  |            |             |      |       |
| Configuration    |             | e      | 1/0/8     | Gener        | al       |                  |            |             |      |       |
| Private Vlan     | Host        |        | 1/0/9     | Gener        | al       |                  |            |             |      |       |
| Interface Cor    | nfiguration | 1      | 1/0/1     | ) Gener      | al       |                  |            |             |      |       |
|                  |             |        |           |              |          |                  |            |             |      |       |

- **b.** Under **Private VLAN Port Mode Configuration**, select the 1/0/2 to 1/0/5 interface check box.
- c. In the Port VLAN Mode field, select Host from the pull-down menu.
- d. Click Apply to save the settings.

## **Configure Private-VLAN Host Ports**

The example is shown as CLI commands and as a web interface procedure.

#### **CLI: Configure Private-VLAN Host Ports**

Use the following commands to associate isolated ports 1/0/2-1/0/3 to a private-VLAN (primary=100, secondary=101). Community ports 1/0/4-1/0/5 to a private-VLAN (primary=100, secondary=102).

| (Netgear            | Switch) | #config                                                          |
|---------------------|---------|------------------------------------------------------------------|
| (Netgear            | Switch) | (Config)#interface 1/0/2-1/0/3                                   |
| (Netgear<br>100 101 | Switch) | (Interface 1/0/2-1/0/3)#switchport private-vlan host-association |
| (Netgear            | Switch) | (Interface 1/0/2-1/0/3)#exit                                     |
| (Netgear            | Switch) | (Config)#interface 1/0/4-1/0/5                                   |
| (Netgear<br>100 102 | Switch) | (Interface 1/0/4-1/0/5)#switchport private-vlan host-association |
| (Netgear            | Switch) | (Interface 1/0/4-1/0/5)#end                                      |

### Web Interface: Assign Private-VLAN Port Host Ports

- 1. Associate isolated ports 1/0/2-1/0/3 to a private-VLAN (primary=100, secondary=101).
  - a. Select Security > Traffic Control > Private VLAN > Private VLAN Host Interface Configuration.

A screen similar to the following displays.

| System                            | Swite             | ching  | Routing      | QoS                  | Security             | Monitoring              | Maintenance         | Help | Index |
|-----------------------------------|-------------------|--------|--------------|----------------------|----------------------|-------------------------|---------------------|------|-------|
| Management Se                     | curity            | Access | Port Authe   | ntication Traffic    | Control Co           | ntrol ACL               |                     |      |       |
|                                   |                   |        |              |                      |                      |                         |                     |      |       |
| Traffic Con                       | itrol             | Pri    | vate VLAN Ho | ost Interface Config | uration              |                         |                     |      |       |
| • MAC Filter                      |                   | • T    | 1 2 3 LAGS A | All                  |                      | Go To Interface         | Go                  |      |       |
| <ul> <li>Port Security</li> </ul> |                   | ~      |              | 11                   |                      | 5 I 3/1 ANI             |                     |      |       |
| Private Group                     |                   | ~      | Interface    | (2 to 4093)          | AN Host :<br>(2 to 4 | Secondary VLAN<br>1093) | Operational VLAN(s) |      |       |
| Protected Port                    |                   |        |              | 100                  | 101                  |                         |                     |      |       |
| Private Vlan                      |                   | ~      | 1/0/1        | 0                    | 0                    |                         |                     |      |       |
| • Private Vlan Tr                 | vne               |        | 1/0/2        | 0                    | 0                    |                         |                     |      |       |
| Configuration                     | ypo               |        | ✓ 1/0/3      | 0                    | 0                    |                         |                     |      |       |
| • Private Vlan                    |                   |        | 1/0/4        | 0                    | 0                    |                         |                     |      |       |
| Association                       |                   |        | 1/0/5        | 0                    | 0                    |                         |                     |      |       |
| Configuration                     |                   |        | 1/0/6        | 0                    | 0                    |                         |                     |      |       |
| • Private Vlan P                  | ort Mod           | e      | 1/0/7        | 0                    | 0                    |                         |                     |      |       |
| Configuration                     | Configuration     |        | 1/0/8        | 0                    | 0                    |                         |                     |      |       |
| Private Vlan H                    | Private Vlan Host |        | 1/0/9        | 0                    | 0                    |                         |                     |      |       |
| Interface Configuration           |                   |        | 1/0/10       | 0                    | 0                    |                         |                     |      |       |

- **b.** Under **Private VLAN Host Interface Configuration**, select the 1/0/2 and 1/0/3 interface check box.
- c. In the Host Primary VLAN field, enter 100.
- d. In the Host Secondary VLAN field, enter 101.
- e. Click Apply to save the settings.
- 2. Associate isolated ports 1/0/4-1/0/5 to a private-VLAN (primary=100, secondary=102).
  - a. Select Security > Traffic Control > Private VLAN > Private VLAN Host Interface Configuration.

A screen similar to the following displays.

| System                  | Switch | ing    | Routing      | QoS                  | Security             | Monitoring            | Maintenance         | Help | Inde |
|-------------------------|--------|--------|--------------|----------------------|----------------------|-----------------------|---------------------|------|------|
| Management Secu         | rity   | Access | Port Authe   | ntication Traffic    | Control Con          | trol ACL              |                     |      |      |
|                         |        |        |              |                      |                      |                       |                     |      |      |
| Traffic Contro          | ol     | Priv   | rate VLAN Ho | ist Interface Config | uration              |                       |                     |      |      |
| MAC Filter              | 2      | 1      | 2 3 LAGS A   | All                  |                      | Go To Interface       | Go                  |      |      |
| Port Security           |        |        |              | 11 . D               | ANI 11 1 0           | 1                     |                     |      |      |
| Private Group           |        | -      | Interface    | (2 to 4093)          | AN Host 5<br>(2 to 4 | econdary vLAN<br>093) | Operational VLAN(s) |      |      |
| Protected Port          |        |        |              | 100                  | 102                  |                       |                     |      |      |
| Private Vlan            |        | د آ    | 1/0/1        | 0                    | 0                    |                       |                     |      |      |
| • Private Vlan Tvn      |        | 1      | 1/0/2        | 100                  | 101                  |                       | 100-101             |      |      |
| Configuration           |        | 1      | 1/0/3        | 100                  | 101                  |                       | 100-101             |      |      |
| Drivato Vilan           |        |        | ✓ 1/0/4      | 0                    | 0                    |                       |                     |      |      |
| Association             |        |        | 1/0/5        | 0                    | 0                    |                       |                     |      |      |
| Configuration           |        | 1      | 1/0/6        | 0                    | 0                    |                       |                     |      |      |
| Private Vlan Por        | t Mode |        | 1/0/7        | 0                    | 0                    |                       |                     |      |      |
| Configuration           |        |        | 1/0/8        | 0                    | 0                    |                       |                     |      |      |
| Private Vlan Hos        |        |        | 1/0/9        | 0                    | 0                    |                       |                     |      |      |
| Interface Configuration |        |        | 1/0/10       | 0                    | 0                    |                       |                     |      |      |

**b.** Under **Private VLAN Host Interface Configuration**, select the 1/0/4 and 1/0/5 interface check box.

- c. In the Host Primary VLAN field, enter 100.
- d. In the Host Secondary VLAN field, enter 102.
- e. Click Apply to save the settings.

## **Map Private-VLAN Promiscuous Port**

The example is shown as CLI commands and as a web interface procedure.

### CLI: Map Private-VLAN Promiscuous Port

Use the following commands to map private-VLAN promiscuous port 1/0/1 to a primary VLAN (100) and to secondary VLANs (101-102).

#### (Netgear Switch) #config (Netgear Switch) (Config)#interface 1/0/1 (Netgear Switch) (Interface 1/0/1)#switchport private-vlan mapping 100 101-102 (Netgear Switch) (Interface 1/0/1)#end

#### Web Interface: Map Private-VLAN Promiscuous Port

- 1. Map private-VLAN promiscuous port 1/0/1 to a primary VLAN (100) and to selected secondary VLANs (101-102).
  - a. Select Security > Traffic Control > Private VLAN > Private VLAN Promiscuous Interface Configuration.

| System           | Switching   |         | Routing    | QoS            | Security           | Monitoring                        | Maintenar      | ice Help            | Index |
|------------------|-------------|---------|------------|----------------|--------------------|-----------------------------------|----------------|---------------------|-------|
| Management S     | ecurity Acc | ess     | Port Authe | ntication Tre  | Tic Control Co     | introl ACL                        |                |                     |       |
|                  |             |         |            |                |                    |                                   |                |                     |       |
| Traffic Co       | ntrol       | Private | e VLAN Pre | omiscuous Inte | face Configuration | n                                 |                |                     |       |
| • MAC Filter     | ~           | 1 2     | 3 LAGS A   | ll             |                    | G                                 | o To Interface | Go                  |       |
| Port Security    | ~           | 1       |            |                |                    |                                   |                |                     | 7     |
| Private Group    | ~           |         | Interface  | (2 to 4093)    | Primary VLAN       | Promiscuous Seco<br>Range[2-4093] | ndary VLAN(s)  | Operational VLAN(s) |       |
| Protected Port   |             |         | 1/0/1      | 100            |                    | 101-102                           |                |                     |       |
| Private Vlan     | ~           |         | 1/0/1      | 0              |                    |                                   |                |                     |       |
| • Private Vlan ] | Type        |         | 1/0/2      | 0              |                    |                                   |                | 100-101             |       |
| Configuration    | ypo         |         | 1/0/3      | 0              |                    |                                   |                | 100-101             |       |
| • Private Vlan   |             |         | 1/0/4      | 0              |                    |                                   |                | 100,102             |       |
| Association      |             |         | 1/0/5      | 0              |                    |                                   |                | 100,102             |       |
| Configuration    |             |         | 1/0/6      | 0              |                    |                                   |                |                     |       |
| Private Vlan     | Port Mode   |         | 1/0/7      | 0              |                    |                                   |                |                     |       |
| Configuration    |             |         | 1/0/8      | 0              |                    |                                   |                |                     |       |
| Private Vlan I   | lost        |         | 1/0/9      | 0              |                    |                                   |                |                     |       |
| Interface Con    | tiguration  |         | 1/0/10     | 0              |                    |                                   |                |                     |       |
| Private Vlan     | Interface   |         | 1/0/11     | 0              |                    |                                   |                |                     |       |
| Configuration    | intenace    |         | 1/0/12     | 0              |                    |                                   |                |                     |       |

- **b.** Under **Private VLAN Promiscuous Interface Configuration**, select the 1/0/1 interface check box. Now 1/0/1 appears in the **Interface** field at the top.
- c. In the Promiscuous Primary VLAN field, enter 100.

- d. In the Promiscuous Secondary VLAN field, enter 101-102.
- e. Click **Apply** to save the settings

## VLAN Access Ports and Trunk Ports

Using switch ports can minimize potential configuration errors. Switch ports also facilitate the configuration of a VLAN by reducing the number of commands that you must enter. To configure a port that is connected to an end user, use a switch port in access mode. To configure a port that is connected to another switch, use a switch port in trunk mode.

In addition, to access mode and trunk mode, you can configure switch ports in general mode, which is the default mode and does not restrict the configuration so you can configure the port as needed.

The switch supports the following switch port modes, each with its own VLAN membership rules:

- Access mode. In access mode, the following rules apply to switch ports:
  - Ports belong to a single VLAN, for which the VID is the configured PVID.
  - Ports are intended for end-point connections, which, in general, do not operate with LANs and operate with tagged traffic.
  - Ports accept both tagged and untagged traffic. (You cannot configurable whether the ports accepts tagged or untagged traffic.)
  - All egress traffic must be sent untagged.
  - Ingress filtering is always enabled.
  - Ports are intended for connecting end stations to the switch, especially when end stations are incapable of generating VLAN tags.
- Trunk mode. In trunk mode, the following rules apply to switch ports:
  - Ports can belong to as many VLANs as needed.
  - Ports accept both incoming tagged and untagged traffic.
  - All incoming untagged frames are tagged with the native VLAN as the VID.
  - Egress frames are sent tagged for all VLANs other than the native VLAN. Frames that belong to the native VLAN are sent without a VLAN tag.
  - Ingress filtering is always enabled. If incoming frames are tagged correctly (that is, tagged with a VID of one of the VLANs to which the port belongs), they are admitted.
  - Ports are intended for connections between switches, for which the traffic is generally tagged.
  - If you configure a list with allowed VLANs, a trunk port becomes a member of VLANs that are defined in the list with allowed VLANs.
- General mode. In general mode, the following rules apply to switch ports:
  - By default, all ports are designated as general mode ports and belong to the default VLAN.
  - Ports conform to NETGEAR legacy switch behavior for switch ports.

- You configure various VLAN parameters such as membership, tagging, and PVID by using legacy commands.
- You can enable or disable ingress filtering.

The following figure shows a configuration with access ports and a trunk port.

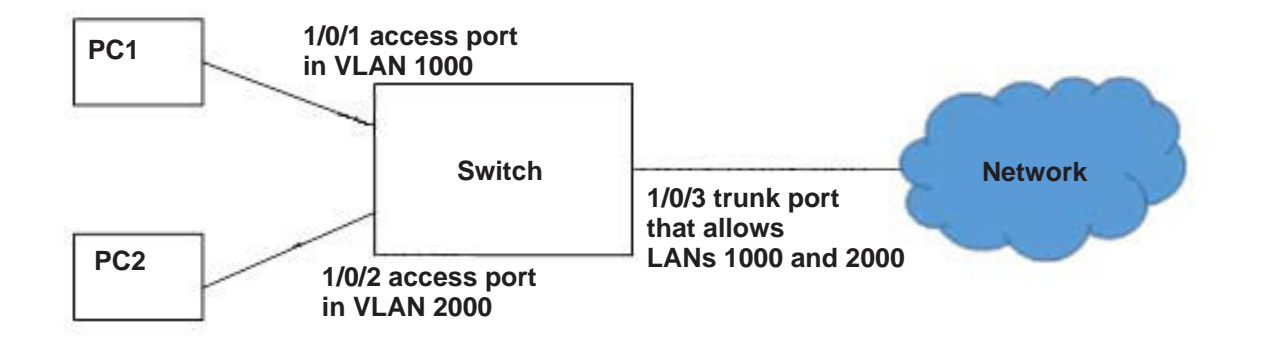

#### Figure 7. Access and trunk ports

### **CLI: Configure a VLAN Trunk**

1. Create VLAN 1000 and 2000.

```
(Netgear Switch) #vlan database
(Netgear Switch) (Vlan)#vlan 1000
(Netgear Switch) (Vlan)#vlan 2000
(Netgear Switch) (Vlan)#exit
```

#### 2. Configure port 1/0/1 as an access port.

```
(Netgear Switch) #config
(Netgear Switch) (Config)#interface 1/0/1
(Netgear Switch) (Interface 1/0/1)#switchport mode access
(Netgear Switch) (Interface 1/0/1)#switchport access vlan 1000
(Netgear Switch) (Interface 1/0/1)#exit
(Netgear Switch) (Config)#
```

3. Configure port 1/0/2 as an access port.

```
(Netgear Switch) #config
(Netgear Switch) (Config)#interface 1/0/2
(Netgear Switch) (Interface 1/0/2)#switchport mode access
(Netgear Switch) (Interface 1/0/2)#switchport access vlan 2000
(Netgear Switch) (Interface 1/0/2)#exit
(Netgear Switch) (Config)#
```

4. Configure port 1/0/3 as a trunk port.

```
(Netgear Switch) (Interface 1/0/3)#switchport mode trunk
(Netgear Switch) (Interface 1/0/3)#switchport trunk allowed vlan 1000,2000
```

5. Configure all incoming untagged packets to be tagged with the native VLAN ID.

```
(Netgear Switch) (Interface 1/0/3)#switchport trunk native vlan 1000
```

## Web Interface: Configure a VLAN Trunk

- 1. Create VLAN 1000
  - a. Select Switching > VLAN > Advanced > VLAN Configuration.

| Syste  | em        | Sw      | itc hing |          | Routing       | QoS          | Security      | Monitoring    | Maintenance | Help | Index |
|--------|-----------|---------|----------|----------|---------------|--------------|---------------|---------------|-------------|------|-------|
|        | Auto-V    | olP     | iSCSI    | STP      | Multicast     | MVR          | Address Table | Ports LAG     | MLAG MRP    |      |       |
|        |           |         |          |          |               |              |               |               |             |      |       |
|        | VLAN      | ١       |          | Reset    |               |              |               |               |             |      | 1.1   |
| Basic  |           |         | ^        | Res      | et Configura  | ation        |               |               |             |      |       |
| • VLAN | I Configu | uration | ы.       |          | 1             |              |               |               |             |      |       |
| Advanc | ed        |         | ~        |          |               |              |               |               |             |      |       |
|        |           |         |          | Internal | VLAN Con      | figuration   |               |               |             |      |       |
|        |           |         |          | Inte     |               | loc ation B  | 926           | 1003          |             |      | 20    |
|        |           |         |          | Inte     |               | Illesation D | ase           | According @ D | assanding   |      |       |
|        |           |         |          | inte     | mai vlan P    | Allocation P | olicy         | Ascending 💿 D | escenaing   |      |       |
|        |           |         |          |          |               |              |               |               |             |      |       |
|        |           |         |          |          |               |              |               |               |             |      |       |
|        |           |         |          | VLAN (   | Configuration | n            |               |               |             |      |       |
|        |           |         |          |          | VLAN ID       | VLAN Nan     | ne VLAN Typ   | Make Static   |             |      |       |
|        |           |         |          |          | 1000          | L            |               | Disable 🗸     |             |      |       |
|        |           |         |          |          | 1             | default      | Default       | Disable       |             |      |       |
|        |           |         |          |          |               |              |               |               |             |      |       |

- b. In the VLAN ID field, enter 1000.
- c. Click Add.

a. Select Switching > VLAN > Advanced > VLAN Configuration.

A screen similar to the following displays.

| System Swit                            | tching    | Routing       | QoS             | Security     | Monitoring     | Maintenance | Help | Index |
|----------------------------------------|-----------|---------------|-----------------|--------------|----------------|-------------|------|-------|
| VLAN Auto-VoIP                         | ISCSI STR | Multicast     | MVR Ad          | idress Table | Ports LAG      | MLAG MRP    |      |       |
|                                        |           |               |                 |              |                |             |      |       |
| VLAN                                   | Reset     |               |                 |              |                |             |      |       |
| Basic                                  | ^ Re      | set Configura | tion            |              |                |             |      |       |
| <ul> <li>VLAN Configuration</li> </ul> |           |               |                 | -            |                |             |      |       |
| Advanced                               | ¥         |               |                 |              |                |             |      |       |
|                                        | Interna   | al VLAN Conf  | iguration       |              |                |             |      |       |
|                                        | 1.0       |               | Ilexation Deca  | 10           | 22             |             |      |       |
|                                        | Int       | emai VLAN A   | liocation base  | 40           | assessing @ D  |             |      |       |
|                                        | Int       | emai vlan A   | liocation Polic | y Of         | Ascending 🖲 De | escending   |      |       |
|                                        |           |               |                 |              |                |             |      |       |
|                                        | VLAN      | Configuration |                 |              |                |             |      |       |
|                                        |           | Configuration |                 |              |                |             |      |       |
|                                        |           | VLAN ID       | VLAN Name       | VLAN Type    | Make Static    |             |      |       |
|                                        |           | 2000          |                 |              | Disable 🗸      |             |      |       |
|                                        |           | 1             | default         | Default      | Disable        |             |      |       |
|                                        |           | 1000          | VLAN1000        | Static       | Disable        |             |      |       |
|                                        |           |               |                 |              |                |             |      |       |

- b. In the VLAN ID field, enter 2000.
- c. Click Add.
- 2. Configure port 1/0/1 as an access port in VLAN 1000.
  - a. Select Switching > VLAN > Advanced > VLAN Trunking Configuration.

| System                          | Switch                    | ning          |         | Routing    | QoS             | Security Monito     | ring Mainter   | ance Help      | Index               |
|---------------------------------|---------------------------|---------------|---------|------------|-----------------|---------------------|----------------|----------------|---------------------|
| VLAN Auto-                      | -VolP iS                  | CSI           | STP     | Multicas   | t MVR Addr      | ess Table Ports LA  | G MLAG MRP     |                |                     |
| 1                               |                           |               |         |            |                 |                     |                |                |                     |
| 5                               |                           |               | Cuitala | and Canton | and an          |                     |                |                |                     |
| VL                              | AN                        |               | Switch  | Jon Coning | uration         |                     |                |                |                     |
| Basic                           |                           | ~             | 12      | 3 LAG All  |                 |                     |                | Go To Interfac | Go                  |
| <ul> <li>Advanced</li> </ul>    |                           | ^             |         | Interface  | Switchport Mode | Native VLAN Tagging | Access VLAN ID | Native VLAN ID | Trunk Allowed VLANs |
| ·VLAN Confi                     | guration                  |               |         | 1/0/1      | Access v        | Disable             | 1000 ×         | 1 ×            | 1-4093              |
| VLAN Trunking                   |                           |               |         | 1/0/1      | General         | Disable             | 1              | 1              | 1_4093              |
| Configuratio                    | Configuration             |               |         | 1/0/2      | General         | Disable             | 1              | 1              | 1-4093              |
| <ul> <li>VLAN Memi</li> </ul>   | bership                   |               |         | 1/0/3      | General         | Disable             | 1              | 1              | 1-4093              |
| ·VLAN Statu                     | S                         |               |         | 1/0/4      | General         | Disable             | 1              | 1              | 1-4093              |
| • Port PVID (                   | - Port DV/D Configuration |               |         | 1/0/5      | General         | Disable             | 1              | 1              | 1-4093              |
| MAG Based                       |                           | <sup>37</sup> |         | 1/0/6      | General         | Disable             | 1              | 1              | 1-4093              |
| • MAC Based                     | VLAN                      |               |         | 1/0/7      | General         | Disable             | 1              | 1              | 1-4093              |
| Protocol Bas                    | sed VLAN                  |               |         | 1/0/8      | General         | Disable             | 1              | 1              | 1-4093              |
| Group Conn                      | guration                  |               |         | 1/0/9      | General         | Disable             | 1              | 1              | 1-4093              |
| Protocol Bas                    | sed VLAN                  |               |         | 1/0/10     | General         | Disable             | 1              | 1              | 1-4093              |
| Gloup Merri                     | bership                   |               |         | 1/0/11     | General         | Disable             | 1              | 1              | 1-4093              |
| <ul> <li>IP Subnet B</li> </ul> | ased VLAN                 | 1             |         | 1/0/12     | General         | Disable             | 1              | 1              | 1-4093              |
| · Port DVLAN                    | 1                         |               |         | 1/0/13     | General         | Disable             | 1              | 1              | 1-4093              |
| Configuratio                    | n                         |               |         | 1/0/14     | General         | Disable             | 1              | 1              | 1-4093              |
| Voice VLAN                      | I                         |               |         | 1/0/15     | General         | Disable             | 1              | 1              | 1-4093              |
| Configuratio                    | n                         |               |         | 1/0/16     | General         | Disable             | 1              | 1              | 1-4093              |
| · GARP Swite                    | ch                        |               |         | 1/0/17     | General         | Disable             | 1              | 1              | 1-4093              |
| Configuratio                    | n                         |               |         | 1/0/18     | General         | Disable             | 1              | 1              | 1-4093              |
| • GARP Port                     |                           |               |         | 1/0/19     | General         | Disable             | 1              | 1              | 1-4093              |
| Configuration                   |                           |               |         | 1/0/20     | General         | Disable             | 1              | 1              | 1-4093              |

**b.** Select the check box that corresponds to interface 1/0/1.

The **Interface** field in the table heading displays 1/0/1.

- c. In the Switchport Mode field, select Access.
- d. In the Access VLAN ID field, select 1000.
- e. Click Apply.
- 3. Configure port 1/0/2 as an access port in VLAN 2000.
  - a. Select Switching > VLAN > Advanced > VLAN Trunking Configuration.

A screen similar to the following displays.

| System Switching                       |       |                                  | Routing QoS Secur |                 | Security Monitor    | ring Mainter   | hance Help     | Index               |  |  |  |
|----------------------------------------|-------|----------------------------------|-------------------|-----------------|---------------------|----------------|----------------|---------------------|--|--|--|
| VLAN Auto-VoIP                         | iscsi | STP                              | Multicas          | t MVR Addre     | ss Table Ports LA   | G MLAG MRP     |                |                     |  |  |  |
|                                        |       |                                  |                   |                 |                     |                |                |                     |  |  |  |
| VLAN                                   | 1     | Switch                           | port Config       | uration         |                     |                |                |                     |  |  |  |
| Basic                                  | ~     | 1 2 3 LAG All Go To Interface Go |                   |                 |                     |                |                |                     |  |  |  |
| Advanced                               | ^     |                                  | Interface         | Switchport Mode | Native VLAN Tagging | Access VLAN ID | Native VLAN ID | Trunk Allowed VLANs |  |  |  |
| VLAN Configuration                     |       |                                  | 1/0/2             | Access *        | Disable             | 2000 ¥         | 1 *            | 1-4093              |  |  |  |
| VLAN Trunking                          |       |                                  | 1/0/1             | Access          | Disable             | 1000           | 1              | 1-4093              |  |  |  |
| Configuration                          |       |                                  | 1/0/2             | General         | Disable             | 1              | 1              | 1-4093              |  |  |  |
| <ul> <li>VLAN Membership</li> </ul>    |       |                                  | 1/0/3             | General         | Disable             | 1              | 1              | 1-4093              |  |  |  |
| VLAN Status                            |       |                                  | 1/0/4             | General         | Disable             | 1              | 1              | 1-4093              |  |  |  |
| • Port PVID Configura                  | ation |                                  | 1/0/5             | General         | Disable             | 1              | 1              | 1-4093              |  |  |  |
| -Poitr vib oomgaa                      | aton  |                                  | 1/0/6             | General         | Disable             | 1              | 1              | 1-4093              |  |  |  |
| <ul> <li>MAC Based VLAN</li> </ul>     |       |                                  | 1/0/7             | General         | Disable             | 1              | 1              | 1-4093              |  |  |  |
| Protocol Based VLA                     | N     |                                  | 1/0/8             | General         | Disable             | 1              | 1              | 1-4093              |  |  |  |
| Group Configuration                    |       |                                  | 1/0/9             | General         | Disable             | 1              | 1              | 1-4093              |  |  |  |
| Protocol Based VLA                     | N     |                                  | 1/0/10            | General         | Disable             | 1              | 1              | 1-4093              |  |  |  |
| Gloup membership                       |       |                                  | 1/0/11            | General         | Disable             | 1              | 1              | 1-4093              |  |  |  |
| <ul> <li>IP Subnet Based VL</li> </ul> | AN    |                                  | 1/0/12            | General         | Disable             | 1              | 1              | 1-4093              |  |  |  |
| Port DVLAN                             |       |                                  | 1/0/13            | General         | Disable             | 1              | 1              | 1-4093              |  |  |  |
| Configuration                          |       |                                  | 1/0/14            | General         | Disable             | 1              | 1              | 1-4093              |  |  |  |
| Voice VLAN                             |       |                                  | 1/0/15            | General         | Disable             | 1              | 1              | 1-4093              |  |  |  |
| Configuration                          |       |                                  | 1/0/16            | General         | Disable             | 1              | 1              | 1-4093              |  |  |  |
| · GARP Switch                          |       |                                  | 1/0/17            | General         | Disable             | 1              | 1              | 1-4093              |  |  |  |
| Configuration                          |       |                                  | 1/0/18            | General         | Disable             | 1              | 1              | 1-4093              |  |  |  |
| GARP Port                              |       |                                  | 1/0/19            | General         | Disable             | 1              | 1              | 1-4093              |  |  |  |
| Connguration                           |       |                                  | 1/0/20            | General         | Disable             | 1              | 1              | 1-4093              |  |  |  |
|                                        |       |                                  | 1/0/21            | General         | Disable             | 1              | 1              | 1-4093              |  |  |  |

**b.** Select the check box that corresponds to interface 1/0/2.

The **Interface** field in the table heading displays 1/0/2.

- c. In the Switchport Mode field, select Access.
- d. In the Access VLAN ID field, select 2000.
- e. Click Apply.
- 4. Configure port 1/0/3 as a trunk port that allows VLANs 1000 and 2000.
  - a. Select Switching > VLAN > Advanced > VLAN Trunking Configuration.

#### Managed Switches

| System Switching                         | i i                     | Routing     | QoS             | Security Monito     | ring Mainter   | ance Help      | Index               |  |
|------------------------------------------|-------------------------|-------------|-----------------|---------------------|----------------|----------------|---------------------|--|
| VLAN Auto-VolP iSCS                      | STP                     | Multicas    | at MVR Addre    | ss Table Ports LA   | G MLAG MRP     | 6              |                     |  |
|                                          |                         |             |                 |                     |                |                |                     |  |
| VLAN                                     | Switch                  | port Config | uration         |                     |                |                |                     |  |
| Basic ~                                  | 12                      | 3 LAG All   |                 |                     |                | Go To Interfa  | ce Go               |  |
| Advanced ^                               | Interface Switchport Mr |             | Switchport Mode | Native VLAN Tagging | Access VLAN ID | Native VLAN ID | Trunk Allowed VLANs |  |
| <ul> <li>VLAN Configuration</li> </ul>   |                         | 1/0/3       | Trunk           | Disable             | 1 ×            | 2000 ×         | 1000,2000           |  |
| VLAN Trunking                            | 0                       | 1/0/1       | Access          | Disable             | 1000           | 1              | 1-4093              |  |
| Configuration                            |                         | 1/0/2       | Access          | Disable             | 2000           | 1              | 1-4093              |  |
| <ul> <li>VLAN Membership</li> </ul>      | 1                       | 1/0/3       | General         | Disable             | 1              | 1              | 1-4093              |  |
| VLAN Status                              |                         | 1/0/4       | General         | Disable             | 1              | 1              | 1-4093              |  |
| Port PVID Configuration                  |                         | 1/0/5       | General         | Disable             | 1              | 1              | 1-4093              |  |
| MAC Development                          |                         | 1/0/6       | General         | Disable             | 1              | 1              | 1-4093              |  |
| • MAC Based VLAN                         |                         | 1/0/7       | General         | Disable             | 1              | 1              | 1-4093              |  |
| Protocol Based VLAN                      |                         | 1/0/8       | General         | Disable             | 1              | 1              | 1-4093              |  |
| Group Conliguration                      |                         | 1/0/9       | General         | Disable             | 1              | 1              | 1-4093              |  |
| Protocol Based VLAN     Group Membership |                         | 1/0/10      | General         | Disable             | 1              | 1              | 1-4093              |  |
| Group Membership                         |                         | 1/0/11      | General         | Disable             | 1              | 1              | 1-4093              |  |
| IP Subnet Based VLAN                     |                         | 1/0/12      | General         | Disable             | 1              | 1              | 1-4093              |  |
| Port DVLAN                               |                         | 1/0/13      | General         | Disable             | 1              | 1              | 1-4093              |  |
| Configuration                            |                         | 1/0/14      | General         | Disable             | 1              | 1              | 1-4093              |  |
| Voice VLAN                               |                         | 1/0/15      | General         | Disable             | 1              | 1              | 1-4093              |  |
| Configuration                            |                         | 1/0/16      | General         | Disable             | 1              | 1              | 1-4093              |  |
| GARP Switch                              |                         | 1/0/17      | General         | Disable             | 1              | 1              | 1-4093              |  |
| Configuration                            |                         | 1/0/18      | General         | Disable             | 1              | 1              | 1-4093              |  |
| GARP Port                                |                         | 1/0/19      | General         | Disable             | 1              | 1              | 1-4093              |  |
| Configuration                            |                         | 1/0/20      | General         | Disable             | 1              | 1              | 1-4093              |  |
|                                          |                         | 1/0/21      | General         | Disable             | 1              | 1              | 1-4093              |  |

**b.** Select the check box that corresponds to interface 1/0/3.

The **Interface** field in the table heading displays 1/0/3.

- c. In the Switchport Mode field, select Trunk.
- d. In the Native VLAN ID field, select 2000.
- **Note:** In this step, you configure incoming untagged packets to be tagged with VLAN ID 2000. If you want the switch to drop untagged packets, ignore this step.
- e. In the Trunk Allowed VLANs field, enter 1000,2000.
- f. Click Apply.

# LAGs

# Link Aggregation Groups

This chapter includes the following sections:

- Link Aggregation Concepts
- Add Ports to LAGs

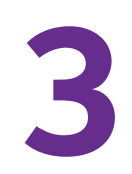

## Link Aggregation Concepts

Link aggregation allows the switch to treat multiple physical links between two endpoints as a single logical link. All the physical links in a given LAG must operate in full-duplex mode at the same speed. LAGs can be used to directly connect two switches when the traffic between them requires high bandwidth and reliability, or to provide a higher-bandwidth connection to a public network. Management functions treat a LAG as if it is a single physical port. You can include a LAG in a VLAN. You can configure more than one LAG for a given switch.

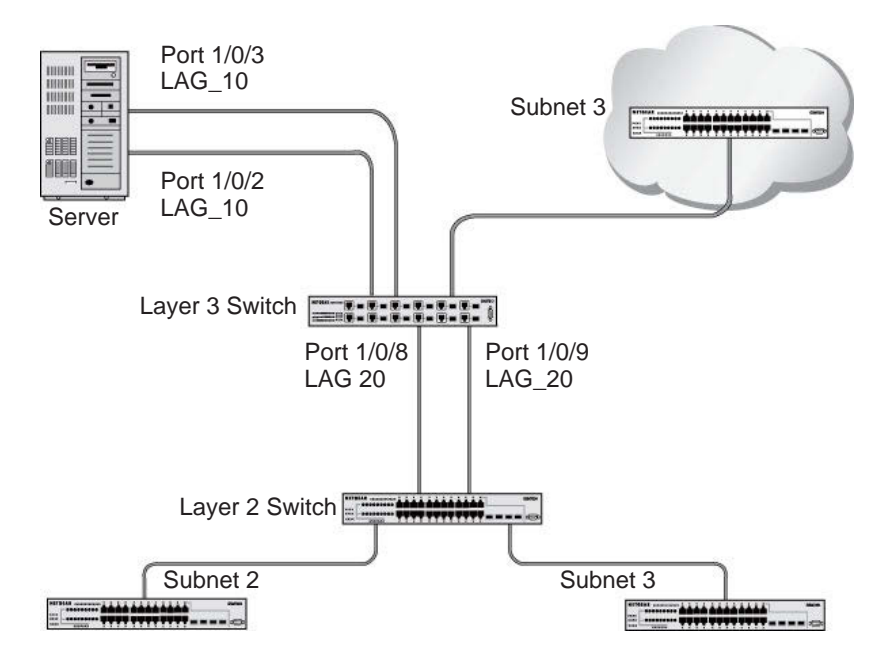

#### Figure 8. Example network with two LAGs

LAGs offer the following benefits:

- Increased reliability and availability. If one of the physical links in the LAG goes down, traffic is dynamically and transparently reassigned to one of the other physical links.
- Better use of physical resources. Traffic can be load-balanced across the physical links.
- Increased bandwidth. The aggregated physical links deliver higher bandwidth than each individual link.
- Incremental increase in bandwidth. A physical upgrade could produce a tenfold increase in bandwidth; LAG produces a twofold or fivefold increase, which is useful if only a small increase is needed.

## Add Ports to LAGs

The example is shown as CLI commands and as a web interface procedure.

## **CLI: Add Ports to the LAGs**

| (Netgear | Switch) | #config     |              |     |
|----------|---------|-------------|--------------|-----|
| (Netgear | Switch) | (Config)#ir | nterface 0/2 |     |
| (Netgear | Switch) | (Interface  | 0/2)#addport | 1/1 |
| (Netgear | Switch) | (Interface  | 0/2)#exit    |     |
| (Netgear | Switch) | (Config)#ir | nterface 0/3 |     |
| (Netgear | Switch) | (Interface  | 0/3)#addport | 1/1 |
| (Netgear | Switch) | (Interface  | 0/3)#exit    |     |
| (Netgear | Switch) | (Config)#ir | nterface 0/8 |     |
| (Netgear | Switch) | (Interface  | 0/8)#addport | 1/2 |
| (Netgear | Switch) | (Interface  | 0/8)#exit    |     |
| (Netgear | Switch) | (Config)#ir | nterface 0/9 |     |
| (Netgear | Switch) | (Interface  | 0/9)#addport | 1/2 |
| (Netgear | Switch) | (Interface  | 0/9)#exit    |     |
| (Netgear | Switch) | (Config)#ex | kit          |     |

## Web Interface: Add Ports to LAGs

- **1.** Add ports to lag\_10.
  - a. Select Switching > LAG > LAG Membership.

| Syste             | System  |        | Switching                            |       | Routing    | QoS                                        | Sec        | urity   | Mc   | onitoring | 3   | Maintenance | Help | Index |  |
|-------------------|---------|--------|--------------------------------------|-------|------------|--------------------------------------------|------------|---------|------|-----------|-----|-------------|------|-------|--|
| VLAN              | Auto-\  | VolP   | iSCSI                                | STP   | Multicast  | MVR                                        | Address Ta | ible P  | orts |           | MLA | G           |      |       |  |
|                   |         |        |                                      |       |            |                                            |            |         |      |           |     |             |      |       |  |
|                   | LAG     | 3      |                                      | LAG M | lembership |                                            |            |         |      |           |     |             |      |       |  |
| LAG Configuration |         |        |                                      | LAG   | D          |                                            |            |         | 12   |           |     |             |      |       |  |
| LAG M             | embersl | hip    |                                      |       |            |                                            |            | Lag 1 👻 |      |           |     |             |      |       |  |
|                   |         |        | LAG                                  | ch1   |            |                                            |            |         |      |           |     |             |      |       |  |
|                   |         |        | Admin Mada                           |       |            |                                            |            |         |      |           |     |             |      |       |  |
|                   |         |        |                                      | Admi  | n wode     |                                            |            | Enable  | e v  |           |     |             |      |       |  |
|                   |         |        |                                      | Link  | Irap       |                                            |            | Disabl  | le v |           |     |             |      |       |  |
|                   |         |        |                                      | STP I | Mode       |                                            |            | Enabl   | e ¥  |           |     |             |      |       |  |
|                   |         |        | Statio                               | Mode  | Disabl     | le 🛩                                       |            |         |      |           |     |             |      |       |  |
|                   |         |        |                                      | Hash  | Mode       | Src/Dest MAC, VLAN, EType, incoming port 👻 |            |         |      |           |     | ort 🗸       |      |       |  |
|                   |         | Unit 1 |                                      |       |            |                                            |            |         |      |           |     | ^           |      |       |  |
|                   |         |        | Ports 1 3 5 7 9 11 13 15 17 19 21 23 |       |            |                                            |            |         |      |           |     |             |      |       |  |
|                   |         |        |                                      |       |            |                                            |            |         |      |           |     |             |      |       |  |
|                   |         |        |                                      |       |            |                                            |            |         |      |           |     |             |      |       |  |
|                   |         |        |                                      |       | 2 4 6      | 5 8                                        | 10 12 14   | 16 18   | 20   | 22 2      | 4   |             |      |       |  |

- b. In the LAG ID list, select LAG 1.
- c. Click Unit 1. The ports display.
- d. Click the gray boxes under port 2 and 3.

Two check marks display in the box.

- e. Click the Apply button to save the settings.
- 2. Add ports to lag\_20.
  - a. Select Switching > LAG > LAG Membership.

| Syst           | em          | Switching | Routing         | QoS       | Security                                                       | Monitorin                                     | g Maintenance            | Help | Index |  |
|----------------|-------------|-----------|-----------------|-----------|----------------------------------------------------------------|-----------------------------------------------|--------------------------|------|-------|--|
| VLAN           | Auto-Vo     | olP iSCSI | STP Multicas    | t MVR     | Address Table                                                  | Ports LAG                                     | MLAG                     |      |       |  |
|                | LAG         |           | LAG Membership  |           |                                                                |                                               |                          |      |       |  |
| •LAG C         | onfiguratio | n         | LAG ID          | 9         | 1.55                                                           | 0                                             |                          |      |       |  |
| LAG Membership |             | р         | LAG Name        | Lag       | Lag 2 ×                                                        |                                               |                          |      |       |  |
|                |             |           | LAG Description |           | GIZ                                                            |                                               |                          |      |       |  |
|                |             |           | Admin Mode      |           | Ena                                                            | ble 👻                                         |                          |      |       |  |
|                |             |           | Link Trap       |           | Disa                                                           | able 🗸                                        |                          |      |       |  |
|                |             |           | STP Mode        |           | Ena                                                            | ble 🛩                                         |                          |      |       |  |
|                |             |           | Static Mode     |           | Disa                                                           | able 🛩                                        |                          |      |       |  |
|                |             |           | Hash Mode       |           | Src                                                            | Dest MAC, VL                                  | AN, EType, incoming port | ~    |       |  |
|                |             |           | Unit 1          |           |                                                                | ^                                             |                          |      |       |  |
|                |             |           | Ports 1 3       | 5 7 9<br> | 11     13     15       15     15     15       16     12     14 | 17 19 21 2<br>1 1 1 2<br>1 1 1 2<br>1 1 2 2 2 | 23<br>24                 |      |       |  |

- b. Under LAG Membership, in the LAG ID list, select LAG 2.
- c. Click Unit 1. The ports display.
- d. Click the gray boxes under ports 8 and 9.Two check marks display in the boxes.
- e. Click Apply to save the settings.
# **MLAGs**

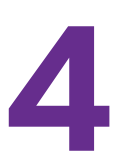

## Multichassis Link Aggregation Groups

This chapter includes the following sections:

- Multichassis Link Aggregation Concepts
- Create an MLAG
- Enable Static Routing on MLAG Interfaces
- Enable DCPDP on MLAG Interfaces
- Troubleshoot the MLAG Configuration

Note: MLAGs are available on the M6100 and M7100 series switches only.

# Multichassis Link Aggregation Concepts

In a Layer 2 network, Spanning Tree Protocol (STP) is deployed to avoid network loops. With STP running, ports can either be in forwarding or in blocked state. When a topology change occurs, STP reconverges the network to a new stable loop-free network. STP is successful in managing Layer 2 networks and mitigating loops in the network.

However, because STP marks ports as forwarding or blocking, a significant percentage of the links in a network do not carry data traffic. Also, any disruption in existing links causes a reconvergence of up to several seconds.

New loop management technologies include Spanning Tree Bridges and Transparent Interconnection of Lots of Links (TRILL), and a multichassis LAG (MLAG) solution such as Virtual Private Cloud (VPC).

To avoid using STP, you can bundle together multiple links between two adjacent switches using a link aggregation group (LAG). The advantages of a LAG are that all member links are in forwarding state and a link failure does not cause disruptions in the order of seconds (a LAG handles a link failure in less than one second). However, if a device failure occurs in a typical LAG setting, the network can go down.

A multichassis LAG (MLAG) carries the advantages of a LAG across multiple devices. An MLAG enables links that are on two different switches to pair with links on a partner device. The remote partner device does not detect that it is pairing with two different devices to form a LAG. The advantages of an MLAG are that all links can carry data traffic simultaneously, and if a link or device failure occurs, the network can be resolved and the traffic can resume quickly.

The following figure shows an example of an MLAG deployment topology.

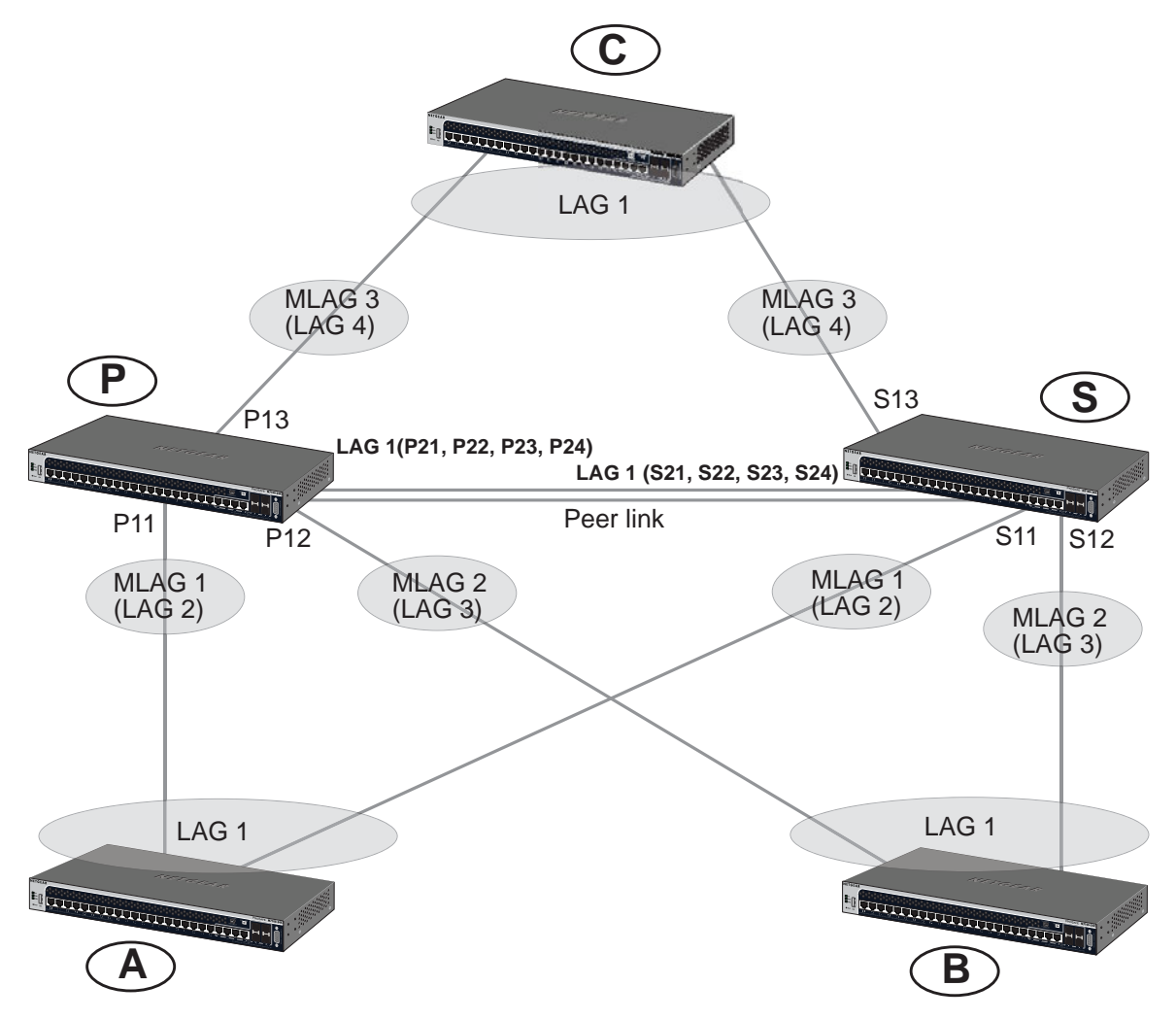

#### Figure 9. Example of an MLAG deployment topology

In the MLAG deployment topology example:

- P and S are MLAG-aware peer devices. P stands for primary device and S stands for secondary device. The roles are elected after the devices exchanged keep-alive messages. The primary device owns the MLAG member ports on the secondary device. The primary device handles the control plane functionality of supported protocols for the MLAG member ports on the secondary.
- The two devices are connected with a peer link. The peer link must be configured on a port-channel interface (that is, a LAG). Only one peer link is allowed per switch. All instances of MLAG running on the two peer switches share this peer link. The peer link is used for the following purposes:
  - Carry keep-alive messages to the peer.
  - Syncing forwarding database (FDB) entries that are learned on MLAG interfaces between the two MLAG peer switches.

- STP Bridge Protocol Data Units (BPDUs) and Link Aggregation Control Protocol Data Units (LACPDUs) that are received on secondary MLAG member ports are forwarded to the primary MLAG component over the peer link.
- Interface events that are related to the MLAG interface and its member ports and that occur on the secondary device are transferred over the peer link to the primary device for handling.
- MLAG control information between the primary device and the secondary MLAG switches is carried over the peer link.
- When all member ports of an MLAG interface are down on one MLAG switch, the traffic that is received on that switch and that is destined for the MLAG is sent over the peer link to the peer MLAG switch for forwarding.

The MLAG deployment topology example also includes the following ports and devices:

- P21, P22, P23, P24, S21, S22, S23, and S24 are the port-channel ports that form the peer link.
- Ports P11, S11 are members of MLAG1 and ports P12, S12 are members of MLAG2.
- A, B, and C, are LAG devices.
- A and B are partner devices that form an MLAG with P and S. On A and B, the LAG1 is a regular LAG.

In the MLAG deployment topology example, the following restrictions and limitations apply:

- Layer 3 dynamic routing protocols such as OSPF and RIP are not supported on an MLAG interface.
- IGMP snooping is not supported with an MLAG.
- The peer link is a crucial link. You must configure a port channel as the peer link. If the peer link is overwhelmed with data, traffic is disrupted.
- If the FBD on the primary device has the same limit (that is, the same number of maximum supported MAC addresses) as on the secondary device, both devices are in synchronization until the limit is reached. When the limit is exceeded, the primary and secondary devices do not learn the same set of FDB entries, and the FBD tables are no longer in synchronization.
- Traffic might be disrupted during the time when an MLAG interface goes down on one device and the peer device is programmed to forward the traffic over this MLAG on the peer device.
- An MLAG cannot be formed between more than two devices. All instances of MLAG must run on the same two devices.
- All primary instances of MLAG are handled on one device.
- Keep-alive links and peer links are shared across all instances of MLAG that are running between the two devices.
- The virtual IP addresses of the Virtual Router Redundancy Protocol (VRRP) routers must be different from the physical IP address of either peer. Following this requirement ensures that the packets that are generated at either of the peers are transmitted with the source MAC address as the physical MAC address and not the virtual MAC address.

# Create an MLAG

In this configuration example, each MLAG switch has three LAGs:

- Two LAGs to the remote LAG partner: LAG2 and LAG3
- One LAG to the peer MLAG device: LAG1

If more remote devices are needed, follow the steps in the following sections to add them.

This configuration example is presented as CLI commands and as a web interface procedure.

### CLI: Create an MLAG on LAG2 and LAG3

**1.** Enable MLAG globally.

```
(Switch P or S) #config
(Switch P or S) (Config)#feature vpc
```

2. Enable the MLAG keep-alive protocol in the MLAG (VPC) domain.

This step is mandatory.

```
(Switch P or S) (Config)#vpc domain 1
(Switch P or S) (Config-VPC 1)#peer-keepalive enable
(Switch P or S) (Config-VPC 1)#exit
```

3. Enable the MLAG peer link on LAG1 that is used to connect the MLAG peers.

After you have configured a peer link, the traffic from the peer link is prevented from leaving any MLAG member port. When a failure occurs on one MLAG peer switch and the traffic has to flow through the MLAG member ports of the peer, the traffic that arrives from the peer link on the second MLAG device can leave only from select MLAG interfaces. Therefore, you need to configure the following options on the port channel of the peer link:

- Disable STP on the peer link.
- Include the peer link in all the VLANs that are configured on all MLAG interfaces on the device.
- Enable egress tagging on the peer link.
- NETGEAR recommends that you use dynamic LAGs as port channels.
- NETGEAR recommends that you configure Unidirectional Link Detection (UDLD) to detect and shut down any unidirectional links.

```
(Switch P or S) (Config)#interface lag 1
(Switch P or S) (Interface lag 1)#vpc peer-link
(Switch P or S) (Config)#exit
```

#### 4. Disable STP on the peer link (LAG1).

This step is mandatory.

```
(Switch P or S) (Config)#interface lag 1
(Switch P or S) (Interface lag 1)#no spanning-tree port mode
```

#### 5. Enable UDLD on the member of LAG 1 (peer link).

This step is not mandatory but recommended.

```
(Switch P or S) (Config)#udld enable
(Switch P or S) (Interface 0/21-0/24)#udld enable
```

#### 6. Create MLAG1 on LAG2.

```
(Switch P or S) (Config)#interface lag 2
(Switch P or S) (Interface lag 2)#vpc 1
(Switch P or S) (Config)#exit
```

#### 7. Create MLAG2 on LAG3.

```
(Switch P or S) (Config)#interface lag 3
(Switch P or S) (Interface lag 3)#vpc 2
(Switch P or S) (Config)#exit
```

#### 8. Create MLAG3 on LAG4.

```
(Switch P or S) (Config)#interface lag 4
(Switch P or S) (Interface lag 4)#vpc 3
(Switch P or S) (Config)#exit
```

9. Check the status of VPC1, VPC2, and VPC3.

```
(Switch P or S) #show vpc 1
VPC id# 1
_____
Config mode..... Enabled
Operational mode..... Enabled
Port channel..... lag 2
Self member ports Status
----- -----
0/11
           ΠP
Peer member ports Status
----- -----
0/11
           IID
(Switch P or S) #show vpc 2
VPC id# 2
_____
Config mode..... Enabled
Operational mode..... Enabled
Port channel..... lag 3
Self member ports Status
_____ _
0/12
           UP
Peer member ports Status
----- -----
0/12
           UP
(Switch P or S) #show vpc 3
VPC id# 2
_____
Config mode..... Enabled
Operational mode..... Enabled
Port channel..... lag 4
Self member ports Status
----- -----
0/1
           UP
Peer member ports Status
_____ ____
0/1
           UP
```

### Web Interface: Create an MLAG on LAG2, LAG3, and LAG4.

- 1. Enable MLAG and configure LAG1 as the peer link.
  - a. Select Switching > MLAG > Basic > VPC Global Configuration.

A screen similar to the following displays.

| Syst           | em     | Sv   | vitching |                           | Routing                         | QoS               | Security             |        | Monitorin | g     | Maintenance | Help | Index |
|----------------|--------|------|----------|---------------------------|---------------------------------|-------------------|----------------------|--------|-----------|-------|-------------|------|-------|
| VLAN           | Auto-\ | VolP | iSCSI    | STP                       | Multicast                       | MVR               | Address Table        | Ports  | LAG       | ML    | AG          |      |       |
|                |        |      |          |                           |                                 |                   |                      |        |           |       |             |      |       |
|                | MLA    | G    |          | VPC G                     | lobal Configu                   | uration           |                      |        |           |       |             |      |       |
| Basic          |        |      | ^        | Dom                       | ain ID                          | 1                 |                      |        |           |       |             |      |       |
| • VPC<br>Confi | Global |      |          | VPC                       | Mode                            | ) (©              | Disable 💿 Enabl      | Э      |           |       |             |      |       |
| • Advanc       | ed:    |      | .*       | Devic<br>Syste<br>Keepali | e Role<br>em MAC<br>ve Paramete | Nor<br>6C:<br>ers | ne<br>B0:CE:19:AE:3E |        |           |       |             |      |       |
|                |        |      |          | Keep                      | alive Priority                  |                   | 100                  |        |           | (1 to | 255) secs   |      |       |
|                |        |      |          | Keep                      | alive Timeou                    | ıt                | 5                    |        |           | (2 to | 15) secs    |      |       |
|                |        |      |          | Keep                      | alive Admin                     | Mode              | Di                   | able 🔘 | Enable    |       |             |      |       |
|                |        |      |          | Keep                      | alive Operat                    | ional Mode        | e Disab              | led    |           |       |             |      |       |
|                |        |      |          | Peer Li<br>Enab<br>Port   | nk<br>le Modificati<br>Channel  | on                | None Y               | ]      |           |       |             |      |       |
|                |        |      |          | Peer                      | Link Status                     |                   | Down                 |        |           |       |             |      |       |
|                |        |      |          | Peer                      | Keepalive P                     | riority           | 0                    |        |           |       |             |      |       |
|                |        |      |          | Peer                      | Link STP M                      | ode               |                      |        |           |       |             |      |       |

- **b.** For VPC Mode, select the **Enable** radio button.
- c. Select the Enable Modification check box.
- d. From the Port Channel menu, select lag 1.
- e. Click Apply.
- 2. Disable STP on LAG 1.
  - a. Select Switching > MLAG > Basic > VPC Global Configuration.

| Syst          | em       | Switching |         | Routing              | QoS       | Security         | Λ        | Ionitoring | Maintenance     | Help | Index |
|---------------|----------|-----------|---------|----------------------|-----------|------------------|----------|------------|-----------------|------|-------|
| VLAN          | Auto-Vol | P iSCSI   | STP     | Multicast            | MVR.      | Address Table    | Ports    | LAG        | MLAG            |      |       |
|               | MLAG     |           | VPC G   | lobal Configu        | ration    |                  |          |            |                 |      |       |
| Basic         |          | ^         | Dom     | ain ID               | 1         |                  |          |            |                 |      |       |
| VPC     Confi | Global   |           | VPC     | Mode                 | 0[        | Disable 🖲 Enable | e        |            |                 |      |       |
| = Advanc      | od       | ×         | Devic   | e Role               | Nor       | ie               |          |            |                 |      |       |
| Auvano        | .eu      |           | Syste   | em <mark>M</mark> AC | 20:0      | DC:C8:4D:95:96   |          |            |                 |      |       |
|               |          |           | Keepali | ve Paramete          | rs        |                  |          |            |                 |      |       |
|               |          |           | Keep    | alive Priority       |           | 100              |          | (          | '1 to 255) secs |      |       |
|               |          |           | Keep    | alive Timeou         | t         | 5                |          | (          | '2 to 15) secs  |      |       |
|               |          |           | Keep    | alive Admin I        | Vode      | 🖲 Dis            | able 🔘 🛙 | Enable     |                 |      |       |
|               |          |           | Keep    | alive Operati        | onal Mode | e Disab          | ed       |            |                 |      |       |
|               |          |           |         |                      |           |                  |          |            |                 |      |       |

**b.** Scroll down and select the interface **lag1** check box.

The Interface field in the table heading displays lag1.

- c. In the Port Mode field, select **Disable**.
- d. Click Apply.
- 3. Enable UDLD on the members of LAG1.

The web management interface does not support UDLD so you need to use the CLI. For more information, see *CLI: Create an MLAG on LAG2 and LAG3* on page 77.

- 4. Create MLAG on LAG2.
  - a. Select Switching > MLAG > Advanced > VPC Interface Configuration.

| Syste                      | em                   | Sv      | witching |        | Routing        | QoS      | Security       | N     | Aonitorin | g    | Maintenance | Help | Index |
|----------------------------|----------------------|---------|----------|--------|----------------|----------|----------------|-------|-----------|------|-------------|------|-------|
| VLAN                       | Auto-                | VolP    | iSCSI    | STP    | Multicast      | MVR      | Address Table  | Ports | LAG       | MLAG |             |      |       |
|                            |                      |         |          |        |                |          |                |       |           |      |             |      |       |
|                            | MLA                  | ١G      |          | VPC In | terface Config | guration |                |       |           |      |             |      |       |
| • Basic                    |                      |         | ~        |        | LAG Interface  | e State  | VPC Identifier |       |           |      |             |      |       |
| <ul> <li>Advanc</li> </ul> | ed                   |         | ~        |        | lag 2 →        |          | 1              |       |           |      |             |      |       |
| • VPC<br>Confi             | Global guration      | 1       |          |        |                |          |                |       |           |      |             |      |       |
| • VPC<br>Confi             | Interfac<br>guration | :e<br>1 |          |        |                |          |                |       |           |      |             |      |       |
| • VPC                      | Interfac             | e Deta  | uls      |        |                |          |                |       |           |      |             |      |       |
| • VPC<br>Statis            | Keepal<br>stics      | ive     |          |        |                |          |                |       |           |      |             |      |       |
| • VPC<br>Statis            | Peer Li<br>stics     | nk      |          |        |                |          |                |       |           |      |             |      |       |
|                            |                      |         |          |        |                |          |                |       |           |      |             |      |       |
|                            |                      |         |          |        |                |          |                |       |           |      |             |      |       |
|                            |                      |         |          |        |                |          |                |       |           |      |             |      |       |
|                            |                      |         |          |        |                |          |                |       |           |      |             |      |       |

- **b.** From the LAG Interface menu, select **lag 2**.
- c. In the VPC Identifier field, enter 1.
- d. Click Add.
- 5. Create MLAG on LAG3.
  - a. Select Switching > MLAG > Advanced > VPC Interface Configuration.

| Syst                      | em                    | Swite  | hing |        | Routing  |        | QoS     | Security      |      | M   | lonitorin | ıg | Mainte | папсе | lelp | Index |
|---------------------------|-----------------------|--------|------|--------|----------|--------|---------|---------------|------|-----|-----------|----|--------|-------|------|-------|
| VLAN                      | Auto-VolF             | o is   | SCSI | STP    | Multi    | cast   | MVR     | Address Table | Po   | rts | LAG       |    |        |       |      |       |
|                           |                       |        |      |        |          |        |         |               |      |     |           |    |        |       |      |       |
|                           | MLAG                  |        |      | VPC Ir | nterface | Config | uration |               |      |     |           |    |        |       |      |       |
| <ul> <li>Basic</li> </ul> |                       |        | ~    |        | LAG Int  | erface | State   | VPC Identi    | fier |     |           |    |        |       |      |       |
| • Advanc                  | ed                    |        | ^    |        | lag 3    | ~      |         | 2             |      |     |           |    |        |       |      |       |
| • VPC<br>Confi            | Global<br>guration    |        |      |        | lag 2    |        | Disable | ed 1          |      |     |           |    |        |       |      |       |
| • VPC<br>Confi            | Interface<br>guration |        |      |        |          |        |         |               |      |     |           |    |        |       |      |       |
| • VPC                     | Interface D           | etails |      |        |          |        |         |               |      |     |           |    |        |       |      |       |
| • VPC<br>Stati:           | Keepalive<br>stics    |        |      |        |          |        |         |               |      |     |           |    |        |       |      |       |
| • VPC<br>Stati            | Peer Link<br>stics    |        |      |        |          |        |         |               |      |     |           |    |        |       |      |       |
|                           |                       |        |      |        |          |        |         |               |      |     |           |    |        |       |      |       |
|                           |                       |        |      |        |          |        |         |               |      |     |           |    |        |       |      |       |
|                           |                       |        |      |        |          |        |         |               |      |     |           |    |        |       |      |       |

- **b.** From the LAG Interface menu, select **lag 3**.
- c. In the VPC Identifier field, enter 2.
- d. Click Add.
- 6. Create MLAG on LAG4.
  - a. Select Switching > MLAG > Advanced > VPC Interface Configuration.

| System                                                         | S                             | witching |       | Routing       | QoS       | Security      | Monitorin | g Maintenance | Help | Index |
|----------------------------------------------------------------|-------------------------------|----------|-------|---------------|-----------|---------------|-----------|---------------|------|-------|
| VLAN Au                                                        | to-VoIP                       | iSCSI    | STP   | Multicast     | MVR A     | ddress Table  | Ports LAG |               |      |       |
|                                                                |                               |          |       |               |           |               |           |               |      |       |
| Ν                                                              | ILAG                          |          | VPC I | nterface Conf | iguration |               |           |               |      |       |
| • Basic                                                        |                               | ~        |       | LAG Interfac  | ce State  | VPC Identifie | er        |               |      |       |
| <ul> <li>Advanced</li> </ul>                                   |                               | ^        |       | lag 4 🗸 🗸     |           | 3             |           |               |      |       |
| <ul> <li>VPC Glol<br/>Configura</li> </ul>                     | oal<br>tion                   |          |       | lag 2         | Disabled  | 1             |           |               |      |       |
| VPC Inte<br>Configura                                          | face<br>tion                  |          |       | lag 3         | Disabled  | 2             |           |               |      |       |
| VPC Inte                                                       | face Deta                     | ails     |       |               |           |               |           |               |      |       |
| <ul> <li>VPC Kee<br/>Statistics</li> </ul>                     | palive                        |          |       |               |           |               |           |               |      |       |
| VPC Pee<br>Statistics                                          | r Link                        |          |       |               |           |               |           |               |      |       |
|                                                                |                               |          |       |               |           |               |           |               |      |       |
|                                                                |                               |          |       |               |           |               |           |               |      |       |
|                                                                |                               |          |       |               |           |               |           |               |      |       |
| VPC Inte     VPC Kee     Statistics     VPC Pee     Statistics | face Deti<br>palive<br>r Link | ails     |       |               |           |               |           |               |      |       |

- **b.** From the LAG Interface menu, select **lag 4**.
- c. In the VPC Identifier field, enter 3.
- d. Click Add.

## **Enable Static Routing on MLAG Interfaces**

You can make MLAG interfaces members of VLAN routing interfaces. Static routing is supported on these VLAN interfaces. Routing interfaces that have MLAG interfaces as members do nor support routing protocols such as OSPF and RIP. You need to configure VRRP on these routing interfaces to provide redundancy for virtual IP addresses and virtual MAC addresses. After you have VRRP enabled on a VLAN that has an MLAG port as its member, each VRRP router functions as master in that VLAN.

**Note:** The virtual IP address of the VRRP routers must be different from the physical IP addresses of the peers.

The following configuration steps assume that you created an MLAG as described in *Create an MLAG* on page 77.

### **CLI: Enable Static Routing on MLAG**

The following steps assume that you created an MLAG as described in *Create an MLAG* on page 77.

#### **Configure Switch P**

**Note:** For information about switch P, see *Figure 9* on page 75 and the description following the figure.

1. Add LAG1 and LAG2 to VLAN 100, LAG1 and LAG4 to VLAN 200, and LAG1 and LAG3 to VLAN 300.

For information about how to add a LAG to a VLAN, see Chapter 2, VLANs.

**2.** Enable IP routing globally.

```
(Switch P) # configure
(Switch P) (Config)#ip routing
```

#### **3.** Enable IP VRRP globally.

```
(Switch P) # configure
(Switch P) (config)#ip vrrp
```

4. Configure the IP address and VRRP IP address on VLAN 100.

```
(Switch P) # configure
(Switch P) (config)# interface vlan 100
(Switch P) (Interface vlan 100)#routing
(Switch P) (Interface vlan 100)ip address 192.168.100.1 255.255.255.0
(Switch P) (Interface vlan 100)ip vrrp 1
(Switch P) (Interface vlan 100)ip vrrp 1 mode
(Switch P) (Interface vlan 100)ip vrrp 1 ip 192.168.100.3
(Switch P) (Interface vlan 100)exit
```

5. Check the VRRP status on VLAN 100, and make sure that the state is master.

```
(Switch P) #show ip vrrp interface vlan 100 1
Primary IP address..... 192.168.100.3
Authentication Type..... None
Priority...... 1
Configured Priority..... 1
Advertisement Interval (secs)..... 1
Pre-empt Mode..... Enable
Administrative Mode..... Enable
Accept Mode..... Disable
State..... Master
Track Interface State DecrementPriority
_____
No interfaces are tracked for this vrid and interface combination
Track Route(pfx/len) Reachable DecrementPriority
_____
No routes are tracked for this vrid and interface combination
```

6. Configure the IP address and VRRP IP address on VLAN 200.

```
(Switch P) # configure
(Switch P) (config)# interface vlan 200
(Switch P) (Interface vlan 200)#routing
(Switch P) (Interface vlan 200)ip address 192.168.102.1 255.255.255.0
(Switch P) (Interface vlan 200)ip vrrp 1
(Switch P) (Interface vlan 200)ip vrrp 1 mode
(Switch P) (Interface vlan 200)ip vrrp 1 ip 192.168.102.3
(Switch P) (Interface vlan 200)exit
```

7. Check the VRRP status on VLAN 200, and make sure that the state is master.

```
(Switch P) #show ip vrrp interface vlan 200 1
Primary IP address..... 192.168.102.3
Authentication Type..... None
Priority...... 1
Configured Priority..... 1
Advertisement Interval (secs)..... 1
Pre-empt Mode..... Enable
Administrative Mode..... Enable
Accept Mode..... Disable
State..... Master
Track Interface State DecrementPriority
-----
No interfaces are tracked for this vrid and interface combination
Track Route(pfx/len) Reachable DecrementPriority
_____
             _____
No routes are tracked for this vrid and interface combination
```

8. Configure the IP address and VRRP IP address on VLAN 300.

```
(Switch P) # configure
(Switch P) (config)#interface vlan 300
(Switch P) (Interface vlan 300)routing
(Switch P) (Interface vlan 300)ip address 192.168.103.1 255.255.255.0
(Switch P) (Interface vlan 300)ip vrrp 1
(Switch P) (Interface vlan 300)ip vrrp 1 mode
(Switch P) (Interface vlan 300)ip vrrp 1 ip 192.168.103.3
(Switch P) (Interface vlan 300)exit
```

9. Check the VRRP status on VLAN 300, make sure that the state is master.

```
(Switch P) #show ip vrrp interface vlan 300 1
Primary IP address..... 192.168.103.3
Authentication Type..... None
Priority...... 1
Configured Priority..... 1
Advertisement Interval (secs)...... 1
Pre-empt Mode..... Enable
Administrative Mode..... Enable
Accept Mode..... Disable
State..... Master
Track Interface State DecrementPriority
_____
No interfaces are tracked for this vrid and interface combination
Track Route(pfx/len) Reachable DecrementPriority
_____ ____
No routes are tracked for this vrid and interface combination
```

#### **Configure Switch S**

**Note:** For information about switch S, see *Figure 9* on page 75 and the description following the figure.

1. Add LAG2 in VLAN100, LAG3 in VLAN 300, and LAG1 in both VLAN 100 and VLAN 300.

For information about how to add a LAG to a VLAN, see Chapter 2, VLANs.

2. Enable IP routing globally.

```
(Switch S) # configure
(Switch S) (Config)#ip routing
```

3. Enable IP VRRP globally.

(Switch S) # configure
(Switch S) (config)#ip vrrp

4. Configure the IP address and VRRP IP address on VLAN 100.

```
(Switch S) # configure
(Switch S) (config)# interface vlan 100
(Switch S) (Interface vlan 100)#routing
(Switch S) (Interface vlan 100)ip address 192.168.100.2 255.255.255.0
(Switch S) (Interface vlan 100)ip vrrp 1
(Switch S) (Interface vlan 100)ip vrrp 1 mode
(Switch S) (Interface vlan 100)ip vrrp 1 ip 192.168.100.3
(Switch S) (Interface vlan 100)exit
```

5. Check the VRRP status on VLAN 100, and make sure that the VRRP state is master.

```
(Switch S) #show ip vrrp interface vlan 100 1
Primary IP address..... 192.168.100.3
Authentication Type..... None
Priority..... 100
Configured Priority..... 100
Advertisement Interval (secs)..... 1
Pre-empt Mode..... Enable
Administrative Mode..... Enable
Accept Mode..... Disable
State..... Master
Track Interface State DecrementPriority
_____
No interfaces are tracked for this vrid and interface combination
Track Route(pfx/len) Reachable DecrementPriority
_____ ____
No routes are tracked for this vrid and interface combination
```

6. Configure the IP address and VRRP IP address on VLAN 200.

```
(Switch S) # configure
(Switch S) (config)# interface vlan 200
(Switch S) (Interface vlan 200)#routing
(Switch S) (Interface vlan 200)ip address 192.168.102.2 255.255.255.0
(Switch S) (Interface vlan 200)ip vrrp 1
(Switch S) (Interface vlan 200)ip vrrp 1 mode
(Switch S) (Interface vlan 200)ip vrrp 1 ip 192.168.102.3
(Switch S) (Interface vlan 200)exit
```

- 7. Check the VRRP status on VLAN 200, and make sure that the state is master.
  - **Note:** The VRRP state is master on both switch P and switch S (see *Figure 9* on page 75).

```
(Switch S) #show ip vrrp interface vlan 200 1
Primary IP address..... 192.168.102.3
Authentication Type..... None
Priority...... 1
Configured Priority..... 1
Advertisement Interval (secs)..... 1
Pre-empt Mode..... Enable
Administrative Mode..... Enable
Accept Mode..... Disable
State..... Master
Track Interface State DecrementPriority
-----
No interfaces are tracked for this vrid and interface combination
Track Route(pfx/len)
             Reachable DecrementPriority
_____
             _____
No routes are tracked for this vrid and interface combination
```

8. Configure the IP address and VRRP IP address on VLAN 300.

```
(Switch S) # configure
(Switch S) (config)#interface vlan 300
(Switch S) (Interface vlan 300)routing
(Switch S) (Interface vlan300)ip address 192.168.103.2 255.255.255.0
(Switch S) (Interface vlan 300)ip vrrp 1
(Switch S) (Interface vlan 300)ip vrrp 1 mode
(Switch S) (Interface vlan 300)ip vrrp 1 ip 192.168.103.3
(Switch S) (Interface vlan 300)exit
```

9. Check the VRRP status on VLAN 300, and make sure that the VRRP state is master.

```
(Switch S) #show ip vrrp interface vlan 300 1
Primary IP address..... 192.168.103.3
Authentication Type..... None
Priority..... 100
Configured Priority..... 100
Advertisement Interval (secs)...... 1
Pre-empt Mode..... Enable
Administrative Mode..... Enable
Accept Mode..... Disable
State..... Master
Track Interface State DecrementPriority
_____
No interfaces are tracked for this vrid and interface combination
Track Route(pfx/len)
             Reachable DecrementPriority
_____
             _____
No routes are tracked for this vrid and interface combination
```

### Web Interface: Enable Routing on MLAG Interfaces

The following configuration steps assume that you created an MLAG as described in *Create an MLAG* on page 77.

#### **Configure Switch P**

**Note:** For information about switch P, see *Figure 9* on page 75 and the description following the figure.

1. On switch P, configure IP address 192.168.100.1 on VLAN 100, IP address 192.168.102.1 on VLAN 200, and IP address 192.168.103.1 on VLAN 300.

For information about configuring IP addresses, see *Chapter 5, Port Routing* and *Chapter 6, VLAN Routing*.

- 2. Configure VRRP on VLAN 100 on switch P.
  - a. Select Routing > VRRP > Basic > VRRP Configuration.

| System                       | Sv       | vitching |         | Routing   |        | QoS  | Security     | r I     | Monitoring    |        | Maintenance   |      | Help      |   | ndex  |
|------------------------------|----------|----------|---------|-----------|--------|------|--------------|---------|---------------|--------|---------------|------|-----------|---|-------|
| Routing Table                | IP       | IPv6     | VLAN    | ARP       | RIP    | OSPF | OSPFv3       | Router  | Discovery     | VRRP   | Multicast     | IPv6 | Multicast |   |       |
|                              |          |          |         |           |        |      |              |         |               |        |               |      |           |   |       |
| VRR                          | P        |          | Global  | Configur  | ation  |      |              |         |               |        |               |      |           |   |       |
| • Basic                      |          | ^        | Adm     | nin Mode  | 8      | Dis  | able 🔵 Enabl | e       |               |        |               |      |           |   |       |
| VRRP Config                  | guration | n:       |         |           |        |      |              |         |               |        |               |      |           |   |       |
| <ul> <li>Advanced</li> </ul> |          | ~        |         |           |        |      |              |         |               |        |               |      |           |   |       |
|                              |          |          | Table ( | Configura | tion   |      |              |         |               |        |               |      |           |   |       |
|                              |          |          |         | VRID (1   | to 255 |      | Interface    | Interfa | ace IP Addres | s Prir | mary IP Addre | ss   | Mode      |   | State |
|                              |          |          |         | 1         |        |      | vlan 100 👻   |         |               | 193    | 2.168.100.3   |      | Active    | ~ |       |
|                              |          |          |         |           |        |      |              |         |               |        |               |      |           |   |       |
|                              |          |          |         |           |        |      |              |         |               |        |               |      |           |   |       |
|                              |          |          |         |           |        |      |              |         |               |        |               |      |           |   |       |
|                              |          |          |         |           |        |      |              |         |               |        |               |      |           |   |       |
|                              |          |          |         |           |        |      |              |         |               |        |               |      |           |   |       |
|                              |          |          |         |           |        |      |              |         |               |        |               |      |           |   |       |

- **b.** Under Global Configuration, next to the Admin Mode, select the **Enable** radio button.
- **c.** For the VRRP configuration, enter the following information:
  - In the VRID (1 to 255) field, enter 1.
  - From the Interface menu, select VLAN 100.
  - In the Primary IP Address field, enter **192.168.100.3**.
  - From the Mode menu, select Active.
- d. Click Add.
- 3. Configure VRRP on VLAN 200 on switch P.
  - a. Select Routing > VRRP > Basic > VRRP Configuration.

A screen similar to the following displays.

| System                       | S       | witching |        | Routing   |         | QoS  | Securit     | ty  | Monitoring        |       | Maintenance   |      | Help      |   | Index      |
|------------------------------|---------|----------|--------|-----------|---------|------|-------------|-----|-------------------|-------|---------------|------|-----------|---|------------|
| Routing Table                | IP      | IPv6     | VLAN   | ARP       | RIP     | OSPF | OSPFv3      | Ro  | outer Discovery   |       | Multicast     | IPv6 | Multicast |   |            |
|                              |         |          |        |           |         |      |             |     |                   |       |               |      |           |   |            |
| VRI                          | ٦P      |          | Global | Configur  | ation   |      |             |     |                   |       |               |      |           |   |            |
| •Basic                       |         | ^        | Adn    | nin Mode  | 1       | Disa | able 🔘 Enal | ble |                   |       |               |      |           |   |            |
| VRRP Confi                   | guratio | n:       |        |           |         |      |             |     |                   |       |               |      |           |   |            |
| <ul> <li>Advanced</li> </ul> |         | ~        |        |           |         |      |             |     |                   |       |               |      |           |   |            |
|                              |         |          | Table  | Configura | tion    |      |             |     |                   |       |               |      |           |   |            |
|                              |         |          |        | VRID (1   | to 255) |      | Interface   | l   | nterface IP Addre | s Pri | mary IP Addre | ess  | Mode      |   | State      |
|                              |         |          |        | 2         |         |      | vlan 200 ·  | ~   |                   | 19    | 2.168.102.3   |      | Active    | ~ |            |
|                              |         |          |        | 1         |         | 2    | vlan 100    | 1   | 192.168.100.2     | 192   | 2.168.100.3   |      | Active    |   | Initialize |
|                              |         |          |        |           |         |      |             |     |                   |       |               |      |           |   |            |
|                              |         |          |        |           |         |      |             |     |                   |       |               |      |           |   |            |
|                              |         |          |        |           |         |      |             |     |                   |       |               |      |           |   |            |
|                              |         |          |        |           |         |      |             |     |                   |       |               |      |           |   |            |
|                              |         |          |        |           |         |      |             |     |                   |       |               |      |           |   |            |

**b.** Under Global Configuration, next to the Admin Mode, select the **Enable** radio button.

- **c.** For the VRRP configuration, enter the following information:
  - In the VRID (1 to 255) field, enter 1.
  - From the Interface menu, select VLAN 200.
  - In the Primary IP Address field, enter **192.168.102.3**.
  - From the Mode menu, select **Active**.
- d. Click Add.
- 4. Configure VRRP on VLAN 300 on switch P.
  - a. Select Routing > VRRP > Basic > VRRP Configuration.

| System                       | Sv       | vitching |       | Routing     |         | QoS  | Security     | Monitoring           | Ma       | intenance  | Help           | 1000 | Index      |
|------------------------------|----------|----------|-------|-------------|---------|------|--------------|----------------------|----------|------------|----------------|------|------------|
| Routing Table                | IP       | IPv6     | VLAN  | ARP         | RIP     | OSPF | OSPFv3       | Router Discovery     | VRRP I   | Multicast  | IPv6 Multicast |      |            |
|                              |          |          |       |             |         |      |              |                      |          |            |                |      |            |
| VRF                          | RΒ       |          | Globa | l Configura | ation   |      |              |                      |          |            |                |      |            |
| • Basic                      |          | ^        | Adn   | nin Mode    |         | Ois: | able 🔘 Enabl | e                    |          |            |                |      |            |
| VRRP Config                  | guration | ¥.       |       |             |         |      |              |                      |          |            |                |      |            |
| <ul> <li>Advanced</li> </ul> |          | ~        |       |             |         |      |              |                      |          |            |                |      |            |
|                              |          |          | Table | Configura   | tion    |      |              |                      |          |            |                |      |            |
|                              |          |          |       | VRID (1     | to 255) |      | Interface    | Interface IP Address | s Primar | y IP Addre | ss Mode        |      | State      |
|                              |          |          |       | 3           |         |      | vlan 300 👻   |                      | 192.16   | 68.103.3   | Active         | ~    |            |
|                              |          |          |       | 1           |         | 2    | vlan 100     | 192.168.100.2        | 192.16   | 8.100.3    | Active         |      | Initialize |
|                              |          |          |       | 2           |         |      | vlan 200     | 192.168.102.2        | 192.16   | 8.102.3    | Active         |      | Initialize |
|                              |          |          |       |             |         |      |              |                      |          |            |                |      |            |
| 1                            |          |          |       |             |         |      |              |                      |          |            |                |      |            |
|                              |          |          |       |             |         |      |              |                      |          |            |                |      |            |
|                              |          |          |       |             |         |      |              |                      |          |            |                |      |            |
|                              |          |          |       |             |         |      |              |                      |          |            |                |      |            |

- **b.** Under Global Configuration, next to the Admin Mode, select the **Enable** radio button.
- **c.** For the VRRP configuration, enter the following information:
  - In the VRID (1 to 255) field, enter **1**.
  - From the Interface menu, select VLAN 300.
  - In the Primary IP Address field, enter **192.168.103.3**.
  - From the Mode menu, select **Active**.
- d. Click Add.

### **Configure Switch S**

**Note:** For information about switch S, see *Figure 9* on page 75 and the description following the figure.

1. On switch S, configure IP address 192.168.100.2 on VLAN 100, IP address 192.168.102.2 on VLAN 200, and IP address 192.168.103.2 on VLAN 300.

For information about configuring IP addresses, see *Chapter 5, Port Routing* and *Chapter 6, VLAN Routing*.

- 2. Configure VRRP on VLAN 100 on switch S.
  - a. Select Routing > VRRP > Basic > VRRP Configuration.

| System                       | Sv      | vitching | i i    | Routing   |         | QoS   | Security    | Monitoring         | *       | Maintenance   | H       | lelp     | In | dex   |
|------------------------------|---------|----------|--------|-----------|---------|-------|-------------|--------------------|---------|---------------|---------|----------|----|-------|
| Routing Table                | IP      | IPv6     | VLAN   | ARP       | RIP     | OSPF  | OSPFv3      | Router Discovery   | VRRP    | Multicast     | IPv6 Mu | Ilticast | 8  | , i   |
|                              |         |          |        |           |         |       |             |                    |         |               |         |          |    |       |
| VRF                          | ۹۶      |          | Global | Configur  | ation   |       |             |                    |         |               |         |          |    |       |
| • Basic                      |         | ^        | Adn    | nin Mode  |         | O Dis | able 🖲 Enab | e                  |         |               |         |          |    |       |
| VRRP Config                  | guratio | n        |        |           |         |       |             |                    |         |               |         |          |    |       |
| <ul> <li>Advanced</li> </ul> |         | ~        |        |           |         |       |             |                    |         |               |         |          |    |       |
|                              |         |          | Table  | Configura | tion    |       |             |                    |         |               |         |          |    |       |
|                              |         |          |        | VRID (1   | to 255) |       | Interface   | Interface IP Addre | ess Pri | mary IP Addre | ess M   | lode     | S  | State |
|                              |         |          |        | 1         |         |       | vlan 100 🗸  |                    | 19      | 2.168.100.3   |         | Active   | ~  |       |
|                              |         |          | _      |           |         |       |             |                    |         |               |         |          |    |       |
|                              |         |          |        |           |         |       |             |                    |         |               |         |          |    |       |
|                              |         |          |        |           |         |       |             |                    |         |               |         |          |    |       |
|                              |         |          |        |           |         |       |             |                    |         |               |         |          |    |       |
|                              |         |          |        |           |         |       |             |                    |         |               |         |          |    |       |
|                              |         |          |        |           |         |       |             |                    |         |               |         |          |    |       |

- **b.** Under Global Configuration, next to the Admin Mode, select the **Enable** radio button.
- **c.** For the VRRP configuration, enter the following information:
  - In the VRID (1 to 255) field, enter 1.
  - From the Interface menu, select VLAN 100.
  - In the Primary IP Address field, enter **192.168.100.3**.
  - From the Mode menu, select **Active**.
- d. Click Add.
- 3. Configure VRRP on VLAN 200 on switch S.
  - a. Select Routing > VRRP > Basic > VRRP Configuration.

A screen similar to the following displays.

| System                       | Sv      | vitching |       | Routing    |        | QoS  | Security    | / Monit       | oring   | Ma     | iintenance | Help          |     | Index      |
|------------------------------|---------|----------|-------|------------|--------|------|-------------|---------------|---------|--------|------------|---------------|-----|------------|
| Routing Table                | IP      | IPv6     | VLAN  | ARP        | RIP    | OSPF | OSPFv3      | Router Discov | ery VI  | RRP I  | Multicast  | IPv6 Multicas | st  |            |
|                              |         |          |       |            |        |      |             |               |         |        |            |               |     |            |
| VRR                          | P       |          | Globa | l Configur | ation  |      |             |               |         |        |            |               |     |            |
| • Basic                      |         | ^        | Adn   | nin Mode   |        | Ois  | able 🔘 Enab | e             |         |        |            |               |     |            |
| VRRP Config                  | juratio | n        |       |            |        |      |             |               |         |        |            |               |     |            |
| <ul> <li>Advanced</li> </ul> |         | ~        |       |            |        |      |             |               |         |        |            |               |     |            |
|                              |         |          | Table | Configura  | tion   |      |             |               |         |        |            |               |     |            |
|                              |         |          |       | VRID (1    | to 255 | )    | Interface   | Interface IP  | Address | Primar | v IP Addre | ess Mode      |     | State      |
|                              |         |          | -     | 1          |        |      | vlan 200 🗸  |               |         | 192.10 | 58.102.3   | Active        | • • |            |
|                              |         |          |       | 1          |        |      | vlan 100    | 192.168.100   | .3      | 192.16 | 8.100.3    | Active        |     | Initialize |
|                              |         |          |       |            |        |      |             |               |         |        |            |               |     |            |
|                              |         |          |       |            |        |      |             |               |         |        |            |               |     |            |
|                              |         |          |       |            |        |      |             |               |         |        |            |               |     |            |
|                              |         |          |       |            |        |      |             |               |         |        |            |               |     |            |
|                              |         |          |       |            |        |      |             |               |         |        |            |               |     |            |

**b.** Under Global Configuration, next to the Admin Mode, select the **Enable** radio button.

- **c.** For the VRRP configuration, enter the following information:
  - In the VRID (1 to 255) field, enter 1.
  - From the Interface mode, select **VLAN 200**.
  - In the Primary IP Address field, enter **192.168.102.3**.
  - From the Mode menu, select **Active**.
- d. Click Add.
- 4. Configure VRRP on VLAN 300 on switch S.
  - a. Select Routing > VRRP > Basic > VRRP Configuration.

| System                       | S       | witching |         | Routing   |         | QoS  | Security     | Monitoring           | Maintenance    | e Help         | Index      |
|------------------------------|---------|----------|---------|-----------|---------|------|--------------|----------------------|----------------|----------------|------------|
| Routing Table                | IP      | IPv6     | VLAN    | ARP       | RIP     | OSPF | OSPFv3       | Router Discovery     | /RRP Multicast | IPv6 Multicast |            |
|                              |         |          |         |           |         |      |              |                      |                |                |            |
| VR                           | ٩P      |          | Global  | Configur  | ation   |      |              |                      |                |                |            |
| • Basic                      |         |          | Adm     | in Mode   | 2       | Dis  | able 🔘 Enabl | e                    |                |                |            |
| VRRP Confi                   | guratio | n:       |         |           |         |      |              |                      |                |                |            |
| <ul> <li>Advanced</li> </ul> |         | v        |         |           |         |      |              |                      |                |                |            |
|                              |         |          | Table ( | Configura | tion    |      |              |                      |                |                |            |
|                              |         |          |         | VRID (1   | to 255) | )    | Interface    | Interface IP Address | Primary IP Add | ess Mode       | State      |
|                              |         |          |         | 1         |         |      | vlan 300 🐱   |                      | 192.168.103.3  | Active         | ~          |
|                              |         |          |         | 1         |         |      | vlan 100     | 192.168.100.3        | 192.168.100.3  | Active         | Initialize |
|                              |         |          |         | 1         |         |      | vlan 200     | 192.168.102.3        | 192.168.102.3  | Active         | Initialize |

- **b.** Under Global Configuration, next to the Admin Mode, select the **Enable** radio button.
- **c.** For the VRRP configuration, enter the following information:
  - In the VRID (1 to 255) field, enter **1**.
  - From the Interface menu, select VLAN 300.
  - In the Primary IP Address field, enter **192.168.103.3**.
  - From the Mode menu, select **Active**.
- d. Click Add.

### **Enable DCPDP on MLAG Interfaces**

The Dual Control Plane Detection Protocol (DCPDP) s a UDP-based protocol. When a secondary device in an MLAG configuration does not receive keep-alive messages from the primary device, the secondary device takes on the role of primary device as well. Eventually, the MLAG configuration contains two primary devices, which can cause unexpected behavior. For example, if the MLAGs are static, a non-MLAG device can detect two BPDUs with two different MAC addresses on the same interface and sends STP BPDUs through one of the LAG members. (Because the LAGs are static, all of its members are operational). In the worst-case scenario, STP can go through a continuous reconvergence. The DCPDP can

resolve a configuration with two primary devices by identifying the presence of another peer and taking appropriate action.

You must configure the DCPDP on an IP interface that none of the MLAG interfaces share. After you have enabled DCPDP, it sends a control plane detection message to the peer once every second. The message is unidirectional and contains the senders MAC address. When a switch receives a control plane detection message, it sets the *peer is UP* variable to TRUE to indicate that a peer is detected.

The DCPDP configuration includes the following components:

- **Peer IP address**. The IP address of the peer switch, which you must configure before you enable DCPDP.
- **Source IP address**. The IP address from which the DCPDP packets are sent. This configuration is also mandatory. On the receiving side, DCPDP checks if the source IP address of the packet matches the configured peer IP address. Packets with an IP address that does not match the configured peer IP address are discarded.
- **UDP Port**. The port number to which messages are sent. The default port number is 50000. This configuration is optional.

### **CLI: Configure the DCPDP on the MLAG Interfaces**

1. Configure the destination and source IP addresses of the peer on switch P.

For this configuration, switch P has an IP address of 192.168.105.1 and switch S has an IP address of 192.168.104.1. Both switches can reach each other on the network.

**Note:** For information about switch P and switch S, see *Figure 9* on page 75 and the description following the figure.

```
(Switch P) (Config)#vpc domain 1
(Switch P) (Config-VPC 1)#peer-keepalive destination 192.168.104.1 source
192.168.105.1
(Switch P) (Config-VPC 1)#peer detection enable
```

#### 2. Check the status of the DCPDP peer.

3. Configure the destination and source IP addresses of the peer on switch S.

```
(Switch S) (Config)#vpc domain 1
(Switch S) (Config-VPC 1)#peer-keepalive destination 192.168.105.1 source
192.168.104.1
```

#### 4. Check the status of the DCPDP peer.

```
(M7100-24X) #show vpc peer-keepalive
Peer IP address...... 192.168.105.1
Source IP address...... 192.168.104.1
UDP port..... 50000
Peer detection..... Enabled
Peer detection operational status..... Up
Peer is detected..... TRUE
```

### Web Interface: Configure the DCPDP on MLAG Interfaces

1. Configure the DCPDP on switch P.

For information about switch P, see *Figure 9* on page 75 and the description following the figure.

a. Select Routing > VRRP > Basic > VRRP Configuration.

| Syst                      | em              | S    | vitching |        | Routing      | QoS     | Security      | Δ        | lonitoring | ñ (           | Maintenance | Help | Index |
|---------------------------|-----------------|------|----------|--------|--------------|---------|---------------|----------|------------|---------------|-------------|------|-------|
| VLAN                      | Auto-           | VolP | iSCSI    | STP    | Multicast    | MVR     | Address Table | Ports    | LAG        |               |             |      |       |
|                           |                 |      |          |        |              |         |               |          |            |               |             |      |       |
|                           | MLA             | ١G   |          | Port   | Channel      |         | lag 1 x       |          |            |               |             |      |       |
| <ul> <li>Basic</li> </ul> |                 |      | ^        | Peer   | Link Status  |         | Down          |          |            |               |             |      |       |
| • VPC<br>Confi            | Global guration | 1    |          | Peer   | Keepalive P  | riority | 0             |          |            |               |             |      |       |
| • Advanc                  | ed              |      | ~        | Peer   | Link STP M   | ode     | Enable        |          |            |               |             |      |       |
|                           |                 |      |          |        |              |         |               |          |            |               |             |      |       |
|                           |                 |      |          |        |              |         |               |          |            |               |             |      |       |
|                           |                 |      |          | Peer D | etection     |         |               |          |            |               |             |      |       |
|                           |                 |      |          | Peer   | Detection M  | lode    | Disable (     | ) Enable | e          |               |             |      |       |
|                           |                 |      |          | Peer   | Detection S  | tatus   | Disable       |          |            |               |             |      |       |
|                           |                 |      |          | Peer   | IP Address   |         | 192.168.10    | 4.1      | (X.X.)     | (. <i>X</i> ) |             |      |       |
|                           |                 |      |          | Sour   | ce IP Addres | s       | 192.168.10    | 5.1      | (X.X.)     | K.X)          |             |      |       |
|                           |                 |      |          | UDP    | Port         |         | 50000         |          | (1 to 6    | 35535)        |             |      |       |
|                           |                 |      |          |        |              |         |               |          |            |               |             |      |       |
|                           |                 |      |          |        |              |         |               |          |            |               |             |      |       |

- **b.** Under Peer Detection, next to Peer Detection Mode, select the **Enable** radio button.
- c. Enter the following information in the Peer Detection section:
  - In the Peer IP Address field, enter **192.168.104.1**.
  - In the Source IP Address field, select **192.168.105.1**.
  - In the UDP Port field, enter **50000**.

- d. Click Apply.
- 2. Configure DCPDP on switch S.

For information about switch S, see *Figure 9* on page 75 and the description following the figure.

a. Select Switching > MLAG > Basic > VPC Global Configuration.

| Syst                        | em       | Swi | tching |        | Routing      | QoS     | Security      | N        | Ionitoring | M     | laintenance | Help | Index |
|-----------------------------|----------|-----|--------|--------|--------------|---------|---------------|----------|------------|-------|-------------|------|-------|
| VLAN                        | Auto-Vo  | olP | iSCSI  | STP    | Multicast    | MVR     | Address Table | Ports    | LAG        | MLAG  |             |      | ·     |
|                             |          |     |        |        |              |         |               |          |            |       |             |      |       |
|                             | MLAG     | 3   |        | Port   | Channel      |         | -             |          |            |       |             |      |       |
| • Basic                     |          |     | ^      | Peer   | Link Status  |         | lag 1 ~       |          |            |       |             |      |       |
| • VPC                       | Global   |     |        | Peer   | Keepalive P  | riority | 0             |          |            |       |             |      |       |
| Confi                       | guration |     |        | Peer   | Link STP M   | nde     | Enable        |          |            |       |             |      |       |
| <ul> <li>Advance</li> </ul> | ed       |     | ~      | 1 001  | Lanc off the | 540     | Lindbro       |          |            |       |             |      |       |
|                             |          |     |        |        |              |         |               |          |            |       |             |      |       |
|                             |          |     |        |        |              |         |               |          |            |       |             |      |       |
|                             |          |     |        | Peer D | etection     |         |               |          |            |       |             |      |       |
|                             |          |     |        | Peer   | Detection M  | ode     | Disable (     | ) Enable | 3          |       |             |      |       |
|                             |          |     |        | Peer   | Detection St | tatus   | Disable       |          |            |       |             |      |       |
|                             |          |     |        | Peer   | IP Address   |         | 192.168.105   | 5.1      | (X.X.X     | (.X)  |             |      |       |
|                             |          |     |        | Sour   | ce IP Addres | S       | 192.168.104   | 1.1      | (X.X.X)    | (.X)  |             |      |       |
|                             |          |     |        | UDP    | Port         |         | 50000         |          | (1 to 6    | 5535) |             |      |       |
|                             |          |     |        |        |              |         |               |          |            |       |             |      |       |
|                             |          |     |        |        |              |         |               |          |            |       |             |      |       |

- **b.** Under Peer Detection, next to Peer Detection Mode, select the **Enable** radio button.
- c. Enter the following information in the Peer Detection section:
  - In the Peer IP Address field, enter **192.168.105.1**.
  - In the Source IP Address field, select **192.168.104.1**.
  - In the UDP Port field, enter **50000**.
- 3. Click Apply.

# Troubleshoot the MLAG Configuration

### The Creation of an MLAG Fails

If an MLAG is not created correctly, either the physical port link is not up or the configuration is inconsistent between two peers. First, check the peer link. Then, check the status of the MLAG interface.

#### Step 1: Check the Peer Link

- 1. Check if the MLAG is enabled globally.
- 2. Check if keep-alives are enabled in the VPC domain.
- 3. Check if the peer link is a LAG.
- 4. Check the status of the ports of the peer link.
- 5. If the ports links are up, check the status of the LAG.

If the LAG is up, skip the following step.

- 6. If the LAG is down, check if the following parameters are identical on the peer link:
  - Port-channel mode
  - Link speed
  - Duplex mode
  - MTU
  - Bandwidth
  - VLAN configuration
  - LACP parameters:
    - Actor parameters
    - Admin key
    - Collector max-delay
    - Partner parameters

- 7. If the LAG is up, check if the peer link is enabled on the LAG by entering the **show vpc role** command.
- 8. Check if STP is disabled on peer link.

#### Step 2: Check the MLAG Interface Status

- 1. Check if the MLAG has member ports.
- 2. Check the status of the members of the MLAG.
- 3. If the ports links are up, check the status of the LAG.

If the LAG is up, skip the following step.

- 4. If the LAG is down, check if the following parameters are identical on the peer link:
  - Port-channel mode
  - Link speed
  - Duplex mode
  - MTU
  - Bandwidth
  - VLAN configuration
  - LACP parameters
    - Actor parameters
    - Admin key
    - Collector max-delay
    - Partner parameters
- 5. If the LAG is up, check if the MLAG is configured on the LAG.
- 6. Check if STP is enabled on the MLAG. The following STP configuration parameters must be identical on the primary and secondary devices:
  - Bpdufilter
  - Bpduflood
  - Auto-edge
  - Tcnguard
  - Cost
  - Edgeport
  - STP version
  - STP MST VLAN configuration
  - STP MST instance configuration (MST instance ID/port priority/port cost/mode)
  - Root guard
  - Loop guard

### Traffic Through an MLAG Is Not Forwarded Normally

If the traffic is not forwarded normally, check if the following settings are identical on the primary and slave devices.

- FDB entry aging timers
- Static MAC entries.
- ACL configuration

### A Ping to a VRRP Virtual IP Address Fails

If you ping the VRRP virtual IP address and do not see the response, use the CLI or web management interface to check if the accept mode is enabled. By default, the accept mode is disabled. It should be enabled before you ping the VRRP virtual IP address.

#### **CLI: Check the Accept Mode**

1. Check the accept mode.

| (Netgear Switch) #show ip vrrp interface vlan 10 | 00 1              |
|--------------------------------------------------|-------------------|
| Primary IP address                               | 192.168.100.3     |
| VMAC Address                                     | 00:00:5e:00:01:01 |
| Authentication Type                              | None              |
| Priority                                         | 1                 |
| Configured Priority                              | 1                 |
| Advertisement Interval (secs)                    | 1                 |
| Pre-empt Mode                                    | Enable            |
| Administrative Mode                              | Enable            |
| Accept Mode                                      | Disable           |
| State                                            | Initialized       |

2. Enable the accept mode.

(Netgear Switch) (Interface vlan 100)#ip vrrp 1 accept-mode

#### Web Interface: Check the Accept Mode

1. Select Routing > VRRP > Advanced > VRRP Configuration.

A screen similar to the following displays.

| Resting Table         IP         PAGe         VLN         ARP         RIP         OSPF         OSPF         Restar Discovery         VRIP         Multicast         PAGe         Adds         Cancet         Adds           VRIP         Configuration         Configuration           * VRIP         Configuration         Configuration           * VRIP         Configuration           * VRIP         Configuration           * VRIP         Configuration           * VRIP         Configuration           * VRIP         Configuration           * VRIP         Configuration           * VRIP         Restar Configuration           * VRIP         Configuration           * VRIP         Configuration           * VRIP         Restar Configuration           * VRIP         Configuration           * VRIP         Configuration           * VRIP         Configuration           * VRIP         Configuration <t< th=""><th>System Switching</th><th></th><th>Routing</th><th>DoS Se</th><th>cunity</th><th>Monitoring</th><th>Maintenance</th><th>Help</th><th>Index</th><th></th><th></th><th></th><th>1</th></t<>                                                                                                    | System Switching                           |       | Routing         | DoS Se      | cunity           | Monitoring    | Maintenance                      | Help                  | Index                                |                         |       |                   | 1                     |
|----------------------------------------------------------------------------------------------------|--------------------------------------------|-------|-----------------|-------------|------------------|---------------|----------------------------------|-----------------------|--------------------------------------|-------------------------|-------|-------------------|-----------------------|
| VRRP         Global Configuration         Configuration         Configurat                                                                                                    | Routing Table IP IPv6                      | VLAN  | ARP RIP         | OSPF OSPI   | Fv3 Router I     | Discovery Vil | E Multicast I                    | Pv6 Multicast         |                                      |                         |       |                   |                       |
| VR8P         Global Configuration         Configuration         Configurat                                                                                                    |                                            |       |                 |             |                  |               |                                  |                       |                                      |                         |       | Add Delete        | Cancel Apply          |
| * Bisic       • Admin Mode       • Disable & Enable         * Admin Mode       • Disable & Enable         * Admin Mode       • Disable & Enable         * VR0P Secondariano       • VR0P Secondariano         * VR0P Secondariano       • VR0P Secondariano         * VR0P Secondariano       • VR0P Secondariano         * VR0P Secondariano       • VR0P Secondariano         * VR0P Secondariano       • VR0P Secondariano         * VR0P Secondariano       • VR0P (110 :255)         • VR0P Secondariano       • VR0P (110 :255)         • VR0P Secondariano       • • • • • • • • • • • • • • • • • • •                                                                                                    | VRRP                                       | Globa | I Configuration |             |                  |               |                                  |                       |                                      |                         |       |                   | c                     |
| *Advanced *  *VR80 <sup>2</sup> Configuration *VR80 <sup>2</sup> Secondary P, Address Configuration *VR80 <sup>2</sup> Secondary P, Address Configuration *VR80 <sup>2</sup> Table Configuration *VR80 <sup>2</sup> Table Configuration *VR80 <sup>2</sup> | •Basic ~                                   | Adr   | nin Mode        | 🕒 Disable 🛞 | Enable           |               |                                  |                       |                                      |                         |       |                   |                       |
| • VR8P Configuration         • VR8P Secondary P<br>Address Configuration         Table Configuration         • VR8P Statistics         Table Configuration         • Configuration         • C                                                                                                    | *Advanced ^                                |       |                 |             |                  |               |                                  |                       |                                      |                         |       |                   |                       |
| *VRRP Secondary IP<br>Address Configuration         Table Configuration         Pre-secondary IP<br>(10 256)         Operational<br>(10 256)         Address Configuration         Interface (P)<br>Address         Owner         VMAC Address         Primary IP<br>Address           •VRRP Statistics         Image (P)<br>(10 256)         Image (P)<br>(10 256)         Image (P)<br>(10 256)         Image (P)<br>(10 256)         Operational<br>(10 256)         Address (P)<br>(10 256)         Owner         VMAC Address (P)<br>(10 256)         Primary IP<br>Address         Primary IP<br>Address         Primary I                                                                                                    | VRRP Configuration                         |       |                 |             |                  |               |                                  |                       |                                      |                         |       |                   |                       |
| • VRRP Statistics         Image: Configuration         VRRP Statistics         VRRP Statistics         VRR                                                                                                    | VRRP Secondary IP<br>Address Configuration | Table | Configuration   |             |                  |               |                                  |                       |                                      |                         |       |                   | C                     |
| •VRRP Statistics         v         v          v         v                                                                                                    | VRRP Tracking<br>Configuration             |       | VRID (1 to 255) | Interlace   | Pre-empt<br>Mode | Accept Mode   | Configured Priority<br>(110-254) | Operational<br>Phonty | Advertisement Interval<br>(1 to 255) | Interface IP<br>Address | Owner | VMAC Address      | Primary IP<br>Address |
| 1         stan 100         Enable         Enable         100         100         1         192 (168 100 2)         FALSE         00.00 5E:00:01:01         192 (168 100 2)           2         stan 200         Enable         100         100         1         192 (168 100 2)         FALSE         00.00 5E:00:01:01         192 (168 100 2)         FALSE         00.00 5E:00:01:01         192 (168 100 2)         FALSE         00.00 5E:00:01:01         192 (168 100 2)         FALSE         00.00 5E:00:01:01         192 (168 100 2)         FALSE         00.00 5E:00:01:01         192 (168 100 2)         FALSE         00.00 5E:00:01:01         192 (168 100 2)         FALSE         00.00 5E:00:01:01         192 (168 100 2)         FALSE         00.00 5E:00:01:01         192 (168 100 2)         FALSE         00.00 5E:00:01:01         192 (168 100 2)           3         stan 200         Enable         Enable         100         100         1         192 (168 100 2)         192 (168 100 3)         FALSE         00.00 5E:00:01:01         192 (168 100 3)                                                                                                    | VRRP Statistics                            |       |                 |             |                  |               |                                  |                       |                                      |                         |       |                   | -                     |
| 2         vian 200         Enable         Enable         100         100         1         192 168 102.2         FALSE         00.00 56:00.01.02         192 168 102.3           3         vian 300         Enable         Enable         100         100         1         192 168 103.2         FALSE         00.00 56:00.01.02         192 168 103.3                                                                                                    |                                            |       | 1               | stan 100    | Enable           | Enable        | 100                              | 100                   | 1                                    | 192 168 100 2           | FALSE | 00:00 5E 00:01:01 | 192 168 100 3         |
| 3 vlan 300 Enable Enable 100 100 1 192.168.103.2 FALSE 00:00:5E:00:01:03 192.168.103.3                                                                                                    |                                            |       | 2               | vian 200    | Enable           | Enable        | 100                              | 100                   | 1                                    | 192.168.102.2           | FALSE | 00:00:5E:00:01:02 | 192 168 102.3         |
|                                                                                                    |                                            |       | 3               | vlan 300    | Enable           | Enable        | 100                              | 100                   | 1                                    | 192.168.103.2           | FALSE | 00:00:5E:00:01:03 | 192.165.103.3         |
|                                                                                                    |                                            |       |                 |             |                  |               |                                  |                       |                                      |                         |       |                   |                       |
|                                                                                                    |                                            |       |                 |             |                  |               |                                  |                       |                                      |                         |       |                   |                       |

- 2. Under Global Configuration, next to Accept Mode, select the **Enable** radio button.
- 3. Click Apply.

# The VRRP Is Not in the Master State on the Primary or Secondary Device

If the state of VRRP is Initialize (for example, the VRRP on VLAN 300), check the following:

- 1. Check if the peer link is up. If it is not, get up the peer link.
- 2. Check if the MLAG is member of VLAN 300. If it is not, add the MLAG to the VLAN.

| (M7100-24X) | #show ip | vrrp interface brie | ef     |            |
|-------------|----------|---------------------|--------|------------|
| Interface   | VRID     | IP Address          | Mode   | State      |
|             |          |                     |        |            |
| vlan 100    | 1        | 192.168.100.3       | Enable | Master     |
| vlan 200    | 1        | 192.168.102.3       | Enable | Master     |
| vlan 300    | 1        | 192.168.103.3       | Enable | Initialize |

### **DCPDP Does Not Detect the Peer**

If the Dual Control Plane Detection Protocol (DCPDP) does not detect the peer, check the following:

- 1. Check if DCPDP is enabled in the VPC domain.
- 2. If DCPDP is enabled, check the destination IP address, source IP address, and port number. of the DCPDP.
- 3. Ping the destination address of the DCPDP to verify that it is reachable.

# **Port Routing**

# Port routing, default routes, and static routes

5

This chapter includes the following sections:

- Port Routing Concepts
- Port Routing Configuration
- Enable Routing for the Switch
- Enable Routing for Ports on the Switch
- Add a Default Route
- Add a Static Route

# **Port Routing Concepts**

The first networks were small enough for the end stations to communicate directly. As networks grew, Layer 2 bridging was used to segregate traffic, a technology that worked well for unicast traffic, but had problems coping with large quantities of multicast packets. The next major development was routing, where packets were examined and redirected at Layer 3. End stations needed to know how to reach their nearest router, and the routers had to interpret the network topology so that they could forward traffic. Although bridges tended to be faster than routers, using routers allowed the network to be partitioned into logical subnetworks, which restricted multicast traffic and also facilitated the development of security mechanisms.

An end station specifies the destination station's Layer 3 address in the packet's IP header, but sends the packet to the MAC address of a router. When the Layer 3 router receives the packet, it will minimally:

- Look up the Layer 3 address in its address table to determine the outbound port.
- Update the Layer 3 header.
- Re-create the Layer 2 header.

The router's IP address is often statically configured in the end station, although the managed switch supports protocols such as DHCP that allow the address to be assigned dynamically. Likewise, you can assign some of the entries in the routing tables used by the router statically, but protocols such as RIP and OSPF allow the tables to be created and updated dynamically as the network configuration changes.

# Port Routing Configuration

The managed switch always supports Layer 2 bridging, but Layer 3 routing must be explicitly enabled, first for the managed switch as a whole, and then for each port that is to be part of the routed network.

The configuration commands used in the example in this section enable IP routing on ports 1/0/2,1/0/3, and 1/0/5. The router ID will be set to the managed switch's management IP address, or to that of any active router interface if the management address is not configured.

After the routing configuration commands have been issued, the following functions will be active:

- IP forwarding, responsible for forwarding received IP packets.
- ARP mapping, responsible for maintaining the ARP Table used to correlate IP and MAC addresses. The table contains both static entries and entries dynamically updated based on information in received ARP frames.
- Routing Table Object, responsible for maintaining the common routing table used by all registered routing protocols.

You can then activate RIP or OSPF, used by routers to exchange route information, on top of IP Routing. RIP is more often used in smaller networks, while OSPF was designed for larger and more complex topologies.

The following figure shows a Layer 3 switch configured for port routing. It connects three different subnets, each connected to a different port.

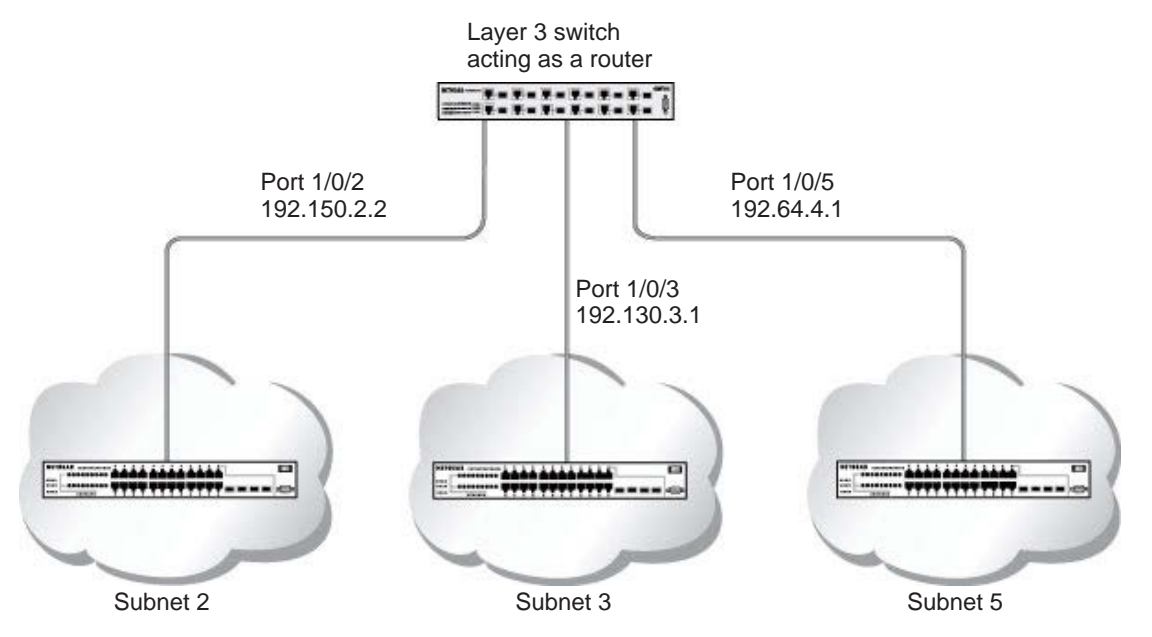

Figure 10. Layer 3 switch configured for port routing

# Enable Routing for the Switch

The example is shown as CLI commands and as a web interface procedure.

### **CLI: Enable Routing for the Switch**

The following script shows the commands that you use to configure the managed switch to provide the port routing support shown in *Figure 10, Layer 3 switch configured for port routing* on page 104.

Use the following command to enable routing for the switch. Execution of the command enables IP forwarding by default.

```
(Netgear Switch) #config
(Netgear Switch) (Config)#ip routing
(Netgear Switch) (Config)#exit
```

### Web Interface: Enable Routing for the Switch

1. Select Routing > IP > Basic > IP Configuration.

A screen similar to the following displays.

| System                         | S    | witching |        | Routing    |          | QoS        | Securi       | y   | Monitoring    | ]        | Maintenance |       | Help        | Index |
|--------------------------------|------|----------|--------|------------|----------|------------|--------------|-----|---------------|----------|-------------|-------|-------------|-------|
| Routing Table                  |      | IPv6     | VLAN   | ARP        | RIP      | OSPF       | OSPFv3       | Rou | ter Discovery | VRRF     | P Multicast | IPv   | 6 Multicast |       |
|                                |      |          |        |            |          |            |              |     |               |          |             |       |             |       |
| IP                             |      |          | IP Con | figuration |          |            |              |     |               |          |             |       |             |       |
| • Basic                        |      | ^        | Defa   | ult Time   | o Live   |            |              |     | 64            |          |             |       |             |       |
| • IP Configurat                | tion |          | Rout   | ing Mode   | E9       |            |              |     | Enab          | le 🖲 Dis | sable       |       |             |       |
| <ul> <li>Statistics</li> </ul> |      |          | ICM    | Echo F     | eplies   |            |              |     | Enable        | le 🔘 Dis | able        |       |             |       |
| <ul> <li>Advanced</li> </ul>   |      | ¥        | ICM    | P Redired  | ts       |            |              |     | Enab          | le 🖲 Dis | able        |       |             |       |
|                                |      |          | ICM    | P Rate Li  | mit Int  | erval      |              |     | 1000          |          | (0 to 2     | 14748 | 33647 ms)   |       |
|                                |      |          | ICM    | P Rate Li  | mit Bu   | rst Size   |              |     | 100           |          | (1 to 2     | 00)   |             |       |
|                                |      |          | Max    | imum Ne    | xt Hop   | s          |              |     | 16            |          |             |       |             |       |
|                                |      |          | Max    | imum Ro    | utes     |            |              |     | 12288         |          |             |       |             |       |
|                                |      |          | Sele   | ct to con  | figure ( | Global Def | fault Gatewa | y   |               |          |             |       |             |       |
|                                |      |          | Glob   | al Defaul  | Gate     | way        |              |     | 0.0.0.0       |          |             |       |             |       |
|                                |      |          |        |            |          |            |              |     |               |          |             |       |             |       |
|                                |      |          |        |            |          |            |              |     |               |          |             |       |             |       |
|                                |      |          |        |            |          |            |              |     |               |          |             |       |             |       |

- 2. For Routing Mode, select the Enable radio button.
- 3. Click Apply to save the settings.

# **Enable Routing for Ports on the Switch**

Use the following commands or the web interface to enable routing for ports on the switch. The default link-level encapsulation format is Ethernet. Configure the IP addresses and subnet masks for the ports. Network-directed broadcast frames will be dropped. The maximum transmission unit (MTU) size is 1500 bytes.

### CLI: Enable Routing for Ports on the Switch

```
(Netgear Switch) #config
(Netgear Switch) (Config)#interface 1/0/2
(Netgear Switch) (Interface 1/0/2)#ip address 192.150.2.1 255.255.255.0
(Netgear Switch) (Interface 1/0/2)#exit
(Netgear Switch) (Interface 1/0/3)#routing
(Netgear Switch) (Interface 1/0/3)#ip address 192.150.3.1 255.255.255.0
(Netgear Switch) (Interface 1/0/3)#ip address 192.150.3.1 255.255.255.0
(Netgear Switch) (Interface 1/0/3)#exit
(Netgear Switch) (Interface 1/0/3)#exit
(Netgear Switch) (Interface 1/0/5)#routing
(Netgear Switch) (Interface 1/0/5)#routing
(Netgear Switch) (Interface 1/0/5)#routing
(Netgear Switch) (Interface 1/0/5)#routing
(Netgear Switch) (Interface 1/0/5)#ip address 192.150.5.1 255.255.255.0
(Netgear Switch) (Interface 1/0/5)#ip address 192.150.5.1 255.255.255.0
(Netgear Switch) (Interface 1/0/5)#ip address 192.150.5.1 255.255.255.0
(Netgear Switch) (Interface 1/0/5)#ip address 192.150.5.1 255.255.255.0
(Netgear Switch) (Interface 1/0/5)#ip address 192.150.5.1 255.255.255.0
(Netgear Switch) (Interface 1/0/5)#ip address 192.150.5.1 255.255.255.0
(Netgear Switch) (Interface 1/0/5)#ip address 192.150.5.1 255.255.255.0
(Netgear Switch) (Interface 1/0/5)#exit
(Netgear Switch) (Interface 1/0/5)#exit
```

### Web Interface: Enable Routing for Ports on the Switch

- 1. Assign IP address 192.150.2.1/24 to interface 1/0/2.
  - a. Select Routing > IP > Advanced > IP Interface Configuration.

A screen similar to the following displays.

| System                         | Sw | ritching |        | Routing                 |           | QoS    | Securit | y Monitoring                | 1       | Maintenance | Help           | Index    |                      |                            |
|--------------------------------|----|----------|--------|-------------------------|-----------|--------|---------|-----------------------------|---------|-------------|----------------|----------|----------------------|----------------------------|
| Routing Table                  |    | IPv6     | VLAN   | ARP                     | RIP       | OSPF   | OSPFv3  | Router Discovery            | VRRP    | Multicast   | IPv6 Multicast |          |                      |                            |
| IP                             |    |          | IP Int | erface Co               | onfigurat | ion    |         |                             |         |             |                |          |                      |                            |
| Basic                          |    | *        | 1 2    | 3 VLAN                  | S All     |        |         |                             |         |             |                |          |                      |                            |
| Advanced     IP Configuratio   | on | ^        |        | Port                    | Descri    | iption | VLAN ID | IP Address Config<br>Method | uration | IP Address  | Subnet<br>Mask | Ro<br>Mo | uting<br>de          | Administrative<br>Mode     |
| <ul> <li>Statistics</li> </ul> |    |          |        | 1/0/2                   |           |        |         | Manual 🗸                    |         | 192.150.2.1 | 255.255.       | 255.0 E  | nable 🗸              | Enable v                   |
| IP Interface<br>Configuration  |    |          |        | 1/0/1                   |           |        |         | None                        |         | 0.0.0.0     | 0.0.0.0        | Dis      | able                 | Enable                     |
| Secondary IP                   |    |          |        | 1/0/2<br>1/0/3<br>1/0/4 |           |        |         | None<br>None                |         | 0.0.0.0     | 0.0.0.0        | Dis      | able<br>able<br>able | Enable<br>Enable<br>Enable |
|                                |    |          |        | 1/0/5                   |           |        |         | None                        |         | 0.0.0.0     | 0.0.0.0        | Dis      | able                 | Enable                     |
|                                |    |          |        |                         |           |        | ,       |                             |         |             |                |          |                      |                            |

b. Scroll down and select the interface 1/0/2 check box.

Now 1/0/2 appears in the Interface field at the top.

- c. Under the IP Interface Configuration, enter the following information:
  - In the IP Address field, enter 192.150.2.1.
  - In the Subnet Mask field, enter 255.255.255.0.

- In the Routing Mode field, select Enable.
- d. Click Apply to save the settings.
- **2.** Assign IP address 192.150.3.1/24 to interface 1/0/3.
  - a. Select Routing > IP> Advanced > IP Interface Configuration.

| System Swite                                       | ching |         | Routing        | 6         | QoS   | Security | / Monitoring                | 10      | Maintenance | Help           | Index                   |   |                       |    |
|----------------------------------------------------|-------|---------|----------------|-----------|-------|----------|-----------------------------|---------|-------------|----------------|-------------------------|---|-----------------------|----|
| Routing Table IP IF                                | Pv6   | VLAN    | ARP            | RIP       | OSPF  | OSPFv3   | Router Discovery            | VRRP    | Multicast   | IPv6 Multicast |                         |   |                       |    |
| IP                                                 |       | IP Inte | rface Co       | nfigurati | on    |          |                             |         |             |                |                         |   |                       |    |
| •Basic                                             | ~     | 12      | 3 VLAN:        | s All     |       |          |                             |         |             |                |                         |   |                       |    |
| IP Configuration                                   | ^     |         | Port           | Descri    | ption | VLAN ID  | IP Address Config<br>Method | uration | IP Address  | Subnet<br>Mask | Routing<br>Mode         |   | Administrativ<br>Mode | ve |
| <ul> <li>Statistics</li> </ul>                     |       |         |                |           |       |          | ~                           |         |             |                |                         | v | ~                     |    |
| <ul> <li>IP Interface<br/>Configuration</li> </ul> |       |         | 1/0/1          |           |       |          | None<br>Manual              |         | 0.0.0.0     | 0.0.0.0        | Disable<br>255.0 Enable |   | Enable                |    |
| <ul> <li>Secondary IP</li> </ul>                   |       |         | 1/0/2          |           |       |          | Manual                      |         | 192.150.3.1 | 255.255.2      | 255.0 Enable            |   | Enable                |    |
|                                                    |       |         | 1/0/4<br>1/0/5 |           |       |          | None<br>None                |         | 0.0.0.0     | 0.0.0.0        | Disable<br>Disable      |   | Enable                |    |
|                                                    |       |         |                |           |       |          |                             |         |             |                |                         |   |                       |    |
|                                                    |       |         |                |           |       |          |                             |         |             |                |                         |   |                       |    |

b. Scroll down and select the interface 1/0/3 check box.

Now 1/0/3 appears in the Interface field at the top.

- **c.** Enter the following information:
  - In the IP Address field, enter 192.150.3.1.
  - In the Subnet Mask field, enter 255.255.255.0.
  - In the Routing Mode field, select Enable.
- d. Click Apply to save the settings.
- 3. Assign IP address 192.150.5.1/24 to interface 1/0/5.
  - a. Select Routing > IP > Advanced > IP Interface Configuration.

| System                                                 | Sv | <i>i</i> itching | E .     | Routing   |           | QoS   | Securit | y Monit                | oring         | Maintenance  | Help           | Index     | X              |                        |
|--------------------------------------------------------|----|------------------|---------|-----------|-----------|-------|---------|------------------------|---------------|--------------|----------------|-----------|----------------|------------------------|
| Routing Table                                          |    | IPv6             | VLAN    | ARP       | RIP       | OSPF  | OSPFv3  | Router Discov          | ery VRR       | P Multicast  | IPv6 Multicast |           |                |                        |
| IP                                                     |    |                  | IP Inte | erface Co | onfigurat | ion   |         |                        |               |              |                |           |                |                        |
| • Basic                                                |    | ~                | 12      | 3 VLAN    | S All     |       |         |                        |               |              |                |           |                |                        |
| <ul> <li>Advanced</li> <li>IP Configuration</li> </ul> | on | ^                |         | Port      | Descri    | ption | VLAN ID | IP Address C<br>Method | Configuration | n IP Address | Subnet<br>Mask | Ro<br>Me  | outing<br>ode  | Administrative<br>Mode |
| <ul> <li>Statistics</li> </ul>                         |    |                  |         | 1/0/5     |           |       |         | Manual 🗸               |               | 192.150.5.1  | 255.255        | .255.0 E  | nable 🗸        | Enable v               |
| IP Interface     Configuration                         |    |                  |         | 1/0/1     |           |       |         | None<br>Manual         |               | 0.0.0.0      | 0.0.0.0        | 255.0 Er  | sable<br>Jable | Enable<br>Enable       |
| <ul> <li>Secondary IP</li> </ul>                       |    |                  |         | 1/0/3     |           |       |         | Manual                 |               | 192.150.3.1  | 255.255        | .255.0 Er | able<br>sable  | Enable                 |
|                                                        |    |                  |         | 1/0/5     |           |       |         | None                   |               | 0.0.0.0      | 0.0.0.0        | Di        | sable          | Enable                 |
|                                                        |    | 2                |         |           |           |       |         |                        |               |              |                |           |                |                        |

**b.** Scroll down and select the interface **1/0/5** check box.

Now 1/0/5 appears in the Interface field at the top.

- c. Enter the following information:
  - In the IP Address field, enter 192.150.5.1.
  - In the Subnet Mask field, enter 255.255.255.0.
  - In the Routing Mode field, select Enable.
- d. Click Apply to save the settings.

# Add a Default Route

When IP routing takes place on a switch, a routing table is needed for the switch to forward the packet based on the destination IP address. The route entry in the routing table can either be created dynamically through routing protocols like RIP and OSPF, or be manually created by the network administrator. The route created manually is called the static or default route.

A default route is used for forwarding the packet when the switch cannot find a match in the routing table for an IP packet. The following example shows how to create a default route.

## CLI: Add a Default Route

```
(FSM7338S) (Config) #ip route default?
<nexthopip> Enter the IP Address of the next router.
(FSM7328S) (Config)#ip route default 10.10.10.2
```

**Note:** IP subnet 10.10.10.0 should be configured using either port routing (*Enable Routing for Ports on the Switch* on page 105) or VLAN routing (see Set Up VLAN Routing for the VLANs and the Switch on page 118).
#### Web Interface: Add a Default Route

1. Select Routing > Routing Table > Basic > Route Configuration.

A screen similar to the following displays.

| System                       | Switchin | g      | Routing    |       | QoS        | Security | Monitori        | ıg       | Maintenand  | ce Help        | Index            |             |
|------------------------------|----------|--------|------------|-------|------------|----------|-----------------|----------|-------------|----------------|------------------|-------------|
| Routing Table                | IP IPv6  | VLAN   | ARP        | RIP   | OSPF 0     | SPFv3 F  | Router Discover | VRRF     | Multicas    | t IPv6 Multica | ast              |             |
|                              |          |        |            |       |            |          |                 |          |             |                |                  | Update      |
| Routing                      | Table    | Config | ure Route  | s     |            |          |                 |          |             |                |                  |             |
| • Basic                      | ;        |        | Route Ty   | pe    | Network    | Address  | Subnet M        | isk      | Next H      | op IP Address  | Preference       | Description |
| <ul> <li>Advanced</li> </ul> | 6        | <      | Default    |       | *          |          |                 |          | 10.10.1     | 10.2           |                  |             |
| Route Config                 | uration  |        |            |       |            |          |                 |          |             |                |                  |             |
| *Route Prefer                | ences    |        |            |       |            |          |                 |          |             |                |                  |             |
|                              |          | Learne | ed Routes  |       |            |          |                 |          |             |                |                  |             |
|                              |          | Ne     | etwork Add | Iress | Subnet Mas | Protoco  | Route Type      | Next Hop | Interface I | Next Hop IP Ad | dress Preference | a Metric    |
|                              |          |        |            |       |            |          |                 |          |             |                |                  |             |
|                              |          |        |            |       |            |          |                 |          |             |                |                  |             |
|                              |          |        |            |       |            |          |                 |          |             |                |                  |             |
|                              |          |        |            |       |            |          |                 |          |             |                |                  |             |
|                              |          |        |            |       |            |          |                 |          |             |                |                  |             |
|                              |          |        |            |       |            |          |                 |          |             |                |                  |             |

- 2. In the Route Type list, select DefaultRoute.
- 3. In the Next Hop IP Address field, enter one of the routing interface's IP addresses.
  - The **Network Address** and **Subnet Mask** fields will not accept input as they are not needed.
  - The **Preference** field is optional. A value of 1 (highest) will be assigned by default if not specified.
- 4. Click the Add button on the bottom of the screen.

This creates the default route entry in the routing table.

#### Add a Static Route

When the switch performs IP routing, it forwards the packet to the default route for a destination that is not in the same subnet as the source address. However, you can set a path (static route) that is different than the default route if you prefer. The following procedure shows how to add a static route to the switch routing table.

#### CLI: Add a Static Route

The following commands assume that the switch already has a defined a routing interface with a network address of 10.10.10.0, and is configured so that all packets destined for network 10.10.100.0 take the path of routing port.

| (FSM7328S)  | #show ip route |          |          |            |
|-------------|----------------|----------|----------|------------|
| Total Numbe | r of Routes    |          |          | 1          |
| Network     | Subnet         |          | Next Hop | Next Hop   |
| Address     | Mask           | Protocol | Intf     | IP Address |
|             |                |          |          |            |
| 10.10.10.0  | 255.255.255.0  | Local    | 1/0/3    | 10.10.10.1 |

To delete the static route, simply add the no keyword in the front of the ip route command.

#### Web Interface: Add a Static Route

1. Select Routing > Routing Table > Basic > Route Configuration.

A screen similar to the following displays.

| System                       | Switching |        | Routing    |       | QoS       | Security   | / Monitor       | ng       | Maintenanc  | e Help         | Index            |             |        |
|------------------------------|-----------|--------|------------|-------|-----------|------------|-----------------|----------|-------------|----------------|------------------|-------------|--------|
|                              | IP IPv6   | VLAN   | ARP        | RIP   | OSPF      | OSPFv3     | Router Discover | VRRF     | Multicast   | IPv6 Multic    | ast              |             |        |
|                              |           |        |            |       |           |            |                 |          |             |                |                  |             | Update |
| Routing                      | Table     | Config | jure Route | s     |           |            |                 |          |             |                |                  |             |        |
| • Basic                      | ~         |        | Route Ty   | pe    | Netwo     | rk Address | Subnet N        | ask      | Next Ho     | p IP Address   | Preference       | Description |        |
| <ul> <li>Advanced</li> </ul> | ^         |        | Static     |       | ✓ 10.10   | 20.0       | 255.255.2       | 55.0     | 192.168     | 3.1.1          |                  |             |        |
| Route Config                 | juration  |        | Default    |       | 0.0.0.0   | )          | 0.0.0.0         |          | 10.10.10    | 0.2            | 1                |             |        |
| *Route Prefer                | ences     |        |            |       |           |            |                 |          |             |                |                  |             |        |
|                              |           |        |            |       |           |            |                 |          |             |                |                  |             |        |
|                              |           | Learn  | ed Routes  |       |           |            |                 |          |             |                |                  |             |        |
|                              |           | N      | etwork Add | dress | Subnet Ma | sk Protoc  | col Route Type  | Next Hop | Interface N | lext Hop IP Ad | dress Preference | e Metric    |        |
|                              |           |        |            |       |           |            |                 |          |             |                |                  |             |        |
|                              |           |        |            |       |           |            |                 |          |             |                |                  |             |        |
|                              |           |        |            |       |           |            |                 |          |             |                |                  |             |        |
|                              |           |        |            |       |           |            |                 |          |             |                |                  |             |        |
|                              |           |        |            |       |           |            |                 |          |             |                |                  |             |        |

- 2. In the Route Type list, select Static.
- 3. Fill in the Network Address field.

Note that this field should have a network IP address, not a host IP address. Do not enter something like *10,100.100.1*. The last number should always be 0 (zero).

- 4. In the **Subnet Mask** field, enter a value that matches the subnet range that you want to use.
- 5. The **Preference** field is optional. A value of 1 is entered by default if you do not enter a number.
- 6. Click the **Add** button on the bottom of the screen. The screen is updated with the static route shown in the routing table.

7. To remove a route entry, either static or default, select the check box to the left of the entry, and click the **Delete** button on the bottom of the screen.

## **VLAN Routing**

# VLAN routing for a VLAN and for the switch

6

This chapter includes the following sections:

- VLAN Routing Concepts
- Create Two VLANs
- Set Up VLAN Routing for the VLANs and the Switch

#### **VLAN Routing Concepts**

You can configure the managed switch with some ports supporting VLANs and some supporting routing. You can also configure it to allow traffic on a VLAN to be treated as if the VLAN were a router port.

When a port is enabled for bridging (the default) rather than routing, all normal bridge processing is performed for an inbound packet, which is then associated with a VLAN. Its MAC destination address (DA) and VLAN ID are used to search the MAC address table. If routing is enabled for the VLAN and the MAC DA of an inbound unicast packet is that of the internal bridge-router interface, the packet is routed. An inbound multicast packet is forwarded to all ports in the VLAN, and also to the internal bridge-router interface if it was received on a routed VLAN.

Since a port can be configured to belong to more than one VLAN, VLAN routing might be enabled for all of the VLANs on the port, or for a subset. VLAN routing can be used to allow more than one physical port to reside on the same subnet. It could also be used when a VLAN spans multiple physical networks, or when more segmentation or security is required.

The next section shows you how to configure the managed switch to support VLAN routing and how to use RIP and OSPF. A port can be either a VLAN port or a router port, but not both. However, a VLAN port can be part of a VLAN that is itself a router port.

#### **Create Two VLANs**

This section provides an example of how to configure the managed switch to support VLAN routing. The configuration of the VLAN router port is similar to that of a physical port. The main difference is that, after the VLAN has been created, you must use the **show ip vlan** command to determine the VLAN's interface ID so that you can use it in the router configuration commands.

The diagram in this section shows a Layer 3 switch configured for port routing. It connects two VLANs, with two ports participating in one VLAN, and one port in the other. The script shows the commands that you use to configure the managed switch to provide the VLAN routing support shown in the diagram.

#### Managed Switches

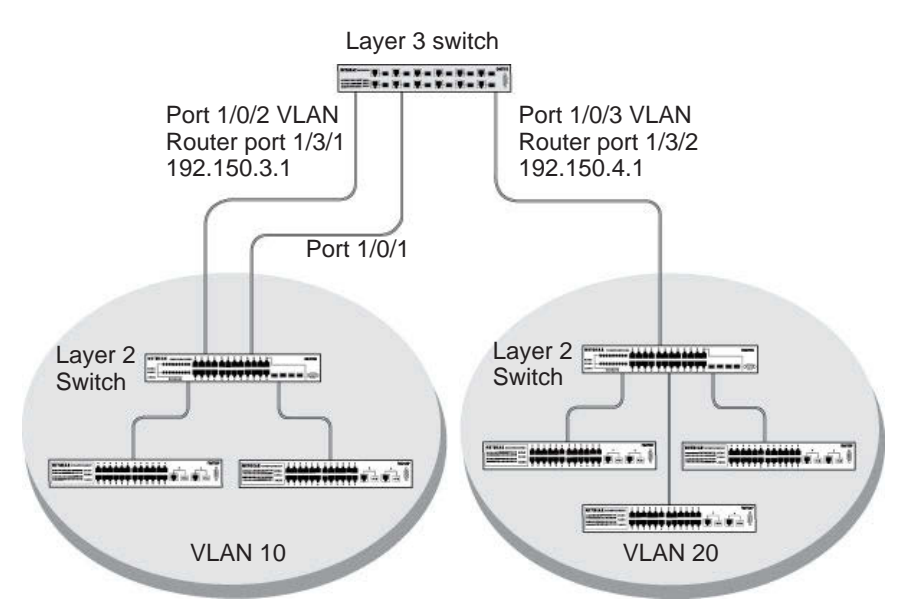

Figure 11. Layer 3 switch configured for port routing

#### **CLI: Create Two VLANs**

The following code sequence shows an example of creating two VLANs with egress frame tagging enabled.

| (Netgear | Switch) | #vlan data                                                |
|----------|---------|-----------------------------------------------------------|
| (Netgear | Switch) | (Vlan)#vlan 10                                            |
| (Netgear | Switch) | (Vlan)#vlan 20                                            |
| (Netgear | Switch) | (Vlan)#exit                                               |
| (Netgear | Switch) | #conf                                                     |
| (Netgear | Switch) | (Config)#interface range 1/0/1-1/0/2                      |
| (Netgear | Switch) | (conf-if-range-1/0/1-1/0/2)#vlan participation include 10 |
| (Netgear | Switch) | (conf-if-range-1/0/1-1/0/2)#vlan pvid 10                  |
| (Netgear | Switch) | (conf-if-range-1/0/1-1/0/2)#exit                          |
| (Netgear | Switch) | (Config)#interface 1/0/3                                  |
| (Netgear | Switch) | (Interface 1/0/3)#vlan participation include 20           |
| (Netgear | Switch) | (Interface 1/0/3)#vlan pvid 20                            |
| (Netgear | Switch) | (Interface 1/0/3)#exit                                    |
| (Netgear | Switch) | (Config)#exit                                             |

#### Web Interface: Create Two VLANs

- 1. Create VLAN 10 and VLAN20.
  - a. Select Switching > VLAN > Advanced > VLAN Configuration.

A screen similar to the following displays.

| Syste     |            | Swite | ching |         | Routing       | QoS         | Security      | Monito      | ing  | Maintenance | Help | Index |
|-----------|------------|-------|-------|---------|---------------|-------------|---------------|-------------|------|-------------|------|-------|
| VLAN      | Auto-Vo    | IP iš | SCSI  | STP     | Multicast     | MVR         | Address Table | Ports LAC   | i A  | VILAG       |      |       |
|           |            |       |       |         |               |             |               |             |      |             |      |       |
|           | VLAN       |       | R     | leset   |               |             |               |             |      |             |      |       |
| • Basic   |            |       | ^     | Rese    | t Configurat  | ion         |               |             |      |             |      |       |
| • VLAN    | l Configur | ation |       |         |               |             |               |             |      |             |      |       |
| • Advance | ed         |       | ~     |         |               |             |               |             |      |             |      |       |
|           |            |       | Ir    | nternal | VLAN Cont     | iguration   |               |             |      |             |      |       |
|           |            |       |       | Interr  | al VLAN AI    | location Ba | ase 4         | 093         |      |             |      |       |
|           |            |       |       | Interr  | al VLAN AI    | location Po | olicy         | Ascending 💿 | Desc | cending     |      |       |
|           |            |       |       |         |               |             |               |             |      |             |      |       |
|           |            |       |       |         |               |             |               |             |      |             |      |       |
|           |            |       | V     | LAN (   | Configuration | 1           |               |             |      |             |      |       |
|           |            |       |       |         |               | /I AN Nam   |               | Make Static | 7    |             |      |       |
|           |            |       |       | -       | 10            |             | e vizni i ype |             |      |             |      |       |
|           |            |       |       |         | 10            | VLAN 10     | -             | Disable Y   |      |             |      |       |
|           |            |       |       |         | 1 0           | letault     | Default       | Disable     |      |             |      |       |

- b. In the VLAN ID field, enter 10.
- c. In the VLAN Name field, enter VLAN10.
- d. In the VLAN Type list, select Static.
- e. Click Add.
- f. Select Switching > VLAN > Advanced > VLAN Configuration.

| Syste    | em       | Sv      | witching |         | Routing       | QoS        | Security      | Monitorir     | ng M      | aintenance | Help | Index |
|----------|----------|---------|----------|---------|---------------|------------|---------------|---------------|-----------|------------|------|-------|
| VLAN     | Auto-    | VolP    | iSCSI    | STP     | Multicast     | MVR        | Address Table | Ports LAG     | MLAG      |            |      |       |
|          |          |         |          |         |               |            |               |               |           |            |      |       |
|          | VLA      | N       |          | Reset   |               |            |               |               |           |            |      |       |
| • Basic  |          |         | ~        | Res     | et Configurat | ion        |               |               |           |            |      |       |
| • VLAN   | I Config | uration | i)       |         |               |            |               |               |           |            |      |       |
| • Advanc | ed       |         | ~        |         |               |            |               |               |           |            |      |       |
|          |          |         |          | Interna | al VLAN Con   | figuration |               |               |           |            |      |       |
|          |          |         |          | Inter   | mal VLAN A    | location B | ase 40        | 93            |           |            |      |       |
|          |          |         |          | Inter   | mal VLAN A    | location P | olicy 🔘       | Ascending 💿 D | escending |            |      |       |
|          |          |         |          |         |               |            |               |               |           |            |      |       |
|          |          |         |          |         |               |            |               |               |           |            |      |       |
|          |          |         |          | VLAN    | Configuratio  | 1          |               |               |           |            |      |       |
|          |          |         |          |         | VLAN ID       | /LAN Nam   | e VLAN Type   | Make Static   |           |            |      |       |
|          |          |         |          |         | 20            | VLAN20     |               | Disable 👻     |           |            |      |       |
|          |          |         |          |         | 1 0           | default    | Default       | Disable       |           |            |      |       |
|          |          |         |          |         | 10 '          | VLAN10     | Static        | Disable       |           |            |      |       |

- g. In the VLAN ID field, enter 20.
- h. In the VLAN Name field, enter VLAN20.
- i. In the VLAN Type list, select Static.
- j. Click Add.

- **2.** Add ports to the VLAN10 and VLAN20.
  - a. Select Switching > VLAN > Advanced > VLAN Membership.

| Syst                      | em                     | Sw                | ritching |        | Routing        | QoS   | Securi      | у       | Monitorin | ig 🛛 | Maintenance | Help | Index |
|---------------------------|------------------------|-------------------|----------|--------|----------------|-------|-------------|---------|-----------|------|-------------|------|-------|
|                           | Auto-V                 | olP               | iSCSI    | STP    | Multicast      | MVR   | Address Tab | e Ports | LAG       | MLAG |             |      |       |
|                           |                        |                   |          |        |                |       |             |         |           |      |             |      |       |
|                           | VLAN                   |                   |          | VLAN I | Vembership     |       |             |         |           |      |             |      |       |
| <ul> <li>Basic</li> </ul> |                        |                   | ~        | VLAN   | ID             |       |             |         |           |      | 10          | *    |       |
| * Advanc                  | ed                     |                   | ^        | Group  | Operation      |       |             |         |           |      | Lints       |      |       |
| - VLAM                    | V Configu              | ration            |          | VLAN   | Name           |       |             |         |           |      | VI AN       | 10   | -     |
| • VLAI                    | V Membe                | rship             |          | VLAN   | Туре           |       |             |         |           |      | Static      |      |       |
| - VLAM                    | V Status               |                   |          | -      |                |       |             |         |           |      |             |      |       |
| • Port<br>Confi           | PVID<br>ouration       |                   |          | Ports  | nit 1<br>1 3 4 | i 7 9 | 11 13       | 5 17 1  | 9 21 2    | 3    |             |      |       |
| • MAC                     | Based V                | /LAN              |          | 1 onto | T              |       |             |         |           |      |             |      |       |
| • Proto<br>Grou           | ocol Base<br>p Configu | ed VLA<br>tration | AN       |        | 2 4 E          | 8 1   | 0 12 14     | 6 18 2  | 0 22 2    | 24   |             |      |       |
|                           |                        |                   |          |        |                |       |             |         |           |      |             |      |       |
|                           |                        |                   |          |        |                |       |             |         |           |      |             |      |       |
|                           |                        |                   |          |        |                |       |             |         |           |      |             |      |       |
|                           |                        |                   |          |        |                |       |             |         |           |      |             |      |       |

- b. In the VLAN ID field, select 10.
- c. Click the Unit 1. The ports display.
- d. Click the gray boxes under ports 1 and 2 until T displays.

The T specifies that the egress packet is tagged for the port.

- e. Click Apply.
- f. Select Switching > VLAN > Advanced > VLAN Membership.

A screen similar to the following displays.

| System                       | S                       | witching | 1      | Routing    | QoS          | Security      |       | Monitorin | g    | Maintenance | Help    | Index |
|------------------------------|-------------------------|----------|--------|------------|--------------|---------------|-------|-----------|------|-------------|---------|-------|
| VLAN A                       | ito-VolP                | iSCSI    | STP    | Multicast  | MVR          | Address Table | Ports | LAG       | MLAG |             |         |       |
|                              |                         |          |        |            |              |               |       |           |      |             |         |       |
| ν                            | LAN                     |          | VLAN I | Membership |              |               |       |           |      |             |         |       |
| • Basic                      |                         | ~        | VLAN   | ID         |              |               |       |           |      | 20          | *       |       |
| <ul> <li>Advanced</li> </ul> |                         | ^        | Group  | Operation  |              |               |       |           |      | Unta        | a All 🗸 |       |
| • VLAN Co                    | nfiguratio              | n        | VLAN   | Name       |              |               |       |           |      | VLAN        | 20      | 1.    |
| VLAN M                       | embership               | )        | VLAN   | Туре       |              |               |       |           |      | Static      |         |       |
| • VLAN St                    | atus                    |          |        | nit 1      |              |               |       |           |      |             |         |       |
| Port PVII     Configura      | )<br>tion               |          | Ports  | 1 3        | 5 7          | 9 11 13 15    | 17 1  | 9 21 2    | 3    |             |         |       |
| •MAC Ba                      | ed VLAN                 |          |        | Т          |              |               |       |           |      |             |         |       |
| • Protocol<br>Group Co       | Based VL<br>Infiguratio | AN       |        | 2 4        | <b>3</b> 8 1 | 10 12 14 16   | 18 2  | 0 22 2    | 4    |             |         |       |
|                              |                         |          |        |            |              |               |       |           |      |             |         |       |
|                              |                         |          |        |            |              |               |       |           |      |             |         |       |
|                              |                         |          |        |            |              |               |       |           |      |             |         |       |
|                              |                         |          |        |            |              |               |       |           |      |             |         |       |

- g. In the VLAN ID list, select 20.
- h. Click Unit 1. The ports display.
- i. Click the gray box under port **3** until **T** displays.

The T specifies that the egress packet is tagged for the port.

- j. Click Apply.
- **3.** Assign PVID to VLAN10 and VLAN20.
  - a. Select Switching > VLAN > Advanced > Port PVID Configuration.

| System S                        | witching | 810  | Routing     | 9     | S Security      | Monitoring   | Maintenance Help       | Index                        |                           |                           |
|---------------------------------|----------|------|-------------|-------|-----------------|--------------|------------------------|------------------------------|---------------------------|---------------------------|
| VEAN Auto-VolP                  | ises     | STF  | Multica     | st MV | R Address Table | Ports LAG ML | AG                     |                              |                           |                           |
| VLAN                            |          | PVID | Configurati | on    |                 |              |                        |                              |                           |                           |
| Basic                           | *        | 1.2  | 3 LAGS A    | 10    |                 |              |                        |                              | Go To Interface           | Go                        |
| Advanced     VLAN Configuration | 1        |      | Interface   | PVID  | VLAN Member     | VLAN Tag     | Acceptable Frame Types | Configured Ingress Filtering | Current Ingress Filtering | Port Priority<br>(0 to 7) |
| • VLAN Membership               |          |      |             | 10    | 1               |              | ×                      | *                            |                           |                           |
| +VLAN Status                    |          |      | 1/0/1       | 1     | 1,10            | 10           | Admit All              | Disable                      | Disable                   | 0                         |
| Part PVID                       |          | 2    | 1/0/2       | 1     | 1,10            | 10           | Admit All              | Disable                      | Disable                   | 0                         |
| Configuration                   |          |      | 1/0/3       | 1     | 1,20            | 20           | Admit All              | Disable                      | Disable                   | 0                         |
| MAC Based VLAN                  |          |      | 1/0/4       | 1     | 1               | None         | Admit All              | Disable                      | Disable                   | 0                         |
|                                 |          |      |             |       |                 |              |                        |                              |                           |                           |

- b. Scroll down and select 1/0/1 and 1/0/2 check boxes.
- c. In the PVID (1 to 4093) field, enter 10.
- d. Click Apply to save the settings.
- e. Select Switching > VLAN > Advanced > Port PVID Configuration.

| Basic                            | ÷ | 12 | 3 LAGS A  | JI.  |             |          |                        |                              | Go To Interface           | Go                        |
|----------------------------------|---|----|-----------|------|-------------|----------|------------------------|------------------------------|---------------------------|---------------------------|
| Advanced<br>• VLAN Configuration | 2 |    | Interface | PVID | VLAN Member | VLAN Tag | Acceptable Frame Types | Configured Ingress Filtering | Current Ingress Filtering | Port Priority<br>(0 to 7) |
| *VLAN Membership                 |   |    | 1/0/3     | 20   | 1.20        | 20       | Admit All v            | Disable v                    | Disable                   | 0                         |
| VLAN Status                      |   | 18 | 1/0/1     | 10   | 1,10        | 10       | Admit All              | Disable                      | Disable                   | 0                         |
| Port PVID                        |   |    | 1/0/2     | 10   | 1,10        | 10       | Admit All              | Disable                      | Disable                   | 0                         |
| Configuration                    |   | 1  | 1/0/3     | 1    | 1.20        | 20       | Admit All              | Disable                      | Disable                   | 0                         |
| +MAC Based VLAN                  |   | B  | 1/0/4     | 1    | 1           | None     | Admit All              | Disable                      | Disable                   | 0                         |

- f. Scroll down and select the **1/0/3** check box.
- g. In the PVID (1 to 4093) field, enter 20.
- h. Click Apply to save the settings.

## Set Up VLAN Routing for the VLANs and the Switch

The example is shown as CLI commands and as a web interface procedure.

#### CLI: Set Up VLAN Routing for the VLANs and the Switch

1. The following code sequence shows how to enable routing for the VLANs:

```
(Netgear Switch) #vlan data
(Netgear Switch) (Vlan)#vlan routing 10
(Netgear Switch) (Vlan)#vlan routing 20
(Netgear Switch) (Vlan)#exit
```

This returns the logical interface IDs that will be used instead of the slot/port in subsequent routing commands. Assume that VLAN 10 is assigned the ID 3/1, and VLAN 20 is assigned the ID 3/2.

2. Enable routing for the switch.

(Netgear Switch) #config (Netgear Switch) (Config)#ip routing (Netgear Switch) (Config)#exit

**3.** The next sequence shows an example of configuring the IP addresses and subnet masks for the virtual router ports.

```
(Netgear Switch) (Config)#interface vlan 10
(Netgear Switch) (Interface-vlan 10)#ip address 192.150.3.1 255.255.255.0
(Netgear Switch) (Interface-vlan 10)#exit
(Netgear Switch) (Config)#interface vlan 20
(Netgear Switch) (Interface-vlan 20)#ip address 192.150.4.1 255.255.255.0
(Netgear Switch) (Interface-vlan 20)#exit
(Netgear Switch) (Config)#exit
```

# Web Interface: Set Up VLAN Routing for the VLANs and the Switch

1. Select Routing > VLAN> VLAN Routing.

A screen similar to the following displays.

| System                           | Switchi | ng   | Routing   |         | QoS   | Secu      | rity      | Monitorin    | g       | Maintenance | Help           | Index |
|----------------------------------|---------|------|-----------|---------|-------|-----------|-----------|--------------|---------|-------------|----------------|-------|
| Routing Table                    | IP IPv6 | VLAM | ARP       | RIP     | OSPF  | OSPFv3    | Rout      | er Discovery | VRRP    | Multicast   | IPv6 Multicast |       |
|                                  |         |      |           |         |       |           |           |              |         |             |                |       |
| VLA                              | N.      | VLA  | Routing ( | Configu | ation |           |           |              |         |             |                |       |
| VLAN Routing                     | Wizard  |      | VLAN ID   | Port    | MAC A | ddress IF | Addres    | s            | Subnet  | Mask        |                |       |
| <ul> <li>VLAN Routing</li> </ul> |         |      | 10 ~      |         |       |           | 192.150.3 | .1           | 255.255 | 5.255.0     |                |       |
|                                  |         |      |           |         |       |           |           | gao.         |         |             |                |       |
|                                  |         |      |           |         |       |           |           |              |         |             |                |       |
|                                  |         |      |           |         |       |           |           |              |         |             |                |       |
|                                  |         |      |           |         |       |           |           |              |         |             |                |       |
|                                  |         |      |           |         |       |           |           |              |         |             |                |       |
|                                  |         |      |           |         |       |           |           |              |         |             |                |       |
|                                  |         |      |           |         |       |           |           |              |         |             |                |       |
|                                  |         |      |           |         |       |           |           |              |         |             |                |       |
|                                  |         |      |           |         |       |           |           |              |         |             |                |       |
|                                  |         |      |           |         |       |           |           |              |         |             |                |       |

- 2. Enter the following information:
  - In the VLAN ID (1 to 4093) list, select 10.
  - In the IP Address field, enter 192.150.3.1.
  - In the Subnet Mask field, enter 255.255.255.0.
- 3. Click Add to save the settings.
- 4. Select Routing > VLAN > VLAN Routing.

| System                           | Sv     | vitching |      | Routing   |          | QoS    | Security    | Monitoring       | ĥ (  | Maintenance   | Help           | Index |
|----------------------------------|--------|----------|------|-----------|----------|--------|-------------|------------------|------|---------------|----------------|-------|
| Routing Table                    | IP     | IPv6     |      | ARP       | RIP      | OSPF   | OSPFv3      | Router Discovery | VRRP | Multicast     | IPv6 Multicast |       |
|                                  |        |          |      |           |          |        |             |                  |      |               |                |       |
| VLA                              | N      |          | VLAN | Routing C | onfigura | ation  |             |                  |      |               |                |       |
| VLAN Routing                     | Wizaro | ł        |      | VLAN ID   | Port     | MAC A  | Address     | IP Address       | S    | ubnet Mask    | ÷              |       |
| <ul> <li>VLAN Routing</li> </ul> |        |          |      | 20 ~      |          |        |             | 192.150.4.1      | 2    | 255.255.255.0 |                |       |
|                                  |        |          |      | 10        | 0/4/1    | 20:0C: | C8:4D:95:99 | 192.150.3.1      | 2    | 55.255.255.0  |                |       |
|                                  |        |          |      |           |          |        |             |                  |      |               |                |       |
|                                  |        |          |      |           |          |        |             |                  |      |               |                |       |
|                                  |        |          |      |           |          |        |             |                  |      |               |                |       |
|                                  |        |          |      |           |          |        |             |                  |      |               |                |       |
|                                  |        |          |      |           |          |        |             |                  |      |               |                |       |
|                                  |        |          |      |           |          |        |             |                  |      |               |                |       |
|                                  |        |          |      |           |          |        |             |                  |      |               |                |       |
|                                  |        |          |      |           |          |        |             |                  |      |               |                |       |
|                                  |        |          |      |           |          |        |             |                  |      |               |                |       |

- 5. Enter the following information:
  - Select 10 in the VLAN ID (1 to 4093) field.
  - In the IP Address field, enter 192.150.4.1.
  - In the Subnet Mask field, enter 255.255.255.0.
- 6. Click Add to save the settings.

## RIP

#### **Routing Information Protocol**

This chapter includes the following sections:

- Routing Information Protocol Concepts
- Enable Routing for the Switch
- Enable Routing for Ports
- Enable RIP on the Switch
- Enable RIP for Ports 1/0/2 and 1/0/3
- Configure VLAN Routing with RIP Support

**Note:** RIP is available on M5300 and M6100 series switches only. However, the following M5300 series switches require a license to support RIP: M5300-28G, M5300-52G, M5300-28G-POE+, and M5300-52G-POE+.

7

#### **Routing Information Protocol Concepts**

Routing Information Protocol (RIP) is a protocol that routers can use to exchange network topology information. It is characterized as an interior gateway protocol, and is typically used in small to medium-sized networks. A router running RIP sends the contents of its routing table to each of its adjacent routers every 30 seconds. When a route is removed from the routing table, it is flagged as unusable by the receiving routers after 180 seconds, and removed from their tables after an additional 120 seconds.

There are two versions of RIP (the managed switch supports both):

- RIPv1 defined in RFC 1058.
  - Routes are specified by IP destination network and hop count.
  - The routing table is broadcast to all stations on the attached network.
- RIPv2 defined in RFC 1723.
  - Route specification also includes subnet mask and gateway.
  - The routing table is sent to a multicast address, reducing network traffic.
  - Authentication is used for security.

You can configure a given port to do the following:

- Receive packets in either or both formats.
- Send packets formatted for RIPv1 or RIPv2, or send RIPv2 packets to the RIPv1 broadcast address.
- Prevent any RIP packets from being received.
- Prevent any RIP packets from being sent.

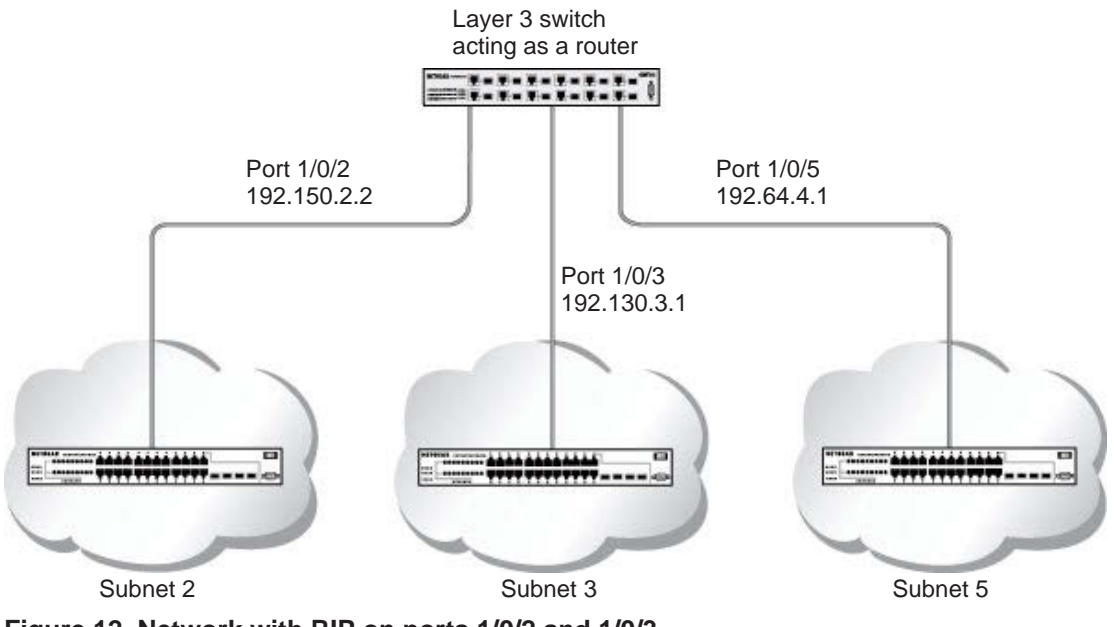

Figure 12. Network with RIP on ports 1/0/2 and 1/0/3

## **Enable Routing for the Switch**

The example is shown as CLI commands and as a web interface procedure.

#### CLI: Enable Routing for the Switch

```
(Netgear Switch) #config
(Netgear Switch) (Config)#ip routing
(Netgear Switch) (Config)#exit
```

#### Web Interface: Enable Routing for the Switch

1. Select Routing > IP > Basic > IP Configuration.

| System                         | Switching | ;      | Routing    |         | QoS        | Securit      | у   | Monitoring    |          | Maintenance | Help           | Index |
|--------------------------------|-----------|--------|------------|---------|------------|--------------|-----|---------------|----------|-------------|----------------|-------|
| Routing Table                  | IP IPv6   | VLAN   | ARP        | RIP     | OSPF       | OSPFv3       | Rou | ter Discovery | VRRP     | Multicast   | IPv6 Multicast |       |
|                                |           |        |            |         |            |              |     |               |          |             |                |       |
| IP                             | <u>.</u>  | IP Con | figuration |         |            |              |     |               |          |             |                |       |
| • Basic                        | ^         | Defa   | ult Time   | to Live |            |              |     | 64            |          |             |                |       |
| • IP Configurat                | tion      | Rout   | ting Mode  | e       |            |              |     | Enable        | e 🔘 Disa | able        |                |       |
| <ul> <li>Statistics</li> </ul> |           | ICM    | P Echo F   | eplies  |            |              |     | Enable        | e 🔘 Disa | able        |                |       |
| <ul> <li>Advanced</li> </ul>   | ~         | ICM    | P Redired  | cts     |            |              |     | Enable        | e 🖲 Disa | able        |                |       |
|                                |           | ICM    | P Rate Li  | mit Int | erval      |              |     | 1000          |          | (0 to 21    | 147483647 ms)  |       |
|                                |           | ICM    | P Rate Li  | mit Bu  | irst Size  |              |     | 100           |          | (1 to 20    | 00)            |       |
|                                |           | Max    | imum Ne    | xt Hop  | IS         |              |     | 16            |          |             |                |       |
|                                |           | Max    | imum Ro    | utes    |            |              |     | 12288         |          |             |                |       |
|                                |           | Sele   | ct to con  | figure  | Global Det | fault Gatewa | У   |               |          |             |                |       |
|                                |           | Glob   | al Defaul  | t Gate  | way        |              |     | 0.0.0.0       |          |             |                |       |
|                                |           |        |            |         |            |              |     |               |          |             |                |       |
|                                |           |        |            |         |            |              |     |               |          |             |                |       |
|                                |           |        |            |         |            |              |     |               |          |             |                |       |

- 2. For Routing Mode, select the Enable radio button.
- 3. Click Apply to save the settings.

#### **Enable Routing for Ports**

The example is shown as CLI commands and as a web interface procedure.

# CLI: Enable Routing and Assigning IP Addresses for Ports 1/0/2 and 1/0/3

| (Netgear | Switch) | #config                                                |
|----------|---------|--------------------------------------------------------|
| (Netgear | Switch) | (Config)#interface 1/0/2                               |
| (Netgear | Switch) | (Interface 1/0/2) #routing                             |
| (Netgear | Switch) | (Interface 1/0/2)#ip address 192.150.2.1 255.255.255.0 |
| (Netgear | Switch) | (Interface 1/0/2)#exit                                 |
| (Netgear | Switch) | (Config)#interface 1/0/3                               |
| (Netgear | Switch) | (Interface 1/0/3) #routing                             |
| (Netgear | Switch) | (Interface 1/0/3)#ip address 192.150.3.1 255.255.255.0 |
| (Netgear | Switch) | (Interface 1/0/3)#exit                                 |
| (Netgear | Switch) | (Config)#exit                                          |

#### Web Interface: Enable Routing for the Ports

- 1. Assign IP address 192.150.2.1/24 to interface 1/0/2.
  - a. Select Routing > Advanced > IP Interface Configuration.

| System                           | Swi | tching |         | Routing                 | 1        | QoS   | Security | / Monitoring                | f       | Maintenance | Help           | Index             |                      |                            |
|----------------------------------|-----|--------|---------|-------------------------|----------|-------|----------|-----------------------------|---------|-------------|----------------|-------------------|----------------------|----------------------------|
| Routing Table                    | 膨   | IPv6   | VLAN    | ARP                     | RIP      | OSPF  | OSPFv3   | Router Discovery            | VRRP    | Multicast   | IPv6 Multicast |                   |                      |                            |
| IP                               |     |        | IP Inte | erface Co               | nfigurat | ion   |          |                             |         |             |                |                   |                      |                            |
| Basic                            |     | ~      | 12      | VLANS                   | All      |       |          |                             |         |             |                |                   |                      |                            |
| IP Configuration                 | n   | ^      |         | Port                    | Descri   | ption | VLAN ID  | IP Address Config<br>Method | uration | IP Address  | Subnet<br>Mask | Ro<br>Mo          | uting<br>de          | Administrative<br>Mode     |
| <ul> <li>Statistics</li> </ul>   |     |        |         | 1/0/2                   | 1        |       |          | Manual 🗸                    |         | 192.150.2.1 | 255.255.       | 255.0 E           | nable 🗸              | Enable 👻                   |
| IP Interface<br>Configuration    |     |        |         | 1/0/1                   |          |       |          | None                        |         | 0.0.0.0     | 0.0.0.0        | Dis               | able                 | Enable                     |
| <ul> <li>Secondary IP</li> </ul> |     |        |         | 1/0/2<br>1/0/3<br>1/0/4 |          |       |          | None<br>None<br>None        |         | 0.0.0.0     | 0.0.0.0        | Dis<br>Dis<br>Dis | able<br>able<br>able | Enable<br>Enable<br>Enable |
|                                  |     |        |         | 1/0/5                   |          |       |          | None                        |         | 0.0.0.0     | 0.0.0.0        | UIS               | able                 | Enable                     |

- **b.** Scroll down and select the Interface **1/0/2** check box. Now 1/0/2 appears in the Interface field at the top.
- c. Enter the following information:
  - In the IP Address Configuration Method field, select Manual.
  - In the IP Address field, enter 192.150.2.1.

- In the Subnet Mask field, enter 255.255.255.0.
- In the Routing Mode field, select Enable.
- d. Click Apply to save the settings.
- 2. Assign IP address 192.150.3.1/24 to interface 1/0/3.
  - a. Select Routing > Advanced >IP Interface Configuration.

| System                           | Sv  | vitching |         | Routing   | E .       | QoS   | Securit | y Monitoring                | š - 1   | Maintenance | Help           | Index     |               |                        |
|----------------------------------|-----|----------|---------|-----------|-----------|-------|---------|-----------------------------|---------|-------------|----------------|-----------|---------------|------------------------|
| Routing Table                    |     | IPv6     | VLAN    | ARP       | RIP       | OSPF  | OSPFv3  | Router Discovery            | VRRP    | Multicast   | IPv6 Multicas  |           |               |                        |
| IP                               |     |          | IP Inte | erface Co | nfigurati | on    |         |                             |         |             |                |           |               |                        |
| • Basic                          |     | ~        | 1 2     | All       |           | - lai |         |                             |         |             |                |           |               |                        |
| Advanced     IP Configurat       | ion | ^        |         | Port      | Descri    | ption | VLAN ID | IP Address Config<br>Method | uration | IP Address  | Subnet<br>Mask | Ro<br>Ma  | uting<br>de   | Administrative<br>Mode |
| <ul> <li>Statistics</li> </ul>   |     |          |         | 1/0/3     |           |       |         | Manual 👻                    |         | 192.150.3.1 | 255.25         | 5.255.0 E | nable 🛩       | Enable Y               |
| IP Interface     Configuration   |     |          |         | 1/0/1     |           |       |         | None                        |         | 0.0.0.0     | 0.0.0.0        | Dis       | sable<br>able | Enable                 |
| <ul> <li>Secondary IF</li> </ul> | þ   |          |         | 1/0/3     |           |       |         | None                        |         | 0.0.0.0     | 0.0.0.0        | Dis       | sable         | Enable                 |
|                                  |     |          |         | 1/0/4     |           |       |         | None                        |         | 0.0.0.0     | 0.0.0.0        | Dis       | able          | Enable                 |
|                                  |     |          |         | 1/0/5     |           |       |         | None                        |         | 0.0.0       | 0.0.0.0        | Dis       | sable         | Enable                 |
|                                  |     |          |         |           |           |       |         |                             |         |             |                |           |               |                        |

**b.** Scroll down and select the interface **1/0/3** check box.

Now 1/0/3 appears in the Interface field at the top.

c. Enter the following information:

In the IP Address Configuration Method field, select Manual.

- In the IP Address field, enter 192.150.3.1.
- In the Subnet Mask field, enter 255.255.255.0.
- In the Routing Mode field, select Enable.
- d. Click Apply to save the settings.

#### **Enable RIP on the Switch**

**Note:** Unless you have previously disabled RIP, you can skip this step since RIP is enabled by default.

#### **CLI: Enable RIP on the Switch**

This sequence enables RIP for the switch. The route preference defaults to 15.

(Netgear Switch) #config (Netgear Switch) (Config)#router rip (Netgear Switch) (Config router)#enable (Netgear Switch) (Config router)#exit (Netgear Switch) (Config)#exit

#### Web Interface: Enable RIP on the Switch

1. Select Routing > RIP > Basic > RIP Configuration.

| System                       | SI    | witching |        | Routing     |      | QoS  | Securit   | у      | Monitorir     | ig 🛛 | Maintenance | F       | lelp     | Index |
|------------------------------|-------|----------|--------|-------------|------|------|-----------|--------|---------------|------|-------------|---------|----------|-------|
| Routing Table                | IP    | IPv6     | VLAN   | ARP         | RIP  | OSPF | OSPFv3    | Rou    | ter Discovery | VRRP | Multicast   | IPv6 Mu | Ilticast |       |
|                              |       |          |        |             |      |      |           |        |               |      |             |         |          |       |
| RI                           | þ     |          | RIP Co | onfiguratio | on j |      |           |        |               |      |             |         |          |       |
| • Basic                      |       | ^        | RIP    | Admin M     | ode  | 0    | Disable 💿 | Enable |               |      |             |         |          |       |
| RIP Configur                 | ation |          |        |             |      |      |           |        |               |      |             |         |          |       |
| <ul> <li>Advanced</li> </ul> |       | ~        |        |             |      |      |           |        |               |      |             |         |          |       |
|                              |       |          |        |             |      |      |           |        |               |      |             |         |          |       |
|                              |       |          |        |             |      |      |           |        |               |      |             |         |          |       |
|                              |       |          |        |             |      |      |           |        |               |      |             |         |          |       |
|                              |       |          |        |             |      |      |           |        |               |      |             |         |          |       |
|                              |       |          |        |             |      |      |           |        |               |      |             |         |          |       |
|                              |       |          |        |             |      |      |           |        |               |      |             |         |          |       |
|                              |       |          |        |             |      |      |           |        |               |      |             |         |          |       |
|                              |       |          |        |             |      |      |           |        |               |      |             |         |          |       |
|                              |       |          |        |             |      |      |           |        |               |      |             |         |          |       |

- 2. For RIP Admin Mode, select Enable radio button.
- 3. Click **Apply** to save the setting.

## Enable RIP for Ports 1/0/2 and 1/0/3

The example is shown as CLI commands and as a web interface procedure.

#### CLI: Enable RIP for Ports 1/0/2 and 1/0/3

This command sequence enables RIP for ports 1/0/2 and 1/0/3. Authentication defaults to none, and no default route entry is created. The commands specify that both ports receive both RIPv1 and RIPv2 frames, but send only RIPv2-formatted frames.

| (Netgear | Switch) | #config                                       |
|----------|---------|-----------------------------------------------|
| (Netgear | Switch) | (Config)#interface 1/0/2                      |
| (Netgear | Switch) | (Interface 1/0/2)#ip rip                      |
| (Netgear | Switch) | (Interface 1/0/2)#ip rip receive version both |
| (Netgear | Switch) | (Interface 1/0/2)#ip rip send version rip2    |
| (Netgear | Switch) | (Interface 1/0/2)#exit                        |
| (Netgear | Switch) | (Config)#interface 1/0/3                      |
| (Netgear | Switch) | (Interface 1/0/3)#ip rip                      |
| (Netgear | Switch) | (Interface 1/0/3)#ip rip receive version both |
| (Netgear | Switch) | (Interface 1/0/3)#ip rip send version rip2    |
| (Netgear | Switch) | (Interface 1/0/3)#exit                        |
| (Netgear | Switch) | (Config)#exit                                 |

#### Web Interface: Enable RIP for Ports 1/0/2 and 1/0/3

1. Select Routing > RIP > Advanced > RIP Configuration.

A screen similar to the following displays.

| System                           | Sv       | vitching |        | Routing    | QoS          | Security        | Monitoring   | Maintenance         | Help             | Index                     |
|----------------------------------|----------|----------|--------|------------|--------------|-----------------|--------------|---------------------|------------------|---------------------------|
| Routing Table                    | IP       | IPv6     | VLAN   | ARP        | RP OSPF      | OSPFv3 Rout     | er Discovery | VRRP Multicast      | IPv6 Multicast   |                           |
|                                  |          |          |        |            |              |                 |              |                     |                  |                           |
| RIF                              | 5        |          | RIP In | terface Co | nfiguration  |                 |              |                     |                  |                           |
| •Basic                           |          | ~        | 12     | All        |              |                 |              |                     |                  |                           |
| Advanced     BIP Configure       | ation    | ^        |        | Interface  | Send Version | Receive Version | RIP Mode     | Authentication Type | Authentication H | Key Authentication Key ID |
| Intorface Cor                    | Fourat   | ion      |        |            | ~            | ~               | Enable 👻     | ×                   |                  |                           |
| interface our                    | inguita  | ion :    |        | 1/0/1      | RIP-2        | Both            | Disable      | None                |                  | 0                         |
| <ul> <li>Route Redist</li> </ul> | tributio | n        |        | 1/0/2      | RIP-2        | Both            | Disable      | None                |                  | 0                         |
|                                  |          |          |        | 1/0/3      | RIP-2        | Both            | Disable      | None                |                  | 0                         |
| 1                                |          |          |        |            |              |                 |              |                     |                  |                           |
|                                  |          |          |        |            |              |                 |              |                     |                  |                           |
|                                  |          |          |        |            |              |                 |              |                     |                  |                           |
|                                  |          |          |        |            |              |                 |              |                     |                  |                           |
|                                  |          |          |        |            |              |                 |              |                     |                  |                           |
|                                  |          |          |        |            |              |                 |              |                     |                  |                           |
|                                  |          |          |        |            |              |                 |              |                     |                  |                           |
|                                  |          |          |        |            |              |                 |              |                     |                  |                           |

2. Scroll down and select the Interface 1/0/2 and 1/0/3 check box.

- 3. Enter the following information:
  - For RIP Admin Mode, select the **Enable** radio button.
  - In the Send Version field, select RIP-2.
- 4. Click **Apply** to save the settings.

## **Configure VLAN Routing with RIP Support**

Routing Information Protocol (RIP) is one of the protocols that routers can use to exchange network topology information. It is characterized as an interior gateway protocol, and is typically used in small to medium-sized networks.

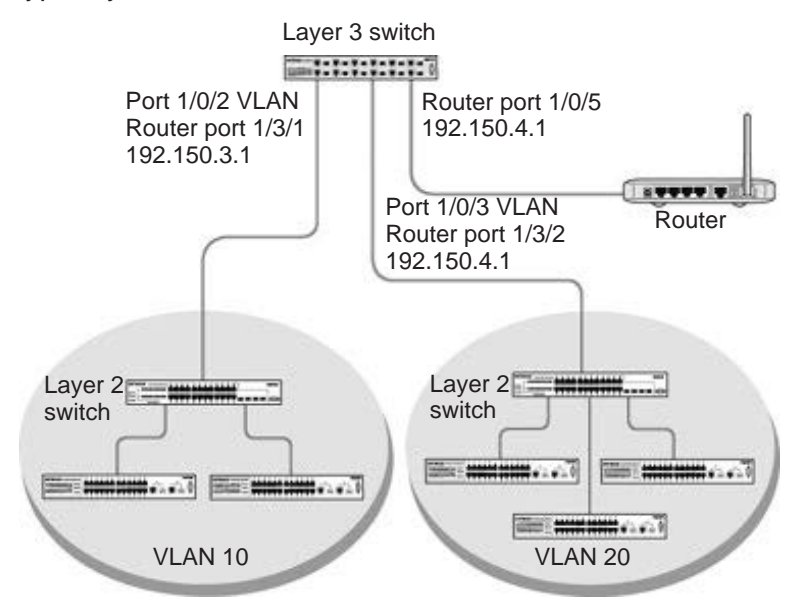

Figure 13. VLAN routing RIP configuration example

This example adds support for RIPv2 to the configuration created in the base VLAN routing example. A second router, using port routing rather than VLAN routing, has been added to the network.

#### **CLI: Configure VLAN Routing with RIP Support**

1. Configure VLAN routing with RIP support on the managed switch.

```
(Netgear Switch) #vlan data
(Netgear Switch) (Vlan)#vlan 10
(Netgear Switch) (Vlan)#vlan 20
(Netgear Switch) (Vlan)#vlan routing 10
(Netgear Switch) (Vlan)#vlan routing 20
(Netgear Switch) (Vlan)#exit
(Netgear Switch) #conf
```

```
(Netgear Switch) (Config) #ip routing
(Netgear Switch) (Config) #vlan port tagging all 10
(Netgear Switch) (Config) #vlan port tagging all 20
(Netgear Switch) (Config)#interface 1/0/2
(Netgear Switch) (Interface 1/0/2)#vlan participation include 10
(Netgear Switch) (Interface 1/0/2) #vlan pvid 10
(Netgear Switch) (Interface 1/0/2)#exit
(Netgear Switch) (Config)#interface 1/0/3
(Netgear Switch) (Interface 1/0/3)#vlan participation include 20
(Netgear Switch) (Interface 1/0/3)#vlan pvid 20
(Netgear Switch) (Interface 1/0/3)#exit
(Netgear Switch) #config
(Netgear Switch) (Config)#interface vlan 10
(Netgear Switch) (Interface vlan 10)#ip address 192.150.3.1 255.255.255.0
(Netgear Switch) (Interface vlan 10)#exit
(Netgear Switch) (Config)#interface vlan 20
(Netgear Switch) (Interface vlan 20)#ip address 192.150.4.1 255.255.255.0
(Netgear Switch) (Interface vlan 20)#exit
```

#### 2. Enable RIP for the switch.

The route preference defaults to 15.

```
(Netgear Switch) (Config)#router rip
(Netgear Switch) (Config router)#enable
(Netgear Switch) (Config router)#exit
```

#### 3. Configure the IP address and subnet mask for a nonvirtual router port.

```
(Netgear Switch) (Config)#interface 1/0/5
(Netgear Switch) (Interface 1/0/5)#ip address 192.150.5.1 255.255.255.0
(Netgear Switch) (Interface 1/0/5)#exit
```

4. Enable RIP for the VLAN router ports.

Authentication defaults to none, and no default route entry is created.

```
(Netgear Switch) (Config)#interface vlan 10
(Netgear Switch) (Interface vlan 10)#ip rip
(Netgear Switch) (Interface vlan 10)#exit
(Netgear Switch) (Config)#interface vlan 20
(Netgear Switch) (Interface vlan 20)#ip rip
(Netgear Switch) (Interface vlan 20)#exit
(Netgear Switch) (Config)#exit
```

#### Web Interface: Configure VLAN Routing with RIP Support

- 1. Configure a VLAN and include ports 1/0/2 in the VLAN:
  - a. Select Routing > VLAN > VLAN Routing Wizard.

A screen similar to the following displays.

| System                           | Sw     | itching |      | Routing  |        | QoS  | 8        | Secu  | rity |       | Mor  | nitorin | ıg |      | Mai | ntena  | ance | 2     | F      | lelp   |    | Inc | lex |    |    |
|----------------------------------|--------|---------|------|----------|--------|------|----------|-------|------|-------|------|---------|----|------|-----|--------|------|-------|--------|--------|----|-----|-----|----|----|
| Routing Table                    | IP     | IPv6    |      | ARP      | RIP    | OSPI | F 0      | SPFv3 | R    | outer | Disc | overy   | N  | /RRP | - N | lultic | ast  | IPv   | 6 Mu   | lticas | st |     |     |    |    |
|                                  |        |         |      |          |        |      |          |       |      |       |      |         |    |      |     |        |      |       |        |        |    |     |     |    |    |
| VLA                              | ١N     |         | VLAN | Routing  | Wizard |      |          |       |      |       |      |         |    |      |     |        |      |       |        |        |    |     |     |    |    |
| <ul> <li>VLAN Routing</li> </ul> | Wizard | l       | Vlar | ı ID     |        |      |          |       |      |       |      |         |    |      |     |        | 10   |       |        |        |    |     |     |    |    |
| VLAN Routing                     |        |         | IP A | ddress   |        |      |          |       |      |       |      |         |    |      |     |        | 192  | 2 150 | 3.1    |        |    |     |     |    |    |
|                                  |        |         | Netv | vork Mas | sk     |      |          |       |      |       |      |         |    |      |     |        | 255  | 6.255 | .255.1 | D      |    |     |     |    |    |
|                                  |        |         |      | Linit 1  |        |      |          |       |      |       |      |         |    |      |     |        |      |       |        |        |    |     |     |    |    |
|                                  |        |         | Port | c 1      | 3 5    | 7    | 0 1      | 1 13  | 15   | 17    | 10   | 21      | 23 | 25   | 27  | 20     | 21   | 33    | 35     | 37     | 30 | 41  | 13  | 45 | 47 |
|                                  |        |         | r on |          |        |      | <u>,</u> |       |      |       |      |         |    |      |     |        |      |       |        |        |    |     |     |    |    |
|                                  |        |         |      | Т        |        |      |          |       | 2    |       |      |         |    |      |     |        | , *  |       |        |        |    |     |     |    |    |
|                                  |        |         |      | 2        | 4 6    | 8    | 10 1     | 2 14  | 16   | 18    | 20   | 22      | 24 | 26   | 28  | 30     | 32   | 34    | 36     | 38     | 40 | 42  | 44  | 46 | 48 |
|                                  |        |         |      |          |        |      |          |       |      |       |      |         |    |      |     |        |      |       |        |        |    |     |     |    |    |
|                                  |        |         |      |          |        |      |          |       |      |       |      |         |    |      |     |        |      |       |        |        |    |     |     |    |    |
|                                  |        |         |      |          |        |      |          |       |      |       |      |         |    |      |     |        |      |       |        |        |    |     |     |    |    |
|                                  |        |         |      |          |        |      |          |       |      |       |      |         |    |      |     |        |      |       |        |        |    |     |     |    |    |

- **b.** Enter the following information:
  - In the VLAN ID field, enter 10.
  - In the IP Address field, enter 192.150.3.1.
  - In the Network Mask field, enter 255.255.255.0.
- c. Click Unit 1. The ports display:
- d. Click the gray box under port 2 until T displays.

The T specifies that the egress packet is tagged for the port.

- e. Click Apply to save the VLAN that includes ports 2.
- 2. Configure a VLAN, and include port 1/0/3 in the VLAN:
  - a. Select Routing > VLAN > VLAN Routing Wizard.

| System        | S۱        | vitching |      | Routing  |          | QoS  | S   | ecurity |       | Mo      | nitorin | ıg |     | Mainte | nance  |       | ł     | lelp   |    | Inc | lex |    |    |
|---------------|-----------|----------|------|----------|----------|------|-----|---------|-------|---------|---------|----|-----|--------|--------|-------|-------|--------|----|-----|-----|----|----|
| Routing Table | IP        | IPv6     | VLAN | ARP      | RIP      | OSPF | OSP | Fv3     | Route | er Disc | overy   | V  | RRP | Mul    | ticast | IP    | v6 Mi | ultica | st |     |     |    |    |
|               |           |          |      |          |          |      |     |         |       |         |         |    |     |        |        |       |       |        |    |     |     |    |    |
| VLA           | <b>IN</b> |          | VLAN | Routing  | Wizard   |      |     |         |       |         |         |    |     |        |        |       |       |        |    |     |     |    |    |
| VLAN Routing  | Wizar     | d        | Vla  | n ID     |          |      |     |         |       |         |         |    |     |        | 20     |       |       |        |    |     |     |    |    |
| VLAN Routing  |           |          | IP / | Address  |          |      |     |         |       |         |         |    |     |        | 19     | 2.150 | .4.1  |        |    |     |     |    |    |
|               |           |          | Net  | work Mas | sk       |      |     |         |       |         |         |    |     |        | 25     | 5.255 | .255. | 0      |    |     |     |    |    |
|               |           |          |      | Unit 1   |          |      |     |         |       |         |         |    |     |        |        |       |       |        |    |     |     |    |    |
|               |           |          | Po   | ts 1     | 3 5      | 79   | 11  | 13      | 15 17 | 19      | 21      | 23 | 25  | 27 2   | 9 31   | 33    | 35    | 37     | 39 | 41  | 43  | 45 | 47 |
|               |           |          |      |          | <u>т</u> |      |     |         |       |         |         |    |     |        |        |       |       |        |    |     | _   |    |    |
|               |           |          |      | 2        | 4 6      | 8 10 | 12  | 14      | 6 18  | 20      | 22      | 24 | 26  | 28 3   | 32     | 34    | 36    | 38     | 40 | 42  | 44  | 46 | 48 |
|               |           |          |      |          |          |      |     |         |       |         |         |    |     |        |        |       |       |        |    |     |     |    |    |
|               |           |          |      |          |          |      |     |         |       |         |         |    |     |        |        |       |       |        |    |     |     |    |    |
|               |           |          |      |          |          |      |     |         |       |         |         |    |     |        |        |       |       |        |    |     |     |    |    |
|               |           |          |      |          |          |      |     |         |       |         |         |    |     |        |        |       |       |        |    |     |     |    |    |

- **b.** Enter the following information:
  - In the Vlan ID field, enter 20.
  - In the IP Address field, enter 192.150.4.1.
  - In the Network Mask field, enter 255.255.255.0.
- c. Click Unit 1. The ports display.
- d. Click the gray box under port 3 until T displays.

The T specifies that the egress packet is tagged for the port.

- e. Click Apply to save the VLAN that includes port 3.
- 3. Enable RIP on the switch (you can skip this step since the RIP is enabled by default).
  - a. Select Routing > RIP > Basic > RIP Configuration.

A screen similar to the following displays.

| System                       | S۱    | vitching |        | Routing     |     | QoS  | Securit   | у      | Monitoring   |      | Maintenance | Help           | Index |
|------------------------------|-------|----------|--------|-------------|-----|------|-----------|--------|--------------|------|-------------|----------------|-------|
| Routing Table                | IP    | IPv6     | VLAN   | ARP         |     | OSPF | OSPFv3    | Rout   | er Discovery | VRRP | Multicast   | IPv6 Multicast |       |
|                              |       |          |        |             |     |      |           |        |              |      |             |                |       |
| RIF                          | ,     |          | RIP Co | onfiguratio | n   |      |           |        |              |      |             |                |       |
| • Basic                      |       | ^        | RIP    | Admin M     | ode | 0    | Disable 🖲 | Enable |              |      |             |                |       |
| RIP Configur                 | ation |          |        |             |     |      |           |        |              |      |             |                |       |
| <ul> <li>Advanced</li> </ul> |       | ~        |        |             |     |      |           |        |              |      |             |                |       |
|                              |       |          |        |             |     |      |           |        |              |      |             |                |       |
|                              |       |          |        |             |     |      |           |        |              |      |             |                |       |
|                              |       |          |        |             |     |      |           |        |              |      |             |                |       |
|                              |       |          |        |             |     |      |           |        |              |      |             |                |       |
|                              |       |          |        |             |     |      |           |        |              |      |             |                |       |
|                              |       |          |        |             |     |      |           |        |              |      |             |                |       |
|                              |       |          |        |             |     |      |           |        |              |      |             |                |       |
|                              |       |          |        |             |     |      |           |        |              |      |             |                |       |
|                              |       |          |        |             |     |      |           |        |              |      |             |                |       |

- b. For RIP Admin Mode, select the Enable radio button.
- c. Click Apply to save the setting.
- 4. Enable RIP on VLANs 10 and 20.
  - a. Select Routing > RIP > Advanced > RIP Configuration.

A screen similar to the following displays.

| System Swite                   | ching |         | Routing            | QoS            | Security        | Monitoring         | Maintenance         | Help Inc           | lex                   |                      |                     | ia<br>I |
|--------------------------------|-------|---------|--------------------|----------------|-----------------|--------------------|---------------------|--------------------|-----------------------|----------------------|---------------------|---------|
| Routing Table IP IP            | 16    | VLAN    | ARP                | RP OSPF        | OSPEv3 Rout     | er Discovery       | VRRP Multicast      | IPv6 Multicast     |                       |                      |                     |         |
| RIP                            |       | RIP Int | terface Co         | nfiguration    |                 |                    |                     |                    |                       |                      | Update Cancel       | Apply   |
| Basic                          | *     | 12      | VLANS A            | 1              |                 |                    |                     |                    |                       | Go To k              | iterface            | Go      |
| Advanced     PIP Configuration | ^     |         | Interface          | Send Version   | Receive Version | RIP Mode           | Authentication Type | Authentication Key | Authentication Key ID | Bad Packets Received | Bad Routes Received | Lipdate |
| Interlace Configuration        |       |         |                    |                | *               | Enable ~           |                     |                    |                       |                      |                     |         |
| Route Redistribution           |       |         | vlan 20<br>vlan 10 | RIP-2<br>RIP-2 | Both<br>Both    | Disable<br>Disable | None<br>None        |                    | 0                     |                      |                     |         |
|                                |       | 12      | VLANS A            |                |                 |                    |                     |                    |                       | Go To In             | terface             | Go      |
|                                |       |         |                    |                |                 |                    |                     |                    |                       |                      |                     |         |
|                                |       |         |                    |                |                 |                    |                     |                    |                       |                      |                     |         |
|                                |       |         |                    |                |                 |                    |                     |                    |                       |                      |                     |         |

**b.** Click the **VLANS** on the top of table.

- c. Scroll down and select the interface vlan10 and vlan 20 check boxes.
- d. Enter the following information:For RIP Mode, select the **Enable** radio button.
- e. Click Apply to save the settings.

## **OSPF**

#### **Open Shortest Path First**

This chapter includes the following sections:

- Open Shortest Path First Concepts
- Inter-area Router
- OSPF on a Border Router
- Stub Areas
- NSSA Areas
- VLAN Routing OSPF
- OSPFv3

**Note:** OSPF is available on M5300 and M6100 series switches only. However, the following M5300 series switches require a license to support OSPF: M5300-28G, M5300-52G, M5300-28G-POE+, and M5300-52G-POE+.

## **Open Shortest Path First Concepts**

For larger networks, Open Shortest Path First (OSPF) is generally used in preference to RIP. OSPF offers several benefits to the administrator of a large or complex network:

- Less network traffic:
  - Routing table updates are sent only when a change has occurred.
  - Only the part of the table which has changed is sent.
  - Updates are sent to a multicast, not a broadcast, address.
- Hierarchical management, allowing the network to be subdivided.

The top level of the hierarchy of an OSPF network is known as an autonomous system (AS) or routing domain, and is a collection of networks with a common administration and routing strategy. The AS is divided into areas: Intra-area routing is used when a source and destination address are in the same area, and inter-area routing across an OSPF backbone is used when they are not. An inter-area router communicates with border routers in each of the areas to which it provides connectivity.

The managed switch operating as a router and running OSPF determines the best route using the assigned cost and the type of the OSPF route. The order for choosing a route if more than one type of route exists is as follows:

- Intra-area.
- Inter-area.
- External type 1: The route is external to the AS.
- External type 2: The route was learned from other protocols such as RIP.

#### **Inter-area Router**

The examples in this section show you how to configure the managed switch first as an inter-area router and then as a border router. They show two areas, each with its own border router connected to one inter-area router.

The following figure shows a network segment with an inter-area router connecting areas 0.0.0.2 and 0.0.0.3. The sample script shows the commands used to configure the managed switch as the inter-area router in the diagram by enabling OSPF on port 1/0/2 in area 0.0.0.2 and port 1/0/3 in area 0.0.0.3.

#### **Managed Switches**

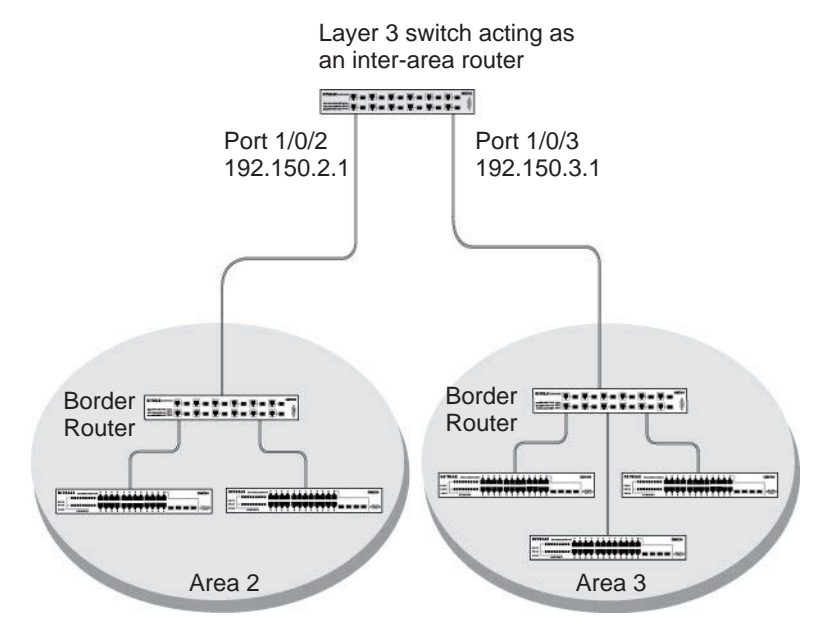

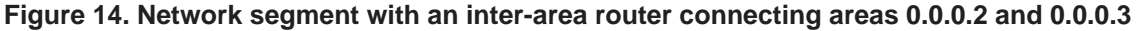

#### **CLI: Configure an Inter-area Router**

1. Enable routing for the switch.

```
(Netgear Switch) #config
(Netgear Switch) (Config)#ip routing
(Netgear Switch) (Config)#exit
```

#### 2. Assign IP addresses to ports.

```
(Netgear Switch) #config
(Netgear Switch) (Config)#interface 1/0/2
(Netgear Switch) (Interface 1/0/2)#routing
(Netgear Switch) (Interface 1/0/2)#ip address 192.150.2.1 255.255.255.0
(Netgear Switch) (Interface 1/0/2)#exit
(Netgear Switch) (Config)#interface 1/0/3
(Netgear Switch) (Interface 1/0/3)#routing
(Netgear Switch) (Interface 1/0/3)#ip address 192.150.3.1 255.255.255.0
(Netgear Switch) (Interface 1/0/3)#exit
(Netgear Switch) (Interface 1/0/3)#exit
```

**3.** Specify the router ID, and enable OSPF for the switch. Set disable1583 compatibility to prevent a routing loop.

(Netgear Switch) #config (Netgear Switch) (Config)#router ospf (Netgear Switch) (Config router)#enable (Netgear Switch) (Config router)#router-id 192.150.9.9 (Netgear Switch) (Config router)#no 1583compatibility (Netgear Switch) (Config router)#exit (Netgear Switch) (Config)#exit

4. Enable OSPF, and set the OSPF priority and cost for the ports.

```
(Netgear Switch) #config
(Netgear Switch) (Config)#interface 1/0/2
(Netgear Switch) (Interface 1/0/2)#ip ospf
(Netgear Switch) (Interface 1/0/2)#ip ospf areaid 0.0.0.2
(Netgear Switch) (Interface 1/0/2)#ip ospf priority 128
(Netgear Switch) (Interface 1/0/2)#ip ospf cost 32
(Netgear Switch) (Interface 1/0/2)#exit
(Netgear Switch) (Config)#interface 1/0/3
(Netgear Switch) (Interface 1/0/3)#ip ospf
(Netgear Switch) (Interface 1/0/3)#ip ospf areaid 0.0.0.3
(Netgear Switch) (Interface 1/0/3)#ip ospf priority 255
(Netgear Switch) (Interface 1/0/3)#ip ospf cost 64
(Netgear Switch) (Interface 1/0/3)#ip ospf cost 64
(Netgear Switch) (Interface 1/0/3)#exit
(Netgear Switch) (Config)#exit
```

#### Web Interface: Configure an Inter-area Router

- 1. Enable IP routing on the switch.
  - a. Select Routing > IP > Basic > IP Configuration.

A screen similar to the following displays.

| System                            | S۱  | witching |         | Routing    |         | QoS       | Securit      | у   | Monitorin    | g       | Mainte | nance    | Help        | Index |  |
|-----------------------------------|-----|----------|---------|------------|---------|-----------|--------------|-----|--------------|---------|--------|----------|-------------|-------|--|
| Routing Table                     |     | IPv6     | VLAN    | ARP        | RIP     | OSPF      | OSPFv3       | Rou | er Discovery | VRR     | P Mul  | ticast   | IPv6 Multic | ast   |  |
|                                   |     |          |         |            |         |           |              |     |              |         |        |          |             |       |  |
| IP                                | 2   |          | IP Conf | figuration |         |           |              |     |              |         |        |          |             |       |  |
| •Basic                            |     | ^        | Defa    | ult Time   | to Live | 1         |              |     | 64           |         |        |          |             |       |  |
| <ul> <li>IP Configurat</li> </ul> | ion |          | Rout    | ing Mode   |         |           |              |     | Enal         | ole 🔘 D | isable |          |             |       |  |
| <ul> <li>Statistics</li> </ul>    |     |          | ICMF    | P Echo R   | eplies  |           |              |     | Enal         | ble 🔘 D | isable |          |             |       |  |
| <ul> <li>Advanced</li> </ul>      |     | ~        | ICMF    | P Redired  | ts      |           |              |     | Enal         | ole 💿 D | isable |          |             |       |  |
|                                   |     |          | ICMF    | P Rate Li  | mit Int | erval     |              |     | 1000         |         |        | (0 to 21 | 147483647 m | s)    |  |
|                                   |     |          | ICMF    | P Rate Li  | mit Bu  | irst Size |              |     | 100          |         |        | (1 to 20 | 00)         |       |  |
|                                   |     |          | Maxi    | mum Ne     | xt Hop  | IS        |              |     | 16           |         |        |          |             |       |  |
|                                   |     |          | Maxi    | mum Ro     | utes    |           |              |     | 12288        |         |        |          |             |       |  |
|                                   |     |          | Sele    | ct to con  | figure  | Global De | fault Gatewa | у   |              |         |        |          |             |       |  |
|                                   |     |          | Glob    | al Defaul  | t Gate  | way       |              |     | 0.0.0.0      |         |        |          |             |       |  |
|                                   |     |          |         |            |         |           |              |     |              |         |        |          |             |       |  |
|                                   |     |          |         |            |         |           |              |     |              |         |        |          |             |       |  |
|                                   |     |          |         |            |         |           |              |     |              |         |        |          |             |       |  |

- **b.** For Routing Mode, select the **Enable** radio button.
- c. Click Apply to save the settings.
- **2.** Assign IP address 192.150.2.1 to port 1/0/2.
  - a. Select Routing > IP > Advanced > IP Interface Configuration.

A screen similar to the following displays.

| System                            | Sv       | vitching |         | Routing  | g i       | QoS    | Securit | y Monitoring        | 0     | Maintenance | Help           | Index      |          |                |
|-----------------------------------|----------|----------|---------|----------|-----------|--------|---------|---------------------|-------|-------------|----------------|------------|----------|----------------|
| Routing Table                     | (P       | IPv6     | VLAN    | ARP      | RIP       | OSPF   | OSPFv3  | Router Discovery    | VRRP  | Multicast   | IPv6 Multicast | 5 <u>.</u> |          |                |
|                                   |          |          |         |          |           |        |         |                     |       |             |                |            |          |                |
|                                   |          |          | ID Inte | uface Cr | nfigurat  | ion    |         |                     |       |             |                |            |          |                |
|                                   | <u>.</u> | -        | ir inte | mace of  | oningurai | 1011   |         |                     |       |             |                |            |          |                |
| • Basic                           |          | ~        | 12      | All      |           |        |         |                     |       |             |                |            |          |                |
| <ul> <li>Advanced</li> </ul>      |          | ^        |         |          |           |        |         | IP Address Configur | noite |             | Subnot         | Re         | uting    | Administrativo |
| <ul> <li>IP Configurat</li> </ul> | ion      |          |         | Port     | Descr     | iption | VLAN ID | Method              | ation | IP Address  | Mask           | Mo         | ode      | Mode           |
| <ul> <li>Statistics</li> </ul>    |          |          |         | 1/0/2    |           |        |         | Manual ~            |       | 192.150.2.1 | 255.255.       | 255.0 E    | inable 🗸 | Enable 🛩       |
| • IP Interface                    |          |          |         | 1/0/1    |           |        |         | None                |       | 0.0.0.0     | 0.0.0.0        | Di         | sable    | Enable         |
| Configuration                     | Ľ        |          |         | 1/0/2    |           |        |         | None                |       | 0.0.0.0     | 0.0.0.0        | Di         | sable    | Enable         |
| <ul> <li>Secondary IF</li> </ul>  | 0        |          |         | 1/0/3    |           |        |         | None                |       | 0.0.0.0     | 0.0.0.0        | Di         | sable    | Enable         |
|                                   |          |          |         | 1/0/4    |           |        |         | None                |       | 0.0.0.0     | 0.0.0.0        | Di         | sable    | Enable         |
|                                   |          |          |         | 1/0/5    |           |        |         | None                |       | 0.0.0.0     | 0.0.0.0        | Di         | sable    | Enable         |
|                                   |          |          |         |          |           |        |         |                     |       |             |                |            |          |                |
|                                   |          |          |         |          |           |        |         |                     |       |             |                |            |          |                |
|                                   |          |          |         |          |           |        |         |                     |       |             |                |            |          |                |
|                                   |          |          |         |          |           |        |         |                     |       |             |                |            |          |                |
|                                   |          |          |         |          |           |        |         |                     |       |             |                |            |          |                |
|                                   |          |          |         |          |           |        |         |                     |       |             |                |            |          |                |
|                                   |          |          |         |          |           |        |         |                     |       |             |                |            |          |                |
|                                   |          |          |         |          |           |        |         |                     |       |             |                |            |          |                |
|                                   |          |          |         |          |           |        |         |                     |       |             |                |            |          |                |
|                                   |          |          |         |          |           |        |         |                     |       |             |                |            |          |                |
|                                   |          |          |         |          |           |        |         |                     |       |             |                |            |          |                |

b. Scroll down and select the interface 1/0/2 check box.

Now 1/0/2 appears in the Interface field at the top.

- **c.** Enter the following information:
  - In the IP Address field, enter 192.150.2.1.
  - In the Subnet Mask field, enter 255.255.255.0.
  - In the Administrative Mode field, select Enable.
- d. Click Apply to save the settings.
- 3. Assign IP address 192.150.3.1 to port 1/0/3:
  - a. Select Routing > IP > Advanced > IP Interface Configuration.

| System                           | Switch | hing |         | Routing   |           | QoS    | Security | Monitoring                         | Maintenance   | Help           | Index    |              |                          |
|----------------------------------|--------|------|---------|-----------|-----------|--------|----------|------------------------------------|---------------|----------------|----------|--------------|--------------------------|
| Routing Table                    | P IP   | v6   | VLAN    | ARP       | RIP       | OSPF   | OSPFv3   | Router Discovery VR                | RP Multicast  | IPv6 Multicast |          |              |                          |
|                                  |        |      |         |           |           |        |          |                                    |               |                |          |              |                          |
|                                  |        |      |         |           |           |        |          |                                    |               |                |          |              |                          |
| P                                | 2      |      | IP Inte | erface Co | infigurat | tion   |          |                                    |               |                |          |              |                          |
| <ul> <li>Basic</li> </ul>        |        | ~    | 12      | All       |           |        |          |                                    |               |                |          |              |                          |
| <ul> <li>Advanced</li> </ul>     |        | ~    |         |           | 1         |        | 1        |                                    |               | 202300         |          | - Appendi    | and output of the second |
| • IP Configurati                 | on     |      |         | Port      | Descr     | iption | VLAN ID  | IP Address Configuration<br>Method | on IP Address | Subnet<br>Mask | Ro       | uting<br>ode | Administrative<br>Mode   |
| <ul> <li>Statistics</li> </ul>   |        |      |         | 1/0/3     |           |        |          | Manual 🗸                           | 192.150.3.1   | 255.255        | 255.0 E  | nable 🗸      | Enable ~                 |
| • IP Interface                   |        |      |         | 1/0/1     |           |        |          | None                               | 0.0.0.0       | 0.0.0.0        | Di       | sable        | Enable                   |
| Configuration                    |        |      |         | 1/0/2     |           |        |          | Manual                             | 192.150.2.1   | 255.255.2      | 255.0 Er | able         | Enable                   |
| <ul> <li>Secondary IP</li> </ul> |        |      |         | 1/0/3     |           |        |          | None                               | 0.0.0.0       | 0.0.0.0        | Di       | sable        | Enable                   |
|                                  |        |      |         | 1/0/4     |           |        |          | None                               | 0.0.0.0       | 0.0.0.0        | Di       | sable        | Enable                   |
|                                  |        |      |         | 1/0/5     |           |        |          | None                               | 0.0.0.0       | 0.0.0.0        | Di       | sable        | Enable                   |
|                                  |        |      |         |           |           |        |          |                                    |               |                |          |              |                          |
|                                  |        |      |         |           |           |        |          |                                    |               |                |          |              |                          |
|                                  |        |      |         |           |           |        |          |                                    |               |                |          |              |                          |
|                                  |        |      |         |           |           |        |          |                                    |               |                |          |              |                          |
|                                  |        |      |         |           |           |        |          |                                    |               |                |          |              |                          |
|                                  |        |      |         |           |           |        |          |                                    |               |                |          |              |                          |
|                                  |        |      |         |           |           |        |          |                                    |               |                |          |              |                          |
|                                  |        |      |         |           |           |        |          |                                    |               |                |          |              |                          |
|                                  |        |      |         |           |           |        |          |                                    |               |                |          |              |                          |
|                                  |        |      |         |           |           |        |          |                                    |               |                |          |              |                          |
|                                  |        |      |         |           |           |        |          |                                    |               |                |          |              |                          |
|                                  |        |      |         |           |           |        |          |                                    |               |                |          |              |                          |

b. Scroll down and select the interface 1/0/3 check box.

Now 1/0/3 appears in the Interface field at the top.

- c. Enter the following information:
  - In the IP Address field, enter 192.150.3.1.
  - In the Network Mask field, enter 255.255.255.0.
  - In the Administrative Mode field, select Enable.
- d. Click Apply to save the settings.
- 4. Specify the router ID, and enable OSPF for the switch.
  - a. Select Routing > OSPF > Advanced > OSPF Configuration.

|  | A | screen | similar | to | the | following | display | /s. |
|--|---|--------|---------|----|-----|-----------|---------|-----|
|--|---|--------|---------|----|-----|-----------|---------|-----|

| ojotom                                                                                                    | Switching                            | ă.                                                     | Routing                                                                                            |                                         | QoS                  | Secur  | ity                                               | Monitori                   | ng           | Main    | tenance        | He        | lp    | Index |
|----------------------------------------------------------------------------------------------------|--------------------------------------|--------------------------------------------------------|----------------------------------------------------------------------------------------------------|-----------------------------------------|----------------------|--------|---------------------------------------------------|----------------------------|--------------|---------|----------------|-----------|-------|-------|
| Routing Table                                                                                                    | IP IPv6                              | VLAN                                                   | ARP                                                                                                | RIP                                     | OSPF                 | OSPFv3 | Rout                                              | er Discover                | / VRRI       | D Mi    | ulticast       | IPv6 Mult | icast |       |
| OSPE                                                                                                    |                                      | Default                                                | t Route A                                                                                          | dvortise                                | Configu              | ration |                                                   |                            |              |         |                |           |       |       |
| Basic                                                                                                    |                                      | Dofa                                                   | ult Inform                                                                                         | ation (                                 | riginato             | (ation | Dicable                                           | - Enabla                   |              |         |                |           |       |       |
| Advanced                                                                                                    |                                      | Ahve                                                   |                                                                                                    | auon c                                  | inginate             |        | True                                              | Falso                      |              |         |                |           |       |       |
| OSPE Configu                                                                                                    | ration                               | Met                                                    | ric.                                                                                               |                                         |                      |        | inde @                                            | 1 0130                     | 10 40 1      | 677794  | 4              |           |       |       |
| Common Area                                                                                                    |                                      | Metr                                                   | ric Type                                                                                           |                                         |                      | 0      | Extern                                            | al Type 1 🖲                | Externa      | Type 2  | <i>4)</i><br>2 |           |       |       |
| Stub Area Con                                                                                                    | figuration                           |                                                        |                                                                                                    |                                         |                      |        |                                                   |                            |              |         |                |           |       |       |
| NSSA Area     Configuration                                                                                                    | 1544                                 | OSPE                                                   | Configura                                                                                          | ation                                   |                      |        |                                                   |                            |              |         |                |           |       |       |
| Configuration                                                                                                    |                                      |                                                        | 0                                                                                                  | _                                       |                      |        |                                                   |                            |              |         |                |           |       |       |
| • Area Range                                                                                                    |                                      | Rout                                                   | ter ID                                                                                             |                                         |                      |        | 192.15                                            | 9.9.9                      |              |         |                |           |       |       |
| Area Range<br>Configuration                                                                                                    | auration                             | Rout                                                   | ter ID<br>nin Mode                                                                                 |                                         |                      |        | 192.15<br>Enabl                                   | 9.9.9<br>e ¥               |              |         |                |           |       |       |
| Area Range<br>Configuration     Interface Config                                                                                                    | guration                             | Rout<br>Adm<br>ASE                                     | ter ID<br>hin Mode<br>3R Mode                                                                      |                                         |                      |        | 192.15<br>Enabl                                   | 9.9.9<br>e ×               |              |         |                |           |       |       |
| Area Range<br>Configuration     Interface Config<br>Interface Statis                                                                                                    | guration                             | Rout<br>Adm<br>ASE<br>RFC                              | ter ID<br>hin Mode<br>3R Mode<br>: 1583 Co                                                         | mpatib                                  | lity                 |        | 192.15<br>Enabl<br>Disabl                         | 9.9.9<br>e ×<br>e          |              |         |                |           |       |       |
| Area Range<br>Configuration     Interface Config<br>Interface Statis     Neighbor Table                                                                                                    | guration<br>stics                    | Rout<br>Adm<br>ASE<br>RFC<br>ABF                       | ter ID<br>hin Mode<br>3R Mode<br>3 1583 Co<br>3 Status                                             | mpatib                                  | lity                 |        | 192.15<br>Enabl<br>Disabl<br>Disab                | 9.9.9<br>e ×<br>e          |              |         |                |           |       |       |
| Area Range<br>Configuration     Interface Configuration     Interface Statis     Neighbor Table     Link State Dat                                                                                    | guration<br>stics<br>abase           | Rout<br>Adm<br>ASE<br>RFC<br>ABF<br>Opa                | ter ID<br>hin Mode<br>BR Mode<br>1583 Co<br>Status<br>que LSA                                      | mpatibi<br>Status                       | lity                 |        | 192.15<br>Enabl<br>Disabl<br>Disab                | 9.9.9<br>e •<br>e •<br>e • |              |         |                |           |       |       |
| Area Range<br>Configuration     Interface Config<br>Interface Statis     Neighbor Table     Link State Dat     Virtual Link<br>Configuration                                                          | guration<br>stics<br>abase           | Rout<br>Adm<br>ASE<br>RFC<br>ABF<br>Opa<br>Exit        | ter ID<br>nin Mode<br>R Mode<br>1583 Co<br>Status<br>que LSA<br>Overflow                           | mpatibi<br>Status<br>Interval           | lity<br>(secs)       |        | 192.15<br>Enabl<br>Disabl<br>Disab<br>Enabl       | 9.9.9<br>e •<br>e •<br>e • | (0 t         | o 2147- | 483647)        |           |       |       |
| Area Range<br>Configuration     Interface Configuration     Interface Configuration     Interface Statis     Neighbor Table     Link State Dat     Virtual Link     Configuration     Route Redistril | guration<br>stics<br>abase<br>bution | Rout<br>Adm<br>ASE<br>RFC<br>ABF<br>Opa<br>Exit<br>SPF | ter ID<br>ain Mode<br>3R Mode<br>1583 Co<br>1583 Co<br>Status<br>que LSA<br>Overflow<br>E Delay Ti | mpatibi<br>Status<br>Interval<br>me(sec | lity<br>(secs)<br>s) |        | 192.15<br>Enabl<br>Disabl<br>Disabl<br>Enabl<br>0 | 9.9.9<br>e ~<br>e ~<br>e ~ | (0 t<br>(0 t | o 21474 | 483647)<br>5)  |           |       |       |

- **b.** Under OSPF Configuration, enter the following information:
  - In the Router ID field, enter 192.150.9.9.
  - In the OSPF Admin Mode field, select Enable.
  - In the RFC 1583 Compatibility field, select Disable.
- c. Click Apply to save the settings.
- 5. Enable OSPF on port 1/0/2.
  - a. Select Routing > OSPF > Advanced > Interface Configuration.

| System                            | Switching    | ŝ,   | Routing   | QoS           | Security      | Mo         | onitoring   | Mainter  | алсе        | Help      | Index    |                 |
|-----------------------------------|--------------|------|-----------|---------------|---------------|------------|-------------|----------|-------------|-----------|----------|-----------------|
| Routing Table                     | IP IPv6      | VLAN | ARP       | RIP OSPF      | OSPFv3 R      | louter Dis | covery VRRI | P Multi  | cast IPv6 N | Aulticast |          |                 |
|                                   |              |      |           |               |               |            |             |          |             |           |          |                 |
| OSF                               | PF           | OSPF | Interface | Configuration |               |            |             |          |             |           |          |                 |
| Basic                             | *            |      |           |               |               |            |             |          |             |           |          |                 |
| Dasic                             | 10.4         | 12   | All       |               |               |            |             |          |             |           |          |                 |
| <ul> <li>Advanced</li> </ul>      | ~            | -    |           |               | Subnet        |            | Admin       | Router   | Retransmit  | Hello     | Dead     | Iftransit Delav |
| OSPF Config                       | guration     |      | Interface | IP Address    | Mask          | Area ID    | Mode        | Priority | Interval    | Interval  | Interval | Interval        |
| Common Ar                         | ea           |      | 1/0/2     | 192.150.2.1   | 255.255.255.0 | 0.0.0.2    | Enable v    | 128      | 5           | 10        | 40       | 1               |
| Configuration                     | 1            |      | 1/0/1     | 0.0.0.0       | 0.0.0.0       | 0          | Disable     | 1        | 5           | 10        | 40       | 1               |
| <ul> <li>Stub Area C</li> </ul>   | onfiguration |      | 1/0/2     | 192.150.2.1   | 255.255.255.0 | 0          | Disable     | 1        | 5           | 10        | 40       | 1               |
| • NSSA Area                       |              |      | 1/0/3     | 192.150.3.1   | 255.255.255.0 | 0          | Disable     | 1        | 5           | 10        | 40       | 1               |
| Configuration                     | 1            |      | 1/0/4     | 0.0.0.0       | 0.0.0.0       | 0          | Disable     | 1        | 5           | 10        | 40       | 1               |
| • Area Range                      |              |      | 1/0/5     | 0.0.0.0       | 0.0.0         | 0          | Disable     | 1        | 5           | 10        | 40       | 1               |
| Configuration                     | 1            |      | 1/0/6     | 0.0.0.0       | 0.0.0         | 0          | Disable     | 1        | 5           | 10        | 40       | 1               |
| <ul> <li>Interface Cor</li> </ul> | nfiguration  |      | 1/0/7     | 0.0.0.0       | 0.0.0         | 0          | Disable     | 1        | 5           | 10        | 40       | 1               |
| <ul> <li>Interface Sta</li> </ul> | itistics     |      | 1/0/8     | 0.0.0.0       | 0.0.0         | 0          | Disable     | 1        | 5           | 10        | 40       | 1               |
|                                   |              |      |           |               |               |            |             |          |             |           |          |                 |
|                                   |              |      |           |               |               |            |             |          |             |           |          |                 |
|                                   |              |      |           |               |               |            |             |          |             |           |          |                 |
|                                   |              |      |           |               |               |            |             |          |             |           |          |                 |
|                                   |              |      |           |               |               |            |             |          |             |           |          |                 |
|                                   |              |      |           |               |               |            |             |          |             |           |          |                 |
|                                   |              |      |           |               |               |            |             |          |             |           |          |                 |
|                                   |              |      |           |               |               |            |             |          |             |           |          |                 |
|                                   |              |      |           |               |               |            |             |          |             |           |          |                 |
|                                   |              |      |           |               |               |            |             |          |             |           |          |                 |

b. Scroll down and select the interface 1/0/2 check box.

Now 1/0/2 appears in the Interface field at the top.

- In the OSPF Area ID field, enter 0.0.0.2.
- In the OSPF Admin Mode field, select Enable.
- In the **Priority** field, enter **128**.
- In the Metric Cost field, enter 32.
- c. Click Apply to save the settings.
- 6. Enable OSPF on port 1/0/3.
  - a. Select Routing > OSPF > Advanced > Interface Configuration.

A screen similar to the following displays.

| and the second second s | Switching   |      | Routing     | QoS           | Security      | Mo         | onitoring  | Mainter | nance       | Help      | Index  |                 |
|----------------------------------------------------------------------------------------------------|-------------|------|-------------|---------------|---------------|------------|------------|---------|-------------|-----------|--------|-----------------|
| Routing Table                                                                                                    | IP IPv6     | VLAN | ARP         | RIP OSPF      | OSPFv3 R      | louter Dis | covery VRR | ⊃ Multi | cast IPv6 N | Aulticast |        |                 |
|                                                                                                    |             |      |             |               |               |            |            |         |             |           |        |                 |
|                                                                                                    | _           |      |             |               |               |            |            |         |             |           |        |                 |
| OSP                                                                                                    | P           | OSPE | - Interface | Configuration |               |            |            |         |             |           |        |                 |
| Basic                                                                                                    | ~           | 12   | All         |               |               |            |            |         |             |           |        |                 |
| <ul> <li>Advanced</li> </ul>                                                                                                    | ~           | 1    |             |               | 2424-020 XX   | 1          | Nonvos     |         | 10 M. 10    |           |        | 140 0000000     |
| • OSPE Config                                                                                                    | uration     |      | Interface   | IP Address    | Subnet        | Area ID    | Admin      | Router  | Retransmit  | Hello     | Dead   | Iftransit Delay |
| CONT COMING                                                                                                    | uration     |      |             |               | Midok         |            | wode       | Filonty | mervai      | mervar    | mervar | menvai          |
| Common Are<br>Configuration                                                                                                    | а           |      | 1/0/3       | 192.150.3.1   | 255.255.255.0 | 0.0.0.3    | Disable 🛩  | 255     | 5           | 10        | 40     | 1               |
| Configuration                                                                                                    |             |      | 1/0/1       | 0.0.0.0       | 0.0.0.0       | 0          | Disable    | 1       | 5           | 10        | 40     | 1               |
| <ul> <li>Stub Area Co</li> </ul>                                                                                                    | nfiguration |      | 1/0/2       | 192.150.2.1   | 255.255.255.0 | 0.0.0.2    | Enable     | 128     | 5           | 10        | 40     | 1               |
| <ul> <li>NSSA Area</li> </ul>                                                                                                    |             |      | 1/0/3       | 192.150.3.1   | 255.255.255.0 | 0          | Disable    | 1       | 5           | 10        | 40     | 1               |
| Configuration                                                                                                    |             |      | 1/0/4       | 0.0.0         | 0.0.0.0       | 0          | Disable    | 1       | 5           | 10        | 40     | 1               |
| Area Range                                                                                                    |             |      | 1/0/5       | 0.0.0.0       | 0.0.0         | 0          | Disable    | 1       | 5           | 10        | 40     | 1               |
| Configuration                                                                                                    |             |      | 1/0/6       | 0.0.0.0       | 0.0.0         | 0          | Disable    | 1       | 5           | 10        | 40     | 1               |
| <ul> <li>Interface Con</li> </ul>                                                                                                    | figuration  |      | 1/0/7       | 0.0.0.0       | 0.0.0         | 0          | Disable    | 1       | 5           | 10        | 40     | 1               |
| <ul> <li>Interface Stat</li> </ul>                                                                                                    | istics      |      | 1/0/8       | 0.0.0.0       | 0.0.0.0       | 0          | Disable    | 1       | 5           | 10        | 40     | 1               |
|                                                                                                    |             | -    |             |               |               |            |            |         |             |           |        |                 |
|                                                                                                    |             |      |             |               |               |            |            |         |             |           |        |                 |
|                                                                                                    |             |      |             |               |               |            |            |         |             |           |        |                 |
|                                                                                                    |             |      |             |               |               |            |            |         |             |           |        |                 |
|                                                                                                    |             |      |             |               |               |            |            |         |             |           |        |                 |
|                                                                                                    |             |      |             |               |               |            |            |         |             |           |        |                 |
|                                                                                                    |             |      |             |               |               |            |            |         |             |           |        |                 |
|                                                                                                    |             |      |             |               |               |            |            |         |             |           |        |                 |
|                                                                                                    |             |      |             |               |               |            |            |         |             |           |        |                 |
|                                                                                                    |             |      |             |               |               |            |            |         |             |           |        |                 |

b. Scroll down and select the interface 1/0/3 check box.

Now 1/0/3 appears in the Interface field at the top.

- In the OSPF Area ID field, enter 0.0.0.3.
- In the OSPF Admin Mode field, select Enable.
- In the **Priority** field, enter **255**.
- In the Metric Cost field, enter 64.
- c. Click Apply to save the settings.

#### **OSPF on a Border Router**

The example is shown as CLI commands and as a web interface procedure. For an OSPF sample network, see *Figure 14* on page 134.

#### **CLI: Configure OSPF on a Border Router**

1. Enable routing for the switch.

```
(Netgear Switch) #config
(Netgear Switch) (Config)#ip routing
```

2. Enable routing and assign IPs for ports 1/0/2, 1/0/3, and 1/0/4.

```
(Netgear Switch) (Config)#interface 1/0/2
(Netgear Switch) (Interface 1/0/2)#routing
(Netgear Switch) (Interface 1/0/2)#ip address 192.150.2.2 255.255.255.0
(Netgear Switch) (Interface 1/0/2)#exit
(Netgear Switch) (Config)#interface 1/0/3
(Netgear Switch) (Interface 1/0/3)#routing
(Netgear Switch) (Interface 1/0/3)#ip address 192.130.3.1 255.255.255.0
(Netgear Switch) (Interface 1/0/3)#exit
(Netgear Switch) (Interface 1/0/3)#exit
(Netgear Switch) (Config)#interface 1/0/4
(Netgear Switch) (Interface 1/0/4)#routing
(Netgear Switch) (Interface 1/0/4)#ip address 192.64.4.1 255.255.255.0
(Netgear Switch) (Interface 1/0/4)#exit
```

3. Specify the router ID, and enable OSPF for the switch.

Set disable 1583compatibility to prevent a routing loop.

```
(Netgear Switch) (Config)#router ospf
(Netgear Switch) (Config router)#enable
(Netgear Switch) (Config router)#router-id 192.130.1.1
(Netgear Switch) (Config router)#no 1583compatibility
(Netgear Switch) (Config router)#exit
(Netgear Switch) (Config)#exit
```

4. Enable OSPF for the ports, and set the OSPF priority and cost for the ports.

```
(Netgear Switch) #config
(Netgear Switch) (Config)#interface 1/0/2
(Netgear Switch) (Interface 1/0/2)#ip ospf
(Netgear Switch) (Interface 1/0/2) #ip ospf areaid 0.0.0.2
(Netgear Switch) (Interface 1/0/2)#ip ospf priority 128
(Netgear Switch) (Interface 1/0/2)#ip ospf cost 32
(Netgear Switch) (Interface 1/0/2)#exit
(Netgear Switch) (Config)#interface 1/0/3
(Netgear Switch) (Interface 1/0/3)#ip ospf
(Netgear Switch) (Interface 1/0/3)#ip ospf areaid 0.0.0.2
(Netgear Switch) (Interface 1/0/3)#ip ospf priority 255
(Netgear Switch) (Interface 1/0/3)#ip ospf cost 64
(Netgear Switch) (Interface 1/0/3)#exit
(Netgear Switch) (Config)#interface 1/0/4
(Netgear Switch) (Interface 1/0/4)#ip ospf
(Netgear Switch) (Interface 1/0/4)#ip ospf areaid 0.0.0.2
(Netgear Switch) (Interface 1/0/4)#ip ospf priority 255
(Netgear Switch) (Interface 1/0/4)#ip ospf cost 64
(Netgear Switch) (Interface 1/0/4)#exit
(Netgear Switch) (Config)#exit
```

#### Web Interface: Configure OSPF on a Border Router

- 1. Enable IP routing on the switch.
  - a. Select Routing > IP > Basic > IP Configuration.

A screen similar to the following displays.

| System                            | Sw  | <i>i</i> tching |        | Routing    |          | QoS       | Secur        | ity  | Monitorin    | g         | Maintenance | Help           | Index |
|-----------------------------------|-----|-----------------|--------|------------|----------|-----------|--------------|------|--------------|-----------|-------------|----------------|-------|
| Routing Table                     | P   | IPv6            | VLAN   | ARP        | RIP      | OSPF      | OSPFv3       | Rout | er Discovery | VRRP      | Multicast   | IPv6 Multicast |       |
| IP                                |     |                 | IP Con | figuratior | 1        |           |              |      |              |           |             |                |       |
| • Basic                           |     | ^               | Defa   | ult Time   | to Live  |           |              |      | 64           |           |             |                |       |
| <ul> <li>IP Configurat</li> </ul> | ion |                 | Rout   | ting Mod   | е        |           |              |      | Enal         | ole 🔘 Dis | able        |                |       |
| <ul> <li>Statistics</li> </ul>    |     |                 | ICM    | P Echo F   | Replies  |           |              |      | Enal         | ole 🔘 Dis | able        |                |       |
| <ul> <li>Advanced</li> </ul>      |     | ~               | ICM    | P Redire   | cts      |           |              |      | Enal         | ole 🖲 Dis | able        |                |       |
|                                   |     |                 | ICM    | P Rate L   | imit Inf | terval    |              |      | 1000         |           | (0 to 21    | 47483647 ms)   |       |
|                                   |     |                 | ICM    | P Rate L   | imit Bu  | urst Size |              |      | 100          |           | (1 to 20    | 00)            |       |
|                                   |     |                 | Max    | imum Ne    | ext Hop  | os        |              |      | 16           |           |             |                |       |
|                                   |     |                 | Max    | imum Ro    | outes    |           |              |      | 12288        |           |             |                |       |
|                                   |     |                 | Sele   | ect to con | figure   | Global De | efault Gatew | ay   |              |           |             |                |       |
|                                   |     |                 | Glob   | oal Defau  | t Gate   | way       |              |      | 0.0.0.0      |           |             |                |       |
|                                   |     |                 |        |            |          |           |              |      |              |           |             |                |       |
|                                   |     |                 |        |            |          |           |              |      |              |           |             |                |       |
| L                                 |     |                 |        |            |          |           |              |      |              |           |             |                |       |

b. For Routing Mode, select the Enable radio button.

- c. Click Apply to save the settings.
- **2.** Assign IP address 192.150.2.2 to port 1/0/2.
  - a. Select Routing > IP > Advanced > IP Interface Configuration.

| System                           | Sw | itching |         | Routing  |           | QoS   | Security | / Monit                | oring         | Maintenance | Help           | Index    |             |                        |
|----------------------------------|----|---------|---------|----------|-----------|-------|----------|------------------------|---------------|-------------|----------------|----------|-------------|------------------------|
| Routing Table                    |    | IPv6    | VLAN    | ARP      | RIP       | OSPF  | OSPFv3   | Router Discov          | ery VRR       | P Multicast | IPv6 Multicast |          |             |                        |
|                                  |    |         |         |          |           |       |          |                        | 2             |             |                |          |             |                        |
| P                                |    |         | IP Inte | rface Co | infigurat | ion   |          |                        |               |             |                |          |             |                        |
| •Basic                           |    | ~       | 12      | All      |           |       |          |                        |               |             |                |          |             |                        |
| <ul> <li>Advanced</li> </ul>     |    | ~       |         |          |           |       |          | THE STREET             | 2 35 22A      |             | Tax in m       | 1.00     | 1/1252      | There are access       |
| • IP Configuration               | on |         |         | Port     | Descri    | ption | VLAN ID  | IP Address (<br>Method | Configuration | IP Address  | Subnet<br>Mask | Ro<br>Mo | uting<br>de | Administrative<br>Mode |
| <ul> <li>Statistics</li> </ul>   |    |         |         | 1/0/2    |           |       |          | Manual 👻               |               | 192.150.2.2 | 255.255        | 255.0 E  | nable 👻     | Enable ~               |
| IP Interface                     |    |         |         | 1/0/1    |           |       |          | None                   |               | 0.0.0.0     | 0.0.0.0        | Dis      | able        | Enable                 |
| Configuration                    |    |         |         | 1/0/2    |           |       |          | None                   |               | 0.0.0       | 0.0.0.0        | Dis      | able        | Enable                 |
| <ul> <li>Secondary IP</li> </ul> |    |         |         | 1/0/3    |           |       |          | None                   |               | 0.0.0       | 0.0.0.0        | Dis      | able        | Enable                 |
|                                  |    |         | C       | 1/0/4    |           |       |          | None                   |               | 0.0.0.0     | 0.0.0.0        | Dis      | able        | Enable                 |
|                                  |    |         |         | 1/0/5    |           |       |          | None                   |               | 0.0.0.0     | 0.0.0.0        | Dis      | able        | Enable                 |
|                                  |    |         |         |          |           |       |          |                        |               |             |                |          |             |                        |
|                                  |    |         |         |          |           |       |          |                        |               |             |                |          |             |                        |
|                                  |    |         |         |          |           |       |          |                        |               |             |                |          |             |                        |
|                                  |    |         |         |          |           |       |          |                        |               |             |                |          |             |                        |
| 1                                |    |         |         |          |           |       |          |                        |               |             |                |          |             |                        |
|                                  |    |         |         |          |           |       |          |                        |               |             |                |          |             |                        |

**b.** Scroll down and select the interface **1/0/2** check box.

Now 1/0/2 appears in the Interface field at the top.

- **c.** Enter the following information:
  - In the IP Address Configuration Method field, select Manual.
  - In the IP Address field, enter 192.150.2.2.
  - In the Network Mask field, enter 255.255.255.0.
  - In the Admin Mode field, select Enable.
- d. Click Apply to save the settings.
- 3. Assign IP address 192.130.3.1 to port 1/0/3:
  - a. Select Routing > IP > Advanced > IP Interface Configuration.

| System                                                 | Sw | itching | ŝ.      | Routing   |             | QoS  | Securit | y Monitoring                |         | Maintenance | Help           | Index    |              |                        |
|--------------------------------------------------------|----|---------|---------|-----------|-------------|------|---------|-----------------------------|---------|-------------|----------------|----------|--------------|------------------------|
| Routing Table                                          |    | IPv6    | VLAN    | ARP       | RIP         | OSPF | OSPFv3  | Router Discovery            | VRRP    | Multicast   | IPv6 Multicast |          |              |                        |
| P                                                      | 1  |         | IP Inte | erface Co | onfiguratio | on   |         |                             |         |             |                |          |              |                        |
| •Basic                                                 |    | ×       | 1 2     | All       |             |      |         |                             |         |             |                |          |              |                        |
| <ul> <li>Advanced</li> <li>IP Configuration</li> </ul> | on | ^       |         | Port      | Descrip     | tion | VLAN ID | IP Address Config<br>Method | uration | IP Address  | Subnet<br>Mask | Ro<br>Mo | uting<br>idé | Administrative<br>Mode |
| <ul> <li>Statistics</li> </ul>                         |    |         |         | 1/0/3     |             |      |         | Manual 👻                    |         | 192.130.3.1 | 255.255        | .255.0 E | nable 🗸      | Enable 🗸               |
| IP Interface     Configuration                         |    |         |         | 1/0/1     |             |      |         | None<br>Manual              |         | 0.0.0.0     | 0.0.0.0        | 255.0 En | able<br>able | Enable<br>Enable       |
| <ul> <li>Secondary IF</li> </ul>                       | í. |         |         | 1/0/3     |             |      |         | None                        |         | 0.0.0.0     | 0.0.0.0        | Dis      | able         | Enable                 |
|                                                        |    |         |         | 1/0/4     |             |      |         | None                        |         | 0.0.0       | 0.0.0.0        | Dis      | able         | Enable                 |
|                                                        |    |         |         | 1/0/5     |             |      |         | None                        |         | 0.0.0.0     | 0.0.0.0        | Dis      | able         | Enable                 |
|                                                        |    |         |         |           |             |      |         |                             |         |             |                |          |              |                        |

b. Scroll down and select the interface 1/0/3 check box.

Now 1/0/3 appears in the Interface field at the top.

- **c.** Enter the following information:
  - In the IP Address Configuration Method field, select Manual.
  - In the IP Address field, enter 192.130.3.1.
  - In the Network Mask field, enter 255.255.255.0.
  - In the Admin Mode field, select Enable.
- d. Click Apply to save the settings.
- 4. Assign IP address 192.64.4.1 to port 1/0/4.
  - a. Select Routing > IP > Advanced > IP Interface Configuration.

| System                                              | Sv    | vitching |         | Routing   |           | QoS   | Security | y Moni               | toring       | Maintenance  | Help           | Index     |             |                        |
|-----------------------------------------------------|-------|----------|---------|-----------|-----------|-------|----------|----------------------|--------------|--------------|----------------|-----------|-------------|------------------------|
| Routing Table                                       |       | IPv6     | VLAN    | ARP       | RIP       | OSPF  | OSPFv3   | Router Disco         | very VRR     | P Multicast  | IPv6 Multicast |           |             |                        |
|                                                     |       |          |         |           |           |       |          |                      |              |              |                |           |             |                        |
| P                                                   | 5     |          | IP Inte | erface Co | onfigurat | ion   |          |                      |              |              |                |           |             |                        |
| • Basic                                             |       | ~        | 12      | All       |           |       |          |                      |              |              |                |           |             |                        |
| <ul> <li>Advanced</li> <li>IP Configurat</li> </ul> | ion   | ^        |         | Port      | Descri    | ption | VLAN ID  | IP Address<br>Method | Configuratio | n IP Address | Subnet<br>Mask | Rou<br>Mo | iting<br>de | Administrative<br>Mode |
| <ul> <li>Statistics</li> </ul>                      |       |          |         | 1/0/4     |           |       |          | Manual ~             |              | 192.64.4.1   | 255.255.2      | 255.0 Er  | nable 🛩     | Enable ~               |
| IP Interface                                        | 5 - P |          |         | 1/0/1     | ſ         |       |          | None                 |              | 0.0.0.0      | 0.0.0          | Dis       | able        | Enable                 |
| Configuration                                       | }     |          |         | 1/0/2     |           |       |          | Manual               |              | 192.150.2.2  | 255.255.2      | 255.0 Ena | able        | Enable                 |
| <ul> <li>Secondary IF</li> </ul>                    | 2     |          |         | 1/0/3     |           |       |          | Manual               |              | 192.130.3.1  | 255.255.2      | 255.0 Ena | able        | Enable                 |
|                                                     |       |          |         | 1/0/4     |           |       |          | None                 |              | 0.0.0.0      | 0.0.0.0        | Dis       | able        | Enable                 |
|                                                     |       |          |         | 1/0/5     |           |       |          | None                 |              | 0.0.0.0      | 0.0.0          | Dis       | able        | Enable                 |
|                                                     |       |          |         |           |           |       |          |                      |              |              |                |           |             |                        |

- **b.** Scroll down and select the interface **1/0/4** check box. Now 1/0/4 appears in the Interface field at the top.
- c. Enter the following information:
  - In the IP Address Configuration Method field, select Manual.
  - In the IP Address field, enter 192.64.4.1.
  - In the Network Mask field, enter 255.255.255.0.
  - In the Admin Mode field, select Enable.
- d. Click Apply to save the settings.
- 5. Specify the router ID, and enable OSPF for the switch.
  - a. Select Routing > OSPF > Advanced > OSPF Configuration.

| System Sw                                         | vitching |         | Routing    |          | QoS       | Secur  | ity     | Monitorin    | g          | Maintenance                | Help           | Index |
|---------------------------------------------------|----------|---------|------------|----------|-----------|--------|---------|--------------|------------|----------------------------|----------------|-------|
| Routing Table IP                                  | IPv6     | VLAN    | ARP        | RIP      | OSPF      | OSPFv3 | Route   | r Discovery  | VRRP       | Multicast                  | IPv6 Multicast | i i   |
| OSPF                                              |          | Default | Route A    | dvertis  | e Configu | ration |         |              |            |                            |                |       |
| • Basic                                           | ~        | Defa    | ult Inform | nation ( | Driginate | ۲      | Disable | Enable       |            |                            |                |       |
| <ul> <li>Advanced</li> </ul>                      | ^        | Alwa    | ys         |          |           | 0      | True 🖲  | False        |            |                            |                |       |
| OSPF Configuration                                | 1        | Metr    | ic         |          |           | 0      |         |              | (0 to 16)  | 777214)                    |                |       |
| <ul> <li>Common Area<br/>Configuration</li> </ul> |          | Metr    | ic Type    |          |           | 0      | Externa | l Type 1 🖲 l | External 1 | ype 2                      |                |       |
| <ul> <li>Stub Area<br/>Configuration</li> </ul>   |          |         |            |          |           |        |         |              |            |                            |                |       |
| <ul> <li>NSSA Area<br/>Configuration</li> </ul>   |          | OSPF    | Configur   | ation    |           |        |         |              |            |                            |                |       |
| • Area Range                                      |          | Rout    | er ID      |          |           |        | 192.13  | 0.1.1        |            |                            |                |       |
| Configuration                                     |          | Adm     | in Mode    |          |           |        | Enable  | • •          |            |                            |                |       |
| <ul> <li>Interface Configuration</li> </ul>       | ion      | ASB     | R Mode     |          |           |        | Disable |              |            |                            |                |       |
| <ul> <li>Interface Statistics</li> </ul>          |          | RFC     | 1583 Co    | mpatib   | ility     |        | Disab   | e ¥          |            |                            |                |       |
| <ul> <li>Neighbor Table</li> </ul>                |          | ABR     | Status     |          |           |        |         |              |            |                            |                |       |
| <ul> <li>Link State Databas</li> </ul>            | e        | Opa     | que LSA    | Status   |           |        | Enable  | • •          |            |                            |                |       |
| Virtual Link     Configuration                    |          | Exit    | Overflow   | Interva  | l (secs)  |        | 0       | 1            | (0 to      | 2147 <mark>48364</mark> 7) |                |       |

- **b.** Under OSPF Configuration, enter the following information:
  - In the Router ID field, enter 192.130.1.1.
  - In the **OSPF Admin Mode** field, select **Enable**.
  - In the RFC 1583 Compatibility field, select Disable.
- c. Click Apply to save the settings.
- 6. Enable OSPF on the port 1/0/2.
  - a. Select Routing > OSPF > Advanced > Interface Configuration.

| System                                          | Swi        | itching |      | Routing   | QoS           | Security       | Mc          | nitoring      | Mainter            | ance                   | Help              | Index            |                             |
|-------------------------------------------------|------------|---------|------|-----------|---------------|----------------|-------------|---------------|--------------------|------------------------|-------------------|------------------|-----------------------------|
| Routing Table                                   | IP         | IPv6    | VLAN | ARP       | RIP OSPF      | OSPFv3 R       | Router Dise | overy VRR     | P Multi            | cast IPv6 N            | lulticast         |                  |                             |
| ■ Advanced                                      |            | ^       | OSPF | Interface | Configuration |                |             |               |                    |                        |                   |                  |                             |
| OSPF Config     Common Are                      | guration   |         | 1 2  | All       | 23-           |                |             |               |                    |                        |                   |                  |                             |
| Configuration                                   | 1          |         |      | Interface | IP Address    | Subnet<br>Mask | Area ID     | Admin<br>Mode | Router<br>Priority | Retransmit<br>Interval | Hello<br>Interval | Dead<br>Interval | Iftransit Delay<br>Interval |
| Configuration                                   | 1          |         |      | 1/0/2     | 192.150.2.2   | 255.255.255.0  | 0.0.0.2     | Enable ×      | 128                | 5                      | 10                | 40               | 1                           |
| <ul> <li>NSSA Area<br/>Configuration</li> </ul> | 1          |         |      | 1/0/1     | 0.0.0.0       | 0.0.0.0        | 0           | Disable       | 128                | 5                      | 10                | 40               | 1                           |
| Aroa Pango                                      |            |         |      | 1/0/2     | 192.150.2.2   | 255.255.255.0  | 0           | Enable        | 1                  | 5                      | 10                | 40               | 1                           |
| Configuration                                   | 1          |         |      | 1/0/3     | 192.130.3.1   | 255.255.255.0  | 0           | Disable       | 1                  | 5                      | 10                | 40               | 1                           |
| Interface Cor                                   | nfiguratio | on.     |      | 1/0/4     | 192.64.4.1    | 255.255.255.0  | 0           | Disable       | 1                  | 5                      | 10                | 40               | 1                           |
| alataria a Ota                                  | 1.1.1.1.1  |         |      | 1/0/5     | 0.0.0         | 0.0.0          | 0           | Disable       | 1                  | 5                      | 10                | 40               | 1                           |
| <ul> <li>Intenace Sta</li> </ul>                | usucs      |         |      | 1/0/6     | 0.0.0.0       | 0.0.0.0        | 0           | Disable       | 1                  | 5                      | 10                | 40               | 1                           |
|                                                 |            |         |      |           |               |                |             |               |                    |                        |                   |                  |                             |

- b. Under Interface Configuration, scroll down and select the interface 1/0/2 check box.
   Now 1/0/2 appears in the Interface field at the top.
  - In the **OSPF Area ID** field, enter **0.0.0.2**.
  - In the **OSPF Admin Mode** field, select **Enable**.
  - In the Router Priority (0 to 255) field, enter 128.
- In the Metric Cost field, enter 32.
- c. Click Apply to save the settings.
- 7. Enable OSPF on port 1/0/3.
  - a. Select Routing > OSPF > Advanced > Interface Configuration.

| System                                                                 | Switching  |             | Routing   | QoS           | Security       | Mo         | nitoring      | Mainter            | iance                  | Help              | Index            |                             |
|------------------------------------------------------------------------|------------|-------------|-----------|---------------|----------------|------------|---------------|--------------------|------------------------|-------------------|------------------|-----------------------------|
| Routing Table                                                          | IP IPv6    | VLAN        | ARP       | RIP OSPF      | OSPFv3 R       | outer Disc | overy VRR     | P Multi            | cast IPv6 N            | lulticast         |                  |                             |
| <ul> <li>Advanced</li> <li>OSPF Config</li> <li>Common Area</li> </ul> | guration   | OSPF<br>1 2 | Interface | Configuration |                |            |               |                    |                        |                   |                  |                             |
| Configuration Stub Area                                                | 1          |             | Interface | IP Address    | Subnet<br>Mask | Area ID    | Admin<br>Mode | Router<br>Priority | Retransmit<br>Interval | Hello<br>Interval | Dead<br>Interval | lftransit Delay<br>Interval |
| Configuration                                                          | 1          |             | 1/0/3     | 192.130.3.1   | 255.255.255.0  | 0.0.0.3    | Enable v      | 255                | 5                      | 10                | 40               | 1                           |
| <ul> <li>NSSA Area<br/>Configuration</li> </ul>                        | 1          |             | 1/0/1     | 0.0.0.0       | 0.0.0.0        | 0          | Disable       | 1                  | 5                      | 10                | 40               | 1                           |
| - Assa Daaraa                                                          |            |             | 1/0/2     | 192.150.2.2   | 255.255.255.0  | 0.0.0.2    | Enable        | 128                | 5                      | 10                | 40               | 1                           |
| Configuration                                                          | 1          |             | 1/0/3     | 192.130.3.1   | 255.255.255.0  | 0          | Disable       | 1                  | 5                      | 10                | 40               | 1                           |
| <ul> <li>Interface Cor</li> </ul>                                      | figuration |             | 1/0/4     | 192.64.4.1    | 255.255.255.0  | 0          | Disable       | 1                  | 5                      | 10                | 40               | 1                           |
| a lata da a Cta                                                        | tinting.   |             | 1/0/5     | 0.0.0.0       | 0.0.0.0        | 0          | Disable       | 1                  | 5                      | 10                | 40               | 1                           |
| • Intenace Sta                                                         | usues      |             | 1/0/6     | 0.0.0.0       | 0.0.0.0        | 0          | Disable       | 1                  | 5                      | 10                | 40               | 1                           |
|                                                                        |            |             |           |               |                |            |               |                    |                        |                   |                  |                             |

- b. Under Interface Configuration, scroll down and select the interface 1/0/3 check box. Now 1/0/3 appears in the Interface field at the top.
  - In the OSPF Area ID field, enter 0.0.0.3.
  - In the OSPF Admin Mode field, select Enable.
  - In the Priority field, enter 255.
  - In the Metric Cost field, enter 64.
- c. Click Apply to save the settings.
- 8. Enable OSPF on port 1/0/4.
  - a. Select Routing > OSPF > Advanced > Interface Configuration.

| System                                          | Switching |      | Routing   | QoS           | Security       | Mo         | nitoring      | Mainter            | nance                  | Help              | Index            |                             |
|-------------------------------------------------|-----------|------|-----------|---------------|----------------|------------|---------------|--------------------|------------------------|-------------------|------------------|-----------------------------|
| Routing Table I                                 | P IPv6    | VLAN | ARP       | RIP OSPF      | OSPFv3 F       | Router Dis | covery VRRI   | ⊃ Multi            | cast IPv6 M            | Aulticast         |                  |                             |
| • Advanced                                      | ^         | OSPF | Interface | Configuration |                |            |               |                    |                        |                   |                  |                             |
| OSPF Configuration     Common Area              | ation     | 1 2  | All       |               |                |            |               |                    |                        |                   |                  |                             |
| Configuration<br>• Stub Area                    |           |      | Interface | IP Address    | Subnet<br>Mask | Area ID    | Admin<br>Mode | Router<br>Priority | Retransmit<br>Interval | Hello<br>Interval | Dead<br>Interval | lftransit Delay<br>Interval |
| Configuration                                   |           |      | 1/0/4     | 192.64.4.1    | 255.255.255.0  | 0.0.0.2    | Enable v      | 255                | 5                      | 10                | 40               | 1                           |
| <ul> <li>NSSA Area<br/>Configuration</li> </ul> |           |      | 1/0/1     | 0.0.0.0       | 0.0.0          | 0          | Disable       | 1                  | 5                      | 10                | 40               | 1                           |
| • Area Range                                    |           |      | 1/0/2     | 192.150.2.2   | 255.255.255.0  | 0.0.0.2    | Enable        | 128                | 5                      | 10                | 40               | 1                           |
| Configuration                                   |           |      | 1/0/3     | 192.130.3.1   | 255.255.255.0  | 0.0.0.3    | Enable        | 255                | 5                      | 10                | 40               | 1                           |
| <ul> <li>Interface Config</li> </ul>            | uration   |      | 1/0/4     | 192.64.4.1    | 255.255.255.0  | 0          | Disable       | 1                  | 5                      | 10                | 40               | 1                           |
|                                                 |           |      | 1/0/5     | 0.0.0.0       | 0.0.0.0        | 0          | Disable       | 1                  | 5                      | 10                | 40               | 1                           |
| <ul> <li>Intenace Statist</li> </ul>            | lics      |      | 1/0/6     | 0.0.0.0       | 0.0.0.0        | 0          | Disable       | 1                  | 5                      | 10                | 40               | 1                           |
|                                                 |           |      |           |               |                |            |               |                    |                        |                   |                  |                             |
|                                                 |           |      |           |               |                |            |               |                    |                        |                   |                  |                             |
|                                                 |           |      |           |               |                |            |               |                    |                        |                   |                  |                             |
|                                                 |           |      |           |               |                |            |               |                    |                        |                   |                  |                             |

- b. Under Interface Configuration, scroll down and select the interface 1/0/4 check box.
   Now 1/0/4 appears in the Interface field at the top.
  - In the OSPF Area ID field, enter 0.0.0.2.
  - In the OSPF Admin Mode field, select the Enable.
  - In the **Priority** field, enter **255**.
  - In the Metric Cost field, enter 64.
- c. Click Apply to save the settings.

### **Stub Areas**

The example is shown as CLI commands and as a web interface procedure.

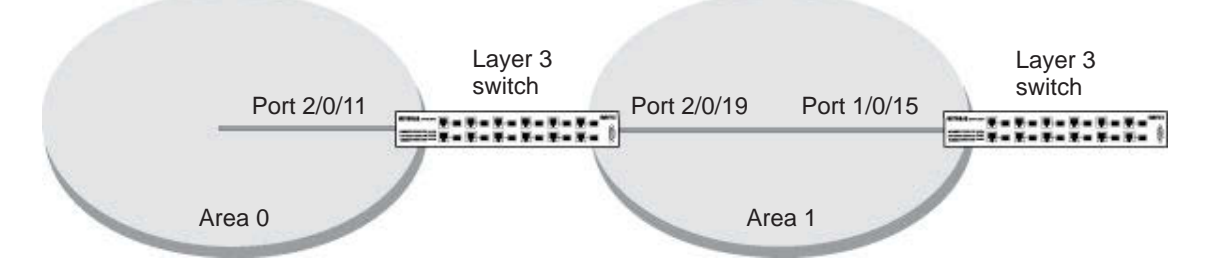

Figure 15. Area 1 is a stub area

#### CLI: Configure Area 1 as a Stub Area on A1

1. Enable routing on the switch.

```
(Netgear Switch) #config
(Netgear Switch) (Config)#ip routing
```

2. Set the router ID to 1.1.1.1.

```
(Netgear Switch) (Config)#router ospf
(Netgear Switch) (Config-router)#router-id 1.1.1.1
```

#### 3. Configure area 0.0.0.1 as a stub area.

(Netgear Switch) (Config-router)#area 0.0.0.1 stub

4. Switch A injects a default route only to area 0.0.0.1.

```
(Netgear Switch) (Config-router)#no area 0.0.0.1 stub summarylsa
(Netgear Switch) (Config-router)#exit
```

#### 5. Enable OSPF area 0 on ports 2/0/11.

```
(Netgear Switch) (Config)#interface 2/0/11
(Netgear Switch) (Interface 2/0/11)#routing
(Netgear Switch) (Interface 2/0/11)#ip address 192.168.10.1 255.255.255.0
(Netgear Switch) (Interface 2/0/11)#ip ospf
(Netgear Switch) (Interface 2/0/11)#exit
```

#### 6. Enable OSPF area 0.0.0.1 on 2/0/19.

```
(Netgear Switch) (Config)#interface 2/0/19
(Netgear Switch) (Interface 2/0/19)#routing
(Netgear Switch) (Interface 2/0/19)#ip address 192.168.20.1 255.255.255.0
(Netgear Switch) (Interface 2/0/19)#ip ospf
(Netgear Switch) (Interface 2/0/19)#ip ospf areaid 0.0.0.1
(Netgear Switch) (Interface 2/0/19)#exit
```

| (Netgear Switch | ) (Config)#ex    |                |          |              |
|-----------------|------------------|----------------|----------|--------------|
| (Netgear Switch | ) #show ip ospf  | neighbor inter | face all |              |
| Router ID       | IP Address       | Neighbor Inte  | erface   | State        |
|                 |                  |                |          |              |
| 4.4.4.4         | 192.168.10.2     | 2/0/11         |          | Full         |
| 2.2.2.2         | 192.168.20.2     | 2/0/19         |          | Full         |
| (Netgear Switch | ) #show ip route |                |          |              |
| Total Number of | Routes           |                | 4        |              |
| Network         | Subnet           |                | Next Ho  | p Next Hop   |
| Address         | Mask             | Protocol       | Intf     | IP Address   |
|                 |                  |                |          |              |
| 14.1.1.0        | 255.255.255.0    | OSPF Inter     | 2/0/11   | 192.168.10.2 |
| 14.1.2.0        | 255.255.255.0    | OSPF Inter     | 2/0/11   | 192.168.10.2 |
| 192.168.10.0    | 255.255.255.0    | Local          | 2/0/11   | 192.168.10.1 |
| 192.168.20.0    | 255.255.255.0    | Local          | 2/0/19   | 192.168.20.1 |

## Web Interface: Configure Area 1 as a Stub Area on A1

- **1.** Enable IP routing on the switch.
  - a. Select Routing > IP > Basic > IP Configuration.

A screen similar to the following displays.

| System                            | Sv      | vitching |        | Routing    |          | QoS       | Securit      | у   | Monitoring    |          | Maintenance | Help           | Index |
|-----------------------------------|---------|----------|--------|------------|----------|-----------|--------------|-----|---------------|----------|-------------|----------------|-------|
| Routing Table                     |         | IPv6     | VLAN   | ARP        | RIP      | OSPF      | OSPFv3       | Rou | ter Discovery | VRRP     | Multicast   | IPv6 Multicast |       |
|                                   |         |          |        |            |          |           |              |     |               |          |             |                |       |
| IP                                | 2<br>0. |          | IP Con | figuration |          |           |              |     |               |          |             |                |       |
| Basic                             |         | ^        | Defa   | ult Time t | o Live   |           |              |     | 64            |          |             |                |       |
| <ul> <li>IP Configurat</li> </ul> | tion    |          | Rout   | ting Mode  |          |           |              |     | Enable        | le 🔘 Dis | able        |                |       |
| <ul> <li>Statistics</li> </ul>    |         |          | ICM    | P Echo R   | eplies   |           |              |     | Enable        | e 🔘 Disa | able        |                |       |
| <ul> <li>Advanced</li> </ul>      |         | ~        | ICM    | P Redirec  | ts       |           |              |     | Enable        | le 🖲 Dis | able        |                |       |
|                                   |         |          | ICM    | P Rate Li  | mit Inte | erval     |              |     | 1000          |          | (0 to 21    | 47483647 ms)   |       |
|                                   |         |          | ICM    | P Rate Li  | mit Bu   | rst Size  |              |     | 100           |          | (1 to 20    | 10)            |       |
|                                   |         |          | Max    | imum Ne    | xt Hop   | s         |              |     | 16            |          |             |                |       |
|                                   |         |          | Max    | imum Ro    | utes     |           |              |     | 12288         |          |             |                |       |
|                                   |         |          | Sele   | ect to con | figure ( | Global De | fault Gatewa | У   |               |          |             |                |       |
|                                   |         |          | Glob   | al Defaul  | Gate     | way       |              |     | 0.0.0.0       |          |             |                |       |
|                                   |         |          |        |            |          |           |              |     |               |          |             |                |       |
|                                   |         |          |        |            |          |           |              |     |               |          |             |                |       |
|                                   |         |          |        |            |          |           |              |     |               |          |             |                |       |

- **b.** For Routing Mode, select the **Enable** radio button.
- c. Click Apply to save the settings.
- 2. Assign IP address 192.168.10.1 to port 2/0/11.
  - a. Select Routing > IP > Advanced > IP Interface Configuration.

A screen similar to the following displays.

| System                           | Switching | Ř.     | Routing   | j Q          | loS Sec    | urity Monit     | oring Maintena  | ance Help          | Index          |                           |
|----------------------------------|-----------|--------|-----------|--------------|------------|-----------------|-----------------|--------------------|----------------|---------------------------|
| Routing Table                    | P IPv6    | VLAN   | ARP       | RIP (        | OSPF OSPFv | 3 Router Discov | ery VRRP Multic | ast IPv6 Multicast |                |                           |
|                                  |           |        |           |              |            |                 |                 |                    |                |                           |
| IP                               |           | IP Int | erface Co | onfiguration |            |                 |                 |                    |                |                           |
| •Basic                           | ~         | 1 2    | All       |              |            |                 |                 |                    |                |                           |
| Advanced                         | ^         | 1      |           |              |            |                 | angennegen b    | 1.000              |                |                           |
| • IP Configuration               | 1         |        | Port      | Description  | on VLAM    | I ID Method     | IP Addr         | ess Subnet Mask    | Routii<br>Mode | ng Administrative<br>Mode |
| <ul> <li>Statistics</li> </ul>   |           |        | 2/0/11    |              |            | Manual ~        | 192.16          | 8.10.1 255.255     | .255.0 Enal    | ble 👻 Enable 👻            |
| • IP Interface                   |           |        | 2/0/1     |              |            | None            | 0.0.0.0         | 0.0.0.0            | Disab          | le Enable                 |
| Configuration                    |           |        | 2/0/2     |              |            | None            | 0.0.0.0         | 0.0.0.0            | Disab          | le Enable                 |
| <ul> <li>Secondary IP</li> </ul> |           |        | 2/0/3     |              |            | None            | 0.0.0.0         | 0.0.0.0            | Disab          | le Enable                 |
|                                  |           |        | 2/0/4     |              |            | None            | 0.0.0.0         | 0.0.0.0            | Disab          | le Enable                 |
|                                  |           |        | 2/0/5     |              |            | None            | 0.0.0.0         | 0.0.0.0            | Disab          | le Enable                 |
|                                  |           |        | 2/0/6     |              |            | None            | 0.0.0.0         | 0.0.0.0            | Disab          | le Enable                 |
|                                  |           |        | 2/0/7     |              |            | None            | 0.0.0.0         | 0.0.0.0            | Disab          | le Enable                 |
|                                  |           |        | 2/0/8     |              |            | None            | 0.0.0.0         | 0.0.0.0            | Disab          | le Enable                 |
|                                  |           |        | 2/0/9     |              |            | None            | 0.0.0.0         | 0.0.0.0            | Disab          | le Enable                 |
|                                  |           |        | 2/0/10    |              |            | None            | 0.0.0.0         | 0.0.0.0            | Disab          | le Enable                 |
|                                  |           |        | 2/0/11    |              |            | None            | 0.0.0.0         | 0.0.0.0            | Disab          | le Enable                 |

**b.** Scroll down and select the interface **2/0/11** check box.

Now 2/0/11 appears in the Interface field at the top.

- c. Enter the following information:
  - In the IP Address Configuration Method field, select Manual.
  - In the IP Address field, enter 192.168.10.1.

- In the Network Mask field, enter 255.255.255.0.
- In the Admin Mode field, select Enable.
- d. Click Apply to save the settings.
- 3. Assign IP address 192.168.20.1 to port 2/0/19:
  - a. Select Routing > IP > Advanced > IP Interface Configuration.

| System                           | Sw | itching |         | Routing   | QoS         | Security | Monitoring            | Maintenance  | Help In        | dex      |                                           |
|----------------------------------|----|---------|---------|-----------|-------------|----------|-----------------------|--------------|----------------|----------|-------------------------------------------|
| Routing Table                    |    | IPv6    | VLAN    | ARP       | RIP OSPF    | OSPFv3   | Router Discovery VRRF | P Multicast  | IPv6 Multicast |          |                                           |
|                                  |    |         |         |           |             |          |                       |              |                |          |                                           |
| IP                               |    |         | IP Inte | erface Co | nfiguration |          |                       |              |                |          |                                           |
| • Basic                          |    | ~       | 1 2     | All       |             |          |                       |              |                |          |                                           |
| <ul> <li>Advanced</li> </ul>     |    | ~       | 1       | 1         |             |          |                       |              |                |          | l'anne anne anne anne anne anne anne anne |
| • IP Configuration               | on |         |         | Port      | Description | VLAN ID  | Method                | IP Address   | Mask           | Mode     | Administrative<br>Mode                    |
| <ul> <li>Statistics</li> </ul>   |    |         |         | 2/0/19    |             |          | Manual 👻              | 192.168.20.1 | 255.255.255.0  | Enable ~ | Enable v                                  |
| • IP Interface                   |    |         |         | 2/0/1     |             |          | None                  | 0.0.0        | 0.0.0          | Disable  | Enable                                    |
| Configuration                    |    |         |         | 2/0/2     |             |          | None                  | 0.0.0.0      | 0.0.0          | Disable  | Enable                                    |
| <ul> <li>Secondary IP</li> </ul> |    |         |         | 2/0/3     |             |          | None                  | 0.0.0.0      | 0.0.0          | Disable  | Enable                                    |
|                                  |    |         |         | 2/0/4     |             |          | None                  | 0.0.0.0      | 0.0.0          | Disable  | Enable                                    |
|                                  |    |         |         | 2/0/5     |             |          | None                  | 0.0.0.0      | 0.0.0          | Disable  | Enable                                    |
|                                  |    |         |         | 2/0/6     |             |          | None                  | 0.0.0.0      | 0.0.0          | Disable  | Enable                                    |
|                                  |    |         |         | 2/0/7     |             |          | None                  | 0.0.0.0      | 0.0.0.0        | Disable  | Enable                                    |
|                                  |    |         |         | 2/0/8     |             |          | None                  | 0.0.0        | 0.0.0          | Disable  | Enable                                    |
|                                  |    |         |         | 2/0/9     |             |          | None                  | 0.0.0.0      | 0.0.0          | Disable  | Enable                                    |
|                                  |    |         |         | 2/0/10    |             |          | None                  | 0.0.0.0      | 0.0.0          | Disable  | Enable                                    |
|                                  |    |         |         | 2/0/11    |             |          | Manual                | 192.168.10.1 | 255.255.255.0  | Enable   | Enable                                    |

b. Scroll down and select the interface 2/0/19 check box.

Now 2/0/19 appears in the Interface field at the top.

- c. Enter the following information:
  - In the IP Address Configuration Method field, select Manual.
  - In the IP Address field, enter 192.168.20.1.
  - In the Network Mask field, enter 255.255.255.0.
  - In the Admin Mode field, select Enable.
- d. Click Apply to save the settings.
- 4. Specify the router ID, and enable OSPF for the switch.
  - a. Select Routing > OSPF > Basic > OSPF Configuration.

| System                       | S۱      | witching |      | Routing  |       | QoS     | Securit     | y Mo        | nitoring | Ma  | aintenance | Help           | Index |
|------------------------------|---------|----------|------|----------|-------|---------|-------------|-------------|----------|-----|------------|----------------|-------|
| Routing Table                | IP      | IPv6     | VLAN | ARP      | RIP   | OSPF    | OSPFv3      | Router Disc | overy VI | RRP | Multicast  | IPv6 Multicast |       |
|                              |         |          |      |          |       |         |             |             |          |     |            |                |       |
| OSF                          | ۶F      |          | OSPF | Configur | ation |         |             |             |          |     |            |                |       |
| •Basic                       |         | ^        | Adm  | in Mode  |       | Disa    | able 💿 Enat | ole         |          |     |            |                |       |
| OSPF Config                  | guratio | n        | Rout | er ID    |       | 1.1.1.1 |             |             |          |     |            |                |       |
| <ul> <li>Advanced</li> </ul> |         | ×        |      |          |       |         |             |             |          |     |            |                |       |
|                              |         |          |      |          |       |         |             |             |          |     |            |                |       |
|                              |         |          |      |          |       |         |             |             |          |     |            |                |       |
|                              |         |          |      |          |       |         |             |             |          |     |            |                |       |
|                              |         |          |      |          |       |         |             |             |          |     |            |                |       |
|                              |         |          |      |          |       |         |             |             |          |     |            |                |       |
|                              |         |          |      |          |       |         |             |             |          |     |            |                |       |
|                              |         |          |      |          |       |         |             |             |          |     |            |                |       |
|                              |         |          |      |          |       |         |             |             |          |     |            |                |       |
|                              |         |          |      |          |       |         |             |             |          |     |            |                |       |

- b. Under OSPF Configuration, in the Router ID field, enter 1.1.1.1.
- c. Click Apply to save the settings.
- 5. Enable OSPF on the port 2/0/11.
  - a. Select Routing > OSPF > Advanced > Interface Configuration.

| System                                                | Switch     | ing |     | Routing     | QoS           | Security      | Mor        | itoring    | Maintena                   | ance I     | leip     | Index    |                 |
|-------------------------------------------------------|------------|-----|-----|-------------|---------------|---------------|------------|------------|----------------------------|------------|----------|----------|-----------------|
| Routing Table                                         | IP IPv     | 6 V | LAN | ARP         | RIP OSPF      | OSPFv3 Ro     | uter Disci | overy VRRI | <ul> <li>Multic</li> </ul> | ast IPv6 M | ulticast |          |                 |
|                                                       |            |     |     |             |               |               |            |            |                            |            |          |          |                 |
| OSPI                                                  |            | C   | SPF | Interface ( | Configuration |               |            |            |                            |            |          |          |                 |
| • Basic                                               |            |     | 12  | All         |               |               |            |            |                            |            |          |          |                 |
| <ul> <li>Advanced</li> </ul>                          |            | ×   |     |             |               | Subnot        |            | Admin      | Doutor                     | Potranemit | Hollo    | Dead     | Iffrancit Dolou |
| <ul> <li>OSPF Config</li> </ul>                       | juration   |     |     | Interface   | IP Address    | Mask          | Area ID    | Mode       | Priority                   | Interval   | Interval | Interval | Interval        |
| Common Are                                            | a          |     |     | 2/0/11      | 192.168.10.1  | 255.255.255.0 | 0.0.0.0    | Enable 🗸   | 1                          | 5          | 10       | 40       | 1               |
| Conliguration                                         |            |     |     | 2/0/1       | 0.0.0.0       | 0.0.0         | 0          | Disable    | 1                          | 5          | 10       | 40       | 1               |
| <ul> <li>Stub Area</li> <li>Configuration</li> </ul>  |            |     |     | 2/0/2       | 0.0.0.0       | 0.0.0         | 0          | Disable    | 1                          | 5          | 10       | 40       | 1               |
| Configuration                                         |            |     |     | 2/0/3       | 0.0.0.0       | 0.0.0         | 0          | Disable    | 1                          | 5          | 10       | 40       | 1               |
| <ul> <li>NSSA Area</li> <li>Configuration</li> </ul>  |            |     |     | 2/0/4       | 0.0.0.0       | 0.0.0         | 0          | Disable    | 1                          | 5          | 10       | 40       | 1               |
| Configuration                                         |            |     |     | 2/0/5       | 0.0.0.0       | 0.0.0.0       | 0          | Disable    | 1                          | 5          | 10       | 40       | 1               |
| <ul> <li>Area Range</li> <li>Configuration</li> </ul> | 6          |     |     | 2/0/6       | 0.0.0.0       | 0.0.0         | 0          | Disable    | 1                          | 5          | 10       | 40       | 1               |
| Configuration                                         | -          | 6   |     | 2/0/7       | 0.0.0.0       | 0.0.0.0       | 0          | Disable    | 1                          | 5          | 10       | 40       | 1               |
| <ul> <li>Interface Cor</li> </ul>                     | inguration | 12  |     | 2/0/8       | 0.0.0.0       | 0.0.0         | 0          | Disable    | 1                          | 5          | 10       | 40       | 1               |
| <ul> <li>Interface State</li> </ul>                   | tistics    |     |     | 2/0/9       | 0.0.0.0       | 0.0.0         | 0          | Disable    | 1                          | 5          | 10       | 40       | 1               |
| • Neighbor Tab                                        | ole        |     |     | 2/0/10      | 0.0.0         | 0.0.0.0       | 0          | Disable    | 1                          | 5          | 10       | 40       | 1               |
| •Link State D                                         | atabaso    |     |     | 2/0/11      | 192.168.10.1  | 255.255.255.0 | 0          | Disable    | 1                          | 5          | 10       | 40       | 1               |
| Link Otate Di                                         | atabase    |     |     | 2/0/12      | 0.0.0.0       | 0.0.0.0       | 0          | Disable    | 1                          | 5          | 10       | 40       | 1               |

- b. Under Interface Configuration, scroll down and select the interface 2/0/11 check box.
   Now 2/0/11 appears in the Interface field at the top.
  - In the OSPF Area ID field, enter 0.0.0.0.
  - In the Admin Mode field, select Enable.
- c. Click Apply to save the settings.
- 6. Enable OSPF on the port 2/0/19.
  - a. Select Routing > OSPF > Advanced > Interface Configuration.

| System                                           | Switchin                                                                                              | g    | Routing     | QoS           | Security       | Mor         | iitoring      | Maintena           | ince l                 | lelp              | Index            |                             |
|--------------------------------------------------|----------------------------------------------------------------------------------------------------|------|-------------|---------------|----------------|-------------|---------------|--------------------|------------------------|-------------------|------------------|-----------------------------|
| Routing Table                                    | IP IPv6                                                                                               | VLAN | ARP         | RIP OSPF      | OSPFv3 Ro      | outer Disco | overy VRRP    | Multic             | ast IPv6 M             | ulticast          |                  |                             |
| (                                                |                                                                                                    |      |             |               |                |             |               |                    |                        |                   |                  |                             |
| OSPF                                             |                                                                                                    | OSP  | F Interface | Configuration |                |             |               |                    |                        |                   |                  |                             |
| • Basic                                          | ~                                                                                                    | 12   | 2 All       |               |                |             |               |                    |                        |                   |                  |                             |
| <ul> <li>Advanced</li> </ul>                     | ~                                                                                                    |      |             |               |                |             | hansen an     | -                  | The second second      | 1                 | 1                |                             |
| OSPF Configu                                     | ration                                                                                                |      | Interface   | IP Address    | Subnet<br>Mask | Area ID     | Admin<br>Mode | Router<br>Priority | Retransmit<br>Interval | Hello<br>Interval | Dead<br>Interval | Iftransit Delay<br>Interval |
| Common Area                                      |                                                                                                    |      | 2/0/19      | 192.168.20.1  | 255.255.255.0  | 0.0.0.1     | Enable ~      | 1                  | 5                      | 10                | 40               | 1                           |
| Configuration                                    | OSPF asic   Vanced   OSPF Configuration Configuration Stub Area Configuration VSSA Area Configuration |      | 2/0/1       | 0.0.0.0       | 0.0.0.0        | 0           | Disable       | 1                  | 5                      | 10                | 40               | 1                           |
| Stub Area                                        |                                                                                                    |      | 2/0/2       | 0.0.0.0       | 0.0.0.0        | 0           | Disable       | 1                  | 5                      | 10                | 40               | 1                           |
| Configuration                                    |                                                                                                    |      | 2/0/3       | 0.0.0.0       | 0.0.0.0        | 0           | Disable       | 1                  | 5                      | 10                | 40               | 1                           |
| <ul> <li>NSSA Area</li> </ul>                    |                                                                                                    |      | 2/0/4       | 0.0.0.0       | 0.0.0.0        | 0           | Disable       | 1                  | 5                      | 10                | 40               | 1                           |
| Conngulation                                     |                                                                                                    |      | 2/0/5       | 0.0.0.0       | 0.0.0.0        | 0           | Disable       | 1                  | 5                      | 10                | 40               | 1                           |
| <ul> <li>Area Range<br/>Configuration</li> </ul> |                                                                                                    |      | 2/0/6       | 0.0.0.0       | 0.0.0.0        | 0           | Disable       | 1                  | 5                      | 10                | 40               | 1                           |
| Configuration                                    |                                                                                                    |      | 2/0/7       | 0.0.0.0       | 0.0.0.0        | 0           | Disable       | 1                  | 5                      | 10                | 40               | 1                           |
| <ul> <li>Interface Confi</li> </ul>              | guration                                                                                              |      | 2/0/8       | 0.0.0.0       | 0.0.0.0        | 0           | Disable       | 1                  | 5                      | 10                | 40               | 1                           |
| <ul> <li>Interface Statis</li> </ul>             | stics                                                                                                 |      | 2/0/9       | 0.0.0.0       | 0.0.0.0        | 0           | Disable       | 1                  | 5                      | 10                | 40               | 1                           |
| Neighbor Table                                   | 9                                                                                                    |      | 2/0/10      | 0.0.0.0       | 0.0.0.0        | 0           | Disable       | 1                  | 5                      | 10                | 40               | 1                           |
| -<br>Link State Dat                              | abaco                                                                                                 |      | 2/0/11      | 192.168.10.1  | 255.255.255.0  | 0           | Enable        | 1                  | 5                      | 10                | 40               | 1                           |
| Link State Dat                                   | 00036                                                                                                 |      | 2/0/12      | 0000          | 0000           | 0           | Disable       | 1                  | 5                      | 10                | 40               | 1                           |

- b. Under Interface Configuration, scroll down and select the interface 2/0/19 check box.
   Now 2/0/19 appears in the Interface field at the top.
  - In the OSPF Area ID field, enter 0.0.0.1.
  - In the OSPF Admin Mode field, select Enable.
- c. Click Apply to save the settings.
- 7. Configure area 0.0.0.1 as a stub area.
  - a. Select Routing > OSPF > Advanced > Stub Area Configuration.

| System                                          | S      | witching |      | Routing  |        | QoS       | Securi   | ty Monitoring      |       | Maintenance   | Help           | Index   |                     |
|-------------------------------------------------|--------|----------|------|----------|--------|-----------|----------|--------------------|-------|---------------|----------------|---------|---------------------|
| Routing Table                                   | IP     | IPv6     | VLAN | ARP      | RIP    |           | OSPFv3   | Router Discovery   | VRRF  | Multicast     | IPv6 Multicast |         |                     |
|                                                 |        |          |      |          |        |           |          |                    |       |               |                |         |                     |
| OSPI                                            |        |          | OSPF | Stub Are | a Conf | iguration |          |                    |       |               |                |         |                     |
| • Basic                                         |        | ~        |      | Area ID  |        |           | SPF Runs | Area Border Router | Count | Area LSA Coun | t Area LSA CI  | necksum | Import Summary LSAs |
| <ul> <li>Advanced</li> </ul>                    |        | ~        |      | 0.0.0.1  |        |           |          |                    |       |               |                |         | Disable ~           |
| OSPF Config                                     | uratio | n        | -    | -        |        |           | -        |                    |       |               | -              | _       |                     |
| Common Are<br>Configuration                     | a      |          |      |          |        |           |          |                    |       |               |                |         |                     |
| <ul> <li>Stub Area<br/>Configuration</li> </ul> |        |          |      |          |        |           |          |                    |       |               |                |         |                     |
|                                                 |        |          |      |          |        |           |          |                    |       |               |                |         |                     |
|                                                 |        |          |      |          |        |           |          |                    |       |               |                |         |                     |
|                                                 |        |          |      |          |        |           |          |                    |       |               |                |         |                     |
|                                                 |        |          |      |          |        |           |          |                    |       |               |                |         |                     |
|                                                 |        |          |      |          |        |           |          |                    |       |               |                |         |                     |
|                                                 |        |          |      |          |        |           |          |                    |       |               |                |         |                     |

- **b.** Enter the following information:
  - In the Area ID field, enter 0.0.0.1.
  - In the Import Summary LSAs field, select Disable.
- c. Click Add to save the settings.

#### CLI: Configure Area 1 as a Stub Area on A2

1. Enable routing on the switch.

```
(Netgear Switch) #config
(Netgear Switch) (Config)#ip routing
(Netgear Switch) (Config)#router ospf
```

#### 2. Set the router ID to 2.2.2.2.

(Netgear Switch) (Config-router) #router-id 2.2.2.2

#### 3. Configure area 0.0.0.1 as a stub area.

(Netgear Switch) (Config-router)#area 0.0.0.1 stub

#### 4. Enable OSPF area 0.0.0.1 on the 1/0/15.

```
(Netgear Switch) (Config-router)#exit
(Netgear Switch) (Config-router)#exit
(Netgear Switch) (Config)#interface 1/0/15
(Netgear Switch) (Interface 1/0/15) #routing
(Netgear Switch) (Interface 1/0/15)#ip address 192.168.20.2 255.255.255.0
(Netgear Switch) (Interface 1/0/15)#ip ospf
(Netgear Switch) (Interface 1/0/15)#ip ospf areaid 0.0.0.1
(Netgear Switch) (Interface 1/0/15)#exit
(Netgear Switch) (Config)#exit
(Netgear Switch) #show ip route
Total Number of Routes..... 2
                                    Next Hop Next Hop
  Network
               Subnet
                                     Intf
  Address
                Mask
                          Protocol
                                                IP Address
_____ ____
0.0.0.0
           0.0.0.0
                         OSPF Inter 1/0/15
                                              192.168.20.1
192.168.20.0 255.255.255.0 Local
                                  1/0/15
                                              192.168.20.2
```

## Web Interface: Configure Area 1 as a Stub Area on A2

- **1.** Enable IP routing on the switch.
  - a. Select Routing > IP > Basic > IP Configuration.

A screen similar to the following displays.

| System                            | S    | witching |        | Routing    |         | QoS       | Securit      |     | Monitoring    |          | Maintenanc  |      | Help          | Index |
|-----------------------------------|------|----------|--------|------------|---------|-----------|--------------|-----|---------------|----------|-------------|------|---------------|-------|
| Routing Table                     |      | IPv6     | VLAN   | ARP        | RIP     | OSPF      | OSPFv3       | Rou | ter Discovery | VRRF     | P Multicast | IF   | Pv6 Multicast |       |
|                                   |      |          |        |            |         |           |              |     |               |          |             |      |               |       |
| IP                                | i.   |          | IP Con | figuration |         |           |              |     |               |          |             |      |               |       |
| • Basic                           |      | ^        | Defa   | ult Time t | to Live | 1.<br>R   |              |     | 64            |          |             |      |               |       |
| <ul> <li>IP Configurat</li> </ul> | tion |          | Rout   | ting Mode  | 8       |           |              |     | Enable        | le 🔘 Dis | able        |      |               |       |
| <ul> <li>Statistics</li> </ul>    |      |          | ICM    | P Echo R   | eplies  |           |              |     | Enable        | le 🔘 Dis | sable       |      |               |       |
| <ul> <li>Advanced</li> </ul>      |      | ~        | ICM    | P Redirec  | ts      |           |              |     | Enable        | le 🖲 Dis | able        |      |               |       |
|                                   |      |          | ICM    | P Rate Li  | mit Int | erval     |              |     | 1000          |          | (0 to       | 2147 | 483647 ms)    |       |
|                                   |      |          | ICM    | P Rate Li  | mit Bu  | rst Size  |              |     | 100           |          | (1 to .     | 200) |               |       |
|                                   |      |          | Max    | imum Ne    | xt Hop  | s         |              |     | 16            |          |             |      |               |       |
|                                   |      |          | Max    | imum Ro    | utes    |           |              |     | 12288         |          |             |      |               |       |
|                                   |      |          | Sele   | ct to con  | figure  | Global De | fault Gatewa | у   |               |          |             |      |               |       |
|                                   |      |          | Glob   | al Defaul  | t Gate  | way       |              |     | 0.0.0.0       |          |             |      |               |       |
|                                   |      |          |        |            |         |           |              |     |               |          |             |      |               |       |
|                                   |      |          |        |            |         |           |              |     |               |          |             |      |               |       |
|                                   |      |          |        |            |         |           |              |     |               |          |             |      |               |       |

- **b.** For Routing Mode, select the **Enable** radio button.
- c. Click Apply to save the settings.
- **2.** Assign IP address 192.168.10.1 to port 1/0/15.
  - a. Select Routing > IP > Advanced > IP Interface Configuration.

A screen similar to the following displays.

| System                            | S   | witching | jį į | Rou      | ting |          | QoS   | Securit | y M        | onitoring | ]        | Maintenan | ce   | Help          | Inde: | ×       |   |               |    |
|-----------------------------------|-----|----------|------|----------|------|----------|-------|---------|------------|-----------|----------|-----------|------|---------------|-------|---------|---|---------------|----|
| Routing Table                     |     | IPv6     | VLA  | N AI     | ٩P   | RIP      | OSPF  | OSPFv3  | Router Dis | covery    | VRRP     | Multicas  | st I | Pv6 Multicast |       |         |   |               |    |
|                                   |     |          |      |          |      |          |       |         |            |           |          |           |      |               |       |         |   |               |    |
| P                                 | į   |          | IP I | nterface | Co   | nfigurat | ion   |         |            |           |          |           |      |               |       |         |   |               |    |
| • Basic                           |     | ~        | 1    | 2 All    |      |          |       |         |            |           |          |           |      |               |       |         |   |               |    |
| <ul> <li>Advanced</li> </ul>      |     | ~        |      |          |      |          |       |         | ID Addres  | . Confi   | aurotion |           |      | Cubrat        |       | Douting |   | Administrativ |    |
| <ul> <li>IP Configurat</li> </ul> | ion |          | 0    | Por      |      | Descri   | ption | VLAN ID | Method     | is conin  | guration | IP Addres | s    | Mask          |       | Mode    |   | Mode          | ve |
| <ul> <li>Statistics</li> </ul>    |     |          |      | 1/0/     | 15   |          |       |         | Manual     | ~         |          | 192.168.2 | 20.2 | 255.255.      | 255.0 | Enable  | ~ | Enable ~      |    |
| IP Interface                      |     |          | ĺ    | 1/0/     | 1    |          |       |         | None       |           |          | 0.0.0.0   |      | 0.0.0.0       |       | Disable |   | Enable        |    |
| Conliguration                     | 2   |          | ા    | 1/0/     | 2    |          |       |         | None       |           |          | 0.0.0.0   |      | 0.0.0.0       |       | Disable |   | Enable        |    |
| <ul> <li>Secondary IF</li> </ul>  | 2   |          | 1    | 1/0/     | 3    |          |       |         | None       |           |          | 0.0.0.0   |      | 0.0.0         |       | Disable |   | Enable        |    |
|                                   |     |          | 1    | 1/0/     | 4    |          |       |         | None       |           |          | 0.0.0.0   |      | 0.0.0.0       |       | Disable |   | Enable        |    |
|                                   |     |          |      |          |      |          |       |         |            |           |          |           |      |               |       |         |   |               |    |
|                                   |     |          |      |          |      |          |       |         |            |           |          |           |      |               |       |         |   |               |    |
|                                   |     |          |      |          |      |          |       |         |            |           |          |           |      |               |       |         |   |               |    |
|                                   |     |          |      |          |      |          |       |         |            |           |          |           |      |               |       |         |   |               |    |
|                                   |     |          |      |          |      |          |       |         |            |           |          |           |      |               |       |         |   |               |    |
|                                   |     |          |      |          |      |          |       |         |            |           |          |           |      |               |       |         |   |               | _  |

b. Scroll down and select the interface 1/0/15 check box.

Now 1/0/15 appears in the Interface field at the top.

- c. Enter the following information:
  - In the IP Address Configuration Method field, select Manual.
  - In the IP Address field, enter 192.168.20.2.

- In the Network Mask field, enter 255.255.255.0.
- In the Admin Mode field, select Enable.
- d. Click Apply to save the settings.
- 3. Specify the router ID, and enable OSPF for the switch.
  - a. Select Routing > OSPF > Basic > OSPF Configuration.

| System                       | S       | witching |      | Routing   |       | QoS     | Securit     | y   | Monitoring     |      | Maintenance | Help           | Index |
|------------------------------|---------|----------|------|-----------|-------|---------|-------------|-----|----------------|------|-------------|----------------|-------|
| Routing Table                | IP      | IPv6     | VLAN | ARP       | RIP   |         | OSPFv3      | Rou | iter Discovery | VRRP | Multicast   | IPv6 Multicast |       |
|                              |         |          |      |           |       |         |             |     |                |      |             |                |       |
| OSF                          | PF      |          | OSPF | Configura | ation |         |             |     |                |      |             |                |       |
| • Basic                      |         | ^        | Adm  | nin Mode  |       | O Disa  | able 💿 Enat | ble |                |      |             |                |       |
| OSPF Config                  | guratio | n        | Rout | ter ID    |       | 2.2.2.2 |             |     |                |      |             |                |       |
| <ul> <li>Advanced</li> </ul> |         | ~        |      |           |       |         |             |     |                |      |             |                |       |
|                              |         |          |      |           |       |         |             |     |                |      |             |                |       |
|                              |         |          |      |           |       |         |             |     |                |      |             |                |       |
|                              |         |          |      |           |       |         |             |     |                |      |             |                |       |
|                              |         |          |      |           |       |         |             |     |                |      |             |                |       |
|                              |         |          |      |           |       |         |             |     |                |      |             |                |       |
|                              |         |          |      |           |       |         |             |     |                |      |             |                |       |
|                              |         |          |      |           |       |         |             |     |                |      |             |                |       |
|                              |         |          |      |           |       |         |             |     |                |      |             |                |       |
|                              |         |          |      |           |       |         |             |     |                |      |             |                |       |

- b. In the Router ID field, enter 2.2.2.2.
- c. Click Apply to save the settings.
- 4. Enable OSPF on port 1/0/15.
  - a. Select Routing > OSPF > Advanced > Interface Configuration.

| System                                                | Switch   | ning  |      | Routing     | QoS           | Security      | Mor        | iitoring   | Maintena | ance l     | lelp     | Index    |                |
|-------------------------------------------------------|----------|-------|------|-------------|---------------|---------------|------------|------------|----------|------------|----------|----------|----------------|
| Routing Table                                         | IP IP    | 6     | VLAN | ARP         | RIP OSPF      | OSPFv3 Ro     | uter Disco | overy VRRP | Multic   | ast IPv6 M | ulticast |          |                |
|                                                       |          |       |      |             |               |               |            |            |          |            |          |          |                |
| OSPF                                                  |          |       | OSPF | Interface ( | Configuration |               |            |            |          |            |          |          |                |
| •Basic                                                |          | ~     | 12   | All         |               |               |            |            |          |            |          |          |                |
| <ul> <li>Advanced</li> </ul>                          |          | ~     |      | -           |               | Qubmat        |            | Admin      | Dautar   | Detropopit | Lalla    | Dood     | Itranait Dalau |
| OSPF Configu                                          | ration   |       |      | Interface   | IP Address    | Mask          | Area ID    | Mode       | Priority | Interval   | Interval | Interval | Interval       |
| Common Area                                           | i.       |       |      | 1/0/15      | 192.168.20.2  | 255.255.255.0 | 0.0.0.1    | Enable ~   | 1        | 5          | 10       | 40       | 1              |
| Configuration                                         |          |       |      | 1/0/1       | 0.0.0.0       | 0.0.0.0       | 0          | Disable    | 1        | 5          | 10       | 40       | 1              |
| Stub Area     Configuration                           |          |       |      | 1/0/2       | 0.0.0.0       | 0.0.0.0       | 0          | Disable    | 1        | 5          | 10       | 40       | 1              |
| Configuration                                         |          |       |      | 1/0/3       | 0.0.0.0       | 0.0.0.0       | 0          | Disable    | 1        | 5          | 10       | 40       | 1              |
| <ul> <li>NSSA Area</li> <li>Configuration</li> </ul>  |          |       |      | 1/0/4       | 0.0.0.0       | 0.0.0         | 0          | Disable    | 1        | 5          | 10       | 40       | 1              |
| Configuration                                         |          |       |      | 1/0/5       | 0.0.0.0       | 0.0.0         | 0          | Disable    | 1        | 5          | 10       | 40       | 1              |
| <ul> <li>Area Range</li> <li>Configuration</li> </ul> |          |       |      | 1/0/6       | 0.0.0.0       | 0.0.0.0       | 0          | Disable    | 1        | 5          | 10       | 40       | 1              |
| Configuration                                         |          |       |      | 1/0/7       | 0.0.0.0       | 0.0.0.0       | 0          | Disable    | 1        | 5          | 10       | 40       | 1              |
| <ul> <li>Interface Confi</li> </ul>                   | guration |       |      | 1/0/8       | 0.0.0.0       | 0.0.0.0       | 0          | Disable    | 1        | 5          | 10       | 40       | 1              |
|                                                       |          | 110-1 |      |             |               |               |            |            |          |            |          |          |                |
|                                                       |          |       |      |             |               |               |            |            |          |            |          |          |                |
|                                                       |          |       |      |             |               |               |            |            |          |            |          |          |                |

- b. Under Interface Configuration, scroll down and select the interface 1/0/15 check box.
   Now 1/0/15 appears in the Interface field at the top.
  - In the OSPF Area ID field, enter 0.0.0.1.
  - In the OSPF Admin Mode field, select Enable.

- c. Click Apply to save the settings.
- 5. Configure area 0.0.0.1 as a stub area.
  - a. Select Routing > OSPF > Advanced > Stub Area Configuration.

| System                                               | Switch | ing |      | Routing | 6       | QoS        | Securi   | iy N       | lanitoring |       | Maintenance |         | Help      | Index   |                     |              |     |                 |
|------------------------------------------------------|--------|-----|------|---------|---------|------------|----------|------------|------------|-------|-------------|---------|-----------|---------|---------------------|--------------|-----|-----------------|
| Routing Table IP                                     | IPv    | 6   | VLAN | ARP     | RIP     | OSPE       | OSPFv3   | Router Di  | covery     | VRRP  | Multicast   | IPv6 N  | luiticast |         |                     |              |     |                 |
| OSPF                                                 |        | ġ   | OSPF | Stub Ar | iéa Cor | figuration |          |            |            |       |             |         |           |         |                     |              | Add | Delete Cancel   |
| Basic                                                |        | ÷   |      | Area 10 | N:      |            | SPF Runs | Area Borde | r Router ( | Count | Area LSA Co | ont Are | ILSA C    | hecksum | Import Summary LSAs | Default Cost | 9   | Type of Service |
| <ul> <li>Advanced</li> <li>OSPF Configura</li> </ul> | tion   | ^   |      | 0.0.0 1 |         |            |          |            |            |       |             |         |           |         | Disable ~           |              |     |                 |
| * Common Area<br>Configuration                       |        |     |      |         |         |            |          |            |            |       |             |         |           |         |                     |              |     |                 |
| Stub Area<br>Configuration                           |        |     |      |         |         |            |          |            |            |       |             |         |           |         |                     |              |     |                 |
|                                                      |        |     |      |         |         |            |          |            |            |       |             |         |           |         |                     |              |     |                 |
|                                                      |        |     |      |         |         |            |          |            |            |       |             |         |           |         |                     |              |     |                 |
|                                                      |        |     |      |         |         |            |          |            |            |       |             |         |           |         |                     |              |     |                 |
|                                                      |        |     |      |         |         |            |          |            |            |       |             |         |           |         |                     |              |     |                 |

- b. In the Area ID field, enter 0.0.0.1.
- c. Click Add to save the settings.

## **NSSA Areas**

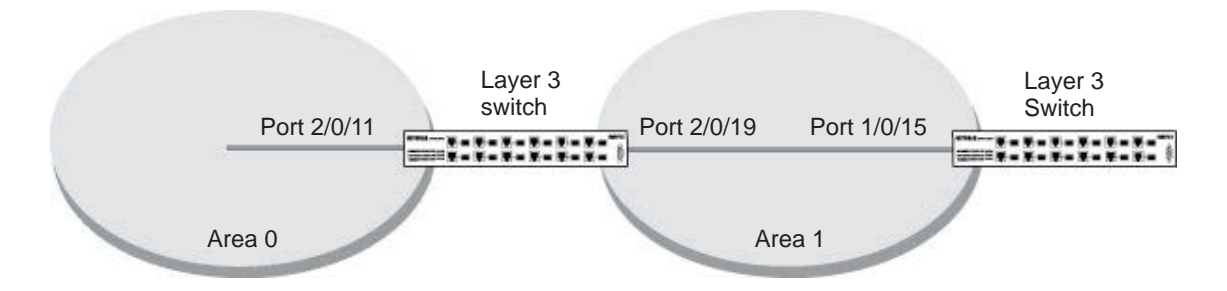

#### Figure 16. NSSA area

The example is shown as CLI commands and as a web interface procedure.

## CLI: Configure Area 1 as an NSSA Area

1. Enable routing on the switch.

(Netgear Switch) #config (Netgear Switch) (Config)#router ospf (Netgear Switch) (Config)#ip routing

#### 2. Configure area 0.0.0.1 as an NSSA area.

(Netgear Switch) (Config)#router ospf (Netgear Switch) (Config-router)#router-id 1.1.1.1 (Netgear Switch) (Config-router)#area 0.0.0.1 nssa

#### 3. Stop importing summary LSAs to area 0.0.0.1.

(Netgear Switch) (Config-router)#area 0.0.0.1 nssa no-summary

#### 4. Enable area 0.0.0.1 on port 2/0/19.

| (Netgear Switch) | ) (Config-router | )#exit         |             |                   |
|------------------|------------------|----------------|-------------|-------------------|
| (Netgear Switch) | ) (Config)#inter | face 2/0/11    |             |                   |
| (Netgear Switch) | ) (Interface 2/0 | /11)#routing   |             |                   |
| (Netgear Switch) | ) (Interface 2/0 | /11)#ip addres | s 192.168.1 | 0.1 255.255.255.0 |
| (Netgear Switch) | ) (Interface 2/0 | /11)#ip ospf   |             |                   |
| (Netgear Switch) | ) (Interface 2/0 | /11)#exit      |             |                   |
| (Netgear Switch) | ) (Config)#inter | face 2/0/19    |             |                   |
| (Netgear Switch) | ) (Interface 2/0 | /19)#routing   |             |                   |
| (Netgear Switch) | ) (Interface 2/0 | /19)#ip addres | s 192.168.2 | 0.1 255.255.255.0 |
| (Netgear Switch) | ) (Interface 2/0 | /19)#ip ospf   |             |                   |
| (Netgear Switch) | ) (Interface 2/0 | /19)#ip ospf a | reaid 0.0.0 | .1                |
|                  |                  |                |             |                   |
| (Netgear Switch) | ) (Interface 2/0 | /19)#exit      |             |                   |
| (Netgear Switch) | ) (Config)#exit  |                |             |                   |
| (Netgear Switch) | ) #show ip route |                |             |                   |
| Total Number of  | Routes           |                | 2           |                   |
| Network          | Subnet           |                | Next Hop    | Next Hop          |
| Address          | Mask             | Protocol       | Intf        | IP Address        |
|                  |                  |                |             |                   |
| 14.1.1.0         | 255.255.255.0    | OSPF Inter     | 2/0/11      | 192.168.10.2      |
| 14.1.2.0         | 255.255.255.0    | OSPF Inter     | 2/0/11      | 192.168.10.2      |
| 192.168.10.0     | 255.255.255.0    | Local          | 2/0/11      | 192.168.10.1      |
| 192.168.20.0     | 255.255.255.0    | Local          | 2/0/19      | 192.168.20.1      |
| 192.168.40.0     | 255.255.255.0    | OSPF NSSA T2   | 2/0/19      | 192.168.20.2      |
| 192.168.41.0     | 255.255.255.0    | OSPF NSSA T2   | 2/0/19      | 192.168.20.2      |
| 192.168.42.0     | 255.255.255.0    | OSPF NSSA T2   | 2/0/19      | 192.168.20.2      |

## Web Interface: Configure Area 1 as an NSSA Area on A1

- 1. Enable IP routing on the switch.
  - a. Select Routing > IP > Basic > IP Configuration.

A screen similar to the following displays.

| System                            | S   | witching |        | Routing    |          | QoS       | Securit      |     | Monitoring   | 9        | Maintenance | Help           | Index |
|-----------------------------------|-----|----------|--------|------------|----------|-----------|--------------|-----|--------------|----------|-------------|----------------|-------|
| Routing Table                     |     | IPv6     | VLAN   | ARP        | RIP      | OSPF      | OSPFv3       | Rou | er Discovery | VRRP     | Multicast   | IPv6 Multicast |       |
|                                   |     |          |        |            |          |           |              |     |              |          |             |                |       |
| IP                                | i.  |          | IP Con | figuration |          |           |              |     |              |          |             |                |       |
| • Basic                           |     | ^        | Defa   | ult Time   | to Live  |           |              |     | 64           |          |             |                |       |
| <ul> <li>IP Configurat</li> </ul> | ion |          | Rout   | ing Mode   | e        |           |              |     | Enab         | le 🔘 Dis | able        |                |       |
| <ul> <li>Statistics</li> </ul>    |     |          | ICMF   | P Echo F   | Replies  |           |              |     | Enable       | le 🔘 Dis | able        |                |       |
| <ul> <li>Advanced</li> </ul>      |     | ~        | ICMF   | P Redired  | cts      |           |              |     | Enab         | le 🖲 Dis | able        |                |       |
|                                   |     |          | ICMF   | P Rate Li  | imit Int | erval     |              |     | 1000         |          | (0 to 2     | 147483647 ms)  |       |
|                                   |     |          | ICMF   | P Rate Li  | imit Bu  | rst Size  |              |     | 100          |          | (1 to 20    | 00)            |       |
|                                   |     |          | Maxi   | imum Ne    | xt Hop   | IS        |              |     | 16           |          |             |                |       |
|                                   |     |          | Maxi   | imum Ro    | utes     |           |              |     | 12288        |          |             |                |       |
|                                   |     |          | Sele   | ct to con  | figure   | Global De | fault Gatewa | у   |              |          |             |                |       |
|                                   |     |          | Glob   | al Defaul  | t Gate   | way       |              |     | 0.0.0.0      |          |             |                |       |
|                                   |     |          |        |            |          |           |              |     |              |          |             |                |       |
|                                   |     |          |        |            |          |           |              |     |              |          |             |                |       |
|                                   |     |          |        |            |          |           |              |     |              |          |             |                |       |

- **b.** For Routing Mode, select the **Enable** radio button.
- c. Click Apply to save the settings.
- 2. Assign IP address 192.168.10.1 to port 2/0/11.
  - a. Select Routing > IP > Advanced > IP Interface Configuration.

A screen similar to the following displays.

| System                           | Sv     | /itching |         | Routing   | hi 🚺      | QoS   | Security | Monitoring       |           | Maintenance  | Help           | Index    |              |          |
|----------------------------------|--------|----------|---------|-----------|-----------|-------|----------|------------------|-----------|--------------|----------------|----------|--------------|----------|
| Routing Table                    |        | IPv6     | VLAN    | ARP       | RIP       | OSPF  | OSPFv3   | Router Discovery | VRRP      | Multicast    | IPv6 Multicast |          |              |          |
|                                  |        |          |         |           |           |       |          |                  |           |              |                |          |              |          |
| IP                               | 5<br>5 |          | IP Inte | erface Co | nfigurati | on    |          |                  |           |              |                |          |              |          |
| •Basic                           |        | ~        | 12      | All       |           |       |          |                  |           |              |                |          |              |          |
| <ul> <li>Advanced</li> </ul>     |        | ^        | 1       |           |           |       |          |                  | Section . |              | 0.1.1          | 0        | -            | A 1      |
| •IP Configurat                   | ion    |          |         | Port      | Descri    | ption | VLAN ID  | Method           | Iration   | IP Address   | Mask           | Ro<br>Mo | uting<br>ide | Mode     |
| <ul> <li>Statistics</li> </ul>   |        |          |         | 2/0/11    |           |       |          | Manual 🗸         |           | 192.168.10.1 | 255.255        | .255.0 E | nable 🗸      | Enable 👻 |
| • IP Interface                   |        |          |         | 2/0/1     |           |       |          | None             |           | 0.0.0        | 0.0.0.0        | Dis      | able         | Enable   |
| Configuration                    | Ľ.     |          |         | 2/0/2     |           |       |          | None             |           | 0.0.0.0      | 0.0.0.0        | Dis      | able         | Enable   |
| <ul> <li>Secondary IF</li> </ul> | 2      |          |         | 2/0/3     |           |       |          | None             |           | 0.0.0.0      | 0.0.0.0        | Dis      | able         | Enable   |
|                                  |        |          |         | 2/0/4     |           |       |          | None             |           | 0.0.0.0      | 0.0.0.0        | Dis      | able         | Enable   |
|                                  |        |          |         | 2/0/5     |           |       |          | None             |           | 0.0.0.0      | 0.0.0.0        | Dis      | able         | Enable   |
|                                  |        |          |         | 2/0/6     |           |       |          | None             |           | 0.0.0        | 0.0.0          | Dis      | able         | Enable   |
|                                  |        |          |         | 2/0/7     |           |       |          | None             |           | 0.0.0.0      | 0.0.0          | Dis      | able         | Enable   |
|                                  |        |          |         | 2/0/8     |           |       |          | None             |           | 0.0.0        | 0.0.0          | Dis      | able         | Enable   |
|                                  |        |          |         | 2/0/9     |           |       |          | None             |           | 0.0.0        | 0.0.0          | Dis      | able         | Enable   |
|                                  |        |          |         | 2/0/10    |           |       |          | None             |           | 0.0.0.0      | 0.0.0.0        | Dis      | able         | Enable   |
|                                  |        |          |         | 2/0/11    |           |       |          | None             |           | 0.0.0.0      | 0.0.0.0        | Dis      | able         | Enable   |

b. Scroll down and select the interface 2/0/11 check box.

Now 2/0/11 appears in the Interface field at the top.

- c. Enter the following information:
  - In the IP Address field, enter 192.168.10.1.
  - In the Network Mask field, enter 255.255.255.0.
  - In the Admin Mode field, select Enable.

- d. Click Apply to save the settings.
- 3. Assign IP address 192.168.20.1 to port 2/0/19.
  - a. Select Routing > IP > Advanced > IP Interface Configuration.

| System                           | Sw  | itching |         | Routing   |           | QoS  | Securit | y Moni        | toring        | Maintenance  | Help           | Index     |             |                        |
|----------------------------------|-----|---------|---------|-----------|-----------|------|---------|---------------|---------------|--------------|----------------|-----------|-------------|------------------------|
| Routing Table                    | P.  | IPv6    | VLAN    | ARP       | RIP       | OSPF | OSPFv3  | Router Disco  | very VRRI     | P Multicast  | IPv6 Multicast |           |             |                        |
|                                  |     |         |         |           |           |      |         |               |               |              |                |           |             |                        |
| P                                |     |         | IP Inte | erface Co | nfigurati | on   |         |               |               |              |                |           |             |                        |
| •Basic                           |     | ~       | 1 2     | All       |           |      |         |               |               |              |                |           |             |                        |
| <ul> <li>Advanced</li> </ul>     |     | ~       | 1       | tanina.   | 9         |      |         | line e la com |               | 44           | 0.1            | -         | 244.52      |                        |
| • IP Configuration               | on  |         |         | Port      | Descrip   | tion | VLAN ID | Method        | Configuration | IP Address   | Subnet<br>Mask | Ro<br>Mo  | uting<br>de | Administrative<br>Mode |
| • Statistics                     |     |         |         | 2/0/19    |           |      |         | Manual ~      |               | 192.168.20.1 | 1 255.255      | .255.0 E  | nable 🗸     | Enable v               |
| • IP Interface                   |     |         |         | 2/0/1     |           |      |         | None          |               | 0.0.0.0      | 0.0.0.0        | Dis       | able        | Enable                 |
| Configuration                    |     | -       | C       | 2/0/2     |           |      |         | None          |               | 0.0.0.0      | 0.0.0.0        | Dis       | able        | Enable                 |
| <ul> <li>Secondary IP</li> </ul> | ŝn. |         |         | 2/0/3     |           |      |         | None          |               | 0.0.0.0      | 0.0.0          | Dis       | able        | Enable                 |
|                                  |     |         |         | 2/0/4     |           |      |         | None          |               | 0.0.0        | 0.0.0.0        | Dis       | able        | Enable                 |
|                                  |     |         |         | 2/0/5     |           |      |         | None          |               | 0.0.0.0      | 0.0.0          | Dis       | able        | Enable                 |
|                                  |     |         | C       | 2/0/6     |           |      |         | None          |               | 0.0.0.0      | 0.0.0          | Dis       | able        | Enable                 |
|                                  |     |         |         | 2/0/7     |           |      |         | None          |               | 0.0.0.0      | 0.0.0.0        | Dis       | able        | Enable                 |
|                                  |     |         |         | 2/0/8     |           |      |         | None          |               | 0.0.0.0      | 0.0.0.0        | Dis       | able        | Enable                 |
|                                  |     |         |         | 2/0/9     |           |      |         | None          |               | 0.0.0        | 0.0.0          | Dis       | able        | Enable                 |
|                                  |     |         |         | 2/0/10    |           |      |         | None          |               | 0.0.0.0      | 0.0.0          | Dis       | able        | Enable                 |
|                                  |     |         |         | 2/0/11    |           |      |         | Manual        |               | 192.168.10.1 | 1 255.255      | .255.0 En | able        | Enable                 |

b. Scroll down and select the interface 2/0/19 check box.

Now 2/0/19 appears in the Interface field at the top.

- c. Enter the following information:
  - In the IP Address field, enter 192.168.20.1.
  - In the Subnet Mask field, enter 255.255.255.0.
  - In the Admin Mode field, select Enable.
- d. Click Apply to save the settings.
- 4. Specify the router ID, and enable OSPF for the switch.
  - a. Select Routing > OSPF > Basic > OSPF Configuration.

A screen similar to the following displays.

| System                       | Sv      | witching |      | Routing  |       | QoS     | Securit     | у   | Monitoring     |      | Maintenance | Help           | Index |
|------------------------------|---------|----------|------|----------|-------|---------|-------------|-----|----------------|------|-------------|----------------|-------|
| Routing Table                | IP      | IPv6     | VLAN | ARP      | RIP   | OSPF    | OSPFv3      | Rou | iter Discovery | VRRP | Multicast   | IPv6 Multicast |       |
|                              |         |          |      |          |       |         |             |     |                |      |             |                |       |
| OSF                          | PF      |          | OSPF | Configur | ation |         |             |     |                |      |             |                |       |
| • Basic                      |         | ^        | Adm  | in Mode  |       | O Disa  | able 💿 Enat | ole |                |      |             |                |       |
| OSPF Config                  | guratio | n        | Rout | er ID    |       | 2.2.2.2 |             |     |                |      |             |                |       |
| <ul> <li>Advanced</li> </ul> |         | ~        |      |          |       |         |             |     |                |      |             |                |       |
|                              |         |          |      |          |       |         |             |     |                |      |             |                |       |
|                              |         |          |      |          |       |         |             |     |                |      |             |                |       |
|                              |         |          |      |          |       |         |             |     |                |      |             |                |       |
|                              |         |          |      |          |       |         |             |     |                |      |             |                |       |
|                              |         |          |      |          |       |         |             |     |                |      |             |                |       |
|                              |         |          |      |          |       |         |             |     |                |      |             |                |       |
|                              |         |          |      |          |       |         |             |     |                |      |             |                |       |
|                              |         |          |      |          |       |         |             |     |                |      |             |                |       |
|                              |         |          |      |          |       |         |             |     |                |      |             |                |       |

b. Under OSPF Configuration, in the Router ID field, enter 2.2.2.2.

- c. Click Apply to save the settings.
- 5. Enable OSPF on port 2/0/11.
  - a. Select Routing > OSPF > Advanced > Interface Configuration.

| System                                               | Switching |      | Routing   | QoS           | Security      | Mor       | itoring    | Maintena | nce H       | lelp     | Index    |                     |
|------------------------------------------------------|-----------|------|-----------|---------------|---------------|-----------|------------|----------|-------------|----------|----------|---------------------|
| Routing Table                                        | IP IPv6   | VLAN | ARP       | RIP OSPF      | OSPFv3 Ro     | uter Disc | overy VRRP | Multica  | ast IPv6 Mi | ulticast |          |                     |
|                                                      |           |      |           |               |               |           |            |          |             |          |          |                     |
| OSPF                                                 |           | OSPF | Interface | Configuration |               |           |            |          |             |          |          |                     |
| • Basic                                              | ~         | 1 2  | All       |               |               |           |            |          |             |          |          |                     |
| <ul> <li>Advanced</li> </ul>                         | ~         |      |           |               | Outrast       |           | A MARKA    | Dester   | Determents  | 11202    | Deed     | Margarette Distance |
| OSPF Configu                                         | ration    |      | Interface | IP Address    | Mask          | Area ID   | Mode       | Priority | Interval    | Interval | Interval | Interval            |
| Common Area                                          |           |      | 2/0/11    | 192.168.10.1  | 255.255.255.0 | 0.0.0.0   | Enable ~   | 1        | 5           | 10       | 40       | 1                   |
| Conliguration                                        |           |      | 2/0/1     | 0.0.0.0       | 0.0.0.0       | 0         | Disable    | 1        | 5           | 10       | 40       | 1                   |
| <ul> <li>Stub Area</li> <li>Configuration</li> </ul> |           |      | 2/0/2     | 0.0.0.0       | 0.0.0.0       | 0         | Disable    | 1        | 5           | 10       | 40       | 1                   |
| Configuration                                        |           |      | 2/0/3     | 0.0.0.0       | 0.0.0.0       | 0         | Disable    | 1        | 5           | 10       | 40       | 1                   |
| <ul> <li>NSSA Area<br/>Configuration</li> </ul>      |           |      | 2/0/4     | 0.0.0.0       | 0.0.0.0       | 0         | Disable    | 1        | 5           | 10       | 40       | 1                   |
| Comgulation                                          |           |      | 2/0/5     | 0.0.0.0       | 0.0.0.0       | 0         | Disable    | 1        | 5           | 10       | 40       | 1                   |
| <ul> <li>Area Range<br/>Configuration</li> </ul>     |           |      | 2/0/6     | 0.0.0.0       | 0.0.0.0       | 0         | Disable    | 1        | 5           | 10       | 40       | 1                   |
|                                                      |           |      | 2/0/7     | 0.0.0.0       | 0.0.0.0       | 0         | Disable    | 1        | 5           | 10       | 40       | 1                   |
| <ul> <li>Interface Contig</li> </ul>                 | guration  |      | 2/0/8     | 0.0.0.0       | 0.0.0.0       | 0         | Disable    | 1        | 5           | 10       | 40       | 1                   |
| <ul> <li>Interface Statis</li> </ul>                 | stics     |      | 2/0/9     | 0.0.0.0       | 0.0.0.0       | 0         | Disable    | 1        | 5           | 10       | 40       | 1                   |
| Neighbor Table                                       | 9         |      | 2/0/10    | 0.0.0.0       | 0.0.0.0       | 0         | Disable    | 1        | 5           | 10       | 40       | 1                   |
| I ink State Dat                                      | ahaco     |      | 2/0/11    | 192.168.10.1  | 255.255.255.0 | 0         | Disable    | 1        | 5           | 10       | 40       | 1                   |
| Linit Otate Dat                                      |           |      | 2/0/12    | 0.0.0.0       | 0.0.0.0       | 0         | Disable    | 1        | 5           | 10       | 40       | 1                   |

b. Scroll down and select the interface 2/0/11 check box.

Now 2/0/11 appears in the Interface field at the top.

- In the OSPF Area ID field, enter 0.0.0.0.
- In the OSPF Admin Mode field, select Enable.
- c. Click Apply to save the settings.
- 6. Enable OSPF on port 2/0/19.
  - a. Select Routing > OSPF > Advanced > Interface Configuration.

A screen similar to the following displays.

| System Swite                                         | ching |      | Routing   | QoS           | Security      | Mon        | itoring   | Maintena | ance H     | lelp     | Index    |             |
|------------------------------------------------------|-------|------|-----------|---------------|---------------|------------|-----------|----------|------------|----------|----------|-------------|
| Routing Table IP IF                                  | ۷6 ۱  | VLAN | ARP       | RIP OSPF      | OSPFv3 Ro     | uter Disco | wery VRRP | Multic   | ast IPv6 M | ulticast |          |             |
|                                                      |       |      |           |               |               |            |           |          |            |          |          |             |
| OSPF                                                 |       | OSPF | Interface | Configuration |               |            |           |          |            |          |          |             |
| •Basic                                               | *     | 12   | All       |               |               |            |           |          |            |          |          |             |
| Advanced                                             | ~     |      |           |               | Output        |            | Autoria   | Deules   | Detromonia | blalla   | Dead     | Based Delay |
| OSPF Configuration                                   |       |      | Interface | IP Address    | Mask          | Area ID    | Mode      | Priority | Interval   | Interval | Interval | Interval    |
| Common Area                                          |       |      | 2/0/19    | 192,168,20,1  | 255.255.255.0 | 0.0.0.1    | Enable ~  | 1        | 5          | 10       | 40       | 1           |
| Coniguration                                         |       |      | 2/0/1     | 0.0.0.0       | 0.0.0         | 0          | Disable   | 1        | 5          | 10       | 40       | 1           |
| <ul> <li>Stub Area</li> <li>Configuration</li> </ul> |       |      | 2/0/2     | 0.0.0.0       | 0.0.0.0       | 0          | Disable   | 1        | 5          | 10       | 40       | 1           |
| Comgulation                                          |       |      | 2/0/3     | 0.0.0.0       | 0.0.0.0       | 0          | Disable   | 1        | 5          | 10       | 40       | 1           |
| <ul> <li>NSSA Area</li> <li>Configuration</li> </ul> |       |      | 2/0/4     | 0.0.0.0       | 0.0.0.0       | 0          | Disable   | 1        | 5          | 10       | 40       | 1           |
| Comgulation                                          |       |      | 2/0/5     | 0.0.0.0       | 0.0.0.0       | 0          | Disable   | 1        | 5          | 10       | 40       | 1           |
| Area Range     Configuration                         |       |      | 2/0/6     | 0.0.0.0       | 0.0.0         | 0          | Disable   | 1        | 5          | 10       | 40       | 1           |
| Configuration                                        | _     |      | 2/0/7     | 0.0.0.0       | 0.0.0.0       | 0          | Disable   | 1        | 5          | 10       | 40       | 1           |
| <ul> <li>Interface Configuration</li> </ul>          | 1     |      | 2/0/8     | 0.0.0.0       | 0.0.0.0       | 0          | Disable   | 1        | 5          | 10       | 40       | 1           |
| <ul> <li>Interface Statistics</li> </ul>             |       |      | 2/0/9     | 0.0.0.0       | 0.0.0.0       | 0          | Disable   | 1        | 5          | 10       | 40       | 1           |
| <ul> <li>Neighbor Table</li> </ul>                   |       |      | 2/0/10    | 0.0.0.0       | 0.0.0.0       | 0          | Disable   | 1        | 5          | 10       | 40       | 1           |
| Link State Database                                  |       |      | 2/0/11    | 192.168.10.1  | 255.255.255.0 | 0          | Enable    | 1        | 5          | 10       | 40       | 1           |
| - LIIIK State Database                               |       |      | 2/0/12    | 0.0.0.0       | 0.0.0.0       | 0          | Disable   | 1        | 5          | 10       | 40       | 1           |

b. Scroll down and select the interface 2/0/19 check box.

2/0/19 now appears in the Interface field at the top.

- c. Enter the following information:
  - In the OSPF Area ID field, enter 0.0.0.1.
  - In the OSPF Admin Mode field, select Enable.
- d. Click Apply to save the settings.
- 7. Configure area 0.0.0.1 as an NSSA area.
  - a. Select Routing > OSPF > Advanced > NSSA Area Configuration.

| *Advanced * Area ID SPF Area Border Area LSA Area LSA Checkson USAs | t Summary Admin Mode Metric Value Metric Type Translator<br>Role |
|---------------------------------------------------------------------|------------------------------------------------------------------|
| *Common Area<br>Configuration                                       |                                                                  |
| * Stub Area<br>Configuration                                        |                                                                  |
| - NSSA Area<br>Configuration                                        |                                                                  |
|                                                                     |                                                                  |

- **b.** Enter the following information.
  - In the Area ID field, enter 0.0.0.1.
  - In the Import Summary LSA's field, select Disable.
- c. Click Add to save the settings.

#### CLI: Configure Area 1 as an NSSA Area on A2

1. Enable routing on the switch.

```
(Netgear Switch) #config
(Netgear Switch) (Config)#ip routing
(Netgear Switch) (Config)#router ospf
```

2. Set the router ID to 2.2.2.2.

(Netgear Switch) (Config-router)#router-id 2.2.2.2

3. Configure the area 0.0.0.1 as an NSSA area.

(Netgear Switch) (Config-router)# area 0.0.0.1 nssa

#### 4. Redistribute the RIP routes into the OSPF.

(Netgear Switch) (Config-router)#redistribute rip (Netgear Switch) (Config-router)#redistribute rip subnets

#### **5.** Enable OSPF area 0.0.0.1 on port 1/0/15.

| (Netgear Switch) | (Config-router | )#exit        |              |                   |
|------------------|----------------|---------------|--------------|-------------------|
| (Netgear Switch) | (Config)#inter | face 1/0/11   |              |                   |
| (Netgear Switch) | (Interface 1/0 | /11)#routing  |              |                   |
| (Netgear Switch) | (Interface 1/0 | /11)#ip addre | ss 192.168.3 | 0.1 255.255.255.0 |
| (Netgear Switch) | (Interface 1/0 | /11)#ip rip   |              |                   |
| (Netgear Switch) | (Interface 1/0 | /11)#exit     |              |                   |
| (Netgear Switch) | (Config)#inter | face 1/0/15   |              |                   |
| (Netgear Switch) | (Interface 1/0 | /15)#routing  |              |                   |
| (Netgear Switch) | (Interface 1/0 | /15)#ip addre | ss 192.168.2 | 0.2 255.255.255.0 |
| (Netgear Switch) | (Interface 1/0 | /15)#ip ospf  |              |                   |
| (Netgear Switch) | (Interface 1/0 | /15)#ip ospf  | areaid 0.0.0 | .1                |
| (Netgear Switch) | (Interface 1/0 | /15)#exit     |              |                   |
| (Netgear Switch) | (Config)#exit  |               |              |                   |
| (Netgear Switch) | #show ip route |               |              |                   |
| Total Number of  | Routes         |               | б            |                   |
| Network          | Subnet         |               | Next Hop     | Next Hop          |
| Address          | Mask           | Protocol      | Intf         | IP Address        |
| 0.0.0.0          | 0.0.0.0        | OSPF Inter    | 1/0/15       | 192.168.20.1      |
| 192.168.20.0     | 255.255.255.0  | Local         | 1/0/15       | 192.168.20.2      |
| 192.168.30.0     | 255.255.255.0  | Local         | 1/0/11       | 192.168.30.1      |
| 192.168.40.0     | 255.255.255.0  | RIP           | 1/0/11       | 192.168.30.2      |
| 192.168.41.0     | 255.255.255.0  | RIP           | 1/0/11       | 192.168.30.2      |
| 192.168.42.0     | 255.255.255.0  | RIP           | 1/0/11       | 192.168.30.2      |

## Web Interface: Configure Area 1 as an NSSA Area on A2

- **1.** Enable IP routing on the switch.
  - a. Select Routing > IP > Basic > IP Configuration.

A screen similar to the following displays.

| System                            | Sv      | vitching |        | Routing    |          | QoS        | Securi       |      | Monitoring   | ]         | Maintenance | Help           | Index |
|-----------------------------------|---------|----------|--------|------------|----------|------------|--------------|------|--------------|-----------|-------------|----------------|-------|
| Routing Table                     |         | IPv6     | VLAN   | ARP        | RIP      | OSPF       | OSPFv3       | Rout | er Discovery | VRRP      | Multicast   | IPv6 Multicast |       |
|                                   |         |          |        |            |          |            |              |      |              |           |             |                |       |
| IP                                | 2<br>10 |          | IP Con | figuration |          |            |              |      |              |           |             |                |       |
| Basic                             |         | ^        | Defa   | ult Time I | o Live   |            |              |      | 64           |           |             |                |       |
| <ul> <li>IP Configurat</li> </ul> | tion    |          | Rout   | ing Mode   |          |            |              |      | Enable       | le 🔘 Disa | able        |                |       |
| <ul> <li>Statistics</li> </ul>    |         |          | ICM    | P Echo R   | eplies   |            |              |      | Enable       | le 🔘 Disa | able        |                |       |
| <ul> <li>Advanced</li> </ul>      |         | ~        | ICM    | P Redired  | ts       |            |              |      | Enab         | le 🖲 Disa | able        |                |       |
|                                   |         |          | ICM    | P Rate Li  | mit Inte | rval       |              |      | 1000         |           | (0 to 21    | 147483647 ms)  |       |
|                                   |         |          | ICM    | P Rate Li  | mit Bu   | st Size    |              |      | 100          |           | (1 to 20    | 00)            |       |
|                                   |         |          | Max    | imum Ne    | xt Hop:  | 6          |              |      | 16           |           |             |                |       |
|                                   |         |          | Max    | imum Ro    | utes     |            |              |      | 12288        |           |             |                |       |
|                                   |         |          | Sele   | ct to con  | figure ( | Global Def | fault Gatewa | y    |              |           |             |                |       |
|                                   |         |          | Glob   | al Defaul  | Gatev    | vay        |              |      | 0.0.0.0      |           |             |                |       |
|                                   |         |          |        |            |          |            |              |      |              |           |             |                |       |
|                                   |         |          |        |            |          |            |              |      |              |           |             |                |       |
|                                   |         |          |        |            |          |            |              |      |              |           |             |                |       |

- **b.** mFor Routing Mode, select the **Enable** radio button.
- c. Click Apply to save the settings.
- 2. Assign IP address 192.168.30.1 to port 1/0/11.
  - a. Select Routing > IP > Advanced > IP Interface Configuration.

A screen similar to the following displays.

| System                                                 | Sv   | witching |         | Routing        |           | QoS    | Security | / Monitoring                | Ĩ       | Maintenance  | Help           | Index     |              |                        |
|--------------------------------------------------------|------|----------|---------|----------------|-----------|--------|----------|-----------------------------|---------|--------------|----------------|-----------|--------------|------------------------|
| Routing Table                                          |      | IPv6     | VLAN    | ARP            | RIP       | OSPF   | OSPFv3   | Router Discovery            | VRRP    | Multicast    | IPv6 Multicast |           |              |                        |
|                                                        |      |          |         |                |           |        |          |                             |         |              |                |           |              |                        |
| IP                                                     | έ.   |          | IP Inte | erface Co      | onfigurat | ion    |          |                             |         |              |                |           |              |                        |
| • Basic                                                |      | ~        | 12      | All            |           |        |          |                             |         |              |                |           |              |                        |
| <ul> <li>Advanced</li> <li>IP Configuration</li> </ul> | tion | ^        |         | Port           | Descri    | iption | VLAN ID  | IP Address Config<br>Method | uration | IP Address   | Subnet<br>Mask | Ron<br>Mo | uting<br>de  | Administrative<br>Mode |
| * Statistics                                           |      |          |         | 1/0/11         |           |        |          | Manual 👻                    |         | 192.168.30.1 | 255.255.2      | 255.0 E   | nable 🗸      | Enable v               |
| IP Interface     Configuration                         | ĩ    |          |         | 1/0/1          |           |        |          | None                        |         | 0.0.0.0      | 0.0.0.0        | Dis       | able         | Enable                 |
| <ul> <li>Secondary If</li> </ul>                       | 2    |          |         | 1/0/2          |           |        |          | None                        |         | 0.0.0.0      | 0.0.0.0        | Dis       | able         | Enable                 |
|                                                        |      |          |         | 1/0/4          |           |        |          | None                        |         | 0.0.0.0      | 0.0.0.0        | Dis       | able<br>able | Enable                 |
|                                                        |      |          |         | 1/0/6<br>1/0/7 |           |        |          | None<br>None                |         | 0.0.0.0      | 0.0.0.0        | Dis       | able<br>able | Enable<br>Enable       |
|                                                        |      |          |         | 1/0/8          |           |        |          | None                        |         | 0.0.0.0      | 0.0.0.0        | Dis       | able         | Enable                 |
|                                                        |      |          |         | 1/0/9          |           |        |          | None                        |         | 0.0.0.0      | 0.0.0.0        | Dis       | able         | Enable                 |
|                                                        |      |          |         | 1/0/10         |           |        |          | None                        |         | 0.0.0.0      | 0.0.0.0        | Dis       | able         | Enable                 |
|                                                        |      |          | 1       | 1/0/11         |           |        |          | None                        |         | 0000         | 0000           | Dis       | able         | Enable                 |

**b.** Scroll down and select the interface **1/0/11** check box.

Now 1/0/11 appears in the Interface field at the top.

- **c.** Enter the following information:
  - In the IP Address Configuration Method field, select Manual.
  - In the IP Address field, enter 192.168.30.1.

- In the Network Mask field, enter 255.255.255.0.
- In the Routing Mode field, select Enable.
- d. Click Apply to save the settings.
- 3. Assign IP address 192.168.20.2 to port 1/0/15.
  - a. Select Routing > IP > Advanced > IP Interface Configuration.

| System                                                 | Sv | vitching |         | Routing   | <u>k</u> | QoS   | Security | y Moni               | toring        | Maintenance | Help           | Index      |              |                        |
|--------------------------------------------------------|----|----------|---------|-----------|----------|-------|----------|----------------------|---------------|-------------|----------------|------------|--------------|------------------------|
| Routing Table                                          |    | IPv6     | VLAN    | ARP       | RIP      | OSPF  | OSPFv3   | Router Disco         | very VRR      | P Multicast | IPv6 Multicast |            |              |                        |
|                                                        |    |          |         |           |          |       |          |                      |               |             |                |            |              |                        |
| IP                                                     |    |          | IP Inte | erface Co | nfigurat | ion   |          |                      |               |             |                |            |              |                        |
| • Basic                                                |    | ~        | 12      | All       |          |       |          |                      |               |             |                |            |              |                        |
| <ul> <li>Advanced</li> <li>IP Configuration</li> </ul> | on | ^        | -       | Port      | Descri   | ption | VLAN ID  | IP Address<br>Method | Configuration | IP Address  | Subnet<br>Mask | Rou<br>Moo | iting<br>Je  | Administrative<br>Mode |
| <ul> <li>Statistics</li> </ul>                         |    |          |         | 1/0/15    |          |       |          | Manual ~             |               | 192.168.20. | 2 255.255.     | 255.0 Er   | iable 🗸      | Enable 🗸               |
| IP Interface     Configuration                         |    |          |         | 1/0/1     |          |       |          | None                 |               | 0.0.0.0     | 0.0.0.0        | Dis        | able         | Enable                 |
| <ul> <li>Secondary IP</li> </ul>                       |    |          |         | 1/0/2     |          |       |          | None<br>None         |               | 0.0.0.0     | 0.0.0.0        | Disi       | able<br>able | Enable                 |
|                                                        |    |          |         |           |          |       |          |                      |               |             |                |            |              |                        |
|                                                        |    |          |         |           |          |       |          |                      |               |             |                |            |              |                        |
|                                                        |    |          |         |           |          |       |          |                      |               |             |                |            |              |                        |
|                                                        |    |          |         |           |          |       |          |                      |               |             |                |            |              |                        |
|                                                        |    |          |         |           |          |       |          |                      |               |             |                |            |              |                        |
|                                                        |    |          |         |           |          |       |          |                      |               |             |                |            |              |                        |

- b. Under Configuration, scroll down and select the interface 1/0/15 check box.
   Now 1/0/15 appears in the Interface field at the top.
- **c.** Enter the following information:
  - In the IP Address Configuration Method field, select Manual.
  - In the IP Address field, enter 192.168.20.2.
  - In the Network Mask field, enter 255.255.255.0.
  - In the Routing Mode field, select Enable.
- d. Click Apply to save the settings.
- 4. Specify the router ID, and enable OSPF for the switch.
  - a. Select Routing > OSPF > Basic > OSPF Configuration.

| System        | Sw      | itching |      | Routing  |       | QoS     | Securit     | y Mon        | itoring | Mainter | nance   | Help          | Index |
|---------------|---------|---------|------|----------|-------|---------|-------------|--------------|---------|---------|---------|---------------|-------|
| Routing Table | IP      | IPv6    | VLAN | ARP      | RIP   | OSPF    | OSPFv3      | Router Disco | wery VR | RP Mult | icast l | Pv6 Multicast |       |
| OSP           | ۴       |         | OSPF | Configur | ation |         |             |              |         |         |         |               |       |
| Basic         |         | ^       | Adm  | iin Mode |       | Disa    | able 🖲 Enat | ole          |         |         |         |               |       |
| OSPF Config   | uration |         | Rout | er ID    |       | 2.2.2.2 |             |              |         |         |         |               |       |
| • Advanced    |         | ~       |      |          |       |         |             |              |         |         |         |               |       |
|               |         |         |      |          |       |         |             |              |         |         |         |               |       |
|               |         |         |      |          |       |         |             |              |         |         |         |               |       |
|               |         |         |      |          |       |         |             |              |         |         |         |               |       |
|               |         |         |      |          |       |         |             |              |         |         |         |               |       |
|               |         |         |      |          |       |         |             |              |         |         |         |               |       |
|               |         |         |      |          |       |         |             |              |         |         |         |               |       |
|               |         |         |      |          |       |         |             |              |         |         |         |               |       |
|               |         |         |      |          |       |         |             |              |         |         |         |               |       |
|               |         |         |      |          |       |         |             |              |         |         |         |               |       |

- b. Under OSPF Configuration, in the Router ID field, enter 2.2.2.2.
- c. Click Apply to save the settings.
- 5. Enable RIP on port 1/0/11.
  - a. Select Routing > RIP > Advanced > Interface Configuration.

| System                             | Switch     | ing  |       | Routing    | QoS          | Security        | Monitoring   |        | Maintenance    | Help             | Index   |                    |
|------------------------------------|------------|------|-------|------------|--------------|-----------------|--------------|--------|----------------|------------------|---------|--------------------|
| Routing Table                      | IP IPv     | 6 VL | AN.   | ARP        | RIP OSPF     | OSPFv3 Rout     | er Discovery | VRRP   | Multicast      | IPv6 Multicast   |         |                    |
|                                    |            |      |       |            |              |                 |              |        |                |                  |         |                    |
| RIP                                |            | RI   | P Int | terface Co | nfiguration  |                 |              |        |                |                  |         |                    |
| •Basic                             |            | ~    | 12    | All        |              |                 |              |        |                |                  |         |                    |
| <ul> <li>Advanced</li> </ul>       |            | ^    | ٥     | Interface  | Send Version | Receive Version | RIP Mode     | Auther | ntication Type | Authentication I | Key Aut | nentication Key ID |
| <ul> <li>RIP Configura</li> </ul>  | ition      | _    |       | 1/0/11     | RIP-2 ×      | Both ×          | Enable ×     | None   | ×              |                  | 0       |                    |
| <ul> <li>Interface Cont</li> </ul> | figuration |      | 'n    | 1/0/1      | DID 2        | Both            | Dicablo      | Nono   |                |                  | 0       |                    |
| <ul> <li>Route Redistr</li> </ul>  | ribution   |      |       | 1/0/2      | RIP-2        | Both            | Disable      | None   |                |                  | 0       |                    |
|                                    |            |      |       | 1/0/3      | RIP-2        | Both            | Disable      | None   |                |                  | 0       |                    |
|                                    |            |      |       | 1/0/4      | RIP-2        | Both            | Disable      | None   |                |                  | 0       |                    |
|                                    |            |      |       | 1/0/5      | RIP-2        | Both            | Disable      | None   |                |                  | 0       |                    |
|                                    |            |      |       | 1/0/6      | RIP-2        | Both            | Disable      | None   |                |                  | 0       |                    |
|                                    |            |      |       | 1/0/7      | RIP-2        | Both            | Disable      | None   |                |                  | 0       |                    |
|                                    |            |      |       | 1/0/8      | RIP-2        | Both            | Disable      | None   |                |                  | 0       |                    |
|                                    |            |      |       | 1/0/9      | RIP-2        | Both            | Disable      | None   |                |                  | 0       |                    |
|                                    |            |      |       | 1/0/10     | RIP-2        | Both            | Disable      | None   |                |                  | 0       |                    |
|                                    |            |      |       | 1/0/11     | RIP-2        | Both            | Disable      | None   |                |                  | 0       |                    |

- **b.** Enter the following information:
  - In the Interface field, select 1/0/11.
  - For RIP Admin Mode, select the **Enable** radio button.
- c. Click Apply to save the settings.
- 6. Enable OSPF on port 1/0/15.
  - a. Select Routing > OSPF > Advanced > Interface Configuration.

| System                                               | Switchi  | ng    | Routing     | Q₀S           | Security      | Mor        | nitoring   | Maintena | ance H     | lelp     | Index    |                |
|------------------------------------------------------|----------|-------|-------------|---------------|---------------|------------|------------|----------|------------|----------|----------|----------------|
| Routing Table                                        | IP IPv6  | i VLA | N ARP       | RIP OSPF      | OSPFv3 R      | outer Disc | overy VRRP | Multic   | ast IPv6 M | ulticast |          |                |
|                                                      |          |       |             |               |               |            |            |          |            |          |          |                |
| OSPF                                                 |          | OSF   | F Interface | Configuration |               |            |            |          |            |          |          |                |
| • Basic                                              | *        | 1     | 2 All       |               |               |            |            |          |            |          |          |                |
| <ul> <li>Advanced</li> </ul>                         | ^        |       |             |               | Subnot        | 1          | Admin      | Doutor   | Potranemit | Hollo    | Doad     | Itrancit Dolov |
| <ul> <li>OSPF Configu</li> </ul>                     | iration  |       | Interface   | IP Address    | Mask          | Area ID    | Mode       | Priority | Interval   | Interval | Interval | Interval       |
| Common Area                                          | E.       |       | 1/0/15      | 192.168.20.2  | 255.255.255.0 | 0.0.0.1    | Disable 👻  | 1        | 5          | 10       | 40       | 1              |
| Configuration                                        |          |       | 1/0/1       | 0.0.0.0       | 0.0.0.0       | 0          | Disable    | 1        | 5          | 10       | 40       | 1              |
| <ul> <li>Stub Area</li> <li>Configuration</li> </ul> |          |       | 1/0/2       | 0.0.0.0       | 0.0.0.0       | 0          | Disable    | 1        | 5          | 10       | 40       | 1              |
| Configuration                                        |          | 0     | 1/0/3       | 0.0.0.0       | 0.0.0.0       | 0          | Disable    | 1        | 5          | 10       | 40       | 1              |
| <ul> <li>NSSA Area</li> <li>Configuration</li> </ul> |          |       | 1/0/4       | 0.0.0.0       | 0.0.0.0       | 0          | Disable    | 1        | 5          | 10       | 40       | 1              |
| Configuration                                        |          | 0     | 1/0/5       | 0.0.0.0       | 0.0.0.0       | 0          | Disable    | 1        | 5          | 10       | 40       | 1              |
| <ul> <li>Area Range<br/>Configuration</li> </ul>     |          |       | 1/0/6       | 0.0.0.0       | 0.0.0.0       | 0          | Disable    | 1        | 5          | 10       | 40       | 1              |
| Configuration                                        |          | 0     | 1/0/7       | 0.0.0.0       | 0.0.0.0       | 0          | Disable    | 1        | 5          | 10       | 40       | 1              |
| <ul> <li>Interface Confi</li> </ul>                  | guration |       | 1/0/8       | 0.0.0.0       | 0.0.0.0       | 0          | Disable    | 1        | 5          | 10       | 40       | 1              |
|                                                      |          |       |             |               |               |            |            |          |            |          |          |                |
|                                                      |          |       |             |               |               |            |            |          |            |          |          |                |
|                                                      |          |       |             |               |               |            |            |          |            |          |          |                |

- **b.** Scroll down and select the interface **1/0/15** check box. Now 1/0/15 appears in the Interface field at the top.
- c. Enter the following information:
  - In the OSPF Area ID field, enter 0.0.0.1.
  - In the OSPF Admin Mode field, select Enable.
- d. Click Apply to save the settings.
- 7. Configure area 0.0.0.1 as an NSSA area.
  - a. Select Routing > OSPF > Advanced > NSSA Area Configuration.

| System Switch                                            | hing |      | Routing     | QoS          | Security                    | Monitoring        | Maint                | enance Hel             | p Index    |                |                 |                    |                      |
|----------------------------------------------------------|------|------|-------------|--------------|-----------------------------|-------------------|----------------------|------------------------|------------|----------------|-----------------|--------------------|----------------------|
| Routing Table IP IP                                      | 6    | VLAN | ARP RIP     | OSPI OS      | PFV3 Router1                | Discovery         | VRRP Mu              | lticast IPv6 Multi     | cast       |                | Add             | Delete Cancel      | Apply                |
| OSPF                                                     |      | OSPF | NSSA Area C | onfiguration |                             |                   |                      |                        |            |                |                 |                    | ÷                    |
| • Basic                                                  | ž    |      |             |              | 1                           |                   |                      |                        |            | Default Inform | stion Originate |                    |                      |
| <ul> <li>Advanced</li> <li>OSPF Configuration</li> </ul> | ^    |      | Area 1D     | SPF<br>Rum   | Area Border<br>Router Count | Area LSA<br>Count | Area LSA<br>Checksum | Import Summary<br>LSAs | Admin Mode | Metric Value   | Metric Type     | Translator<br>Role | Translat<br>Interval |
| *Common Area<br>Configuration                            |      |      | 0.0.0.1     |              |                             |                   |                      | Disable ~              | *          |                |                 |                    | •                    |
| Stub Area     Configuration                              |      |      |             |              |                             |                   |                      |                        |            |                |                 |                    |                      |
| NSSA Area<br>Configuration                               |      |      |             |              |                             |                   |                      |                        |            |                |                 |                    |                      |
|                                                          |      |      |             |              |                             |                   |                      |                        |            |                |                 |                    |                      |
|                                                          |      |      |             |              |                             |                   |                      |                        |            |                |                 |                    |                      |
|                                                          |      |      |             |              |                             |                   |                      |                        |            |                |                 |                    |                      |

- b. In the Area ID field, enter 0.0.0.1.
- c. Click Add to save the settings.
- 8. Redistribute the RIP routes into the OSPF area.
  - a. Select Routing > OSPF > Advanced > Route Redistribution.

| System                                                   | Sw            | itching |      | Routing   | QoS          | Security | / Monito       | ring        | Maintena | ince Help         | Index   |                 |
|----------------------------------------------------------|---------------|---------|------|-----------|--------------|----------|----------------|-------------|----------|-------------------|---------|-----------------|
| Routing Table                                            | IP            | IPv6    | VLAN | ARP       | RIP OSPF     | OSPFv3   | Router Discove | ry VRRP     | Multic   | ast IPv6 Multicas | t       |                 |
| Advanced                                                 |               | ^       | OSPF | Route Red | istribution  |          |                |             |          |                   |         |                 |
| Common Area                                              | anation       |         |      | Source    | Redistribute | Metric   | Λ              | Netric Type |          | Tag               | Subnets | Distribute List |
| Configuration                                            | a             |         |      | RIP       | Enable ~     |          |                |             | ~        |                   | ~       |                 |
| <ul> <li>Stub Area<br/>Configuration</li> </ul>          |               |         |      | Connected | d Disable    |          |                |             |          |                   |         |                 |
| NSSA Area                                                |               |         |      | RIP       | Disable      |          |                |             |          |                   |         |                 |
| Configuration     Area Range                             |               |         |      | OSPF      | Disable      |          |                |             |          |                   |         |                 |
| Configuration                                            |               |         |      | BGP       | Disable      |          |                |             |          |                   |         |                 |
| <ul> <li>Interface Conf</li> </ul>                       | figurati      | on      |      |           |              |          |                |             |          |                   |         |                 |
| Interface Stat                                           | istics        |         |      |           |              |          |                |             |          |                   |         |                 |
| <ul> <li>Neignbor Tabi</li> <li>Link State Da</li> </ul> | le<br>stabacc | <i></i> |      |           |              |          |                |             |          |                   |         |                 |
| <ul> <li>Virtual Link<br/>Configuration</li> </ul>       |               | **      |      |           |              |          |                |             |          |                   |         |                 |
| Route Redistr                                            | ribution      | 10      |      |           |              |          |                |             |          |                   |         |                 |

**b.** Scroll down and select the **RIP** check box.

Now RIP appears in the **Source** field at the top.

c. Enter the following information:

In the Redistribute field, select Enable.

- d. Under Route Redistribution, in the Available Source list, select RIP.
- e. Click Add to add a route redistribution.

## **VLAN Routing OSPF**

For larger networks Open Shortest Path First (OSPF) is generally used in preference to RIP. OSPF offers the following benefits to the administrator of a large and/or complex network:

- Less network traffic:
  - Routing table updates are sent only when a change has occurred
  - Only the part of the table that has changed is sent
  - Updates are sent to a multicast, not a broadcast, address
- Hierarchical management, allowing the network to be subdivided

The top level of the hierarchy of an OSPF network is known as an autonomous system (AS) or routing domain, and is a collection of networks with a common administration and routing strategy. The AS is divided into areas: intra-area routing is used when a source and destination address are in the same area, and inter-area routing across an OSPF backbone is used when they are not. An inter-area router communicates with border routers in each of the areas to which it provides connectivity.

The managed switch operating as a router and running OSPF will determine the best route using the assigned cost and the type of the OSPF route. The order for choosing a route if more than one type of route exists is as follows:

- Intra-area
- Inter-area
- External type 1: the route is external to the AS
- External Type 2: the route was learned from other protocols such as RIP

#### **CLI: Configure VLAN Routing OSPF**

This example adds support for OSPF to the configuration created in the base VLAN routing example in *Figure 11, Layer 3 switch configured for port routing* on page 114.

1. Configure the managed switch as an inter-area router.

```
(Netgear Switch) #vlan data
(Netgear Switch) (Vlan)#vlan 10
(Netgear Switch) (Vlan)#vlan 20
(Netgear Switch) (Vlan) #vlan routing 10
(Netgear Switch) (Vlan) #vlan routing 20
(Netgear Switch) (Vlan)#exit
(Netgear Switch) #conf
(Netgear Switch) (Config) #ip routing
(Netgear Switch) (Config) #vlan port tagging all 10
(Netgear Switch) (Config) #vlan port tagging all 20
(Netgear Switch) (Config)#interface 1/0/2
(Netgear Switch) (Interface 1/0/2) #vlan participation include 10
(Netgear Switch) (Interface 1/0/2) #vlan pvid 10
(Netgear Switch) (Interface 1/0/2)#exit
(Netgear Switch) (Config)#interface 1/0/3
(Netgear Switch) (Interface 1/0/3)#vlan participation include 20
(Netgear Switch) (Interface 1/0/3)#vlan pvid 20
(Netgear Switch) (Interface 1/0/3)#exit
(Netgear Switch) (Config)#interface vlan 10
(Netgear Switch) (Interface vlan 10)#ip address 192.150.3.1 255.255.255.0
(Netgear Switch) (Interface vlan 10)#exit
(Netgear Switch) (Config)#interface vlan 20
(Netgear Switch) (Interface vlan 20)#ip address 192.150.4.1 255.255.255.0
(Netgear Switch) (Interface vlan 20)#exit
```

2. Specify the router ID and enable OSPF for the switch.

(Netgear Switch) (Config)#router ospf (Netgear Switch) (Config router)#router-id 192.150.9.9 (Netgear Switch) (Config router)#enable (Netgear Switch) (Config router)#exit

#### 3. Enable OSPF for the VLAN and physical router ports.

```
(Netgear Switch) (Config)#interface vlan 10
(Netgear Switch) (Interface vlan 10)#ip ospf areaid 0.0.0.2
(Netgear Switch) (Interface vlan 10)#ip ospf
(Netgear Switch) (Interface vlan 10)#exit
(Netgear Switch) (Config)#interface vlan 20
(Netgear Switch) (Interface vlan 20)#ip ospf areaid 0.0.0.3
(Netgear Switch) (Interface vlan 20)#ip ospf
(Netgear Switch) (Interface vlan 20)#ip ospf
```

4. Set the OSPF priority and cost for the VLAN and physical router ports.

```
(Netgear Switch) (Config)#interface vlan 10
(Netgear Switch) (Interface vlan 10)#ip ospf priority 128
(Netgear Switch) (Interface vlan 10)#ip ospf cost 32
(Netgear Switch) (Interface vlan 10)#exit
(Netgear Switch) (Config)#interface vlan 20
(Netgear Switch) (Interface vlan 20)#ip ospf priority 255
(Netgear Switch) (Interface vlan 20)#ip ospf cost 64
(Netgear Switch) (Interface vlan 20)#exit
(Netgear Switch) (Config)#exit
```

## Web Interface: Configure VLAN Routing OSPF

- 1. Configure a VLAN and include ports 1/0/2 in the VLAN.
  - a. Select Routing > VLAN > VLAN Routing Wizard.

A screen similar to the following displays.

| System Switching      | Routing QoS Security Monitoring Maintenance Help Index                                                                                          |
|-----------------------|----------------------------------------------------------------------------------------------------|
| Routing Table IP IPv6 | VLAN ARP RIP OSPF OSPFn3 RouterDiscovery VRRP Multicast IPv6 Multicast                                                                          |
| VLAN                  | VLAN Routing Wizard                                                                                                    |
| VLAN Routing Wizard   | Vian ID                                                                                                    |
| VLAN Routing          | IP Address 192.150.3.1                                                                                                    |
|                       | Network Mask 255.255.255.0                                                                                                    |
|                       | Unit 1                                                                                                    |
|                       | Ports 1 2 5 7 9 11 12 15 17 19 21 22 25 27 29 31 23 25 27 30 41 43 45 47<br>2 4 6 8 10 12 14 16 18 20 22 24 26 20 30 32 34 35 38 40 42 44 45 44 |
|                       |                                                                                                    |

- **b.** Enter the following information:
  - In the Vlan ID field, enter 10.
  - In the IP Address field, enter 192.150.3.1.
  - In the Network Mask field, enter 255.255.255.0.
- c. Click Unit 1. The ports display:

Click the gray box under port **2** until **T** displays. The T specifies that the egress packet is tagged for the port.

- d. Click Apply to save the VLAN that includes ports 2.
- 2. Configure a VLAN, and include port 1/0/3 in the VLAN.
  - a. Select Routing > VLAN > VLAN Routing Wizard.

| System Switch         | ng Routing QoS Security Monitoring Maintenance Help Index                                                                                       |
|-----------------------|----------------------------------------------------------------------------------------------------|
| Routing Table IP IPv6 | VLAN ARP RIP OSPF OSPFv3 Router Discovery VRRP Multicast IPv6 Multicast                                                                         |
| VLAN                  | VLAN Routing Wizard                                                                                                    |
| VLAN Routing Wizard   | Vian ID 20                                                                                                    |
| VLAN Routing          | IP Address 192 150 4.1<br>Network Mask 255 255 0                                                                                                |
|                       | Ports 1 3 5 7 9 11 13 15 17 19 21 23 25 27 29 31 33 35 37 39 41 43 45 47<br>2 4 6 8 19 12 14 16 18 20 22 24 25 28 30 32 34 36 38 49 42 44 46 43 |

- **b.** Enter the following information:
  - In the Vlan ID field, enter 20.
  - In the IP Address field, enter 192.150.4.1.
  - In the Network Mask field, enter 255.255.255.0.

c. Click Unit 1. The ports display:

Click the gray box under port **3** until **T** displays. The T specifies that the egress packet is tagged for the port.

- d. Click Apply to save the VLAN that includes port 3.
- 3. Enable OSPF on the switch.
  - a. Select Routing > OSPF > Basic > OSPF Configuration.

A screen similar to the following displays.

| System                       | Sw       | vitching |      | Routing   |       | QoS    | Securit     | ý   | Monitorin      | g    | Maintenance | He        | lp    | Index | - 10 |
|------------------------------|----------|----------|------|-----------|-------|--------|-------------|-----|----------------|------|-------------|-----------|-------|-------|------|
| Routing Table                | IP       | IPv6     | VLAN | ARP       | RIP   |        | OSPFv3      | Rou | iter Discovery | VRRP | Multicast   | IPv6 Mult | icast |       |      |
|                              |          |          |      |           |       |        |             |     |                |      |             |           |       |       | -    |
| OSF                          | PF       |          | OSPF | Configura | ation |        |             |     |                |      |             |           |       |       |      |
| • Basic                      |          | ^        | Adm  | nin Mode  |       | O Disa | able 💿 Enat | ole |                |      |             |           |       |       |      |
| OSPF Config                  | guration | 1        | Rout | ter ID    |       | 192.15 | 50.9.9      |     |                |      |             |           |       |       |      |
| <ul> <li>Advanced</li> </ul> |          | ~        |      |           |       |        |             |     |                |      |             |           |       |       |      |
|                              |          |          |      |           |       |        |             |     |                |      |             |           |       |       |      |
|                              |          |          |      |           |       |        |             |     |                |      |             |           |       |       |      |
|                              |          |          |      |           |       |        |             |     |                |      |             |           |       |       |      |
|                              |          |          |      |           |       |        |             |     |                |      |             |           |       |       |      |
|                              |          |          |      |           |       |        |             |     |                |      |             |           |       |       |      |
|                              |          |          |      |           |       |        |             |     |                |      |             |           |       |       |      |
|                              |          |          |      |           |       |        |             |     |                |      |             |           |       |       |      |
|                              |          |          |      |           |       |        |             |     |                |      |             |           |       |       |      |
|                              |          |          |      |           |       |        |             |     |                |      |             |           |       |       |      |

- b. For OSPF Admin Mode, select the Enable radio button.
- c. In the Router ID field, enter 192.150.9.9.
- **d.** Click **Apply** to save the setting.
- 4. Enable OSPF on VLAN 10.
  - a. Select Routing > OSPF > Advanced > Interface Configuration.

| System Switching<br>Routing Table IP IPv6 | VLAN | ARP         | QoS<br>RIP OSPE | OSPFv3 R       | outer Disc | onitoring<br>covery VRF | Mainte<br>89 Mult  | icast IPv6.1           | Help<br>Noticest  | Index            |                            |                     |               |                 | Cancel A     |
|-------------------------------------------|------|-------------|-----------------|----------------|------------|-------------------------|--------------------|------------------------|-------------------|------------------|----------------------------|---------------------|---------------|-----------------|--------------|
| OSPF                                      | OSPI | Interface ( | Configuration   |                |            |                         |                    |                        |                   |                  |                            |                     |               |                 |              |
| •Basic ~                                  | 1.2  | VLANS A     | E               |                |            |                         |                    |                        |                   |                  |                            |                     | Go            | To Interface    |              |
| Advanced OSPF Configuration               |      | Interface   | IP Address      | Subnet<br>Mask | Area ID    | Admin<br>Mode           | Router<br>Priority | Retransmit<br>Interval | Hello<br>Interval | Dead<br>Interval | Iffransit Deby<br>Interval | LSA Ack<br>Interval | MTU<br>Igoore | Passive<br>Mode | Network Type |
| Common Area                               |      | Man 10      | 192 150 3 1     | 255 255 255 0  | 0.0.0.2    | Enable Y                | 128                | 5                      | 10                | 40               | 1                          | 1                   | Disable v     | Disable ~       | Broadcast    |
| Computation                               | 2    | vian 10     | 192.150.3.1     | 255.255.255.0  | 0          | Disable                 | 1                  | 5                      | 10                | 40               | 1                          | 1                   | Disable       | Disable         | Broadcast    |
| Stub Area     Configuration               | 8    | vian 20     | 192.150.4.1     | 255.255.255.0  | 0          | Disable                 | 1                  | 5                      | 10                | 40               | 1                          | 1                   | Disable       | Disable         | Broadcast    |
| NSSA Area<br>Configuration                | 1.2  | VLANS A     | 1               |                |            |                         |                    |                        |                   |                  |                            |                     | Go            | To Interface    | G            |
| Area Range<br>Configuration               |      |             |                 |                |            |                         |                    |                        |                   |                  |                            |                     |               |                 |              |
| Interface Configuration                   |      |             |                 |                |            |                         |                    |                        |                   |                  |                            |                     |               |                 |              |
|                                           |      |             |                 |                |            |                         |                    |                        |                   |                  |                            |                     |               |                 |              |
|                                           |      |             |                 |                |            |                         |                    |                        |                   |                  |                            |                     |               |                 |              |

- **b.** Under Interface Configuration, click **VLANS** to show all the VLAN interfaces.
- **c.** Scroll down and select the interface **0/2/1** check box. Now 0/2/1 appears in the Interface field at the top.

- **d.** Enter the following information:
  - In the OSPF Area ID field, enter 0.0.0.2.
  - In the OSPF Admin Mode field, select Enable.
  - In the **Priority** field, enter **128**.
  - In the Metric Cost field, enter 32.
- e. Click Apply to save the settings.
- 5. Enable OSPF on VLAN 20.
  - a. Select Routing > OSPF > Advanced > Interface Configuration.

| Routing Table IP IF           | 36 | VLAN | ARP                | RIP 0.995                  | OSPEV3 R                       | outer Disc   | covery VRR        | P Multi            | cast IPv6 h            | luticast          |                  |                             |                     |                    |                    | Cancel                 | Apply |
|-------------------------------|----|------|--------------------|----------------------------|--------------------------------|--------------|-------------------|--------------------|------------------------|-------------------|------------------|-----------------------------|---------------------|--------------------|--------------------|------------------------|-------|
| OSPF                          |    | OSPF | Interface (        | Configuration              |                                |              |                   |                    |                        |                   |                  |                             |                     |                    |                    |                        |       |
| Basic                         |    | 12   | VLANS A            | 1                          |                                |              |                   |                    |                        |                   |                  |                             |                     | Go                 | To Interface       |                        | Go    |
| •OSPF Configuration           | 1  |      | Interface          | IP Address                 | Suboet<br>Mask                 | Area ID      | Admin<br>Mode     | Router<br>Priority | Retransmit<br>Interval | Hello<br>Interval | Dead<br>Interval | Ittransit Delay<br>Interval | LSA Ack<br>Interval | MTU<br>Ignore      | Passive<br>Mode    | Network Type           |       |
| Common Area     Configuration |    |      | utan 20            | 192 150 4 1                | 255:255:255 0                  | 0.0.0.3      | Enable v          | 255                | 5                      | 10                | 40               | 1                           | 1                   | Disable v          | Disable 👻          | Broadcast              | v     |
| Stub Area<br>Configuration    |    |      | vlan 10<br>vlan 20 | 192.150.3.1<br>192.150.4.1 | 255.255.255.0<br>255.255.255.0 | 0.0.0.2<br>0 | Enable<br>Disable | 128<br>1           | 5<br>5                 | 10<br>10          | 40<br>40         | 1                           | 1                   | Disable<br>Disable | Disable<br>Disable | Broadcast<br>Broadcast |       |
| NSSA Area<br>Configuration    |    | 12   | VLANS A            | 1                          |                                |              |                   |                    |                        |                   |                  |                             |                     | Ge 1               | o Interface        |                        | Go    |
| Area Range<br>Configuration   |    |      |                    |                            |                                |              |                   |                    |                        |                   |                  |                             |                     |                    |                    |                        |       |
| Interface Configuration       | •  |      |                    |                            |                                |              |                   |                    |                        |                   |                  |                             |                     |                    |                    |                        |       |

- **b.** Under Interface Configuration, click **VLANS** to show all the VLAN interfaces.
- **c.** Scroll down and select the interface **0/2/2** check box. Now 0/2/2 appears in the Interface field at the top.
- **d.** Enter the following information:
  - In the **OSPF Area ID** field, enter **0.0.0.3**.
  - In the OSPF Admin Mode field, select the Enable.
  - In the **Priority** field, enter **255**.
  - In the Metric Cost field, enter 64.
- e. Click Apply to save the settings.

## OSPFv3

OSPFv3 is the Open Shortest Path First routing protocol for IPv6. It is similar to OSPFv2 in its concept of a link state database, intra- and inter-area, and AS external routes and virtual links. It differs from its IPv4 counterpoint in a number of respects, including the following: Peering is done through link-local addresses; the protocol is link based rather than network based; and addressing semantics have been moved to leaf LSAs, which eventually allow its use for both IPv4 and IPv6. Point-to-point links are also supported in order to enable operation over tunnels. It is possible to enable OSPF and OSPFv3 at the same time. OSPF works with IPv4, and OSPFv3 works with IPv6. The following example shows how to configure OSPFv3 on a IPv6 network.

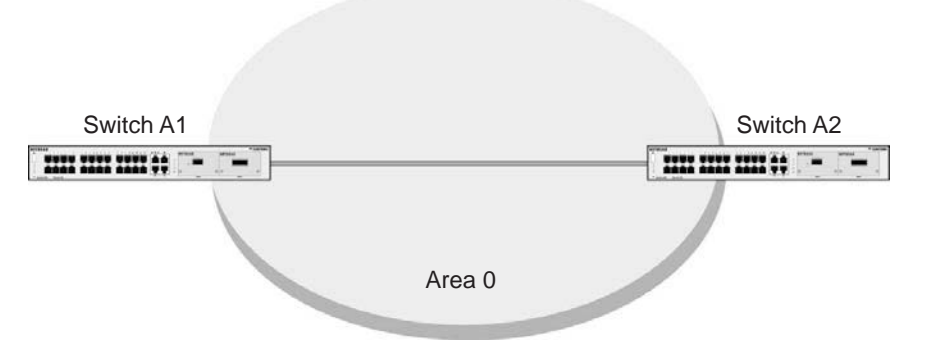

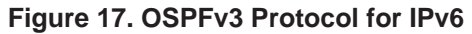

#### **CLI: Configure OSPFv3**

1. On A1, enable IPv6 unicast routing on the switch.

(Netgear Switch) (Config)#ipv6 unicast-routing

2. Enable OSPFv3, and assign 1.1.1.1 to router ID.

```
(Netgear Switch) (Config)#ipv6 router ospf
(Netgear Switch) (Config-rtr)#enable
(Netgear Switch) (Config-rtr)#router-id 1.1.1.1
(Netgear Switch) (Config-rtr)#exit
```

3. Enable routing mode on the interface 1/0/1, and assign the IP address 2000::1 to IPv6.

```
(Netgear Switch) (Config)#interface 1/0/1
(Netgear Switch) (Interface 1/0/1)#routing
(Netgear Switch) (Interface 1/0/1)#ipv6 address 2000::1/64
(Netgear Switch) (Interface 1/0/1)#ipv6 enable
```

4. Enable OSPFv3 on the interface 1/0/1, and set the OSPF network mode to broadcast.

```
(Netgear Switch) (Interface 1/0/1)#ipv6 ospf
(Netgear Switch) (Interface 1/0/1)#ipv6 ospf network broadcast
(Netgear Switch) #show ipv6 ospf neighbor
Router ID Priority Intf ID Interface
                                                       DeadTime
                                           State
_____ ____
                    _____
                             _____
                                        _____
                                                       _____
2.2.2.2
                      13
                               1/0/1
                                       Full/BACKUP-DR
                                                         34
            1
```

5. On A2, enable IPv6 unicast routing on the switch.

(Netgear Switch) (Config)#ipv6 unicast-routing

6. Enable OSPFv3, and assign 2.2.2.2 as the router ID.

```
(Netgear Switch) (Config)#ipv6 router ospf
(Netgear Switch) (Config-rtr)#enable
(Netgear Switch) (Config-rtr)#router-id 2.2.2.2
(Netgear Switch) (Config-rtr)#exit
```

7. Enable routing mode on interface 1/0/13, and assign the IP address 2000::2 to IPv6.

```
(Netgear Switch) (Config)#interface 1/0/13
(Netgear Switch) (Interface 1/0/13)#routing
(Netgear Switch) (Interface 1/0/13)#ipv6 address 2000::2/64
(Netgear Switch) (Interface 1/0/13)#ipv6 enable
```

8. Enable OSPFv3 on interface 1/0/13, and set the OSPF network mode to broadcast.

```
(Netgear Switch) (Interface 1/0/13)#ipv6 ospf
(Netgear Switch) (Interface 1/0/13)#ipv6 ospf network broadcast
(Netgear Switch) #show ipv6 ospf neighbor
Router ID Priority IntfID Interface State
                                              DeadTime
_____
        _____ ___
                         _____
                                               ____
                                    _____
                                   Full/ DR
1.1.1.1
           1
                  1
                         1/0/13
                                                34
```

## Web Interface: Configure OSPFv3

- 1. Enable IPv6 unicast routing on the switch.
  - a. Select Routing > IPv6 > Basic > IPv6 Global Configuration.

A screen similar to the following displays.

| System                       | S۱      | vitching |        | Routing   |          | QoS         | Securit | у                            | Monitori      | ng    | Maintenance | Help               | Index |  |  |  |  |
|------------------------------|---------|----------|--------|-----------|----------|-------------|---------|------------------------------|---------------|-------|-------------|--------------------|-------|--|--|--|--|
| Routing Table                | IP      | IPv6     | VLAN   | ARP       | RIP      | OSPF        | OSPFv3  | Router Discovery VRRP Multic |               |       |             | ast IPv6 Multicast |       |  |  |  |  |
|                              |         |          |        |           |          |             |         |                              |               |       |             |                    |       |  |  |  |  |
| IPv                          | 6       |          | IPv6 G | lobal Cor | figurati | on          |         |                              |               |       |             |                    |       |  |  |  |  |
| • Basic                      |         | ^        | IPv6   | Unicast   | Routing  |             |         | Disa                         | ble 🖲 Ena     | ble   |             |                    |       |  |  |  |  |
| Global Config                | guratio | n        | Hop    | Limit     |          |             |         |                              | 64 (1 to 255) |       |             |                    |       |  |  |  |  |
| •Route Table                 |         |          | ICM    | Pv6 Rate  | Limit E  | rror Interv | al      | 1000                         |               | (0 to | 2147483647  | msecs)             |       |  |  |  |  |
| <ul> <li>Advanced</li> </ul> |         | ~        | ICM    | Pv6 Rate  | Limit E  | urst Size   |         | 100 (                        |               |       | (1 to 200)  |                    |       |  |  |  |  |
|                              |         |          |        |           |          |             |         |                              |               |       |             |                    |       |  |  |  |  |
|                              |         |          |        |           |          |             |         |                              |               |       |             |                    |       |  |  |  |  |
|                              |         |          |        |           |          |             |         |                              |               |       |             |                    |       |  |  |  |  |
|                              |         |          |        |           |          |             |         |                              |               |       |             |                    |       |  |  |  |  |
|                              |         |          |        |           |          |             |         |                              |               |       |             |                    |       |  |  |  |  |
|                              |         |          |        |           |          |             |         |                              |               |       |             |                    |       |  |  |  |  |
|                              |         |          |        |           |          |             |         |                              |               |       |             |                    |       |  |  |  |  |
|                              |         |          |        |           |          |             |         |                              |               |       |             |                    |       |  |  |  |  |

- **b.** For IPv6 Unicast Routing Mode, select the **Enable** radio button.
- c. Click Apply to save the settings.
- 2. Specify the router ID, and enable OSPFv3 for the switch.
  - a. Select Routing > OSPFv3 > Basic > OSPFv3 Configuration.

| System        | Sı       | witching |      | Routing   |         | QoS     | Securit     | y    | Monitoring   | 9    | Maintenance | Help           | Index |
|---------------|----------|----------|------|-----------|---------|---------|-------------|------|--------------|------|-------------|----------------|-------|
| Routing Table | IP       | IPv6     | VLAN | ARP       | RIP     | OSPF    | OSPFv3      | Rout | er Discovery | VRRP | Multicast   | IPv6 Multicast |       |
|               |          |          |      |           |         |         |             |      |              |      |             |                |       |
| OSPI          | Fv3      |          | OSPF | v3 Config | uration |         |             |      |              |      |             |                |       |
| Basic         |          | ^        | Adm  | nin Mode  |         | O Disa  | able 💿 Enal | ble  |              |      |             |                |       |
| OSPFv3 Cor    | ifigurat | tion     | Rout | ter ID    |         | 1.1.1.1 |             |      |              |      |             |                |       |
| Advanced      |          | ~        |      |           |         |         |             |      |              |      |             |                |       |
|               |          |          |      |           |         |         |             |      |              |      |             |                |       |
|               |          |          |      |           |         |         |             |      |              |      |             |                |       |
|               |          |          |      |           |         |         |             |      |              |      |             |                |       |
|               |          |          |      |           |         |         |             |      |              |      |             |                |       |
|               |          |          |      |           |         |         |             |      |              |      |             |                |       |
|               |          |          |      |           |         |         |             |      |              |      |             |                |       |
|               |          |          |      |           |         |         |             |      |              |      |             |                |       |
|               |          |          |      |           |         |         |             |      |              |      |             |                |       |
|               |          |          |      |           |         |         |             |      |              |      |             |                |       |

- **b.** Under the OSPF Configuration, enter the following information:
  - In the Router ID field, enter 1.1.1.1.
  - For Admin Mode, select the **Enable** radio button.
- c. Click **Apply** to save the settings.
- 3. Enable IPv6 on port 1/0/1.

a. Select Routing > IPv6 > Advanced > IP Interface Configuration.

A screen similar to the following displays.

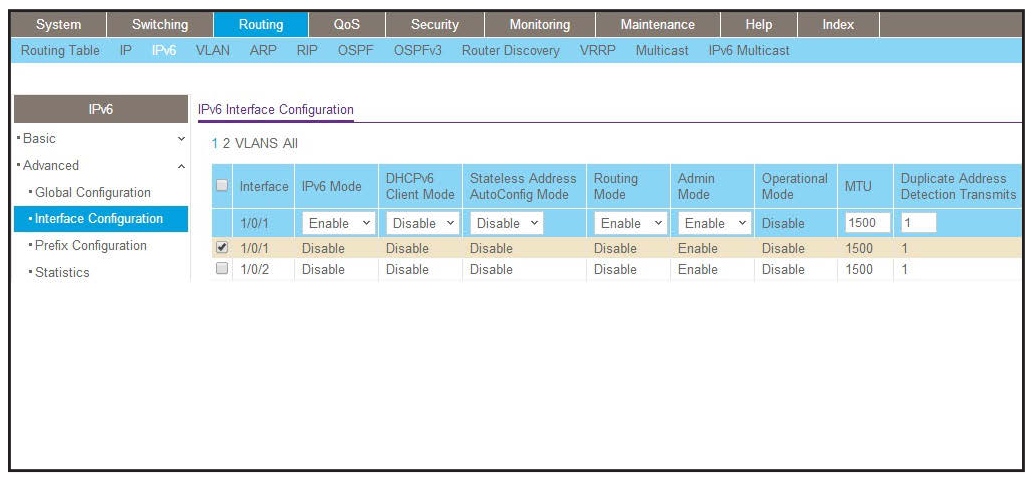

- **b.** Scroll down and select the interface **1/0/1** check box. Now 1/0/1 appears in the Interface field at the top.
- c. Enter the following information:
  - In the IPv6 Mode field, select Enable.
  - In the Routing Mode field, select Enable.
- d. Click Apply to save the settings.
- 4. Assign the IP address 2001::1 to port 1/0/1.
  - a. Select Routing > IPv6 > Advanced > IP Interface Configuration.

| System Switching               | ,     | Routing QoS             | Security        | Monitoring    | Maintenance | Help          | Index                | 1          |   |            |           |
|--------------------------------|-------|-------------------------|-----------------|---------------|-------------|---------------|----------------------|------------|---|------------|-----------|
| Routing Table IP IPAG          | VLAN  | ARP RIP OSPF            | OSPEV3 Router D | iscovery VRRP | Multicast   | IPi6 Mulbcast |                      |            |   |            |           |
|                                |       |                         |                 |               |             |               |                      |            |   |            | Add       |
| PV6                            | IPv61 | sterface Selection      |                 |               |             |               |                      |            |   |            |           |
| 'Basic ~                       | Inte  | dace 1/0/1              | 3               |               |             |               |                      |            |   |            |           |
| Advanced •                     |       |                         |                 |               |             |               |                      |            |   |            |           |
| Global Configuration           |       |                         |                 |               |             |               |                      |            |   |            |           |
| *Interface Configuration       | IP\61 | sterface Configuration  |                 |               |             |               |                      |            |   |            |           |
| Prefix Configuration           |       | Names of                | Topo so Marina  | T SOMEON      | Mobil Edu   | Deale         | in the second second | Charles I. |   | Automation | Countried |
| Statistics                     | 1     | Ipv6 Prefor             | Prefix Length   | EUI64         | Time        | Life          | Time                 | Flag       |   | Flag       | State     |
| Neighbour Table                |       | 2001:1                  | 64              |               |             |               |                      |            | ÷ |            |           |
| Static Route     Configuration |       | fe80: 220c c8# fe4d 959 | 64              | Disable       |             |               |                      |            |   | 1          | [ACTIVE]  |
| Route Table                    |       |                         |                 |               |             |               |                      |            |   |            |           |
|                                |       |                         |                 |               |             |               |                      |            |   |            |           |
|                                |       |                         |                 |               |             |               |                      |            |   |            |           |
|                                |       |                         |                 |               |             |               |                      |            |   |            |           |
|                                |       |                         |                 |               |             |               |                      |            |   |            |           |

- b. Under IPv6 Prefix Selection, in the Interface list, select 1/0/1.
- c. Under IPv6 Interface Configuration, enter the following information:
  - In the IPv6 Prefix field, enter 2001::1.
  - In the Length field, enter 64.
  - In the EUI64 field, select Disable.
  - In the **Onlink Flag** field, select **Disable**.
  - In the Autonomous Flag field, select Disable.

- **d.** Click **Add** to save the settings.
- 5. Enable OSPFv3 on port 1/0/1.
  - a. Select Routing > OSPFv3 > Advanced > Interface Configuration.

| System                                               | 5       | Switching | 3    | Routing     | Qo:             | G Secu    | rity   | Monitoring    | М                  | aintenance             | Help              | 1                | Index               |                             |               |
|------------------------------------------------------|---------|-----------|------|-------------|-----------------|-----------|--------|---------------|--------------------|------------------------|-------------------|------------------|---------------------|-----------------------------|---------------|
| Routing Table                                        | IP      | IPv6      | VLAN | ARP         | RIP 05          | PF OSPFv3 | Router | Discovery     | VRRP               | Multicast              | IPv6 Multic       | ast              |                     |                             |               |
| OSPF                                                 | -<br>v3 |           | OSPF | v3 Interfac | e Configura     | ition     |        |               |                    |                        |                   |                  |                     |                             |               |
| •Basic                                               |         | ~         | 1 2  | VLANS A     | II              |           |        |               |                    |                        |                   |                  |                     |                             |               |
| <ul> <li>Advanced</li> <li>OSPFv3 Cor</li> </ul>     | nfigura | ation     |      | Interface   | IPv6<br>Address | Area ID   |        | Admin<br>Mode | Router<br>Priority | Retransmit<br>Interval | Hello<br>Interval | Dead<br>Interval | LSA Ack<br>Interval | lftransit Delay<br>Interval | MTU<br>Ignore |
| Common Are                                           | ea      |           |      | 1/0/1       |                 | 0.0.00    |        | Enable ~      | 1                  | 5                      | 10                | 40               | 1                   | 1                           | Disable 🛩     |
| Configuration                                        | n       |           |      | 1/0/1       |                 | 0.0.0.0   |        | Disable       | 1                  | 5                      | 10                | 40               | 1                   | 1                           | Disable       |
| <ul> <li>Stub Area</li> <li>Configuration</li> </ul> |         |           |      | 1/0/2       |                 | 0.0.0     |        | Disable       | 1                  | 5                      | 10                | 40               | 1                   | 1                           | Disable       |
| Configuration                                        |         |           |      | 1/0/3       |                 | 0.0.0.0   |        | Disable       | 1                  | 5                      | 10                | 40               | 1                   | 1                           | Disable       |
| <ul> <li>NSSA Area</li> <li>Configuration</li> </ul> |         |           |      | 1/0/4       |                 | 0.0.0.0   |        | Disable       | 1                  | 5                      | 10                | 40               | 1                   | 1                           | Disable       |
| Comgutation                                          |         |           |      | 1/0/5       |                 | 0.0.0.0   |        | Disable       | 1                  | 5                      | 10                | 40               | 1                   | 1                           | Disable       |
| <ul> <li>Area Range<br/>Configuration</li> </ul>     | 1       |           |      | 1/0/6       |                 | 0.0.0     |        | Disable       | 1                  | 5                      | 10                | 40               | 1                   | 1                           | Disable       |
| loturfunc Out                                        |         | ates -    |      | 1/0/7       |                 | 0.0.0     |        | Disable       | 1                  | 5                      | 10                | 40               | 1                   | 1                           | Disable       |
| • Intenace Col                                       | niigun  | atton     |      | 1/0/8       |                 | 0.0.0.0   |        | Disable       | 1                  | 5                      | 10                | 40               | 1                   | 1                           | Disable       |
|                                                      |         |           |      |             |                 |           |        |               |                    |                        |                   |                  |                     |                             |               |

- **b.** Under IP Interface Configuration, scroll down and select the interface **1/0/1** check box. Now 1/0/1 appears in the Interface field at the top.
  - In the **OSPF Area ID** field, enter **0.0.0.0**.
  - In the Admin Mode field, select Enable.
- c. Click Apply to save the settings.
- 6. Display the OSPFv3 Neighbor Table.
  - a. Select Routing > OSPFv3 > Advanced > Neighbor Table.

A screen similar to the following displays.

| Switching  | Routir               | ıg                                                                                                    | QoS                                                                                                    | Securi                                                                                                    | ty                                                                                                    | Monitorir                                                                                                    | ıg                                                                                                    | Maintenance                                                                                                    | Help                                                                                                    |                                                                                                    | ndex                                                                                                    |
|------------|----------------------|----------------------------------------------------------------------------------------------------|----------------------------------------------------------------------------------------------------|----------------------------------------------------------------------------------------------------|----------------------------------------------------------------------------------------------------|----------------------------------------------------------------------------------------------------|----------------------------------------------------------------------------------------------------|----------------------------------------------------------------------------------------------------|----------------------------------------------------------------------------------------------------|----------------------------------------------------------------------------------------------------|----------------------------------------------------------------------------------------------------|
| IP IPv6    | VLAN ARF             | P RIP                                                                                                    | OSPF                                                                                                    |                                                                                                    | Router                                                                                                    | Discovery                                                                                                    | VRRP                                                                                                    | Multicast                                                                                                    | IPv6 Multic                                                                                                    | ast                                                                                                    |                                                                                                    |
|            |                      |                                                                                                    |                                                                                                    |                                                                                                    |                                                                                                    |                                                                                                    |                                                                                                    |                                                                                                    |                                                                                                    |                                                                                                    |                                                                                                    |
| figuration | OSPFv3 Neig          | hbor Tabl                                                                                                    | e                                                                                                    |                                                                                                    |                                                                                                    |                                                                                                    |                                                                                                    |                                                                                                    |                                                                                                    |                                                                                                    |                                                                                                    |
| a          |                      |                                                                                                    |                                                                                                    |                                                                                                    |                                                                                                    |                                                                                                    |                                                                                                    | S                                                                                                    | earch Interfac                                                                                                    | e                                                                                                    | Go                                                                                                    |
| L.         | Interface            | Interface<br>Identifier                                                                                                    | Router<br>ID                                                                                                    | Area<br>ID                                                                                                    | Options                                                                                                    | Router<br>Priority                                                                                                    | State                                                                                                    |                                                                                                    | Dead<br>Time(secs)                                                                                                    | Events                                                                                                    | Retransmission<br>Queue length                                                                                                    |
| E .        | 1/0/1                | 105                                                                                                    | 2.2.2.2                                                                                                    | 0.0.0.0                                                                                                    | 19                                                                                                    | 1                                                                                                    | Loading/I                                                                                                    | BACKUP-DR                                                                                                    | 39                                                                                                    | 4                                                                                                    | 0                                                                                                    |
|            |                      |                                                                                                    |                                                                                                    |                                                                                                    |                                                                                                    |                                                                                                    |                                                                                                    |                                                                                                    |                                                                                                    |                                                                                                    |                                                                                                    |
| figuration |                      |                                                                                                    |                                                                                                    |                                                                                                    |                                                                                                    |                                                                                                    |                                                                                                    |                                                                                                    |                                                                                                    |                                                                                                    |                                                                                                    |
| tistics    |                      |                                                                                                    |                                                                                                    |                                                                                                    |                                                                                                    |                                                                                                    |                                                                                                    |                                                                                                    |                                                                                                    |                                                                                                    |                                                                                                    |
| ole        |                      |                                                                                                    |                                                                                                    |                                                                                                    |                                                                                                    |                                                                                                    |                                                                                                    |                                                                                                    |                                                                                                    |                                                                                                    |                                                                                                    |
|            |                      |                                                                                                    |                                                                                                    |                                                                                                    |                                                                                                    |                                                                                                    |                                                                                                    |                                                                                                    |                                                                                                    |                                                                                                    |                                                                                                    |
|            |                      |                                                                                                    |                                                                                                    |                                                                                                    |                                                                                                    |                                                                                                    |                                                                                                    |                                                                                                    |                                                                                                    |                                                                                                    |                                                                                                    |
|            |                      |                                                                                                    |                                                                                                    |                                                                                                    |                                                                                                    |                                                                                                    |                                                                                                    |                                                                                                    |                                                                                                    |                                                                                                    |                                                                                                    |
|            | Switching<br>IP IPv6 | Switching Routin<br>IP IPv6 VLAN ARF<br>diguration<br>a<br>diffuguration<br>diffuguration | Switching<br>IP IPv6 VLAN ARP RIP<br>figuration<br>a<br>figuration<br>figuration<br>figurat | Switching     Routing     QoS       IP     IPv6     VLAN     ARP     RIP     OSPF       figuration     OSPFv3 Neighbor Table     Interface     Interface     Router       in     Interface     Interface     Interface     Router       infiguration     1/0/1     105     2.2.2.2 | Switching     Routing     QoS     Security       IP     IPv6     VLAN     ARP     RIP     OSPF     OSPFv3       figuration     OSPFv3     Neighbor     Interface     Interface     Router     Area       Interface     Interface     Interface     Router     Area     ID       Infiguration     1/0/1     105     2.2.2.2     0.0.00 | Switching     Routing     QoS     Security       IP     IPv6     VLAN     ARP     RIP     OSPF     OSPF     OSPFv3     Router       figuration     a     Interface     Interface     Router     Area     Options       inguration     1/0/1     105     2.2.2.2     0.0.0.0     19 | Switching         Routing         QoS         Security         Monitorin           IP         IPv6         VLAN         ARP         RIP         OSPF         OSPFv3         Router Discovery           figuration         OSPFv3 Neighbor Table         Interface         Interface         Router         Area         Options         Router           Interface         Interface         Router         Interface         Router         Interface         Priority           Infiguration         Interface         Interface         Router         Interface         Router         Priority           infiguration         Interface         Interface         Router         Area         Options         Router           infiguration         Interface         Interface         Router         Area         Interface         Interface           infiguration         Interface         Interface         Router         Area         Interface         Interface           istics         Interface         Interface         Router         Interface         Interface         Interface         Interface         Interface         Interface         Interface         Interface         Interface         Interface         Interface         Interface         Int | Switching     Routing     QoS     Security     Monitoring       IP     IP-K6     VLAN     ARP     RIP     OSPF     OSPFV3     Router Discovery     VRP       figuration     OSPFv3 Neighbor Table     Interface     Interface     Router     Interface     Area     Options     Router     State       infiguration     Interface     Interface     Router     Interface     Area     Interface     Interface <td>Switching         Routing         QoS         Security         Monitoring         Maintenance           IP         IP-K6         VLAN         ARP         RIP         OSPF         OSPFV3         Router Discovery         VRP         Multicast           figuration         Cost         Area         D         D         Options         Router         State           infiguration         Interface         Interface         Router         Area         D         Options         Router         State           infiguration         1/0/1         105         2.2.2.2         0.0.0.0         19         1         Loading/BACKUP-DR</td> <td>Switching         Routing         QoS         Security         Monitoring         Maintenance         Help           IP         IPx6         VLAN         ARP         RIP         OSPF         OSPFv3         Router Discovery         VRP         Multicast         IPx6 Multic           figuration         OSPFv3         Neighbor Table         Search Interface         Interface         Router         ID         Options         Router         State         Dead           Interface         Interface         Router         ID         Options         Router         State         Dead           Infiguration         Interface         Interface         Router         Area         Options         Router         State         Dead           Infiguration         Infiguration         Interface         Router         Area         Options         Router         State         Dead           Infiguration         Infiguration         In</td> <td>Switching         Routing         QoS         Security         Monitoring         Maintenance         Help         I           IP         IPv6         VLAN         ARP         RIP         OSPF         OSPFv3         Router Discovery         VRP         Multicast         IPv6 Multicast           figuration         OSPFv3         Neighbor Table         Search Interface         Interface         Router         ID         Options         Router         State         Dead         Time(secs)         Events           infiguration         1/0/1         105         2.2.2.2         0.0.0.0         19         1         Loading/BACKUP-DR         39         4</td> | Switching         Routing         QoS         Security         Monitoring         Maintenance           IP         IP-K6         VLAN         ARP         RIP         OSPF         OSPFV3         Router Discovery         VRP         Multicast           figuration         Cost         Area         D         D         Options         Router         State           infiguration         Interface         Interface         Router         Area         D         Options         Router         State           infiguration         1/0/1         105         2.2.2.2         0.0.0.0         19         1         Loading/BACKUP-DR | Switching         Routing         QoS         Security         Monitoring         Maintenance         Help           IP         IPx6         VLAN         ARP         RIP         OSPF         OSPFv3         Router Discovery         VRP         Multicast         IPx6 Multic           figuration         OSPFv3         Neighbor Table         Search Interface         Interface         Router         ID         Options         Router         State         Dead           Interface         Interface         Router         ID         Options         Router         State         Dead           Infiguration         Interface         Interface         Router         Area         Options         Router         State         Dead           Infiguration         Infiguration         Interface         Router         Area         Options         Router         State         Dead           Infiguration         Infiguration         In | Switching         Routing         QoS         Security         Monitoring         Maintenance         Help         I           IP         IPv6         VLAN         ARP         RIP         OSPF         OSPFv3         Router Discovery         VRP         Multicast         IPv6 Multicast           figuration         OSPFv3         Neighbor Table         Search Interface         Interface         Router         ID         Options         Router         State         Dead         Time(secs)         Events           infiguration         1/0/1         105         2.2.2.2         0.0.0.0         19         1         Loading/BACKUP-DR         39         4 |

To use the web interface to configure OSPF on switch A2, repeat this process for switch A2.

## BGP

## **Border Gateway Protocol**

This chapter includes the following sections:

- Border Gateway Protocol Concepts
- Example1: Configure BGP on Switches A, B, and C in the Same AS

- Example 2: Create eBGP on Switches A and D
- Example 3: Create an iBGP Connection with a Loopback Interface
- Example 4: Configure Reflection for iBGP
- Example 5: Filter Routes with NLRI
- Example 6: Filter Routes with AS\_PATH
- Example 7: Filter Routes with Route Maps
- Example 8: Exchange IPv6 Routes over an IPv4 BGP

Note: BGP is available on the M6100 series switches only.

## **Border Gateway Protocol Concepts**

Border Gateway Protocol (BGP) is an exterior routing protocol that was developed for use in TCP/IP networks. The primary function of BGP is to allow different autonomous systems (ASs) to exchange network reachability information.

An AS is a set of routers that are under a single technical administration. This set of routers uses a different routing protocol, for example, Open Shortest Path First (OSPF), for intra-AS routing. One or more routers in the AS are configured to be border routers, exchanging information with other border routers (in different ASs) on behalf of all of the intrarouters.

Although the primary function of BGP is to exchange routing information between ASs, it can be used with an AS. Once it is used in an AS, it is called internal BGP or iBGP. In contrast, the BGP used between ASs is called external BGP or eBGP.

**Note:** The NETGEAR ProSafe Managed Switch does not support any version of BGP other than version 4.

**Note:** BGP can be configured through the CLI only.

| Note: | SNMP support is limited to the standard MIB, which provides primarily |
|-------|-----------------------------------------------------------------------|
|       | status reporting.                                                     |

**Note:** The only optional parameter recognized in an Open message is the Capabilities option (RFC 5492). RFC 4271 deprecates the Authentication option. If a neighbor includes the deprecated authentication parameter in its Open message, NETGEAR BGP rejects the Open message and does not form an adjacency.

**Note:** NETGEAR eBGP doesn't support multihop (RFC 4271 section 5.1.3).

# Example1: Configure BGP on Switches A, B, and C in the Same AS

iBGP is an internal BGP connection between peers in the same AS. Because AS\_PATH does not change in the same AS, iBGP cannot prevent loops as EBGP does. To protect against loops between iBGPs, iBGP does not advertise the routes learned from an iBGP peer to another iBGP peer, which is why iBGP must be fully meshed.

This example shows how to configure iBGP in the AS100 switch. Switches A, B, and C are all in the same AS100 switch and connected to each other. Each switch has various subnets configured in multiple VLANs.

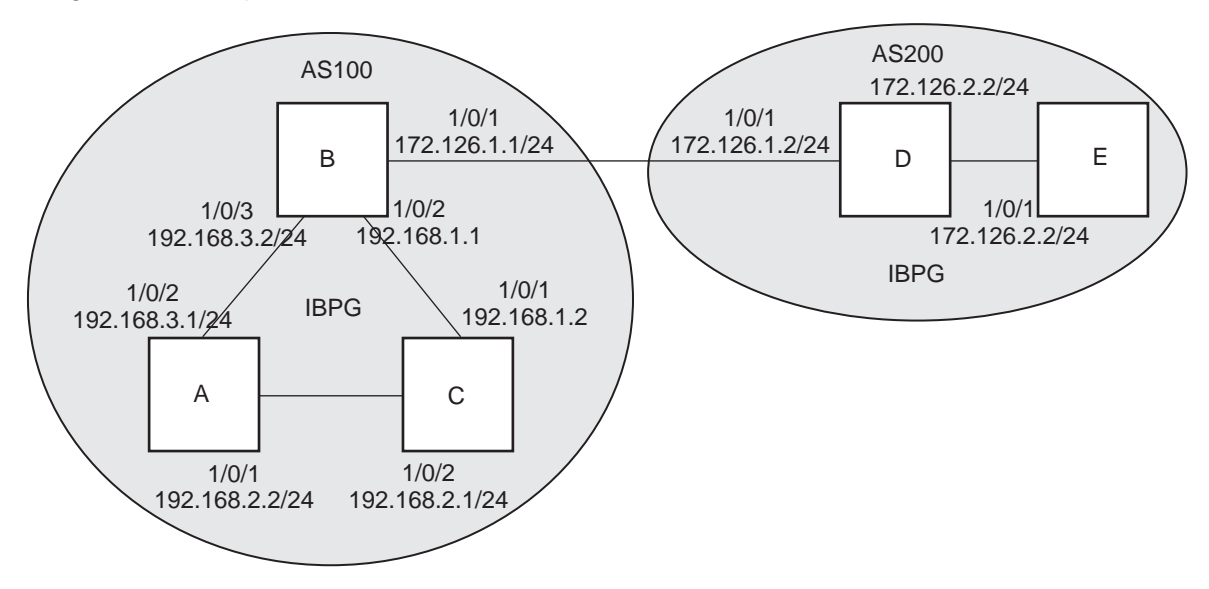

Figure 18. Topology

#### **Configure BGP on Switch A**

1. Create VLANs 100, 200, and 300 and assign IP addresses.

```
(Netgear Switch) #vlan database
(Netgear Switch) (Vlan) #vlan 200,300
(Netgear Switch) (Vlan) #vlan routing 200
(Netgear Switch) (Vlan) #vlan routing 300
(Netgear Switch) (Vlan) #exit
(Netgear Switch) #configure
(Netgear Switch)(config) # interface 1/0/2
(Netgear Switch) (Interface 1/0/2) #vlan pvid 200
(Netgear Switch) (Interface 1/0/2) #vlan participation include 200
(Netgear Switch) (Interface 1/0/2) #interface 1/0/3
(Netgear Switch) (Interface 1/0/3) #vlan pvid 300
(Netgear Switch) (Interface 1/0/3) #vlan participation include 300
(Netgear Switch) (Interface 1/0/3) #interface vlan 200
(Netgear Switch) (Interface vlan 100) # interface vlan 200
(Netgear Switch) (Interface vlan 200) # ip address 192.168.1.1 /24
(Netgear Switch) (Interface vlan 200) # interface vlan 300
(Netgear Switch) (Interface vlan 300) # ip address 192.168.3.2 /24
```

2. Configure the local BGP AS as 100 and the BGP peer as 100.

An iBGP session is created.

```
(Netgear Switch) #configure
(Netgear Switch) (Config) #ip routing
(Netgear Switch) (Config) #router bgp 100
(Netgear Switch) (Config-router) # bgp router-id 192.168.1.1
(Netgear Switch) (Config-router) # network 192.168.1.0 mask 255.255.255.0
(Netgear Switch) (Config-router) # network 192.168.3.0 mask 255.255.255.0
(Netgear Switch) (Config-router) # neighbor 192.168.1.2 remote-as 100
(Netgear Switch) (Config-router) # neighbor 192.168.3.1 remote-as 100
(Netgear Switch) (Config-router) # neighbor 192.168.3.1 remote-as 100
```
# **Configure BGP on Switch B**

1. Create VLANs 300 and 400 and assign IP addresses.

```
(Netgear Switch) #vlan database
(Netgear Switch) (Vlan) #vlan 300,400
(Netgear Switch) (Vlan) #vlan routing 300
(Netgear Switch) (Vlan) #vlan routing 400
(Netgear Switch) (Vlan) #exit
(Netgear Switch) #configure
(Netgear Switch)(config) # interface 1/0/1
(Netgear Switch) (Interface 1/0/1) #vlan pvid 400
(Netgear Switch) (Interface 1/0/1) #vlan participation include 400
(Netgear Switch) (Interface 1/0/1) #interface 1/0/2
(Netgear Switch) (Interface 1/0/2) #vlan pvid 300
(Netgear Switch) (Interface 1/0/2) #vlan participation include 300
(Netgear Switch) (Interface 1/0/2) #interface vlan 300
(Netgear Switch) (Interface vlan 300) # ip address 192.168.3.1 /24
(Netgear Switch) (Interface vlan 300) # interface vlan 400
(Netgear Switch) (Interface vlan 400) # ip address 192.168.2.2 /24
```

 Configure the local BGP AS as 100 and the BGP peer as 100. An iBGP session is created.

| (Netgear | Switch) | #configure                                               |
|----------|---------|----------------------------------------------------------|
| (Netgear | Switch) | (Config) #ip routing                                     |
| (Netgear | Switch) | (Config) #router bgp 100                                 |
| (Netgear | Switch) | (Config-router) # bgp router-id 192.168.2.2              |
| (Netgear | Switch) | (Config-router) # network 192.168.2.0 mask 255.255.255.0 |
| (Netgear | Switch) | (Config-router) # network 192.168.3.0 mask 255.255.255.0 |
| (Netgear | Switch) | (Config-router) # neighbor 192.168.2.1 remote-as 100     |
| (Netgear | Switch) | (Config-router) # neighbor 192.168.3.2 remote-as 100     |
| (Netgear | Switch) | (Config-router) #exit                                    |

### **Configure BGP on Switch C**

1. Create VLANs 200 and 400 and assign IP addresses.

```
(Netgear Switch) #vlan database
(Netgear Switch) (Vlan) #vlan 200,400
(Netgear Switch) (Vlan) #vlan routing 200
(Netgear Switch) (Vlan) #vlan routing 300
(Netgear Switch) (Vlan) #exit
(Netgear Switch)#configure
(Netgear Switch)(config) # interface 1/0/1
(Netgear Switch) (Interface 1/0/1) #vlan pvid 200
(Netgear Switch) (Interface 1/0/1) #vlan participation include 200
(Netgear Switch) (Interface 1/0/1) #interface 1/0/2
(Netgear Switch) (Interface 1/0/2) #vlan pvid 400
(Netgear Switch) (Interface 1/0/2) #vlan participation include 400
(Netgear Switch) (Interface 1/0/2) #interface vlan 200
(Netgear Switch) (Interface vlan 200) # ip address 192.168.1.2 /24
(Netgear Switch) (Interface vlan 200) # interface vlan 400
(Netgear Switch) (Interface vlan 400) # ip address 192.168.2.1 /24
```

2. Configure the local BGP AS as 100 and the BGP peer as 100.

An iBGP session is created.

```
(Netgear Switch) #configure
(Netgear Switch) (Config) #ip routing
(Netgear Switch) (Config) #router bgp 100
(Netgear Switch) (Config-router) # bgp router-id 192.168.1.2
(Netgear Switch) (Config-router) # network 192.168.1.0 mask 255.255.255.0
(Netgear Switch) (Config-router) # network 192.168.2.0 mask 255.255.255.0
(Netgear Switch) (Config-router) # neighbor 192.168.1.1 remote-as 100
(Netgear Switch) (Config-router) # neighbor 192.168.2.2 remote-as 100
(Netgear Switch) (Config-router) # neighbor 192.168.2.2 remote-as 100
```

### **Check the BGP Neighbor Status**

Check the BGP neighbor on Switch A to see if the BGP neighbor is established. Use the same command to check it on Switches B and C.

| (Netgear Switch) #show   | in han neight                           | ors 192 168             | 1 2                  |             |           |
|--------------------------|-----------------------------------------|-------------------------|----------------------|-------------|-----------|
| Remote Address           | The sale merain                         |                         | 192 168 1 2          |             |           |
| Remote AS                | ••••••••••                              |                         | 100                  |             |           |
| Deer ID                  |                                         |                         | 192 168 1 2          |             |           |
| Deer Admin Status        |                                         |                         | 172.100.1.2<br>97197 |             |           |
| Deer State               |                                         |                         | FGTARLIGHED          |             |           |
| Logal Interface Address  | · • • • • • • • • • • • • • • • • • • • |                         | 102 168 1 1          |             |           |
| Logal Dort               |                                         |                         | 192.100.1.1          |             |           |
| Domete Dert              | ••••••                                  |                         | 47156                |             |           |
| Compaction Detroit Thtom |                                         | • • • • • • • • • • • • | 1/9                  |             |           |
| Neighber Grachilitier    | al                                      |                         | 2 sec                |             |           |
| Neighbor Capabilities .  | •••••                                   |                         | MP RF                |             |           |
| IPv4 Unicast Support     | •••••                                   |                         | Both                 |             |           |
| IPv6 Unicast Support     | •••••                                   |                         | None                 |             |           |
| Template Name            | •••••                                   |                         | None                 |             |           |
| Update Source            | •••••                                   | ••••                    | loopback 0           |             |           |
| Configured Hold Time     |                                         | ••••                    | None                 |             |           |
| Configured Keep Alive 7  | ime                                     |                         | None                 |             |           |
| Negotiated Hold Time     | •••••                                   |                         | 90 sec               |             |           |
| Negotiated Keep Alive 7  | ime                                     |                         | 30 sec               |             |           |
| MD5 Password             | ••••••                                  |                         | None                 |             |           |
| Last Error (Sent)        | ••••••                                  |                         | Hold Timer E         | Expired     |           |
| Last SubError            | •••••                                   |                         | None                 |             |           |
| Time Since Last Error .  | ••••••••••                              |                         | 0 days 05            | hrs 35 mins | s 48 secs |
| Established Transitions  | 3                                       |                         | 3                    |             |           |
| Established Time         |                                         |                         | 0 days 00            | hrs 00 mins | s 19 secs |
| Time Since Last Update   |                                         |                         | 0 days 00            | hrs 00 mins | s 18 secs |
| IPv4 Outbound Update Gr  | oup                                     |                         | 0                    |             |           |
|                          |                                         |                         |                      |             |           |
| IPv6 Outbound Update Gr  |                                         |                         | None                 |             |           |
|                          |                                         |                         |                      |             |           |
| Open Up                  | odate Keepa                             | live Not                | ification            | Refresh     | Total     |
| Msgs Sent 43             | 7                                       | 2600                    | 1                    | 0           | 2651      |
| Msgs Rcvd 3              | 3                                       | 2259                    | 1                    | 0           | 2266      |
|                          |                                         |                         |                      |             |           |
| Received UPDATE Queue S  | Size: 0 bytes.                          | High: 4 Li              | imit: 392192         | Drops: 0    |           |
|                          |                                         |                         |                      |             |           |
| IPv4 Prefix Statistics:  |                                         |                         |                      |             |           |
|                          | Inbound                                 | Outbour                 | nd                   |             |           |
| Prefixes Advertised      | 0                                       | 207                     | 7                    |             |           |
| Prefixes Withdrawn       | 0                                       | 101                     | 1                    |             |           |
| Prefixes Current         | 0                                       | -0-                     | 2                    |             |           |
| Prefixes Accepted        | 0                                       | N / 2                   | 4                    |             |           |
| Prefixes Rejected        | 0                                       | N / 2                   | -                    |             |           |
| Max NLRI per Update      | 0                                       | 101                     | -<br>)               |             |           |
| Min NIPI per Undate      | 0                                       | TOC                     | 1                    |             |           |
| MINI MURI PEL OPUALE     | U                                       | -                       | L                    |             |           |

Or use show ip bgp summary to display a summary of all neighbors.

```
(Netgear Switch) #show ip bgp summary
IPv4 Routing ..... Enable
BGP Admin Mode ..... Enable
BGP Router ID ..... 192.168.1.1
Local AS Number ..... 100
Number of Network Entries ..... 2
Number of AS Paths ..... 0
Neighbor
          ASN MsgRcvd MsgSent
                               State
                                       Up/Down Time Pfx Rcvd
_____
                                         _____
         _____
                      -----
172.126.1.2
                       875
                                                     0
           200
                 368
                               ESTABLISHED 0:21:11:24
192.168.1.2
                                                     0
           100
                 2262
                       2648
                               ESTABLISHED 0:03:22:45
192.168.3.1
           100
                 22
                        26
                               ESTABLISHED 0:02:11:15
                                                     0
```

# Example 2: Create eBGP on Switches A and D

This example shows how to configure external BGP among switches in different ASs. In *Figure 18, Topology* on page 179, Switches A and D are in different ASs. Switch A is in AS 100 and Switch D in AS 200. This example shows how to establish the eBGP session between Switch A and Switch D.

### **Configure eBGP on Switch A**

1. Create VLAN 100 and assign IP address 172.126.1.1.

```
(Netgear Switch) #vlan database
(Netgear Switch) (Vlan) #vlan 100
(Netgear Switch) (Vlan) #vlan routing 100
(Netgear Switch) (Vlan) #exit
(Netgear Switch) #
(Netgear Switch) (Config) #interface 1/0/1
(Netgear Switch) (Interface 1/0/1) #interface 1/0/1
(Netgear Switch) (Interface 1/0/1) #vlan pvid 100
(Netgear Switch) (Interface 1/0/1) #vlan participation include 100
(Netgear Switch) (Interface 1/0/1) #interface vlan 100
(Netgear Switch) (Interface vlan 100) #ip address 172.126.1.1 /24
```

2. Configure the local AS as 100 and the peer AS as 200 to create an eBGP session with peer 172.126.1.2 (Switch D).

(Netgear Switch) #configure (Netgear Switch) (Config) #ip routing (Netgear Switch) (Config) #router bgp 100 (Netgear Switch) (Config-router) # bgp router-id 172.126.1.1 (Netgear Switch) (Config-router) # network 172.126.1.0 mask 255.255.255.0 (Netgear Switch) (Config-router) # neighbor 172.126.1.2 remote-as 200 (Netgear Switch) (Config-router) #exit

### **Configure eBGP on Switch D**

1. Create VLAN 100 on Switch D with IP address 172.126.1.2.

```
(Netgear Switch) #vlan database
(Netgear Switch) (Vlan) #vlan 100
(Netgear Switch) (Vlan) #vlan routing 100
(Netgear Switch) (Vlan) #exit
(Netgear Switch) #config
(Netgear Switch) (Config) #interface 1/0/1
(Netgear Switch) (Interface 1/0/1) #vlan participation include 100
(Netgear Switch) (Interface 1/0/1) #vlan pvid 100
(Netgear Switch) (Interface 1/0/1) #interface 1/0/1
(Netgear Switch) (Interface 1/0/1) #interface 1/0/1
(Netgear Switch) (Interface 1/0/1) #interface vlan 100
(Netgear Switch) (Interface vlan 100) #ip address 172.126.1.2 /24
(Netgear Switch) (Interface vlan 100) #exit
(Netgear Switch) (Config) #exit
```

#### 2. Enable BGP on VLAN 200 on Switch D and using Switch A as an eBGP partner.

```
(Netgear Switch) (Config) #router bgp 200
(Netgear Switch) (Config-router) #bgp router-id 172.126.1.2
(Netgear Switch) (Config-router) #network 172.126.1.0 mask 255.255.255.0
(Netgear Switch) (Config-router) #neighbor 172.126.1.1 remote-as 100
(Netgear Switch) (Config-router) #exit
```

### **Check the eBGP Neighbor Status**

Check the BGP neighbor on Switch A to see if the BGP neighbor is established. Use the same command to check it on Switch D.

| (Netgear Switch) #show ip bgp neighbors 172.126.1.2                   |  |
|-----------------------------------------------------------------------|--|
| Remote Address                                                        |  |
| Remote AS 200                                                         |  |
| Peer ID 172.126.1.2                                                   |  |
| Peer Admin Status START                                               |  |
| Peer State                                                            |  |
| Local Interface Address 172.126.1.1                                   |  |
| Local Port 47038                                                      |  |
| Remote Port                                                           |  |
| Connection Retry Interval 2 sec                                       |  |
| Neighbor Capabilities MP RF                                           |  |
| IPv4 Unicast Support Both                                             |  |
| IPv6 Unicast Support Received                                         |  |
| Template Name                                                         |  |
| Update Source                                                         |  |
| Configured Hold Time None                                             |  |
| Configured Keep Alive Time None                                       |  |
| MD5 Password                                                          |  |
| Last Error (Sent)                                                     |  |
| Last SubError                                                         |  |
| Time Since Last Error S days 00 hrs 43 mins 22 secs                   |  |
| Established Transitions 2                                             |  |
| Established Time 0 days 00 hrs 43 mins 22 secs                        |  |
| Time Since Last Update 0 days 02 hrs 12 mins 43 secs                  |  |
| IPv4 Outbound Update Group None                                       |  |
|                                                                       |  |
| IPv6 Outbound Update Group None                                       |  |
|                                                                       |  |
| Open Update Keepalive Notification Refresh Total                      |  |
| Msgs Sent 454 6 414 1 0 875                                           |  |
| Msgs Rcvd 2 2 364 0 0 368                                             |  |
|                                                                       |  |
| Received UPDATE Queue Size: 0 bytes. High: 422 Limit: 392192 Drops: 0 |  |
|                                                                       |  |
| IPv4 Prefix Statistics:                                               |  |
| Inbound Outbound                                                      |  |
| Prefixes Advertised 200 206                                           |  |
| Prefixes Withdrawn 0 1                                                |  |
| Prefixes Current 0 0                                                  |  |
| Prefixes Accepted 0 N/A                                               |  |
| Prefixes Rejected 0 N/A                                               |  |
| Max NLRI per Update 100 100                                           |  |
| Min NLRI per Update 100 1                                             |  |

#### Or

| (Netgear Switch) #show ip bgp summary |            |          |      |             |              |          |  |  |  |
|---------------------------------------|------------|----------|------|-------------|--------------|----------|--|--|--|
| IPv4 Routing                          |            |          |      | Enable      |              |          |  |  |  |
| BGP Admin Mod                         | e          |          |      | Enable      |              |          |  |  |  |
| BGP Router ID                         |            |          |      | 172.126.1   | .1           |          |  |  |  |
| Local AS Numb                         | er         |          |      | 100         |              |          |  |  |  |
| Number of Net                         | work Entri | es       |      | 2           |              |          |  |  |  |
| Number of AS                          | Paths      |          |      | 0           |              |          |  |  |  |
|                                       |            |          |      |             |              |          |  |  |  |
| Neighbor                              | ASN MsgR   | cvd MsgS | ent  | State       | Up/Down Time | Pfx Rcvd |  |  |  |
|                                       |            |          |      |             |              |          |  |  |  |
| 172.126.1.2                           | 200        | 368      | 875  | ESTABLISHED | 0:21:11:24   | 0        |  |  |  |
| 192.168.1.2                           | 100        | 2262     | 2648 | ESTABLISHED | 0:03:22:45   | 0        |  |  |  |
| 192.168.3.1                           | 100        | 22       | 26   | ESTABLISHED | 0:02:11:15   | 0        |  |  |  |

# Example 3: Create an iBGP Connection with a Loopback Interface

Loopback interface is often used as a BGP connection because it is always up on the network, unlike a physical port, for which the link might be down. This example shows how to set up an iBGP connection with loopback interface between Switches D and E. You create static routes or use an IGP protocol such as OSPF or RIP to configure the switch to reach the IP address of loopback interface.

Since NETGEAR BGP does not support multihop eBGP, eBGP cannot be established with loopback interface.

### **Configure iBGP on Switch D**

1. Create VLAN 200 with IP address 172.126.2.1.

```
(Netgear Switch) #vlan database
(Netgear Switch) (Vlan) #vlan 200
(Netgear Switch) (Vlan) #vlan routing 200
(Netgear Switch) (Vlan) #exit
(Netgear Switch) #
(Netgear Switch) (Config) #interface 1/0/2
(Netgear Switch) (Interface 1/0/2) #vlan participation include 200
(Netgear Switch) (Interface 1/0/2) #interface vlan 200
(Netgear Switch) (Interface vlan 200) #ip address 172.126.2.1 /24
```

#### 2. Create loopback 0.

(Netgear Switch) (Config) #interface loopback 0
(Netgear Switch) (Interface loopback 0) #ip address 10.1.1.1 /32
(Netgear Switch) (Interface loopback 0) #exit

3. Create a static route to the loopback interface 0 (10.1.2.1).

(Netgear Switch) (Config) #ip route 10.1.2.1 255.255.255.255 172.126.2.2

 Create a BGP neighbor with loopback interface (10.1.2.1) in Switch E (configured in the next session).

(Netgear Switch) (Config) #router bgp 200 (Netgear Switch) (Config-router) # bgp router-id 10.1.1.1 (Netgear Switch) (Config-router) # neighbor 10.1.2.1 remote-as 200 (Netgear Switch) (Config-router) #neighbor 10.1.2.1 update-source loopback 0

### **Configure eBGP on Switch E**

1. Create VLAN 200 with IP address 172.126.2.2.

```
(Netgear Switch) #vlan database
(Netgear Switch) (Vlan) #vlan 200
(Netgear Switch) (Vlan) #vlan routing 200
(Netgear Switch) (Vlan) #exit
(Netgear Switch) #config t
(Netgear Switch) (Config) #interface 1/0/1
(Netgear Switch) (Interface 1/0/1) #vlan participation include 200
(Netgear Switch) (Interface 1/0/1) #interface vlan 200
(Netgear Switch) (Interface vlan 200) #ip address 172.126.2.2 /24
```

2. Create loopback 0 on Switch E with IP address 10.1.2.1.

(Netgear Switch) (Config) #interface loopback 0
(Netgear Switch) (Interface loopback 0) #ip address 10.1.2.1 /32
(Netgear Switch) (Interface loopback 0) #exit

3. Create a static route to the loopback interface 0 (10.1.1.1) on Switch D.

(Netgear Switch) (Config) #ip route 10.1.1.1 255.255.255.255 172.126.2.1

4. Create a BGP neighbor with loopback interface on Switch E,

(Netgear Switch) (Config) #router bgp 200 (Netgear Switch) (Config-router) # bgp router-id 10.1.2.1 (Netgear Switch) (Config-router) # neighbor 10.1.1.1 remote-as 200 (Netgear Switch) (Config-router) #neighbor 10.1.1.1 update-source loopback 0

### Check the iBGP Status

Check the iBGP status on Switch D and on Switch E with the same command.

| (Netgear Switch) #show ip bgp summary |               |         |         |             |              |          |  |  |  |  |
|---------------------------------------|---------------|---------|---------|-------------|--------------|----------|--|--|--|--|
| IPv4 Routing Enable                   |               |         |         |             |              |          |  |  |  |  |
| BGP Admin Mode                        |               |         |         |             |              |          |  |  |  |  |
| BGP Router ID                         | BGP Router ID |         |         |             |              |          |  |  |  |  |
| Local AS Number                       |               |         |         | 200         |              |          |  |  |  |  |
| Number of Network                     | Entri         | es      |         | 1           |              |          |  |  |  |  |
| Number of AS Paths                    |               |         |         | 0           |              |          |  |  |  |  |
| Neighbor                              | ASN           | MsgRcvd | MsgSent | State       | Up/Down Time | Pfx Rcvd |  |  |  |  |
|                                       |               |         |         |             |              |          |  |  |  |  |
| 10.1.2.1                              | 200           | 11      | 13      | ESTABLISHED | 0:00:04:20   | 0        |  |  |  |  |
| 172.126.1.1                           | 100           | 75      | 164     | ESTABLISHED | 0:00:35:40   | 0        |  |  |  |  |

# **Example 4: Configure Reflection for iBGP**

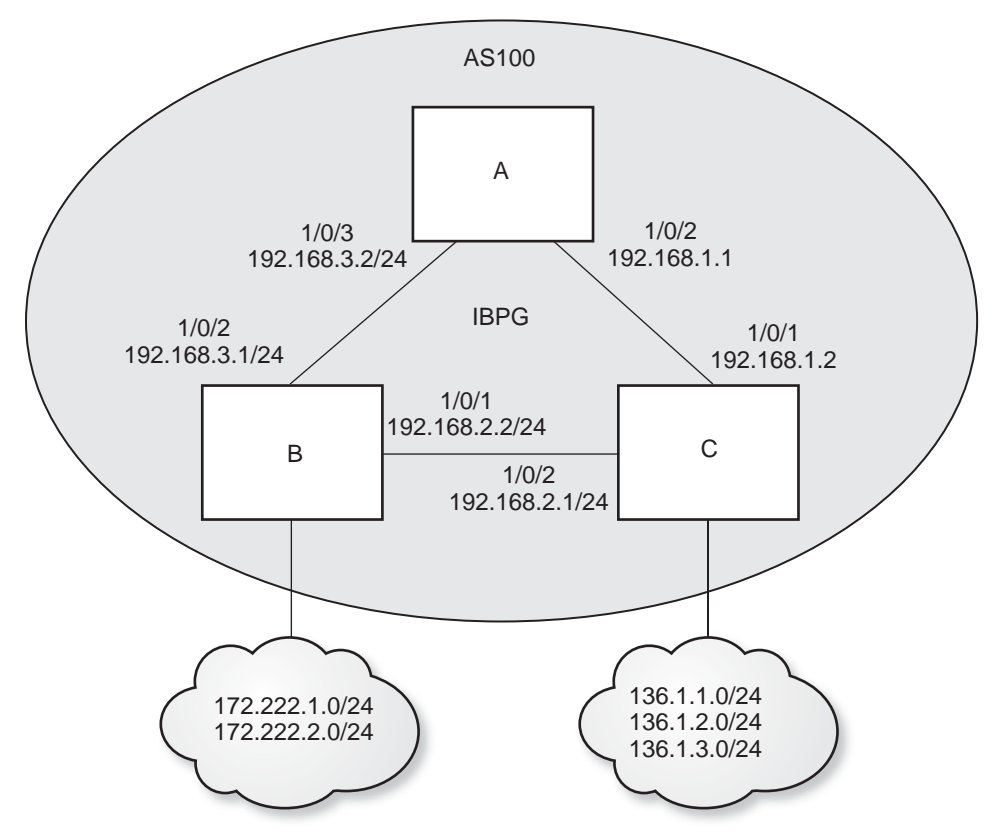

#### Figure 19. iBGP Topology

iBGP must be fully meshed because an iBGP speaker does not advertise the routes learned from another iBGP speaker to a third iBGP speaker. As a result, the total number of iBGP sessions among n iBGP routers is n(n-1)/2 sessions, and each router contains (n-1) sessions. To reduce the iBGP sessions, we can enable route refection (RR) for iBGP. In this example, we configure Switch A as the route reflector and Switches B and C as clients so that A, B, and C do not need to be fully meshed. This example shows only how to configure reflection. For the an example how to configure iBGP, see *Example 3: Create an iBGP Connection with a Loopback Interface* on page 187.

# **Configure RR on Switch A**

Configure RR on Switch A. Switches B and C are considered reflection clients.

(Netgear Switch) (Config) #router bgp 100 (Netgear Switch) (Config-router) #bgp router-id 192.168.1.1 (Netgear Switch) (Config-router) #neighbor 172.126.3.1 remote-as 100 (Netgear Switch) (Config-router) #neighbor 172.12.3.1 route-reflector-client (Netgear Switch) (Config-router) #neighbor 192.168.1.2 remote-as 100 (Netgear Switch) (Config-router) #neighbor 192.168.1.2 route-reflector-client (Netgear Switch) (Config-router) #neighbor 192.168.1.2 route-reflector-client (Netgear Switch) (Config-router) #neighbor 192.168.1.2 route-reflector-client

Configure the cluster ID on Switches A, B, and C. A routing information loop can occur if a cluster contains more than one RR. In this case, we configure the cluster ID to avoid the loop. You must configure all RRs in the same cluster with a 4-byte cluster ID so that an RR can recognize updates from RRs in the same cluster.

```
(Netgear Switch) (Config)#router bgp 100
(Netgear Switch) (Config-router)# bgp cluster-id 192.168.1.1
(Netgear Switch) (Config-router)#
```

# Configure RR on Switch B and C

Configure the same cluster ID on Switches B and C.

```
(Netgear Switch) (Config)#router bgp 100
(Netgear Switch) (Config-router)# bgp cluster-id 192.168.1.1
(Netgear Switch) (Config-router)#
```

# **Example 5: Filter Routes with NLRI**

Route control is the basic functionality of BGP. BGP provides many ways to control this BGP update message to send or receive the specific routes. The easier way to perform this is by using the prefix list.

To filter BGP routes with prefix lists, create the prefix lists and bind them to a BGP speaker. This filters the BGP routes exchanged with the neighbors.

To create a prefix list, use the command ip prefix-list in global configuration mode. To bind it to a BGP speaker, use the command desribute prefix or neighbor <ip address> prefix-list in BGP router configuration mode.

The following example shows how to configure the prefix list on Switch A. Assume that some routes are learned by BGP on Switches B and C, but Switch A is interested in 136.1.1.0/24 only.

This example does not include the steps for how to create an iBGP session. See *Example 3: Create an iBGP Connection with a Loopback Interface* on page 187 for iBGP session configuration.

The following is the route table when no prefix list is configured.

```
(Netgear Switch) (Config-router)#show ip route
Route Codes: R - RIP Derived, O - OSPF Derived, C - Connected, S - Static
      B - BGP Derived, IA - OSPF Inter Area
      E1 - OSPF External Type 1, E2 - OSPF External Type 2
      N1 - OSPF NSSA External Type 1, N2 - OSPF NSSA External Type 2
С
      192.168.1.0/24 [0/1] directly connected, 1/0/2
В
      136.1.1.0/24 [200/0] via 192.168.1.2, 00h:00m:08s, 1/0/2
В
      136.1.2.0/24 [200/0] via 192.168.1.2, 00h:00m:08s, 1/0/2
В
      136.1.3.0/24 [200/0] via 192.168.1.2, 00h:00m:08s, 1/0/2
В
      172.222.1.0/24 [200/0] via 192.168.3.1, 00h:00m:08s, 1/0/3
В
      172.222.2.0/24 [200/0] via 192.168.3.1, 00h:00m:08s, 1/0/3
С
      192.168.3.0/24 [0/1] directly connected, 1/0/3
```

Create a prefix list and apply it to BGP to permit 136.1.1.0/24 only and deny all other routes from any iBGP neighbor.

(Netgear Switch) (Config)#ip prefix-list prefix1 permit 136.1.1.0/24 (Netgear Switch) (Config)#router bgp 100 (Netgear Switch) (Config-router)# distribute-list prefix prefix1 in

The following is the IP route table after prefix1 is configured in BGP. Only 136.1.1.0/24 appears in the table and all of the other routes that were exchanged from Switches B and C are removed.

```
(Netgear Switch) (Config-router)#show ip route
Route Codes: R - RIP Derived, O - OSPF Derived, C - Connected, S - Static
B - BGP Derived, IA - OSPF Inter Area
E1 - OSPF External Type 1, E2 - OSPF External Type 2
N1 - OSPF NSSA External Type 1, N2 - OSPF NSSA External Type 2
C 192.168.1.0/24 [0/1] directly connected, 1/0/2
B 136.1.1.0/24 [200/0] via 192.168.1.2, 00h:00m:08s, 1/0/2
C 192.168.3.0/24 [0/1] directly connected, 1/0/3
```

If you want to filter routes from a specific neighbor, use the following command:

(Netgear Switch) (Config-router)#neighbor 36.1.1.2 prefix-list prefix1 in

If you want to filter routes that will be sent out to a neighbor, use the option <out>:

```
(Netgear Switch) (Config-router)#distribute-list prefix-list prefix1 out
Or
(Netgear Switch) (Config-router)#neighbor 36.1.1.2 prefix-list prefix1 out
```

# Example 6: Filter Routes with AS\_PATH

Although filtering by prefix list is easy and fast, it is not practical to filter routes in the case of a large number of routes. In this case, BGP provides the AS\_PATH filter to control routes based on AS\_PATH instead of each specific address in a prefix list. It allows users to create an AS-PATH list using regular expressions. Regular expressions use special characters to find matches in the given texts.

The following special characters are supported in AS\_PATH regular expressions.

| Special<br>Character | Symbol | Behavior                                             | example                                                                                                    |
|----------------------|--------|------------------------------------------------------|----------------------------------------------------------------------------------------------------|
| asterisk             | *      | Matches zero or more sequences of the pattern.       | 1* matches any occurrence of the number 1<br>including none<br>12* matches the characters 12 and any<br>characters that follow 12. |
| brackets             | []     | Designates a range of single-character patterns.     | [0123a-z] matches 0, 1, and w, but not 4, 8, or K                                                                                  |
| caret                | ^      | Matches the beginning of the input string.           | ^123 matches 1234, but not 01234                                                                                                   |
| dollar sign          | \$     | Matches the end of the input string.                 | 123\$ matches 0123, but not 1234                                                                                                   |
| hyphen               | -      | Separates the end points of a range.                 | [a-z] matches any character between a and z.                                                                                       |
| period               |        | Matches any single character, including white space. | 0.0 matches 0x0 and 020<br>tt matches strings such as test, text, and tart                                                         |
| plus sign            | +      | Matches 1 or more sequences of the pattern.          | 2+ requires there to be at least one number 2 in the string to be matched                                                          |

Table 1. Special characters supported in AS\_PATH regular expressions

| question<br>mark | ? | Matches 0 or 1 occurrences of the<br>pattern. (Press Ctrl-V prior to<br>pressing question mark to prevent it<br>from being interpreted as a help<br>command.)                      | a?c matches ac and abc                                                                                                    |
|------------------|---|----------------------------------------------------------------------------------------------------|----------------------------------------------------------------------------------------------------|
| underscore       | _ | Matches a comma (,), left brace ({),<br>right brace (}), left parenthesis, right<br>parenthesis, the beginning of the<br>input string, the end of the input<br>string, or a space. | The characters _1300_ can match any<br>of the following strings:<br>^1300\$<br>^1300space<br>space1300<br>{1300,<br>,1300,<br>{1300},<br>,1300, |

| Table 1. | Special character | s supported in AS | PATH regular | expressions | (continued) |
|----------|-------------------|-------------------|--------------|-------------|-------------|
|----------|-------------------|-------------------|--------------|-------------|-------------|

This example does not include the steps for how to create an eBGP session. See *Example 2: Create eBGP on Switches A and D* on page 184 for the eBGP session configuration.

Switch A is denied to all of the routes in which AS\_PATH contains only 200 and permits others.

```
(Netgear Switch)(Config) #ip as-path access-list 1 deny ^200$
(Netgear Switch)(Config) #ip as-path access-list 1 permit .*
(Netgear Switch) (Config-router) #neighbor 172.126.1.2 filter-list 1 in
```

# **Example 7: Filter Routes with Route Maps**

You can implement route filters with BGP route maps. BGP route maps are separated by PBR route maps. BGP route maps support the following filter list:

- as-path
- community
- ip address prefix-list
- ipv6 address prefix-list

This example shows how to filter BGP routes with AS-PATH list.

This example does not include the steps for how to create an eBGP session. See *Example 2: Create eBGP on Switches A and D* on page 184 for the eBGP session configuration.

#### 1. Create route-map 1.

(Netgear Switch) #config (Netgear Switch) (Config)#ip as-path access-list 1 deny '^200\$' (Netgear Switch) (Config)#ip as-path access-list 1 permit '^\*' (Netgear Switch) (Config)#route-map route-map1 (Netgear Switch) (route-map)#match as-path 1

Before we apply route-map1 to BGP, the route table is as follows:

```
(Netgear Switch) (Config-router) #show ip route
Route Codes: R - RIP Derived, O - OSPF Derived, C - Connected, S - Static
       B - BGP Derived, IA - OSPF Inter Area
       E1 - OSPF External Type 1, E2 - OSPF External Type 2
       N1 - OSPF NSSA External Type 1, N2 - OSPF NSSA External Type 2
С
       172.126.1.0/24 [0/1] directly connected,
                                                 1/0/1
В
       172.126.2.0/24 [20/0] via 172.126.1.2,
                                               00h:02m:01s, 1/0/1
В
       172.126.3.0/24 [20/0] via 172.126.1.2, 00h:02m:01s, 1/0/1
С
       192.168.1.0/24 [0/1] directly connected, 1/0/2
В
       192.168.2.0/24 [200/0] via 192.168.1.2, 00h:10m:13s, 1/0/2
С
       192.168.3.0/24 [0/1] directly connected, 1/0/3
```

2. Apply route-map1 to the BGP neighbor.

(Netgear Switch) (Config) #router bgp 100 (Netgear Switch) (Config-router) #neighbor 172.126.1.2 route-map route-map1

After you apply route-map1 to BGP, the output of route table is as follows. The routes 172.126.2.0/24 and 172.126.3.0/24 are removed from the route table.

```
(Netgear Switch) (Config-router) #show ip route
Route Codes: R - RIP Derived, O - OSPF Derived, C - Connected, S - Static
       B - BGP Derived, IA - OSPF Inter Area
       E1 - OSPF External Type 1, E2 - OSPF External Type 2
       N1 - OSPF NSSA External Type 1, N2 - OSPF NSSA External Type 2
С
       172.126.1.0/24 [0/1] directly connected,
                                                 1/0/1
С
       192.168.1.0/24 [0/1] directly connected,
                                                  1/0/2
В
      192.168.2.0/24 [200/0] via 192.168.1.2, 00h:10m:25s, 1/0/2
С
       192.168.3.0/24 [0/1] directly connected,
                                                 1/0/3
```

# Example 8: Exchange IPv6 Routes over an IPv4 BGP

IPv6 BGP configuration is similar to IPv4 BGP. The following example shows how to set up an IPv6 BGP session. In this example, we set up an IPv6 BGP session between Switches A and C.

### **Configure IPv6 BGP on Switch A**

1. Enable IPv6 unicast globally.

(Netgear Switch) (Config) #ipv6 unicast-routing

Configure the IPv6 address on port 1/0/2.

```
(Netgear Switch) (Config) #interface 1/0/2
(Netgear Switch) (Interface 1/0/2) #routing
(Netgear Switch) (Interface 1/0/2) #ipv6 enable
(Netgear Switch) (Interface 1/0/2)#ipv6 address 2001:1:1::1/64
```

#### 3. Configure IPv6 BGP.

```
(Netgear Switch) (Config) #router bgp 100
(Netgear Switch) (Config-router) #neighbor 2001:1:1::2 remote-as 100
(Netgear Switch) (Config-router) #address-family ipv6
(Netgear Switch) (config-router-af) #neighbor 2001:1:1::2 activate
```

### **Configure IPv6 BGP on Switch B**

1. Enable IPv6 unicast globally.

```
(Netgear Switch) (Config) #ipv6 unicast-routing
```

Configure the IPv6 address on port 1/0/1.

```
(Netgear Switch) (Config) #interface 1/0/1
(Netgear Switch) (Interface 1/0/2) #routing
(Netgear Switch) (Interface 1/0/2) #ipv6 enable
(Netgear Switch) (Interface 1/0/2) #ipv6 address 2001:1:1::2/64
```

### 3. Configure IPv6 BGP.

(Netgear Switch) (Config) #router bgp 100 (Netgear Switch) (Config-router) #neighbor 2001:1:1:1:1 remote-as 100 (Netgear Switch) (Config-router) #address-family ipv6 (Netgear Switch) (config-router-af) #neighbor 2001:1:1:1 activate

# PBR

# Policy-based routing

This chapter includes the following sections:

- Policy-Based Routing Concept
- Route-Map Statements
- PBR Processing Logic
- PBR Configurations
- PBR Example

Note: PBR is available on the M6100 series switches only.

10

# Policy-Based Routing Concept

Normally, switches make forwarding decisions based on routing tables, which get populated by information given by dynamic routing protocols or static routing, to forward packets to destination addresses. Policy-based routing (PBR) is a feature that enables network administrators to define forwarding behavior based on packet contents. PBR is used to override traditional destination-based routing behavior.

Configuring PBR involves configuring a route map with the match and set commands and then applying the corresponding route map to the inbound traffic on routing interfaces. One interface can contain only one route-map tag, but administrators can create multiple route-map entries with different sequence numbers. These entries are evaluated in sequence-number order until the first match is found. If no match is found, packets are routed as usual.

# **Route-Map Statements**

A route-map statement that is used for PBR is configured as permit or deny. If the statement is marked as deny, traditional destination-based routing is performed on the packet that meet the match criteria:

- If users specify any match/set statements in a route-map statement that are marked as deny, they will not be effective because traditional destination-based routing is performed on packets meeting the specified match criteria.
- If the statement is marked as permit, and if the packet meets all the match criteria, then the set commands in the route-map statement are applied.

If no match is found in the route map, the packet is not dropped. Packets are forwarded using the routing decision that is made by performing destination-based routing.

If network administrators do not want to revert to normal forwarding, but instead want to drop a packet that does not match the specified criteria, a set statement needs to be configured to route the packets to interface null 0 as the last entry in the route map.

Packets that are generated by the switch itself are not normally policy routed. But a provision in other industry standard products applies a policy through a local PBR. All packets originating on the switch are then subject to the local PBR. However, this feature is not supported in NETGEAR Software Version 10.2.

Starting with Software Version 10.2, the NETGEAR switch supports the route-map infrastructure for BGP. Match parameters defined in this chapter for policy-based routing operate in isolation with BGP. These options do not interfere with BGP protocol processing or policy propagation in any way.

For example, if a match clause is placed in a route-map statement based on the length of the packet, BGP does not honor that clause. As stated earlier, these statements apply for L3 routed traffic (mainly data traffic) to override a routing decision.

The following packet entities are supported in NETGEAR Software Version 10.2 to classify L3 routed traffic:

- The size of the packet
- Protocol of the payload (Protocol ID field in IP header)
- Source MAC address
- Source IP address
- Destination IP address
- Priority (802.1P priority)

NETGEAR's policy-based routing feature overrides routing decisions taken by the switch and makes the packet follow different actions specified in the following order to define forwarding criteria:

- List of next hop IP addresses. The IP address can specify the adjacent next hop router in the path toward the destination to which the packets should be forwarded. The first IP address associated with a currently active ARP entry is used to route the packets.
- List of default next hop IP addresses. This list indicates the list of next-hop routers to which a packet must be routed if no explicit route exists for the packet's destination address in the routing table. A default route in the routing table is not considered an explicit route for an unknown destination address.
- IP precedence. A numeric value can be specified to set the precedence in the IP packets being forwarded. IP precedence value implies 3 IP precedence bits in the IP packet header. With 3 bits, network administrators have 8 possible values for the IP precedence. This value will be set in IPV4 header of packets when configured.

# **PBR Processing Logic**

The processing logic used by policy-based routing is as follows when a packet is received on an interface configured with a route map, the forwarding logic processes each route-map statement according to the sequence number.

The route map with a permit statement uses the following logic:

- The incoming packet is matched against the criteria in the match term specified in the route map. This match command can refer to an IP/MAC access list. An ACL that is used in the match term itself includes one or more permit or deny rules. Now, the incoming packet is matched against the rules in the AC, and a permit or deny decision is reached.
- If the decision reached in the previous step is permit, then policy-based routing executes the action specified in set terms of the route-map statement over an incoming packet.
- If the decision reached in the earlier step is deny, then policy-based routing does not apply any action that is specified in set terms in the route-map statement. In this situation, the counter for this match statement is not incremented and the processing logic moves to next route-map statement in the sequence. If no next route-map statement exists, the processing logic terminates and the packet goes through standard destination-based routing logic.

The route map with a deny statement uses the following logic:

- The incoming packet is matched against the criteria in the match term specified in the route map. This match command can refer to an IP/MAC access list. An ACL that is used in the match term itself has one or more permit or deny rules. Now, the incoming packet is matched against the rules in the ACL, and a permit or deny decision is reached.
- If the decision reached in the previous step is permit, then policy-based routing processing logic terminates and the packet goes through standard destination-based routing logic.
- If the decision reached in the earlier step is deny, the counter for this match statement is not incremented and the processing logic moves to next route-map statement in the sequence. If no next route-map statement exists, the processing logic terminates and the packet goes through standard destination-based routing logic.

The following table specifies the desired actions:

| ACL    | Match | Outcome | Route Map | Action |
|--------|-------|---------|-----------|--------|
| Permit | Yes   | Permit  | Permit    | Set    |
| Permit | No    | Deny    | Permit    | Next   |
| Permit | Yes   | Permit  | Deny      | Route  |
| Permit | No    | Deny    | Deny      | Next   |
| Deny   | Yes   | Deny    | Permit    | Next   |
| Deny   | No    | Deny    | Permit    | Next   |
| Deny   | Yes   | Deny    | Deny      | Next   |
| Deny   | No    | Deny    | Deny      | Next   |

#### Table 2. Desired actions

The following actions are taken:

- **Next**. Fall through to the next route map, and if no further route maps exist, route using the default routing table.
- Set. Route according to the action in the set clause.
- **Route** (alone). Route using the default routing table.

# **PBR Configurations**

PBR is configurable on the following types of eligible routing interfaces:

- Physical ports
- VLAN interfaces

On VLAN interfaces, when an ACL is applied, it implies that when any packet arrives with a corresponding VLAN ID on any port, it is matched and a corresponding action is taken.

The same phenomenon applies to ACLs specified in the match clause of PBR. That is, if a PBR route map is applied on a VLAN interface, any packet coming with a corresponding VLAN ID on any port is matched against PBR rules corresponding to the match ACL clause and the corresponding set actions are taken into effect. To perform policy-based routing based on VLAN ID as the matching criteria for incoming packets, apply an ACL rule on the VLAN interface, but do not configure a rule with the VLAN ID as the match condition.

PBR supports the preconfiguration of the route map on routing interfaces. If routing is not enabled on an interface, the route map can still be applied on that particular interface. When routing is not enabled on an interface, route-map configuration is not pushed into hardware. Rather, it is maintained only in configuration. As soon as routing is enabled on that particular interface, configuration is applied to hardware.

# **PBR Example**

Network administrators can use PBR when load sharing must be done for the incoming traffic across multiple paths based on packet entities in the incoming traffic.

Normally, to optimally utilize the data networks of the organization, the bulk traffic associated with the company activity must use a higher-bandwidth, high-cost (price of link) link while the basic connectivity continues over a lower bandwidth, low-cost link for interactive traffic. For such applications, policy-based routing is the right fit.

Consider the network that is composed of two groups with different IP address ranges. If group1 addresses must be routed through ISP1 and group2 addresses must be routed through ISP2, the switch that is connected with different groups must be policy routed. Configure a match in the route map on the IP address range of different groups. This way, an equal access as well as source IP address-sensitive routing is achieved through PBR.

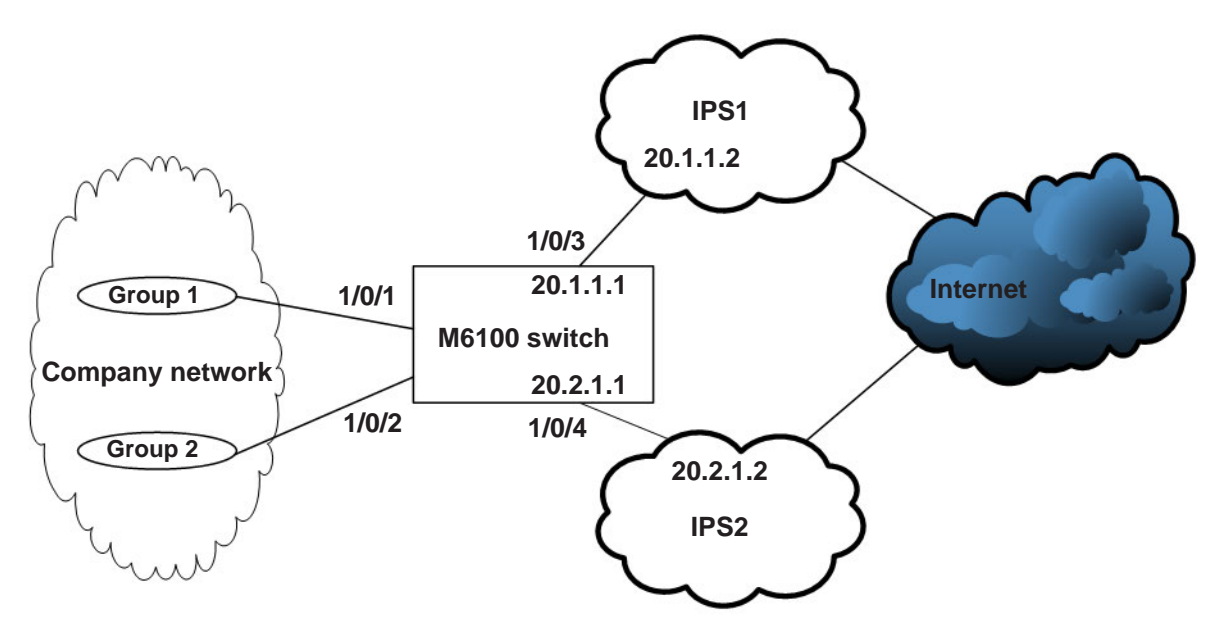

Figure 20. PBR topology

1. Create an IP ACL 1 to match 10.1.0.0/16.

(Netgear Switch) (Config) #access-list 1 permit 10.1.0.0 0.0.255.255

2. Create an IP ACL 2 to match 10.2.0.0/16.

(Netgear Switch) (Config)#access-list 2 permit 10.2.0.0 0.0.255.255

3. Create a route map pbr\_1 with sequence number 10 to match ip ACL 1.

```
(Netgear Switch) (Config) #route-map pbr_1 permit 10
(Netgear Switch) (route-map) #match ip address 1
(Netgear Switch) (route-map) #set ip next-hop 20.1.1.2
(Netgear Switch) (route-map) #exit
```

4. Create a route map pbr\_1 with sequence number 11 to match ip ACL 2.

```
(Netgear Switch) (Config) # route-map pbr_1 permit 11
(Netgear Switch) (route-map) #match ip address 2
(Netgear Switch) (route-map) #set ip next-hop 20.2.1.2
(Netgear Switch) (route-map) #exit
```

Create VLAN 30 and put interface 1/0/1 and 1/0/2 into it.

```
(Netgear Switch) #vlan database
(Netgear Switch) (Vlan) #vlan 30
(Netgear Switch) (Vlan) #vlan routing 30
(Netgear Switch) (Vlan) #exit
(Netgear Switch) (Config) #interface 1/0/1-1/0/2
(Netgear Switch) (Interface 1/0/1-1/0/2) #vlan participation include 30
(Netgear Switch) (Interface 1/0/1-1/0/2) #vlan pvid 30
(Netgear Switch) (Interface 1/0/1-1/0/2) #exit
(Netgear Switch) (Config) #interface vlan 30
(Netgear Switch) (Interface vlan 30) #routing
(Netgear Switch) (Interface vlan 30) #ip address 10.1.1.1 255.0.0.0
(Netgear Switch) (Interface vlan 30) #exit
```

#### 6. Enable PBR on VLAN 30.

```
(Netgear Switch) (Config) #interface vlan 30
(Netgear Switch) (Interface vlan 30) #routing
(Netgear Switch) (Interface vlan 30) #ip policy route-map pbr_1
(Netgear Switch) (Interface vlan 30) #exit
```

### 7. Configure IP address 20.1.1.1 on interface 1/0/3.

```
(Netgear Switch) (Config) #interface 1/0/3
(Netgear Switch) (Interface 1/0/3) #routing
(Netgear Switch) (Interface 1/0/3) #ip add 20.1.1.1 /16
```

#### 8. Configure IP address 20.2.1.1 on interface 1/0/4.

```
Netgear Switch) (Config) #interface 1/0/4
(Netgear Switch) (Interface 1/0/4) #routing
(Netgear Switch) (Interface 1/0/4) #ip add 20.2.1.1 /16
```

# ARP

# Proxy Address Resolution Protocol

11

This chapter includes the following sections:

- Proxy ARP Concepts
- Proxy ARP Examples

# **Proxy ARP Concepts**

Proxy ARP allows a router to answer ARP requests when the target IP address is not that of the router itself but a destination that the router can reach. If a host does not know the default gateway, proxy ARP can learn the first hop. Machines in one physical network appear to be part of another logical network. Without proxy ARP, a router responds to an ARP request only if the target IP address is an address configured on the interface where the ARP request arrived.

# **Proxy ARP Examples**

The following are examples of the commands used in the proxy ARP feature.

# CLI: show ip interface

| (Netgear Switch) #show ip interface ? |                                                                              |                                                   |  |  |  |  |  |  |  |
|---------------------------------------|------------------------------------------------------------------------------|---------------------------------------------------|--|--|--|--|--|--|--|
| <slot port=""><br/>brief</slot>       | Enter an interface in a<br>Display summary informa<br>settings for all ports | slot/port format.<br>ation about IP configuration |  |  |  |  |  |  |  |
| (Netgear Switch) #show i              | p interface 0/24                                                             |                                                   |  |  |  |  |  |  |  |
| Routing Mode                          |                                                                              | Disable                                           |  |  |  |  |  |  |  |
| Administrative Mode                   |                                                                              | Enable                                            |  |  |  |  |  |  |  |
| Forward Net Directed Bro              | oadcasts                                                                     | Disable                                           |  |  |  |  |  |  |  |
| Proxy ARP                             |                                                                              | Disable                                           |  |  |  |  |  |  |  |
| Active State                          |                                                                              | Inactive                                          |  |  |  |  |  |  |  |
| Link Speed Data Rate                  |                                                                              | Inactive                                          |  |  |  |  |  |  |  |
| MAC Address                           |                                                                              | 08:00:17:05:05:02                                 |  |  |  |  |  |  |  |
| Encapsulation Type                    |                                                                              | Ethernet                                          |  |  |  |  |  |  |  |
| IP MTU                                |                                                                              | 1500                                              |  |  |  |  |  |  |  |

# CLI: ip proxy-arp

| (Netgear Switch) | (Interface 0/24)#ip | proxy-arp ?             |
|------------------|---------------------|-------------------------|
| <cr></cr>        | Press Enter         | to execute the command. |
| (Netgear Switch) | (Interface 0/24)#ip | proxy-arp               |

# Web Interface: Configure Proxy ARP on a Port

1. Select Routing > IP > Advanced > IP Interface Configuration.

A screen similar to the following displays.

| System                                              | Sw  | ritching |         | Routing              | 0           | 20S 8        | ecurity  | Monitorir      | ıg l                 | Maintenance |         | Help               | Index    |                                  |
|-----------------------------------------------------|-----|----------|---------|----------------------|-------------|--------------|----------|----------------|----------------------|-------------|---------|--------------------|----------|----------------------------------|
| Routing Table                                       |     | IPv6     | VLAN    | ARP                  | RIP         | OSPF OSF     | PFv3 Ro  | uter Discovery | VRRP                 | Multicast   | IPv6 IV | lulticast          |          |                                  |
| P                                                   |     |          | IP Inte | rface Cor            | nfiguratior | 1            |          |                |                      |             |         |                    |          |                                  |
| • Basic                                             |     | ~        | 12      | VLANS /              | All         |              |          |                |                      |             |         |                    |          |                                  |
| <ul> <li>Advanced</li> <li>IP Configurat</li> </ul> | ion | ^        | Fo      | rward Ne<br>badcasts | t Directed  | d Active Sta | te MAC / | Address        | Encapsula<br>Type    | ation Proxy | Arp     | Local<br>Proxy Arp | Bandwic  | ICMP Destination<br>Unreachables |
| <ul> <li>Statistics</li> </ul>                      |     |          | D       | isable 🗸             |             | Inactive     | 20:0C    | C8:4D:95:98    | Ethernet             | ✓ Enal      | ole 🗸   | Disable            | ✓ 100000 | Enable 🗸                         |
| IP Interface     Configuration                      |     |          | Di      | sable<br>sable       |             | Active       | 20:0C    | C8:4D:95:98    | Ethernet<br>Ethernet | Enabl       | e<br>e  | Disable<br>Disable | 1000000  | ) Enable                         |
| <ul> <li>Secondary IF</li> </ul>                    | >   |          | Di      | sable                |             | Inactive     | 20:0C    | C8:4D:95:98    | Ethernet             | Enabl       | e       | Disable            | 100000   | Enable                           |
|                                                     |     |          |         |                      |             |              |          |                |                      |             |         |                    |          |                                  |

- 2. Under Configuration, scroll down and select the Interface 1/0/3 check box. Now 1/0/3 appears in the Interface field at the top.
- 3. In the Proxy Arp field, select Enable.
- 4. Click **Apply** to save the settings.

# VRRP

# Virtual Router Redundancy Protocol

This chapter includes the following sections:

- Virtual Router Redundancy Protocol Concepts
- VRRP on a Master Router
- VRRP on a Backup Router

Note: VRRP is available on the M5300, M6100, and M7100 series switches. However, the following M5300 series switches require a license to support VRRP: M5300-28G, M5300-52G, M5300-28G-POE+, and M5300-52G-POE+.

12

# Virtual Router Redundancy Protocol Concepts

When an end station is statically configured with the address of the router that will handle its routed traffic, a single point of failure is introduced into the network. If the router goes down, the end station is unable to communicate. Since static configuration is a convenient way to assign router addresses, Virtual Router Redundancy Protocol (VRRP) was developed to provide a backup mechanism.

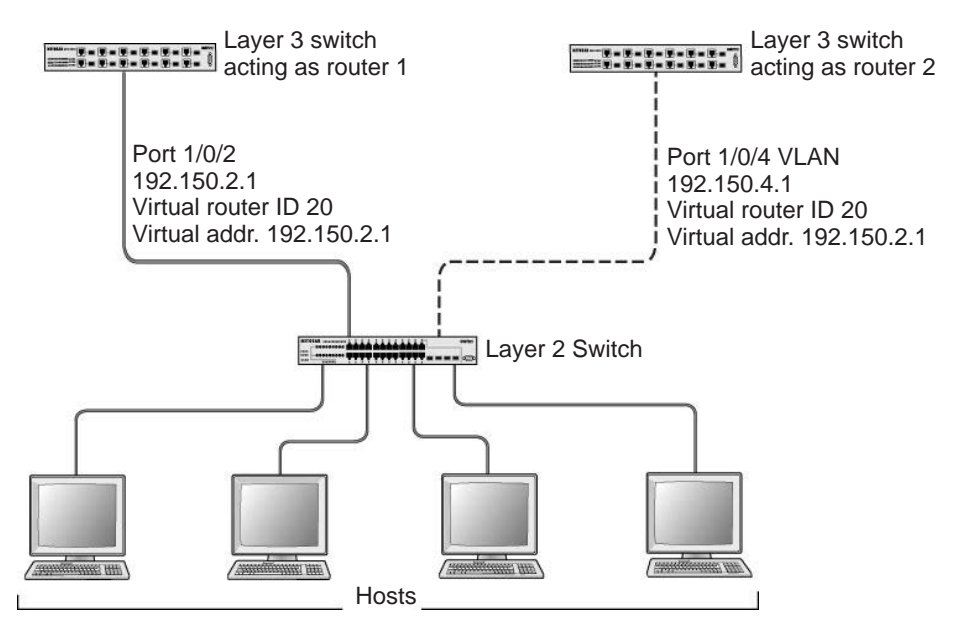

#### Figure 21. VRRP

VRRP eliminates the single point of failure associated with static default routes by enabling a backup router to take over from a master router without affecting the end stations using the route. The end stations use a virtual IP address that is recognized by the backup router if the master router fails. Participating routers use an election protocol to determine which router is the master router at any given time. A given port could appear as more than one virtual router to the network. Also, more than one port on the managed switch can be configured as a virtual router. Either a physical port or a routed VLAN can participate.

# **VRRP on a Master Router**

This example shows how to configure the managed switch to support VRRP. Router 1 is the default master router for the virtual route, and Router 2 is the backup router.

### **CLI: Configure VRRP on a Master Router**

1. Enable routing for the switch. IP forwarding will then be enabled by default.

```
(Netgear Switch) #config
(Netgear Switch) (Config)#ip routing
```

2. Configure the IP addresses and subnet masks for the port that will participate in the protocol.

```
(Netgear Switch) (Config)#interface 1/0/2
(Netgear Switch) (Interface 1/0/2)#routing
(Netgear Switch) (Interface 1/0/2)#ip address 192.150.2.1 255.255.0.0
(Netgear Switch) (Interface 1/0/2)#exit
```

**3.** Enable VRRP for the switch.

(Netgear Switch) (Config)#ip vrrp

4. Assign virtual router IDs to port that will participate in the protocol.

```
(Netgear Switch) (Config)#interface 1/0/2
(Netgear Switch) (Interface 1/0/2)#ip vrrp 20
```

Specify the IP address that the virtual router function will recognize. Note that the virtual IP address on port 1/0/2 is the same as the port's actual IP address therefore, this router will always be the VRRP master when it is active. The default priority is 255.

(Netgear Switch) (Interface 1/0/2)#ip vrrp 20 ip 192.150.2.1

#### 6. Enable VRRP on the port.

```
(Netgear Switch) (Interface 1/0/2)#ip vrrp 20 mode
(Netgear Switch) (Interface 1/0/2)#exit
(Netgear Switch) (Config)#exit
```

# Web Interface: Configure VRRP on a Master Router

- **1.** Enable IP routing on the switch.
  - a. Select Routing > IP > Basic > IP Configuration.

A screen similar to the following displays.

| System                         | Switching |       | Routing |            |          | QoS         | Securit      |           | Monitoring       |                | Maintenance  | Help           | Index |  |  |  |  |
|--------------------------------|-----------|-------|---------|------------|----------|-------------|--------------|-----------|------------------|----------------|--------------|----------------|-------|--|--|--|--|
| Routing Table                  | IP I      | Pv6   | VLAN    | ARP        | RIP      | OSPF        | OSPFv3       | Rou       | er Discovery     | VRRP           | Multicast    | IPv6 Multicast |       |  |  |  |  |
|                                |           |       |         |            |          |             |              |           |                  |                |              |                |       |  |  |  |  |
| IP                             |           |       | IP Cont | figuration |          |             |              |           |                  |                |              |                |       |  |  |  |  |
| - Basic                        |           | ~     | Defau   | lt Time t  | o Live   |             |              |           | 64               |                |              |                |       |  |  |  |  |
| • IP Configurat                | ion       |       | Routin  | ng Mode    |          |             |              |           | Enable           | Enable Disable |              |                |       |  |  |  |  |
| <ul> <li>Statistics</li> </ul> |           |       | ICMP    | Echo R     | eplies   |             |              |           | Enable O Disable |                |              |                |       |  |  |  |  |
| <ul> <li>Advanced</li> </ul>   |           | ~     | ICMP    | Redirec    | s        |             |              |           | Enable           | e 🖲 Disal      | ble          |                |       |  |  |  |  |
|                                |           |       | ICMP    | Rate Lir   | nit Inte | erval       |              |           | 1000             |                | 47483647 ms) |                |       |  |  |  |  |
|                                |           |       | ICMP    | Rate Lir   | nit Bu   | rst Size    |              |           | 100              |                | (1 to 20     |                |       |  |  |  |  |
|                                |           | Maxir | num Nex | t Hop      | S        |             |              | 4<br>8160 |                  |                |              |                |       |  |  |  |  |
|                                |           | Maxin | num Rou | ites       |          |             |              |           |                  |                |              |                |       |  |  |  |  |
|                                |           |       | Selec   | t to conf  | gure (   | Global Defa | ault Gateway | 6         |                  |                |              |                |       |  |  |  |  |
|                                |           |       | Globa   | l Default  | Gatev    | vay         |              |           | 192.168.         | 10.1           |              |                |       |  |  |  |  |

- **b.** For Routing Mode, select the **Enable** radio button.
- c. Click Apply to save the settings.
- **2.** Assign the IP address 192.150.2.1 to port 1/0/2:
  - a. Select Routing > IP > Advanced > IP Interface Configuration.

A screen similar to the following displays.

| System Switching                                    |     |      | Routing |          |           | QoS   | Securit | / Monito                | oring       | Maintenance | Help          | Index      |               |                    |      |
|-----------------------------------------------------|-----|------|---------|----------|-----------|-------|---------|-------------------------|-------------|-------------|---------------|------------|---------------|--------------------|------|
| Routing Table                                       |     | IPv6 | VLAN    | ARP      | RIP       | OSPF  | OSPFv3  | Router Discove          | ry VRRF     | P Multicast | IPv6 Multica  | ist        |               |                    |      |
| IP                                                  |     |      | IP Int  | erface C | onfigurat | ion   |         |                         |             |             |               |            |               |                    |      |
| • Basic                                             |     | ×    | 13      | VLANS    | All       |       |         |                         |             |             |               |            |               |                    |      |
| <ul> <li>Advanced</li> <li>IP Configurat</li> </ul> | ion | ^    |         | Port     | Descrip   | otion | VLAN ID | IP Address Co<br>Method | nfiguration | IP Address  | Subne<br>Mask | t Ro<br>Mo | outing<br>ode | Administra<br>Mode | tive |
| <ul> <li>Statistics</li> </ul>                      |     |      |         | 1/0/2    |           |       |         | Manual 🛩                |             | 192.150.2.1 | 255.2         | 55.255.0 E | nable 🗸       | Enable             | ~    |
| • IP Interface                                      | NA  |      |         | 1/0/1    |           |       |         | None                    |             | 0.0.0.0     | 0.0.0.0       | ) Di       | sable         | Enable             |      |
| Conliguration                                       |     | 3    | ☑ 1/0/2 |          |           | None  |         | 0.0.0.0                 | 0.0.0.0     | ) Di:       | Disable       |            |               |                    |      |
| <ul> <li>Secondary IF</li> </ul>                    | ,   |      | 0       | 1/0/3    |           |       |         | None                    |             | 0.0.0       | 0.0.0.0       | ) Di:      | sable         | Enable             |      |

**b.** Scroll down and select the Interface **1/0/2** check box.

Now 1/0/2 appears in the Interface field at the top.

- c. Enter the following information:
  - In the IP Address field, enter 192.150.2.1.
  - In the Network Mask field, enter 255.255.0.0.
  - In the Routing Mode field, select Enable.
- d. Click Apply to save the settings.
- 3. Enable VRRP on port 1/0/2.
  - a. Select Routing > VRRP > Advanced > VRRP Configuration.

A screen similar to the following displays.

| System                       | System Switching |      | Routing |           |         | QoS Security |             | ty Monitoring        |       | Maintenance   | Help           | Index |
|------------------------------|------------------|------|---------|-----------|---------|--------------|-------------|----------------------|-------|---------------|----------------|-------|
| Routing Table                | IP               | IPv6 | VLAN    | ARP       | RIP     | OSPF         | OSPFv3      | Router Discovery     |       | Multicast     | IPv6 Multicast |       |
|                              |                  |      |         |           |         |              |             |                      |       |               |                |       |
| VRF                          | P                |      | Global  | Configur  | ation   |              |             |                      |       |               |                |       |
| •Basic                       |                  | ~    | Admi    | in Mode   |         | ) Disa       | ible 🔵 Enab | ,le                  |       |               |                |       |
| VRRP Config                  | guratio          | n    |         |           |         |              |             |                      |       |               |                |       |
| <ul> <li>Advanced</li> </ul> |                  | ~    |         |           |         |              |             |                      |       |               |                |       |
|                              |                  |      | Table ( | Configura | tion    |              |             |                      |       |               |                |       |
|                              |                  |      |         | VRID (1   | to 255) | j            | Interface   | Interface IP Address | Prima | ry IP Address | Mode           | State |
|                              |                  |      |         | 20        |         |              | 1/0/2 ×     |                      | 192.1 | 50.2.1        | Active ~       |       |

- **b.** Under Global Configuration, next to the Admin Mode, select **Enable** radio button.
- c. Enter the following information in the VRRP Configuration:
  - In the VRID (1 to 255) field, enter 20.
  - In the Interface field, select 1/0/2.
  - In the Primary IP Address field, enter 192.150.2.1.
  - In the **Mode** field, select **Active**.
- d. Click Apply to save the settings.

# **VRRP on a Backup Router**

The example is shown as CLI commands and as a web interface procedure.

### CLI: Configure VRRP on a Backup Router

1. Enable routing for the switch. IP forwarding will then be enabled by default.

```
(Netgear Switch) #config
(Netgear Switch) (Config)#ip routing
```

2. Configure the IP addresses and subnet masks for the port that will participate in the protocol.

```
(Netgear Switch) (Config)#interface 1/0/4
(Netgear Switch) (Interface 1/0/4)#routing
(Netgear Switch) (Interface 1/0/4)#ip address 192.150.4.1 255.255.0.0
(Netgear Switch) (Interface 1/0/4)#exit
```

#### **3.** Enable VRRP for the switch.

(Netgear Switch) (Config)#ip vrrp

4. Assign virtual router IDs to port that will participate in the protocol.

```
(Netgear Switch) (Config)#interface 1/0/4
(Netgear Switch) (Interface 1/0/4)#ip vrrp 20
```

5. Specify the IP address that the virtual router function will recognize. Since the virtual IP address on port 1/0/4 is the same as Router 1's port 1/0/2 actual IP address, this router will always be the VRRP backup when Router 1 is active.

(Netgear Switch) (Interface 1/0/4)#ip vrrp 20 ip 192.150.2.1

6. Set the priority for the port. The default priority is 100.

(Netgear Switch) (Interface 1/0/4)#ip vrrp 20 priority 254

7. Enable VRRP on the port.

```
(Netgear Switch) (Interface 1/0/4)#ip vrrp 20 mode
(Netgear Switch) (Interface 1/0/4)#exit
(Netgear Switch) (Config)#exit
```

# Web Interface: Configure VRRP on a Backup Router

- 1. Enable IP routing on the switch.
  - a. Select Routing > IP > IP Configuration.

A screen similar to the following displays.

| System                         | Sw  | vitching |        | Routing    |                                                | QoS         | Securi      | ty  | Monitoring    | g i          | Maintenance | Help           | Index |  |  |  |
|--------------------------------|-----|----------|--------|------------|------------------------------------------------|-------------|-------------|-----|---------------|--------------|-------------|----------------|-------|--|--|--|
| Routing Table                  | IP  | IPv6     | VLAN   | ARP        | RIP                                            | OSPF        | OSPFv3      | Rou | ter Discovery | VRRP         | Multicast   | IPv6 Multicast |       |  |  |  |
|                                |     |          |        |            |                                                |             |             |     |               |              |             |                |       |  |  |  |
| IP                             |     |          | IP Con | figuration | <u>í – – – – – – – – – – – – – – – – – – –</u> |             |             |     |               |              |             |                |       |  |  |  |
| Basic                          |     | ~        | Defau  | ult Time t | o Live                                         |             |             |     | 64            |              |             |                |       |  |  |  |
| • IP Configurati               | ion |          | Routi  | ng Mode    |                                                |             |             |     | Enable        | e 🔘 Disat    | ole         |                |       |  |  |  |
| <ul> <li>Statistics</li> </ul> |     |          | ICMP   | Echo Re    | eplies                                         |             |             |     | Enable        | e 🔘 Disab    | ble         |                |       |  |  |  |
| <ul> <li>Advanced</li> </ul>   |     | ~        | ICMP   | Redirect   | ts                                             |             |             |     | Enable        | e 🖲 Disab    | ble         |                |       |  |  |  |
|                                |     |          | ICMP   | Rate Lin   | nit Inte                                       | arval       |             |     | 1000          |              |             |                |       |  |  |  |
|                                |     |          | ICMP   | Rate Lin   | nit Bu                                         | rst Size    |             |     | 100           |              | (1 to 20    | (1 to 200)     |       |  |  |  |
|                                |     |          | Maxir  | mum Nex    | d Hop                                          | S           |             |     | 4             |              |             |                |       |  |  |  |
|                                |     |          | Maxir  | mum Rou    | ites                                           |             |             |     | 8160          |              |             |                |       |  |  |  |
|                                |     |          | Selec  | t to confi | igure (                                        | Global Def: | ault Gatewa | V   |               |              |             |                |       |  |  |  |
|                                |     |          | Globa  | al Default | Gatev                                          | way         |             |     | 192 168       | 192 168 10 1 |             |                |       |  |  |  |

- **b.** For Routing Mode, select the **Enable** radio button.
- c. Click Apply to save the settings.
- 2. Assign IP address 192.150.4.1 to port 1/0/4.
  - a. Select Routing > IP > Advanced > IP Interface Configuration.

A screen similar to the following displays.

| System                                                 | Switching |      | Routing |          | 3         | QoS    | Security | / Monitoring                       | Maintenance | Help           | Index           |                        |
|--------------------------------------------------------|-----------|------|---------|----------|-----------|--------|----------|------------------------------------|-------------|----------------|-----------------|------------------------|
| Routing Table                                          | P         | IPv6 | VLAN    | ARP      | RIP       | OSPF   | OSPFv3   | Router Discovery VRRP              | Multicast   | IPv6 Multicast |                 |                        |
| IP                                                     |           |      | IP Inte | rface Co | onfigurat | ion    |          |                                    |             |                |                 |                        |
| Basic                                                  |           | ~    | 13      | All      |           |        |          |                                    |             |                |                 |                        |
| <ul> <li>Advanced</li> <li>IP Configuration</li> </ul> | on        | ٩    |         | Port     | Descri    | iption | VLAN ID  | IP Address Configuration<br>Method | IP Address  | Subnet<br>Mask | Routing<br>Mode | Administrative<br>Mode |
| <ul> <li>Statistics</li> </ul>                         |           |      |         | 1/0/4    |           |        |          | Manual 🛩                           | 192.150.4.1 | 255.255.0      | .0 Enable 🛩     | Enable ~               |
| IP Interface<br>Configuration                          |           |      |         | 1/0/1    |           |        |          | None                               | 0.0.0.0     | 0.0.0.0        | Disable         | Enable                 |
| <ul> <li>Secondary IP</li> </ul>                       |           |      |         | 1/0/2    |           |        |          | None                               | 0.0.0.0     | 0.0.0.0        | Disable         | Enable                 |
|                                                        |           |      |         | 1/0/4    |           |        |          | None                               | 0.0.0.0     | 0.0.0          | Disable         | Enable                 |
|                                                        |           |      |         | 1/0/5    |           |        |          | None                               | 0.0.0.0     | 0.0.0.0        | Disable         | Enable                 |
|                                                        |           |      |         | 1/0/6    |           |        |          | None                               | 0.0.0.0     | 0.0.0.0        | Disable         | Enable                 |

**b.** Scroll down and select the Interface **1/0/4** check box.

Now 1/0/4 appears in the Interface field at the top.

- c. Enter the following information:
  - In the IP Address field, enter 192.150.4.1.
  - In the Network Mask field, enter 255.255.0.0.
  - In the Administrative Mode field, select Enable.
- d. Click Apply to save the settings.
- **3.** Enable VRRP on port 1/0/4.
  - a. Select Routing > VRRP > Basic > VRRP Configuration.

A screen similar to the following displays.

| System                                             | Sm                    | tching |        | Routing     |      | QoS       | Securit       | /      | Monitoring |     | Maintenance                 | Help                    | Index                       |           |                         |       |              |                       | -     |
|----------------------------------------------------|-----------------------|--------|--------|-------------|------|-----------|---------------|--------|------------|-----|-----------------------------|-------------------------|-----------------------------|-----------|-------------------------|-------|--------------|-----------------------|-------|
| Routing Table                                      | IP.                   | IP16   | VLAN   | ARP         | RIP  | OSPF      | OSPFv3        | Router | Discovery  |     | Multicast                   | IPv6 Multicast          |                             |           |                         |       |              |                       |       |
|                                                    |                       |        |        |             |      |           |               |        |            |     |                             |                         |                             |           |                         |       | Add De       | iete Cancel           | Αρριγ |
| VRR                                                | P                     | 1      | Global | Configural  | ion  |           |               |        |            |     |                             |                         |                             |           |                         |       |              |                       | C     |
| Basic                                              |                       | +      | Adm    | sin Mode    |      | 😔 Disab   | le 🖲 Enab     | le     |            |     |                             |                         |                             |           |                         |       |              |                       |       |
| •Advanced                                          |                       | *      |        |             |      |           |               |        |            |     |                             |                         |                             |           |                         |       |              |                       |       |
| VRRP Config                                        | guration              |        |        |             |      |           |               |        |            |     |                             |                         |                             |           |                         |       |              |                       |       |
| VRRP Secon<br>Address Conf                         | ndary IP<br>figuratio | an     | Table  | Configurati | on   |           |               |        |            |     |                             |                         |                             |           |                         |       |              |                       | Ø     |
| <ul> <li>VRRP Trackin<br/>Configuration</li> </ul> | ing                   |        | Ú.     | VRID (1 t   | 255) | Interface | Pre-e<br>Mode | mpl    | Accept Mod | (11 | nfigured Priority<br>o 254) | Operational<br>Priority | Advertisement<br>(1 to 255) | Interval. | Interface IP<br>Address | Owner | VMAC Address | Primary IP<br>Address | Auth  |
| VRRP Statist                                       | tics                  |        |        | 1           |      | 1/0/4     | 4             | ×      | -          | 25  | 4                           |                         | 1                           |           |                         |       |              | 192.150.2.1           |       |

- **b.** Under Global Configuration, for Admin Mode, select the **Enable** radio button.
- **c.** Enter the following information:
  - In the VRID (1 to 255) field, enter 20.
  - In the Interface field, select 1/0/4.
  - In the Priority (1 to 255), enter 254.
  - In the Primary IP Address field, enter 192.150.2.1.
  - In the Status list, select Active.
- d. Click Add to save the settings.

# ACLs

# Access Control Lists

This chapter includes the following sections:

- Access Control List Concepts
- MAC ACLs
- Set Up an IP ACL with Two Rules
- One-Way Access Using a TCP Flag in an ACL
- Use ACLs to Configure Isolated VLANs on a Layer 3 Switch

13

- Set up a MAC ACL with Two Rules
- ACL Mirroring
- ACL Redirect
- Configure a Management ACL
- Configure IPv6 ACLs

# Access Control List Concepts

Access control lists (ACLs) can control the traffic entering a network. Normally ACLs reside in a firewall router or in a router connecting two internal networks. When you configure ACLs, you can selectively admit or reject inbound traffic, thereby controlling access to your network or to specific resources on your network.

You can set up ACLs to control traffic at Layer 2-, or Layer 3. MAC ACLs are used for Layer 2. IP ACLs are used for Layer 3. Each ACL contains a set of rules that apply to inbound traffic. Each rule specifies whether the contents of a given field should be used to permit or deny access to the network, and may apply to one or more of the fields within a packet.

The following limitations apply to ACLs. These limitations are platform-dependent.

- The maximum of number of ACLs is 100.
- The maximum number of rules per ACL is 8–10.
- Stacking systems do not support redirection.
- The system does not support MAC ACLs and IP ACLs on the same interface.
- The system supports ACLs set up for inbound traffic only.

# **MAC ACLs**

MAC ACLs are Layer 2 ACLs. You can configure the rules to inspect the following fields of a packet (limited by platform):

- Source MAC address with mask.
- Destination MAC address with mask.
- VLAN ID (or range of IDs).
- Class of Service (CoS) (802.1p).
- EtherType:
  - Secondary CoS (802.1p).
  - Secondary VLAN (or range of IDs).
- L2 ACLs can apply to one or more interfaces.
- Multiple access lists can be applied to a single interface: the sequence number determines the order of execution.
- You can assign packets to queues using the assign queue option.
- You can redirect packets using the redirect option.
# IP ACLs

IP ACLs classify for Layer 3. Each ACL is a set of up to 10 rules applied to inbound traffic. Each rule specifies whether the contents of a given field should be used to permit or deny access to the network, and can apply to one or more of the following fields within a packet:

- Source IP address
- Destination IP address
- Source Layer 4 port
- Destination Layer 4 port
- ToS byte
- Protocol number

Note that the order of the rules is important: When a packet matches multiple rules, the first rule takes precedence. Also, once you define an ACL for a given port, all traffic not specifically permitted by the ACL is denied access.

# **ACL Configuration**

To configure ACLs:

- 1. Create an ACL by specifying a name (MAC ACL or named IP ACL) or a number (IP ACL).
- 2. Add new rules to the ACL.
- 3. Configure the match criteria for the rules.
- 4. Apply the ACL to one or more interfaces.

# Set Up an IP ACL with Two Rules

This section shows you how to set up an IP ACL with two rules, one applicable to TCP traffic and one to UDP traffic. The content of the two rules is the same. TCP and UDP packets will be accepted by the managed switch only if the source and destination stations have IP addresses within the defined sets.

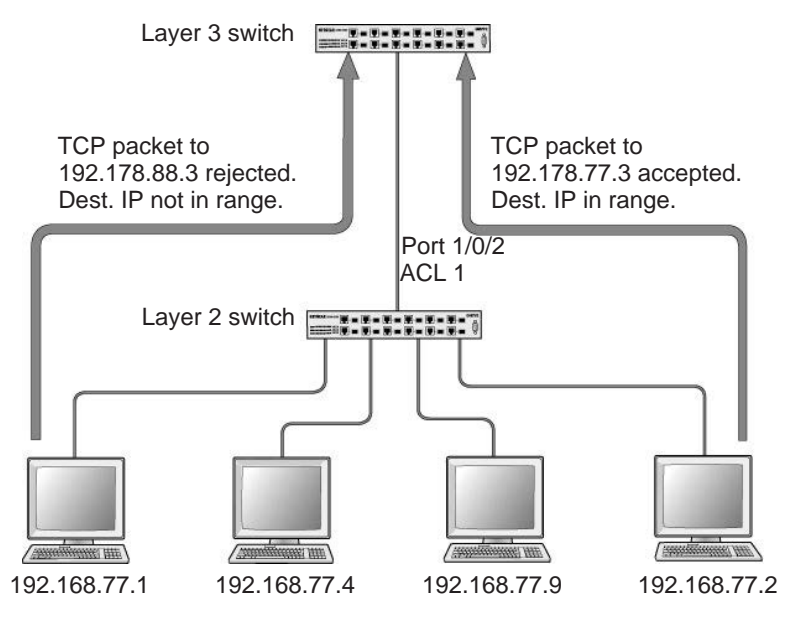

Figure 22. IP ACL with rules for TCP traffic and UDP traffic

## CLI: Set Up an IP ACL with Two Rules

The following is an example of configuring ACL support on a 7000 Series Managed Switch.

Create ACL 101. Define the first rule: The ACL will permit packets that match the specified source IP address (after the mask has been applied), that are carrying TCP traffic, and that are sent to the specified destination IP address.

1. Enter these commands:

```
(Netgear Switch) #config
(Netgear Switch) (Config)#access-list 101 permit tcp 192.168.77.0 0.0.0.255
192.178.77.0 0.0.0.255
```

 Define the second rule for ACL 101 to set conditions for UDP traffic similar to those for TCP traffic.

```
(Netgear Switch) (Config)#access-list 101 permit udp 192.168.77.0 0.0.0.255 192.178.77.0 0.0.0.255
```

3. Apply the rule to inbound traffic on port 1/0/2. Only traffic matching the criteria will be accepted.

(Netgear Switch) (Config)#interface 1/0/2 (Netgear Switch) (Interface 1/0/2)#ip access-group 101 in (Netgear Switch) (Interface 1/0/2)#exit (Netgear Switch) (Config)#exit

# Web Interface: Set Up an IP ACL with Two Rules

- 1. Create IP ACL 101 on the switch.
  - a. Select Security > ACL > IP ACL.

A screen similar to the following displays.

| System                           | Switc       | hing  | Routing           | QoS        | Securit      | y 👘     | Monitoring | Maintenance | Help | Index |
|----------------------------------|-------------|-------|-------------------|------------|--------------|---------|------------|-------------|------|-------|
| Management S                     | Security    | Acces | s Port Authenti   | cation Tra | ffic Control | Control |            |             |      |       |
|                                  |             |       |                   |            |              |         |            |             |      |       |
| AC                               | L           | IF    | ACL Configuration | on         |              |         |            |             |      |       |
| <ul> <li>ACL Wizard</li> </ul>   |             |       | Current Number    | of ACL     | 0            |         |            |             |      |       |
| Basic                            |             | ~     | Maximum ACL       |            | 100          |         |            |             |      |       |
| <ul> <li>Advanced</li> </ul>     |             | ^     |                   |            |              |         |            |             |      |       |
| • IP ACL                         |             |       |                   |            |              |         |            |             |      |       |
| • IP Rules                       |             | IF    | ACL Table         |            |              |         |            |             |      |       |
| <ul> <li>IP Extended</li> </ul>  | Rules       | -     |                   |            | 20           | 23      |            |             |      |       |
| • IPv6 ACL                       |             |       | IP ACL ID         |            | Rules        | Туре    |            |             |      |       |
| • IPv6 Rules                     |             |       | 101               |            |              |         |            |             |      |       |
| • IP Binding C                   | onfiguratio | on    |                   |            |              |         |            |             |      |       |
| <ul> <li>Binding Tabl</li> </ul> | е           |       |                   |            |              |         |            |             |      |       |
| • VLAN Bindin                    | ig Table    |       |                   |            |              |         |            |             |      |       |
|                                  |             |       |                   |            |              |         |            |             |      |       |
|                                  |             |       |                   |            |              |         |            |             |      |       |

- b. In the IP ACL ID field, enter 101.
- c. Click Add to create ACL 101.
- 2. Create a new rule associated with ACL 101.
  - a. Select Security > ACL > IP ACL > IP Extended Rules.

A screen similar to the following displays.

| System Switching               | ,      | Routin   | 9           | QoS      | Securit    | /         | fonitoring | M     | aintenance | Hel      | p Inde      | x        |        |              |        |              |          | Í           |
|--------------------------------|--------|----------|-------------|----------|------------|-----------|------------|-------|------------|----------|-------------|----------|--------|--------------|--------|--------------|----------|-------------|
| Management Security Act        | cess   | Port Aut | thenticatio | on Traff | ic Control | Control   | ARL        |       |            |          |             |          |        |              |        |              |          |             |
|                                |        |          |             |          |            |           |            |       |            |          |             |          |        |              |        | - 1          | dd Deli  | ete Cancel  |
| ACL                            | IP Rul | les      |             |          |            |           |            |       |            |          |             |          |        |              |        |              |          | 0           |
| <ul> <li>ACL Wizard</li> </ul> | ACI    | . ID/Nar | ne          | 101      | -          |           |            |       |            |          |             |          |        |              |        |              |          |             |
| -Basic -                       |        |          |             |          |            |           |            |       |            |          |             |          |        |              |        |              |          |             |
| Advanced                       |        |          |             |          |            |           |            |       |            |          |             |          |        |              |        |              |          |             |
| · IP ACL                       | Exten  | ded ACI  | L Rule Ta   | ble      |            |           |            |       |            |          |             |          |        |              |        |              |          | 2.6         |
| • IP Rules                     | -      |          | 1           | 1        |            | _         | -          |       | n          | _        |             | here and |        |              |        | 191          | -        | -           |
| • IP Extended Rules            |        | Rule     | Action      | Looging  | Assign     | Mirror    | Redirect   | Match | Protocol   | TCP Flag | Established | Source   | Source | Source<br>14 | Source | Source<br>14 | Source   | Destination |
| · IPv6 ACL                     |        | ID :     |             |          | Queue ID   | Interface | Interface  | Every | Type       |          |             | Address  | Mask   | Port Action  | Port   | Start Port   | End Port | Address     |
| • IPv6 Rules                   | No     | rules    | have b      | een con  | figured    | for this  | ACL        |       |            |          |             |          |        |              |        |              |          |             |
| •IP Binding Configuration      |        |          |             |          |            |           |            |       |            |          |             |          |        |              |        |              |          |             |
| Binding Table                  |        |          |             |          |            |           |            |       |            |          |             |          |        |              |        |              |          |             |
| VLAN Binding Table             |        |          |             |          |            |           |            |       |            |          |             |          |        |              |        |              |          |             |
| 1.000                          |        |          |             |          |            |           |            |       |            |          |             |          |        |              |        |              |          |             |
|                                |        |          |             |          |            |           |            |       |            |          |             |          |        |              |        |              |          |             |

**b.** For ACL ID, select **101**.

- c. Click Add to create a new rule.
- 3. Create a new ACL rule and add it to ACL 101.
  - a. After you click the Add button in step 2, a screen similar to the following displays.

| System Switching                        | Routing QoS                 | Security Monitoring        | Maintenance Help | Index       |                              |
|-----------------------------------------|-----------------------------|----------------------------|------------------|-------------|------------------------------|
| Management Security Ac                  | cess Port Authentication 1  | raffic Control Control ASI |                  |             |                              |
| ACL                                     | Extended ACL Rule Configura | ation(100-199)             |                  |             |                              |
| ACL Wizard                              | ACL ID/Name                 | 101                        |                  |             |                              |
| Basic ~                                 | Rule ID                     | 22                         |                  |             |                              |
| Advanced •                              | Action                      | ermit                      | Egress Queue     | ~ (0-6)     |                              |
| IP ACL     IP Rules                     | Logging                     | Deny     Disable           | Enable           |             |                              |
| IP Extended Rules     IP/6 ACL          | Interface<br>Match Every    | Mirror  Redirect           | •                |             |                              |
| IPv6 Rules     IP Binding Configuration | Protocol Type               | UDP ~                      | (0 to 255)       |             |                              |
| Binding Table                           | TCP Flag                    | URG<br>RST                 | lignore ~        | ACK.<br>SYN | Ignore - PSH<br>Ignore - FIN |
| VLAN Binding Table                      | Src                         | IP Address                 | 192 168 77.0     | 0.0.0.255   |                              |
|                                         | Src L4                      | Host     Port              | Other 🖌          | Equal ×     | (0 to 65535)                 |
|                                         |                             | Range                      | Start Port       | Other *     | (0 to 65535) End Port        |
|                                         | Dst                         | IP Address                 | 192.178.77.0     | 0.0.0.255   |                              |

- **a.** In the Extended ACL Rule Configuration, enter the following information:
  - In the Rule ID (1 to 23) field, enter 1.
  - For Action, select the **Permit** radio button.
  - In the Protocol Type list, select TCP.
  - In the Source IP Address field, enter 192.168.77.0.
  - In the Source IP Mask field, enter 0.0.0.255.
  - In the Destination IP Address field, enter 192.178.77.0.
  - In the Destination IP Mask field, enter 0.0.0.255.
- **b.** Click **Apply** to save the settings.
- 4. Create another ACL rule and add it to the ACL 101.
  - **a.** After you click the **Add** button in step 3, a screen similar to the following displays.

| System Switching                          | Routing QoS                 | Security Monitoring                           | Maintenance Help | Index                |                       |  |  |  |
|-------------------------------------------|-----------------------------|-----------------------------------------------|------------------|----------------------|-----------------------|--|--|--|
| Management Security Acc                   | ess Port Authentication T   | raffic Control Control ACL                    | NA STATES        | 6                    |                       |  |  |  |
| ACI.                                      | Extended ACL Rule Configura | tion(100-199)                                 |                  |                      |                       |  |  |  |
| ACL Wizard                                | ACL ID/Name                 | 101                                           |                  |                      |                       |  |  |  |
| Basic 👻                                   | Rule ID                     | 1                                             |                  |                      |                       |  |  |  |
| Advanced ~                                | Action                      | ermit                                         | Egress Queue     | × (0-6)              |                       |  |  |  |
| • IP ACL                                  | Logging                     | ② Deny<br>∞ Disable                           | C Enable         | 10 M                 |                       |  |  |  |
| IP Extended Pulas                         | Interface                   | ( Mirror                                      | +                |                      |                       |  |  |  |
| • IPv6 ACL<br>• IPv6 Rules                | Match Every                 | G Redirect                                    | v                |                      |                       |  |  |  |
| IP Binding Configuration<br>Binding Table | TCP Flag                    | URG<br>est                                    | Ignore v         | ACK                  | Ignore v PSH          |  |  |  |
| VLAN Binding Table                        | Src                         | IP Address                                    | 192.168.77.0     | 0.0.0.255            | Ignore ·              |  |  |  |
|                                           | Src L4                      | Host     Port                                 | Other ~          | Equal 👻              | (0 to 65535)          |  |  |  |
|                                           | Dst                         | <ul> <li>Range</li> <li>IP Address</li> </ul> | 192 178 77 0     | Other ~<br>0.0.0.255 | (0 to 65535) End Port |  |  |  |

- **b.** Under Extended ACL Rule Configuration, enter the following information:
  - In the Rule ID (1 to 23) field, enter 22.
  - For Action, select the **Permit** radio button.

- In the Protocol Type list, select UDP.
- In the Source IP Address field, enter 192.168.77.0.
- In the Source IP Mask field, enter 0.0.0.255.
- In the **Destination IP Address** field, enter **192.178.77.0**.
- In the Destination IP Mask field, enter 0.0.0.255.
- c. Click Apply to save the settings.
- 5. Apply ACL 101 to port 2.
  - a. Select Security > ACL > IP ACL > IP Binding Configuration.

| ACL                                          |      | IP Bin               | ding C              | onfigu | ration | (   |      |    |    |    |    |    |    |    |                |      |      |       |      |       |     |    |    |    |  |      |       |
|----------------------------------------------|------|----------------------|---------------------|--------|--------|-----|------|----|----|----|----|----|----|----|----------------|------|------|-------|------|-------|-----|----|----|----|--|------|-------|
| ACL Wizard     Basic     Advanced     IP ACL | ) (  | ACL<br>Direc<br>Sequ | D<br>tion<br>ence f | Numb   | er     |     |      |    |    |    |    |    |    |    | 10<br>Inb<br>1 | l ~  | Ŷ    | (1 to | 4294 | 96729 | 95) |    |    |    |  | <br> |       |
| *IP Rules                                    |      |                      | Jnit 1              |        |        |     |      |    |    |    |    |    |    |    |                |      |      |       |      |       |     |    |    |    |  |      | <br>- |
| IP Extended Rules     IP(6 ACL               |      | Ports                | 1                   |        | ģ      |     | 11   | 13 | 15 | 17 | 19 | 21 | 23 | 25 | 27             | 29 3 | 1 3  | Ţ     | 5 37 | 39    | 41  | 43 | 45 | 47 |  |      |       |
| +IPv6 Rules                                  |      |                      | 2                   | 4      | 8      | 8 1 | 0 12 | 14 | 16 | 18 | 20 | 22 | 24 | 26 | 28             | 30 3 | 12 3 | 4 3   | 6 38 | 40    | 42  | 44 | 46 | 48 |  |      |       |
| • IP Binding Configuration                   | on - | -                    | Jnit 2              |        |        |     |      |    |    |    |    |    |    |    |                |      |      |       |      |       |     |    |    |    |  |      | ~     |
| Binding Table     VLAN Binding Table         |      | Ports                | 1                   | 3      | 5      |     |      | 13 | 15 | 17 | 19 | 21 | 23 | 25 | 27             | 29 3 |      |       | 5 37 | 39    | 41  | 43 |    |    |  |      |       |

- **b.** Under IP Binding Configuration, enter the following information:
  - In the ACL ID list, select 10.
  - In the Sequence Number field, enter 1.
- c. Click Unit 1. The ports display.
- d. Click the gray box under port 2. A check mark displays in the box.
- e. Click Apply to save the settings.

# **One-Way Access Using a TCP Flag in an ACL**

This example shows how to set up one-way access using a TCP flag in an ACL. PC 1 can access FTP server 1 and FTP server 2, but PC 2 can access only FTP server 2.

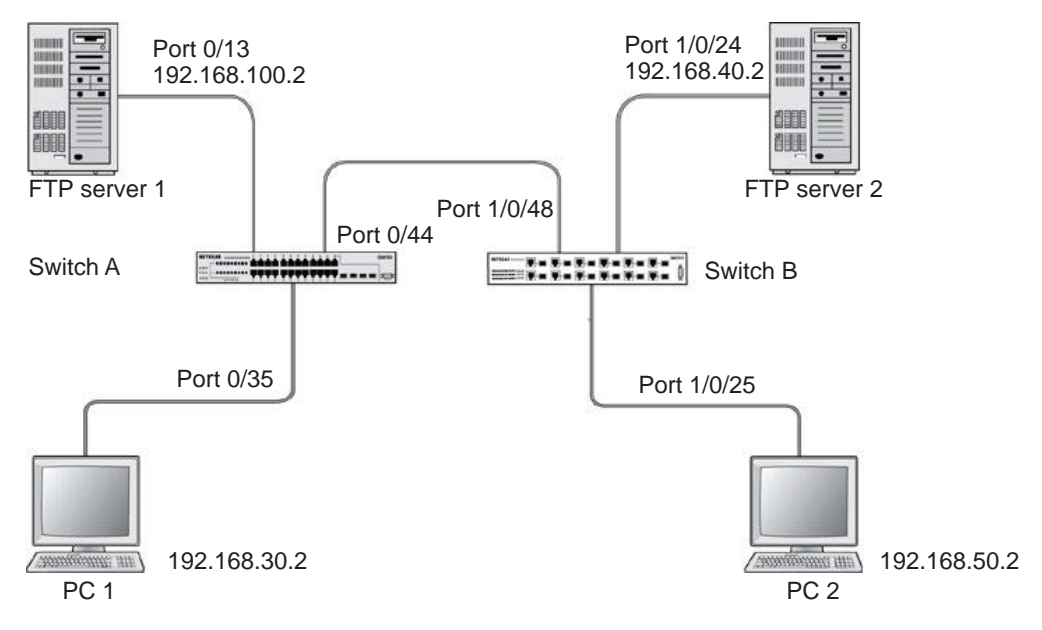

Figure 23. One-Way Web access using a TCP flag in an ACL

# CLI: Configure One-Way Access Using a TCP Flag in an ACL

This is a two-step process:

- Step 1: Configure the VLAN and IP addresses on Switch A on page 223
- Step 2: Configure on Switch B on page 225

#### Step 1: Configure the VLAN and IP addresses on Switch A

(See Figure 23, One-Way Web access using a TCP flag in an ACL.)

1. Create VLAN 30 with port 0/35 and assign IP address 192.168.30.1/24.

| (Netgear | Switch) | #vlan database                                            |
|----------|---------|-----------------------------------------------------------|
| (Netgear | Switch) | (Vlan)#vlan 30                                            |
| (Netgear | Switch) | (Vlan)#vlan routing 30                                    |
| (Netgear | Switch) | (Vlan)#exit                                               |
| (Netgear | Switch) | #config                                                   |
| (Netgear | Switch) | (Config)#interface 0/35                                   |
| (Netgear | Switch) | (Interface 0/35)#vlan pvid 30                             |
| (Netgear | Switch) | (Interface 0/35)#vlan participation include 30            |
| (Netgear | Switch) | (Interface 0/35)#exit                                     |
| (Netgear | Switch) | (Config)#interface vlan 30                                |
| (Netgear | Switch) | (Interface-vlan 30)#routing                               |
| (Netgear | Switch) | (Interface-vlan 30)#ip address 192.168.30.1 255.255.255.0 |
| (Netgear | Switch) | (Interface-vlan 30)#exit                                  |
| (Netgear | Switch) | (Config)#exit                                             |

#### 2. Create VLAN 100 with port 0/13 and assign IP address 192.168.100.1/24.

| (Netgear | Switch) | #vlan database                                              |
|----------|---------|-------------------------------------------------------------|
| (Netgear | Switch) | (Vlan)#vlan 100                                             |
| (Netgear | Switch) | (Vlan)#vlan routing 100                                     |
| (Netgear | Switch) | (Vlan)#exit                                                 |
| (Netgear | Switch) | #configure                                                  |
| (Netgear | Switch) | (Config)#interface 0/13                                     |
| (Netgear | Switch) | (Interface 0/13)#vlan pvid 100                              |
| (Netgear | Switch) | (Interface 0/13)#vlan participation include 100             |
| (Netgear | Switch) | (Interface 0/13)#exit                                       |
| (Netgear | Switch) | (Config)#interface vlan 100                                 |
| (Netgear | Switch) | (Interface-vlan 100)#routing                                |
| (Netgear | Switch) | (Interface-vlan 100)#ip address 192.168.100.1 255.255.255.0 |
| (Netgear | Switch) | (Interface-vlan 100)#exit                                   |
| (Netgear | Switch) | (Config)#exit                                               |

3. Create VLAN 200 with port 0/44 and assign IP address 192.168.200.1/24.

```
(Netgear Switch) #vlan database
(Netgear Switch) (Vlan)#vlan 200
(Netgear Switch) (Vlan)#vlan routing 200
(Netgear Switch) (Vlan)#exit
(Netgear Switch) #configure
(Netgear Switch) (Config)#interface 0/44
(Netgear Switch) (Interface 0/44)#vlan pvid 200
(Netgear Switch) (Interface 0/44)#vlan participation include 200
(Netgear Switch) (Interface 0/44)#vlan participation include 200
(Netgear Switch) (Interface 0/44)#exit
(Netgear Switch) (Interface vlan 200
(Netgear Switch) (Interface-vlan 200)#routing
(Netgear Switch) (Interface-vlan 200)#ip address 192.168.200.1 255.255.255.0
(Netgear Switch) (Interface-vlan 200)#exit
```

**4.** Add two static routes so that the switch forwards the packets for which the destinations are 192.168.40.0/24 and 192.168.50.0/24 to the correct next hops.

```
(Netgear Switch) (Config)#ip routing
(Netgear Switch) (Config)#ip route 192.168.40.0 255.255.255.0 192.168.200.2
(Netgear Switch) (Config)#ip route 192.168.50.0 255.255.255.0 192.168.200.2
```

5. Create an ACL that denies all the packets with TCP flags +syn-ack.

(Netgear Switch) (Config)#access-list 101 deny tcp any flag +syn -ack

6. Create an ACL that permits all the IP packets.

(Netgear Switch) (Config)#access-list 102 permit ip any

7. Apply ACLs 101 and 102 to port 0/44; the sequence of 101 is 1 and of 102 is 2.

| (Netgear | Switch) | (Config)#ir | nterface ( | )/44         |     |    |   |
|----------|---------|-------------|------------|--------------|-----|----|---|
| (Netgear | Switch) | (Interface  | 0/44)#ip   | access-group | 101 | in | 1 |
| (Netgear | Switch) | (Interface  | 0/44)#ip   | access-group | 102 | in | 2 |
| (Netgear | Switch) | (Interface  | 0/44)#exi  | it           |     |    |   |

#### Step 2: Configure on Switch B

(See Figure 23, One-Way Web access using a TCP flag in an ACL on page 222.)

1. Create VLAN 40 with port 1/0/24 and assign IP address 192.168.40.1/24.

```
(Netgear Switch) #vlan database
(Netgear Switch) (Vlan)#vlan 40
(Netgear Switch) (Vlan)#vlan routing 40
(Netgear Switch) #configure
(Netgear Switch) (Config)#interface 1/0/24
(Netgear Switch) (Interface 1/0/24)#vlan pvid 40
(Netgear Switch) (Interface 1/0/24)#vlan participation include 40
(Netgear Switch) (Interface 1/0/24)#exit
(Netgear Switch) (Config)#interface vlan 40
(Netgear Switch) (Interface-vlan 40)#routing
(Netgear Switch) (Interface-vlan 40)#ip address 192.168.40.1 255.255.255.0
(Netgear Switch) (Interface-vlan 40)#exit
```

2. Create VLAN 50 with port 1/0/25 and assign IP address 192.168.50.1/24.

| (Netgear | Switch)( | Config)#exit                                              |
|----------|----------|-----------------------------------------------------------|
| (Netgear | Switch)  | #vlan database                                            |
| (Netgear | Switch)  | (Vlan)#vlan 50                                            |
| (Netgear | Switch)  | (Vlan)#vlan routing 50                                    |
| (Netgear | Switch)  | (Vlan)#exit                                               |
| (Netgear | Switch)  | #configure                                                |
| (Netgear | Switch)  | (Config)#interface 1/0/25                                 |
| (Netgear | Switch)  | (Interface 1/0/25)#vlan pvid 50                           |
| (Netgear | Switch)  | (Interface 1/0/25)#vlan participation include 50          |
| (Netgear | Switch)  | (Interface 1/0/25)#exit                                   |
| (Netgear | Switch)  | (Config)#interface vlan 50                                |
| (Netgear | Switch)  | (Interface-vlan 50)#routing                               |
| (Netgear | Switch)  | (Interface-vlan 50)#ip address 192.168.50.1 255.255.255.0 |
| (Netgear | Switch)  | (Interface-vlan 50)#exit                                  |
| (Netgear | Switch)  | (Config)#exit                                             |

3. Create VLAN 200 with port 1/0/48 and assign IP address 192.168.200.1/24.

| (Netgear | Switch) | #vlan database                                              |
|----------|---------|-------------------------------------------------------------|
| (Netgear | Switch) | (Vlan)#vlan 200                                             |
| (Netgear | Switch) | (Vlan)#vlan routing 200                                     |
| (Netgear | Switch) | (Config)#interface 1/0/48                                   |
| (Netgear | Switch) | (Interface 1/0/48)#vlan pvid 200                            |
| (Netgear | Switch) | (Interface 1/0/48)#vlan participation include 200           |
| (Netgear | Switch) | (Interface 1/0/48)#exit                                     |
| (Netgear | Switch) | #interface vlan 200                                         |
| (Netgear | Switch) | (Interface-vlan 200)#routing                                |
| (Netgear | Switch) | (Interface-vlan 200)#ip address 192.168.200.2 255.255.255.0 |
| (Netgear | Switch) | (Interface-vlan 200)#exit                                   |

**4.** Add two static routes so that the switch forwards the packets with destinations 192.168.100.0/24 and 192.168.30.0/24 to the correct next hops.

```
(Netgear Switch) (Config)#ip routing
(Netgear Switch) (Config)#ip route 192.168.100.0 255.255.255.0 192.168.200.1
(Netgear Switch) (Config)#ip route 192.168.30.0 255.255.255.0 192.168.200.1
```

## Web Interface: Configure One-Way Access Using a TCP Flag in an ACL

This is a two-part process:

- Configuring VLAN and IP addresses on switch A on page 226
- Configuring the Switch B on page 234

#### **Configuring VLAN and IP addresses on switch A**

- 1. Create VLAN 30 with IP address 192.168.30.1/24.
  - a. Select Routing > VLAN > VLAN Routing Wizard.

| System Switching                     | Routing QoS Security Monitoring Maintenance Help Index                                                                                                    |
|--------------------------------------|----------------------------------------------------------------------------------------------------|
| Routing Table IP IPv6                | VLAN ARP RIP OSPF OSPFv3 Router Discovery VRRP Multicast IPv6 Multicast                                                                                                    |
| VLAN                                 | VLAN Routing Wizard                                                                                                    |
| VLAN Routing Wizard     VLAN Routing | Vian ID 30<br>IP Address (922168.30.1                                                                                                    |
|                                      | Network Mask 255.255.255.0                                                                                                    |
|                                      | Ports 1 2 5 7 9 11 13 15 17 19 21 23 25 27 29 31 33 25 27 39 41 43 45 47                                                                                                    |
|                                      | 2 4 6 8 10 12 14 16 18 20 22 24 26 28 30 32 34 36 38 40 42 44 46 48<br>Unit 2                                                                                                    |
|                                      | Pote 1 3 5 7 9 11 13 15 17 19 21 23 25 27 29 31 33 35 37 39 41 43<br>2 4 6 8 10 12 14 15 16 20 22 24 25 27 29 31 33 35 37 39 41 43<br>2 4 6 8 10 12 14 15 16 20 22 24 25 29 30 32 24 35 38 40 42 44 |

- **b.** In the VLAN Routing Wizard, enter the following information:
  - In the Vlan ID field, enter 30.
  - In the IP Address field, enter 192.168.30.1.
  - In the Network Mask field, enter 255.255.255.0.
- c. Click Unit 1. The ports display.
- d. Click the gray box under port 35 twice until U displays.

The U specifies that the egress packet is untagged for the port.

- e. Click Apply to save VLAN 30.
- 2. Create VLAN 100 with IP address 192.168.100.1/24.
  - a. Select Routing > VLAN > VLAN Routing Wizard.

| System        | Switching | Routing      | QoS     | Secur    | ty Monitoring    | Maintenance    | Help           | Index       |    |
|---------------|-----------|--------------|---------|----------|------------------|----------------|----------------|-------------|----|
| Routing Table | IP IPv6   | VILAN ARP    | RIP OSE | F OSPEVA | Router Discovery | VRRP Multicast | IPv6 Multicast |             |    |
|               |           |              |         |          |                  |                |                |             |    |
| VLA           |           | VLAN Routing | Wizard  |          |                  |                |                |             |    |
| VLAN Routing  | Wizard    | Vlan ID      |         |          |                  | 100            | )              |             |    |
| VLAN Routing  |           | IP Address   |         |          |                  | 192            | 2 168 100 1    |             |    |
|               |           | Network Mar  | sk      |          |                  | 255            | 255 255 0      |             |    |
|               |           | Unit 1       |         |          |                  |                |                |             | *  |
|               |           | Ports 1      | 3 5 7   | 0 11 13  | 15 17 19 21 2    | 3 25 27 29 31  | 33 35 37 3     | 9 41 43 45  | 47 |
|               |           |              |         |          |                  |                |                |             |    |
|               |           | 2            | 4 5 8   | 10 12 14 | 15 18 20 22 24   | 4 26 28 30 32  | 34 36 38       | 10 42 44 45 | 48 |
|               |           | Unit 2       |         |          |                  |                |                |             |    |
|               |           | Ports 1      | 3 5 7   | 9 11 13  | 15 17 19 21 2    | 3 25 27 29 31  | 33 35 37 3     | 9 41 43     |    |
|               |           |              |         |          |                  |                |                |             |    |
|               |           |              |         |          |                  |                |                | . ا ا       |    |
|               |           | 2            | 4 0 8   | 10 12 14 | 10 18 20 22 24   | 4 xo xo 30 32  | 34 36 38 4     | 10 4Z 44    |    |

- **b.** Enter the following information:
  - In the Vlan ID field, enter 100.
  - In the IP Address field, enter 192.168.100.1.
  - In the Network Mask field, enter 255.255.255.0.
- c. Click Unit 1. The ports display.
- d. Click the gray box under port 13 twice until U displays.The U specifies that the egress packet is untagged for the port.
- e. Click Apply to save VLAN 100.
- 3. Create VLAN 200 with IP address 192.168.200.1/24.
  - a. Select Routing > VLAN > VLAN Routing Wizard.

| System Switchin       | g Routing QoS Security Monitoring Maintenance Help Index                 |
|-----------------------|--------------------------------------------------------------------------|
| Routing Table IP IPv6 | VLAN ARP RIP OSPF OSPFA Router Discovery VRRP Multicast IPv6 Multicast   |
| VLAN                  | VLAN Routing Wizard                                                      |
| VLAN Routing Wizard   | Vian ID 300                                                              |
| VLAN Routing          | IP Address 192 168 200 1                                                 |
|                       | Network Mask 255 255 255 0                                               |
|                       | Unit 1                                                                   |
|                       | Perts 1 3 5 7 9 11 13 15 17 19 21 23 25 27 29 31 33 35 37 39 41 43 45 47 |
|                       |                                                                          |
|                       | z 4 0 0 10 12 14 10 18 20 22 24 20 28 30 32 34 30 30 40 42 44 40 40      |
|                       | Ports 1 3 5 7 9 11 13 15 17 19 21 23 25 27 29 31 33 35 37 39 41 43       |
|                       |                                                                          |
|                       | 2 4 6 8 10 12 14 16 18 20 22 24 26 28 30 32 34 36 38 40 42 44            |

- **b.** Enter the following information:
  - In the Vian ID field, enter 200.
  - In the IP Address field, enter 192.168.200.1.
  - In the Network Mask field, enter 255.255.255.0.
- c. Click Unit 1. The ports display.
- d. Click the gray box under port 44 twice until U displays.

The U specifies that the egress packet is untagged for the port.

- e. Click Apply to save VLAN 200.
- 4. Enable IP routing.
  - a. Select Routing > IP > Basic > IP Configuration.

| System                            | Sv   | vitching |         | Routing             |         | QoS       | Securit      | y   | Monitoring   | g        | Maintenance | Hel         | lp Index |
|-----------------------------------|------|----------|---------|---------------------|---------|-----------|--------------|-----|--------------|----------|-------------|-------------|----------|
| Routing Table                     |      | IPv6     | VLAN    | ARP                 | RIP     | OSPF      | OSPFv3       | Rou | er Discovery | VRRP     | Multicast   | IPv6 Multi  | icast    |
|                                   |      |          |         |                     |         |           |              |     |              |          |             |             |          |
| IP                                | Ú.   |          | IP Cont | figuratior          |         |           |              |     |              |          |             |             |          |
| • Basic                           |      | ~        | Defa    | ult Time            | to Live | 5         |              |     | 64           |          |             |             |          |
| <ul> <li>IP Configurat</li> </ul> | tion |          | Rout    | ing Mod             | 9       |           |              |     | Enab         | le 🖲 Dis | able        |             |          |
| <ul> <li>Statistics</li> </ul>    |      |          | ICMF    | <sup>o</sup> Echo F | eplies  |           |              |     | Enable       | le 🔘 Dis | able        |             |          |
| <ul> <li>Advanced</li> </ul>      |      | ~        | ICMF    | P Redire            | sts     |           |              |     | Enab         | le 🖲 Dis | able        |             |          |
|                                   |      |          | ICMF    | P Rate L            | mit Inf | erval     |              |     | 1000         |          | (0 to 2     | 147483647 r | ms)      |
|                                   |      |          | ICMF    | P Rate L            | mit Bu  | ırst Size |              |     | 100          |          | (1 to 2     | 00)         |          |
|                                   |      |          | Maxi    | imum Ne             | xt Hop  | os        |              |     | 4            |          |             |             |          |
|                                   |      |          | Maxi    | imum Ro             | utes    |           |              |     | 12288        |          |             |             |          |
|                                   |      |          | Sele    | ct to cor           | figure  | Global De | fault Gatewa | y   |              |          |             |             |          |
|                                   |      |          | Glob    | al Defau            | t Gate  | way       |              |     | 0.0.0.0      |          |             |             |          |
|                                   |      |          |         |                     |         |           |              |     |              |          |             |             |          |
|                                   |      |          |         |                     |         |           |              |     |              |          |             |             |          |
| 1                                 |      |          |         |                     |         |           |              |     |              |          |             |             |          |

- b. Under IP Configuration, make the following selections:
  - For Routing Mode, select the **Enable** radio button.
  - For IP Forwarding Mode, select the **Enable** radio button.
- c. Click Apply to enable IP routing.

- 5. Add a static route with IP address 192.268.40.0/24:
  - a. Select Routing > Routing Table > Basic > Route Configuration.

| 0                                |          | and the second |        | Pineter .   |        | 0 0        | 100      | 100000            |              |                                                                                                    | and the second | No.                                     | 19.8                  |          |          |
|----------------------------------|----------|----------------|--------|-------------|--------|------------|----------|-------------------|--------------|----------------------------------------------------------------------------------------------------|----------------|-----------------------------------------|-----------------------|----------|----------|
| System                           | Swi      | tching         |        | Routing     | q      | 05 54      | ecunty   | Monitorir         | 1g Mi        | antenance                                                                                                    | Help           | Index                                   |                       |          |          |
| Housing Table                    | IP 1     | P90            | VLAN   | PAPEP       | HOP- C | JOHN COM   | PAR ROL  | ARE DISCOVERY     | VHORP        | MUNICAN                                                                                                    | IEV6 MURICA    | 194                                     |                       |          | Pris and |
|                                  |          |                |        |             |        |            |          |                   |              |                                                                                                    |                |                                         |                       |          | Update   |
| Routing                          | Table    |                | Config | jure Route: | 5      |            |          |                   |              |                                                                                                    |                |                                         |                       |          |          |
| Basic                            |          | ^              | 1      | Route Ty    | pe     | Network Ad | dress    | Subnet Ma         | isk.         | Next Hop                                                                                                    | Address        | Preference                              | Des                   | cription |          |
| <ul> <li>Route Config</li> </ul> | paration |                |        | Static      | Ŷ      | 192.168.40 | 0        | 255 255 25        | 55.0         | 192.168.2                                                                                                    | 200.2          |                                         |                       |          |          |
| • Advanced                       |          | ×              |        |             |        | -          | 6        | al Reconstruction |              | and the second second se |                |                                         | and the second second |          |          |
|                                  |          |                |        |             |        |            |          |                   |              |                                                                                                    |                |                                         |                       |          |          |
|                                  |          |                | Learn  | ed Routes   |        |            |          |                   |              |                                                                                                    |                |                                         |                       |          |          |
|                                  |          |                | -      |             | -      |            |          |                   |              |                                                                                                    |                | 00.000000000000000000000000000000000000 | IN STREET, INC.       |          |          |
|                                  |          |                | 76     | etwork Add  | mas Si | ibnet Mask | Protocol | Route Type        | Next Hop Int | erface Ne                                                                                                    | nd Hop Addres  | s Preference                            | Metric                |          |          |
|                                  |          |                |        |             |        |            |          |                   |              |                                                                                                    |                |                                         |                       |          |          |
|                                  |          |                |        |             |        |            |          |                   |              |                                                                                                    |                |                                         |                       |          |          |
|                                  |          |                |        |             |        |            |          |                   |              |                                                                                                    |                |                                         |                       |          |          |
|                                  |          |                |        |             |        |            |          |                   |              |                                                                                                    |                |                                         |                       |          |          |
|                                  |          |                |        |             |        |            |          |                   |              |                                                                                                    |                |                                         |                       |          |          |
|                                  |          |                |        |             |        |            |          |                   |              |                                                                                                    |                |                                         |                       |          |          |

- **b.** Under Configure Routes, make the following selection and enter the following information:
  - In the Route Type list, select **Static**.
  - In the **Network Address** field, enter **192.168.40.0**.
  - In the Subnet Mask field, enter 255.255.255.0.
  - In the Next Hop IP Address field, enter 192.168.200.2.
- c. Click Add.
- 6. Create a static route with IP address 192.168.50.0/24:
  - a. Select Routing > Routing Table > Basic > Route Configuration.

| System Switching     | g Routing        | QoS Security         | Monitoring          | Maintenance Hel          | p Index           |             |                  |              |
|----------------------|------------------|----------------------|---------------------|--------------------------|-------------------|-------------|------------------|--------------|
| Noting Table IP IPv6 | VLAN ARP RIP     | OSPF OSPFV3 R        | auter Discovery VRR | P Multicast IPv6 Multi   | cast              |             |                  |              |
|                      |                  |                      |                     |                          |                   | 0           | odate Add Delete | Cancel Apply |
| Routing Table        | Configure Routes |                      |                     |                          |                   |             |                  | 0            |
| •Basic               | Route Type       | Network Address      | Subnet Mask         | Next Hop Address         | Preference        | Description |                  |              |
| Route Configuration  | Static           | ~ 192 168 50.0       | 255 255 255.0       | 192.168.200.2            |                   |             |                  |              |
| • Advanced           | Static           | 192.168.40.0         | 255 255 255.0       | 192 168 200 2            | 1                 | 1           |                  |              |
|                      |                  |                      |                     |                          |                   |             |                  |              |
|                      |                  |                      |                     |                          |                   |             |                  |              |
|                      | Learned Routes   |                      |                     |                          |                   |             |                  | 9            |
|                      | Network Address  | Subnet Mask Protocol | Route Type Next Ho  | p Interface Next Hop Add | ress Preference M | fetric      |                  |              |
|                      |                  |                      |                     |                          |                   |             |                  |              |
|                      |                  |                      |                     |                          |                   |             |                  |              |
|                      |                  |                      |                     |                          |                   |             |                  |              |
|                      |                  |                      |                     |                          |                   |             |                  |              |
|                      |                  |                      |                     |                          |                   |             |                  |              |

- **b.** Under Configure Routes, make the following selection and enter the following information:
  - In the Route Type list, select Static.
  - In the Network Address field, enter 192.168.50.0.
  - In the Subnet Mask field, enter 255.255.255.0.
  - In the Next Hop IP Address field, enter 192.168.200.2.
- c. Click Add.

- 7. Create an ACL with ID 101.
  - a. Select Security > ACL > Advanced > IP ACL.

| System                           | Switc       | hing   | Routing          | QoS         | Security     | 6       | Monitoring | Maintenance | Help | Index |
|----------------------------------|-------------|--------|------------------|-------------|--------------|---------|------------|-------------|------|-------|
| Management S                     | Security    | Access | Port Authenti    | cation Traf | fic Control  | Control | ACL        |             |      |       |
|                                  |             |        |                  |             |              |         |            |             |      |       |
| AC                               | L           | IP /   | ACL Configuratio | n           |              |         |            |             |      |       |
| ACL Wizard                       |             | C      | urrent Number    | of ACL      | 0            |         |            |             |      |       |
| Basic                            |             | ~ N    | Aaximum ACL      |             | 100          |         |            |             |      |       |
| <ul> <li>Advanced</li> </ul>     |             | ^      |                  |             |              |         |            |             |      |       |
| • IP ACL                         |             |        |                  |             |              |         |            |             |      |       |
| • IP Rules                       |             | IP /   | ACL Table        |             |              |         |            |             |      |       |
| <ul> <li>IP Extended</li> </ul>  | Rules       |        |                  |             | <b>D</b> (1) | -       |            |             |      |       |
| <ul> <li>IPv6 ACL</li> </ul>     |             |        | I IP ACL ID      |             | Rules        | туре    | - 2        |             |      |       |
| IPv6 Rules                       |             |        | 101              |             |              |         |            |             |      |       |
| • IP Binding C                   | onfiguratio | on     |                  |             |              |         |            |             |      |       |
| <ul> <li>Binding Tabl</li> </ul> | e           |        |                  |             |              |         |            |             |      |       |
| VLAN Bindin                      | ng Table    |        |                  |             |              |         |            |             |      |       |
|                                  |             |        |                  |             |              |         |            |             |      |       |
|                                  |             |        |                  |             |              |         |            |             |      |       |

- b. In the IP ACL Table, in the IP ACL ID field, enter 101.
- c. Click Add.
- 8. Create an ACL with ID 102.
  - a. Select Security > ACL > Advanced > IP ACL.

| System                            | Swite      | ching  | Routing           | QoS           | Securit    | y M         | onitoring | Maintenance | Help | Index |
|-----------------------------------|------------|--------|-------------------|---------------|------------|-------------|-----------|-------------|------|-------|
| Management S                      | Security   | Access | Port Authenti     | ication Traff | ic Control | Control     |           |             |      |       |
|                                   |            |        |                   |               |            |             |           |             |      |       |
| AC                                | L          | IP     | ACL Configuration | on            |            |             |           |             |      |       |
| ACL Wizard                        |            |        | Current Number    | of ACL        | 1          |             |           |             |      |       |
| <ul> <li>Basic</li> </ul>         |            | ~ I    | Maximum ACL       |               | 100        |             |           |             |      |       |
| <ul> <li>Advanced</li> </ul>      |            | ^      |                   |               |            |             |           |             |      |       |
| • IP ACL                          |            |        |                   |               |            |             |           |             |      |       |
| • IP Rules                        |            | IP     | ACL Table         |               |            |             |           |             |      |       |
| <ul> <li>IP Extended</li> </ul>   | Rules      | -      |                   |               |            |             |           |             |      |       |
| • IPv6 ACL                        |            |        | IP ACL ID         | F             | Rules Typ  | e           |           |             |      |       |
| • IPv6 Rules                      |            |        | 102               |               |            |             |           |             |      |       |
| • IP Binding C                    | onfigurati | on     | <u>101</u>        | (             | ) Exte     | ended IP AC | L         |             |      |       |
| <ul> <li>Binding Table</li> </ul> | е          |        |                   |               |            |             |           |             |      |       |
| • VLAN Bindin                     | ng Table   |        |                   |               |            |             |           |             |      |       |
|                                   |            |        |                   |               |            |             |           |             |      |       |
|                                   |            |        |                   |               |            |             |           |             |      |       |

- b. In the IP ACL Table, in the IP ACL ID field, enter 102.
- c. Click Add.
- 9. Add and configure an IP extended rule that is associated with ACL 101.
  - a. Select Security > ACL > Advanced > IP Extended Rules.

| ACL Witzard Basic     Advanced                                                                                                    | ACL                                        | IP Ru | les      |               |         |           |          |          |       |          |          |                     |              |              |             |              | -            |              |            |
|----------------------------------------------------------------------------------------------------|--------------------------------------------|-------|----------|---------------|---------|-----------|----------|----------|-------|----------|----------|---------------------|--------------|--------------|-------------|--------------|--------------|--------------|------------|
| P Rules     Portanded Rules     Portanded | ACL Wizard<br>Basic<br>Advanced<br>•IP ACL | ACI   | L ID/Nam | ie<br>Dute Te | 101     | v         |          |          |       |          |          |                     |              |              |             |              |              |              |            |
| PPA ACL     PPA Action Port Start Port End Port     PPA Rules     No rules have been configured for this ACL                                                                                                    | P Rules     IP Extended Rules              | Exten | Rule     | Action        | Logging | Assign    | Murror   | Redirect | Match | Protocol | TCP Flag | Established         | Source<br>IP | Source<br>IP | Source      | Source<br>L4 | Source<br>L4 | Source<br>L4 | Destinatio |
|                                                                                                    | IPv6 ACL     IPv6 Rules                    | No    | rules    | have b        | een con | figured f | for this | ACL      | Comy  | 13.04    |          | Conservation of the | Addmss       | Mask         | Part Action | Port         | Start Port   | End Port     | Address    |
| P Binding Configuration                                                                                                    | •IP Binding Configuration                  |       |          |               |         |           |          |          |       |          |          |                     |              |              |             |              |              |              |            |

b. Under IP Extended Rules, in the ACL ID list, select 101.

#### c. Click Add.

A screen similar to the following displays.

| System                                                                                                    | Switching       | Routing                                                          | QoS             | Security                                                                                                    | Monitoring               | Maintenance                | Help                            | Index      |                  |
|----------------------------------------------------------------------------------------------------|-----------------|------------------------------------------------------------------|-----------------|----------------------------------------------------------------------------------------------------|--------------------------|----------------------------|---------------------------------|------------|------------------|
| Management Secu                                                                                                    | urity Acce      | ss Port Authenti                                                 | ication Traff   | ic Control Cor                                                                                                    | trol ACL                 |                            |                                 | 46. XV     |                  |
| ACI                                                                                                    |                 | Extended ACL Rule                                                | e Configuration | n(100-199)                                                                                                    |                          |                            |                                 |            |                  |
| ACL Wizard                                                                                                    |                 | ACL ID/Name                                                      |                 | 101                                                                                                    |                          |                            |                                 |            |                  |
| <ul> <li>Basic</li> </ul>                                                                                                    | ~               | Rule ID                                                          |                 | 1                                                                                                    |                          |                            |                                 |            |                  |
| <ul> <li>Advanced</li> </ul>                                                                                                    | ^               | Action                                                           |                 | Per                                                                                                    | nit                      | Egress                     | Queue                           | ~ (0-6)    |                  |
| IP ACL     IP Rules     IP Extended Ru     IPv6 ACL     IPv6 Rules     IP Binding Confi<br>Binding Table     Vi AN Binding Table | les<br>guration | Logging<br>Interface<br>Match Every<br>Protocol Type<br>TCP Flag |                 | <ul> <li>Den</li> <li>Disa</li> <li>Mirr</li> <li>Red</li> <li>False</li> <li>TCP</li> <li>URG</li> <li>RST</li> </ul> | y<br>bble<br>or<br>irect | Enab     Ignore     Ignore | le<br>*<br>(0 to 255)<br>*<br>* | ACK<br>SYN | Clear ∽<br>Set ∽ |
|                                                                                                    | 1               | Src                                                              |                 | ● IP A                                                                                                    | ddress                   |                            |                                 |            |                  |

- **d.** Under Extended ACL Rule Configuration (100-199), enter the following information and make the following selections:
  - In the Rule ID field, enter 1.
  - For Action mode, select the **Deny** radio button.
  - In the Match Every field, select False.
  - In the Protocol Type list, select TCP.
  - For TCP Flag, in the SYN field, select Set, and in the ACK field, select Clear.
- e. Click Apply to save the settings.

**10.** Add and configure an IP extended rule that is associated with ACL 102.

a. Select Security > ACL > Advanced > IP Extended Rules.

|                         |        |         |         |         |           |           |           |       |          |           |             |         |        |             |        | A          | od Delo  | to Ca   |
|-------------------------|--------|---------|---------|---------|-----------|-----------|-----------|-------|----------|-----------|-------------|---------|--------|-------------|--------|------------|----------|---------|
| ACL                     | IP Rul | 85      |         |         |           |           |           |       |          |           |             |         |        |             |        |            |          |         |
| CL Wizard               | ACL    | ID/Nam  | 6       | 102     | -1        |           |           |       |          |           |             |         |        |             |        |            |          |         |
| asic                    | *      |         |         |         |           |           |           |       |          |           |             |         |        |             |        |            |          |         |
| dvanced                 | ~      |         |         |         |           |           |           |       |          |           |             |         |        |             |        |            |          |         |
| IP ACL                  | Exten  | fed ACL | Rule Ta | ble     |           |           |           |       |          |           |             |         |        |             |        |            |          |         |
| IP Rules                |        |         |         |         | _         |           |           |       |          | 1         |             |         | -      | 100000      | -      |            |          |         |
| IP Extended Rules       | -      | Rule    | Action  | Logana  | Assign.   | Mirror    | Redirect  | Match | Protocol | TCP Flag  | Established | Source  | Source | Source      | Source | Source     | Source   | Destina |
| IPv6 ACL                |        | ID :    |         | ~~35/~3 | Queue ID  | Interlace | Interface | Every | Type     | i en i na |             | Address | Mask   | Port Action | Port   | Start Port | End Port | Address |
| Pv6 Rules               | No     | rules   | have b  | een con | figured f | for this  | ACL       |       |          |           |             |         |        |             |        |            |          |         |
| P Binding Configuration |        |         |         |         |           |           |           |       |          |           |             |         |        |             |        |            |          |         |
|                         |        |         |         |         |           |           |           |       |          |           |             |         |        |             |        |            |          |         |
| Binding Table           |        |         |         |         |           |           |           |       |          |           |             |         |        |             |        |            |          |         |

- b. Under IP Extended Rules, in the ACL ID list, select 102.
- c. Click Add.

| System                            | Switching  | Routing         | QoS            | Security         | Monitoring | Maintenance | Help       | Index   |          |
|-----------------------------------|------------|-----------------|----------------|------------------|------------|-------------|------------|---------|----------|
| Management Secur                  | rity Acces | s Port Authent  | ication Tra    | ffic Control Con | trol ACL   |             |            |         |          |
|                                   | -          |                 |                |                  |            |             |            |         |          |
| ACL                               | E          | xtended ACL Rul | e Configuratio | on(100-199)      |            |             |            |         |          |
| <ul> <li>ACL Wizard</li> </ul>    |            | ACL ID/Name     |                | 102              |            |             |            |         |          |
| • Basic                           | ~          | Rule ID         |                | 1                |            |             |            |         |          |
| <ul> <li>Advanced</li> </ul>      | ^          | Action          |                | err              | nit        | Egress      | Queue      | ✓ (0-6) |          |
| • IP ACL                          |            |                 |                | 🔘 Den            | У          |             |            | X       |          |
| • IP Rules                        |            | Logging         |                | 💌 Disa           | ible       | Enab        | e          |         |          |
| • IP Extended Rule                | es         | Interface       |                | Mirr             | or         |             | ~          |         |          |
| • IPv6 ACL                        |            | 305 6725        |                | Red              | irect      |             | ~          |         |          |
| • IPv6 Rules                      |            | Match Every     |                | False            | *          |             |            |         |          |
| • IP Binding Config               | uration    | Protocol Type   |                | IP               | ~          |             | (0 to 255) |         |          |
| <ul> <li>Binding Table</li> </ul> |            | TCP Flag        |                | URG              |            | Ignore      | ~          | ACK     | Ignore 🛩 |
| • VI AN Binding Ta                | ible       |                 |                | RST              |            | Ignore      | Ý          | SYN     | Ignore 😽 |
|                                   |            | Src             |                | O IP A           | ddress     |             |            |         |          |
|                                   |            |                 |                |                  |            |             |            |         |          |
|                                   |            |                 |                |                  |            |             |            |         |          |

- **d.** Under Extended ACL Rule Configuration (100-199), enter the following information and make the following selections:
  - In the Rule ID field, enter 1.
  - For Action, select the **Permit** radio button.
  - In the Match Every field, select False.
  - In the Protocol Type list, select IP.
- e. Click Apply to save the settings.
- **11.** Apply ACL 101 to port 44.
  - a. Select Security > ACL > Advanced > IP Binding Configuration.

| ACL                                    |     | IP Binding Configuration                      |                                         |
|----------------------------------------|-----|-----------------------------------------------|-----------------------------------------|
| ACL Wizard                             |     | ACLID 101 -                                   |                                         |
| Basic                                  | ~   | Direction                                     | d v                                     |
| - Advanced                             |     | Sequence Number                               | (1 to 4294967296)                       |
| - IP ACL                               |     | Contract and a                                | (110 4604001600)                        |
| - IP Rules                             |     | Unit 1                                        |                                         |
| • IP Extended Rules                    |     | Ports 1 3 5 7 9 11 13 15 17 19 21 23 25 27 29 | 31 33 35 37 39 41 43 45 47              |
| · IPV6 ACL                             |     |                                               |                                         |
| AID C Dular                            |     |                                               |                                         |
| -11-10 140163                          |     | 2 4 6 8 10 12 14 16 18 20 22 24 26 28 30      | 32 34 36 38 40 42 44 46 48              |
| P Binding Configurate                  | an: | Unit 2                                        |                                         |
| <ul> <li>Binding Table</li> </ul>      |     | Ports 1 3 5 7 9 11 13 15 17 19 21 23 25 27 29 | 31 33 35 37 39 41 43                    |
| <ul> <li>VLAN Binding Table</li> </ul> |     |                                               |                                         |
|                                        |     |                                               | i w i w i w i w i w i w i w i w i w i w |
|                                        |     | 2 4 6 8 10 12 14 16 18 20 22 24 26 28 30      | 32 34 36 38 40 42 44                    |

- **b.** Under Binding Configuration, specify the following:
  - In the ACL ID list, select 101.
  - In the Sequence Number field, enter 1.
- c. Click Unit 1. The ports display.
- d. Click the gray box under port 44. A check mark displays in the box.
- e. Click Apply to save the settings.

**12.** Apply ACL 102 to port 44.

#### a. Select Security > ACL > Advanced > IP Binding Configuration.

A screen similar to the following displays.

| System Swite                                                                                  | g Routing QoS Security Monitorin                                          | g Maintenance Help Index                                                                                                    |
|-----------------------------------------------------------------------------------------------|---------------------------------------------------------------------------|----------------------------------------------------------------------------------------------------|
| Management Security                                                                           | cess Port Authentication Traffic Control Control                          |                                                                                                    |
| ACL                                                                                           | IP Binding Configuration                                                  |                                                                                                    |
| ACL Wizard     Basic     Advanced     IP ACL                                                  | ACL ID<br>Direction<br>Sequence Number                                    | 102 V<br>Inboand V<br>2 (1 to 4294967295)                                                                                                    |
| <ul> <li>IP Rules</li> <li>IP Extended Rules</li> <li>IPv6 ACL</li> <li>IPv6 Rules</li> </ul> | Unit 1 Ports 1 3 5 7 9 11 13 15 17 19 21 2 2 4 6 8 10 12 14 16 18 20 22 2 | 3. 25 27 29 31 33 35 37 39 41 43 45 47                                                                                                    |
| IP Binding Configuration     Binding Table     VLAN Binding Table                             | Unit 2 Ports 1 3 5 7 9 11 13 15 17 19 21 2 2 4 9 8 10 12 14 18 18 22 22 2 | 3       25       27       29       31       33       35       37       30       41       43         4       2       28       30       32       35       37       30       41       43         4       2       28       30       32       35       38       40       42       44 |

- **b.** Under Binding Configuration, make the following selection and enter the following information:
  - In the ACL ID list, select 102.
  - In the Sequence Number field, enter 2.
- c. Click Unit 1. The ports display.
- d. Click the gray box under port 44.

A check mark displays in the box.

e. Click Apply to save the settings.

### Configuring the Switch B

- 1. Create VLAN 40 with IP address 192.168.40.1/24.
  - a. Select Routing > VLAN > VLAN Routing Wizard.

A screen similar to the following displays.

| System Switchin       | g Routing QoS Security Monitoring Maintenance Help Index                 |
|-----------------------|--------------------------------------------------------------------------|
| Routing Table IP IPv6 | VLAN ARP RIP OSPF OSPFN3 Router Discovery VRRP Multicest IPV6 Multicest  |
| VLAN                  | VLAN Routing Wizard                                                      |
| VLAN Routing Wizard   | Vian ID 40                                                               |
| • VLAW Robing         | IP Address 192.168.40.1<br>Network Mask Designed on A                    |
|                       | L0012012000                                                              |
|                       | Ports 1 3 5 7 9 11 13 15 17 19 21 23 25 27 29 31 33 35 37 39 41 43 45 47 |
|                       |                                                                          |
|                       | Unit 2                                                                   |
|                       | Ports 1 3 5 7 9 11 13 15 17 19 21 23 25 27 29 31 33 35 37 39 41 43       |
|                       |                                                                          |
| U                     | a 7 9 9 10 10 11 11 12 12 12 12 12 12 12 12 12 12 12                     |

- **b.** Enter the following information:
  - In the Vian ID field, enter 40.
  - In the IP Address field, enter 192.168.40.1.
  - In the Network Mask field, enter 255.255.255.0.
- c. Click Unit 1. The ports display.
- d. Click the gray box under port 24 twice until U displays.

The U specifies that the egress packet is untagged for the port.

- e. Click Apply to save VLAN 40.
- 2. Create VLAN 50 with IP address 192.168.50.1/24:
  - a. Select Routing > VLAN > VLAN Routing Wizard.

| System Switching      | Routing QoS Security Monitoring Maintenance Help Index                       |
|-----------------------|------------------------------------------------------------------------------|
| Routing Table IP IPv6 | VEWI ARP RIP OSPF OSPFv3 Router Discovery VRRP Multicast IFV6 Multicast      |
| VLAN                  | VLAN Routing Wizard                                                          |
| VLAN Routing Wizard   | Vian ID 60                                                                   |
| VLAN Routing          | IP Address 192,168,50,1 Network Mask 096,945,950,0                           |
|                       | Unit 1                                                                       |
|                       | Ports 1 2 5 7 9 11 12 15 17 19 21 22 25 27 29 21 33 25 37 39 41 43 45 47     |
|                       | 2 4 6 8 10 12 14 16 18 20 22 24 25 28 30 32 34 36 38 40 42 44 45 48<br>Unt 2 |
|                       | Pots 1 2 5 7 9 11 13 15 17 19 21 23 25 27 29 31 23 25 37 39 41 43            |
|                       | 2 4 6 8 10 12 14 16 18 20 22 24 26 28 30 32 34 36 38 40 42 44                |

- **b.** Enter the following information:
  - In the Vlan ID field, enter 50.
  - In the IP Address field, enter 192.168.50.1.
  - In the Network Mask field, enter 255.255.255.0.

- c. Click Unit 1. The ports display.
- d. Click the gray box under port  ${\bf 25}$  twice until  ${\bf U}$  displays.

The U specifies that the egress packet is untagged for the port.

- e. Click Apply to save VLAN 50.
- 3. Create VLAN 200 with IP address 192.168.200.2/24.
  - a. Select Routing > VLAN > VLAN Routing Wizard.

A screen similar to the following displays.

| System Switching      | Routing QoS Security Monitoring Maintenance Help Index                   |
|-----------------------|--------------------------------------------------------------------------|
| Routing Table IP IPv6 | VLAN ARP RIP OSPF OSPFV3 Router Discovery VRRP Multicast IPv6 Multicast  |
|                       |                                                                          |
| VLAN                  | VLAN Routing Wizard                                                      |
| VLAN Routing Wizard   | Vian ID 200                                                              |
| VLAN Routing          | IP Address 192.168.200.2                                                 |
|                       | Network Mask 255 255 2                                                   |
|                       | Unit 1                                                                   |
|                       | Ports 1 3 5 7 0 11 13 15 17 10 21 23 25 27 29 31 33 35 37 30 41 43 45 47 |
|                       |                                                                          |
|                       |                                                                          |
|                       |                                                                          |
|                       | Ports 1 3 5 7 9 11 13 15 17 19 21 23 25 27 29 31 33 35 37 39 41 43       |
|                       |                                                                          |
|                       |                                                                          |
|                       | 2 4 6 8 10 12 14 16 18 20 22 24 26 28 30 32 34 38 38 40 42 44            |

- **b.** Enter the following information:
  - In the Vlan ID field, enter 200.
  - In the IP Address field, enter 192.168.200.2.
  - In the Network Mask field, enter 255.255.255.0.
- c. Click Unit 1. The ports display.
- d. Click the gray box under port 48 twice until U displays.

The U specifies that the egress packet is untagged for the port.

- e. Click Apply to save VLAN 200.
- 4. Create a static route with IP address 192.168.100.0/24:
  - a. Select Routing > Routing Table > Basic > Route Configuration.

| System        | Switching |        | Routing    |     | QoS   | Security     | y     | Monitorin   | 9   | Mainte  | nance   | Ho        | łp 📗  | Index   |             |            |   |
|---------------|-----------|--------|------------|-----|-------|--------------|-------|-------------|-----|---------|---------|-----------|-------|---------|-------------|------------|---|
| Routing Table | IP IPv6   | VLAN   | ARP        | RIP | OSPF  | OSPFv3       | Route | r Discovery | VRR | P. Mult | ticast  | IPv6 Mult | icast |         |             | _          |   |
| Routing       | Table     | Config | gure Route | 9   |       |              |       |             |     |         |         |           |       |         |             | Lipdale Ac | d |
| Basic         | ^         |        | Route Ty   | pe  | Netw  | rork Address |       | Subnet Mar  | śk) | Ne      | xt Hop  | Address   | Pre   | ference | Description |            |   |
| Route Config  | uration   |        | Static     |     | - 192 | 168.100.0    |       | 255 255 25  | 5.0 | 19      | 2.168.2 | 00.1      |       |         |             |            |   |
|               |           |        |            |     |       |              |       |             |     |         |         |           |       |         |             |            |   |
|               |           |        |            |     |       |              |       |             |     |         |         |           |       |         |             |            |   |
|               |           |        |            |     |       |              |       |             |     |         |         |           |       |         |             |            |   |
|               |           |        |            |     |       |              |       |             |     |         |         |           |       |         |             |            |   |
|               |           |        |            |     |       |              |       |             |     |         |         |           |       |         |             |            |   |

- **b.** Under Configure Routes, make the following selections and enter the following information:
  - Select **Static** in the **Route Type** field.
  - In the Network Address field, enter 192.168.100.0.
  - In the Subnet Mask field, enter 255.255.255.0.
  - In the Next Hop IP Address field, enter 192.168.200.1.
- c. Click Add.
- 5. Create a static route with IP address 192.168.30.0/24:
  - a. Select Routing > Routing Table > Basic > Route Configuration.

| System Switchin       | 9    | Routing                                                     | QoS                        | Se                              | ecurity                     | Monitorii                         | ng Mainten                                 | nce                                | Help                      | Index                | 1                |             |        |
|-----------------------|------|-------------------------------------------------------------|----------------------------|---------------------------------|-----------------------------|-----------------------------------|--------------------------------------------|------------------------------------|---------------------------|----------------------|------------------|-------------|--------|
| touring Table IP IPv6 | VLA  | ARP P                                                       | IP OSP                     | F OSP                           | Fv3 Ro                      | iter Discovery                    | VRRP Multic                                | ast IPv6 M                         | Multicast                 |                      |                  |             |        |
|                       |      |                                                             |                            |                                 |                             |                                   |                                            |                                    |                           |                      |                  |             | Update |
| Routing Table         | Cont | igure Routes                                                |                            |                                 |                             |                                   |                                            |                                    |                           |                      |                  |             |        |
| asic .                |      | Route Typ                                                   | i N                        | letwork Ad                      | deess                       | Subnet Ma                         | ank Next                                   | Hop Addres                         | a P                       | aference             |                  | Description |        |
| Route Configuration   |      | Static                                                      | ~ 1                        | 02 168 10                       | 1                           | 255 255 2                         | 55.0 102                                   | 168 200 2                          |                           |                      |                  |             | -      |
| dvanced -             |      | Static                                                      | 1                          | 92 168 100                      | 0.0                         | 255 255 25                        | 55.0 192                                   | 68 200 2                           | 1                         |                      | -                |             |        |
|                       |      |                                                             |                            |                                 | e                           |                                   |                                            |                                    |                           |                      |                  |             |        |
|                       | 100  | - Chanc                                                     |                            |                                 | e 19                        |                                   |                                            |                                    |                           |                      |                  |             |        |
|                       |      | r chanc                                                     |                            |                                 |                             |                                   |                                            |                                    |                           |                      |                  |             |        |
|                       | Lear | ned Routes                                                  |                            |                                 |                             |                                   |                                            |                                    |                           |                      |                  |             |        |
|                       | Lean | ned Routes                                                  | ss Subri                   | at Mask                         | Protocol                    | Route Type                        | Next Hop Interfac                          | Next Hop                           | Address                   | Preference           | Metric           | 1           |        |
|                       | Lear | ned Routes<br>Network Addro<br>192.168.100.0                | ss Subri<br>255.2          | at Mask<br>55.255.0             | Protocol<br>Static          | Route Type<br>Static              | Next Hop Interfact<br>vlan 200             | Next Hop<br>192 168 2              | Address                   | Preference           | Metric<br>0      | 1           |        |
|                       | Lear | ned Routes<br>Setwork Addre<br>92.168.100.0<br>92.168.200.0 | ss Subri<br>255.2<br>255.2 | at Mask<br>55.255.0<br>55.255.0 | Protocol<br>Static<br>Local | Route Type<br>Static<br>Connected | Next Hop Interface<br>vian 200<br>vian 200 | Next Hop<br>192 168 2<br>192 168 2 | Address<br>200.2<br>200.1 | Preference<br>1<br>0 | Metric<br>0<br>1 |             |        |
|                       | Lear | ned Routes<br>Network Addr<br>92 168 100 0<br>92 168 200 0  | 55 Subra<br>255.2<br>255.2 | et Mask<br>55.255.0<br>55.255.0 | Protocol<br>Static<br>Local | Route Type<br>Static<br>Connected | Next Hop Interfact<br>vlan 200<br>vlan 200 | Next Hop<br>192 168 2<br>192 168 2 | Address<br>200.2<br>200.1 | Preference<br>1<br>0 | Metric<br>0<br>1 |             |        |
|                       | Lear | ned Routes<br>Interfect Addre<br>92 168 200 0               | 5 Subri<br>255.2<br>255.2  | at Mask<br>55.255.0<br>55.255.0 | Protocol<br>Static<br>Local | Route Type<br>Static<br>Connected | Next Hop Interfact<br>vian 200<br>vian 200 | Next Hop<br>192 168 2<br>192 168 2 | Address<br>200.2<br>200.1 | Preference<br>1<br>0 | Metric<br>0<br>1 |             |        |

- **b.** Under Configure Routes, make the following selection and enter the following information:
  - In the Route Type field, select Static.
  - In the Network Address field, enter 192.168.30.0.
  - In the Subnet Mask field, enter 255.255.255.0.
  - In the Next Hop IP Address field, enter 192.168.200.1.
- c. Click Add.

# Use ACLs to Configure Isolated VLANs on a Layer 3 Switch

This example shows how to isolate VLANs on a Layer 3 switch by using ACLs. In this example, PC 1 is in VLAN 24, PC 2 is in VLAN 48, and the server is in VLAN 38. PC 1 and PC 2 are isolated by an ACL but can both access the server. The example is shown as CLI commands and as a web interface procedure.

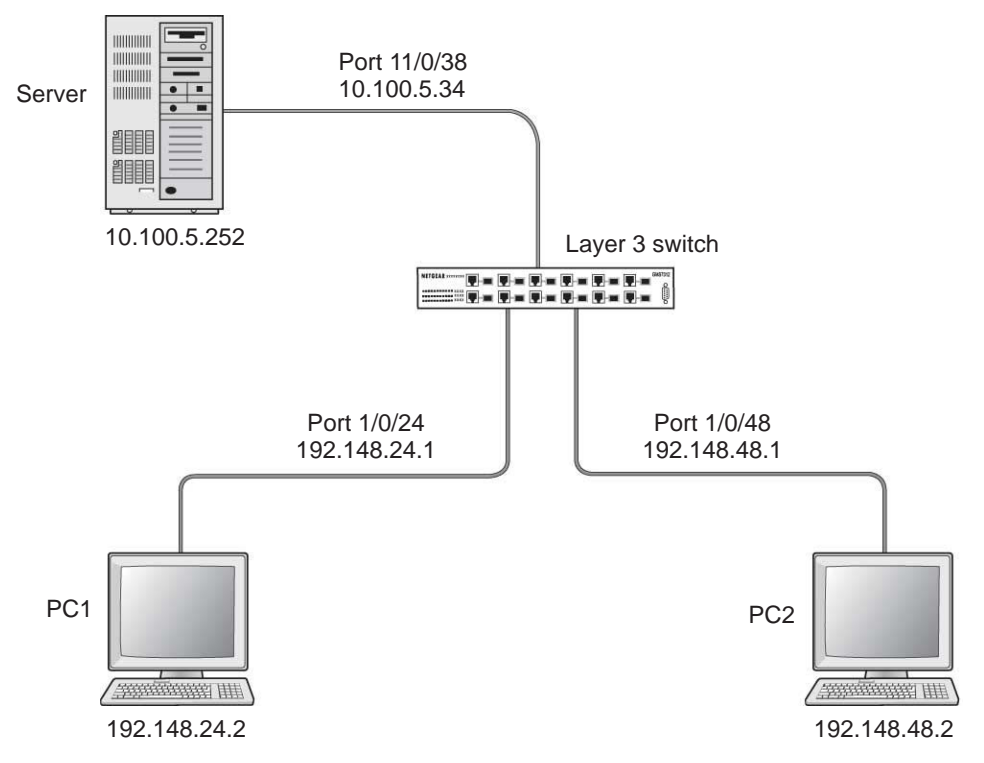

Figure 24. Using ACLs to isolate VLANs on a Layer 3 switch

# CLI: Configure One-Way Access Using a TCP Flag in ACL Commands

1. Enter the following CLI commands.

```
(Netgear Switch) #vlan database
(Netgear Switch) (Vlan)#vlan 24
(Netgear Switch) (Vlan)#vlan routing 24
(Netgear Switch) (Vlan)#exit
(Netgear Switch) #config
(Netgear Switch) (Config)#interface 1/0/24
(Netgear Switch) (Interface 1/0/24)#vlan participation include 24
(Netgear Switch) (Interface 1/0/24)#vlan pvid 24
(Netgear Switch) (Interface 1/0/24)#exit
(Netgear Switch) (Config)#interface vlan 24
(Netgear Switch) (Config)#interface vlan 24
(Netgear Switch) (Interface-vlan 24)#routing
(Netgear Switch) (Interface-vlan 24)#ip address 192.168.24.1 255.255.255.0
(Netgear Switch) (Interface-vlan 24)#exit
(Netgear Switch) (Interface-vlan 24)#exit
```

2. Create VLAN 48, add port 1/0/48 to it, and assign IP address 192.168.48.1 to it.

```
(Netgear Switch) #vlan database
(Netgear Switch) (Vlan)#vlan 48
(Netgear Switch) (Vlan)#vlan routing 48
(Netgear Switch) (Vlan)#exit
(Netgear Switch) #config
(Netgear Switch) (Config)#interface 1/0/48
(Netgear Switch) (Interface 1/0/48)#vlan participation include 48
(Netgear Switch) (Interface 1/0/48)#vlan pvid 48
(Netgear Switch) (Interface 1/0/48)#exit
(Netgear Switch) (Config)#vlan interface vlan 48
(Netgear Switch) (Interface-vlan 48)#routing
(Netgear Switch) (Interface-vlan 48)#ip address 192.168.48.1 255.255.255.0
(Netgear Switch) (Interface-vlan 48)#exit
(Netgear Switch) (Interface-vlan 48)#exit
```

3. Create VLAN 38, add port 1/0/38 to it, and assign IP address 10.100.5.34 to it.

```
(Netgear Switch) #vlan database
(Netgear Switch) (Vlan)#vlan 38
(Netgear Switch) (Vlan)#vlan routing
(Netgear Switch) (Vlan)#exit
(Netgear Switch) #config
(Netgear Switch) (Config)#interface 1/0/38
(Netgear Switch) (Interface 1/0/38)#vlan participation include 38
(Netgear Switch) (Interface 1/0/38)#vlan pvid 38
(Netgear Switch) (Interface 1/0/38)#vlan pvid 38
(Netgear Switch) (Interface 1/0/38)#exit
(Netgear Switch) (Config)#interface vlan 38
(Netgear Switch) (Interface-vlan 38)#routing
(Netgear Switch) (Interface-vlan 38)#ip address 10.100.5.34 255.255.255.0
(Netgear Switch) (Interface-vlan 38)#exit
```

4. Enable IP routing on the switch.

(Netgear Switch) (Config) #ip routing

5. Add a default route so that all the traffic without a destination is forwarded according to this default route.

(Netgear Switch) (Config)#ip route default 10.100.5.252

6. Create ACL 101 to deny all traffic that has the destination IP address 192.168.24.0/24.

(Netgear Switch) (Config)#access-list 101 deny ip any 192.168.24.0 0.0.0.255

7. Create ACL 102 to deny all traffic that has the destination IP address 192.168.48.0/24.

(Netgear Switch) (Config)#access-list 102 deny ip any 192.168.48.0 0.0.0.255

8. Create ACL 103 to permit all other traffic.

(Netgear Switch) (Config)#access-list 103 permit ip any any

9. Deny all traffic with the destination IP address 192.168.48.0/24, and permit all other traffic.

```
(Netgear Switch) (Config)#interface 1/0/24
(Netgear Switch) (Interface 1/0/24)#ip access-group 102 in 1
(Netgear Switch) (Interface 1/0/24)#ip access-group 103 in 2
(Netgear Switch) (Interface 1/0/24)#exit
```

10. Deny all traffic with the destination IP address 192.168.24.0/24, and permit all other traffic.

```
(Netgear Switch) (Config)#interface 1/0/48
(Netgear Switch) (Interface 1/0/48)#ip access-group 101 in 1
(Netgear Switch) (Interface 1/0/48)#ip access-group 103 in 2
(Netgear Switch) (Interface 1/0/48)#exit
```

# Web Interface: Configure One-Way Access Using a TCP Flag in an ACL

- 1. Create VLAN 24 with IP address 192.168.24.1.
  - a. Select Routing > VLAN > VLAN Routing Wizard.

A screen similar to the following displays.

| System        | Switching | Routing            | QoS Secu     | rity Monitoring  | Maintenance       | Help Index        |    |
|---------------|-----------|--------------------|--------------|------------------|-------------------|-------------------|----|
| Routing Table | IP IP/6   | VIAN ARP RIP       | OSPF OSPFV3  | Router Discovery | /RRP Multicast IP | v6 Multicast      |    |
|               |           |                    |              |                  |                   |                   |    |
| VLA           | N         | VLAN Routing Wizan | d            |                  |                   |                   |    |
| VLAN Routing  | Woxard    | Vlan ID            |              |                  | -                 |                   |    |
| VLAN Routing  |           | IP Address         |              |                  | 192.168           | 3.24.1            |    |
|               |           | Network Mask       |              |                  | 265.255           | 5,255.0           |    |
|               |           | Unit 1             |              |                  |                   |                   |    |
|               |           | Ports 1 3          | 5 7 9 11 13  | 15 17 19 21 23   | 25 27 29 31 33    | 35 37 39 41 43 45 | 47 |
|               |           |                    |              | ininini m        |                   |                   |    |
|               |           | 2 4 8              | 5 8 10 12 14 | 16 18 20 22 24   | 26 28 30 32 34    | 36 38 40 42 44 46 | 48 |
|               |           | Unit 2             |              |                  |                   |                   | ~  |
|               |           | Ports 1 3 5        | 5 7 9 11 13  | 15 17 19 21 23   | 25 27 29 31 33    | 35 37 39 41 43    |    |
|               |           |                    |              |                  |                   |                   |    |
|               |           | لبلبا              |              |                  |                   |                   |    |

- **b.** Enter the following information:
  - In the Vlan ID field, enter 24.
  - In the IP Address field, enter 192.168.24.1.
  - In the Network Mask field, enter 255.255.255.0.
- c. Click Unit 1. The ports display.
- d. Click the gray box under port 24 twice until U displays.

The U specifies that the egress packet is untagged for the port.

- e. Click Apply to save VLAN 24.
- 2. Create VLAN 48 with IP address 192.168.48.1.
  - a. Select Routing > VLAN > VLAN Routing Wizard.

| System Switch        | ng Routing QoS Security Monitoring Maintenance Help Index                 |
|----------------------|---------------------------------------------------------------------------|
| Routing Table IP IPv | 5 VLAN ARP RIP OSPF-OSPF-3 Router Discovery VRRP Multicast IPv6 Multicast |
| VLAN                 | VLAN Routing Wizard                                                       |
| VLAN Routing Wizard  | Vian ID                                                                   |
| VLAN Routing         | P Address 400 400 40 4                                                    |
|                      | Network Mask 255,255,0                                                    |
|                      | Unit 1                                                                    |
|                      | Ports 1 2 5 7 9 11 13 15 17 19 21 22 25 27 29 31 23 35 37 39 41 43 45 47  |
|                      | 2 4 6 8 10 12 14 16 18 20 22 24 26 28 30 32 34 36 38 40 42 44 46 48       |
|                      | Unit 2                                                                    |
|                      | Ports 1 3 5 7 9 11 13 15 17 19 21 23 25 27 29 31 23 35 37 29 41 43        |
|                      | 2 4 6 8 10 12 14 16 18 20 22 24 28 38 30 32 34 36 38 40 42 44             |

- **b.** Enter the following information:
  - In the VIan ID field, enter 48.
  - In the IP Address field, enter 192.168.48.1.
  - In the Network Mask field, enter 255.255.255.0.
- c. Click Unit 1. The ports display.
- d. Click the gray box under port 48 twice until U displays.

The U specifies that the egress packet is untagged for the port.

- e. Click Apply to save VLAN 48.
- 3. Create VLAN 38 with IP address 10.100.5.34.
  - a. Select Routing > VLAN > VLAN Routing Wizard.

A screen similar to the following displays.

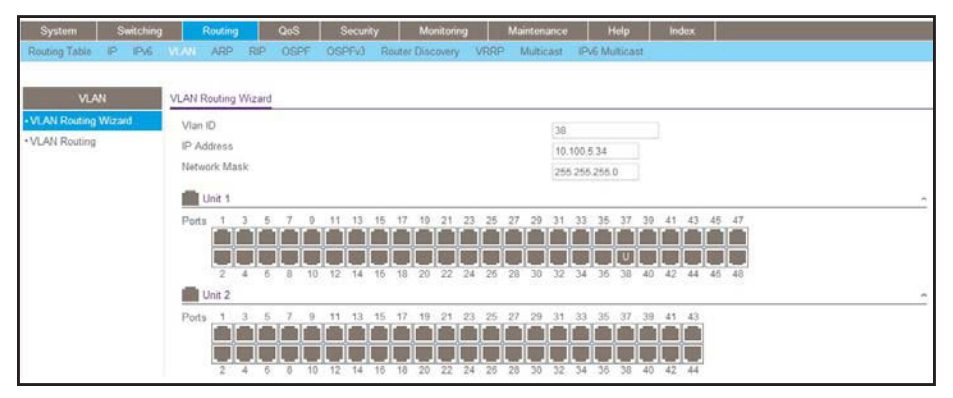

- **b.** Enter the following information in the VLAN Routing Wizard:
  - In the Vlan ID field, enter 38.
  - In the IP Address field, enter 10.100.5.34.
  - In the Network Mask field, enter 255.255.255.0.
- c. Click Unit 1. The ports display.
- d. Click the gray box under port 38 twice until U displays.

The U specifies that the egress packet is untagged for the port.

- e. Click Apply to save VLAN 38.
- 4. Enable IP routing:
  - a. Select Routing > IP > Basic > IP Configuration.

| System                            | Sv  | vitching |        | Routing    |         | QoS       | Securit      | y 🛛      | Monitoring | )         | Maintenance | Help           | Index |
|-----------------------------------|-----|----------|--------|------------|---------|-----------|--------------|----------|------------|-----------|-------------|----------------|-------|
| Routing Table                     |     | IPv6     | VLAN   | ARP        | RIP     | OSPF      | OSPFv3       | Router ( | Discovery  | VRRP      | Multicast   | IPv6 Multicast |       |
|                                   |     |          |        |            |         |           |              |          |            |           |             |                |       |
| IP                                |     |          | IP Con | figuration |         |           |              |          |            |           |             |                |       |
| • Basic                           |     | ^        | Defa   | ult Time   | to Live |           |              |          | 64         |           |             |                |       |
| <ul> <li>IP Configurat</li> </ul> | ion |          | Rout   | ing Mode   | 9       |           |              |          | Enable     | le 🔘 Disa | able        |                |       |
| <ul> <li>Statistics</li> </ul>    |     |          | ICMF   | P Echo F   | eplies  |           |              |          | Enable     | le 🔘 Disa | able        |                |       |
| <ul> <li>Advanced</li> </ul>      |     | ~        | ICMF   | P Redired  | ts      |           |              |          | Enable     | le 🖲 Disa | able        |                |       |
|                                   |     |          | ICMF   | P Rate Li  | mit Int | erval     |              |          | 1000       |           | (0 to 21    | 147483647 ms)  |       |
|                                   |     |          | ICMF   | P Rate Li  | mit Bu  | rst Size  |              |          | 100        |           | (1 to 20    | 00)            |       |
|                                   |     |          | Maxi   | imum Ne    | xt Hop  | s         |              |          | 4          |           |             |                |       |
|                                   |     |          | Maxi   | imum Ro    | utes    |           |              |          | 12288      |           |             |                |       |
|                                   |     |          | Sele   | ct to con  | figure  | Global De | fault Gatewa | у        |            |           |             |                |       |
|                                   |     |          | Glob   | al Defaul  | t Gate  | way       |              |          | 0.0.0.0    |           |             |                |       |
|                                   |     |          |        |            |         |           |              |          |            |           |             |                |       |
|                                   |     |          |        |            |         |           |              |          |            |           |             |                |       |
|                                   |     |          |        |            |         |           |              |          |            |           |             |                |       |

- **b.** Under IP Configuration, make the following selections:
  - For Routing Mode, select the **Enable** radio button.
  - For IP Forwarding Mode, select the **Enable** radio button.
- c. Click Apply to enable IP routing.
- 5. Create an ACL with ID 101.
  - a. Select Security > ACL > Advanced > IP ACL.

| System                          | Switching     | Routing             | QoS         | Security      | Mo       | nitoring | Maintenance | Help | Index |
|---------------------------------|---------------|---------------------|-------------|---------------|----------|----------|-------------|------|-------|
| Management S                    | Security Acc  | ess Port Authentie  | cation Traf | fic Control C | ontrol / | ACL      |             |      |       |
|                                 |               |                     |             |               |          |          |             |      |       |
| AC                              | ۶L            | IP ACL Configuratio | n           |               |          |          |             |      |       |
| ACL Wizard                      |               | Current Number of   | of ACL      | 0             |          |          |             |      |       |
| Basic                           | *             | Maximum ACL         |             | 100           |          |          |             |      |       |
| <ul> <li>Advanced</li> </ul>    | ~             |                     |             |               |          |          |             |      |       |
| • IP ACL                        |               |                     |             |               |          |          |             |      |       |
| • IP Rules                      |               | IP ACL Table        |             |               |          |          |             |      |       |
| <ul> <li>IP Extended</li> </ul> | Rules         |                     |             | Pulae T       | ine.     |          |             |      |       |
| - IPv6 ACL                      |               | 101                 |             | rules ()      | pe       |          |             |      |       |
| <ul> <li>IPv6 Rules</li> </ul>  |               | 101                 |             |               |          |          |             |      |       |
| IP Binding C                    | Configuration |                     |             |               |          |          |             |      |       |
| <ul> <li>Binding Tab</li> </ul> | le            |                     |             |               |          |          |             |      |       |
| VLAN Bindi                      | ng Table      |                     |             |               |          |          |             |      |       |
|                                 |               |                     |             |               |          |          |             |      |       |
|                                 |               |                     |             |               |          |          |             |      |       |

- b. In the IP ACL Table, in the IP ACL ID field, enter 101.
- c. Click Add.
- 6. Create an ACL with ID 102.

a. Select Security > ACL > Advanced > IP ACL.

A screen similar to the following displays.

| System                            | Swite      | ching  | Routing           | QoS                | Security       | Monitoring | Maintenance | Help | Index |
|-----------------------------------|------------|--------|-------------------|--------------------|----------------|------------|-------------|------|-------|
| Management S                      | ecurity    | Access | Port Authent      | ication Traffic Co | ontrol Control | ACL        |             |      |       |
|                                   |            |        |                   |                    |                |            |             |      |       |
| AC                                | L          | IP /   | ACL Configuration | on                 |                |            |             |      |       |
| ACL Wizard                        |            | (      | Current Number    | of ACL             |                |            |             |      |       |
| Basic                             |            | × N    | Aaximum ACL       | 1                  | 00             |            |             |      |       |
| <ul> <li>Advanced</li> </ul>      |            | ~      |                   |                    |                |            |             |      |       |
| • IP ACL                          |            |        |                   |                    |                |            |             |      |       |
| • IP Rules                        |            | IP /   | ACL Table         |                    |                |            |             |      |       |
| <ul> <li>IP Extended</li> </ul>   | Rules      |        |                   | 2.1                |                |            |             |      |       |
| • IPv6 ACL                        |            |        | IP ACL ID         | Rules              | s Type         |            |             |      |       |
| <ul> <li>IPv6 Rules</li> </ul>    |            |        | 102               | 0                  | Estandad ID    | ACL        |             |      |       |
| • IP Binding C                    | onfigurati | on     | U <u>101</u>      | U                  | L'Atendeu IF   | AUL        |             |      |       |
| <ul> <li>Binding Table</li> </ul> | e          |        |                   |                    |                |            |             |      |       |
| • VLAN Bindin                     | ig Table   |        |                   |                    |                |            |             |      |       |
|                                   |            |        |                   |                    |                |            |             |      |       |
|                                   |            |        |                   |                    |                |            |             |      |       |

- b. In the IP ACL Table, in the IP ACL ID field, enter 102.
- c. Click Add.
- 7. Create an ACL with ID 103.
  - a. Select Security > ACL > Advanced > IP ACL.

| System Switching         |       | Routing        | QoS S             | Security       | Monitoring | Maintenance | Help | Index |
|--------------------------|-------|----------------|-------------------|----------------|------------|-------------|------|-------|
| Management Security Acc  | ess   | Port Authentic | cation Traffic Co | introl Control |            |             |      |       |
|                          |       |                |                   |                |            |             |      |       |
| ACL                      | IP AC | L Configuratio | n                 |                |            |             |      |       |
| ACL Wizard               | Cur   | rent Number o  | f ACL             |                |            |             |      |       |
| Basic v                  | Max   | kimum ACL      | 1                 |                |            |             |      |       |
| Advanced ^               |       |                |                   |                |            |             |      |       |
| • IP ACL                 |       |                |                   |                |            |             |      |       |
| • IP Rules               | IP AC | L Table        |                   |                |            |             |      |       |
| • IP Extended Rules      | _     |                |                   | W.             | _          |             |      |       |
| · IPv6 ACL               |       | IP ACL ID      | Rules             | Туре           |            |             |      |       |
| IPv6 Rules               |       | 103            |                   |                |            |             |      |       |
| IP Binding Configuration |       | <u>101</u>     | 0                 | Extended IP    | ACL        |             |      |       |
| Binding Table            |       | 102            | 0                 | Extended IP /  | ACL        |             |      |       |
| • VI AN Binding Table    |       |                |                   |                |            |             |      |       |
| vicinity rable           |       |                |                   |                |            |             |      |       |

- b. In the IP ACL ID field of the IP ACL Table, enter 103.
- c. Click Add.
- 8. Add and configure an IP extended rule that is associated with ACL 101:
  - a. Select Security > ACL > Advanced > IP Extended Rules.

| oystem on                                                                              | itching | Routing    | g QoS            | Security    | Monitoria         | 9 N      | aintenance | Hel         | p Inde      | K              |        |                |          |
|----------------------------------------------------------------------------------------|---------|------------|------------------|-------------|-------------------|----------|------------|-------------|-------------|----------------|--------|----------------|----------|
| Management Security                                                                    | Access  | Port Aut   | hentication Traf | fic Control | Control AG        |          |            |             | 10          | 10             |        |                |          |
| ACL                                                                                    | p       | Rules      |                  |             |                   |          |            |             |             |                |        |                |          |
| ACL Wizard                                                                             |         | ACL ID/Nam | ne 101           |             |                   |          |            |             |             |                |        |                |          |
| Basic                                                                                  | 4       |            | 101              |             |                   |          |            |             |             |                |        |                |          |
| Advanced                                                                               | -       |            |                  |             |                   |          |            |             |             |                |        |                |          |
| +IP ACL                                                                                | Ev      | tandad ACI | Dvia Tabla       |             |                   |          |            |             |             |                |        |                |          |
| •IP Rules                                                                              | -       | rended Aou | . Hore Table     |             |                   |          |            | _           | _           | _              |        |                | _        |
|                                                                                        |         | Rule       | Action Looping   | Assign      | Mirror Redire     | ct Match | Protocol   | TOP Fina    | Established | Source         | Source | Source         | Sourc    |
| • IP Extended Rules                                                                    |         |            |                  | Queue ID    | Interface Interfa | te Every | Туре       | area a read | Latanana    | Address        | Mask   | Port Action    | Port     |
| IP Extended Rules     IPv6 ACL                                                         |         | - 10       |                  |             |                   |          |            |             |             |                |        |                |          |
| IP Extended Rules     IPv6 ACL     IPv6 Rules                                          | 1       | No rules   | have been cor    | figured f   | or this ACL       |          |            |             |             | A MARINE MARK  |        | Provide States | C. MIL   |
| PLExtended Rules     IPv6 ACL     IPv6 Rules     IP Binding Configura                  | ation   | No rules   | have been cor    | ifigured f  | or this ACL       |          |            |             |             | - Martin Grade | 10000  |                | Come.    |
| P Extended Rules     PV6 ACL     IPv6 Rules     IP Binding Configura     Binding Table | tion    | No rules   | have been cor    | ufigured f  | or this ACL       |          |            |             |             | T Sala Cal     |        | Contraction of | C. Carlo |

- b. Under IP Extended Rules, in the ACL ID field, select 101.
- c. Click Add.

| System Switching<br>Management Security Ac | Routing QoS<br>cess Port Authentication Tr | Security Manitoring                          | Maintenance Help | Index                |                       |
|--------------------------------------------|--------------------------------------------|----------------------------------------------|------------------|----------------------|-----------------------|
| ACL.                                       | Extended ACL Rule Configurat               | tion(100-199)                                |                  |                      |                       |
| ACL Wizard                                 | ACL ID/Name                                | 101                                          |                  |                      |                       |
| Basic ~                                    | Rule ID                                    | 1                                            |                  |                      |                       |
| Advanced •                                 | Action                                     | Permit                                       | Egress Queue     | - (0-8)              |                       |
| IP ACL     IP Pole                         | Logging                                    | <ul> <li>Deny</li> <li>Disable</li> </ul>    | Enable           | 1                    |                       |
| IP Extended Rules                          | Interface                                  | <ul> <li>Mirror</li> <li>Redirect</li> </ul> |                  |                      |                       |
| IPv6 Rules                                 | Match Every<br>Protocol Type               | False ~                                      | (0 to 255)       |                      |                       |
| IP Binding Configuration<br>Binding Table  | TCP Flag                                   | URG                                          | tgnore ~         | ACK<br>SYN           | Ignore - PSH<br>FIN   |
| VLAN Binding Table                         | Src                                        | IP Address     Address                       | spices s         |                      |                       |
|                                            | Src L4                                     | Port                                         | Other ~          | Equal ~              | (0 to 65535)          |
|                                            | Dst                                        | <ul> <li>IP Address</li> </ul>               | 192.168.24.0     | Other 4<br>0.0.0.255 | (0 to 65535) End Port |

- **d.** Under Extended ACL Rule Configuration (100-199), enter the following information and make the following selections:
  - In the **Rule ID** field, enter **1**.
  - For Action, select the **Deny** radio button.
  - In the Match Every field, select False.
  - In the Destination IP Address field, enter 192.168.24.0.
  - In the **Destination IP Mask** field, enter **0.0.0.255**.
- e. Click Apply to save the settings.
- 9. Add and configure an IP extended rule that is associated with ACL 102.
  - a. Select Security > ACL > Advanced > IP Extended Rules.

| ACL                                         | IP Rul | 03         |            |         |                    |                     |                       |                |                  |          |             |                         |                      |                             |                      | 17                                                                                                    |                          | 347                       |
|---------------------------------------------|--------|------------|------------|---------|--------------------|---------------------|-----------------------|----------------|------------------|----------|-------------|-------------------------|----------------------|-----------------------------|----------------------|----------------------------------------------------------------------------------------------------|--------------------------|---------------------------|
| ACL Wizard                                  | ACL    | D/Nam      | ie .       | 102     | •                  |                     |                       |                |                  |          |             |                         |                      |                             |                      |                                                                                                    |                          |                           |
| Basic ·                                     |        |            |            |         |                    |                     |                       |                |                  |          |             |                         |                      |                             |                      |                                                                                                    |                          |                           |
| •IP ACL                                     | Exten  | ded ACL    | . Rule Tai | ble     |                    |                     |                       |                |                  |          |             |                         |                      |                             |                      |                                                                                                    |                          |                           |
| IP Rules     IP Extended Rules     IP(6.AC) |        | Rule<br>ID | Action     | Logging | Assign<br>Queue ID | Mirror<br>Interface | Redirect<br>Interface | Match<br>Every | Protocol<br>Type | TCP Flag | Established | Source<br>IP<br>Address | Source<br>IP<br>Mask | Source<br>L4<br>Port Action | Source<br>L4<br>Port | Source<br>L4<br>Start Port                                                                                     | Source<br>L4<br>End Port | Destinat<br>IP<br>Address |
| • IPv6 Rules                                | No     | rules      | have b     | een con | figured f          | for this            | ACL                   |                |                  | -        | _           | ACCULATION OF           | 190392901            | ALCONTRACTOR OF             | CONTRACT OF          | Designment of the second second second second second second second second second second second second second s | ANN SCANTAL              | 0000104094                |
| IP Binding Configuration                    |        |            |            |         |                    |                     |                       |                |                  |          |             |                         |                      |                             |                      |                                                                                                    |                          |                           |
| Binding Table                               |        |            |            |         |                    |                     |                       |                |                  |          |             |                         |                      |                             |                      |                                                                                                    |                          |                           |
|                                             |        |            |            |         |                    |                     |                       |                |                  |          |             |                         |                      |                             |                      |                                                                                                    |                          |                           |

- b. Under IP Extended Rules, in the ACL ID field, select 102.
- c. Click Add.

A screen similar to the following displays.

| System Switching                           | Routing QoS                  | Security Monitoring                       | Maintenance Help | Index     |                       |
|--------------------------------------------|------------------------------|-------------------------------------------|------------------|-----------|-----------------------|
| ACL                                        | Extended ACL Rule Configura  | tion(100-199)                             |                  |           |                       |
| ACL Wizard                                 | ACL ID/Name                  | 102                                       |                  |           |                       |
| - Basic -                                  | Rule ID                      | 1                                         |                  |           |                       |
| Advanced                                   | Action                       | @ Permit                                  | Egress Queue     | < (0-6)   |                       |
| •IP ACL                                    | Logging                      | <ul> <li>Deny</li> <li>Disable</li> </ul> | O Enable         | 1         |                       |
| P Extended Rules                           | Interface                    | Mirror  Redirect                          |                  |           |                       |
| •IPv6 Rules                                | Match Every<br>Protocol Type | False *                                   | (0 to 255)       |           |                       |
| IP Binding Configuration     Binding Table | TCP Flag                     | URG                                       | Ignore +         | ACK       | Ignore - PSH          |
| VLAN Binding Table                         | Src                          | IP Address                                | Ignore *         |           | ignoro ·              |
|                                            | Stc L4                       | <ul> <li>Host</li> <li>Port</li> </ul>    | Other +          | Equal *   | (0 to 65535)          |
|                                            |                              | Range                                     | Start Port       | Other ~   | (0 to 65535) End Port |
|                                            | Dst                          | IP Address                                | 192 168 48 0     | 0.0.0.255 | MPCPGGGGGG            |

- **d.** Under Extended ACL Rule Configuration (100-199), enter the following information and make the following selections:
  - In the Rule ID field, enter 1.
  - For Action mode, select the **Deny** radio button.
  - In the Match Every field, select False.
  - In the Destination IP Address field, enter 192.168.48.0.
  - In the Destination IP Mask field, enter 0.0.0.255.
- e. Click Apply to save the settings.

10. Add and configure an IP extended rule that is associated with ACL 103:

a. Select Security > ACL > Advanced > IP Extended Rules.

|                           |         |         |          |         |           |           |           |       |          |          |             |         |        |             |        | Ad         | dd Dele  | te Can      |
|---------------------------|---------|---------|----------|---------|-----------|-----------|-----------|-------|----------|----------|-------------|---------|--------|-------------|--------|------------|----------|-------------|
| ACL                       | IP Rule | 65      |          |         |           |           |           |       |          |          |             |         |        |             |        |            |          |             |
| ACL Wizard                | ACL     | D/Nam   | ie.      | 103     | v         |           |           |       |          |          |             |         |        |             |        |            |          |             |
| Basic 👻                   |         |         |          |         |           |           |           |       |          |          |             |         |        |             |        |            |          |             |
| Advanced A                |         |         |          |         |           |           |           |       |          |          |             |         |        |             |        |            |          |             |
| IP ACL                    | Extent  | ded ACL | Rule Tal | ble     |           |           |           |       |          |          |             |         |        |             |        |            |          |             |
| · IP Rules                | _       |         |          | -       | _         |           |           | -     |          |          |             | _       |        | -           |        |            | -        |             |
| · IP Extended Rules       |         | Rule    | Action   | Looping | Assign    | Mirror    | Redirect  | Match | Protocol | TCP Flan | Established | Source  | Source | Source      | Source | Source     | Source   | Destination |
| · IPv6 ACL                |         | ID      | 0.000    |         | Queue ID  | Interface | Interface | Every | Туре     | 10.1103  | CTATION.    | Address | Mask   | Port Action | Port   | Start Port | End Port | Address     |
| ·IPv6 Rules               | No      | rules   | have b   | een con | figured t | for this  | ACL.      |       |          |          |             |         |        |             |        |            |          |             |
| ·IP Binding Configuration |         |         |          |         |           |           |           |       |          |          |             |         |        |             |        |            |          |             |
| Binding Table             |         |         |          |         |           |           |           |       |          |          |             |         |        |             |        |            |          |             |
|                           |         |         |          |         |           |           |           |       |          |          |             |         |        |             |        |            |          |             |

- b. Under IP Extended Rules, in the ACL ID field, select 103.
- c. Click Add.

A screen similar to the following displays.

| Management Security A                   | ccess Port Authentication   | Traffic Control Control Am                   | T                     | N         |                                      |
|-----------------------------------------|-----------------------------|----------------------------------------------|-----------------------|-----------|--------------------------------------|
| ACL.                                    | Extended ACL Rule Configura | ation(100-199)                               |                       |           |                                      |
| ACL Wizard                              | ACL ID/Name                 | 103                                          |                       |           |                                      |
| Basic                                   | <ul> <li>Rule ID</li> </ul> | 1                                            |                       |           |                                      |
| Advanced                                | - Action                    | ermit                                        | Egress Queue          | × (0-6)   |                                      |
| • IP ACL                                | Logging                     | <ul> <li>Deny</li> <li>Disable</li> </ul>    | Enable                |           |                                      |
| IP Extended Rules     IP/6 ACL          | Interface                   | Mirror   Redirect                            | + +                   |           |                                      |
| IPv6 Rules     IP Binding Configuration | Protocol Type               | False ~                                      | (0 to 255)            | 2.7417    | neu                                  |
| Binding Table     M AM Binding Table    | TCP Flag                    | RST                                          | Ignore ~              | SYN       | Ignore V FIN                         |
| - vorw circling table                   | Sirc                        | <ul> <li>IP Address</li> <li>Host</li> </ul> |                       |           |                                      |
|                                         | Src L4                      | <ul> <li>Port</li> <li>Range</li> </ul>      | Other ~<br>Start Port | Equal •   | (0 to 65535)<br>(0 to 65535) End Pol |
|                                         | Dst                         | IP Address                                   |                       | Control - | 1. 1. 44444                          |

- **d.** Under Extended ACL Rule Configuration (100-199), enter the following information and make the following selections:
  - In the Rule ID field, enter 1.
  - For Action mode, select the **Permit** radio button.
  - In the Match Every field, select False.
  - In the **Protocol Type** field, select **IP**.
- e. Click Apply to save the settings.

**11.** Apply ACL 102 to port 24:

a. Select Security > ACL > Advanced > IP Binding Configuration.

|                                   |   | IP Binding Configuration                                                 |  |
|-----------------------------------|---|--------------------------------------------------------------------------|--|
| ACL Wizard                        |   | ACLID 400 c                                                              |  |
| Basic                             | ٠ | Direction                                                                |  |
| Advanced                          | + | Sequence Number                                                          |  |
| ·IP ACL                           |   | 1 (1 to 4294967295)                                                      |  |
| •IP Rules                         |   | Unit 1                                                                   |  |
| ·IP Extended Rules                |   | Porta 1 3 5 7 9 11 13 15 17 19 21 23 25 27 29 31 33 35 37 39 41 43 45 47 |  |
| HP/6 ACL                          |   |                                                                          |  |
| AID C Dulas                       |   |                                                                          |  |
| - IP-VO POINTS                    |   | 2 4 6 8 10 12 14 16 18 20 22 24 26 28 30 32 34 36 38 40 42 44 46 48      |  |
| • IP Binding Configuratio         | • | Unit 2                                                                   |  |
| <ul> <li>Binding Table</li> </ul> |   | Date 1 3 5 7 9 41 13 16 17 19 21 23 26 27 29 31 33 35 37 39 41 43        |  |

- **b.** Under Binding Configuration, make the following selection and enter the following information:
  - In the ACL ID field, select 102.
  - In the Sequence Number field, enter 1.
- c. Click Unit 1. The ports display.
- d. Click the gray box under port 24.

A check mark displays in the box.

- e. Click Apply to save the settings.
- 12. Apply ACL 101 to port 48:
  - a. Select Security > ACL > Advanced > IP Binding Configuration.

A screen similar to the following displays.

| System Switching<br>Management Security Acc                  | Routing QoS Security Monitoring Maintenance Help Index                                                                                             |
|--------------------------------------------------------------|----------------------------------------------------------------------------------------------------|
| ACL                                                          | IP Binding Configuration                                                                                                    |
| ACL Wizard     Basic     Advanced     IP ACL     IP Rules    | ACL ID 10 10 10 10 10 10 10 10 10 10 10 10 10                                                                                                    |
| IP Extended Rules     IP/6 ACL     IP/6 Rules     IP 6 Rules | Ports 1 3 5 7 9 11 13 15 17 19 21 25 25 27 29 11 33 35 37 39 41 43 45 47<br>2 4 6 9 10 12 14 18 18 20 22 24 28 28 29 20 22 34 35 30 40 42 44 45 48 |
| Binding Table     VLAN Binding Table                         | Unit Z<br>Ports 1 3 5 7 0 11 13 15 17 19 21 23 25 27 29 31 33 35 37 39 41 43<br>2 4 6 8 10 12 14 15 10 20 22 24 25 20 30 32 34 35 38 40 42 44      |

- **b.** Under Binding Configuration, make the following selection and enter the following information:
  - In the ACL ID field, select 101.
  - In the Sequence Number field, enter 1.
- c. Click Unit 1. The ports display.
- d. Click the gray box under port 48.

A check mark displays in the box.

e. Click Apply to save the settings.

13. Apply ACL 103 to port 24 and port 48:

a. Select Security > ACL > Advanced > IP Binding Configuration.

A screen similar to the following displays.

| System Sw             | itching | F         | touting    | QoS            | Security      | Monitoring  | Maintenance                                                                                                    | Help Index                                   |   |
|-----------------------|---------|-----------|------------|----------------|---------------|-------------|----------------------------------------------------------------------------------------------------|----------------------------------------------|---|
| Management Security   | Acc     | ess Po    | et Authon  | tication T     | affic Control | Control AGL |                                                                                                    |                                              |   |
| ACL                   |         | IP Bindie | an Confin  | ration         |               |             |                                                                                                    |                                              |   |
| ACL Wizard            |         | ACLE      | -y comp    | and the second |               |             | ( and the second second |                                              |   |
| Basic                 |         | Directio  |            |                |               |             | 103 4                                                                                                    |                                              |   |
| Advanced              |         | Camina    | ana Musada |                |               |             | Inbound +                                                                                                    |                                              |   |
| · IP ACL              |         | Sedner    | ice nume   |                |               |             | 2                                                                                                    | (1 to 4294967295)                            |   |
| *IP Rules             |         | 💼 Ur      | it t       |                |               |             |                                                                                                    |                                              |   |
| •IP Extended Rules    |         | Ports     | 1 3        | 5 7 9          | 11 13 15      | 17 19 21 23 | 25 27 29 31 3                                                                                                    | 3 35 37 39 41 43 45 4                        | 7 |
| + IPv6 ACL            |         |           |            |                |               |             |                                                                                                    |                                              |   |
| · IPv6 Rules          |         |           | ЧU         |                |               |             |                                                                                                    | <u>,,,,,,,,,,,,,,,,,,,,,,,,,,,,,,,,,,,,,</u> |   |
| ·IP Binding Configura | tion    | -         | 2 4        | 0 8 1          | 12 14 10      | 18 20 22 24 | 26 28 30 32 3                                                                                                    | 4 30 38 40 42 44 46 4                        |   |
| Binding Table         |         | U         | 11.2       |                |               |             |                                                                                                    |                                              |   |
| AM AN Diedes Table    |         | Ports     | 1 3        | 5 7 9          | 11 13 15      | 17 19 21 23 | 25 27 29 31 3                                                                                                    | 3 35 37 39 41 43                             |   |
| - view cinding race   |         |           |            |                |               |             | ┉┉                                                                                                    | ┥╾┥╾┥╾┥╾                                     |   |
|                       |         |           |            |                |               |             |                                                                                                    |                                              |   |
|                       |         | U 2       | -62 B.     | 0 0 3          | 1 16 14 10    | 10 60 22 24 | 20 20 30 32 3                                                                                                    | a 30 30 au 42 44                             |   |

- **b.** Under Binding Configuration, make the following selection and enter the following information:
  - In the ACL ID field, select 103.
  - In the Sequence Number field, enter 2.
- c. Click Unit 1. The ports display.

Configure the following ports:

- Click the gray box under port **24**. A check mark displays in the box.
- Click the gray box under port **48**. A check mark displays in the box.
- d. Click Apply to save the settings.

# Set up a MAC ACL with Two Rules

The example is shown as CLI commands and as a web interface procedure.

## CLI: Set up a MAC ACL with Two Rules

1. Create a new MAC ACL acl\_bpdu.

```
(Netgear Switch) #
(Netgear Switch) #config
(Netgear Switch) (Config)#mac access-list extended acl_bpdu
```

2. Deny all the traffic that has destination MAC 01:80:c2:xx:xx:xx.

```
(Netgear Switch) (Config-mac-access-list)#deny any 01:80:c2:00:00:00
00:00:00:ff:ff:ff
```

3. Permit all the other traffic.

```
(Netgear Switch) (Config-mac-access-list)#permit any
(Netgear Switch) (Config-mac-access-list)#exit
```

4. Apply the MAC ACL acl\_bpdu to port 1/0/2.

```
(Netgear Switch) (Config)#interface 1/0/2
(Netgear Switch) (Interface 1/0/2)#mac access-group acl_bpdu in
```

# Web Interface: Set up a MAC ACL with Two Rules

- 1. Create MAC ACL 101 on the switch.
  - a. Select Security > ACL > MAC ACL.

| System                                            | Switch    | ing    | Routing       | QoS        | Seci        | irity     | Monitoring | Maintenance | Help | Index |
|---------------------------------------------------|-----------|--------|---------------|------------|-------------|-----------|------------|-------------|------|-------|
| Management S                                      | ecurity / | Access | Port Authenti | cation Tra | ffic Contro | l Control |            |             |      |       |
|                                                   |           |        |               |            |             |           |            |             |      |       |
| AC                                                | Ē         | MA     | C ACL         |            |             |           |            |             |      |       |
| • ACL Wizard                                      |           | С      | urrent Number | of ACL     | 0           |           |            |             |      |       |
| <ul> <li>Basic</li> </ul>                         |           | ^ N    | laximum ACL   |            | 100         |           |            |             |      |       |
| • MAC ACL                                         |           |        |               |            |             |           |            |             |      |       |
| •MAC Rules                                        |           |        |               |            |             |           |            |             |      |       |
| <ul> <li>MAC Binding<br/>Configuration</li> </ul> | 9         | MA     | C ACL Table   | 70         |             |           |            |             |      |       |
| Binding Table                                     | e         | (      | Name          | 1          | Rules       | Direction |            |             |      |       |
| <ul> <li>Advanced</li> </ul>                      |           | ~      | acl_bpdu      |            |             |           |            |             |      |       |
|                                                   |           |        |               | 40         |             |           |            |             |      |       |
|                                                   |           |        |               |            |             |           |            |             |      |       |
|                                                   |           |        |               |            |             |           |            |             |      |       |
|                                                   |           |        |               |            |             |           |            |             |      |       |
|                                                   |           |        |               |            |             |           |            |             |      |       |

- b. In the Name field, enter acl\_bpdu.
- c. Click Add to create ACL acl\_bpdu.
- 2. Create a new rule that is associated with the ACL acl\_bpdu.
  - a. Select Security > ACL > MAC ACL > MAC Rules.

|                                                   | 0               | _     | 35     |            |                                                                                                    |       | 2             |           |   |           | <u></u> |        |      | _         |                              | 5                 |
|---------------------------------------------------|-----------------|-------|--------|------------|----------------------------------------------------------------------------------------------------|-------|---------------|-----------|---|-----------|---------|--------|------|-----------|------------------------------|-------------------|
| System                                            | Swite           | ching |        | Routing    | Qo                                                                                                    | S     | Secu          | ity       | M | onitoring | Ma      | intena | ance | Help      | Index                        |                   |
| Management S                                      | ecurity         | Acce  | iss    | Port Authe | entication                                                                                                    | Tra   | affic Control | Contro    |   |           |         |        |      |           |                              |                   |
|                                                   |                 |       |        |            |                                                                                                    |       |               |           |   |           |         |        |      |           |                              |                   |
| AC                                                | t <sub>ra</sub> |       | Rules  |            |                                                                                                    |       |               |           |   |           |         |        |      |           |                              |                   |
| ACL Wizard                                        |                 |       | ACL    | Name       | -                                                                                                    | cl bo | du x          |           |   |           |         |        |      |           |                              |                   |
| • Basic                                           |                 | ~     |        |            | a                                                                                                    | "_ob  | uu -          |           |   |           |         |        |      |           |                              |                   |
| • MAC ACL                                         |                 |       |        |            |                                                                                                    |       |               |           |   |           |         |        |      |           |                              |                   |
| MAC Rules                                         |                 |       | Rule T | able       |                                                                                                    |       |               |           |   |           |         |        |      |           |                              |                   |
| <ul> <li>MAC Binding<br/>Configuration</li> </ul> |                 |       |        |            | 1. July 1. July 1. Jul |       | Assian        | Mirror    |   | Redirect  | Match   |        |      | a         | <ul> <li>No. 2012</li> </ul> | Destination MAC   |
| Binding Table                                     | e               |       |        | ID         | Action                                                                                                    |       | Queue Id      | Interface |   | Interface | Every   |        | CoS  | Destinati | on MAC                       | Mask              |
| Advanced                                          |                 | ~     |        | 1          | Deny                                                                                                    | ~     |               |           | ~ | ~         |         | *      |      | 01:80:c2  | :00:00:00                    | 00:00:00:ff:ff:ff |
|                                                   |                 |       |        |            |                                                                                                    |       |               |           |   |           |         |        |      |           |                              |                   |
|                                                   |                 |       |        |            |                                                                                                    |       |               |           |   |           |         |        |      |           |                              |                   |
|                                                   |                 |       |        |            |                                                                                                    |       |               |           |   |           |         |        |      |           |                              |                   |
|                                                   |                 |       |        |            |                                                                                                    |       |               |           |   |           |         |        |      |           |                              |                   |
|                                                   |                 |       |        |            |                                                                                                    |       |               |           |   |           |         |        |      |           |                              |                   |
|                                                   |                 |       |        |            |                                                                                                    |       |               |           |   |           |         |        |      |           |                              |                   |

- a. In the ACL Name field, select acl\_bpdu.
- b. In the Action field, select Deny.
- c. Enter the following information in the Rule Table.
  - In the **ID** field, enter **1**.
  - In the **Destination MAC** field, enter **01:80:c2:00:00:00**.
  - In the Destination MAC Mask field, enter 00:00:00:ff:ff:ff.
- d. Click the Add button.
- 3. Create another rule that is associated with the ACL acl\_bpdu.
  - a. Select Security > ACL > MAC ACL > MAC Rules.

| System                                            | Swite      | ching |       | Routing     | QoS          | Secu          | rity 🚺 🕅  | lonitoring | Maint | enance | Help      | Index    |                   |
|---------------------------------------------------|------------|-------|-------|-------------|--------------|---------------|-----------|------------|-------|--------|-----------|----------|-------------------|
| Management S                                      | ecurity    | Acce  | 985   | Port Auther | tication Tra | affic Control | Control   |            |       |        |           |          |                   |
| ACI                                               | <u>k</u> e | 4     | Rules |             |              |               |           |            |       |        |           |          |                   |
| ACL Wizard                                        |            |       | ACI   | Name        | acl br       | du 👻          |           |            |       |        |           |          |                   |
| <ul> <li>Basic</li> </ul>                         |            | ^     |       |             | 1.000=0      |               |           |            |       |        |           |          |                   |
| • MAC ACL                                         |            |       |       |             |              |               |           |            |       |        |           |          |                   |
| MAC Rules                                         |            |       | Rule  | Table       |              |               |           |            |       |        |           |          |                   |
| <ul> <li>MAC Binding<br/>Configuration</li> </ul> | 3          |       |       | ID          | Action       | Assign        | Mirror    | Redirect   | Match | CoS    | Destinati | on MAC   | Destination MAC   |
| Binding Table                                     | Э          |       |       | 10          | / Action     | Queue Id      | Interface | Interface  | Every | 000    | Destinati |          | Mask              |
| <ul> <li>Advanced</li> </ul>                      |            | ~     |       | 2           | Permit 👻     |               | ×         | ¥          |       | ×      |           |          |                   |
|                                                   |            |       |       | 1           | Deny         |               |           |            | False |        | 01:80:C2  | 00:00:00 | 00:00:00:FF:FF:FF |
|                                                   |            |       |       |             |              |               |           |            |       |        |           |          |                   |

- a. Select acl\_bpdu in the ACL Name field.
- **b.** Enter the following information in the Rule Table.
  - In the **ID** field, enter **2**.
  - In the Action field, select Permit.

- **c.** Click the **Add** button.
- **4.** Apply the ACL acl\_bpdu to port 2.
  - a. Select Security > ACL > MAC ACL > MAC Binding Configuration.

| ACL Wizard ACL ID acL bods ~<br>Image: ACL ID acL bods ~<br>Image: Image: Im | ACL                                            | MAC Binding Configuration   |                                        |  |
|----------------------------------------------------------------------------------------------------|------------------------------------------------|-----------------------------|----------------------------------------|--|
| MAC ALL         Sequence Number         1         (1 to 4294967295)           MAC Bules         Unit 1         Ports 1 3 5 7 9 11 13 15 17 19 21 23 25 27 29 31 23 35 37 39 41 43           Ports 1 3 5 7 9 11 13 15 17 19 21 23 25 27 29 31 23 35 37 39 41 43         Ports 1 1 2 1 2 1 2 1 2 1 2 1 2 1 2 1 2 1 2                                                                                                    | VCL Wizard<br>Basic                            | ACL ID<br>Direction         | acl_bpdu ❤<br>Inbound ❤                |  |
| Construction         Ports         1         5         7         9         11         15         17         19         21         23         25         27         29         31         33         35         37         34         43           Binding Table         Image: Table         Image: Table </td <td>MAC ACL</td> <td>Sequence Number</td> <td>1 (1 to 4294967295)</td> <td></td>                                                                                                    | MAC ACL                                        | Sequence Number             | 1 (1 to 4294967295)                    |  |
|                                                                                                    | MAC binding<br>Configuration     Binding Table | Ports 1 3 5 7 9 11 13 15 17 | 19 21 23 25 27 29 31 33 35 37 39 41 43 |  |

- **b.** Enter the following information in the MAC Binding Configuration.
  - IN the ACL ID field, select acl\_bpdu.
  - In the Sequence Number field, enter 1.
- c. Click the Unit 1. The ports display.
- d. Click the gray box under port 2. A check mark displays in the box.
- e. Click Apply to save the settings.

# **ACL Mirroring**

This feature extends the existing port mirroring functionality by allowing you to mirror a designated traffic stream in an interface using ACL rules. Define an ACL rule matching the desired traffic with the option mirror to an interface. Any traffic matching this rule will be copied to the specified mirrored interface.

#### Managed Switches

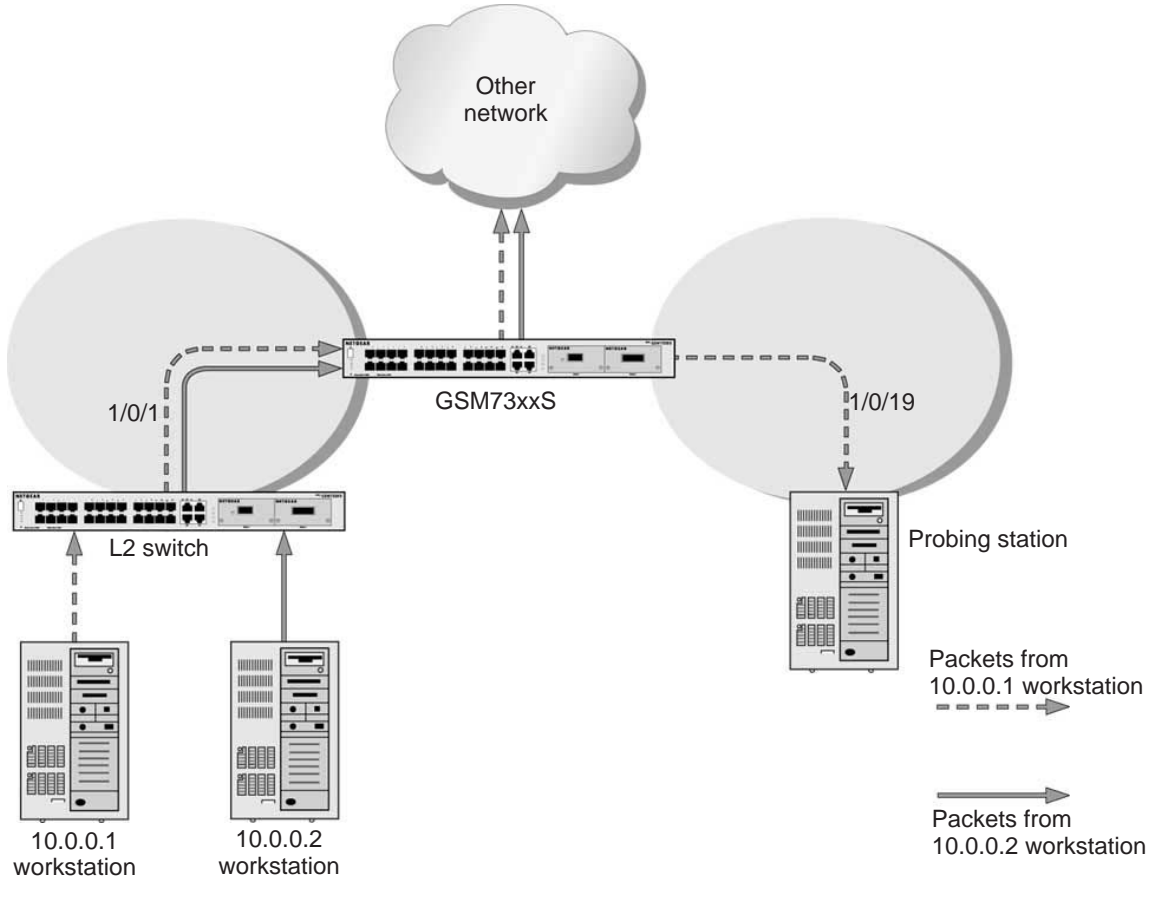

Figure 25. ACL mirroring

# **CLI: Configure ACL Mirroring**

The script in this section shows how to mirror the traffic stream received from a host in an interface. These examples mirror the traffic from the host 10.0.0.1 connected to the interface 1/0/1.

1. Create an IP access control list with the name monitorHost.

```
(Netgear Switch) (Config)# ip access-list monitorHost
```

2. Define the rules to match host 10.0.0.1 and to permit all others.

```
(Netgear Switch) (Config-ipv4-acl)# permit ip 10.0.0.1 0.0.0.0 any mirror 1/0/19
(Netgear Switch) (Config-ipv4-acl)# permit every
```
3. Bind the ACL with interface 1/0/1.

(Netgear Switch) (Interface 1/0/1) #ip access-group monitorHost in 1

#### 4. View the configuration.

```
(Netgear Switch) # show ip access-lists
Current number of ACLs: 1 Maximum number of ACLs: 100
            Rules Direction
ACL ID/Name
                         Interface(s)
                                     VLAN(s)
_____
            _____
                         -----
                                      _____
monitorHost
            2
                inbound
                         1/0/1
(Netgear Switch) #show ip access-lists monitorHost
 ACL Name: monitorHost
 Inbound Interface(s): 1/0/1
 Rule Number: 1
 Action..... permit
 Match All..... FALSE
 Source IP Address..... 10.0.0.1
 Source IP Mask..... 0.0.0.0
 Mirror Interface..... 1/0/19
 Rule Number: 2
 Action..... permit
 Match All..... TRUE
```

#### Web Interface: Configure ACL Mirroring

- 1. Create an IP access control list with the name monitorHost on the switch.
  - a. Select Security > ACL > Advanced > IP ACL.

A screen similar to the following displays.

| System                           | Switch       | ing    | Routing         | QoS         | Securit      | y I     | Aonitoring | Maintenance | Help | Index |
|----------------------------------|--------------|--------|-----------------|-------------|--------------|---------|------------|-------------|------|-------|
| Management S                     | Security A   | Access | Port Authenti   | cation Trat | ffic Control | Control |            |             |      |       |
|                                  |              |        |                 |             |              |         |            |             |      |       |
| AC                               | L            | IP A   | CL Configuratio | in          |              |         |            |             |      |       |
| ACL Wizard                       |              | Ci     | urrent Number o | of ACL      | 1            |         |            |             |      |       |
| •Basic                           |              | ~ M    | aximum ACL      |             | 100          |         |            |             |      |       |
| <ul> <li>Advanced</li> </ul>     |              | ~      |                 |             |              |         |            |             |      |       |
| • IP ACL                         |              |        |                 |             |              |         |            |             |      |       |
| • IP Rules                       |              | IP A   | CL Table        |             |              |         |            |             |      |       |
| • IP Extended                    | Rules        |        | -               |             |              | _       | ň          |             |      |       |
| IPv6 ACL                         |              | L      | J IP ACL ID     |             | Rules        | Туре    |            |             |      |       |
| IPv6 Rules                       |              |        | monitorHos      | t           |              |         |            |             |      |       |
| • IP Binding C                   | onfiguration |        |                 |             |              |         |            |             |      |       |
| <ul> <li>Binding Tabl</li> </ul> | e            |        |                 |             |              |         |            |             |      |       |
| • VLAN Bindir                    | ng Table     |        |                 |             |              |         |            |             |      |       |
|                                  |              |        |                 |             |              |         |            |             |      |       |
|                                  |              |        |                 |             |              |         |            |             |      |       |

- b. In the IP ACL ID field, enter monitorHost.
- c. Click Add to create ACL monitorHost.

| System                          | Switch       | ing    | Routing         | QoS         | Securi      | y          | Monitoring | Maint | enance | Help | Index |
|---------------------------------|--------------|--------|-----------------|-------------|-------------|------------|------------|-------|--------|------|-------|
| Management S                    | ecurity a    | Access | Port Authenti   | cation Traf | fic Control | Control    |            |       |        |      |       |
|                                 |              |        |                 |             |             |            |            |       |        |      |       |
| ACI                             | L.           | IP A   | CL Configuratio | n           |             |            |            |       |        |      |       |
| ACL Wizard                      |              | Cu     | rrent Number o  | of ACL      | 2           |            | 17 H       |       |        |      |       |
| Basic                           |              | ∽ Ma   | aximum ACL      |             | 100         |            |            |       |        |      |       |
| <ul> <li>Advanced</li> </ul>    |              | ^      |                 |             |             |            |            |       |        |      |       |
| • IP ACL                        |              |        |                 |             |             |            |            |       |        |      |       |
| • IP Rules                      |              | IP A   | CL Table        |             |             |            |            |       |        |      |       |
| <ul> <li>IP Extended</li> </ul> | Rules        |        |                 |             |             |            |            |       |        |      |       |
| · IPv6 ACL                      |              |        | I IP ACL ID     |             | Rules Typ   | e          |            |       |        |      |       |
| <ul> <li>IPv6 Rules</li> </ul>  |              |        | l               |             | D Dies      |            |            |       |        |      |       |
| • IP Binding C                  | onfiguration | 1      | monitornost     |             | J           | IEU IF ACI |            |       |        |      |       |
| Binding Table                   | е            |        |                 |             |             |            |            |       |        |      |       |
| • VLAN Bindin                   | g Table      |        |                 |             |             |            |            |       |        |      |       |
|                                 |              |        |                 |             |             |            |            |       |        |      |       |
|                                 |              |        |                 |             |             |            |            |       |        |      |       |

- 2. Create a rule to match host 10.0.0.1 in the ACL monitorHost.
  - a. Select Security > ACL > Advanced > IP Extended Rules.

| System                            | Switcl     | ning   | Routing     | g G         | loS     | Security  | y i      | Monitoring | M     | aintenance | Hel      | o Inde:     | < ]          |        |              |
|-----------------------------------|------------|--------|-------------|-------------|---------|-----------|----------|------------|-------|------------|----------|-------------|--------------|--------|--------------|
| Management Se                     | curity     | Access | s Port Aut  | hentication | Traffi  | c Control | Control  | ACL.       |       |            |          |             |              |        |              |
|                                   |            |        |             |             |         |           |          |            |       |            |          |             |              |        |              |
| ACL                               |            | IF     | Rules       |             |         |           |          |            |       |            |          |             |              |        |              |
| ACL Wizard                        |            |        | ACL ID/Nan  | ne          | monit   | orHost ~  |          |            |       |            |          |             |              |        |              |
| Basic                             |            | ~      |             |             |         |           |          |            |       |            |          |             |              |        |              |
| <ul> <li>Advanced</li> </ul>      |            | ^      |             |             |         |           |          |            |       |            |          |             |              |        |              |
| • IP ACL                          |            | E      | xtended ACI | Rule Tabl   | e       |           |          |            |       |            |          |             |              |        |              |
| • IP Rules                        |            |        | 1           |             | 2       |           |          |            |       |            | (        |             | 8            | 120    | 12           |
| • IP Extended I                   | Rules      |        | Rule        | Action I    | _ogging | Assign    | Mirror   | Redirect   | Match | Protocol   | TCP Flag | Established | Source<br>IP | Source | Source<br>L4 |
| • IPv6 ACL                        |            |        |             |             |         | Queue ID  | птепасе  | Internace  | Every | туре       | 5<br>-   |             | Address      | Mask   | Port Action  |
| IPv6 Rules                        |            |        | No rules    | have be     | en con  | figured   | for thi: | 5 ACL      |       |            |          |             |              |        |              |
| • IP Binding Co                   | nfiguratio | n      |             |             |         |           |          |            |       |            |          |             |              |        |              |
| <ul> <li>Binding Table</li> </ul> |            |        |             |             |         |           |          |            |       |            |          |             |              |        |              |
| • VLAN Binding                    | y Table    |        |             |             |         |           |          |            |       |            |          |             |              |        |              |
|                                   |            |        |             |             |         |           |          |            |       |            |          |             |              |        |              |
|                                   |            |        |             |             |         |           |          |            |       |            |          |             |              |        |              |

#### **b.** Click **Add**.

| System                          | Switching       | Routing         | QoS            | Security                               | Monitoring | Maintenance        | Help       | Index   |          |
|---------------------------------|-----------------|-----------------|----------------|----------------------------------------|------------|--------------------|------------|---------|----------|
| Management S                    | Security Access | Port Authenti   | cation Tra     | ffic Control Cont                      | rol ACL    |                    |            |         |          |
|                                 |                 |                 |                |                                        |            |                    |            |         |          |
| AC                              | L Ex            | tended ACL Rule | e Configuratio | on(100-199)                            |            |                    |            |         |          |
| ACL Wizard                      | 1               | ACL ID/Name     |                | monitor                                | Host       |                    |            |         |          |
| <ul> <li>Basic</li> </ul>       | ~ [             | Rule ID         |                | 1                                      |            |                    |            |         |          |
| <ul> <li>Advanced</li> </ul>    | ~ /             | Action          |                | Pern                                   | nit        | Egress             | Queue      | × (0-6  | 6)       |
| • IP ACL                        |                 |                 |                | O Den                                  | /          | _                  |            |         | <i>.</i> |
| • IP Rules                      | I               | _ogging         |                | Olsa                                   | ble        | 🔘 Enab             | le         |         |          |
| <ul> <li>IP Extended</li> </ul> | I Rules         | nterface        |                | Mirro                                  | NF         | 1/0/19             | *          |         |          |
| • IPv6 ACL                      |                 |                 |                | Redi                                   | rect       |                    | ~          |         |          |
| • IPv6 Rules                    | 1               | Match Every     |                | False                                  | ¥          |                    |            |         |          |
| • IP Binding C                  | Configuration   | Protocol Type   |                | IP                                     | ~          |                    | (0 to 255) |         |          |
| Binding Tab                     | lo              | FCP Flag        |                | URG                                    |            | Ignore             | ~          | ACK     |          |
|                                 | T.U.            |                 |                | RST                                    |            | Ignore             | *          | SYN     |          |
| • VLAN BINDI                    | ng lable        | Src             |                | IP A                                   | ddress     | 10.0.0.1           |            | 0.0.0.0 |          |
|                                 |                 |                 |                | <ul> <li>Host</li> </ul>               |            |                    |            |         |          |
| VLAN Bindir                     | ng Table s      | Src             |                | <ul> <li>IP A</li> <li>Host</li> </ul> | ddress     | lgnore<br>10.0.0.1 | <u> </u>   | 0.0.0.0 |          |

- c. In the Rule ID field, enter 1.
- d. For Action, select the Permit radio button.
- e. In the Mirror Interface list, select 1/0/19.
- f. In the Src IP Address field, enter 10.0.0.1.
- g. In the Src IP Mask field, enter 0.0.0.0.
- h. Click Apply.
- 3. Create a rule to match every other traffic.
  - a. Select Security > ACL > Advanced > IP Extended Rules.

|                                                           | IP     | Rule | 3          |                  |         |                    |                     |                       |                |                  |          |             |                         |                      |                             |                      |
|-----------------------------------------------------------|--------|------|------------|------------------|---------|--------------------|---------------------|-----------------------|----------------|------------------|----------|-------------|-------------------------|----------------------|-----------------------------|----------------------|
| ACL Wizard     Basic     Advanced     IP ACL              | -<br>- | ACL  | ID/Nam     | ne<br>. Rule Tat | monit   | orHost ~           |                     |                       |                |                  |          |             |                         |                      |                             |                      |
| IP Rules     IP Extended Rules     IP/6 ACL               |        |      | Rule<br>ID | Action           | Logging | Assign<br>Queue ID | Mirror<br>Interface | Redirect<br>Interface | Match<br>Every | Protocol<br>Type | TCP Flag | Established | Source<br>IP<br>Address | Source<br>IP<br>Mask | Source<br>L4<br>Port Action | Source<br>L4<br>Port |
| IPv6 Rules     IP Binding Configuration     Binding Table |        |      | 1          | Permit           |         |                    | 1/0/19              |                       | False          | 4 (IP)           |          |             | 10.0.0.1                | 0.0.0.0              |                             |                      |

#### b. Click Add.

A screen similar to the following displays.

| System                       | Swite        | hing  | Routing         | QoS            | Security         | Monitoring  | Maintenance | Help            | Index   |          |
|------------------------------|--------------|-------|-----------------|----------------|------------------|-------------|-------------|-----------------|---------|----------|
| Management S                 | Security     | Acces | Port Authent    | ication Tra    | ffic Control Con | itrol ACL   |             |                 | 19. AR  |          |
| AC                           | ïL.          | E     | xtended ACL Rul | e Configuratio | on(100-199)      |             |             |                 |         |          |
| ACL Wizard                   |              |       | ACL ID/Name     |                | monito           | rHost       |             |                 |         |          |
| Advanced                     |              | ^     | Action          |                | 2                | mit         | Egress      | Queue           | ✓ (0-6) |          |
| IP ACL     IP Rules          |              |       | Logging         |                | ⊚ Den<br>⊚ Disa  | y<br>able   | 😑 Enab      | le              |         |          |
| • IP Extended                | l Rules      |       | Interface       |                | 💿 Mirr<br>🔘 Red  | or<br>irect |             | *<br>*          |         |          |
| IPv6 ACL     IPv6 Rules      |              |       | Match Every     |                | True             | ~           |             |                 |         |          |
| IP Binding C     Binding Tab | Configuratio | on    | TCP Flag        |                | URG              | ×           | Ignore      | (U to 255)<br>~ | ACK     | Ignore ~ |
| • VLAN Bindi                 | ng Table     |       | Src             |                | RST              | ddress      | Ignore      | ×               | SYN     | Ignore 🜱 |
|                              |              |       |                 |                | 🕔 Hos            | t           |             |                 |         |          |

- c. In the Rule ID field, enter 2.
- d. Select the Permit radio button.
- e. In the Match Every field, select True.
- f. Click Apply.

| System                       | Switching | 9    | -    | Routing  |           | QoS      | Security   | / Th        | Nonitoring | M     | aintenance | Hel      | nde         | s        |              |              |              |
|------------------------------|-----------|------|------|----------|-----------|----------|------------|-------------|------------|-------|------------|----------|-------------|----------|--------------|--------------|--------------|
| Management Secu              | inty Ac   | cess | P    | Port Aut | henticati | on Traff | ic Control | Control     | ACL        |       |            | - 22     |             |          |              |              |              |
| ACL                          |           | IP   | Rule | 15       |           |          |            |             |            |       |            |          |             |          |              |              |              |
| ACL Wizard                   |           | 1    | ACL  | ID/Nan   | ne        | monit    | orHost ~   |             |            |       |            |          |             |          |              |              |              |
| Basic                        |           | •    |      |          |           |          |            |             |            |       |            |          |             |          |              |              |              |
| <ul> <li>Advanced</li> </ul> | -         | 4    |      |          |           |          |            |             |            |       |            |          |             |          |              |              |              |
| *IP ACL                      |           | E    | tend | led ACI  | . Rule Ta | ble      |            |             |            |       |            |          |             |          |              |              |              |
| *IP Rules                    |           |      | _    | -        | -         | -        |            |             |            | _     | -          | 1        |             | -        |              | 1            | -            |
| •IP Extended Rule            | les:      |      |      | Rule     | Action    | Logana   | Assign     | Minor       | Redirect   | Match | Protocol   | TCP Flag | Established | Source   | Source<br>P. | Source<br>L4 | Source<br>L4 |
| · IPv6 ACL                   |           |      |      | 10       |           |          | Cicene IC. | anteriac, e | middingen  | coury | 1.ypa      |          |             | Address  | Mask         | Port Action  | Port         |
| IPv6 Rules                   |           |      |      | 1        | Permit    |          |            | 1/0/19      |            | False | 4 (IP)     |          |             | 10.0.0.1 | 0.0.0.0      |              |              |
| +IP Binding Config           | guration  |      |      | 2        | Permit    |          |            |             |            | True  |            |          |             |          |              |              |              |
| *Binding Table               |           |      |      |          |           |          |            |             |            |       |            |          |             |          |              |              |              |
| +VLAN Binding Ta             | able      |      |      |          |           |          |            |             |            |       |            |          |             |          |              |              |              |
|                              |           |      |      |          |           |          |            |             |            |       |            |          |             |          |              |              |              |
|                              |           |      |      |          |           |          |            |             |            |       |            |          |             |          |              |              |              |

- 4. Bind the ACL with interface 1/0/1.
  - a. Select Security > ACL > Advanced > IP Binding Configuration.

| ACL                                                              |     | P Bindi                    | ng Co       | nligura | tion |    |    |          |     |      |    |    |    |                |                 |      |        |      |       |       |    |    |      |      |   |
|------------------------------------------------------------------|-----|----------------------------|-------------|---------|------|----|----|----------|-----|------|----|----|----|----------------|-----------------|------|--------|------|-------|-------|----|----|------|------|---|
| ACL Wizard     Basic     Advanced     IP ACL                     | • • | ACL IE<br>Directi<br>Seque | on<br>nce N | umber   |      |    |    |          |     |      |    |    |    | mo<br>Inb<br>1 | nitorHc<br>aund | st ~ | 1 to 4 | 2949 | 57295 | i.    |    |    | <br> | <br> | _ |
| IP Rules     IP Extended Rules     IPv6 ACL     IPv6 Rules       |     | Ports                      | nit 1       | 3 5     | 7    | 9  | 11 | 13<br>14 | 5 1 | 7 19 | 21 | 23 | 25 | 27             | 29 3'           | 33   | 36     | 37   | 39    |       | 45 | 47 |      |      |   |
| P Binding Configuration     Binding Table     VLAN Binding Table | P . | Ports                      | nit 2<br>1  | 3 5     | 7    | 9  | 11 | 13       | 5 1 | 7 19 | 21 | 23 | 25 | 27             | 29 31           | 33   | 35     | 37   | 39    | (1 4) |    |    |      |      |   |
|                                                                  |     |                            | 2           | 4 0     | JL   | 10 | 12 | 14       | 6 1 | 8 20 | 22 | 24 | 26 | 28             | 30 33           | 34   | 36     | 38   | 40    | 42 44 |    |    |      |      |   |

- b. In the Sequence Number field, enter 1.
- c. In the Port Selection Table, click **Unit 1** to display all the ports for the device.
- d. Select the Port 1 check box.
- e. Click Apply.

#### **ACL Redirect**

This feature redirects a specified traffic stream to a specified interface.

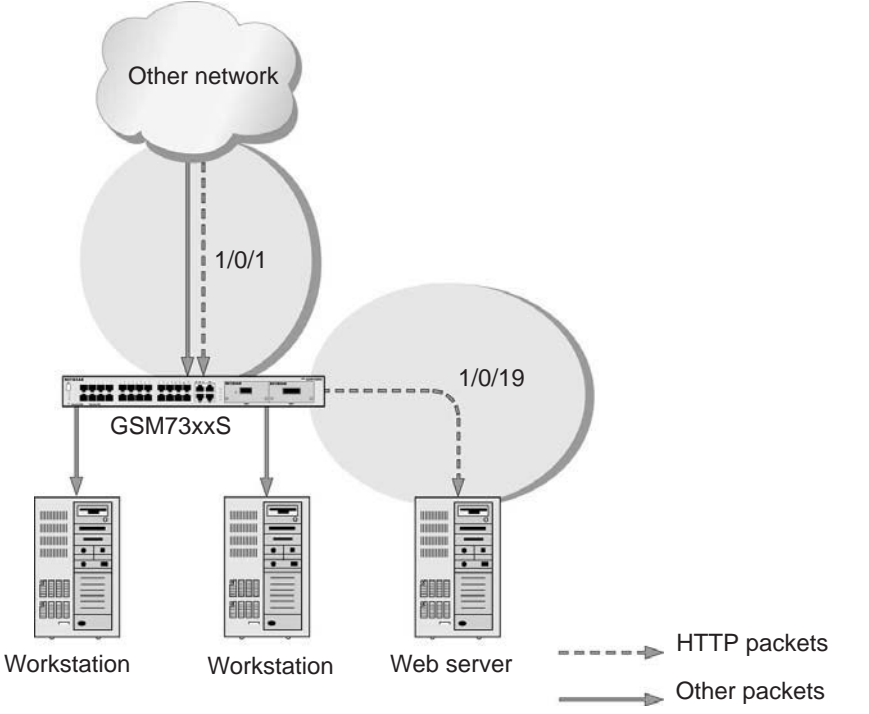

Figure 26. ACL Redirect

#### CLI: Redirect a Traffic Stream

The script in this section shows how to redirect an HTTP traffic stream received in an interface to the specified interface. This example redirects the HTTP traffic stream received in port 1/0/1 to port 1/0/19.

1. Create an IP access control list with the name redirectHTTP.

(Netgear Switch) (Config)#ip access-list redirectHTTP

2. Define a rule to match the HTTP stream and define a rule to permit all others.

```
(Netgear Switch) (Config-ipv4-acl)# permit tcp any any eq http redirect 1/0/19
(Netgear Switch) (Config-ipv4-acl)# permit every
```

3. Bind the ACL with interface 1/0/1.

(Netgear Switch) (Interface 1/0/1) #ip access-group redirectHTTP in 1

4. View the configuration.

```
(Netgear Switch) # show ip access-lists
Current number of ACLs: 1 Maximum number of ACLs: 100
ACL ID/Name
           Rules Direction
                                  VLAN(s)
                        Interface(s)
_____ _____
                inbound
           2
redirectHTTP
                        1/0/1
(Netgear Switch) #show ip access-lists redirectHTTP
ACL Name: redirectHTTP
Inbound Interface(s): 1/0/1
Rule Number: 1
Action..... permit
Match All..... FALSE
Destination L4 Port Keyword..... 80(www/http)
Redirect Interface..... 1/0/19
Rule Number: 2
Action..... permit
Match All..... TRUE
```

#### Web Interface: Redirect a Traffic Stream

This example redirects the HTTP traffic stream received in port 1/0/1 to port 1/0/19.

- 1. Create an IP access control list with the name redirectHTTP.
  - a. Select Security > ACL > Advanced > IP ACL.

A screen similar to the following displays.

| System                           | Swite       | hing   | Routing          | QoS        | Securit      | у       | Monitoring | Maintenance | Help | Index |
|----------------------------------|-------------|--------|------------------|------------|--------------|---------|------------|-------------|------|-------|
| Management S                     | Security    | Access | Port Authenti    | cation Tra | ffic Control | Control |            |             |      |       |
|                                  |             |        |                  |            |              |         |            |             |      |       |
| AC                               | Ĺ           | IP /   | ACL Configuratio | on         |              |         |            |             |      |       |
| ACL Wizard                       |             | 0      | Current Number   | of ACL     | 1            |         |            |             |      |       |
| <ul> <li>Basic</li> </ul>        |             | ~ N    | laximum ACL      |            | 100          |         |            |             |      |       |
| <ul> <li>Advanced</li> </ul>     |             | ^      |                  |            |              |         |            |             |      |       |
| • IP ACL                         |             |        |                  |            |              |         |            |             |      |       |
| • IP Rules                       |             | IP ,   | ACL Table        |            |              |         |            |             |      |       |
| <ul> <li>IP Extended</li> </ul>  | Rules       |        |                  |            |              |         | 1          |             |      |       |
| • IPv6 ACL                       |             |        |                  | -1         | Rules        | Type    | -8         |             |      |       |
| • IPv6 Rules                     |             |        | redirectHTT      | P          |              |         |            |             |      |       |
| • IP Binding C                   | onfiguratio | on     |                  |            |              |         |            |             |      |       |
| <ul> <li>Binding Tabl</li> </ul> | е           |        |                  |            |              |         |            |             |      |       |
| VLAN Bindin                      | ng Table    |        |                  |            |              |         |            |             |      |       |
|                                  |             |        |                  |            |              |         |            |             |      |       |
|                                  |             |        |                  |            |              |         |            |             |      |       |

- b. In the IP ACL field, enter redirectHTTP.
- c. Click Add to create the IP ACL redirectHTTP.

| System                         | Switching      | Routing           | QoS            | Security    | Monitoring | Maintenance | Help | Index |
|--------------------------------|----------------|-------------------|----------------|-------------|------------|-------------|------|-------|
| Management S                   | ecurity Access | Port Authenti     | cation Traffic | Control Con | trol ACL   |             |      |       |
|                                |                |                   |                |             |            |             |      |       |
| ACI                            | L IP           | ACL Configuration | on             |             |            |             |      |       |
| ACL Wizard                     |                | Current Number    | of ACL         | 2           |            |             |      |       |
| <ul> <li>Basic</li> </ul>      | ~              | Maximum ACL       |                | 100         |            |             |      |       |
| <ul> <li>Advanced</li> </ul>   | ~              |                   |                |             |            |             |      |       |
| • IP ACL                       |                |                   |                |             |            |             |      |       |
| • IP Rules                     | IP             | ACL Table         |                |             |            |             |      |       |
| • IP Extended                  | Rules          |                   |                |             | _          |             |      |       |
| • IPv6 ACL                     |                | IP ACL ID         | Ri             | iles Type   |            |             |      |       |
| <ul> <li>IPv6 Rules</li> </ul> |                |                   |                | News d ID   | ACI        |             |      |       |
| • IP Binding Co                | onfiguration   |                   | E V            | Named IP    | AUL        |             |      |       |
| Binding Table                  | 9              |                   |                |             |            |             |      |       |
| • VLAN Bindin                  | g Table        |                   |                |             |            |             |      |       |
|                                |                |                   |                |             |            |             |      |       |
|                                |                |                   |                |             |            |             |      |       |

- 2. Create a rule to redirect HTTP traffic.
  - a. Select Security > ACL > Advanced > IP Extended Rules.

| System Switc                           | hing  | Rout      | ing         | QoS      | Securit    | y 1       | Monitoring | M     | aintenance | Hel      | p Inde      | x               |        |              |
|----------------------------------------|-------|-----------|-------------|----------|------------|-----------|------------|-------|------------|----------|-------------|-----------------|--------|--------------|
| Management Security                    | Acces | s Port A  | uthenticati | on Traff | ic Control | Control   | ACL        |       |            |          |             |                 |        |              |
| <u>.</u>                               |       |           |             |          |            |           |            |       |            |          |             |                 |        |              |
| ACL                                    | IF    | P Rules   |             |          |            |           |            |       |            |          |             |                 |        |              |
| ACL Wizard                             |       | ACL ID/N  | ame         | redire   | ctHTTP ¥   |           |            |       |            |          |             |                 |        |              |
| • Basic                                | ~     |           |             |          |            |           |            |       |            |          |             |                 |        |              |
| Advanced                               | ~     |           |             |          |            |           |            |       |            |          |             |                 |        |              |
| • IP ACL                               | E     | xtended A | CL Rule Ta  | ble      |            |           |            |       |            |          |             |                 |        |              |
| • IP Rules                             |       | -         |             |          |            |           | 1          | 1     | 1          |          |             | last the second |        | - 55         |
| IP Extended Rules                      |       | Rul       | e Action    | Logging  | Assign     | Mirror    | Redirect   | Match | Protocol   | TCP Flag | Established | Source          | Source | Source<br>L4 |
| • IPv6 ACL                             |       | - ID      |             | 35 - 3   | Queue ID   | Interface | Interface  | Every | Туре       | 3        |             | Address         | Mask   | Port Action  |
| • IPv6 Rules                           |       | No rule   | s have b    | een con  | figured    | for this  | ACL        |       |            |          |             |                 |        |              |
| • IP Binding Configuration             | on    |           |             |          |            |           |            |       |            |          |             |                 |        |              |
| <ul> <li>Binding Table</li> </ul>      |       |           |             |          |            |           |            |       |            |          |             |                 |        |              |
| <ul> <li>VLAN Binding Table</li> </ul> |       |           |             |          |            |           |            |       |            |          |             |                 |        |              |
|                                        |       |           |             |          |            |           |            |       |            |          |             |                 |        |              |
|                                        |       |           |             |          |            |           |            |       |            |          |             |                 |        |              |

**b.** Click **Add**.

| System Switch                                                                                                    | ing Routing                                                             | QoS Security                                                                                                    | Monitoring                                                 | Maintenance                         | Help                            | Index            |                  |                                       |
|----------------------------------------------------------------------------------------------------|-------------------------------------------------------------------------|----------------------------------------------------------------------------------------------------|------------------------------------------------------------|-------------------------------------|---------------------------------|------------------|------------------|---------------------------------------|
| Management Security                                                                                                    | Access Port Authent                                                     | tication Traffic Control C                                                                                          | ontrol AG                                                  |                                     |                                 |                  |                  |                                       |
| ACL.                                                                                                    | Extended ACL Ru                                                         | le Configuration(100-199)                                                                                           |                                                            |                                     |                                 |                  |                  |                                       |
| ACL Wizard                                                                                                    | ACL ID/Name                                                             | redir                                                                                                    | ectHTTP                                                    |                                     |                                 |                  |                  |                                       |
| Basic                                                                                                    | <ul> <li>Rule ID</li> </ul>                                             | 1                                                                                                    |                                                            |                                     |                                 |                  |                  |                                       |
| Advanced                                                                                                    | <ul> <li>Action</li> </ul>                                              | * P                                                                                                    | ermit                                                      | Egress                              | Queue                           | ~ (0-6)          |                  |                                       |
| IP ACL     IP Rules     IP Extended Rules     IPv6 ACL     IPv6 ACL     IPv6 Rules     IP Binding Configuration     Binding Table     VLAN Binding Table | Logging<br>Interface<br>Match Every<br>Protocol Type<br>TCP Flag<br>Sac | D     D     T     D     T     D     T     T     T     T     T     C     R     R     R     R     R     R     R     R | eny<br>isable<br>edirect<br>se -<br>S<br>S<br>F<br>Address | Enabl<br>1/0/19<br>Ignore<br>Ignore | le<br>v<br>(0 to 255)<br>v<br>v | ACK<br>SYN       | Ignore<br>Ignore | ▼ PSM<br>▼ FIN                        |
|                                                                                                    | Src L4<br>Dst                                                           | ● H<br>● P<br>● R<br>● F                                                                                            | ost<br>ont<br>ange<br>* Address                            | Other<br>Start P                    | ~ ]<br>fort                     | Equal<br>Other ~ | •]               | (0 to 65535)<br>(0 to 65535) End Port |

- c. In the Rule ID field, enter 1.
- d. In the protocol field, select www-http.
- e. For Action, select the Permit radio button.
- f. In the Redirect Interface list, select 1/0/19.
- g. In the Dst L4 Port list, select http.
- **h.** Click **Apply**. The Extended ACL Rules screen displays, as described in the next step in this procedure.
- 3. Create a rule to match every other traffic.
  - a. Select Security > ACL > Advanced > IP Extended Rules.

| ACL                                         | IP I     | Rule | 2          |                  |         |                    |                     |                       |                |                  |          |             |                         |                      |                             |                      |
|---------------------------------------------|----------|------|------------|------------------|---------|--------------------|---------------------|-----------------------|----------------|------------------|----------|-------------|-------------------------|----------------------|-----------------------------|----------------------|
| ACL Wizard<br>Basic<br>Advanced<br>•IP ACL  | -<br>Ext | CL I | ID/Nam     | ie<br>. Rule Tal | redire  | ctHTTP ¥           |                     |                       |                |                  |          |             |                         |                      |                             |                      |
| IP Rules     IP Extended Rules     IP/6 ACL |          | •    | Rule<br>ID | Action           | Logging | Assign<br>Queue ID | Mirror<br>Interface | Redirect<br>Interface | Match<br>Every | Protocol<br>Type | TCP Flag | Established | Source<br>IP<br>Address | Source<br>IP<br>Mask | Source<br>L4<br>Port Action | Source<br>L4<br>Port |
| •IPv6 Rules                                 |          |      | 1          | Permit           |         |                    |                     | 1/0/19                | False          | 6 (TCP)          |          | False       |                         |                      |                             |                      |

#### **b.** Click **Add**.

A screen similar to the following displays.

| System Switch            | hing | Routing            | QoS           | Security       | Monitoring | Maintenance | Help       | index       |          |              |          |
|--------------------------|------|--------------------|---------------|----------------|------------|-------------|------------|-------------|----------|--------------|----------|
| Management Security      | Acc  | rss Port Authentic | ation Traff   | ic Control Cor | trol AlaL  |             |            |             |          |              |          |
|                          |      |                    |               |                |            |             |            |             |          |              |          |
| ACL                      |      | Extended ACL Rule  | Configuration | n(100-199)     |            |             |            |             |          |              |          |
| ACL Wizard               |      | ACL ID/Name        |               | redirec        | TTP        |             |            |             |          |              |          |
| Basic                    | ×    | Rule ID            |               | 2              |            |             |            |             |          |              |          |
| Advanced                 | ^    | Action             |               | (e) Per        | mit        | Egres       | s Queue    | ~ (0.6)     |          |              |          |
| - IP ACL                 |      |                    |               | O Der          | y.         |             |            |             |          |              |          |
| • IP Rules               |      | Logging            |               | - Dis          | sble       | Enal        | ale        |             |          |              |          |
| • IP Extended Rules      |      | Interface          |               | () Min         | 57         |             | *          |             |          |              |          |
| · IPv6 ACL               |      |                    |               | Rec            | inect      |             |            |             |          |              |          |
| • IPv6 Rules             |      | Match Every        |               | True           | *          |             |            |             |          |              |          |
| •IP Binding Configuratio | n    | Protocol Type      |               | P              |            |             | (0 to 255) | (1) (A) (1) |          |              |          |
| Binding Table            |      | TCP Hag            |               | URG            |            | lignore     |            | ACK         | Ignore - |              | PSH      |
| VLAN Binding Table       |      | 1.00               |               | RST            |            | lignare     | *          | SYN         | lgnore 🛩 |              | FIN      |
|                          |      | Stc                |               | 11 IP 4        | ddress     |             |            |             |          |              |          |
|                          |      | Sec.1.4            |               | Pios<br>Dec    | 1          |             |            |             |          |              |          |
|                          |      | OIC L4             |               | - P'00         |            | Other       | ~          | Equal 4     |          | (0 to 65535) | -        |
|                          |      |                    |               | Rar            | ge         | Start F     | 110*       | Other ~     |          | (0 to 65535) | End Port |

- c. In the Rule ID field, enter 2.
- d. For Action, select the Permit radio button.
- e. In the Match Every field, select True.
- f. Click Apply.

| ACL                                     | ip Rul | 63      |             |          |          |           |           |       |          |              |             |         |        |             |        |
|-----------------------------------------|--------|---------|-------------|----------|----------|-----------|-----------|-------|----------|--------------|-------------|---------|--------|-------------|--------|
| ACL Wizard                              | ACL    | ID/Nan  | ne          | redire   | ctHTTP ~ |           |           |       |          |              |             |         |        |             |        |
| Basic                                   | *      |         |             |          |          |           |           |       |          |              |             |         |        |             |        |
| Advanced                                | •      |         |             |          |          |           |           |       |          |              |             |         |        |             |        |
| *IP ACL                                 | Exten  | 4.4 AP1 | Dute Tel    | bla.     |          |           |           |       |          |              |             |         |        |             |        |
| •IP Roles                               | Exten  | Sec Aug | - Poper sat | uie.     |          |           |           |       |          |              |             | _       |        |             |        |
| • IP Extended Rules                     |        | Rule    | Action      | Lansing  | Assign   | Mirror    | Redirect  | Match | Protocol | TCP Film     | Established | Source  | Source | Source      | Source |
| +IPv6 ACL                               |        | ID .    | Chamber -   | e-Minula | Queue ID | Interface | Interface | Every | Туре     | inter i find |             | Address | Mask   | Port Action | Port   |
|                                         | 1      | 1       | Permit      |          |          | 1         | 1/0/19    | False | 6 (TCP)  | -            | False       |         |        |             |        |
| IPv6 Rules                              |        |         | Dermit      |          |          |           |           | True  |          |              |             |         |        |             |        |
| IPv6 Rules     IP Binding Configuration | 8      | 2       | 1. Givint   |          |          |           |           |       |          |              |             |         |        |             |        |
| IPv6 Rules     IP Binding Configuration |        | 2       | 1. Giver    |          |          |           |           |       |          |              |             |         |        |             |        |

- 4. Bind the ACL with interface 1/0/1.
  - a. Select Security > ACL > Advanced > IP Binding Configuration.

| System Swite                           | ching |         | Routing  | E I     | QoS  |         | Secu    | ŧγ    | M    | onitori | ng    | N   | lainten  | ance |       | Holp  |       | Ind | ex   | 1-  |   |  |  |
|----------------------------------------|-------|---------|----------|---------|------|---------|---------|-------|------|---------|-------|-----|----------|------|-------|-------|-------|-----|------|-----|---|--|--|
| Management Security                    | Acc   | ess P   | ort Auti | hentica | tion | Traffic | Control | Con   | trol | ACB.    |       |     |          |      |       |       |       |     |      |     |   |  |  |
| A/1                                    |       |         |          |         |      |         |         |       |      |         |       |     |          |      |       |       |       |     |      |     |   |  |  |
| ALL                                    | 14    | IP Bind | ng Con   | ngurat  | ion  |         |         |       |      |         |       |     |          |      |       |       |       |     |      |     |   |  |  |
| ACL Wizard                             |       | ACL IE  | Ĵ.       |         |      |         |         |       |      |         |       | 1   | direct   | HTTP | ÷     |       |       |     |      |     |   |  |  |
| Basic                                  | *     | Directi | on       |         |      |         |         |       |      |         |       |     | hound    |      |       |       |       |     |      |     |   |  |  |
| Advanced                               | ÷     | Seque   | nce Nu   | mber    |      |         |         |       |      |         |       | 1   | ibouile. |      | 15.00 | 12010 | 67206 | 17  |      |     |   |  |  |
| · IP ACL                               |       |         |          |         |      |         |         |       |      |         |       | 1.5 |          |      | 11.14 | 42.04 |       | 2   |      |     |   |  |  |
| • IP Rules                             |       | U 💼     | nit t    |         |      |         |         |       |      |         |       |     |          |      |       |       |       |     |      |     |   |  |  |
| • IP Extended Rules                    |       | Ports.  | 1        | 3 5     | 7    | 9 11    | 13      | 15 17 | 19   | 21      | 23 25 | 27  | 29       | 31 3 | 3 3   | 5 37  | 39    | 41  | 43 4 | 5.4 | 7 |  |  |
| +IPv6 ACL                              |       |         | L)[      |         |      |         |         |       |      |         |       |     |          |      | 1     |       |       |     | 1    | JL. |   |  |  |
| ID-C Dulas                             |       |         |          | л.,     |      |         |         |       |      |         |       |     |          |      |       |       |       |     |      | JL. |   |  |  |
| Sinve Roles                            | 1     | -       | 2        | 4 6     | 8    | 10 12   | 14      | 16 18 | 20   | 22      | 24 26 | 28  | 30       | 32 3 | 14 3  | 6 38  | 40    | 42  | 44 4 | 6 4 | 8 |  |  |
| • IP binding Conliguration             | on    | U 💼     | nit 2    |         |      |         |         |       |      |         |       |     |          |      |       |       |       |     |      |     |   |  |  |
| <ul> <li>Binding Table</li> </ul>      |       | Ports   | 1 :      | 3 5     | 7    | 9 11    | 13      | 15 17 | 19   | 21      | 23 25 | 27  | 29       | 31 3 | 3 3   | 5 37  | 39    | 41  | 43   |     |   |  |  |
| <ul> <li>VLAN Binding Table</li> </ul> |       |         |          |         |      |         |         |       |      |         |       |     |          |      |       |       |       |     |      |     |   |  |  |
|                                        |       |         |          |         |      |         |         |       |      |         |       | 1   |          |      | Т     |       |       |     |      |     |   |  |  |
|                                        |       |         | 2 1      | \$ 6    | 8    | 10 12   | 14      | 16 18 | 20   | 22      | 24 28 | 28  | 30       | 32 3 | 14 3  | 6 38  | 40    | 42  | 44   |     |   |  |  |

- b. In the Sequence Number field, enter 1.
- c. In the Port Selection Table, click **Unit 1** to display all the ports.
- d. Select the check box below Port 1.
- e. Click Apply.

#### **Configure a Management ACL**

A management ACL lets you control access to the switch. You can permit specific hosts to access the switch and deny access to all other hosts. You can also specify a specific access method for a permitted host. For example, you can specify that a host can access the switch over a Telnet connection only

The following example shows how to configure a management ACL.

# Example 1: Permit Any Host to Access the Switch Through Telnet or HTTP:

Permit any host to access the managed VLAN IP address of 169.254.100.100 through a Telnet or HTTP connection:

| (Netgear | Switch) | (Config)#ip access-list acl_for_cpu                                |
|----------|---------|--------------------------------------------------------------------|
| (Netgear | Switch) | (Config-ipv4-acl)#permit tcp any 169.254.100.100 0.0.0.0 eq telnet |
| (Netgear | Switch) | (Config-ipv4-acl)#deny tcp any any eq http                         |
| (Netgear | Switch) | (Config-ipv4-acl)#permit tcp any 169.254.100.100 0.0.0.0 eq http   |
| (Netgear | Switch) | (Config-ipv4-acl)#deny tcp any any eq http                         |
| (Netgear | Switch) | (Config-ipv4-acl)#deny every                                       |
| (Netgear | Switch) | (Config-ipv4-acl)#exit                                             |
| (Netgear | Switch) | (Config)#ip access-group acl_for_cpu control-plane                 |

#### Example 2: Permit a Specific Host to Access the Switch Through SSH Only

Permit a specific host access the switch over an SSH connection only.

```
(Netgear Switch) (Config)#ip access-list acl_for_cpu
(Netgear Switch) (Config-ipv4-acl)#permit tcp 10.100.5.13 0.0.0.0 any eq ssh
(Netgear Switch) (Config-ipv4-acl)#deny tcp any any eq ssh
(Netgear Switch) (Config-ipv4-acl)#permit every
(Netgear Switch) (Config-ipv4-acl)#exit
(Netgear Switch) (Config)#ip access-group acl_for_cpu control-plane
```

## **Configure IPv6 ACLs**

This feature extends the existing IPv4 ACL by providing support for IPv6 packet classification. Each ACL is a set of up to 12 rules applied to inbound traffic. Each rule specifies whether the contents of a given field should be used to permit or deny access to the network, and can apply to one or more of the following fields within a packet:

- Source IPv6 prefix
- Destination IPv6 prefix
- Protocol number
- Source Layer 4 port
- Destination Layer 4 port
- DSCP value
- Flow label

Note that the order of the rules is important: When a packet matches multiple rules, the first rule takes precedence. Also, once you define an ACL for a given port, all traffic not specifically permitted by the ACL is denied access.

**Managed Switches** 

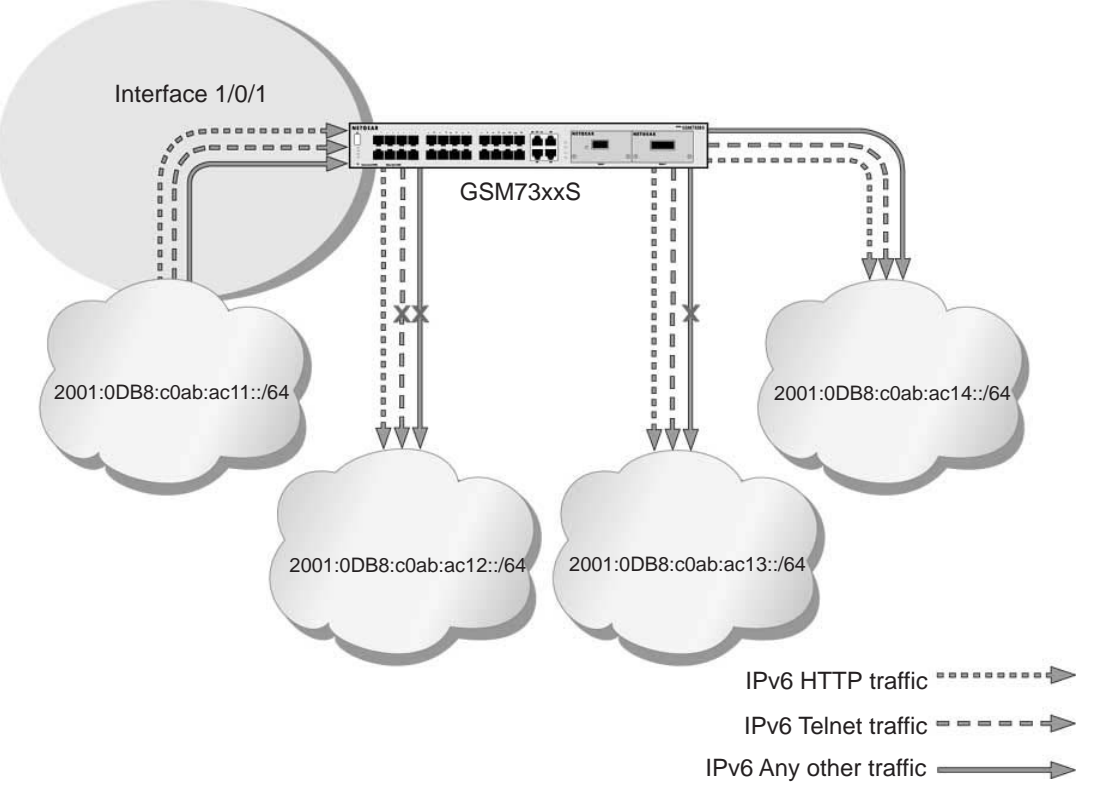

#### Figure 27. IPv6 ACLs

The script in this section shows you how to set up an IPv6 ACL with the following three rules:

- Rule-1. Permits every traffic to the destination network 2001:DB8:C0AB:AC14::/64.
- **Rule-2**. Permits IPv6 TELNET traffic to the destination network 2001:DB8:C0AB:AC13::/64.
- **Rule-3**. Permits IPv6 HTTP traffic to any destination.

#### **CLI: Configure an IPv6 ACL**

1. Create the access control list with the name ipv6-acl.

(Netgear Switch) (Config)# ipv6 access-list ipv6-acl

- 2. Define three rules to:
  - Permit *any* IPv6 traffic to the destination network 2001:DB8:C0AB:AC14::/64 from the source network 2001:DB8:C0AB:AC11::/64.
  - Permit IPv6 *Telnet* traffic to the destination network 2001:DB8:C0AB:AC13::/64 from the source network 2001:DB8:C0AB:AC11::/64.

• Permit IPv6 HTTP traffic to *any* destination network from the source network 2001:DB8:C0AB:AC11::/64.

```
(Netgear Switch) (Config-ipv6-acl)# permit ipv6 2001:DB8:COAB:AC11::/64
2001:DB8:COAB:AC14::/64
(Netgear Switch) (Config-ipv6-acl)# permit tcp 2001:DB8:COAB:AC11::/64
2001:DB8:COAB:AC13::/64 eq telnet
(Netgear Switch) (Config-ipv6-acl)# permit tcp 2001:DB8:COAB:AC11::/64 any eq http
```

 Apply the rules to inbound traffic on port 1/0/1. Only traffic matching the criteria will be accepted.

```
(Netgear Switch) (Config)#interface 1/0/1
(Netgear Switch) (Interface 1/0/1)# ipv6 traffic-filter ipv6-acl in
(Netgear Switch) (Interface 1/0/1)# exit
(Netgear Switch) (Config)#exit
```

#### 4. View the configuration.

```
(Netgear Switch) #show ipv6 access-lists
Current number of all ACLs: 1 Maximum number of all ACLs: 100
IPv6 ACL Name
          Rules Direction Interface(s)
                             VLAN(s)
_____
                     _____
ipv6-acl
           3
              inbound
                     1/0/1
(Netgear Switch) #show ipv6 access-lists ipv6-acl
ACL Name: ipv6-acl
Inbound Interface(s): 1/0/1
Rule Number: 1
Action..... permit
Rule Number: 2
Action..... permit
Destination IP Address...... 2001:DB8:COAB:AC13::/64
Destination L4 Port Keyword..... 23(telnet)
```

Rule Number: 3Action.....Protocol.....6(tcp)Source IP Address....2001:DB8:C0AB:AC11::/64Destination L4 Port Keyword......80(www/http)

#### Web Interface: Configure an IPv6 ACL

- 1. Create the access control list with the name ipv6-acl
  - a. Select Security > ACL > Advanced > IPv6 ACL.
  - b. In the IPv6 ACL Table, in the IPv6 ACL field, enter ipv6-acl.

A screen similar to the following displays.

| System                       | Switching    |      | Routing       | QoS         | Secu       | irity    | Monitoring | Maintenance | Help | Index |
|------------------------------|--------------|------|---------------|-------------|------------|----------|------------|-------------|------|-------|
| Management S                 | ecurity Ac   | cess | Port Authenti | cation Traf | fic Contro | I Contro | I ACL      |             |      |       |
|                              |              |      |               |             |            |          |            |             |      |       |
| AC                           | Ĺ.           | IPv6 | Configuration |             |            |          |            |             |      |       |
| ACL Wizard                   |              | Cu   | Irrent Number | of ACL      | 0          |          |            |             |      |       |
| <ul> <li>Basic</li> </ul>    | ~            | Ma   | aximum ACL    |             | 100        |          |            |             |      |       |
| <ul> <li>Advanced</li> </ul> | ~            |      |               |             |            |          |            |             |      |       |
| • IP ACL                     |              |      |               |             |            |          |            |             |      |       |
| • IP Rules                   |              | IPv6 | ACL Table     |             |            |          |            |             |      |       |
| • IP Extended                | Rules        |      |               |             |            | -        |            |             |      |       |
| IPv6 ACL                     |              |      | I IPV6 ACL    |             | Rules      | Туре     |            |             |      |       |
| • IPv6 Rules                 |              |      | ipv6-acl      |             |            | IPv6 ACL |            |             |      |       |
| • IP Binding C               | onfiguration |      |               |             |            |          |            |             |      |       |
| Binding Table                | e            |      |               |             |            |          |            |             |      |       |
| • VLAN Bindin                | ig Table     |      |               |             |            |          |            |             |      |       |
|                              |              |      |               |             |            |          |            |             |      |       |
|                              |              |      |               |             |            |          |            |             |      |       |

#### c. Click Add.

| System                           | Switc       | hing   | Routing         | QoS        | Securi      | ty      | Monitoring | Maintenance | Help | Index |
|----------------------------------|-------------|--------|-----------------|------------|-------------|---------|------------|-------------|------|-------|
| Management S                     | Security    | Access | Port Authenti   | cation Tra | fic Control | Control |            |             |      |       |
|                                  |             |        |                 |            |             |         |            |             |      |       |
| AC                               | L           | IP     | 6 Configuration |            |             |         |            |             |      |       |
| ACL Wizard                       |             |        | Current Number  | of ACL     | 1           |         | 1/4        |             |      |       |
| Basic                            |             | ~      | Maximum ACL     |            | 100         |         |            |             |      |       |
| <ul> <li>Advanced</li> </ul>     |             | ^      |                 |            |             |         |            |             |      |       |
| • IP ACL                         |             |        |                 |            |             |         |            |             |      |       |
| • IP Rules                       |             | IP     | 6 ACL Table     |            |             |         |            |             |      |       |
| • IP Extended                    | Rules       |        |                 |            |             |         | -          |             |      |       |
| • IPv6 ACL                       |             |        | IPv6 ACL        |            | Rules T     | ype     | _          |             |      |       |
| <ul> <li>IPv6 Rules</li> </ul>   |             |        |                 |            | lf.         | Pv6 ACL |            |             |      |       |
| • IP Binding C                   | onfiguratio | on     | Ipv6-acl        |            | 0 1         | V6 ACL  |            |             |      |       |
| <ul> <li>Binding Tabl</li> </ul> | е           |        |                 |            |             |         |            |             |      |       |
| • VLAN Bindir                    | ng Table    |        |                 |            |             |         |            |             |      |       |
|                                  |             |        |                 |            |             |         |            |             |      |       |
|                                  |             |        |                 |            |             |         |            |             |      |       |

- **2.** Define the first rule (1 of 3).
  - a. Select Security > ACL > Advanced > IPv6 Rules.

| System                          | Switc           | hing  | -34   | Routing  |            | QoS      | Securit    | y N      | Nonitoring | M     | aintenance | Hel      | p Inde      | ĸ              |                |              |
|---------------------------------|-----------------|-------|-------|----------|------------|----------|------------|----------|------------|-------|------------|----------|-------------|----------------|----------------|--------------|
| Management S                    | ecurity         | Acces | is F  | Port Aut | nenticatio | in Traff | ic Control | Control  | ACL        |       |            |          |             |                |                |              |
|                                 |                 |       |       |          |            |          |            |          |            |       |            |          |             |                |                |              |
| ACI                             | L <sub>ic</sub> | 1     | Pv6 R | ules     |            |          |            |          |            |       |            |          |             |                |                |              |
| ACL Wizard                      |                 |       | ACL   | Name     |            | inv6-acl | ~          |          |            |       |            |          |             |                |                |              |
| • Basic                         |                 | ~     |       |          |            | ipro dei |            |          |            |       |            |          |             |                |                |              |
| <ul> <li>Advanced</li> </ul>    |                 | ^     |       |          |            |          |            |          |            |       |            |          |             |                |                |              |
| • IP ACL                        |                 | 1     | Pv6 A | CL Rule  | Table      |          |            |          |            |       |            |          |             |                |                |              |
| • IP Rules                      |                 | 1     |       |          |            |          |            |          |            |       | 1          |          |             | 2              | 524            | 12           |
| <ul> <li>IP Extended</li> </ul> | Rules           |       |       | Rule     | Action     | Logging  | Assign     | Mirror   | Redirect   | Match | Protocol   | TCP Flag | Established | Source<br>IPv6 | Source<br>IPv6 | Source<br>L4 |
| IPv6 ACL                        |                 |       |       | ID.      |            |          | Queue ID   | Intenace | Intenace   | Every | туре       |          |             | Address        | Prefix Length  | Port Action  |
| <ul> <li>IPv6 Rules</li> </ul>  |                 |       | No :  | rules    | have b     | een con  | figured    | for this | ACL        |       |            |          |             |                |                |              |
| • IP Binding Co                 | onfiguratio     | on    |       |          |            |          |            |          |            |       |            |          |             |                |                |              |
| Binding Table                   | e               |       |       |          |            |          |            |          |            |       |            |          |             |                |                |              |
| • VLAN Bindin                   | g Table         |       |       |          |            |          |            |          |            |       |            |          |             |                |                |              |
|                                 |                 |       |       |          |            |          |            |          |            |       |            |          |             |                |                |              |
|                                 |                 |       |       |          |            |          |            |          |            |       |            |          |             |                |                |              |

- b. In the ACL Name list, select ipv6-acl.
- c. Click Add.

| System Switching          | Routing QoS                 | Security Monitoring          | Maintenance Help   | Index      |                       |
|---------------------------|-----------------------------|------------------------------|--------------------|------------|-----------------------|
| Management Security Acc   | ess Port Authentication     | Traffic Control Control Are. | h h h              |            |                       |
| ACL                       | IPv6 ACL Rule Configuration |                              |                    |            |                       |
| ACL Wizard                | ACL Name                    | ipv6-acl                     |                    |            |                       |
| •Basic ~                  | Rule ID                     | 1                            |                    |            |                       |
| Advanced                  | Action                      | (# Permit                    | Egress Queue       | ·· (0-6)   |                       |
| • IP ACL                  | Logging                     | Deny     Disable             | Enable             |            |                       |
| •ID Extended Didae        | Interface                   | Mirror                       |                    |            |                       |
| -IP-E ACI                 |                             | Redirect                     | 4                  |            |                       |
| - ID-C D-Inc              | Match Every                 | Oisable                      | O Enable           |            |                       |
| +ID Binding Configuration | Protocol Type               | IPv6 ×                       |                    | (0 to 255) |                       |
| · IP Diriung Computation  | TCP Flag                    | URG                          | Ignore 🛩           | ACK        | Ignore + PSH          |
| · binding radie           |                             | RST                          | Ignore             | SYN        | Ignore - FIN          |
| VLAN Binding Table        | Src                         | IPv6 Address                 | 2001.DB8 C0A8.AC11 | 64         |                       |
|                           | Src L4                      | Host     Port                | Other +            | Equal 👻    | (0 to 65535)          |
|                           |                             | Range                        | Start Port         | Other ~    | (0 to 65535) End Port |
|                           | Dist                        | IPv6 Address                 | 2001.DB8.C0A8.AC14 | 64         |                       |

- d. In the Rule ID field, enter 1.
- e. For Action, select the **Permit** radio button.
- f. In the Source Prefix field, enter 2001:DB8:C0AB:AC11:..
- g. In the Source Prefix Length field, enter 64.
- h. In the Destination Prefix field, enter 2001:DB8:C0AB:AC14:..
- i. In the Destination Prefix Length field, enter 64.
- j. Click Apply.
- 3. Add Rule 2.
  - a. Select Security > ACL > Advanced > IPv6 Rules.

| • ACL Wizard<br>• Basic                                           |     | 2.21 |                 |        |          |                    |                     |                       |                |                  |          |             |                           |                                 |                             |                      |                            |     |
|-------------------------------------------------------------------|-----|------|-----------------|--------|----------|--------------------|---------------------|-----------------------|----------------|------------------|----------|-------------|---------------------------|---------------------------------|-----------------------------|----------------------|----------------------------|-----|
| Advanced     IP ACL                                               | 2.4 | ACL  | Name<br>CL Rule | Table  | ip/6-acl | Ŧ                  |                     |                       |                |                  |          |             |                           |                                 |                             |                      |                            |     |
| IP Rules     IP Extended Rules     IPv6 ACL                       |     |      | Rule<br>ID      | Action | Logging  | Assign<br>Queue ID | Mirror<br>Interface | Redirect<br>Interface | Match<br>Every | Protocol<br>Type | TCP Flag | Established | Source<br>IPv6<br>Address | Source<br>IPv6<br>Prefix Length | Source<br>L4<br>Port Action | Source<br>L4<br>Port | Source<br>L4<br>Start Port | 910 |
| +IPv6 Rules                                                       |     | 13   | 1               | Permit |          |                    |                     |                       | False          | 255 (IPv6)       |          | False       | 2001.db8 c0ab ac11        | 64                              |                             |                      |                            |     |
| IP Binding Configuration     Binding Table     VLAN Binding Table | in  |      |                 |        |          |                    |                     |                       |                |                  |          |             |                           |                                 |                             |                      |                            |     |

- b. In the ACL Name list, select ipv6-acl.
- c. Click Add.

| System Switching                                                                                                    | Routing QoS                                                             | Security Monitoring                                                                         | Maintenance Help                                                          | Index            |                                       |
|----------------------------------------------------------------------------------------------------|-------------------------------------------------------------------------|---------------------------------------------------------------------------------------------|---------------------------------------------------------------------------|------------------|---------------------------------------|
| Management Security Acc                                                                                                    | ess Port Authentication 1                                               | Fraffic Control Control ACL                                                                 | 2                                                                         | 14               |                                       |
| ACL.                                                                                                    | IPv6 ACL Rule Configuration                                             |                                                                                             |                                                                           |                  |                                       |
| ACL Wizard                                                                                                    | ACL Name                                                                | ip/6-acl                                                                                    |                                                                           |                  |                                       |
| •Basic v                                                                                                    | Rule ID                                                                 | 2                                                                                           |                                                                           |                  |                                       |
| Advanced                                                                                                    | Action                                                                  | Permit                                                                                      | Egress Queue                                                              | ~ (0-6)          |                                       |
| IP ACL     IP Rules     IP Rules     IP Catended Rules     IPA6 ACL     IPA6 Rules     IP Dinfling Configuration     Binding Table     VLAN Binding Table | Logging<br>Interface<br>Match Every<br>Protocol Type<br>TCP Flag<br>Src | Deny     Disable     Mirse     Redrect     Disable     TOP     URAG     RST     P56 Address | Enable<br>v<br>Enable<br>(0 to 255)<br>Ignore v<br>2001 see crists act 11 | ACK<br>SVN<br>64 | Ignore v PSH<br>Ignore v FIN          |
|                                                                                                    | Sec L4                                                                  | Host     Port     Range                                                                     | Other +<br>Start Port                                                     | Equal ~          | (0 to 65535)<br>(0 to 65535) End Port |
|                                                                                                    | Dst                                                                     | IPv6 Address                                                                                | 2001.db8:c0ab.ac13                                                        | 64               |                                       |

- d. In the Rule ID field, enter 2.
- e. For Action, select the Permit radio button.
- f. In the Protocol Type list, select TCP.
- g. In the Source Prefix field, enter 2001:DB8:C0AB:AC11::.
- h. In the Source Prefix Length field, enter 64.
- i. In the Destination Prefix field, enter 2001:DB8:C0AB:AC13:..
- j. In the Destination Prefix Length field, enter 64.
- k. In the Destination L4 Port list, select telnet.
- I. Click Apply.
- 4. Add Rule 3.
  - a. Select Security > ACL > Advanced > IPv6 Rules.

| 002.007                                                                                                    | i la la la la la la la la la la la la la |         |        |          |          |           |           |       |            |             |            |                    |               |             | Add 1  | Delete C   | ance |
|----------------------------------------------------------------------------------------------------|------------------------------------------|---------|--------|----------|----------|-----------|-----------|-------|------------|-------------|------------|--------------------|---------------|-------------|--------|------------|------|
| ACL                                                                                                    | IPv6 R                                   | ules    |        |          |          |           |           |       |            |             |            |                    |               |             |        |            | _    |
| ACL Wizard                                                                                                    | ACL                                      | . Name  |        | ipv6-acl | ~        |           |           |       |            |             |            |                    |               |             |        |            |      |
| Basic                                                                                                    |                                          |         |        |          |          |           |           |       |            |             |            |                    |               |             |        |            |      |
| Advanced                                                                                                    | <b>•</b>                                 |         |        |          |          |           |           |       |            |             |            |                    |               |             |        |            |      |
| • IP ACL                                                                                                    | IPV6 A                                   | CL Rule | Table  |          |          |           |           |       |            |             |            |                    |               |             |        |            |      |
| • IP Rules                                                                                                    |                                          | _       |        | 1        |          |           |           | _     |            |             |            |                    |               |             | -      |            |      |
| •IP Extended Rules                                                                                                    | -                                        | Rule    | Action | Looping  | Assign   | Mirror    | Redirect  | Match | Protocol   | TOP Flag    | Establebad | Source             | Source        | Source      | Source | Source     | So   |
| +IPv6 ACL                                                                                                    |                                          | 10      | Carmin | er-Minda | Queue ID | Interface | Interface | Every | Туре       | and a start |            | Address            | Prefix Length | Part Action | Port   | Start Part | En   |
| and the state of the state of t | 8                                        | 1       | Permit |          |          |           |           | False | 255 (IPv6) |             | False      | 2001:db8:c0ab.ac11 | 64            |             |        |            |      |
| + IPv6 Rules                                                                                                    |                                          | 2       | Permit |          |          |           |           | False | 6 (TCP)    |             | False      | 2001:db8:c0ab.ac11 | 64            |             |        |            |      |
| IPv6 Rules     IP Binding Configuration                                                                                                    |                                          |         |        |          |          |           |           |       |            |             |            |                    |               |             |        |            |      |
| IPv6 Rules     IP Binding Configuration     Binding Table                                                                                                    |                                          |         |        |          |          |           |           |       |            |             |            |                    |               |             |        |            |      |

- b. In the ACL Name list, select ipv6-acl.
- c. Click Add.

A screen similar to the following displays.

| System Switching                        | Routing QoS                 | Security Monitoring                    | Maintenance Help   | index      |           |                |
|-----------------------------------------|-----------------------------|----------------------------------------|--------------------|------------|-----------|----------------|
| Management Security Acc                 | ess Pod Authentication Tra  | ffic Control Control ARL               |                    |            |           |                |
| ACL                                     | IPv6 ACL Rule Configuration |                                        |                    |            |           |                |
| ACL Wizard                              | ACL Name                    | ipv6-acl                               |                    |            |           |                |
| •Basic ~                                | Rule ID                     | 3                                      |                    |            |           |                |
| Advanced                                | Action                      | ermit                                  | Egress Queue       | · (0-6)    |           |                |
| IP ACL     IP Rules                     | Logging                     | Deny     Disable                       | Enable             |            |           |                |
| •IP Extended Roles                      | Interface                   | Mirror     Redirect                    |                    |            |           |                |
| •IPv6 ACL                               | Match Every                 | Disable                                | Enable             |            |           |                |
| IPv6 Rules     IP Binding Configuration | Protocol Type               | TCP ~                                  |                    | (0 to 255) |           |                |
| Binding Table                           | TCP Flag                    | URG<br>RST                             | Ignore ~           | ACK<br>SYN | Ignore ~  | PSH<br>FIN     |
| VLAN Binding Table                      | Src                         | IPv6 Address                           | 2001 DBE COAB AC11 | 64         | - Provine |                |
|                                         | Src L4                      | <ul> <li>Host</li> <li>Port</li> </ul> | Other *            | Equal *    | (0 to 65  | (535)          |
|                                         |                             | Range                                  | Start Port         | Other *    | (0 to 6:  | (535) End Port |
|                                         | Dist                        | IPv6 Address                           |                    |            |           |                |

- d. In the Rule ID field, enter 3.
- e. For Action, select the **Permit** radio button.
- f. In the Protocol Type list, select TCP.
- g. In the Source Prefix field, enter 2001:DB8:C0AB:AC11::.
- h. In the Source Prefix Length field, enter 64.
- i. In the Destination L4 Port list, select http.
- j. Click Apply.
- 5. Apply the rules to inbound traffic on port 1/0/1.

Only traffic matching the criteria will be accepted.

- a. Select Security > ACL > Advanced > IP Binding Configuration.
- b. In the ACL ID list, select ipv6-acl.
- c. In the Sequence Number list, select 1.
- d. Click Unit 1.
- e. Select Port 1.

| System Swite                               | thing |          | Routi        | ng     |         | QoS |       | Sec    | nity |        | Mo | mitor | ing. |     | Ma | inter | ance |    |       | telp |      | In | dex |     |    |  |  |  |
|--------------------------------------------|-------|----------|--------------|--------|---------|-----|-------|--------|------|--------|----|-------|------|-----|----|-------|------|----|-------|------|------|----|-----|-----|----|--|--|--|
| Management Security                        | Acc   | 165 3    | Port A       | athen  | ticatio | 00  | Intic | Contro | d (  | Contri | ol | NG1   |      |     |    |       |      |    |       |      |      |    |     | an. |    |  |  |  |
| A/9                                        |       | 10.0     |              |        |         |     |       |        |      |        |    |       |      |     |    |       |      |    |       |      |      |    |     |     |    |  |  |  |
| AUL                                        | i.    | IP Bin   | aing C       | ontigu | nación  |     |       |        |      |        |    |       |      |     |    |       |      |    |       |      |      |    |     | _   |    |  |  |  |
| • AUL Wizard                               |       | ACL      | D            |        |         |     |       |        |      |        |    |       |      |     | ip | 6-acl | *    |    |       |      |      |    |     |     |    |  |  |  |
| • Basic                                    | *     | Direc    | tion         |        |         |     |       |        |      |        |    |       |      |     | In | -     |      |    |       |      |      |    |     |     |    |  |  |  |
| <ul> <li>Advanced</li> </ul>               | *     | Sequ     | ence l       | Numb   | er      |     |       |        |      |        |    |       |      |     | -  |       |      |    |       |      |      | 22 |     |     |    |  |  |  |
| + IP ACL                                   |       |          |              |        |         |     |       |        |      |        |    |       |      |     | 1  |       |      | 10 | 10 42 | 3436 | 1149 | 27 |     |     |    |  |  |  |
| • IP Rules                                 |       | <b>1</b> | Jnit 1       |        |         |     |       |        |      |        |    |       |      |     |    |       |      |    |       |      |      |    |     |     |    |  |  |  |
| ·IP Extended Rules                         |       | Ports    | 1            | 3      | 5       | 2   | 9 11  | 13     | 15   | 17     | 19 | 21    | 23   | 25  | 27 | 29    | 31   | 33 | 35    | 37   | 39   | 41 | 43  | 45  | 47 |  |  |  |
| ID-6 ACI                                   |       |          | $\mathbf{P}$ |        |         |     |       |        |      |        |    |       |      |     |    |       |      |    |       |      |      |    |     |     |    |  |  |  |
| - ID C Dulas                               |       |          |              |        |         |     |       |        |      |        |    |       |      |     |    |       |      |    |       |      |      |    |     |     |    |  |  |  |
| • IPv6 Rules                               | -     |          | 2            | 4      | 6       | 8   | 10 12 | 14     | 16   | 18     | 20 | 22    | 24   | 26  | 28 | 30    | 32   | 34 | 36    | 38   | 40   | 42 | 44  | 46  | 48 |  |  |  |
| <ul> <li>IP Binding Configurate</li> </ul> | 00    |          | Jnit 2       |        |         |     |       |        |      |        |    |       |      |     |    |       |      |    |       |      |      |    |     |     |    |  |  |  |
| Binding Table                              |       | Ports    | +            | 3      | 5       | 7   | 9 11  | 13     | 15   | 17     | 19 | 21    | 23   | 25  | 27 | 29    | 31   | 33 | 35    | 37   | 39   | 41 | 43  |     |    |  |  |  |
| +VLAN Elinding Table                       |       |          |              |        |         |     | 1     | 1      |      |        |    |       |      |     |    |       |      |    |       |      |      |    |     |     |    |  |  |  |
|                                            |       |          |              | Hì     | Ξì      | ۳ř  |       | F      | H    | H      |    | T     |      | Ξ   | H  | F     | T    |    | Tì    | ۲ì   |      | F  |     |     |    |  |  |  |
|                                            |       |          | 2            | 4      | 6       | 2   | 10 12 | 14     | 16   | 18     | 20 | 22    | 24   | -26 | 28 | 30    | 32   | 34 | 36    | 38   | 40   | 42 | 44  |     |    |  |  |  |

- f. Click the Apply button.
- 6. View the binding table.

Select Security > ACL > Advanced > Binding Table.

| System                       | Switching    |        | Routing      | QoS       | Sec           | urity Mo    | onitoring  | Maintenance | Help | Index |
|------------------------------|--------------|--------|--------------|-----------|---------------|-------------|------------|-------------|------|-------|
| Management S                 | ecurity Acc  | ess F  | ort Authen   | tication  | Traffic Contr | ol Control  |            |             |      |       |
|                              |              |        |              |           |               |             |            |             |      |       |
| AC                           | 1            | IP ACL | . Binding Ta | ible      |               |             |            |             |      |       |
| ACL Wizard                   |              |        | Interface    | Direction | ACL Type      | ACL ID/Name | Sequence N | lumber      |      |       |
| Basic                        | ~            |        | 1/0/1        | In Bound  | IPV6 ACL      | inv6-acl    | 1          |             |      |       |
| <ul> <li>Advanced</li> </ul> | ^            |        |              | in bound  | I VOVIOL      | ipro dei    | 1983       |             |      |       |
| • IP ACL                     |              |        |              |           |               |             |            |             |      |       |
| • IP Rules                   |              |        |              |           |               |             |            |             |      |       |
| • IP Extended                | Rules        |        |              |           |               |             |            |             |      |       |
| - IPv6 ACL                   |              |        |              |           |               |             |            |             |      |       |
| IPv6 Rules                   |              |        |              |           |               |             |            |             |      |       |
| • IP Binding C               | onfiguration |        |              |           |               |             |            |             |      |       |
| Binding Table                | 9            |        |              |           |               |             |            |             |      |       |
| • VLAN Bindin                | g Table      |        |              |           |               |             |            |             |      |       |
|                              |              |        |              |           |               |             |            |             |      |       |
|                              |              |        |              |           |               |             |            |             |      |       |

# **CoS Queuing**

# 14

#### **Class of Service Queuing**

This chapter describes Class of Service (CoS) queue mapping, CoS Configuration, and traffic shaping features. The chapter includes the following sections:

- CoS Queuing Concepts
- Show classofservice Trust
- Set classofservice Trust Mode
- Configure Cos-queue Min-bandwidth and Strict Priority Scheduler Mode
- Set CoS Trust Mode for an Interface
- Configure Traffic Shaping

## **CoS Queuing Concepts**

Each port has one or more queues for packet transmission. During configuration, you can determine the mapping and configuration of these queues.

Based on the service rate and other criteria you configure, queues provide preference to specified packets. If a delay is necessary, the system holds packets until the scheduler authorizes transmission. As queues become full, packets are dropped. Packet drop precedence indicates the packet's sensitivity to being dropped during queue congestion.

You can CoS on a per-interface basis:

- You can configure CoS mapping.
- Queue parameters and queue management are configurable per interface.
- Some hardware implementations allow queue depth management using tail dropping or weighted random early discard (WRED).
- Some hardware implementations allow queue depth management using tail dropping.
- The operation of CoS queuing involves queue mapping and queue configuration.

#### **CoS Queue Mapping**

CoS queue mapping uses trusted and untrusted ports.

#### **Trusted Ports**

- The system takes at face value certain priority designations for arriving packets.
- Trust applies only to packets that have that trust information.
- There can be only one trust field at a time per port.
  - 802.1p user priority (This is the default trust mode and is managed through switching configuration.)
  - IP precedence
  - IP DiffServ Code Point (DSCP)

The system can assign the service level based upon the 802.1p priority field of the L2 header. You configure this by mapping the 802.1p priorities to one of three traffic class queues. These queues are:

- **Queue 2**. Minimum of 50 percent of available bandwidth
- Queue 1. Minimum of 33 percent of available bandwidth
- **Queue 0**. Lowest priority, minimum of 17 percent of available bandwidth

For untagged traffic, you can specify the default 802.1p priority on a per-port basis.

#### Untrusted Ports

- No incoming packet priority designation is trusted; therefore, the default priority value for the port is used.
- All ingress packets from untrusted ports, where the packet is classified by an ACL or a DiffServ policy, are directed to specific CoS queues on the appropriate egress port. That specific CoS queue is determined by either the default priority of the port or a DiffServ or ACL-assigned queue attribute.
- Used when trusted port mapping is unable to be honored for instance, when a non-IP DSCP packet arrives at a port configured to trust IP DSCP.

## **CoS Queue Configuration**

CoS queue configuration involves port egress queue configuration and drop precedence configuration (per queue). The design of these on a per-queue, per-drop precedence basis allows you to create the service characteristics that you want for different types of traffic.

Port egress queue configuration:

- Scheduler type, strict vs. weighted
- Minimum guaranteed bandwidth
- Maximum allowed bandwidth per-queue shaping
- Queue management type, tail drop vs. WRED

Drop precedence configuration (per queue):

- WRED parameters
  - Minimum threshold
  - Maximum threshold
  - Drop probability
  - Scale factor
- Tail drop parameters, threshold

Per-interface basis:

• Queue management type, rail Drop vs. WRED

Only if per-queue configuration is not supported

- WRED decay exponent
- Traffic shaping for an entire interface

#### Show classofservice Trust

The example is shown as CLI commands and as a web interface procedure.

#### **CLI: Show classofservice Trust**

To use the CLI to show CoS trust mode, use these commands:

```
(Netgear Switch) #show classofservice trust?
<cr> Press Enter to execute the command.
(Netgear Switch) #show classofservice trust
Class of Service Trust Mode: Dot1P
```

#### Web Interface: Show classofservice Trust

Select QoS > CoS > Basic > CoS Configuration.

A screen similar to the following displays.

| System                      | Switching | Routing                    | QoS   | Security | Monitoring | Maintenance     | Help   | Index                                    |   |
|-----------------------------|-----------|----------------------------|-------|----------|------------|-----------------|--------|------------------------------------------|---|
| CoS DiffServ                |           | 2                          |       |          |            | (s              |        | 2 - 11 - 10 - 10 - 10 - 10 - 10 - 10 - 1 |   |
| CoS                         | Co        | S Configuration            |       |          |            |                 |        |                                          |   |
| •Basic                      | ^ (       | <ul> <li>Global</li> </ul> | All Y |          |            | Global Trust N  | Node   | trust dot1p                              | ~ |
| CoS Configurat     Advanced | ion<br>~  | ) Interface                | 1/0/1 |          |            | Interface Trust | t Mode | trust dot1p                              | ~ |

## Set classofservice Trust Mode

The example is shown as CLI commands and as a web interface procedure.

#### **CLI: Set classofservice Trust Mode**

| (Netgear Switch) | (Config)#classofservice?                              |
|------------------|-------------------------------------------------------|
| dot1p-mapping    | Configure dotlp priority mapping.                     |
| ip-dscp-mapping  | Maps an IP DSCP value to an internal traffic class.   |
| trust            | Sets the Class of Service Trust Mode of an Interface. |
| (Netgear Switch) | (Config)#classofservice trust?                        |
| dot1p            | Sets the Class of Service Trust Mode of an Interface  |
|                  | to 802.1p.                                            |
| ip-dscp          | Sets the Class of Service Trust Mode of an Interface  |
|                  | to IP DSCP.                                           |
| (Netgear Switch) | (Config)#classofservice trust dot1p?                  |
| <cr></cr>        | Press Enter to execute the command.                   |
| (Netgear Switch) | (Config)#classofservice trust dot1p                   |

#### Web Interface: Set classofservice Trust Mode

1. Select QoS > CoS > Basic > CoS Configuration.

A screen similar to the following displays.

| System                       | Switching  | Routing          | QoS       | Security | Monitoring | Maintenance     | Help   | Index                                                                                                    |     |
|------------------------------|------------|------------------|-----------|----------|------------|-----------------|--------|----------------------------------------------------------------------------------------------------|-----|
| CoS DiffServ                 |            |                  |           |          |            |                 |        | · · · ·                                                                                                    |     |
|                              |            |                  |           |          |            |                 |        |                                                                                                    |     |
| CoS                          | s <u>c</u> | oS Configuration |           |          |            |                 |        |                                                                                                    |     |
| •Basic                       | ^          | Global           | All v     |          |            | Global Trust N  | lode   | trust dot1                                                                                                    | o v |
| CoS Configur                 | ration     | o. L             | i come co |          |            |                 |        | 177 - 177 - 178 - 178 - |     |
| <ul> <li>Advanced</li> </ul> | ~          | Interrace        | 1/0/1     | ×        |            | Interface Trust | : Mode | trust dot1                                                                                                    | p Y |

- 2. Select the Global radio button.
- 3. In the Global Trust Mode list, select trust dot1p.
- 4. Click **Apply** to save the settings.

#### **Configure Cos-queue Min-bandwidth and Strict Priority Scheduler Mode**

The example is shown as CLI commands and as a web interface procedure.

#### CLI: Configure Cos-queue Min-bandwidth and Strict Priority Scheduler Mode

| (Netgear Switch)      | (Config)#cos-queue min-bandwidth?                        |
|-----------------------|----------------------------------------------------------|
| <bw-0></bw-0>         | Enter the minimum bandwidth percentage for Queue 0.      |
| (Netgear Switch)      | (Config)#cos-queue min-bandwidth 15                      |
| Incorrect input!      | Use 'cos-queue min-bandwidth <bw-0><bw-7>.</bw-7></bw-0> |
| (Netgear Switch)      | (Config)#cos-queue min-bandwidth 15 25 10 5 5 20 10 10   |
| (Netgear Switch)      | (Config)#cos-queue strict?                               |
| <queue-id></queue-id> | Enter a Queue Id from 0 to 7.                            |
| (Netgear Switch)      | (Config)#cos-queue strict 1?                             |
| <cr></cr>             | Press Enter to execute the command.                      |
| <queue-id></queue-id> | Enter an additional Queue Id from 0 to 7.                |
| (Netgear Switch)      | (Config)#cos-queue strict 1                              |

#### Web Interface: Configure CoS-queue Min-bandwidth and Strict Priority Scheduler Mode

- 1. For Interface 1/0/2, set the minimum bandwidth to 15 for queue 0.
  - a. Select QoS > CoS > Advanced > Interface Queue Configuration.

|  | A | screen | similar | to | the | following | displays. |
|--|---|--------|---------|----|-----|-----------|-----------|
|--|---|--------|---------|----|-----|-----------|-----------|

| System                            | Switching |         | Routing   | Qo        | S Security | Monitoring     | Maintenance He        |
|-----------------------------------|-----------|---------|-----------|-----------|------------|----------------|-----------------------|
| CoS DiffServ                      |           |         |           |           |            | · · · ·        |                       |
|                                   |           |         |           |           |            |                |                       |
|                                   |           |         | 0         | 0.5       |            |                |                       |
| CoS                               |           | Interra | ce Queue  | Configura | tion       |                |                       |
| •Basic                            | ~         | 12      | 3 LAG All |           |            | Go To Inter    | ace Go                |
| <ul> <li>Advanced</li> </ul>      | ~         | -       |           | Queue     | Minimum    |                |                       |
| CoS Configuratio                  | n         | -       | Interface | ID        | Bandwidth  | Scheduler Type | Queue Management Type |
| • 802 1n to Oueue                 |           |         | 1/0/2     | 0 ~       | 15         | Weighted ~     | TailDrop 🖌            |
| Mapping                           |           |         | 1/0/1     | 0         | 0          | Weighted       | TailDrop              |
| • IP DSCP Queue                   |           |         | 1/0/2     | 0         | 0          | Weighted       | TailDrop              |
| Mapping                           |           |         | 1/0/3     | 0         | 0          | Weighted       | TailDrop              |
| <ul> <li>CoS Interface</li> </ul> |           |         | 1/0/4     | 0         | 0          | Weighted       | TailDrop              |
| Configuration                     |           |         | 1/0/5     | 0         | 0          | Weighted       | TailDrop              |
| Interface Queue                   |           |         | 1/0/6     | 0         | 0          | Weighted       | TailDrop              |
| Configuration                     |           |         | 1/0/7     | 0         | 0          | Weighted       | TailDrop              |
| • CoS Queue Drop                  | 0         |         | 1/0/8     | 0         | 0          | Weighted       | TailDrop              |
| Configuration                     |           |         | 1/0/9     | 0         | 0          | Weighted       | TailDrop              |
| 3                                 |           |         | 1/0/10    | 0         | 0          | Weighted       | TailDrop              |
|                                   |           |         | 1/0/11    | 0         | 0          | Weighted       | TailDrop              |

- b. In the Queue ID list, select 0.
- **c.** Under Interface Queue Configuration, scroll down and select the interface **1/0/2** check box.

Now 1/0/2 appears in the Interface field at the top.

- **d.** Enter the following information:
  - In the Minimum Bandwidth field, enter 15.
  - In the Scheduler Type list, select Weighted.
- e. Click Apply to save the settings.
- 2. For interface 1/0/2, set the minimum bandwidth 25 for queue 1, and set the scheduler type to strict.
  - a. Select QoS > CoS > Advanced > Interface Queue Configuration.

| System                                | Switching | 10      | Routing   | Qo        | S Security | Monitoring          | Maintenance        | Help | Index |
|---------------------------------------|-----------|---------|-----------|-----------|------------|---------------------|--------------------|------|-------|
| CoS DiffServ                          |           | <i></i> |           |           |            |                     |                    |      |       |
|                                       |           |         |           |           |            |                     |                    |      |       |
| CoS                                   |           | Interfa | ce Queue  | Configura | tion       |                     |                    |      |       |
| • Basic                               | ~         | 1 2     | 3 LAG All |           |            | Go To Interf        | ace 🥂 🥵            | io - |       |
| Advanced                              | ^         |         | Interface | Queue     | Minimum    | Scheduler Type      | Queue Management T | VDe  |       |
| <ul> <li>CoS Configuration</li> </ul> | m         |         | intendee. | ID        | Bandwidth  | o officiation () po | daede management i | 100  |       |
| * 802.1p to Queue                     |           |         | 1/0/2     | 1 ~       | 25         | Strict 🛩            | TailDrop 👻         |      |       |
| Mapping                               |           |         | 1/0/1     | 0         | 0          | Weighted            | TailDrop           |      |       |
| • IP DSCP Queue                       |           |         | 1/0/2     | 0         | 0          | Weighted            | TailDrop           |      |       |
| Mapping                               |           |         | 1/0/3     | 0         | 0          | Weighted            | TailDrop           |      |       |
| <ul> <li>CoS Interface</li> </ul>     |           |         | 1/0/4     | 0         | 0          | Weighted            | TailDrop           |      |       |
| Configuration                         |           |         | 1/0/5     | 0         | 0          | Weighted            | TailDrop           |      |       |
| Interface Queue                       |           |         | 1/0/6     | 0         | 0          | Weighted            | TailDrop           |      |       |
| Configuration                         |           |         | 1/0/7     | 0         | 0          | Weighted            | TailDrop           |      |       |
| CoS Queue Drop                        | )         |         | 1/0/8     | 0         | 0          | Weighted            | TailDrop           |      |       |
| Precedence                            |           |         | 1/0/9     | 0         | 0          | Weighted            | TailDrop           |      |       |
| guluon                                |           |         | 1/0/10    | 0         | 0          | Weighted            | TailDrop           |      |       |
|                                       |           |         | 1/0/11    | 0         | 0          | Weighted            | TailDrop           |      |       |

- b. In the Queue ID list, select 1.
- **c.** Under Interface Queue Configuration, scroll down and select the interface **1/0/2** check box.

Now 1/0/2 appears in the Interface field at the top.

- d. Enter the following information:
  - In the Minimum Bandwidth field, enter 25.
  - In the Scheduler Type list, select Strict.
- e. Click Apply to save the settings.

#### Set CoS Trust Mode for an Interface

The example is shown as CLI commands and as a web interface procedure.

#### CLI: Set CoS Trust Mode for an Interface

| (Netgear  | Switch) | (Interface 1/0/3)#classofservice trust?              |
|-----------|---------|------------------------------------------------------|
| dot1p     |         | Sets the Class of Service Trust Mode of an Interface |
|           |         | to 802.1p.                                           |
| ip-dscp   |         | Sets the Class of Service Trust Mode of an Interface |
|           |         | to IP DSCP.                                          |
| (Netgear  | Switch) | (Interface 1/0/3)#classofservice trust dot1p?        |
| <cr></cr> |         | Press Enter to execute the command.                  |
| (Netgear  | Switch) | (Interface 1/0/3)#classofservice trust dot1p         |

**Note:** The traffic class value range is 0–-6 instead of 0–-7 because queue 7 is reserved in a stacking build for stack control, and therefore you cannot configure it.

#### Web Interface: Set CoS Trust Mode for an Interface

1. Select QoS > CoS > Advanced > CoS Configuration.

| System                                                  | Switching | Routing         | QoS       | Security | Monitoring | Maintenance     | Help | Index       |   |
|---------------------------------------------------------|-----------|-----------------|-----------|----------|------------|-----------------|------|-------------|---|
| CoS DiffServ                                            |           |                 | · · · · · |          |            |                 |      |             |   |
| CoS                                                     | Co        | S Configuration |           |          |            |                 |      |             |   |
| • Basic                                                 | × (       | Global          | All 🗸     |          |            | Global Trust N  | Node | untrusted   | ~ |
| <ul> <li>Advanced</li> <li>CoS Configuration</li> </ul> | ^ (       | Interface       | 1/0/3 ,   | ·        |            | Interface Trust | Mode | trust dot1p | ~ |

- 2. Under CoS Configuration, select the Interface radio button.
- 3. In the Interface list, select 1/0/3.
- 4. In the Interface Trust Mode list, select trust dot1p.
- 5. Click Apply to save the settings.

## **Configure Traffic Shaping**

Traffic shaping controls the amount and volume of traffic transmitted through a network. This has the effect of smoothing temporary traffic bursts over time. Use the traffic-shape command to enable traffic shaping by specifying the maximum transmission bandwidth limit for all interfaces (Global Config) or for a single interface (Interface Config).

The  $\langle b_W \rangle$  value is a percentage that ranges from 0 to 100 in increments of 5. The default bandwidth value is 0, meaning no upper limit is enforced, which allows the interface to transmit up to its maximum line rate.

The <bw> value is independent of any per-queue maximum bandwidth values in effect for the interface and should be considered as a second-level transmission rate control mechanism that regulates the output of the entire interface regardless of which queues originate the outbound traffic.

#### CLI: Configure traffic-shape

| (Netgear  | Switch) | (Config)#traffic-shape?                              |
|-----------|---------|------------------------------------------------------|
| <bw></bw> |         | Enter the shaping bandwidth percentage from 0 to 100 |
|           |         | in increments of 5.                                  |
| (Netgear  | Switch) | (Config)#traffic-shape 70?                           |
| <cr></cr> |         | Press Enter to execute the command.                  |
| (Netgear  | Switch) | (Config)#traffic-shape 70                            |
| (Netgear  | Switch) | (Config)#                                            |

#### Web Interface: Configure Traffic Shaping

- 1. Set the shaping bandwidth percentage to 70 percent.
  - a. Select QoS > CoS > Advanced > CoS Interface Configuration.

A screen similar to the following displays.

| System                       | Switching |     | Routing     | QoS S                | ecurity M        | onitoring | Maintenance | Help | Index |
|------------------------------|-----------|-----|-------------|----------------------|------------------|-----------|-------------|------|-------|
| CoS DiffServ                 |           |     |             |                      |                  |           |             |      |       |
|                              |           |     |             |                      |                  |           |             |      |       |
| CoS                          |           | CoS | Interface C | onfiguration         |                  |           |             |      |       |
| Basic                        | ×         | 13  | LAG All     | Go To Interface      | e. 📃             | Go        |             |      |       |
| <ul> <li>Advanced</li> </ul> | ^         |     | Interface   | Interface Trust Mode | Interface Shapin | n Rate    |             |      |       |
| CoS Configuratio             | n         | -   | 1/0/3       | 802.1p               | 70               | , ruce    |             |      |       |
| *802.1p to Queue             |           |     | 1/0/1       | Untrusted            | 0                |           |             |      |       |
|                              |           |     | 1/0/2       | Untrusted            | 0                |           |             |      |       |
| Mapping                      |           |     | 1/0/3       | Untrusted            | 0                |           |             |      |       |
| CoS Interface                |           |     | 1/0/4       | Untrusted            | 0                |           |             |      |       |
| Configuration                |           |     | 1/0/5       | Untrusted            | 0                |           |             |      |       |

**b.** Under CoS Interface Configuration, scroll down and select the interface **1/0/3** check box.

Now 1/0/3 appears in the Interface field at the top.

- c. In the Interface Shaping Rate (0 to 100) field, enter 70.
- d. Click Apply to save the settings.

## DiffServ

## Differentiated Services

This chapter includes the following sections:

- Differentiated Services Concepts
- DiffServ
- DiffServ for VoIP
- Auto VoIP
- DiffServ for IPv6
- Color Conform Policy

15

#### **Differentiated Services Concepts**

Differentiated services (DiffServ) is one technique for implementing Quality of Service (QoS) policies. Using DiffServ in your network allows you to directly configure the relevant parameters on the switches and routers rather than using a resource reservation protocol. This section explains how to configure the managed switch to identify which traffic class a packet belongs to, and how it should be handled to provide the quality of service you want. As implemented on the managed switch, DiffServ allows you to control what traffic is accepted and what traffic is discarded.

How you configure DiffServ support on the managed switch varies, depending on the role of the switch in your network:

- Edge device. An edge device handles ingress traffic, flowing toward the core of the network, and egress traffic, flowing away from the core. An edge device segregates inbound traffic into a small set of traffic classes, and is responsible for determining a packet's classification. Classification is based primarily on the contents of the Layer 3 and Layer 4 headers, and is recorded in the Differentiated Services Code Point (DSCP) added to a packet's IP header.
- Interior node. A switch in the core of the network is responsible for forwarding packets, rather than for classifying them. It decodes the DSCP code point in an incoming packet, and provides buffering and forwarding services using the appropriate queue management algorithms.

Before configuring DiffServ on a particular managed switch, you must determine the QoS requirements for the network as a whole. The requirements are expressed in terms of rules, which are used to classify inbound traffic on a particular interface. The switch software does not support DiffServ in the outbound direction.

Rules are defined in terms of classes, policies, and services:

- Class. A class consists of a set of rules that identify which packets belong to the class. Inbound traffic is separated into traffic classes based on Layer 3 and Layer 4 header data and the VLAN ID, and marked with a corresponding DSCP value. One type of class is supported: All, which specifies that every match criterion defined for the class must be true for a match to occur.
- **Policy**. Defines the QoS attributes for one or more traffic classes. An example of an attribute is the ability to mark a packet at ingress. The 7000 Series Managed Switch supports a traffic conditions policy. This type of policy is associated with an inbound traffic class and specifies the actions to be performed on packets meeting the class rules:
  - Marking the packet with a given DSCP code point, IP precedence, or CoS
  - Policing packets by dropping or re-marking those that exceed the class's assigned data rate
  - Counting the traffic within the class
- Service. Assigns a policy to an interface for inbound traffic.

#### DiffServ

This example shows how a network administrator can provide equal access to the Internet (or other external network) to different departments within a company. Each of four departments has its own Class B subnet that is allocated 25 percent of the available bandwidth on the port accessing the Internet.

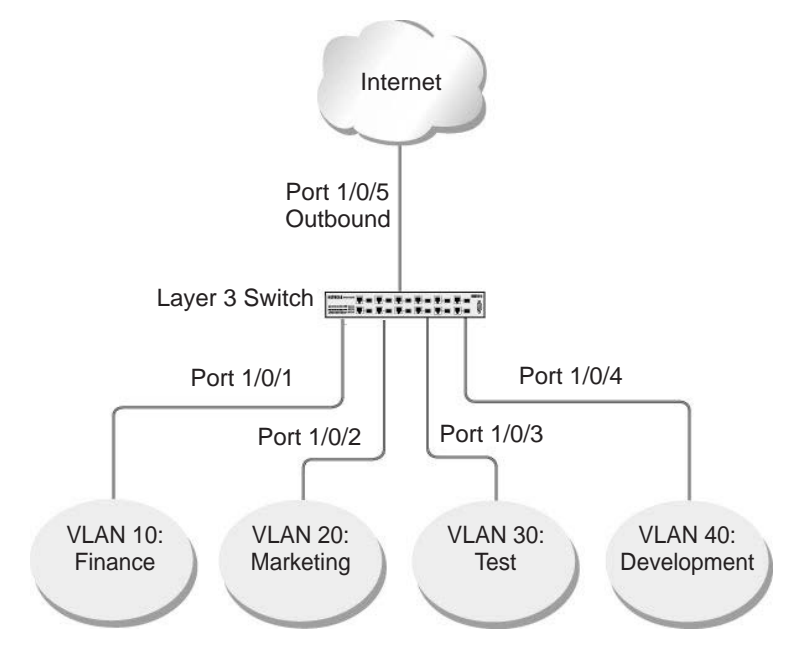

Figure 28. Class B subnet with differentiated services

The example is shown as CLI commands and as a web interface procedure.

## **CLI: Configure DiffServ**

1. Ensure that the DiffServ operation is enabled for the switch.

```
(Netgear Switch) #config
(Netgear Switch) (Config)#diffserv
```

2. Create a DiffServ class of type all for each of the departments, and name them. Define the match criteria of source IP address for the new classes.

```
(Netgear Switch) (Config)#class-map match-all finance_dept
(Netgear Switch) (Config class-map)#match srcip 172.16.10.0 255.255.255.0
(Netgear Switch) (Config class-map)#exit
(Netgear Switch) (Config class-map)#match srcip 172.16.20.0 255.255.255.0
(Netgear Switch) (Config class-map)#exit
(Netgear Switch) (Config class-map)#exit
(Netgear Switch) (Config class-map)#exit
(Netgear Switch) (Config class-map)#match srcip 172.16.30.0 255.255.255.0
(Netgear Switch) (Config class-map)#match srcip 172.16.30.0 255.255.255.0
(Netgear Switch) (Config class-map)#exit
(Netgear Switch) (Config class-map)#exit
(Netgear Switch) (Config class-map)#exit
```

**3.** Create a DiffServ policy for inbound traffic named 'internet\_access', adding the previously created department classes as instances within this policy.

This policy uses the assign-queue attribute to put each department's traffic on a different egress queue. This is how the DiffServ inbound policy connects to the CoS queue settings established in the following example.

```
(Netgear Switch) (Config)#policy-map internet_access in
(Netgear Switch) (Config policy-map)#class finance_dept
(Netgear Switch) (Config policy-class-map)#assign-queue 1
(Netgear Switch) (Config policy-class-map)#exit
(Netgear Switch) (Config policy-map)#class marketing_dept
(Netgear Switch) (Config policy-class-map)#assign-queue 2
(Netgear Switch) (Config policy-class-map)#exit
(Netgear Switch) (Config policy-map)#class test_dept
(Netgear Switch) (Config policy-class-map)#assign-queue 3
(Netgear Switch) (Config policy-class-map)#exit
(Netgear Switch) (Config policy-class-map)#exit
(Netgear Switch) (Config policy-class-map)#exit
(Netgear Switch) (Config policy-class-map)#exit
(Netgear Switch) (Config policy-class-map)#exit
(Netgear Switch) (Config policy-class-map)#assign-queue 4
(Netgear Switch) (Config policy-class-map)#exit
(Netgear Switch) (Config policy-class-map)#exit
(Netgear Switch) (Config policy-class-map)#exit
```

4. Attach the defined policy to interfaces 1/0/1 through 1/0/4 in the inbound direction.

```
(Netgear Switch) (Config)#interface 1/0/1
(Netgear Switch) (Interface 1/0/1)#service-policy in internet_access
(Netgear Switch) (Interface 1/0/1)#exit
(Netgear Switch) (Config)#interface 1/0/2
(Netgear Switch) (Interface 1/0/2)#service-policy in internet_access
(Netgear Switch) (Interface 1/0/2)#exit
(Netgear Switch) (Config)#interface 1/0/3
(Netgear Switch) (Interface 1/0/3)#service-policy in internet_access
(Netgear Switch) (Interface 1/0/3)#service-policy in internet_access
(Netgear Switch) (Interface 1/0/3)#service-policy in internet_access
(Netgear Switch) (Interface 1/0/3)#exit
```

5. Set the CoS queue configuration for the (presumed) egress interface 1/0/5 such that each of queues 1, 2, 3, and 4 gets a minimum guaranteed bandwidth of 25 percent. All queues for this interface use weighted round robin scheduling by default. The DiffServ inbound policy designates that these queues are to be used for the departmental traffic through the assign-queue attribute. It is presumed that the switch will forward this traffic to interface 1/0/5 based on a normal destination address lookup for Internet traffic.

```
(Netgear Switch) (Config)#interface 1/0/5
(Netgear Switch) (Interface 1/0/5)#cos-queue min-bandwidth 0 25 25 25 25 0 0 0
(Netgear Switch) (Interface 1/0/5)#exit
(Netgear Switch) (Config)#exit
```

#### Web Interface: Configure DiffServ

- 1. Enable Diffserv.
  - a. Select QoS > DiffServ > Basic > DiffServ Configuration.

A screen similar to the following displays.

| System                       | Switching  | Routing                 | o <mark>S</mark> Secu | rity       | Monitoring | Maintenance | Help | Index |
|------------------------------|------------|-------------------------|-----------------------|------------|------------|-------------|------|-------|
| CoS DiffSen                  | /          |                         |                       |            |            | - <u> </u>  |      | \$1   |
|                              |            |                         |                       |            |            |             |      |       |
| DiffS                        | erv Di     | ffServ Configuration    |                       |            |            |             |      |       |
| Diffserv Wizard              | 1          | DiffServ Admin Mode     | Oisable               | e 💿 Enable |            |             |      |       |
| • Basic                      | ~          |                         |                       |            |            |             |      |       |
| DiffServ Cont                | figuration |                         |                       |            |            |             |      |       |
| <ul> <li>Advanced</li> </ul> | ~ SI       | atus                    |                       |            |            |             |      |       |
|                              |            | MIB Table               | Current Size          | Max Size   | е          |             |      |       |
|                              |            | Class Table             | 0                     | 32         |            |             |      |       |
|                              |            | Class Rule table        | 0                     | 416        |            |             |      |       |
|                              |            | Policy table            | 0                     | 64         |            |             |      |       |
|                              |            | Policy Instance table   | 0                     | 1792       |            |             |      |       |
|                              |            | Policy Attributes table | 0                     | 5376       |            |             |      |       |
|                              |            | Service table           | 0                     | 208        |            |             |      |       |

- b. For Diffserv Admin Mode, select the Enable radio button.
- c. Click Apply to save the settings.
- **2.** Create the class finance\_dept.
  - a. Select QoS > DiffServ > Advanced > Class Configuration.

| System                       | Switching | Routing      | QoS | Security | Monitoring | Maintenance | Help | Index |
|------------------------------|-----------|--------------|-----|----------|------------|-------------|------|-------|
| CoS DiffServ                 |           |              |     |          |            |             |      |       |
|                              |           |              |     |          |            |             |      |       |
| DiffS                        | erv C     | lass Name    |     |          |            |             |      |       |
| Diffserv Wizard              | i)        | Class Name   |     | Class    | Type       |             |      |       |
| Basic                        | ¥         | finance dent |     | All      | ~          |             |      |       |
| <ul> <li>Advanced</li> </ul> | ^         | intance_dept |     | 701      |            |             |      |       |
| DiffServ Conf                | iguration |              |     |          |            |             |      |       |
| Class Config                 | uration   |              |     |          |            |             |      |       |

- **b.** Enter the following information:
  - In the Class Name field, enter finance\_dept.
  - In the Class Type list, select All.
- c. Click Add to create a new class finance\_dept.
- d. Click the finance\_dept to configure this class.

| DiffServ                                              | Class Information         |                                  |            |             |       |             |               |
|-------------------------------------------------------|---------------------------|----------------------------------|------------|-------------|-------|-------------|---------------|
| Diffserv Wizard Basic Advanced DiffServ Configuration | Class Name<br>Class Type  | finance <sub>o</sub> dept<br>Alt |            |             |       |             |               |
| Class Configuration                                   | DiffServ Class Configurat | 100                              |            |             |       |             |               |
| <ul> <li>IPv6 Class Configuration</li> </ul>          | Match Every               | An                               | 0.00       |             |       |             |               |
| Policy Configuration                                  | Reference Class           | 7                                |            |             |       |             |               |
| Service Interface     Configuration                   | Class Of Service          | 0                                |            |             |       |             |               |
| Service Statistics                                    | © VLAN                    |                                  | (1 to 409. | 3)          |       |             |               |
|                                                       | Secondary Class of        | Service 0                        | *          |             |       |             |               |
|                                                       | Secondary VLAN            |                                  | (1 to 409  | 3)          |       |             |               |
|                                                       | Ethernet Type             | Ab                               | detalic    |             |       | ( 600 to ## | hex)          |
|                                                       | Source MAC                | Ad                               | iress      |             |       | Mask        |               |
|                                                       | Destination MAC           | Ad                               | fress      |             |       | Mask        |               |
|                                                       | Protocol Type             | ICA                              | IP v       |             | (0 to | » 255)      |               |
|                                                       | Source IP                 | Add                              | fress      | 172 16 10 0 |       | Mask        | 255 255 255 0 |

- e. Under Diffserv Class Configuration, enter the following information:
  - In the **Source IP Address** field, enter **172.16.10.0**.
  - In the Source Mask field, enter 255.255.255.0.
- f. Click Apply.
- **3.** Create the class marketing\_dept:
  - a. Select QoS > DiffServ > Advanced >Class Configuration.

| System                       | Switching | Routing     | QoS      | Security | Monitoring | Maintenance | Help | Index |
|------------------------------|-----------|-------------|----------|----------|------------|-------------|------|-------|
| CoS DiffServ                 |           |             |          |          |            |             |      |       |
|                              |           |             |          |          |            |             |      |       |
| DiffServ                     | 32        | Class Name  |          |          |            |             |      |       |
| Diffserv Wizard              |           | Class Name  | э        | Class    | Type       |             |      |       |
| Basic                        | ~         | Marketing ( | tent     | All      | ~          |             |      |       |
| <ul> <li>Advanced</li> </ul> | ^         | finance der | vt.      | ΔII      |            |             |      |       |
| DiffServ Configu             | ration    | - interior  | <u>A</u> | 1.750    |            |             |      |       |
| Class Configura              | tion      |             |          |          |            |             |      |       |

- **b.** Enter the following information:
  - In the Class Name field, enter marketing\_dept.
  - In the Class Type list, select All.
- c. Click Add to create a new class marketing\_dept.
- d. Click marketing\_dept to configure this class.

| System Switching                                                                                               | Routing                                                                                                    | S Security M                                                                       | Monitoring Maintenance             | Help Index |                                          |
|----------------------------------------------------------------------------------------------------|----------------------------------------------------------------------------------------------------|------------------------------------------------------------------------------------|------------------------------------|------------|------------------------------------------|
| DiffServ                                                                                                    | Class Information                                                                                                    |                                                                                    |                                    |            |                                          |
| Diffserv Wizard     Basic     Advanced     DiffServ Configuration     Offser Configuration                     | Class Name Int<br>Class Type AD<br>DiffServ Class Configuratio                                                                                                    | arhiebog_dest -                                                                    |                                    |            |                                          |
| IPv6 Class Configuration     Policy Configuration     Senice Interface     Configuration     Senice Statistics | Match Every     Reference Class     Class Of Service     VLAN     Secondary Class of S     Secondary VLAN     Ethernet Type     Source MAC     Protocol Type     Source IP | Any U<br>finance_de<br>0 U<br>(1 to<br>Appletalik<br>Address<br>Address<br>Address | et =<br>4093)<br>*<br>1722.16.20.0 | (0 to 255) | ( 600 to ## hex)<br>Mask<br>Mask<br>Mask |

- e. Under Diffserv Class Configuration, enter the following information:
  - In the Source IP Address field, enter 172.16.20.0.
  - In the Source Mask field, enter 255.255.255.0.
- f. Click Apply.
- **4.** Create the class test\_dept:
  - a. Select QoS > DiffServ > Advanced >Class Configuration.

| System                                | Switching |       | Routing      | QoS | Security | Monitoring | Maintenance | Help | Index |
|---------------------------------------|-----------|-------|--------------|-----|----------|------------|-------------|------|-------|
| CoS DiffServ                          |           |       |              |     | 50-<br>  |            | άς          |      | à     |
| D:#0                                  |           | 0     |              |     |          |            |             |      |       |
| Dinserv                               | K.        | Class | sivame       |     |          |            |             |      |       |
| <ul> <li>Diffserv Wizard</li> </ul>   |           |       | Class Name   | 1   | Clas     | s Type     |             |      |       |
| Basic                                 | ~         |       | -            |     |          |            |             |      |       |
| Advanced                              | ~         |       | Test_dept    |     | All      | ~          |             |      |       |
| , taranood                            |           |       | finance_dept |     | All      |            |             |      |       |
| <ul> <li>DiffServ Configur</li> </ul> | ration    |       | Marketing_de | ept | All      |            |             |      |       |
| Class Configurat                      | tion      |       |              |     |          |            |             |      |       |

- **b.** Enter the following information:
  - In the Class Name field, enter test\_dept.
  - In the Class Type list, select All.
- c. Click Add to create a new class test\_dept.
- d. Click test\_dept to configure this class.

| System Switching                    | g Routing                       | QoS           | Security | Monitoring  | Maintenan | ce Help | Index          |              |               |
|-------------------------------------|---------------------------------|---------------|----------|-------------|-----------|---------|----------------|--------------|---------------|
| CoS Preserve                        |                                 | -             | 9        |             |           |         | <sup>774</sup> |              |               |
|                                     | -                               |               |          |             |           |         |                |              |               |
| DiffServ                            | <b>Class Information</b>        |               |          |             |           |         |                |              |               |
| Diffserv Wizard                     | Class Name                      | Test_de       | pt.      |             |           |         |                |              |               |
| Basic v                             | Class Type                      | (All -        |          |             |           |         |                |              |               |
| Advanced .                          |                                 |               |          |             |           |         |                |              |               |
| DiffServ Configuration              |                                 |               |          |             |           |         |                |              |               |
| Class Configuration                 | DiffServ Class Config           | guration      |          |             |           |         |                |              |               |
| IPv6 Class Configuration            | <ul> <li>Match Every</li> </ul> |               | Any      | *           |           |         |                |              |               |
| Policy Configuration                | Reference Class                 | 5             | financ   | e dept -    |           |         |                |              |               |
| Service Interface     Configuration | Class Of Service                | 6             | 0 ~      |             |           |         |                |              |               |
| Service Statistics                  | © VLAN                          |               |          | (1 to 4093) |           |         |                |              |               |
| Contro Character                    | Secondary Class                 | is of Service | 0. ~     |             |           |         |                |              |               |
|                                     | Secondary VLA                   | N             |          | (1 to 4093) |           |         |                |              |               |
|                                     | Ethernet Type                   |               |          | talk 👻      |           |         |                | ( 600 to fff | hex)          |
|                                     | Source MAC                      |               | Addre    | 35          |           |         |                | Mask         |               |
|                                     | Destination MA                  | с             | Addre    | 0.5         |           |         |                | Mask         |               |
|                                     | Protocol Type                   |               |          |             |           |         | (0 to 255)     |              |               |
|                                     | Source IP                       |               | Addre    | \$5 172.1   | 16.30.0   |         |                | Mask         | 255,255,255.0 |

- e. Under Diffserv Class Configuration, enter the following information:
  - In the Source IP Address field, enter 172.16.30.0.
  - In the Source Mask field, enter 255.255.255.0.
- f. Click Apply.
- **5.** Create class development\_dept.
  - a. Select QoS > DiffServ > Advanced > Class Configuration.

| System                       | Switching | Routing    | QoS       | Security | Monitoring | Maintenance | Help | Index   |
|------------------------------|-----------|------------|-----------|----------|------------|-------------|------|---------|
| CoS DiffServ                 |           |            |           | - 0      |            |             |      | o 11 14 |
|                              |           |            |           |          |            |             |      |         |
| DiffServ                     |           | Class Name |           |          |            |             |      |         |
| Diffserv Wizard              |           | Class Nam  | e         | Clas     | з Туре     |             |      |         |
| Basic                        | ~         | Developme  | ent       | All      | *          |             |      |         |
| <ul> <li>Advanced</li> </ul> | ~         | finance_de | <u>ot</u> | All      |            |             |      |         |
| DiffServ Configur            | ration    | Marketing  | dept      | All      |            |             |      |         |
| Class Configuration          | tion      | Test_dept  |           | All      |            |             |      |         |

- **b.** Enter the following information:
  - In the Class Name field, enter development\_dept.
  - In the Class Type list, select All.
- c. Click the Add to create a new class development\_dept.
- d. Click development\_dept to configure this class.

| System Switching                    | Routing               | QoS           | Security | Monitoring  | Maintenance | Help | Index      |               |               |
|-------------------------------------|-----------------------|---------------|----------|-------------|-------------|------|------------|---------------|---------------|
| CoS (1994)                          |                       |               |          |             | 20          |      |            | i.            |               |
|                                     |                       |               |          |             |             |      |            |               |               |
| DdlServ                             | Class Information     |               |          |             |             |      |            |               |               |
| Diffserv Wizard                     | Class Name            | Develop       | ement    |             |             |      |            |               |               |
| Basic 👻                             | Class Type            | All           |          |             |             |      |            |               |               |
| Advanced ^                          |                       |               |          |             |             |      |            |               |               |
| DiffServ Configuration              |                       |               |          |             |             |      |            |               |               |
| Class Configuration                 | DiffServ Class Config | guration      |          |             |             |      |            |               |               |
| IPv6 Class Configuration            | Ø Match Every         |               | Any      | -           |             |      |            |               |               |
| Policy Configuration                | Reference Class       | 5             | finance  | e dept (*)  |             |      |            |               |               |
| Service Interface     Configuration | Class Of Service      | e             | 0        |             |             |      |            |               |               |
| Coningenation                       | O VLAN                |               |          | (1 to 4093) |             |      |            |               |               |
| · Seroce Statistics                 | Secondary Class       | is of Service | 0.~      |             |             |      |            |               |               |
|                                     | Secondary VLA         | 14            |          | (1 to 4093) |             |      |            |               |               |
|                                     | G Ethernet Type       |               | Applet   | alic: V     |             |      |            | ( 600 to ffff | hex)          |
|                                     | Source MAC            |               | Addres   | 55          |             |      |            | Mask          |               |
|                                     | Destination MA        | C             | Addres   | 55          |             |      |            | Mask          |               |
|                                     | Protocol Type         |               | ICMP     |             |             |      | (0 to 255) |               |               |
|                                     | Source IP             |               | Addres   | ss  172     | 15.40.0     |      |            | Mask          | 255.255.255.0 |

- e. Under Diffserv Class Configuration, enter the following information:
  - In the Source IP Address field, enter 172.16.40.0.
  - In the Source Mask field, enter 255.255.255.0.
- f. Click Apply.
- 6. Create a policy named internet\_access and add the class finance\_dept to it.
  - a. Select QoS > DiffServ > Advanced > Policy Configuration.

| System              | Switching |       | Routing         | QoS | Securit     | y Monito         | ring | Maintenance | Help | Index |
|---------------------|-----------|-------|-----------------|-----|-------------|------------------|------|-------------|------|-------|
| CoS DiffServ        | -         | .07   |                 | 8   |             |                  |      |             |      |       |
|                     |           |       |                 |     |             |                  |      |             |      |       |
| DiffServ            |           | Polic | y Configuration | 1   |             |                  |      |             |      |       |
| Diffserv Wizard     |           |       | Policy Name     |     | Policy Type | Member Class     |      |             |      |       |
| Basic               | ~         |       | internet acce   | ISS | ~           | finance dent     | ~    |             |      |       |
| Advanced            | ^         |       | -               |     |             | Toologie - activ | -    |             |      |       |
| DiffServ Configura  | ation     |       |                 |     |             |                  |      |             |      |       |
| Class Configurati   | on        |       |                 |     |             |                  |      |             |      |       |
| • IPv6 Class Config | guration  |       |                 |     |             |                  |      |             |      |       |
| Policy Configurat   | ion       |       |                 |     |             |                  |      |             |      |       |

- **b.** Enter the following information:
  - In the **Policy Selector** field, enter **internet\_access**.
  - In the **Member Class** list, select the **finance\_dept**.
- c. Click Add to create a new policy internet\_access.
- 7. Add the class marketing\_dept into the policy internet\_access.
  - a. Select QoS > DiffServ > Advanced > Policy Configuration.
| System                             | Switchir   | ıg | Routing         | QoS  | Securi      | ty Monitoring    | Maintenance | Help                    | Index |
|------------------------------------|------------|----|-----------------|------|-------------|------------------|-------------|-------------------------|-------|
| CoS DiffServ                       |            |    |                 |      |             |                  |             | (C <mark>.</mark> 1777) |       |
| DiffSen                            | V          | Po | licy Configurat | ion  |             |                  |             |                         |       |
| Diffserv Wizard                    |            |    | Policy Nar      | ne   | Policy Type | Member Class     |             |                         |       |
| Basic                              |            | ř  | internet_ad     | cess | In 👻        | Marketing_dept 👻 |             |                         |       |
| DiffServ Config                    | uration    |    | internet_ac     | cess | In          | finance_dept     |             |                         |       |
| Class Configur                     | ation      |    |                 |      |             |                  |             |                         |       |
| <ul> <li>IPv6 Class Cor</li> </ul> | figuration |    |                 |      |             |                  |             |                         |       |
| Policy Configur                    | ration     |    |                 |      |             |                  |             |                         |       |

- **b.** Under Policy Configuration, scroll down and select the **internet\_access** check box. internet\_access now appears in the Policy Selector field at the top.
- c. In the Member Class list, select marketing\_dept.
- d. Click Apply to add the class marketing\_dept to the policy internet\_access.
- 8. Add the class test\_dept into the policy internet\_access.
  - a. Select QoS > DiffServ > Advanced > Policy Configuration.

| System                       | Switching |       | Routing         | QoS  | Securi      | y Monitoring      | Maintenance | Help | Index |
|------------------------------|-----------|-------|-----------------|------|-------------|-------------------|-------------|------|-------|
| CoS DiffServ                 |           |       |                 |      |             |                   |             |      |       |
|                              |           |       |                 |      |             |                   |             |      |       |
| DiffServ                     |           | Polic | y Configuration |      |             |                   |             |      |       |
| Diffserv Wizard              |           |       | Policy Name     | F    | Policy Type | Member Class      |             |      |       |
| Basic                        | *         |       | internet energy |      | In an       | Manhading dank an |             |      |       |
| <ul> <li>Advanced</li> </ul> | ^         |       | Internet_access | s    | in ×        | Warketing_dept *  |             |      |       |
| DiffServ Configur            | ation     |       | internet access | s li | n           | Marketing dept    |             |      |       |
| Class Configurat             | ion       |       |                 |      |             |                   |             |      |       |
| • IPv6 Class Confi           | guration  |       |                 |      |             |                   |             |      |       |
| Policy Configura             | tion      |       |                 |      |             |                   |             |      |       |

- **b.** Under Policy Configuration, scroll down and select the **internet\_access** check box. Internet\_access now appears in the Policy Selector field at the top.
- c. In the Member Class list, select test\_dept.
- d. Click Apply to add the class test\_dept to the policy internet\_access.
- 9. Add the class development\_dept into the policy internet\_access.
  - a. Select QoS > DiffServ > Advanced > Policy Configuration.

| System Swit                                             | ching |       | Routing Q       | Securit     | y Monitoring   | Maintenance | Help Index |
|---------------------------------------------------------|-------|-------|-----------------|-------------|----------------|-------------|------------|
| CoS DiffServ                                            |       |       |                 |             |                |             |            |
|                                                         |       |       |                 |             |                |             |            |
| DiffServ                                                |       | Polic | y Configuration |             |                |             |            |
| Diffserv Wizard                                         |       |       | Policy Name     | Policy Type | Member Class   |             |            |
| - Basic                                                 | ~     |       | internet access | In X        | Development x  |             |            |
| <ul> <li>Advanced</li> </ul>                            | ^     |       | internet_access | lin         | finance dent   |             |            |
| DiffServ Configuration                                  |       |       | internet access | In          | Marketing dept |             |            |
| <ul> <li>Class Configuration</li> </ul>                 |       |       | internet_access | In          | Test_dept      |             |            |
| • IPv6 Class Configurat                                 | ion   |       |                 |             |                |             |            |
| Policy Configuration                                    |       |       |                 |             |                |             |            |
| <ul> <li>Service Interface<br/>Configuration</li> </ul> |       |       |                 |             |                |             |            |
| <ul> <li>Service Statistics</li> </ul>                  |       |       |                 |             |                |             |            |

- **b.** Under Policy Configuration, scroll down and select the **internet\_access** check box. Now internet\_access appears in the Policy Selector field at the top.
- c. In the Member Class list, select development\_dept.
- d. Click Apply to add the class development\_dept to the policy internet\_access.

**10.** Assign queue 1 to finance\_dept.

a. Select QoS > DiffServ > Advanced > Policy Configuration.

A screen similar to the following displays.

| System                                                | Switchin     | g     | Routing         | QoS         | Securit  | y Monitorin        | g | Maintenance | Help | Index |
|-------------------------------------------------------|--------------|-------|-----------------|-------------|----------|--------------------|---|-------------|------|-------|
| CoS DiffServ                                          |              |       |                 |             |          |                    |   |             |      |       |
|                                                       |              |       |                 |             |          |                    |   |             |      |       |
| DiffSe                                                | N            | Polic | y Configuration |             |          |                    |   |             |      |       |
| Diffserv Wizard                                       |              |       | Policy Name     | Pol         | icy Type | Member Class       |   |             |      |       |
| Basic                                                 | 1            | *     | T oney runne    |             | cy type  | includer oldes     |   |             |      |       |
| Advanced                                              |              |       |                 |             | ~        |                    | ~ |             |      |       |
| D.100 0 5                                             | 1            |       | internet_access | <u>a</u> In |          | finance_dept       |   |             |      |       |
| <ul> <li>DiffServ Config</li> </ul>                   | guration     |       | internet_access | <u>a</u> In |          | Marketing_dept     |   |             |      |       |
| <ul> <li>Class Configu</li> </ul>                     | iration      |       | internet_access | in In       |          | Test_dept          |   |             |      |       |
| • IPv6 Class Co                                       | onfiguration |       | internet_access | <u>s</u> In |          | <u>Development</u> |   |             |      |       |
| Policy Configu                                        | uration      |       |                 |             |          |                    |   |             |      |       |
| <ul> <li>Service Interfa<br/>Configuration</li> </ul> | ice          |       |                 |             |          |                    |   |             |      |       |
| <ul> <li>Service Statis</li> </ul>                    | tics         |       |                 |             |          |                    |   |             |      |       |

**b.** Click the **internet\_access** check box for the member class finance\_dept.

| System Sw                                                                                                    | itching | Routing                                                            | QoS | Security                                                                                                    | Monitoring          | Maintenance                               | Help | Index       |
|----------------------------------------------------------------------------------------------------|---------|--------------------------------------------------------------------|-----|----------------------------------------------------------------------------------------------------|---------------------|-------------------------------------------|------|-------------|
| CoS DiffServ                                                                                                 |         |                                                                    |     |                                                                                                    |                     |                                           |      |             |
| DiffServ                                                                                                    |         | Class Information                                                  |     |                                                                                                    |                     |                                           |      |             |
| Diffserv Wizard     Basic     Advanced     DiffServ Configuratio     Class Configuration                     | •<br>•  | Policy Name<br>Policy Type<br>Member Class Nar<br>Policy Attribute | ne  | internet_access<br>In<br>finance_dept                                                                                               |                     |                                           |      |             |
| IPv6 Class Configura     Policy Configuration     Service Interface     Configuration     Service Statistics | ition   | Policy Attribute                                                   |     | Assign Queue<br>Drop<br>Mark VLAN CoS<br>Mark CoS As Sec<br>Mark IP Preceder<br>Mirror<br>Redirect<br>Mark IP DSCP<br>Simple Policy | condary CoS<br>icce | 1 •<br>0 •<br>0 •<br>af11 •<br>Color Mode |      | Color Blind |

- c. In the Assign Queue list, select 1.
- d. Click Apply.
- **11.** Assign queue 2 to marketing\_dept.
  - a. Select QoS > DiffServ > Advanced > Policy Configuration.

A screen similar to the following displays.

| System                                               | Switchir     | ng    | Routing         | QoS    | Securit     | y Monitoring   | Maintenance | Help | Index |
|------------------------------------------------------|--------------|-------|-----------------|--------|-------------|----------------|-------------|------|-------|
| CoS DiffServ                                         | 0            |       |                 | λ      |             |                |             |      |       |
|                                                      |              |       |                 |        |             |                |             |      |       |
| DiffS                                                | erv          | Polic | y Configuration |        |             |                |             |      |       |
| Diffserv Wizard                                      |              |       | Policy Name     | F      | Policy Type | Member Class   |             |      |       |
| • Basic                                              |              | *     | I oney roune    |        | onoj tijpo  |                |             |      |       |
| <ul> <li>Advanced</li> </ul>                         |              |       |                 |        |             | Ŷ              | 1           |      |       |
| D:00 0 0                                             |              |       | internet_acce   | ess li | n           | finance_dept   |             |      |       |
| * DiliSelv Com                                       | iguration    |       | internet_acce   | ess l  | n           | Marketing_dept |             |      |       |
| <ul> <li>Class Config</li> </ul>                     | uration      |       | internet_acce   | ess l  | n           | Test_dept      |             |      |       |
| • IPv6 Class C                                       | onfiguration |       | internet_acce   | iss I  | n           | Development    |             |      |       |
| Policy Config                                        | juration     |       |                 |        |             |                |             |      |       |
| <ul> <li>Service Interf<br/>Configuration</li> </ul> | ace          |       |                 |        |             |                |             |      |       |
| • Service Stati                                      | stics        |       |                 |        |             |                |             |      |       |

**b.** Click the **internet\_access** check box for marketing\_dept.

| received and the relieving displayed | A | screen | similar | to | the | following | displays |
|--------------------------------------|---|--------|---------|----|-----|-----------|----------|
|--------------------------------------|---|--------|---------|----|-----|-----------|----------|

| System Swi                                 | itching | Routing           | QoS | Security         | Monitoring | Maintenance | Help | Index       |
|--------------------------------------------|---------|-------------------|-----|------------------|------------|-------------|------|-------------|
| CoS DiffServ                               |         |                   |     |                  | 3) (t) (t) |             | A    | ×           |
| 2                                          |         |                   |     |                  |            |             |      |             |
| DiffServ                                   |         | Class Information |     |                  |            |             |      |             |
| Diffserv Wizard                            |         | Policy Name       |     | internet_access  |            |             |      |             |
| • Basic                                    | ~       | Policy Type       |     | In               |            |             |      |             |
| <ul> <li>Advanced</li> </ul>               | ^       | Member Class Nar  | ne  | Marketing_dept   |            |             |      |             |
| <ul> <li>DiffServ Configuration</li> </ul> | n       |                   |     |                  |            |             |      |             |
| <ul> <li>Class Configuration</li> </ul>    |         |                   |     |                  |            |             |      |             |
| IPv6 Class Configura                       | ation   | Policy Attribute  |     | We 10 14         |            | 400-000-0-0 |      |             |
| Policy Configuration                       | £       | Policy Attribute  | ۲   | Assign Queue     |            | 2 *         |      |             |
| Service Interface     Configuration        |         |                   | 0   | Drop             |            |             |      |             |
| Senice Statistics                          |         |                   | 0   | Mark VLAN CoS    |            | 0 ~         |      |             |
| - Service Statistics                       |         |                   | 0   | Mark CoS As Sec  | ondary CoS |             |      |             |
|                                            |         |                   | 0   | Mark IP Preceden | ce         | 0 ~         |      |             |
|                                            |         |                   | 0   | Mirror           |            | *           |      |             |
|                                            |         |                   | 0   | Redirect         |            | ×           |      |             |
|                                            |         |                   | 0   | Mark IP DSCP     |            | af11 ~      |      |             |
|                                            |         |                   | 0   | Simple Policy    |            |             |      |             |
|                                            |         |                   |     |                  |            | Color Mode  |      | Color Blind |

- c. In the Assign Queue list, select 2.
- d. Click Apply.

**12.** Assign queue 3 to test\_dept.

a. Select QoS > DiffServ > Advanced > Policy Configuration.

A screen similar to the following displays.

| System                                                  | Switching |       | Routing         | QoS   | Securit   | y Monitoring                   | Maintenance | Help | Index |
|---------------------------------------------------------|-----------|-------|-----------------|-------|-----------|--------------------------------|-------------|------|-------|
| CoS DiffServ                                            |           |       |                 |       |           |                                |             |      |       |
|                                                         |           |       |                 |       |           |                                |             |      |       |
| DiffServ                                                |           | Polic | y Configuration |       |           |                                |             |      |       |
| Diffserv Wizard                                         |           |       | Policy Name     | Po    | licy Type | Member Class                   | P.          |      |       |
| Basic                                                   | ~         | -     | i oney riante   |       | koj tjpo  |                                |             |      |       |
| Advanced                                                | ~         | -     |                 |       | ~         | × ·                            |             |      |       |
| DiffServ Configuration                                  | ation     |       | internet_access | in In |           | tinance_dept<br>Marketing_dept |             |      |       |
| Class Configurat                                        | ion       |       | internet access | in in |           | Test dent                      |             |      |       |
| • IPv6 Class Configurat                                 | guration  |       | internet_access | In    |           | Development                    |             |      |       |
| Policy Configurat                                       | tion      |       |                 |       |           |                                |             |      |       |
| <ul> <li>Service Interface<br/>Configuration</li> </ul> |           |       |                 |       |           |                                |             |      |       |
| <ul> <li>Service Statistic:</li> </ul>                  | s         |       |                 |       |           |                                |             |      |       |

**b.** Click the **internet\_access** check mark for test\_dept.

| System Switching                             | Routing           | QoS | Security         | Monitoring  | Maintenance  | Help | Index       |
|----------------------------------------------|-------------------|-----|------------------|-------------|--------------|------|-------------|
| CoS DiffServ                                 |                   |     |                  |             |              |      |             |
|                                              |                   |     |                  |             |              |      |             |
| DiffServ                                     | Class Information |     |                  |             |              |      |             |
| Diffserv Wizard                              | Policy Name       |     | internet access  |             |              |      |             |
| •Basic 🗸                                     | Policy Type       |     | In               |             |              |      |             |
| Advanced                                     | Member Class Name |     | Test_dept        |             |              |      |             |
| <ul> <li>DiffServ Configuration</li> </ul>   |                   |     |                  |             |              |      |             |
| <ul> <li>Class Configuration</li> </ul>      |                   |     |                  |             |              |      |             |
| <ul> <li>IPv6 Class Configuration</li> </ul> | Policy Attribute  |     |                  |             |              |      |             |
| Policy Configuration                         | Policy Attribute  | ، ھ | Assign Queue     |             | 3 🕶          |      |             |
| Service Interface     Configuration          |                   | 0   | Drop             |             |              |      |             |
| Conliguration                                |                   | 0   | Mark VLAN CoS    |             | 0 ~          |      |             |
| - Service Statistics                         |                   |     | Mark CoS As Sec  | condary CoS |              |      |             |
|                                              |                   | 0   | Mark IP Preceder | ice         | 0 ~          |      |             |
|                                              |                   | 0   | Mirror           |             | ~            |      |             |
|                                              |                   | 0   | Redirect         |             | ~            |      |             |
|                                              |                   | 0   | Mark IP DSCP     |             | af11 ×       |      |             |
|                                              |                   | 0   | Simple Policy    |             | L'ANGLES COM |      |             |
|                                              |                   |     |                  |             | Color Mode   |      | Color Blind |

- c. In the Assign Queue list, select 3.
- d. Click Apply.
- **13.** Assign queue 4 to development\_dept.
  - a. Select QoS > DiffServ > Advanced > Policy Configuration.

A screen similar to the following displays.

| System Swite                                            | hing | 80    | Routing         | QoS       | Securit     | y Monitorine       | Mainte | nance | Help | Index |
|---------------------------------------------------------|------|-------|-----------------|-----------|-------------|--------------------|--------|-------|------|-------|
| CoS DiffServ                                            |      |       |                 |           |             |                    |        |       |      |       |
|                                                         |      |       |                 |           |             |                    |        |       |      |       |
| DiffServ                                                |      | Polic | y Configuration |           |             |                    |        |       |      |       |
| Diffserv Wizard                                         |      |       | Policy Name     | -         | Policy Type | Member Class       |        |       |      |       |
| Basic                                                   | ~    | -     |                 |           |             |                    |        |       |      |       |
| Advanced                                                | ~    |       | -               |           | Ť           |                    | ~      |       |      |       |
| DiffCont Configuration                                  |      |       | internet_acces  | is I      | n           | finance_dept       |        |       |      |       |
| - Dinserv Conniguration                                 |      |       | internet_acces  | <u>is</u> | n           | Marketing_dept     |        |       |      |       |
| <ul> <li>Class Configuration</li> </ul>                 |      |       | internet_acces  | is I      | n           | Test_dept          |        |       |      |       |
| IPv6 Class Configurati                                  | on   |       | internet_acces  | is I      | n           | <u>Development</u> |        |       |      |       |
| Policy Configuration                                    |      |       |                 |           |             |                    |        |       |      |       |
| <ul> <li>Service Interface<br/>Configuration</li> </ul> |      |       |                 |           |             |                    |        |       |      |       |
| <ul> <li>Service Statistics</li> </ul>                  |      |       |                 |           |             |                    |        |       |      |       |

**b.** Click the **internet\_access** check mark for development\_dept.

| A | screen | similar | to th | ne fo | llowing | displays. |
|---|--------|---------|-------|-------|---------|-----------|
|---|--------|---------|-------|-------|---------|-----------|

| System Switchir                            | ng Routing                           | QoS | Security         | Monitoring | Maintenance | Help | Index       |
|--------------------------------------------|--------------------------------------|-----|------------------|------------|-------------|------|-------------|
| CoS DiffServ                               |                                      |     |                  |            |             |      |             |
|                                            |                                      |     |                  |            |             |      |             |
| DiffServ                                   | Class Information                    |     |                  |            |             |      |             |
| Diffserv Wizard                            | Policy Name                          |     | internet_access  |            |             |      |             |
| • Basic                                    | <ul> <li>Policy Type</li> </ul>      |     | In               |            |             |      |             |
| Advanced                                   | <ul> <li>Member Class Nam</li> </ul> | le  | Development      |            |             |      |             |
| <ul> <li>DiffServ Configuration</li> </ul> |                                      |     |                  |            |             |      |             |
| Class Configuration                        |                                      |     |                  |            |             |      |             |
| IPv6 Class Configuration                   | Policy Attribute                     |     |                  |            |             |      |             |
| Policy Configuration                       | Policy Attribute                     | ۲   | Assign Queue     |            | 4 ~         |      |             |
| Service Interface                          |                                      | 0   | Drop             |            |             |      |             |
| Configuration                              |                                      | 0   | Mark VLAN CoS    |            | 0 ~         |      |             |
| * Service Statistics                       |                                      | 0   | Mark CoS As Sec  | ondary CoS |             |      |             |
|                                            |                                      | 0   | Mark IP Preceden | ce         | 0 ~         |      |             |
|                                            |                                      | 0   | Mirror           |            | ~           |      |             |
|                                            |                                      | 0   | Redirect         |            |             |      |             |
|                                            |                                      | 0   | Mark IP DSCP     |            | and d       |      |             |
|                                            |                                      | 0   | Simple Policy    |            | airi        |      |             |
|                                            |                                      |     | pier eneg        |            | Color Mode  |      | Color Plind |

- c. In the Assign Queue list, select 4.
- d. Click Apply.

14. Attach the defined policy to interfaces 1/0/1 through 1/0/4 in the inbound direction.

a. Select QoS > DiffServ > Advanced > Service Configuration.

| System S                                                | Switching |       | Routing         | QoS          | Security          | Monitoring         | Mai       | ntenance      | Help   |
|---------------------------------------------------------|-----------|-------|-----------------|--------------|-------------------|--------------------|-----------|---------------|--------|
| CoS DiffSery                                            |           |       |                 |              |                   |                    |           |               |        |
|                                                         |           |       |                 |              |                   |                    |           |               |        |
| DiffServ                                                |           | Servi | ce Interface Co | onfiguration |                   |                    |           |               |        |
| Diffserv Wizard                                         |           | 13    | LAG All         |              |                   | Go To li           | nterface  |               | Go     |
| <ul> <li>Basic</li> </ul>                               | ¥         |       |                 |              |                   |                    |           | ()<br>()      |        |
| <ul> <li>Advanced</li> </ul>                            | ~         |       | Interface       |              | Policy In<br>Name | Policy Out<br>Name | Direction | Operational 3 | Status |
| DiffServ Configura                                      | ition     |       |                 |              | internet_access ~ | ~                  |           |               |        |
| Class Configuration                                     | on        |       | 1/0/1           |              |                   |                    |           |               |        |
| • IPv6 Class Config                                     | uration   |       | 1/0/2           |              |                   |                    |           |               |        |
| • Daliou Configurati                                    | 0.0       |       | 1/0/3           |              |                   |                    |           |               |        |
| - Folicy Conliguiati                                    | ION       |       | 1/0/4           |              |                   |                    |           |               |        |
| <ul> <li>Service Interface<br/>Configuration</li> </ul> | 1         |       | 1/0/5           |              |                   |                    |           |               |        |
| - Caralan Otablatian                                    |           |       | 1/0/6           |              |                   |                    |           |               |        |
| · Service Statistics                                    |           |       | 1/0/7           |              |                   |                    |           |               |        |

- b. Scroll down and select the check boxes for interfaces 1/0/1, 1/0/2, 1/0/3, and 1/0/4.
- c. In the Policy In list, select internet\_access.
- d. Click Apply.
- **15.** Set the CoS queue 1 configuration for interface 1/0/5.
  - a. Select QoS > CoS > Advanced > Interface Queue Configuration.

| System                                                   | Switching |        | Routing   | C         | oS Securit | y Monitoring   | Maintenance | Help | Index |
|----------------------------------------------------------|-----------|--------|-----------|-----------|------------|----------------|-------------|------|-------|
| CoS DiffServ                                             |           |        |           |           |            |                |             |      | ÷.    |
|                                                          |           |        |           |           |            |                |             |      |       |
| CoS                                                      |           | Interf | ace Queue | Configura | ation      |                |             |      |       |
| Basic                                                    | ~         | 1 3    | LAG AII   |           | Go To      | Interface      | Go          |      |       |
| Advanced                                                 | ^         |        |           |           | No.        |                |             |      |       |
| <ul> <li>CoS Configuratio</li> </ul>                     | m         |        | Interface | D         | Bandwidth  | Queue Manageme | nt Type     |      |       |
| * 802.1p to Queue                                        |           |        | 1/0/5     | 1 ~       | 25         | TailDrop 🗸     |             |      |       |
| mapping                                                  |           |        | 1/0/1     | 0         | 0          | TailDrop       |             |      |       |
| IP DSCP Queue     Mapping                                |           |        | 1/0/2     | 0         | 0          | TailDrop       |             |      |       |
| Mapping                                                  |           |        | 1/0/3     | 0         | 0          | TailDrop       |             |      |       |
| <ul> <li>CoS Interface</li> <li>Configuration</li> </ul> |           |        | 1/0/4     | 0         | 0          | TailDrop       |             |      |       |
| Conniguration                                            |           |        | 1/0/5     | 0         | 0          | TailDrop       |             |      |       |
| <ul> <li>Interface Queue<br/>Configuration</li> </ul>    |           |        | 1/0/6     | 0         | 0          | TailDrop       |             |      |       |

b. Scroll down and select the Interface 1/0/5 check box.

Now 1/0/5 appears in the Interface field at the top.

- c. In the Queue ID list, select 1.
- d. In the Minimum Bandwidth field, enter 25.
- e. Click Apply.
- **16.** Set the CoS queue 2 configuration for interface 1/0/5.
  - a. Select QoS > CoS > Advanced > Interface Queue Configuration.

A screen similar to the following displays.

| System                                                   | Switching |        | Routing   | C         | toS Sec         | urity I      | Monitoring  | Maintenance | Help | Index |
|----------------------------------------------------------|-----------|--------|-----------|-----------|-----------------|--------------|-------------|-------------|------|-------|
| CoS DiffServ                                             |           |        |           |           |                 |              |             |             |      |       |
|                                                          |           |        |           |           |                 |              |             |             |      |       |
| CoS                                                      | \$        | Interf | ace Queue | Configura | ation           |              |             |             |      |       |
| • Basic                                                  | ×         | 13     | LAG All   |           | Go              | To Interface |             | Go          |      |       |
| <ul> <li>Advanced</li> </ul>                             | ^         |        | 1         | Ourse     | N.M. Salaharana |              |             |             |      |       |
| <ul> <li>CoS Configur</li> </ul>                         | ation     |        | Interface | ID        | Bandwidth       | Qu           | eue Manager | nent Type   |      |       |
| * 802.1p to Qu                                           | eue       |        | 1/0/5     | 2 🗸       | 25              | Τε           | ailDrop 🗸   |             |      |       |
| wapping                                                  |           |        | 1/0/1     | 1         | 0               | Tai          | Drop        |             |      |       |
| <ul> <li>IP DSCP Que<br/>Mapping</li> </ul>              | eue       |        | 1/0/2     | 1         | 0               | Tai          | Drop        |             |      |       |
| wapping                                                  |           |        | 1/0/3     | 1         | 0               | Tai          | Drop        |             |      |       |
| <ul> <li>CoS Interface</li> <li>Configuration</li> </ul> | 9         |        | 1/0/4     | 1         | 0               | Tai          | Drop        |             |      |       |
| Comiguration                                             |           |        | 1/0/5     | 1         | 25              | Tai          | Drop        |             |      |       |
| <ul> <li>Interface Que<br/>Configuration</li> </ul>      |           |        | 1/0/6     | 1         | 0               | Tai          | Drop        |             |      |       |

**b.** Under Interface Queue Configuration, scroll down and select the interface **1/0/5** check box.

Now 1/0/5 appears in the Interface field at the top.

- c. In the Queue ID list, select 2.
- d. In the Minimum Bandwidth field, enter 25.
- e. Click Apply.
- **17.** Set the CoS queue 3 configuration for interface 1/0/5.
  - a. Select QoS > CoS > Advanced > Interface Queue Configuration.

| System S          | witching |         | Routing   | Qo        | S Security | Monitoring     | Maintenance Help      | Inc |
|-------------------|----------|---------|-----------|-----------|------------|----------------|-----------------------|-----|
| CoS DiffServ      |          |         |           |           |            |                |                       |     |
|                   |          |         |           |           |            |                |                       |     |
| 0-0               |          | Interfa |           | Configura | tion       |                |                       |     |
| 05                |          | interne | de queue  | oomiguru  |            |                |                       |     |
| Basic             | ~        | 12      | 3 LAG All |           |            | Go To Interf   | Go                    |     |
| Advanced          | ^        |         |           | Queue     | Minimum    |                |                       |     |
| CoS Configuration | 1        | -       | Interface | ID        | Bandwidth  | Scheduler Type | Queue Management Type |     |
| • 802 1n to Queue |          |         | 1/0/5     | 3 ¥       | 25         | Weighted 🛩     | TailDrop 🖌            |     |
| Mapping           |          |         | 1/0/1     | 2         | 0          | Weighted       | TailDrop              |     |
| • IP DSCP Queue   |          |         | 1/0/2     | 2         | 0          | Weighted       | TailDrop              |     |
| Mapping           |          |         | 1/0/3     | 2         | 0          | Weighted       | TailDrop              |     |
| CoS Interface     |          |         | 1/0/4     | 2         | 0          | Weighted       | TailDrop              |     |
| Configuration     |          |         | 1/0/5     | 2         | 25         | Weighted       | TailDrop              |     |
| Interface Queue   |          |         | 1/0/6     | 2         | 0          | Weighted       | TailDrop              |     |
| Configuration     |          |         | 1/0/7     | 2         | 0          | Weighted       | TailDrop              |     |
| CoS Queue Drop    |          |         | 1/0/8     | 2         | 0          | Weighted       | TailDrop              |     |
| Configuration     |          |         | 1/0/9     | 2         | 0          | Weighted       | TailDrop              |     |
|                   |          |         | 1/0/10    | 2         | 0          | Weighted       | TailDrop              |     |
|                   |          |         | 1/0/11    | 2         | 0          | Weighted       | TailDrop              |     |

**b.** Under Interface Queue Configuration, scroll down and select the interface **1/0/5** check box.

Now 1/0/5 appears in the Interface field at the top.

- c. In the Queue ID list, select 3.
- d. In the Minimum Bandwidth field, enter 25.
- e. Click Apply.
- **18.** Set the CoS queue 4 configuration for interface 1/0/5.
  - a. Select QoS > CoS > Advanced > Interface Queue Configuration.

A screen similar to the following displays.

| System                       | Switching |         | Routing   | Qo        | S Security | Monitoring     | Maintenance         | Help |
|------------------------------|-----------|---------|-----------|-----------|------------|----------------|---------------------|------|
| CoS DiffServ                 |           |         |           |           |            |                |                     |      |
|                              |           |         |           |           |            |                |                     |      |
| CoS                          |           | Interfa | ice Queue | Configura | tion       |                |                     |      |
| Basic                        | v         | 1 2     | 3 LAG All |           |            | Go To Interf   | ace                 | o    |
| <ul> <li>Advanced</li> </ul> | ^         | -       | Interface | Queue     | Minimum    | Sabadular Tura | Quaue Management To | 100  |
| CoS Configurat               | ion       | -       | Intenace  | ID        | Bandwidth  | Scheduler Type | Queue Management Ty | pe   |
| • 802 1p to Que              | 10        |         | 1/0/5     | 4 ~       | 25         | Weighted 🛩     | TailDrop 👻          |      |
| Mapping                      |           |         | 1/0/1     | 3         | 0          | Weighted       | TailDrop            |      |
| • IP DSCP Queu               | e         |         | 1/0/2     | 3         | 0          | Weighted       | TailDrop            |      |
| Mapping                      |           |         | 1/0/3     | 3         | 0          | Weighted       | TailDrop            |      |
| CoS Interface                |           |         | 1/0/4     | 3         | 0          | Weighted       | TailDrop            |      |
| Configuration                |           |         | 1/0/5     | 3         | 25         | Weighted       | TailDrop            |      |
| Interface Queu               | e         |         | 1/0/6     | 3         | 0          | Weighted       | TailDrop            |      |
| Configuration                |           |         | 1/0/7     | 3         | 0          | Weighted       | TailDrop            |      |
| CoS Queue Dr                 | op        |         | 1/0/8     | 3         | 0          | Weighted       | TailDrop            |      |
| Configuration                |           |         | 1/0/9     | 3         | 0          | Weighted       | TailDrop            |      |
| 3                            |           |         | 1/0/10    | 3         | 0          | Weighted       | TailDrop            |      |
|                              |           |         | 1/0/11    | 3         | 0          | Weighted       | TailDrop            |      |

**b.** Under Interface Queue Configuration, scroll down and select the Interface **1/0/5** check box.

Now 1/0/5 appears in the Interface field at the top.

- c. In the Queue ID list, select 4.
- d. In the Minimum Bandwidth field, enter 25.
- e. Click Apply.

# **DiffServ for VolP**

One of the most valuable uses of DiffServ is to support Voice over IP (VoIP). VoIP traffic is inherently time sensitive: For a network to provide acceptable service, a guaranteed transmission rate is vital. This example shows one way to provide the necessary quality of service: how to set up a class for UDP traffic, have that traffic marked on the inbound side, and then expedite the traffic on the outbound side. The configuration script is for Router 1 in the accompanying diagram: A similar script should be applied to Router 2.

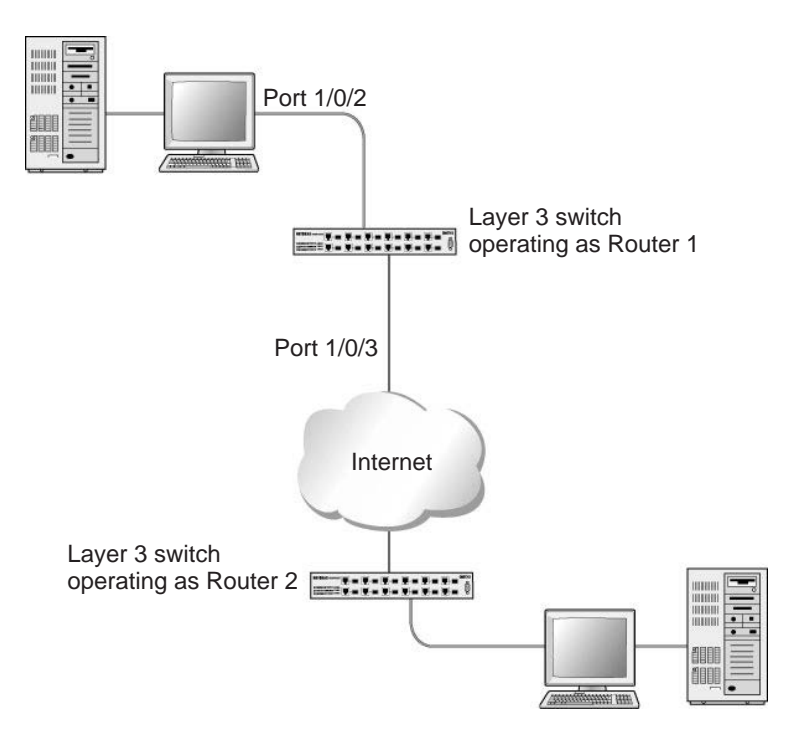

Figure 29. Diffserv for VoIP in Router 1

The example is shown as CLI commands and as a web interface procedure.

# **CLI: Configure DiffServ for VolP**

1. Enter Global configuration mode. Set queue 5 on all ports to use strict priority mode. This queue will be used for all VoIP packets. Activate DiffServ for the switch.

```
(Netgear Switch) #config
(Netgear Switch) (Config)#cos-queue strict 5
(Netgear Switch) (Config)#diffserv
```

2. Create a DiffServ classifier named class\_voip and define a single match criterion to detect UDP packets. The class type match-all indicates that all match criteria defined for the class must be satisfied in order for a packet to be considered a match.

```
(Netgear Switch) (Config)#class-map match-all class_voip
(Netgear Switch) (Config class-map)#match protocol udp
(Netgear Switch) (Config class-map)#exit
```

3. Create a second DiffServ classifier named class\_ef and define a single match criterion to detect a DiffServ code point (DSCP) of EF (expedited forwarding). This handles incoming traffic that was previously marked as expedited somewhere in the network.

```
(Netgear Switch) (Config)#class-map match-all class_ef
(Netgear Switch) (Config class-map)#match ip dscp ef
(Netgear Switch) (Config class-map)#exit
```

4. Create a DiffServ policy for inbound traffic named pol\_voip, then add the previously created classes class\_ef and class\_voip as instances within this policy.

This policy handles incoming packets already marked with a DSCP value of **EF** (according to the **class\_ef** definition), or marks UDP packets according to the **class\_voip** definition) with a DSCP value of **EF**. In each case, the matching packets are assigned internally to use queue 5 of the egress port to which they are forwarded.

```
(Netgear Switch) (Config)#policy-map pol_voip in
(Netgear Switch) (Config policy-map)#class class_ef
(Netgear Switch) (Config policy-class-map)#assign-queue 5
(Netgear Switch) (Config policy-class-map)#exit
(Netgear Switch) (Config policy-map)#class class_voip
(Netgear Switch) (Config policy-class-map)#mark ip-dscp ef
(Netgear Switch) (Config policy-class-map)#assign-queue 5
(Netgear Switch) (Config policy-class-map)#assign-queue 5
(Netgear Switch) (Config policy-class-map)#exit
(Netgear Switch) (Config policy-class-map)#exit
```

5. Attach the defined policy to an inbound service interface.

```
(Netgear Switch) (Config)#interface 1/0/2
(Netgear Switch) (Interface 1/0/2)#service-policy in pol_voip
(Netgear Switch) (Interface 1/0/2)#exit
(Netgear Switch) (Config)#exit
```

# Web Interface: Diffserv for VoIP

- 1. Set queue 5 on all interfaces to use strict mode.
  - a. Select QoS > CoS > Advanced > CoS Interface Configuration.

A screen similar to the following displays.

| System                                            | Switching   | 100 - 100 - 100 - 100 - 100 - 100 - 100 - 100 - 100 - 100 - 100 - 100 - 100 - 100 - 100 - 100 - 100 - 100 - 100 | Routing   | Qos         | S Security           | Monitoring     | Maintenance     | Help    | Index |
|---------------------------------------------------|-------------|----------------------------------------------------------------------------------------------------|-----------|-------------|----------------------|----------------|-----------------|---------|-------|
| CoS DiffServ                                      |             |                                                                                                    |           |             |                      |                |                 |         |       |
|                                                   |             |                                                                                                    |           |             |                      |                |                 |         |       |
| Co                                                | S           | Interfa                                                                                                    | ce Queue  | Configurat  | tion                 |                |                 |         |       |
| •Basic                                            | ×           | 12                                                                                                    | 3 LAG All |             |                      | Go To Interf   | ace             | Go      |       |
| <ul> <li>Advanced</li> <li>CoS Configu</li> </ul> | ^<br>ration |                                                                                                    | Interface | Queue<br>ID | Minimum<br>Bandwidth | Scheduler Type | Queue Managemer | nt Type |       |
| ■ 802 1p to O                                     | 10110       |                                                                                                    | 1/0/2     | 5 ¥         | 0                    | Strict 🗸       | TailDrop 🖌      |         |       |
| Mapping                                           | ieue        |                                                                                                    | 1/0/1     | 0           | 0                    | Weighted       | TailDrop        |         |       |
| • IP DSCP Qu                                      | ieue        |                                                                                                    | 1/0/2     | 0           | 0                    | Weighted       | TailDrop        |         |       |
| Mapping                                           |             |                                                                                                    | 1/0/3     | 0           | 0                    | Weighted       | TailDrop        |         |       |
| <ul> <li>CoS Interfac</li> </ul>                  | e           |                                                                                                    | 1/0/4     | 0           | 0                    | Weighted       | TailDrop        |         |       |
| Configuration                                     | 1           |                                                                                                    | 1/0/5     | 0           | 0                    | Weighted       | TailDrop        |         |       |
| Interface Qu                                      | eue         |                                                                                                    | 1/0/6     | 0           | 0                    | Weighted       | TailDrop        |         |       |
| Configuration                                     | 1           |                                                                                                    | 1/0/7     | 0           | 0                    | Weighted       | TailDrop        |         |       |
| CoS Queue                                         | Drop        |                                                                                                    | 1/0/8     | 0           | 0                    | Weighted       | TailDrop        |         |       |
| Configuration                                     | 1           |                                                                                                    | 1/0/9     | 0           | 0                    | Weighted       | TailDrop        |         |       |
|                                                   |             |                                                                                                    | 1/0/10    | 0           | 0                    | Weighted       | TailDrop        |         |       |
|                                                   |             |                                                                                                    | 1/0/11    | 0           | 0                    | Weighted       | TailDrop        |         |       |

- **b.** Under Interface Queue Configuration, select all the interfaces.
- c. In the Queue ID list, select 5.
- d. In the Scheduler Type list, select Strict.
- e. Click Apply to save the settings.
- 2. Enable DiffServ.
  - a. Select QoS > DiffServ > Basic > DiffServ Configuration.

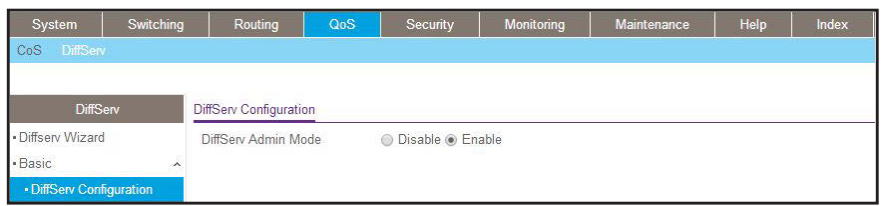

- **b.** For Diffserv Admin Mode, select the **Enable** radio button.
- c. Click Apply to save the settings.
- **3.** Create a class class\_voip.
  - a. Select QoS > DiffServ > Advanced > DiffServ Configuration.

| System                                              | Switching     | Routing    | QoS | Security | Monitoring | Maintenance | Help | Index |
|-----------------------------------------------------|---------------|------------|-----|----------|------------|-------------|------|-------|
| CoS DiffSen                                         |               |            |     |          |            |             |      |       |
|                                                     |               |            |     |          |            |             |      |       |
| DiffS                                               | ierv Cla      | ass Name   |     |          |            |             |      |       |
| Diffserv Wizard                                     | 1             | Class Name |     | Clas     | s Type     |             |      |       |
| Basic                                               | ×             | class voin |     | A11      | v Jpc      |             |      |       |
| Advanced                                            | ~             | Class_voip |     | All      |            |             |      |       |
| DiffServ Conf                                       | figuration    |            |     |          |            |             |      |       |
| Class Config                                        | juration      |            |     |          |            |             |      |       |
| • IPv6 Class C                                      | Configuration |            |     |          |            |             |      |       |
| Policy Config                                       | guration      |            |     |          |            |             |      |       |
| <ul> <li>Service Inter<br/>Configuration</li> </ul> | face<br>1     |            |     |          |            |             |      |       |
|                                                     | ictics        |            |     |          |            |             |      |       |

- b. In the Class Name field, enter class\_voip.
- c. In the Class Type list, select All.
- d. Click Add to create a new class.
- e. Click class\_voip.

| System                            | Switching     | Routing             | QoS           | Security | Monitoring  | Maintenance | Help | Index      |
|-----------------------------------|---------------|---------------------|---------------|----------|-------------|-------------|------|------------|
| CoS DiffSen                       |               |                     |               |          |             |             |      |            |
|                                   |               |                     |               |          |             |             |      |            |
| DiffS                             | ierv          | Class Information   |               |          |             |             |      |            |
| Diffserv Wizard                   | đ             | Class Name          | class_v       | /oip     |             |             |      |            |
| Basic                             | v             | Class Type          | All           |          |             |             |      |            |
| <ul> <li>Advanced</li> </ul>      | ^             |                     |               |          |             |             |      |            |
| DiffServ Cont                     | figuration    |                     |               |          |             |             |      |            |
| Class Config                      | juration      | DiffServ Class Conf | guration      |          |             |             |      |            |
| • IPv6 Class C                    | Configuration | Match Every         |               | Any      | ~           |             |      |            |
| <ul> <li>Policy Config</li> </ul> | guration      | Reference Class     | IS            | ×        |             |             |      |            |
| Service Inter                     | face          | Class Of Service    | e             | 0 ~      |             |             |      |            |
| Conliguration                     |               | VLAN                |               |          | (1 to 4093) |             |      |            |
| · Service Stati                   | isues         | Secondary Cla       | ss of Service | 0 ~      |             |             |      |            |
|                                   |               | Secondary VL/       | AN            |          | (1 to 4093) |             |      |            |
|                                   |               | Ethernet Type       |               | Apple    | talk Y      |             |      |            |
|                                   |               | Source MAC          |               | Addre    | ss          |             |      |            |
|                                   |               | O Destination MA    | ٨C            | Addre    | SS          |             |      |            |
|                                   |               | Protocol Type       |               | UDP      | v           |             |      | (0 to 255) |
|                                   |               | Source IP           |               | Addre    | SS          |             |      |            |
|                                   |               |                     |               |          |             |             |      |            |

- f. In the Protocol Type list, select UDP.
- g. Click Apply to create a new class.
- 4. Create a class class\_ef:
  - a. Select QoS > DiffServ > Advanced > DiffServ Configuration.

| System                                                | Switching    | Routing    | QoS | Security | Monitoring | Maintenance | Help | Index |
|-------------------------------------------------------|--------------|------------|-----|----------|------------|-------------|------|-------|
| CoS DiffServ                                          |              |            |     |          |            |             |      |       |
|                                                       |              |            |     |          |            |             |      |       |
| DiffSe                                                | erv C        | lass Name  |     |          |            |             |      |       |
| Diffserv Wizard                                       | 6            | Class Name | i.  | Clas     | es Type    |             |      |       |
| • Basic                                               | ~            |            | •.  |          | is type    |             |      |       |
| <ul> <li>Advanced</li> </ul>                          | ~            |            |     | All      | *          |             |      |       |
| DiffServ Confi                                        | guration     |            |     | All      |            |             |      |       |
| Class Configu                                         | uration      |            |     |          |            |             |      |       |
| • IPv6 Class Co                                       | onfiguration |            |     |          |            |             |      |       |
| <ul> <li>Policy Config</li> </ul>                     | uration      |            |     |          |            |             |      |       |
| <ul> <li>Service Interfa<br/>Configuration</li> </ul> | ace          |            |     |          |            |             |      |       |
| <ul> <li>Service Statis</li> </ul>                    | stics        |            |     |          |            |             |      |       |
|                                                       |              |            |     |          |            |             |      |       |
|                                                       |              |            |     |          |            |             |      |       |
|                                                       |              |            |     |          |            |             |      |       |

- b. In the Class Name field, enter class\_ef.
- c. In the Class Type list, select All.
- d. Click Add to create a new class.
- e. Click class\_ef.

| System Switching                    | Routing QoS                      | Security Monitoring | Maintenance | Help | Index      |                    |
|-------------------------------------|----------------------------------|---------------------|-------------|------|------------|--------------------|
| CoS OdiStere                        |                                  |                     |             |      |            |                    |
| DiffServ                            | Reference Class                  | class voip *        |             |      |            |                    |
| Diffserv Wizard                     | Class Of Senice                  | 0 -                 |             |      |            |                    |
| •Basic v                            | () VLAN                          | (1 to 4093)         |             |      |            |                    |
| Advanced     A                      | G Secondary Class of Service     | 0 ~                 |             |      |            |                    |
| DiffServ Configuration              | Secondary VLAN                   | (1 to 3093)         |             |      |            |                    |
| - Class Configuration               | <ul> <li>Ethemet Type</li> </ul> | Appletalk ~         |             |      |            | ( 600 to 1111 hex) |
| IPv6 Class Configuration            | Source MAC                       | Address             |             |      |            | Mask               |
| Policy Configuration                | Destination MAC                  | Address             |             |      |            | Mask               |
| Service Interface     Configuration | Protocol Type                    | ICMP ×              |             |      | (0 to 255) |                    |
| Service Statistics                  | Source IP                        | Address             |             |      |            | Mask               |
|                                     | Source L4 Port                   | domain ~            |             |      | (0 to 6553 | 5)                 |
|                                     | ② Destination IP                 | Address             |             |      |            | Mask               |
|                                     | Obstination L4 Port              | domain 🛩            |             |      | (0 to 6553 | 5)                 |
|                                     | · IP DSCP                        | EF *                |             |      |            | (0 to 63)          |
|                                     | Precedence Value                 | 0 - (0 to 7)        |             |      |            |                    |
|                                     | @ IP ToS                         | Bit Value           |             |      |            | Bit Mask           |

- f. In the IP DSCP list, select ef.
- g. Click Apply to create a new class.
- 5. Create a policy pol\_voip. and add class\_voip to this policy.
  - a. Select QoS > DiffServ > Advanced > Policy Configuration.

| System                              | Switching  | 2     | Routing         | QoS | Securit     | y Monitorir  | ng | Maintenance | Help | Index |
|-------------------------------------|------------|-------|-----------------|-----|-------------|--------------|----|-------------|------|-------|
| CoS DiffServ                        |            | - 532 |                 |     |             | 10           | 3) |             |      |       |
|                                     |            |       |                 |     |             |              |    |             |      |       |
| DiffServ                            |            | Polic | y Configuration |     |             |              |    |             |      |       |
| <ul> <li>Diffserv Wizard</li> </ul> |            |       | Policy Name     |     | Policy Type | Member Class |    |             |      |       |
| - Basic                             | ~          | -     | nel usin        |     | r oney rype |              |    |             |      |       |
| - Advanced                          | ~          |       | pol_volp        |     | Ŷ           | class_volp * |    |             |      |       |
| DiffServ Configu                    | ration     |       |                 |     |             |              |    |             |      |       |
| Class Configura                     | ation      |       |                 |     |             |              |    |             |      |       |
| • IPv6 Class Con                    | figuration |       |                 |     |             |              |    |             |      |       |
| Policy Configur                     | ation      |       |                 |     |             |              |    |             |      |       |

- **b.** In the **Policy Selector** field, enter **pol\_voip**.
- c. In the Member Class list, select class\_voip.
- d. Click Add to create a new policy.
- e. Click the pol\_voip whose class member is class\_voip.

| System Sw                                  | vitching | Routing           | QoS | Security         | Monitoring  | Maintenance | Help | Index |
|--------------------------------------------|----------|-------------------|-----|------------------|-------------|-------------|------|-------|
| CoS DiffServ                               |          |                   |     |                  |             |             |      |       |
|                                            |          |                   |     |                  |             |             |      |       |
| DiffServ                                   |          | Class Information |     |                  |             |             |      |       |
| Diffserv Wizard                            |          | Policy Name       |     | pol_voip         |             |             |      |       |
| •Basic                                     | *        | Policy Type       |     | In               |             |             |      |       |
| Advanced                                   | ^        | Member Class Na   | me  | class_voip       |             |             |      |       |
| <ul> <li>DiffServ Configuration</li> </ul> | on       |                   |     |                  |             |             |      |       |
| <ul> <li>Class Configuration</li> </ul>    |          |                   |     |                  |             |             |      |       |
| <ul> <li>IPv6 Class Configur</li> </ul>    | ation    | Policy Attribute  |     |                  |             |             |      |       |
| Policy Configuration                       | t:       | Policy Attribute  | 0   | Assign Queue     |             | 5 ~         |      |       |
| Service Interface     Configuration        |          |                   | 0   | Drop             |             |             |      |       |
| Senice Statistics                          |          |                   | 0   | Mark VLAN CoS    |             | 0 ~         |      |       |
| Genice Granatica                           |          |                   | 0   | Mark CoS As Se   | condary CoS |             |      |       |
|                                            |          |                   | 0   | Mark IP Preceder | nce         | 0 ~         |      |       |
|                                            |          |                   | 0   | Mirror           |             | ×           |      |       |
|                                            |          |                   | 0   | Redirect         |             | ~           |      |       |
|                                            |          |                   | ۲   | Mark IP DSCP     |             | EF 👻        |      |       |
|                                            |          |                   | 0   | Simple Policy    |             |             |      |       |

- f. In the Assign Queue list, select 5.
- g. For Policy Attribute, select the Mark IP DSCP radio button, and select ef.
- h. Click Apply to create a new policy.
- 6. Add class\_ef to the policy pol\_voip.
  - a. Select QoS > DiffServ > Advanced > Policy Configuration.

| System :<br>CoS DiffServ                                                                                  | Switching                    |       | Routing                             | QoS | Securit             | y Monitoring                             | Maintenance | Help | Index |
|----------------------------------------------------------------------------------------------------|------------------------------|-------|-------------------------------------|-----|---------------------|------------------------------------------|-------------|------|-------|
| DiffServ                                                                                                  |                              | Polic | y Configuration                     |     |                     |                                          |             |      |       |
| Diffserv Wizard     Basic     Advanced     DiffServ Configura     Class Configurati     IPv6 Class Config | ×<br>ation<br>on<br>guration |       | Policy Name<br>pol_voip<br>pol_voip |     | Policy Type<br>In ✓ | Member Class<br>class_ef ~<br>class_voip |             |      |       |
| Policy Configurat     Service Interface     Configuration     Service Statistics                          | ion                          |       |                                     |     |                     |                                          |             |      |       |

- b. Under Policy Configuration, scroll down and select the pol\_voip check box.
   Pol\_voip now appears in the Policy Selector field at the top.
- c. In the Member Class list, select class\_ef in.
- d. Click Apply to add the class class\_ef to the policy pol\_voip.
- e. Click the pol\_voip whose class member is class\_ef.

| System                                                 | Switching    | Routing           | QoS | Security        | Monitoring   | Maintenance | Help | Index |
|--------------------------------------------------------|--------------|-------------------|-----|-----------------|--------------|-------------|------|-------|
| CoS DiffServ                                           |              |                   |     |                 |              |             |      |       |
|                                                        |              |                   |     |                 |              |             |      |       |
| DiffServ                                               | e (          | Class Information |     |                 |              |             |      |       |
| • Diffserv Wizard                                      |              | Policy Name       |     | pol_voip        |              |             |      |       |
| Basic                                                  | ~            | Policy Type       |     | In              |              |             |      |       |
| <ul> <li>Advanced</li> </ul>                           | ^            | Member Class N    | ame | class_ef        |              |             |      |       |
| DiffServ Configu                                       | iration      |                   |     |                 |              |             |      |       |
| Class Configura                                        | ation        |                   |     |                 |              |             |      |       |
| • IPv6 Class Con                                       | figuration p | Policy Attribute  |     |                 |              |             |      |       |
| Policy Configuration                                   | ation        | Policy Attribute  | 0   | Assign Queue    |              | E ×         |      |       |
| <ul> <li>Service Interfac<br/>Configuration</li> </ul> | e            |                   | 0   | Drop            |              | 3           |      |       |
| Service Statistic                                      | cs           |                   | 0   | Mark VLAN Cos   | 3            | 0 ~         |      |       |
|                                                        |              |                   | 0   | Mark CoS As S   | econdary CoS |             |      |       |
|                                                        |              |                   | 0   | Mark IP Precede | ence         | 0 ~         |      |       |
|                                                        |              |                   | 0   | Mirror          |              | ~           |      |       |
|                                                        |              |                   | 0   | Redirect        |              | ~           |      |       |
|                                                        |              |                   | ۲   | Mark IP DSCP    |              | FF Y        |      |       |
|                                                        |              |                   | 0   | Simple Policy   |              |             |      |       |

- f. In the Assign Queue list, select 5.
- **g.** Click **Apply** to create a new policy.
- 7. Attach the defined policy to interface 1/0/2 in the inbound direction.
  - a. Select QoS > DiffServ > Advanced > Service Configuration.

| System                                                  | Switching | 3     | Routing          | QoS Securi        | ty Mor             | nitoring  | Maintenance        | Help | Index |
|---------------------------------------------------------|-----------|-------|------------------|-------------------|--------------------|-----------|--------------------|------|-------|
| CoS DiffServ                                            |           |       |                  |                   |                    |           |                    |      |       |
|                                                         |           |       |                  |                   |                    |           |                    |      |       |
| DiffServ                                                |           | Servi | ce Interface Cor | nfiguration       |                    |           |                    |      |       |
| Diffserv Wizard                                         |           | 13    | LAG All          |                   | Go To I            | nterface  | Go                 |      |       |
| Basic                                                   | ~         |       |                  |                   | 10                 | L         |                    |      |       |
| <ul> <li>Advanced</li> </ul>                            | ^         |       | Interface        | Policy In<br>Name | Policy Out<br>Name | Direction | Operational Status |      |       |
| DiffServ Configura                                      | ation     |       | 1/0/2            | pol voip ~        | ×                  |           |                    |      |       |
| Class Configurati                                       | ion       | 0     | 1/0/1            |                   |                    |           |                    |      |       |
| <ul> <li>IPv6 Class Config</li> </ul>                   | guration  |       | 1/0/2            |                   |                    |           |                    |      |       |
| Policy Configurat                                       | ion       |       | 1/0/3            |                   |                    |           |                    |      |       |
| r oney ooningaraa                                       | aon -     |       | 1/0/4            |                   |                    |           |                    |      |       |
| <ul> <li>Service Interface<br/>Configuration</li> </ul> | 2         |       | 1/0/5            |                   |                    |           |                    |      |       |
|                                                         |           |       | 1/0/6            |                   |                    |           |                    |      |       |

**b.** Scroll down and select the Interface **1/0/2** check box.

Now 1/0/2 appears in the Interface field at the top.

- c. In the Policy In list, select pol\_voip.
- d. Click Apply to create a new policy.

# **Auto VolP**

The Auto VoIP feature makes it easy to set up voice over IP (VoIP) for IP phones on a switch. From software release 10.0.0 on, the switch supports both protocol-based and OUI-based Auto-VoIP configurations.

### **Protocol-Based Auto VolP**

In a VoIP system, various signaling protocols are used to establish the connection between two VoIP devices. Protocol-based Auto VoIP provides a better class of service (CoS) to data and signaling VoIP streams than to other traffic. The supported signaling protocols are Session Initiation Protocol (SIP), H.323, and Skinny Call Control Protocol (SCCP). Depending on your configuration, after VoIP packets are identified, the switch takes the following actions:

- If you enable remarking, the switch remarks the voice traffic 802.1p priority with the configured priority at the ingress port to ensure that voice traffic always receives the highest priority throughout the network. You must enable egress tagging on the appropriate uplink port to let the switch carry the remarked priority to the egress port.
- If you assign a queue, make sure that you allocate sufficient bandwidth to the queue to fullfil the priority treatment for VoIP traffic.

**Note:** Queue assignment and remark 802.1p priority are mutually exclusive configurations. You can configure each configuration on a per-port basis.

After a call session completes and the call is disconnected, the QoS rules are removed.

The ports on which you configure protocol-based Auto VoIP are made members of the voice VLAN automatically. By default, no VLAN is used for the voice VLAN. You must create a voice VLAN first.

### **OUI-Based Auto VoIP**

OUI-based Auto VoIP prioritizes VoIP packets based on the bytes of the organizationally unique identifiers (OUIs) in the source MAC address. The switch is preconfigured with a default list of OUIs. You can also add OUIs that need prioritization. The switch can support up to 128 OUIs, including the default OUIs.

By default, the switch uses the highest available priority for all frames that match OUIs on the OUI list. You can override the default priority and configure a different priority. You need to map the priority to a traffic class to achieve the desired egress queuing for VoIP traffic.

The switch assigns all VoIP traffic that matches a known OUI list to the VoIP VLAN. If you modify the VoIP VLAN, all existing MAC VLAN entries are removed. The MAC entries are deleted from the forwarding database and relearned with the new VLAN as the devices transmit packets. The port VLAN membership also changes.

The switch assigns untagged VoIP traffic only to the VoIP VLAN and uses the associated priority for egress queuing.

If you enable port mirroring on a port that is configured for Auto VoIP, the port remains nonoperational.

#### Managed Switches

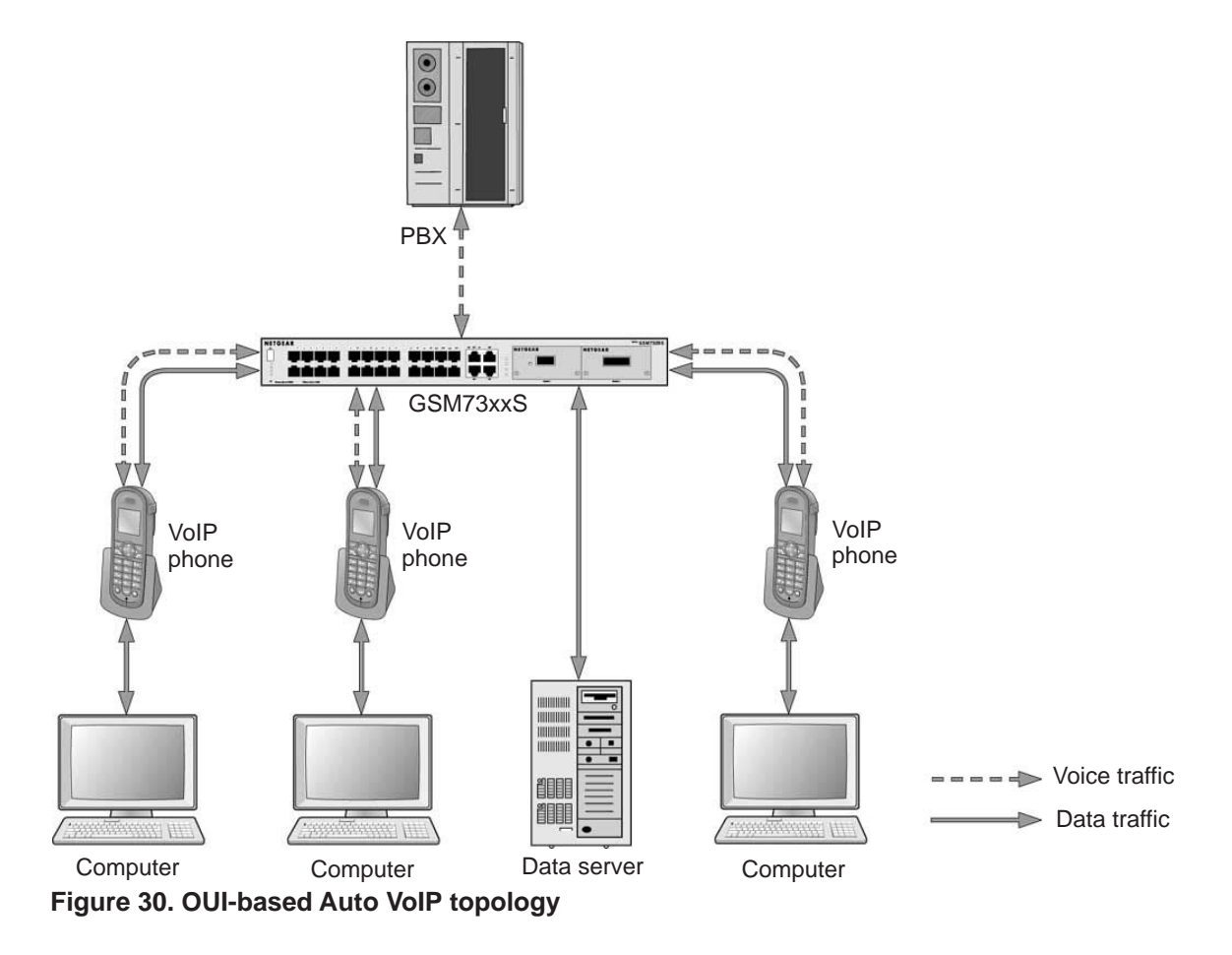

# Example 1: Enable Protocol-Based Auto VoIP

This example is provided as CLI commands and as a web interface procedure.

#### **CLI: Protocol-Based Auto VolP**

This script in this section shows how to set up Auto VoIP per port.

1. Enable protocol-based Auto VoIP on a specific port of the switch.

```
(Netgear Switch)(Configure)#interface 2/0/1
(Netgear Switch)(Interface 2/0/1)#auto-voip protocol-based
```

2. Display the Auto VoIP information.

#### Web Interface: Configure Protocol-Based Auto VoIP

- 1. Enable protocol-based Auto VoIP on a specific port of the switch:
  - a. Select Switching > Auto-VoIP > Protocol-based > Port Settings.

A screen similar to the following displays.

| Syst      | em       | Sw   | vitching |        | Routing       | QoS          | Security       | · 1        | Monitorin | ig   | Maintenance | Help | Index |
|-----------|----------|------|----------|--------|---------------|--------------|----------------|------------|-----------|------|-------------|------|-------|
| VLAN      |          |      | iSCSI    | STP    | Multicas      | t MVR        | Address Table  | Ports      | LAG       | MLAC | 3           |      |       |
|           |          |      |          |        |               |              |                |            |           |      |             |      |       |
|           | Auto-\   | VolP |          | Protoc | ol Based G    | lobal Settin | igs            |            |           |      |             |      |       |
| • Protoco | ol-based | d    | ~        | Prio   | ritization Ty | pe           | Traffic Class  | *          |           |      |             |      |       |
| • Port    | Setting  | s    |          | Clas   | ss Value      |              | 6 ×            |            |           |      |             |      |       |
| • OUI-ba  | sed      |      | ~        |        |               |              |                |            |           |      |             |      |       |
| • Auto-V  | olP Sta  | tus  |          |        |               |              |                |            |           |      |             |      |       |
|           |          |      |          | Protoc | ol Based P    | ort Settings |                |            |           |      |             |      |       |
|           |          |      |          |        |               |              |                |            | -         |      |             |      |       |
|           |          |      |          | 12     | LAG All G     | o To Interfa | ice            | Go         |           |      |             |      |       |
|           |          |      |          |        | Interface     | Auto VolP    | Mode Operation | nal Status | 5         |      |             |      |       |
|           |          |      |          |        | 2/0/1         | Enable N     | - Down         |            |           |      |             |      |       |
|           |          |      |          |        | 2/0/1         | Disable      | Down           |            |           |      |             |      |       |
|           |          |      |          |        | 2/0/2         | Disable      | Down           |            |           |      |             |      |       |
|           |          |      |          |        | 2/0/3         | Disable      | Down           |            |           |      |             |      |       |
|           |          |      |          |        | 2/0/4         | Disable      | Down           |            |           |      |             |      |       |
|           |          |      |          |        |               |              |                |            |           |      |             |      |       |

b. Scroll down and select the interface 2/0/1 check box.

The Interface field in the table heading displays 2/0/1.

- c. From the Auto VoIP Mode mode, select Enable.
- d. Click Apply.

### Example 2: Change the Queue of Protocol-Based Auto VoIP

This example is provided as CLI commands and as a web interface procedure.

#### CLI: Change the Queue of Protocol-Based Auto VoIP

Protocol-based VoIP classifies and prioritizes packets and places them in the higher-priority queue. By default, the packets are placed in egress queue 6. However, you can override the egress queue setting. The following example shows how to assign the protocol-based Auto VoIP to egress queue 4.

1. Change the egress queue of protocol-based Auto VoIP.

(Netgear Switch) (Config)#auto-voip protocol-based traffic-class 4

2. Display the Auto VoIP information.

### Web Interface: Configure Protocol-Based Auto VoIP

- 1. Change the queue of protocol-based Auto VoIP.
  - a. Select Switching > Auto-VoIP > Protocol-based > Port Settings.

| Syste     | em                     | Sv  | vitching |        | Routing                 | QoS           | Security       | 1          | Nonitorin | g    | Maintenance | Help | Index |
|-----------|------------------------|-----|----------|--------|-------------------------|---------------|----------------|------------|-----------|------|-------------|------|-------|
| VLAN      |                        |     | iSCSI    | STP    | Multicas                | st MVR        | Address Table  | Ports      | LAG       | MLAG |             |      |       |
|           |                        |     |          |        |                         |               |                |            |           |      |             |      |       |
|           | Auto-V                 | olP |          | Protoc | ol Based C              | Global Settin | gs             |            |           |      |             |      |       |
| • Protoco | ol- <mark>based</mark> |     | ^        | Prio   | ritization Ty           | ype           | Traffic Class  | ~          |           |      |             |      |       |
| • Port    | Settings               |     |          | Clas   | s Value                 |               | 4 ~            |            |           |      |             |      |       |
| • OUI-bas | sed                    |     | ~        |        |                         |               |                |            |           |      |             |      |       |
| • Auto-Vo | oIP State              | us  |          |        |                         |               |                |            |           |      |             |      |       |
|           |                        |     |          | Protoc | ol Based F              | ort Settings  |                |            |           |      |             |      |       |
|           |                        |     |          | 1 2    | lag <mark>al</mark> i ( | Go To Interfa | ce             | Go         |           |      |             |      |       |
|           |                        |     |          |        | Interface               | Auto VolP     | Mode Operation | hal Status | 5         |      |             |      |       |
|           |                        |     |          |        |                         |               | *              |            |           |      |             |      |       |
|           |                        |     |          |        | 2/0/1                   | Enable        | Up             |            |           |      |             |      |       |
|           |                        |     |          |        | 2/0/2                   | Disable       | Down           |            |           |      |             |      |       |
|           |                        |     |          |        | 2/0/3                   | Disable       | Down           |            |           |      |             |      |       |
|           |                        |     |          |        | 2/0/4                   | Disable       | Down           |            |           |      |             |      |       |

- b. From the Class Value menu, select 4.
- c. Click Apply.

### Example 3: Create an Auto VoIP VLAN

This example is provided as CLI commands and as a web interface procedure.

#### **CLI: Create an Auto VoIP VLAN**

Since no default VoIP VLAN is specified, you must create a VLAN first to use auto VoIP.

1. Create VLAN 5.

```
(Netgear Switch) #vlan database
(Netgear Switch) (Vlan)#vlan 5
(Netgear Switch) (Vlan)#exit
```

2. Assign the VoIP traffic to VLAN 5, which becomes the VoIP VLAN.

(Netgear Switch) (Config)#auto-voip vlan 5

3. Display the protocol-based Auto VoIP information.

4. Display the OUI-based Auto VoIP information.

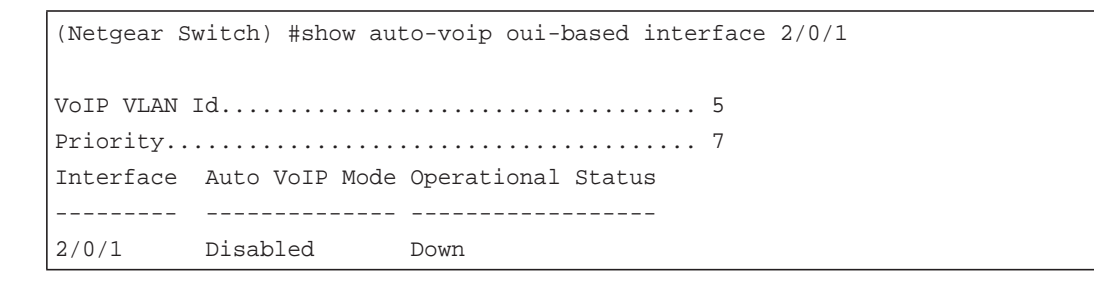

### Web Interface: Change the Auto VoIP VLAN

- 1. Create a VLAN 5:
  - a. Select Switching > VLAN > Basic > Vlan Configuration.

A screen similar to the following displays.

| Syste     | em 📃        | Swit  | tching |         | Routing         | QoS        | Security      | Monitori      | ng       | Maintenance | Help | Index |
|-----------|-------------|-------|--------|---------|-----------------|------------|---------------|---------------|----------|-------------|------|-------|
| VLAN      | Auto-Vol    | P i   | iscsi  | STP     | Multicast       | MVR        | Address Table | Ports LAG     | MLAG     | G           |      |       |
|           |             |       |        |         |                 |            |               |               |          |             |      |       |
|           | VLAN        |       |        | Reset   |                 |            |               |               |          |             |      |       |
| • Basic   |             |       | ~      | Reset   | t Configuration | on         |               |               |          |             |      |       |
| • VLAN    | I Configura | ation |        |         |                 |            |               |               |          |             |      |       |
| • Advance | ed          |       | ~      |         |                 |            |               |               |          |             |      |       |
|           |             |       |        | Interna | VLAN Cont       | iguration  |               |               |          |             |      |       |
|           |             |       |        | Intern  | al VLAN All     | ocation Ba | ase 40        | 93            |          |             |      |       |
|           |             |       |        | Intern  | al VLAN All     | ocation Po | olicy 🔘       | Ascending 🖲 D | escendir | 1g          |      |       |
|           |             |       |        |         |                 |            |               |               |          |             |      |       |
|           |             |       |        |         |                 |            |               |               |          |             |      |       |
|           |             |       |        | VLAN    | Configuration   | 1          |               |               |          |             |      |       |
|           |             |       |        |         | VLAN ID V       | LAN Nam    | e VLAN Type   | Make Static   |          |             |      |       |
|           |             |       |        |         | 5               |            |               | Disable 👻     |          |             |      |       |
|           |             |       |        |         | 1 d             | efault     | Default       | Disable       |          |             |      |       |

- **b.** In the VLAN ID field, enter **5**.
- c. Click Add.
- 2. Assign the VoIP traffic to VLAN 5.
  - a. Select Switching > Auto-VoIP > Protocol-based > Port Settings.

| Syst      | em S         | witching |        | Routing       | QoS | Security      |       | Aonitorin | g    | Maintenance | Help | Index |
|-----------|--------------|----------|--------|---------------|-----|---------------|-------|-----------|------|-------------|------|-------|
| VLAN      | Auto-VolP    | iSCSI    | STP    | Multicast     | MVR | Address Table | Ports | LAG       | MLAC | 3           |      |       |
|           |              |          |        |               |     |               |       |           |      |             |      |       |
|           | Auto-VolP    |          | OUI Ba | sed Properti  | es  |               |       |           |      |             |      |       |
| • Protoco | ol-based     | ~        | Auto-  | OIP VLAN I    | D   | 5             |       | (1 to 40  | 93)  |             |      |       |
| • OUI-ba  | sed          | ^        | OUI-b  | ased priority |     | 7 ~           |       |           |      |             |      |       |
| • Prop    | erties       |          |        |               |     |               |       |           |      |             |      |       |
| • Port    | Settings     |          |        |               |     |               |       |           |      |             |      |       |
| • OUI 1   | <b>Fable</b> |          |        |               |     |               |       |           |      |             |      |       |
| - Auto-V  | olP Status   |          |        |               |     |               |       |           |      |             |      |       |

- b. From the VoIP VLAN Id menu, select 5.
- c. Click Apply.

# **DiffServ for IPv6**

This feature extends the existing QoS ACL and DiffServ functionality by providing support for IPv6 packet classification.

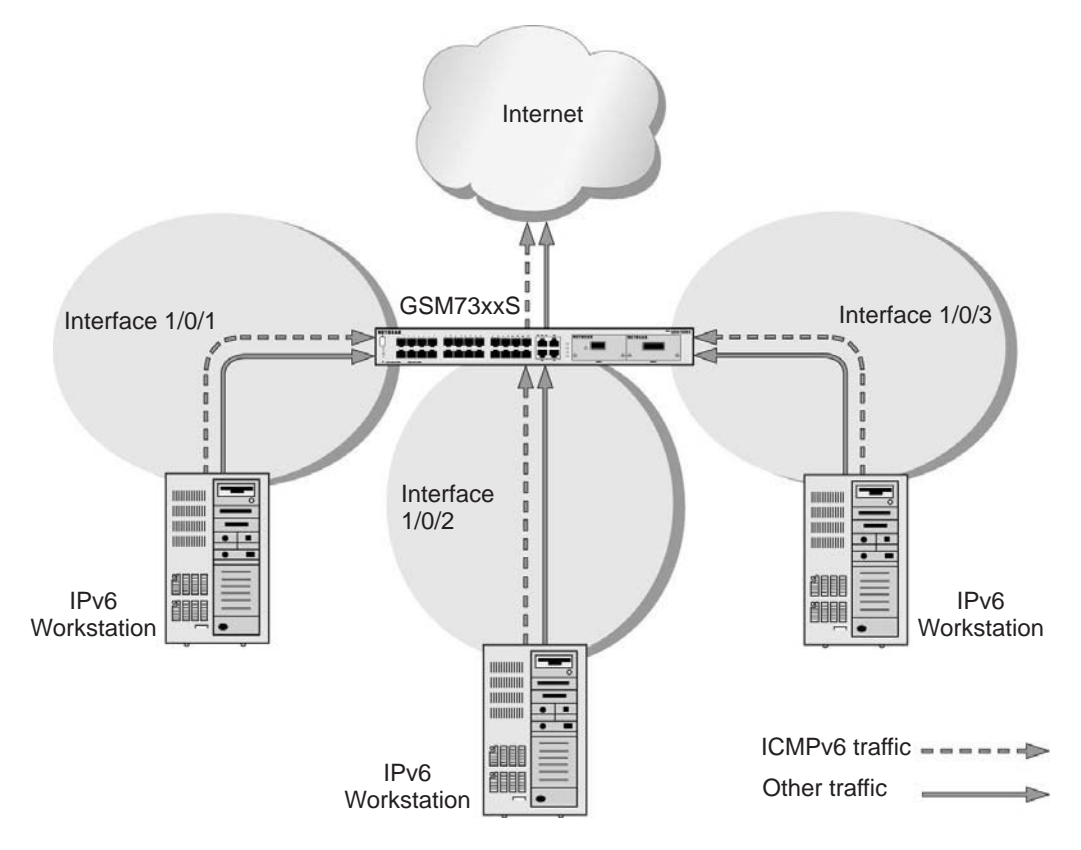

#### Figure 31. DiffServ for IPv6

The example is shown as CLI commands and as a web interface procedure.

### **CLI: Configure DiffServ for IPv6**

The script in this section shows how to prioritize ICMPv6 traffic over other IPv6 traffic.

1. Create the IPv6 class classicmpv6.

(Netgear Switch) (Config) # class-map match-all classicmpv6 ipv6

2. Define matching criteria as protocol ICMPv6.

```
(Netgear Switch) (Config-classmap) # match protocol 58
(Netgear Switch) (Config-classmap) # exit
```

3. Create the policy policyicmpv6.

(Netgear Switch) (Config) # policy-map policyicmpv6 in

4. Associate the previously created class classicmpv6.

(Netgear Switch) (Config-policy-map)# class classicmpv6

#### 5. Set the attribute as assign queue 6.

```
(Netgear Switch) (Config-policy-classmap)# assign-queue 6
(Netgear Switch) (Config-policy-map)# exit
```

6. Attach the policy policy\_icmpv6 to interfaces 1/0/1,1/0/2 and 1/0/3:

| (Netgear | Switch) | (Config)# interface 1/0/1                         |
|----------|---------|---------------------------------------------------|
| (Netgear | Switch) | (Interface 1/0/1)# service-policy in policyicmpv6 |
| (Netgear | Switch) | (Interface 1/0/1)# exit                           |
|          |         |                                                   |
| (Netgear | Switch) | (Config)# interface 1/0/2                         |
| (Netgear | Switch) | (Interface 1/0/2)# service-policy in policyicmpv6 |
| (Netgear | Switch) | (Interface 1/0/2)# exit                           |
|          |         |                                                   |
| (Netgear | Switch) | (Config)# interface 1/0/3                         |
| (Netgear | Switch) | (Interface 1/0/3)# service-policy in policyicmpv6 |
| (Netgear | Switch) | (Interface 1/0/3)# exit                           |

## Web Interface: Configure DiffServ for IPv6

- 1. Create the IPv6 class classicmpv6.
  - a. Select QoS > DiffServ > Advanced > IPv6 Class Configuration.

| System                       | Switching    | Routing       | QoS | Security | Monitoring | Maintenance | Help | Index |
|------------------------------|--------------|---------------|-----|----------|------------|-------------|------|-------|
| CoS DiffServ                 | 0            |               |     | ar e     | )<br>      |             | 8    |       |
|                              |              |               |     |          |            |             |      |       |
| DiffSe                       | erv IP       | /6 Class Name |     |          |            |             |      |       |
| Diffserv Wizard              |              | Class Name    |     | Clas     | Тупе       |             |      |       |
| • Basic                      | ~            |               |     |          |            |             |      |       |
| <ul> <li>Advanced</li> </ul> | ~ -          |               |     |          | •          |             |      |       |
| DiffServ Confi               | iguration    |               |     |          |            |             |      |       |
| Class Config                 | uration      |               |     |          |            |             |      |       |
| IPv6 Class C                 | onfiguration |               |     |          |            |             |      |       |

- b. In the Class Name field, enter classicmpv6.
- c. In the Class Type list, select All.

| System                            | Switching    | Routing       | QoS | Security | Monitoring | Maintenance | Help | Index |
|-----------------------------------|--------------|---------------|-----|----------|------------|-------------|------|-------|
| CoS DiffServ                      |              |               |     |          |            |             |      |       |
|                                   |              |               |     |          |            |             |      |       |
| DiffSe                            | erv IPv      | 6 Class Name  |     |          |            |             |      |       |
| Diffserv Wizard                   |              | Class Name    | 1   | Class    | з Туре     |             |      |       |
| <ul> <li>Basic</li> </ul>         | ¥            | classicmpu6   |     | All      | ~          |             |      |       |
| Advanced                          | ~            | classicilipio |     | All      |            |             |      |       |
| DiffServ Confi                    | guration     |               |     |          |            |             |      |       |
| <ul> <li>Class Configu</li> </ul> | uration      |               |     |          |            |             |      |       |
| IPv6 Class Co                     | onfiguration |               |     |          |            |             |      |       |

d. Click Add to create the IPv6 class.

A screen similar to the following displays.

| System                              | Switching    | Routing       | QoS | Security | Monitoring | Maintenance | Help | Index |
|-------------------------------------|--------------|---------------|-----|----------|------------|-------------|------|-------|
| CoS DiffServ                        |              |               |     |          |            |             |      |       |
|                                     |              |               |     |          |            |             |      |       |
| DiffSe                              | erv IP       | v6 Class Name |     |          |            |             |      |       |
| <ul> <li>Diffserv Wizard</li> </ul> |              | Class Name    |     | Clas     | s Tuna     |             |      |       |
| • Basic                             | ¥            | Coluss Hame   |     | 0103     | s type     |             |      |       |
| <ul> <li>Advanced</li> </ul>        | ~            | classismaß    |     | All      |            |             |      |       |
| <ul> <li>DiffServ Confi</li> </ul>  | iguration    |               |     | Aii      |            |             |      |       |
| Class Configu                       | uration      |               |     |          |            |             |      |       |
| • IPv6 Class Co                     | onfiguration |               |     |          |            |             |      |       |
| <ul> <li>Policy Config</li> </ul>   | juration     |               |     |          |            |             |      |       |

- 2. Define matching criteria as protocol ICMPv6.
  - a. Select QoS > DiffServ > Advanced > IPv6 Class Configuration.

A screen similar to the following displays.

| System                                | Switching | Routing         | QoS | Security | Monitoring                              | Maintenance | Help | Index |
|---------------------------------------|-----------|-----------------|-----|----------|-----------------------------------------|-------------|------|-------|
| CoS DiffServ                          |           |                 |     |          |                                         |             |      | N     |
|                                       |           |                 |     |          |                                         |             |      |       |
| DiffServ                              |           | IPv6 Class Name |     |          |                                         |             |      |       |
| • Diffserv Wizard                     |           | Class Name      |     | Class    | Type                                    |             |      |       |
| • Basic                               | *         | 1               |     | 0.000    | .,,,,,,,,,,,,,,,,,,,,,,,,,,,,,,,,,,,,,, |             |      |       |
| <ul> <li>Advanced</li> </ul>          | ^         |                 |     |          | *                                       |             |      |       |
| DiffServ Configuration                | ation     |                 |     | All      |                                         |             |      |       |
| Class Configurati                     | on        |                 |     |          |                                         |             |      |       |
| <ul> <li>IPv6 Class Config</li> </ul> | guration  |                 |     |          |                                         |             |      |       |

**b.** Click the class **classicmpv6**.

| System Switch                                                                                                   | ing    | Routing                                                                                                    | QoS                              | Security                                       | Monito | ing Maintenan  | ce Help | Index                                                      |
|----------------------------------------------------------------------------------------------------|--------|----------------------------------------------------------------------------------------------------|----------------------------------|------------------------------------------------|--------|----------------|---------|------------------------------------------------------------|
| CoS DiffServ                                                                                                    |        |                                                                                                    |                                  | 8                                              |        |                |         |                                                            |
| DiffServ                                                                                                    |        | IPv6 Class Information                                                                                                    | on                               |                                                |        |                |         |                                                            |
| Diffserv Wizard     Basic     Advanced     DiffServ Configuration     Class Configuration                       | ×<br>^ | Class Name<br>Class Type<br>IPv6 DiffServ Class (                                                                                  | Classico<br>All<br>Configuratio  | mpv6                                           |        |                |         |                                                            |
| IPv6 Class Configuratio     Policy Configuration     Service Interface     Configuration     Service Statistics |        | Match Every Reference Class Protocol Type Source Prefix/Le Source L4 Port Destination Pref Destination L4 F For Flow Label IP DSCP | s<br>ength<br>fix/Length<br>Port | Any -<br>class_e<br>ICMPv6<br>domain<br>domain |        | (0 to 1048575) |         | (0 to 255)<br>(0 to 65535)<br>(0 to 65535)<br>(0 to 65535) |

c. Select the Protocol Type radio button, select Other, and enter 58.

| System Switch                                                | ing | Routing               | QoS          | Security | Monitorin | g Maintenance  | Help | Index        |          |
|--------------------------------------------------------------|-----|-----------------------|--------------|----------|-----------|----------------|------|--------------|----------|
| CoS DiffServ                                                 |     |                       |              |          |           |                |      |              |          |
| DiffServ                                                     |     | IPv6 Class Informatio | on           |          |           |                |      |              |          |
| Diffserv Wizard                                              |     | Class Name            | classic      | mpv6     |           |                |      |              |          |
| Basic                                                        | ~   | Class Type            | All          |          |           |                |      |              |          |
| Advanced                                                     | ^   |                       |              |          |           |                |      |              |          |
| DiffServ Configuration                                       |     |                       |              |          |           |                |      |              |          |
| <ul> <li>Class Configuration</li> </ul>                      |     | IPv6 DiffServ Class C | Configuratio | n        |           |                |      |              |          |
| IPv6 Class Configuratio                                      | n   | Match Every           |              | Any ×    |           |                |      |              |          |
| Policy Configuration                                         |     | Reference Class       | s            | class_e  | f v       |                |      |              |          |
| <ul> <li>Service Interface</li> <li>Configuration</li> </ul> |     | Protocol Type         |              | Other    | ~         |                |      | (0 to 25     | 55)      |
| Conliguiation                                                |     | Source Prefix/Le      | ength        |          |           |                |      |              |          |
| Genice Statistics                                            |     | Source L4 Port        |              | domain   |           |                |      | (0 to 65535) |          |
|                                                              |     | Oestination Pref      | fix/Length   |          |           |                |      |              |          |
|                                                              |     | Oestination L4 F      | Port         | domain   | ×         |                |      | (0 to 65535) |          |
|                                                              |     | Flow Label            |              |          |           | (0 to 1048575) |      |              |          |
|                                                              |     | IP DSCP               |              | af11     | ×         |                |      | (0           | ) to 63) |

d. Click the Apply button.

| System                                   | Switching        | Routing               | QoS           | Security | Monitoring | Maintenance | Help | Index        |
|------------------------------------------|------------------|-----------------------|---------------|----------|------------|-------------|------|--------------|
| CoS DiffServ                             |                  |                       |               |          |            |             |      |              |
| DiffSer                                  | v                | IPv6 Class Informat   | ion           |          |            |             |      |              |
| <ul> <li>Diffserv Wizard</li> </ul>      |                  | Class Name            | classic       | npv6     |            |             |      |              |
| <ul> <li>Basic</li> </ul>                | ~                | Class Type            | All           |          |            |             |      |              |
| <ul> <li>Advanced</li> </ul>             | ^                |                       |               |          |            |             |      |              |
| • DiffServ Configu                       | uration<br>ation | IPv6 DiffServ Class   | Configuration |          |            |             |      |              |
| • IPv6 Class Cor                         | nfiguration      | Match Every           |               | Any ×    |            |             |      |              |
| Policy Configure                         | ration           | Reference Class       | S             | class_e  | f ~        |             |      |              |
| <ul> <li>Service Interfaction</li> </ul> | ce               | Protocol Type         |               | ICMPv6   | *          |             |      | (0 to 255)   |
| <ul> <li>Service Statist</li> </ul>      | ics              | Source Prefix/L       | ength         |          |            |             |      |              |
|                                          |                  | Source L4 Port        |               | domain   | v          |             |      | (0 to 65535) |
|                                          |                  | Oestination President | efix/Length   |          |            |             |      |              |
|                                          |                  | Oestination L4        | Port          | domain   | v          |             |      | (0 to 65535) |
|                                          |                  | Flow Label            |               |          | (0         | to 1048575) |      |              |
|                                          |                  | IP DSCP               |               | af11     | ×          |             |      | (0 to 63)    |

- 3. Create the policy policyicmpv6, and associate the previously created class classicmpv6.
  - a. Select QoS > DiffServ > Advanced > Policy Configuration.

| System                                              | Switching    | Routing             | QoS | Security       | Monitoring  | Maintenance | Help | Index |
|-----------------------------------------------------|--------------|---------------------|-----|----------------|-------------|-------------|------|-------|
| CoS DiffSer                                         | 1            |                     |     |                |             | k           | !    |       |
|                                                     |              |                     |     |                |             |             |      |       |
| DiffS                                               | erv Po       | olicy Configuration | 1   |                |             |             |      |       |
| Diffserv Wizard                                     |              | Policy Name         |     | Dolicy Type Mr | ambar Class |             |      |       |
| Basic                                               | ~            | L T OICY Warne      |     | тонсу туре тие | ember Glass |             |      |       |
| <ul> <li>Advanced</li> </ul>                        | ~            |                     |     | ~              | ~           |             |      |       |
| DiffServ Cont                                       | iguration    |                     |     |                |             |             |      |       |
| Class Config                                        | uration      |                     |     |                |             |             |      |       |
| • IPv6 Class C                                      | onfiguration |                     |     |                |             |             |      |       |
| Policy Config                                       | guration     |                     |     |                |             |             |      |       |
| <ul> <li>Service Inter<br/>Configuration</li> </ul> | face<br>1    |                     |     |                |             |             |      |       |
| <ul> <li>Service Stati</li> </ul>                   | stics        |                     |     |                |             |             |      |       |
|                                                     |              |                     |     |                |             |             |      |       |
|                                                     |              |                     |     |                |             |             |      |       |
|                                                     |              |                     |     |                |             |             |      |       |
|                                                     |              |                     |     |                |             |             |      |       |

- b. In the Policy Name field, enter policyicmpv6.
- c. In the Policy Type list, select In.
- d. In the Member Class list, select classicmpv6.

| System                                                | Switching    | Routing              | QoS | Security    | Monitoring     | Maintenance | Help | Index |
|-------------------------------------------------------|--------------|----------------------|-----|-------------|----------------|-------------|------|-------|
| CoS DiffServ                                          |              |                      |     |             |                |             |      |       |
|                                                       |              |                      |     |             |                |             |      |       |
| DiffSe                                                | rv           | Policy Configuration | ı   |             |                |             |      |       |
| Diffserv Wizard                                       |              | Policy Name          |     | Policy Type | Member Class   |             |      |       |
| Basic                                                 | ~            | noliguismpuß         |     | In a        | alassiamm C. y |             |      |       |
| <ul> <li>Advanced</li> </ul>                          | ^            | policyicinpvo        |     | in ×        | classicmpvo *  |             |      |       |
| DiffServ Config                                       | guration     |                      |     |             |                |             |      |       |
| Class Configu                                         | ration       |                      |     |             |                |             |      |       |
| • IPv6 Class Co                                       | infiguration |                      |     |             |                |             |      |       |
| Policy Configu                                        | iration      |                      |     |             |                |             |      |       |
| <ul> <li>Service Interfa<br/>Configuration</li> </ul> | ice          |                      |     |             |                |             |      |       |
| <ul> <li>Service Statis</li> </ul>                    | tics         |                      |     |             |                |             |      |       |

- e. Click Add.
- 4. Set the attribute as assign queue 6.
  - a. Select QoS > DiffServ > Advanced > Policy Configuration.

| System Switch                                                                                                    | ing  | Routing          | QoS | Securit     | y Monitoring | Maintenance | Help | Index |
|----------------------------------------------------------------------------------------------------|------|------------------|-----|-------------|--------------|-------------|------|-------|
| CoS DiffServ                                                                                                    |      |                  |     |             |              |             |      |       |
|                                                                                                    |      |                  |     |             |              |             |      |       |
| DiffServ                                                                                                    | Poli | cy Configuration |     |             |              |             |      |       |
| Diffserv Wizard                                                                                                    |      | Policy Name      |     | Policy Type | Member Class |             |      |       |
| • Basic                                                                                                    | ×    | , i unoy riskino |     | • • • • • • | ×            |             |      |       |
| Advanced     OffServ Configuration     Class Configuration     IPv6 Class Configuration     Policy Configuration     Service Interface     Configuration     Service Statistics |      | policyicmpv6     |     | In          | classicmpv6  |             |      |       |

- **b.** Click the policy **policyicmpv6**.
- c. In the Assign Queue list, select 6.

| A screen similar to the | following displays. |
|-------------------------|---------------------|
|-------------------------|---------------------|

| System Switching                           | Routing           | 20S Security     | Monitoring  | Maintenance | Help Index  |   |
|--------------------------------------------|-------------------|------------------|-------------|-------------|-------------|---|
| CoS DiffServ                               |                   |                  |             |             |             |   |
|                                            |                   |                  |             |             |             |   |
| DiffServ                                   | Class Information |                  |             |             |             |   |
| Diffserv Wizard                            | Policy Name       | policyicmpv6     |             |             |             |   |
| •Basic ~                                   | Policy Type       | In               |             |             |             |   |
| Advanced                                   | Member Class Name | classicmpv6      |             |             |             |   |
| <ul> <li>DiffServ Configuration</li> </ul> |                   |                  |             |             |             |   |
| <ul> <li>Class Configuration</li> </ul>    |                   |                  |             |             |             |   |
| IPv6 Class Configuration                   | Policy Attribute  |                  |             |             |             |   |
| <ul> <li>Policy Configuration</li> </ul>   | Policy Attribute  | Assign Queue     |             | 6 ¥         |             |   |
| Service Interface     Configuration        |                   | Drop             |             |             |             |   |
| Sonigo Statistics                          |                   | Mark VLAN CoS    |             | 0. ~        |             |   |
| - Service Statistics                       |                   | Mark CoS As Sec  | condary CoS |             |             |   |
|                                            |                   | Mark IP Preceder | ice         | 0.~         |             |   |
|                                            |                   | Mirror           |             | ~           |             |   |
|                                            |                   | Redirect         |             | ~           |             |   |
|                                            |                   | Mark IP DSCP     |             | af11 ×      |             |   |
|                                            |                   | Simple Policy    |             |             |             |   |
|                                            |                   |                  |             | Color Mode  | Color Bline | d |

- d. Click Apply.
- 5. Attach the policy policyicmpv6 to interfaces 1/0/1,1/0/2 and 1/0/3.
  - a. Select QoS > DiffServ > Advanced > Service Interface Configuration.

| System                                                | Switching    |        | Routing         | QoS          | Security          | Monitorin          | ig N      | Naintenance      | Help | Index |
|-------------------------------------------------------|--------------|--------|-----------------|--------------|-------------------|--------------------|-----------|------------------|------|-------|
| CoS DiffServ                                          |              |        |                 |              | \$                | Y                  |           |                  |      |       |
|                                                       |              |        |                 |              |                   |                    |           |                  |      |       |
| DiffSe                                                | erv          | Servir | ce Interface Co | onfiguration |                   |                    |           |                  |      |       |
| Diffserv Wizard                                       | 1            | 13     | LAG All         |              |                   | Go To Ir           | nterface  | Go               |      |       |
| • Basic                                               | ~            |        |                 | -            |                   |                    |           |                  |      |       |
| <ul> <li>Advanced</li> </ul>                          | ~            |        | Interface       | F            | Policy In<br>Jame | Policy Out<br>Name | Direction | Operational Stat | JS   |       |
| DiffServ Config                                       | guration     |        |                 |              | ~                 | ~                  |           |                  |      |       |
| <ul> <li>Class Configu</li> </ul>                     | uration      |        | 1/0/1           |              |                   |                    |           |                  |      |       |
| • IPv6 Class Cc                                       | onfiguration |        | 1/0/2           |              |                   |                    |           |                  |      |       |
| Policy Config                                         | uration      |        | 1/0/3           |              |                   |                    |           |                  |      |       |
| T Olicy Conlige                                       | Gracion      |        | 1/0/4           |              |                   |                    |           |                  |      |       |
| <ul> <li>Service Interfa<br/>Configuration</li> </ul> | ace          |        | 1/0/5           |              |                   |                    |           |                  |      |       |
| - Crasica Chatia                                      |              |        | 1/0/6           |              |                   |                    |           |                  |      |       |
| <ul> <li>Service Staus</li> </ul>                     | atics        |        | 1/0/7           |              |                   |                    |           |                  |      |       |
| 1                                                     |              |        | 1/0/8           |              |                   |                    |           |                  |      |       |

- b. In the Policy Name list, select policyicmpv6.
- c. Select the Interface 1/0/1, 1/0/2, and 1/0/3 check boxes.

| System Switch                               | ing    | Routing        | QoS          | Security          | Monitoring         | g M       | aintenance       |
|---------------------------------------------|--------|----------------|--------------|-------------------|--------------------|-----------|------------------|
| CoS DiffServ                                |        |                |              |                   |                    |           |                  |
|                                             |        |                |              |                   |                    |           |                  |
| DiffServ                                    | Servio | ce Interface C | onfiguration |                   |                    |           |                  |
| iffserv Wizard                              | 1 2    | LAG All        | 1.11         |                   | Go To li           | nterface  | G                |
| Basic                                       | × _    | 100000000000   |              |                   | 1000               |           |                  |
| Advanced                                    | ~ 🗖    | Interface      |              | Policy In<br>Name | Policy Out<br>Name | Direction | Operational Stat |
| <ul> <li>DiffServ Configuration</li> </ul>  |        |                |              | policyicmpv6 🗸    | ~                  |           |                  |
| <ul> <li>Class Configuration</li> </ul>     | 1      | 1/0/1          |              |                   |                    |           |                  |
| <ul> <li>IPv6 Class Configuratio</li> </ul> | n 💌    | 1/0/2          |              |                   |                    |           |                  |
| Policy Configuration                        |        | 1/0/3          |              |                   |                    |           |                  |
| r oncy configuration                        |        | 1/0/4          |              |                   |                    |           |                  |
| Service Interface<br>Configuration          |        | 1/0/5          |              |                   |                    |           |                  |
|                                             |        | 1/0/6          |              |                   |                    |           |                  |
| Service Statistics                          |        | 1/0/7          |              |                   |                    |           |                  |

d. Click Apply.

A screen similar to the following displays.

| System Swi                                                                                                    | tching | 8     | Routing        | QoS          | Security          | Monitorir          | ig N      | Maintenance     | Help | Index |
|----------------------------------------------------------------------------------------------------|--------|-------|----------------|--------------|-------------------|--------------------|-----------|-----------------|------|-------|
| CoS DiffServ                                                                                                    |        | 172   |                |              |                   |                    |           | *               |      | 17    |
|                                                                                                    |        |       |                |              |                   |                    |           |                 |      |       |
| DiffServ                                                                                                    |        | Servi | ce Interface C | onfiguration |                   |                    |           |                 |      |       |
| Diffserv Wizard                                                                                                 |        | 13    | LAG AII        |              |                   | Go To I            | nterface  | G               | o    |       |
| • Basic                                                                                                    | ~      |       | a national and |              |                   |                    |           |                 |      |       |
| Advanced                                                                                                    | ^      |       | Interface      |              | Policy In<br>Name | Policy Out<br>Name | Direction | Operational Sta | tus  |       |
| <ul> <li>DiffServ Configuration</li> </ul>                                                                      | i      | 1     |                |              | ×                 | ×                  |           |                 |      |       |
| <ul> <li>Class Configuration</li> </ul>                                                                         |        |       | 1/0/1          |              | policyicmpv6      |                    | In        | Down            |      |       |
| • IPv6 Class Configura                                                                                          | tion   |       | 1/0/2          |              | policyicmpv6      |                    | In        | Down            |      |       |
| Policy Configuration                                                                                            |        |       | 1/0/3          | 1            | policyicmpv6      |                    | In        | Down            |      |       |
| T oney configuration                                                                                            | -      |       | 1/0/4          |              |                   |                    |           |                 |      |       |
| <ul> <li>Service Interface<br/>Configuration</li> </ul>                                                         |        |       | 1/0/5          |              |                   |                    |           |                 |      |       |
| Contraction of the second second second second second second second second second second second second second s |        | -     | 41010          |              |                   |                    |           |                 |      |       |

# **Color Conform Policy**

This example shows how to create a policy to police the traffic to a committed rate. The packets with IP precedence value of 7 are colored green to ensure that these packets are the last to be dropped when there is congestion. The example is shown as CLI commands and as a web interface procedure.

## **CLI: Configure a Color Conform Policy**

1. Create a VLAN 5 and configure ports 1/0/13 and 1/0/25 as its members.

```
(Netgear Switch) #vlan database
(Netgear Switch) (Vlan)#vlan 5
(Netgear Switch) (Vlan)#exit
(Netgear Switch) #config
(Netgear Switch) (Config)#interface 1/0/13
(Netgear Switch) (Interface 1/0/13)#vlan participation include 5
(Netgear Switch) (Interface 1/0/13)#vlan tagging 5
(Netgear Switch) (Interface 1/0/13)#exit
(Netgear Switch) (Interface 1/0/25)
(Netgear Switch) (Interface 1/0/25)#vlan participation include 5
(Netgear Switch) (Interface 1/0/25)#vlan tagging 5
(Netgear Switch) (Interface 1/0/25)#vlan tagging 5
(Netgear Switch) (Interface 1/0/25)#vlan tagging 5
```

2. Create classes class\_vlan and class\_color.

Note: DiffServ service is enabled by default.

```
(Netgear Switch) (Config)#class-map match-all class_vlan
(Netgear Switch) (Config-classmap)#match vlan 5
(Netgear Switch) (Config-classmap)#exit
(Netgear Switch) (Config)#class-map match-all class_color
(Netgear Switch) (Config-classmap)#match ip precedence 7
(Netgear Switch) (Config-classmap)#exit
```

3. Create a policy to police the traffic to a rate of 1000 kbps with an allowed burst size of 64 KB. Furthermore, the packets with IP precedence value of 7 will be colored green. That means these packets will be the last packets to be dropped in the event of congestion beyond the policed rate.

| (Netgear             | Switch)             | (Config)#policy-map policy_vlan in                                        |
|----------------------|---------------------|---------------------------------------------------------------------------|
| (Netgear             | Switch)             | (Config-policy-map)#class class_vlan                                      |
| (Netgear<br>transmit | Switch)<br>violate- | (Config-policy-classmap)#police-simple 1000 64 conform-action action drop |
| (Netgear             | Switch)             | (Config-policy-classmap)#conform-color class_color                        |
| (Netgear             | Switch)             | (Config-policy-classmap)#exit                                             |
| (Netgear             | Switch)             | (Config-policy-map)#exit                                                  |

4. Apply this policy to port 1/0/13.

```
(Netgear Switch) (Config)#interface 1/0/13
(Netgear Switch) (Interface 1/0/13)#service-policy in policy_vlan
(Netgear Switch) (Interface 1/0/13)#exit
(Netgear Switch) (Config)#exit
```

# Web Interface: Configure a Color Conform Policy

- 1. Create a VLAN.
  - a. Select Switching > VLAN > Basic > VLAN Configuration.

A screen similar to the following displays.

| Syste     | m Sv          | witching |         | Routing        | QoS       | Security      | Monitori      | ng       | Maintenance | Help | Index |
|-----------|---------------|----------|---------|----------------|-----------|---------------|---------------|----------|-------------|------|-------|
|           | Auto-VolP     | iscsi    | STP     | Multicast      | MVR       | Address Table | Ports LAG     | MLAG     | )           |      |       |
|           |               |          |         |                |           |               |               |          |             |      |       |
|           | VLAN          |          | Reset   |                |           |               |               |          |             |      |       |
| Basic     |               | ^        | Rese    | t Configuratio | n         |               |               |          |             |      |       |
| • VLAN    | Configuration | n        |         |                |           |               |               |          |             |      |       |
| • Advance | bed           | ~        |         |                |           |               |               |          |             |      |       |
|           |               |          | Interna | I VLAN Confi   | guration  |               |               |          |             |      |       |
|           |               |          | Intern  | al VLAN Allo   | cation Ba | ise 40        | 93            |          |             |      |       |
|           |               |          | Intern  | al VLAN Allo   | cation Po | licy 🔘        | Ascending 🖲 D | escendin | g           |      |       |
|           |               |          |         |                |           |               |               |          |             |      |       |
|           |               |          | VI AND  | Configuration  |           |               |               |          |             |      |       |
|           |               |          | VLAN    | conliguration  | <u> </u>  |               |               |          |             |      |       |
|           |               |          |         | VLAN ID VL     | AN Name   | VLAN Type     | Make Static   |          |             |      |       |
|           |               |          |         | 5              |           |               | Disable 👻     |          |             |      |       |
|           |               |          |         | 1 de           | fault     | Default       | Disable       |          |             |      |       |

- b. In the VLAN ID field, enter 5.
- c. Click Add.
- 2. Add ports 1/0/13 and 1/0/25 to VLAN 5.
  - a. Select Switching > VLAN > Advanced > VLAN Membership.

| Syst            | em Si            | witching |        | Routing |       | QoS |    | See     | curity |    | М   | onito | ring |      | Ма | ainter | ance |        |       | Help |    | 1  | ndex |    |    |
|-----------------|------------------|----------|--------|---------|-------|-----|----|---------|--------|----|-----|-------|------|------|----|--------|------|--------|-------|------|----|----|------|----|----|
| VLAN            | Auto-VolP        | iSCSI    | STP    | Multi   | cast  | MVR | Ad | dress 1 | Table  | Po | rts | LAG   | 6 1  | MLAC | 3  |        |      |        |       |      |    |    |      |    |    |
|                 | VLAN             |          | VLAN I | Vembei  | rship |     |    |         |        |    |     |       |      |      |    |        |      |        |       |      |    |    |      |    |    |
| Basic           |                  | ~        | VLAN   | ID      |       |     |    |         |        |    |     |       |      |      |    |        | 1    | 5 v    | 1     |      |    |    |      |    |    |
| • Advanc        | ed               | ~        | Group  | Operat  | tion  |     |    |         |        |    |     |       |      |      |    |        | 1    | Unta   | a All |      |    |    |      |    |    |
| • VLAM          | Configuration    | 1        | VLAN   | Name    |       |     |    |         |        |    |     |       |      |      |    |        | V    | LAN    | 0005  |      |    |    |      |    |    |
| • VLAI          | N Membership     |          | VLAN   | Type    |       |     |    |         |        |    |     |       |      |      |    |        | S    | static |       |      |    |    |      |    |    |
| • VLAM          | V Status         |          |        | nit 1   |       |     |    |         |        |    |     |       |      |      |    |        |      |        |       |      |    |    |      |    |    |
| • Port<br>Confi | PVID<br>guration |          | Ports  |         | 3 5   | 7   | 9  | 11 13   | 15     | 17 | 19  | 21    | 23   | 25   | 27 | 29     | 31   | 33     | 35    | 37   | 39 | 41 | 43   | 45 | 47 |
| •MAC            | Based VLAN       |          |        |         |       |     |    |         | ╞      |    |     |       |      |      |    |        |      |        |       |      |    |    |      |    |    |
| • Proto<br>Grou | ncol Based VL    | AN       |        | 2       | 4 6   | 8   | 10 | 12 14   | 16     | 18 | 20  | 22    | 24   | 26   | 28 | 30     | 32   | 34     | 36    | 38   | 40 | 42 | 44   | 46 | 48 |

- b. In the VLAN ID list, select 5.
- c. Click Unit 1. The ports display.

- d. Click the gray boxes under ports 13 and 25 until T displays.The T specifies that the egress packet is tagged for the port.
- e. Click Apply.
- **3.** Create a class class\_vlan:
  - a. Select QoS > DiffServ > Advanced > Class Configuration.

| System                                              | Switching    | Routing    | QoS | Security | Monitoring | Maintenance | Help | Index |
|-----------------------------------------------------|--------------|------------|-----|----------|------------|-------------|------|-------|
| CoS DiffSer                                         |              |            |     |          |            |             |      |       |
|                                                     |              |            |     |          |            |             |      |       |
| DiffS                                               | erv Cl       | ass Name   |     |          |            |             |      |       |
| Diffserv Wizard                                     | I.           | Class Name | i.  | Clas     | s Type     |             |      |       |
| <ul> <li>Basic</li> </ul>                           | ~            |            |     | - Olds   |            |             |      |       |
| <ul> <li>Advanced</li> </ul>                        | ^            | class_vian |     | All      | ~          |             |      |       |
| DiffServ Con                                        | iguration    |            |     |          |            |             |      |       |
| Class Config                                        | uration      |            |     |          |            |             |      |       |
| • IPv6 Class C                                      | onfiguration |            |     |          |            |             |      |       |
| <ul> <li>Policy Config</li> </ul>                   | guration     |            |     |          |            |             |      |       |
| <ul> <li>Service Inter<br/>Configuration</li> </ul> | face<br>1    |            |     |          |            |             |      |       |
| <ul> <li>Service Stat</li> </ul>                    | stics        |            |     |          |            |             |      |       |
|                                                     |              |            |     |          |            |             |      |       |
|                                                     |              |            |     |          |            |             |      |       |
|                                                     |              |            |     |          |            |             |      |       |
|                                                     |              |            |     |          |            |             |      |       |

- **b.** Enter the following information:
  - In the Class Name field, enter class\_vlan.
  - In the Class Type list, select All.
- c. Click Add to create a new class class\_vlan.

A screen similar to the following displays.

| System                       | Switching | Routing    | QoS | Security | Monitoring | Maintenance | Help | Index |
|------------------------------|-----------|------------|-----|----------|------------|-------------|------|-------|
| CoS DiffServ                 |           |            |     |          |            |             |      |       |
|                              |           |            |     |          |            |             |      |       |
| DiffSe                       | erv Cla   | ass Name   |     |          |            |             |      |       |
| Diffserv Wizard              |           | Class Name |     | Class    | s Type     |             |      |       |
| • Basic                      | ~         |            |     |          |            |             |      |       |
| <ul> <li>Advanced</li> </ul> | ~         |            |     | All.     | ·          |             |      |       |
| DiffServ Confi               | guration  |            |     | 240      |            |             |      |       |
| Class Configu                | uration   |            |     |          |            |             |      |       |

d. Click class\_vlan to configure this class.

| System                       | Switching     | Routing              | QoS           | Security | Monitoring  | Maintenance | Help | Index |
|------------------------------|---------------|----------------------|---------------|----------|-------------|-------------|------|-------|
| CoS DiffSen                  | (             |                      |               |          |             |             |      | ×     |
| DiffS                        | erv           | Class Information    |               |          |             |             |      |       |
| Diffserv Wizard              | ł             | Class Name           | class_V       | LAN      |             |             |      |       |
| <ul> <li>Basic</li> </ul>    | ×             | Class Type           | All           |          |             |             |      |       |
| <ul> <li>Advanced</li> </ul> | ^             |                      |               |          |             |             |      |       |
| DiffServ Cont                | figuration    |                      |               |          |             |             |      |       |
| Class Config                 | uration       | DiffServ Class Confi | iguration     |          |             |             |      |       |
| • IPv6 Class C               | Configuration | Match Every          |               | Any      | ~           |             |      |       |
| Policy Config                | guration      | Reference Class      | S I           | ~        |             |             |      |       |
| Service Inter                | face          | Class Of Service     | ce            | 0 ~      |             |             |      |       |
| Conliguration                | 1             | VLAN                 |               | 5        | (1 to 4093) |             |      |       |
| • Service Stati              | ISTICS        | Secondary Cla        | ss of Service | 0 ~      |             |             |      |       |
|                              |               | Secondary VLA        | AN            |          | (1 to 4093) |             |      |       |

- e. Under Diffserv Class Configuration, in the VLAN field, enter 5.
- f. Click Apply.
- 4. Create a class class\_color.
  - a. Select QoS > DiffServ > Advanced > Class Configuration.

A screen similar to the following displays.

| System                               | Switching |       | Routing       | QoS | Security | Monitoring | Maintenance | Help | Index |
|--------------------------------------|-----------|-------|---------------|-----|----------|------------|-------------|------|-------|
| CoS DiffServ                         |           |       |               |     | Ŵ.T      |            |             |      |       |
| DiffSon                              |           | Class | Name          |     |          |            |             |      |       |
| - Diffeent Witterd                   |           | Ciasa |               |     | 36       |            |             |      |       |
| <ul> <li>Diliserv vvizaru</li> </ul> |           |       | Class Name    |     | Clas     | s Type     |             |      |       |
| Basic                                | ~         |       | class color   |     |          | ~          |             |      |       |
| Advanced                             | ^         |       | elass VI AN   |     | All      | E          |             |      |       |
| DiffServ Configur                    | ation     | 9     | 01033_112/114 |     | 7.01     |            |             |      |       |
| Class Configurat                     | tion      |       |               |     |          |            |             |      |       |
| IPv6 Class Confi                     | guration  |       |               |     |          |            |             |      |       |
| Policy Configura                     | tion      |       |               |     |          |            |             |      |       |

- **b.** Enter the following information:
  - In the Class Name field, enter class\_color.
  - In the Class Type list, select All.
- c. Click Add to create a new class class\_color.

A screen similar to the following displays.

| System                       | Switching | Routing                | QoS | Security | Monitoring | Maintenance | Help | Index |
|------------------------------|-----------|------------------------|-----|----------|------------|-------------|------|-------|
| CoS DiffServ                 |           |                        |     |          |            |             |      |       |
|                              |           |                        |     |          |            |             |      |       |
| DiffServ                     |           | Class Name             |     |          |            |             |      |       |
| Diffserv Wizard              |           | Class Name             |     | Clas     | s Type     |             |      |       |
| Basic                        | *         |                        |     |          | ×          |             |      |       |
| <ul> <li>Advanced</li> </ul> | ~         | Class VI AN            |     | All      |            |             |      |       |
| DiffServ Configur            | ation     | <pre>class_color</pre> |     | All      |            |             |      |       |
| Class Configurat             | tion      |                        |     |          |            |             |      |       |

d. Click class\_color to configure this class.

| System Switching                             | Routing               | QoS          | Security | Monitoring  | Maintenance | Help | Index |
|----------------------------------------------|-----------------------|--------------|----------|-------------|-------------|------|-------|
| CoS DiffServ                                 |                       |              |          |             |             |      |       |
| DiffServ                                     | Class Information     |              |          |             |             |      |       |
| Diffserv Wizard                              | Class Name            | class_co     | lor      |             |             |      |       |
| •Basic 🗸                                     | Class Type            | All          |          |             |             |      |       |
| Advanced                                     |                       |              |          |             |             |      |       |
| DiffServ Configuration                       |                       |              |          |             |             |      |       |
| Class Configuration                          | DiffServ Class Config | uration      |          |             |             |      |       |
| <ul> <li>IPv6 Class Configuration</li> </ul> | Match Every           |              | Any      | *           |             |      |       |
| <ul> <li>Policy Configuration</li> </ul>     | Reference Class       | 3            | class    | VLAN ×      |             |      |       |
| Service Interface     Configuration          | Class Of Service      | e            | 0 ~      |             |             |      |       |
| Coniga Statistics                            | VLAN                  |              |          | (1 to 4093) |             |      |       |
| Office Otalistics                            | Secondary Class       | s of Service | 0 ~      |             |             |      |       |
|                                              | Secondary VLA         | N            |          | (1 to 4093) |             |      |       |
|                                              | Ethernet Type         |              | Apple    | talk 🗸      |             |      |       |
|                                              | Source MAC            |              | Addre    | ss          |             |      |       |
|                                              | Destination MAG       | 2            | Addre    | SS          |             |      |       |

- e. Under Diffserv Class Configuration, in the Precedence Value list, select 7.
- f. Click Apply.
- 5. Create a policy policy\_vlan.
  - a. Select QoS > DiffServ > Advanced > Policy Configuration.

- b. In the Policy Name field, enter policy\_vlan.
- c. In the Policy Type list, select In.
- d. Click Add.
- 6. Associate policy\_vlan with class\_vlan.
  - a. Select QoS > DiffServ > Advanced > Policy Configuration.

| Switching    | Routing                                                                                                    | QoS               | Security              | Monitoring                                                                                                    | Maintenance                               | Help                                                                                                    | Index                                                                                                    |
|--------------|----------------------------------------------------------------------------------------------------|-------------------|-----------------------|----------------------------------------------------------------------------------------------------|-------------------------------------------|----------------------------------------------------------------------------------------------------|----------------------------------------------------------------------------------------------------|
|              |                                                                                                    |                   |                       |                                                                                                    |                                           |                                                                                                    |                                                                                                    |
|              |                                                                                                    |                   |                       |                                                                                                    |                                           |                                                                                                    |                                                                                                    |
| erv          | Policy Configuration                                                                                                    | 1                 |                       |                                                                                                    |                                           |                                                                                                    |                                                                                                    |
|              | Doliou Nam                                                                                                    |                   | Paliou Tuna           | Member Class                                                                                                    |                                           |                                                                                                    |                                                                                                    |
| ~            | Believ view                                                                                                    |                   | Folicy type 1         | Member Class                                                                                                    |                                           |                                                                                                    |                                                                                                    |
| ^            | policy_vian                                                                                                    |                   | ln Y                  | class_vlan Y                                                                                                    |                                           |                                                                                                    |                                                                                                    |
| iguration    | policy_vian                                                                                                    |                   | In                    |                                                                                                    |                                           |                                                                                                    |                                                                                                    |
| uration      |                                                                                                    |                   |                       |                                                                                                    |                                           |                                                                                                    |                                                                                                    |
| onfiguration |                                                                                                    |                   |                       |                                                                                                    |                                           |                                                                                                    |                                                                                                    |
| juration     |                                                                                                    |                   |                       |                                                                                                    |                                           |                                                                                                    |                                                                                                    |
| ace          |                                                                                                    |                   |                       |                                                                                                    |                                           |                                                                                                    |                                                                                                    |
| stics        |                                                                                                    |                   |                       |                                                                                                    |                                           |                                                                                                    |                                                                                                    |
|              |                                                                                                    |                   |                       |                                                                                                    |                                           |                                                                                                    |                                                                                                    |
|              |                                                                                                    |                   |                       |                                                                                                    |                                           |                                                                                                    |                                                                                                    |
|              |                                                                                                    |                   |                       |                                                                                                    |                                           |                                                                                                    |                                                                                                    |
|              | Switching average of the second second secon | switching Routing | switching Routing QoS | Switching     Routing     QoS     Security       Policy Configuration     Policy Name     Policy Type       policy_vlan     In ~       guration     policy_vlan     In ~       acce     stics     stics | switching Routing QaS Security Monitoring | Switching     Routing     QoS     Security     Monitoring     Maintenance       av     Policy Configuration     Image: Class of the second second | Switching     Routing     QoS     Security     Monitoring     Maintenance     Help       av     Policy Configuration     In     Class_Vlan      In     In     < |

- **b.** Under Policy Configuration, scroll down and select the **policy\_vlan** check box.
- c. In the Member Class field, enter class\_vlan.
- d. Click Apply.
- 7. Configure policy\_vlan.
  - a. Select QoS > DiffServ > Advanced > Policy Configuration.
  - **b.** Click **policy\_vlan**.

| Quetum Quetching                    | Pauling          | 0.0 Sacanity Mendaning    | Maintananca Hade    | Index                     |            |               |
|-------------------------------------|------------------|---------------------------|---------------------|---------------------------|------------|---------------|
| CoS Dillion                         | Routing          | Goo Security Monitoring   | - Maintenance Prei  |                           |            |               |
|                                     |                  |                           |                     |                           |            | Cancel Apply  |
| DiffServ                            | Policy Attribute | ④ Assign Queue            | 0 ~                 |                           |            |               |
| Diffserv Wizard                     |                  | Drop                      |                     |                           |            |               |
| •Basic v                            |                  | Mark VLAN CoS             | 0 ~                 |                           |            |               |
| Advanced     A                      |                  | Mark CoS As Secondary CoS |                     |                           |            |               |
| DiffServ Configuration              |                  | Mark IP Precedence        | 0 ~                 |                           |            |               |
| Class Configuration                 |                  | Mirror                    |                     |                           |            |               |
| IPv6 Class Configuration            |                  | Redirect                  | *                   |                           |            |               |
| Policy Configuration                |                  | Mark IP DSCP              | 2011                |                           |            |               |
| Service Interface     Configuration |                  | Simple Policy             |                     |                           |            |               |
| Service Statistics                  |                  |                           | Color Conform Class | class_color ~             | Color Mode | Color Aware 👻 |
|                                     |                  |                           | Comitted Rate       | 1000                      |            |               |
|                                     |                  |                           | Comitted Burst Size | 64                        |            |               |
|                                     |                  |                           | Conform Action      | Send                      |            |               |
|                                     |                  |                           |                     | () Drop                   |            |               |
|                                     |                  |                           |                     | Mark CoS                  | 0 -        |               |
|                                     |                  |                           |                     | Mark CoS As Secondary CoS | - Marinell |               |

- c. Select the Simple Policy radio button.
- d. In the Color Mode list, select Color Aware.
- e. In the Color Conform Class list, select class\_color.
- f. In the Committed Rates field, enter 1000.
- g. In the Committed Burst Size field, enter 64.
- h. For Conform Action, select the Send radio button.
- i. For Violate Action, select the Drop radio button.
- j. Click Apply.
- 8. Apply policy\_vlan to interface 1/0/13.
  - a. Select QoS > DiffServ > Advanced > Service Interface Configuration.

| System                              | Switching   |        | Routing        | QoS         | Security          | Monitori           | ng        | Maintenance        | Help | Index |
|-------------------------------------|-------------|--------|----------------|-------------|-------------------|--------------------|-----------|--------------------|------|-------|
| CoS DiffServ                        |             |        |                |             |                   |                    |           |                    |      |       |
|                                     |             |        |                |             |                   |                    |           |                    |      |       |
| DiffSer                             | v           | Servic | e Interface Co | nfiguration |                   |                    |           |                    |      |       |
| Diffserv Wizard                     |             | 12     | LAG AII        |             |                   | Go To li           | nterface  | Go                 |      |       |
| Basic                               | ×           | -      |                |             |                   |                    |           |                    |      |       |
| <ul> <li>Advanced</li> </ul>        | ^           |        | Interface      |             | Policy In<br>Name | Policy Out<br>Name | Direction | Operational Status |      |       |
| <ul> <li>DiffServ Config</li> </ul> | juration    |        | 1/0/13         |             | policy_vlan 👻     | ~                  |           |                    |      |       |
| Class Configure                     | ration      |        | 1/0/1          |             |                   |                    |           |                    |      |       |
| IPv6 Class Co                       | nfiguration |        | 1/0/2          |             |                   |                    |           |                    |      |       |
| Policy Configu                      | ration      |        | 1/0/3          |             |                   |                    |           |                    |      |       |
| • Sonico Intorfa                    | <b>CO</b>   |        | 1/0/4          |             |                   |                    |           |                    |      |       |
| Configuration                       | ue .        |        | 1/0/5          |             |                   |                    |           |                    |      |       |
| <ul> <li>Service Statist</li> </ul> | tics        |        | 1/0/6          |             |                   |                    |           |                    |      |       |
|                                     |             |        | 1/0/7          |             |                   |                    |           |                    |      |       |
|                                     |             |        | 1/0/8          |             |                   |                    |           |                    |      |       |
|                                     |             |        | 1/0/9          |             |                   |                    |           |                    |      |       |
|                                     |             |        | 1/0/10         |             |                   |                    |           |                    |      |       |
|                                     |             |        | 1/0/11         |             |                   |                    |           |                    |      |       |
|                                     |             |        | 1/0/12         |             |                   |                    |           |                    |      |       |
|                                     |             |        | 1/0/13         |             |                   |                    |           |                    |      |       |

- **b.** Under Service Interface Configuration, scroll down and select the Interface **1/0/13** check box.
- c. In the Policy Name list, select policy\_vlan.
- d. Click Apply to save the settings.

## **IGMP Snooping and Querier**

# Internet Group Management Protocol features

16

This chapter includes the following sections:

- Internet Group Management Protocol Concepts
- IGMP Snooping
- Show igmpsnooping
- Show mac-address-table igmpsnooping
- External Multicast Router
- Multicast Router Using VLAN
- IGMP Querier Concepts
- Enable IGMP Querier
- Show IGMP Querier Status

### Internet Group Management Protocol Concepts

NETGEAR implements Internet Group Management Protocol (IGMP) in the following way:

- IGMP uses version 1, version 2, or version 3.
- IGMP includes snooping.
- You can enable IGMP snooping on a per-VLAN basis.

#### **IGMP Snooping**

The following are examples of the commands used in the IGMP snooping feature.

#### **CLI: Enable IGMP Snooping**

The following example shows how to enable IGMP snooping.

```
(Netgear Switch) #config
(Netgear Switch) (Config)#set igmp
(Netgear Switch) (Config)#exit
```

#### Web Interface: Enable IGMP Snooping

Configure IGMP snooping:

1. Select Switching > Multicast > IGMP Snooping Configuration.

| Syste              | em S                      | Switching |         | Routing       | QoS        | Security      | N     | Aonitoring |       | Maintenance | Help | Index |  |
|--------------------|---------------------------|-----------|---------|---------------|------------|---------------|-------|------------|-------|-------------|------|-------|--|
| VLAN               | Auto-VolP                 | iSCSI     | STP     |               | MVR        | Address Table | Ports | LAG        | MLAG  | ;           |      |       |  |
|                    |                           |           |         |               |            |               |       |            |       |             |      |       |  |
|                    | Multicast                 |           | IGMP S  | nooping Con   | figuration | -             |       |            |       |             |      |       |  |
| • MFDB             |                           | v         | Admin   | Mode          |            |               | 🔘 Di  | sable 🛞 E  | nable |             |      |       |  |
| IGMP S             | Snooping                  | ~         | Multica | ast Control F | rame Co    | unt           | 0     |            |       |             |      |       |  |
| • Config           | guration                  |           | Valida  | te IGMP IP h  | ieader     |               | 🔘 Di  | sable 🖲 E  | nable |             |      |       |  |
| • Interfa          | ace Configura             | ation     | Interfa | ces Enabled   | for IGMF   | 9 Snooping    |       |            |       |             |      |       |  |
| • IGMF<br>Config   | VLAN<br>guration          |           | Proxy   | Querier Mod   | e          |               | 🔘 Di  | sable 🖲 E  | nable |             |      |       |  |
| • Multic<br>Confi  | cast Router<br>guration   |           | 10.01.0 |               | IOMP       |               |       |            |       |             |      |       |  |
| • Multic<br>Config | cast Router \<br>guration | VLAN      | VLAN IL | JS Enabled ti | or IGIVIP  | Shooping      |       |            |       |             |      |       |  |
| • Queri            | er Configurat             | ion       |         |               |            |               |       |            |       |             |      |       |  |
| • Queri<br>Confi   | er VLAN<br>guration       |           |         |               |            |               |       |            |       |             |      |       |  |
| • MLD Sr           | nooping                   | ×         |         |               |            |               |       |            |       |             |      |       |  |

- 2. For Admin Mode select the Enable radio button.
- 3. For Unknown Multicast Filtering, select the Enable radio button.
- 4. Click Apply.

## Show igmpsnooping

The example is shown as CLI commands and as a web interface procedure.

#### **CLI: Show igmpsnooping**

(Netgear Switch) #show igmpsnooping Admin Mode..... Disable Multicast Control Frame Count..... 0 Interfaces Enabled for IGMP Snooping..... None VLANs enabled for IGMP snooping..... None

#### Web Interface: Show igmpsnooping

Select **Switching > Multicast > IGMP Snooping Configuration**. A screen similar to the following displays.

| System                                             | S              | witching |         | Routing       | QoS         | Security      |       | Monitorin | g      | Maintenance | Help | Index |
|----------------------------------------------------|----------------|----------|---------|---------------|-------------|---------------|-------|-----------|--------|-------------|------|-------|
| VLAN Auto                                          | -VolP          | iSCSI    | STP     | Multicast     | MVR         | Address Table | Ports | LAG       | MLAG   |             |      |       |
|                                                    | 240            |          |         |               |             |               |       |           |        |             |      |       |
| Multi                                              | icast          |          | IGMP S  | Snooping Co   | nfiguration |               |       |           |        |             |      |       |
| <ul> <li>MFDB</li> </ul>                           |                | ~        | Admir   | Mode          |             |               | O D   | sable 💿   | Enable |             |      |       |
| <ul> <li>IGMP Snoopir</li> </ul>                   | ng             | ~        | Multic  | ast Control I | rame Co     | unt           | 0     |           |        |             |      |       |
| Configuratio                                       | n              |          | Valida  | te IGMP IP    | neader      |               | O D   | sable 💿   | Enable |             |      |       |
| <ul> <li>Interface Co</li> </ul>                   | onfigurat      | ion      | Interfa | ces Enablec   | for IGMP    | Snooping      |       |           |        |             |      |       |
| <ul> <li>IGMP VLAN<br/>Configuratio</li> </ul>     | l<br>In        |          | Proxy   | Querier Moo   | le          |               | O D   | sable 💿   | Enable |             |      |       |
| <ul> <li>Multicast Re<br/>Configuration</li> </ul> | outer<br>m     |          | 10 411  |               |             | 0             |       |           |        |             |      |       |
| <ul> <li>Multicast Re<br/>Configuratio</li> </ul>  | outer VI<br>in | LAN      | VLANT   | Us Enabled    | or IGIVIP : | Shooping      |       |           |        |             |      |       |
| Querier Con                                        | figuratio      | on       |         |               |             |               |       |           |        |             |      |       |
| <ul> <li>Querier VLA<br/>Configuratio</li> </ul>   | AN<br>m        |          |         |               |             |               |       |           |        |             |      |       |
| • MLD Snooping                                     | g              | ~        |         |               |             |               |       |           |        |             |      |       |

## Show mac-address-table igmpsnooping

The example is shown as CLI commands and as a web interface procedure.

# CLI for IGMPv1 and IGMPv2: Show mac-address-table igmpsnooping

| (Netgear Switch) #show mac | -address-ta | able igmpsnooping ? |             |
|----------------------------|-------------|---------------------|-------------|
| <cr></cr>                  | ress Enter  | to execute the com  | mand.       |
| (Netgear Switch) #show mac | -address-ta | able igmpsnooping   |             |
|                            | Туре        | Description         | Interfaces  |
| 00:01:01:00:5E:00:01:16    | Dynamic     | Network Assist      | Fwd: 1/0/47 |
| 00:01:01:00:5E:00:01:18    | Dynamic     | Network Assist      | Fwd: 1/0/47 |
| 00:01:01:00:5E:37:96:D0    | Dynamic     | Network Assist      | Fwd: 1/0/47 |
| 00:01:01:00:5E:7F:FF:FA    | Dynamic     | Network Assist      | Fwd: 1/0/47 |
| 00:01:01:00:5E:7F:FF:FE    | Dynamic     | Network Assist      | Fwd: 1/0/47 |

#### CLI for IGMPv3: show igmpsnooping ssm entries

| (Net | gear Switch) #show igmp: | snooping ssm entries |             |            |
|------|--------------------------|----------------------|-------------|------------|
| VLAN |                          |                      | Source      |            |
| ID   | Group                    | Source Ip            | Filter Mode | Interfaces |
|      |                          |                      |             |            |
|      |                          |                      |             |            |
| 1000 | 224.1.1.1                | 1.1.1.1              | include     | 1/0/2      |

#### Web Interface: Show mac-address-table igmpsnooping

Select Switching > Multicast > IGMP Snooping Table.

A screen similar to the following displays.

| Syst    | em 🗾         | Switching | Routing     | QoS     | Security      | / Monit         | oring  | Maintenance        | Help    | Index |
|---------|--------------|-----------|-------------|---------|---------------|-----------------|--------|--------------------|---------|-------|
| VLAN    | Auto-VolF    | iscsi     | STP Multica | at MVR  | Address Table | Ports LA        | G ML   | AG                 | · · · · | ×     |
|         | Multicast    |           | MFDB Table  |         |               |                 |        |                    |         |       |
| • MFDB  |              | ^         |             |         | Search M      | AC Address      |        | Go                 |         |       |
| • MFD   | B Table      |           |             |         | Contentin     |                 |        | 21-12              |         |       |
| • MFD   | B Statistics |           | MAC Address | VLAN ID | Component 1   | ype Description | on For | warding Interfaces |         |       |
| IGMP S  | Snooping     | *         |             |         |               |                 |        |                    |         |       |
| • MLD S | nooping      | v         |             |         |               |                 |        |                    |         |       |

### **External Multicast Router**

The example is shown as CLI commands and as a web interface procedure.

#### **CLI: Configure the Switch with an External Multicast Router**

This example configures the interface as the one the multicast router is attached to. All IGMP packets that are snooped by the switch are forwarded to the multicast router that is reachable from this interface.

(Netgear Switch)(Interface 1/0/3)# set igmp mrouter interface

# Web Interface: Configure the Switch with an External Multicast Router

1. Select Switching > Multicast > Multicast Router Configuration.

| Syst                                | em Sv             | vitching |      | Routing   | QoS            | Security           | Monitoring M        | laintenance     | Help       | Index         |
|-------------------------------------|-------------------|----------|------|-----------|----------------|--------------------|---------------------|-----------------|------------|---------------|
| VLAN                                | Auto-VolP         | iSCSI    | STF  | Multic:   | ast MVR        | Address Table Po   | ts LAG MLAG         |                 |            | 10            |
|                                     | 100000-000 - 100  |          |      |           |                |                    |                     |                 |            |               |
|                                     | Multicast         |          | IGMF | Snooping  | Interface Conf | iguration          |                     |                 |            |               |
| • MFDB                              |                   | ~        | 12   | 3 LAG AII |                |                    |                     | Go To In        | terface    | Go            |
| •IGMP \$                            | Snooping          | ^        |      | Interface | Admin Mode     | Membership Interva | I Max Response Time | Expiration Time | Fast Leave | Proxy Querier |
| * Confi                             | guration          |          |      | 1/0/2     | Enable y       | 260                | 110                 | 0               | Disable    | Enable at     |
| <ul> <li>Interf</li> </ul>          | ace Configurat    | ion      |      | 1/0/5     | Enable *       | 200                | 10                  | 0               | Disable •  | Enable *      |
| LOLAT                               | 2.2.11            |          |      | 1/0/1     | Disable        | 260                | 10                  | 0               | Disable    | Enable        |
| • IGIVIE                            | <sup>2</sup> VLAN |          |      | 1/0/2     | Disable        | 260                | 10                  | 0               | Disable    | Enable        |
| Oom                                 | guration          |          |      | 1/0/3     | Disable        | 260                | 10                  | 0               | Disable    | Enable        |
| <ul> <li>Multi<br/>Confi</li> </ul> | cast Router       |          |      | 1/0/4     | Disable        | 260                | 10                  | 0               | Disable    | Enable        |

- Under Multicast Router Configuration, scroll down and select the Interface 1/0/3 check box. Now 1/0/3 appears in the Interface field at the top.
- 3. In the Admin Mode field, select **Enable**.
- 4. Click Apply.

## Multicast Router Using VLAN

The example is shown as CLI commands and as a web interface procedure.

#### CLI: Configure the Switch with a Multicast Router Using VLAN

This example configures the interface to forward only the snooped IGMP packets that come from VLAN ID (<VLAN Id>) to the multicast router attached to this interface.

```
(Netgear Switch)(Interface 1/0/3)# set igmp mrouter 2
```

# Web Interface: Configure the Switch with a Multicast Router Using VLAN

1. Select Switching > Multicast > Multicast Router VLAN Configuration.

| Syste                               | m                      | Switching |         | Routing     | QoS       | Security      | N     | lonitoring | 3    | Maintenance | Help | Index |
|-------------------------------------|------------------------|-----------|---------|-------------|-----------|---------------|-------|------------|------|-------------|------|-------|
| VLAN                                | Auto-VolP              | iscsi     | STP     |             | MVR       | Address Table | Ports | LAG        | MLAG |             |      |       |
|                                     | Multicast              |           | Multica | st Router V | LAN Conf  | iguration     |       |            |      |             |      |       |
| • MFDB                              |                        | ~         | Interfa | се          | 1/0/3     | ~             |       |            |      |             |      |       |
| IGMP S                              | nooping                | ^         |         |             |           |               |       |            |      |             |      |       |
| • Confi                             | guration               |           |         |             |           |               |       |            |      |             |      |       |
| • Interfa                           | ace Configu            | ration    | Multica | st Router V | LAN Conf  | iguration     |       |            |      |             |      |       |
| <ul> <li>IGMF<br/>Confid</li> </ul> | VLAN                   |           | • •     | /LAN ID     | Multicast | t Router      |       |            |      |             |      |       |
| • Multic<br>Confi                   | ast Router<br>guration |           |         | 2           | Enable    | ×             |       |            |      |             |      |       |
| • Multic<br>Confi                   | ast Router guration    | VLAN      |         |             |           |               |       |            |      |             |      |       |

- 2. Under Multicast Router VLAN Configuration, scroll down and select the Interface 1/0/3 check box.
- 3. Enter the following information in the Multicast Router VLAN Configuration.
  - In the VLAN ID field, enter 2.
  - In the Multicast Router field, select Enable.
- 4. Click Apply.

## **IGMP Querier Concepts**

When the switch is used in network applications where video services such as IPTV, video streaming, and gaming are deployed, the video traffic is normally flooded to all connected ports because such traffic packets usually have multicast Ethernet addresses. IGMP snooping can be enabled to create a multicast group to direct that traffic only to those users that require it.

However, the IGMP snooping operation usually requires an extra network device—usually a router—that can generate an IGMP membership query and solicit interested nodes to respond. With the built-in IGMP querier feature inside the switch, such an external device is no longer needed.

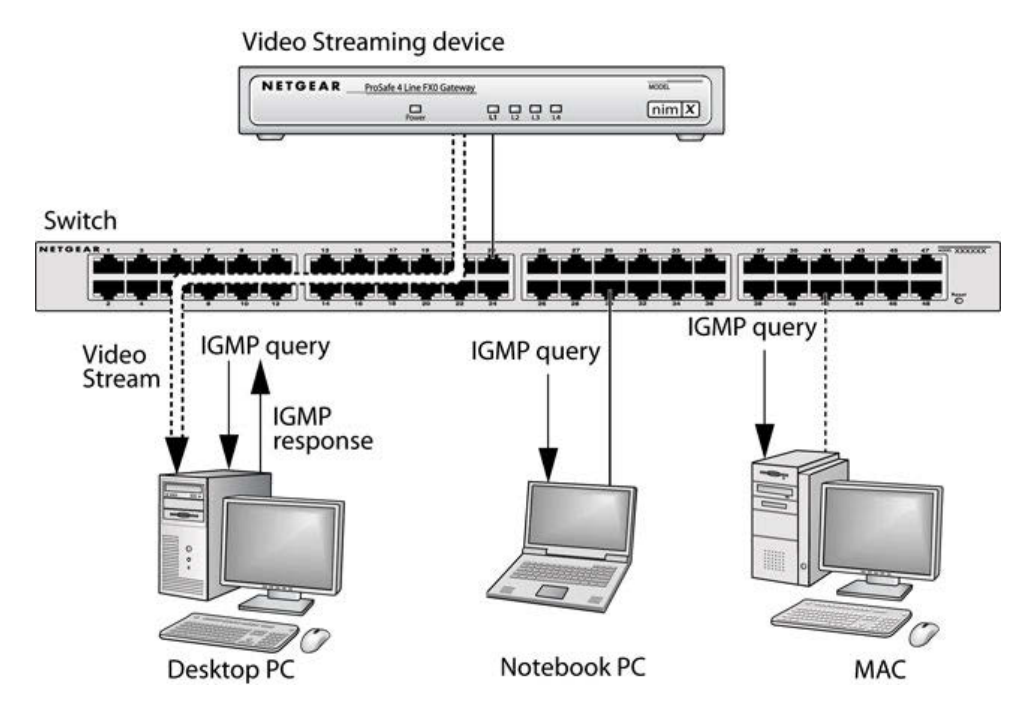

Figure 32. IGMP querier

Since the IGMP querier is designed to work with IGMP snooping, it is necessary to enable IGMP snooping when using it. The following figure shows a network application for video streaming service using the IGMP querier feature.

### **Enable IGMP Querier**

The example is shown as CLI commands and as a web interface procedure.

#### **CLI: Enable IGMP Querier**

Use the following CLI commands to set up the switch to generate an IGMP querier packet for a designated VLAN. The IGMP packet will be transmitted to every port on the VLAN. The following example enables the querier for VLAN 1 and uses 10.10.10.1 as the source IP address in querier packets. See the *Command Line Reference* for more details about other IGMP querier command options.

```
(Netgear switch) #vlan database
(Netgear switch) (vlan)#set igmp 1
(Netgear switch) (vlan)#set igmp querier 1
(Netgear switch) (vlan)#exit
(Netgear switch) #config
(Netgear switch) (config)#set igmp querier
(Netgear switch) (config)#set igmp querier address 10.10.10.1
(Netgear switch) (config)#set igmp querier
```

#### Web Interface: Enable IGMP Querier

1. Select Switching > Multicast > IGMP VLAN Configuration.

| Syst             | em Sv                   | vitching |           | Routing     | QoS          | Security      |       | Monitorin | ıg     | Maintenance | Help | Index |
|------------------|-------------------------|----------|-----------|-------------|--------------|---------------|-------|-----------|--------|-------------|------|-------|
| VLAN             | Auto-VolP               | iscsi    | STP       | Multicast   | MVR          | Address Table | Ports | LAG       | MLA    | 3           | йШ.н |       |
|                  | Multicast               |          | IGMP S    | Snooping Co | nfiguration  | 8             |       |           |        |             |      |       |
| • MFDB           |                         | *        | Admir     | Mode        |              |               | ) Di  | sable 🔘   | Enable | 9           |      |       |
| • IGMP \$        | Snooping                | ~        | Multic    | ast Control | rame Cou     | int           | 0     |           |        |             |      |       |
| • Confi          | guration                |          | Valida    | te IGMP IP  | header       |               | ) Di  | sable 🔘   | Enable | 3           |      |       |
| • Interf         | ace Configurat          | ion      | Interfa   | ces Enabled | for IGMP     | Snooping      |       |           |        |             |      |       |
| • IGMF<br>Confi  | P VLAN<br>guration      |          | Proxy     | Querier Mo  | de           |               | ) Di  | sable 🖲   | Enable | 9           |      |       |
| • Multi<br>Confi | cast Router<br>guration |          | 1/I AN II |             |              |               |       |           |        |             |      |       |
| • Multi          | cast Router VI          | _AN      | VLAN      | US ENADIED  | IUT IGIVIP 5 | snooping      |       |           |        |             |      |       |

- 2. Enable IGMP snooping on VLAN 1.
  - a. Select Switching > Multicast > IGMP Snooping > IGMP VLAN Configuration.

| Syste              | em                        | Swi     | tching | Routing |           | QoS        | Security      | Monitoring          | Maintenance           | Help Index                        |                    |               |
|--------------------|---------------------------|---------|--------|---------|-----------|------------|---------------|---------------------|-----------------------|-----------------------------------|--------------------|---------------|
| VLAN               | Auto-Vo                   | olP     | iscsi  | STF     | ) Multica | st MVR A   | Address Table | Ports LAG MI        | AG                    |                                   |                    |               |
| 1                  | Multione                  | at      | _      | ICME    | MAN Cor   | fouration  |               |                     |                       |                                   |                    |               |
| <i>u</i> :         | wuncas                    | st      |        | IGIVIP  | VLAN CO   | inguration |               |                     |                       |                                   |                    |               |
| • MFDB<br>• IGMP S | Snooping                  |         | ×      | •       | VLAN ID   | Admin Mode | Fast Leave    | Membership Interval | Maximum Response Time | e Multicast Router<br>Expiry Time | Report Suppression | Proxy Querier |
| • Config           | guration                  |         |        |         | 1         | Enable 👻   | ×.            |                     |                       |                                   | ×                  | ×             |
| • Interfa          | ace Con <mark>f</mark> ig | guratio | on     |         |           |            |               |                     |                       |                                   |                    |               |
| IGMF     Confi     | P VLAN<br>guration        |         |        |         |           |            |               |                     |                       |                                   |                    |               |

- **b.** Enter the following information:
  - In the VLAN ID field, enter 1.
  - In the Admin Mode field, select Enable.
- c. Click Add.
- 3. Enable the IGMP snooping querier globally.
  - a. Select Switching > Multicast > IGMP Snooping > IGMP VLAN Configuration.

| System Switching                                            | Routing              | QoS          | Security       | Monitori      | ng       | Maintenance | Help | Index |
|-------------------------------------------------------------|----------------------|--------------|----------------|---------------|----------|-------------|------|-------|
| VLAN Auto-VolP iSCSI                                        | STP Multicast        | MVR A        | ddress Table   | Ports LAG     | MLAG     |             |      |       |
|                                                             |                      |              |                |               |          |             |      |       |
| Multicast                                                   | Querier Configuratio | n            |                |               |          |             |      |       |
| •MFDB ~                                                     | Querier Admin Mo     | de           | 🔘 Disa         | ible 💿 Enable |          |             |      |       |
| IGMP Snooping     A                                         | Snooping Querier     | Address      | 10.10.1        | 10.1          |          |             |      |       |
| Configuration                                               | IGMP Version         |              | 2              |               | (1 to 2) |             |      |       |
| <ul> <li>Interface Configuration</li> </ul>                 | Query Interval(sec:  | s)           | 60             |               | (1 to 18 | 00)         |      |       |
| <ul> <li>IGMP VLAN<br/>Configuration</li> </ul>             | Querier Expiry Inte  | rval(secs)   | 60             |               | (60 to 3 | 00)         |      |       |
| <ul> <li>Multicast Router<br/>Configuration</li> </ul>      |                      |              |                |               |          |             |      |       |
| <ul> <li>Multicast Router VLAN<br/>Configuration</li> </ul> | VLAN IDS Enabled I   | or IGIVIP Sh | ooping Querier |               |          |             |      |       |
| Querier Configuration                                       |                      |              |                |               |          |             |      |       |

- **b.** Enter the following information:
  - For Querier Admin Mode, select the **Enable** radio button.
  - In the Querier IP Address field, enter 10.10.10.1.
- c. Click Apply.
- 4. Enable the IGMP snooping querier on VLAN 1.
  - a. Select Switching > Multicast > IGMP Snooping Querier VLAN Configuration.

| System                                  | n Sw                     | itching |      | Routing  | QoS                                 | Security                | Monitoring             | Mainter                | iance H                 | lelp Ind                | ex                               |
|-----------------------------------------|--------------------------|---------|------|----------|-------------------------------------|-------------------------|------------------------|------------------------|-------------------------|-------------------------|----------------------------------|
| VLAN .                                  | Auto-VolP                | iscsi   | STP  | Multica  | iai MVR Ad                          | dress Table P           | orts LAG N             | ЛLAG                   |                         |                         |                                  |
| 1                                       | Multicast                |         | IGMP | Snooping | Querier VLAN Co                     | nfiguration             |                        |                        |                         |                         |                                  |
| • MFDB<br>• IGMP Sn                     | looping                  | ~       |      | VLAN ID  | Querier Election<br>Participate Mod | Querier VLAf<br>Address | N Operational<br>State | Operational<br>Version | Last Querier<br>Address | Last Querier<br>Version | Operational Max<br>Response Time |
| • Configu                               | uration                  |         |      | 1        | ~                                   |                         |                        |                        |                         |                         |                                  |
| • Interfac                              | e Configurati            | on      |      |          |                                     |                         |                        |                        |                         |                         |                                  |
| <ul> <li>IGMP \<br/>Configu</li> </ul>  | VLAN<br>uration          |         |      |          |                                     |                         |                        |                        |                         |                         |                                  |
| • Multica<br>Configu                    | ast Router<br>uration    |         |      |          |                                     |                         |                        |                        |                         |                         |                                  |
| <ul> <li>Multica<br/>Configu</li> </ul> | ast Router VL<br>uration | AN      |      |          |                                     |                         |                        |                        |                         |                         |                                  |
| • Querier                               | r Configuratio           | n       |      |          |                                     |                         |                        |                        |                         |                         |                                  |
| Querier     Configu                     | r VLAN<br>tration        |         |      |          |                                     |                         |                        |                        |                         |                         |                                  |

- b. In the VLAN ID field, enter 1.
- 5. Click Add.

#### **Show IGMP Querier Status**

The example is shown as CLI commands and as a web interface procedure.

#### **CLI: Show IGMP Querier Status**

To see the IGMP querier status, use the following command.

The command shows that the IGMP admin mode is Active. The mode is controlled by the set igmp command. If the mode is inactive, no query packet is sent.

#### Web Interface: Show IGMP Querier Status

1. Select Switching > Multicast > IGMP Snooping > Querier Configuration.

A screen similar to the following displays.

| Syst             | em                      | Switching |         | Routing        | QoS         | Security        |        | Monitorin | g     | Maintenance | Help | Index |
|------------------|-------------------------|-----------|---------|----------------|-------------|-----------------|--------|-----------|-------|-------------|------|-------|
| VLAN             | Auto-VolF               | iscsi     | STP     |                | MVR         | Address Table   | Ports  | LAG       | ML    | AG          |      |       |
|                  | Multicast               |           | Querier | Configuratio   | n           |                 |        |           |       |             |      |       |
| • MFDB           |                         | ~         | Quer    | ier Admin M    | ode         | Dis             | able 🔘 | Enable    |       |             |      |       |
| · IGMP \$        | Snooping                | ^         | Snoo    | ping Querier   | Address     | 0.0.0.          | 0      |           |       |             |      |       |
| • Confi          | guration                |           | IGMF    | Version        |             | 2               |        |           | (1 to | o 2)        |      |       |
| • Interf         | ace Configu             | ration    | Quer    | y Interval(see | s)          | 60              |        |           | (1 to | o 1800)     |      |       |
| • IGMF<br>Confi  | VLAN<br>guration        |           | Quer    | ier Expiry Int | erval(secs) | 125             |        |           | (60   | to 300)     |      |       |
| • Multi<br>Confi | cast Router<br>guration |           |         |                |             |                 |        |           |       |             |      |       |
| • Multi<br>Confi | cast Router<br>guration | VLAN      | VLAN I  | Ds Enabled     | for IGMP S  | nooping Querier |        |           |       |             |      |       |
| • Quer           | ier Configura           | ation     |         |                |             |                 |        |           |       |             |      |       |
| • Quer<br>Confi  | ier VLAN<br>guration    |           |         |                |             |                 |        |           |       |             |      |       |
| • MLD S          | nooping                 | ~         |         |                |             |                 |        |           |       |             |      |       |

2. Click Refresh.

## **MVR**

#### **Multicast VLAN Registration**

17

This chapter includes the following sections:

- Multicast VLAN Registration
- Configure MVR in Compatible Mode
- Configure MVR in Dynamic Mode

### Multicast VLAN Registration

The IGMP Layer 3 protocol is widely used for IPv4 network multicasting. In Layer 2 networks, the IGMP protocol uses resources inefficiently. For example, a Layer 2 switch multicast traffic to all ports even if there are receivers connected to only a few ports.

To fix this problem, the IGMP snooping protocol was developed. But the problem reappears when receivers are in different VLANs. Multicast VLAN registration (MVR) is intended to solve the problem of receivers in different VLANs. It uses a dedicated manually configured VLAN, called the multicast VLAN, to forward multicast traffic over Layer 2 network in conjunction with IGMP snooping.

MVR, like the IGMP Snooping protocol, allows a Layer 2 switch to snoop on the IGMP control protocol. Both protocols operate independently of each other. Both protocols can be enabled on the switch interfaces at the same time. In such a case, MVR listens to the join and report messages only for groups configured statically. All other groups are managed by IGMP snooping.

There are two types of MVR ports: source and receiver.

- The source port is the port to which the multicast traffic flows using the multicast VLAN.
- The receiver port is the port where a listening host is connected to the switch. It can
  utilize any (or no) VLAN, except the multicast VLAN. This implies that the MVR switch
  performs VLAN tag substitution from the multicast VLAN source port to the VLAN tag
  used by the receiver port.

The multicast VLAN is the VLAN that you configure in the specific network for MVR purposes. The multicast VLAN is used to transfer multicast traffic over the network to avoid duplication of multicast streams for clients in different VLANs. The operator must configure the multicast VLAN manually for all source ports in the network. A diagram of a network configured for MVR is shown in the following illustration. SP is the source port and RP is the receiver port.

#### Managed Switches

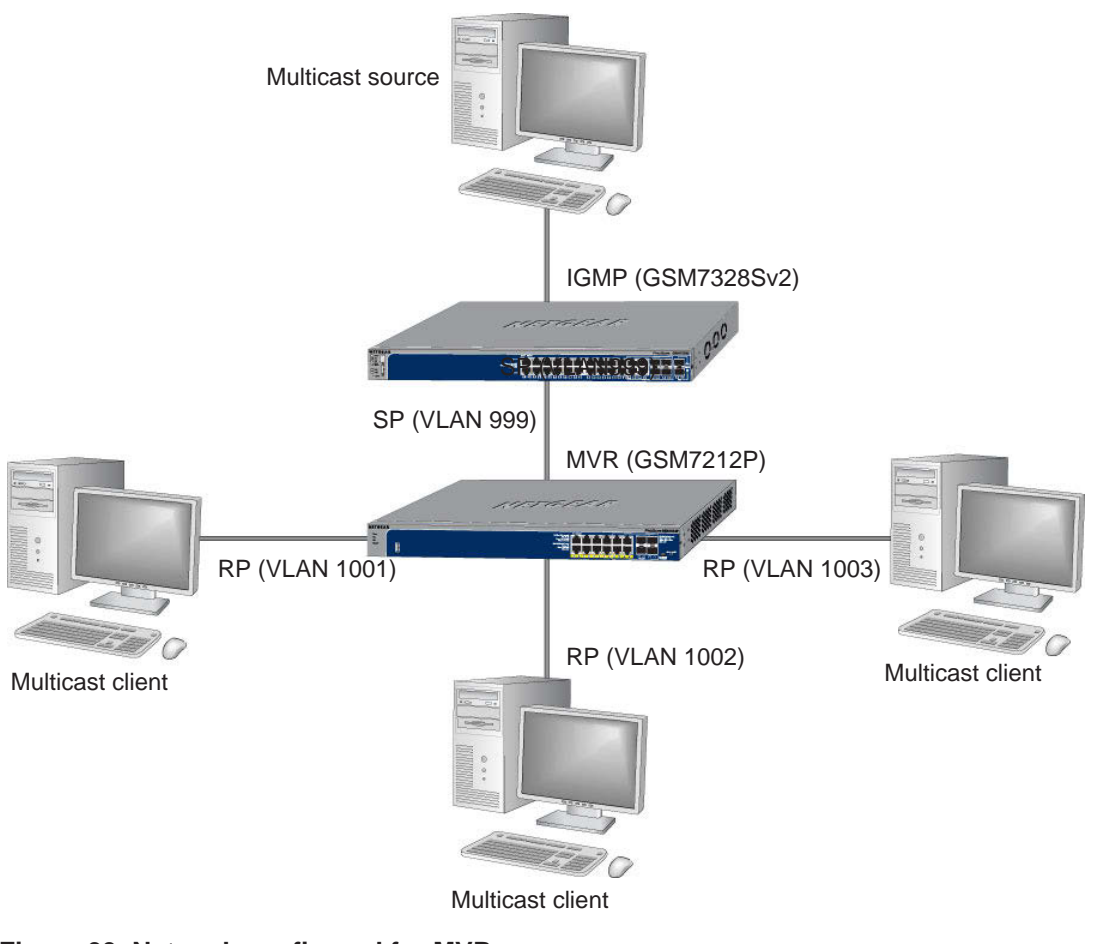

Figure 33. Network configured for MVR

**Note:** The following examples show how to configure the MVR on the MVR switch (GSM7212P in this case).

### **Configure MVR in Compatible Mode**

In compatible mode, the MVR switch does not learn multicast groups; the groups have to be configured by the operator as the MVR does not forward IGMP reports from the hosts (RP port) to the IGMP router (SP port). To operate in this mode, the IGMP router has to be statically configured to transmit all required multicast streams to the MVR switch.

#### **CLI: Configure MVR in Compatible Mode**

1. Create MVLAN, VLAN1, VLAN2, and VLAN3.

(Netgear Switch) #vlan database (Netgear Switch) (Vlan)#vlan 999,1001, 1002, 1003 (Netgear Switch) (Vlan)#vlan name 999 mVlan (Netgear Switch) (Vlan)#vlan name 1001 Vlan1 (Netgear Switch) (Vlan)#vlan name 1002 Vlan2 (Netgear Switch) (Vlan)#vlan name 1003 Vlan3 (Netgear Switch) (Vlan)#exit

2. Enable MVR, configure VLAN 999 as a multicast VLAN, and add group 224.1.2.3 to MVR.

(Netgear Switch) #config (Netgear Switch) (Config)#mvr (Netgear Switch) (Config)#mvr vlan 999 (Netgear Switch) (Config)#mvr group 224.1.2.3

3. Configure multicast VLAN on the source port.

```
(Netgear Switch) (Config)#interface 0/9
(Netgear Switch) (Interface 0/9)#vlan participation include 999
(Netgear Switch) (Interface 0/9)#vlan tagging 999
(Netgear Switch) (Interface 0/9)#mvr
(Netgear Switch) (Interface 0/9)#mvr type source
(Netgear Switch) (Interface 0/9)#exit
```

4. Configure the receive ports.

Note: The receive port can participate in only one VLAN.

#### **Managed Switches**

```
(Netgear Switch) (Config)#interface 0/1
(Netgear Switch) (Interface 0/1) #vlan participation include 1001
(Netgear Switch) (Interface 0/1) #vlan pvid 1001
(Netgear Switch) (Interface 0/1)#vlan participation exclude 1
(Netgear Switch) (Interface 0/1)#mvr
(Netgear Switch) (Interface 0/1)#mvr type receiver
(Netgear Switch) (Interface 0/1)#mvr vlan 999 group 224.1.2.3
(Netgear Switch) (Interface 0/1)#exit
(Netgear Switch) (Config)#interface 0/5
(Netgear Switch) (Interface 0/5)#vlan participation include 1002
(Netgear Switch) (Interface 0/5) #vlan pvid 1002
(Netgear Switch) (Interface 0/5) #vlan participation exclude 1
(Netgear Switch) (Interface 0/5)#mvr
(Netgear Switch) (Interface 0/5)#mvr stype receiver
(Netgear Switch) (Interface 0/5)#mvr vlan 999 group 224.1.2.3
(Netgear Switch) (Interface 0/5)#exit
(Netgear Switch) (Config)#interface 0/7
(Netgear Switch) (Interface 0/7) #vlan participation include1003
(Netgear Switch) (Interface 0/7) #vlan pvid 1003
(Netgear Switch) (Interface 0/7) #vlan participation exclude 1
(Netgear Switch) (Interface 0/7)#mvr
(Netgear Switch) (Interface 0/7)#mvr type receiver
(Netgear Switch) (Interface 0/7)#mvr vlan 999 group 224.1.2.3
(Netgear Switch) (Interface 0/7)#exit
```

#### 5. Display the MVR status.

| (Netgear Swit | cch) #show mvr                     |                   |                 |  |  |  |  |  |  |  |  |
|---------------|------------------------------------|-------------------|-----------------|--|--|--|--|--|--|--|--|
| MVR Running.  |                                    | TRUE              |                 |  |  |  |  |  |  |  |  |
| MVR multicast | ULAN                               | 999               |                 |  |  |  |  |  |  |  |  |
| MVR Max Mult: | icast Groups                       | 256               |                 |  |  |  |  |  |  |  |  |
| MVR Current r | multicast groups                   | 1                 |                 |  |  |  |  |  |  |  |  |
| MVR Global qu | ery response time.                 | 5 (tenths of sec) |                 |  |  |  |  |  |  |  |  |
| MVR Mode      |                                    | compatible        |                 |  |  |  |  |  |  |  |  |
| (Netgear Sw:  | itch) #show mvr inte               | erface            |                 |  |  |  |  |  |  |  |  |
| Port          | Туре                               | Status            | Immediate Leave |  |  |  |  |  |  |  |  |
|               |                                    |                   |                 |  |  |  |  |  |  |  |  |
| 0/1           | RECEIVER                           | ACTIVE/InVLAN     | DISABLED        |  |  |  |  |  |  |  |  |
| 0/5           | /5 RECEIVER ACTIVE/InVLAN DISABLED |                   |                 |  |  |  |  |  |  |  |  |
| 0/7           | /7 RECEIVER ACTIVE/InVLAN DISABLED |                   |                 |  |  |  |  |  |  |  |  |
| 0/9           | SOURCE                             | ACTIVE/InVLAN     | DISABLED        |  |  |  |  |  |  |  |  |

#### Web Interface: Configure MVR in Compatible Mode

- 1. Create MVLAN 999, VLAN1 1001, VLAN2 1002 and VLAN3 1003.
  - a. Select Switching > VLAN > Basic > VLAN Configuration.

A screen similar to the following displays.

| Syst     | em          | Switching |        | Routing       | QoS          | Security      | Monitorir      | ng       | Maintenance | Help | Index |
|----------|-------------|-----------|--------|---------------|--------------|---------------|----------------|----------|-------------|------|-------|
| VLAN     | Auto-Voll   | iscsi     | STF    | Multicas      | t MVR        | Address Table | Ports LAG      | MLAG     | G           |      |       |
|          |             |           |        |               |              |               |                |          |             |      |       |
|          | VLAN        |           | Reset  |               |              |               |                |          |             |      |       |
| • Basic  |             | ^         | Res    | et Configurat | ion          |               |                |          |             |      |       |
| • VLA    | N Configura | tion      |        |               |              |               |                |          |             |      |       |
| • Advanc | ed.         | ~         |        |               |              |               |                |          |             |      |       |
|          |             |           | Intern | al VLAN Cor   | figuration   |               |                |          |             |      |       |
|          |             |           | Inter  | nal VLAN Al   | location Bas | se 40         | 93             |          |             |      |       |
|          |             |           | Inter  | nal VLAN Al   | location Pol | icy 🔘         | Ascending 🖲 De | escendir | ng          |      |       |
|          |             |           |        |               |              |               |                |          |             |      |       |
|          |             |           |        |               |              |               |                |          |             |      |       |
|          |             |           | VLAN   | Configuratio  | n            |               |                |          |             |      |       |
|          |             |           |        | VLAN ID       | /LAN Name    | VLAN Type     | Make Static    |          |             |      |       |
|          |             |           |        | 999           | mVlan        |               | Disable 🛩      |          |             |      |       |
|          |             |           |        | 1 (           | lefault      | Default       | Disable        |          |             |      |       |
|          |             |           |        | 3 1           | /LAN0003     | Static        | Disable        |          |             |      |       |
|          |             |           |        | 10 \          | /LAN0010     | Static        | Disable        |          |             |      |       |

- b. In the VLAN ID field, enter 999, and in the VLAN Name field, enter mVlan.
- c. Click Add.
- d. Repeat step b and c to create VLAN1 1001, VLAN2 1002, and VLAN3 1003.
- 2. Add port 9 into MVLAN 999 with tagged mode.
  - a. Select Switching > VLAN > Advanced > VLAN Membership.

| Syst                       | em Si                           | witching |       | Routing     | QoS |           | Securi   | y    | N    | lonitori | ng   | 1    | Mainte | nance | •      |        | Help |    | lr | ndex |    |    |
|----------------------------|---------------------------------|----------|-------|-------------|-----|-----------|----------|------|------|----------|------|------|--------|-------|--------|--------|------|----|----|------|----|----|
| VLAN                       | Auto-VolP                       | iscsi    | STP   | Multicast   | MVR | Addre     | ess Tabl | e F  | orts | LAG      | ML   | AG   |        |       |        |        |      |    |    |      |    |    |
|                            | VLAN                            |          |       | /lembership |     |           |          |      |      |          |      |      |        |       |        |        |      |    |    |      |    |    |
| • Basic                    |                                 | ~        | VLAN  | ID          |     |           |          |      |      |          |      |      |        |       | 999    | ~      |      |    |    |      |    |    |
| • Advanc                   | ed                              | ~        | Group | Operation   |     |           |          |      |      |          |      |      |        |       | Unta   | ig All | ~    |    |    |      |    |    |
| - VLAN                     | Configuration                   | ń.       | VLAN  | Name        |     |           |          |      |      |          |      |      |        | T     | nVlar  | n      |      |    | 0  |      |    |    |
| • VLAN                     | N Membership                    |          | VLAN  | Туре        |     |           |          |      |      |          |      |      |        |       | Static |        |      |    |    |      |    |    |
| • VLAN                     | V Status                        |          |       | nit 1       |     |           |          |      |      |          |      |      |        |       |        |        |      |    |    |      |    |    |
| • Port I<br>Confi<br>• MAC | PVID<br>guration<br>Based VLAN  |          | Ports |             | 5 7 | 9 11<br>T | 13       | 5 17 | 19   | 21       | 23 2 | 5 27 | 29     | 31    | 33     | 35     | 37   | 39 | 41 | 43   | 45 | 47 |
| • Proto<br>Grou            | col Based VL<br>p Configuration | AN<br>n  |       | 2 4         | 6 8 | 10 12     | 14 1     | 6 18 | 20   | 22       | 24 2 | 6 28 | 30     | 32    | 34     | 36     | 38   | 40 | 42 | 44   | 46 | 48 |

- b. In the VLAN ID list, select 999.
- c. Click Unit 1. The ports display.
- **d.** Click the gray box under port 9 until T displays. The T specifies that the egress packet is tagged for the ports.
- e. Click Apply to save the settings.
- f. Repeat steps from b to e, add port 0/1 to VLAN1 1001, add port 0/5 to VLAN2 1002, and add port 0/7 to VLAN3 1003.

- 3. Enable MVR and multicast VLAN
  - a. Select Switching > MVR > Basic > MVR Configuration.

| Syste                     | em        | Sw    | vitching | F     | Routing      | QoS        | Security      | N       | Aonitorin | g        | Maintenance | Help | Index |
|---------------------------|-----------|-------|----------|-------|--------------|------------|---------------|---------|-----------|----------|-------------|------|-------|
| VLAN                      | Auto-V    | olP   | iSCSI    | STP   | Multicast    | MVR        | Address Table | Ports   | LAG       | MLAG     | 5           |      |       |
|                           |           |       |          |       |              |            |               |         |           |          |             |      |       |
|                           | MVR       |       |          | MVR C | onfiguration |            |               |         |           |          |             |      |       |
| <ul> <li>Basic</li> </ul> |           |       | ^        | MVR   | Running      |            |               | Oisable | le 🔘 Ena  | able     |             |      |       |
| • MVR                     | Configura | ation |          | MVR   | Multicast VI | an         |               | 999     |           | (1 to 40 | 93)         |      |       |
| * Advanc                  | ed        |       | ~        | MVR   | Max Multica  | ast Group  | S             | 256     |           |          |             |      |       |
|                           |           |       |          | MVR   | Current Mult | ticast Gro | oups          | 0       |           |          |             |      |       |
|                           |           |       |          | MVR   | Global quer  | y respons  | se time       | 5       |           | (1 to 10 | 0)          |      |       |
|                           |           |       |          | MVR   | Mode         |            |               | compare | atible 🔘  | dynamic  | C           |      |       |
|                           |           |       |          |       |              |            |               |         |           |          |             |      |       |
|                           |           |       |          |       |              |            |               |         |           |          |             |      |       |
|                           |           |       |          |       |              |            |               |         |           |          |             |      |       |
|                           |           |       |          |       |              |            |               |         |           |          |             |      |       |
|                           |           |       |          |       |              |            |               |         |           |          |             |      |       |
|                           |           |       |          |       |              |            |               |         |           |          |             |      |       |

- **b.** For MVR Running, select **Enable**.
- c. In the MVR Multicast VLAN field, enter 999.
- d. Click Apply.
- 4. Add multicast group 224.1.2.3 to MVR.
  - a. Select Switching > MVR > Basic > MVR Group Configuration.

| Syst           | em                   | Sv      | vitching |       | Routing      | QoS     | Security      | Monit    | oring  | Mainten | ance  | Help | Index |
|----------------|----------------------|---------|----------|-------|--------------|---------|---------------|----------|--------|---------|-------|------|-------|
| VLAN           | Auto-                | VolP    | iSCSI    | STP   | Multicast    | MVR     | Address Table | Ports LA | G ML   | AG      |       |      |       |
|                |                      |         |          |       |              |         |               |          |        |         |       |      |       |
|                | MV                   | R       |          | MVR G | roup Configu | iration |               |          |        |         |       |      |       |
| •Basic         |                      |         | ~        |       | MVR Group    | IP      |               |          | Status | Members | Count |      |       |
| • Advanc       | ed                   |         | ~        |       | 224.1.2.3    |         |               |          |        |         |       |      |       |
| • MVR          | Configu              | uration |          |       |              |         |               |          |        | 14.6    |       |      |       |
| • MVR<br>Confi | Group<br>guration    |         |          |       |              |         |               |          |        |         |       |      |       |
| • MVR<br>Confi | Interfac<br>guratior | ce<br>1 |          |       |              |         |               |          |        |         |       |      |       |
| • MVR          | Group                | Membe   | ership   |       |              |         |               |          |        |         |       |      |       |
| • MVR          | Statist              | ics     |          |       |              |         |               |          |        |         |       |      |       |
|                |                      |         |          |       |              |         |               |          |        |         |       |      |       |
|                |                      |         |          |       |              |         |               |          |        |         |       |      |       |
|                |                      |         |          |       |              |         |               |          |        |         |       |      |       |
|                |                      |         |          |       |              |         |               |          |        |         |       |      |       |
|                |                      |         |          |       |              |         |               |          |        |         |       |      |       |

- b. In the MVR Group IP field, enter 224.1.2.3.
- c. Click Add.
- 5. Configure a receiver on interface 0/1, 0/5, and 0/7.
  - a. Select Switching > MVR > Basic > MVR Interface Configuration.

| System Sw                                       | itching |     | Routing     | QoS           | Security      | Monitoring      | Maintenance                                                                                                    | Help | Index      |
|-------------------------------------------------|---------|-----|-------------|---------------|---------------|-----------------|----------------------------------------------------------------------------------------------------|------|------------|
| VLAN Auto-VolP                                  | iSCSI   | STR | o Multic    | ast MVR       | Address Table | Ports LAG       | MLAG                                                                                                    |      | <i>.</i> ) |
| MVR                                             |         | MVR | Interface ( | Configuration |               |                 |                                                                                                    |      |            |
| Basic                                           | ~       | 12  | 3 All       |               | Go            | To Interface    | Go                                                                                                    |      |            |
| Advanced                                        | ^       |     | Interface   | Admin Mode    | Type          | Immediate Leave | Status                                                                                                    |      |            |
| <ul> <li>MVR Configuration</li> </ul>           |         |     |             | ~             | ×             | ~               | and the second second s |      |            |
| <ul> <li>MVR Group<br/>Configuration</li> </ul> |         |     | 1/0/1       | Disable       | none          | Disable         | Active/InVLAN                                                                                                    |      |            |
| • MVR Interface                                 |         |     | 1/0/2       | Disable       | none          | Disable         | Inactive/InVLAN                                                                                                    |      |            |
| Configuration                                   |         |     | 1/0/3       | Disable       | none          | Disable         | Inactive/InVLAN                                                                                                    |      |            |
| • MVR Group Membe                               | rship   |     | 1/0/4       | Disable       | none          | Disable         | Inactive/InVLAN                                                                                                    |      |            |
|                                                 | 1       |     | 1/0/5       | Disable       | none          | Disable         | Inactive/InVLAN                                                                                                    |      |            |
| • WIVE Statistics                               |         |     | 1/0/6       | Disable       | none          | Disable         | Inactive/InVLAN                                                                                                    |      |            |
|                                                 |         |     | 1/0/7       | Disable       | none          | Disable         | Inactive/InVLAN                                                                                                    |      |            |

- b. Under MVR Interface Configuration, scroll down and select the Interface 0/1, 0/5 and 0/7 check boxes.
- **c.** Enter the following information:
  - In the Admin Mode list, select **Enable**.
  - In the Type list, select **Receiver**.
- d. Click Apply to save the settings.
- 6. Configure source interface.
  - a. Select Switching > MVR > Basic > MVR Interface Configuration.

| System Switchi                        | ng   | Routing   | QoS        | Security      | Monitoring      | g Maintenance    | Help | Index |
|---------------------------------------|------|-----------|------------|---------------|-----------------|------------------|------|-------|
| VLAN Auto-VolP iSC                    | SI S | TP Multic | ast MVR    | Address Table | Ports LAG       | MLAG             |      |       |
|                                       |      |           |            |               |                 |                  |      |       |
| MVR                                   |      |           |            | s 1-          |                 |                  |      |       |
|                                       |      | Interface | Admin Mode | Туре          | Immediate Leave | Status           |      |       |
| * Basic                               | ~    | 1/0/9     | Disable ×  | source ×      | Disable ~       | Inactive/InVI AN |      |       |
| <ul> <li>Advanced</li> </ul>          | ^    | 1/0/1     | Dicable    | 0000          | Dicabla         | Activo/In//LAN   |      |       |
| <ul> <li>MVR Configuration</li> </ul> | 6    | 1/0/1     | Disable    | none          | Disable         | Inactive/InVLAN  |      |       |
| • MV/P Group                          | 1    | 1/0/2     | Disable    | none          | Disable         | Inactive/InVLAN  |      |       |
| Configuration                         | 1    | 1/0/4     | Disable    | none          | Disable         | Inactive/InVLAN  |      |       |
| MVR Interface                         | (    | ] 1/0/5   | Disable    | none          | Disable         | Inactive/InVLAN  |      |       |
| Configuration                         |      | 1/0/6     | Disable    | none          | Disable         | Inactive/InVLAN  |      |       |
| • MVR Group Membership                | p (  | 1/0/7     | Disable    | none          | Disable         | Inactive/InVLAN  |      |       |
| <ul> <li>MVR Statistics</li> </ul>    | 0    | 1/0/8     | Disable    | none          | Disable         | Inactive/InVLAN  |      |       |
|                                       | 6    | 1/0/9     | Disable    | none          | Disable         | Inactive/InVLAN  |      |       |

- **b.** Under MVR Interface Configuration, scroll down and select the Interface **0/9** check box.
- c. Enter the following information:
  - In the Admin Mode list, select Enable.
  - In the Type list, select **source**.
- d. Click Apply to save the settings.
- 7. Configure MVR Group Membership.
  - a. Select Switching > MVR > Advanced > MVR Membership.

| Syste                                       | em                                                          | Switching |       | Routing     | QoS               | ;                 | Security                | li,            | Monite                  | oring | M              | laintenance                     |                                                                                                    | Help       | l                         | ndex |
|---------------------------------------------|-------------------------------------------------------------|-----------|-------|-------------|-------------------|-------------------|-------------------------|----------------|-------------------------|-------|----------------|---------------------------------|----------------------------------------------------------------------------------------------------|------------|---------------------------|------|
| VLAN                                        | Auto-VolP                                                   | iscsi     | STP   | Multicast   | MVR               | Addre             | ess Table               | Port           | s LA                    | G N   | /ILAG          |                                 |                                                                                                    |            |                           |      |
|                                             | MVR                                                         |           | MVR G | iroup Memb  | ership            |                   |                         |                |                         |       |                |                                 |                                                                                                    |            |                           |      |
| Basic     Advance                           | ed                                                          | *         | Group | IP<br>nit 1 |                   |                   |                         |                |                         | 22    | 4.1.2.3        | *                               |                                                                                                    |            |                           |      |
| • MVR<br>• MVR<br>Config<br>• MVR<br>Config | Configuration<br>Group<br>guration<br>Interface<br>guration | n         | Ports | 1 3         | 5 7<br>2 2<br>6 8 | 9 11  9 11  10 12 | 13 15<br>13 15<br>14 16 | 17<br>17<br>18 | 19 21<br>19 21<br>20 22 | 23    | 25 27<br>26 28 | 29 31<br>29 1<br>29 31<br>30 32 | 33 35<br><b>1</b><br><b>1</b><br><b>1</b><br><b>1</b><br><b>1</b><br><b>1</b><br><b>1</b><br><b>1</b> | 37<br>1000 | 39     41       40     42 | 43   |
| • MVR<br>• MVR                              | Group Men<br>Statistics                                     | nbership  | Ports | nit 2       | 5 7               | 9 11              | 13 15                   | 17             | 19 21                   | 23    |                |                                 |                                                                                                    |            |                           |      |
|                                             |                                                             |           |       | 2 4         | 6 8               | 10 12             | 14 16                   | 18             | 20 22                   | 24    |                |                                 |                                                                                                    |            |                           |      |

- b. In the Group IP list, select 224.1.2.3.
- c. Click Unit 1. The ports display.
- **d.** Click the gray boxes under ports **1**, **5**, and **7**. (Port 9 is already in MVR group 224.1.2.3 because it is configured as the source port.)
- e. Click Apply to save the settings.

### **Configure MVR in Dynamic Mode**

#### **CLI: Configure MVR in Dynamic Mode**

In dynamic mode, the MVR switch learns existing multicast groups by snooping the IGMP queries from router on source ports and forwarding the IGMP reports from the hosts to the IGMP router on the Multicast VLAN (with appropriate translation of the VLAN ID).

1. Create MVLAN, VLAN1, VLAN2, and VLAN3.

(Netgear Switch) #vlan database (Netgear Switch) (Vlan)#vlan 999,1001, 1002, 1003 (Netgear Switch) (Vlan)#vlan name 999 mVlan (Netgear Switch) (Vlan)#vlan name 1001 Vlan1 (Netgear Switch) (Vlan)#vlan name 1002 Vlan2 (Netgear Switch) (Vlan)#vlan name 1003 Vlan3 (Netgear Switch) (Vlan)#vlan name 1003 Vlan3 2. Enable MVR, configure VLAN 999 as a multicast VLAN, and add group 224.1.2.3 to MVR.

```
(Netgear Switch) #config
(Netgear Switch) (Config)#mvr
(Netgear Switch) (Config)#mvr vlan 999
(Netgear Switch) (Config)#mvr group 224.1.2.3
```

#### 3. Configure MVR in dynamic mode.

(Netgear Switch) (Config)#mvr mode dynamic

4. Configure multicast VLAN on the source port.

```
(Netgear Switch) (Config)#interface 0/9
(Netgear Switch) (Interface 0/9)#vlan participation include 999
(Netgear Switch) (Interface 0/9)#vlan tagging 999
(Netgear Switch) (Interface 0/9)#mvr
(Netgear Switch) (Interface 0/9)#mvr type source
(Netgear Switch) (Interface 0/9)#exit
```

5. Configure the receive ports.

Note: A receive port can participate in only one VLAN.

#### **Managed Switches**

```
(Netgear Switch) (Config)#interface 0/1
(Netgear Switch) (Interface 0/1)#vlan participation include 1001
(Netgear Switch) (Interface 0/1) #vlan pvid 1001
(Netgear Switch) (Interface 0/1) #vlan participation exclude 1
(Netgear Switch) (Interface 0/5)#mvr
(Netgear Switch) (Interface 0/1)#mvr type receiver
(Netgear Switch) (Interface 0/1)#exit
(Netgear Switch) (Config)#interface 0/5
(Netgear Switch) (Interface 0/5)#vlan participation include 1002
(Netgear Switch) (Interface 0/5)#vlan pvid 1002
(Netgear Switch) (Interface 0/5)#vlan participation exclude 1
(Netgear Switch) (Interface 0/5)#mvr
(Netgear Switch) (Interface 0/5)#mvr stype receiver
(Netgear Switch) (Interface 0/5)#exit
(Netgear Switch) (Config)#interface 0/7
(Netgear Switch) (Interface 0/7) #vlan participation include1003
(Netgear Switch) (Interface 0/7)#vlan pvid 1003
(Netgear Switch) (Interface 0/7) #vlan participation exclude 1
(Netgear Switch) (Interface 0/7)#mvr
(Netgear Switch) (Interface 0/7)#mvr type receiver
(Netgear Switch) (Interface 0/7)#exit
```

#### 6. Show the MVR status.

| (Netgear Swit | cch) #show mvr       |                   |                 |
|---------------|----------------------|-------------------|-----------------|
| MVR Running.  |                      | TRUE              |                 |
| MVR multicast | z VLAN               | 999               |                 |
| MVR Max Mult: | icast Groups         | 256               |                 |
| MVR Current n | multicast groups     | 1                 |                 |
| MVR Global qu | aery response time.  | 5 (tenths of sec) |                 |
| MVR Mode      |                      | compatible        |                 |
| (Netgear Sw:  | itch) #show mvr inte | erface            |                 |
| Port          | Туре                 | Status            | Immediate Leave |
|               |                      |                   |                 |
| 0/1           | RECEIVER             | ACTIVE/InVLAN     | DISABLED        |
| 0/5           | RECEIVER             | ACTIVE/InVLAN     | DISABLED        |
| 0/7           | RECEIVER             | ACTIVE/InVLAN     | DISABLED        |
| 0/9           | SOURCE               | ACTIVE/InVLAN     | DISABLED        |

7. After port 0/1 receive IGMP report for Multicast Group 224.1.2.3, it will be added to the MVR Group 224.1.2.3.

| (Netgear Switch) ‡ | \$show mvr members |         |
|--------------------|--------------------|---------|
| MVR Group IP       | Status             | Members |
| 224.1.2.3          | ACTIVE             | 0/1(d)  |

#### Web Interface: Configure MVR in Dynamic Mode

- 1. Create MVLAN 999, VLAN1 1001, VLAN2 1002, and VLAN3 1003.
  - a. Select Switching > VLAN > Basic > VLAN Configuration.

| Syste                     | em 🤤                           | Switching |        | Routing       | QoS           | Security      | Monito      | ring      | Maintenance | Help | Index |
|---------------------------|--------------------------------|-----------|--------|---------------|---------------|---------------|-------------|-----------|-------------|------|-------|
| VLAN                      | Auto-VolP                      | iSCSI     | STF    | Multicas      | MVR           | Address Table | Ports LAG   | G MLAG    | 3           |      |       |
|                           |                                |           |        |               |               |               |             |           |             |      |       |
|                           | VLAN                           |           | Reset  |               |               |               |             |           |             |      |       |
| <ul> <li>Basic</li> </ul> |                                | ¥         | Res    | et Configurat | ion           | 0             |             |           |             |      |       |
| • Advanc                  | ed                             | ^         |        |               |               |               |             |           |             |      |       |
| • VLAN                    | I Configuration                | on        |        |               |               |               |             |           |             |      |       |
| • VLAN                    | l Membershi                    | р         | Intern | al VLAN Cor   | figuration    |               |             |           |             |      |       |
| • VLAN                    | l Status                       |           | Inter  | nal VLAN Al   | location Bas  | e 40          | 93          |           |             |      |       |
| • Port I<br>Confi         | ⊃VID<br>guration               |           | Inter  | nal VLAN AI   | location Poli | су 🔘          | Ascending 🖲 | Descendir | ıg          |      |       |
| • MAC                     | Based VLA                      | N         |        |               |               |               |             |           |             |      |       |
| • Proto<br>Group          | col Based V<br>p Configuration | LAN<br>on | VLAN   | Configuratio  | n             | -22           |             |           |             |      |       |
| • Proto                   | col Based V                    | LAN       |        | VLAN ID       | /LAN Name     | VLAN Type     | Make Static |           |             |      |       |
| Grou                      | p Membershi                    | p         |        | 999           | mVlan         | Static        | Disable 🛩   |           |             |      |       |
| IP SU<br>VLAN             | ibnet Based<br>↓               |           |        | 1 0           | lefault       | Default       | Disable     |           |             |      |       |

- b. In the VLAN ID field, enter 999, and in the VLAN Name field, enter mVlan.
- c. Click Add.
- d. Repeat step b and c to create VLAN1 1001, VLAN2 1002, and VLAN3 1003.
- e. Add port 9 into MVLAN 999 with tagged mode.
- f. Select Switching > VLAN > Advanced > VLAN Membership.

| Syste                                 | em S             | Switching |        | Routing    | QoS |       | Security | 3   | Мо | nitoring | ]    | Ma | intenar | ice   | 8      | Help |    | li | ıdex |
|---------------------------------------|------------------|-----------|--------|------------|-----|-------|----------|-----|----|----------|------|----|---------|-------|--------|------|----|----|------|
|                                       | Auto-VolP        | iSCSI     | STP    | Multicast  | MVR | Addre | ss Table | Por | ts | LAG      | MLAC | 3  |         |       |        |      |    |    |      |
|                                       |                  |           |        |            |     |       |          |     |    |          |      |    |         |       |        |      |    |    |      |
|                                       | VLAN             |           | VLAN I | Vembership |     |       |          |     |    |          |      |    |         |       |        |      |    |    |      |
| • Basic                               |                  | ~         | VLAN   | ID         |     |       |          |     |    |          |      |    |         | 999   | ~      |      |    |    |      |
| <ul> <li>Advanc</li> </ul>            | ed               | ^         | Group  | Operation  |     |       |          |     |    |          |      |    |         | Unt   | ag All | v    |    |    |      |
| • VLAN                                | I Configuratio   | n         | VLAN   | Name       |     |       |          |     |    |          |      |    |         | mVIa  | an     |      |    | 1  |      |
| • VLAN                                | l Membershi      | p         | VLAN   | Туре       |     |       |          |     |    |          |      |    |         | Stati | с      |      |    |    |      |
| - VLAN                                | l Status         |           | -      | lucia d    |     |       |          |     |    |          |      |    |         |       |        |      |    |    |      |
| <ul> <li>Port F<br/>Config</li> </ul> | PVID<br>guration |           | Ports  | 1 3        | 5 7 | 9 11  | 13 15    | 17  | 19 | 21 23    | 3 25 | 27 | 29 3    | 1 33  | 35     | 37   | 39 | 41 | 43   |
| -MAC                                  | Based VLAN       | 1         |        |            |     | T     |          |     |    |          |      |    | ا ک     |       |        |      |    |    |      |
| • Proto                               | col Based VI     | LAN       |        |            |     | 10 12 | 14 16    | 18  | 20 | 22 2     | 1 26 | 28 | 30 3    | 2 34  | 36     | 38   | 40 | 42 | 44   |
| Group                                 | ooninguruure     |           |        |            | 0   | 10 12 | 14 10    | 10  | 20 |          | 20   | 20 | 00 0.   |       | 00     | 00   |    |    | 44   |
|                                       |                  |           |        |            |     |       |          |     |    |          |      |    |         |       |        |      |    |    |      |
|                                       |                  |           |        |            |     |       |          |     |    |          |      |    |         |       |        |      |    |    |      |
|                                       |                  |           |        |            |     |       |          |     |    |          |      |    |         |       |        |      |    |    |      |

- g. In the VLAN ID list, select 999.
- h. Click Unit 1. The ports display.
- i. Click the gray boxes under port **9** until T displays. The T specifies that the egress packet is tagged for the ports.
- j. Click Apply to save the settings.
- **k.** Repeat steps from b to e, add port 0/1 to VLAN1 1001, add port 0/5 to VLAN2 1002, and add port 0/7 to VLAN3 1003.
- 2. Enable MVR and multicast VLAN.
  - a. Select Switching > MVR > Basic > MVR Configuration.

| Syst     | em       | Sw    | ritching |       | Routing      | QoS         | Security      | Mo        | nitoring   | Maintenance | Help | Index |
|----------|----------|-------|----------|-------|--------------|-------------|---------------|-----------|------------|-------------|------|-------|
| VLAN     | Auto-V   | olP   | iSCSI    | STP   | Multicast    | MVR         | Address Table | Ports I   | LAG MI     | LAG         |      |       |
|          |          |       |          |       |              |             |               |           |            |             |      |       |
|          | MVR      | e.    |          | MVR C | onfiguration |             |               |           |            |             |      |       |
| • Basic  |          |       | ^        | MVR   | Running      |             |               | Disable ( | Enable     |             |      |       |
| • MVR    | Configur | ation |          | MVR   | Multicast V  | lan         |               | 999       | (1 to      | o 4093)     |      |       |
| • Advanc | ed       |       | ~        | MVR   | Max Multic   | ast Groups  |               | 256       |            |             |      |       |
|          |          |       |          | MVR   | Current Mu   | ticast Grou | ips           | 1         |            |             |      |       |
|          |          |       |          | MVR   | Global quer  | y response  | time          | 5         | (1 to      | o 100)      |      |       |
|          |          |       |          | MVR   | Mode         |             |               | compatit  | ole 🔘 dyna | amic        |      |       |
|          |          |       |          |       |              |             |               |           |            |             |      |       |
|          |          |       |          |       |              |             |               |           |            |             |      |       |
|          |          |       |          |       |              |             |               |           |            |             |      |       |
|          |          |       |          |       |              |             |               |           |            |             |      |       |
|          |          |       |          |       |              |             |               |           |            |             |      |       |
|          |          |       |          |       |              |             |               |           |            |             |      |       |
|          |          |       |          |       |              |             |               |           |            |             |      |       |

- b. From the MVR Running list, select Enable.
- c. In the MVR Multicast Vlan field, enter 999.
- d. From the MVR mode list, select dynamic.
- e. Click Apply.

- **3.** Add multicast group 224.1.2.3 to the MVR.
  - a. Select Switching > MVR > Basic > MVR Group Configuration.

| em                    | Switch                                                                                                    | ing                                                                                                    | F                                                                                             | Routing                                                                                                    | QoS                                                                                                    | Security                                                                                                    |                                                                                                    | Monitori                                                                                                    | ng                                                                                                    | Mainten                                                                                                    | апсе                                                                                                    | Help                                                                                                    | Index                                                                                                    |
|-----------------------|----------------------------------------------------------------------------------------------------|----------------------------------------------------------------------------------------------------|-----------------------------------------------------------------------------------------------|----------------------------------------------------------------------------------------------------|----------------------------------------------------------------------------------------------------|----------------------------------------------------------------------------------------------------|----------------------------------------------------------------------------------------------------|----------------------------------------------------------------------------------------------------|----------------------------------------------------------------------------------------------------|----------------------------------------------------------------------------------------------------|----------------------------------------------------------------------------------------------------|----------------------------------------------------------------------------------------------------|----------------------------------------------------------------------------------------------------|
| Auto-Vol              | P iSC                                                                                                    | SI S                                                                                                    | TP                                                                                            | Multicast                                                                                                    | MVR                                                                                                    | Address Table                                                                                                    | Ports                                                                                                    | LAG                                                                                                    | MLA                                                                                                    | AG                                                                                                    |                                                                                                    |                                                                                                    |                                                                                                    |
|                       |                                                                                                    |                                                                                                    |                                                                                               |                                                                                                    |                                                                                                    |                                                                                                    |                                                                                                    |                                                                                                    |                                                                                                    |                                                                                                    |                                                                                                    |                                                                                                    |                                                                                                    |
| MVR                   |                                                                                                    | MV                                                                                                    | /R Gr                                                                                         | oup Configu                                                                                                    | iration                                                                                                    |                                                                                                    |                                                                                                    |                                                                                                    |                                                                                                    |                                                                                                    |                                                                                                    |                                                                                                    |                                                                                                    |
|                       |                                                                                                    | ~                                                                                                    |                                                                                               | AVR Group                                                                                                    | IP                                                                                                    |                                                                                                    |                                                                                                    |                                                                                                    | Status                                                                                                    | Members                                                                                                    | Count                                                                                                    |                                                                                                    |                                                                                                    |
| ed                    |                                                                                                    | ^                                                                                                    | 1                                                                                             | 224.1.2.3                                                                                                    |                                                                                                    |                                                                                                    |                                                                                                    |                                                                                                    |                                                                                                    |                                                                                                    |                                                                                                    |                                                                                                    |                                                                                                    |
| Configurati           | on                                                                                                    | _                                                                                                    |                                                                                               |                                                                                                    |                                                                                                    |                                                                                                    |                                                                                                    | 10                                                                                                    |                                                                                                    |                                                                                                    |                                                                                                    |                                                                                                    |                                                                                                    |
| Group<br>guration     |                                                                                                    |                                                                                                    |                                                                                               |                                                                                                    |                                                                                                    |                                                                                                    |                                                                                                    |                                                                                                    |                                                                                                    |                                                                                                    |                                                                                                    |                                                                                                    |                                                                                                    |
| Interface<br>guration |                                                                                                    |                                                                                                    |                                                                                               |                                                                                                    |                                                                                                    |                                                                                                    |                                                                                                    |                                                                                                    |                                                                                                    |                                                                                                    |                                                                                                    |                                                                                                    |                                                                                                    |
| Group Mer             | nbershi                                                                                                    | р                                                                                                    |                                                                                               |                                                                                                    |                                                                                                    |                                                                                                    |                                                                                                    |                                                                                                    |                                                                                                    |                                                                                                    |                                                                                                    |                                                                                                    |                                                                                                    |
| Statistics            |                                                                                                    |                                                                                                    |                                                                                               |                                                                                                    |                                                                                                    |                                                                                                    |                                                                                                    |                                                                                                    |                                                                                                    |                                                                                                    |                                                                                                    |                                                                                                    |                                                                                                    |
|                       |                                                                                                    |                                                                                                    |                                                                                               |                                                                                                    |                                                                                                    |                                                                                                    |                                                                                                    |                                                                                                    |                                                                                                    |                                                                                                    |                                                                                                    |                                                                                                    |                                                                                                    |
|                       |                                                                                                    |                                                                                                    |                                                                                               |                                                                                                    |                                                                                                    |                                                                                                    |                                                                                                    |                                                                                                    |                                                                                                    |                                                                                                    |                                                                                                    |                                                                                                    |                                                                                                    |
|                       |                                                                                                    |                                                                                                    |                                                                                               |                                                                                                    |                                                                                                    |                                                                                                    |                                                                                                    |                                                                                                    |                                                                                                    |                                                                                                    |                                                                                                    |                                                                                                    |                                                                                                    |
|                       |                                                                                                    |                                                                                                    |                                                                                               |                                                                                                    |                                                                                                    |                                                                                                    |                                                                                                    |                                                                                                    |                                                                                                    |                                                                                                    |                                                                                                    |                                                                                                    |                                                                                                    |
|                       | MVR<br>Auto-Volf<br>MVR<br>ed<br>Configurati<br>Group<br>guration<br>Interface<br>guration<br>Group Mer<br>Statistics | m Switch<br>Auto-VolP iSC<br>MVR<br>ed<br>Configuration<br>Group<br>juration<br>Group Membershi<br>Statistics | Switching       Auto-VolP     iSCSI     S       MVR     MV       ed     ~       Configuration | Switching     F       Auto-VolP     iSCSI     STP       MVR     MVR     MVR       ed     ^     Image: Configuration       Group     Juration     Image: Configuration       Group Membership     Statistics | Switching         Routing           Auto-VolP         iSCSI         STP         Multicast           MVR         MVR Group Configuration         MVR Group         224,12,3           Group<br>guration         Interface<br>guration         STP         MVR Group           Group<br>guration         Statistics         Statistics         Statistics | Switching         Routing         QoS           Auto-VolP         iSCSI         STP         Multicast         MVR           MVR         MVR Group Configuration         MVR Group IP         224,12,3           ed         ^         224,12,3         .           Group<br>puration         Interface         .         .           Statistics         .         .         . | Switching         Routing         QoS         Security           Auto-VolP         iSCSI         STP         Multicast         MVR         Address Table           MVR         MVR Group Configuration | switching         Routing         QoS         Security         I           Auto-VoIP         ISCSI         STP         Multicast         MVR         Address Table         Ports           MVR         MVR Group Configuration         MVR Group IP         Image: Configuration         Image: Configuration         Image: | Switching         Routing         QoS         Security         Monitori           Auto-VolP         ISCSI         STP         Multicast         MVR         Address Table         Ports         LAG           MVR         MVR Group Configuration | Switching         Routing         QoS         Security         Monitoring           Auto-VoIP         ISCSI         STP         Multicast         MVR         Address Table         Ports         LAG         MLA           MVR         MVR Group Configuration | Switching         Routing         QoS         Security         Monitoring         Mainten           Auto-VolP         ISCSI         STP         Multicast         MVR         Address Table         Ports         LAG         MLAG           MVR         MVR Group Configuration         MVR Group IP         Status         Members           ed         ^         Image: Configuration         Status         Members           Group<br>guration         Image: Configuration         Status         Members           Group<br>guration         For particular and particular and particular an | Switching         Routing         QoS         Security         Monitoring         Maintenance           Auto-VolP         ISCSI         STP         Multicast         MVR         Address Table         Ports         LAG         MLAG           MVR         MVR Group Configuration         MVR Group IP         Status         Members         Count           ed         ^         224,12.3 | Switching         Routing         QoS         Security         Monitoring         Maintenance         Help           Auto-VoIP         ISCSI         STP         Multicast         MVR         Address Table         Ports         LAG         MLAG           MVR         MVR Group Configuration         MVR Group IP         Status         Members         Count           ed |

- **b.** In the MVR Group IP field, enter **224.1.2.3**.
- c. Click Add.
- 4. Configure a receiver on interface 0/1, 0/5 and 0/7.
  - a. Select Switching > MVR > Basic > MVR Interface Configuration.

| System Swit                                             | tching |     | Routing              | QoS           | Security      | Monitoring      | Maintenan       | ce Help | Index |
|---------------------------------------------------------|--------|-----|----------------------|---------------|---------------|-----------------|-----------------|---------|-------|
| VLAN Auto-VolP                                          | iSCSI  | STF | <sup>o</sup> Multica | ast MVR       | Address Table | Ports LAG       | MLAG            |         |       |
| MVR                                                     | -      | MVR | Interface C          | Configuration |               |                 |                 |         |       |
| • Basic                                                 | ~      | 1 2 | 3 All                |               | Go            | To Interface    | Go              |         |       |
| <ul> <li>Advanced</li> <li>MVR Configuration</li> </ul> | ^      |     | Interface            | Admin Mode    | Туре          | Immediate Leave | Status          |         |       |
| • MVR Conliguration                                     |        |     |                      | ~             | ~             | ~               |                 |         |       |
| Configuration                                           |        |     | 1/0/1                | Disable       | none          | Disable         | Active/InVLAN   |         |       |
| MVP Interface                                           |        |     | 1/0/2                | Disable       | none          | Disable         | Inactive/InVLAN |         |       |
| Configuration                                           |        |     | 1/0/3                | Disable       | none          | Disable         | Inactive/InVLAN |         |       |
| • MVR Group Member                                      | ship   |     | 1/0/4                | Disable       | none          | Disable         | Inactive/InVLAN |         |       |
| the manual states                                       |        |     | 1/0/5                | Disable       | none          | Disable         | Inactive/InVLAN |         |       |
| <ul> <li>MVR Statistics</li> </ul>                      |        |     | 1/0/6                | Disable       | none          | Disable         | Inactive/InVLAN |         |       |
|                                                         |        |     | 1/0/7                | Disable       | none          | Disable         | Inactive/InVLAN |         |       |

- Under MVR Interface Configuration, scroll down and select the Interface 0/1, 0/5 and 0/7 check boxes
- c. Enter the following information:
  - In the Admin Mode list, select **Enable**.
  - In the Type list, select **Receiver**.
- d. Click Apply to save the settings.
- 5. Configure a source interface.
  - a. Select Switching > MVR > Basic > MVR Interface Configuration.

| System                               | Switching |     | Routing    | QoS          | Security      | Monitoring      | Maintenance          | Help | Index |
|--------------------------------------|-----------|-----|------------|--------------|---------------|-----------------|----------------------|------|-------|
| VLAN Auto-VolP                       | iSCSI     | STP | Multica    | st MVR A     | Address Table | Ports LAG       | MLAG                 |      |       |
|                                      |           |     |            |              |               |                 |                      |      |       |
| MVR                                  |           | MVR | nterface C | onfiguration |               |                 |                      |      |       |
| Basic                                | ~         | 1.0 | A.II.      |              |               | Co To Interface | 00                   |      |       |
|                                      |           | 1 Z | All        |              |               | Go to intenace  | 60                   |      |       |
| Advanced                             | ^         |     | Interface  | Admin Mode   | Type          | Immediate Leave | Status               |      |       |
| <ul> <li>MVR Configuratio</li> </ul> | n         |     | 4/0/0      | Tault a      |               | Discritica      | The second state and |      |       |
| • MVR Group                          |           |     | 1/0/9      | Enable *     | source *      | Disable *       | Inactive/InvLAIN     |      |       |
| Configuration                        |           |     | 1/0/1      | Enable       | receiver      | Disable         | Inactive/InVLAN      |      |       |
| • MVR Interface                      |           |     | 1/0/2      | Disable      | none          | Disable         | Inactive/InVLAN      |      |       |
| Configuration                        |           |     | 1/0/3      | Disable      | none          | Disable         | Inactive/InVLAN      |      |       |
| • MVR Group Mem                      | bership   |     | 1/0/4      | Disable      | none          | Disable         | Inactive/NotInVLAN   |      |       |
| more oroup more                      | boromp    |     | 1/0/5      | Enable       | receiver      | Disable         | Inactive/InVLAN      |      |       |
| • MVR Statistics                     |           |     | 1/0/6      | Disable      | none          | Disable         | Inactive/InVLAN      |      |       |
|                                      |           |     | 1/0/7      | Enable       | receiver      | Disable         | Inactive/InVLAN      |      |       |
|                                      |           |     | 1/0/8      | Disable      | none          | Disable         | Inactive/InVLAN      |      |       |
|                                      |           |     | 1/0/9      | Enable       | none          | Disable         | Inactive/InVLAN      |      |       |
|                                      |           |     |            |              |               |                 |                      |      |       |

- **b.** Under MVR Interface Configuration, scroll down and select the Interface **0/9** check box.
- c. Enter the following information:
  - In the Admin Mode list, select **Enable**.
  - In the Type list, select **source**.
- d. Click Apply to save the settings.
- 6. After port 1 receives an IGMP report for multicast group 224.1.2.3, it is added into MVR group 224.1.2.3.
  - a. Select Switching > MVR > Advanced > MVR Group Membership.

| Syst     | em       | Sw      | ritching |       | Routing | ň     | Qo   | 5   |       | Secu  | irity |     | М   | onito | ring |        | Ma   | aintena | псе   |    | Help | Х. | Ir  | ıdex |
|----------|----------|---------|----------|-------|---------|-------|------|-----|-------|-------|-------|-----|-----|-------|------|--------|------|---------|-------|----|------|----|-----|------|
| VLAN     | Auto-    | VolP    | iSCSI    | STP   | Multi   | cast  | MVR  | A   | ddres | ss Ta | ble   | Po  | rts | LAG   | 6 1  | MLAG   | 3    |         |       |    |      |    |     |      |
|          |          |         |          |       |         |       |      |     |       |       |       |     |     |       |      |        |      |         |       |    |      |    |     |      |
|          | MV       | R       |          | MVR G | roup M  | ember | ship |     |       |       |       |     |     |       |      |        |      |         |       |    |      |    |     |      |
| • Basic  |          |         | ~        | Group | IP      |       |      |     |       |       |       |     |     |       | 2    | 24.1   | 23 . | ,       |       |    |      |    |     |      |
| • Advanc | ed       |         | ^        | -     |         |       |      |     |       |       |       |     |     |       | 24   |        |      |         |       |    |      |    |     |      |
| • MVR    | Configu  | iration |          | U     | nit 1   |       |      | 100 | 1007  |       |       | 100 |     | - 20  |      | 0.0047 |      |         |       |    |      |    | 100 |      |
| • MVR    | Group    |         |          | Ports |         | 3 5   |      | 9   | 11    | 13    | 15    | 1/  | 19  | 21    | 23   | 25     | 27   | 29      | 31 33 | 35 | 37   | 39 | 41  | 43   |
| • MV/D   | Interfac | 1       |          |       |         |       |      |     |       |       |       |     |     |       |      |        |      |         |       |    |      |    |     |      |
| Confi    | guration | 1       |          |       | 2       | 4 6   | 8    | 10  | 12    | 14    | 16    | 18  | 20  | 22    | 24   | 26     | 28   | 30      | 32 34 | 36 | 38   | 40 | 42  | 44   |
| • MVR    | Group    | Membe   | ership   | U     | nit 2   |       |      |     |       |       |       |     |     |       |      |        |      |         |       |    |      |    |     |      |
| • MVR    | Statisti | ics     |          | Ports | 1       | 3 5   | 7    | 9   | 11    | 13    | 15    | 17  | 19  | 21    | 23   |        |      |         |       |    |      |    |     |      |
|          |          |         |          |       |         |       |      |     |       |       |       |     |     |       |      |        |      |         |       |    |      |    |     |      |
|          |          |         |          |       | 2       | 4 6   |      | 10  | 12    | 14    | 16    | 18  | 20  | 22    | 24   |        |      |         |       |    |      |    |     |      |
|          |          |         |          |       | 2       |       |      | 10  | 12    | 14    | 10    | 10  | 20  | LL    | 24   |        |      |         |       |    |      |    |     |      |
|          |          |         |          |       |         |       |      |     |       |       |       |     |     |       |      |        |      |         |       |    |      |    |     |      |
|          |          |         |          |       |         |       |      |     |       |       |       |     |     |       |      |        |      |         |       |    |      |    |     |      |

## **Security Management**

#### Port security features

This chapter includes the following sections:

- Port Security Concepts
- Set the Dynamic and Static Limit on Port 1/0/1
- Convert the Dynamic Address Learned from 1/0/1 to a Static Address

18

- Create a Static Address
- Protected Ports
- 802.1x Port Security
- Create a Guest VLAN
- Assign VLANs Using RADIUS
- Dynamic ARP Inspection
- Static Mapping
- DHCP Snooping
- Find a Rogue DHCP Server
- Enter Static Binding into the Binding Database
- Maximum Rate of DHCP Messages
- IP Source Guard
- Authorization
- Accounting
- Use the Authentication Manager to Set Up an Authentication Method List

### **Port Security Concepts**

Port security helps to secure the network by preventing unknown devices from forwarding packets. When a link goes down, all dynamically locked addresses are freed. The port security feature offers the following benefits:

- You can limit the number of MAC addresses on a given port. Packets that have a matching MAC address (secure packets) are forwarded; all other packets (unsecure packets) are restricted.
- You can enable port security on a per port basis.

Port security implements two traffic filtering methods, dynamic locking and static locking. These methods can be used concurrently.

• **Dynamic locking**. You can specify the maximum number of MAC addresses that can be learned on a port. The maximum number of MAC addresses is platform-dependent and is listed in the software release notes. After the limit is reached, additional MAC addresses are not learned. Only frames with allowable source MAC addresses are forwarded.

**Note:** If you want to set a specific MAC address for a port, set the dynamic entries to 0, then allow only packets with a MAC address matching the MAC address in the static list.

Dynamically locked addresses can be converted to statically locked addresses. Dynamically locked MAC addresses are aged out if another packet with that address is not seen within the age-out time. You can set the time-out value. Dynamically locked MAC addresses are eligible to be learned by another port. Static MAC addresses are not eligible for aging.

• **Static locking**. You can manually specify a list of static MAC addresses for a port. Dynamically locked addresses can be converted to statically locked addresses.

## Set the Dynamic and Static Limit on Port 1/0/1

The example is shown as CLI commands and as a web interface procedure.

#### CLI: Set the Dynamic and Static Limit on Port 1/0/1

| (Netgear Switch)                                                | (Netgear Switch) (Config) #port-security |            |           |  |  |  |  |  |  |  |  |  |
|-----------------------------------------------------------------|------------------------------------------|------------|-----------|--|--|--|--|--|--|--|--|--|
| Enable port-secu                                                | urity globally                           |            |           |  |  |  |  |  |  |  |  |  |
| (Netgear Switch)                                                | ) (Config)#interface 1/                  | 0/1        |           |  |  |  |  |  |  |  |  |  |
| (Netgear Switch)                                                | ) (Interface 1/0/1)#por                  | t-security |           |  |  |  |  |  |  |  |  |  |
| Enable port-secu                                                | urity on port 1/0/1                      |            |           |  |  |  |  |  |  |  |  |  |
| (Netgear Switch) (Interface 1/0/1)#port-security max-dynamic 10 |                                          |            |           |  |  |  |  |  |  |  |  |  |
| Set the dynamic limit to 10                                     |                                          |            |           |  |  |  |  |  |  |  |  |  |
| (Netgear Switch) (Interface 1/0/1)#port-security max-static 3   |                                          |            |           |  |  |  |  |  |  |  |  |  |
| Set the static l                                                | Set the static limit to 3                |            |           |  |  |  |  |  |  |  |  |  |
| (Netgear Switch)                                                | ) (Interface 1/0/1)#ex                   |            |           |  |  |  |  |  |  |  |  |  |
| (Netgear Switch)                                                | ) (Config)#ex                            |            |           |  |  |  |  |  |  |  |  |  |
| (Netgear Switch)                                                | ) #show port-security 1                  | /0/1       |           |  |  |  |  |  |  |  |  |  |
| Admin                                                           | Dynamic                                  | Static     | Violation |  |  |  |  |  |  |  |  |  |
| Intf Mode Limit Limit Trap Mode                                 |                                          |            |           |  |  |  |  |  |  |  |  |  |
|                                                                 |                                          |            |           |  |  |  |  |  |  |  |  |  |
| 1/0/1 Disabl                                                    | led 10                                   | 3          | Disabled  |  |  |  |  |  |  |  |  |  |

#### Web Interface: Set the Dynamic and Static Limit on Port 1/0/1

1. Select Security > Traffic Control > Port Security >Port Administrator.

| System                         | Swite                | ching | R        | outing       | QoS       | Secu      | ity     | Monitoring | Maintena | nce | Help | Index |
|--------------------------------|----------------------|-------|----------|--------------|-----------|-----------|---------|------------|----------|-----|------|-------|
| Management S                   | Security             | Acc   | ess Po   | rt Authentio | cation 1  |           | Control | ACL        |          |     |      |       |
|                                |                      |       |          |              |           |           |         |            |          |     |      |       |
| Traffic C                      | Control              |       | Port Sec | urity Settin | igs       |           |         |            |          |     |      |       |
| <ul> <li>MAC Filter</li> </ul> |                      | ~     | Port Se  | curity Mod   | е         | O Disable | Enable  |            |          |     |      |       |
| Port Security                  |                      | ~     |          |              |           |           |         |            |          |     |      |       |
| Port Adminis                   | stration             |       |          |              |           |           |         |            |          |     |      |       |
| Interface Cor                  | nfiguration          | 1     | Port Sec | urity Violat | ions      |           |         |            |          |     |      |       |
| • Dynamic MA<br>• Static MAC . | AC Addres<br>Address | 55    | Port     | Last Vio     | lation MA | KC V      | 'LAN ID |            |          |     |      |       |

- **b.** Under Port Security Configuration, next to Port Security Mode, select the **Enable** radio button.
- c. Click Apply to save the settings.
- 2. Set the dynamic and static limit on the port 1/0/1:
  - a. Select Security > Traffic Control > Port Security > Interface Configuration.

| System Sv                             | vitching |        | Routin   | g QoS                | Security Monito           | oring Maintenance       | Help li        |
|---------------------------------------|----------|--------|----------|----------------------|---------------------------|-------------------------|----------------|
| Management Security                   | Acce     | ess    | Port Au  | thentication T       | affic Control Control ACI |                         |                |
|                                       |          |        |          |                      |                           |                         |                |
| Traffic Control                       |          | Interf | ace Cont | figuration           |                           |                         |                |
| MAC Filter                            | ~        | 12     | 3 LAG    | All                  |                           | Go To Port              | Go             |
| Port Security                         | ^        |        | Deat     | O a succión a Marsia | May Long MAC Address      | Mary Challe MAC Address | Violation Tran |
| Port Administration                   |          | -      | Pon      | Security Mode        | Wax Learned WAC Address   | Max Static MAC Address  | violation Trap |
| Interface Configurat                  | ioni     |        | 1/0/1    | Enable Y             | 10                        | 3                       | Disable 🛩      |
| - intenace conligurat                 | 1011     |        | 1/0/1    | Disable              | 4096                      | 48                      | Disable        |
| <ul> <li>Dynamic MAC Add</li> </ul>   | ress     |        | 1/0/2    | Disable              | 4096                      | 48                      | Disable        |
| <ul> <li>Static MAC Addres</li> </ul> | s        |        | 1/0/3    | Disable              | 4096                      | 48                      | Disable        |
| Private Group                         | ~        |        | 1/0/4    | Disable              | 4096                      | 48                      | Disable        |
|                                       |          |        | 1/0/5    | Disable              | 4096                      | 48                      | Disable        |
| Protected Port                        |          |        | 1/0/6    | Disable              | 4096                      | 48                      | Disable        |
| Private Vlan                          | ~        |        | 1/0/7    | Disable              | 4096                      | 48                      | Disable        |
| Storm Control                         | ~        |        | 1/0/8    | Disable              | 4096                      | 48                      | Disable        |
|                                       |          |        | 1/0/9    | Disable              | 4096                      | 48                      | Disable        |
|                                       |          |        | 1/0/10   | Disable              | 4096                      | 48                      | Disable        |

b. Scroll down and select the Interface 1/0/1 check box.

Now 1/0/1 appears in the Interface field at the top.

- c. Enter the following information:
  - In the **Port Security** field, select **Enable**.
  - In the Max Allowed Dynamically Learned MAC field, enter 10.
  - In the Max Allowed Statically Locked MAC field, enter 3.
- d. Click Apply to save the settings.

# Convert the Dynamic Address Learned from 1/0/1 to a Static Address

The example is shown as CLI commands and as a web interface procedure.

# CLI: Convert the Dynamic Address Learned from 1/0/1 to the Static Address

# Web Interface: Convert the Dynamic Address Learned from 1/0/1 to the Static Address

1. Select Security > Traffic Control > Port Security > Dynamic MAC Address.

A screen similar to the following displays.

| System         | Switching    | Routing            | QoS            | Security             | Monitoring | Maintenance | Help | Index |
|----------------|--------------|--------------------|----------------|----------------------|------------|-------------|------|-------|
| Management S   | ecurity Acce | ss Port Authen     | tication Tra   | ,<br>fic Control Cor | ntrol ACL  |             |      |       |
| Traffic C      | Control      | Port Security Sett | ings           |                      |            |             |      |       |
| • MAC Filter   | ×            | Convert Dynamic    | c Address to S | itatic               |            |             |      |       |
| Port Security  | ^            | Number Of Dyna     | imic MAC Add   | resses Learned:      | 0          |             |      |       |
| Port Adminis   | stration     |                    |                |                      |            |             |      |       |
| Interface Cor  | nfiguration  |                    |                |                      |            |             |      |       |
| Dynamic MA     | C Address    | Dynamic MAC Ac     | Idress Table   |                      |            |             |      |       |
| • Static MAC . | Address      | Port List          | 1/0/1 🗸        |                      |            |             |      |       |
| Private Group  | ~            | VLAN ID            | MAC A          | ddress               |            |             |      |       |
| Protected Port |              | -                  |                |                      |            |             |      |       |
| Private Vlan   | ~            |                    |                |                      |            |             |      |       |
| Storm Control  | ~            |                    |                |                      |            |             |      |       |

- 2. Under Port Security Configuration, in the Port List field, select 1/0/1.
- 3. Select the Convert Dynamic Address to Static check box.
- 4. Click **Apply** to save the settings.

### **Create a Static Address**

The example is shown as CLI commands and as a web interface procedure.

#### **CLI: Create a Static Address**

(Netgear Switch) (Interface 1/0/1) #port-security mac-address 00:13:00:01:02:03

#### Web Interface: Create a Static Address

1. Select Security > Traffic Control > Port Security > Static MAC address.

A screen similar to the following displays.

| System                            | Switching      | Routing          | QoS        | Security       | Monitoring | Maintenance | Help | Index |
|-----------------------------------|----------------|------------------|------------|----------------|------------|-------------|------|-------|
| Management S                      | ecurity Access | Port Authentica  | ation Traf | ic Control Cor | ntrol ACL  |             |      |       |
| Traffic C                         | Control Po     | rt List          |            |                |            |             |      |       |
| • MAC Filter                      | ∼ In           | terface          | 1/0/1 ~    |                |            |             |      |       |
| Port Security                     | ^              |                  |            |                |            |             |      |       |
| Port Adminis                      | stration       |                  | 011174.000 |                |            |             |      |       |
| <ul> <li>Interface Cor</li> </ul> | figuration     | atic MAC Address | Table      |                |            |             |      |       |
| • Dynamic MA                      | C Address      | Static MAC Ad    | ldress V   | 'LAN ID        |            |             |      |       |
| Static MAC                        | Address        | 00:13:00:01:02   | ::03       | 3 🗸            |            |             |      |       |
| Private Group                     | ×              |                  |            |                |            |             |      |       |
| Protected Port                    |                |                  |            |                |            |             |      |       |
| Private Vlan                      | ~              |                  |            |                |            |             |      |       |
| • Storm Control                   | ×              |                  |            |                |            |             |      |       |

- 2. Under Port List, in the Interface list, select 1/0/1.
- 3. In the Static MAC Address section of the screen, enter the following information:
  - In the Static MAC Address field, enter 00:13:00:01:02:03.
  - In the Vlan ID list, select 3.
- 4. Click Add.

### **Protected Ports**

This section describes how to set up protected ports on the switch. Some situations might require that traffic is prevented from being forwarded between any ports at Layer 2 so that one user cannot see the traffic of another user on the same switch. Protected ports can:

- Prevent traffic from being forwarded between protected ports.
- Allow traffic to be forwarded between a protected port and a non-protected port.

In following example, PC 1 and PC 2 can access the Internet as usual, but PC 1 cannot see the traffic that is generated by PC 2, that is, no traffic is forwarded between PC 1 and PC 2.

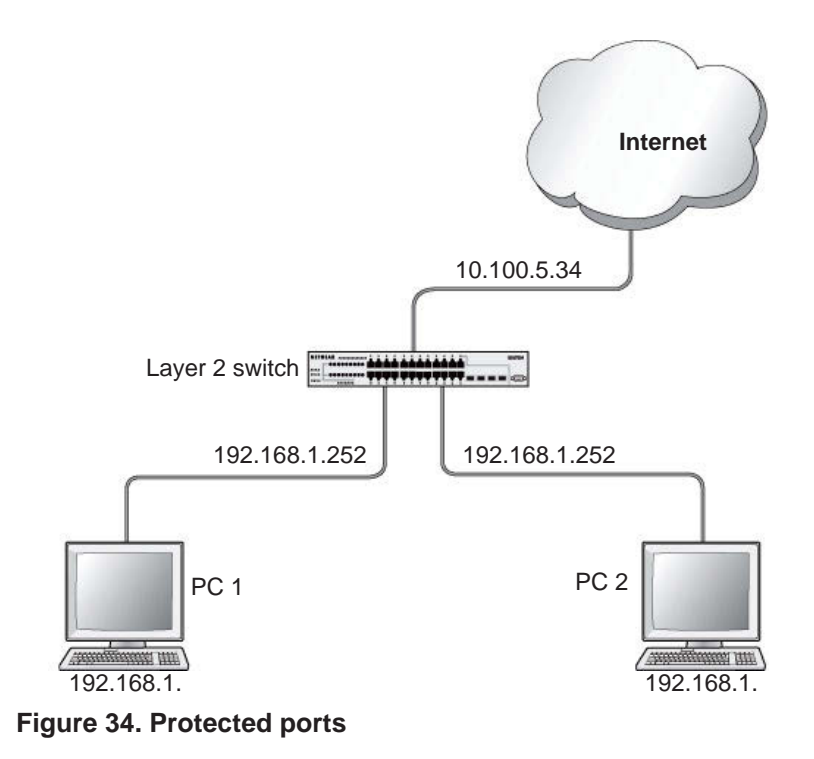

#### CLI: Configure a Protected Port to Isolate Ports on the Switch

1. Create one VLAN 192 including PC 1 and PC 2.

```
(Netgear Switch) #vlan database
(Netgear Switch) #vlan 192
(Netgear Switch) #vlan routing 192
(Netgear Switch) #exit
(Netgear Switch) #configure
(Netgear Switch) (Config)#interface 1/0/23
(Netgear Switch) (Interface 1/0/23)#vlan pvid 192
(Netgear Switch) (Interface 1/0/23)#vlan participation include 192
(Netgear Switch) (Interface 1/0/23)#exit
(Netgear Switch) (Config)#interface 1/0/24
(Netgear Switch) (Interface 1/0/24)#vlan pvid 192
(Netgear Switch) (Interface 1/0/24)#vlan participation include 192
(Netgear Switch) (Interface 1/0/24)#exit
(Netgear Switch) (Interface-vlan 192)#interface vlan 192
(Netgear Switch) (Interface-vlan 192) #routing
(Netgear Switch) (Interface-vlan 192)#ip address 192.168.1.254 255.255.25.0
(Netgear Switch) (Interface-vlan 192)#exit
```

2. Create one VLAN 202 connected to the Internet.

```
(Netgear Switch) #vlan database
(Netgear Switch) (Vlan)#vlan 202
(Netgear Switch) (Vlan)#vlan routing 202
(Netgear Switch) (Vlan)#exit
(Netgear Switch) #configure
(Netgear Switch) (Config)#interface 1/0/48
(Netgear Switch) (Interface 1/0/48)#vlan pvid 202
(Netgear Switch) (Interface 1/0/48)#vlan participation include 202
(Netgear Switch) (Interface 1/0/48)#vlan participation include 202
(Netgear Switch) (Interface 1/0/48)#vlan 202
(Netgear Switch) (Interface 1/0/48)#exit
(Netgear Switch) (Interface-vlan 202)#routing
(Netgear Switch) (Interface-vlan 202)ip address 10.100.5.34 255.255.05
(Netgear Switch) (Interface-vlan 202)#exit
```

3. Create a DHCP pool to allocated IP addresses to PCs.

```
(Netgear Switch) (config)#service dhcp
(Netgear Switch) (config)#ip dhcp pool pool-a
(Netgear Switch) (Config-dhcp-pool)#dns-server 12.7.210.170
(Netgear Switch) (Config-dhcp-pool)#default-router 192.168.1.254
(Netgear Switch) (Config-dhcp-pool)#network 192.168.1.0 255.255.255.0
(Netgear Switch) (Config-dhcp-pool)#exit
```

#### 4. Enable IP routing and configure a default route.

```
(Netgear Switch)(config)#ip routing
(Netgear Switch)(config)#ip route 0.0.0.0 0.0.0.0 10.100.5.252
```

#### 5. Enable a protected port on 1/0/23 and 1/0/24.

```
(Netgear Switch) (Config)#interface 1/0/23
(Netgear Switch) (Interface 1/0/23)#switchport protected
(Netgear Switch) (Interface 1/0/23)#exit
(Netgear Switch) (Config)#interface 1/0/24
(Netgear Switch) (Interface 1/0/24)#switchport protected
(Netgear Switch) (Interface 1/0/24)#exit
```

# Web Interface: Configure a Protected Port to Isolate Ports on the Switch

**1.** Create a DHCP pool:

**Note:** This example assumes that the DHCP service is enabled. For information about how to enable the DHCP service, see the web interface procedure in *Configure a DHCP Server in Dynamic Mode* on page 511.

a. Select System > Services > DHCP Server > DHCP Server Configuration.

| System                                             | Switching  | Routing           | QoS     | Securi | ity       | Monitor  | ing      | Maintenance        | Help    | Index |
|----------------------------------------------------|------------|-------------------|---------|--------|-----------|----------|----------|--------------------|---------|-------|
| Management De                                      | evice View | Services Chass    | is SNMP | LLDP   | ISDP      | Timer Sc | hedule   |                    |         |       |
|                                                    |            |                   |         |        |           |          |          |                    |         |       |
| Services                                           |            | DHCP Pool Configu | ration  |        |           |          |          |                    |         |       |
| DHCP Server                                        | ^          | Pool Name         |         | Cre    | ate 🛩     |          |          |                    |         |       |
| DHCP Server     Configuration                      |            | Pool Name         |         | pool   | I_a       |          | (1 to 31 | alphanumeric chara | acters) |       |
| DHCP Rool                                          |            | Type of Binding   |         | Dyn    | namic     | ~        |          |                    |         |       |
| Configuration                                      |            | Network Address   |         | 192.   | 168.1.0   |          |          |                    |         |       |
| DHCP Pool Opti                                     | ions       | Network Mask      |         | 255.   | 255.255.  | 0        |          |                    |         |       |
| DHCP Server St                                     | tatistics  | Network Prefix Le | ngth    |        |           |          | (0 to 32 | 9                  |         |       |
| DHCP Bindings                                      |            | Client Name       |         |        |           |          |          |                    |         |       |
| Information                                        |            | Hardware Addres   | S       |        | 0:00:00:0 | 0:00     |          |                    |         |       |
| <ul> <li>DHCP Conflicts<br/>Information</li> </ul> |            | Hardware Address  | s Type  | Eth    | ernet ~   |          |          |                    |         |       |
| DHCP Relay                                         |            | Client ID         |         |        |           |          |          |                    |         |       |
| DHCP L2 Relay                                      | ~          | Host Number       |         | 0.0.0  | 0.0       |          |          |                    |         |       |
| • UDP Relay                                        | ~          | Host Mask         |         |        | 0.0       |          |          |                    |         |       |
| DHCPv6 Server                                      | ~          | Host Prefix Lengt | h       |        |           |          | (1-32)   |                    |         |       |
| DHCPv6 Relay                                       |            | Lease Time        |         | Infin  | nite      | ~        |          |                    |         |       |
|                                                    |            | Days              |         | 0      |           |          | (0 to 59 | U                  |         |       |
|                                                    |            | Hours             |         | 0      |           |          | (0 to 23 | 9                  |         |       |

- **b.** Under DHCP Pool Configuration, enter the following information:
  - In the **Pool Name** field, select **Create**.
  - In the **Pool Name** field, enter **pool-a**.
  - In the **Type of Binding** field, select **Dynamic**.
  - In the **Network Number** field, enter **192.168.1.0**.
  - In the Network Mask field, enter 255.255.255.0.
  - In the **Days** field, enter **1**.
  - Click **Default Router Addresses**. The DNS server address fields display. In the first **Router Address** field, enter **192.168.1.254**.
  - Click DNS Server Addresses. The router address fields display. In the first DNS Server Address field, enter 12.7.210.170.
- c. Click Add.
- 2. Configure a VLAN and include ports 1/0/23 and 1/0/24 in the VLAN:
  - a. Select Routing > VLAN > VLAN Routing Wizard.

| System                           | S    | witching |          | Routing   |        | QoS  |      | Secur | ity |        | Monito   | ring | 81   | Mai | ntena   | ince | *    | J     | Help   |     | In | dex |    |    |
|----------------------------------|------|----------|----------|-----------|--------|------|------|-------|-----|--------|----------|------|------|-----|---------|------|------|-------|--------|-----|----|-----|----|----|
| Routing Table                    | IP   | IPv6     |          | ARP       | RIP    | OSPF | 05   | SPFv3 | Ro  | uter ( | )iscove  | ry   | VRRF | P N | Aultic: | ast  | IP\  | /6 Mi | ultica | ist |    |     |    |    |
|                                  |      |          |          |           |        |      |      |       |     |        |          |      |      |     |         |      |      |       |        |     |    |     |    |    |
| VLA                              | N    |          | VLAN     | Routing ' | Wizard |      |      |       |     |        |          |      |      |     |         |      |      |       |        |     |    |     |    |    |
| <ul> <li>VLAN Routing</li> </ul> | Wiza | rd       | Vlan     | ID        |        |      |      |       |     |        |          |      |      |     | 3       | 192  |      |       |        |     | 3  |     |    |    |
| <ul> <li>VLAN Routing</li> </ul> |      |          | IP Ac    | Idress    |        |      |      |       |     |        |          |      |      |     |         | 192. | 168. | 1.254 | 4      |     |    |     |    |    |
|                                  |      |          | Netw     | ork Mas   | k      |      |      |       |     |        |          |      |      |     |         | 255. | 255. | 255.0 | D      |     |    |     |    |    |
|                                  |      |          | <b>1</b> | Jnit 1    |        |      |      |       |     |        |          |      |      |     |         |      |      |       |        |     |    |     |    |    |
|                                  |      |          | Ports    | 1         | 3 5    | 7    | 9 11 | 13    | 15  | 17     | 19 21    | 23   | 25   | 27  | 29      | 31   | 33   | 35    | 37     | 39  | 41 | 43  | 45 | 47 |
|                                  |      |          |          |           |        |      |      |       |     |        |          | U    |      |     |         |      | Mar. |       |        |     |    |     |    |    |
|                                  |      |          |          |           |        |      |      |       |     |        | - A Mary | U    |      |     |         |      |      |       |        |     | -  |     |    |    |
|                                  |      |          |          | 2         | 46     | 8 1  | 0 12 | 14    | 16  | 18     | 20 22    | 24   | 26   | 28  | 30      | 32   | 34   | 36    | 38     | 40  | 42 | 44  | 46 | 48 |

- **b.** Enter the following information:
  - In the Vlan ID field, enter 192.
  - In the IP Address field, enter 192.168.1.254.
  - In the Network Mask field, enter 255.255.255.0.
- c. Click Unit 1. The ports display:
  - Click the gray box under port 23 twice until U displays.
  - Click the gray box under port 24 twice until U displays.

The U specifies that the egress packet is untagged for the port.

- d. Click Apply to save the VLAN that includes ports 23 and 24.
- 3. Configure a VLAN and include port 1/0/48 in the VLAN:
  - a. Select Routing > VLAN > VLAN Routing Wizard.

| System        | S    | witching |          | Routing              |         | QoS |      | Secu  | urity | 1     | M     | onitori | ng  |      | Ma | inten  | ance |       | 1     | Help   |     | In | ıdex | 1  |    |
|---------------|------|----------|----------|----------------------|---------|-----|------|-------|-------|-------|-------|---------|-----|------|----|--------|------|-------|-------|--------|-----|----|------|----|----|
| Routing Table | IP   | IPv6     | VLAN     | ARP                  | RIP     | OSF | F    | DSPFv | 3 F   | Route | r Dis | cover   | K 1 | VRRF |    | Multio | cast | IP    | v6 M  | ultica | ast |    |      | 46 |    |
| V/I A         | M    |          | VIANE    | Pouting              | Wizard  |     |      |       |       |       |       |         |     |      |    |        |      |       |       |        |     |    |      |    |    |
| VL/-          |      | 140      | VLANT    | touting              | VVIZaru |     |      |       |       |       |       |         |     |      |    |        |      |       |       |        |     |    |      |    |    |
| VLAN Routing  | Wiza | rd       | Vlan     | ID                   |         |     |      |       |       |       |       |         |     |      |    |        | 202  | 2     |       |        |     |    |      |    |    |
| VLAN Routing  |      |          | IP Ad    | dress                |         |     |      |       |       |       |       |         |     |      |    |        | 10.  | 100.5 | 5.34  |        |     |    |      |    |    |
|               |      |          | Netwo    | ork Mas              | k       |     |      |       |       |       |       |         |     |      |    |        | 255  | 5.255 | .255. | 0      |     |    |      |    |    |
|               |      |          | <b>1</b> | J <mark>nit 1</mark> |         |     |      |       |       |       |       |         |     |      |    |        |      |       |       |        |     |    |      |    |    |
|               |      |          | Ports    | 1                    | 3 5     | 7   | 9 1  | 1 13  | 15    | 17    | 19    | 21      | 23  | 25   | 27 | 29     | 31   | 33    | 35    | 37     | 39  | 41 | 43   | 45 | 47 |
|               |      |          |          |                      |         |     |      |       |       |       |       |         |     |      |    |        |      |       |       |        |     |    |      | -  | U  |
|               |      |          |          | 2                    | 4 6     | 8   | 10 1 | 2 14  | 16    | 18    | 20    | 22      | 24  | 26   | 28 | 30     | 32   | 34    | 36    | 3.8    | 40  | 12 | 44   | 46 | 45 |

- **b.** Enter the following information:
  - In the Vian ID field, enter 202.
  - In the IP Address field, enter 10.100.5.34.
  - In the Network Mask field, enter 255.255.255.0.
- c. Click Unit 1. The ports display:

- **d.** Click the gray box under port **48** twice until **U** displays. The U specifies that the egress packet is untagged for the port.
- e. Click Apply to save the VLAN that includes port 48.
- 4. Enable IP routing:
  - a. Select Routing > IP > Basic > IP Configuration.

| System                            | SI  | witching |        | Routing    |                        | QoS     | Secur  | tý  | Monitoring    | g I       | Maintenance | Help           | Index |
|-----------------------------------|-----|----------|--------|------------|------------------------|---------|--------|-----|---------------|-----------|-------------|----------------|-------|
| Routing Table                     |     | IPv6     | VLAN   | ARP        | RIP                    | OSPF    | OSPFv3 | Rou | ter Discovery | VRRP      | Multicast   | IPv6 Multicast |       |
|                                   |     |          |        |            |                        |         |        |     |               |           |             |                |       |
| IP                                |     |          | IP Con | figuratior | 1                      |         |        |     |               |           |             |                |       |
| • Basic                           |     | ~        | Defau  | ilt Time t | o Live                 |         |        |     | 64            |           |             |                |       |
| <ul> <li>IP Configurat</li> </ul> | ion |          | Routi  | ng Mode    |                        |         |        |     | Enable        | e 💿 Disat | ble         |                |       |
| <ul> <li>Statistics</li> </ul>    |     |          | ICMP   | Echo R     | eplies                 |         |        |     | Enable        | e 🖲 Disat | ble         |                |       |
| <ul> <li>Advanced</li> </ul>      |     | ~        | ICMP   | Redirec    | ts                     |         |        |     | Enable        | e 🖲 Disat | ole         |                |       |
|                                   |     |          | ICMP   | Rate Li    | mit <mark>In</mark> te | rval    |        |     | 1000          |           | (0 to 214   | 17483647 ms)   |       |
|                                   |     |          | ICMP   | Rate Lir   | nit Bur                | st Size |        |     | 100           |           | (1 to 200   | ))<br>)        |       |
|                                   |     |          | Maxir  | num Nex    | d Hops                 | ;       |        |     | 4             |           |             |                |       |
|                                   |     |          | Maxir  | num Rou    | utes                   |         |        |     | 8160          |           |             |                |       |

- **b.** Under IP Configuration, make the following selections:
  - For Routing Mode, select the **Enable** radio button.
  - For IP Forwarding Mode, select the **Enable** radio button.
- c. Click Apply to enable IP routing.
- 5. Configure default route for VLAN 202:
  - a. Select Routing > Routing Table > Basic > Route Configuration.

| System                           | S      | witching | 8 I                     | Routing                                        | t m   | QoS                                  | Security                         | Monitor                              | ing                          | Maintenanc       | e Help                                           | Index                  |                  |
|----------------------------------|--------|----------|-------------------------|------------------------------------------------|-------|--------------------------------------|----------------------------------|--------------------------------------|------------------------------|------------------|--------------------------------------------------|------------------------|------------------|
| Routing Table                    | IP     | IPv6     | VLAN                    | ARP                                            | RIP   | OSPF                                 | OSPFv3                           | Router Discover                      | y VRRP                       | Multicast        | IPv6 Multicast                                   |                        |                  |
| Routing                          | Table  | ŝ.       | Confi                   | gure Route                                     | s     |                                      |                                  |                                      |                              |                  |                                                  |                        |                  |
| • Basic                          |        | ^        |                         | Route Ty                                       | ре    | Network                              | Address                          | Subnet Ma                            | isk                          | Next Hop         | Address P                                        | reference              |                  |
| <ul> <li>Route Config</li> </ul> | uratio | n        |                         | Static                                         |       | ✓ 192.168                            | 3.40.0                           | 255.255.2                            | 55.0                         | 192.168.         | 200.2                                            |                        | 1                |
| * Advanced                       |        | ~        |                         | Default                                        |       | 0.0.0.0                              |                                  | 0.0.0.0                              |                              | 192.168.         | 10.1 2                                           | 53                     |                  |
|                                  |        |          | Learn<br>Ne<br>0.<br>19 | ed Routes<br>etwork Add<br>0.0.0<br>2.168.10.0 | Iress | Subnet Mas<br>0.0.0.0<br>255.255.255 | k Protoc<br>Default<br>5.0 Local | ol Route Type<br>Static<br>Connected | Next Hop<br>vlan 1<br>vlan 1 | Interface N<br>1 | lext Hop Address<br>92.168.10.1<br>92.168.10.138 | Preference<br>253<br>0 | Metric<br>0<br>1 |

- **b.** Under Configure Routes, in the **Route Type** list, select **Default Route**.
- c. In the Next Hop IP Address field, enter 10.100.5.252.
- **d.** Click **Add** to add the route that is associated to VLAN 202 to the Learned Routes table.
- 6. Configure port 23 and port 24 as protected ports:
  - a. Select Security > Traffic Control > Protected Port.

| System                                         | Switching    | Routing              | QoS          | Security                         | Monitoring                                                | Maintenance                                                                                                    | Help                                    | Index          |
|------------------------------------------------|--------------|----------------------|--------------|----------------------------------|-----------------------------------------------------------|----------------------------------------------------------------------------------------------------|-----------------------------------------|----------------|
| Management Sec                                 | urity Access | Port Authentica      | ition Traffi | c Control Co                     | ontrol ACL                                                |                                                                                                    |                                         |                |
| Traffic Con                                    | trol Pro     | tected Ports Cont    | iguration    |                                  |                                                           |                                                                                                    |                                         |                |
| MAC Filter     Port Security     Private Group | ¥ G<br>¥ G   | roup ID<br>roup Name |              |                                  | 1 ~                                                       |                                                                                                    |                                         |                |
| Protected Port                                 |              | Unit 1               |              |                                  |                                                           |                                                                                                    |                                         |                |
| Private Vlan     Storm Control                 | v Pi         | 2 4 6                | 7 9<br>8 10  | 11 13 15<br>11 13 15<br>12 14 16 | 17 19 21 23 2<br>10 10 10 10 10 10 10 10 10 10 10 10 10 1 | 25     27     29     31     33       1     1     1     1     1       1     1     1     1     1       26     28     30     32     34 | 35     37     39       36     38     40 | 41 43<br>42 44 |
|                                                | P            | orts 1 3 5           | 7 9          | 11 13 15<br>11 13 15<br>12 14 16 | 17 19 21 23<br>10 10 10 10<br>18 20 22 24                 |                                                                                                    |                                         |                |

- **b.** Under Protected Ports Configuration, click **Unit 1**. The ports display.
  - Click the gray box under port 23. A check mark displays in the box.
  - Click the gray box under port 24. A check mark displays in the box.
- c. Click Apply to activate ports 23 and 24 as protected ports.

## 802.1x Port Security

This section describes how to configure the 802.1x port security feature on a switch port. IEEE 802.1x authentication prevents unauthorized clients from connecting to a VLAN unless these clients are authorized by the server. 802.1x port security prevents unauthorized clients from connecting to a VLAN. It can be configured on a per-port basis.

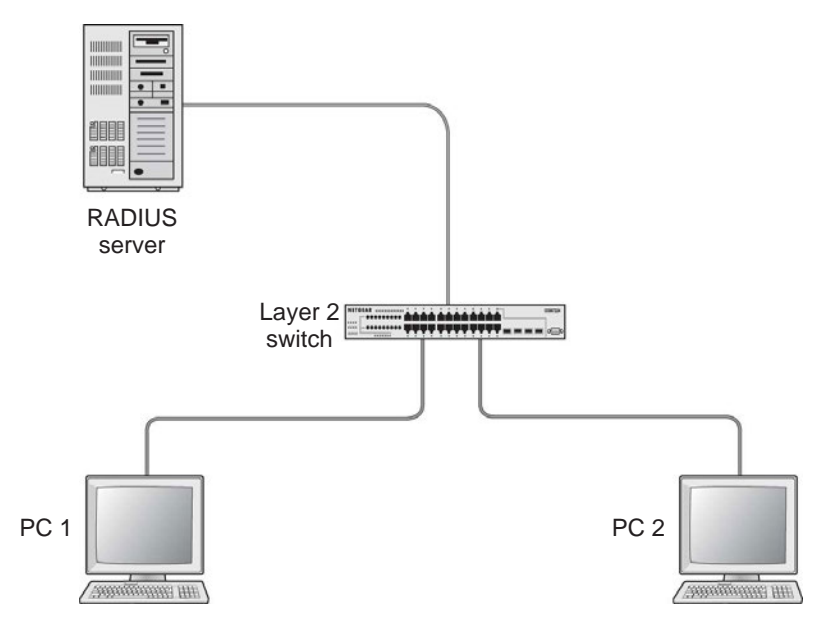

Figure 35. Using 802.1x port security

The following example shows how to authenticate the dot1x users by a RADIUS server. The management IP address is 10.100.5.33/24. The example is shown as CLI commands and as a web interface procedure.

### CLI: Authenticating dot1x Users by a RADIUS Server

1. Assign an IP address to 1/0/19, and set force authorized mode to this port, and create a user name list dot1xList.

```
(Netgear Switch) #config
(Netgear Switch) (Config)#ip routing
(Netgear Switch) (Config)#interface 1/0/1
(Netgear Switch) (Interface 1/0/1)#routing
(Netgear Switch) (Interface 1/0/1)#ip address 192.168.1.1 255.255.255.0
(Netgear Switch) (Config)#dot1x system-auth-control
(Netgear Switch) (Config)#interface 1/0/19
(Netgear Switch) (Interface 1/0/19)#routing
(Netgear Switch) (Interface 1/0/19)#ip address 10.100.5.33 255.255.0
(Netgear Switch) (Interface 1/0/19)#dot1x port-control force-authorized
```

#### 2. Use RADIUS to authenticate the dot1x users.

(Netgear Switch) (Config)#aaa authentication dot1x default radius

#### 3. Configure a RADIUS authentication server.

(Netgear Switch) (Config)#radius server host auth 10.100.5.17

#### 4. Configure the shared secret between the RADIUS client and the server.

```
Netgear Switch) (Config)#radius server key auth 10.100.5.17
Enter secret (16 characters max):123456
Re-enter secret:123456
```

#### 5. Set the RADIUS server as a primary server.

(Netgear Switch) (Config)#radius server msgauth 10.100.5.17 (Netgear Switch) (Config)# radius server primary 10.100.5.17 6. Configure an accounting server.

```
(Netgear Switch) (Config)#radius accounting mode
(Netgear Switch) (Config)#radius server host acct 10.100.5.17
```

7. Configure the shared secret between the accounting server and the client.

```
(Netgear Switch) (Config)#radius server key acct 10.100.5.17
Enter secret (16 characters max):123456
Re-enter secret:123456
```

### Web Interface: Authenticating dot1x Users by a RADIUS Server

- **1.** Enable routing for the switch.
  - a. Select Routing > Basic > IP Configuration.

A screen similar to the following displays.

| System                             | Sv | vitching |        | Routing    |           | QoS     | Securi | ty    | Monitoring | , I       | Maintenance | Help           | Index |
|------------------------------------|----|----------|--------|------------|-----------|---------|--------|-------|------------|-----------|-------------|----------------|-------|
| Routing Table                      | P  | IPv6     | VLAN   | ARP        | RIP       | OSPF    | OSPFv3 | Route | Discovery  | VRRP      | Multicast   | IPv6 Multicast |       |
| IP                                 |    |          | IP Con | figuration |           |         |        |       |            |           |             |                |       |
| • Basic                            |    | ^        | Defau  | It Time to | o Live    |         |        |       | 64         |           |             |                |       |
| <ul> <li>IP Configurati</li> </ul> | on |          | Routi  | ng Mode    |           |         |        |       | Enable     | e 🖲 Disab | le          |                |       |
| <ul> <li>Statistics</li> </ul>     |    |          | ICMP   | Echo Re    | eplies    |         |        |       | Enable     | e 🖲 Disab | le          |                |       |
| <ul> <li>Advanced</li> </ul>       |    | ~        | ICMP   | Redirect   | ts        |         |        |       | Enable     | e 🖲 Disab | le          |                |       |
|                                    |    |          | ICMP   | Rate Lin   | nit Inter | val     |        |       | 1000       |           | (0 to 21    | 47483647 ms)   |       |
|                                    |    |          | ICMP   | Rate Lin   | nit Burs  | st Size |        |       | 100        |           | (1 to 20    | 0)             |       |
|                                    |    |          | Maxir  | num Nex    | t Hops    |         |        |       | 4          |           |             |                |       |

- **b.** For Routing Mode, select the **Enable** radio button.
- c. Click Apply to save the settings.
- 2. Assign IP address 192.168.1.1/24 to the interface 1/0/1.
  - a. Select Routing > Advanced > IP Interface Configuration.

A screen similar to the following displays.

| System                                                 | Sv  | vitching |        | Routin   | g          | QoS  | Securit | y Monitoring                   |       | Maintenance | Help           | Index      |            |                        |
|--------------------------------------------------------|-----|----------|--------|----------|------------|------|---------|--------------------------------|-------|-------------|----------------|------------|------------|------------------------|
| Routing Table                                          |     | IPv6     | VLAN   | ARP      | RIP        | OSPF | OSPFv3  | Router Discovery               | VRRP  | Multicast   | IPv6 Multicast |            |            |                        |
| IP                                                     |     |          | IP Int | erface C | onfigurati | on   |         |                                |       |             |                |            |            |                        |
| •Basic                                                 |     | ~        | 12     | 3 VLAN   | S All      |      |         |                                |       |             |                |            |            |                        |
| <ul> <li>Advanced</li> <li>IP Configuration</li> </ul> | ion | ^        |        | Port     | Descrip    | tion | VLAN ID | IP Address Configura<br>Method | ation | IP Address  | Subnet<br>Mask | Rou<br>Mod | ting<br>le | Administrative<br>Mode |
| <ul> <li>Statistics</li> </ul>                         |     |          |        | 1/0/1    | -          |      |         | Manual ~                       |       | 192.168.1.1 | 255.255.2      | 55.0 En    | able 🗸     | Enable ¥               |
| • IP Interface                                         | 20  |          |        | 1/0/1    |            |      |         | None                           |       | 0.0.0.0     | 0.0.0.0        | Dis        | able       | Enable                 |
| Configuration                                          |     |          |        | 1/0/2    |            |      |         | None                           |       | 0.0.0.0     | 0.0.0.0        | Dis        | able       | Enable                 |

**b.** Under IP Interface Configuration, scroll down and select the Interface **1/0/1** check box.

Now 1/0/1 appears in the Interface field at the top.

- **c.** Enter the following information:
  - In the IP Address field, enter 192.168.1.1.
  - In the Subnet Mask field, enter 255.255.255.0.
  - In the Routing Mode field, select Enable.
- d. Click Apply to save the settings.
- **3.** Assign IP address 10.100.5.33/24 to interface 1/0/19:
  - a. Select Routing > Advanced > IP Interface Configuration.

| System                                                 | S١  | witching |        | Routin   | g         | QoS  | Security | y Monitoring                    | N    | Aaintenance | Help           | Index     |             |                        |
|--------------------------------------------------------|-----|----------|--------|----------|-----------|------|----------|---------------------------------|------|-------------|----------------|-----------|-------------|------------------------|
| Routing Table                                          | IP. | IPv6     | VLAN   | ARP      | RIP       | OSPF | OSPFv3   | Router Discovery V              | /RRP | Multicast   | IPv6 Multicast |           |             |                        |
| IP                                                     | Ū   |          | IP Int | erface C | onfigurat | ion  |          |                                 |      |             |                |           |             |                        |
| •Basic                                                 |     | ~        | 12     | 3 VLAN   | S All     |      |          |                                 |      |             |                |           |             |                        |
| <ul> <li>Advanced</li> <li>IP Configuration</li> </ul> | on  | ^        |        | Port     | Descrip   | tion | VLAN ID  | IP Address Configurat<br>Method | tion | P Address   | Subnet<br>Mask | Roi<br>Mo | uting<br>de | Administrative<br>Mode |
| <ul> <li>Statistics</li> </ul>                         |     |          |        | 1/0/19   |           |      |          | Manual 👻                        |      | 10.100.5.33 | 255.255.2      | 55.0 Er   | nable 🛩     | Enable V               |
| • IP Interface                                         |     |          |        | 1/0/1    |           |      |          | None                            | (    | 0.0.0       | 0.0.0          | Dis       | able        | Enable                 |
| Configuration                                          |     | -        |        | 1/0/2    |           |      |          | None                            | 0    | 0.0.0.0     | 0.0.0.0        | Dis       | able        | Enable                 |
| <ul> <li>Secondary IP</li> </ul>                       |     |          |        | 1/0/3    |           |      |          | None                            | 10   | 0.0.0.0     | 0.0.0.0        | Dis       | able        | Enable                 |

**b.** Scroll down and select the interface **1/0/19** check box.

Now 1/0/19 appears in the Interface field at the top.

- c. Enter the following information:
  - In the IP Address field, enter 10.100.5.33.
  - In the Subnet Mask field, enter 255.255.255.0.
  - In the Routing Mode field, select Enable.
- d. Click Apply to save the settings.
- 4. Create an authentication name list.
  - a. Select Security > Management Security > Login > Authentication List.

| System                            | Switching   | ľ     | Routing       | QoS        | Securit      | у      | Mon   | itoring |   | Mainten | ance |     | lelp | Inc | dex |
|-----------------------------------|-------------|-------|---------------|------------|--------------|--------|-------|---------|---|---------|------|-----|------|-----|-----|
| Management Sec                    | urity Acce  | ss    | Port Authenti | cation Tra | ffic Control | Contro | ol A( | CL.     |   |         |      |     |      |     |     |
| Management S                      | Security    | Login | Authenticatio | in List    |              |        |       |         |   |         |      |     |      |     |     |
| • Local User                      | ~           |       | List Name     |            | 1            | 2      |       | 3       |   | 4       |      | 5   |      | 6   |     |
| Enable Password                   | 1           |       | dot1xList     |            | Radius 👻     | N/A    | *     | N/A     | ~ | N/A     | ~    | N/A | ~    | N/A | ~   |
| <ul> <li>Line Password</li> </ul> |             |       | defaultList   |            | ocal         | N/A    |       | N/A     |   | N/A     |      | N/A |      | N/A |     |
| • RADIUS                          | ~           |       | networkList   |            | ocal         | N/A    |       | N/A     |   | N/A     |      | N/A |      | N/A |     |
| <ul> <li>TACACS</li> </ul>        | ~           |       |               |            |              |        |       |         |   |         |      |     |      |     |     |
| Authentication Li                 | st 🔺        |       |               |            |              |        |       |         |   |         |      |     |      |     |     |
| Login Authentic                   | cation List |       |               |            |              |        |       |         |   |         |      |     |      |     |     |

- **b.** Select the check box before **dot1xList**.
- c. In the 1 list, select Radius.
- d. Click Apply.
- 5. Set port 1/0/19 to force authorized mode. (In this case, the RADIUS server is connected to this interface.)

a. Select Security > Port Authentication > Advanced > Port Authentication.

A screen similar to the following displays.

| System                       | Switcl    | hing |      | Routin    | g QoS               | Se   | curity      | Monitoring | Maintena   | nce    | Help | Index      | <b>1</b> |
|------------------------------|-----------|------|------|-----------|---------------------|------|-------------|------------|------------|--------|------|------------|----------|
| Management S                 | lecurity  | Acc  | ess  |           | hentication Traffic | Cont | rol Control | ACL        |            |        |      |            |          |
|                              |           |      |      |           |                     |      |             |            |            |        |      |            |          |
| Port Authe                   | ntication |      | Port | Authentic | ation               |      |             |            |            |        |      |            |          |
| • Basic                      |           | ~    | 12   | 3 All     |                     |      |             |            |            |        |      |            |          |
| <ul> <li>Advanced</li> </ul> |           | ~    |      |           | ė.                  |      | 1           | 0.0        | <b>T</b> 3 | 0.1    | 0    |            |          |
| • 802.1X Confi               | guration  |      |      | Port      | Control Mode        |      | MAB         | Period     | Period     | VLAN I | D VI | LAN Period | VLAN ID  |
| Port Authent                 | ication   |      |      | 1/0/19    | Force Authorized    | ~    | Disable 👻   | 60         | 30         | 0      | 9    | 0          | 0        |
| Port Summa                   | ry        |      |      | 1/0/1     | Auto                |      | Disable     | 60         | 30         | 0      | 90   | )          | 0        |
| Client Summ                  | nary      |      |      | 1/0/2     | Auto                |      | Disable     | 60         | 30         | 0      | 90   | )          | 0        |

- **b.** Scroll down and select the Interface **1/0/19** check box. Now 1/0/19 appears in the Interface field at the top.
- c. In the Control Mode list, select Force Authorized.
- d. Click Apply to save the settings.
- 6. Enable dot1x on the switch.
  - a. Select Security > Port Authentication > Server Configuration.

A screen similar to the following displays.

| System                       | Switching   | Routing              | QoS          | Security        | Monitoring       | Maintenance | Help | Index |
|------------------------------|-------------|----------------------|--------------|-----------------|------------------|-------------|------|-------|
| Management S                 | Security Ac | cess Port Authent    | ication Traf | fic Control Cor | itrol ACL        |             |      |       |
|                              |             |                      |              |                 |                  |             |      |       |
| Port Authe                   | entication  | 802.1X Configuration | on           |                 |                  |             |      |       |
| Basic                        | ^           | Administrative Mo    | de           | 🔘 Disa          | ible 🖲 Enable    |             |      |       |
| • 802.1X Confi               | iguration   | VLAN Assignmer       | nt Mode      | 💿 Disa          | able 🔘 Enable    |             |      |       |
| <ul> <li>Advanced</li> </ul> | ~           | EAPOL Flood Mo       | de           | Oisa            | ible 🔘 Enable    |             |      |       |
|                              |             | Dynamic VLAN C       | reation Mode | Disab           | le 🖌             |             |      |       |
|                              |             | Monitor Mode         |              | Disab           | le 🛩             |             |      |       |
|                              |             | Users                |              | Non-c           | onfigured user 💌 |             |      |       |
|                              |             | Login                |              | defaul          | tList 👻          |             |      |       |
|                              |             | Authentication Lis   | st           | dot1xL          | ist              |             |      |       |

- **b.** For Administrative Mode, select the **Enable** radio button.
- c. In the Login list, select dot1xList.
- d. Click Apply to save settings.
- 7. Configure the RADIUS authentication server.
  - a. Select Security > Management Security > Server Configuration.

A screen similar to the following displays.

| System Switching                         | 9  | Routing QoS                                     | Security                  | Monitoring        |                  | Maintenance              | Help                 | a In           | dex                   |                     |                       |                  |                    |
|------------------------------------------|----|-------------------------------------------------|---------------------------|-------------------|------------------|--------------------------|----------------------|----------------|-----------------------|---------------------|-----------------------|------------------|--------------------|
| Management Security                      | Sr | rver Configuration                              | Contract Section          |                   |                  |                          |                      |                |                       | A00                 | Deleto                | iear counter     | s Update           |
| Local User     Enable Password           | 1  | Radius Server IP Address                        | Radius Server Name        | Cu                | crent: F         | Port                     | Secret<br>Sonfigured | Secret         |                       | Primary<br>Server   | Message<br>Authentica | tor Type         |                    |
| Line Password                            |    | 10.100.5.17                                     | 1                         |                   |                  | 1812                     | Yes 👻                | *****          |                       | Yes ~               | Enable                | 4                | ~                  |
| ·RADIUS                                  | 6  |                                                 |                           |                   |                  |                          |                      |                |                       |                     |                       |                  |                    |
| <ul> <li>Radius Configuration</li> </ul> | St | atistics                                        |                           |                   |                  |                          |                      |                |                       |                     |                       |                  |                    |
| Server Configuration                     | -  | tistres.                                        |                           | _                 | _                | _                        |                      | _              |                       |                     | -                     | _                | _                  |
| *Accounting Server<br>Configuration      |    | Radius Round Access<br>Server Trip Time Request | Access<br>Retransmissions | Access<br>Accepts | Access<br>Reject | s Access<br>s Challenges | Malforme<br>Response | d Access<br>Is | Bad<br>Authenticators | Pending<br>Requests | Timeouts              | Unknown<br>Types | Packets<br>Dropped |

b. In the Server Address field, enter 10.100.5.17.

- c. In the Secret Configured field, select Yes.
- d. In the Secret field, enter 123456.
- e. In the Primary Server field, select Yes.
- f. In the Message Authenticator field, select Enable.
- g. Click Add.
- 8. Enable accounting.
  - a. Select Security > Management Security > RADIUS > Radius Configuration.

| System Switc                        | hing | 1     | Routing                | QoS                | Sec                    | urity Moniti                               | oring N                 | taintenance He                    | lp Index                |                             |                    |                    |
|-------------------------------------|------|-------|------------------------|--------------------|------------------------|--------------------------------------------|-------------------------|-----------------------------------|-------------------------|-----------------------------|--------------------|--------------------|
| Management Security                 | Acce | 19.8  | Port Autho             | entication         | Traffic Contro         | d Control ACL                              |                         |                                   |                         |                             |                    |                    |
|                                     |      |       |                        |                    |                        |                                            |                         |                                   |                         | Add                         | Delete Ck          | air counters       |
| Management Security                 |      | Acco  | ounting Serv           | er Configura       | ation                  |                                            |                         |                                   |                         |                             |                    |                    |
| Local User                          | *    |       | Accountin              | in Server IP       | 10                     | 12 - 13 - 14 - 14 - 14 - 14 - 14 - 14 - 14 | 1.820                   | i konserv                         | w 12 3                  |                             | R - 1892           | 22-2               |
| Enable Password                     |      | 2     | Accounting Server IP A |                    | Accountin              | g Server Name                              | Port                    | Secret Configur                   | ed Secret               |                             | Accounting         | Mode               |
| Line Password                       |      |       | 10,100,5               | 17                 |                        |                                            | 1813                    | Yes *                             | ******                  |                             | Enable ·           |                    |
| RADIUS                              |      |       |                        |                    |                        |                                            |                         |                                   |                         |                             |                    |                    |
| Radius Configuration                |      | Frat  | ation                  |                    |                        |                                            |                         |                                   |                         |                             |                    |                    |
| * Server Configuration              |      | Clati | ISUCS                  |                    |                        |                                            |                         |                                   |                         |                             |                    |                    |
| Accounting Server     Configuration |      | AS    | ecounting<br>erver     | Round<br>Trip Time | Accounting<br>Requests | Accounting<br>Retransmissions              | Accounting<br>Responses | Malformed Accounting<br>Responses | g Bad<br>Authenticators | Peoding<br>Requests Timeout | s Unknown<br>Types | Packets<br>Dropped |

- b. In the Server Address field, enter 10.100.5.17.
- c. In the Accounting Mode field, select Enable.
- d. Click Apply.
- 9. Configure the accounting server.
  - a. Select Security > Management Security > RADIUS > Radius Accounting Server Configuration.

| Management Securi         | Y . | Accounting Se      | rver Configura      | ation      |                       |            |                      |                    | 27        |           | 2004       |          | n r |  |
|---------------------------|-----|--------------------|---------------------|------------|-----------------------|------------|----------------------|--------------------|-----------|-----------|------------|----------|-----|--|
| cal User<br>able Password | *   | G Accour<br>Addres | ting Server IF<br>s | Accountin  | g Server Name         | Port       | Secret Configured    | i Secret           |           |           | Accounting | Mode     |     |  |
| e Password                |     | 10,100             | 5.17                |            |                       |            | Yes *                |                    |           |           | Enable ~   |          |     |  |
| DIUS                      | ~   |                    |                     | 100        |                       |            | The second second    |                    |           |           |            |          |     |  |
| adius Configuration       |     |                    |                     |            |                       |            |                      |                    |           |           |            |          |     |  |
| erver Configuration       |     | Statistics         |                     |            |                       |            |                      |                    |           |           |            |          |     |  |
| ccounting Server          |     | Accounting         | Round               | Accounting | Accounting            | Accounting | Malformed Accounting | Bad                | Pending   | limeouts  | Unknown    | Packets  |     |  |
| CACS                      | ×   | - Deriver          | rup may             | condinana  | - contractivities and | responses  | rvesponses -         | entreprised of the | scodnageo | TTP- MARK | Types      | caropped |     |  |
|                           |     |                    |                     |            |                       |            |                      |                    |           |           |            |          |     |  |
| thentication List         | ~   |                    |                     |            |                       |            |                      |                    |           |           |            |          |     |  |

- b. In the Accounting Server Address field, enter 10.100.5.17.
- c. In the Accounting Mode field, select Enable.
- d. Click Apply.

# Create a Guest VLAN

The guest VLAN feature allows a switch to provide a distinguished service to dot1x unaware clients (not rogue users who fail authentication). This feature provides a mechanism to allow visitors and contractors to have network access to reach an external network with no ability to surf the internal LAN.

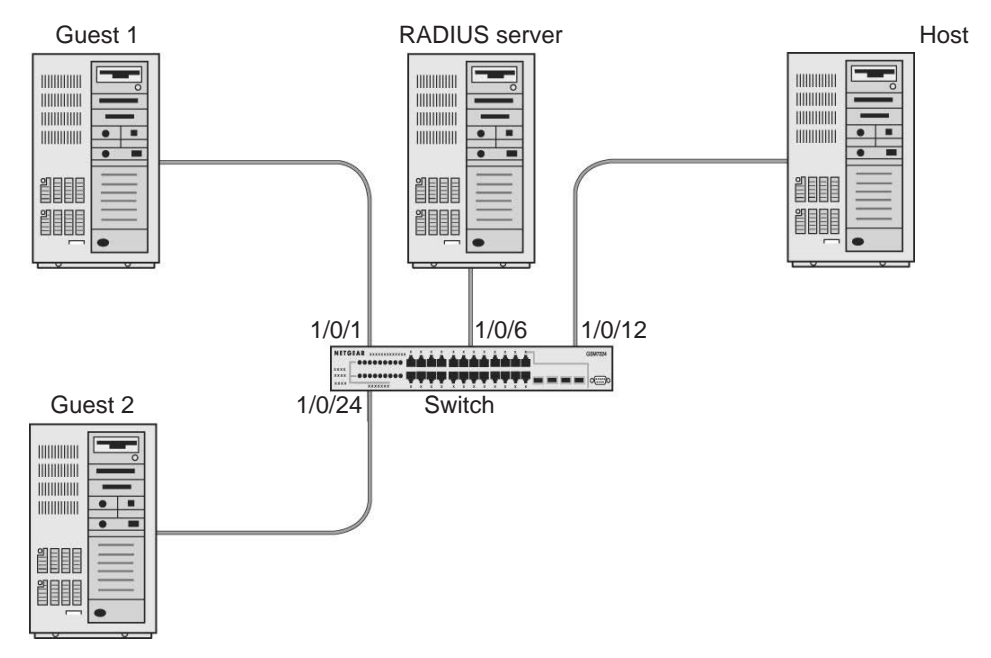

#### Figure 36. Guest VLAN

If a port is in port-based mode, and a client that does not support 802.1X is connected to an unauthorized port that has 802.1X enabled, the client does not respond to the 802.1X requests from the switch. The port remains in the unauthorized state, and the client is not granted access to the network. If the guest VLAN is configured for that port, then the port is placed in the configured guest VLAN and the port is moved to the authorized state, allowing access to the client after a certain amount of time (determined by the guest VLAN period). If the client attached is 802.1x aware, then this allows the client to respond to 802.1X requests from the switch.

For a port in MAC-based mode, if a guest VLAN has been configured on the port and if traffic from an unauthenticated client is detected on the port, the guest VLAN timer is started for that client. If the client is 802.1x unaware and does not respond to any 802.1x requests, when the guest VLAN timer expires, the client is authenticated and associated with the guest VLAN. This ensures that traffic from the client is accepted and switched through the guest VLAN.

In this example, dot1x is enabled on all the ports so that all the hosts that are authorized are assigned to VLAN 1. On ports 1/0/1 and 1/0/24, guest VLAN is enabled. If guests connect to the port, they are assigned to VLAN 2000, so that guests cannot access the internal VLAN, but can access each other in the guest VLAN.

### **CLI: Create a Guest VLAN**

#### 1. Enter the following commands:

```
(Netgear Switch) #vlan database
(Netgear Switch) (Vlan)#vlan 2000
(Netgear Switch) (Vlan)#exit
(Netgear Switch) (Config)#interface 1/0/1
(Netgear Switch) (Interface 1/0/1)#vlan participation include 2000
(Netgear Switch) (Interface 1/0/1)#exit
(Netgear Switch) (Config)#interface 1/0/24
(Netgear Switch) (Interface 1/0/24)#vlan participation include 2000
(Netgear Switch) (Interface 1/0/24)#vlan participation include 2000
```

2. Create VLAN 2000, and have 1/0/1 and 1/0/24 as members of VLAN 2000.

```
(Netgear Switch) (Config)#aaa authentication dot1x default radius
(Netgear Switch) (Config)#dot1x system-auth-control
(Netgear Switch) (Config)#radius server host auth 192.168.0.1
(Netgear Switch) (Config)#radius server key auth 192.168.0.1
Enter secret (16 characters max):12345
Re-enter secret:12345
(Netgear Switch) (Config)#interface 1/0/6
(Netgear Switch) (Interface 1/0/6)#dot1x port-control force-authorized
(Netgear Switch) (Interface 1/0/6)#exit
(Netgear Switch) (Config)#interface 1/0/12
(Netgear Switch) (Interface 1/0/12)#dot1x port-control force-authorized
(Netgear Switch) (Interface 1/0/12)#dot1x port-control force-authorized
```

#### 3. Enable dot1x and RADIUS on the switch.

```
(Netgear Switch) (Config)#interface 1/0/1
(Netgear Switch) (Interface 1/0/1)#dot1x guest-vlan 2000
(Netgear Switch) (Interface 1/0/1)#exit
(Netgear Switch) (Config)#interface 1/0/24
(Netgear Switch) (Interface 1/0/24)#dot1x guest-vlan 2000
(Netgear Switch) (Interface 1/0/24)#exit
```

4. Enable the guest VLAN on ports 1/0/1 and 1/0/24.

| (Netgear Switch) #show dot1x detail 1/0/1 |
|-------------------------------------------|
| Protocol Version 1                        |
| PAE Capabilities Authenticator            |
| Control Mode auto                         |
| Authenticator PAE State Authenticated     |
| Backend Authentication State Idle         |
| Quiet Period (secs)                       |
| Transmit Period (secs)                    |
| Guest VLAN ID 2000                        |
| Guest VLAN Period (secs)                  |
| Supplicant Timeout (secs)                 |
| Server Timeout (secs) 30                  |
| Maximum Requests 2                        |
| VLAN Id 2000                              |
| VLAN Assigned Reason Guest                |
| Reauthentication Period (secs)            |
| Reauthentication Enabled FALSE            |
| Key Transmission Enabled FALSE            |
| Control Direction both                    |
| Maximum Users 16                          |
| Unauthenticated VLAN ID 0                 |
| Session Timeout 0                         |
| Session Termination Action Default        |

### Web Interface: Create a Guest VLAN

- 1. Create VLAN 2000.
  - a. Select Switching > VLAN > Basic > VLAN Configuration.

| Syste    | em        | Swit   | tching |        | Routing       | QoS            | Security      | Monitorir      | ng Maintenance | Help | Index |
|----------|-----------|--------|--------|--------|---------------|----------------|---------------|----------------|----------------|------|-------|
| VLAN     | Auto-Vo   | olP    | iSCSI  | STF    | Multicas      | MVR /          | Address Table | Ports LAG      | MLAG           |      | A     |
|          |           |        |        |        |               |                |               |                |                |      |       |
|          | VLAN      | l.     |        | Reset  |               |                |               |                |                |      |       |
| •Basic   |           |        | ~      | Res    | et Configurat | ion            |               |                |                |      |       |
| • VLAN   | I Configu | ration |        |        |               |                |               |                |                |      |       |
| • Advanc | ed        |        | ~      |        |               |                |               |                |                |      |       |
|          |           |        |        | Intern | al VLAN Cor   | figuration     |               |                |                |      |       |
|          |           |        |        | Inter  | nal VLAN Al   | location Base  | e 40          | 93             |                |      |       |
|          |           |        |        | Inter  | nal VLAN AI   | location Polic | y 🔘           | Ascending 🖲 De | escending      |      |       |
|          |           |        |        |        |               |                |               |                |                |      |       |
|          |           |        |        |        |               |                |               |                |                |      |       |
|          |           |        |        | VLAN   | Configuratio  | n              |               |                |                |      |       |
|          |           |        |        |        | VLAN ID       | /LAN Name      | VLAN Type     | Make Static    |                |      |       |
|          |           |        |        |        | 2000          |                |               | Enable 🛩       |                |      |       |
|          |           |        |        |        | 1 0           | lefault        | Default       | Disable        |                |      |       |
|          |           |        |        |        | 3 \           | /LAN0003       | Static        | Disable        |                |      |       |

- b. In the VLAN ID field, enter 2000.
- c. In the VLAN Type field, select Static.
- d. Click Add.
- 2. Add ports to VLAN 2000.
  - a. Select Switching > VLAN > Advanced > VLAN Membership.

| Syste                     | em                  | Sv      | vitching |          | Routing    | QoS | ;     | Securi    | ty   | N    | lonitor | ing |      | Mainte | enanc | e      |        | Help | -  | Ir | ıdex |    |    |
|---------------------------|---------------------|---------|----------|----------|------------|-----|-------|-----------|------|------|---------|-----|------|--------|-------|--------|--------|------|----|----|------|----|----|
| VLAN                      | Auto-\              | VolP    | iSCSI    | STP      | Multicast  | MVR | Addr  | ress Tabl | le F | orts | LAG     | N   | ILAG |        |       |        |        |      |    |    |      |    |    |
|                           |                     |         |          |          |            |     |       |           |      |      |         |     |      |        |       |        |        |      |    |    |      |    |    |
|                           | VLAN                | 1       |          | VLAN I   | Membership | 2   |       |           |      |      |         |     |      |        |       |        |        |      |    |    |      |    | _  |
| <ul> <li>Basic</li> </ul> |                     |         | ~        | VLAN     | ID         |     |       |           |      |      |         |     |      |        |       | 2000   | ) ~    |      |    |    |      |    |    |
| • Advanc                  | ed                  |         | ~        | Group    | Operation  |     |       |           |      |      |         |     |      |        |       | Unta   | ag All | ~    |    |    |      |    |    |
| • VLAN                    | V Config            | uration | 1        | VLAN     | Name       |     |       |           |      |      |         |     |      |        |       | VLAN   | 12000  | )    |    |    |      |    |    |
| • VLAN                    | 1 Memb              | ership  |          | VLAN     | Туре       |     |       |           |      |      |         |     |      |        |       | Static | 3      |      |    |    |      |    |    |
| • VLAN                    | V Status            | 5       |          | <b>1</b> | Init 1     |     |       |           |      |      |         |     |      |        |       |        |        |      |    |    |      |    |    |
| Port F<br>Config          | PVID<br>guration    |         |          | Ports    | 1 3        | 5 7 | 9 11  | 1 13      | 15 1 | 7 19 | 21      | 23  | 25   | 27 29  | 31    | 33     | 35     | 37   | 39 | 41 | 43   | 45 | 47 |
| • MAC                     | Based               | VLAN    |          |          |            |     |       |           |      |      |         |     |      |        |       |        |        |      |    |    |      |    |    |
| • Proto<br>Group          | col Bas<br>p Config | ed VL   | AN<br>1  |          | 2 4        | 6 8 | 10 12 | 2 14      | 16 1 | 8 20 | 22      | 24  | 26   | 28 30  | 32    | 34     | 36     | 38   | 40 | 42 | 44   | 46 | 48 |

- b. In the VLAN ID list, select 2000.
- c. Click Unit 1. The ports display.
- d. Click the gray boxes under ports 1 and 24 until U displays.

The U specifies that the egress packet is untagged for the port.

- e. Click Apply.
- 3. Set force authorized mode on ports 1/0/6 and 1/0/12.
  - a. Select Security > Port Authentication > Advanced > Port Authentication.

A screen similar to the following displays.

| System Swit                       | ching |      | Routin   | ng QoS S                | iecurity |         | Monitoring      | Maintena           | nce He           | lp Index             |                            |                       |                   |                     |
|-----------------------------------|-------|------|----------|-------------------------|----------|---------|-----------------|--------------------|------------------|----------------------|----------------------------|-----------------------|-------------------|---------------------|
| Management Security               | Acc   | cess |          | abantisation Traffic Co | ntrol    | Control | ACL             |                    |                  |                      |                            |                       |                   |                     |
|                                   |       |      |          |                         |          |         |                 |                    |                  |                      |                            | Ca                    | nicel Appl        | y Initiatize        |
| Port Authentication               | Ŕ.    | Port | Authenti | cation                  |          |         |                 |                    |                  |                      |                            |                       |                   |                     |
| Basic                             | -     | 12   | J AJI    |                         |          |         |                 |                    |                  |                      |                            |                       | Go                | To Port             |
| Advanced<br>+802.1X Configuration | 2     |      | Port     | Control Mode            | MAE      | 1       | Quiet<br>Period | Transmit<br>Period | Guest<br>VLAN ID | Guest<br>VLAN Period | Unauthenticated<br>VLAN ID | Supplicant<br>Timeout | Server<br>Timeout | Maximum<br>Requests |
| Port Authentication               |       |      | 1/0/6    | Force Authorized        | Dis      | able ¥  | 60              | 30                 | 0                | 90                   | 0                          | 30                    | 30                | 2                   |
| Port Summary                      | -     |      | 1/0/1    | Auto                    | Disa     | ble     | 60              | 30                 | 0                | 90                   | 0                          | 30                    | 30                | 2                   |
| * Client Summary                  |       | 0    | 1/0/2    | Auto                    | Disa     | ible    | 60              | 30                 | 0                | 90                   | 0                          | 30                    | 30                | 2                   |
|                                   |       |      | 1/0/3    | Auto                    | Disa     | ible    | 60              | 30                 | 0                | 90                   | 0                          | 30                    | 30                | 2                   |
|                                   |       | 8    | 1/0/4    | Auto                    | Disa     | ble     | 60              | 30                 | 0                | 90                   | 0                          | 30                    | 30                | 2                   |
|                                   |       | 13   | 1/0/5    | Auto                    | Disa     | ible.   | 60              | 30                 | 0                | 90                   | 0                          | 30                    | 30                | 2                   |
|                                   |       | 1    | 1/0/6    | Auto                    | Disa     | ble     | 60              | 30                 | 0                | 90                   | 0                          | 30                    | 30                | 2                   |

- b. Scroll down and select the Interface 1/0/6 and 1/0/12, check boxes.
- c. In the Control Mode list, select Force Authorized.
- d. Click Apply to save settings.
- 4. Enable dot1x on the switch.

Make sure that 1/0/12 and 1/0/6 are configured as force authorized before you do this step; otherwise you cannot access the switch through the Web Interface.

a. Select Security > Port Authentication > Basic > 802.1x Configuration.

| System                       | Switching   | Routing QoS             | Security             | Monitoring          | Maintenance | Help | Index |
|------------------------------|-------------|-------------------------|----------------------|---------------------|-------------|------|-------|
| Management Se                | curity Acce | ess Port Authentication | Traffic Control Cont | rol ACL             |             |      |       |
| Port Author                  | tication    | 802 1V Configuration    |                      |                     |             |      |       |
|                              | incanon     |                         |                      | 200 - 201 Sec. 2003 |             |      |       |
| Basic                        | ^           | Administrative Mode     | O Disal              | ble 💿 Enable        |             |      |       |
| • 802.1X Config              | uration     | VLAN Assignment Mode    | Oisal                | ble 🔵 Enable        |             |      |       |
| <ul> <li>Advanced</li> </ul> | ~           | EAPOL Flood Mode        | Oisal                | ble 🔘 Enable        |             |      |       |
|                              |             | Dynamic VLAN Creation N | Aode Disable         | e ¥                 |             |      |       |
| 1                            |             | Monitor Mode            | Disable              | e ~                 |             |      |       |
|                              |             | Users                   | admin                | ~                   |             |      |       |
|                              |             | Login                   | default              | List ~              |             |      |       |
|                              |             | Authentication List     | dot1xL is            | st                  |             |      |       |

- **b.** For Administrative Mode, select the **Enable** radio button.
- c. Click Apply to save settings.
- 5. Configure the dot1x authentication list.
  - a. Select Security > Management Security > Authentication List > Dot1x Authentication List.

A screen similar to the following displays.

| System                         | Swite   | ching | Į,   | Routing          | QoS      | Securi      | ty      | Mon | itoring |   | Maintena | ance | ŀ   | lelp      | Inc  | lex |
|--------------------------------|---------|-------|------|------------------|----------|-------------|---------|-----|---------|---|----------|------|-----|-----------|------|-----|
| Management Seci                | unty    | Acce  | ss   | Port Authenticat | ion Traf | fic Control | Control | A   | CL      |   |          |      |     |           |      |     |
|                                |         |       |      |                  |          |             |         |     |         |   |          |      |     |           |      |     |
| Management S                   | ecunty  | y .   | ogin | Authentication L | ist      |             |         |     |         |   |          |      |     | _         |      |     |
| <ul> <li>Local User</li> </ul> |         | ~     |      | List Name        | 1        | á           | 2       |     | 3       |   | 4        |      | 5   | 1         | 6    |     |
| Enable Password                |         |       |      | ale fer till int |          | Dealine     | -       |     | ALLA    |   | biz A    |      | NUA |           | AL/A |     |
| Line Password                  |         |       |      | detaultList      |          | Radius Y    | N/A     | ~   | N/A     | ~ | N/A      | ~    | N/A | · · · · · | N/A  | ~   |
| Line r assword                 |         |       |      | defaultList      | L        | ocal        | N/A     |     | N/A     |   | N/A      |      | N/A |           | N/A  |     |
| RADIUS                         |         | ~     |      | networkList      | L        | ocal        | N/A     |     | N/A     |   | N/A      |      | N/A |           | N/A  |     |
| • TACACS                       |         | ~     |      |                  |          |             |         |     |         |   |          |      |     |           |      |     |
| Authentication Lis             | t       | ^     |      |                  |          |             |         |     |         |   |          |      |     |           |      |     |
| Login Authentic                | ation l | List  |      |                  |          |             |         |     |         |   |          |      |     |           |      |     |

- b. Select the defaultList check box.
- c. In the 1 list, select RADIUS.
- d. Click Add.
- 6. Configure the RADIUS authentication server.
  - a. Select Security > Management Security > Radius > Server Configuration.

| System Switch<br>Management Security | hing<br>Acce | 53       | Routing<br>Port Authenticati | QoS<br>on Traffic  | Security<br>Control Control | ACL            | ing      | Maintenance                 | i Hel                | p li           | ndex                  |                     |                        |                  |                    |
|--------------------------------------|--------------|----------|------------------------------|--------------------|-----------------------------|----------------|----------|-----------------------------|----------------------|----------------|-----------------------|---------------------|------------------------|------------------|--------------------|
| Management Security                  |              | Serve    | r Configuration              |                    |                             |                |          |                             |                      |                |                       | Add                 | Delete                 | lear counte      | s Update           |
| Local User     Enable Password       | ×            |          | Radius Server IP             | Address            | Radius Server Nam           | a              | Current  | Port                        | Secret<br>Configured | Secret         |                       | Primary<br>Server   | Message<br>Authenticat | Servi<br>Type    | м                  |
| Line Password                        |              |          | 192.168.0.1                  | - 2                |                             |                |          |                             | Yes v                | *******        |                       | ×                   |                        |                  |                    |
| +RADIUS                              | •            |          |                              |                    |                             |                |          |                             |                      |                |                       |                     |                        |                  |                    |
| Radius Configuration                 |              | Statio   | tion                         |                    |                             |                |          |                             |                      |                |                       |                     |                        |                  |                    |
| Server Configuration                 |              | Genera   |                              |                    |                             | _              |          |                             |                      |                |                       |                     |                        |                  |                    |
| Accounting Server     Configuration  |              | Ra<br>Se | dius Round<br>ner Trip Time  | Access<br>Requests | Access<br>Retransmissions   | Acces<br>Acces | ta Rejet | rss Access<br>cts Challenge | Malforme<br>Respons  | d Access<br>es | Bad<br>Authenticators | Pending<br>Requests | Timeouts               | Unknown<br>Types | Packets<br>Dropped |
| <ul> <li>TACACS</li> </ul>           | *            |          |                              |                    |                             |                |          |                             |                      |                |                       | S                   |                        |                  |                    |

- b. In the Radius Server IP Address field, enter 192.168.0.1.
- c. In the Secret Configured field, select Yes.

- d. In the Secret field, enter 12345.
- e. Click Add.
- 7. Configure the guest VLAN.
  - a. Select Security > Port Authentication > Advanced > Port Authentication.

| System           | Switch   | ning  | Routir      | ng QoS             | Se       | curity      | Monitoring | Maintenar    | nce Hei | lp Index    |                            |
|------------------|----------|-------|-------------|--------------------|----------|-------------|------------|--------------|---------|-------------|----------------------------|
| Management Se    | curity   | Acces | s Port Au   | uthentication Traf | fic Cont | rol Control | ACL        |              |         |             | 18                         |
|                  |          |       |             |                    |          |             |            |              |         |             |                            |
| Port Authen      | tication | P     | ort Authent | ication            |          |             |            |              |         |             |                            |
| •Basic           |          | ~     | 1 2 3 All   |                    |          |             |            |              |         |             |                            |
| * Advanced       |          | ~     |             |                    |          |             | 0.00       | Transmission | 1000    | Current     | The second construction of |
| • 802.1X Configu | uration  |       | Port        | Control Mode       |          | MAB         | Period     | Period       | VLAN ID | VLAN Period | VLAN ID                    |
| Port Authentic   | ation    |       | 1/0/1       | Auto               | ×        | Disable ~   | 60         | 30           | 2000    | 90          | 0                          |
| Port Summary     | /        |       | ☑ 1/0/1     | Auto               |          | Disable     | 60         | 30           | 0       | 90          | 0                          |

- **b.** Scroll down and select the port 1/0/1 and 1/0/24 check boxes.
- c. In the Guest VLAN ID field, enter 2000.
- d. Click Apply to save your settings.

# Assign VLANs Using RADIUS

This feature allows the client to connect from any port and be assigned to the appropriate VLAN assigned by the RADIUS server. This gives flexibility for the clients to move around the network without requiring the administrator to do static VLAN configuration. When multiple hosts are connected to the switch on the same port, only one host uses authentication. If any VLAN information is applied on the port based on the authenticated host, the VLAN applies that information to all the hosts that are connected to that port.

- After a port is in an authorized state, if any client initiates dot1x authentication, the port clears authenticated clients' states, and in the process clears the VLAN assigned to the port (if any). Then the port continues with the new client authentication and authorization process.
- When a client authenticates itself initially on the network, the switch acts as the authenticator to the clients on the network and forwards the authentication request to the RADIUS server in the network.

For use in VLAN assignment, the following tunnel attributes are used:

- Tunnel-Type = VLAN (13)
- Tunnel-Medium-Type = 802
- Tunnel-Private-Group-ID = VLANID where VLANID is 12 bits, with a value between 1 and 4094.

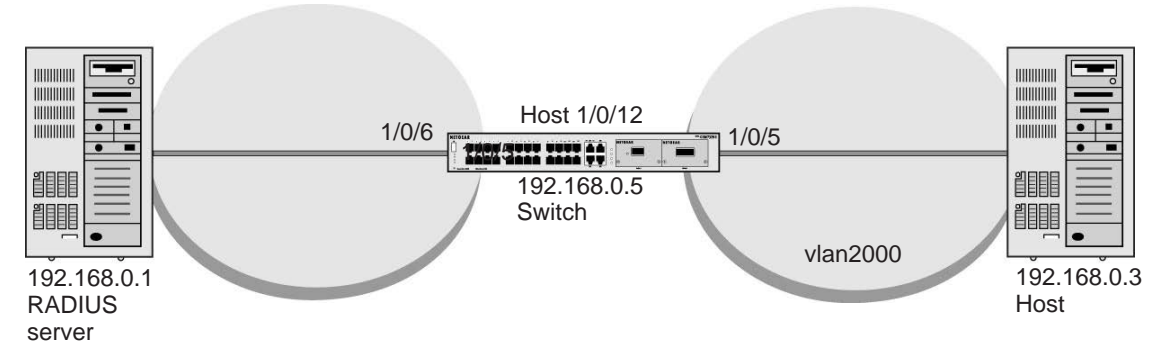

Figure 37. VLAN assignment using RADIUS

In the previous figure, the switch has placed the host in the VLAN (vlan2000) based on the user details of the clients.

The configuration on a RADIUS server for a user logged in as admin is:

- Tunnel-Type = VLAN (13)
- Tunnel-Medium-Type = 802
- Tunnel-Private-Group-ID = 2000

### **CLI: Assign VLANS Using RADIUS**

1. Create VLAN 2000.

```
(Netgear Switch) #network protocol none
Changing protocol mode will reset ip configuration.
Are you sure you want to continue? (y/n) y
(Netgear Switch) #network parms 192.168.0.5 255.255.255.0
(Netgear Switch) #vlan database
(Netgear Switch) (Vlan)#vlan 2000
(Netgear Switch) #exit
```

#### 2. Enable dot1x authentication on the switch

(Netgear Switch) (Config)#dot1x system-auth-control

#### 3. Use the RADIUS as the authenticator.

(Netgear Switch) (Config)#aaa authentication dot1x default radius

#### 4. Enable the switch to accept VLAN assignment by the RADIUS server.

(Netgear Switch) (Config)#authorization network radius

5. Set the RADIUS server IP address.

(Netgear Switch) (Config) #radius server host auth 192.168.0.1

6. Set the NAS-IP address for the RADIUS server.

```
(Netgear Switch) (Config)#radius server key auth 192.168.0.1
Enter secret (16 characters max):12345
Re-enter secret:12345
Set the radius server key.
(Netgear Switch) (Config)#radius server attribute 4 192.168.0.1
```

#### 7. Force 1/0/6 to be authorized for it to connect to the RADIUS server.

(Netgear Switch) (Config)#interface 1/0/6 (Netgear Switch) (Interface 1/0/6)#dot1x port-control force-authorized (Netgear Switch) (Interface 1/0/6)#exit

#### 8. Show the dot1x detail for 1/0/5.

| (Netgear Switch) #show dot1x detail 1/0/5 |               |
|-------------------------------------------|---------------|
| Port                                      | 1/0/5         |
| Protocol Version                          | 1             |
| PAE Capabilities                          | Authenticator |
| Control Mode                              | auto          |
| Authenticator PAE State                   | Authenticated |
| Backend Authentication State              | Idle          |
| Quiet Period (secs)                       | 60            |
| Transmit Period (secs)                    | 30            |
| Guest VLAN ID                             | 0             |
| Guest VLAN Period (secs)                  | 90            |
| Supplicant Timeout (secs)                 | 30            |
| Server Timeout (secs)                     | 30            |
| Maximum Requests                          | 2             |
| VLAN Id                                   | 2000          |
| VLAN Assigned Reason                      | RADIUS        |
| Reauthentication Period (secs)            | 3600          |
| Reauthentication Enabled                  | FALSE         |
| Key Transmission Enabled                  | FALSE         |
| Control Direction                         | both          |
| Maximum Users                             | 16            |
| Unauthenticated VLAN ID                   | 0             |
| Session Timeout                           | 0             |
| Session Termination Action                | Default       |

## Web Interface: Assign VLANS Using RADIUS

- 1. Assign the IP address for the web management interface.
  - a. Select System > Management > Network Interface > IPv4 Network Configuration.

A screen similar to the following displays.

| System                              | Switching   | Routing        | g QoS               | Secu     | irity | Moni     | itoring    | Maintenance        | Help | Index |
|-------------------------------------|-------------|----------------|---------------------|----------|-------|----------|------------|--------------------|------|-------|
| Management                          | Device View | Services C     | Chassis PoE         | SNMP     | LLDP  | ISDP     | Timer So   | chedule            |      |       |
|                                     |             |                |                     |          |       |          |            |                    |      |       |
| Manage                              | ement       | IPv4 Network I | nterface Configur   | ation    |       |          |            |                    |      |       |
| <ul> <li>System Inform</li> </ul>   | ation       | IP Address     |                     |          |       | 192.168  | .0.5       |                    |      |       |
| <ul> <li>System CPU S</li> </ul>    | Status 🗸 🗸  | Subnet Mask    | <                   |          |       | 255.255  | .255.0     |                    |      |       |
| <ul> <li>Switch Statisti</li> </ul> | CS          | Default Gater  | way                 |          |       | 0.0.0.0  |            |                    |      |       |
| <ul> <li>USB Device In</li> </ul>   | formation   | Burned In MA   | AC Address          |          |       | 20:0C:C  | 8:4D:95:72 | 2                  |      |       |
| <ul> <li>Loopback Inter</li> </ul>  | face        | Locally Admi   | inistered MAC Ac    | Idress   |       | 00:00:00 |            |                    |      |       |
| Network Interfa                     | ice ^       | MAC Addres     | s Type              |          |       | Burne    | ed In 🔘 Lo | cally Administered |      |       |
| IPv4 Network     Configuration      | <           | Current Netw   | ork Configuration   | Protocol |       | None     | Bootp      | OHCP               |      |       |
|                                     |             | DHCP Vendo     | or Class Identifier |          |       | Disat    | ole 🔘 Enal | ble                |      |       |
| Configuration                       | 1           | DHCP Vendo     | or Class Identifier | String   |       |          |            |                    |      |       |
| • IPv6 Network                      | < Neighbor  | Management     | VLAN ID             |          |       | 1        |            | (1 to 4093)        |      |       |
| <ul> <li>IPv4 Service</li> </ul>    | Port        | Interface Sta  | tus                 |          |       | Up       |            |                    |      |       |

- b. For Current Network Configuration Protocol, select the None radio button.
- c. In the IP Address field, enter 192.168.0.5.
- d. In the Subnet Mask field, enter 255.255.255.0.
- e. Click Apply.
- 2. Create VLAN 2000.
  - a. Select Switching > VLAN > Basic > VLAN Configuration.

| Syste    | em          | Sw    | vitching |         | Routing        | QoS       | Security      | Monite      | oring  | Maintenance | Help | Index |
|----------|-------------|-------|----------|---------|----------------|-----------|---------------|-------------|--------|-------------|------|-------|
| VLAN     | Auto-Voll   | Ρ     | iscsl    | STP     | Multicast      | MVR       | Address Table | Ports LA    | g Ml   | .AG         |      |       |
|          |             |       |          |         |                |           |               |             |        |             |      |       |
|          | VLAN        |       |          | Reset   |                |           |               |             |        |             |      |       |
| •Basic   |             |       | ^        | Rese    | t Configuratio | on        |               |             |        |             |      |       |
| • VLAN   | I Configura | ition | 8        |         |                |           |               |             |        |             |      |       |
| • Advanc | ed          |       | ~        |         |                |           |               |             |        |             |      |       |
|          |             |       |          | Interna | I VLAN Conf    | iguration |               |             |        |             |      |       |
|          |             |       |          | Interr  | nal VLAN Alle  | cation Ba | se 40         | 93          |        |             |      |       |
|          |             |       |          | Interr  | al VLAN Allo   | cation Po | licy 🔘        | Ascending 💿 | Descen | ding        |      |       |
|          |             |       |          |         |                |           |               |             |        |             |      |       |
|          |             |       |          |         |                |           |               |             |        |             |      |       |
|          |             |       |          | VLAN    | Configuration  |           |               |             |        |             |      |       |
|          |             |       |          |         | VLAN ID V      | _AN Name  | VLAN Type     | Make Static |        |             |      |       |
|          |             |       |          |         | 2000           |           |               | ~           |        |             |      |       |
|          |             |       |          |         | 1 de           | fault     | Default       | Disable     | 2      |             |      |       |

- b. In the VLAN ID field, enter 2000.
- c. In the VLAN Type field, select Static.
- d. Click Add.
- 3. Set force authorized mode on ports 1/0/6 and 1/0/12.
  - a. Select Security > Port Authentication > Advanced > Port Authentication.

| System Sw                                                 | ritching | <u>[]</u> | Routin   | ig QoS Se                 | curity [    | Monitoring      | Maintena           | nce F            | lelp Index           | 2                          |
|-----------------------------------------------------------|----------|-----------|----------|---------------------------|-------------|-----------------|--------------------|------------------|----------------------|----------------------------|
| Management Security                                       | Acc      | ess       | Port Au  | thentication Traffic Cont | rol Control | ACL             |                    |                  | <i></i>              |                            |
| Port Authenticatio                                        | m        | Port      | Authenti | cation                    |             |                 |                    |                  |                      |                            |
| Basic                                                     | ~        | 12        | 3 All    |                           |             |                 |                    |                  |                      |                            |
| <ul> <li>Advanced</li> <li>802.1X Configuratio</li> </ul> | ^<br>1   | ۲         | Port     | Control Mode              | MAB         | Quiet<br>Period | Transmit<br>Period | Guest<br>VLAN ID | Guest<br>VLAN Period | Unauthenticated<br>VLAN ID |
| Port Authentication                                       | 1        |           | 1/0/6    | Force Authorized 🗸        | Disable 🛩   | 60              | 30                 | 2000             | 90                   | 0                          |
| Port Summary                                              |          | 0         | 1/0/1    | Auto                      | Disable     | 60              | 30                 | 0                | 90                   | 0                          |
| Client Summary                                            |          |           | 1/0/2    | Auto                      | Disable     | 60              | 30                 | 0                | 90                   | 0                          |
|                                                           |          |           | 1/0/3    | Auto                      | Disable     | 60              | 30                 | 0                | 90                   | 0                          |
|                                                           |          |           | 1/0/4    | Auto                      | Disable     | 60              | 30                 | 0                | 90                   | 0                          |
|                                                           |          |           | 1/0/5    | Auto                      | Disable     | 60              | 30                 | 0                | 90                   | 0                          |
|                                                           |          |           | 1/0/6    | Auto                      | Disable     | 60              | 30                 | 0                | 90                   | 0                          |

- **b.** Under Port Authentication, scroll down and select the 1/0/6 and 1/0/12 check boxes.
- c. In the Control Mode list, select Force Authorized.
- **d.** Click **Apply** to save settings.
- 4. Enable dot1x on the switch.

Make sure that 1/0/12 and 1/0/6 are configured as force authorized before you do this step; otherwise, you cannot access the switch through the web management interface.

a. Select Security > Port Authentication > Basic > 802.1x Configuration.

| System                       | Switching    | Routing             | QoS          | Security           | Monitoring  | Maintenance | Help | Index |
|------------------------------|--------------|---------------------|--------------|--------------------|-------------|-------------|------|-------|
| Management S                 | Security Acc | ess Port Authenti   | cation Traf  | ffic Control Contr | ol ACL      |             |      |       |
|                              |              |                     |              |                    |             |             |      |       |
| Port Authe                   | entication   | 802.1X Configuratio | n            |                    |             |             |      |       |
| <ul> <li>Basic</li> </ul>    | ^            | Administrative Mo   | de           | 🔘 Disab            | le 🖲 Enable |             |      |       |
| • 802.1X Confi               | iguration    | VLAN Assignmen      | t Mode       | O Disab            | le 🖲 Enable |             |      |       |
| <ul> <li>Advanced</li> </ul> | ~            | EAPOL Flood Mo      | de           | Oisab              | le 🔘 Enable |             |      |       |
|                              |              | Dynamic VLAN C      | reation Mode | Disable            | ~           |             |      |       |
|                              |              | Monitor Mode        |              | Disable            | ~           |             |      |       |
|                              |              | Users               |              | admin              | ~           |             |      |       |
|                              |              | Login               |              | default            | ist ×       |             |      |       |
|                              |              | Authentication Lis  | st           | dot1xLis           | t           |             |      |       |

- **b.** For Administrative Mode, select the **Enable** radio button.
- c. For VLAN Assignment Mode, select the Enable radio button.
- d. Click Apply to save settings.
- 5. Configure the dot1x authentication list.
  - a. Select Security > Management Security > Authentication List > Dot1x Authentication List.

| System                                  | Switch   | ing   |      | Routing       | QoS    | Seci           | urity  | Mon   | itoring |   | Maintena | nce | t i | lelp | In  | dex |
|-----------------------------------------|----------|-------|------|---------------|--------|----------------|--------|-------|---------|---|----------|-----|-----|------|-----|-----|
| Management Secu                         | rity 7   | Acces | s    | Port Authenti | cation | Traffic Contro | l Cont | rol A | CL.     |   |          |     |     |      |     |     |
| Management Se                           | curity   | L     | ogin | Authenticatio | n List |                |        |       |         |   |          |     |     |      |     |     |
| • Local User                            |          | ~     |      | List Name     |        | 1              | 2      |       | 3       |   | 4        |     | 5   |      | 6   | -   |
| <ul> <li>Enable Password</li> </ul>     |          |       |      | defaultList   |        | Radius         | ✓ N/A  | ~     | N/A     | ~ | N/A      | ~   | N/A | ~    | N/A | ~   |
| Line Password                           |          |       |      | defaultList   |        | Local          | N/A    |       | N/A     | - | N/A      |     | N/A |      | N/A |     |
| RADIUS                                  |          | ~     |      | networkList   |        | Local          | N/A    |       | N/A     |   | N/A      |     | N/A |      | N/A |     |
| TACACS                                  |          | ~     |      |               |        |                |        |       |         |   |          |     |     |      |     |     |
| <ul> <li>Authentication List</li> </ul> |          | ~     |      |               |        |                |        |       |         |   |          |     |     |      |     |     |
| Login Authentica                        | tion Lis | st    |      |               |        |                |        |       |         |   |          |     |     |      |     |     |

- **b.** Select the **defaultList** check box.
- c. In the 1 list, select RADIUS.
- d. Click Add.
- 6. Configure the RADIUS authentication server.
  - a. Select Security > Management Security > Radius > Server Configuration.

| System                                             | Switching     | Rou              | ting               | QoS                | Security                  | Monitori         | ng                | Maintenance          | Hel                 | p Ir             | ndex                  |
|----------------------------------------------------|---------------|------------------|--------------------|--------------------|---------------------------|------------------|-------------------|----------------------|---------------------|------------------|-----------------------|
| Management S                                       | ecurity Acces | ss Port          | Authenticati       | on Traffic         | Control Contro            | ACL              |                   |                      |                     |                  | 8                     |
|                                                    |               |                  |                    |                    |                           |                  |                   |                      |                     |                  |                       |
| Management                                         | t Security    | Server Con       | figuration         |                    |                           |                  |                   |                      |                     |                  |                       |
| <ul> <li>Local User</li> </ul>                     | ~             |                  | 0 10               |                    | 5 r 6 N                   |                  |                   |                      | Secret              | 0                |                       |
| <ul> <li>Enable Passwo</li> </ul>                  | ord           | B Radi           | us Server IP       | Address            | Radius Server Nar         | ne C             | urrent F          | 'οπ (                | onfigured           | Secret           |                       |
| <ul> <li>Line Password</li> </ul>                  |               | 192.             | 168.0.1            |                    |                           |                  |                   |                      | Yes 🗸               |                  |                       |
| • RADIUS                                           | ~             |                  |                    |                    |                           |                  |                   |                      |                     |                  |                       |
| <ul> <li>Radius Config</li> </ul>                  | guration      |                  |                    |                    |                           |                  |                   |                      |                     |                  |                       |
| <ul> <li>Server Config</li> </ul>                  | uration       | statistics       |                    |                    |                           | 10               |                   |                      | -72                 |                  | y                     |
| <ul> <li>Accounting S<br/>Configuration</li> </ul> | Gerver        | Radius<br>Server | Round<br>Trip Time | Access<br>Requests | Access<br>Retransmissions | Access<br>Accept | Access<br>Rejects | Access<br>Challenges | Malforme<br>Respons | ed Access<br>ies | Bad<br>Authenticators |
| • TACACS                                           | ~             |                  |                    |                    |                           |                  |                   |                      |                     |                  |                       |

- b. In the Radius Server IP Address field, enter 192.168.0.1.
- c. In the Secret Configured field, select Yes.
- d. In the Secret field, enter 12345.
- e. Click Add.

# **Dynamic ARP Inspection**

Dynamic ARP inspection (DAI) is a security feature that rejects invalid and malicious ARP packets. The feature prevents a class of man-in-the-middle attacks, where an unfriendly station intercepts traffic for other stations by poisoning the ARP caches of its unsuspecting neighbors. The miscreant sends ARP requests or responses mapping another station's IP address to its own MAC address.

DAI relies on DHCP snooping. DHCP snooping listens to DHCP message exchanges and builds a bindings database of valid tuples (MAC address, IP address, VLAN interface).

When DAI is enabled, the switch drops ARP packet if the sender MAC address and sender IP address do not match an entry in the DHCP snooping bindings database. However, it can be overcome through static mappings. Static mappings are useful when hosts configure static IP addresses, DHCP snooping cannot be run, or other switches in the network do not run dynamic ARP inspection. A static mapping associates an IP address to a MAC address on a VLAN.

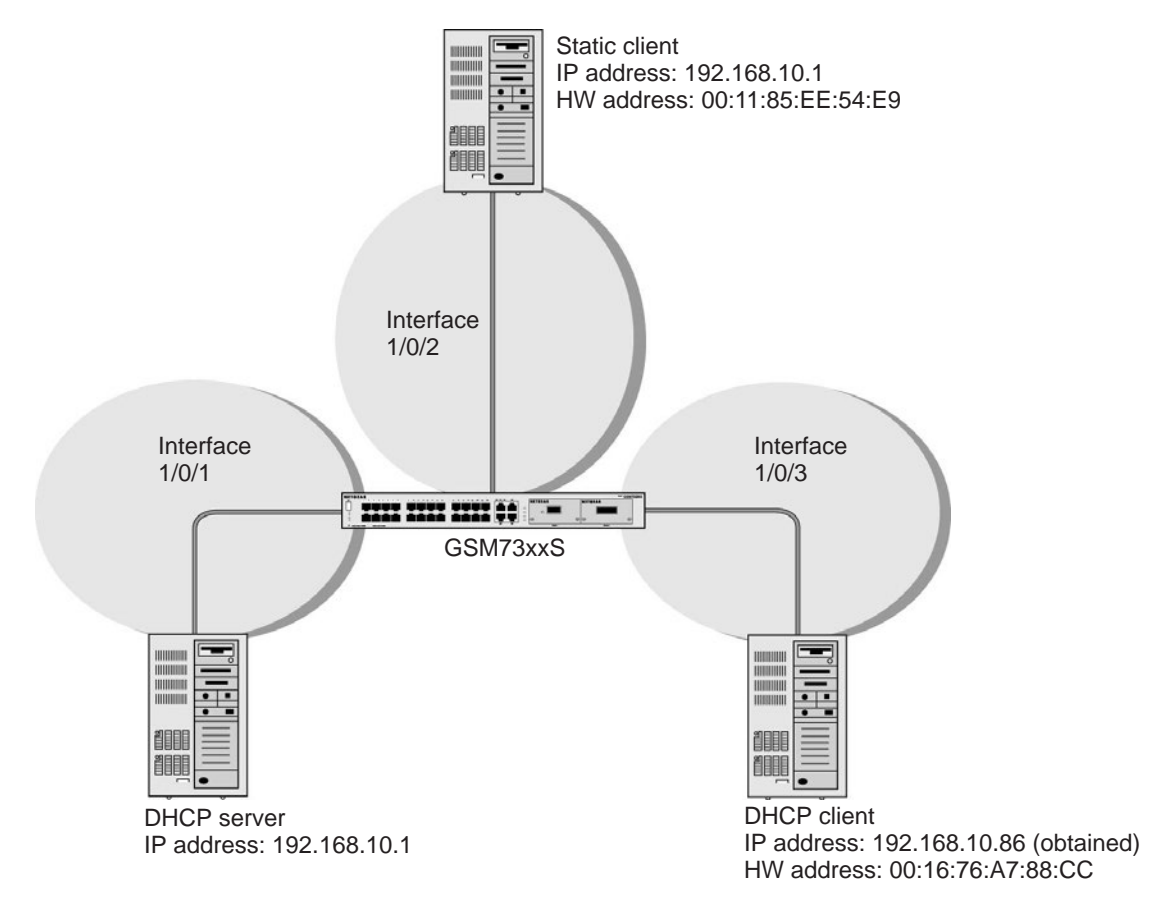

Figure 38. Dynamic ARP inspection

## **CLI: Configure Dynamic ARP Inspection**

**1.** Enable DHCP snooping globally.

(Netgear Switch) (Config)# ip dhcp snooping

#### 2. Enable DHCP snooping in a VLAN.

(Netgear Switch) (Config)# ip dhcp snooping vlan 1

#### 3. Configure the port through which the DHCP server is reached as trusted.

```
(Netgear Switch) (Config)# interface 1/0/1
(Netgear Switch) (Interface 1/0/1)# ip dhcp snooping trust
```

#### 4. View the DHCP Snooping Binding table.

```
      (GSM7328S) #show ip dhcp snooping binding

      Total number of bindings: 1

      MAC Address
      IP Address
      VLAN Interface
      Type
      Lease (Secs)

      ------
      ------
      ------
      ------

      00:16:76:A7:88:CC
      192.168.10.86
      1
      1/0/2
      DYNAMIC
      86400
```

#### 5. Enable ARP inspection in VLAN 1.

(Netgear Switch) (Config) # ip arp inspection vlan 1

Now all ARP packets received on ports that are members of the VLAN are copied to the CPU for ARP inspection. If there are trusted ports, you can configure them as trusted in the next step. ARP packets received on trusted ports are not copied to the CPU.

6. Configure port 1/0/1 as trusted.

```
(Netgear Switch) (Config)# interface 1/0/1
(Netgear Switch) (Interface 1/0/1)# ip arp inspection trust
```

Now, ARP packets from the DHCP client go through because a DHCP snooping entry exists. However, ARP packets from the static client are dropped. For information about how to prevent ARP packets from static clients to be dropped, see *Static Mapping* on page 386.

## Web Interface: Configure Dynamic ARP Inspection

- 1. Enable DHCP snooping globally.
  - a. Select Security > Control > DHCP Snooping Global Configuration.

A screen similar to the following displays.

| System                             | Switching               | Routing                                                                                                    | QoS            | Security        | Monitoring | Maintenance | Help | Index |
|------------------------------------|-------------------------|----------------------------------------------------------------------------------------------------|----------------|-----------------|------------|-------------|------|-------|
| Management Se                      | ecurity Acce            | ess Port Authent                                                                                                    | cation Traf    | fic Control Con | tro) ACL   |             |      |       |
| Contr                              | ol                      | DHCP Snooping G                                                                                                    | lobal Configur | ation           |            |             |      |       |
| • DHCP Snooping                    | g ^                     | DHCP Snooping I                                                                                                    | Node           | 🖲 Disable 🔵     | Enable     |             |      |       |
| Global Config                      | uration                 | MAC Address Va                                                                                                    | lidation       | 🔘 Disable 🖲     | Enable     |             |      |       |
| Interface Cont                     | iguration               |                                                                                                    |                |                 |            |             |      |       |
| • Binding Confi<br>• Persistent Co | guration<br>nfiguration | VLAN Configuration                                                                                                    | 1              |                 |            |             |      |       |
| <ul> <li>Statistics</li> </ul>     |                         | VLAN ID                                                                                                    | E              | HCP Snooping N  | lode       |             |      |       |
| • IP Source Guar                   | d v                     |                                                                                                    |                | ~               |            |             |      |       |
| Dynamic ARP I                      | nspection 👻             | New York Control of Control of Co | C) 10.         |                 |            |             |      |       |

- **b.** For DHCP Snooping Mode, select the **Enable** radio button.
- c. Click Apply.
- 2. Enable DHCP snooping in a VLAN.
  - a. Select Security > Control > DHCP Snooping Global Configuration.

A screen similar to the following displays.

| System                            | Switchir     | g    | Routing         | QoS          | Security        | Monitoring | Maintenance | Help | Index |
|-----------------------------------|--------------|------|-----------------|--------------|-----------------|------------|-------------|------|-------|
| Management S                      | Security A   | cess | Port Authenti   | cation Tra   | fic Control Con | trol ACL   |             |      |       |
|                                   |              |      |                 |              |                 |            |             |      |       |
| Cont                              | trol         | DH   | CP Snooping G   | obal Configu | ration          |            |             |      |       |
| DHCP Snoopir                      | ng           | < Dł | ICP Snooping N  | Node         | 🔘 Disable 🖲     | Enable     |             |      |       |
| Global Config                     | guration     | M.   | AC Address Va   | lidation     | 🔘 Disable 🖲     | Enable     |             |      |       |
| Interface Cor                     | nfiguration  |      |                 |              |                 |            |             |      |       |
| <ul> <li>Binding Cont</li> </ul>  | figuration   |      |                 |              |                 |            |             |      |       |
| • Persistent C                    | onfiguration | VLA  | N Configuration | 1            |                 |            |             |      |       |
| <ul> <li>Statistics</li> </ul>    |              | 8    | VLAN ID         | [            | HCP Snooping N  | lode       |             |      |       |
| <ul> <li>IP Source Gua</li> </ul> | ırd          | ×    |                 |              | *               |            |             |      |       |
| Dynamic ARP                       | Inspection   |      |                 |              |                 |            |             |      |       |

- b. In the VLAN ID field, enter 1.
- c. In the DHCP Snooping Mode field, select Enable.

| System                            | Switching     | Routing          | QoS           | Security          | Monitoring | Maintenance | Help | Index |
|-----------------------------------|---------------|------------------|---------------|-------------------|------------|-------------|------|-------|
| Management S                      | ecurity Acces | s Port Authent   | ication Tra   | ffic Control Cont | rol ACL    |             |      |       |
| Contr                             | ol D          | HCP Snooping G   | lobal Configu | ration            |            |             |      |       |
| DHCP Snoopin                      | g ^           | DHCP Snooping    | Mode          | 🔘 Disable 💿       | Enable     |             |      |       |
| Global Config                     | uration       | MAC Address Va   | lidation      | 🔘 Disable 💿       | Enable     |             |      |       |
| • Interface Con                   | figuration    |                  |               |                   |            |             |      |       |
| <ul> <li>Binding Confi</li> </ul> | guration      |                  |               |                   |            |             |      |       |
| • Persistent Co                   | onfiguration  | LAN Configuratio | n             |                   |            |             |      |       |
| <ul> <li>Statistics</li> </ul>    |               | VLAN ID          | [             | OHCP Snooping M   | ode        |             |      |       |
| •IP Source Guar                   | rd 🗸          | 1                |               | Enable V          |            |             |      |       |
| Dynamic ARP I                     | nspection 🐱   |                  | and pro-      |                   |            |             |      |       |
| Captive Portal                    | v             |                  |               |                   |            |             |      |       |

- Configure the port through which the DHCP server is reached as trusted. Here interface 1/0/1 is trusted.
  - a. Select Security > Control > DHCP Snooping Interface Configuration.

| System                                      | Switching |     | Routing    | QoS            | Security                                                                                                    | Monitoring         | Maintenance          | Help | Index |
|---------------------------------------------|-----------|-----|------------|----------------|----------------------------------------------------------------------------------------------------|--------------------|----------------------|------|-------|
| Management Secu                             | urity Acc | ess | Port Auth  | entication T   | raffic Control                                                                                                 | ontrol ACL         |                      |      |       |
| Control                                     |           | DHC | D Spaaning | Intorfaco Con  | fouration                                                                                                    |                    |                      |      |       |
| DHCP Snooping                               | ~         | 1.0 |            | g intenace con | inguration .                                                                                                   | No To Navado a - F |                      |      |       |
| Global Configura                            | ation     | 12  | J LAG AII  |                | En la companya de la companya de la companya de la companya de la companya de la companya de la companya de la |                    | 00                   |      |       |
| <ul> <li>Interface Configuration</li> </ul> | uration   |     | Interface  | Trust Mode     | Invalid Packets                                                                                                | Rate Limit(pps)    | Burst Interval(secs) |      |       |
| Binding Configu                             | ration    |     |            | ¥              | ~                                                                                                    |                    |                      |      |       |
|                                             |           |     | 1/0/1      | Disable        | Disable                                                                                                    | None               | N/A                  |      |       |

- b. Select the check box for Interface 1/0/1.
- **c.** For Interface 1/0/1, set the Trust Mode as **Enable**.
- d. Click Apply.

A screen similar to the following displays.

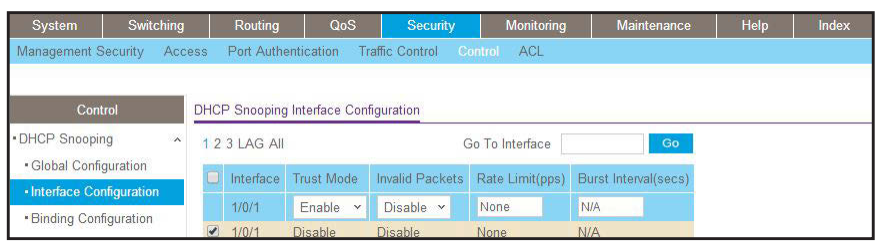

- 4. View the DHCP Snooping Binding table.
  - a. Select Security > Control > DHCP Snooping Binding Configuration.

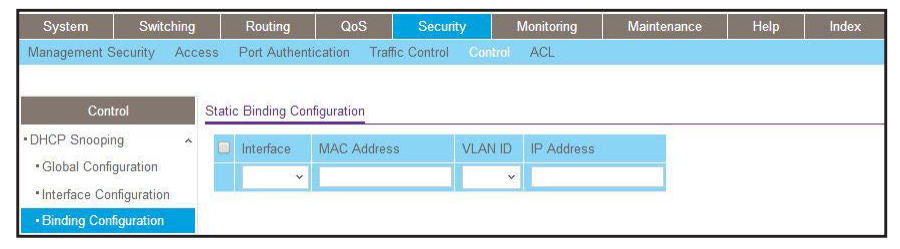

- 5. Enable ARP Inspection in VLAN 1.
  - a. Select Security > Control > Dynamic ARP Inspection > DAI VLAN Configuration.

| System Swi                                          | tching |    | Routin    | g QoS        | Security        | Monitoring   | Maintenance | Help | Index |
|-----------------------------------------------------|--------|----|-----------|--------------|-----------------|--------------|-------------|------|-------|
| Management Security                                 | Acce   | SS | Port Au   | thentication | Traffic Control | Control ACL  |             |      |       |
|                                                     |        |    |           |              |                 |              |             |      |       |
| Control                                             | 1      |    | V Configu | ration       |                 |              |             |      |       |
| PLIOP O                                             |        |    | r ooninge |              |                 | 1            |             |      |       |
| •DHCP Shooping                                      | ~      |    | VLAN      | Admin Modo   | Invalid Dackote | APP ACL Mama | Static      |      |       |
| <ul> <li>IP Source Guard</li> </ul>                 | ~      |    | ID        | Administrode | invalid Fackets | AN AGE Mame  | Flag        |      |       |
| Dynamic ARP Inspect                                 | on 🔺   |    |           | *            | ~               |              | ~           |      |       |
| DAI Configuration                                   |        |    | 1         | Disable      | Enable          |              | Disable     |      |       |
| DALVI AN Configura                                  | tion   |    | 3         | Disable      | Enable          |              | Disable     |      |       |
| En a vera vooringena                                | uon    |    | 2000      | Disable      | Enable          |              | Disable     |      |       |
| <ul> <li>DAI Interface<br/>Configuration</li> </ul> |        |    |           |              |                 |              |             |      |       |

- b. In the VLAN ID field, enter 1.
- c. In the Dynamic ARP Inspection field, select Enable.

A screen similar to the following displays.

| System Switch                                       | ning |     | Routin    | g QoS        | Security        | Monitoring     | Maintenance | Help | Index |
|-----------------------------------------------------|------|-----|-----------|--------------|-----------------|----------------|-------------|------|-------|
| Management Security                                 | Acce | ess | Port Au   | thentication | Traffic Control | Control ACL    |             |      |       |
| Te                                                  |      |     |           |              |                 |                |             |      |       |
| Control                                             |      | VLA | V Configu | uration      |                 |                |             |      |       |
| DHCP Snooping                                       | ~    |     | VE AN     |              |                 | THE CONTRACTOR | Static      |      |       |
| IP Source Guard                                     | ~    |     | ID        | Admin Mode   | Invalid Packets | ARP ACL Name   | Flag        |      |       |
| Dynamic ARP Inspection                              | ^    |     | 1         | Enable ~     | ~               |                | Disable 👻   |      |       |
| DAI Configuration                                   |      |     | 1         | Disable      | Enable          |                | Disable     |      |       |
| • DALVLAN Configuration                             |      |     | 3         | Disable      | Enable          |                | Disable     |      |       |
|                                                     |      |     | 2000      | Disable      | Enable          |                | Disable     |      |       |
| <ul> <li>DAI Interface<br/>Configuration</li> </ul> |      |     |           |              |                 |                |             |      |       |

d. Click Apply.

A screen similar to the following displays.

| System Switch                         | ing    | Routin      | g QoS        | Security        | Monitoring           | Maintenance | Help | Index |
|---------------------------------------|--------|-------------|--------------|-----------------|----------------------|-------------|------|-------|
| Management Security                   | Access | s Port Au   | thentication | Traffic Control | Control ACL          |             |      |       |
|                                       |        |             |              |                 |                      |             |      |       |
| Control                               | V      | LAN Configu | iration      |                 |                      |             |      |       |
| DHCP Snooping                         | ~      |             |              | 1               | in the second second | Static      |      |       |
| IP Source Guard                       | ~      | ID          | Admin Mode   | Invalid Packets | ARP ACL Name         | Flag        |      |       |
| Dynamic ARP Inspection                | ^      | 1           | Enable 👻     | Enable 👻        |                      | Disable 🛩   |      |       |
| <ul> <li>DAI Configuration</li> </ul> | _      | <b>1</b>    | Disable      | Enable          |                      | Disable     |      |       |
| DALVLAN Configuration                 | r.     | 3           | Disable      | Enable          |                      | Disable     |      |       |
| DALLY                                 |        | 2000        | Disable      | Enable          |                      | Disable     |      |       |
| Configuration                         |        |             |              |                 |                      |             |      |       |

Now all the ARP packets received on the ports that are member of the VLAN are copied to the CPU for ARP inspection. If there are trusted ports, you can configure them as trusted in the next step. ARP packets received on the trusted ports are not copied to the CPU.

**Note:** Make sure that the administrator computer has a DHCP snooping entry or can access the device through the trusted port for ARP. Otherwise, you might get disconnected from the device.

- 6. Configure port 1/0/1 as trusted.
  - a. Select Security > Control > Dynamic ARP Inspection > DAI Interface Configuration.
  - b. Select the Interface 1/0/1 check box.
  - c. For the Trust Mode, select Enable.
  - d. Click Apply.

| System S                            | witching |      | Routing    | QoS          | Security           | Monitoring           | Maintenance | Help | Index |
|-------------------------------------|----------|------|------------|--------------|--------------------|----------------------|-------------|------|-------|
| Management Securit                  | ay Acc   | cess | Port Auth  | entication T | raffic Control 🛛 🔅 | ontrol ACL           |             |      | ,     |
|                                     |          |      |            |              |                    |                      |             |      |       |
| Control                             |          | DAL  | nterface C | onfiguration |                    |                      |             |      |       |
| <ul> <li>DHCP Snooping</li> </ul>   | ~        | 13   | LAG AII    |              | Go To Interface    | Go                   |             |      |       |
| <ul> <li>IP Source Guard</li> </ul> | *        |      | Interface  | Trust Made   | Data Limit/nno)    | Puret Internal/accel |             |      |       |
| Dynamic ARP Inspe                   | ction ^  | -    | Intenace   | Trust wode   | Rate Limit(pps)    | Durst interval(secs) |             |      |       |
| • DAL Configuration                 |          |      |            | Y            |                    |                      |             |      |       |
| DAr Conigeration                    |          |      | 1/0/1      | Disable      | 15                 | 1                    |             |      |       |
| DAI VLAN Configu                    | iration  |      | 1/0/2      | Disable      | 15                 | 1                    |             |      |       |
| DAI Interface<br>Configuration      |          |      | 1/0/3      | Disable      | 15                 | 1                    |             |      |       |
|                                     |          |      | 1/0/4      | Disable      | 15                 | 1                    |             |      |       |
| DAI ACL Configura                   | ation    |      | 1/0/5      | Disable      | 15                 | 1                    |             |      |       |

Now ARP packets from the DHCP client will go through; however ARP packets from the static client are dropped, since it does have a DHCP snooping entry. It can be overcome by static configuration as described in the following section, *Static Mapping* on page 386.

## **Static Mapping**

The example is shown as CLI commands and as a web interface procedure.

### **CLI: Configure Static Mapping**

1. Create an ARP ACL.

(Netgear Switch) (Config)# arp access-list ArpFilter

2. Configure the rule to allow the static client.

```
(Netgear Switch) (Config-arp-access-list)# permit ip host 192.168.10.2
  mac host 00:11:85:ee:54:e9
```

3. Configure ARP ACL used for VLAN 1.

(Netgear Switch) (Config)# ip arp inspection filter ArpFilter vlan 1

Now the ARP packets from the static client go through because the client has an entry in the ARP table. ACL ARP packets from the DHCP client go also through because the client has a DHCP snooping entry.

This command can include the optional static keyword. If the static keyword is given, packets that do not match a permit statement are dropped without consulting the DHCP snooping bindings. In this example, ARP packets from the DHCP client are dropped since it does not have a matching rule, though it has a DHCP snooping entry.

### Web Interface: Configure Static Mapping

- 1. Create an ARP ACL.
  - a. Select Security > Control > Dynamic ARP Inspection > DAI ACL Configuration.
  - b. In the Name field, enter ArpFilter.
  - c. Click Add.

A screen similar to the following displays.

| System S                                                                      | witching | Routing          | QoS        | Security         | Monitoring | Maintenance | Help | Index |
|-------------------------------------------------------------------------------|----------|------------------|------------|------------------|------------|-------------|------|-------|
| Management Securit                                                            | y Access | Port Authenti    | cation Tra | ffic Control Cor | ntrol ACL  |             |      |       |
| Control                                                                       | DA       | d ACL Configurat | ion        |                  |            |             |      |       |
| DHCP Snooping     IP Source Guard                                             | ž        | Name             | _          | -                |            |             |      |       |
| Dynamic ARP Inspe-     DAI Configuration                                      | ction 🔺  | ArpFilter        |            |                  |            |             |      |       |
| <ul> <li>DAI VLAN Configu</li> <li>DAI Interface<br/>Configuration</li> </ul> | ration   |                  |            |                  |            |             |      |       |
| DAI ACL Configura     DAI ACL Rule     Configuration                          | ation    |                  |            |                  |            |             |      |       |

- 2. Configure a rule to allow the static client.
  - a. Select Security > Control > Dynamic ARP Inspection > DAI ACL Rule Configuration.
  - b. In the ACL Name list, select ArpFilter.
  - c. In the Source IP Address field, enter 192.168.10.2.
  - d. In the Source MAC Address field, enter 00:11:85:EE:54:E9.
  - e. Click Add.

| System            | Switching     | Routing       | QoS         | Security         | Monitoring | Maintenance | Help | Index |
|-------------------|---------------|---------------|-------------|------------------|------------|-------------|------|-------|
| Management Sec    | curity Access | Port Authenti | cation Traf | fic Control Cont | el ACL     |             |      |       |
|                   |               |               |             |                  |            |             |      |       |
| Contro            | Ru            | les           |             |                  |            |             |      |       |
| DHCP Snooping     | ~ A           | CL Name       | ArpFilter   | *                |            |             |      |       |
| • IP Source Guard | ~             |               |             |                  |            |             |      |       |
| • Dynamic ARP In  | spection 🔺    |               |             |                  |            |             |      |       |
| DAI Configurati   | on DA         | I Rule Table  |             |                  |            |             |      |       |
| DAI VLAN Con      | figuration    | Source IP A   | ddress S    | ource MAC Addre  | ss         |             |      |       |
| • DAI Interface   |               |               |             |                  |            |             |      |       |
| Configuration     |               | 192.168.10.2  | 2 0         | 0:11:85:EE:54:E9 |            |             |      |       |
| DALACL Config     | guration      |               |             |                  |            |             |      |       |
| Configuration     |               |               |             |                  |            |             |      |       |

- 3. Configure the ARP ACL used for VLAN 1.
  - a. Select Security > Control > Dynamic ARP Inspection > DAI VLAN Configuration.
  - b. In the ARP ACL Name field, enter ArpFilter.
  - c. Click Apply.

| System Switc                          | hing   | Routin      | g QoS        | Security        | Monitoring   | Maintenance | Help | Index |
|---------------------------------------|--------|-------------|--------------|-----------------|--------------|-------------|------|-------|
| Management Security                   | Access | s Port Au   | thentication | Traffic Control | Control ACL  |             |      |       |
|                                       |        |             |              |                 |              |             |      |       |
| Control                               | V      | LAN Configu | iration      |                 |              |             |      |       |
| DHCP Snooping                         | ~      | - VI AN     |              |                 |              | Static      |      |       |
| • IP Source Guard                     | ×      | ID ID       | Admin Mode   | Invalid Packets | ARP ACL Name | Flag        |      |       |
| Dynamic ARP Inspection                | ~      |             | Enable 👻     | ~               |              | ~           |      |       |
| <ul> <li>DAI Configuration</li> </ul> |        | 1           | Disable      | Enable          |              | Disable     |      |       |
| DAI VLAN Configuration                | n e    |             |              |                 |              |             |      |       |

# **DHCP Snooping**

DHCP snooping is a security feature that monitors DHCP messages between a DHCP client and DHCP server to filter harmful DHCP message and to build a bindings database of (MAC address, IP address, VLAN ID, port) tuples that are considered authorized. The network administrator enables DHCP snooping globally and on specific VLANs and configures ports within the VLAN to be trusted or untrusted. DHCP servers must be reached through trusted ports.

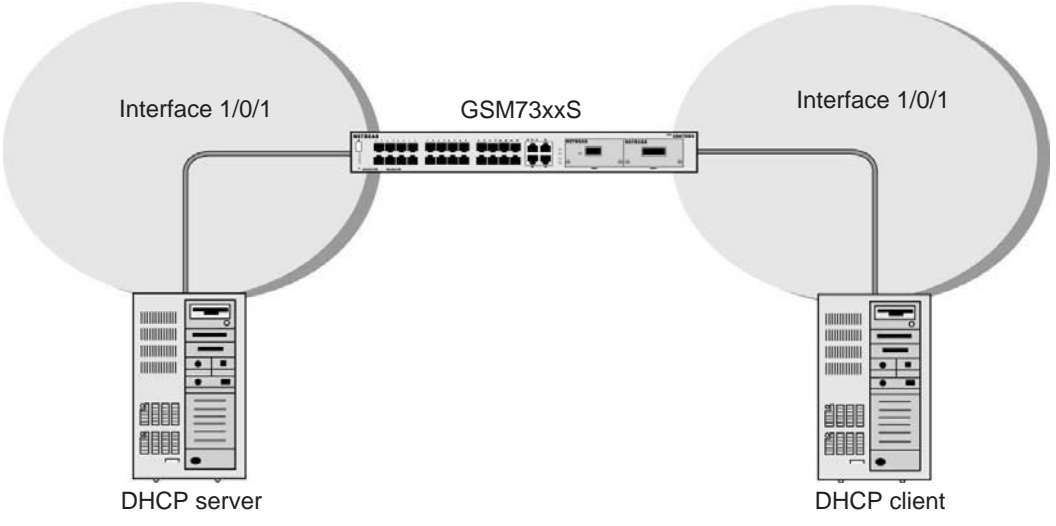

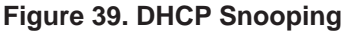

The example is shown as CLI commands and as a web interface procedure.

## **CLI: Configure DHCP Snooping**

1. Enable DHCP snooping globally.

(Netgear Switch) (Config)# ip dhcp snooping

#### 2. Enable DHCP snooping in a VLAN.

(Netgear Switch) (Config)# ip dhcp snooping vlan 1

3. Configure the port through which the DHCP server is reached as trusted.

```
(Netgear Switch) (Config)# interface 1/0/1
(Netgear Switch) (Interface 1/0/1)# ip dhcp snooping trust
```

#### 4. View the DHCP Snooping Binding table.

| (GSM7328S) #show i | (GSM7328S) #show ip dhcp snooping binding |      |           |         |              |  |  |  |  |  |
|--------------------|-------------------------------------------|------|-----------|---------|--------------|--|--|--|--|--|
| Total number of bi | ndings: 1                                 |      |           |         |              |  |  |  |  |  |
| MAC Address        | IP Address                                | VLAN | Interface | Туре    | Lease (Secs) |  |  |  |  |  |
|                    |                                           |      |           |         |              |  |  |  |  |  |
| 00:16:76:A7:88:CC  | 192.168.10.89                             | 1    | 1/0/2     | DYNAMIC | 86400        |  |  |  |  |  |

### Web Interface: Configure DHCP Snooping

- **1.** Enable DHCP snooping globally:
  - a. Select Security > Control > DHCP Snooping Global Configuration.

| System                             | Switching    | Routing            | QoS            | Security        | Monitoring | Maintenance | Help | Index |
|------------------------------------|--------------|--------------------|----------------|-----------------|------------|-------------|------|-------|
| Management S                       | ecurity Acc  | ess Port Authenti  | cation Traf    | fic Control Car | trol ACL   |             |      | W.    |
|                                    |              |                    |                |                 |            |             |      |       |
| Cont                               | rol          | DHCP Snooping G    | lobal Configur | ation           |            |             |      |       |
| DHCP Snoopir                       | ig ^         | DHCP Snooping      | Mode           | 💿 Disable 🔘     | Enable     |             |      |       |
| Global Config                      | guration     | MAC Address Va     | lidation       | 🔘 Disable 🖲     | Enable     |             |      |       |
| Interface Cor                      | figuration   |                    |                |                 |            |             |      |       |
| <ul> <li>Binding Cont</li> </ul>   | iguration    |                    |                |                 |            |             |      |       |
| • Persistent C                     | onfiguration | VLAN Configuration |                |                 |            |             |      |       |
| <ul> <li>Statistics</li> </ul>     |              | VLAN ID            | C              | HCP Snooping N  | lode       |             |      |       |
| <ul> <li>IP Source Gua</li> </ul>  | rd 🗸         |                    |                | ~               |            |             |      |       |
| Dynamic ARP                        | Inspection ~ |                    |                |                 |            |             |      |       |
| <ul> <li>Captive Portal</li> </ul> | Y            |                    |                |                 |            |             |      |       |

- **b.** For DHCP Snooping Mode, select **Enable**.
- c. Click Apply.

| System                                | Switching   | Routing             | QoS          | Security        | Monitoring | Maintenance | Help | Index |
|---------------------------------------|-------------|---------------------|--------------|-----------------|------------|-------------|------|-------|
| Management Secu                       | irity Acces | ss Port Authentical | tion Traff   | fic Control Con | trol ACL   |             |      | S     |
| Control                               |             | OHCP Snooping Glob  | al Configura | ation           |            |             |      |       |
| DHCP Snooping                         | ~           | DHCP Snooping Mo    | de           | 💿 Disable 🔘     | ) Enable   |             |      |       |
| · Global Configura                    | ation       | MAC Address Valida  | ation        | 🔘 Disable 🖲     | Enable     |             |      |       |
| <ul> <li>Interface Configu</li> </ul> | uration     |                     |              |                 |            |             |      |       |
| Binding Configure                     | ation       |                     |              |                 |            |             |      |       |
| Persistent Confi                      | guration    | /LAN Configuration  |              |                 |            |             |      |       |
| <ul> <li>Statistics</li> </ul>        |             | ULAN ID             | D            | HCP Snooping N  | lode       |             |      |       |
| •IP Source Guard                      | ~           |                     |              | ~               |            |             |      |       |
| Dynamic ARP Ins                       | pection 🗸   |                     |              |                 |            |             |      |       |
| Captive Portal                        | ~           |                     |              |                 |            |             |      |       |

- 2. Enable DHCP snooping in a VLAN.
  - a. Select Security > Control > DHCP Snooping Global Configuration.

A screen similar to the following displays.

| System Swi                                | tching | Routing            | QoS           | Security       | Monitoring | Maintenance | Help | Index |
|-------------------------------------------|--------|--------------------|---------------|----------------|------------|-------------|------|-------|
| Management Security                       | Acces  | s Port Authentio   | cation Traf   | ic Control Cor | ttol ACL   |             |      |       |
|                                           |        |                    |               |                |            |             |      |       |
| Control                                   |        | HCP Snooping Gl    | obal Configur | ation          |            |             |      |       |
| DHCP Snooping                             | ~      | DHCP Snooping N    | lode          | 💿 Disable 🔘    | Enable     |             |      |       |
| Global Configuration                      |        | MAC Address Val    | idation       | 🔘 Disable 🖲    | Enable     |             |      |       |
| Interface Configuration                   | on     |                    |               |                |            |             |      |       |
| <ul> <li>Binding Configuration</li> </ul> | 1      |                    |               |                |            |             |      |       |
| • Persistent Configura                    | tion   | /LAN Configuration |               |                |            |             |      |       |
| <ul> <li>Statistics</li> </ul>            |        | U VLAN ID          | D             | HCP Snooping N | lode       |             |      |       |
| • IP Source Guard                         | ~      |                    |               | ~              |            |             |      |       |
| Dynamic ARP Inspect                       | ion 🗸  | Desc.              |               |                |            |             |      |       |
| Captive Portal                            | ~      |                    |               |                |            |             |      |       |

- b. In the VLAN ID list, select 1.
- c. For DHCP Snooping Mode, select the **Enable** radio button.

| System                            | Switchin     | 9    | Routing         | QoS             | Security       | Monitoring | Maintenance | Help | Index |
|-----------------------------------|--------------|------|-----------------|-----------------|----------------|------------|-------------|------|-------|
| Management S                      | ecurity Ac   | cess | Port Authenti   | cation Traff    | ic Control Con | rol ACL    |             |      |       |
|                                   |              |      |                 |                 |                |            |             |      |       |
| Cont                              | rol          | DHC  | P Snooping Gl   | lobal Configura | ation          |            |             |      |       |
| DHCP Snoopin                      | ig 🦯         | DH   | CP Snooping N   | Mode            | 🖲 Disable 🔘    | Enable     |             |      |       |
| <ul> <li>Global Config</li> </ul> | guration     | MA   | C Address Va    | lidation        | 🔘 Disable 🖲    | Enable     |             |      |       |
| <ul> <li>Interface Cor</li> </ul> | nfiguration  |      |                 |                 |                |            |             |      |       |
| <ul> <li>Binding Conf</li> </ul>  | iguration    |      |                 |                 |                |            |             |      |       |
| • Persistent C                    | onfiguration | VLA  | V Configuration | 1               |                |            |             |      |       |
| <ul> <li>Statistics</li> </ul>    |              |      | VLAN ID         | D               | HCP Snooping M | ode        |             |      |       |
| IP Source Gua                     | rd 🔊         |      |                 |                 | *              |            |             |      |       |
| Dynamic ARP                       | Inspection 🔻 |      | 1               | E               | nable          |            |             |      |       |
| Captive Portal                    | `            |      |                 |                 |                |            |             |      |       |

- d. Click Apply.
- 3. Configure the port through which DHCP server is reached as trusted.
  - a. Select Security > Control > DHCP Snooping Interface Configuration.

| System                                            | Switchi   | ng        | Routing    | QoS             | Security           | Monitoring           | Maintenance | Help | Index |
|---------------------------------------------------|-----------|-----------|------------|-----------------|--------------------|----------------------|-------------|------|-------|
| Management S                                      | ecurity A | ccess     | Port Auth  | entication T    | raffic Control 🛛 🤅 | ontrol ACL           |             |      | ö     |
| Cont                                              | rol       | DHC       | P Snooping | ) Interface Con | figuration         |                      |             |      |       |
| DHCP Snoopin                                      | ig        | ^ 13      | B LAG All  |                 | C                  | Go To Interface      | Go          |      |       |
| Global Configuration                              |           | Interface | Trust Mode | Invalid Packets | Rate Limit(pps)    | Burst Interval(secs) |             |      |       |
| Interface Configuration     Binding Configuration |           |           | ×          | ~               |                    |                      |             |      |       |
|                                                   | 0         | 1/0/1     | Enable     | Disable         | None               | N/A                  |             |      |       |

- **b.** Select the Interface **1/0/1** check box.
- c. For Interface 1/01/, in the Trust Mode field, select Enable.
- d. Click Apply.

A screen similar to the following displays.

| System                             | Switching            | ş. I | Routing        | QoS               | Security           | Monitoring      | Maintenance          | Help | Index |
|------------------------------------|----------------------|------|----------------|-------------------|--------------------|-----------------|----------------------|------|-------|
| Management Se                      | curity Acc           | ess  | Port Auth      | entication Ti     | affic Control 0    | ontrol ACL      |                      |      |       |
| Contro                             | ol                   | DHC  | ⊃ Snooping     | ) Interface Con   | figuration         |                 |                      |      |       |
| DHCP Snooping                      | ^                    | 1 3  | LAG All        |                   | c                  | Go To Interface | Go                   |      |       |
| Global Configu     Interface Confi | iration<br>iguration |      | Interface      | Trust Mode        | Invalid Packets    | Rate Limit(pps) | Burst Interval(secs) |      |       |
| Binding Config                     | uration              |      |                | ~                 | ×                  |                 |                      |      |       |
| Persistent Cor                     | nfiguration          |      | 1/0/1<br>1/0/2 | Enable<br>Disable | Disable<br>Disable | None<br>None    | N/A<br>N/A           |      |       |

4. Select Security > Control > DHCP Snooping Binding Configuration.

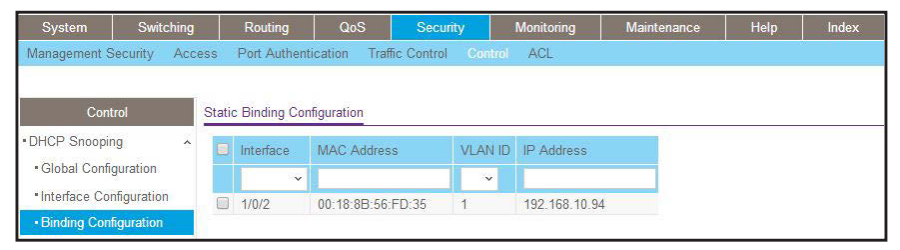

# Find a Rogue DHCP Server

If you enable DHCP snooping, you can find a rogue DHCP server in the network.

## CLI: Find a Rogue DHCP server

1. Check the statistics on the untrusted ports.

| (NETGEAR) #sh | ow ip dhcp snooping sta | tistics    |             |
|---------------|-------------------------|------------|-------------|
| Interface     | MAC Verify              | Client Ifc | DHCP Server |
|               | Failures                | Mismatch   | Msgs Rec'd  |
|               |                         |            |             |
| 1/0/1         | 0                       | 0          | 0           |
| 1/0/2         | 0                       | 0          | 0           |
| 1/0/3         | 0                       | 0          | 0           |
| 1/0/4         | 0                       | 0          | 0           |
| 1/0/5         | 0                       | 0          | 0           |
| 1/0/6         | 0                       | 0          | 0           |
| 1/0/7         | 0                       | 0          | 0           |
| 1/0/8         | 0                       | 0          | 0           |
| 1/0/9         | 0                       | 0          | 0           |
| 1/0/10        | 0                       | 0          | 0           |
| 1/0/11        | 0                       | 0          | 0           |
| 1/0/12        | 0                       | 0          | 0           |
| 1/0/13        | 0                       | 0          | 0           |
| 1/0/14        | 0                       | 0          | 0           |
| 1/0/15        | 0                       | 0          | 0           |
| 1/0/16        | 0                       | 0          | 0           |
| 1/0/17        | 0                       | 0          | 0           |
| 1/0/18        | 0                       | 0          | 0           |
| 1/0/19        | 0                       | 0          | 0           |
| 1/0/20        | 0                       | 0          | 0           |
| 1/0/21        | 0                       | 0          | 0           |
| 1/0/22        | 0                       | 0          | 0           |
| 1/0/23        | 0                       | 0          | 0           |
| 1/0/24        | 0                       | 0          | 0           |
| 1/0/25        | 0                       | 0          | 0           |
| 1/0/26        | 0                       | 0          | 0           |
| 1/0/27        | 3704                    | 0          | 4634        |

In the previous command output, the messages in the DHCP Server Msgs Rec'd column for port 1/0/27 increased, indicating that the port is connected to a rogue DHCP server.

2. Control the logging DHCP messages filtration by the DHCP Snooping application for port 1/0/27.

(Netgear Switch) (Interface 1/0/27)#ip dhcp snooping log-invalid

3. Display the buffered logging output and search for "DHCP packet; op Reply" so you can determine the IP address and MAC address of the rogue DHCP server.

```
(Netgear Switch) #show logging buffered
<12> Jan 1 05:45:02 172.26.2.129-1 DHCP_SNP[108612668]: ds_util.c(1777) 1112 %%
DHCP packet: op Reply, htype 1, hlen 6, hops 0, xid 3478478447, secs 0, ciaddr
0.0.0.0, yiaddr 10.100.4.14, server 10.100.5.253, giaddr 0.0.0.0, chaddr
6C:B0:CE:19:AE:3D.
<12> Jan 1 05:45:02 172.26.2.129-1 DHCP_SNP[108612668]: ds_util.c(1735) 1111 %% IP
packet: ver/hlen 0x45, tos 0, len 299, id 0, flags/offset 00, ttl 64, proto 17,
src 10.100.5.253, dst 255.255.255.
<12> Jan 1 05:45:02 172.26.2.129-1 DHCP_SNP[108612668]: ds_util.c(1702) 1110 %%
Ethernet header: dest FF:FF:FF:FF:FF:FF, src 00:26:F2:F6:B3:6C, type/len 0x8100.
<12> Jan 1 05:45:02 172.26.2.129-1 DHCP_SNP[108612668]: ds_main.c(2596) 1109 %%
DHCP snooping dropping DHCP server message received on untrusted interface 1/0/27 on
vlan 1. This message appears when DHCP Snoping untrusted port drops the DHCP Server
message.
```

In the previous example, the IP address of the DHCP server is 10.100.5.253 and the MAC address is 00:26:F2:F6:B3:6C.

### Web Interface: Find a Rogue DHCP server

- 1. Check the statistics on the untrusted ports:
  - a. Select Security > Control > DHCP Snooping > Statistics.

| System                                    | Switching      | Rout     | ing QoS        | S Security         | Monitoring | Maintenance | Help | Index |
|-------------------------------------------|----------------|----------|----------------|--------------------|------------|-------------|------|-------|
| Management S                              | Security Acces | s Port A | uthentic ation | Traffic Control Co | ntrol ACL  |             |      |       |
|                                           |                |          |                |                    |            |             |      |       |
| Cont                                      | trol           | 1/0/15   | 0              | 0                  | 0          |             |      |       |
| DHCP Snoopi                               | ng 🔨           | 1/0/16   | 0              | 0                  | 0          |             |      |       |
| Global Confi                              | iguration      | 1/0/17   | 0              | 0                  | 0          |             |      |       |
| Global Configuration                      |                | 1/0/18   | 0              | 0                  | 0          |             |      |       |
| <ul> <li>Interface Co</li> </ul>          | onfiguration   | 1/0/19   | 0              | 0                  | 0          |             |      |       |
| <ul> <li>Binding Configuration</li> </ul> |                | 1/0/20   | 0              | 0                  | 0          |             |      |       |
| • Persistent C                            | onfiguration   | 1/0/21   | 0              | 0                  | 0          |             |      |       |
|                                           | oningeration   | 1/0/22   | 0              | 0                  | 0          |             |      |       |
| <ul> <li>Statistics</li> </ul>            |                | 1/0/23   | 0              | 0                  | 0          |             |      |       |
| IP Source Gua                             | ard 🗸          | 1/0/24   | 0              | 0                  | 0          |             |      |       |
| • IPv6 Source G                           | Guard v        | 1/0/25   | 0              | 0                  | 0          |             |      |       |
| Durantic ADD lasestica                    |                | 1/0/26   | 0              | 0                  | 0          |             |      |       |
| - Dynamic ARF                             | mapee don v    | 1/0/27   | 3532           | 0                  | 4418       |             |      |       |
| Captive Portal                            | ×              | 1/0/28   | 0              | 0                  | 0          |             |      |       |

- **b.** Determine if messages in the DHCP Server Msgs Rec'd column increase for any port.
- **a.** The previous figure shows that the messages increased for port 1/0/27, indicating that the port is connected to a rogue DHCP server.

- 2. Enable the logging of invalid packets for port 1/0/27.
  - a. Select Security > Control > DHCP Snooping > Interface Configuration.

| System                         | Switching     |       | Routing     | QoS            | Security         | Monitoring      | Maintenance          | Help | Index |
|--------------------------------|---------------|-------|-------------|----------------|------------------|-----------------|----------------------|------|-------|
| Management S                   | Security Acce | ess   | Port Auther | itication Tra  | affic Control Co | ntrol ACL       |                      |      |       |
|                                |               |       |             |                |                  |                 |                      |      |       |
| 0                              |               | DHC   | Snooping    | Interface Cont | figuration       |                 |                      |      |       |
| Cont                           | trol          | Diffe | Shooping    | Intenace Con   | Ingulation       |                 |                      |      |       |
| DHCP Snoopi                    | ng ^          | 12    | LAG All     |                | Go               | To Interface    | Go                   |      |       |
| Global Confi                   | guration      |       | Interface   | Trust Mode     | Invalid Packets  | Rate Limit(nns) | Rurst Interval/secs) |      |       |
| - Interface Co                 | nfiguration   | -     | 1/0/27      | Disable        | Enable           | Nono            | N/A                  |      |       |
| Binding Cont                   | figuration    |       | 1/0/2/      | Disable *      | Disable V        | None            | N/A                  |      |       |
| Descistant C                   |               |       | 1/0/1       | Disable        | Disable          | None            | N/A                  |      |       |
| • Persistent C                 | onfiguration  |       | 1/0/2       | Disable        | Disable          | None            | N/A                  |      |       |
| <ul> <li>Statistics</li> </ul> |               | -     | 1/0/3       | Disable        | Disable          | None            | N/A                  |      |       |
| • IP Source Gua                | ard 🗸         |       | 1/0/4       | Disable        | Disable          | None            | N/A                  |      |       |
| IDUG Source C                  | lund          |       | 1/0/5       | Disable        | Disable          | None            | N/A                  |      |       |
| - IF vo Source C               | Juaru 🗸       |       | 1/0/6       | Disable        | Disable          | None            | N/A                  |      |       |
| Dynamic ARP                    | Inspection ~  |       | 1/0/7       | Disable        | Disable          | None            | N/A                  |      |       |
| Captive Portal                 | ~             |       | 1/0/8       | Disable        | Disable          | None            | N/A                  |      |       |
|                                |               |       | 1/0/9       | Disable        | Disable          | None            | N/A                  |      |       |
|                                |               |       | 1/0/10      | Disable        | Disable          | None            | N/A                  |      |       |
|                                |               |       | 1/0/11      | Disable        | Disable          | None            | N/A                  |      |       |
|                                |               |       | 1/0/12      | Disable        | Disable          | None            | N/A                  |      |       |
|                                |               |       | 1/0/13      | Disable        | Disable          | None            | N/A                  |      |       |
|                                |               |       | 1/0/14      | Disable        | Disable          | None            | N/A                  |      |       |
|                                |               |       | 1/0/15      | Disable        | Disable          | None            | N/A                  |      |       |
|                                |               |       | 1/0/16      | Disable        | Disable          | None            | N/A                  |      |       |
|                                |               |       | 1/0/17      | Disable        | Disable          | None            | N/A                  |      |       |
|                                |               |       | 1/0/18      | Disable        | Disable          | None            | N/A                  |      |       |
|                                |               |       | 1/0/19      | Disable        | Disable          | None            | N/A                  |      |       |
|                                |               |       | 1/0/20      | Disable        | Disable          | None            | N/A                  |      |       |
|                                |               |       | 1/0/21      | Disable        | Disable          | None            | N/A                  |      |       |
|                                |               |       | 1/0/22      | Disable        | Disable          | None            | N/A                  |      |       |
|                                |               |       | 1/0/23      | Disable        | Disable          | None            | N/A                  |      |       |
|                                |               |       | 1/0/24      | Disable        | Disable          | None            | N/A                  |      |       |
|                                |               |       | 1/0/25      | Disable        | Disable          | None            | N/A                  |      |       |
|                                |               |       | 1/0/26      | Disable        | Disable          | None            | N/A                  |      |       |
|                                |               |       | 1/0/27      | Disable        | Disable          | None            | N/A                  |      |       |

- b. Select the 1/0/27 check box.
- c. In the Invalid Packets field, select Enable.
- d. Click Apply.
- 3. Determine the IP address and MAC address for the rogue DHCP server:
  - a. Select Monitoring > Logs > Logs > Buffered logs.

A screen similar to the following displays.

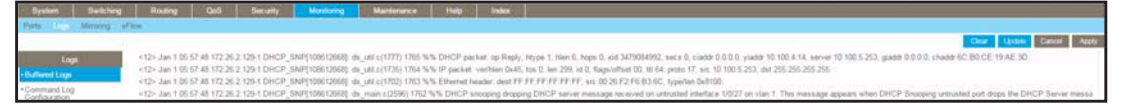

b. Search for "DHCP packet; op Reply".

In the previous figure, the IP address of the DHCP server is 10.100.5.253 and the MAC address is 00:26:F2:F6:B3:6C.

# Enter Static Binding into the Binding Database

You can also enter the static binding into the binding database.

### **CLI: Enter Static Binding into the Binding Database**

1. Enter the DHCP snooping static binding.

```
(Netgear Switch) (Config)# ip dhcp snooping binding 00:11:11:11:11:11:11 vlan 1 192.168.10 .1 interface 1/0/2
```

2. Check to make sure that the binding database has the static entry.

| (GSM7328S) #show ip dhcp snooping binding |                             |      |           |         |              |  |  |  |  |
|-------------------------------------------|-----------------------------|------|-----------|---------|--------------|--|--|--|--|
| Total number of bi                        | Total number of bindings: 2 |      |           |         |              |  |  |  |  |
|                                           |                             |      |           |         |              |  |  |  |  |
| MAC Address                               | IP Address                  | VLAN | Interface | Туре    | Lease (Secs) |  |  |  |  |
|                                           |                             |      |           |         |              |  |  |  |  |
| 00:11:11:11:11:11                         | 192.168.10.1                | 1    | 1/0/2     | STATIC  |              |  |  |  |  |
| 00:16:76:A7:88:CC                         | 192.168.10.89               | 1    | 1/0/2     | DYNAMIC | 86348        |  |  |  |  |

### Web Interface: Enter Static Binding into the Binding Database

1. Select Security > Control > DHCP Snooping > Binding Configuration.

| System                                 | Switching |       | Routing      | QoS              | Security         | Monitoring    | Maintenance | Help | Index |
|----------------------------------------|-----------|-------|--------------|------------------|------------------|---------------|-------------|------|-------|
| Management Secu                        | rity Acc  | ess   | Port Authen  | tication Traffic | : Control Contro | I ACL         |             |      |       |
| Control                                |           | Stati | c Binding Co | nfiguration      |                  |               |             |      |       |
| <ul> <li>DHCP Snooping</li> </ul>      | ^         |       | Interface    | MAC Address      | VLAN I           | D IP Address  |             |      |       |
| <ul> <li>Global Configura</li> </ul>   | tion      |       | 1/0/2 ~      | 00:11:11:11:1    | 1:11 1 👻         | 192.168.10.1  |             |      |       |
| Interface Configu     Binding Configur | iration   |       | 1/0/2        | 00:18:8B:56:F    | D:35 1           | 192.168.10.94 | 1           |      |       |

- 2. Fill in the fields for the static binding and click Apply.
- **3.** Check to make sure that the binding database shows the entry in the Static Binding Configuration table.

| System                                                   | Switching              |        | Routing       | QoS             | Security        | Monitoring    | Maintenance | Help | Index |
|----------------------------------------------------------|------------------------|--------|---------------|-----------------|-----------------|---------------|-------------|------|-------|
| Management Se                                            | ecurity Acc            | ess    | Port Autheni  | tication Traffi | ic Control Cont | rol ACL       |             |      |       |
| Contr                                                    | ol                     | Statio | : Binding Cor | nfiguration     |                 |               |             |      |       |
| DHCP Snooping                                            | 9 ^                    |        | Interface     | MAC Address     | s VLAN          | ID IP Address |             |      |       |
| <ul> <li>Global Config</li> </ul>                        | uration                |        | 1/0/2 ~       | 00:11:11:11:1   | 1:11 1 ~        | 192.168.10.1  |             |      |       |
| <ul> <li>Interface Con</li> <li>Binding Confi</li> </ul> | figuration<br>ouration |        | 1/0/2         | 00:18:8B:56:F   | FD:35 1         | 192.168.10.94 | 4           |      |       |

# Maximum Rate of DHCP Messages

To prevent DHCP packets being used as DoS attachments when DHCP snooping is enabled, the snooping application enforces a rate limit for DHCP packets received on untrusted interfaces. DHCP snooping monitors the receive rate on each interface separately. If the receive rate exceeds the configured limit, DHCP snooping brings down the interface. The user must specify "no shutdown" on this interface to further work with that port.

## CLI: Configure the Maximum Rate of DHCP Messages

1. Control the maximum rate of DHCP messages.

```
(Netgear Switch) (Interface 1/0/2)# ip dhcp snooping limit rate 5
```

2. View the rate configured.

| (GSM7328S) | #show ip dhcp snc | oping interfaces    | s 1/0/2                     |
|------------|-------------------|---------------------|-----------------------------|
| Interface  | Trust State       | Rate Limit<br>(pps) | Burst Interval<br>(seconds) |
|            |                   |                     |                             |
| 1/0/2      | No                | 5                   | 1                           |

### Web Interface: Configure the Maximum Rate of DHCP Messages

1. Select Security > Control > DHCP Snooping > Interface Configuration.

A screen similar to the following displays.

| System Switchin                             | g    | Routing    | QoS             | Security           | Monitoring      | Maintenance          | Help | Index |
|---------------------------------------------|------|------------|-----------------|--------------------|-----------------|----------------------|------|-------|
| Management Security A                       | cess | Port Auth  | entication T    | raffic Control 🛛 🔘 | ontrol ACL      |                      |      |       |
|                                             |      |            |                 |                    |                 |                      |      |       |
| Control                                     | DHC  | P Snooping | g Interface Con | figuration         |                 |                      |      |       |
| DHCP Snooping                               | ^ 13 | LAG AII    |                 | (                  | Go To Interface | Go                   |      |       |
| <ul> <li>Global Configuration</li> </ul>    |      | Interface  | Trust Mode      | Invalid Packets    | Rate Limit(pps) | Burst Interval(secs) |      |       |
| <ul> <li>Interface Configuration</li> </ul> |      |            |                 |                    |                 |                      |      |       |
| <ul> <li>Binding Configuration</li> </ul>   | -    |            |                 |                    |                 |                      |      |       |
| - Development Conferentian                  |      | 1/0/1      | Disable         | Disable            | None            | N/A                  |      |       |
| - reisistent Conliguration                  |      | 1/0/2      | Disable         | Disable            | None            | N/A                  |      |       |
| <ul> <li>Statistics</li> </ul>              |      | 1/0/3      | Disable         | Disable            | None            | N/A                  |      |       |

2. Select the interface, fill in the Rate Limit (pps) field, and then click Apply.

| System Swit                                 | ching        | Routing     | QoS             | Security           | Monitoring            | Maintenance                | Help | Index |
|---------------------------------------------|--------------|-------------|-----------------|--------------------|-----------------------|----------------------------|------|-------|
| Management Security                         | Access       | Port Auth   | entication T    | raffic Control     | ontrol ACL            |                            |      |       |
|                                             |              |             |                 |                    |                       |                            |      |       |
| Control                                     | DHO          | CP Snooping | g Interface Cor | figuration         |                       |                            |      |       |
| DHCP Snooping                               | ^ <b>1</b> 3 | 3 LAG All   |                 | (                  | Go To Interface       | Go                         |      |       |
| Global Configuration                        |              | 1 toxatoo   | Taxas Mada      | Jacobil Phasebooks | Prote 1 (contractory) | Deniet lister collections) |      |       |
| <ul> <li>Interface Configuration</li> </ul> | n (          | menace      | Trust Mode      | Invalid Packets    | Rate Limit(pps)       | Durst interval(secs)       |      |       |
| Binding Configuration                       |              |             | ×               | ×                  |                       |                            |      |       |
|                                             |              | 1/0/1       | Disable         | Disable            | None                  | N/A                        |      |       |
| Persistent Configurati                      | on 📃         | 1/0/2       | Disable         | Disable            | None                  | N/A                        |      |       |
| <ul> <li>Statistics</li> </ul>              |              | 1/0/3       | Disable         | Disable            | None                  | N/A                        |      |       |

# **IP Source Guard**

IP Source Guard uses the DHCP snooping bindings database. When IP Source Guard is enabled, the switch drops incoming packets that do not match a binding in the bindings database. IP Source Guard can be configured to enforce just the source IP address or both the source IP address and source MAC address.

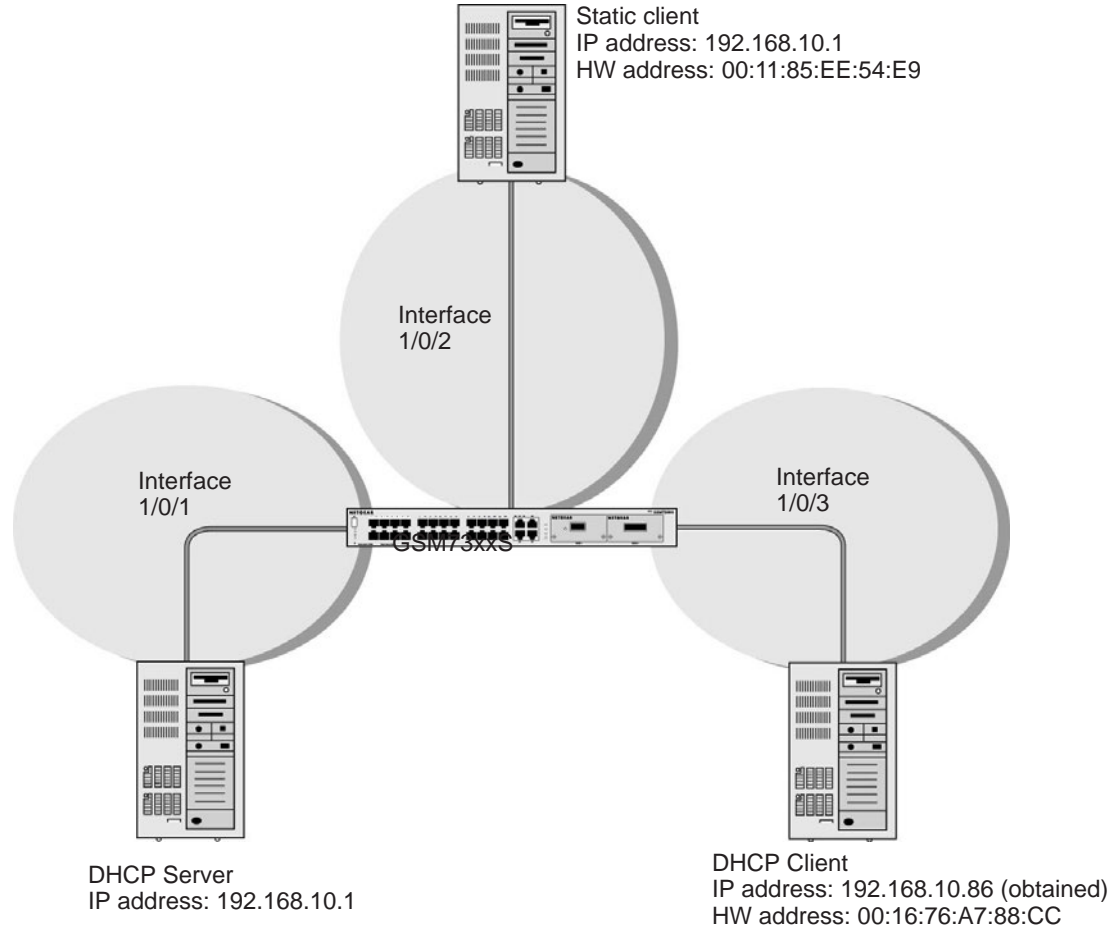

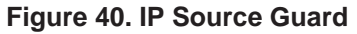

The example is shown as CLI commands and as a web interface procedure.
#### **CLI: Configure Dynamic ARP Inspection**

1. Enable DHCP snooping globally.

(Netgear Switch) (Config)# ip dhcp snooping

#### 2. Enable DHCP snooping in a VLAN.

(Netgear Switch) (Config)# ip dhcp snooping vlan 1

#### 3. Configure the port through which the DHCP server is reached as trusted.

```
(Netgear Switch) (Config)# interface 1/0/1
(Netgear Switch) (Interface 1/0/1)# ip dhcp snooping trust
```

#### 4. View the DHCP Snooping Binding table.

| (GSM7328S) #show ip dhcp snooping binding |               |       |           |         |              |  |  |  |
|-------------------------------------------|---------------|-------|-----------|---------|--------------|--|--|--|
| Total number of bi                        | ndings: 1     |       |           |         |              |  |  |  |
| MAC Address                               | IP Address    | VLAN  | Interface | Туре    | Lease (Secs) |  |  |  |
| <br>00:16:76:A7:88:CC                     | 192.168.10.86 | <br>1 | 1/0/2     | DYNAMIC | 86400        |  |  |  |

If the entry does not exist in the DHCP Snooping Binding table, you can add the entry manually through the ip verify binding <mac-address> vlan <vlan id> <ip address> interface <interface id> command in global configuration mode.

5. Enable IP Source Guard in interface 1/0/2.

```
(GSM7352Sv2) (Interface 1/0/2)#ip verify source port-security
```

With this configuration, the device verifies both the source IP address and the source MAC address. If the port-security option is skipped, the device verifies only the source IP address.

#### Web Interface: Configure Dynamic ARP Inspection

- 1. Enable DHCP snooping globally.
  - a. Select Security > Control > DHCP Snooping Global Configuration.

A screen similar to the following displays.

| System                                                  | Switchir                  | ıg  | Routing QoS      |               | Security        | Monitoring | Maintenance | Help | Index |
|---------------------------------------------------------|---------------------------|-----|------------------|---------------|-----------------|------------|-------------|------|-------|
| Management S                                            | nt Security Access        |     | Port Authenti    | cation Traf   | fic Control Cor | urði ACL   |             |      |       |
| Cont                                                    | trol                      | DH  | CP Snooping GI   | obal Configur | ation           |            |             |      |       |
| DHCP Snoopir                                            | ng                        | ^ D | HCP Snooping N   | Node          | 🖲 Disable 🥥     | ) Enable   |             |      |       |
| Global Config                                           | guration                  | N   | AC Address Val   | idation       | 🔘 Disable 🖲     | ) Enable   |             |      |       |
| <ul> <li>Interface Cor</li> <li>Binding Cont</li> </ul> | nfiguration<br>figuration | VL. | AN Configuration | r;            |                 |            |             |      |       |
| Statistics     IP Source Gua                            | ird                       | ~   | VLAN ID          |               | HCP Snooping N  | Node       |             |      |       |

- **b.** For DHCP Snooping Mode, select the **Enable** radio button.
- c. Click Apply.
- 2. Enable DHCP snooping in a VLAN.
  - a. Select Security > Control > DHCP Snooping Global Configuration.

A screen similar to the following displays.

| System                           | Switchir     | ig    | Routing         | QoS           | Security         | Monitoring | Maintenance | Help | Index |
|----------------------------------|--------------|-------|-----------------|---------------|------------------|------------|-------------|------|-------|
| Management S                     | Security A   | ccess | Port Authenti   | ication Tra   | ffic Control Con | trol ACL   |             |      |       |
|                                  |              |       |                 |               |                  |            |             |      |       |
| Cont                             | rol          | DH    | CP Snooping G   | lobal Configu | ration           |            |             |      |       |
| • DHCP Snoopin                   | ng           | ^ DI  | HCP Snooping I  | Mode          | 🔘 Disable 🖲      | Enable     |             |      |       |
| Global Config                    | guration     | M     | AC Address Va   | ilidation     | 🔵 Disable 🖲      | Enable     |             |      |       |
| • Interface Cor                  | nfiguration  |       |                 |               |                  |            |             |      |       |
| <ul> <li>Binding Cont</li> </ul> | figuration   |       |                 |               |                  |            |             |      |       |
| • Persistent C                   | onfiguration | VL/   | N Configuration | 0             |                  |            |             |      |       |
| <ul> <li>Statistics</li> </ul>   |              | 6     | VLAN ID         | I             | OHCP Snooping M  | ode        |             |      |       |
| • IP Source Gua                  | ird          | ~     |                 |               | ~                |            |             |      |       |

- **b.** In the VLAN Configuration table, in the VLAN ID list, select 1.
- c. In the DHCP Snooping Mode field, select Enable.

A screen similar to the following displays.

| System                               | Switchin              | g    | Routing         | QoS          | Security           | Monitoring | Maintenance | Help | Index |
|--------------------------------------|-----------------------|------|-----------------|--------------|--------------------|------------|-------------|------|-------|
| Management Sec                       | curity Ac             | cess | Port Authenti   | cation Tra   | iffic Control Cont | rol ACL    |             |      |       |
| Contro                               | I)                    | DHC  | P Snooping G    | obal Configu | ration             |            |             |      |       |
| DHCP Snooping                        |                       | DH   | CP Snooping     | Node         | 🔘 Disable 🖲        | Enable     |             |      |       |
| Global Configu                       | ration                | MA   | C Address Va    | lidation     | 🔘 Disable 🖲        | Enable     |             |      |       |
| Interface Config                     | guration              |      |                 |              |                    |            |             |      |       |
| • Binding Config<br>• Persistent Con | uration<br>figuration | VLA  | N Configuration | <u>.</u>     |                    |            |             |      |       |
| <ul> <li>Statistics</li> </ul>       |                       |      | VLAN ID         |              | DHCP Snooping M    | ode        |             |      |       |
| •IP Source Guard                     | spection 、            |      | 1               | 1            | Enable 🔻           |            |             |      |       |

d. Click Apply.

A screen similar to the following displays.

| System                                                                           | Switching              | Routing            | QoS         | Security         | Monitoring | Maintenance | Help | Index |
|----------------------------------------------------------------------------------|------------------------|--------------------|-------------|------------------|------------|-------------|------|-------|
| Management Se                                                                    | ecurity Acces          | s Port Authentic   | ation Tra   | ffic Control Cor | trol ACL   |             |      |       |
| Contr                                                                            | ol                     | HCP Snooping Glo   | bal Configu | ration           |            |             |      |       |
| • DHCP Snooping                                                                  | g ^                    | DHCP Snooping M    | ode         | 🔘 Disable 🖲      | Enable     |             |      |       |
| Global Config                                                                    | uration                | MAC Address Vali   | dation      | 🔘 Disable 🖲      | Enable     |             |      |       |
| <ul> <li>Interface Cont</li> <li>Binding Confi</li> <li>Persistent Co</li> </ul> | figuration<br>guration | /LAN Configuration |             |                  |            |             |      |       |
| <ul> <li>Statistics</li> <li>IP Source Guar</li> </ul>                           | d v                    | VLAN ID            | Ĩ           | OHCP Snooping N  | lode       |             |      |       |

- **3.** Configure the port through which the DHCP server is reached as trusted. Here interface 1/0/1 is trusted.
  - a. Select Security > Control > DHCP Snooping Interface Configuration.

A screen similar to the following displays.

| System        | Switching    |     | Routing QoS    |                    | Security           | Monitoring      | Maintenance          | Help | Index |
|---------------|--------------|-----|----------------|--------------------|--------------------|-----------------|----------------------|------|-------|
| Management S  | ecurity Acc  | ess | Port Author    | entication Tr      | affic Control      | ontrol ACL      |                      |      |       |
| Contr         | rol          | DHC | P Snooping     | Interface Con      | figuration         |                 |                      |      |       |
| DHCP Snoopin  | HCP Snooping |     | LAG AII        |                    | (                  | Go To Interface | Go                   |      |       |
| Global Config | juration     |     | Interface      | Trust Mode         | Invalid Packets    | Rate Limit(pps) | Burst Interval(secs) |      |       |
| Interface Con | nguration    |     | 1/0/1          | Enable Y           | Disable 🗸          | None            | N/A                  |      |       |
| Binding Confi | guration     |     | 1/0/1          | Disable            | Disable            | None            | N/A                  |      |       |
| Statistics    | unguration   |     | 1/0/2<br>1/0/3 | Disable<br>Disable | Disable<br>Disable | None<br>None    | N/A<br>N/A           |      |       |

- b. Select Interface 1/0/1 check box.
- c. For interface 1/0/1, in the Trust Mode field, select Enable.
- d. Click Apply.
- a. Select Security > Control > DHCP Snooping Interface Configuration.

A screen similar to the following displays.

| System S                                     | Switching             |     | Routing     | QoS             | Security        | Monitoring           | Maintenance          | Help | Index |
|----------------------------------------------|-----------------------|-----|-------------|-----------------|-----------------|----------------------|----------------------|------|-------|
| Management Securi                            | ty Acc                | ess | Port Author | entication Tr   | affic Control   | ontrol ACL           |                      |      |       |
|                                              |                       |     |             |                 |                 |                      |                      |      |       |
| Control                                      |                       | DHC | P Snooping  | j Interface Con | figuration      |                      |                      |      |       |
| DHCP Snooping                                |                       | 1 3 | LAG All     |                 | C               | Go To Interface      | Go                   |      |       |
| Global Configuration                         | on                    |     | Interface   | Trust Mode      | Invalid Packets | Rate Limit(pps)      | Burst Interval(secs) |      |       |
| <ul> <li>Interface Configura</li> </ul>      | ation                 |     |             |                 |                 | and the second prove |                      |      |       |
| Binding Configurat                           | tion                  |     | 1/0/1       | Enable Y        | Disable 👻       | None                 | N/A                  |      |       |
| Dinding comgarat                             | Dinding Conliguration |     | 1/0/1       | Disable         | Disable         | None                 | N/A                  |      |       |
| <ul> <li>Persistent Configuration</li> </ul> |                       |     | 1/0/2       | Disable         | Disable         | None                 | N/A                  |      |       |
| <ul> <li>Statistics</li> </ul>               |                       |     | 1/0/3       | Disable         | Disable         | None                 | N/A                  |      |       |

4. View the DHCP Snooping Binding table.

Select Security > Control > DHCP Snooping Binding Configuration.

A screen similar to the following displays.

| System                               | Switchi    | ing  |        | Routing       | QoS           | Security       | Λ       | Ionitoring   | Mainten | ance | Help | Index |
|--------------------------------------|------------|------|--------|---------------|---------------|----------------|---------|--------------|---------|------|------|-------|
| Management Sec                       | curity A   | Acce | ss     | Port Authent  | ication Tra   | ffic Control C |         | ACL          |         |      |      |       |
| Control                              |            | Ĩ    | Statio | : Binding Cor | figuration    |                |         |              |         |      |      |       |
| DHCP Snooping                        |            | ^    |        | Interface     | MAC Addres    | ss VL          | AN ID   | IP Address   |         |      |      |       |
| <ul> <li>Global Configur</li> </ul>  | ration     |      |        | ~             |               |                | ~       |              |         |      |      |       |
| <ul> <li>Interface Config</li> </ul> | guration   | _    |        | 1/0/2         | 00:18:8B:56   | :FD:35 1       |         | 192.168.10.9 | 4       |      |      |       |
| Binding Configu                      | uration    |      |        |               |               |                |         |              |         |      |      |       |
| Persistent Con     Statistics        | figuration | E.   | Dyna   | mic Binding ( | Configuration |                |         |              |         |      |      |       |
| • IP Source Guard                    |            | ~    | Int    | erface MAC    | Address VI    | AN ID IP Add   | Iress L | ease Time    |         |      |      |       |

- 5. Enable IP source guard in the interface 1/0/2.
  - a. Select Security > Control > IP Source Guard > Interface Configuration.
  - **b.** Select the Interface **1/0/2** check box.
  - c. For the IPSG mode, select Enable.
  - d. Click Apply.

A screen similar to the following displays.

| System S                                | witching |       | Routing        | QoS               | Security         | Monitoring | Maintenance | Help | Index |
|-----------------------------------------|----------|-------|----------------|-------------------|------------------|------------|-------------|------|-------|
| Management Securit                      | y Acc    | ess   | Port Authority | entication Tra    | ffic Control Cor | trol ACL   |             |      |       |
|                                         |          |       |                |                   |                  |            |             |      |       |
| Control                                 |          | IP So | ource Guar     | d Interface Confi | guration         |            |             |      |       |
| DHCP Snooping                           | ~        | 13    | LAG All        | Go To Interface   |                  | Go         |             |      |       |
| IP Source Guard                         | ^        |       | Interface      | IPSG Mode         | IPSG Port Secu   | ritaz      |             |      |       |
| <ul> <li>Interface Configura</li> </ul> | tion     | -     | intenace       | II OO MIDDE       | IT OUT OIL ORCU  | incy       |             |      |       |
| Binding Configurati                     | ion      |       |                | ×                 | ¥                |            |             |      |       |
|                                         | 17.02    |       | 1/0/1          | Disable           | Disable          |            |             |      |       |
| Dynamic ARP Inspection >                |          | 1/0/2 | Disable        | Disable           |                  |            |             |      |       |

- 6. Set up IP source guard static binding.
  - a. Select Security > Control > IP Source Guard > Binding Configuration.
  - **b.** Select the Interface **1/0/2** check box.
  - c. In the MAC Address field, enter 00:05:05:05:05:05.
  - d. In the VLAN ID field, enter 1.
  - e. In the IP Address field, enter 192.168.10.80.
  - f. Click Add.

A screen similar to the following displays.

| System                            | Switch     | ning | Rou         | ting   | QoS         | Se           | curity       | Monitoring    | Maintenance | Help | Index |
|-----------------------------------|------------|------|-------------|--------|-------------|--------------|--------------|---------------|-------------|------|-------|
| Management S                      | ecurity    | Acce | ess Port    | Authen | tication    | Traffic Cont | trol Control | ACL           |             |      |       |
|                                   |            |      |             |        |             |              |              |               |             |      |       |
| Contr                             | rol        |      | Static Bind | ing Co | nfiguration |              |              |               |             |      |       |
| DHCP Snoopin                      | g          | v    | 🔲 Inter     | face   | MAC Ac      | Idress       | VLAN ID      | IP Address    | Filter Typ  | e    |       |
| • IP Source Guar                  | rd         | ^    | 1/0         | /2 ~   | 00:05:05    | 5:05:05:05   | 1 -          | 192.168.10.80 | )           |      |       |
| <ul> <li>Interface Con</li> </ul> | figuration |      |             | _      |             |              |              |               |             |      |       |
| - Binding Confi                   | guration   |      |             |        |             |              |              |               |             |      |       |
| Dynamic ARP I                     | Inspection | ¥    | Dynamic E   | inding | Configurat  | ion          |              |               |             |      |       |
| • Captive Portal                  |            | ×    | Interfac    | MAG    | C Address   | VLAN ID      | IP Address   | Filter Type   |             |      |       |
|                                   |            |      | 1/0/2       |        |             | 1            | 192.168.10.9 | 4 ip          |             |      |       |

### Authorization

Authorization determines if a user is authorized to perform certain activities, including user EXEC command authorization and privileged EXEC command authorization.

#### **Command Authorization**

TACACS+ servers support command authorization. The RADIUS protocol does not support command authorization but you can use a vendor-specific attribute (VSA) with attribute value (AV) pair 26 to download a list of commands that are permitted or denied for a user. This list of commands is downloaded from the RADIUS server. When a user executes a command, the command is validated against the downloaded command list for the user. Any change in a user command authorization access list takes effect after a user has logged on and logged in again.

The vendor-specific attribute netgear-cmdAuth is defined as follows:

VENDOR netgear 4526 ATTRIBUTE netgear-cmdAuth 1 string netgear

Specify the command in the following format.

netgear-cmdAuth = "deny:spanning-tree;interface \*",

**Note:** The maximum length of the command string in the vendor attribute cannot be longer than 64 bytes. RADIUS- based command authorization supports a maximum of 50 commands.

**Note:** You can use both a TACACS+ server and a RADIUS server for command authorization. If the first method of command authorization returns an error, the second method is used for command authorization.

#### CLI: Configure Command Authorization by a TACACS+ Server

```
(Netgear Switch)(Config)#aaa authorization commands commandlist tacacs
(Netgear Switch)(Config)#tacacs-server host 10.100.5.13
(Netgear Switch)(Config)#exit
(Netgear Switch)(Config)#tacacs-server key 12345678
(Netgear Switch)(Config)#line telnet
(Netgear Switch)(Config-telnet)#authorization commands default
(Netgear Switch)#show authorization methods
show authorization methods : Command Is Not Authorized
(Netgear Switch) #show authorization methods
Command Authorization Method Lists
_____
dfltCmdAuthList
                        •
                              none
commandlist
                       :
                             tacacs
Line Command Method List
_____
Console dfltCmdAuthList
Telnet commandlist
SSH
        dfltCmdAuthList
Exec Authorization Method Lists
_____
dfltExecAuthList
                         •
                              none
Line Exec Method List
_____
Console dfltExecAuthList
Telnet dfltExecAuthList
SSH dfltExecAuthList
```

#### Exec Authorization

When user command authentication succeeds, the user receives access to the user EXEC mode. You can also provide a user direct access to the privileged EXEC mode by using the EXEC authorization method.

If the EXEC authorization method uses a TACACS+ authorization server, a separate session is established with the TACACS+ server to return the authorization attributes.

If the EXEC authorization method uses a RADIUS authorization server, service-type attribute 6 or Cisco vendor-specific attribute (VSA) "shell:priv-lvl" is used. If the service-type attribute value is returned as administrator or the Cisco VSA "shell:priv-lvl" is at least FD\_USER\_MGR\_ADMIN\_ACCESS\_LEVEL(15), the user receives access to the privileged EXEC mode.

Because the RADIUS protocol does not support authorization, the privilege level attribute must be returned with the authentication response. If the service-type attribute is already

present in RADIUS response packet as administrator, the Cisco VSA "shell:priv-lvl" is ignored.

#### CLI: Configure Exec Command Authorization by a TACACS+ Server

| (Netgear Sv                          | (Netgear Switch)(Config)#aaa authorization exec execList tacacs |         |                            |  |  |  |  |  |
|--------------------------------------|-----------------------------------------------------------------|---------|----------------------------|--|--|--|--|--|
| (Netgear Sv                          | witch)(Config)#tacac                                            | s-serve | r host 10.100.5.13         |  |  |  |  |  |
| (Netgear Sv                          | witch)(Config)#tacac                                            | s-serve | r host 10.100.5.13         |  |  |  |  |  |
| (Netgear Sv                          | witch)(Config)#tacac                                            | s-serve | r key 12345678             |  |  |  |  |  |
| (Netgear Switch)(Config)#line telnet |                                                                 |         |                            |  |  |  |  |  |
| (Netgear Sv                          | witch)(Config-telnet                                            | )#autho | rization commands execList |  |  |  |  |  |
| (M7100-242                           | () #show authorizati                                            | on meth | ods                        |  |  |  |  |  |
| Command Aut                          | chorization Method L                                            | ists    |                            |  |  |  |  |  |
|                                      |                                                                 |         |                            |  |  |  |  |  |
| dfltCmdAuth                          | nList                                                           | :       | none                       |  |  |  |  |  |
| commandlist                          | <u>.</u>                                                        | :       | tacacs                     |  |  |  |  |  |
|                                      |                                                                 |         |                            |  |  |  |  |  |
| Line                                 | Command Method List                                             |         |                            |  |  |  |  |  |
|                                      |                                                                 |         |                            |  |  |  |  |  |
| Console                              | dfltCmdAuthList                                                 |         |                            |  |  |  |  |  |
| Telnet                               | execList                                                        |         |                            |  |  |  |  |  |
| SSH                                  | dfltCmdAuthList                                                 |         |                            |  |  |  |  |  |
|                                      |                                                                 |         |                            |  |  |  |  |  |
| Exec Author                          | rization Method List                                            | s       |                            |  |  |  |  |  |
|                                      |                                                                 |         |                            |  |  |  |  |  |
| dfltExecAut                          | thList                                                          | :       | none                       |  |  |  |  |  |
| execList                             |                                                                 | :       | tacacs                     |  |  |  |  |  |
|                                      |                                                                 |         |                            |  |  |  |  |  |
| Line                                 | Exec Method List                                                |         |                            |  |  |  |  |  |
|                                      |                                                                 |         |                            |  |  |  |  |  |
| Console                              | dfltExecAuthList                                                |         |                            |  |  |  |  |  |
| Telnet                               | execList                                                        |         |                            |  |  |  |  |  |
| SSH                                  | dfltExecAuthList                                                |         |                            |  |  |  |  |  |

#### Accounting

The accounting process records what a user does or has done on the switch. You can configure a TACACS+ accounting server or RADIUS accounting server to account for the following actions:

- Account for services that were used, such as in a billing environment. You can use this type of accounting as an auditing tool for security services.
- Account when a user logs in and logs out of a user EXEC session.

#### CLI: Configure Telnet Command Accounting by a TACACS+ Server

**Note:** TACACS+ accounting supports both user EXEC command authorization and privileged EXEC command authorization.

```
(Netgear Switch)(Config)#tacacs-server host 10.100.5.13
(Netgear Switch)(Tacacs)#key 12345678
(Netgear Switch)(Tacacs)#exit
(Netgear Switch)(Config)#
(Netgear Switch)(Config)#aaa accounting commands default stop-only tacacs
(Netgear Switch)(Config)#line telnet
(Netgear Switch)(Config-telnet)#accounting commands default
(Netgear Switch)(Config-telnet)#exit
(Netgear Switch) #show accounting methods
AcctType MethodName MethodType
                                 Method1 Method2
Exec dfltExecList start-stop radius
Commands dfltCmdList stop-only tacacs
      EXEC Method List Command Method List
Line
----- ------
Console none
                          none
Telnet dfltExecList
                        dfltCmdList
SSH
      none
                         none
HTTPS none
                          none
HTTP none
                          none
```

#### **Configure Telnet EXEC Accounting by RADIUS Server**

RADIUS accounting supports EXEC mode but does not support command mode.

```
(Netgear Switch)(Config) #radius server host acct 10.100.5.13
(Netgear Switch)(Config) #radius server key acct 10.100.5.13
Enter secret (64 characters max):12345678
Re-enter secret:12345678
(Netgear Switch)(Config) #radius accounting mode
(Netgear Switch)(Config)#aaa accounting exec default stop-only radius
(Netgear Switch) #show radius
Number of Configured Authentication Servers.... 0
Number of Configured Accounting Servers..... 1
Number of Named Authentication Server Groups... 0
Number of Named Accounting Server Groups..... 1
Number of Retransmits..... 4
Timeout Duration..... 5
RADIUS Accounting Mode..... Enable
RADIUS Attribute 4 Mode..... Disable
RADIUS Attribute 4 Value..... 0.0.0.0
(Netgear Switch) #show accounting methods
AcctType MethodName MethodType Method1 Method2
_____ ____
      dfltExecList
                                radius
Exec
                     stop-only
Commands dfltCmdList
                     stop-only
                                tacacs
Line
      EXEC Method List
                       Command Method List
_____ ____
Console none
                        none
Telnet dfltExecList
                       dfltCmdList
SSH
     none
                        none
HTTPS
      none
                        none
HTTP
      none
                        none
```

#### Use the Authentication Manager to Set Up an Authentication Method List

**Note:** The authentication manager is available on the M6100 series switches only.

The authentication manager lets you configure an authentication method list, which you can apply on a per-port basis. If authentication is disabled, no authentication method is applied and the port provides open access. By default, authentication is disabled for all ports.

The authentication manager lets you configure the following authentication methods in an authentication method list:

- dot1x
- MAB
- captive portal (that is, web authentication)

The default authentication method list applies these authentication methods in the order dot1x, MAB, and captive portal as the default methods for all ports.

You cannot configure another authentication method after the captive portal method, that is, the captive portal method must be the last method in an authentication method list.

When a client connects to a port, the switch attempts to authenticate the client through the port-based authentication method list. If an authentication method times out (or an error occurs), the switch attempts to authenticate with the next authentication method in the list. If all authentication methods time out, the switch starts a timer for which the value is equal to the authentication restart timer. At the expiration of the timer, the authentication manager restarts the authentication process for the first method in the list. If the client connection goes down and comes up again, the authentication manager restarts the authentication sequence.

**Note:** The authentication manager controls only the order in which the switch executes the authentication methods. The authentication manager does not configure or change the authentication methods. You need to ensure that the switch is configured correctly so that the switch can execute the authentication methods as presented in the authentication method list.

The priority of an authentication method is determined by its position in authentication method list. If you do not configure authentication method priorities, the relative priorities (that is, the highest first) are in the same order as that of the port-based authentication list.

Authentication priority allows a higher-priority method to interrupt an authentication process that is in progress with a lower-priority method. Alternatively, if a client is already authenticated, an interrupt from a higher priority method can cause a client that is already authenticated through a lower-priority method to be reauthenticated through the higher-priority method.

# Configure a Dot1x-MAB Authentication Method List with Dot1x-MAB Priority

**Note:** This section describes how to configure the authentication order and priority. For information about configuring the dot1x authentication method, which is also referred to as 802.1x port security, see *802.1x Port Security* on page 364.

In this example, the authentication manager first selects dot1x as the authentication method. If dot1x authentication is successful, the client is authenticated. If the client is not enabled, dot1x and dot1x authentication time out, and the authentication manager selects MAB as the next authentication method. If MAB authentication is successful, the client is authenticated. If MAB authentication fails, the port is placed in the unauthorized state and the authentication manager starts a timer. When the timer expires, the authentication manager restarts the authentication process with dot1x authentication.

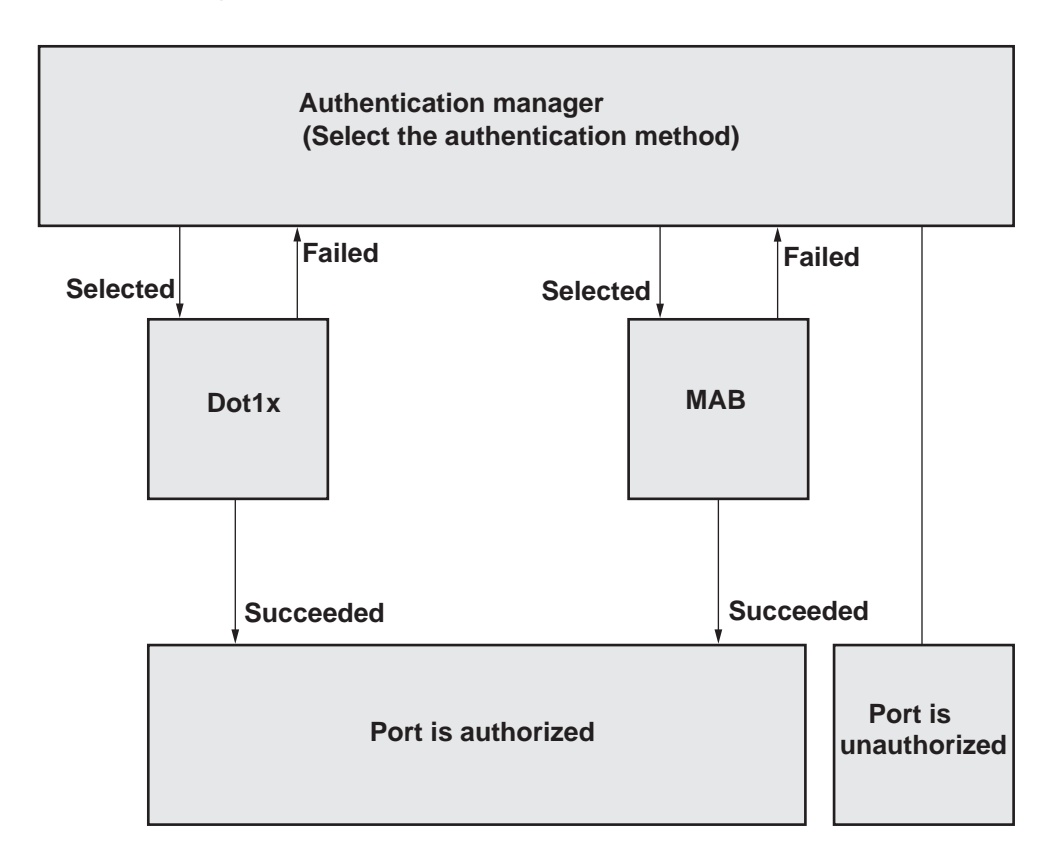

Figure 41. Dot1x, MAB, and captive portal authentication method list with default priority

The CLI command to enable authentication is as follows.

(Netgear Switch)#configure (Netgear Switch)(Config)#authentication enable

# Configure a Dot1x-MAB Authentication Method List with MAB-Dot1x Priority

**Note:** This section describes how to configure the authentication order and priority. For information about configuring the MAB authentication method, see *Configure MAC Authentication Bypass on a Switch* on page 414.

If the switch authenticated a client by using MAB but the client is enabled for dot1x after it is authenticated, the EAPOL start frames that the client sends to the authentication manager causes the port to be placed in the unauthorized state and the switch then attempts to authenticate the client by using dot1x. This situation occurs because the default priority for dot1x authentication is higher than the default priority for MAB authentication.

To prevent the port from being placed in the unauthorized state, assign MAB authentication a higher priority than dot1x authentication. In that situation, if the client sends EAPOL start frames to the authentication manager, the authentication manager selects the first configured authentication method in the list, that is, dot1x, and compares the priority of the current authenticated method (that is, MAB) with the newly selected method (that is, dot1x). Because the priority for MAB authentication is higher than the priority for dot1x authentication, the authentication manager does not start dot1x authentication.

The CLI command to enable authentication is as follows.

(Netgear Switch)#configure (Netgear Switch)(Config)#authentication enable

#### Configure a Dot1x, MAB, and Captive Portal Authentication Method List with Default Priority

**Note:** This section describes how to configure the authentication order and priority. For information about configuring the captive portal authentication method, see *Chapter 37, Captive Portal*.

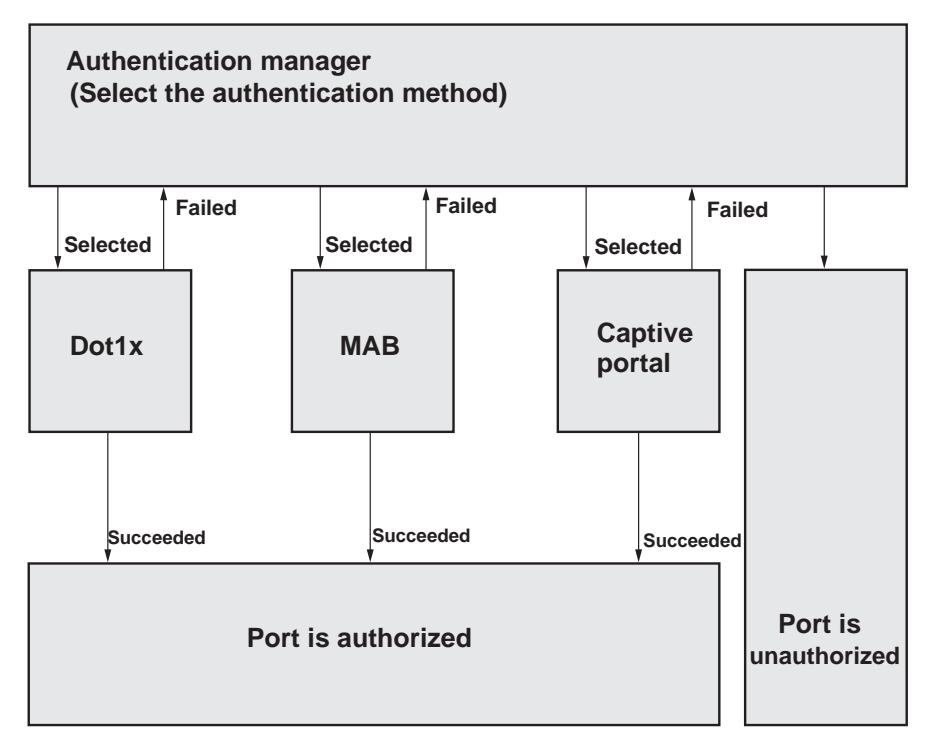

#### Figure 42. Dot1x, MAB, and captive portal authentication method list with default priority

In this example, a visiting client attempts to connect to a corporate network in which the authentication manager is enabled. In such a situation, configure the authentication method list in the order dot1x, followed by MAB, and followed by captive portal.

If the client is enabled for dot1x but fails to authenticate using dot1x, the authentication manager places the port in the unauthorized state and stops the process. If the client is not enabled for dot1x, the dot1x authentication process times out, and the authentication manager selects the next configured authentication method in the list, which is MAB. Because the client's MAC address is unknown in the corporate network, the MAB authentication process also times out.

The authentication manager selects the third configured authentication method in the list, which is captive portal. If the client can provide valid credentials for web authentication, the client is admitted to the network. If the client cannot provide valid credentials, the authentication manager starts a timer for reauthentication because no other authentication method is available in the list. At the expiration of the timer, the authentication manager restarts the authentication process for the first method in the list.

The CLI command to enable authentication is as follows.

(Netgear Switch)#configure
(Netgear Switch)(Config)#authentication enable

# MAB

# 19

#### **MAC Authentication Bypass**

This chapter includes the following sections:

- MAC Authentication Bypass Concepts
- Configure MAC Authentication Bypass on a Switch
- Configure a Network Policy Server on a Microsoft Windows Server 2008 R2 or Later Server
- Configure an Active Directory on a Microsoft Windows Server 2008 R2 or Later Server
- Reduce the MAB Authentication Time

### **MAC Authentication Bypass Concepts**

MAC Authentication Bypass (MAB) provides 802.1X-unaware clients controlled access to the network by using the MAC address of the client device as the identifier.

MAB has the following requirements:

- You must preconfigure the known and allowable MAC addresses and corresponding access rights in the authentication server.
- The port control mode of the port must be MAC-based.

You can configure MAB on a per-port basis. If you configure MAB on a port and the port receives a packet from an unknown MAC address, the following sequence of events can occur:

- 1. The authenticator sends an EAPOL Request ID packet to the supplicant and the switch starts a timer that is based on the guest VLAN period for the supplicant.
- **2.** If the client does not respond when the timer expires, the switch treats the client as an 802.1X-unaware client.
- **3.** The authenticator sends a request to the authentication server with the MAC address of the client in hhhhhhhhhh (nondotted decimal MAC format) format as the user name and the MD5 hash of the MAC address as the password.
- 4. The authentication server checks its preconfigured database for the authorized MAC addresses and returns either an Access-Accept or Access-Reject message, depending on whether the server can find the MAC address in its database.

The switch can place the 802.1X-unaware client in a VLAN that is assigned by the RADIUS server or apply a specific filter ID to the client traffic.

MAB initiates only after the 802.1X guest VLAN period times out. If the client responds to any of the EAPOL identity requests, MAB does not initiate for that client. MAB and guest VLANs are mutually exclusive. If you configure a guest VLAN instead of MAB on a port and the 802.1X guest VLAN period times out, the switch places the client in the guest VLAN. If you do not configure a guest VLAN or MAB on a port and the 802.1X guest VLAN period times out, the switch below the switch denies the client access.

The following figure illustrates MAB operation.

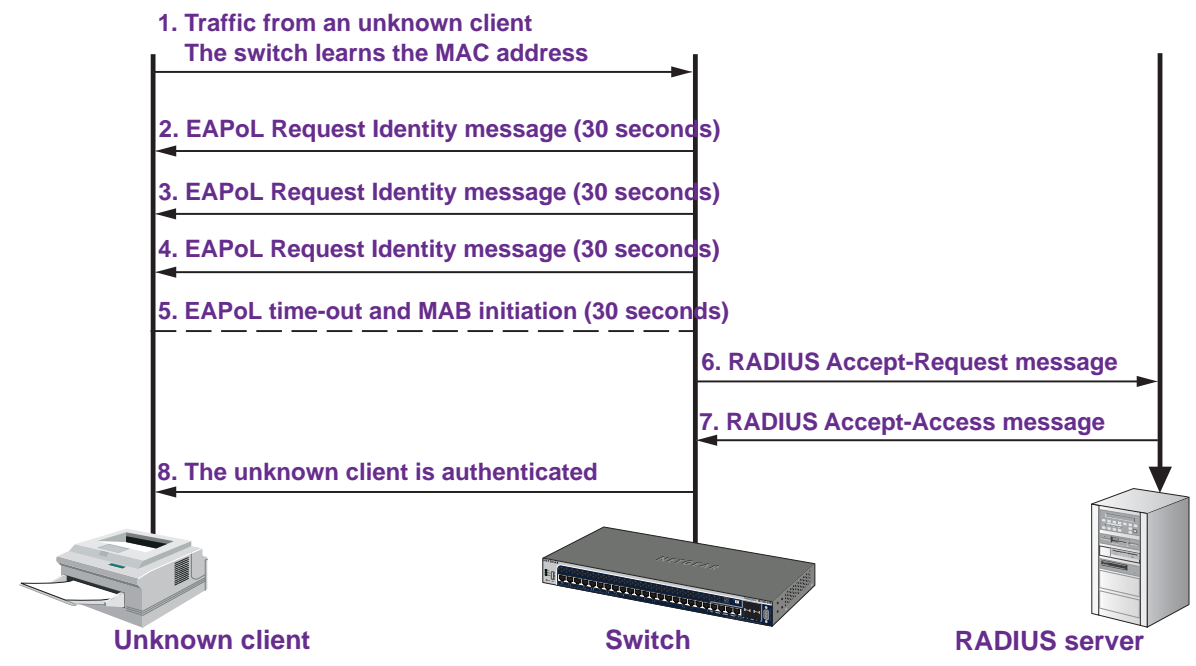

#### Figure 43. MAB operation

The following figure shows a switch that has MAB configured on port 1/0/1. The IP phone that is connected to this port can access the network after being authenticated successfully by the Microsoft network policy server.

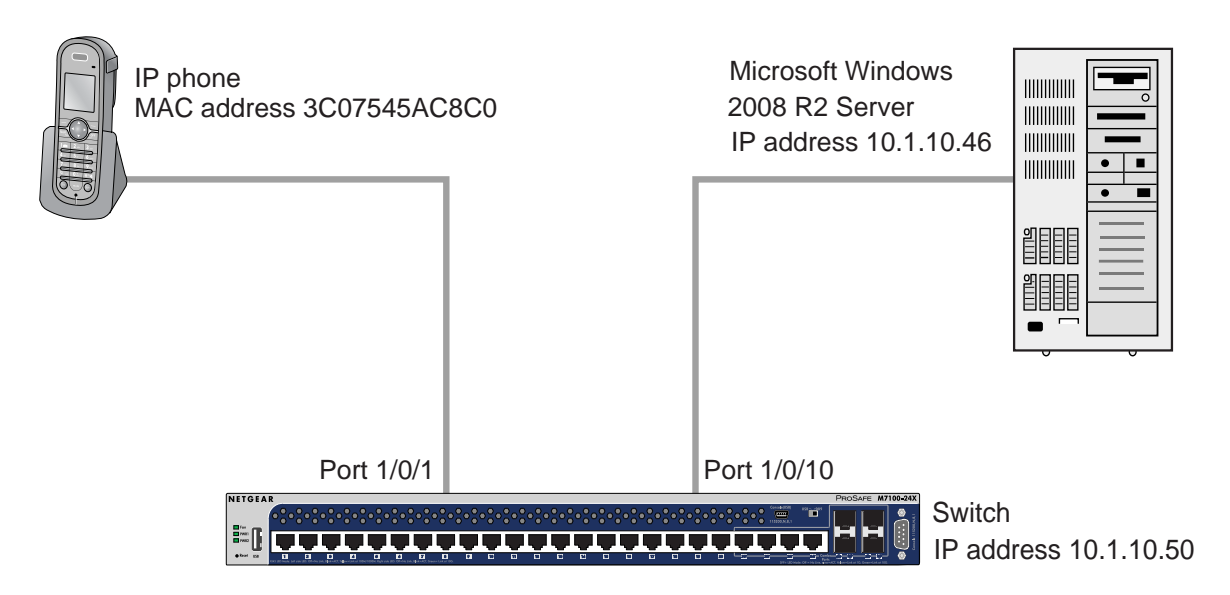

Figure 44. MAB topology with a switch, IP phone, and Microsoft server

#### **Configure MAC Authentication Bypass on a Switch**

This section provides an example of how to configure MAC Authentication Bypass (MAB) on a switch. The example is shown as CLI commands and as a web interface procedure.

# CLI: Configure the Switch to Perform MAB with a Microsoft Network Policy Server

1. Enable 802.1X authentication on the switch.

```
(Netgear Switch) #config
(Netgear Switch) (Config)#dot1x system-auth-control
```

2. Configure RADIUS to authenticate 802.1X users.

(Netgear Switch) (Config) #aaa authentication dot1x default radius

3. Configure the switch to communicate with the Microsoft network policy server.

In this example, the Microsoft network policy server IP address is 10.1.10.46. The shared key on the switch and the RADIUS server must match.

```
(Netgear Switch) (Config)#radius server host auth 10.1.10.46
(Netgear Switch) (Config)#radius server key auth 10.1.10.46
Enter secret (64 characters max):*****
Re-enter secret:*****
(Netgear Switch) (Config)#radius server primary 10.1.10.46
```

 Configure force-authorization on the port that connects to the Microsoft network policy server (port 1/0/1 in this example).

(Netgear Switch) (Config)#interface 1/0/1
(Netgear Switch) (Interface 1/0/1)#dot1x port-control force-authorized
(Netgear Switch) (Interface 1/0/1)#exit

5. Configure MAB on the port that connects to the IP phone (port 1/0/10 in this example).

| (Netgear | Switch) | #config                                         |
|----------|---------|-------------------------------------------------|
| (Netgear | Switch) | (Config)#interface 1/0/10                       |
| (Netgear | Switch) | (Interface 1/0/10)#dot1x port-control mac-based |
| (Netgear | Switch) | (Interface 1/0/10)#dot1x mac-auth-bypass        |
| (Netgear | Switch) | (Interface 1/0/10)#exit                         |
| (Netgear | Switch) | (config)#exit                                   |

6. To reduce the MAB authentication time, decrease the time of guest VLAN period.

(Netgear Switch) #config (Netgear Switch) (Config)#interface 1/0/10 (Netgear Switch) (Interface 1/0/10)#dot1x timeout guest-vlan-period 1

#### Web Interface: Configure the Switch to Perform MAB with a Microsoft Network Policy Server

- 1. Enable 802.1X authentication on the switch:
  - a. Select Security > Port Authentication > Basic > 802.1X Configuration.

A screen similar to the following displays.

| System                       | Switching  | Routing              | QoS          | Security          | Monit   | oring | Maintenance | Help | Index |
|------------------------------|------------|----------------------|--------------|-------------------|---------|-------|-------------|------|-------|
| Management Sec               | curity Acc | ess Port Authent     | ication Tra  | fic Control Contr | ol ACI  | -     |             |      |       |
| Port Authenti                | ication    | 802.1X Configuration | n            |                   |         |       |             |      |       |
| • Basic                      | ^          | Administrative Mo    | ode          | 🔘 Disab           | e 🖲 Ena | able  |             |      |       |
| • 802.1X Configu             | iration    | VLAN Assignmer       | nt Mode      | Disab             | e 🔘 Ena | able  |             |      |       |
| <ul> <li>Advanced</li> </ul> | ×          | EAPOL Flood Mo       | ide          | 💿 Disab           | e 🔘 Ena | able  |             |      |       |
|                              |            | Dynamic VLAN C       | reation Mode | Disable           | ~       |       |             |      |       |
|                              |            | Monitor Mode         |              | Disable           | ~       |       |             |      |       |
|                              |            | Users                |              | admin             |         | ×     |             |      |       |
|                              |            | Login                |              | defaultL          | ist 🗸   |       |             |      |       |
|                              |            | Authentication Lis   | st           | dot1xList         |         |       |             |      |       |

- **b.** Under 802.1X Configuration, next to Administrative Mode, select the **Enable** radio button.
- c. Click Apply.
- 2. Configure RADIUS to authenticate 802.1X users:
  - a. Select Security > Management Security > Authentication List > Dot1x Authentication List.

A screen similar to the following displays.

| System                                | Switchi       | ng    | Routing         | QoS        | Security       | N       | Ionitoring | Maintenance | Help | Index |
|---------------------------------------|---------------|-------|-----------------|------------|----------------|---------|------------|-------------|------|-------|
| Management S                          | ecurity A     | ccess | Port Authenti   | cation Tra | ffic Control C | Control | ACL        |             |      |       |
| Managemen                             | t Security    | Dot   | 1x Authenticati | on List    |                |         |            |             |      |       |
| Local User                            |               | ~     | List Na         | ime        | 1              |         |            |             |      |       |
| <ul> <li>Enable Passweight</li> </ul> | ord           |       | dot1xL          | ist        | Radius Y       |         |            |             |      |       |
| Line Password                         |               |       |                 |            |                |         |            |             |      |       |
| • RADIUS                              |               | ~     |                 |            |                |         |            |             |      |       |
| • TACACS                              |               | ~     |                 |            |                |         |            |             |      |       |
| <ul> <li>Authentication</li> </ul>    | List          | ^     |                 |            |                |         |            |             |      |       |
| Login Auther                          | ntication Lis | tsi i |                 |            |                |         |            |             |      |       |
| Enable Authorities                    | entication    |       |                 |            |                |         |            |             |      |       |
| Dot1x Authe     List                  | ntication     |       |                 |            |                |         |            |             |      |       |

- **b.** Select the **dot1xList** check box.
- c. From the 1 menu, select Radius.
- d. Click Apply.

3. Configure the switch to communicate with the Microsoft network policy server.

In this example, the IP address of the Microsoft network policy server is 10.1.10.46. The shared key between the switch and the server must match.

a. Select Security > Management Security > RADIUS > Server Configuration.

A screen similar to the following displays.

| lystem S                           | Switching |       | Routing                       | QoS                | Security                  | Monitorin         | 9                 | Maintenance         | Hel                  |          | ndex                  |                     |                      |                  |                    |
|------------------------------------|-----------|-------|-------------------------------|--------------------|---------------------------|-------------------|-------------------|---------------------|----------------------|----------|-----------------------|---------------------|----------------------|------------------|--------------------|
| ogennett Social                    | ay Acc    | ess   | Port Authentic                | ation Traffi       | c Control Control         | ACL               |                   |                     |                      |          |                       |                     |                      |                  |                    |
| (a                                 |           |       |                               |                    |                           |                   |                   |                     |                      |          |                       | Add                 | Delete               | Clear counte     | rs Update          |
| Management Sec                     | unty      | Serve | r Configuration               | (                  |                           |                   |                   |                     |                      |          |                       |                     |                      |                  |                    |
| .cal User<br>nable Password        | 2         |       | Radius Server                 | IP Address         | Radius Server Nam         | e G               | arrent P          | Port                | Secret<br>Configured | Secret   |                       | Primary<br>Server   | Message<br>Authentic | ator Type        | or                 |
| ine Password                       |           |       | 10.1.10.46                    |                    | Microsoft-NPS             |                   | 1                 | 1812                | Yes ·                |          |                       | Yes 👻               | Enable               | - Su             | indard 🛩           |
| DIUS                               |           | -     |                               |                    |                           |                   |                   |                     |                      |          |                       |                     |                      |                  |                    |
| Radius Configurati                 | ion       | Ctati |                               |                    |                           |                   |                   |                     |                      |          |                       |                     |                      |                  |                    |
| Server Configuration               | 80        | Stati | SUC B                         |                    |                           |                   |                   |                     |                      |          |                       |                     |                      |                  |                    |
| Accounting Server<br>Configuration |           | Ri    | idius Round<br>Inver Trip Tin | Access<br>Requests | Access<br>Retransmissions | Access<br>Accepts | Access<br>Rejects | Access<br>Challenge | Malforma<br>Respons  | d Access | Bad<br>Authenticators | Pending<br>Requests | Timeouts             | Unknown<br>Types | Packets<br>Dropped |
| ACACS                              |           |       |                               |                    |                           |                   |                   |                     |                      |          |                       |                     |                      |                  |                    |
| uthentication List                 | ~         |       |                               |                    |                           |                   |                   |                     |                      |          |                       |                     |                      |                  |                    |
| Anin Sassians                      |           |       |                               |                    |                           |                   |                   |                     |                      |          |                       |                     |                      |                  |                    |

- **b.** Configure the following settings:
  - In the RADIUS Server IP Address field, enter 10.1.10.46.
  - In the RADIUS Server Name field, enter Microsoft-NPS.
  - In the Port field, enter **1812.**
  - From the Secret Configured menu, select Yes.
  - In the Secret field, enter the secret key.
  - From the **Primary Server** menu, select **Yes**.
  - From the Message Authenticator menu, select **Enable**.
  - From the Server Type menu, select **Standard**.
- c. Click Add.
- **4.** Configure the port that connects to the Microsoft network policy server (in this example, port 1/0/1) to be force-authorized:
  - a. Select Security > Port Authentication > Advance > Port Authentication.

A screen similar to the following displays.

|                                                         |      |      |          |                  |           | 100.0           |                    |                  |                      |                            | C                     | ncel Appl         | y Initialize        | Reauthentical       |
|---------------------------------------------------------|------|------|----------|------------------|-----------|-----------------|--------------------|------------------|----------------------|----------------------------|-----------------------|-------------------|---------------------|---------------------|
| Port Authentica                                         | tion | Port | Authenti | cation           |           |                 |                    |                  |                      |                            |                       |                   |                     | 0                   |
| *Basic                                                  | ~    | 12   | 3 All    |                  |           |                 |                    |                  |                      |                            |                       | Go                | To Port             | Go                  |
| <ul> <li>Advanced</li> <li>802.1X Configurat</li> </ul> | on   |      | Port     | Control Mode     | MAB       | Quiet<br>Period | Transmit<br>Period | Guest<br>VLAN ID | Guest<br>VLAN Period | Unauthenticated<br>VLAN ID | Supplicant<br>Timeout | Server<br>Timeout | Maximum<br>Requests | PAE<br>Capabilities |
| Port Authenticate                                       | n (  |      | 1/0/1    | Force Authorized | Disable 👻 | 60              | 30                 | 0                | 90                   | 0)                         | 30                    | 30                | 2                   | Authentical         |
| · Port Summary                                          |      | ×    | 1/0/1    | Auto             | Disable   | 60              | 30                 | 0                | 90                   | 0                          | 30                    | 30                | 2                   | Authenticato        |
| · Client Summary                                        |      | 13   | 1/0/2    | Auto             | Disable   | 60              | 30                 | 0                | 90                   | 0                          | 30                    | 30                | 2                   | Authenticate        |
|                                                         |      | 8    | 1/0/3    | Auto             | Disable   | 60              | 30                 | 0                | 90                   | 0                          | 30                    | 30                | 2                   | Authenticate        |
|                                                         |      | 13   | 1/0/4    | Auto             | Disable   | 60              | 30                 | 0                | 90                   | 0                          | 30                    | 30                | 2                   | Authenticato        |
|                                                         |      | 0    | 1/0/5    | Auto             | Disable   | 60              | 30                 | 0                | 90                   | 0                          | 30                    | 30                | 2                   | Authenticato        |
|                                                         |      | 0    | 1/0/6    | Auto             | Disable   | 60              | 30                 | 0                | 90                   | 0                          | 30                    | 30                | 2                   | Authenticato        |
|                                                         |      | 1    | 1/0/7    | Auto             | Disable   | 60              | 30                 | 0                | 90                   | 0                          | 30                    | 30                | 2                   | Authenticato        |
|                                                         |      |      | 1/0/8    | Auto             | Disable   | 60              | 30                 | 0                | 90                   | 0                          | 30                    | 30                | 2                   | Authenticato        |
|                                                         |      |      | 1/0/9    | Auto             | Disable   | 60              | 30                 | 0                | 90                   | 0                          | 30                    | 30                | 2                   | Authenticato        |
|                                                         | _    | 0    | 1/0/10   | Auto             | Disable   | 60              | 30                 | 0                | 90                   | 0                          | 30                    | 30                | 2                   | Authenticato        |

**b.** Select the check box that corresponds to port 0/1.

The table heading displays the information for port 0/1.

- **c.** Configure the following settings:
  - From the Control Mode menu, select Force Authorized.
  - From the MAB menu, select **Disable**.

Leave all other settings on the screen at their default value.

- d. Click Apply.
- 5. Configure the port that connects to the IP phone (in this example, port 1/0/10) for MAB:
  - a. Select Security > Port Authentication > Advance > Port Authentication.

A screen similar to the following displays.

| System S                        | Switching |      | Routin    | g QoS               | Security        | Monitoring      | Maintenary         | ce He            | lp Index            |                            |                       |                   |                     |                     |
|---------------------------------|-----------|------|-----------|---------------------|-----------------|-----------------|--------------------|------------------|---------------------|----------------------------|-----------------------|-------------------|---------------------|---------------------|
| Management Securit              | ty Acce   | 195  |           | trentoution Traffic | Control Control | ACL             |                    |                  |                     |                            |                       |                   |                     |                     |
|                                 |           |      |           |                     |                 |                 |                    |                  |                     |                            | Ca                    | ncri Appl         | y Initializo        | Reauthenticale      |
| Port Authentical                | tion      | Port | Authentic | ation               |                 |                 |                    |                  |                     |                            |                       |                   |                     | 0                   |
| • Basic                         | *         | 12   | 3 All     |                     |                 |                 |                    |                  |                     |                            |                       | Go                | To Port             | Go                  |
| Advanced     802 1X Configurati | ion       | •    | Port.     | Control Mode        | MAB             | Quiet<br>Period | Transmit<br>Period | Guest<br>VLAN ID | Guest<br>VLAN Penod | Unauthenticated<br>VLAN ID | Supplicant<br>Timeout | Server<br>Timeout | Maximum<br>Requests | PAE<br>Capabilities |
| Port Authenticatio              | n         |      | 1/0/10    | MAC Based           | · Disable ·     | 60              | 30                 | 0                | 90                  | 0                          | 30                    | 30                | 2                   | Authenticat         |
| *Port Summary                   |           |      | 1/0/1     | Auto                | Disable         | 60              | 30                 | 0                | 90                  | 0                          | 30                    | 30                | 2                   | Authenticato        |
| Client Summary                  |           | 13   | 1/0/2     | Auto                | Disable         | 60              | 30                 | 0                | 90                  | 0                          | 30                    | 30                | 2                   | Authenticato        |
|                                 |           | - 63 | 1/0/3     | Auto                | Disable         | 60              | 30                 | 0                | 90                  | 0                          | 30                    | 30                | 2                   | Authenticato        |
|                                 |           |      | 1/0/4     | Auto                | Disable         | 60              | 30                 | 0                | 90                  | 0                          | 30                    | 30                | 2                   | Authenticato        |
|                                 |           | 10   | 1/0/5     | Auto                | Disable         | 60              | 30                 | 0                | 90                  | 0                          | 30                    | 30                | 2                   | Authenticato        |
|                                 |           | 10   | 1/0/6     | Auto                | Disable         | 60              | 30                 | 0                | 90                  | 0                          | 30                    | 30                | 2                   | Authenticato        |
|                                 |           | B    | 1/0/7     | Auto                | Disable         | 60              | 30                 | 0                | 90                  | 0                          | 30                    | 30                | 2                   | Authenticato        |
|                                 |           | E    | 1/0/8     | Auto                | Disable         | 60              | 30                 | 0                | 90                  | 0                          | 30                    | 30                | 2                   | Authenticato        |
|                                 |           |      | 1/0/9     | Auto                | Disable         | 60              | 30                 | 0                | 90                  | 0                          | 30                    | 30                | 2                   | Authenticato        |
|                                 |           | 2    | 1/0/10    | Auto                | Disable         | 60              | 30                 | 0                | 90                  | 0                          | 30                    | 30                | 2                   | Authenticato        |

**b.** Select the check box that corresponds to port 0/10.

The table heading displays the information for port 0/10.

- c. Configure the following settings:
  - From the Control Mode menu, select **MAC Based**.
  - From the MAB menu, select Enable.

Leave all other settings on the screen at their default value.

d. Click Apply.

**Note:** For information about how to reduce the MAB authentication time, see *Reduce the MAB Authentication Time* on page 427.

#### Configure a Network Policy Server on a Microsoft Windows Server 2008 R2 or Later Server

1. Enable EAP-MD5 support.

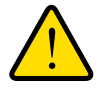

#### WARNING:

Serious problems can occur if you modify the registry incorrectly by using the Registry Editor or by using another method. These problems might require that you reinstall your Microsoft operating system. Modify the registry at your own risk.

To reenable EAP-MD5 support in Microsoft Windows Vista, add the following registry entries:

```
HKEY_LOCAL_MACHINE\SYSTEM\CurrentControlSet\Services\RasMan\PPP\EAP\4
```

```
Value name: RolesSupported
Value type: REG_DWORD
Value data: 000000a
Value name: FriendlyName
Value type: REG_SZ
Value data: MD5-Challenge
Value name: Path
Value type: REG_EXPAND_SZ
Value data: %SystemRoot%\System32\Raschap.dll
Value type: REG_DWORD
Value data: 0000001
Value type: REG_DWORD
Value type: REG_DWORD
Value type: REG_DWORD
Value type: REG_DWORD
Value type: REG_DWORD
Value data: 0000001
```

2. If your Windows server 2008 R2 does not have service pack 1 installed, download and install Microsoft hot fix KB981190 from the following Microsoft website:

http://support.microsoft.com/kb/981190.

- 3. On the Windows server 2008 R2, configure the RADIUS client:
  - a. Click Network Policy and Access Services > NPS > RADIUS Clients and Servers > RADIUS Clients.

The server manager starts.

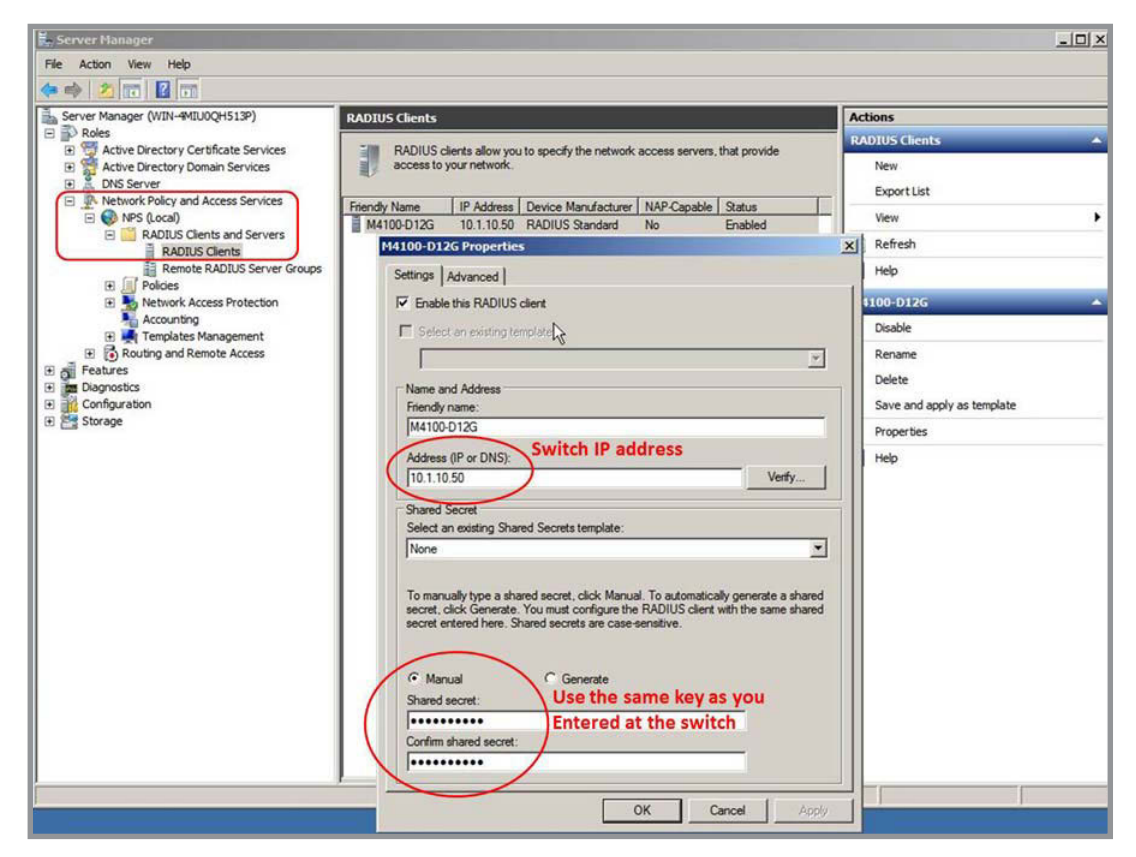

- **b.** Configure the following settings:
  - In the Friendly name field, enter the switch name (in this example, enter **M4100-D12G**).
  - In the Address (IP or DNS) field, enter the IP address of the switch that connects to the network policy server (in this example, enter **10.1.10.50**.
  - In the Shared secret field and Confirm shared secret field, enter the secret key.

The shared key between the switch and the server must match.

- 4. Configure the connection request policies for the network policy server:
  - a. Click Network Policy and Access Services > NPS > Policies > Connection Request Policies.
  - b. Double-click Secured Wired (Ethernet) Connections.

The Secure Wired (Ethernet) Connections Properties pop-up screen displays with the Overview tab selected:

| 🖡 Server Manager                                                                                                    |                                                                                                    |                                                                                                    | _ 6 >                                                                                                    |
|----------------------------------------------------------------------------------------------------|----------------------------------------------------------------------------------------------------|----------------------------------------------------------------------------------------------------|----------------------------------------------------------------------------------------------------|
| File Action View Help                                                                                                    |                                                                                                    |                                                                                                    |                                                                                                    |
| Server Hanager  Ration Vew Hep  Server Manager Ven Hep  Server Manager Ven Hep  Active Directory Certificate Services  DNS Server DNS Server DNS Server DNS Server RADUS Clents and Servers RADUS Clents RADUS Clent | Connection Request Policies<br>Connection request policies allow<br>forwards to remote RADIUS se<br>connection request policy.<br>Policy Name<br>Secure Wired (Ethernet) Con-<br>Connections<br>Policy Name<br>Policy Name<br>Policy Name<br>Policy Name<br>Policy Nate<br>Forabled. NPS evaluates I<br>Policy Nate<br>Forabled. NPS evaluates<br>Policy State<br>Forabled. NPS evaluates<br>Policy State<br>Forabled. NPS evaluates<br>Policy State<br>Forabled.<br>Policy State<br>Forabled.<br>Policy Policy Policy<br>Policy State<br>Forabled.<br>Policy State<br>Forabled.<br>Policy State<br>Forabled.<br>Policy State<br>Forabled.<br>Policy State<br>Forabled.<br>Policy State<br>Forabled.<br>Policy State<br>Forabled.<br>Policy State<br>Forabled.<br>Policy State<br>Forabled.<br>Policy Policy Policy<br>Policy Policy Policy<br>Policy Policy<br>Policy Policy<br>Policy Policy<br>Policy Policy<br>Policy Policy<br>Policy Policy<br>Policy Policy<br>Policy Policy<br>Policy Policy<br>Policy Policy<br>Policy<br>Po | w you to designate whether connection requests are processed locally or wrem. For NAP VPN or 802 1X, you must configure PEAP authentication in  Ratus Processing Order Source Frubled 1 Unspecified  nacctions Properties  Secure Wired (Ethemet) Connection  Secure Wired (Ethemet) Connection  d  consecure to NPS, You can select et the policy while processing connection request to NPS. You can select et the trebler is required. If your network access server is an 802 1X authenticate as server: | Actions Connection Request Policies New Expertist Wex Exertist Wex Exertist Wex Exertist Exertist Exer |
| B Gonfguration<br>B E Storage                                                                                                    | Setta<br>Set<br>Ad<br>Cor<br>NA<br>Set<br>Set<br>Set<br>Set<br>Set<br>Set<br>Set<br>Set<br>Set<br>Set                                                                                                    | access server that sends the connection request to NPS. You can select at<br>Inether is required. If your network access server is an 302 1X authentication<br>is server:                                                                                                    | her the network access server<br>ng switch or windess access point,                                                                                                    |
|                                                                                                    |                                                                                                    |                                                                                                    | X Cancel Apply                                                                                                    |

- c. Select the Policy enabled check box.
- d. From the Type of network access server menu, select Unspecified.Leave the Vendor specific radio button cleared.
- e. Click the Apply button.
- f. Click the Conditions tab.

| server Manager (WIN-#MLUUQM513P)            | Connection Request Policies                       |                                                         |                                                                      | Actions                     |
|---------------------------------------------|---------------------------------------------------|---------------------------------------------------------|----------------------------------------------------------------------|-----------------------------|
| Roles                                       | Connection request polici                         | es allow you to designate                               | whether connection requests are processed locally or                 | Connection Request Policies |
| Active Directory Domain Services     Server | forwarded to remote RAD connection request policy | IUS servers, For NAP VP<br>/.                           | N or 802 1X, you must configure PEAP authentication in               | New                         |
| Network Policy and Access Services          | Policy Name                                       | Status Pr                                               | ocessing Order Source                                                |                             |
| RADIUS Clients and Servers                  | Secure Wired (Bhemet) Conne                       | ections Enabled 1                                       | Unspecified                                                          | View                        |
| RADIUS Clients                              | Secure Wired (Etherne                             | et) Connections Prop                                    | erties                                                               | ×                           |
| Remote RADIUS Server Groups                 | Ourselaw Conditions                               | Cattions                                                |                                                                      |                             |
| Connection Request Policies                 | Overview                                          | l serraide l                                            |                                                                      | Innectio                    |
| Network Policies                            | Configure the condition                           | ns for this network policy.                             |                                                                      |                             |
| Health Policies                             | If conditions match the                           | connection request, NP                                  | S uses this policy to authorize the connection request. If condition | ns do not match the         |
| Network Access Protection     Accounting    | connection request, N                             | PS skips this policy and e                              | evaluates other policies, il additional policies are configured.     |                             |
| E 📕 Templates Management                    |                                                   |                                                         | NAS Port Type                                                        | ×                           |
| Routing and Remote Access                   | S Condition                                       | Value                                                   | Specify the access media types required to match this policy         |                             |
| Features                                    | S NAS Port Type                                   | Ethernet                                                | Common dial-up and VPN tunnel types                                  |                             |
| Diagnostics                                 | Conc                                              |                                                         | Async (Modem)                                                        |                             |
| Storage                                     | Cor                                               |                                                         | ISDN Sync                                                            |                             |
|                                             | NA                                                |                                                         | Virtual (VPN)                                                        |                             |
|                                             |                                                   |                                                         | Common 802 1X connection tunnel types                                |                             |
|                                             |                                                   |                                                         | Ethemet                                                              |                             |
|                                             |                                                   |                                                         | D FDDI                                                               |                             |
|                                             |                                                   |                                                         | Token Ring                                                           |                             |
|                                             |                                                   |                                                         | Wreless - IEEE 802.11                                                |                             |
|                                             |                                                   |                                                         | Others                                                               |                             |
|                                             |                                                   |                                                         | ADSL-CAP - Asymmetric DSL Carrierless Amplitude Phase                | e Modulation                |
|                                             |                                                   |                                                         | Async (Modem)                                                        | -                           |
|                                             | Setti                                             |                                                         | Cable                                                                |                             |
|                                             | Set Condition description:                        |                                                         |                                                                      |                             |
|                                             | Aut The NAS Port Type co                          | ondition specifies the type<br>5 802 11 wireless and Di | or                                                                   | Cancel 1                    |
|                                             | Ed                                                | - vol. 11 mileress, drid El                             | UN                                                                   |                             |
|                                             | At                                                |                                                         |                                                                      |                             |
|                                             | Ove                                               |                                                         | Add                                                                  | Edit Remove                 |
|                                             |                                                   |                                                         |                                                                      |                             |
|                                             |                                                   |                                                         |                                                                      |                             |

- **g.** Configure the NAS Port Type field as Ethernet.
- h. Click the Apply button.
- i. Click the Settings tab.

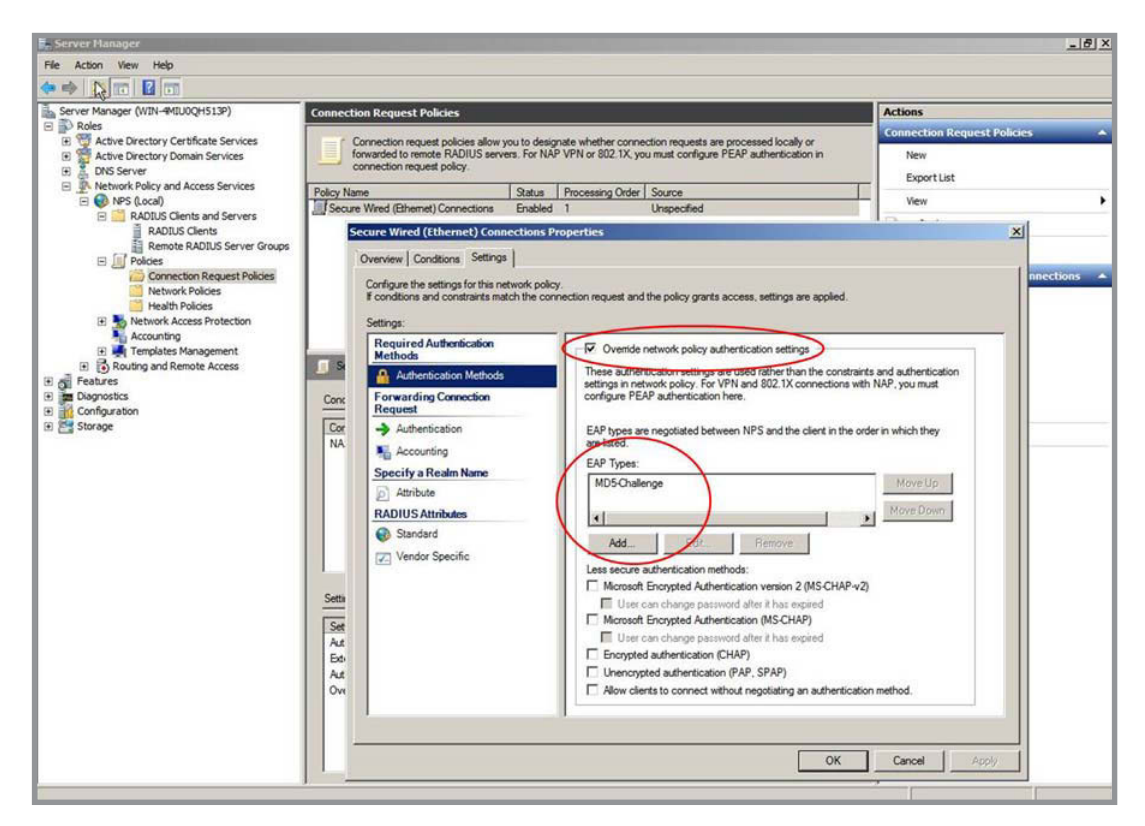

- j. Select the Override Network policy authentication settings check box.
- **k.** Under the EAP Types field, click the **Add** button.
- I. From the menu, select MD5-Challenge.
- m. Click the OK button.

MD5-Challenge is added to the EAP Types field.

- n. From the EAP Types field, select MD5-Challenge.
- o. Click the Apply button.
- 5. Configure the network policies for the network policy server:
  - a. Click Network Policy and Access Services > NPS > Policies > Network Policies.
  - b. Double-click Secured Wired (Ethernet) Connections.

The Secure Wired (Ethernet) Connections Properties pop-up screen displays with the Overview tab selected:

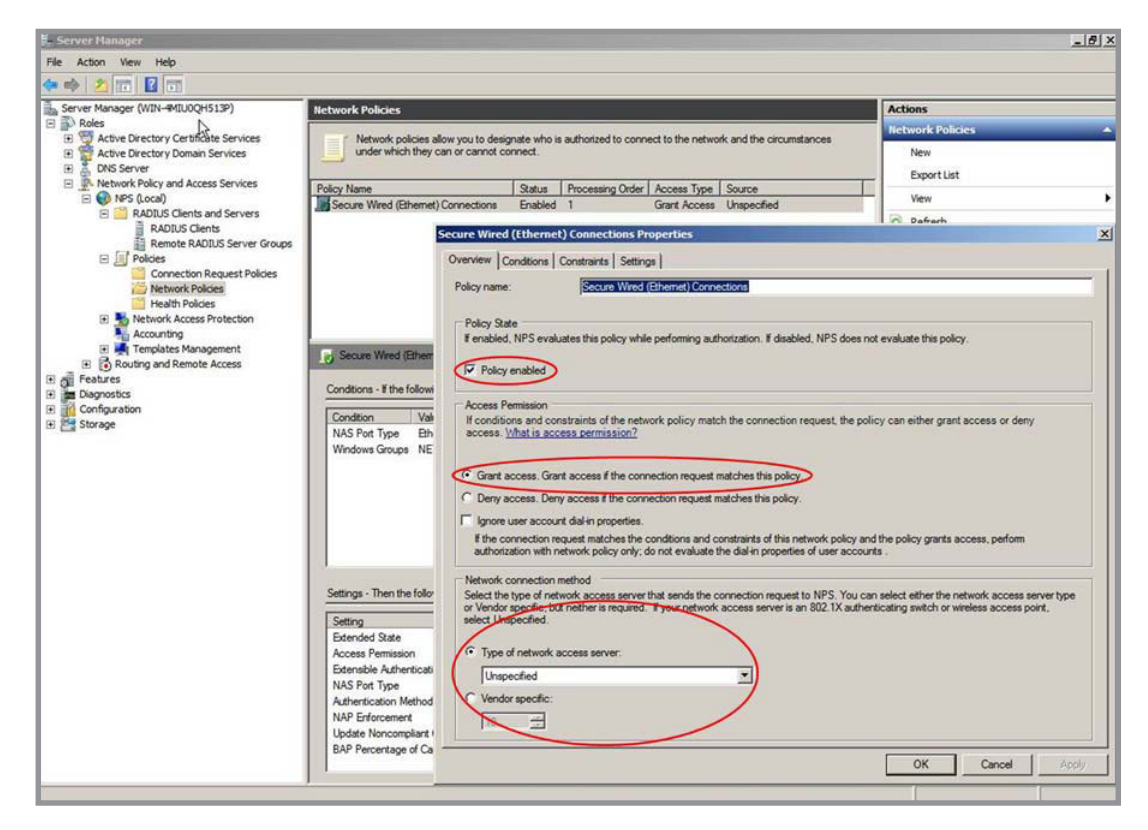

- c. Select the Policy enabled check box.
- d. Select the Grant access radio button.
- e. From the Type of network access server menu, select **Unspecified**. Leave the Vendor specific radio button cleared.
- f. Click the Apply button.
- g. Click the Conditions tab.

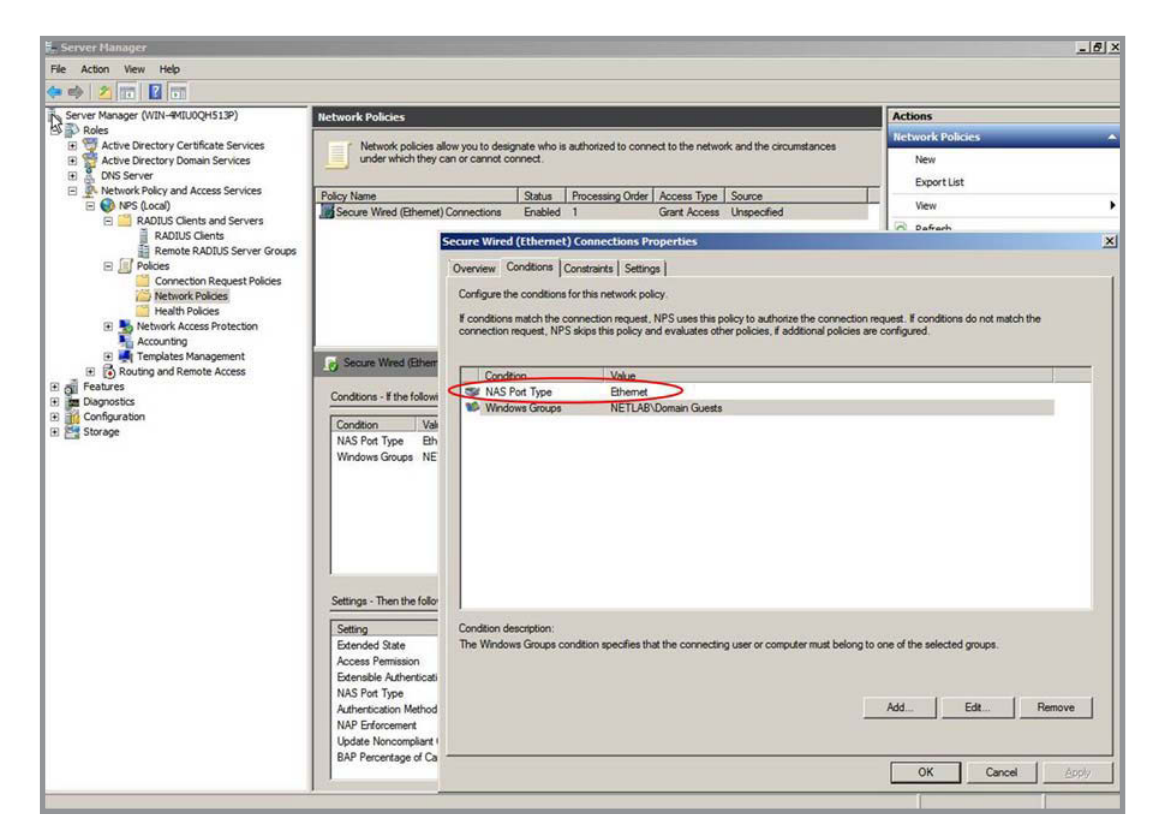

- **h.** Configure the NAS Port Type field as Ethernet.
- i. Click the Apply button.
- j. Click the Constraints tab.

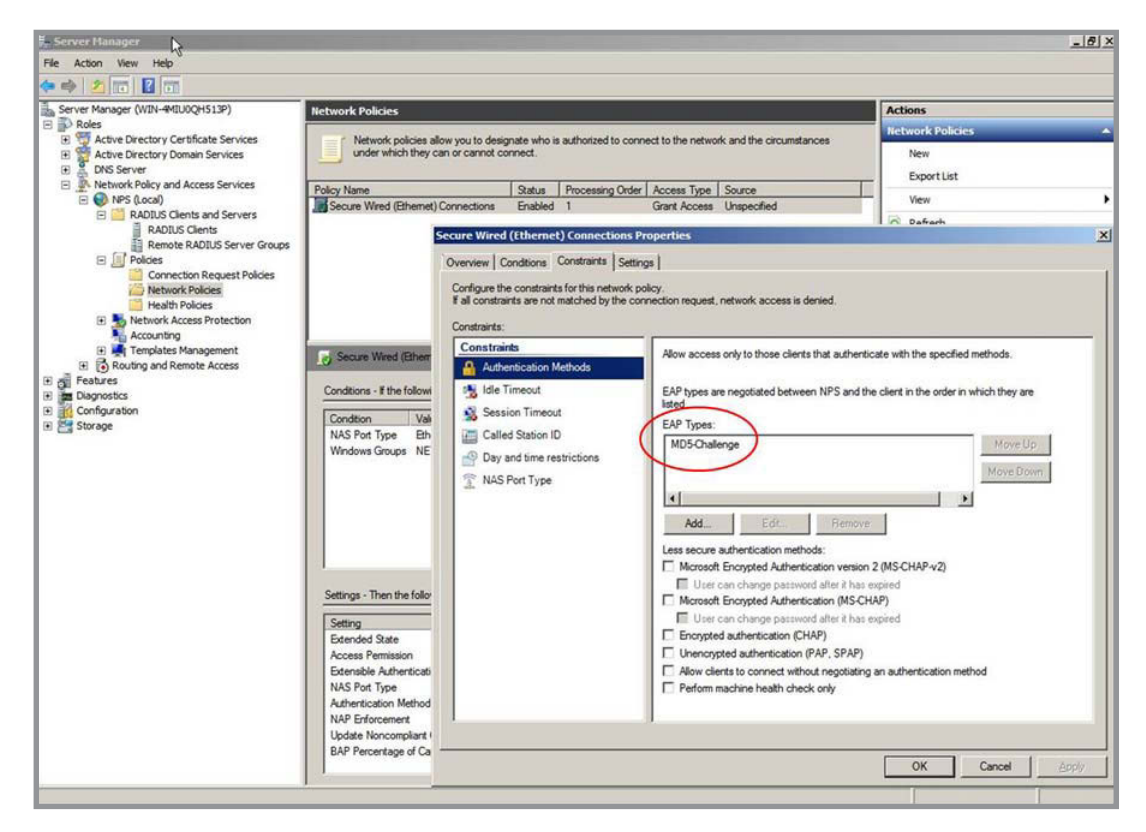

- **k.** Under the EAP Types field, click the **Add** button.
- I. From the menu, select MD5-Challenge.
- m. Click the OK button.

MD5-Challenge is added to the EAP Types field.

- n. From the EAP Types field, select MD5-Challenge.
- o. Click the Apply button.
- p. Click the Settings tab.

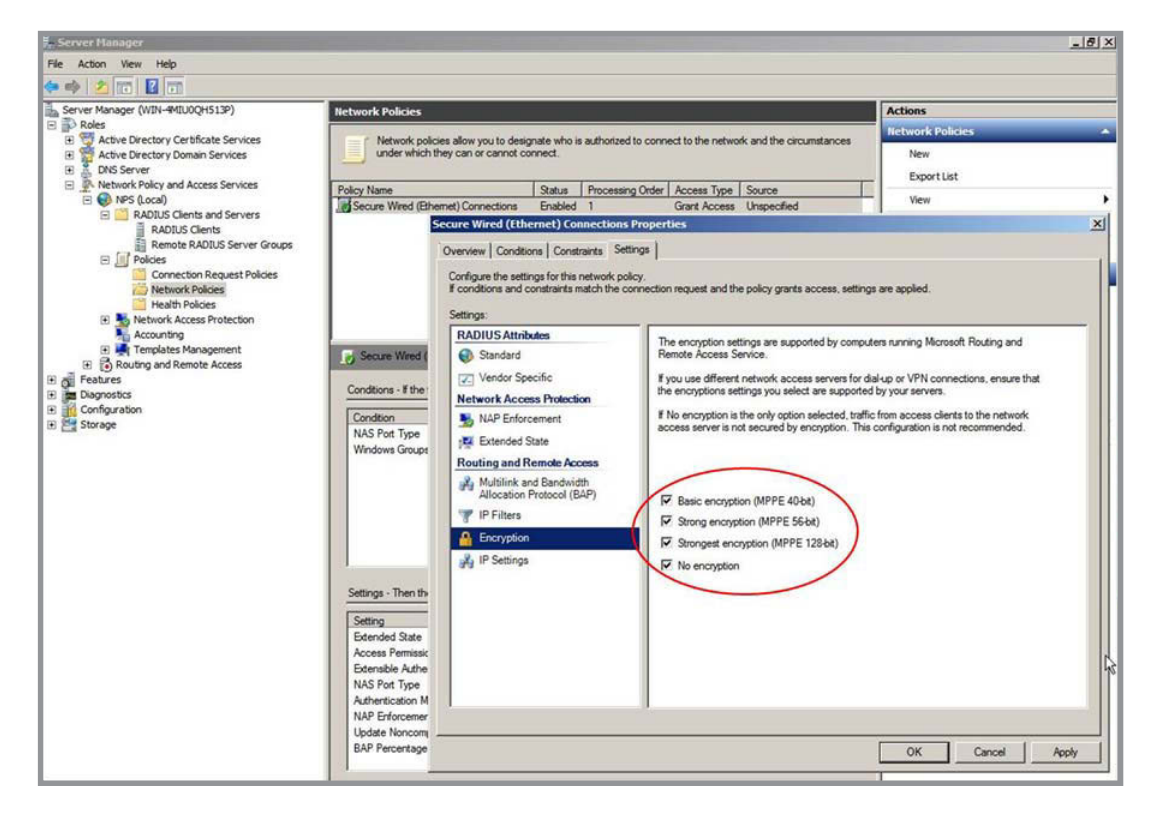

- **q.** Select all four encryption check boxes, including the **No encryption** check box.
- **r.** Click the **Apply** button.

# Configure an Active Directory on a Microsoft Windows Server 2008 R2 or Later Server

- 1. Create a user account with the following settings:
  - **Logon name**. The MAC address of the device for which you want to allow a connection.
  - **Password**. Any temporary password.
- 2. Right-click the new user account name and select Properties.

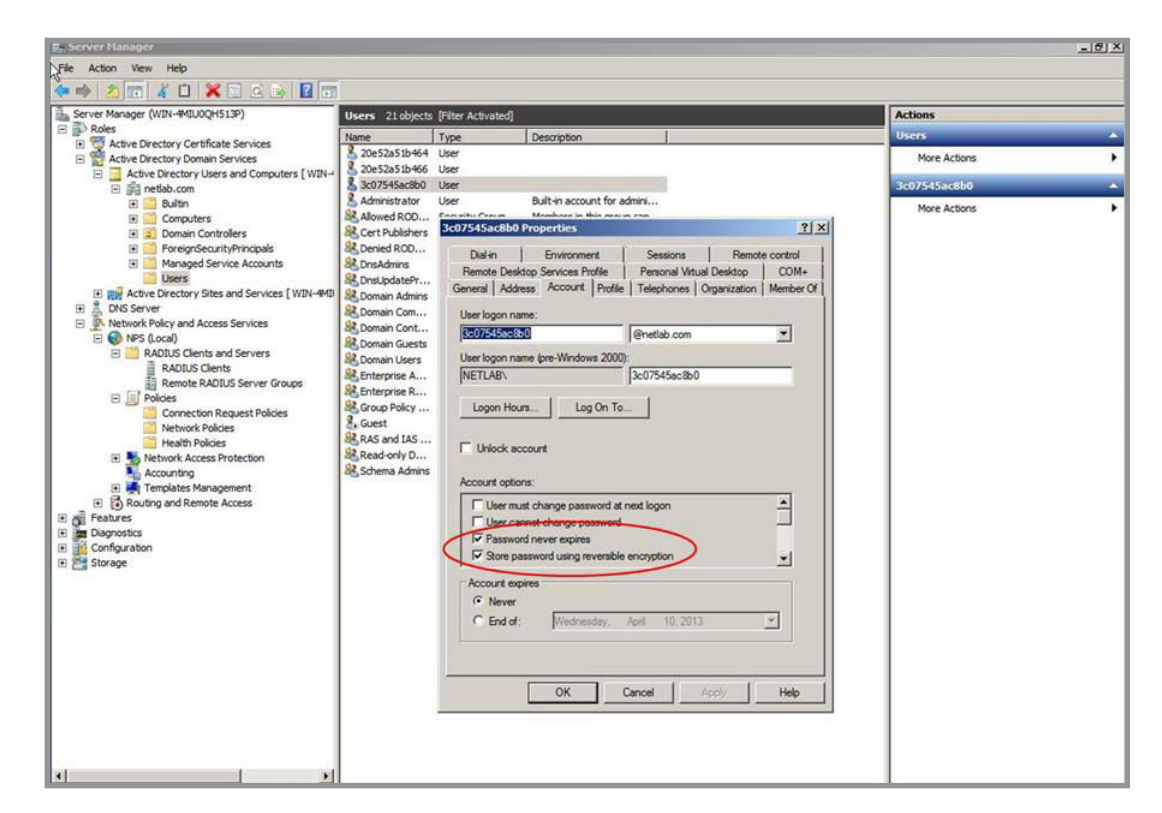

- 3. Select the **Password never expires** check box.
- 4. Select the Store password using reversible encryption check box.
- 5. Click the Apply button.
- 6. Create a Password Settings Object (PSO) as described at the following Microsoft website:

http://technet.microsoft.com/en-us/library/cc754461(v=ws.10).aspx.

Use the default setting for all the attributes except for the following setting: msDS-PasswordComplexityEnabled = FALSE.

**7.** Apply PSO to the user account that you created in *Step 1*, as described at the following Microsoft website:

http://technet.microsoft.com/en-us/library/cc731589(v=ws.10).aspx#BKMK\_1.

8. Change the password for the user account that you created in Step 1.

For the password, use the MAC address of the device for which you want to allow a connection, and use uppercase letters only.

#### **Reduce the MAB Authentication Time**

MAB waits for the expiration of the guest VLAN period before MAB sends a request to the authentication server with the MAC address as the user name and the MD5 hash as the password. To reduce the MAB authentication time, decrease the guest VLAN period. The default period for the guest VLAN period is 90 seconds.

#### **CLI: Reduce the Authentication Time for MAB**

Change the guest VLAN period timer to 10 seconds using the CLI:

```
(Netgear Switch) #config
(Netgear Switch) (Config)# interface 1/0/1
(Netgear Switch) (Interface 1/0/1)#dot1x timeout guest-vlan-period 10
```

#### Web Interface: Reduce the Authentication Time for MAB

Change the guest VLAN period timer to 10 seconds using the web interface:

1. Select Security > Port Authentication > Advanced > Port Authentication.

A screen similar to the following displays.

| System Sw                         | vitching. | 1 1  | Routin   | g QoS S                | ecurity       | Monitoring      | Maintena           | nce He           | slp Index            |                            |                       |                   |                     |
|-----------------------------------|-----------|------|----------|------------------------|---------------|-----------------|--------------------|------------------|----------------------|----------------------------|-----------------------|-------------------|---------------------|
| Management Security               | Acc       | 855  |          | mentiousine Traffic Co | ntroi Control | ACL             |                    |                  |                      |                            |                       |                   |                     |
| Port Authenticatio                | an i      | Port | Authenti | cation                 |               |                 |                    |                  |                      |                            | 9                     | incel Appl        | y Initialize        |
| •Basic                            | ~         | 12   | 3 All    |                        |               |                 |                    |                  |                      |                            |                       | Go                | To Port             |
| Advanced     802.1X Configuration | î         |      | Port     | Control Mode           | MAB           | Quiet<br>Period | Transmit<br>Period | Guest<br>VLAN ID | Guest<br>VLAN Period | Unauthenticated<br>VLAN ID | Supplicant<br>Timeout | Server<br>Timeout | Maximum<br>Requests |
| Port Authentication               |           |      | 1/0/1    | MAC Based              | Enable Y      | 60              | 30                 | 0                | 10                   | 0                          | 30                    | 30                | 2                   |
| Port Summary                      |           |      | 1/0/1    | Auto                   | Disable       | 60              | 30                 | 0                | 90                   | 0                          | 30                    | 30                | 2                   |
| Client Summary                    |           |      | 1/0/2    | Auto                   | Disable       | 60              | 30                 | 0                | 90                   | 0                          | 30                    | 30                | 2                   |
| 200                               |           |      | 1/0/3    | Auto                   | Disable       | 60              | 30                 | 0                | 90                   | 0                          | 30                    | 30                | 2                   |
|                                   |           | 1    | 1/0/4    | Auto                   | Disable       | 60              | 30                 | 0                | 90                   | 0                          | 30                    | 30                | 2                   |
|                                   |           | 10   | 1/0/5    | Auto                   | Disable       | 60              | 30                 | 0                | 90                   | 0                          | 30                    | 30                | 2                   |
|                                   |           | . 83 | 1/0/6    | Auto                   | Disable       | 60              | 30                 | 0                | 90                   | 0                          | 30                    | -30               | 2                   |
|                                   |           |      | 1/0/7    | Auto                   | Disable       | 60              | 30                 | 0                | 90                   | 0                          | 30                    | 30                | 2                   |
|                                   |           | - 🖂  | 1/0/8    | Auto                   | Disable       | 60              | 30                 | 0                | 90                   | 0                          | 30                    | 30                | 2                   |
|                                   |           | - 63 | 1/0/9    | Auto                   | Disable       | 60              | 30                 | 0                | 90                   | 0                          | 30                    | 30                | 2                   |
|                                   |           | 8    | 1/0/10   | Auto                   | Disable       | 60              | 30                 | 0                | 90                   | 0                          | 30                    | 30                | 2                   |

2. Select the check box that corresponds to port 0/1.

The table heading displays the information for port 0/1.

3. In the Guest VLAN Period field, enter 10

Leave the other settings on the screen at the default value.

4. Click Apply.

# **SNTP**

#### Simple Network Time Protocol

This chapter includes the following sections:

- Simple Network Time Protocol Concepts
- Show SNTP (CLI Only)
- Configure SNTP
- Set the Time Zone (CLI Only)
- Set the Named SNTP Server

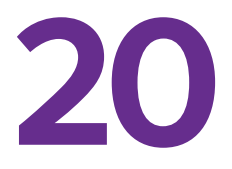

#### **Simple Network Time Protocol Concepts**

Simple Network Time Protocol (SNTP) offers the following benefits:

- It can be used to synchronize network resources and for adaptation of NTP.
- SNTP provides synchronized network timestamp.
- It can be used in broadcast or unicast mode.
- It supports SNTP client implemented over UDP, which listens on port 123.

# Show SNTP (CLI Only)

The following are examples of the commands used in the SNTP feature.

#### show sntp

```
(Netgear Switch) #show sntp?
<cr> Press Enter to execute the command.
client Display SNTP Client Information.
server Display SNTP Server Information.
```

#### show sntp client

| (Netgear Switch) #show snt | o client          |
|----------------------------|-------------------|
| Client Supported Modes:    | unicast broadcast |
| SNTP Version:              | 4                 |
| Port:                      | 123               |
| Client Mode:               | unicast           |
| Unicast Poll Interval:     | б                 |
| Poll Timeout (seconds):    | 5                 |
| Poll Retry:                | 1                 |

#### show sntp server

| (Netgear Switch) #show snt | p server                |
|----------------------------|-------------------------|
| Server IP Address:         | 81.169.155.234          |
| Server Type:               | ipv4                    |
| Server Stratum:            | 3                       |
| Server Reference Id:       | NTP Srv: 212.186.110.32 |
| Server Mode:               | Server                  |
| Server Maximum Entries:    | 3                       |
| Server Current Entries:    | 1                       |
|                            |                         |
| SNTP Servers               |                         |
|                            |                         |
|                            |                         |
| IP Address:                | 81.169.155.234          |
| Address Type:              | IPV4                    |
| Priority:                  | 1                       |
| Version:                   | 4                       |
| Port:                      | 123                     |
| Last Update Time:          | MAY 18 04:59:13 2005    |
| Last Attempt Time:         | MAY 18 11:59:33 2005    |
| Last Update Status:        | Other                   |
| Total Unicast Requests:    | 1111                    |
| Failed Unicast Requests:   | 361                     |

## **Configure SNTP**

The example is shown as CLI commands and as a web interface procedure.

#### **CLI: Configure SNTP**

NETGEAR switches do not have a built-in real-time clock. However, it is possible to use SNTP to get the time from a public SNTP/NTP server over the Internet. You may need permission from those public time servers. The following steps configure SNTP on the switch:

1. Configure the SNTP server IP address.

The IP address can be either from the public NTP server or your own. You can search the Internet to locate the public server. The servers available could be listed in domain-name format instead of address format. In that case, use the ping command on the PC to find the server's IP address. The following example configures the SNTP server IP address to 208.14.208.19.

(Netgear Switch) (Config)#sntp server 208.14.208.19

2. After configuring the IP address, enable SNTP client mode.

The client mode can be either broadcast mode or unicast mode. If the NTP server is not your own, you must use unicast mode.

(Netgear Switch) (Config)#sntp client mode unicast

When the SNTP client mode is enabled, the client waits for the polling interval to send the query to the server. The default value is approximately 1 minute.

3. After this period, issue the show command to confirm that the time was received.

The time will be used in all logging messages.

```
(Netgear Switch) #show sntp server
Server IP Address:
                                  208.14.208.19
Server Type:
                                 ipv4
Server Stratum:
                                  4
Server Reference Id:
                                NTP Srv: 208.14.208.3
Server Mode:
                                 Server
Server Maximum Entries:
                                 3
                                 1
Server Current Entries:
SNTP Servers
_____
IP Address: 208.14.208.19
Address Type: IPV4
Priority: 1
Version: 4
Port: 123
Last Update Time: Mar 26 03:36:09 2006
Last Attempt Time: Mar 26 03:36:09 2006
Last Update Status: Success
Total Unicast Requests: 2
Failed Unicast Requests: 0
```

#### Web Interface: Configure SNTP

- **1.** Configure the SNTP server.
  - a. Select System > Management > Time > SNTP Server Configuration.

A screen similar to the following displays.

| System                                           | Switch    | ning |      | Routing        | QoS        | Secur       | rity      | Monitori | ng       | Maintenance          | Help      | Index      |          |                 |
|--------------------------------------------------|-----------|------|------|----------------|------------|-------------|-----------|----------|----------|----------------------|-----------|------------|----------|-----------------|
| Management                                       | Device V  | iew  | Serv | ices Chass     | is PoE     | SNMP        | LLDP IS   | DP Ti    | mer Sc   | hedule               |           |            |          |                 |
|                                                  |           |      |      |                |            |             |           |          |          |                      |           |            |          |                 |
| Manag                                            | ement     |      | SNTP | Server Config  | uration    |             |           |          |          |                      |           |            |          |                 |
| <ul> <li>System Inform</li> </ul>                | ation     |      |      | Server Type    | Address    |             |           |          |          | Port                 |           | Priority   | Ve       | rsion           |
| System CPU :                                     | Status    | ~    |      | IPv4 ¥         | 208.14.20  | 8.19        |           |          |          | 123                  |           | 1          | 4        | 1               |
| <ul> <li>Switch Statist</li> </ul>               | ics       |      |      | DNS            | time-d.net | gear.com    |           |          |          | 123                  |           | 1          | 4        |                 |
| USB Device In                                    | formation |      |      |                |            |             |           |          |          |                      |           |            |          |                 |
| <ul> <li>Loopback Inte</li> </ul>                | face      |      |      |                |            |             |           |          |          |                      |           |            |          |                 |
| Network Interfa                                  | ace       | ~    | SNTP | Server Statu   |            |             |           |          |          |                      |           |            |          |                 |
| • Time                                           |           | ^    | Ad   | dress          | Last L     | Jpdate Time |           | Las      | st Atter | npt Time             | Last Atte | mpt Status | Requests | Failed Requests |
| • Time Config                                    | uration   |      | tin  | ie-d.netgear.c | om Jan 1   | 00:00:00 19 | 70 (UTC+0 | .00) Jan | n 1 00:0 | 0:00 1970 (UTC+0:00) | Other     |            | 0        | 0               |
| <ul> <li>SNTP Serve<br/>Configuration</li> </ul> | r<br>n    |      |      |                |            |             |           |          |          |                      |           |            |          |                 |
| <ul> <li>Summer Tin<br/>Configuration</li> </ul> | 1e<br>1   |      |      |                |            |             |           |          |          |                      |           |            |          |                 |

- **b.** Enter the following information:
  - In the Server Type field, select IPV4.
  - In the Address field, enter 208.14.208.19.
  - In the **Port** field, enter **123**.
  - In the **Priority** field, enter **1**.
  - In the Version field, enter 4.
- c. Click Add.
- 2. Configure SNTP globally.
  - a. Select System > Management > Time > SNTP Global Configuration.

A screen similar to the following displays.

| System                              | Switching   | Rout        | ing          | QoS   | Secu      | irity   | Moni      | toring     | Maintenance     | Help | Index |
|-------------------------------------|-------------|-------------|--------------|-------|-----------|---------|-----------|------------|-----------------|------|-------|
| Management                          | Device View | Services    | Chassis      | PoE   | SNMP      | LLDP    | ISDP      | Timer S    | chedule         |      |       |
|                                     |             |             |              |       |           |         |           |            |                 |      |       |
| Manage                              | ement       | Time Config | uration      |       |           |         |           |            |                 |      |       |
| <ul> <li>System Inform</li> </ul>   | ation       | Clock Sou   | rce          | O Loc | al 💿 SNTI | P       |           |            |                 |      |       |
| • System CPU S                      | Status 🗸 🗸  |             |              |       |           |         |           |            |                 |      |       |
| <ul> <li>Switch Statisti</li> </ul> | cs          |             |              |       |           |         |           |            |                 |      |       |
| • USB Device In                     | formation   | SNTP Globa  | al Configura | tion  |           |         |           |            |                 |      |       |
| Loopback Inter                      | face        | Client Mod  | le           |       | Oisal     | ble 💿 U | nicast 🔘  | Broadcas   | st              |      |       |
| <ul> <li>Network Interfa</li> </ul> | ice 🗸       | Port        |              |       | 123       | (1      | 23 or 102 | 25 to 6553 | 35) Default:123 |      |       |
| • Time                              | ^           | Unicast Po  | oll Interval |       | 6         | (6      | to 10)    |            |                 |      |       |
| <ul> <li>Time Configu</li> </ul>    | uration     | Broadcast   | Poll Interva | d.    | 6         | (6      | to 10)    |            |                 |      |       |
| • SNTP Server                       | r           | Unicast Po  | oll Timeout  |       | 5         | (1      | to 30)    |            |                 |      |       |
| Configuration                       | 1           | Unicast Po  | oll Retry    |       | 1         | (0      | to 10)    |            |                 |      |       |
| Configuration                       | 1e<br>1     | Time Zone   | Name         |       | PST       |         |           |            |                 |      |       |
| • DNS                               | ~           | Offset Hou  | rs           |       | -8        | (-      | 12 to 13) |            |                 |      |       |
| <ul> <li>SDM Template</li> </ul>    | Preference  | Offset Min  | utes         |       | 0         | (0      | to 59)    |            |                 |      |       |
| • Green Etherne                     | t v         |             |              |       |           |         |           |            |                 |      |       |
- **b.** Enter the following information:
  - For Client Mode, Select the **Unicast** radio button.
  - In the Time Zone Name field, enter PST.
  - In the Offset Hours field, enter -8.
- c. Click Apply.

### Set the Time Zone (CLI Only)

The SNTP/NTP server is set to Coordinated Universal Time (UTC) by default. The following example shows how to set the time zone to Pacific Standard Time (PST), which is 8 hours behind GMT/UTC.

```
(Netgear switch)(config)#clock timezone PST -8
```

### Set the Named SNTP Server

The example is shown as CLI commands and as a web interface procedure.

### CLI: Set the Named SNTP Server

NETGEAR provides SNTP servers accessible by NETGEAR devices. Because NETGEAR might change IP addresses assigned to its time servers, it is best to access an SNTP server by DNS name instead of using a hard-coded IP address. The public time servers available are time-a, time-b, and time-c.

Enable a DNS name server and access a time server with the following commands:

```
(Netgear switch) (config)#ip domain-lookup
(Netgear switch) (config)#ip name-server 192.168.1.1
(Netgear switch) (config)#sntp server time-a.netgear.com
```

where 192.168.1.1 is the public network gateway IP address for your device.

This method of setting DNS name look-up can be used for any other applications that require a public IP address, for example, a RADIUS server.

### Web Interface: Set the Named SNTP Server

- **1.** Configure the SNTP server.
  - a. Select System > Management > Time > SNTP Server Configuration.

A screen similar to the following displays.

| System                                           | Switch     | ing |       | Routi    | ng       | QoS         | Sec                    | urity     | Mon     | itoring   | Ma       | aintenance      | Help     | Index       |          |                 |
|--------------------------------------------------|------------|-----|-------|----------|----------|-------------|------------------------|-----------|---------|-----------|----------|-----------------|----------|-------------|----------|-----------------|
| Management                                       | Device Vi  | ew  | Serv  | ices     | Chassis  | PoE         | SNMP                   | LLDP      | ISDP    | Timer S   | chedule  |                 |          |             |          |                 |
|                                                  |            |     |       |          |          |             |                        |           |         |           |          |                 |          |             |          |                 |
| Manag                                            | ement      |     | SNTF  | Server   | Configu  | ration      |                        |           |         |           |          |                 |          |             |          |                 |
| <ul> <li>System Inform</li> </ul>                | ation      |     |       | Server   | Type     | Adrees      |                        |           |         |           |          | Port            |          | Priority    | Me       | reion           |
| • System CPU :                                   | Status     | ~   | 5.00  | Conver   | Type     | -1001033    |                        |           |         |           |          | T ON            |          | ritomy      | , v e    | Talon .         |
| <ul> <li>Switch Statist</li> </ul>               | cs         |     |       | DNS      | ~        | time-f.netg | ear.com                |           |         |           |          | 123             |          | 1           | 4        |                 |
| USB Dovice In                                    | formation  |     |       | IPv4     | 4        | 208.14.208  | 8.19                   |           |         |           |          | 123             |          | 1           | 4        |                 |
| - COD Device III                                 | ionnation  |     |       | DNS      | 1        | ime-d.net   | gear.com               |           |         |           |          | 123             |          | 1           | 4        |                 |
| <ul> <li>Loopback Intel</li> </ul>               | rtace      |     |       |          |          |             |                        |           |         |           |          |                 |          |             |          |                 |
| Network Interfa                                  | ace        | ~   | ONTE  |          | 01-1     |             |                        |           |         |           |          |                 |          |             |          |                 |
| • Time                                           |            | ~   | SINTE | Server   | Status   |             |                        |           |         |           |          |                 |          |             |          |                 |
| • Time Config                                    | uration    |     | Ad    | Idress   |          | Last U      | pdate Tin              | пе        |         | Last Atte | empt Tir | ne              | Last Att | empt Status | Requests | Failed Requests |
| SNTP Serve                                       |            |     | 20    | 8.14.20  | 8.19     | Jan 1       | 00:00:00               | 1970 (UTC | C+0:00) | Jan 1 00  | 00:00 1  | 1970 (UTC+0:00) | Other    |             | 0        | 0               |
| Configuration                                    | 0          |     | tin   | ne-d.net | tgear.co | n Jul 14    | 19:49 <mark>:28</mark> | 2014 (UT  | C+0:00) | Jul 14 19 | 9:50:40  | 2014 (UTC+0:00) | Succes   | S           | 4        | 0               |
| <ul> <li>Summer Tin<br/>Configuration</li> </ul> | าe<br>า    |     |       |          |          |             |                        |           |         |           |          |                 |          |             |          |                 |
| • DNS                                            |            | ~   |       |          |          |             |                        |           |         |           |          |                 |          |             |          |                 |
| SDM Template                                     | Preference | э   |       |          |          |             |                        |           |         |           |          |                 |          |             |          |                 |
| Green Etherne                                    | t.         | ×   |       |          |          |             |                        |           |         |           |          |                 |          |             |          |                 |

- **b.** Enter the following information:
  - In the Server Type list, select DNS.
  - In the Address field, enter time-f.netgear.com
  - In the **Port** field, enter **123**.
  - In the **Priority** field, enter **1**.
  - In the Version field, enter 4.
- c. Click Add.
- **2.** Configure the DNS server.
  - a. Select System > Management > DNS > DNS Configuration.

| System                              | Switching   | Ro        | uting        | QoS       | Sec  | urity     | Moni     | toring    | Maintenance        | Help      | Index |
|-------------------------------------|-------------|-----------|--------------|-----------|------|-----------|----------|-----------|--------------------|-----------|-------|
| Management                          | Device View | Services  | Chassis      | PoE       | SNMP | LLDP      | ISDP     | Timer Sc  | :hedule            |           |       |
| Manage                              | ement       | DNS Confi | guration     |           |      |           |          |           |                    |           |       |
| <ul> <li>System Inform</li> </ul>   | ation       | DNS Sta   | tus          |           | 0    | Disable ( | ) Enable |           |                    |           |       |
| System CPU 8                        | Status 🗸 🗸  | DNS Def   | ault Name    |           |      |           |          | (1 to 25  | 5 alphanumeric cha | aracters) |       |
| <ul> <li>Switch Statisti</li> </ul> | cs          | Retry Nu  | mber         |           | 2    |           |          | (0 to 10) | 0)                 |           |       |
| USB Device In                       | formation   | Respons   | e Timeout (  | secs)     | 3    |           |          | (0 to 36) | 00 secs)           |           |       |
| <ul> <li>Loopback Inter</li> </ul>  | face        |           |              |           |      |           |          |           |                    |           |       |
| <ul> <li>Network Interfa</li> </ul> | ice v       |           |              |           |      |           |          |           |                    |           |       |
| • Time                              | *           | DNS Serve | er Configura | tion      |      |           |          |           |                    |           |       |
| • DNS                               | ^           | 🗐 Seri    | al No DN     | S Server  |      | Prefere   | nce      |           |                    |           |       |
| DNS Configu                         | iration     |           | 192          | 2.168.1.1 |      |           |          |           |                    |           |       |
| <ul> <li>Host Configu</li> </ul>    | iration     | 1         | 219          | .141.140. | 10   | 1         |          |           |                    |           |       |
| <ul> <li>SDM Template</li> </ul>    | Preference  | 2         | 12.1         | 7.210.170 |      | 0         |          |           |                    |           |       |
| • Green Etherne                     | t v         |           |              |           |      |           |          |           |                    |           |       |

- **b.** Enter the following information:
  - For DNS Status, select the **Enable** radio button
  - In the DNS Server field, enter 192.168.1.1.
- c. Click Add.

### Tools

# 21

# Tools to manage, monitor, and personalize the switch and network

This chapter includes the following sections:

- Traceroute
- Configuration Scripting
- Pre-Login Banner
- Port Mirroring
- Remote SPAN
- Dual Image
- Outbound Telnet
- Full Memory Dump

### Traceroute

This section describes the traceroute feature. Use traceroute to discover routes that packets take when traveling on a hop-by-hop basis to their destination through the network.

- Traceroute maps network routes by sending packets with small time-to-live (TTL) values and watches the ICMP time-out announcements.
- The traceroute command displays all L3 devices.
- It can be used to detect issues on the network.
- Traceroute tracks up to 20 hops.
- The default UPD port is used 33343 unless you specify otherwise in the traceroute command.

The following shows an example of using the traceroute command to determine how many hops there are to the destination. The command output shows each IP address that the packet passes through and how long it takes for the packet to reach its destination. In this example, the packet takes 16 hops to reach its destination.

### **CLI: Traceroute**

| (Net                                                                                      | gear Switch) #tra | aceroute?   |              |       |  |
|-------------------------------------------------------------------------------------------|-------------------|-------------|--------------|-------|--|
| <ipa< td=""><td>addr&gt; Enter</td><td>IP address.</td><td></td><td></td><td></td></ipa<> | addr> Enter       | IP address. |              |       |  |
|                                                                                           |                   |             |              |       |  |
| (Net                                                                                      | gear Switch) #tra | aceroute 21 | 6.109.118.74 | 1 ?   |  |
| <cr></cr>                                                                                 | > Press Enter     | to execute  | the command  |       |  |
| <poi< td=""><td>et&gt; Enter j</td><td>port no.</td><td></td><td></td><td></td></poi<>    | et> Enter j       | port no.    |              |       |  |
|                                                                                           |                   |             |              |       |  |
| (Net                                                                                      | gear Switch) #tra | aceroute 21 | 6.109.118.74 | ł     |  |
|                                                                                           |                   |             |              |       |  |
| trad                                                                                      | cing route over a | maximum of  | 20 hops      |       |  |
| 1                                                                                         | 10.254.24.1       | 40 ms       | 9 ms         | 10 ms |  |
| 2                                                                                         | 10.254.253.1      | 30 ms       | 49 ms        | 21 ms |  |
| 3                                                                                         | 63.237.23.33      | 29 ms       | 10 ms        | 10 ms |  |
| 4                                                                                         | 63.144.4.1        | 39 ms       | 63 ms        | 67 ms |  |
| 5                                                                                         | 63.144.1.141      | 70 ms       | 50 ms        | 50 ms |  |
| б                                                                                         | 205.171.21.89     | 39 ms       | 70 ms        | 50 ms |  |
| 7                                                                                         | 205.171.8.154     | 70 ms       | 50 ms        | 70 ms |  |
| 8                                                                                         | 205.171.8.222     | 70 ms       | 50 ms        | 80 ms |  |
| 9                                                                                         | 205.171.251.34    | 60 ms       | 90 ms        | 50 ms |  |
| 10                                                                                        | 209.244.219.181   | 60 ms       | 70 ms        | 70 ms |  |
| 11                                                                                        | 209.244.11.9      | 60 ms       | 60 ms        | 50 ms |  |
| 12                                                                                        | 4.68.121.146      | 50 ms       | 70 ms        | 60 ms |  |
| 13                                                                                        | 4.79.228.2        | 60 ms       | 60 ms        | 60 ms |  |
| 14                                                                                        | 216.115.96.185    | 110 ms      | 59 ms        | 70 ms |  |
| 15                                                                                        | 216.109.120.203   | 70 ms       | 66 ms        | 95 ms |  |
| 16                                                                                        | 216.109.118.74    | 78 ms       | 121 ms       | 69 ms |  |

### Web Interface: Traceroute

1. Select Maintenance > Troubleshooting > Traceroute.

A screen similar to the following displays.

| System                            | Swi      | tching | Routing                 | QoS          | Security       | Monitoring  | Maintenance         | Help | Index |
|-----------------------------------|----------|--------|-------------------------|--------------|----------------|-------------|---------------------|------|-------|
| Save Config                       | Reset    | Upload | Download                | File Managem | ent Troublesho | oling       |                     |      | a. 10 |
| Trouble                           | shooting | Tra    | aceRoute IPv₄           | 1            |                |             |                     |      |       |
| • Ping IPv4                       |          | IF     | <sup>o</sup> Address/Ho | stname       | 216.109.118.74 | (Max 255 c  | characters/x.x.x.x) |      |       |
| Ping IPv6                         |          | F      | Probes Per Ho           | р            | 3              | (1 to 10)   |                     |      |       |
| Traceroute IF                     | Pv4      | N      | Nax TTL                 |              | 30             | (1 to 255)  |                     |      |       |
| <ul> <li>Traceroute IF</li> </ul> | °∨6      | lr     | nit TTL                 |              | 1              | (1 to 255)  |                     |      |       |
|                                   |          | N      | /laxFail                |              | 5              | (1 to 255)  |                     |      |       |
|                                   |          | łr     | nterval(secs)           |              | 3              | (1 to 60)   |                     |      |       |
|                                   |          | F      | ort                     |              | 33434          | (1 to 6553  | 5)                  |      |       |
|                                   |          | 5      | lize                    |              | 0              | (0 to 3993) | 6)                  |      |       |
|                                   |          | 5      | Source                  |              | None ~         |             |                     |      |       |

Use this screen to tell the switch to discover the routes that packets actually take when traveling to their destination through the network on a hop-by-hop basis. Once you click the Apply button, the switch will send three traceroute packets each hop, and the results will be displayed in the result table.

- 2. In the IP Address field, enter 216.109.118.74.
- 3. Click Apply.

### **Configuration Scripting**

This section provides the following examples:

- script Command
- script list Command and script delete Command
- script apply running-config.scr Command
- Create a Configuration Script
- Upload a Configuration Script

Configuration scripting:

- Allows you to generate text-formatted files.
- Provides scripts that can be uploaded and downloaded to the system.
- Provides flexibility to create command configuration scripts.
- Can be applied to several switches.
- Can save up to 10 scripts or 500 K of memory.
- Provides script format of one CLI command per line.

Here are some considerations:

- The total number of scripts stored is limited by the NVRAM/FLASH size.
- Application of scripts is partial if a script fails. For example, if the script executes 5 of 10 commands and the script fails, the script stops at 5.
- Scripts cannot be modified or deleted while being applied.
- Validation of scripts checks for syntax errors only. It does not validate that the script will run successfully.

### script Command

| (Netgear S | witch) #script ?                                            |
|------------|-------------------------------------------------------------|
| apply      | Applies configuration script to the switch.                 |
| delete     | Deletes a configuration script file from the switch.        |
| list       | Lists all configuration script files present on the switch. |
| show       | Displays the contents of configuration script.              |
| validate   | Validate the commands of configuration script.              |

### script list Command and script delete Command

### script apply running-config.scr Command

(Netgear Switch) #script apply running-config.scr Are you sure you want to apply the configuration script? (y/n) y The system has unsaved changes. Would you like to save them now? (y/n) y Configuration Saved!

### **Create a Configuration Script**

| (Netgear Switch) #show running-c                                    | onfig running-config.scr |
|---------------------------------------------------------------------|--------------------------|
| Config script created successful                                    | ly.                      |
| (Netgear Switch)                                                    | #script list             |
| Configuration Script Name                                           | Size(Bytes)              |
| running-config.scr                                                  | 3201                     |
| <pre>1 configuration script(s) found.<br/>1020799 bytes free.</pre> |                          |

### **Upload a Configuration Script**

```
(Netgear Switch) #copy nvram: script running-config.scr
tftp://192.168.77.52/running-config.scr
Mode....
                             TFTP
Set TFTP Server IP.....
                            192.168.77.52
TFTP Path....
                             ./
TFTP Filename.....
                             running-config.scr
Data Type.....
                            Config Script
Source Filename.....
                            running-config.scr
Are you sure you want to start? (y/n) y
File transfer operation completed successfully.
```

### **Pre-Login Banner**

Pre-login banner:

- Allows you to create message screens that display when a user logs in to the CLI.
- By default, no banner file exists.
- You can upload or download.
- File size cannot be larger than 2 K.

The Pre-Login Banner feature is only for the CLI interface.

### Create a Pre-Login Banner

This command is provided for the CLI only.

1. On your computer, use Notepad to create a banner.txt file that contains the banner to be displayed.

Login Banner - Unauthorized access is punishable by law.

2. Transfer the file from the PC to the switch using TFTP.

Note: The no clibanner command removes the banner from the switch.

### **Port Mirroring**

The port mirroring feature:

- Allows you to monitor network traffic with an external network analyzer.
- Forwards a copy of each incoming and outgoing packet to a specific port.
- Is used as a diagnostic tool, debugging feature, or means of fending off attacks.
- Assigns a specific port to copy all packets to.
- Allows inbound or outbound packets to switch to their destination and to be copied to the mirrored port.

The example is shown as CLI commands and as a web interface procedure.

# CLI: Specify the Source (Mirrored) Ports and Destination (Probe)

| (Netgear S | Switch)#config         |             |                        |       |
|------------|------------------------|-------------|------------------------|-------|
| (Netgear S | Switch)(Config)#monito | r session 1 | mode                   |       |
| Enable min | rror                   |             |                        |       |
| (Netgear S | Switch)(Config)#monito | r session 1 | source interface 1/0/2 |       |
| Specify th | ne source interface.   |             |                        |       |
| (Netgear S | Switch)(Config)#monito | r session 1 | destination interface  | 1/0/3 |
| Specify th | ne destination interfa | ce.         |                        |       |
| (Netgear S | Switch)(Config)#exit   |             |                        |       |
| (Netgear S | Switch)#show monitor s | ession 1    |                        |       |
| Session II | D Admin Mode Pr        | obe Port    | Mirrored Port          |       |
|            |                        |             |                        |       |
| 1          | En                     | able        | 1/0/3                  | 1/0/2 |

# Web Interface: Specify the Source (Mirrored) Ports and Destination (Probe)

1. Select Monitoring > Mirroring > Port Mirroring.

A screen similar to the following displays.

| System          | Switching | 9                       | Routing                             | QoS          | Security | Monitoring  | Maintenance            | Help     | Index |
|-----------------|-----------|-------------------------|-------------------------------------|--------------|----------|-------------|------------------------|----------|-------|
| Ports Logs      |           | sFlow                   |                                     |              |          |             |                        |          |       |
|                 |           |                         |                                     |              |          |             |                        |          |       |
| Mirro           | oring     | Mirrori                 | ng Global Co                        | onfiguration |          |             |                        |          |       |
| Multiple Port I | Mirroring | Desti<br>Sess<br>Status | nation Interfa<br>ion Mode<br>Table | ice          | 1/0/3 ↔  | Enable      |                        |          |       |
|                 |           | 123                     | CPU LAGS                            | All          |          |             | Go T <mark>o</mark> Ir | nterface | Go    |
|                 |           |                         | Source Po                           | rt           | E        | Direction   | Status                 |          |       |
|                 |           |                         | 1/0/2                               |              | 1        | Γx and Rx 👻 | Mirror                 |          |       |
|                 |           |                         | 1/0/1                               |              |          | 5.6 K       |                        |          |       |
|                 |           |                         | 1/0/2<br>1/0/3                      |              | Т        | x and Rx    | Mirror                 |          |       |

- 2. Scroll down and select the Source Port 1/0/2 check box. The value 1/0/2 now appears in the Interface field at the top.
- 3. Enter the following information:
  - In the **Destination Port** field, enter **1/0/3**.
  - In the **Session Mode** field, select **Enable**.
- 4. Click Apply.

### **Remote SPAN**

Mirroring lets you monitor traffic to and from a port by copying the traffic to a probe port for analysis. Mirroring is usually limited to on one switch. With a remote switched port analyzer (RSPAN), you can extend mirroring to all participating switches.

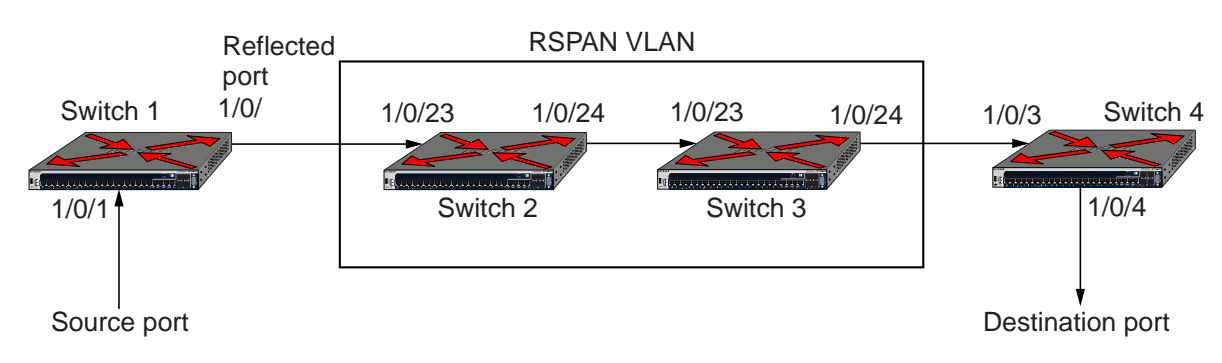

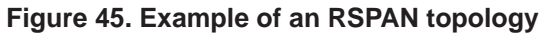

In the previous figure, Switch 1 is the source switch, Switch 2 and Switch 3 are intermediate switches, and Switch 4 is the destination switch.

You must configure the ports that are connected to the destination switch with tagging, with the VLAN ID as the RSPAN VLAN. You must also configure the ports on the intermediate switches that are connected to the source switch and destination switch with the RSPAN VLAN. Only one RSPAN VLAN is supported.

On the source switch, the traffic that is received on and transmitted from source port (1/0/1) is tagged with the RSPAN VLAN and transmitted on the configured reflector port. The reflector port (1/0/2) is the physical interface that carries the mirrored traffic to the destination switch.

The intermediate switches forward the incoming tagged traffic to the destination switch. Enable RSPAN VLAN egress tagging on the ports of the intermediate switches that are connected to the destination switch.

The destination switch accepts all the packets that are tagged with the RSPAN VLAN and mirrors the packets on the destination port to which you must connect a traffic analyzer.

The original tag is retained at the destination switch. Mirrored traffic has double tagging: The inner tag is the original VLAN ID and the outer tag is the RSPAN VLAN ID.

### **CLI: Enable RSPAN on a Switch**

- 1. On the source switch (Switch 1), configure the following settings:
  - Source ports (the ports for which the traffic must be mirrored)
  - RSPAN VLAN (the destination for the mirrored traffic)
  - Reflector port (the port that is connected, through the intermediate switches, to the destination switch)
  - Tx/Rx (both egress and ingress traffic must be mirrored)

```
(Netgear Switch) #vlan database
(Netgear Switch) (Vlan)#vlan 5
(Netgear Switch) (Vlan)#exit
(Netgear Switch) #config
(Netgear Switch) (Config)#vlan 5
(Netgear Switch) (Config)(Vlan 5)#remote-span
(Netgear Switch) (Config)(Vlan 5)#exit
(Netgear Switch) (Config) #monitor session 1 mode
(Netgear Switch) (Config) #monitor session 1 source interface 1/0/1
(Netgear Switch) (Config)#monitor session 1 destination remote vlan 5 reflector-port
1/0/2
(Netgear Switch) (Config)#exit
(Netgear Switch) #show monitor session 1
Session Admin Probe Src Mirrored Ref. Src Dst Type IP
                                                          MAC
ID Mode Port VLAN Port Port RVLAN RVLAN
                                                    ACL
                                                           ACL
 _____ _____
1
                       1/0/1 1/0/2
                                          5 Rx,Tx
      Enable
```

2. On the intermediate switches (Switch 2 and Switch 3), configure the ports that are connected to the source and destination switches as tagged members of the VLAN.

Note: You do not need to configure RSPAN on the intermediate switches.

```
(Netgear Switch) #vlan database
(Netgear Switch) (Vlan)#vlan 5
(Netgear Switch) (Vlan)#exit
(Netgear Switch) #config
(Netgear Switch) (Config)#interface 1/0/23
(Netgear Switch) (Interface 1/0/23)#vlan participation include 5
(Netgear Switch) (Interface 1/0/23)#vlan tagging 5
(Netgear Switch) (Interface 1/0/23)#exit
(Netgear Switch) (Config)#interface 1/0/24
(Netgear Switch) (Interface 1/0/24)#vlan participation include 5
(Netgear Switch) (Interface 1/0/24)#vlan tagging 5
(Netgear Switch) (Interface 1/0/24)#vlan tagging 5
(Netgear Switch) (Interface 1/0/24)#vlan tagging 5
```

- 3. On the destination switch (Switch 4), configure the following settings:
  - RSPAN VLAN (the source of the mirrored traffic)
  - The probe port (the port that is connected, through the intermediate switches, to the source switch)

```
(Netgear Switch) #vlan database
(Netgear Switch) (Vlan)#vlan 5
(Netgear Switch) (Vlan)#exit
(Netgear Switch) #config
(Netgear Switch) (Config)#vlan 5
(Netgear Switch) (Config)(Vlan 5) #remote-span
(Netgear Switch) (Config)(Vlan 5)#exit
(Netgear Switch) (Config)#interface 1/0/3
(Netgear Switch) (Interface 1/0/3)#vlan participation include 5
(Netgear Switch) (Interface 1/0/3)#vlan tagging 5
(Netgear Switch) (Interface 1/0/3)#exit
(Netgear Switch) (Config) #monitor session 1 mode
(Netgear Switch) (Config) #monitor session 1 source remote vlan 5
(Netgear Switch) (Config)#monitor session 1 destination interface 1/0/4
(Netgear Switch) #show monitor session 1
Session Admin Probe Src Mirrored Ref. Src Dst Type IP
                                                               MAC
TD
      Mode
            Port
                   VLAN Port
                                Port RVLAN RVLAN
                                                       ACL
                                                               ACL
_____ _____
1
    Enable 1/0/4
                                       5
```

### Dual Image

Traditionally switches contain a single image in the permanent storage. This image is loaded into memory every time there is a reboot. The dual image feature allows switches to have two images in permanent storage. You can denote one of these images as an active image that will be loaded in subsequent reboots and the other image as a backup image. This feature provides for reduced down time for the switches, when the firmware is being upgraded or downgraded.

The images are stored in the file system with the file names *image1* and *image2*. These names are used in the CLI, Web, and SNMP interfaces. Each of the images can be associated with a textual description. The switch provides commands to associate and retrieve the text description for an image. A switch also provides commands to activate the backup image such that it is loaded in subsequent reboots. This activation command makes the current active image as the backup image for subsequent reboots.

On three successive errors executing the **active-image**, the switch attempts to execute the **backup-image**. If there are errors executing the **backup-image** as well, the bootloader will invoke the boot menu.

The Dual Image feature works seamlessly with the stacking feature. All members in the stack must be uniform in their support for the dual Image feature. The Dual Image feature works in the following way in a stack.

- When an image is activated, the management node notifies all the participating nodes. All nodes activate the specified image.
- When any node is unable to execute the **active-image** successfully, it attempts to execute the **backup-image**. Such cases will require user intervention to correct the problem, by using appropriate stacking commands.

### CLI: Download a Backup Image and Make It Active

```
(Netgear Switch) #copy tftp://192.168.0.1/gsm73xxseps.stk image2
Mode..... TFTP
Set Server IP..... 192.168.0.1
Path...../
Filename..... gsm73xxseps.stk
Data Type..... Code
Destination Filename..... image2
Management access will be blocked for the duration of the transfer Are you sure you
want to start? (y/n) y
TFTP code transfer starting
101888 bytes transferred...277504 bytes transferred...410112 bytes
transferred...628224 bytes transferred...803328 bytes transferred...978944 bytes
transferred...1154560 bytes transferred...1330176 bytes transferred...1505280 bytes
transferred...1680896 bytes transferred...1861632 bytes transferred...2040320 bytes
transferred...2215936 bytes transferred...2391040 bytes transferred...2566656 bytes
transferred...2741760 bytes transferred...2916864 bytes transferred...3092992 bytes
transferred....3268096 bytes transferred....3443712 bytes transferred....3619328 bytes
transferred...3794432 bytes transferred...3970048 bytes transferred...4145152 bytes
transferred...4320768 bytes transferred...4496384 bytes transferred...4669952 bytes
transferred...4849152 bytes transferred...5027840 bytes transferred...5202944 bytes
transferred...5378560 bytes transferred...5554176 bytes transferred...5729280 by
tes transferred...5904896 bytes transferred...6078976 bytes transferred...6255616
bytes transferred...6423040 bytes transferred...6606336 bytes transferred...6781952
bytes transferred...6957056 bytes transferred...7111168 bytes transferred...7307776
bytes transferred...7483392 bytes transferred...7658496 bytes transferred...
Verifying CRC of file in Flash File System
Distributing the code to the members of the stack!
File transfer operation completed successfully.
(Netgear Switch) #
(Netgear Switch) #show bootvar
Image Descriptions
 image1 : default image
 image2 :
```

```
Images currently available on Flash
_____
unit
    imagel
             image2
                    current-active
                                   next-active
_____
            8.0.0.2
    5.11.2.51
                       image1
1
                                    image1
(Netgear Switch) #boot system image2
Activating image image2 ...
(Netgear Switch) #show bootvar
Image Descriptions
image1 : default image
image2 :
Images currently available on Flash
_____
unit
    image1
             image2
                    current-active
                                  next-active
_____
    5.11.2.51 8.0.0.2
1
                       imagel
                                    image2
                       Image2 will be executed after reboot.
```

### Web Interface: Download a Backup Image and Make It Active

- 1. Download a backup image using tftp.
  - a. Select Maintenance > Download > File Download.

| System        | Swi    | tching | Routing        | QoS          | Security       | Monitoring | Maintenance | Help | Index |
|---------------|--------|--------|----------------|--------------|----------------|------------|-------------|------|-------|
| Save Config   | Reset  | Upload |                | File Managem | ent Troublesho | oting      |             |      | (. ). |
|               |        |        |                |              |                |            |             |      |       |
| Down          | load   | Fil    | e Download     |              |                |            |             |      |       |
| File Download |        | F      | ile Type       |              | Archive        |            | ~           |      |       |
| HTTP File Dov | vnload | Ir     | mage Name      |              | image2 ×       |            |             |      |       |
| USB File Dow  | nload  | Т      | ransfer Mode   |              | TFTP Y         |            |             |      |       |
|               |        | S      | Server Address | з Туре       | IPv4 ×         |            |             |      |       |
|               |        | 5      | erver Address  | 8            | 10.100.5.7     |            |             |      |       |
|               |        | F      | Remote File Pa | ath          | 1              |            |             |      |       |
|               |        | F      | Remote File Na | ame          | Gsm73xxse-r8v0 | m0b3.      |             |      |       |
|               |        |        |                |              |                |            |             |      |       |
| 1             |        |        |                |              |                |            |             |      |       |

- b. In the File Type list, select Archive.
- c. In the Image Name list, select image2.
- d. In the Transfer Mode list, select TFTP.
- e. In the Server Address Type list, select IPv4.
- f. In the Server Address field, enter 10.100.5.17(tftp server IP address).
- g. In the Remote File Name, enter gsm73xxse-r8v0m0b3.stk.
- h. Click Apply.
- 2. Activate image2.
  - a. Select Maintenance > File Management > Dual Image Configuration.

A screen similar to the following displays.

| System         | Switchin    | g      | Rou    | ting Qa       | S Sec        | urity Monitor     | ing Maintena      | nce Help   |
|----------------|-------------|--------|--------|---------------|--------------|-------------------|-------------------|------------|
| Save Config    | Reset Up    | load l | Downlo | ad File Man   | agement Tro  | oubleshooting     |                   |            |
|                |             |        |        |               |              |                   |                   |            |
| File Man       | agement     | Dual   | Image  | Configuration |              |                   |                   |            |
| • Copy         |             | 1      |        | 10 I I 20     |              | lean or or or     | No                |            |
| • Dual Imaga C | opfouration |        | Unit   | Image Name    | Active Image | Next Active Image | Image Description | Version    |
| - Duai mage o  | uniguration |        | 1      | image2        | False        | True 🛩            |                   | 6.11.15.11 |
|                |             |        | 1      | image1        | True         | True              |                   | 10.2.0.5   |
|                |             |        | 1      | image2        | False        | False             |                   | 6.11.15.11 |

- **b.** Under Dual Image Configuration, scroll down and select the **Image 2** check box. The image2 now appears in the Image name field at the top.
- c. In the Active Image field, select TRUE.
- d. Click Apply.

### **Outbound Telnet**

In this section, the following examples are provided:

- CLI: show network
- CLI: transport output telnet
- Web Interface: Configure Telnet
- CLI: Configure the Session Limit and Session Time-out
- Web Interface: Configure the Session Time-out

#### Outbound Telnet:

- Establishes an outbound Telnet connection between a device and a remote host.
- A Telnet connection is initiated, each side of the connection is assumed to originate and terminate at a network virtual terminal (NVT).
- Server and user hosts do not maintain information about the characteristics of each other's terminals and terminal handling conventions.
- Must use a valid IP address.

### **CLI: show network**

```
(Netgear Switch) >telnet 192.168.77.151
Trying 192.168.77.151...
(Netgear Switch)
User:admin
Password:
(Netgear Switch)
             >en
Password:
(Netgear Switch)
             #show network
IP Address..... 192.168.77.151
Subnet Mask..... 255.255.255.0
Default Gateway...... 192.168.77.127
Locally Administered MAC Address..... 00:00:00:00:00:00
MAC Address Type..... Burned In
Network Configuration Protocol Current... DHCP
Management VLAN ID..... 1
Web Mode..... Enable
Java Mode ..... Disable
```

### **CLI: show telnet**

(Netgear Switch)#show telnet Outbound Telnet Login Timeout (minutes)..... 5 Maximum Number of Outbound Telnet Sessions.... 5 Allow New Outbound Telnet Sessions...... Yes

### CLI: transport output telnet

```
(Netgear Switch) (Config)#lineconfig ?
<cr>
                         Press Enter to execute the command.
(Netgear Switch) (Config)#lineconfig
(Netgear Switch) (Line)#transport ?
input
                         Displays the protocols to use to connect to a
                         specific line of the router.
output
                         Displays the protocols to use for outgoing
                         connections from a line.
(Netgear Switch) (Line)#transport output ?
telnet
                        Allow or disallow new telnet sessions.
(Netgear Switch) (Line)#transport output telnet ?
                         Press Enter to execute the command.
<cr>
(Netgear Switch) (Line)#transport output telnet
(Netgear Switch) (Line)#
```

### Web Interface: Configure Telnet

1. Select Security > Access > Telnet.

| System                                                                             | Switching     | Routing QoS                                                                                                    | Security                                      | Monitoring          | Maintenance        | Help | Index |
|------------------------------------------------------------------------------------|---------------|----------------------------------------------------------------------------------------------------|-----------------------------------------------|---------------------|--------------------|------|-------|
| Management See                                                                     | curity Access | s Port Authentication Traffi                                                                                                    | ic Control Cor                                | itrol ACL           |                    | ż    |       |
| Access<br>• HTTP<br>• HTTPS<br>• SSH                                               | s I           | Enable Authentication List                                                                                                    | enableList                                    | v                   |                    |      |       |
| Telnet     Console Port     Denial of Service     Configuration     Access Control | ~             | Telnet Server Admin Mode<br>Allow new telnet sessions<br>Session Timeout (Minutes)<br>Maximum Number of Sessions<br>Current Number of Sessions<br>utbound Telnet | Dis<br>Dis<br>5<br>0                          | able  Enable (1 (C  | to 160)<br>to 5)   |      |       |
|                                                                                    | 1             | Allow new telnet sessions<br>Session Timeout (Minutes)<br>Maximum Number of Sessions<br>Current Number of Sessions                                               | <ul> <li>Dis</li> <li>5</li> <li>0</li> </ul> | able  Enable (1 (6) | to 160)<br>) to 5) |      |       |

- 2. Under Outbound Telnet, for Admin Mode, select the Enable radio button.
- 3. Click Apply.

### **CLI: Configure the Session Limit and Session Time-out**

```
(Netgear Switch) (Line)#session-limit ?
<0-5> Configure the maximum number of outbound telnet sessions
allowed.
(Netgear Switch) (Line)#session-limit 5
(Netgear Switch) (Line)#session-timeout ?
<1-160> Enter time in minutes.
(Netgear Switch) (Line)#session-timeout 15
```

### Web Interface: Configure the Session Time-out

1. Select Security > Access > Telnet.

| System                     | Switching     | Routing           | QoS            | Security        | Monitoring     | Maintenance | Help | Index |
|----------------------------|---------------|-------------------|----------------|-----------------|----------------|-------------|------|-------|
| Management S               | ecurity Acces | s Port Authent    | ication Traf   | fic Control Cor | trol ACL       |             |      | ×     |
| Acce                       | SS            | Enable Authentic  | ation List     | enableList      | ×              |             |      |       |
| • HTTP<br>• HTTPS<br>• SSH | ž I           | nbound Telnet     |                |                 |                |             |      |       |
| - Telnet                   |               | Telnet Server Adr | min Mode       | O Disa          | able  e Enable |             |      |       |
| Console Port               |               | Allow new telnet  | sessions       | O Disa          | able 🖲 Enable  |             |      |       |
| Denial of Service          | e             | Session Timeout   | (Minutes)      | 5               |                | (1 to 160)  |      |       |
| Access Contro              | · ·           | Maximum Numbe     | er of Sessions | 5               | (              | (0 to 5)    |      |       |
| ,                          |               | Current Number o  | of Sessions    | 0               |                |             |      |       |
|                            | <u>-</u>      | Outbound Telnet   |                |                 |                |             |      |       |
|                            |               | Allow new telnet  | sessions       | O Disa          | able 🖲 Enable  |             |      |       |
|                            |               | Session Timeout   | (Minutes)      | 15              | (              | (1 to 160)  |      |       |
|                            |               | Maximum Numbe     | er of Sessions | 5               | ] (            | (0 to 5)    |      |       |
|                            |               | Current Number of | of Sessions    | 0               |                |             |      |       |

- 2. Enter the following information:
  - In the Session Timeout field, enter 15.
  - In the Maximum number of sessions field, enter 5.
- **3.** Click **Apply**.

### **Full Memory Dump**

The full memory dump feature provides the ability to retrieve the state of a crashed system and load it into a debugger to recreate the crashed state. This capability is useful when the switch encounters a crash. The following example shows how to enable this feature and dump the information from a switch.

1. Select the way to transfer the exception dump.

You can select NFS, TFTP, or USB. If you select NFS, you need an NFS share mount point on the network. Similarly, for TFTP mode, you need a TFTP server on the network. For USB mode, you need a USB sticker plugged into the USB slot on the front panel.

(Netgear Switch) (Config) #exception protocol tftp

2. Configure the IP address for the NFS or TFTP server.

(Netgear Switch) (Config) #exception dump tftp-server 172.26.2.100

3. Change the name of the dump file.

The file name is formed as follows:

- If hostname is selected: file-name-prefix\_hostname\_Time\_Stamp.bin
- If hostname is not selected: file-name-prefix\_MAC\_Address\_Time\_Stamp.bin

By default, the file name is core, but you can change it with the following command:

(Netgear Switch) (Config) #exception core-file mydump

4. (Optional) Enable the switch-chip-register.

This dumps the register value in the chipset.

(Netgear Switch) (Config) #exception switch-chip-register enable

### Syslog

### System logging

This chapter includes the following sections:

- Syslog Concepts
- Show Logging
- Show Logging Buffered
- Show Logging Traplogs
- Show Logging Hosts
- Configure Logging for a Port
- Email Alerting

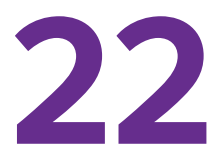

### Syslog Concepts

The syslog feature:

- Allows you to store system messages and errors.
- Can store to local files on the switch or a remote server running a syslog daemon.
- Provides a method of collecting message logs from many systems.

The following illustration explains how to interpret log files.

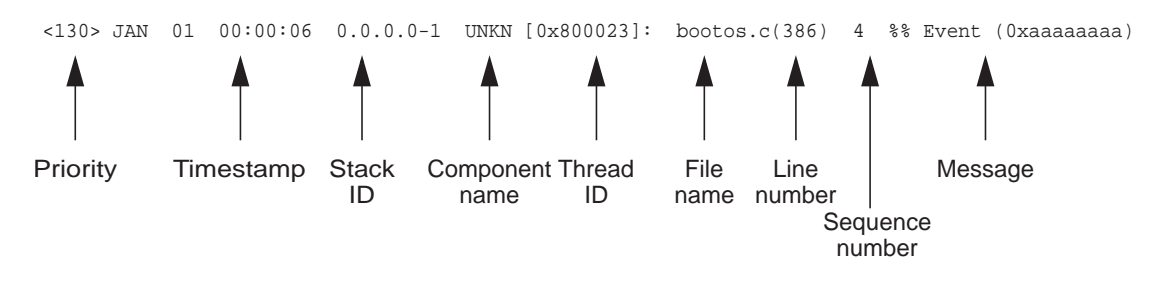

Figure 46. Log Files

### **Show Logging**

The example is shown as CLI commands and as a web interface procedure.

### **CLI: Show Logging**

| (Netgear Switch) #show logging  | Netgear Switch) #show logging |          |  |  |  |  |  |
|---------------------------------|-------------------------------|----------|--|--|--|--|--|
| Lenging Glient Legel Dout       |                               | F14      |  |  |  |  |  |
| Logging Client Local Port       | •                             | 514      |  |  |  |  |  |
| CLI Command Logging             | :                             | disabled |  |  |  |  |  |
| Console Logging                 | :                             | disabled |  |  |  |  |  |
| Console Logging Severity Filter | :                             | alert    |  |  |  |  |  |
| Buffered Logging                | :                             | enabled  |  |  |  |  |  |
| Syslog Logging                  | :                             | enabled  |  |  |  |  |  |
| plane postud                    |                               | chabica  |  |  |  |  |  |
| Log Messages Received           | :                             | 66       |  |  |  |  |  |
| Log Messages Dropped            | :                             | 0        |  |  |  |  |  |
| Log Messages Relayed            | :                             | 0        |  |  |  |  |  |
| Log Messages Ignored            | :                             | 0        |  |  |  |  |  |

### Web Interface: Show Logging

- 1. Configure the syslog.
  - a. From the main menu, select **Monitoring > Logs > Sys Log Configuration**.

A screen similar to the following displays.

| System                         | Switching   | Routing              | QoS     | Security       | Mo     | nitoring  | Maintenance | Help         | Index |
|--------------------------------|-------------|----------------------|---------|----------------|--------|-----------|-------------|--------------|-------|
| Ports Logs                     | Mirroring s | Flow                 |         |                |        |           |             |              |       |
| Logs                           |             | Syslog Configuration |         |                |        |           |             |              |       |
| Buffered Logs                  |             | Admin Status         |         | 🔘 Disable 🖲 Er | able   |           |             |              |       |
| Command Log     Configuration  |             | Local UDP Port       |         | 514            | (1     | to 65535) |             |              |       |
| Console Log Co                 | nfiguration | Messages Receive     | d       | 919            |        |           |             |              |       |
| Syslog Configur                | ation       | Messages Relayed     |         | 0              |        |           |             |              |       |
| • Trap Logs                    |             | Messages Ignored     |         | 0              |        |           |             |              |       |
| <ul> <li>Event Logs</li> </ul> |             |                      |         |                |        |           |             |              |       |
| Persistent Logs                |             | Host Configuration   |         |                |        |           |             |              |       |
|                                |             | IP Address Ty        | pe Host | Address        | Status | Port      | Sev         | erity Filter |       |
|                                |             |                      | ×       |                |        |           |             | ×            |       |

- **b.** In the Syslog Configuration, next to the Admin Status, select the **Enable** radio button.
- c. Click Apply.
- **2.** Configure the command log.
  - a. Select Monitoring > Logs > Command Log.

A screen similar to the following displays.

| System                            | Switching    | Routing         | QoS        | Security      | Monitoring | Maintenance | Help | Index |
|-----------------------------------|--------------|-----------------|------------|---------------|------------|-------------|------|-------|
| Ports Logs                        | Mirroring sF | low             |            |               |            | 14. V       |      | 0     |
| Logs                              |              | Command Log Con | figuration |               |            |             |      |       |
| <ul> <li>Buffered Logs</li> </ul> |              | Admin Status    | Oisa       | able 🔘 Enable |            |             |      |       |
| Command Log     Configuration     |              |                 |            |               |            |             |      |       |
| Console Log Cor                   | nfiguration  |                 |            |               |            |             |      |       |

- **b.** Under Command Log, for Admin Status, select the **Disable** radio button.
- c. Click Apply.
- **3.** Configure the console log.
  - a. Select Monitoring > Logs > Console Log.

| System                                            | Switching      | Routing          | QoS     | Security      | Monitoring | Maintenance | Help | Index |
|---------------------------------------------------|----------------|------------------|---------|---------------|------------|-------------|------|-------|
| Ports Logs I                                      | Mirroring sFlo | W                |         |               |            |             |      |       |
|                                                   |                |                  |         |               |            |             |      |       |
| Logs                                              | Co             | nsole Log Config | uration |               |            |             |      |       |
| <ul> <li>Buffered Logs</li> </ul>                 | A              | dmin Status      | 🔘 Disa  | ible 🖲 Enable |            |             |      |       |
| <ul> <li>Command Log<br/>Configuration</li> </ul> | S              | everity Filter   | Alert   | ~             |            |             |      |       |
| Console Log Con                                   | figuration     |                  |         |               |            |             |      |       |
| <ul> <li>Syslog Configurat</li> </ul>             | tion           |                  |         |               |            |             |      |       |
| <ul> <li>Trap Logs</li> </ul>                     |                |                  |         |               |            |             |      |       |
| <ul> <li>Event Logs</li> </ul>                    |                |                  |         |               |            |             |      |       |
| Persistent Logs                                   |                |                  |         |               |            |             |      |       |

- **b.** Under Console Log Configuration, for Admin Status, select the **Disable** radio button.
- c. Click Apply.
- 4. Configure the buffer logs.
  - a. Select Monitoring > Logs > Buffer Logs.

| System Switchin                          | ig Routing        | QoS                            | Security     | Monitoring          | Maintenance           | Help         | Index            |                                          |
|------------------------------------------|-------------------|--------------------------------|--------------|---------------------|-----------------------|--------------|------------------|------------------------------------------|
| Ports Logs Mirroring                     | sFlow             |                                |              |                     |                       |              |                  |                                          |
|                                          |                   |                                |              |                     |                       |              |                  |                                          |
| Logs                                     | Buffered Logs     |                                |              |                     |                       |              |                  |                                          |
| Buffered Logs                            | Admin Status      | Oisable                        | Enable       |                     |                       |              |                  |                                          |
| Command Log     Configuration            | Behavior          | Wrap                           | *            |                     |                       |              |                  |                                          |
| Console Log Configuration                |                   |                                |              |                     |                       |              |                  |                                          |
| <ul> <li>Syslog Configuration</li> </ul> | Message Log       |                                |              |                     |                       |              |                  |                                          |
| <ul> <li>Trap Logs</li> </ul>            | Total number of M | 20000                          | 102          |                     |                       |              |                  |                                          |
| <ul> <li>Event Logs</li> </ul>           | Total Humber of M | cooligeo                       | 102          |                     |                       |              |                  |                                          |
| Persistent Logs                          | Description       |                                |              |                     |                       |              |                  |                                          |
|                                          | <14> Jan 1 02:0   | 9:23 192.168.10.               | 138-1 UNITM  | IGR[127337108]: un  | iitmgr.c(6895) 921 %% | Copy of run  | ning configurati | on to <mark>b</mark> ackup unit complete |
|                                          | <14> Jan 1 02:0   | 6:55 192.168.10                | 138-1 CLI_W  | 'EB[127641740]: en  | nweb_common_custo     | n.c(119) 919 | %% HTTP Sea      | ssion 11 ended for user adn              |
|                                          | <14> Jan 1 01:5   | 3:0 <mark>3</mark> 192.168.10  | 138-1 Genera | al[127641740]: mair | 1_login.c(214) 918 %% | HTTP Sessi   | on 13 initiated  | for user admin connected fr              |
|                                          | <14> Jan 1 01:5   | 3:03 192.168.10.               | 138-1 CLI_W  | 'EB[127641740]: en  | nweb_common_custo     | n.c(162) 917 | %% HTTP See      | ssion 13 started for user ad             |
|                                          | <14> Jan 1 01:5   | 1:57 192.168.10.               | 138-1 UNITM  | IGR[127337108]: un  | itmgr.c(6895) 916 %%  | Copy of run  | ning configurati | on to backup unit complete               |
|                                          | <14> Jan 1 01:4   | 9:57 192.168.10                | 138-1 UNITM  | IGR[127337108]: ur  | iitmgr.c(6895) 914 %% | Copy of run  | ning configurati | on to backup unit complete               |
|                                          | <14> Jan 1 01:4   | 6: <mark>4</mark> 4 192.168.10 | 138-1 UNITM  | IGR[127337108]: un  | itmgr.c(6895) 912 %%  | Copy of run  | ning configurati | on to backup unit complete               |
|                                          | <14> Jan 1 01:4   | 2:36 192.168.10.               | 138-1 UNITM  | IGR[127337108]: un  | itmgr.c(6895) 910 %%  | Copy of run  | ning configurati | on to backup unit complete               |

- **b.** Under Buffer Logs, for Admin Status, select the **Enable** radio button.
- c. Click Apply.

### **Show Logging Buffered**

The example is shown as CLI commands and as a web interface procedure.

### CLI: Show Logging Buffered

```
(Netgear Switch) #show logging buffered ?
        Press Enter to execute the command.
<cr>
(Netgear Switch) #show logging buffered
Buffered (In-Memory) Logging
                                    : enabled
Buffered Logging Wrapping Behavior : On
                                    : 3949
Buffered Log Count
<14> Jan 13 00:42:58 172.26.2.129-1 CLI_WEB[101123540]: emweb_common_custom.c(119)
6497 %% HTTP Session 11 ended for user admin connected from 10.120.5.28
<14> Jan 13 00:36:21 172.26.2.129-1 UNITMGR[102633148]: unitmgr.c(6898) 6496 %% Copy
of running configuration to backup unit complete
<14> Jan 13 00:34:21 172.26.2.129-1 UNITMGR[102633148]: unitmgr.c(6898) 6494 %% Copy
of running configuration to backup unit complete
<13> Jan 13 00:33:45 172.26.2.129-1 TRAPMGR[102518604]: traputil.c(701) 6492 %% Link
Up: tunnel0
<13> Jan 13 00:33:44 172.26.2.129-1 TRAPMGR[102518604]: traputil.c(701) 6491 %% Link
Down: tunnel0
<13> Jan 13 00:33:44 172.26.2.129-1 TRAPMGR[102518604]: traputil.c(701) 6490 %% Link
Up: tunnel0
```

The priority (that is, the number that is stated in angle brackets before each logging message, for example, <14> in the previous example) is calculated by multiplying the facility number by 8 and adding the numerical value of the severity. If you know the priority, you can determine the facility and severity in the following ways:

- Facility = Priority divided by 8. The whole number is the facility. For example, if the priority is 14, divide 14 by 8. The result is 1.75. The whole number is 1, which is the facility.
- Severity = Priority minus 8. For example, if the priority is 14, subtract 8 from 14. The result is 6, which is the severity.

### Web Interface: Show Logging Buffered

Select **Monitoring > Logs > Buffer Logs**. A screen similar to the following displays.

| System                                            | Switching    | Routing            | QoS                         | Security       | Monitoring           | Maintenance          | Help           | Index           |                               |
|---------------------------------------------------|--------------|--------------------|-----------------------------|----------------|----------------------|----------------------|----------------|-----------------|-------------------------------|
| Ports Logs                                        | Mirroring sl | Flow               |                             |                |                      |                      |                |                 |                               |
|                                                   |              |                    |                             |                |                      |                      |                |                 |                               |
| Logs                                              |              | Buffered Logs      |                             |                |                      |                      |                |                 |                               |
| Buffered Logs                                     |              | Admin Status       | 🔘 Disa                      | ble 🖲 Enable   |                      |                      |                |                 |                               |
| <ul> <li>Command Log<br/>Configuration</li> </ul> |              | Behavior           | Wrap                        | ~              |                      |                      |                |                 |                               |
| Console Log Con                                   | figuration   |                    |                             |                |                      |                      |                |                 |                               |
| <ul> <li>Syslog Configura</li> </ul>              | ition        | Message Log        |                             |                |                      |                      |                |                 |                               |
| <ul> <li>Trap Logs</li> </ul>                     |              | Tatal averbas of M |                             | 400            |                      |                      |                |                 |                               |
| Event Logs                                        |              | Total number of iv | lessages                    | 102            |                      |                      |                |                 |                               |
| Persistent Logs                                   |              | Description        |                             |                |                      |                      |                |                 |                               |
|                                                   |              | <14> Jan 1 02:0    | 9:23 192.168.               | 10.138-1 UNITM | /IGR[127337108]: un  | itmgr.c(6895) 921 %9 | 6 Copy of runi | ning configurat | ion to backup unit complete   |
|                                                   |              | <14> Jan 1 02:0    | 6:55 192.168.               | 10.138-1 CLI_V | VEB[127641740]: en   | nweb_common_custo    | m.c(119) 919   | %% HTTP Se      | ssion 11 ended for user admi  |
|                                                   |              | <14> Jan 1 01:5    | 3:03 <mark>1</mark> 92.168. | 10.138-1 Gener | ral[127641740]: mair | login.c(214) 918 %%  | 6 HTTP Sessi   | on 13 initiated | for user admin connected fro  |
|                                                   |              | <14> Jan 1 01:5    | 3:03 192.168.               | 10.138-1 CLI_V | VEB[127641740]: en   | nweb_common_custo    | m.c(162) 917   | %% HTTP Se      | ssion 13 started for user adm |
|                                                   |              | <14> Jan 1 01:5    | 1:57 192.168                | 10.138-1 UNITM | //GR[127337108]: un  | itmgr.c(6895) 916 %% | 6 Copy of runi | ning configurat | ion to backup unit complete   |
|                                                   |              | <14> Jan 1 01:4    | 9:57 192.168.               | 10.138-1 UNIT  | MGR[127337108]: un   | itmgr.c(6895) 914 %% | 6 Copy of runi | ning configurat | ion to backup unit complete   |
|                                                   |              | <14> Jan 1 01:4    | 6:44 192.168.               | 10.138-1 UNITM | /IGR[127337108]: un  | itmgr.c(6895) 912 %% | 6 Copy of runi | ning configurat | ion to backup unit complete   |
|                                                   |              | <14> Jan 1 01:4    | 2:36 192.168.               | 10.138-1 UNITM | /IGR[127337108]: un  | itmgr.c(6895) 910 %% | 6 Copy of runi | ning configurat | ion to backup unit complete   |

### Show Logging Traplogs

The example is shown as CLI commands and as a web interface procedure.

### **CLI: Show Logging Traplogs**

| (Netgear Switch)                                         | #show logging traplogs ?                        |  |  |  |  |  |  |  |
|----------------------------------------------------------|-------------------------------------------------|--|--|--|--|--|--|--|
| <pre><cr> Press Enter to execute the command.</cr></pre> |                                                 |  |  |  |  |  |  |  |
| (Netgear Switch)                                         | #show logging traplogs                          |  |  |  |  |  |  |  |
| Number of Traps Since Last                               | Reset 6                                         |  |  |  |  |  |  |  |
| Trap Log Capacity                                        |                                                 |  |  |  |  |  |  |  |
| Number of Traps Since Log                                | Last Viewed 6                                   |  |  |  |  |  |  |  |
|                                                          |                                                 |  |  |  |  |  |  |  |
| Log System Up Time                                       | Тгар                                            |  |  |  |  |  |  |  |
|                                                          |                                                 |  |  |  |  |  |  |  |
| 0 0 days 00:00:46                                        | Link Up: Unit: 3 Slot: 0 Port: 2                |  |  |  |  |  |  |  |
| 1 0 days 00:01:01                                        | Cold Start: Unit: 0                             |  |  |  |  |  |  |  |
| 2 0 days 00:21:33                                        | Failed User Login: Unit: 1 User ID: admin       |  |  |  |  |  |  |  |
| 3 0 days 18:33:31                                        | Failed User Login: Unit: 1 User ID: $\setminus$ |  |  |  |  |  |  |  |
| 4 0 days 19:27:05                                        | Multiple Users: Unit: 0 Slot: 3 Port: 1         |  |  |  |  |  |  |  |
| 5 0 days 19:29:57                                        | Multiple Users: Unit: 0 Slot: 3 Port: 1         |  |  |  |  |  |  |  |

### Web Interface: Show Logging Trap Logs

Select **Monitoring > Logs > Trap Logs**. A screen similar to the following displays.

| System                             | Switching       | Roi     | uting QoS            | Security            | Monitoring           | Maintenance               | Help | Index |
|------------------------------------|-----------------|---------|----------------------|---------------------|----------------------|---------------------------|------|-------|
| Ports Logs                         | Mirroring sFlor | N       |                      |                     |                      |                           |      |       |
|                                    |                 |         |                      |                     |                      |                           |      |       |
| Log                                | s Tra           | p Logs  |                      |                     |                      |                           |      |       |
| Buffered Logs                      | N               | umber d | of Traps Since Last  | Reset               | 34                   |                           |      |       |
| Command Log                        | Tr              | ap Log  | Capacity             |                     | 256                  |                           |      |       |
| Console Log Co                     | onfiguration    | umber d | of Traps Since Log I | _ast Viewed         | 34                   |                           |      |       |
| <ul> <li>Syslog Configu</li> </ul> | iration         |         |                      |                     |                      |                           |      |       |
| Trap Logs                          | Тга             | n Logs  |                      |                     |                      |                           |      |       |
| • Event Logs                       |                 | p nogo  |                      |                     |                      |                           | -    |       |
| Persistent Logs                    | s 🧧             | .og S   | ystem Up Time        | Тгар                |                      |                           |      |       |
| 200                                |                 | ) Ja    | an 1 00:02:15 1970   | Cold Start: Unit: I |                      |                           |      |       |
|                                    |                 | 1 Ja    | an 1 00:01:47 1970   | Link Up: vlan 1     |                      |                           |      |       |
|                                    |                 | 2 Ja    | an 1 00:01:39 1970   | Spanning Tree To    | pology Change Initia | ated: 0, Interface: 2/0/3 | 3    |       |
|                                    | 3               | 3 Ja    | an 1 00:01:39 1970   | Spanning Tree To    | pology Change: 0, l  | Unit: 1                   |      |       |
|                                    | 14              | 4 Ja    | an 1 00:01:39 1970   | Link Up: 2/0/3      |                      |                           |      |       |
|                                    |                 | 5 Ja    | an 1 00:01:36 1970   | Power On Start h    | as completed on un   | iit 1.                    |      |       |
|                                    | 1               | 6 Ja    | an 1 00:01:26 1970   | SFP inserted in 2   | /0/41                |                           |      |       |
|                                    |                 | 7 Ja    | an 1 00:01:23 1970   | Entity Database:    | Configuration Chang  | ged                       |      |       |
|                                    |                 | 3 Ja    | an 1 00:01:18 1970   | SFP inserted in 3   | /0/1                 | 800                       |      |       |

### Show Logging Hosts

The example is shown as CLI commands and as a web interface procedure.

### **CLI: Show Logging Hosts**

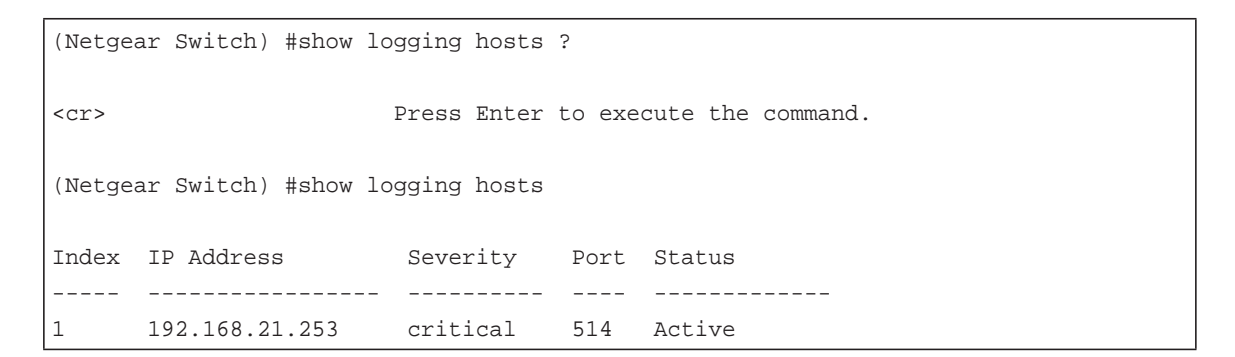

### Web Interface: Show Logging Hosts

Select **Monitoring > Logs > Sys Log Configuration**. A screen similar to the following displays.

| System Switch                            | ing Routing    | J QoS        | Security      | Mo     | nitoring  | Maintenance | Help      |
|------------------------------------------|----------------|--------------|---------------|--------|-----------|-------------|-----------|
| Ports Logs Mirroring                     | sFlow          |              |               | - 44   |           | A           | · · · ·   |
|                                          |                |              |               |        |           |             |           |
| Logs                                     | Syslog Config  | uration      |               |        |           |             |           |
| Buffered Logs                            | Admin Statu    | s            | 🔘 Disable 🖲 E | Enable |           |             |           |
| Command Log     Configuration            | Local UDP F    | ort          | 514           | ()     | to 65535) |             |           |
| Console Log Configuration                | Messages R     | eceived      | 923           |        |           |             |           |
| <ul> <li>Syslog Configuration</li> </ul> | Messages R     | elayed       | 0             |        |           |             |           |
| • Trap Logs                              | Messages Ig    | nored        | 0             |        |           |             |           |
| <ul> <li>Event Logs</li> </ul>           |                |              |               |        |           |             |           |
| Persistent Logs                          | Host Configura | ation        |               |        |           |             |           |
|                                          | Those Conligue |              |               |        |           |             |           |
|                                          | IP Addr        | ess Type Hos | t Address     | Status | Port      | Severi      | ty Filter |
|                                          |                | ~            |               |        |           |             | ~         |
|                                          | IPv4           | 192          | 168.21.253    | Active | 514       | Critica     | 1         |

### Configure Logging for a Port

The example is shown as CLI commands and as a web interface procedure.

### **CLI: Configure Logging for the Port**

| (Netgear Switch)            | #config                                     |
|-----------------------------|---------------------------------------------|
| (Netgear Switch)            | (Config)#logging ?                          |
| buffered                    | Buffered (In-Memory) Logging Configuration. |
| cli-command                 | CLI Command Logging Configuration.          |
| console                     | Console Logging Configuration.              |
| host                        | Enter IP Address for Logging Host           |
| syslog                      | Syslog Configuration.                       |
|                             |                                             |
| (Netgear Switch)            | (Config)#logging host ?                     |
| <hostaddress></hostaddress> | Enter Logging Host IP Address               |
| reconfigure                 | Logging Host Reconfiguration                |
| remove                      | Logging Host Removal                        |
| (Netgear Switch)            | (Config)#logging host 192.168.21.253 ?      |
|                             |                                             |
| <cr></cr>                   | Press Enter to execute the command.         |
| <port></port>               | Enter Port Id                               |

```
(Netgear Switch) (Config)#logging host 192.168.21.253 4 ?
               Press Enter to execute the command.
<cr>
<severitylevel> Enter Logging Severity Level (emergency|0, alert|1, critical|2,
error 3, warning 4, notice 5, info 6, debug 7).
(Netgear Switch) (Config) #logging host 192.168.21.253 4 1 ?
<cr>
              Press Enter to execute the command.
(Netgear Switch) (Config)#logging host 192.168.21.253 4 1
(Netgear Switch) #show logging hosts
Index IP Address
                       Severity Port Status
----- ----- ----- -----
     192.168.21.253 alert
1
                                   4
                                        Active
```

### Web Interface: Configure Logging for the Port

1. Select Monitoring > Logs > Sys Log Configuration.

| System                                            | Switching      | Routing           | QoS Security   | Mo       | nitoring  | Maintenance | Help      | Index |  |
|---------------------------------------------------|----------------|-------------------|----------------|----------|-----------|-------------|-----------|-------|--|
| Ports Logs M                                      | irroring sFlow | y                 |                |          |           |             |           |       |  |
|                                                   | 0.5            | les Que ferreites |                |          |           |             |           |       |  |
| Logs                                              | Sysi           | log Configuration |                |          |           |             |           |       |  |
| <ul> <li>Buffered Logs</li> </ul>                 | Ad             | imin Status       | 🔘 Disable 🖲    | ) Enable |           |             |           |       |  |
| <ul> <li>Command Log<br/>Configuration</li> </ul> | Loc            | cal UDP Port      | 514            | (1       | to 65535) |             |           |       |  |
| Console Log Config                                | guration Me    | ssages Received   | 925            |          |           |             |           |       |  |
| <ul> <li>Syslog Configuration</li> </ul>          | on             | issages Relayed   | U              |          |           |             |           |       |  |
| • Trap Logs                                       | Me             | ssages Ignored    | 0              |          |           |             |           |       |  |
| <ul> <li>Event Logs</li> </ul>                    |                |                   |                |          |           |             |           |       |  |
| Persistent Logs                                   | Hos            | t Configuration   |                |          |           |             |           |       |  |
|                                                   |                | IP Address Type   | Host Address   | Status   | Port      | Severil     | ty Filter |       |  |
|                                                   |                | ~                 |                |          |           |             | ~         |       |  |
|                                                   |                | J IPv4            | 192.168.21.253 | Active   | 4         | Alert       |           |       |  |

- 2. Enter the following information:
  - In the Host Address field, enter your host address 192.168.21.253.
  - In the **Port** field, enter **4**.
  - In the Severity Filter list, select Alert.
- 3. Click Add.

### **Email Alerting**

Email alerting is an extension of the logging system. The logging system allows you to configure a set of destinations for log messages. This feature adds the email configuration, through which the log messages are sent to a configured SMTP server such that an administrator can receive the log in an email account of their choice.

This feature is enabled globally. When email alerting is enabled, selected log messages are sent to an SMTP server. Log messages are divided into three groups by severity level: urgent, nonurgent, and never.

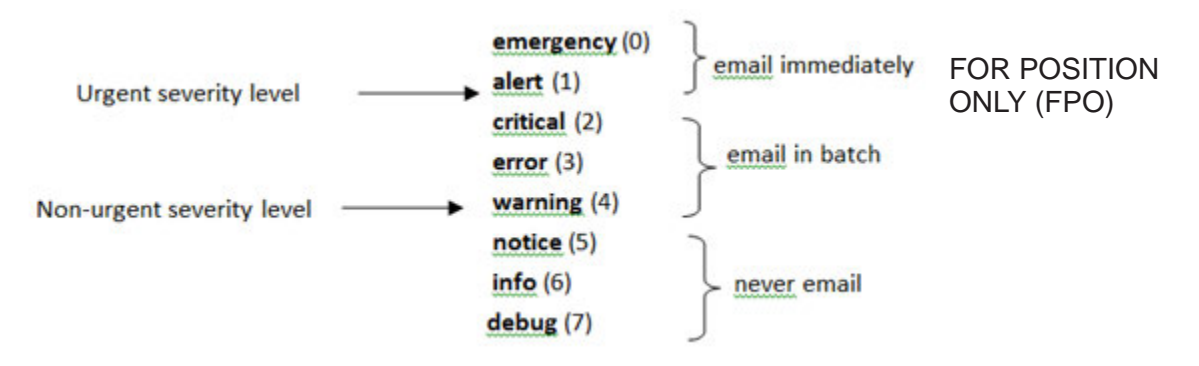

#### Figure 47. Log message severity levels

The network administrator can adjust the urgent and non-urgent severity levels. These levels are global and apply to all destination email addresses. Log messages in the urgent group are sent immediately to the SMTP server with each log message in a separate mail. After a delay period that you can configure, log messages in the nonurgent group are placed in a batch in a single email message.

Email alerting also provides a configuration option that allows the network administrator to specify the severity level at which SNMP traps are logged. Using this option, the administrator can put traps in the urgent group, the non-urgent group, or the never group for emailing. Traps are not emailed by default. For traps to be emailed, the network administrator has to either increase the severity at which traps are logged, or lower the severity level of log messages that are emailed.

The network administrator can configure multiple destination email addresses, and for each email address, specify whether to deliver urgent log messages, nonurgent log messages, or both.

When the log buffer is full, an exception occurs to how messages are sent to the SMTP server. When the log buffer is full before the periodic timer expires, the periodic timer is ignored and all log messages that were not sent previously are immediately forwarded to the SMTP server.

### CLI: Send Log Messages to admin@switch.com Using Account aaaa@netgear.com

1. Configure an SMTP server, for example, smtp.netgear.com. Before you configure the SMTP server, you need to have an account on SMTP server.

```
(Netgear Switch) (Config)#mail-server "smtp.netgear.com" port 465
(Netgear Switch) (Mail-Server)#security tlsv1
(Netgear Switch) (Mail-Server)# username aaaa
(Netgear Switch) (Mail-Server)# password xxxxxx
(Netgear Switch) (Mail-Server)#exit
```

2. Configure logging mail. The from-addr is the source address of the email and the to-addr is the destination address of the email.

```
(Netgear Switch) (Config)#logging email
(Netgear Switch) (Config)#logging email from-addr aaaa@netgear.com
(Netgear Switch) (Config)#logging email message-type urgent to-addr
admin@switch.com
(Netgear Switch) (Config)#logging email message-type non-urgent to-addr
admin@switch.com
```

3. Increase the severity of traps to 3 (error). By default, it is 6 (informational).

```
(Netgear Switch) (Config)#logging traps 3
```

### **Chassis Switch Management**

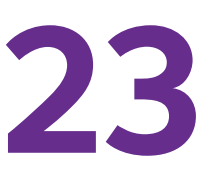

### Configure system and interface features

This chapter includes the following sections:

- Chassis Switch Management and Connectivity
- Supervisor and Chassis Members
- Chassis Firmware
- Add, Remove, or Replace a Chassis Member
- Chassis Switch Configuration Files
- Preconfigure a Switch
- Move the Supervisor to a Different Blade

**Note:** Chassis switch management is available on the M6100 series switches only.

### Chassis Switch Management and Connectivity

You can manage the chassis switch through the supervisor. To access the supervisor, use either a serial connection to the chassis supervisor's console port or a Telnet connection to the IP address of service port (out-of-baud) or normal ports on the front panel.

You can use any of the following methods to manage the chassis:

- Web management interface
- CLI (over a serial connection, Telnet, or SSH)
- A network management application through SNMP

### **Supervisor and Chassis Members**

A chassis switch is a set of up to three blade boards. The blades connect to each other through the chassis backplane. The blade that controls the operation of the chassis is the supervisor. The other blade boards in the chassis are chassis members. Layer 2 and Layer 3 protocols present the entire chassis as a single entity to the network.

### **Supervisor**

The supervisor is the single point of chassis management. From the supervisor, you configure the following features:

- System-level (global) features that apply to all chassis members
- Interface-level features for all interfaces on any chassis member

A chassis is identified in the network by its network IP address. The network IP address is assigned according to the MAC address of the supervisor. Every chassis member is uniquely identified by slot number.

The supervisor contains the saved and running configuration files for the members. The configuration files include the system-level settings for the chassis switch and the interface-level settings for all chassis members. Each chassis member retains a copy of the saved file for backup purposes. If the supervisor is removed from the chassis, another member is elected supervisor and then runs from that saved configuration.

Only a member in slot 1 or 2 is eligible to be chassis supervisor. If the chassis supervisor becomes unavailable, the member in standby is elected as supervisor. A set of factors determine which switch is elected the supervisor. The supervisor is elected or reelected based on one of the following factors and in the order listed:

- 1. The blade that is currently the supervisor.
- 2. The blade in slot 1 has a higher priority value than the blade in slot 2.
- 3. Only the blade in slot 1 or slot 2 can be elected supervisor.

A supervisor retains its role unless one of these events occurs:

- The supervisor is removed from the chassis.
- The supervisor is reset or powered off.
- The supervisor fails.

If a supervisor reelection occurs, the new supervisor becomes available after a few seconds. In the meantime, the chassis uses the forwarding tables in memory to minimize network disruption. The physical interfaces on the other available chassis members are not affected while a new supervisor is elected. If a new supervisor is elected and the previous supervisor becomes available, the previous supervisor does not resume its role as supervisor.

#### **Chassis Members**

A chassis has up to three blades connected through the backplane. A chassis always includes one supervisor; the other blades are members. The operation of the chassis continues uninterrupted during membership changes unless you remove the supervisor.

A slot number (1 to 3) identifies each member in the chassis. The slot number also determines the interface-level configuration that a chassis member uses. You can display the slot member number by using the show chassis command. The slot number is fixed per slot and not changed.

### **Chassis Firmware**

All chassis members must run the same firmware version. This helps ensure full compatibility in the chassis protocol version among the chassis members.

If a chassis member is running a different firmware version than the supervisor, that chassis member is not allowed to join the chassis. Use the show chassis command to list the chassis members and firmware versions. For more information, see *Code Mismatch* on page 469.

You can upgrade a member that is running an incompatible firmware image by using the following command: copy [image1 |image2] unit://<1-3>/[image1|image2]

This command copies the firmware image from a supervisor to the one with incompatible firmware. You must reload the member to join the chassis as a fully functioning member.

### Code Mismatch

If a member is added to a chassis and it does not use the same version of code as that of the supervisor, the following occurs:

- Ports on the added member remain in the detached state.
- A message displays on the CLI indicating a code mismatch with the newly added member.
- To cause the newly added member to merge normally with the chassis switch, use the copy command to load the correct code from the supervisor to the newly added member. Then reset the newly added member. It reboots normally and joins the chassis switch.
## **Configuration Mismatch**

If a member is added to a chassis and the member is of a different model type than that of a preconfigured member, the following occurs:

- Ports on that member remain in the detached state.
- A message displays in the log indicating a code mismatch with that member.
- To cause the member to merge normally with the chassis, use the no member commend to reset the model type.

## Upgrade the Firmware

All chassis members must run the same firmware version. Ports on chassis members that do not match the supervisor's firmware version do not come up, and the show chassis command shows a code mismatch error.

- 1. NETGEAR recommends that you schedule the firmware upgrade when no excessive network traffic (such as a broadcast event) is occurring.
- 2. Download new firmware to the supervisor using TFTP or HTTP and the copy command.

Once the firmware is successfully loaded on the supervisor, it automatically propagates to the other members in the chassis.

**CAUTION:** To avoid errors during code propagation, do not remove supervisor or members.

- 3. If an error occurs during code propagation, first check to make sure that the supervisor is running the correct firmware. Then issue the copy command to make another attempt to copy the firmware to the members that were not updated.
- 4. After code is loaded to all members of the chassis, reset all the switches so that the new firmware starts running.

#### Migrate Configuration with a Firmware Upgrade

In some cases, a configuration might not be carried forward in a code update. For updates where this issue is to be expected, use the following procedure:

- 1. Save the current configuration by uploading it from the chassis, using the copy command from the CLI.
- 2. Load new code into the chassis supervisor. Reboot the chassis.
- 3. After the chassis boots, issue the clear configure command to erase the current configuration.
- 4. Download the saved configuration back to the master. This configuration is then automatically propagated to all members of the chassis switch.

# Add, Remove, or Replace a Chassis Member

You can add, remove, or replace a chassis member.

#### Add a Blade to an Operating Chassis

- 1. Preconfigure the new member, if desired.
- 2. Remove the blank front panel from the chassis slot.
- 3. Slide the blade slightly into the open slot.
- 4. Keep the injector/ejector handles in the open position as you slide the blade into the chassis slot.
- 5. Use both hands to push both handles toward the center of the blade.
- 6. Finger tighten or use a screwdriver to turn the front pane screws on each injector/ejector handle clockwise and completely down.
- 7. Verify, by monitoring the supervisor console port, that the new blade joins the chassis by issuing the show chassis command. The new blade should join as a member (never as supervisor; the existing supervisor of the chassis should not change).
- 8. If the firmware version of the newly added member is not the same as the existing supervisor, update the firmware as described in *Upgrade the Firmware* on page 470.

#### **Remove a Blade from the Chassis**

- 1. Finger loosen or use a screwdriver to turn the screws on each injector/ejector handle counterclockwise and completely up.
- 2. Use both hands to pull up both handles from the center of the blade.
- 3. Pull out the blade slightly and then completely out.
- 4. Install the blank front panel to the open slot.
- 5. To remove the member from the chassis configuration, issue the no member <unit-id> command.

#### **Replace a Chassis Member**

- 1. Finger loosen or use a screwdriver to turn the screws on each injector/ejector handle counterclockwise and completely up.
- 2. Use both hands to pull up both handles from the center of the blade.
- 3. Pull out the blade slightly and then completely out.
- 4. If you will be installing a blade that is a different model, remove the blade from the configuration by issuing the no member <unit-id> command.
- 5. Install the new blade in the chassis.

You can put it either in the same position as the previous blade or in another open slot.

6. If you are installing a blade that is the same model, put it in the same position in the chassis as the one that you just removed.

- 7. Verify, by monitoring the supervisor console port, that the new member successfully joins the chassis by issuing the show chassis command. The new blade should join as a member (never as supervisor; the existing supervisor of the chassis should not change).
- 8. If the code version of the newly added member is not the same as the existing chassis, update the code as described in *Upgrade the Firmware* on page 470.

# **Chassis Switch Configuration Files**

The configuration files record the settings for all global and interface-specific settings that define the operation of the chassis and individual members. Once a save config command is issued, all chassis members store a copy of the configuration settings. If a supervisor becomes unavailable, any chassis member that assumes the role of supervisor will operate from the saved configuration files.

Note: The supervisor does not store the copy of configuration settings to the newly added member until you issue the save or write memory command. If you add a new member to the chassis, make sure to issue the save or write memory command after the new member join the chassis successfully.

# Preconfigure a Switch

You can preconfigure (supply a configuration to) a new blade before it joins the chassis. You can specify the chassis member number, the blade type, and the interfaces associated with a blade that is not currently part of the chassis.

**Note:** If you are replacing a member with the same model in the same position in the chassis, you do not need to preconfigure it. The new member assumes the same configuration as the previous member.

- 1. Issue the member <unit-id> <switchindex> command. To view the supported unit types, use the show supported switchtype command.
- **2.** Configure the member that you just defined with configuration commands, just as if the member were physically present.

Ports for the preconfigured unit come up in a detached state.

3. To see the ports, use the show port all command.

Now you can configure the detached ports for VLAN membership and any other port-specific configuration.

After you preconfigure a member type for a specific slot number, attaching a blade with a different blade type for this slot number causes the chassis to report an error. The show chassis command indicates a configuration mismatch for the new member and the ports on that slot do not come up. To resolve this situation, you can change the slot number of the mismatched unit or delete the preconfigured blade type using the no member <unit-id> command.

When you add a new blade to the chassis, the chassis applies either the preconfigured configuration or the default configuration. The following table lists the events that occur when the chassis compares the preconfigured configuration with the new member.

| Same Blade Type | Same Slot | Result                                                                                                    |
|-----------------|-----------|----------------------------------------------------------------------------------------------------|
| Yes             | Yes       | The chassis applies the configuration to the preconfigured new blade and adds the blade to the chassis.                              |
| Yes             | No        | The chassis applies the default configuration to the new blade and adds the blade to the chassis.                                    |
| No              | Yes       | The chassis considers it a configuration mismatch. All of its ports retain detached mode and no configuration applies to the member. |
| No              | No        | The chassis applies the default configuration to the new blade and adds the blade to the chassis.                                    |

 Table 3. Preconfigured blade compared to chassis configuration

# Move the Supervisor to a Different Blade

Only one blade can be the supervisor in one chassis. But you can move the supervisor to another blade if you must do so. In the chassis, only the blades in slot 1 or slot 2 can be used as the supervisor, so two blades are required and they are in slot 1 and slot 2.

This example is provided as CLI commands and a web interface procedure.

#### CLI: Move the Supervisor to a Different Blade

- 1. Using the movemanagement command, move the master to a different unit number. The operation takes between 30 seconds and 3 minutes depending on the configuration. The command is movemanagement <fromunit-id> <tounit-id>.
- 2. Make sure that you can log in on the console attached to the new supervisor. Use the show switch command to verify that all blades rejoined the chassis.
- 3. NETGEAR recommends that you reset the chassis with the reload command after moving the supervisor.

# Web Interface: Move the Supervisor to a Different Blade

1. Select System > Chassis > Basic > Chassis Configuration.

A screen similar to the following displays.

| System       | Switching   | Routing               | QoS Security    | / Monitoring      | Maintenance He  | lip Index         |   |
|--------------|-------------|-----------------------|-----------------|-------------------|-----------------|-------------------|---|
| Management   | Device View | Senices Channe        | PoE SNMP L      | DP ISOP Timer Sch | iédule          |                   |   |
| Char         | ssis        | Chassis Sample Mod    | 0               |                   |                 |                   |   |
| Basic        | -           | Sample Mode           | Commutation . w |                   |                 |                   | _ |
| + Chassis Co | alguration. | Max samples           | 0               |                   |                 |                   |   |
| Advanced     |             |                       |                 |                   |                 |                   |   |
| •NSP         | 1           |                       |                 |                   |                 |                   |   |
|              |             | Chassis Configuration | 6               |                   |                 |                   |   |
|              |             | Unit ID Swite         | th Type         | Hardware Manager  | nent Preference | Management Status |   |
|              |             | 2 - XCA               | 18944F 🗸        | Unassigned        |                 | Management +      |   |
|              |             | 1 XCM                 | 1948-uPoE       | Unassigned        |                 | Marcon Marcon Co  |   |
|              |             | 2 XCM                 | 1944F           | Unassigned        |                 | Management        |   |
|              |             |                       |                 |                   |                 | StandBy           |   |

2. Under Chassis Configuration, scroll down and select the **Unit ID 2** check box.

Now 2 appears in the Unit ID field at the top.

- 3. In the Management Status drop-down list, select Management.
- 4. Click the Apply button.
  - **Note:** If you move the management from the supervisor to standby, you can lose the connection to the chassis because the IP address could change if the switch gets its IP address using DHCP.

# Switch Stacks

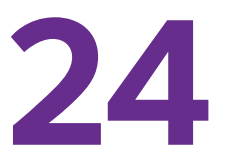

#### Manage switch stacks

This chapter describes the concepts and recommended operating procedures to manage NETGEAR stackable managed switches that are running release 11.0 or a newer release.

This chapter includes the following sections:

- Switch Stack Management and Connectivity
- Stack Master and Stack Members
- Install and Power-up a Stack
- Switch Firmware and Firmware Mismatch
- Stack Switches Using Ethernet Ports and a Stack Cable
- Stack Switches Using 10G Fiber
- Add, Remove, or Replace a Stack Member
- Switch Stack Configuration Files
- Preconfigure a Switch
- Renumber Stack Members
- Move the Stack Master to a Different Unit

Note: Switch stacking is available on the M5300 series switches only.

# Switch Stack Management and Connectivity

You manage the switch stack through the stack master. You cannot manage stack members on an individual basis. To access the stack master, use either a serial connection to the switch master's console port or a Telnet connection to the IP address of the stack.

You can use these methods to manage switch stacks:

- Web management interface.
- CLI (over a serial connection).
- A network management application through SNMP.

## Stack Master and Stack Members

A switch stack is a set of up to eight switches that are connected through their stack ports. The switch that controls the operation of the stack is the stack master. The stack master and the other switches in the stack are stack members. Stack members use stacking technology to behave and work together as a unified system. Layer 2 and Layer 3 protocols present the entire switch stack as a single entity to the network.

The following figure shows an example of switches that are interconnected to form a stack.

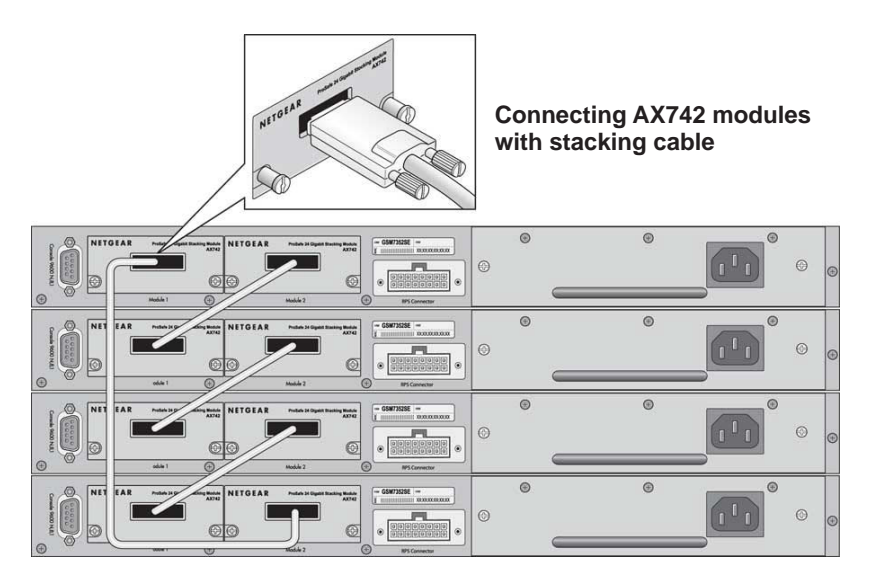

Figure 48. Stacked switches

## Stack Master

The stack master is the single point of stack-wide management. From the stack master, you can configure:

- System-level (global) features that apply to all stack members
- Interface-level features for all interfaces on any stack member

A switch stack is identified in the network by its network IP address. The network IP address is assigned according to the MAC address of the stack master. Every stack member is uniquely identified by its own stack member number.

The stack master contains the saved and running configuration files for the switch stack. The configuration files include the system-level settings for the switch stack and the interface-level settings for all stack members. Each stack member retains a copy of the saved file for backup purposes. If the master is removed from the stack, another member is elected master, and then runs from that saved configuration.

All stack members are eligible stack masters. If the stack master becomes unavailable, the remaining stack members participate in electing a new stack master. A set of factors determine which switch is elected the stack master. The stack master is elected or re-elected based on one of these factors and in the order listed:

- 1. The switch that is currently the stack master
- 2. The switch with the highest stack member priority value

**Note:** NETGEAR recommends assigning the highest priority value to the switch that you prefer to be the stack master. This ensures that the switch is re-elected as stack master if a re-election occurs.

**3.** The switch with the higher MAC address

A stack master retains its role unless one of these events occurs:

- The stack master is removed from the switch stack.
- The stack master is reset or powered off.
- The stack master fails.
- The switch stack membership is increased by adding powered-on standalone switches or switch stacks.

In the case of a master re-election, the new stack master becomes available after a few seconds. In the meantime, the switch stack uses the forwarding tables in memory to minimize network disruption. The physical interfaces on the other available stack members are not affected while a new stack master is elected. If a new stack master is elected and the previous stack master becomes available, the previous stack master does not resume its role as stack master.

## Stack Members

A switch stack can include up to eight stack members connected through their stack ports. A switch stack always includes one stack master.

A standalone switch is a switch stack with one stack member that also operates as the stack master. You can connect one standalone switch to another to create a switch stack containing two stack members, with one of them being the stack master. You can connect standalone switches to an existing switch stack to increase the stack membership.

The operation of the switch stack continues uninterrupted during membership changes unless you remove the stack master or you add powered-on standalone switches or switch stacks.

#### **Stack Member Numbers**

A stack member number (1 to 8) identifies each member in the switch stack. The member number also determines the interface-level configuration that a stack member uses. You can display the stack member number by issuing the **show switch user** EXEC command.

A new, out-of-the-box switch (one that did not join a switch stack or was not manually assigned a stack member number) ships with a default stack member number of 1. When the switch joins a switch stack, the default stack member number of the switch changes to the lowest available member number in the stack.

Stack members in the same switch stack cannot be assigned the same stack member number. Every stack member, including a standalone switch, retains its member number until you manually change the number or unless the number is already being used by another member in the stack. Fore more information, see *Renumber Stack Members* on page 494.

#### **Stack Member Priority Values**

You can change a stack member priority. This is useful if you want to change the master of the stack. To change the stack member priority, issue the **switch unit priority value** command in the global config mode.

# Install and Power-up a Stack

Many switch models include a *Hardware Installation Guide* with information about rack mounting and stack cabling.

#### **Compatible Switch Models**

NETGEAR stackable managed switches include the following models:

- M5300-28G
- M5300-52G

- M5300-28G3
- M5300-52G3
- M5300-28GF3
- M5300-28G-POE+
- M5300-52G-POE+

## Install a Switch Stack

#### > To install a switch stack:

- **1.** Install the switches in a rack.
- 2. Install all stacking cables, including the redundant stack link.

NETGEAR highly recommends that you install a redundant link between the switches.

- 3. Identify the switch to be the master and power it up.
- 4. Monitor the console port.

Allow the master switch to come up to the login prompt. If the switch has the default configuration, it should come up as unit #1, and automatically become a master switch. If not, renumber the units.

**5.** If you want to configure switches offline, preconfigure the other switches to be added to the stack.

For more information, see *Preconfigure a Switch* on page 492.

6. Power on a second switch, making sure it is adjacent (that is, the next physical switch in the stack) to the switch already powered up.

This ensures that the second switch comes up as a member of the stack, and not a master of a separate stack.

7. Monitor the master switch to make sure that the second switch joins the stack.

You can issue the **show switch** command to determine when the switch joins the stack. It will be assigned a unit number (unit #2, if it has the default configuration).

8. As an option, renumber this stack member.

For more information, see *Renumber Stack Members* on page 494.

9. To add more members to the stack, repeat steps Step 6 through Step 8.

Always power on a switch adjacent to the switches already in the stack.

# Switch Firmware and Firmware Mismatch

All stack members must run the same firmware version to ensure full compatibility in the stack protocol version among the stack members.

If a stack member is running a different firmware version than the stack master, that stack member is not allowed to join the stack. To list the stack members and firmware versions, issue the **show switch** command.

If a switch is added to a stack and it does not run the same firmware version as the master, the following occurs:

- The new unit boots up and becomes a member of the stack.
- Ports on the added unit remain in the detached state.
- A message displays on the CLI indicating a code (firmware) mismatch with the newly added unit.

To enable the newly added unit to merge normally with the stack, issue the copy xmodem | ymodem | zmodem | tftp://ip/filepath/filename command. This command copies the firmware image from a stack member to the one with incompatible firmware. That switch automatically reloads and joins the stack as a fully functioning member.

## Upgrade the Firmware

All stack members must run the same firmware version. Ports on stack members that do not match the master switch firmware version do not come up. In that situation, the output of the **show switch** command shows a code (firmware) mismatch error.

**Note:** NETGEAR recommends that you schedule the firmware upgrade when there is no excessive network traffic (such as a broadcast event).

- > To download new firmware to the master switch and other switches in the stack:
  - 1. Using TFTP or xmodem, issue the copy command on the master switch.

After the firmware is successfully loaded onto the master switch, the firmware automatically propagates to the other units in the stack.

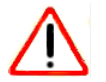

#### CAUTION:

To avoid errors during firmware propagation, do not move stack cables or reconfigure units.

- 2. If an error occurs during firmware propagation, do the following:
  - **a.** Check to make sure the master switch is running the correct firmware.

- **b.** Attempt again to copy the firmware to the units that did not get updated by issuing the copy command in stack configuration mode.
- 3. After the firmware is loaded to all members of the stack, reset all the switches

The new firmware takes effect.

#### Migrate Configuration with a Firmware Upgrade

In some cases, a configuration might not be carried forward in a firmware update.

- If a configuration is not carried forward in a firmware update, to download new firmware to the master switch and other switches in the stack:
  - 1. Save the current configuration by uploading it from the stack, using the copy command from the CLI.
  - 2. Load new firmware onto the stack manager.
  - 3. Reboot the stack.
  - 4. Upon reboot, enter the boot menu and erase the configuration (that is, restore is to factory default settings).
  - 5. Continue with the boot of the operational firmware.
  - 6. After the stack is up, download the saved configuration to the master.

This saved configuration is automatically propagated to all members of the stack.

#### Web Interface: Copy Master Firmware to a Stack Member

1. Select Maintenance > File Management > Copy.

A screen similar to the following displays.

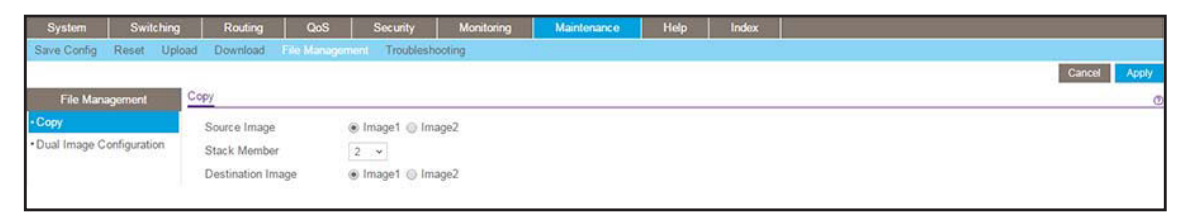

- 2. In the Stack Member menu, select 2.
- **3.** Click **Apply**.

# Stack Switches Using Ethernet Ports and a Stack Cable

This example shows how to stack two switches at close range.

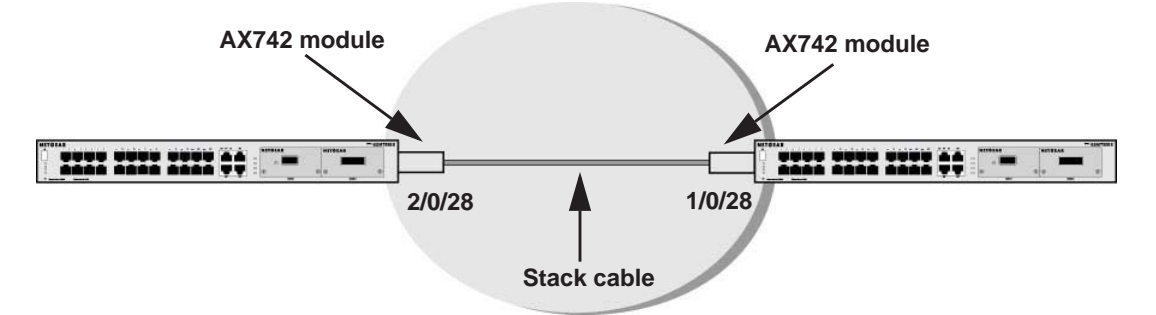

Figure 49. Using a stack cable to connect switches through their Ethernet ports

#### > To set up a stack between two switches:

- 1. Insert AX742 modules into both switches.
- 2. Connect the AX 742 modules with a stack cable.
- 3. Configure the Switch A and Switch B as described in one of the following sections:
  - CLI: Configure the Stack Ports as Ethernet Ports on page 482
  - Web Interface: Copy Master Firmware to a Stack Member on page 481

#### **CLI: Configure the Stack Ports as Ethernet Ports**

1. On Switch A, configure the stack port and reboot the switch.

| (Netgear Switch) #show stack-port |                       |            |          |           |        |  |  |  |  |  |
|-----------------------------------|-----------------------|------------|----------|-----------|--------|--|--|--|--|--|
|                                   | C                     | onfigured  | Running  |           | Link   |  |  |  |  |  |
|                                   |                       | Stack      | Stack    | Link      | Speed  |  |  |  |  |  |
| Unit Intf SlotId T                | Type XFP Adapter      | Mode       | Mode     | Status    | (Gb/s) |  |  |  |  |  |
|                                   |                       |            |          |           |        |  |  |  |  |  |
| 2 0/27                            | None                  | Stack      | Stack    | Link Down | 0      |  |  |  |  |  |
| 2 0/28                            | AX742 (stack)         | Stack      | Stack    | Link Down | 12     |  |  |  |  |  |
| (Netgear Switch) #c               | config                |            |          |           |        |  |  |  |  |  |
| (Netgear Switch) (C               | Config)#stack         |            |          |           |        |  |  |  |  |  |
| (Netgear Switch) (C               | Config-stack)#stack-p | ort 2/0/28 | ethernet |           |        |  |  |  |  |  |
| (Netgear Switch) (C               | Config-stack)#exit    |            |          |           |        |  |  |  |  |  |
| (Netgear Switch) (C               | Config)#exit          |            |          |           |        |  |  |  |  |  |
| (Netgear Switch) #r               | reload                |            |          |           |        |  |  |  |  |  |
| Are you sure you wa               | ant to reload the sta | ck? (y/n)  | У        |           |        |  |  |  |  |  |

2. After Switch A reboots, check the stack port configuration.

| (Netge | (Netgear Switch) #show port 2/0/28 |        |          |          |        |        |        |         |  |  |  |  |
|--------|------------------------------------|--------|----------|----------|--------|--------|--------|---------|--|--|--|--|
|        |                                    | Admin  | Physical | Physical | Link   | Link   | LACP   | Actor   |  |  |  |  |
| Intf   | Туре                               | Mode   | Mode     | Status   | Status | Trap   | Mode   | Timeout |  |  |  |  |
|        |                                    |        |          |          |        |        |        |         |  |  |  |  |
| 2/0/28 |                                    | Enable | 10G Full | 10G Full | Up     | Enable | Enable | long    |  |  |  |  |

3. On Switch B, configure the stack port and reboot the switch.

| (Netgear Switch) | #                    |              |            |           |        |
|------------------|----------------------|--------------|------------|-----------|--------|
| (Netgear Switch) | #show stack-port     |              |            |           |        |
|                  |                      | Configured   | Running    |           | Link   |
|                  |                      | Stack        | Stack      | Link      | Speed  |
| Unit Intf SlotId | d Type XFP Adapter   | Mode         | Mode       | Status    | (Gb/s) |
|                  |                      |              |            |           |        |
| 1 0/51           | AX742 (stack)        | Ethernet     | Ethernet   | Link Down | 12     |
| 1 0/52           | AX741                | Ethernet     | Ethernet   | Link Down | 10     |
|                  |                      |              |            |           |        |
| (Netgear Switch) | #config              |              |            |           |        |
| (Netgear Switch) | (Config)#stack       |              |            |           |        |
| (Netgear Switch) | (Config-stack)#stack | -port 1/0/5  | 1 ethernet |           |        |
| (Netgear Switch) | (Config-stack)#exit  |              |            |           |        |
| (Netgear Switch) | (Config)#exit        |              |            |           |        |
| (Netgear Switch) | #reload              |              |            |           |        |
| Are you sure you | want to reload the s | stack? (y/n) | У          |           |        |

#### 4. After Switch B reboots, check the stack port configuration.

| (Netgea | (Netgear Switch) #show port 2/0/28 |         |            |          |        |        |      |         |  |  |  |  |
|---------|------------------------------------|---------|------------|----------|--------|--------|------|---------|--|--|--|--|
|         |                                    | Admin   | Physical   | Physical | Link   | Link   | LACP | Actor   |  |  |  |  |
| Intf    | Туре                               | Mode    | Mode       | Status   | Status | Trap   | Mode | Timeout |  |  |  |  |
|         |                                    |         |            |          |        |        |      |         |  |  |  |  |
| 1/0/51  | Enable                             | 10G Ful | l 10G Full | Up       | Enable | Enable | long |         |  |  |  |  |

# Web Interface: Configure the Stack Ports as Ethernet Ports

- 1. On Switch A, configure a stack port as an Ethernet port.
  - a. Select System > Stacking > Advanced > Stack Port Configuration.

A screen similar to the following displays.

| System Swit                        | tching |        | Routing   |          | QoS  | Security     | Monitoring            | Maintenance        | Help        | ndex              |                           |                                |
|------------------------------------|--------|--------|-----------|----------|------|--------------|-----------------------|--------------------|-------------|-------------------|---------------------------|--------------------------------|
| Management Device                  | View   | Licen  | ise Se    | rvices   |      | king PoE S   | INMP LLDP ISDP        | Timer Schedule     |             |                   |                           |                                |
|                                    |        |        |           |          |      |              |                       |                    |             |                   |                           | Update Cancel Apply            |
| Stacking                           |        | Stack- | ort Confi | iguratio | n    |              |                       |                    |             |                   |                           | Ø                              |
| Basic                              | ~      | 12     | All       |          |      |              |                       |                    |             |                   |                           |                                |
| Advanced                           | ^      |        | Unit ID   | Port     | Type | Product name | Configured Stack Mode | Running Stack Mode | Link Status | Link Speed (Gbps) | Transmit Data Rate (Mbps) | Transmit Error Rate (Errors/s) |
| Stack Configuration                |        |        | 2         | 0/28     |      |              | Ethernet ~            | Stack              | Up          | 12                | 0                         | 0                              |
| Stack Status                       |        |        | 2         | 0/25     |      |              | Ethernet              | Ethernet           | Down        | 10                | 0                         | 0                              |
| - Stack-port Configural            | tion   |        | 2         | 0/26     |      |              | Ethernet              | Ethernet           | Down        | 10                | 0                         | 0                              |
| Stack-port Diagnostic              | ne.    |        | 2         | 0/27     |      |              | Stack                 | Stack              | Down        | 12                | 0                         | 0                              |
| oner por bingroom                  | 100    | 8      | 2         | 0/28     |      |              | Stack                 | Stack              | Up          | 12                | 0                         | 0                              |
| Stack Firmware     Synchronization |        |        |           |          |      |              |                       |                    |             |                   |                           |                                |
| •NSF                               | 2      | 12     | All       |          |      |              |                       |                    |             |                   |                           |                                |
| 0.000                              |        |        |           |          |      |              |                       |                    |             |                   |                           |                                |
|                                    |        |        |           |          |      |              |                       |                    |             |                   |                           |                                |
|                                    |        |        |           |          |      |              |                       |                    |             |                   |                           |                                |
|                                    |        |        |           |          |      |              |                       |                    |             |                   |                           |                                |
|                                    |        |        |           |          |      |              |                       |                    |             |                   |                           |                                |
|                                    |        |        |           |          |      |              |                       |                    |             |                   |                           |                                |
|                                    |        |        |           |          |      |              |                       |                    |             |                   |                           |                                |

- b. Scroll down and select the 2/0/28 check box.
- c. In the Configured Stack Mode menu, select Ethernet.
- d. Click Apply to save the settings.
- 2. Reboot the switch.
  - a. Select Maintenance > Reset > Device Reboot.

A screen similar to the following displays.

| System Switching     | Routing Q             | S Security          | Monitoring | Maintenance | Help | Index |              |
|----------------------|-----------------------|---------------------|------------|-------------|------|-------|--------------|
| Save Config Reset Up | load Download File Ma | nagement Troubleshi | oting      |             |      |       |              |
|                      |                       |                     |            |             |      |       | Cancel Apply |
| Reset                | Device Reboot         |                     |            |             |      |       | e            |
| Device Reboot        | Reboot Unit No.       | 2 ~                 |            |             |      |       |              |
| Factory Default      | Save prior to reboot  |                     |            |             |      |       |              |
| Password Reset       | Don't save prior to   | reboot              |            |             |      |       |              |
|                      |                       |                     |            |             |      |       |              |
|                      |                       |                     |            |             |      |       |              |
|                      |                       |                     |            |             |      |       |              |
|                      |                       |                     |            |             |      |       |              |
|                      |                       |                     |            |             |      |       |              |
|                      |                       |                     |            |             |      |       |              |
|                      |                       |                     |            |             |      |       |              |
|                      |                       |                     |            |             |      |       |              |
|                      |                       |                     |            |             |      |       |              |
|                      |                       |                     |            |             |      |       |              |
| -                    |                       |                     |            |             |      |       |              |

- b. In the Reboot Unit No. menu, select 2.
- c. Click Apply.
- 3. On Switch B, configure a stack port as an Ethernet port.
  - a. Select System > Stacking > Advanced > Stack Port Configuration.

A screen similar to the following displays.

| System                      | Switching     |        | Routing   |          | QoS  | Security     | Monitoring            | Maintenance        | Help        | ndex              |                           |                                |
|-----------------------------|---------------|--------|-----------|----------|------|--------------|-----------------------|--------------------|-------------|-------------------|---------------------------|--------------------------------|
| Management                  | Device View   | Licer  | ise Se    | rvices   |      | king PoE s   | SNMP LLDP ISDP        | Timer Schedule     |             |                   |                           |                                |
|                             |               |        |           |          |      |              |                       |                    |             |                   |                           | Update Cancel Apply            |
| Stack                       | king          | Stack- | port Conf | iguratio | n    |              |                       |                    |             |                   |                           | C                              |
| Basic                       | ~             | 12     | All       |          |      |              |                       |                    |             |                   |                           |                                |
| Advanced                    | ^             |        | Unit ID   | Port     | Type | Product name | Configured Stack Mode | Running Stack Mode | Link Status | Link Speed (Gbps) | Transmit Data Rate (Mbps) | Transmit Error Rate (Errors/s) |
| Stack Config                | guration      |        | 1         | 0/51     |      |              | Ethernet 👻            | Stack              | Down        | 12                | 0                         | 0                              |
| Stack Status                | s             |        | 1         | 0/49     |      |              | Ethernet              | Ethernet           | Down        | 10                | 0                         | 0                              |
| - Stack-port C              | Configuration |        | 1         | 0/50     |      |              | Ethernet              | Ethernet           | Down        | 10                | 0                         | 0                              |
| • Stack-port D              | liagnostics   |        | 1         | 0/51     |      |              | Stack                 | Stack              | Down        | 12                | 0                         | 0                              |
| Stack Firmw<br>Synchronizat | vare          |        | 1         | 0/52     |      |              | Stack                 | Stack              | Up          | 12                | 0                         | 0                              |
| •NSF                        | ~             | 12     | All       |          |      |              |                       |                    |             |                   |                           |                                |
|                             | 48            |        |           |          |      |              |                       |                    |             |                   |                           |                                |

- **b.** Scroll down and select the **1/0/51** check box.
- c. In the Configured Stack Mode menu, select Ethernet.
- d. Click Apply to save the settings.
- 4. Reboot the switch.
  - a. Select Maintenance > Reset > Device Reboot.

A screen similar to the following displays.

| System       | Switching | Routing                        | QoS             | Security      | Monitoring | Maintenance | Help | Index |              |
|--------------|-----------|--------------------------------|-----------------|---------------|------------|-------------|------|-------|--------------|
| Save Config  | Reset Up  | load Download                  | File Manageme   | int Troublesh | ooting     |             |      |       |              |
|              |           |                                |                 |               |            |             |      |       | Cancel Apply |
| Re           | iset      | Device Reboot                  |                 |               |            |             |      |       | Ø            |
| Device Rebo  | ot        | Reboot Unit N                  | la.             | 1 -           |            |             |      |       |              |
| Factory Defa | ult       | <ul> <li>Save prior</li> </ul> | to reboot       |               |            |             |      |       |              |
| Password Re  | eset      | Oon't save                     | prior to reboot |               |            |             |      |       |              |
|              |           |                                |                 |               |            |             |      |       |              |
|              |           |                                |                 |               |            |             |      |       |              |
|              |           |                                |                 |               |            |             |      |       |              |
|              |           |                                |                 |               |            |             |      |       |              |
|              |           |                                |                 |               |            |             |      |       |              |
|              |           |                                |                 |               |            |             |      |       |              |
|              |           |                                |                 |               |            |             |      |       |              |
|              |           |                                |                 |               |            |             |      |       |              |
|              |           |                                |                 |               |            |             |      |       |              |
|              |           |                                |                 |               |            |             |      |       |              |

- b. In the Reboot Unit No. menu, select 1.
- c. Click Apply.

The switch reboots.

# Stack Switches Using 10G Fiber

This example shows how to stack two switches in different buildings at long distance using 10G fiber.

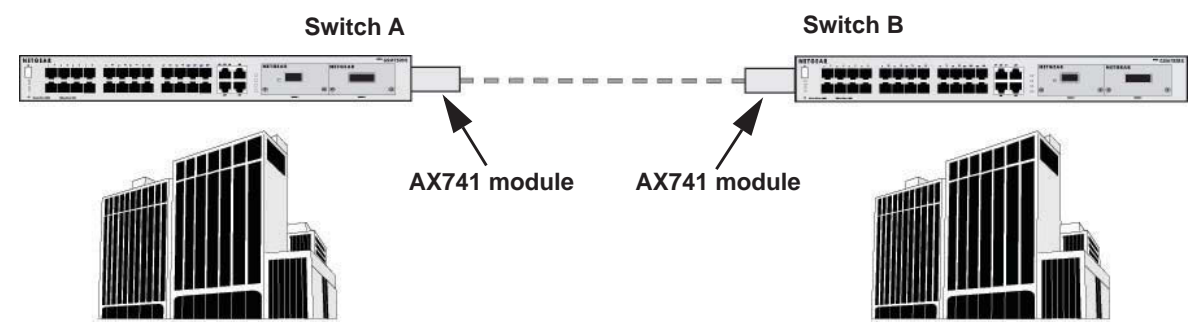

Figure 50. Using 10G fiber to stack switches in different buildings

- > To set up a stack between two switches in different buildings at long distance:
  - 1. Insert AX741 modules into both switches.
  - 2. Connect the AX741 modules with a fiber cable.
  - 3. Configure the Switch A and Switch B as described in one of the following sections:
    - CLI: Stack Switches Using 10G Fiber on page 486
    - Web Interface: Stack Switches Using 10G Fiber on page 488

#### **CLI: Stack Switches Using 10G Fiber**

1. On Switch A, display the stack port information.

| (Netg | (Netgear Switch) #show stack-port |        |      |             |          |          |           |        |  |  |  |  |  |
|-------|-----------------------------------|--------|------|-------------|----------|----------|-----------|--------|--|--|--|--|--|
|       | Configured Running Link           |        |      |             |          |          |           |        |  |  |  |  |  |
|       |                                   |        |      |             | Stack    | Stack    | Link      | Speed  |  |  |  |  |  |
| Unit  | Intf                              | SlotId | Туре | XFP Adapter | Mode     | Mode     | Status    | (Gb/s) |  |  |  |  |  |
|       |                                   |        |      |             |          |          |           |        |  |  |  |  |  |
| 1     | 0/51                              |        |      | None        | Ethernet | Ethernet | Link Down | 12     |  |  |  |  |  |
| 1     | 0/52                              |        |      | AX741       | Stack    | Stack    | Link Down | 0      |  |  |  |  |  |

Because port 1/0/52 is already configured as a stack port, no action is required.

2. On Switch B, display the stack port information.

| (Neto | (Netgear Switch) #show stack-port |        |      |             |          |          |          |        |  |  |  |  |  |
|-------|-----------------------------------|--------|------|-------------|----------|----------|----------|--------|--|--|--|--|--|
|       | Configured Running Link           |        |      |             |          |          |          |        |  |  |  |  |  |
|       |                                   |        |      |             | Stack    | Stack    | Link     | Speed  |  |  |  |  |  |
| Unit  | Intf                              | SlotId | Туре | XFP Adapter | Mode     | Mode     | Status   | (Gb/s) |  |  |  |  |  |
|       |                                   |        |      |             |          |          |          |        |  |  |  |  |  |
| 2     | 0/27                              |        |      | None        | Stack    | Stack    | Link Dow | n 0    |  |  |  |  |  |
| 2     | 0/28                              |        |      | AX741       | Ethernet | Ethernet | Link Dow | n 12   |  |  |  |  |  |

#### 3. Because port 2/0/28 functions in Ethernet mode, change it to stack mode.

```
(Netgear Switch) (Config)#stack
(Netgear Switch) (Config-stack)#stack-port 2/0/28 stack
(Netgear Switch) (Config-stack)#exit
(Netgear Switch) (Config)
```

#### 4. Reboot Switch B.

```
(Netgear Switch) #reload
Management switch has unsaved changes.
Would you like to save them now? (y/n) n
Configuration Not Saved!
Are you sure you want to reload the stack? (y/n) y
Reloading all switches.
```

#### 5. On Switch A, display the switch information.

| (Ne | tgear Switch | ) #show swi | tch        |            |        |          |
|-----|--------------|-------------|------------|------------|--------|----------|
|     | Management   | Standby     | Preconfig  | Plugged-in | Switch | Code     |
| SW  | Switch       | Status      | Model ID   | Model ID   | Status | Version  |
|     |              |             |            |            |        |          |
| 1   | Mgmt Sw      |             | M5300-28G3 | M5300-28G3 | OK     | 11.0.0.3 |
| 2   | Stack Mbr    | Oper Stby   | M5300-28G3 | M5300-28G3 | OK     | 11.0.0.3 |

# Web Interface: Stack Switches Using 10G Fiber

- 1. On Switch A, display the stack port information.
  - a. Select System > Stacking > Advanced > Stack Port Configuration.

A screen similar to the following displays.

| System Switch                     | hing   |        | Routing   |          | QoS  | Security     | Monitoring            | Maintenance        | Help        | Index             |                           |                                |
|-----------------------------------|--------|--------|-----------|----------|------|--------------|-----------------------|--------------------|-------------|-------------------|---------------------------|--------------------------------|
| Management Device V               | fiew.: | Licer  | ise Se    | rvices   |      | ing PoE S    | NMP LLDP ISDP         | Timer Schedule     |             |                   |                           |                                |
|                                   |        |        |           |          |      |              |                       |                    |             |                   |                           | Update Cancel Apply            |
| Stacking                          |        | Stack- | ort Confi | iguratio | n    |              |                       |                    |             |                   |                           | 0                              |
| Basic                             | ~      | 12     | All       |          |      |              |                       |                    |             |                   |                           |                                |
| Advanced                          | •      |        | Unit ID   | Port     | Type | Product name | Configured Stack Mode | Running Stack Mode | Link Status | Link Speed (Gbps) | Transmit Data Rate (Mbps) | Transmit Error Rate (Errors/s) |
| Stack Configuration               |        |        |           |          |      |              | *                     |                    |             |                   |                           |                                |
| Stack Status                      |        |        | 1         | 0/49     |      |              | Ethernet              | Ethernet           | Down        | 10                | 0                         | 0                              |
| Stack-port Configuration          | 1      |        | 1         | 0/50     |      |              | Ethernet              | Ethernet           | Down        | 10                | 0                         | 0                              |
| Stack-port Diagnostics            |        |        | 1         | 0/51     |      |              | Ethernet              | Stack              | Down        | 12                | 0                         | 0                              |
| Stack Firmware<br>Synchronization |        |        | 1         | 0/52     |      |              | Stack                 | Stack              | Up          | 12                | 0                         | 0                              |
| •NSF                              | 4      | 12     | All       |          |      |              |                       |                    |             |                   |                           |                                |
|                                   | ~~     |        |           |          |      |              |                       |                    |             |                   |                           |                                |

Because port 1/0/52 is already configured as a stack port, no action is required.

- 2. On Switch B, configure port 2/0/28 as a stack port.
  - a. Select System > Stacking > Advanced > Stack Port Configuration.

A screen similar to the following displays.

| System Sw                         | itching |         | Routing   |          | QoS  | Security     | Mor        | nitoring     | Maintenance        | Help        | Index             |                           |                                |
|-----------------------------------|---------|---------|-----------|----------|------|--------------|------------|--------------|--------------------|-------------|-------------------|---------------------------|--------------------------------|
| Management Device                 | e View  | Licen   | ise Se    | rvices   |      | king PoE S   | INMP LL    | DP ISDP      | Timer Schedule     |             |                   |                           |                                |
|                                   |         |         |           |          |      |              |            |              |                    |             |                   |                           | Update Cancel Apply            |
| Stacking                          |         | Stack-p | ort Confi | iguratio | n    |              |            |              |                    |             |                   |                           | d                              |
| Basic                             |         | 12      | All       |          |      |              |            |              |                    |             |                   |                           |                                |
| Advanced                          | ~       |         | Unit ID   | Port     | Туре | Product name | Configured | i Stack Mode | Running Stack Mode | Link Status | Link Speed (Gbps) | Transmit Data Rate (Mbps) | Transmit Error Rate (Errors/s) |
| Stack Configuration               |         |         | 2         | 0/28     |      |              | Stack      | *            | Stack              | Up          | 12                | 0                         | 0                              |
| Stack Status                      |         |         | 2         | 0/25     |      |              | Ethernet   |              | Ethernet           | Down        | 10                | 0                         | 0                              |
| Stack-port Configura              | ation   | ۲       | 2         | 0/26     |      |              | Ethernet   |              | Ethemet            | Down        | 10                | 0                         | 0                              |
| Stack-port Diagnost               | ies     | 0       | 2         | 0/27     |      |              | Stack      |              | Stack              | Down        | 12                | 0                         | 0                              |
| Stack Firmware<br>Synchronization |         |         | 2         | 0/28     |      |              | Ethernet   |              | Stack              | Up          | 12                | 0                         | 0                              |
| •NSF                              | ¥       | 12      | PAIL      |          |      |              |            |              |                    |             |                   |                           |                                |
|                                   |         |         |           |          |      |              |            |              |                    |             |                   |                           |                                |

- b. Scroll down and select the 2/0/28 check box.
- c. In the Configured Stack Mode menu, select Stack.
- d. Click Apply to save the settings.
- **3.** Reboot the switch.
  - a. Select Maintenance > Reset > Device Reboot.

A screen similar to the following displays.

| System Swite      | hing Routing QoS             | Security Monitoring | Maintenance | Help Index |              |
|-------------------|------------------------------|---------------------|-------------|------------|--------------|
| Save Config Reset | Upload Download File Managem | ent Troubleshooting |             |            |              |
|                   |                              |                     |             |            | Cancel Apply |
| Reset             | Device Reboot                |                     |             |            | e            |
| Device Reboot     | Reboot Unit No.              | 2 -                 |             |            |              |
| Factory Default   | Save prior to reboot         |                     |             |            |              |
| Password Reset    | On't save prior to reboot    |                     |             |            |              |
|                   |                              |                     |             |            |              |
|                   |                              |                     |             |            |              |
|                   |                              |                     |             |            |              |
|                   |                              |                     |             |            |              |
|                   |                              |                     |             |            |              |
|                   |                              |                     |             |            |              |
|                   |                              |                     |             |            |              |
|                   |                              |                     |             |            |              |
|                   |                              |                     |             |            |              |
|                   |                              |                     |             |            |              |
|                   |                              |                     |             |            |              |

- b. In the Reboot Unit No. menu, select 2.
- c. Click Apply.

The switch reboots.

# Add, Remove, or Replace a Stack Member

You can manage an operating stack.

#### Add Switches to an Operating Stack

#### > To add new switches to an operating stack:

- Make sure that the redundant stack connection is functional. All stack members must be connected in a logical ring.
- 2. Preconfigure any new switches.
- 3. Power off all new switches that must join the stack.

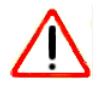

#### CAUTION:

If you cable one or more powered-on switches to the stack, the existing stack and the new switches assume that two stacks are merging. They elect a single, new stack master, and you cannot specify which switch becomes the new master. All stack members assume the configuration that is based on the new stack master. Stack members change their stack member numbers to the lowest available numbers.

4. Install the new switches in the rack.

This procedure assumes installation below the bottom-most switch, or above the top-most switch.

5. Disconnect the redundant stack cable that connects the last switch in the stack to the first switch in the stack at the position in the ring where you intend to insert the new switch.

**Note:** If you want to merge an operational stack into the this stack, add the switches as a group by unplugging one stacking cable in the operational stack and physically connecting all unpowered units at that point.

- 6. Connect this cable to the new switch, following the established order of stack-up to stack-down connections.
- 7. Power up the new switches one by one.
- 8. Verify, by monitoring the master switch console port, that the new switch joins the stack by issuing the **show** switch command. The new switch joins as a member (never as master; the existing master of the stack must not change).
- **9.** If the firmware version of the newly added member is not the same as the existing stack, update the firmware (see *Upgrade the Firmware* on page 480.).

#### Remove a Switch from a Stack

#### > To remove a switch from a stack:

1. Make sure that the redundant stack connection is functional.

All stack members must be connected in a logical ring.

2. Power down the switch that you want to remove.

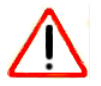

#### CAUTION:

If the switch stack is not cabled correctly, removing powered-on stack members might cause the switch stack to divide (that is, partition) into two or more switch stacks, each with the same configuration. Make sure that the switch stack is cabled correctly.

- 3. Disconnect the stack cables.
- 4. If you do not intend to replace the switch, reconnect the stack cable from the stack member above to the stack member below the switch that you intend to remove.
- 5. Remove the switch from the rack.
- 6. To remove the switch not only from the stack but also from the stack configuration, issue the **no member** *unit-id* command.
  - **Note:** If the switch stack divides, and you want the switch stacks to remain separate, change the IP address or addresses of the newly created switch stacks.

- 7. If the switch stack divides but you do not intend to partition the switch stack, do the following:
  - **a.** Power off the newly created switch stacks.
  - **b.** Reconnect them to the original switch stack through their stack ports.
  - c. Power on the switches.

#### **Replace a Stack Member**

> To replace a stack member:

1. Make sure that the redundant stack connection is functional.

All stack members must be connected in a logical ring.

- 2. Power down the switch that you intend to remove and disconnect its stack cables.
- 3. Remove the switch from the rack.
- 4. If you intend to install a different model switch, remove the unit from the configuration by issue the no member unit-id command.
- 5. Install the new switch in the rack:
  - If you are installing the same model switch, place the switch in the same position in the stack as the switch that you just removed.
  - If you are installing a different model switch, either place the switch in the same position as the previous switch, or at the bottom of the stack.
- 6. Cable the new switch, following the established order of stacking cables.
- 7. Power up the new switch.

Verify, by monitoring the master switch console port, that the new switch successfully joins the stack by issuing the **show** switch command. The new switch must join as a member (not as master; the existing master of the stack must not change).

8. If the firmware version of the newly added member is not the same as the existing stack, update the firmware (see *Upgrade the Firmware* on page 480).

# Switch Stack Configuration Files

The configuration files include all global and interface-specific settings that define the operation of the stack and its individual members. If you issue the **save config** command, all stack members store a copy of the configuration settings. If a stack master becomes unavailable, the stack member that assumes the role of stack master operates from the saved configuration files.

When a new, out-of-box switch joins a switch stack, the switch uses the system-level settings of that switch stack. However, if you want the store to store this system level configuration, you must issue the **save config** command.

You can back up and restore the stack configuration by using the **copy** command in the same way as you back up and restore a standalone switch configuration.

The following table provides switch stack configuration scenarios. Most of the scenarios assume that at least two switches are connected through their stack ports.

| Table 4. Switch stack master scenarios | Table 4. | Switch | stack | master | scenarios |
|----------------------------------------|----------|--------|-------|--------|-----------|
|----------------------------------------|----------|--------|-------|--------|-----------|

| Scenario                                                                                | Action                                                                                                    | Result                                                                                                    |
|-----------------------------------------------------------------------------------------|----------------------------------------------------------------------------------------------------|----------------------------------------------------------------------------------------------------|
| Stack master election specifically determined by existing stack masters.                | Connect two powered-on switch stacks through the stack ports.                                                                                                    | Only one of the stack masters<br>becomes the new stack master.<br>No other stack members<br>become the stack master.                                   |
| recommend this scenario.                                                                |                                                                                                    |                                                                                                    |
| Stack master election specifically<br>determined by the stack member<br>priority value. | <ul> <li>Connect two switches through their stack ports.</li> <li>To set a stack member to a higher member priority value, issue the switch stack-member-number priority new-priority-number global configuration command.</li> <li>Restart both stack members at the same time.</li> </ul> | The stack member with the<br>higher-priority value is elected<br>stack master.                                                                         |
| Stack master election specifically determined by the MAC address.                       | Assuming that both stack members have<br>the same priority value and firmware<br>image, restart both stack members at the<br>same time.                                                                                                    | The stack member with the<br>higher MAC address is elected<br>stack master.                                                                            |
| Add a stack member.                                                                     | <ul> <li>Power off the new switch</li> <li>Through their stack ports, connect the new switch to a powered-on switch stack.</li> <li>Power on the new switch.</li> </ul>                                                                                                    | The stack master is retained.<br>The new switch is added to the<br>switch stack.                                                                       |
| Stack master failure.                                                                   | Remove (or power off) the stack master.                                                                                                    | One of the remaining stack<br>members becomes the new<br>stack master. All other<br>members in the stack remain<br>stack members and do not<br>reboot. |

# Preconfigure a Switch

You can preconfigure (that is, supply a configuration to) a new switch before it joins the switch stack. You can specify the stack member number, the switch type, and the interfaces that are associated with a switch that is not currently part of the stack.

**Note:** If you are replacing a switch with the same model in the same position in the stack, you do not need to preconfigure it. The new switch assumes the same configuration as the previous switch.

#### > To preconfigure a switch:

- 1. Issue the member unit-id switchindex command.
- 2. To view the supported unit types, use the show supported switchtype command.
- 3. Configure the unit that you defined in *Step 1*, just as if the unit were physically present.

Ports for the preconfigured unit come up in a detached state.

4. To see the ports, use the **show port all** command.

Now you can configure the detached ports for VLAN membership and any other port-specific configuration.

After you preconfigure a unit type for a specific unit number, attaching a unit with a different unit type for this unit number causes the switch to report an error. In this situation, the output of the **show switch** command indicates a configuration mismatch for the new unit and the ports on that unit do not come up. To resolve this situation, you can change the unit number of the mismatched unit or delete the preconfigured unit type by issuing the **no member** unit-id command.

When you add a preconfigured switch to the switch stack, the stack applies either the preconfigured configuration or the default configuration. The following table lists the events that can occur when the switch stack compares the preconfigured configuration with the new switch.

| Switch Type Is the Same | Stack Member Number                         | Result                                                                                                    |
|-------------------------|---------------------------------------------|----------------------------------------------------------------------------------------------------|
| Yes                     | Is the same                                 | The switch stack applies the configuration to the preconfigured new switch and adds it to the stack.                                                                                                    |
| Yes                     | Does not match                              | <ul> <li>The switch stack applies its default stack member number to the preconfigured switch and adds it to the stack.</li> <li>The stack member number configuration in the preconfigured switch changes to reflect the new information.</li> </ul> |
|                         | Is not found in the stack configuration     | <ul> <li>The switch stack applies the default configuration to the new switch and adds it to the stack.</li> <li>The preconfigured information is changed to reflect the new information.</li> </ul>                                                  |
|                         | Is not found in the<br>preconfigured switch | The switch stack applies the default configuration to the preconfigured switch and adds it to the stack.                                                                                                    |

| Table 5. | Preconfigured | switches | compared | to stack | configuration |
|----------|---------------|----------|----------|----------|---------------|
|          |               | •        |          |          | •••·····      |

# Renumber Stack Members

This example is provided as CLI commands and a web interface procedure.

#### **CLI: Renumber Stack Members**

- Note: When you issue a command such as move management or renumber, NETGEAR recommends that you wait until the command fully executes before issuing the next command. For example, after you issue a reset command for a stack member, issue the show port command to verify that the switch remerged with the stack and that all ports joined before you issue a next command.
- If specific numbering is required, NETGEAR recommends that you assign stack members their numbers when they are first installed and configured in the stack.
- If the stack unit number for a switch is unused, you can renumber the unit by issuing the switch <oldunit-id> renumber <newunit-id> global config mode command.
- If you preconfigured the new unit ID, you might need to remove the new unit ID from the configuration before renumbering the unit.
- If you need to reassign multiple existing stack unit numbers, the configuration could become mismatched. To avoid this situation, NETGEAR recommends that you power down all switches except the master, and then add them back one at a time (see *Add Switches to an Operating Stack* on page 489).

To renumber stack members, issue the following CLI command:

```
(Netgear Switch) (Config)#switch 3 renumber 2
All the switches in the stack will be reset to perform Manager unit renumbering and
the configuration of Manager switch interfaces will be cleared.
Are you sure you want to renumber? (y/n) y
```

## Web Interface: Renumber Stack Members

- 1. Renumber the stacking member's ID from 3 to 2.
  - a. Select System > Management > Basic > Stack Configuration.

A screen similar to the following displays.

| System       | Switching   | Routing                                                | QoS                                 | Security | Monitoring                          |      | Private Processing Pro-Co                    | нер             |                                               |                                                  |                                       |                           |
|--------------|-------------|--------------------------------------------------------|-------------------------------------|----------|-------------------------------------|------|----------------------------------------------|-----------------|-----------------------------------------------|--------------------------------------------------|---------------------------------------|---------------------------|
| Management   | Device View | License Servi                                          | ces Slacking                        | POE SNMP | P LLDP I                            | ISDP | Timer Schedule                               |                 |                                               |                                                  |                                       |                           |
|              |             |                                                        |                                     |          |                                     |      |                                              |                 |                                               | Add                                              | Delete Update                         | Gancel A                  |
| Stacki       | úng         | Management Unit                                        | Selection                           |          |                                     |      |                                              |                 |                                               |                                                  |                                       |                           |
| Basic        | ^           | Management U                                           | Init Selected:                      | 1 -      |                                     |      |                                              |                 |                                               |                                                  |                                       |                           |
| Stack Config | guration    | -                                                      |                                     |          |                                     |      |                                              |                 |                                               |                                                  |                                       |                           |
| Advanced     | *           |                                                        |                                     |          |                                     |      |                                              |                 |                                               |                                                  |                                       |                           |
|              |             |                                                        |                                     |          |                                     |      |                                              |                 |                                               |                                                  |                                       |                           |
| NSF          | ×           | Stack Sample Mode                                      | Cummu                               | latve v  |                                     |      |                                              |                 |                                               |                                                  |                                       |                           |
| NSF          | ·           | Stack Sample Mode<br>Sample Mode<br>Stack Configuratio | Cummu<br>n                          | lative 👻 |                                     |      |                                              |                 |                                               |                                                  |                                       |                           |
| NSF          | ×           | Stack Sample Mode<br>Sample Mode<br>Stack Configuratio | Cummu<br>n<br>Change Switch ID      | lative + | tch Type                            |      | Hardware Manager                             | nent Preference | Switch Priority                               | Management Status                                | Standby Status                        | Switch Statu              |
| NSF          | ×           | Stack Sample Mode<br>Sample Mode<br>Stack Configuratio | Cummu<br>n<br>2hange Switch ID<br>2 | to Swit  | tch Type<br>300-28G3                | ~    | Hardware Managen<br>Unassigned               | nent Preference | Switch Priority<br>Unassigned ~               | Management Status<br>StackMember v               | Standby Status<br>Opr Standby         | Switch Statut             |
| NSF          | *           | Stack Sample Mode<br>Sample Mode<br>Stack Configuratio | Cummu<br>n<br>Change Switch ID<br>2 | to Swit  | tch Type<br>300-28G3<br>00-52G-POE+ | *    | Hardware Managen<br>Unassigned<br>Unassigned | nent Proference | Switch Priority<br>Unassigned ~<br>Unassigned | Management Status<br>StackMember ~<br>Management | Standby Status<br>Opr Standby<br>None | Switch Status<br>OK<br>OK |

- **b.** Scroll down and select the **3** check box.
- c. In the Change Switch ID to field, enter 2.
- d. Click Apply to save the settings.

Now, the unit ID of the stacking member is 2.

| System       | Switching   |                | Routing      | QoS           | Security  | Monitorin  | 9    | Maintenance    | Help         | Index   |               |          |            |                |               |
|--------------|-------------|----------------|--------------|---------------|-----------|------------|------|----------------|--------------|---------|---------------|----------|------------|----------------|---------------|
| Management   | Device View | Licer          | se Service   | s Stacking    | PoE SNM   | P LLDP     | ISDP | Timer Schedule |              |         |               |          |            |                |               |
|              |             |                |              |               |           |            |      |                |              |         |               |          | Add        | Delete Update  | Cancel Apply  |
| Stack        | king        | Manag          | ment Unit Se | ection        |           |            |      |                |              |         |               |          |            |                |               |
| Basic        | ~           | Mar            | nagement Uni | t Selected:   | 1 *       |            |      |                |              |         |               |          |            |                |               |
| Stack Config | iguration   |                |              |               |           |            |      |                |              |         |               |          |            |                |               |
| Advanced     | ~           |                |              |               |           |            |      |                |              |         |               |          |            |                |               |
| •NSF         | ~           | Stack S        | Sample Mode  | 64            |           |            |      |                |              |         |               |          |            |                | 94            |
|              |             | Sar<br>Stack ( | ple Mode     | Cumm          | ulative 👻 |            |      |                |              |         |               |          |            |                |               |
|              |             |                | Unit ID Ch   | ange Switch I | D to Sw   | tch Type   |      | Hardware Manag | ement Prefer | ence Sw | itch Priority | Manageme | ent Status | Standby Status | Switch Status |
|              |             |                |              |               |           |            | v    |                |              |         | ÷             |          |            |                |               |
|              |             |                | 1            |               | M5        | 300-52G-PO | E+   | Unassigned     |              | Un      | assigned      | Managem  | ent        | None           | OK            |
|              |             |                | 2            |               | M5        | 300-28G3   |      | Unassigned     |              | Un      | assigned      | StackMen | nber       | None           | OK            |
|              |             |                | 3            |               | M5        | 300-28G3   |      | Unassigned     |              | Un      | assigned      | StackMen | nber       | None           | Not present   |

# Move the Stack Master to a Different Unit

This example is provided as CLI commands and a Web interface procedure.

#### CLI: Move the Stack Master to a Different Unit

1. To mover the stack master to a different unit number, issue the movemanagement <fromunit-id> <tounit-id> command.

The operation takes between 30 seconds and 3 minutes, depending on the stack size and configuration.

- 2. Make sure that you can log in on the console that is attached to the new master.
- 3. To verify that all units rejoined the stack, issue the **show** switch command.
- 4. Reset the stack by issuing the **reload** command.

To mover the stack master to a different unit number, issue the following CLI command:

```
(Netgear Switch) (Config)#stack
(Netgear Switch) (Config-stack)#movemanagement 1 2
```

#### Web Interface: Move the Stack Master to a Different Unit

1. Select System > Management > Basic > Stack Configuration.

A screen similar to the following displays.

2. In the Management Unit Selected menu, select 2.

A warning window displays.

| Management | Device View | License Serv        | nces Stacking             |                                                                | ISDP Timer Schedule                                      |                                   |                                           |                   |                                |                           |
|------------|-------------|---------------------|---------------------------|----------------------------------------------------------------|----------------------------------------------------------|-----------------------------------|-------------------------------------------|-------------------|--------------------------------|---------------------------|
|            |             |                     |                           |                                                                |                                                          |                                   |                                           | Add               | Delete Update                  | Cancel Appl               |
| Stac       | king        | Management Unit     | L Selection               |                                                                |                                                          |                                   |                                           |                   |                                |                           |
| Basic      | ^           | Management I        | Unit Selected             | 2.1                                                            |                                                          |                                   |                                           |                   |                                |                           |
|            | guration    |                     |                           | Confirm dialog                                                 |                                                          |                                   | ×                                         |                   |                                |                           |
| Advanced   | *           |                     |                           | Moving stack m<br>all interfaces. A                            | anagement will unconfigure<br>re you sure you want to mo | e entire stack inclu<br>ove stack | ding                                      |                   |                                |                           |
| NSF        |             | Stack Sample Mo     | ode                       | management? (0                                                 | OK/Cancel)                                               |                                   |                                           |                   |                                |                           |
|            |             | Sample Mode         | Cummula                   | ative -                                                        |                                                          |                                   |                                           |                   |                                |                           |
|            |             |                     |                           |                                                                |                                                          |                                   |                                           |                   |                                |                           |
|            |             |                     |                           |                                                                |                                                          |                                   |                                           |                   |                                |                           |
|            |             |                     |                           |                                                                |                                                          | OK Can                            | cel                                       |                   |                                |                           |
|            |             | Stack Configuratio  | on                        |                                                                |                                                          | OK Can                            | cel .                                     |                   |                                |                           |
|            |             | Stack Configuratio  | ion<br>Change Switch ID t | o Switch Type                                                  | Hardware Manage                                          | OK Can                            | Switch Priority                           | Management Status | Standby Status                 |                           |
|            |             | Stack Configuratio  | on<br>Change Switch ID t  | o Switch Type                                                  | Hardware Manage                                          | OK Can                            | Switch Priority                           | Management Status | Standby Status                 | Switch Statum             |
|            |             | Stack Configuration | ion<br>Change Switch ID t | o Switch Type<br>M5300-526-POE                                 | Hardware Manage     Vinassigned                          | OK Can                            | Switch Priority                           | Management Status | Standby:Status<br>None         | Switch Status<br>OK       |
|            |             | Stack Configuration | on<br>Charge Switch ID t  | Switch Type     M5300-52G-POE     M5300-52G-POE     M5300-28G3 | + Unassigned<br>Unassigned                               | OK Can                            | Switch Pnonty<br>Unassigned<br>Unassigned | Management Status | Standby Status<br>None<br>None | Switch Status<br>OK<br>OK |

- 3. Click the OK button.
- 4. Click **Apply** to save the settings.

**Note:** If the master receives its IP address from a DHCP server and you move the master to a different unit, its IP address might change and you could lose the connection to the switch.

# **SNMP**

# Simple Network Management Protocol

25

This chapter includes the following sections:

- Add a New Community
- Enable SNMP Trap
- SNMP Version 3
- sFlow
- Time-Based Sampling of Counters with sFlow

# Add a New Community

The example is shown as CLI commands and as a web interface procedure.

# CLI: Add a New Community

```
(Netgear switch) #config
(Netgear switch) (Config)#snmp-server community rw public@4
```

## Web Interface: Add a New Community

1. Select System > SNMP > SNMP V1/V2 > Community Configuration.

A screen similar to the following displays.

| System                      | Switching   |     | Routing        | QoS    | Security       | Monitoring    | Maintenance    | Help     | Index |
|-----------------------------|-------------|-----|----------------|--------|----------------|---------------|----------------|----------|-------|
| Management                  | Device View | Ser | ices Chass     | is PoE | SNMP LLDP      | ISDP Timer Se | chedule        | 10 (A)   |       |
| SNM                         | P           | Com | munity Configu | ration |                |               |                |          |       |
| SNMP V1/V2                  | ^           |     | Community N    | lame   | Client Address | Client IP Ma  | sk Access Mode | Status   |       |
| Community     Configuration |             | f   | public@4       |        | 0.0.0.0        | 0.0.0.0       | Read-Write     | ✓ Enable | • •   |
| • Trap Configur             | ration      |     | public         |        | 0.0.0.0        | 0.0.0.0       | Read-Only      | Enable   |       |
| • Trap Flags                |             |     | private        |        | 0.0.0.0        | 0.0.0.0       | Read-Write     | Enable   |       |
| Supported MI                | IBS         |     |                |        |                |               |                |          |       |
| SNMP V3                     | ~           |     |                |        |                |               |                |          |       |

- 2. In the Community Name field, enter public@4.
- 3. In the Client Address field, enter 0.0.0.0.
- 4. In the Client IP Mask field, enter 0.0.0.0.
- 5. In the Access Mode field, select Read/Write.
- 6. In the Status field, select Enable.
- 7. Click Add.

# **Enable SNMP Trap**

The example is shown as CLI commands and as a web interface procedure.

#### **CLI: Enable SNMP Trap**

This example shows how to send SNMP trap to the SNMP server.

## Web Interface: Enable SNMP Trap

- 1. Enable SNMP trap for the server 10.100.5.17.
  - a. Select System > SNMP > SNMP V1/V2 > Trap Configuration.

A screen similar to the following displays.

| System                                          | Switching   | R        | outing      | QoS   | Secur   | rity | Mon      | itoring    | Maintenance | Hel      | p Index |
|-------------------------------------------------|-------------|----------|-------------|-------|---------|------|----------|------------|-------------|----------|---------|
| Management                                      | Device View | Service  | s Chassis   | s PoE | SNMP    | LLDP | ISDP     | Timer Scl  | nedule      |          |         |
| SNN                                             | MР          | Trap Cor | figuration  |       |         |      |          |            |             |          |         |
| SNMP V1/V2                                      | ~           | 🗆 Ca     | immunity Na | ime   | Version | f    | Protocol | Address    | St          | atus     |         |
| <ul> <li>Community<br/>Configuration</li> </ul> | n           | p        | Iblic       |       | SNMP V1 | ~    | IPv4 ×   | 10.100.5.1 | 7 E         | Enable 🗸 |         |
| Trap Configu                                    | Iration     |          |             |       |         |      |          |            |             |          |         |
| <ul> <li>Trap Flags</li> </ul>                  |             |          |             |       |         |      |          |            |             |          |         |
| <ul> <li>Supported N</li> </ul>                 | IIBS        |          |             |       |         |      |          |            |             |          |         |
| SNMP V3                                         | ×           |          |             |       |         |      |          |            |             |          |         |

- b. In the Community Name field, enter public.
- c. In the Version list, select SNMPv1.
- d. In the Address field, enter 10.100.5.17.
- e. In the Status field, select Enable.
- f. Click the Add button.
- 2. Set the Link Up/Down flag.
  - a. Select System > SNMP > SNMP V1/V2 > Trap Flags.

A screen similar to the following displays.

| System                            | Switching   | Routing        | QoS      | Security                                                           | Monitoring                  | Maintenance | Help | Index |  |
|-----------------------------------|-------------|----------------|----------|--------------------------------------------------------------------|-----------------------------|-------------|------|-------|--|
| Management                        | Device View | Services Char  | asis PoE | SNMP LLDP                                                          | ISDP Timer S                | chedule     |      | ,     |  |
| SNM                               | P           | Trap Flags     |          |                                                                    |                             |             |      |       |  |
| SNMP V1/V2                        | ^           | Authentication |          | 🔘 Disab                                                            | ele 💿 Ena <mark>bl</mark> e |             |      |       |  |
| Community                         |             | Link Up/Down   |          | 🔘 Disat                                                            | le 💿 Enable                 |             |      |       |  |
| Configuration                     |             | Multiple Users |          | 🔘 Disab                                                            |                             |             |      |       |  |
| <ul> <li>Trap Configur</li> </ul> | ration      | Spanning Tree  |          | Disable  Enable                                                    |                             |             |      |       |  |
| Trap Flags                        |             | ACL            |          | Oisab                                                              | le 🔘 Enable                 |             |      |       |  |
| <ul> <li>Supported MI</li> </ul>  | IBS         | Captive Portal |          | 💿 Disab                                                            |                             |             |      |       |  |
| SNMP V3                           | ~           | DVMRP          |          | <ul> <li>● Disable ○ Enable</li> <li>● Disable ○ Enable</li> </ul> |                             |             |      |       |  |
|                                   |             | PIM            |          |                                                                    |                             |             |      |       |  |
|                                   |             | PoE            |          | 🔘 Disab                                                            | le 💿 Enable                 |             |      |       |  |
|                                   |             | OSPEv2 Trans   |          |                                                                    |                             |             |      |       |  |

- **b.** For Link Up/Down, select the **Enable** radio button.
- c. Click Apply.

## **SNMP Version 3**

The example is shown as CLI commands and as a web interface procedure.

## **CLI: Configure SNMPv3**

```
(Netgear Switch) #config
(Netgear Switch) (Config)#users passwd admin
Enter old password:
Enter new password:12345678
Confirm new password:12345678
Password Changed!
change the password to "12345678"
(Netgear Switch) (Config)#users snmpv3 authentication admin md5
Set the authentication mode to md5
(Netgear Switch) (Config)#users snmpv3 encryption admin des 12345678
Set the encryption mode to des and the key is "12345678"
```

## Web Interface: Configure SNMPv3

1. Change the user password.

If you set the authentication mode to MD5, you must make the length of password longer than 8 characters.

a. Select Security > Management Security > User Configuration > User Management.

A screen similar to the following displays.

| System                               | Switching   |      | Routing       | QoS                                                                                                    | Security    | Monitoring | Maintenance  | Help    | o Index         |
|--------------------------------------|-------------|------|---------------|----------------------------------------------------------------------------------------------------|-------------|------------|--------------|---------|-----------------|
| Management Se                        | eurity Acce | ess  | Port Authenti | cation Traffic C                                                                                                 | ontrol Cont | rol ACL    |              |         |                 |
|                                      |             |      |               |                                                                                                    |             |            |              |         |                 |
| Management                           | Security    | Mana | ige Users     |                                                                                                    |             |            |              |         |                 |
| • Local User                         | ~           |      |               | and the second second second second second second second second second second second second second second second |             | Confirm    | Access       | Lockout | Daceword        |
| • User Manager                       | nent        |      | User Name     | Edit Password                                                                                                    | Password    | Password   | Mode         | Status  | Expiration Date |
| •User Passwor                        | d           |      | admin         | Disable 👻                                                                                                    |             |            | READ_WRITE Y | FALSE   |                 |
| Configuration                        |             |      | admin         | Disable                                                                                                    | ******      | ******     | READ_WRITE   | FALSE   |                 |
| <ul> <li>Enable Passwor</li> </ul>   | ď           |      | guest         | Disable                                                                                                    | ******      | ******     | READ_ONLY    | FALSE   |                 |
| Line Password                        |             |      |               |                                                                                                    |             |            |              |         |                 |
| • RADIUS                             | ~           |      |               |                                                                                                    |             |            |              |         |                 |
| • TACACS                             | *           |      |               |                                                                                                    |             |            |              |         |                 |
| <ul> <li>Authentication L</li> </ul> | ist 🗸 🗸     |      |               |                                                                                                    |             |            |              |         |                 |
| Login Sessions                       |             |      |               |                                                                                                    |             |            |              |         |                 |

- **b.** Under User Management, scroll down and select the User Name **admin** check box. Now admin appears in the User Name field at the top.
- c. In the Password field, enter 12345678.
- d. In the Confirm Password field, enter 12345678.
- e. Click Apply to save the settings.
- 2. Configure the SNMP V3 user.
  - a. Select System > Management > User Configuration.

A screen similar to the following displays.

| System                      | Switching   | Routing                                                                     | QoS                     | Security                    | Monitoring                         | Maintenance           | Help | Index |
|-----------------------------|-------------|-----------------------------------------------------------------------------|-------------------------|-----------------------------|------------------------------------|-----------------------|------|-------|
| Management                  | Device View | Services Chass                                                              | sis PoE                 | SNMP LLDP                   | ISDP Timer S                       | chedule               |      |       |
| SNM                         | 1P          | User Names                                                                  |                         |                             |                                    |                       |      |       |
| • SNMP V1/V2                | ~           | User Name                                                                   | admin                   | *                           |                                    |                       |      |       |
| <ul> <li>SNMP V3</li> </ul> | ^           |                                                                             |                         |                             |                                    |                       |      |       |
| User Configu                | iration     | User Configuration                                                          |                         |                             |                                    |                       |      |       |
|                             |             | SNMP V3 Access<br>Authentication Pro<br>Encryption Protoc<br>Encryption Key | s Mode<br>otocol<br>col | Read/Write<br>None  None  E | ▼<br>MD5 © SHA<br>DES<br>8 to 64 l | hexadecimal character | rs   |       |

- b. In the User Name field, select the admin.
- c. For Authentication Protocol, select the MD5 radio button.
- d. For Encryption Protocol, select the **DES** radio button.
- e. In the Encryption Key field, enter 12345678.
- f. Click Apply to save the settings.

# **sFlow**

sFlow is the standard for monitoring high-speed switched and routed networks. sFlow technology is built into network equipment and gives complete visibility into network activity, enabling effective management and control of network resources.

The sFlow monitoring system consists of an sFlow agent (embedded in a switch or router or in a standalone probe) and a central sFlow collector. The sFlow agent uses sampling technology to capture traffic statistics from the device it is monitoring. The sFlow datagrams are used to immediately forward the sampled traffic statistics to an sFlow collector for analysis.

The sFlow agent uses two forms of sampling: statistical packet-based sampling of switched or routed packet flows, and time-based sampling of counters.

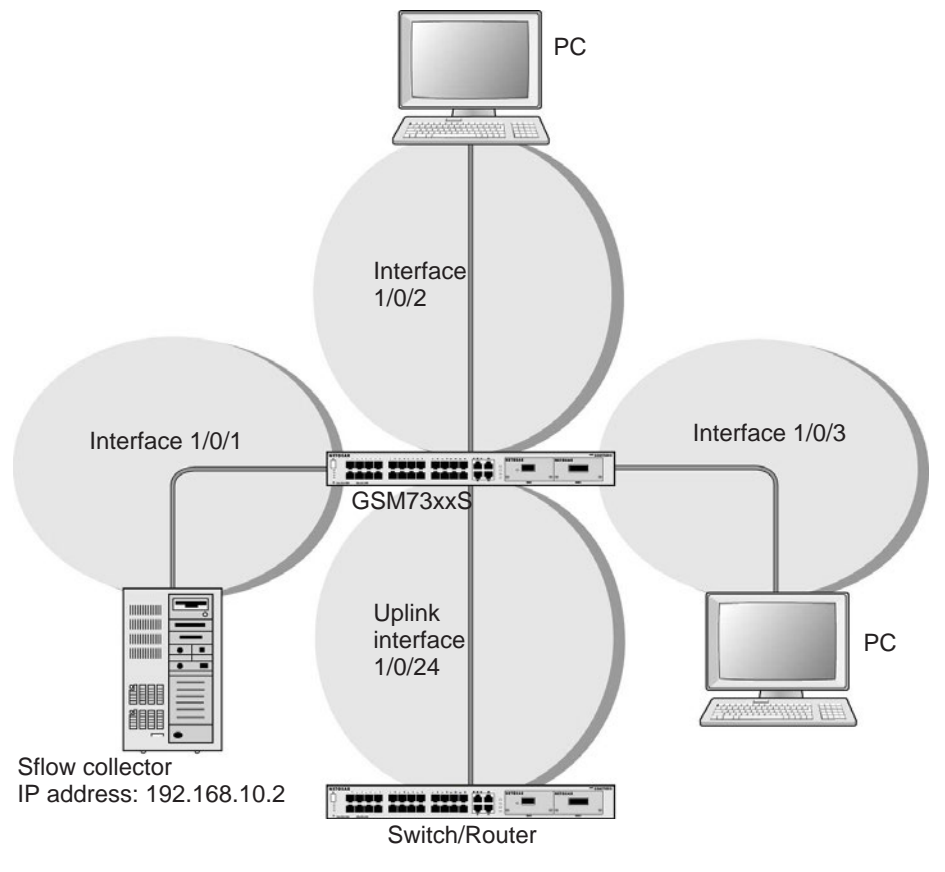

Figure 51. sFlow

#### CLI: Configure Statistical Packet-Based Sampling of Packet Flows with sFlow

1. Configure the sFlow receiver (sFlow collector) IP address. In this example, sFlow samples will be sent to the destination address 192.168.10.2.

(Netgear Switch) (Config)# sflow receiver 1 ip 192.168.10.2

2. Configure the sFlow receiver timeout. Here sFlow samples will be sent to this receiver for the duration of 31536000 seconds. That is approximately 1 year.

(Netgear Switch) (Config)# sflow receiver 1 owner NetMonitor timeout 31536000

3. Here, the default maximum datagram size is 1400. It can be modified to a value between 200 and 9116 using the command sflow receiver 1 maxdatagram <size>.

| (GSM7328S) #show sflow receivers |          |          |              |      |              |  |  |
|----------------------------------|----------|----------|--------------|------|--------------|--|--|
| Receiver                         | Owner    | Time out | Max Datagram | Port | IP Address   |  |  |
| Index                            | String   |          | Size         |      |              |  |  |
|                                  |          |          |              |      |              |  |  |
| 1                                | NetMonit | 31535988 | 1400         | 6343 | 192.168.10.2 |  |  |
| 2                                |          | 0        | 1400         | 6343 | 0.0.0        |  |  |
| 3                                |          | 0        | 1400         | 6343 | 0.0.0        |  |  |
| 4                                |          | 0        | 1400         | 6343 | 0.0.0        |  |  |
| 5                                |          | 0        | 1400         | 6343 | 0.0.0        |  |  |
| 6                                |          | 0        | 1400         | 6343 | 0.0.0        |  |  |
| 7                                |          | 0        | 1400         | 6343 | 0.0.0        |  |  |
| 8                                |          | 0        | 1400         | 6343 | 0.0.0        |  |  |
|                                  |          |          |              |      |              |  |  |
| (GSM7328                         | s) #     |          |              |      |              |  |  |

4. Configure the sampling port sFlow receiver index, sampling rate, and sampling maximum header size. You need to repeat these for all the ports to be sampled.

| (Netgear | Switch) | (Config)# i | Interface | e 1/0/1 | L       |               |    |
|----------|---------|-------------|-----------|---------|---------|---------------|----|
| (Netgear | Switch) | (Interface  | 1/0/1)#   | sflow   | sampler | 1             |    |
| (Netgear | Switch) | (Interface  | 1/0/1)#   | sflow   | sampler | rate 1024     |    |
| (Netgear | Switch) | (Interface  | 1/0/1)#   | sflow   | sampler | maxheadersize | 64 |

**5.** View the sampling port configurations.

| (GSM7328S) #show | sflow samplers |               |            |
|------------------|----------------|---------------|------------|
| Sampler          | Receiver       | Packet        | Max Header |
| Data Source      | Index          | Sampling Rate | Size       |
|                  |                |               |            |
| 1/0/1            | 1              | 1024          | 64         |

# Web Interface: Configure Statistical Packet-based Sampling with sFlow

- 1. Configure the sFlow receiver IP address.
  - a. Select Monitoring > sFlow > Advanced > sFlow Receiver Configuration.
  - **b.** Select the **1** check box.
  - c. In the Receiver Owner field, enter NetMonitor.
  - d. In the Receiver Timeout field, enter 31536000.
  - e. In the Receiver Address field, enter 192.168.10.2.

A screen similar to the following displays.

| System Switch                     | mg |       | Routing           | QoS            | Security Monit      | toring Mainte | mance Help               | Index               |               |                     |
|-----------------------------------|----|-------|-------------------|----------------|---------------------|---------------|--------------------------|---------------------|---------------|---------------------|
| Ports Logs Mirroring              | sP | low   |                   |                |                     |               |                          |                     |               |                     |
| sFlow                             |    | sFlov | v Receiver (      | Configuration  |                     |               |                          |                     |               |                     |
| •Basic<br>•Advanced               | ~  |       | Receiver<br>Index | Receiver Owner | Receiver<br>Timeout | No Timeout    | Maximum<br>Datagram Size | Receiver<br>Address | Receiver Port | Datagram<br>Version |
| • sFlow Agent Information         | 8  |       | 1                 | netMonitor     | 31536000            | False +       | 1400                     | 192.168 10.2        | 6343          | 5                   |
| sFlow Receiver                    |    | 3 1   |                   |                | 0                   | False         | 1400                     | 0.0.0.0             | 6343          | 5                   |
| Configuration                     |    |       | 2                 |                | 0                   | False         | 1400                     | 0.0.0.0             | 6343          | 5                   |
| sFlow Interface     Configuration |    | 8     | 3                 |                | 0                   | False         | 1400                     | 0.0.0               | 6343          | 5                   |
|                                   |    | 100   | 4                 |                | 0                   | Faire         | 1400                     | 0000                | 6343          |                     |

#### f. Click Apply.

A screen similar to the following displays.

| System              | Switching   | 9    | Routing           | QoS            | Security            | Monitoring Mainte | enance Help              | Index               |               |                     |
|---------------------|-------------|------|-------------------|----------------|---------------------|-------------------|--------------------------|---------------------|---------------|---------------------|
| Ports Logs          | Mirroring   | sHo  |                   |                |                     |                   |                          |                     |               |                     |
| sFlo                | w           | sFl  | ow Receiver       | Configuration  |                     |                   |                          |                     |               |                     |
| •Basic<br>•Advanced |             |      | Receiver<br>Index | Receiver Owner | Receiver<br>Timeout | No Timeout        | Maximum<br>Datagram Size | Receiver<br>Address | Receiver Port | Datagram<br>Version |
| •sFlow Agent        | Information |      | 1                 | netMonitor     | 31536000            | False +           | 1400                     | 192.168.10.2        | 6343          | 5                   |
| • sFlow Recen       | er          | 1    | 6 1               |                | 0                   | False             | 1400                     | 0.0.0.0             | 6343          | 5                   |
| Configuration       |             | 1    | 2                 |                | 0                   | False             | 1400                     | 0.0.0.0             | 6343          | 5                   |
| . sFlow Interfa     | ce.         | 1    | 1 3               |                | 0                   | False             | 1400                     | 0.0.0               | 6343          | 5                   |
| Configuration       | 6           | 1.12 | 11 A              |                |                     | Ealers            | 4488                     |                     | 12.12         |                     |

- 2. Configure the sampling ports sFlow receiver index, sampling rate, and sampling maximum header size.
  - a. Select Monitoring > sFlow > Advanced > sFlow Interface Configuration.

A screen similar to the following displays.

| System                                               | Switching    |       | Routing       | QoS            | Security     | Monitoring | Maintenance   | Help          | Index               |
|------------------------------------------------------|--------------|-------|---------------|----------------|--------------|------------|---------------|---------------|---------------------|
| Ports Logs Mi                                        | rroring s    | Flow  |               |                | 14           |            |               |               |                     |
| sFlow                                                |              | sFlov | v Interface ( | Configuration  |              |            |               |               |                     |
| Basic                                                | ic 🔺 123 All |       |               |                |              |            | Go To         | Interface Go  |                     |
| <ul> <li>Advanced</li> </ul>                         | ~            |       | -             |                | Poller       |            |               | Sample        | (                   |
| <ul> <li>sFlow Agent Infor</li> </ul>                | mation       |       | Interface     | Receiver Index | Poller Inter | val R      | eceiver Index | Sampling Rate | Maximum Header Size |
| <ul> <li>sFlow Receiver<br/>Configuration</li> </ul> |              |       | 1/0/1         | 0              | 0            | 1          |               | 1024          | 64                  |
| • sElow Interface                                    | -            |       | 1/0/1         | 0              | 0            | 0          |               | 0             | 128                 |
| Configuration                                        |              |       | 1/0/2         | 0              | 0            | 0          |               | 0             | 128                 |

- **b.** Select the Interface 1/0/1 check box.
- c. In the Sampling Rate field, enter 1024.
- d. In the Maximum Header Size field, enter 64.
- e. Click Apply.

A screen similar to the following displays.

| System                                             | Switching   |       | Routing     | QoS            | Security  | Monitoring | Maintenance   | Help         | Index |                     |
|----------------------------------------------------|-------------|-------|-------------|----------------|-----------|------------|---------------|--------------|-------|---------------------|
| Ports Logs                                         | Mirroring a |       |             |                |           |            |               |              |       | 3                   |
|                                                    |             |       |             |                |           |            |               |              |       |                     |
| sFlo                                               | w           | sFlov | v Interface | Configuration  |           |            |               |              |       |                     |
| • Basic                                            | 12          | 3 All |             |                |           |            | Go T          | To Interface | Go    |                     |
| <ul> <li>Advanced</li> </ul>                       | ^           |       | Poller      |                |           |            | Sampler       |              |       |                     |
| <ul> <li>sFlow Agent</li> </ul>                    | Information |       | Interface   | Receiver Index | Poller Ir | nterval R  | eceiver Index | Sampling Ra  | ite N | laximum Header Size |
| <ul> <li>sFlow Receir<br/>Configuration</li> </ul> | ver<br>1    |       |             |                |           |            |               |              |       |                     |
| <ul> <li>sFlow Interfa</li> </ul>                  | ce          |       | 1/0/1       | 0              | 0         | 1          |               | 1024         | 6     | 4                   |
| Configuration                                      |             |       | 1/0/2       | 0              | 0         | 0          |               | 0            | 1     | 28                  |

# Time-Based Sampling of Counters with sFlow

#### CLI: Configure Time-Based Sampling of Counters with sFlow

1. Configure the sampling port sFlow receiver index, and polling interval. You need to repeat this for all the ports to be polled.

```
(Netgear Switch) (Config)# interface 1/0/1
(Netgear Switch) (Interface 1/0/1)# sflow poller 1
(Netgear Switch) (Interface 1/0/1)# sflow poller interval 300
```

#### 2. View the polling port configurations.

| (GSM7328S) #show | sflow pollers |          |
|------------------|---------------|----------|
| Poller           | Receiver      | Poller   |
| Data Source      | Index         | Interval |
|                  |               |          |
| 1/0/1            | 1             | 300      |
## Web Interface: Configure Time-Based Sampling of Counters with sFlow

Configure the sampling ports sFlow receiver index, and polling interval:

- 1. Select Monitoring > sFlow > Advanced > sFlow Interface Configuration.
- 2. Select the Interface 1/0/1 check box.
- 3. In the Poller Interval field, enter 300.

A screen similar to the following displays.

| System                                               | Switching   |       | Routing     | QoS            | Security | Monitoring | Maintenance    | Help        | Index       |                     |
|------------------------------------------------------|-------------|-------|-------------|----------------|----------|------------|----------------|-------------|-------------|---------------------|
| Ports Logs N                                         | Airroring s |       |             |                |          |            |                |             |             |                     |
|                                                      |             |       |             |                |          |            |                |             |             |                     |
| sFlow                                                |             | sFlov | v Interface | Configuration  |          |            |                |             |             |                     |
| •Basic                                               | ~           | 12    | 3 All       |                |          |            |                | Go 1        | o Interface | Go                  |
| Advanced                                             | ^           | 0     |             |                | Poller   |            |                | Samp        | ler         |                     |
| <ul> <li>sFlow Agent Infe</li> </ul>                 | ormation    |       | Interface   | Receiver Index | Poller I | nterval F  | Receiver Index | Sampling Ra | te I        | Maximum Header Size |
| <ul> <li>sFlow Receiver<br/>Configuration</li> </ul> |             |       |             |                |          |            |                |             |             |                     |
| <ul> <li>sFlow Interface</li> </ul>                  | 8           |       | 1/0/1       | 1              | 300      |            |                | 1024        |             | 54                  |
| Configuration                                        |             |       | 1/0/2       | 0              | 0        | 0          | )              | 0           |             | 128                 |

4. Click Apply.

## DNS

# 26

## Domain Name System

This chapter includes the following sections:

- Domain Name System Concepts
- Specify Two DNS Servers
- Manually Add a Host Name and an IP Address

## **Domain Name System Concepts**

The Domain Name System (DNS) protocol maps a host name to an IP address, allowing you to replace the IP address with the host name for IP commands such as a ping and a traceroute, and for features such as RADIUS, DHCP relay, SNTP, SNMP, TFTP, SYSLOG, and UDP relay.

You can obtain the DNS server IP address from your ISP or public DNS server list. DNS is used to resolve the host's IP address. It enables a static host name entry to be used to resolve the IP address. The following are examples of how the DNS feature is used.

## **Specify Two DNS Servers**

The following example shows how to specify two DNS servers (that is, two IP addresses for DNS servers) and to resolve an IP address using the DNS server. The example is shown as CLI commands and as a web interface procedure.

### **CLI: Specify Two DNS Servers**

```
(Netgear Switch)#config
(Netgear Switch) (Config)#ip name-server 12.7.210.170 219.141.140.10
(Netgear Switch) (Config)#ip domain-lookup
(Netgear Switch) (Config)#exit
(Netgear Switch)#ping www.netgear.com
Send count=3, Receive count=3 from 206.82.202.46
```

## Web Interface: Specify Two DNS Servers

1. Select System > Management > DNS > DNS Configuration.

| System                              | Switching   | Ro       | uting        | QoS       | Sec  | urity     | Mon    | itoring  | Maintenance           | Help   | Index |
|-------------------------------------|-------------|----------|--------------|-----------|------|-----------|--------|----------|-----------------------|--------|-------|
| Management                          | Device View | Services | Chassis      | PoE       | SNMP | LLDP      | ISDP   | Timer S  | chedule               |        |       |
| Manage                              | ement       | DNS Cont | iguration    |           |      |           |        |          |                       |        |       |
| <ul> <li>System Inform</li> </ul>   | ation       | DNS Sta  | itus         |           | 0    | Disable 🖲 | Enable |          |                       |        |       |
| • System CPU S                      | Status 🗸    | DNS De   | ault Name    |           |      |           |        | (1 to 2  | 55 alphanumeric chara | cters) |       |
| <ul> <li>Switch Statisti</li> </ul> | cs          | Retry Nu | mber         |           | 2    |           |        | (0 to 10 | 00)                   |        |       |
| <ul> <li>USB Device In</li> </ul>   | formation   | Respons  | e Timeout (  | secs)     | 3    |           |        | (0 to 30 | 500 secs)             |        |       |
| <ul> <li>Loopback Inter</li> </ul>  | face        |          |              |           |      |           |        |          |                       |        |       |
| <ul> <li>Network Interfa</li> </ul> | ice 🗸       |          |              |           |      |           |        |          |                       |        |       |
| • Time                              | ~           | DNS Serv | er Configura | tion      |      |           |        |          |                       |        |       |
| - DNS                               | ~           | Ser      | ial No DN    | S Server  |      | Prefere   | nce    |          |                       |        |       |
| DNS Configu                         | iration     |          |              |           |      |           |        |          |                       |        |       |
| • Host Configu                      | iration     | ■ 1      | 219          | .141.140. | 10   | 1         |        |          |                       |        |       |
| <ul> <li>SDM Template</li> </ul>    | Preference  | 2        | 12.          | 7.210.170 |      | 0         |        |          |                       |        |       |
| Green Etherne                       | t v         |          |              |           |      |           |        |          |                       |        |       |

- 2. Under DNS Server Configuration, in the DNS Server field, enter 12.7.210.170.
- 3. Click Add.
- 4. In the DNS Server field, enter 219.141.140.10.
- 5. Click Add.

Both DNS servers now show in the DNS Server Configuration table.

## Manually Add a Host Name and an IP Address

The following example shows commands to add a static host name entry to the switch so that you can use this entry to resolve the IP address. The example is shown as CLI commands and as a web interface procedure.

## CLI: Manually Add a Host Name and an IP Address

```
(Netgear Switch)#config
(Netgear Switch) (Config)#ip host www.netgear.com 206.82.202.46
(Netgear Switch) (Config)#ip domain-lookup
(Netgear Switch) (Config)#ping www.netgear.com
Send count=3, Receive count=3 from 206.82.202.46
```

## Web Interface: Manually Add a Host Name and an IP Address

1. Select System > Management > DNS > Host Configuration.

A screen similar to the following displays.

| System                              | stem Switching |           | iting       | QoS        | Sec      | urity    | Moni  | itoring | Maintenance | Help | Index |
|-------------------------------------|----------------|-----------|-------------|------------|----------|----------|-------|---------|-------------|------|-------|
| Management                          | Device View    | Services  | Chassis     | PoE        | SNMP     | LLDP     | ISDP  | Timer S | chedule     |      |       |
| Manage                              | ement          | DNS Host  | Configurati | on         |          |          |       |         |             |      |       |
| <ul> <li>System Inform</li> </ul>   | ation          | Host      | Name (1 t   | o 255 chai | racters) | IP Addre | ISS   |         |             |      |       |
| <ul> <li>System CPU S</li> </ul>    | Status 🗸 🗸     |           |             | -          |          |          |       |         |             |      |       |
| <ul> <li>Switch Statisti</li> </ul> | cs             | i www     | netgear.co  | om         |          | 206 92 2 | 02.46 |         |             |      |       |
| USB Device Int                      | formation      |           | gearer      |            |          |          |       |         |             |      |       |
| <ul> <li>Loopback Inter</li> </ul>  | face           |           |             |            |          |          |       |         |             |      |       |
| Network Interfa                     | ice v          | Dynamic H | lost Mappir | ng         |          |          |       |         |             |      |       |
| • Time                              | ~              | Host      | Total El    | apsed      | Type     | Addresse | s     |         |             |      |       |
| • DNS                               | ~              | 3. A.     |             |            |          |          |       |         |             |      |       |
| DNS Configu                         | iration        |           |             |            |          |          |       |         |             |      |       |
| - Heat Configu                      | 10000          |           |             |            |          |          |       |         |             |      |       |

- 2. Under DNS Host Configuration, enter the following information:
  - In the Host Name field, enter www.netgear.com.
  - In the IP Address field, enter 206.82.202.46.
- 3. Click Add.

The host name and IP address now show in the DNS Host Configuration table.

## **DHCP Server**

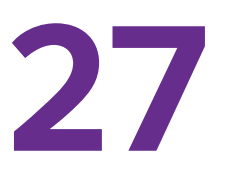

## Dynamic Host Configuration Protocol Server

This chapter includes the following sections:

- Dynamic Host Configuration Protocol Concepts
- Configure a DHCP Server in Dynamic Mode
- Configure a DHCP Server that Assigns a Fixed IP Address

**Note:** The DHCP server is available on M5300 and M6100 series switches only. However, the following M5300 series switches require a license to support the DHCP server: M5300-28G, M5300-52G, M5300-28G-POE+, and M5300-52G-POE+.

## **Dynamic Host Configuration Protocol Concepts**

When a client sends a request to a Dynamic Host Configuration Protocol (DHCP) server, the DHCP server assigns the IP address from address pools that are specified on the switch. The network in the DHCP pool must belong to the same subnet.

A DHCP server allows the switch to dynamically assign an IP address to a DHCP client that is attached to the switch. It also enables the IP address to be assigned based on the client's MAC address. The following are examples of how the DHCP Server feature is used.

## Configure a DHCP Server in Dynamic Mode

The following example shows how to create a DHCP server with a dynamic pool. The example is shown as CLI commands and as a web interface procedure.

## CLI: Configure a DHCP Server in Dynamic Mode

| (Netgear | Switch) | #vlan database                                              |
|----------|---------|-------------------------------------------------------------|
| (Netgear | Switch) | (Vlan)#vlan 200                                             |
| (Netgear | Switch) | (Vlan)#vlan routing 200                                     |
| (Netgear | Switch) | (Vlan)#exit                                                 |
| (Netgear | Switch) | (Config)#interface 1/0/1                                    |
| (Netgear | Switch) | (Interface 1/0/1)#vlan participation include 200            |
| (Netgear | Switch) | (Interface 1/0/1)#vlan pvid 200                             |
| (Netgear | Switch) | (Interface 1/0/1)#exit                                      |
| (Netgear | Switch) | (Config)#interface vlan 200                                 |
| (Netgear | Switch) | (Interface-vlan 200)#routing                                |
| (Netgear | Switch) | (Interface-vlan 200)#ip address 192.168.100.1 255.255.255.0 |
| (Netgear | Switch) | #config                                                     |
| (Netgear | Switch) | (Config)#service dhcp                                       |
| (Netgear | Switch) | (Config)#ip dhcp pool pool_dynamic                          |
| (Netgear | Switch) | (Config)#network 192.168.100.0 255.255.255.0                |

**Note:** If there is no DHCP L3 relay between client PC and DHCP server, there must be an active route whose subnet is the same as the DHCP dynamic pool's subnet.

## Web Interface: Configure a DHCP Server in Dynamic Mode

- 1. Create VLAN 200.
  - a. Select Switching > VLAN > Basic > VLAN Configuration.

A screen similar to the following displays.

| System                       | Sw       | <i>i</i> tching |                  | Routing                      | QoS                    | Security        | Moni              | oring  | Maintenance | Help | Index      |
|------------------------------|----------|-----------------|------------------|------------------------------|------------------------|-----------------|-------------------|--------|-------------|------|------------|
| VLAN Auto                    | VolP     | iSCSI           | STP              | Multicast                    | MVR                    | Address Table   | Ports LA          | AG MI  | LAG         |      | ан са<br>С |
|                              |          |                 |                  |                              |                        |                 |                   |        |             |      |            |
| VL                           | AN       |                 | Reset            |                              |                        |                 |                   |        |             |      |            |
| •Basic                       |          | ^               | Reset            | Configuratio                 | n                      |                 |                   |        |             |      |            |
| VLAN Confi                   | guration |                 |                  |                              |                        |                 |                   |        |             |      |            |
| <ul> <li>Advanced</li> </ul> |          | ~               | Internal         | VLAN Confi                   | guration               |                 |                   |        |             |      |            |
|                              |          |                 | Intern<br>Intern | al VLAN Allo<br>al VLAN Allo | cation Ba<br>cation Po | se 40<br>licy O | 93<br>Ascending 🖲 | Descer | nding       |      |            |
|                              |          |                 | VLAN (           | Configuration                |                        |                 |                   |        |             |      |            |
|                              |          |                 |                  | /LAN ID VI.                  | AN Name                | VLAN Type       | Make Statio       | 2      |             |      |            |
|                              |          |                 |                  | 200                          |                        |                 | Disable 🗸         |        |             |      |            |
|                              |          |                 |                  | de                           | fault                  | Default         | Disable           |        |             |      |            |

- b. Under VLAN Configuration, in the VLAN ID field, enter 200.
- c. Click Add.
- **2.** Add port 1/0/1 to VLAN 200.
  - a. Select Switching > VLAN >Advanced > VLAN Membership.

| Syste                          | em Sv                          | vitching | ſ                     | Routing                |     | QoS |       | Sec     | urity |     | М  | onitor | ing |             | Ma | inten | ance        | 2                    | 1                  | Help |    | lr | ıdex |    |    |
|--------------------------------|--------------------------------|----------|-----------------------|------------------------|-----|-----|-------|---------|-------|-----|----|--------|-----|-------------|----|-------|-------------|----------------------|--------------------|------|----|----|------|----|----|
| VLAN                           | Auto-VolP                      | iSCSI    | STP                   | Multica                | st  | MVR | Add   | ress Ta | able  | Por | ts | LAG    | 1   | <b>MLAG</b> | à  |       |             |                      |                    |      |    |    |      |    |    |
|                                | VLAN                           |          | VLAN N                | /lembersh              | iip |     |       |         |       |     |    |        |     |             |    |       |             |                      |                    |      |    |    |      |    |    |
| • Basic<br>• Advanco<br>• VLAN | ed<br>I Configuratior          | ~        | VLAN<br>Group<br>VLAN | ID<br>Operatio<br>Name | n   |     |       |         |       |     |    |        |     |             |    |       | 2<br>L<br>V | 200<br>Jntaj<br>LAN( | ✓<br>g All<br>0200 | ~    | •  |    |      |    |    |
| • VLAN<br>• VLAN               | l Membership<br>I Status       |          | VLAN                  | Type                   |     |     |       |         |       |     |    |        |     |             |    |       | S           | tatic                |                    |      |    |    |      |    |    |
| • Port F<br>Config<br>• MAC    | PVID<br>guration<br>Based VLAN |          | Ports                 |                        | 5   | 7   | 9 1   | 13      | 15    | 17  | 19 | 21     | 23  | 25          | 27 | 29    | 31          | 33                   | 35                 | 37   | 39 | 41 | 43   | 45 | 47 |
| Proto<br>Grour                 | col Based VL<br>Configuration  | AN       |                       | 2 4                    | 6   | 8   | 10 1: | 2 14    | 16    | 18  | 20 | 22     | 24  | 26          | 28 | 30    | 32          | 34                   | 36                 | 38   | 40 | 42 | 44   | 46 | 48 |

- b. In the VLAN ID field, select 200.
- c. Click Unit 1. The ports display.
- d. Click the gray boxes under ports 1 and 24 until U displays.The U specifies that the egress packet is untagged for the port.
- e. Click Apply.
- 3. Assign PVID to the VLAN 200.
  - a. Select Switching > VLAN> Advanced > Port PVID Configuration.

| System     | n Sa          | vitching |      | Routing                    | Qo      | S Security    | Monitoring     | Maintenance Help       | Index                        |                           |              |
|------------|---------------|----------|------|----------------------------|---------|---------------|----------------|------------------------|------------------------------|---------------------------|--------------|
| VLAN.      | Auto-VolP     | iscsi    | ST   | <ul> <li>Multic</li> </ul> | ast MVF | Address Table | Ports LAG MLAG | <i>b</i>               |                              |                           |              |
| -          | VLAN          |          | PVID | Configura                  | tion    |               |                |                        |                              |                           |              |
| Basic      |               |          | 12   | 3 LAGS A                   | NI.     |               |                |                        |                              | Go To Interface           | Go           |
| • Advanced | đ             |          |      |                            | 1       |               |                |                        |                              |                           | Part Delugit |
| ·VLAN (    | Configuration |          | -    | Interface                  | PVID    | VLAN Member   | VLAN Tag       | Acceptable Frame Types | Configured Ingress Filtering | Current Ingress Filtering | (0 to 7)     |
| ·VLAN !    | Membership    |          |      | 1/0/1                      | 200     | 1             | None           | Admit Ali 🗸            | Disable -                    | Disable                   | 0            |
| ·VLAN S    | Status        |          | ×    | 1/0/1                      | 1       | 1             | None           | Admit All              | Disable                      | Disable                   | 0            |
| · Port PA  | VID           |          |      | 1/0/2                      | 1       | 1             | None           | Admit All              | Disable                      | Disable                   | 0            |
| Configu    | mation        |          | 8    | 1/0/3                      | 1       | 1             | None           | Admit All              | Disable                      | Disable                   | 0            |
| ·MAC B     | ased VLAN     |          |      | 1/0/4                      | 1       | 1             | None           | Admit All              | Disable                      | Disable                   | 0            |

- **b.** Under Port PVID Configuration, scroll down and select the **1/0/1** check box.
- c. In the PVID (1 to 4093) field, enter 200.
- d. Click Apply to save the settings.
- 4. Create a new DHCP pool.
  - a. Select System > Services > DHCP Server > DHCP Server Configuration.

A screen similar to the following displays.

| System                                                    | Switching    | Rout       | ing                    | QoS     | Sec                                  | urity                | Mon            | itoring     | Maintenance | Help | Index |
|-----------------------------------------------------------|--------------|------------|------------------------|---------|--------------------------------------|----------------------|----------------|-------------|-------------|------|-------|
| Management                                                | Device View  | Services   | Chassis                | PoE     | SNMP                                 | LLDP                 | ISDP           | Timer So    | chedule     |      |       |
| Servi                                                     | ces          | DHCP Serve | er Configura           | ation   |                                      |                      |                |             |             |      |       |
| • DHCP Server                                             | ^            | Admin Mo   | de                     |         | 🔘 Dis                                | able 💿 E             | nable          |             |             |      |       |
| DHCP Serve<br>Configuration                               | rr<br>1      | Ping Pack  | et Count               |         | 2                                    |                      |                | (0, 2 to 10 | 9           |      |       |
| <ul> <li>DHCP Pool<br/>Configuration</li> </ul>           | 1            | Bootp Auto | gging Mod<br>omatic Mo | e<br>de | <ul> <li>Dis</li> <li>Dis</li> </ul> | able 💿 E<br>able 🔘 E | nable<br>nable |             |             |      |       |
| • DHCP Pool                                               | Options      |            |                        |         |                                      |                      |                |             |             |      |       |
| DHCP Serve                                                | r Statistics | Excluded A | ddress                 |         |                                      |                      |                |             |             |      |       |
| DHCP Bindin<br>Information     DHCP Confli<br>Information | igs<br>cts   | 🔲 IP Ra    | nge From               |         | IP Range                             | То                   |                |             |             |      |       |

- **b.** For Admin Mode, select the **Enable** radio button.
- c. Click Apply to enable the DHCP service.
- d. Select System > Services > DHCP Server > DHCP Pool Configuration.

| System                                            | Switching   | Routing            | QoS    | Securi | ty       | Monitoring | Maintenance                          | Help   | Index |
|---------------------------------------------------|-------------|--------------------|--------|--------|----------|------------|--------------------------------------|--------|-------|
| Management                                        | Device View | Services Chass     | is PoE | SNMP L | LDP IS   | DP Timer   | Schedule                             |        |       |
| Service                                           | es          | DHCP Pool Configu  | ration |        |          |            |                                      |        |       |
| DHCP Server                                       | ^           | Pool Name          |        | Crea   | te 🛩     |            |                                      |        |       |
| • DHCP Server                                     |             | Pool Name          |        | PooL   | Dynamic  | (1 to      | 31 alphan <mark>umeric charac</mark> | cters) |       |
| • DHCP Pool                                       |             | Type of Binding    |        | Dyna   | imic ~   |            |                                      |        |       |
| Configuration                                     |             | Network Address    |        | 192.1  | 68.100.0 |            |                                      |        |       |
| DHCP Pool O                                       | ptions      | Network Mask       |        | 255.2  | 55.255.0 |            |                                      |        |       |
| • DHCP Server                                     | Statistics  | Network Prefix Ler | gth    |        |          | (0 to      | 32)                                  |        |       |
| DHCP Binding                                      | gs          | Client Name        |        |        |          |            |                                      |        |       |
| Information                                       |             | Hardware Address   |        |        |          | 0          |                                      |        |       |
| <ul> <li>DHCP Conflict<br/>Information</li> </ul> | ts          | Hardware Address   | Туре   | Ethe   | rnet 🖌   |            |                                      |        |       |
| DHCP Relay                                        |             | Client ID          |        |        |          |            |                                      |        |       |
| • DHCP L2 Relay                                   | ~           | Host Number        |        | 0.0.0. |          |            |                                      |        |       |
| • UDP Relay                                       | ~           | Host Mask          |        |        | 0        |            |                                      |        |       |
| DHCPv6 Server                                     | ~           | Host Prefix Length |        |        |          | (1-32,     |                                      |        |       |

- e. Under DHCP Pool Configuration, enter the following information:
  - In the **Pool Name** list, select **Create**.
  - In the **Pool Name** field, enter **pool\_dynamic**.
  - In the Type of Binding list, select Dynamic.
  - In the Network Number field, enter 192.168.100.0.
  - In the Network Mask field, enter 255.255.255.0. As an alternate, you can enter 24 in the Network Prefix Length field. Do not fill in both the Network Mask field and Network Prefix Length fields.
  - In the **Days** field, enter **1**.
- f. Click Add.

The pool\_dynamic name is now added to the Pool Name drop-down list.

## Configure a DHCP Server that Assigns a Fixed IP Address

The following example shows how to set up a DHCP server with an IP address pool and let the DHCP server assign a fixed IP address based on a MAC address. The example is shown as CLI commands and as a Web interface procedure.

## CLI: Configure a DHCP Server that Assigns a Fixed IP Address

| (Netgear | Switch)‡ | config                                          |
|----------|----------|-------------------------------------------------|
| (Netgear | Switch)  | (Config)#service dhcp                           |
| (Netgear | Switch)  | (Config)#ip dhcp pool pool_manual               |
| (Netgear | Switch)  | (Config)#client-name dhcpclient                 |
| (Netgear | Switch)  | (Config)#hardware-address 00:01:02:03:04:05     |
| (Netgear | Switch)  | (Config)#host 192.168.200.1 255.255.255.0       |
| (Netgear | Switch)  | (Config)#client-identifier 01:00:01:02:03:04:05 |

**Note:** The unique identifier is a concatenation of the media type and MAC addresses. For example, the Microsoft client identifier for Ethernet address c8:19:24:88:f1:77 is 01:c8:19:24:88:f1:77, where 01 represents the Ethernet media type. For more information, see the "Address Resolution Protocol Parameters" section of RFC 1700.

## Web Interface: Configure a DHCP Server that Assigns a Fixed IP Address

1. Select System > Services > DHCP Server > DHCP Server Configuration.

A screen similar to the following displays.

| System                                                                     | Switching                  | Rout                                  | ing                                 | QoS     | Sec                 | urity                | Mon            | itoring     | Maintenance | Help | Index |
|----------------------------------------------------------------------------|----------------------------|---------------------------------------|-------------------------------------|---------|---------------------|----------------------|----------------|-------------|-------------|------|-------|
| Management                                                                 | Device View                | Services                              | Chassis                             | PoE     | SNMP                | LLDP                 | ISDP           | Timer S     | chedule     |      |       |
| Servio                                                                     | ces                        | DHCP Serve                            | er Configur                         | ation   |                     |                      |                |             |             |      |       |
| DHCP Server                                                                | ^                          | Admin Mo                              | de                                  |         | O Dis               | able 💿 E             | Inable         |             |             |      |       |
| DHCP Serve<br>Configuration     DHCP Pool<br>Configuration     DHCP Pool   | r<br>1<br>Options          | Ping Pack<br>Conflict Lo<br>Bootp Aut | et Count<br>Igging Mod<br>omatic Mo | e<br>de | 2<br>© Dis<br>• Dis | able 💿 E<br>able 🔘 E | nable<br>nable | (0, 2 to 10 | 0)          |      |       |
| DHCP Serve     DHCP Bindir     Information     DHCP Confli     Information | r Statistics<br>ngs<br>cts | Excluded A                            | ddress<br>Inge From                 |         | IP Range            | To                   |                |             |             |      |       |

- 2. For Admin Mode, select the **Enable** radio button.
- 3. Click Apply to enable the DHCP service.
- 4. Select System > Services > DHCP Server > DHCP Pool Configuration.

| System                                         | Switching     | Routing          | QoS        | Sec  | urity                    | Mon   | itoring  | Maintenance          | Help   | Index |
|------------------------------------------------|---------------|------------------|------------|------|--------------------------|-------|----------|----------------------|--------|-------|
| Management                                     | Device View   | Services Cha     | ssis PoE   | SNMP | LLDP                     | ISDP  | Timer S  | chedule              |        |       |
| Servi                                          | ces           | DHCP Pool Confi  | guration   |      |                          |       |          |                      |        |       |
| • DHCP Server                                  | ^             | Pool Name        |            | C    | reate 🛩                  |       |          |                      |        |       |
| • DHCP Serve                                   | er            | Pool Name        |            | po   | ol_manua                 | al    | (1 to 3  | 1 alphanumeric chara | cters) |       |
| DHCR Real                                      | 1             | Type of Binding  |            | N    | lanual                   | ~     |          |                      |        |       |
| Configuratio                                   | n             | Network Addres   | S          | 0.0  | 0.0.0                    |       |          |                      |        |       |
| DHCP Pool                                      | Options       | Network Mask     |            | 0.0  | 0.0.0                    |       |          |                      |        |       |
| • DHCP Serve                                   | er Statistics | Network Prefix L | ength      |      |                          |       | (0 to 32 | 2)                   |        |       |
| DHCP Bindi                                     | ngs           | Client Name      |            |      |                          |       |          |                      |        |       |
| Information                                    |               | Hardware Addre   | SS         | 00   | :01:02:03                | 04:05 |          |                      |        |       |
| <ul> <li>DHCP Confl<br/>Information</li> </ul> | icts          | Hardware Addre   | ss Type    | E    | thernet                  | *     |          |                      |        |       |
| DHCP Relay                                     |               | Client ID        |            |      |                          |       |          |                      |        |       |
| • DHCP L2 Rela                                 | y v           | Host Number      |            | 19   | 2.168 <mark>.</mark> 200 | ).1   |          |                      |        |       |
| • UDP Relay                                    | ~             | Host Mask        |            | 25   | 5.255.255                | 5.0   |          |                      |        |       |
| DHCPv6 Serve                                   | er v          | Host Prefix Leng | <u>gth</u> | 24   |                          |       | (1-32)   |                      |        |       |
|                                                |               | Lease Time       |            | In   | finite                   |       | *        |                      |        |       |
|                                                |               | Days             |            | 0    |                          |       | (0 to 59 | 9)                   |        |       |
|                                                |               | Hours            |            | 0    |                          |       | (0 to 23 | 3)                   |        |       |
|                                                |               | Minutes          |            | 0    |                          |       | (0 to 59 | 9)                   |        |       |

- 5. Under DHCP Pool Configuration, enter the following information:
  - In the **Pool Name** list, select **Create**.
  - In the **Pool Name** field, enter **pool\_manual**.
  - In the **Type of Binding** list, select **Manual**.
  - In the Client Name field, enter dhcpclient.
  - In the Hardware Address field, enter 00:01:02:03:04:05.
  - In the Hardware Type list, select ethernet.

- In the Host Number field, enter 192.168.200.1.
- In the **Network Mask** field, enter **255.255.0**. As an alternate, you can enter **24** in the **Network Prefix Length** field.
- In the **Days** field, enter **1**.
- 6. Click Add. The pool\_manual name is now added to the Pool Name drop-down list.

## **DHCPv6 Server**

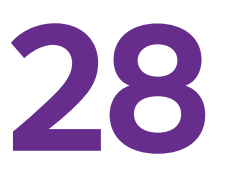

## Dynamic Host Configuration Protocol version 6 Server

This chapter includes the following sections:

- Dynamic Host Configuration Protocol Version 6 Concepts
- CLI: Configure DHCPv6 Prefix Delegation
- Web Interface: Configure DHCPv6 Prefix Delegation
- Configure a Stateless DHCPv6 Server
- Configure a Stateful DHCPv6 Server

Note: The DHCPv6 server is available on M5300 and M6100 series switches only. However, the following M5300 series switches require a license to support the DHCPv6 server: M5300-28G, M5300-52G, M5300-28G-POE+, and M5300-52G-POE+.

## Dynamic Host Configuration Protocol Version 6 Concepts

Dynamic Host Configuration Protocol version 6 (DHCPv6) for IPv6 is used to assign IPv6 addresses statefully and distribute other configuration information such as domain name or DNS server.

DHCPv6 supports stateful address allocation, prefix delegation, and stateless services. This chapter describes how to configure the prefix delegation mode using a DHCPv6 pool. When you create a DHCPv6 pool, you need to assign a prefix to the client DHCP unique identifier (DUID).

DUID is used to identify the client's unique DUID value. The format is xx:xx:xx:xx:xx:xx: RFC3315 defines three types:

- Link-layer address plus time:
  - 00:01:hardware type:time:link-layer address
  - Hardware type 16 bit hardware type reserved by IANA. 1 means an Ethernet device.
  - Time: 32-bit unsigned integer. The time in seconds when this DUID was generated since 00:00:00 1/1/2000.
  - Link-layer address The link layer address of a device generating the DUID.
- Vendor-assigned unique ID based on Enterprise Number:
  - 00:02:enterprise-number:identifier
  - Enterprise-number 32-bit integer reserved by IANA.
  - Identifier Variable length data for each vendor
- Link-layer address:
  - 00:03:hardware type:link-layer address
  - Hardware type 16 bit hardware type reserved by IANA. 1 means an Ethernet device.
  - Link-layer address The link layer address of a device generating the DUID.

In the following case, the CPE router requests prefix from the PE router. The PE router chooses prefix (2001:1::/64) for delegation, and responds with the prefix to the requesting CPE router. The CPE router subnets the prefix and assigns the longer prefixes to links in the user's network. The CPE router is then responsible to assign the 2001:1:1::/96 to one user's network and 2001:1:2::/96 to another user's network.

#### **Managed Switches**

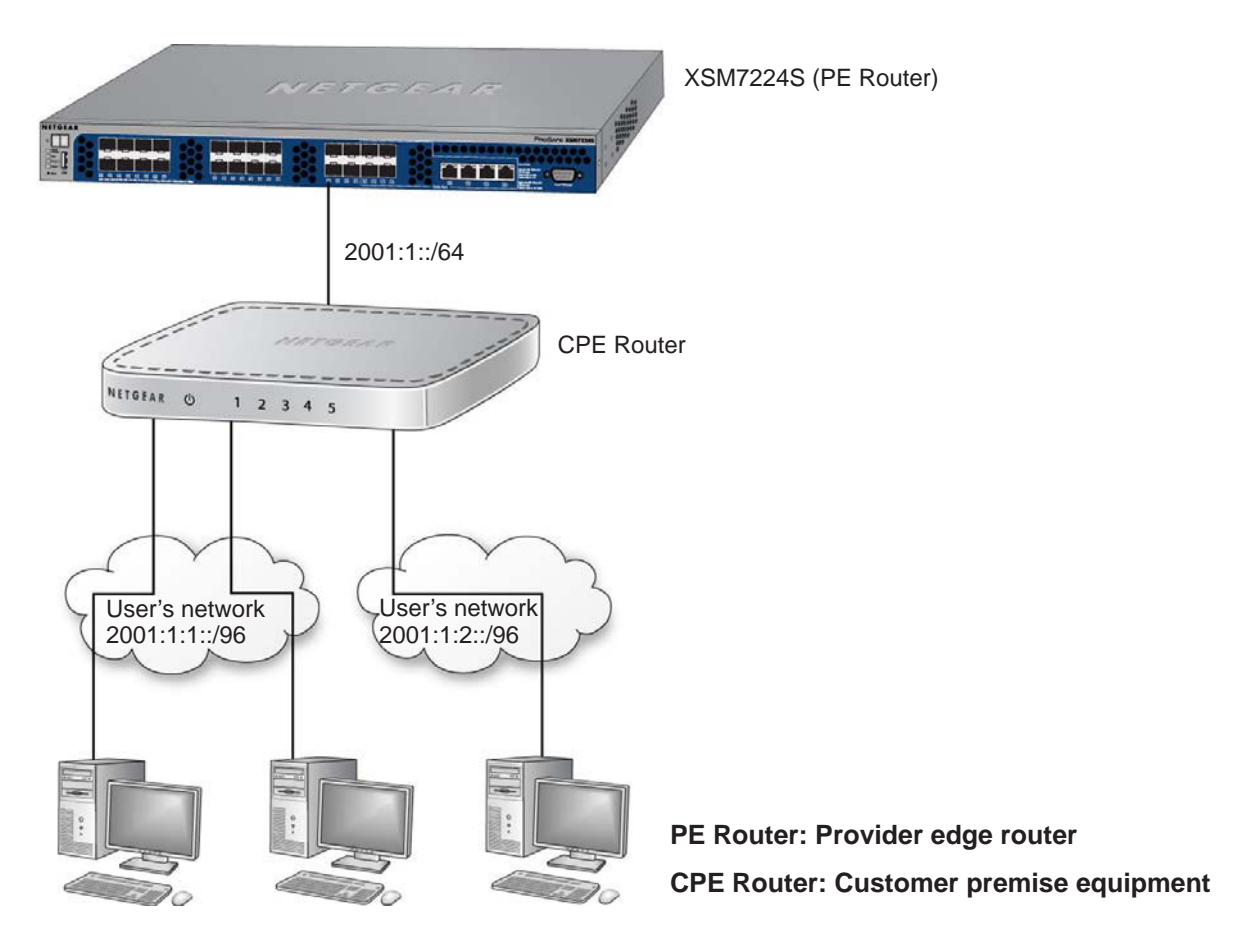

Figure 52. DHCPv6 stateful IPv6 address assignment

## **CLI: Configure DHCPv6 Prefix Delegation**

1. Enable IPv6 routing.

```
(Netgear Switch) #configure
(NETGEAR SWITCH) (Config)#ip routing
(NETGEAR SWITCH) (Config)#ipv6 unicast routing
```

#### 2. Create a DHCPv6 pool and enable DHCP service.

```
(NETGEAR SWITCH) (Config)#service dhcpv6
(NETGEAR SWITCH) (Config)#ipv6 dhcp pool pool1
(NETGEAR SWITCH) (Config dhcp6 pool)#domain name netgear.com
(NETGEAR SWITCH) (Config dhcp6s pool)#prefix delegation 2001:1::/64
00:01:00:01:15:40:14:4f:00:00:00:4d:aa:d0
(NETGEAR SWITCH) (Config dhcp6s pool)#exit
```

3. Enable DHCPv6 service on port 1/0/9.

```
(NETGEAR SWITCH) (Config)#interface 1/0/9
(NETGEAR SWITCH) (Interface 1/0/9)#routing
(NETGEAR SWITCH) (Interface 1/0/9)#ipv6 address 2001:1::1/64
(NETGEAR SWITCH) (Interface 1/0/9)#ipv6 enable
(NETGEAR SWITCH) (Interface 1/0/9)#ipv6 dhcp server pool1 preference 20
(NETGEAR SWITCH) (Interface 1/0/9)#exit
```

4. Show DHCPv6 binding.

| (NETGEAR SWITCH) #show ipv6 dhcp binding                 |
|----------------------------------------------------------|
| Client Address                                           |
| Client Interface 1/0/9                                   |
| Client DUID<br>00:01:00:01:15:40:14:4f:00:00:00:4d:aa:d0 |
| Identity Association ID                                  |
| Binding Prefix Address/Length 2001:1::/64                |
| Binding Prefix Type IA_PD                                |
| Binding Expiration (secs)                                |
| Binding Prefix Valid Lifetime (secs) infinite            |
| Binding Prefix Preferred Lifetime (secs) infinite        |

## Web Interface: Configure DHCPv6 Prefix Delegation

- **1.** Enable IP routing globally.
  - a. Select Routing > IP > Basic > IP Configuration.

| System                            | SI  | vitching |        | Routing    |                       | QoS     | Secu   | ity | Monitoring     | 3                        | Maintenance | Help           | Index                                 |
|-----------------------------------|-----|----------|--------|------------|-----------------------|---------|--------|-----|----------------|--------------------------|-------------|----------------|---------------------------------------|
| Routing Table                     |     | IPv6     | VLAN   | ARP        | RIP                   | OSPF    | OSPFv3 | Rou | iter Discovery | VRRP                     | Multicast   | IPv6 Multicast | · · · · · · · · · · · · · · · · · · · |
|                                   |     |          |        |            |                       |         |        |     |                |                          |             |                |                                       |
| IP                                |     |          | IP Con | figuratior | 1                     |         |        |     |                |                          |             |                |                                       |
| • Basic                           |     | ^        | Defau  | lt Time t  | o Live                |         |        |     | 64             |                          |             |                |                                       |
| <ul> <li>IP Configurat</li> </ul> | ion |          | Routi  | ng Mode    |                       |         |        |     | Enable         | e 🔘 Disal                | ble         |                |                                       |
| <ul> <li>Statistics</li> </ul>    |     |          | ICMP   | Echo R     | eplies                |         |        |     | Enable         | e 🔘 Dis <mark>a</mark> l | ble         |                |                                       |
| <ul> <li>Advanced</li> </ul>      |     | ×        | ICMP   | Redirec    | ts                    |         |        |     | Enable         | e 🖲 Disa                 | ble         |                |                                       |
|                                   |     |          | ICMP   | Rate Lir   | nit Inte              | rval    |        |     | 1000           |                          | (0 to 214   | 17483647 ms)   |                                       |
|                                   |     |          | ICMP   | Rate Lir   | nit <mark>B</mark> ur | st Size |        |     | 100            |                          | (1 to 200   | 2)             |                                       |
|                                   |     |          | Maxir  | num Nex    | d Hops                | ł.      |        |     | 4              |                          |             |                |                                       |
|                                   |     |          | Maxir  | num Rou    | ites                  |         |        |     | 8160           |                          |             |                |                                       |

- b. For Routing Mode, select the Enable radio button.
- c. Click Apply to save the settings.
- 2. Enable IPv6 unicast globally.
  - a. Select Routing > IPv6 > Basic > Global Configuration.

| witching |                               | Routing                                                                                               |                                                                                                    | QoS                                                                                                    | Securit                                                                                                    | y Monitoring                                                                                                    |                                                                                                    | Maintenance                                                                                                    | Help                                                                                                    | Index                                                                                                    |  |
|----------|-------------------------------|----------------------------------------------------------------------------------------------------|----------------------------------------------------------------------------------------------------|----------------------------------------------------------------------------------------------------|----------------------------------------------------------------------------------------------------|----------------------------------------------------------------------------------------------------|----------------------------------------------------------------------------------------------------|----------------------------------------------------------------------------------------------------|----------------------------------------------------------------------------------------------------|----------------------------------------------------------------------------------------------------|--|
| IPv6     | VLAN                          | LAN ARP RIP OSPF OSPFv3 Router Discovery VRRP Multicast IPv6 Multicas                                 |                                                                                                    |                                                                                                    |                                                                                                    |                                                                                                    |                                                                                                    |                                                                                                    |                                                                                                    |                                                                                                    |  |
|          | IPv6 G                        | lobal Cor                                                                                             | nfigurat                                                                                                    | ion                                                                                                    |                                                                                                    |                                                                                                    |                                                                                                    |                                                                                                    |                                                                                                    |                                                                                                    |  |
| ~        | IPv6 I                        | Jnicast F                                                                                             | Routing                                                                                                    |                                                                                                    |                                                                                                    | Disable  Enable                                                                                                    |                                                                                                    |                                                                                                    |                                                                                                    |                                                                                                    |  |
| on       | Hop l                         | imit                                                                                                  |                                                                                                    |                                                                                                    |                                                                                                    | 64                                                                                                    | (1 to 2                                                                                                    | ?55)                                                                                                    |                                                                                                    |                                                                                                    |  |
|          | ICMP                          | v6 Rate                                                                                               | Limit E                                                                                                    | rror Interv                                                                                                    | al                                                                                                    | 1000                                                                                                    | (0 to 2                                                                                                    | 2147483647 m                                                                                                    | isecs)                                                                                                    |                                                                                                    |  |
| v        | ICMP                          | v6 Rate                                                                                               | Limit B                                                                                                    | urst Size                                                                                                    |                                                                                                    | 100                                                                                                    | (1 to 2                                                                                                    | 2001                                                                                                    |                                                                                                    |                                                                                                    |  |
|          | Switching<br>IPv6<br>A<br>on. | IPv6     VLAN       IPv6     VLAN       IPv6 G     IPv6 I       IPv6 I     IPv6 I       ICMP     ICMP | Switching         Routing           IPv6         VLAN         ARP           IPv6         Global Col           PV6         Uncast f           IPv6         Uncast f           ID         Limit           ICMPv6 Rate         ICMPv6 Rate | Switching         Routing           IPv6         VLAN         ARP         RIP           IPv6         Global Configuration         IPv6 Unicast Routing           on         IPv6 Unicast Routing         Hop Limit           ICMPv6 Rate Limit E         ICMPv6 Rate Limit E         ICMPv6 Rate Limit B | Routing         QoS           IPv6         VLAN         ARP         RIP         OSPF           IPv6         Global Configuration             A         IPv6 Unicast Routing             ON         HPv6 Unicast Routing             VIAN         ARP         Ripv6 Unicast Routing            ON         HOp Limit             ICMPv6 Rate Limit Error Interv | Routing         QoS         Securit           IPv6         VLAN         ARP         RIP         OSPF         OSPFv3           IPv6         Global Configuration | Routing         Routing         QoS         Security         Monitoring           IPv6         VLAN         ARP         RIP         OSPF         OSPFv3         Router Discovery           IPv6         Global Configuration | Routing         Routing         QoS         Security         Monitoring           IPv6         VLAN         ARP         RIP         OSPF         OSPFv3         Router Discovery         VRRP           IPv6         Global Configuration | Routing         QoS         Security         Monitoring         Maintenance           IPv6         VLAN         ARP         RIP         OSPF         OSPFv3         Router Discovery         VRP         Multicast           IPv6         Global Configuration           IPv6 Unicast Routing         Disable © Enable           on         Hop Limit             64         (1 to 255)           ICMPv6 Rate Limit Error Interval         1000         (0 to 2147483647 n)              v         ICMPv6 Rate Limit Burst Size         1000         (1 to 200) | Routing         QoS         Security         Monitoring         Maintenance         Help           IPv6         VLAN         ARP         RIP         OSPF         OSPFv3         Router Discovery         VRP         Multicast         IPv6 Multicast           IPv6         Global Configuration              IPv6 Unicast Routing         © Disable © Enable           on         Hop Limit         64         (1 to 255) |  |

- **b.** For IPv6 Unicast Routing, select the **Enable** radio button.
- c. Click Apply to save the settings.
- 3. Enable IPv6 address on interface 1/0/9.
  - a. Select Routing > IPv6 > Advanced > Interface Configuration.

A screen similar to the following displays.

| System                          | Switching  |      | Routing     | QoS          | Security    | y Monitoring      | Mainter    | nance        | Help       | Index |                     |            |
|---------------------------------|------------|------|-------------|--------------|-------------|-------------------|------------|--------------|------------|-------|---------------------|------------|
| Routing Table                   | IP IPv6    | VLAN | I ARP       | RIP OSPF     | OSPFv3      | Router Discovery  | VRRP Multi | icast IPv6 M | lulticast  |       |                     |            |
|                                 |            |      |             |              |             |                   |            |              |            |       |                     |            |
| IPvē                            | ;          | IPv6 | Interface C | onfiguration |             |                   |            |              |            |       |                     |            |
| • Basic                         | ~          | 12   | 3 VLANS     | All          |             |                   |            |              |            |       |                     |            |
| Advanced                        | ~          |      |             |              | DUCDUC      | Statalaga Address | Douting    | Admin        | Onerationa | P.    | Duplicate Address   | Life Times |
| Global Config                   | uration    |      | Interface   | IPv6 Mode    | Client Mode | AutoConfig Mode   | Mode       | Mode         | Mode       | MTU   | Detection Transmits | Interval   |
| Interface Con                   | figuration |      | 1/0/9       | Disable 🗸    | Disable 🛩   | Disable ~         | Disable 🛩  | Enable 🗸     | Disable    | 1500  | 1                   | 1800       |
| Prefix Configu                  | uration    |      | 1/0/1       | Disable      | Disable     | Disable           | Disable    | Enable       | Disable    | 1500  | 1                   | 1800       |
| Statistics                      |            |      | 1/0/2       | Disable      | Disable     | Disable           | Disable    | Enable       | Disable    | 1500  | 81                  | 1800       |
| • Maighhour Ta                  | blo        |      | 1/0/3       | Disable      | Disable     | Disable           | Disable    | Enable       | Disable    | 1500  | 1                   | 1800       |
| Treighbour Ta                   | Die        |      | 1/0/4       | Disable      | Disable     | Disable           | Disable    | Enable       | Disable    | 1500  | 1                   | 1800       |
| Static Route     Configuration  |            |      | 1/0/5       | Disable      | Disable     | Disable           | Disable    | Enable       | Disable    | 1500  | 1                   | 1800       |
| Conliguration                   |            |      | 1/0/6       | Disable      | Disable     | Disable           | Disable    | Enable       | Disable    | 1500  | 1                   | 1800       |
| <ul> <li>Route Table</li> </ul> |            |      | 1/0/7       | Disable      | Disable     | Disable           | Disable    | Enable       | Disable    | 1500  | 1                   | 1800       |
| • Route Prefere                 | ence       |      | 1/0/8       | Disable      | Disable     | Disable           | Disable    | Enable       | Disable    | 1500  | 1                   | 1800       |
| • Tunnel Confic                 | uration    |      | 1/0/9       | Disable      | Disable     | Disable           | Disable    | Enable       | Disable    | 1500  | 1                   | 1800       |

**b.** Scroll down and select the interface **1/0/9** check box to the left of the Interface column.

1/0/9 displays in the Interface field of the table heading.

- c. Enter the following information:
  - In the IPv6 Mode field, select Enable.
  - In the Routing Mode field, select Enable.
- d. Click Apply to apply the settings.
- 4. Configure the prefix on interface 1/0/9.
  - a. Select Routing > IPv6 > Advanced > Prefix Configuration.

| System                                                            | Switching      |        | Routing     | QoS          | Security      | / Monito       | ring   | Maintenance  | Help           | Index |        |
|-------------------------------------------------------------------|----------------|--------|-------------|--------------|---------------|----------------|--------|--------------|----------------|-------|--------|
| Routing Table IP                                                  | IPv6           | VLAN   | ARP         | RIP OSPF     | OSPFv3        | Router Discove | ry VRF | RP Multicast | IPv6 Multicast |       |        |
| IPv6                                                              |                | IPv6 I | nterface Se | election     |               |                |        |              |                |       |        |
| Basic                                                             | ×              | Inter  | face        | 1/0/9 ~      |               |                |        |              |                |       |        |
| Advanced                                                          | ^              |        |             |              |               |                |        |              |                |       |        |
| <ul> <li>Global Configura</li> <li>Interface Configura</li> </ul> | tion<br>ration | IPv6 I | nterface Co | onfiguration |               |                |        |              |                |       |        |
| Prefix Configurat                                                 | ion            |        | In C Drafin |              | Drafiy Longth | ELIK           | 4      | Valid Life   | Preferred      |       | Onlink |
| <ul> <li>Statistics</li> </ul>                                    |                |        | ipvo mieno  |              | Frenx Lengui  | EOR            | 4      | Time         | Life Time      |       | Flag   |
| • Neighbour Table                                                 |                |        | 2001:1:1:   | 1            | 64            |                | ~      |              |                |       |        |

- b. In the Interface list, select interface 1/0/9.
- c. In the Ipv6 Prefix field, enter 2001:1::1.
- d. In the Prefix Length field, select 64.
- e. Click Add.

The IPv6 prefix for interface 1/0/9 is created.

- 5. Enable the DHCPv6 server configuration.
  - a. Select System > Services > DHCPv6 Server > DHCPv6 Server Configuration.

| System                      | Switching           | Rout      | ing          | QoS     | Sec     | urity    | Moni | toring  | Maintenance | Help | Index |
|-----------------------------|---------------------|-----------|--------------|---------|---------|----------|------|---------|-------------|------|-------|
| Management                  | Device View         | Services  | Chassis      | PoE     | SNMP    | LLDP     | ISDP | Timer S | chedule     |      |       |
| Servio                      | ces                 | DHCPv6 Se | rver Configu | iration |         |          |      |         |             |      |       |
| DHCP Server                 | ~                   | Admin Mo  | de           |         | O Disab | ole 💿 En | able |         |             |      |       |
| DHCP Relay                  |                     | DHCPv6 S  | erver DUID   |         |         |          |      |         |             |      |       |
| DHCP L2 Rela                | y ~                 |           |              |         |         |          |      |         |             |      |       |
| • UDP Relay                 | *                   |           |              |         |         |          |      |         |             |      |       |
| DHCPv6 Serve                | r^                  |           |              |         |         |          |      |         |             |      |       |
| DHCPv6 Ser<br>Configuration | ver                 |           |              |         |         |          |      |         |             |      |       |
| DHCPv6 Poo<br>Configuration | d.                  |           |              |         |         |          |      |         |             |      |       |
| DHCPv6 Prei<br>Delegation C | fix<br>onfiguration |           |              |         |         |          |      |         |             |      |       |

- **b.** For Admin Mode, select the **Enable** radio button.
- c. Click Apply to save the settings.
- 6. Create a DHCPv6 pool named pool1.
  - a. Select System > Services > DHCP Server > DHCPv6 Pool Configuration.

| System                                                                                                    | Switching              | Routing                                                   | QoS               | Security  | Monitoring     | Maintenance | Help | Index |
|----------------------------------------------------------------------------------------------------|------------------------|-----------------------------------------------------------|-------------------|-----------|----------------|-------------|------|-------|
| Management                                                                                                    | Device View            | Services Cha                                              | ssis SNMP         | LLDP ISDP | Timer Schedule |             |      |       |
| Servio                                                                                                    | ces                    | DHCPv6 Pool Cor                                           | figuration        |           |                |             |      |       |
| DHCP Server     DHCP Relay     DHCP L2 Rela     UDP Relay     DHCPv6 Serve     OHCPv6 Serve     OHCPv6 Serve     OHCPv6 Serve     OHCPv6 Serve     Configuration | y v<br>v<br>r ^<br>ver | Pool Name<br>Pool Name<br>Default Router A<br>Domain Name | ddresses <u>v</u> | reate v   |                |             |      |       |

- b. In the Pool Name list, select Create.
- c. In the Pool Name field, enter pool1.
- d. Click Apply to save the settings.
- 7. Configure the prefix in the pool1.
  - a. Select System > Services > DHCPv6 Server > DHCPv6 Pool Configuration.

| System Switc                   | hing | Routing          | QoS             | Secunty  | Monitoring       | Maintenance            | Help Index        | 3              |                 |
|--------------------------------|------|------------------|-----------------|----------|------------------|------------------------|-------------------|----------------|-----------------|
| Management Device V            | 5ew  | Services Chars   | aia SNMP        | LLDP ISD | P Timer Schedule | •                      |                   |                |                 |
| Services                       |      | DHCPv6 Prefix De | legation Config | guration |                  |                        |                   |                | Add             |
| DHCP Server                    | *    | Pool Name        | Prefix          | P        | efix Longth      | DUID                   | Glient-Name       | Valid Lifetime | Prefer Lifetime |
| DHCP Relay                     |      | pool1 ~          | 2001:1:         | 6        | 4                | 00:01:00:01:15:40:14:4 | 191311021002105-C |                |                 |
| DHCP L2 Relay                  | *    |                  |                 |          |                  |                        |                   |                |                 |
| DUP Relay                      | Č.   |                  |                 |          |                  |                        |                   |                |                 |
| DHCPv6 Server<br>Configuration |      |                  |                 |          |                  |                        |                   |                |                 |
| DHCPv6 Pool<br>Configuration   |      |                  |                 |          |                  |                        |                   |                |                 |
| DHCPv6 Prefix                  | 20   |                  |                 |          |                  |                        |                   |                |                 |
|                                |      |                  |                 |          |                  |                        |                   |                |                 |

- b. In the Pool Name field, select pool1.
- c. In the Prefix field, enter 2001:1::.
- d. In the Prefix Length field, enter 64.
- e. Click Apply to save the settings.
- 8. Configure DHCPv6 on interface 1/0/9.
  - a. Select System > Services > DHCPv6 Server > DHCPv6 Interface Configuration.

| System                                           | Switching            |     | Routing      | QoS              | Securit   | y Monito        | ring Ma        | intenance | Help | Index |
|--------------------------------------------------|----------------------|-----|--------------|------------------|-----------|-----------------|----------------|-----------|------|-------|
| Management                                       | Device View          | Se  | vices Cł     | nassis PoE       | SNMP L    | LDP ISDP        | Timer Schedule |           |      |       |
| Servic                                           | °65                  | рнс | Pv6 Interfac | ce Configuration | 16        |                 |                |           |      |       |
| DHCP Server                                      | ~                    | 1 2 | 3 All        | o o o nigaration |           | Go To Interface | 6              | Go        |      |       |
| DHCP Relay                                       |                      |     | Interface    | Admin mode       | Pool Name | Rapid Commit    | Preference     |           |      |       |
| DHCP L2 Relay                                    | y ~                  |     | 1/0/9        | Enable 👻         | *         | ~               |                |           |      |       |
| DHCPv6 Server                                    | · ·                  |     | 1/0/1        | Disable          |           |                 |                |           |      |       |
| •DHCPv6 Serv                                     | /er                  |     | 1/0/2        | Disable          |           |                 |                |           |      |       |
| Configuration                                    |                      |     | 1/0/4        | Disable          |           |                 |                |           |      |       |
| <ul> <li>DHCPv6 Poo<br/>Configuration</li> </ul> |                      |     | 1/0/5        | Disable          |           |                 |                |           |      |       |
| DHCPv6 Pref                                      | ix                   |     | 1/0/7        | Disable          |           |                 |                |           |      |       |
| DHCPv6 Inter                                     | oninguration<br>face |     | 1/0/8        | Disable          |           |                 |                |           |      |       |
| Configuration                                    | 1.1.20               |     | 11019        | UISAUle          |           |                 |                |           |      |       |

**b.** Scroll down and select the interface **1/0/9** check box to the left of the Interface column.

1/0/9 displays in the Interface field of the table heading.

- c. In the Admin mode field, select Enable.
- d. In the Pool Name field, select pool1.
- e. Click Apply to save the settings.

## **Configure a Stateless DHCPv6 Server**

This example show how you can use a DHCPv6 server to pass on information about a DNS server to clients that receive an IPv6 address in autoconfiguration mode or manual mode. The configured DHCP pool does not contain a prefix pool but contains information about the DNS server. The ipv6 nd other-config-flag command must be enabled on the IPv6 interface.

The following sections show how to configure a DNS server for clients with a stateless IPv6 address using a DHCPv6 server.

## **CLI: Configure a Stateless DHCPv6 Server**

**1.** Enable IPv6 routing.

(Netgear Switch) (Config)#ipv6 unicast-routing

2. Create an IPv6 pool with a DNS server and enable the DHCPv6 service.

```
(Netgear Switch) (Config)#ipv6 dhcp pool ipv6_server
(Netgear Switch) (Config-dhcp6s-pool)#dns-server 2011:9:18::1
(Netgear Switch) (Config-dhcp6s-pool)#exit
(Netgear Switch) (Config)#service dhcpv6
```

3. Enable the IPv6 DHCP server on interface 2/0/21.

**Note:** In this case, you must configure the **ipv6 nd other-config-flag** command on the interface, otherwise the host cannot update the DNS server.

| (Netgear | Switch) | (Config)#ir | nterface 2/0/2 | 21                      |
|----------|---------|-------------|----------------|-------------------------|
| (Netgear | Switch) | (Interface  | 2/0/21)#routi  | ng                      |
| (Netgear | Switch) | (Interface  | 2/0/21)#ipv6   | address 2003:1000::1/64 |
| (Netgear | Switch) | (Interface  | 2/0/21)#ipv6   | enable                  |
| (Netgear | Switch) | (Interface  | 2/0/21)#ipv6   | nd other-config-flag    |
| (Netgear | Switch) | (Interface  | 2/0/21)#ipv6   | dhcp server ipv6_server |
| (Netgear | Switch) | (Interface  | 2/0/21)#exit   |                         |

## Web Interface: Configure a Stateless DHCPv6 Server

- 1. Enable ipv6 routing.
  - a. Select Routing > IPv6 > Basic > Global Configuration.

| System                       | S       | witching |        | Routing   |         | QoS         | Securit | у      | Monitoring   |         | Maintenance  | Help           | Index |
|------------------------------|---------|----------|--------|-----------|---------|-------------|---------|--------|--------------|---------|--------------|----------------|-------|
| Routing Table                | IP      |          | VLAN   | ARP       | RIP     | OSPF        | OSPFv3  | Rout   | er Discovery | VRRP    | Multicast    | IPv6 Multicast |       |
|                              |         |          |        |           |         |             |         |        |              |         |              |                |       |
| IPv                          | 6       |          | IPv6 G | lobal Cor | figurat | ion         |         |        |              |         |              |                |       |
| • Basic                      |         | ~        | IPv6 l | Jnicast F | Routing |             |         | ) Disa | ble 💿 Enable | e       |              |                |       |
| Global Config                | guratio | n        | Hop L  | .imit     |         |             |         | 64     |              | (1 to 2 | 255)         |                |       |
| • Route Table                |         |          | ICMP   | v6 Rate   | imit E  | rror Interv | al      | 1000   |              | (0 to 2 | 2147483647 m | isecs)         |       |
| <ul> <li>Advanced</li> </ul> |         | ~        | ICMP   | v6 Rate   | .imit B | urst Size   |         | 100    |              | (1 to 2 | 200)         |                |       |
|                              |         |          |        |           |         |             |         |        |              |         |              |                |       |

- **b.** For IPv6 Unicast Routing, select the **Enable** radio button.
- c. Click Apply to save the settings.
- 2. Enable IPv6 routing on interface 2/0/21.
  - a. Select Routing > IPv6 > Advanced > Interface Configuration.

| System                            | Sv        | vitching |        | Routing     | QoS          | Security    | Monitoring       | Mainten         | ance F      | lelp In  | dex  |                                         |
|-----------------------------------|-----------|----------|--------|-------------|--------------|-------------|------------------|-----------------|-------------|----------|------|-----------------------------------------|
| Routing Table                     | IP        | IPv6     | VLAN   | ARP         | RIP OSPF     | OSPFv3      | Router Discovery | VRRP Multic     | ast IPv6 Mi | ılticast |      |                                         |
|                                   |           | _        |        |             |              |             |                  |                 |             |          |      |                                         |
| IPv                               | ŏ         |          | IPv6 I | nterface Co | onfiguration |             |                  |                 |             |          |      |                                         |
| Basic                             |           | ~        | 12     | All         |              |             |                  |                 |             |          |      |                                         |
| Advanced                          |           | ^        |        |             |              | DUOD A      |                  | <b>H</b> ALLAND |             | -        |      | -                                       |
| Global Config                     | uratio    | n        |        | Interface   | IPv6 Mode    | Client Mode | AutoConfig Mode  | Mode            | Mode        | Mode     | MTU  | Duplicate Address<br>Detection Transmit |
| Interface Cor                     | figurat   | ion      |        | 2/0/21      | Enable Y     | Disable 🗸   | Disable ~        | Enable ~        | Enable Y    | Disable  | 1500 | 1                                       |
| <ul> <li>Prefix Config</li> </ul> | Iration   |          |        | 2/0/1       | Disable      | Disable     | Disable          | Disable         | Enable      | Disable  | 1500 | 1                                       |
| <ul> <li>Statistics</li> </ul>    |           |          |        | 2/0/2       | Disable      | Disable     | Disable          | Disable         | Enable      | Disable  | 1500 | 1                                       |
| • Naighbour Tr                    | blo       |          |        | 2/0/3       | Disable      | Disable     | Disable          | Disable         | Enable      | Disable  | 1500 | 1                                       |
| - Neighbour 12                    | DIE       |          |        | 2/0/4       | Disable      | Disable     | Disable          | Disable         | Enable      | Disable  | 1500 | 1                                       |
| <ul> <li>Static Route</li> </ul>  |           |          |        | 2/0/5       | Disable      | Disable     | Disable          | Disable         | Enable      | Disable  | 1500 | 1                                       |
| Configuration                     |           |          |        | 2/0/6       | Disable      | Disable     | Disable          | Disable         | Enable      | Disable  | 1500 | 1                                       |
| <ul> <li>Route Table</li> </ul>   |           |          |        | 2/0/7       | Disable      | Disable     | Disable          | Disable         | Enable      | Disable  | 1500 | 1                                       |
| <ul> <li>Route Prefer</li> </ul>  | ence      |          |        | 2/0/8       | Disable      | Disable     | Disable          | Disable         | Enable      | Disable  | 1500 | 1                                       |
| • Tunnel Confi                    | wratio    | n        |        | 2/0/9       | Disable      | Disable     | Disable          | Disable         | Enable      | Disable  | 1500 | 1                                       |
| ranner oonn                       | , and the |          |        | 2/0/10      | Disable      | Disable     | Disable          | Disable         | Enable      | Disable  | 1500 | 1                                       |

- b. Scroll down and select the 2/0/21 check box to the left of the Interface column.
   2/0/21 displays in the Interface field of the table heading.
- c. In the IPv6 Mode field, select Enable.
- d. In the Routing Mode field, select Enable.
- e. Click Apply to save the settings.
- 3. Configure IPv6 address on interface 2/0/21.
  - a. Select Routing > IPv6 > Advanced > Prefix Configuration.

| Rousing Table     IP     EV6     VLAN     ARP     PIP     OSPF4     Rouser Discovery     VRRP     Multicast     IPv6 Multicast       IPv6     Interface Selection     -     -     -     -     -       Value     -     20/21 ~     -     -     -     -       • Oliobal Configuration     -     Interface Configuration     -     -     -       • Prefix Configuration     -     -     -     -     -       • Statistics     -     -     -     -     -       • Statistics     -     -     -     -     -       • Statistics     -     -     -     -     -       • Statistics     -     -     -     -     -       • Statistics     -     -     -     -     -       • Statistics     -     -     -     -     -       • Statistics     -     -     -     -     -       • Configuration     -     -     -     -     -                                                                                                    | Add D             | Delete Cancel Acc |
|----------------------------------------------------------------------------------------------------|-------------------|-------------------|
| IPA6     IPA6 Interface Selection       *Basic     Interface       *Advanced     2/0/21 *       *Olobal Configuration     2/0/21 *       *Interface Configuration     2/0/21 *       *Interface Configuration     1       *Statistics     Ip6 Prefix       *Neighbour Table     2003 1000:1       *Statis Route<br>Configuration     64                                                                                                    | Add D             | Delete Cancel Acc |
| ENG         ENG         Environmentation         Environmentation         Environme                                                                                                    | annua Ourant      |                   |
| Basic         Interface         20/21 •           Advanced         +           *Global Configuration         +           *Interface Configuration         +           *Interface Configuration         +           *Statistica         *           *Neighbour Table         2003.1000.1           *Statistica         1040.56400 ceff s191 se40           *Statistica         1040.56400 ceff s191 se40                                                                                                    | annuar Cumant     |                   |
| Advanced     Advanced       *Global/Configuration     *Interface Configuration       *Interface Configuration     PVs Interface Configuration       *Dirtish Configuration     *Interface Configuration       *Dirtish Configuration     *Interface Configuration       *Statistics     *Interface Configuration       *Neighbour Table     2003 1000:1       *Statistics     *100 Geb0 ceff 1619 se40       *Statistic     *100 Geb0 ceff 1619 se40                                                                                                    | Currant           |                   |
| - Obala Configuration<br>*Interface Configuration<br>-Prefax Configuration<br>-Prefax Configurati | annution Dismant- |                   |
| Vite/face Configuration         IPV6 Interface Configuration           •Prefix Configuration         Ipv6 Prefix         Prefix Length         Valid Lafe         Preferred<br>Lafe Time         Onlinix<br>Flag           •Statistics         2003 1000:1         64         ✓         Onlinix         ✓           •Statistics         1680:5660 celf fs19:ae40         64         Oisable         ✓         ✓                                                                                                    | Parant-           |                   |
| Prefix Configuration     Statistics     Ipr6 Prefix     Prefix     Prefi                                                                                                    | Parant            |                   |
| Statistics     Ip6 Prefix Prefix Length PLI64 Valid Unit Prefix Length Plag  Plag Plag                                                                                                    |                   |                   |
| *Neighbour Table 2003.1000.1 84 v v v v v v v v v v v v v v v v v v                                                                                                    | State             |                   |
| Static Route     Configuration     fe80: 6eb0 ceff fe19:ae40: 64     Disable                                                                                                    | *                 |                   |
|                                                                                                    | [TENT]            |                   |
| Route Table                                                                                                    |                   |                   |
| *Route Preference                                                                                                    |                   |                   |
| *Tunnel Configuration                                                                                                    |                   |                   |

- b. In the Interface list, select 1/0/21.
- c. In the IPv6 Prefix field, enter 2003:1000::1.
- d. In the Prefix Length field, enter 64.
- e. In the EUI64 field, select Disable.
- f. Click Add.
- 4. Enable DHCPv6 service.
  - a. Select System > Services > DHCPv6 Server > DHCPv6 Server Configuration.

| System                      | Switching   | Routing      | g (         | QoS   | Secu    | rity    | Monitoring     | Maintenance | Help | Index |
|-----------------------------|-------------|--------------|-------------|-------|---------|---------|----------------|-------------|------|-------|
| Management                  | Device View | Services (   | Chassis     | SNMP  | LLDP    | ISDP    | Timer Schedule |             |      |       |
| Servi                       | ces         | DHCPv6 Serve | er Configur | ation |         |         |                |             |      |       |
| DHCP Server                 | ~           | Admin Mode   | e           |       | O Disab | le 🖲 En | able           |             |      |       |
| DHCP Relay                  |             | DHCPv6 Se    | erver DUID  |       |         |         |                |             |      |       |
| DHCP L2 Rela                | у ~         |              |             |       |         |         |                |             |      |       |
| UDP Relay                   | ~           |              |             |       |         |         |                |             |      |       |
| DHCPv6 Serve                | r ^         |              |             |       |         |         |                |             |      |       |
| DHCPv6 Ser<br>Configuration | ver<br>1    |              |             |       |         |         |                |             |      |       |
|                             |             |              |             |       |         |         |                |             |      |       |
|                             |             |              |             |       |         |         |                |             |      |       |
|                             |             |              |             |       |         |         |                |             |      |       |
|                             |             |              |             |       |         |         |                |             |      |       |
| 1                           |             |              |             |       |         |         |                |             |      |       |

- **b.** For Admin Mode, select the **Enable** radio button.
- c. Click Apply to save the settings.
- 5. Create a DHCPv6 pool.
  - a. Select System > Services > DHCP Server > DHCPv6 Pool Configuration.

| System                                           | Switching             | Routing       | QoS           | Security  | Monitoring     | Maintenance | Help | Index |
|--------------------------------------------------|-----------------------|---------------|---------------|-----------|----------------|-------------|------|-------|
| Management                                       | Device View           | Services Cl   | nassis SNMP   | LLDP ISDP | Timer Schedule |             |      |       |
| Servi                                            | ces                   | DHCPv6 Pool C | Configuration |           |                |             |      |       |
| DHCP Server                                      | ¥                     | Pool Name     | C             | reate y   |                |             |      |       |
| DHCP Relay                                       |                       | Pool Name     | ipv           | 6 server  |                |             |      |       |
| DHCP L2 Rela                                     | ay v                  | DNS Server Ad | dresses ^     | -         |                |             |      |       |
| <ul> <li>UDP Relay</li> </ul>                    | ~                     |               | 00            | 14.0.0.4  |                |             |      |       |
| DHCPv6 Serve                                     | er ^                  |               | 20            | 11:9:8::1 |                |             |      |       |
| <ul> <li>DHCPv6 Ser<br/>Configuration</li> </ul> | rver<br>n             |               |               |           |                |             |      |       |
| DHCPv6 Poo<br>Configuration                      | ol<br>n               |               |               |           |                |             |      |       |
| DHCPv6 Pre<br>Delegation C                       | afix<br>Configuration |               |               |           |                |             |      |       |
| DHCPv6 Inte<br>Configuration                     | erface<br>n           |               |               |           |                |             |      |       |
| DHCPv6 Bin<br>Information                        | idings                | Domain Name   | v             |           |                |             |      |       |
| <ul> <li>DHCPv6 Ser<br/>Statistics</li> </ul>    | rver                  |               |               |           |                |             |      |       |

- b. From the Pool Name list, select Create.
- c. In the Pool Name field, enter ipv6\_server.
- d. In the DNS Server Addresses fields, enter 20011:9:18::1 (which is the IPv6 address of the DNS server).
- e. Click Apply to save the settings.
- 6. Enable DHCPv6 pool on interface 2/0/21.
  - a. Select System > Services > DHCPv6 Server > DHCPv6 Interface Configuration.

| System                             | witching |       | Routing        | QoS             | Security  | Monitori        | ing Maintenance | Help | Index |
|------------------------------------|----------|-------|----------------|-----------------|-----------|-----------------|-----------------|------|-------|
| Management Dev                     | ice View | Servi | ces Ch         | assis SNMP      | LLDP IS   | SDP Timer Sc    | hedule          |      |       |
| Services                           |          | DHCP  | v6 Interfac    | e Configuration |           |                 |                 |      |       |
| DHCP Server                        | ~        | 12    | All            |                 |           | Go To Interface | Go              |      |       |
| DHCP Relay                         |          |       | Interface      | Admin mode      | Pool Name | Rapid Commit    | Preference      |      |       |
| DHCP L2 Relay                      | ~        |       | 2/0/21         | Enable ×        | inv6 st y | Disable Y       | 20              |      |       |
| UDP Relay                          | ~        |       | 2/0/21         | Disable         | ipvo_st   | Disable         | 20              |      |       |
| DHCPv6 Server                      | ^        |       | 2/0/1          | Disable         |           |                 |                 |      |       |
| DHCPv6 Server<br>Configuration     |          |       | 2/0/3          | Disable         |           |                 |                 |      |       |
| DHCPv6 Pool     Configuration      |          |       | 2/0/5          | Disable         |           |                 |                 |      |       |
| DHCPv6 Prefix                      |          |       | 2/0/6<br>2/0/7 | Disable         |           |                 |                 |      |       |
| Delegation Config                  | uration  |       | 2/0/8          | Disable         |           |                 |                 |      |       |
| DHCPv6 Interface     Configuration |          |       | 2/0/9          | Disable         |           |                 |                 |      |       |
| Sonngaration                       |          |       | 2/0/10         | Disable         |           |                 |                 |      |       |

- b. Select the 2/0/21 check box to the left of the Interface column.
   2/0/21 displays in the Interface field of the table heading.
- c. In the Admin mode field, select Enable.
- d. In the Pool Name field, select ipv6\_server.
- e. Click Apply to save the settings.

## Configure a Stateful DHCPv6 Server

This example shows how you can use a DHCPv6 server to assign an IPv6 address directly to a client in the same way that an IPv4 DHCPv4 server assigns an IPv4 address to an IPv4 client. A stateful DHCPv6 server assigns the IPv6 address to a client based on the configured IPv6 prefix in the DHCPv6 pool.

The following sections show how to configure a DHCPv6 server that functions in stateful mode.

## CLI: Configure a Stateful DHCPv6 Server

**1.** Enable IPv6 routing.

(Netgear Switch) (Config)#ipv6 unicast-routing

2. Create an IPv6 pool with a DNS server and enable the DHCPv6 service.

(Netgear Switch) (Config)#ipv6 dhcp pool ipv6\_server (Netgear Switch) (Config-dhcp6s-pool)#address prefix 2001:1:2::/64 (Netgear Switch) (Config-dhcp6s-pool)#exit (Netgear Switch) (Config)#service dhcpv6 3. Enable the IPv6 DHCP server on interface 1/0/1.

| (Netgear | Switch) | (Config)#interface 1/0/1                       |  |
|----------|---------|------------------------------------------------|--|
| (Netgear | Switch) | (Interface 1/0/1) #routing                     |  |
| (Netgear | Switch) | (Interface 1/0/1)#ipv6 address 2001:1:2::1/64  |  |
| (Netgear | Switch) | (Interface 1/0/1)#ipv6 enable                  |  |
| (Netgear | Switch) | (Interface 1/0/1)#ipv6 dhcp server ipv6_server |  |
| (Netgear | Switch) | (Interface 1/0/1)#exit                         |  |

## Web Interface: Configure a Stateful DHCPv6 Server

- 1. Enable ipv6 routing.
  - a. Select Routing > IPv6 > Basic > Global Configuration.

| System                       | S       | witching | F       | Routing   |          | QoS        | Security | Monitoring       | Ma   | aintenance   | Help           | Index |
|------------------------------|---------|----------|---------|-----------|----------|------------|----------|------------------|------|--------------|----------------|-------|
| Routing Table                | IP      |          | VLAN    | ARP       | RIP      | OSPF       | OSPFv3   | Router Discovery | VRRP | Multicast    | IPv6 Multicast |       |
|                              |         |          |         |           |          |            |          |                  |      |              |                |       |
| IPvi                         | 6       |          | IPv6 Gl | obal Cont | figurati | on         |          |                  |      |              |                |       |
| Basic                        |         | ^        | IPv6    | Unicast   | Routin   | ng         |          | Disable  Enable  | le   |              |                |       |
| Global Config                | guratio | on       | Hop     | Limit     |          |            |          | 64               | (1   | to 255)      |                |       |
| Route Table                  |         |          | ICM     | Pv6 Rate  | Limit    | Error Inte | rval     | 1000             | (0   | to 214748364 | 47 msecs)      |       |
| <ul> <li>Advanced</li> </ul> |         | ~        | ICM     | Pv6 Rate  | Limit    | Burst Siz  | e        | 100              | (1   | to 200)      |                |       |
|                              |         |          |         |           |          |            |          |                  |      |              |                |       |
|                              |         |          |         |           |          |            |          |                  |      |              |                |       |
|                              |         |          |         |           |          |            |          |                  |      |              |                |       |
|                              |         |          |         |           |          |            |          |                  |      |              |                |       |
|                              |         |          |         |           |          |            |          |                  |      |              |                |       |
|                              |         |          |         |           |          |            |          |                  |      |              |                |       |
|                              |         |          |         |           |          |            |          |                  |      |              |                |       |
|                              |         |          |         |           |          |            |          |                  |      |              |                |       |
|                              |         |          |         |           |          |            |          |                  |      |              |                |       |
|                              |         |          | 5       |           |          |            |          |                  |      |              |                |       |

- **b.** For IPv6 Unicast Routing, select the **Enable** radio button.
- c. Click Apply to save the settings.
- 2. Enable IPv6 routing on interface 1/0/1.
  - a. Select Routing > IPv6 > Advanced > Interface Configuration.

| System Swite                      | hing |         | Routing    | QoS         | Security              | Monitoring                           | Maintena        | ince          | Help In             | dex  |                                          |                       |                    |               |
|-----------------------------------|------|---------|------------|-------------|-----------------------|--------------------------------------|-----------------|---------------|---------------------|------|------------------------------------------|-----------------------|--------------------|---------------|
| Routing Table IP                  |      | VLAN    | ARP        | RIP OSPF    | OSPFv3                | Router Discovery                     | VRRP Mul        | ticast IP     | 6 Multicast         |      |                                          |                       |                    |               |
|                                   |      |         |            |             |                       |                                      |                 |               |                     |      |                                          |                       |                    | Cancel Appl   |
| IPv6                              |      | IPv6 In | terface Co | nfiguration |                       |                                      |                 |               |                     |      |                                          |                       |                    |               |
| Basic                             | *    | 12      | 3 VLANS    | All         |                       |                                      |                 |               |                     |      |                                          | Go T                  | o Interface        | Go            |
| Advanced     Global Configuration | •    | -       | Interface  | IPv6 Mode   | DHCPv6<br>Client Mode | Stateless Address<br>AutoConfig Mode | Routing<br>Mode | Admin<br>Mode | Operational<br>Mode | MTU  | Duplicate Address<br>Detection Transmits | Life Time<br>Interval | Adv NS<br>Interval | Adv Reachable |
| Interface Configuration           | n    |         | 1/0/1      | Enable 👻    | Disable ~             | Disable ~                            | Enable ~        | Enable        | - Enable            | 1500 | 1                                        | 1800                  | 0                  | 0             |
| Prefix Configuration              |      |         | 1/0/1      | Enable      | Disable               | Disable                              | Enable          | Enable        | Enable              | 1500 | 1                                        | 1800                  | 0                  | 0             |
|                                   |      |         | 1/0/2      | Disable     | Disable               | Disable                              | Disable         | Enable        | Disable             | 1500 | 1                                        | 1800                  | 0                  | 0             |
| Statistics                        |      | 0       | 1/0/3      | Disable     | Disable               | Disable                              | Disable         | Enable        | Disable             | 1500 | 1                                        | 1800                  | 0                  | 0             |
| Neighbour Table                   |      | 0       | 1/0/4      | Disable     | Disable               | Disable                              | Disable         | Enable        | Disable             | 1500 | 1                                        | 1800                  | 0                  | 0             |
| Static Route                      |      |         | 1/0/5      | Disable     | Disable               | Disable                              | Disable         | Enable        | Disable             | 1500 | 1                                        | 1800                  | 0                  | 0             |
| Configuration                     |      |         | 1/0/6      | Disable     | Disable               | Disable                              | Disable         | Enable        | Disable             | 1500 | 1                                        | 1800                  | 0                  | 0             |
| Route Table                       |      | 0       | 1/0/7      | Disable     | Disable               | Disable                              | Disable         | Enable        | Disable             | 1500 | 1                                        | 1800                  | 0                  | 0             |
| • Routo Profesence                |      |         | 1/0/8      | Disable     | Disable               | Disable                              | Disable         | Enable        | Disable             | 1500 | 1                                        | 1800                  | 0                  | 0             |
| - novie r idielence               |      |         | 1/0/9      | Disable     | Disable               | Disable                              | Disable         | Enable        | Disable             | 1500 | 1                                        | 1800                  | 0                  | 0             |
| Tunnel Configuration              |      |         | 1/0/10     | Disable     | Disable               | Disable                              | Disable         | Enable        | Disable             | 1500 | 1                                        | 1800                  | 0                  | 0             |

b. Select the 1/0/1 check box to the left of the Interface column.

1/0/1 displays in the Interface field of the table heading.

- c. In the IPv6 Mode field, select Enable.
- d. In the Routing Mode field, select Enable.
- e. Click Apply to save the settings.
- 3. Configure the IPv6 address on interface 1/0/1.
  - a. Select Routing > IPv6 > Advanced > Prefix Configuration.

| System Switching               |         | Routing     | QoS              | Security   | Monitoring      | ) M.    | aintenance | Help          | Index     |   |        |            |                     |
|--------------------------------|---------|-------------|------------------|------------|-----------------|---------|------------|---------------|-----------|---|--------|------------|---------------------|
| Routing Table IP IPV6          | VLAN    | ARP         | RIP OSPF         | OSPFv3     | Router Discover | y VRRP  | Multicast  | IPv6 Multicas | £.        | 1 |        |            |                     |
|                                |         |             |                  |            |                 |         |            |               |           |   |        | Add        | Delete Cancel Apply |
| IPv6                           | IPv6 In | nterface Se | ection           |            |                 |         |            |               |           |   |        |            | Ø                   |
| •Basic ~                       | Inte    | erface      | 1/0/1 ~          |            |                 |         |            |               |           |   |        |            |                     |
| Advanced                       |         |             |                  |            |                 |         |            |               |           |   |        |            |                     |
| Global Configuration           |         |             |                  |            |                 |         |            |               |           |   |        |            |                     |
| Interface Configuration        | IPv6 I  | nterface Co | onfiguration     |            |                 |         |            |               |           |   |        |            | Ø                   |
| Prefix Configuration           |         |             |                  |            |                 |         | Valid Life |               | Preferred |   | Onlink | Autonomous | Current             |
| Statistics                     |         | I Ipv6 Pret | iX.              | Prefix Len | gth             | E0164   | Time       |               | Life Time |   | Flag   | Flag       | State               |
| Neighbour Table                |         | 2001:1:2    | 8 <b>4</b> )     | 64         |                 |         | 1          | ]             |           |   | 1.1    | v v        |                     |
| Static Route     Configuration |         | fe80::6et   | 0.ceff;fef9.f6e3 | 64         |                 | Disable |            |               |           |   |        |            | [ACTIVE]            |
| Route Table                    |         |             |                  |            |                 |         |            |               |           |   |        |            |                     |
| Route Preference               |         |             |                  |            |                 |         |            |               |           |   |        |            |                     |
| Tunnel Configuration           |         |             |                  |            |                 |         |            |               |           |   |        |            |                     |
|                                |         |             |                  |            |                 |         |            |               |           |   |        |            |                     |
|                                |         |             |                  |            |                 |         |            |               |           |   |        |            |                     |
|                                |         |             |                  |            |                 |         |            |               |           |   |        |            |                     |

- b. In the Interface list, select 1/0/1.
- c. In the IPv6 Prefix field, enter 2001:1:2::1.
- d. In the Length field, enter 64.
- e. In the EUI64 field, select Disable.
- f. Click Add.
- **4.** Enable the DHCPv6 service.
  - a. Select System > Services > DHCPv6 Server > DHCPv6 Server Configuration.

| System                                                                                                    | witching | ing Rou      | ting QoS            | Security      | Monitoring       | Maintenance | Help | Index |              |
|----------------------------------------------------------------------------------------------------|----------|--------------|---------------------|---------------|------------------|-------------|------|-------|--------------|
| Management De                                                                                                    | ice View | iew Services | Chassis PoE         | SNMP LLDP     | ISDP Timer       | Schedule    |      |       |              |
|                                                                                                    |          |              |                     |               |                  |             |      |       | Cancel Apply |
| Services                                                                                                    |          | DHCPv6 S     | erver Configuration | 8             |                  |             |      |       |              |
| DHCP Relay                                                                                                    | - 0      | Admin N      | Node                | 🕞 Disable 🖲   | Enable           |             |      |       |              |
| DHCP L2 Relay                                                                                                    |          | DHCPV        | 6 Server DUID       | 00.01:00:06:4 | b:3e:3a:1d:6c:b0 | ce:19:16:e0 |      |       |              |
| • UDP Relay                                                                                                    | ~        | e            |                     |               |                  |             |      |       |              |
| DHCPv6 Server                                                                                                    | •        |              |                     |               |                  |             |      |       |              |
| DHCPv6 Server<br>Configuration                                                                                                    |          |              |                     |               |                  |             |      |       |              |
| DHCPv6 Pool<br>Configuration                                                                                                    |          |              |                     |               |                  |             |      |       |              |
| DHCPv6 Prefix<br>Delegation<br>Configuration                                                                                           |          |              |                     |               |                  |             |      |       |              |
| DHCPv6 Interfac<br>Configuration                                                                                                    | e l      |              |                     |               |                  |             |      |       |              |
| DHCPv6 Binding     Information                                                                                                    | 5        |              |                     |               |                  |             |      |       |              |
| DHCPv6 Server<br>Statistics                                                                                                    |          |              |                     |               |                  |             |      |       |              |
| Delegation<br>Configuration<br>• DHCPv6 Interfac<br>Configuration<br>• DHCPv6 Binding<br>Information<br>• DHCPv6 Server<br>Statistic s | 0<br>5   |              |                     |               |                  |             |      |       |              |

- **b.** For Admin Mode, select the **Enable** radio button.
- c. Click Apply to save the settings.
- 5. Create the DHCPv6 pool.
  - a. Select System > Services > DHCP Server > DHCPv6 Pool Configuration.

| System                                       | Switching | Routing QoS               | Security     | Monitoring Maintenance | Help      | Index    |              |       |
|----------------------------------------------|-----------|---------------------------|--------------|------------------------|-----------|----------|--------------|-------|
| Management De                                | vice View | Services Chassis PoE      | SNMP LLDP IS | SDP Timer Schedule     | -94 - 19- | 19<br>19 |              |       |
| Constant                                     |           | DHCPv6 Pool Configuration |              |                        |           |          | elete Cancel | Apply |
| - DHCD Balay                                 |           |                           | 10000        |                        |           |          |              |       |
| DHCP Relay                                   |           | Pool Name                 | Create ~     |                        |           |          |              |       |
| UDP Palm                                     | Ŷ         | Pool Name                 | ipv6_server  |                        |           |          |              |       |
| DHCRUS Septer                                |           | Divisi Server Addresses   |              |                        |           |          |              |       |
| DHCPv6 Server                                | <u> </u>  | Domain Name               |              |                        |           |          |              |       |
| Configuration                                |           |                           |              |                        |           |          |              |       |
| DHCPv6 Pool<br>Configuration                 |           |                           |              |                        |           |          |              |       |
| DHCPv6 Prefix<br>Delegation<br>Configuration |           |                           |              |                        |           |          |              |       |
| DHCPv6 Interfa<br>Configuration              | e         |                           |              |                        |           |          |              |       |
| DHCPv6 Bindin<br>Information                 | j5        |                           |              |                        |           |          |              |       |
| DHCPv6 Server<br>Statistics                  |           |                           |              |                        |           |          |              |       |

- b. In the Pool Name list, select Create.
- c. In the Pool Name field, enter ipv6\_server.
- d. Click Apply to save the settings.
- 6. Configure the prefix for the DHCPv6 pool.
  - a. Select System > Services > DHCPv6 Prefix Delegation Configuration > DHCPv6 Prefix Delegation Configuration.

| System                                         | Switching |      | Routing    | QoS Se                | scurity Monitoring | Maintenance | Help Index  |                |                         |
|------------------------------------------------|-----------|------|------------|-----------------------|--------------------|-------------|-------------|----------------|-------------------------|
| Management D                                   | wice View | DHCE | ices Chast | anation Configuration | P LLDP ISDP TimerS | Schedule    |             |                | Add Delete Cancel Apply |
| DHCP Relay                                     |           |      | Pool Name  | Prefix                | Prefix Length      | DUID        | Client Name | Valid Lifetime | Prefer Lifetime         |
| DHCP L2 Relay                                  | ~         |      | ipv6_sr v  | 2001:1:2::            | 64                 | ab.cd.ef    | 1           | 4294967295     | 4294967295              |
| +UDP Relay                                     | *         |      |            |                       |                    |             |             |                |                         |
| DHCPv6 Server                                  | ~         |      |            |                       |                    |             |             |                |                         |
| DHCPv6 Serve<br>Configuration                  |           |      |            |                       |                    |             |             |                |                         |
| DHCPv6 Pool<br>Configuration                   |           |      |            |                       |                    |             |             |                |                         |
| DHCPv6 Prefix     Delegation     Configuration |           |      |            |                       |                    |             |             |                |                         |
| DHCPv6 Interfa<br>Configuration                | ce        |      |            |                       |                    |             |             |                |                         |
| DHCPv6 Bindin<br>Information                   | 75        |      |            |                       |                    |             |             |                |                         |
| DHCPv6 Serve<br>Statistics                     |           |      |            |                       |                    |             |             |                |                         |

- b. In Pool Name list, select ipv6\_server.
- c. In the Prefix field, enter 2001:1:2::.
- d. In the Prefix Length field, enter 64.
- e. Click Add.
- 7. Enable the DHCPv6 pool on interface 1/0/1.
  - a. Select System > Services > DHCPv6 Server > DHCPv6 Interface Configuration.

A screen similar to the following displays.

| System          | Switching  |      | Routing     | QoS          |     | Security                  | Monitorin     | g Ma        | intenance | Help | Index |        |
|-----------------|------------|------|-------------|--------------|-----|---------------------------|---------------|-------------|-----------|------|-------|--------|
| Management C    | evice View |      | nos Chu     | assis Pol    |     | SNMP LL                   | DP ISDP T     | imer Schedu | le:       |      |       |        |
|                 |            |      |             |              |     |                           |               |             |           |      |       | Cancel |
| Service         | 5          | DHCP | v6 Interfac | e Configurat | ion |                           |               |             |           |      |       |        |
| DHCP Server     | *          | 12   | 3 All       |              |     |                           | Go To Interfa | :e          | Go        |      |       |        |
| DHCP Relay      |            |      | Interface   | Admin mo     | de  | Pool Name                 | Rapid Commit  | Preference  |           |      |       |        |
| DHCP L2 Relay   | ~          |      | 1/0/1       | Enable       | ¢1  | inv6 si v                 |               |             |           |      |       |        |
| UDP Relay       | *          |      | 1/0/1       | Disable      | -   | Concernance of the second |               |             |           |      |       |        |
| DHCPv6 Server   |            |      | 1/0/2       | Disable      |     |                           |               |             |           |      |       |        |
| ·DHCPv6 Serve   | br         |      | 1/0/3       | Disable      |     |                           |               |             |           |      |       |        |
| Configuration   |            |      | 1/0/4       | Disable      |     |                           |               |             |           |      |       |        |
| DHCPv6 Pool     |            |      | 1/0/5       | Disable      |     |                           |               |             |           |      |       |        |
| Configuration   |            |      | 1/0/6       | Disable      |     |                           |               |             |           |      |       |        |
| DHCPv6 Prefix   | <          |      | 1/0/7       | Disable      |     |                           |               |             |           |      |       |        |
| Configuration   |            |      | 1/0/8       | Disable      |     |                           |               |             |           |      |       |        |
| - DHCD-6 Interd | -          |      | 1/0/9       | Disable      |     |                           |               |             |           |      |       |        |
| Configuration   | ere 12     |      | 1/0/10      | Disable      |     |                           |               |             |           |      |       |        |
| DHCPv6 Bindi    | nas        |      | 1/0/11      | Disable      |     |                           |               |             |           |      |       |        |
| Information     |            |      | 1/0/12      | Disable      |     |                           |               |             |           |      |       |        |
| DHCPv6 Serve    | 19         |      | 1/0/13      | Disable      |     |                           |               |             |           |      |       |        |
|                 |            | 10   | 1/0/14      | Disable      |     |                           |               |             |           |      |       |        |

**b.** Select the interface **1/0/1** check box to the left of the Interface column.

1/0/1 displays in the Interface field of the table heading.

- c. In the Admin mode field, select Enable.
- d. In the Pool Name field, enter ipv6\_server.
- e. Click Apply to save the settings.

## **DVLANs and Private VLANs**

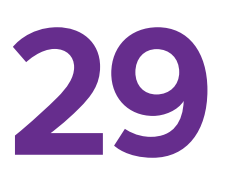

## Double VLANS and private VLAN groups

This chapter includes the following sections:

- Double VLANs
- Private VLAN Groups

## **Double VLANs**

This section describes how to enable the double DVLAN feature. Double VLANs pass traffic from one customer domain to another through the metro core. Custom VLAN IDs are preserved and a provider service VLAN ID is added to the traffic so the traffic can pass the metro core in a simple and cost-effective manner. You can use VLANs to specify customer ports and a service provider port. In this example, the switches have the same configuration.

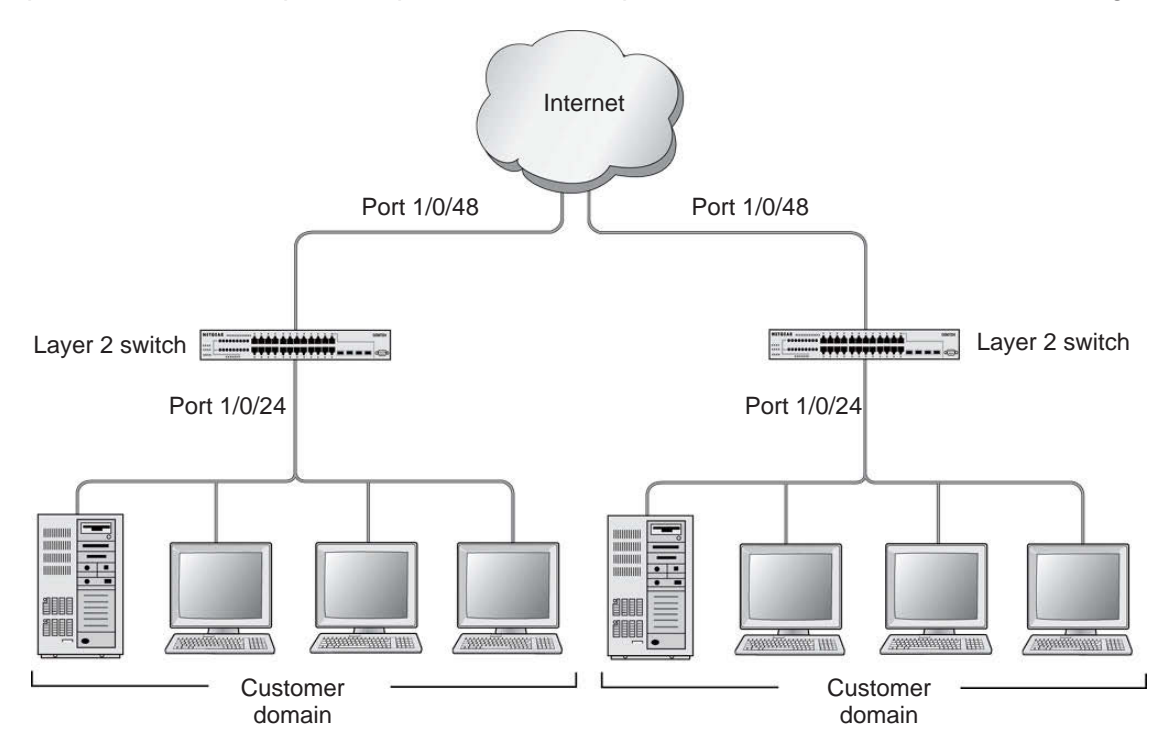

#### Figure 53. Double VLANS

The following example shows how to configure the NETGEAR switch shown in the preceding figure to add a double VLAN tag for traffic going from the subnet domain connected to port 1/0/24. This example assumes that a Layer 2 switch connects all these devices in your domain. The Layer 2 switch tags the packet going to the NETGEAR switch port 1/0/24. The example is shown as CLI commands and as a web interface procedure.

## **CLI: Enable a Double VLAN**

```
Create a VLAN 200.
(Netgear Switch) #vlan database
(Netgear Switch) (Vlan)#vlan 200
(Netgear Switch) (Vlan)#exit
Add interface 1/0/24 to VLAN 200, add pvid 200 to port.
(Netgear Switch) #config
(Netgear Switch) (Config)#interface 1/0/24
(Netgear Switch) (Interface 1/0/24) #vlan pvid 200
(Netgear Switch) (Interface 1/0/24)#vlan participation include 200
(Netgear Switch) (Interface 1/0/24)#exit
Add interface 1/0/48 to the VLAN 200 in a tagging mode.
(Netgear Switch) (Config)#interface 1/0/48
(Netgear Switch) (Interface 1/0/48)#vlan participation include 200
(Netgear Switch) (Interface 1/0/48)#vlan tagging 200
(Netgear Switch) (Interface 1/0/48)#exit
Select interface 1/0/48 as the provider port.
(Netgear Switch) (Config)#
(Netgear Switch) (Config)#interface 1/0/48
(Netgear Switch) (Interface 1/0/48)#mode dvlan-tunnel
(Netgear Switch) (Interface 1/0/48)#exit
```

## Web Interface: Enable a Double VLAN

- 1. Create static VLAN 200:
  - a. Select Switching > VLAN > Basic > VLAN Configuration.

| Syste                     | em       | S        | witching |        | Routing       | QoS           | Security      | Monitorir      | ng Maintenance | Help | Index |
|---------------------------|----------|----------|----------|--------|---------------|---------------|---------------|----------------|----------------|------|-------|
|                           | Auto-    | VolP     | iSCSI    | STP    | Multicas      | t MVR         | Address Table | Ports LAG      | MLAG           |      |       |
|                           |          |          |          |        |               |               |               |                |                |      |       |
|                           | VLA      | N        |          | Reset  |               |               |               |                |                |      |       |
| <ul> <li>Basic</li> </ul> |          |          | ^        | Rese   | et Configural | ion           |               |                |                |      |       |
| • VLAN                    | I Config | juration | r (      |        |               |               |               |                |                |      |       |
| • Advance                 | ed       |          | ~        |        |               |               |               |                |                |      |       |
|                           |          |          |          | Intern | al VLAN Co    | figuration    |               |                |                |      |       |
|                           |          |          |          | Inter  | nal VLAN A    | location Bas  | e 40          | 93             |                |      |       |
|                           |          |          |          | Inter  | nal VLAN A    | location Poli | cy 🔘          | Ascending 💿 De | escending      |      |       |
|                           |          |          |          |        |               |               |               |                |                |      |       |
|                           |          |          |          |        |               |               |               |                |                |      |       |
|                           |          |          |          | VLAN   | Configuratio  | on            |               |                |                |      |       |
|                           |          |          |          |        | VLAN ID       | /LAN Name     | VLAN Type     | Make Static    |                |      |       |
|                           |          |          |          |        | 200           | vlan200       |               | Enable 👻       |                |      |       |
|                           |          |          |          |        | 1 4           | default       | Default       | Disable        |                |      |       |

- **b.** Under VLAN Configuration, enter the following information:
  - In the VLAN ID field, enter 200.
  - In the VLAN Name field, enter vlan200.
  - In the VLAN Type field, select Static.
- c. Click Add.
- 2. Add ports 24 and 48 to VLAN 200.
  - a. Select Switching > VLAN > Advanced > VLAN Membership.

| System                                          | Sv        | vitching |               | Routing        |      | QoS |       | Seci    | urity |      | Mo | nitori | ng |      | Mai | ntenar | се    |        | Help | <u>i</u> | Ir | ıdex |    |    |
|-------------------------------------------------|-----------|----------|---------------|----------------|------|-----|-------|---------|-------|------|----|--------|----|------|-----|--------|-------|--------|------|----------|----|------|----|----|
| VLAN Auto                                       | -VolP     | iscsi    | STP           | Multio         | cast | MVR | Add   | ress Ta | able  | Port | s  | LAG    | M  | ILAG |     |        |       |        |      |          |    |      |    |    |
| VL                                              | ٩N        | Γ        | VLAN          | Vlember        | ship |     |       |         |       |      |    |        |    |      |     |        |       |        |      |          |    |      |    |    |
| Basic                                           |           | ~        | VLAN          | ID             |      |     |       |         |       |      |    |        |    |      |     |        | 200   | ~      |      |          |    |      |    |    |
| <ul> <li>Advanced</li> <li>VLAN Conf</li> </ul> | iguration | ^        | Group<br>VLAN | Operat<br>Name | ion  |     |       |         |       |      |    |        |    |      |     |        | Unt   | ag All | N    | •        |    |      |    |    |
| • VLAN Men                                      | bership   |          | VLAN          | Type           |      |     |       |         |       |      |    |        |    |      |     |        | Stati | 00     |      |          |    |      |    |    |
| VLAN Stat     Port PVID                         | JS        |          |               | Init 1         |      |     |       |         |       |      |    |        |    |      |     |        | 20    |        |      |          |    |      |    |    |
| Configuratio                                    | on        |          | Ports         | 1              | 3 5  | 7   | 9 1   | 13      | 15    | 17   | 19 | 21     | 23 | 25   | 27  | 29 31  | 33    | 35     | 37   | 39       | 41 | 43   | 45 | 47 |
| • MAC Base                                      | d VLAN    | AN       |               |                |      |     |       |         |       |      |    |        | U  |      |     |        |       |        |      |          |    |      |    | Т  |
| Group Con                                       | iouration | -MN      |               | 2              | 4 6  | 8   | 10 1: | 2 14    | 16    | 18   | 20 | 22     | 24 | 26   | 28  | 30 32  | 34    | 36     | 38   | 40       | 42 | 44   | 46 | 48 |

- b. Under VLAN Membership, in the VLAN ID field, select 200.
- c. Click Unit 1. The ports display:
  - Click the gray box under port **24** twice until **U** displays. The U specifies that the egress packet is untagged for the port.
  - Click the gray box under port **48** once until **T** displays. The T specifies that the egress packet is tagged for the port.
- d. Click Apply to save the settings.
- 3. Change the port VLAN ID (PVID) of port 24 to 200:
  - a. Select Switching > VLAN > Advanced > Port PVID Configuration.

| System 5                         | witching |      | Routing    | 6     | loS Security    | Monitoring   | Maintenance Help       | Index                        |                           |                           |
|----------------------------------|----------|------|------------|-------|-----------------|--------------|------------------------|------------------------------|---------------------------|---------------------------|
| VIEW Auto-VolP                   | iscsi    | ST   | Multic     | ast M | R Address Table | Ports LAG MU | AG                     |                              |                           |                           |
|                                  |          |      |            |       |                 |              |                        |                              |                           |                           |
| VLAN                             | 1        | PVID | Configurat | tion  |                 |              |                        |                              |                           |                           |
| Basic                            | ~        | 12   | I LAGS A   | JI    |                 |              |                        |                              | Go To Interface           | Go                        |
| Advanced<br>• VLAN Configuration | 'n       |      | Interface  | PVID  | VLAN Member     | VLAN Tag     | Acceptable Frame Types | Configured Ingress Filtering | Current Ingress Filtering | Port Priority<br>(0 to 7) |
| • VLAN Membershi                 | p :      |      | 1/0/24     | 200   | 1.200           | None         | Admit All              | Disable 😁                    | Disable                   | 0                         |
| +VLAN Status                     |          | 10   | 1/0/1      | 4     | 1               | None         | Admit All              | Disable                      | Disable                   | 0                         |
| Port PVID                        |          | 8    | 1/0/2      | 1     | 1               | None         | Admit All              | Disable                      | Disable                   | 0                         |
| Configuration                    |          | 0    | 1/0/3      | 1     | 1               | None         | Admit All              | Disable                      | Disable                   | 0                         |
| +MAC Based VLAJ                  | 4        |      | 1/0/4      | 1     | 1               | None         | Admit All              | Disable                      | Disable                   | 0                         |
| Protocol Basad V                 | AN       | 0    | 1/0/5      | 1     | 1               | None         | Admit All              | Disable                      | Disable                   | 0                         |
| Group Configuratio               | on       | 13   | 1/0/6      | 1     | 1               | None         | Admit All              | Disable                      | Disable                   | 0                         |
| Protocol Based V                 | LAN      | 0    | 1/0/7      | 1     | 1               | None         | Admit All              | Disable                      | Disable                   | Ū                         |
| Group Membershi                  | p        | 0    | 1/0/8      | 1     | 1               | None         | Admit All              | Disable                      | Disable                   | 0                         |
| *IP Subnet Based                 |          |      | 1/0/9      | 1     | 1               | None         | Admit All              | Disable                      | Disable                   | 0                         |
| VLAN                             |          | 10   | 1/0/10     | 1     | 1               | None         | Admit All              | Disable                      | Disable                   | 0                         |

- **b.** Scroll down and select the Interface **1/0/24** check box. Now 1/0/24 appears in the Interface field at the top.
- c. In the PVID (1 to 4093) field, enter 200.

- d. Click Apply to save the settings.
- 4. Configure port 48 as the provider service port:
  - a. Select Switching > VLAN > Advanced > Port DVLAN Configuration.

| Syste            | em               | Switch | ing |       | Routing     | Qo         | S      | Security      |       | Monitorir | ig 🛛 | Maintenance | Help | Index |
|------------------|------------------|--------|-----|-------|-------------|------------|--------|---------------|-------|-----------|------|-------------|------|-------|
| VLAN             | Auto-Vol         | P iS(  | CSI | STP   | Multica     | st MVF     | R A    | Address Table | Ports | LAG       | MLAC |             |      |       |
|                  |                  |        |     |       |             |            |        |               |       |           |      |             |      |       |
|                  | VLAN             |        | (   | Globa | Configura   | tion       |        |               |       |           |      |             |      |       |
| •Basic           |                  | 8      | ~   | Glob  | al EtherTy  | pe         | 8      | 02.1Q Tag 👻   | 1     |           |      |             |      |       |
| * Advanc         | ed               |        | ^   |       |             |            |        |               |       |           |      |             |      |       |
| - VLAN           | Configura        | tion   |     |       |             |            |        |               |       |           |      |             |      |       |
| · VLAN           | Members          | hip    |     | DVLA  | N Configura | ation      |        |               |       |           |      |             |      |       |
| - VLAN           | V Status         |        |     | 123   | LAGS AI     | I Go To In | terfac | ce            | G     | ю         |      |             |      |       |
| Port I     Confi | PVID<br>guration |        |     |       | Interface   | Admin M    | ode    |               |       |           |      |             |      |       |
| -MAC             | Based VL         | AN     |     |       | 1/0/48      | Enable     | ~      |               |       |           |      |             |      |       |
| . Proto          | col Basad        | VI AN  |     |       | 1/0/1       | Disable    |        |               |       |           |      |             |      |       |
| Grou             | p Configura      | ition  |     |       | 1/0/2       | Disable    |        |               |       |           |      |             |      |       |
| • Proto          | col Based        | VI AN  |     |       | 1/0/3       | Disable    |        |               |       |           |      |             |      |       |
| Grou             | p Members        | hip    |     |       | 1/0/4       | Disable    |        |               |       |           |      |             |      |       |
| •IP St           | ibnet Base       | d      |     |       | 1/0/5       | Disable    |        |               |       |           |      |             |      |       |
| VLAN             | V                |        |     |       | 1/0/6       | Disable    |        |               |       |           |      |             |      |       |
| Port I           | DVLAN            |        |     |       | 1/0/7       | Disable    |        |               |       |           |      |             |      |       |
| Confi            | guration         |        |     |       | 1/0/8       | Disable    |        |               |       |           |      |             |      |       |

- **b.** Scroll down and select the Interface **1/0/48** check box. Now 1/0/48 appears in the Interface field at the top.
- c. In the Admin Mode field, select Enable.
- d. Click Apply to save the settings.

## **Private VLAN Groups**

The private VLAN group allows you to create groups of users within a VLAN that cannot communicate with members in different groups but only within the same group. There are two modes for the private group. The mode can be either isolated or community. When in isolated mode, the member port in the group cannot forward its egress traffic to any other members in the same group. the default mode is community, in which each member port can forward traffic to other members in the same group, but not to members in other groups. The following examples show how to create a private group.

The following example creates two groups. Group 1 is in community mode, and Group 2 is in isolated mode.

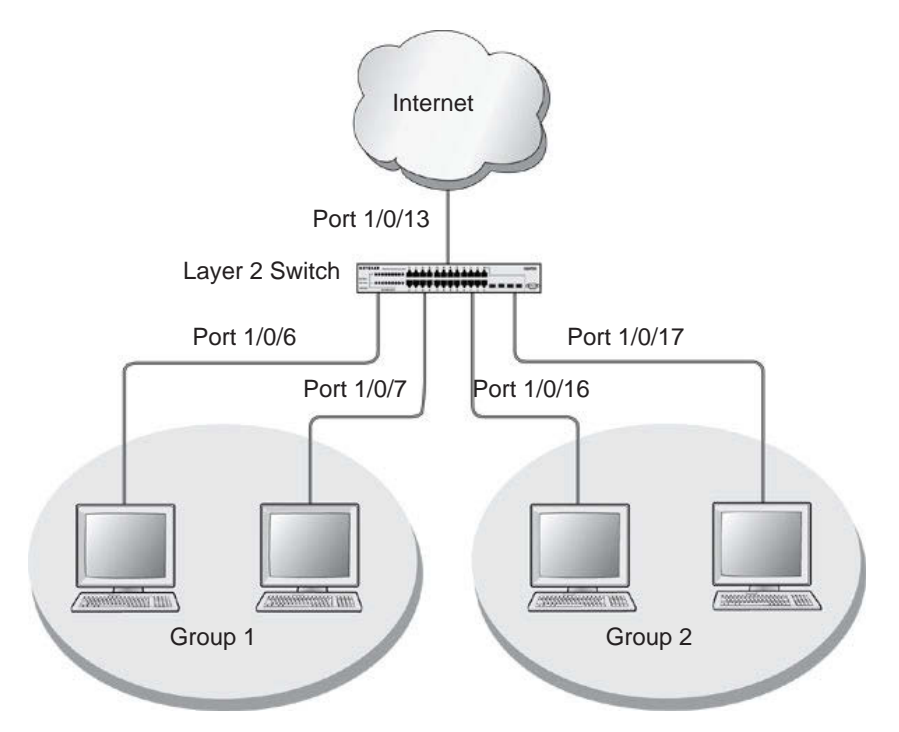

Figure 54. Private VLAN groups in community mode and isolated mode

## CLI: Create a Private VLAN Group

#### 1. Enter the following commands.

```
(Netgear Switch) #
(Netgear Switch) #vlan data
(Netgear Switch) (Vlan)#vlan 200
(Netgear Switch) (Vlan)#exit
(Netgear Switch) #config
(Netgear Switch) (Config)#interface 1/0/6
(Netgear Switch) (Interface 1/0/6)#vlan participation include 200
(Netgear Switch) (Interface 1/0/6)#vlan pvid 200
(Netgear Switch) (Interface 1/0/6)#exit
(Netgear Switch) (Config)#interface 1/0/7
(Netgear Switch) (Interface 1/0/7)#vlan participation include 200
(Netgear Switch) (Interface 1/0/7) #vlan pvid 200
(Netgear Switch) (Interface 1/0/7)#exit
(Netgear Switch) (Config)#interface 1/0/16
(Netgear Switch) (Interface 1/0/16)#vlan participation include 200
(Netgear Switch) (Interface 1/0/16)#vlan participation pvid 200
(Netgear Switch) (Interface 1/0/16)#exit
(Netgear Switch) (Config)#interface 1/0/17
(Netgear Switch) (Interface 1/0/17)#vlan participation include 200
(Netgear Switch) (Interface 1/0/17)#vlan pvid 200
(Netgear Switch) (Interface 1/0/17) #exit
```

#### 2. Create a VLAN 200 and include 1/0/6,1/0/7, 1/0/16, and 1/0/17.

(Netgear Switch) (Config)#
(Netgear Switch) (Config)#private-group name group1 1 mode community

#### 3. Create a private group in community mode.

(Netgear Switch) (Config) #private-group name group2 2 mode isolated

#### 4. Create a private group in isolated mode.

```
(Netgear Switch) (Config)#interface range 1/0/6-1/0/7
(Netgear Switch) (conf-if-range-1/0/6-1/0/7)#switchport private-group 1
(Netgear Switch) (conf-if-range-1/0/6-1/0/7)#exit
```

5. Add 1/0/16 and 1/0/7 to the private group 1.

```
(Netgear Switch) (Config)#interface range 1/0/16-1/0/17
(Netgear Switch) (conf-if-range-1/0/16-1/0/17)#switchport private-group 2
```

6. Add 1/0/16 and 1/0/7 to the private group 2.

```
(Netgear Switch) (conf-if-range-1/0/16-1/0/17)#exit
```

### Web Interface: Create a Private VLAN Group

- 1. Create VLAN 200.
  - a. Select Switching > VLAN > Basic > VLAN Configuration.

| Syste                      | em S           | witching |          | Routing       | QoS        | Security      | Monitor       | ng       | Maintenance | Help | Index |
|----------------------------|----------------|----------|----------|---------------|------------|---------------|---------------|----------|-------------|------|-------|
| VLAN                       | Auto-VoIP      | iSCSI    | STP      | Multicast     | MVR        | Address Table | Ports LAG     | MLAG     | i.          |      |       |
|                            |                |          |          |               |            |               |               |          |             |      |       |
|                            | VLAN           |          | Reset    |               |            |               |               |          |             |      |       |
| <ul> <li>Basic</li> </ul>  |                | ^        | Reset    | Configuratio  | n          |               |               |          |             |      |       |
| • VLAN                     | I Configuratio | n.       |          |               |            |               |               |          |             |      |       |
| <ul> <li>Advanc</li> </ul> | ed             | ~        |          |               |            |               |               |          |             |      |       |
|                            |                |          | Internal | VLAN Conf     | iguration  |               |               |          |             |      |       |
|                            |                |          | Intern   | al VLAN Allo  | cation Ba  | ise 40        | 93            |          |             |      |       |
|                            |                |          | Intern   | al VLAN Allo  | ocation Po | licy 💿        | Ascending 💿 D | escendin | 9           |      |       |
|                            |                |          |          |               |            |               |               |          |             |      |       |
|                            |                |          |          |               |            |               |               |          |             |      |       |
|                            |                |          | VLAN 0   | Configuration |            |               |               |          |             |      |       |
|                            |                |          |          | /LAN ID VI    | _AN Name   | e VLAN Type   | Make Static   |          |             |      |       |
|                            |                |          |          | 200 vi        | an200      |               | Enable 👻      |          |             |      |       |
|                            |                |          |          | l de          | fault      | Default       | Disable       |          |             |      |       |

- **b.** Enter the following information:
  - In the VLAN ID field, enter 200.
  - In the VLAN Name field, enter VLAN200.
  - In the VLAN Type field, select Static.
- c. Click Add.
- **2.** Add ports 1/0/6, 1/0/7, 1/0/16, and 1/0/17 to VLAN 200.
  - a. Select Switching > VLAN > Advanced > VLAN Membership.

| Syste            | em Sv                         | vitching |        | Routing  |     | QoS |      | Sec    | urity |    | Μ   | onitor | ing |      | M  | ainte | nanco | e      |       | Help             |    | *<br>1 | ndex |    |    |
|------------------|-------------------------------|----------|--------|----------|-----|-----|------|--------|-------|----|-----|--------|-----|------|----|-------|-------|--------|-------|------------------|----|--------|------|----|----|
| VLAN             | Auto-VolP                     | iscsi    | STP    | Multica  | ist | MVR | Add  | ress T | able  | Po | rts | LAG    | 1   | MLAG | 9  |       |       |        | 9     |                  |    |        |      |    |    |
|                  | VLAN                          |          | VLAN I | Vembers  | hip |     |      |        |       |    |     |        |     |      |    |       |       |        |       |                  |    |        |      |    |    |
| Basic            |                               | *        | VLAN   | ID       |     |     |      |        |       |    |     |        |     |      |    |       |       | 200    | *     |                  |    |        |      |    |    |
| Advanc           | ed                            | ^        | Group  | Operatic | n   |     |      |        |       |    |     |        |     |      |    |       |       | Unta   | ag Al |                  | ~  |        |      |    |    |
| • VLAN           | Configuration                 | ı        | VLAN   | Name     |     |     |      |        |       |    |     |        |     |      |    |       |       | vlan2  | 00    |                  |    |        |      |    |    |
| • VLAN           | I Membership                  |          | VLAN   | Туре     |     |     |      |        |       |    |     |        |     |      |    |       |       | Statio | 3     |                  |    | 6      |      |    |    |
| • VLAN           | I Status                      |          |        | loit 1   |     |     |      |        |       |    |     |        |     |      |    |       |       |        |       |                  |    |        |      |    |    |
| Port F<br>Confi  | PVID<br>guration              |          | Ports  | 1 3      | 5   | 7   | 9 1  | 1 13   | 15    | 17 | 19  | 21     | 23  | 25   | 27 | 29    | 31    | 33     | 35    | 37               | 39 | 41     | 43   | 45 | 47 |
| • MAC            | Based VLAN                    |          |        |          | 11  |     |      |        |       | U  |     |        |     |      |    |       |       |        |       | 2000<br>1900 - 1 |    |        |      |    |    |
| • Proto<br>Grout | col Based VL<br>Configuration | AN       |        | 2 4      | 6   | 8   | 10 1 | 2 14   | 16    | 18 | 20  | 22     | 24  | 26   | 28 | 30    | 32    | 34     | 36    | 38               | 40 | 42     | 44   | 46 | 48 |

- b. Under VLAN Membership, in the VLAN ID list, select 200.
- c. Click Unit 1. The ports display.
- d. Click the gray boxes under ports 6, 7, 16 and 17 until U displays. The U specifies that the egress packet is untagged for the port.
- e. Click Apply.
- 3. Specify the PVID on ports 1/0/6, 1/0/7, 1/0/16, and 1/0/17.
  - a. Select Switching > VLAN > Advanced > Port PVID Configuration.

| System Switchin        | 9    | Routing    | Q      | S Security    | Monitoring    | Maintenance Help       | Index                        |                           |              |
|------------------------|------|------------|--------|---------------|---------------|------------------------|------------------------------|---------------------------|--------------|
| VUM Auto-VelP ISCS     | R ST | > Multic   | est MV | Address Table | Ports LAG MLA | G                      |                              |                           |              |
|                        |      |            |        |               |               |                        |                              |                           |              |
| VLAN                   | PVID | Configurat | ion    |               |               |                        |                              |                           |              |
| Basic v                | 12   | 3 LAGS A   | 31     |               |               |                        |                              | Go To Interface           | Go           |
| Advanced •             | 100  |            |        |               |               |                        |                              |                           | Dert Drienty |
| VLAN Configuration     | -    | Interface  | PVID   | VLAN Member   | VLAN Tag      | Acceptable Frame Types | Configured Ingress Filtering | Current Ingress Filtering | (0 to 7)     |
| VLAN Membership        |      |            | 200    |               |               |                        | ~                            |                           |              |
| +VLAN Status           |      | 1/0/1      | 1      | 1             | None          | Admit All              | Disable                      | Disable                   | 0            |
| Port PVID              | 8    | 1/0/2      | 1      | 1             | None          | Admit All              | Disable                      | Disable                   | 0            |
| Configuration          | 6    | 1/0/3      | 1      | 1             | None          | Admit All              | Disable                      | Disable                   | 0            |
| MAC Based VLAN         |      | 1/0/4      | 1      | 1             | None          | Admit All              | Disable                      | Disable                   | 0            |
| Protocol Elevand VI AN | 0    | 1/0/5      | 1      | 1             | None          | Admit All              | Disable                      | Disable                   | 0            |
| Group Configuration    | 2    | 1/0/5      | 1      | 1,200         | None          | Admit All              | Disable                      | Disable                   | 0            |
| Destocal Racad VI AN   | 8    | 1/0/7      | 1      | 1,200         | None          | Admit All              | Dizable                      | Disable                   | 0            |
| Group Membership       | 10   | 1/0/8      | 1      | 1             | None          | Admit All              | Disable                      | Disable                   | 0            |

- **b.** Under PVID Configuration, scroll down and select the Interface **1/0/6**,**1/0/7**,**1/0/16**, and **1/0/17** check boxes.
- c. In the PVID (1 to 4093) field, enter 200.
- d. In the Acceptable Frame Type list, select Admit All.
- e. Click Apply to save the settings.
- 4. Create a private group, group1.
  - a. Select Security > Traffic Control > Private Group VLAN > Private Group VLAN > Private Group Configuration.
| System                                              | Switching | Routing                           | QoS Security           | Monitoring | Maintenance | Help | Index |
|-----------------------------------------------------|-----------|-----------------------------------|------------------------|------------|-------------|------|-------|
| Management Secur                                    | ity Acces | s Port Authentical                | ion Traffic Control Co | ntrol ACL  |             |      | 3     |
| Traffic Contro                                      | ol F      | <sup>p</sup> rivate Group Configu | ration                 |            |             |      |       |
| MAC Filter                                          | ~ F       | <sup>o</sup> rivate Group Configu | ration                 |            |             |      |       |
| Port Security                                       | ~         | Group Name                        | Group ID               | Group N    | Aode        |      |       |
| Private Group                                       | ~         | aroun1                            | 4                      | commu      | nity x      |      |       |
| <ul> <li>Private Group<br/>Configuration</li> </ul> |           | group                             |                        | commu      | inty        |      |       |
| Private Group     Membership                        | 10        |                                   |                        |            |             |      |       |
| Protected Port                                      |           |                                   |                        |            |             |      |       |

- b. In the Group Name field, enter group1.
- c. In the Group ID field, enter 1.
- d. In the Group Mode list, select community.
- e. Click Add.
- 5. Add port 6 and 7 to group1.
  - a. Select Security > Traffic Control > Private Group VLAN >Private Group Membership.

| System                                          | Swit     | ching |         | Routir | ıg    |          | Qos  | 3    |      | Sec  | urity |       | N    | lonito | ring   | 1  | M  | aintei | nanc | e    |    | Help | 8        | Ir   | ıdex | 0    |    |
|-------------------------------------------------|----------|-------|---------|--------|-------|----------|------|------|------|------|-------|-------|------|--------|--------|----|----|--------|------|------|----|------|----------|------|------|------|----|
| Management S                                    | Security | Acce  | ss F    | ort Au | ither | nticati  | on   |      |      |      |       | Contr | ol   | ACL    |        |    |    |        |      |      |    |      |          |      |      |      |    |
| Traffic C                                       | Control  |       | Private | Group  | o Me  | mber     | ship |      |      |      |       |       |      |        |        |    |    |        |      |      |    |      |          |      |      |      |    |
| MAC Filter                                      |          | ~     | Private | Group  | Me    | mber     | ship |      |      |      |       |       |      |        |        |    |    |        |      |      |    |      |          |      |      |      |    |
| Port Security                                   |          | *     | Group   | D      |       |          |      |      |      |      |       |       |      | 1 ~    |        |    |    |        |      |      |    |      |          |      |      |      |    |
| Private Group                                   |          | ~     | Grou    | o Nam  | e     |          |      |      |      |      |       |       |      | aroup  | 1      |    |    |        |      |      |    |      |          |      |      |      |    |
| Private Grou     Configuration                  | p<br>1   |       | Grou    | o Nam  | е     |          |      |      |      |      |       |       |      | comn   | nunity |    |    |        |      |      |    |      |          |      |      |      |    |
| <ul> <li>Private Grou<br/>Membership</li> </ul> | р        |       | Ports   | Init 1 | 3     | 5        | 7    | 9    | 11   | 13   | 15    | 17    | 19   | 21     | 23     | 25 | 27 | 29     | 31   | 33   | 35 | 37   | 39       | 41   | 43   | 45   | 47 |
| Protected Port                                  |          |       |         | 1 - Sa | 12    | 1        | 1    | 1 20 | 12 1 | 1 20 | 12    | 1 20  | 12 1 | 1 - 20 | 12     |    |    | 1 da   |      | 1 20 |    | 1 da | 11.<br>1 | a in | 1    | 1 20 |    |
| Private Vlan                                    |          | ~     |         |        |       | <u>.</u> |      |      |      | È.   |       | È     |      |        |        |    |    | È.,    |      | Ì.,  |    | È.,  |          |      |      |      |    |
| Storm Control                                   |          | ~     |         | 2      | 4     | 6        | 8    | 10   | 12   | 14   | 16    | 18    | 20   | 22     | 24     | 26 | 28 | 30     | 32   | 34   | 36 | 38   | 40       | 42   | 44   | 46   | 48 |

- b. In the Group ID list, select 1.
- c. Click Unit 1. The ports display.
- d. Click the gray boxes under ports 6 and 7. A check mark displays in each box.
- e. Click Apply.
- 6. Create a private group, group2.
  - a. Select Security > Traffic Control > Private Group VLAN > Private Group Configuration.

| System                                           | Switching      | Routing                                               | QoS                  | Security         | Monitoring   | Maintenance | Help | Index |
|--------------------------------------------------|----------------|-------------------------------------------------------|----------------------|------------------|--------------|-------------|------|-------|
| Management S                                     | ecurity Access | Port Authentic                                        | ation Tra            | flic Control Cor | ntrol ACL    |             | 12   |       |
| Traffic C<br>•MAC Filter                         | control Pri    | vate Group Config<br>vate G <mark>ro</mark> up Config | juration<br>juration |                  |              |             |      |       |
| Port Security     Private Group                  | ×              | Group Name                                            |                      | Group ID         | Gro          | up Mode     |      |       |
| Private Group<br>Configuration                   | P (            | group2                                                |                      | 2                | isol<br>comi | ated 👻      |      |       |
| <ul> <li>Private Group<br/>Membership</li> </ul> | p              |                                                       |                      |                  |              |             |      |       |

- b. In the Group Name field, enter group2.
- c. In the Group ID field, enter 2.
- d. In the Group Mode field, select isolated.
- e. Click Add.
- 7. Add ports 16 and 17 to group2.
  - a. Select Security > Traffic Control > Private Group VLAN > Private Group VLAN > Private Group Membership.

| System                                             | Swit     | ching | 3       | Routin | g     | 1      | QoS | ;  | 1   | Secu  | irity |       | М   | onito      | ring |     | М    | ainte | nanc             | е      |    | Help   |     | lr     | ıdex |      |    |
|----------------------------------------------------|----------|-------|---------|--------|-------|--------|-----|----|-----|-------|-------|-------|-----|------------|------|-----|------|-------|------------------|--------|----|--------|-----|--------|------|------|----|
| Management S                                       | Security | Acces | s P     | ort Au | thent | icatio | п   |    |     |       | 0     | Contr | ol  | AĊL        |      |     |      |       |                  |        |    |        |     |        |      |      |    |
|                                                    |          |       |         |        |       |        |     |    |     |       |       |       |     |            |      |     |      |       |                  |        |    |        |     |        |      |      |    |
| Traffic C                                          | Control  | P     | rivate  | Group  | Men   | nbers  | hip |    |     |       |       |       |     |            |      |     |      |       |                  |        |    |        |     |        |      |      |    |
| • MAC Filter                                       |          | × F   | Private | Group  | Men   | nbers  | hip |    |     |       |       |       |     |            |      |     |      |       |                  |        |    |        |     |        |      |      |    |
| <ul> <li>Port Security</li> </ul>                  |          | ~     | Group   | , ID   |       |        |     |    |     |       |       |       | Ē   | 2 ~        | 1    |     |      |       |                  |        |    |        |     |        |      |      |    |
| Private Group                                      |          | ^     | Group   | Nam    | е     |        |     |    |     |       |       |       | 1   | 2<br>aroup | 2    |     |      |       |                  |        |    |        |     |        |      |      |    |
| <ul> <li>Private Grou<br/>Configuration</li> </ul> | p<br>1   |       | Group   | Nam    | е     |        |     |    |     |       |       |       |     | solat      | ed   |     |      |       |                  |        |    |        |     |        |      |      |    |
| Private Grou                                       | р        |       | U       | nit 1  |       |        |     |    |     |       |       |       |     |            |      |     |      |       |                  |        |    |        |     |        |      |      |    |
| Membership                                         | K        |       | Ports   | 1      | 3     | 5      | 7   | 9  | 11  | 13    | 15    | 17    | 19  | 21         | 23   | 25  | 27   | 29    | 31               | 33     | 35 | 37     | 39  | 41     | 43   | 45   | 47 |
| <ul> <li>Protected Port</li> </ul>                 |          |       |         |        |       | 2      |     |    |     | 20-1  | 1 I.  | ~     |     | 1 27       |      | 1 3 | 14 A | 1 27  | <sup>26</sup> [] | 1 20-1 |    | 1 20-1 |     | 1 20-7 |      | 1 27 |    |
| Private Vlan                                       |          | ~     |         |        |       |        |     |    | . 1 | 1. "I |       | 1     | . 1 | 1, 1       | . 1  | 1   |      | 1     | . [              | ľ. "I  |    | 1      | . 1 | L and  |      |      |    |
| Storm Control                                      |          | ~     |         | 2      | 4     | 6      | 8   | 10 | 12  | 14    | 16    | 18    | 20  | 22         | 24   | 26  | 28   | 30    | 32               | 34     | 36 | 38     | 40  | 42     | 44   | 46   | 48 |

- b. In the Group ID list, select 2.
- c. Click Unit 2. The ports display.
- d. Click the gray boxes under ports 16 and 17, and a check mark displays in each box.
- e. Click Apply.

# STP

## Spanning Tree Protocol

This chapter includes the following sections:

- Spanning Tree Protocol Concepts
- Configure Classic STP (802.1d)
- Configure Rapid STP (802.1w)
- Configure Multiple STP (802.1s)
- Configure PVSTP and PVRSTP

30

# **Spanning Tree Protocol Concepts**

The purpose of the Spanning Tree Protocol (STP) is to eliminate loops in the switch system. There are three STPs: Classic STP (802.1d), Rapid STP (RSTP, 802.1w), and Multiple STP (MSTP, 802.1s).

While STP can take 30 to 50 seconds to respond to a topology change, RSTP is typically able to respond to changes within a few seconds. RSTP can revert back to 802.1d in order to interoperate with legacy bridges on a per-port basis. This drops the benefits it introduces.

In Multiple Spanning Tree Protocol (MSTP), each Spanning Tree instance can contain several VLANs. Each Spanning Tree instance is independent of other instances. This approach provides multiple forwarding paths for data traffic, enabling load balancing, and reducing the number of Spanning Tree instances required to support a large number of VLANs.

# Configure Classic STP (802.1d)

The example is shown as CLI commands and as a web interface procedure.

## CLI: Configure Classic STP (802.1d)

(Netgear Switch) (Config)# spanning-tree
(Netgear Switch) (Config)# spanning-tree mode stp
(Netgear switch) (Interface 1/0/3)# spanning-tree port mode

### Web Interface: Configure Classic STP (802.1d)

- 1. Enable 802.1d on the switch.
  - a. Select Switching > STP > STP Configuration.

| Syst     | em           | Switching | F      | Routing       | QoS       | Security      |        | Monitorin             | ig 🛛                  | Maintenance     | Help   | Index |
|----------|--------------|-----------|--------|---------------|-----------|---------------|--------|-----------------------|-----------------------|-----------------|--------|-------|
| VLAN     | Auto-VolF    | P iSCSI   | STP    | Multicast     | MVR       | Address Table | Ports  | LAG                   | MLAC                  | 3               |        |       |
|          | STP          |           | STP Co | nfiguration   |           |               |        |                       |                       |                 |        |       |
| • Basic  |              | ~         | Spann  | ing Tree Adr  | nin Mode  | э             | 🔘 Disa | ible 💿 Er             | nable                 |                 |        |       |
| • STP    | Configuratio | m):       | Force  | Protocol Vei  | sion      |               | IEEE   | E 802.1d              | IEEE                  | 802.1w 🔘 IEEE 8 | 302.1s |       |
| * Advanc | ed           | ~         | Config | uration Nam   | e         |               | 20-0C- | C8-4D-95              | i-72                  |                 |        |       |
|          |              |           | Config | uration Revis | sion Leve |               | 0      |                       |                       | (0 to 65535)    |        |       |
|          |              |           | Forwar | rd BPDU wh    | ile STP [ | Disabled      | Oisa   | ible 🔘 Er             | nable                 |                 |        |       |
|          |              |           | BPDU   | Guard         |           |               | Oisa   | ible 🛞 Er             | nable                 |                 |        |       |
|          |              |           | BPDU   | Filter        |           |               | Oisa   | ible 🔘 Er             | nable                 |                 |        |       |
|          |              |           | Config | uration Dige: | st Key    |               | 0xac36 | 177 <del>f</del> 5028 | 3c <mark>d4b</mark> 8 | 3821d8ab26de62  |        |       |
|          |              |           | Config | uration Form  | iat Selec | tor           | 0      |                       |                       |                 |        |       |

- **b.** Enter the following information:
  - For Spanning Tree Admin Mode, select the **Enable** radio button.
  - For Force Protocol Version, select the IEEE 802.1d radio button.
- c. Click Apply.
- 2. Configure the CST port.
  - a. Select Switching > STP > CST Port Configuration.

| System Switch                   | ting |       | Routing    | 9                | oS Se              | curity            | Monitoring                        | Maintenance | Help                       | Index                                      |                |                    |
|---------------------------------|------|-------|------------|------------------|--------------------|-------------------|-----------------------------------|-------------|----------------------------|--------------------------------------------|----------------|--------------------|
| VLAN Auto-VolP iSt              | CSI  | SI    | n Multic   | ast MV           | R Address          | Table Port        | s LAG MLAG                        |             |                            |                                            |                |                    |
| STP                             |      | CST   | Port Confi | guration         |                    |                   |                                   |             |                            |                                            |                |                    |
| •Basic                          | +    | 12    | 3 LAGS A   | MI .             |                    |                   |                                   |             |                            |                                            |                | Go To              |
| *Advanced<br>*STP Configuration | *    |       | Interface  | Port<br>Priority | Admin<br>Edge Port | Port Path<br>Cost | Auto Calculated<br>Port Path Cost | Hello Timer | External Port<br>Path Cost | Auto Calculated External<br>Port Path Cost | BPOU<br>Filter | BPDU<br>Forwarding |
| CST Configuration               |      |       | 1/0/3      | 128              | Disable ~          | 0                 | Enabled                           | 2           | 0                          | Enabled                                    | Disable ~      | Disable ~          |
| CST Port Configuration          |      | 8     | 1/0/1      | 128              | Disable            | 0                 | Enabled                           | 2           | 0                          | Enabled                                    | Disable        | Disable            |
| +CST Port Status                |      | - 60  | 1/0/2      | 128              | Disable            | 0                 | Enabled                           | 2           | 0                          | Enabled                                    | Disable        | Disable            |
| AUGT Configuration              |      | X     | 1/0/3      | 128              | Disable            | 0                 | Enabled                           | 2           | 0                          | Enabled                                    | Disable        | Disable            |
| - mor coniguration              |      |       | 1/0/4      | 128              | Disable            | 0                 | Enabled                           | 2           | 0                          | Enabled                                    | Disable        | Disable            |
| MST Port Status                 |      | 0     | 1/0/5      | 128              | Disable            | 0                 | Enabled                           | 2           | 0                          | Enabled                                    | Disable        | Disable            |
| STP Statistics                  |      | 0     | 1/0/6      | 128              | Disable            | 0                 | Enabled                           | 2           | 0                          | Enabled                                    | Disable        | Disable            |
|                                 |      | - 173 | 1/0/7      | 128              | Theabla            | 0                 | Enabled                           | 2           | n                          | Enabled                                    | Discable.      | Dicable            |

- **b.** Under CST Port Configuration, scroll down and select the Interface **1/0/3** check box. Now 1/0/3 appears in the Interface field at the top.
- c. In the Port Mode field, select Enable.
- d. Click Apply.

## Configure Rapid STP (802.1w)

The example is shown as CLI commands and as a web interface procedure.

### CLI: Configure Rapid STP (802.1w)

(Netgear switch) (Config)# spanning-tree (Netgear switch) (Config)# spanning-tree mode rstp (Netgear switch) (Interface 1/0/3)# spanning-tree port mode

## Web Interface: Configure Rapid STP (802.1w)

- 1. Enable 802.1w on the switch:
  - a. Select Switching > STP > STP Configuration.

A screen similar to the following displays.

| Syste  | em S          | witching | Routing        | QoS            | Security      | 1       | Monitorin | ıg     | Maintenance       | Help  | Index |
|--------|---------------|----------|----------------|----------------|---------------|---------|-----------|--------|-------------------|-------|-------|
| VLAN   | Auto-VolP     | iSCSI    | SIP Multio     | ast MVR        | Address Table | Ports   | LAG       | MLA    | G                 | 8     | 2     |
|        | STP           | 1        | STP Configurat | ion            |               |         |           |        |                   |       |       |
| Basic  |               | ^        | Spanning Tre   | e Admin Mode   |               | 🔘 Disa  | ole 💿 Er  | nable  |                   |       |       |
| • STP  | Configuration |          | Force Protoco  | l Version      |               | IEEE    | 802.1d    | IEE    | E 802.1w 🔘 IEEE 8 | 02.1s |       |
| Advanc | ed            | ~        | Configuration  | Name           |               | 20-0C-0 | 08-4D-95  | 5-72   |                   |       |       |
|        |               |          | Configuration  | Revision Level |               | 0       |           |        | (0 to 65535)      |       |       |
|        |               |          | Forward BPD    | J while STP D  | isabled       | O Disal | ole 💿 Er  | nable  |                   |       |       |
|        |               |          | BPDU Guard     |                |               | Oisal   | ole 🔘 Er  | nable  |                   |       |       |
|        |               |          | BPDU Filter    |                |               | Oisal   | ole 🔘 Er  | nable  |                   |       |       |
|        |               |          | Configuration  | Digest Key     |               | 0xac361 | 77f5028   | 3cd4b8 | 33821d8ab26de62   |       |       |
|        |               |          | Configuration  | Format Select  | or            | 0       |           |        |                   |       |       |

- **b.** Enter the following information:
  - For Spanning Tree Admin Mode, select the **Enable** radio button.
  - For Force Protocol Version, select the IEEE 802.1w radio button.
- c. Click Apply.
- 2. Configure the CST port.
  - a. Select Switching > STP > CST Port Configuration.

| System Swit                    | ching |     | Routing     |                  | uS Se              | curity            | Monitoring                        | Maintenance | Help                       | Index                                      |                |                    |
|--------------------------------|-------|-----|-------------|------------------|--------------------|-------------------|-----------------------------------|-------------|----------------------------|--------------------------------------------|----------------|--------------------|
| VLAN Auto-VolP i               | SCSI  | SI  | P Multic    | ast MV           | R Address          | Table Port        | LAG MLAG                          |             |                            |                                            |                |                    |
| SIP                            |       | CST | Port Config | guration         |                    |                   |                                   |             |                            |                                            |                |                    |
| Basic                          |       | 12  | 3 LAGS      | All              |                    |                   |                                   |             |                            |                                            |                | Go To              |
| Advanced     STP Configuration | a     |     | Interface   | Port<br>Priority | Admin<br>Edge Port | Port Path<br>Cost | Auto Calculated<br>Port Path Cost | Hello Timer | External Port<br>Path Cost | Auto Calcolated External<br>Port Path Cost | 8PDU<br>Filter | 8PDU<br>Forwarding |
| CST Configuration              |       |     | 1/0/3       | 128              | Disable ~          | 0                 | Enabled                           | 2           | 0                          | Enabled                                    | Disable ~      | Disable ~          |
| +CST Port Conliguratio         | n     | 0   | 1/0/1       | 128              | Disable            | 0                 | Enabled                           | 2           | 0                          | Enabled                                    | Disable        | Disable            |
| CST Port Status                |       |     | 1/0/2       | 128              | Disable            | 0                 | Enabled                           | 2           | 0                          | Enabled                                    | Disable        | Disable            |
| •MST Configuration             |       | 2   | 1/0/3       | 128              | Disable            | 0                 | Enabled                           | 2           | 0                          | Enabled                                    | Disable        | Disable            |
| •MST Port Status               |       |     | 1/0/5       | 128              | Disable            | 0                 | Enabled                           | 2           | 0                          | Enabled                                    | Disable        | Disable            |
| • STP Statistics               |       | 0   | 1/0/6       | 128              | Disable            | 0                 | Enabled                           | 2           | 0                          | Enabled                                    | Disable        | Disable            |

- b. Under CST Port Configuration, scroll down and select the Interface 1/0/3 check box.
   Now 1/0/3 appears in the Interface field at the top.
- c. In the Port Mode field, select Enable.
- d. Click Apply.

## Configure Multiple STP (802.1s)

The example is shown as CLI commands and as a web interface procedure.

### CLI: Configure Multiple STP (802.1s)

```
(Netgear switch) (Config) # spanning-tree
(Netgear switch) (Config) # spanning-tree mode mst
(Netgear Switch) (Config)#spanning-tree configuration name mstp_1
(Netgear Switch) (Config)#spanning-tree configuration revision 0
Configure an MSTP region name and revision for the switches in the same MSTP region.
The switches in the same MSTP region must be configured with the same region name
and revision.
Create a mst instance 1:
(Netgear switch) (Config) # spanning-tree mst instance 1
Associate the mst instance 1 with the VLAN 2 and 3:
(Netgear switch) (Config) # spanning-tree mst priority 1 4096
(Netgear switch) (Config) # spanning-tree mst vlan 1 2
(Netgear switch) (Config) # spanning-tree mst vlan 1 3
Create a mst instance 2:
(Netgear switch) (Config)# spanning-tree mst instance 2
Associate the mst instance 2 with the VLAN 11 and 12:
(Netgear switch) (Config) # spanning-tree mst priority 2 4096
(Netgear switch) (Config) # spanning-tree mst vlan 2 11
(Netgear switch) (Config) # spanning-tree mst vlan 2 12
Configure the priority and cost on port 1/0/3:
(Netgear switch) (Interface 1/0/3)# spanning-tree mst 1 port-priority 128
(Netgear switch) (Interface 1/0/3)# spanning-tree mst 1 cost 0
```

## Web Interface: Configure Multiple STP (802.1s)

- 1. Enable 802.1s on the switch.
  - a. Select Switching > STP > STP Configuration.

#### A screen similar to the following displays.

| Syste                     | em        | Sw   | vitching |        | Routing       | QoS                    | Security      |         | Aonitorin | g      | Maintenance         | Help  | Index |
|---------------------------|-----------|------|----------|--------|---------------|------------------------|---------------|---------|-----------|--------|---------------------|-------|-------|
| VLAN                      | Auto-Vo   | pIP  | iSCSI    | STP    | Multicast     | MVR                    | Address Table | Ports   | LAG       | MLA    | AG                  | 0     | te-   |
|                           | STP       |      | ĺ        | STP Co | onfiguration  |                        |               |         |           |        |                     |       |       |
| <ul> <li>Basic</li> </ul> |           |      | ~        | Span   | ning Tree Ad  | min <mark>M</mark> ode |               | 🔘 Disa  | ole 💿 Er  | able   |                     |       |       |
| • STP                     | Configura | tion |          | Force  | Protocol Ve   | rsion                  |               | IEEE    | 802.1d    | () IEE | EE 802.1w 🖲 IEEE 80 | )2.1s |       |
| • Advanc                  | ed        |      | ×        | Config | juration Nam  | e                      |               | 20-0C-0 | 28-4D-95  | -72    |                     |       |       |
|                           |           |      |          | Config | juration Revi | sion Level             |               | 0       |           |        | (0 to 65535)        |       |       |
|                           |           |      |          | Forwa  | rd BPDU wh    | ile STP D              | lisabled      | 🖲 Disa  | ole 🔘 Er  | able   |                     |       |       |
|                           |           |      |          | BPDL   | l Guard       |                        |               | 🖲 Disa  | ole 🔘 Er  | able   |                     |       |       |
|                           |           |      |          | BPDL   | J Filter      |                        |               | 🖲 Disa  | ole 🔘 Er  | able   |                     |       |       |
|                           |           |      |          | Config | juration Dige | st Key                 |               | 0xac36  | 177f5028  | 3cd4b  | 83821d8ab26de62     |       |       |
|                           |           |      |          | Config | juration Forn | nat Select             | or            | 0       |           |        |                     |       |       |
|                           |           |      |          |        |               |                        |               |         |           |        |                     |       |       |
|                           |           |      |          |        |               |                        |               |         |           |        |                     |       |       |

- **b.** Enter the following information:
  - For Spanning Tree Admin Mode, select the **Enable** radio button.
  - For Force Protocol Version, select the IEEE 802.1s radio button.
  - In the Configuration Name field, enter mstp\_1.
  - In the **Configuration Revision Level** field, enter **0**.
- c. Click Apply.
- 2. Configure MST.
  - a. Select Switching > STP > MST Configuration.

| System Switc            | hing |      | Routing    | QoS      | Security Mo             | nitoring       | Maintenance Help        | Index           |          |                         |
|-------------------------|------|------|------------|----------|-------------------------|----------------|-------------------------|-----------------|----------|-------------------------|
| VLAN Auto-VolP is       | CSI  | SIL  | Multic     | ant MVR  | Address Table Ports     | LAG MLAG       |                         |                 |          |                         |
| e.                      | _    |      |            |          |                         |                |                         |                 |          | Add Del                 |
| STP                     |      | MST  | Configurat | ion      |                         |                |                         |                 |          |                         |
| Basic                   |      |      |            |          |                         | AND CONTRACTOR | Time Since              | Topology Change | Topology |                         |
| *Advanced               | •    | -    | MSTID      | Priority | Eindge Identifier       | Vian Id        | Topology Change         | Count           | Change   | Designated Root         |
| • STP Configuration     |      |      |            |          |                         |                |                         |                 |          |                         |
| CST Configuration       |      | 8    | 0          | 32768    | 80:00:20:0C:C8:4D:95:72 | 1,100,200,500  | 0 day 0 hr 5 min 18 sec | 4               | False    | 80:00:00:8E:F2:FF:2F:2E |
| +CST Dot Confouration   | 8    | 13   | 1          | 4096     | 10:01:20:0C:C8:4D:95:72 | 2-3            | 0 day 0 hr 2 min 23 sec | 1               | False    | 10:01:20:0C:C8:4D:95:72 |
| - Got Port Consignation | × 1  | - 69 | 2          | 4096     | 10:02:20:0C:C8:4D:95:72 | 11-12          | 0 day 0 hr 1 min 46 sec | 1               | False    | 10:02:20:0C:C8:4D:95:72 |
| •CST Port Status        | _    |      |            |          |                         |                |                         |                 |          |                         |
| MST Configuration       |      |      |            |          |                         |                |                         |                 |          |                         |
| •MST Port Status        |      |      |            |          |                         |                |                         |                 |          |                         |
| • STP Statistics        |      |      |            |          |                         |                |                         |                 |          |                         |

- **b.** Configure MST ID 1.
  - In the MST ID field, enter 1.
  - In the **Priority** field, enter **4096**.
  - In the VLAN Id field, enter 2.
  - Click Add.
  - In the VLAN Id field, enter 3.
  - Click Apply.

- c. Configure MST ID 2.
  - In the **MST ID** field, enter **2**.
  - In the **Priority** field, enter **4096**.
  - In the VLAN Id field, enter 11.
  - Click Add.
  - In the VLAN Id field, enter 12.
  - Click Apply.
- **3.** Configure the MST port.
  - a. Select Switching > STP > MST Port Status.

| System Switc<br>VLAN Auto-VolP iS       | ting<br>SCSI | SI  | Routing<br>Motoc | QoS<br>ast MVR A | Security<br>odrass Table F | Monitoring<br>Ports LAG MUP | Mainte<br>(G   | nunce | Help Inde               | ×      |                    |          |                         |
|-----------------------------------------|--------------|-----|------------------|------------------|----------------------------|-----------------------------|----------------|-------|-------------------------|--------|--------------------|----------|-------------------------|
| STP                                     |              | MST | ID Selectio      | an               |                            |                             |                |       |                         |        |                    |          |                         |
| *Basic                                  | +            | Sel | ect MST          | 1 -              |                            |                             |                |       |                         |        |                    |          |                         |
| Advanced                                | ~            |     |                  |                  |                            |                             |                |       |                         |        |                    |          |                         |
| STP Configuration     CST Configuration |              | MST | Port Statu       | 5                |                            |                             |                |       |                         |        |                    |          |                         |
| -CST Port Configuration                 |              | 12  | 3 LAGS A         | JI .             |                            |                             |                |       |                         |        |                    |          | Go To Interface         |
| CST Port Status     MST Configuration   |              |     | Interface        | Port             | Port Pr                    | dh Ga                       | to<br>iculated | Port  | Port<br>Uptime<br>Since | Port   | Port<br>Forwarding | Port     | Designated Root         |
| STP Statistics                          |              |     |                  | - money          |                            | Co                          | at             | 10    | Clear<br>Counters       | most   | State              | - tore   |                         |
|                                         |              |     | 1/0/3            | 128              | 0                          | En                          | abled          | 80:03 | 0 day 0 hr 13 min 9 sec | Enable | Disabled           | Disabled | 80:01:20:0C:C8:4D:95:72 |
|                                         |              |     | 1/0/1            | 128              | 0                          | En                          | abled          | 80:01 | 0 day 0 hr 13 min 9 sec | Enable | Disabled           | Disabled | 80.01.20.0C.C8.4D.95.72 |
|                                         |              |     | 1/0/2            | 128              | 0                          | En                          | abled          | 80:02 | 0 day 0 hr 13 min 9 sec | Enable | Disabled           | Disabled | 80:01:20:0C:C8:4D:95:72 |
| 1                                       |              | 1   | 1/0/3            | 128              | 0                          | En                          | abled          | 80:03 | 0 day 0 hr 13 min 9 sec | Enable | Disabled           | Disabled | 80.01.20.0C C8 4D 95 77 |

- Under MST Port Configuration, scroll down and select the Interface 1/0/3 check box. Now 1/0/3 appears in the Interface field at the top.
- 5. Enter the following information:
  - In the **Port Priority** field, enter **128**.
  - In the **Port Path Cost** field, enter **0**.
- 6. Click Apply.

## Configure PVSTP and PVRSTP

Per VLAN Rapid Spanning Tree Protocol (PVRSTP) is similar to Rapid Spanning Tree Protocol (RSTP) as defined by IEEE 802.1w but with one main difference: PVRSTP runs one instance per VLAN. That is, each configured VLAN runs an independent instance of PVRSTP and each instance elects a root bridge independent of another instance. A region can include as many root bridges as there are VLANs that are configured for PVRSTP. PVRSTP is equivalent to Cisco's RPVST+ and can interoperate with it.

Per VLAN Spanning Tree Protocol (PVSTP) is similar to the Spanning Tree Protocol (STP) as defined by IEEE 802.1d, but with one main difference: PVSTP runs one instance per VLAN. The protocol is equivalent to Cisco's PVST+ and can interoperate with it.

If you enable PVSTP or PVRSTP on a switch, all other spanning tree modes on the switch become disabled. The difference between Multiple Spanning Tree Protocol (MSTP) and PVSTP or PVRSTP lies primarily in the way that the protocol maps spanning tree instances to VLANs: PVSTP or PVRSTP creates a spanning tree instance for each VLAN, whereas MSTP maps one or more VLANs to each Multiple Spanning Tree (MST) instance.

If a switch that runs PVRSTP receives PVSTP Bridge Protocol Data Units (BPDUs), the switch falls back from PVRSTP to PVSTP after its migration-delay timer expires.

A switch that runs PVSTP or PVRSTP transmits IEEE spanning tree BPDUs along with Shared Spanning Tree Protocol (SSTP) BPDUs. The SSTP BPDU are transmitted as untagged packets on an access or native VLAN and transmitted as tagged packets on other VLANs. If a switch that runs PVSTP or PVRSTP receives IEEE spanning tree BPDUs, the switch include them in an access VLAN instance or native VLAN instance.

The Per VLAN Spanning Tree (PVST) behavior is as follows:

- An access port sends IEEE spanning tree BPDUs.
- A trunk port sends IEEE spanning tree BPDUs and SSTP BPDUs on the native VLAN. For other VLANs, the trunk port transmits SSTP BPDUs as tagged packets with the respective VLAN. If the trunk port receives IEEE spanning tree BPDUs, the received BPDUs are processed by the instance that is mapped to the native VLAN. The SSTP BPDUs are processed by instances to which the respective VLANs are mapped.

If a switch that is running an IEEE standard spanning tree protocol (such as STP, RSTP, or MSTP) receives SSTP BPDUs, the switch does not treat them as standard BPDUs. Instead, the incoming SSTP BPDUs are flooded to all the ports of the corresponding VLAN. As a comparison, incoming STP BPDUs are multicasted over the region.

A switch that runs an IEEE standard spanning tree protocol uses its Common and Internal Spanning Tree (CIST) to communicate with a switch that runs PVSTP or PVRSTP. On the other hand, a switch that runs PVSTP or PVRSTP uses an access VLAN instance or native VLAN instance to communicate with a switch that runs an IEEE standard spanning tree protocol.

PVRSTP embeds support for the FastUplink feature to speed up the selection of a new root and the FastBackbone feature to speed up the selection of indirect ports. You do not need to configure these features for RVRSTP. However, for PVSTP, you need to configure these features:

- **FastUplink**. This feature allows for a quick selection of a port with the lowest cost after the root port fails. That is, FastUplink reduces the converge time after a link fails. This feature is similar to Cisco's UplinkFast feature. If the primary link fails, FastUplink creates an alternate path immediately, speeding up the transition from the failed primary link to the backup link.
- **FastBackbone**. This feature allows for faster convergence time when an indirect link to the root fails. If a root port or blocked port receives an inferior BPDU from the designated switch, the switch acts as if an indirect link to the root failed. To speed up the convergence time, the switch expires the maximum age timer immediately and forces the port through the Listening and Learning states.

#### **Note:** A M6100 series switch support 32 PVSTP or PVRSTP instances. A M5300 series switch supports 5 PVSTP or PVRSTP instances.

The following diagram shows a simple PVSTP configuration.

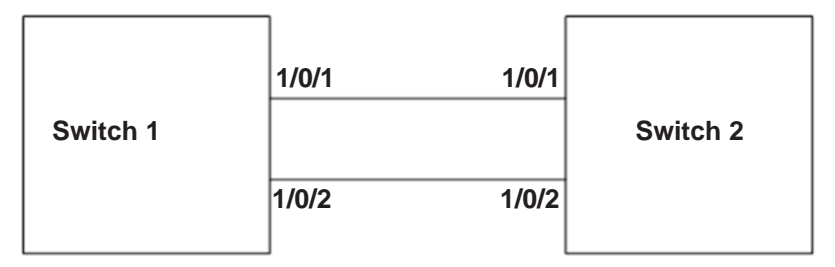

Figure 55. PVSTP configuration

### **CLI: Configure PVSTP**

You must configure PVSTP on Switch 1 and Switch 2. This example assumes that all switches can support PVSTP.

### **CLI: Configure PVSTP on Switch 1**

- 1. Ensure that ports 1/0/1 and 1/0/2 are in VLAN 1002 in tagged mode because BPDU packets for PVSTP are transmitted in tagged packets.
- 2. Enable PVSTP.

(Netgear Switch) #config (Netgear Switch) (Config)#spanning-tree mode pvst

**Note:** After you enable PVSTP (or PVRSTP) globally, PVSTP (or PVRSTP) is applied to VLANs automatically.

3. Verify the PVSTP status.

```
(Netgear Switch) #show spanning-tree vlan 1002
VLAN 1002
 Spanning-tree enabled protocol pvst
RootID
         Priority 33770
         Address
                      6C:B0:CE:19:AE:3D
         Cost
                      20000
         Port
                      1(1/0/1)
         Hello Time 2 Sec Max Age 20 sec Forward Delay 15 sec
                      33770 (priority 32768 sys-id-ext 1002)
BridgeID Priority
         Address
                      6C:B0:CE:F9:F6:E0
         Hello Time 2 Sec Max Age 20 sec Forward Delay 15 sec
         Aging Time 300 sec
Interface Role
                   Sts
                                Cost
                                            Prio.Nbr
                   ----- -----
                               20000
1/0/1
        Root
                  Forwarding
                                           128.1
1/0/2 Alternate Discarding 20000
                                           128.2
```

4. Enable the FastUplink and FastBackbone features to speed up the selection of a new root and indirect ports, respectively.

```
(Netgear Switch) (Config)#spanning-tree uplinkfast
(Netgear Switch) (Config)#spanning-tree backbonefast
```

5. To enable the switch to be elected as the root in VLAN 1000, set the PVSTP priority to 0.

(Netgear Switch) (Config)#spanning-tree vlan 1000 priority 0

#### **CLI: Configure PVSTP on Switch 2**

- 1. Ensure that ports 1/0/1 and 1/0/2 are in VLAN 1002 in tagged mode because BPDU packets for PVSTP are transmitted in tagged packets.
- 2. Enable PVSTP.

```
(Netgear Switch) #config
(Netgear Switch) (Config)#spanning-tree mode pvst
```

3. Verify the PVSTP status.

```
(Netgear Switch) #show spanning-tree vlan 1002
VLAN 1002
Spanning-tree enabled protocol pvst
        Priority 33770
RootID
        Address
                    6C:B0:CE:19:AE:3D
        Cost
                     0
                     This switch is the root
        Port
        Hello Time 2 Sec Max Age 20 sec Forward Delay 15 sec
BridgeID Priority 33770 (priority 32768 sys-id-ext 1002)
        Address
                     6C:B0:CE:19:AE:3D
        Hello Time 2 Sec Max Age 20 sec Forward Delay 15 sec
        Aging Time 300 sec
Interface Role
                  Sts
                          Cost
                                        Prio.Nbr
_____ _ ____
1/0/1
        Designated Forwarding
                              20000
                                         128.1
1/0/2 Designated Forwarding 20000
                                          128.
```

4. Enable the FastUplink and FastBackbone features to speed up the selection of a new root and indirect ports, respectively.

```
(Netgear Switch) (Config)#spanning-tree uplinkfast
(Netgear Switch) (Config)#spanning-tree backbonefast
```

### Web Interface: Configure PVSTP

You must configure PVSTP on Switch 1 and Switch 2. This example assumes that all switches can support PVSTP.

### Web Interface: Configure PVSTP on Switch 1

- 1. Ensure that ports 1/0/1 and 1/0/2 are in VLAN 1002 in tagged mode because BPDU packets for PVSTP are transmitted in tagged packets.
- 2. Enable PVSTP.
  - a. Select Switching > STP > Basic > STP Configuration.

| Syste    | em Si         | witching | Routing           | QoS       | Security      | M     | onitoring | 1       | Maintenance     | Help          | Index          |
|----------|---------------|----------|-------------------|-----------|---------------|-------|-----------|---------|-----------------|---------------|----------------|
| VLAN     | Auto-VoIP     | iSCSI    | STP Multicast     | MVR       | Address Table | Ports | LAG       | MLAG    | MRP             |               | 5) (C.         |
|          |               |          |                   |           |               |       |           |         |                 |               |                |
|          | STP           |          | STP Configuration |           |               |       |           |         |                 |               |                |
| Basic    |               | ^        | Spanning Tree A   | dmin Mo   | de            | O Dis | able 🖲 I  | Enable  |                 |               |                |
| • STP    | Configuration |          | Force Protocol V  | ersion    |               | IEE   | E 802.1   | d 🔘 IEE | E 802.1w O IEEE | E 802.1s 💿 F  | VST @ RPVST    |
| · Advanc | ed            | ~        | Configuration Na  | me        |               | 6C-B0 | -CE-F9-F  | F6-E0   |                 |               |                |
|          |               |          | Configuration Re  | vision Le | vel           | 0     |           |         | (0 to 65535)    |               |                |
|          |               |          | Forward BPDU      | vhile STF | Disabled      | • Dis | able 🔘    | Enable  |                 |               |                |
|          |               |          | BPDU Guard        |           |               | Dis   | able 🔘 I  | Enable  |                 |               |                |
|          |               |          | BPDU Filter       |           |               | Dis   | able 🔘 I  | Enable  |                 |               |                |
|          |               |          | Configuration Dig | gest Key  |               | Oxac3 | 6177f502  | 283cd4b | 83821d8ab26de62 |               |                |
|          |               |          | Configuration Fo  | rmat Sele | ector         | 0     |           |         |                 |               |                |
|          |               |          | Fast Backbone     |           |               | Dis   | abled 🔘   | Enable  | d               |               |                |
|          |               |          | Fast Uplink       |           |               | Dis   | abled 🔘   | Enable  | d               |               |                |
|          |               |          | Max Update Rat    | е         |               | 150   |           |         | (0 to 32000 p   | ackets/sec. [ | )efault: 150.) |
|          |               |          |                   |           |               |       |           |         |                 |               |                |
|          |               |          |                   |           |               |       |           |         |                 |               |                |

A screen similar to the following displays.

- **b.** Configure the following settings:
  - For Spanning Tree Admin Mode, select the **Enable** radio button.
  - For Force Protocol Version, select the **PVST** radio button.
- c. Click Apply.

**Note:** After you enable PVST globally, PVST is applied to VLANs automatically.

- 3. Display the PVST status for port 1/0/1 and 1/0/2 in VLAN 1002.
  - a. Select Switching > STP > Advanced > PVST Interface.

| Syst                      | em 📑         | Switching |       | Routing    | QoS         | Security      | Monitori  | ng   | Maintenanc | e Help     | Index |
|---------------------------|--------------|-----------|-------|------------|-------------|---------------|-----------|------|------------|------------|-------|
| VLAN                      | Auto-VolP    | iSCSI     | STP   | Multicas   | t MVR       | Address Table | Ports LAG | MLAG | MRP        |            |       |
|                           | 100560200    | _         | -     |            |             |               |           |      |            |            |       |
|                           | STP          |           | PVSI/ | RPVS1 Inte | erface Conf | iguration     |           |      |            |            |       |
| <ul> <li>Basic</li> </ul> |              | ~         | VLA   | N ID       | 1002        | *             |           |      |            |            |       |
| · Advanc                  | ed           | ^         | 12    | 3 LAG All  |             |               |           |      |            |            |       |
| • STP                     | Configuratio | n         |       | Interface  | Priority    |               | Cost      |      | Role       | Status     |       |
| •CST                      | Configuratio | m         |       |            |             |               |           |      |            |            |       |
| •CST                      | Port Configu | uration   |       | 1/0/1      | 128         |               | 20000     |      | Root       | Forwarding |       |
| •CST                      | Port Status  |           |       | 1/0/2      | 128         |               | 20000     |      | Alternate  | Discarding |       |
|                           | o c          |           |       | 1/0/3      | 128         |               | 0         |      |            |            |       |
| •MS1                      | Configuratio | on        |       | 1/0/4      | 128         |               | 0         |      |            |            |       |
| • MST                     | Port Status  |           |       | 1/0/5      | 128         |               | 0         |      |            |            |       |
| • STP                     | Statistics   |           |       | 1/0/6      | 128         |               | 0         |      |            |            |       |
| D) (C)                    | TARAN        |           |       | 1/0/7      | 128         |               | 0         |      |            |            |       |
| •PVS                      | I VLAN       | _         |       | 1/0/8      | 128         |               | 0         |      |            |            |       |
| • PVS                     | T Interface  |           |       | 1/0/9      | 128         |               | 0         |      |            |            |       |
| • PVS                     | T Statistics |           |       | 1/0/10     | 128         |               | 0         |      |            |            |       |
|                           |              |           |       | 1/0/11     | 128         |               | 0         |      |            |            |       |
|                           |              |           |       | 1/0/12     | 128         |               | 0         |      |            |            |       |
|                           |              |           |       | 1/0/13     | 128         |               | 0         |      |            |            |       |

b. From the VLAN ID menu, select 1002.

The roles of ports 1/0/1 and 1/0/2 display.

**4.** To enable the switch to be elected as the root, change the PVST priority to lower value (for example, 0).

#### a. Select Switching > STP > Advanced > PVST VLAN.

A screen similar to the following displays.

| Syst     | em S          | witching |        | Routing   | QoS       |       | Security   | Monitoring   | Mair    | ntenance | Help | Index |
|----------|---------------|----------|--------|-----------|-----------|-------|------------|--------------|---------|----------|------|-------|
| VLAN     | Auto-VoIP     | iSCSI    |        | Multicast | MVR       | Addre | ss Table I | Ports LAG    | MLAG N  | IRP      |      |       |
|          | STP           |          | PVST/F | RPVST VLA | N Configu | ation |            |              |         |          |      |       |
| Basic    |               | ~        |        | VLAN ID   | Root      |       | Hello Time | Forward Time | Max Age | Priority |      |       |
| • Advanc | ed            | ~        |        | 1002      | None      | ~     | 2          | 15           | 20      | 0        |      |       |
| •STP     | Configuration |          |        | 1         | None      |       | 2          | 15           | 20      | 32768    |      |       |
| •CST     | Configuration |          |        | 1002      | None      |       | 2          | 15           | 20      | 32768    |      |       |
| •CST     | Port Configur | ation    |        |           |           |       |            |              |         |          |      |       |
| •CST     | Port Status   |          |        |           |           |       |            |              |         |          |      |       |
| •MST     | Configuration | 6        |        |           |           |       |            |              |         |          |      |       |
| •MST     | Port Status   |          |        |           |           |       |            |              |         |          |      |       |
| •STP     | Statistics    |          |        |           |           |       |            |              |         |          |      |       |
| • PVS    | T VLAN        |          |        |           |           |       |            |              |         |          |      |       |
| •PVS     | T Interface   |          |        |           |           |       |            |              |         |          |      |       |
| ·PVS     | T Statistics  |          |        |           |           |       |            |              |         |          |      |       |
|          |               |          |        |           |           |       |            |              |         |          |      |       |
|          |               |          |        |           |           |       |            |              |         |          |      |       |
|          |               |          |        |           |           |       |            |              |         |          |      |       |

b. Select the 1002 check box for VLAN ID 1002.

The settings for VLAN ID 1002 display in the fields in the table heading.

- c. In the Priority field, enter 0.
- d. Click Apply.

#### Web Interface: Configure PVSTP on Switch 2

- 1. Ensure that ports 1/0/1 and 1/0/2 are in VLAN 1002 in tagged mode because BPDU packets for PVSTP are transmitted in tagged packets.
- 2. Enable PVSTP.
  - a. Select Switching > STP > Basic > STP Configuration.

A screen similar to the following displays.

| Syst    | em 🗾         | Switching | Routing           | QoS        | Security      | M      | onitoring |         | Maintenance     | Help          | Index          |
|---------|--------------|-----------|-------------------|------------|---------------|--------|-----------|---------|-----------------|---------------|----------------|
| VLAN    | Auto-VolP    | iscsi     | STP Multicast     | MVR        | Address Table | Ports  | LAG       | MLAG    | MRP             |               |                |
|         | STP          |           | STP Configuration |            |               |        |           |         |                 |               |                |
| Basic   |              | ^         | Spanning Tree A   | dmin Mod   | le            | O Dis  | able 🖲 E  | Enable  |                 |               |                |
| • STP   | Configuratio | n         | Force Protocol V  | ersion     |               |        | E 802.10  | I 🔘 IEE | E 802.1w 🔘 IEE  | E 802.1s 🖲 P  | VST  RPVST     |
| Advance | ed           | ~         | Configuration Na  | ame        |               | 6C-B0  | -CE-19-A  | E-3D    |                 |               |                |
|         |              |           | Configuration Re  | evision Le | vel           | 0      |           |         | (0 to 65535)    |               |                |
|         |              |           | Forward BPDU      | while STP  | Disabled      | Dis:   | able 🔘 E  | nable   |                 |               |                |
|         |              |           | BPDU Guard        |            |               | Dis    | able 🔘 E  | nable   |                 |               |                |
|         |              |           | BPDU Filter       |            |               | Dis    | able 🔘 E  | Inable  |                 |               |                |
|         |              |           | Configuration Di  | gest Key   |               | 0xac36 | 177f502   | 83cd4b8 | 33821d8ab26de62 |               |                |
|         |              |           | Configuration Fo  | rmat Sele  | ctor          | 0      |           |         |                 |               |                |
|         |              |           | Fast Backbone     |            |               | Dis    | abled 🔘   | Enabled |                 |               |                |
|         |              |           | Fast Uplink       |            |               | Dis:   | abled 🍥   | Enabled | E.              |               |                |
|         |              |           | Max Update Rat    | e          |               | 150    |           |         | (0 to 32000 p   | ackets/sec. D | )efault: 150.) |
|         |              |           |                   |            |               |        |           |         |                 |               |                |
|         |              |           |                   |            |               |        |           |         |                 |               |                |

- **b.** Configure the following settings:
  - For Spanning Tree Admin Mode, select the **Enable** radio button.
  - For Force Protocol Version, select the **PVST** radio button.
- c. Click Apply.

**Note:** After you enable PVST globally, PVST is applied to VLANs automatically.

- 3. Display the PVST status for ports 1/0/1 and 1/0/2 in VLAN 1002.
  - a. Select Switching > STP > Advanced > PVST Interface.

| Syst      | tem 🛛        | Switching |       | Routing    | QoS         | Security      | M     | onitoring |      | Maintenance | Help       | Index |
|-----------|--------------|-----------|-------|------------|-------------|---------------|-------|-----------|------|-------------|------------|-------|
| VLAN      | Auto-VoIP    | iscsi     |       | Multicas   | t MVR       | Address Table | Ports | LAG       | MLAG | MRP         |            |       |
|           |              |           |       |            |             |               |       |           |      |             |            |       |
|           | STP          |           | PVST/ | RPVST Inte | erface Conf | iguration     |       |           |      |             |            |       |
| Basic     |              | ~         | VLA   | N ID       | 1002        | *             |       |           |      |             |            |       |
| • Advance | ced          | ~         | 12    | LAG AII    |             |               |       |           |      |             |            |       |
| • STP     | Configuratio | n         |       | Interface  | Priority    |               | Cost  |           |      | Role        | Status     |       |
| ·CST      | Configuratio | n         |       |            |             |               |       |           |      |             |            |       |
| •CST      | Port Config  | uration   |       | 1/0/1      | 128         |               | 20000 |           |      | Designated  | Forwarding |       |
| •CST      | Port Status  |           |       | 1/0/2      | 128         |               | 20000 |           |      | Designated  | Forwarding |       |
| 001       | T OIT OTATUS |           |       | 1/0/3      | 128         |               | 0     |           |      |             |            |       |
| • MS1     | Configuratio | on        |       | 1/0/4      | 128         |               | 0     |           |      |             |            |       |
| • MST     | Port Status  |           |       | 1/0/5      | 128         |               | 0     |           |      |             |            |       |
| • STP     | Statistics   |           |       | 1/0/6      | 128         |               | 0     |           |      |             |            |       |
| D1 (0     | T 1 // A 1   |           |       | 1/0/7      | 128         |               | 0     |           |      |             |            |       |
| •PVS      | I VLAN       |           |       | 1/0/8      | 128         |               | 0     |           |      |             |            |       |
| • PVS     | T Interface  |           |       | 1/0/9      | 128         |               | 0     |           |      |             |            |       |
| • PVS     | T Statistics |           |       | 1/0/10     | 128         |               | 0     |           |      |             |            |       |
|           |              |           |       | 1/0/11     | 128         |               | 0     |           |      |             |            |       |
|           |              |           |       | 1/0/12     | 128         |               | 0     |           |      |             |            |       |
|           |              |           |       | 1/0/13     | 128         |               | 0     |           |      |             |            |       |

**b.** From the VLAN ID menu, select 1002.

The roles of ports 1/0/1 and 1/0/2 display.

# **Tunnels for IPv6**

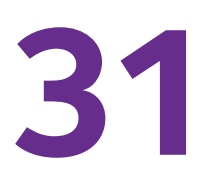

### 6in4 tunnels and 6to4 tunnels

This chapter includes the following sections:

- Tunnel Concepts
- Create a 6in4 Tunnel
- Create a 6to4 Tunnel

**Note:** IPv6 tunnels are available on M5300 and M6100 series switches only. However, the following M5300 series switches require a license to support IPv6 tunnels: M5300-28G, M5300-52G, M5300-28G-POE+, and M5300-52G-POE+.

# **Tunnel Concepts**

Two methods exist for IPv6 sites to communicate with each other over the IPv4 network: 6in4 tunnel and 6to4 tunnel. The 6in4 tunnel encapsulates IPv6 traffic over an explicitly configured IPv4 destination or end port of the tunnel with the IP protocol number set to 41. The 6to4 tunnel IPv6 prefix is constructed by prepending 2002 (hexadecimal) to the global IPv4 address. For example, if the IPv4 address is 4.4.4.1, the tunnel IPv6 prefix would be 2002:404:401::/16.

The 6to4 tunnels are automatically formed IPv4 tunnels carrying IPv6 traffic. The automatic tunnel's IPv4 destination address is derived from the 6to4 IPv6 address of the tunnel's next hop. A 6to4 tunnel supports the functionality of a 6to4 border router that connects a 6to4 site to a 6to4 domain. With 6to4 tunnels, routers in a 6to4 domain, including other 6to4 border routers and 6to4 relay routers, can send and receive tunneled traffic from each other.

# Create a 6in4 Tunnel

In the example, you create a 6in4 tunnel between Switch 1 and Switch 2. The tunnel carries IPv6 packets over IPv4 packets.

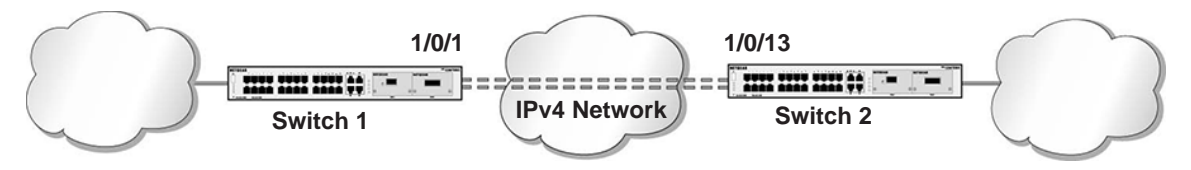

Figure 56. 6in4 tunnel configuration

### CLI: Create a 6in4 Tunnel

You must configure Switch 1 and Switch 2.

#### CLI: Create a 6in4 Tunnel on Switch 1

```
(Netgear Switch) #config
(Netgear Switch) (Config) #ip routing
(Netgear Switch) (Config)#ipv6 unicast-routing
(Netgear Switch) (Config)#interface 1/0/1
(Netgear Switch) (Interface 1/0/1) #routing
(Netgear Switch) (Interface 1/0/1)#ip address 192.168.1.1 255.255.255.0
(Netgear Switch) (Interface 1/0/1)#exit
(Netgear Switch) (Config)#interface tunnel 0
(Netgear Switch) (Interface tunnel 0)#ipv6 enable
(Netgear Switch) (Interface tunnel 0)#ipv6 address 2000::1/64
(Netgear Switch) (Interface tunnel 0)#tunnel mode ipv6ip
(Netgear Switch) (Interface tunnel 0)#tunnel source 192.168.1.1
(Netgear Switch) (Interface tunnel 0)#tunnel destination 192.1.168.1.2
(Netgear Switch) (Interface tunnel 0)#exit
(Netgear Switch) (Config)#exit
(Netgear Switch) #show interface tunnel 0
Interface Link Status..... Up
IPv6 is enabled
IPv6 Prefix is ..... FE80::COA8:101/128
                                           2000::1/64
MTU size..... 1280 bytes
(Netgear Switch) #show interface tunnel
TunnelId Interface
                    TunnelMode
                                         SourceAddress DestinationAddress
_____
           _____
                      _____
                                         _____
                                                          _____
0
  tunnel 0
                        6 in 4 Configured 192.168.1.1
                                                           192.168.1.2
(Netgear Switch) # ping ipv6 2000::2
Send count=3, Receive count=3 from 2000::2
Average round trip time = 1.00 ms
```

#### CLI: Create a 6in4 Tunnel on Switch 2

```
(Netgear Switch) #config
(Netgear Switch) (Config) #ip routing
(Netgear Switch) (Config)#ipv6 unicast-routing
(Netgear Switch) (Config)#interface 1/0/13
(Netgear Switch) (Interface 1/0/13) #routing
(Netgear Switch) (Interface 1/0/13)#ip address 192.168.1.2 255.255.255.0
(Netgear Switch) (Interface 1/0/13)#exit
(Netgear Switch) (Config)#interface tunnel 0
(Netgear Switch) (Interface tunnel 0)#ipv6 enable
(Netgear Switch) (Interface tunnel 0)#ipv6 address 2000::2/64
(Netgear Switch) (Interface tunnel 0)#tunnel mode ipv6ip
(Netgear Switch) (Interface tunnel 0)#tunnel source 192.168.1.2
(Netgear Switch) (Interface tunnel 0)#tunnel destination 192.168.1.1
(Netgear Switch) (Interface tunnel 0)#exit
(Netgear Switch) (Config)#exit
(Netgear Switch) #show interface tunnel
TunnelId Interface TunnelMode
                                      SourceAddress DestinationAddress
0 tunnel 0
                    6 in 4 Configured 192.168.1.2
                                                       192.168.1.1
```

### Web Interface: Create a 6in4 Tunnel

You must configure Switch 1 and Switch 2.

#### Web Interface: Create a 6in4 Tunnel on Switch 1

- 1. Enable IP routing on the switch.
  - a. Select Routing > IP > Basic > IP Configuration.

| System                         |      | witching |        | Routing   |          | QoS     | Secur  | ity | Monitoring    |           | Maintenance | Help           | Index |
|--------------------------------|------|----------|--------|-----------|----------|---------|--------|-----|---------------|-----------|-------------|----------------|-------|
| Routing Table                  | P    | IPv6     | VLAN   | ARP       | RIP      | OSPF    | OSPFv3 | Rou | ter Discovery | VRRP      | Multicast   | IPv6 Multicast |       |
| IP                             |      |          | IP Con | figuratio | 1        |         |        |     |               |           |             |                |       |
| •Basic                         |      | ^        | Defau  | It Time   | to Live  |         |        |     | 64            |           |             |                |       |
| • IP Configurat                | tion |          | Routi  | ng Mode   | í.       |         |        |     | Enable        | e 🔘 Disat | ble         |                |       |
| <ul> <li>Statistics</li> </ul> |      |          | ICMP   | Echo R    | eplies   |         |        |     | Enable        | e 🔘 Disab | ble         |                |       |
| <ul> <li>Advanced</li> </ul>   |      | Y        | ICMP   | Redired   | ts       |         |        |     | Enable        | e 🔘 Disat | ble         |                |       |
|                                |      |          | ICMP   | Rate Li   | mit Inte | rval    |        |     | 1000          |           | (0 to 21    | 47483647 ms)   |       |
|                                |      |          | ICMP   | Rate Li   | mit Bur  | st Size |        |     | 100           |           | (1 to 20    | 10)            |       |
|                                |      |          | Maxir  | num Ne    | xt Hops  | 5       |        |     | 4             |           |             |                |       |

- b. For Routing Mode, select the Enable radio button.
- c. Click Apply.

- 2. Enable IPv6 forwarding and unicast routing on the switch.
  - a. Select Routing > IPv6 > Basic> Global Configuration.

| System                              | Switching |        | Routing   |          | QoS          | Securi | y M       | Monitoring | Ma        | iintenance | Help           | Index |
|-------------------------------------|-----------|--------|-----------|----------|--------------|--------|-----------|------------|-----------|------------|----------------|-------|
| Routing Table I                     | IP IPv6   | VLAN   | ARP       | RIP      | OSPF         | OSPFv3 | Router D  | iscovery ' | VRRP      | Multicast  | IPv6 Multicast |       |
| IPv6                                |           | IPv6 G | lobal Co  | nfigurat | ion          |        |           |            |           |            |                |       |
| Basic                               | ^         | IPv6 I | Unicast I | Routing  |              |        | ) Disable | Enable     |           |            |                |       |
| <ul> <li>Global Configur</li> </ul> | ration    | Hop l  | _imit     |          |              |        | 64        |            | (1 to 255 | )          |                |       |
| *Route Table                        |           | ICMF   | v6 Rate   | Limit E  | rror Interva | al     | 1000      |            | (0 to 214 | 7483647 m  | isecs)         |       |
| <ul> <li>Advanced</li> </ul>        | ×         | ICMF   | v6 Rate   | Limit B  | urst Size    |        | 100       |            | (1 to 200 | U)         |                |       |

- **b.** For IPv6 Unicast Routing, select the **Enable** radio button.
- c. For IPv6 Forwarding, select the Enable radio button.
- d. Click Apply.
- 3. Create a routing interface and assign an IP address to it.
  - a. Select Routing > IP > Advanced > IP Interface Configuration.

| System                                              | S   | witching |        | Routin   |           | QoS  | Security | y Monitorir                | ig 🛛     | Maintenance | Help           | Index    |              |                        |
|-----------------------------------------------------|-----|----------|--------|----------|-----------|------|----------|----------------------------|----------|-------------|----------------|----------|--------------|------------------------|
| Routing Table                                       | IP. | IPv6     | VLAN   | I ARF    | RIP       | OSPF | OSPFv3   | Router Discovery           | VRRF     | P Multicast | IPv6 Multicast |          |              |                        |
| IP<br>•Basic                                        |     | ~        | IP Int | erface C | onfigurat | ion  |          |                            |          |             |                |          |              |                        |
| Dasic                                               |     |          | 12     | 3 VLAN   | IS All    |      |          |                            |          |             |                |          |              |                        |
| <ul> <li>Advanced</li> <li>IP Configurat</li> </ul> | ion | ~        |        | Port     | Descrip   | tion | VLAN ID  | IP Address Confi<br>Method | guration | IP Address  | Subnet<br>Mask | Ro<br>Mo | uting<br>ide | Administrative<br>Mode |
| <ul> <li>Statistics</li> </ul>                      |     |          |        | 1/0/1    |           |      |          | Manual 🗸                   |          | 192.168.1.1 | 255.255.25     | 5.0 E    | nable 🗸      | Enable ~               |
| • IP Interface                                      |     |          |        | 1/0/1    |           |      |          | None                       |          | 0.0.0.0     | 0.0.0.0        | En       | able         | Enable                 |
| Configuration                                       | 9   |          |        | 1/0/2    |           |      |          | None                       |          | 0.0.0.0     | 0.0.0.0        | Dis      | able         | Enable                 |
| <ul> <li>Secondary IF</li> </ul>                    | )   |          |        | 1/0/3    |           |      |          | None                       |          | 0.0.0.0     | 0.0.0.0        | Dis      | able         | Enable                 |

- **b.** Under IP Interface Configuration, scroll down and select the Port **1/0/1** check box. Now 1/0/1 appears in the Interface field at the top.
  - In the IP Address field, enter 192.168.1.1.
  - In the Subnet Mask field, enter 255.255.255.0.
  - In the Routing Mode field, select Enable.
- c. Click Apply.
- **4.** Create a 6-in-4 tunnel interface.
  - a. Select Routing > IPv6 > Advanced > Tunnel Configuration.

| System Switching                                                                                      |       | Routing     | QoS              | Security     | Monitoring           | Maintenance He           | ip Index  | 0              |                     |                     |       |
|----------------------------------------------------------------------------------------------------|-------|-------------|------------------|--------------|----------------------|--------------------------|-----------|----------------|---------------------|---------------------|-------|
| Routing Table IP IP/6                                                                                 | VLAN  | ARP         | RIP OSPF         | OSPFv3 Route | r Discovery V        | /RRP Multicast IPv6 I    | Aulticast |                |                     |                     | 202   |
| IPv6                                                                                                  | Tunne | l Configura | ation            |              |                      |                          |           |                |                     | Vod Delete Cancel   | Apply |
| Basic     Advanced                                                                                    |       | Tunnel      | Mode             | IPv6 Mode    | IPv6<br>Unreachables | IPv6 Address/Prefix Leng | th EUI64  | Source Address | Source<br>Interface | Destination Address | Inte  |
| Global Configuration                                                                                  |       | 0 ~         | 6-in-4-configure | d 👻 Enable 👻 | Enable 👻             | 2000::1/64               | v V       | 192.168.1.1    | · ·                 | ✓ 192.168.1.2       |       |
| Interface Configuration     Prefix Configuration     Statistics     Neighbour Table     Static Pointe |       |             |                  |              |                      |                          |           |                |                     |                     |       |
| Configuration                                                                                         |       |             |                  |              |                      |                          |           |                |                     |                     |       |
| Route Table                                                                                           |       |             |                  |              |                      |                          |           |                |                     |                     |       |
| Koute Protetting     Tunnel Configuration                                                             |       |             |                  |              |                      |                          |           |                |                     |                     |       |

- b. In the Tunnel ID list, select 0.
- c. In the Mode field, select 6-in-4-configured.
- d. In the Source Address field, enter 192.168.1.1.
- e. In the IPv6 Mode field, select Enable.
- f. In the IPv6 Address/Prefix Length field, enter 2000::1/64.
- g. In the Destination Address field, enter 192.168.1.2.
- h. Click Apply.

#### Web Interface: Create a 6in4 Tunnel on Switch 2

- **1.** Enable IP routing on the switch.
  - a. Select Routing > IP > Basic > IP Configuration.

| System                         | Sv   | vitching | line - | Routing    |          | QoS     | Securi | iy  | Monitorin     | g        | Maintenance | Help           | Index |
|--------------------------------|------|----------|--------|------------|----------|---------|--------|-----|---------------|----------|-------------|----------------|-------|
| Routing Table                  | IP . | IPv6     | VLAN   | ARP        | RIP      | OSPF    | OSPFv3 | Rou | ter Discovery | VRRP     | Multicast   | IPv6 Multicast | 2     |
| IP                             |      |          | IP Con | figuratior | 1        |         |        |     |               |          |             |                |       |
| • Basic                        |      | ^        | Defau  | lt Time t  | o Live   |         |        |     | 64            |          |             |                |       |
| • IP Configuration             | on   |          | Routi  | ng Mode    |          |         |        |     | Enabl         | e 🔘 Disa | ble         |                |       |
| <ul> <li>Statistics</li> </ul> |      |          | ICMP   | Echo R     | eplies   |         |        |     | Enabl         | e 🔘 Disa | ble         |                |       |
| <ul> <li>Advanced</li> </ul>   |      | ~        | ICMP   | Redirec    | ts       |         |        |     | Enable        | e 🔘 Disa | ble         |                |       |
|                                |      |          | ICMP   | Rate Li    | nit Inte | rval    |        |     | 1000          |          | (0 to 21    | 47483647 ms)   |       |
|                                |      |          | ICMP   | Rate Li    | nit Bur  | st Size |        |     | 100           |          | (1 to 20    | 00)            |       |
|                                |      |          | Maxir  | num Nex    | kt Hops  | r.      |        |     | 4             |          |             |                |       |

- **b.** For Routing Mode, select the **Enable** radio button.
- c. Click Apply.
- 2. Enable IPv6 forwarding and unicast routing on the switch.
  - a. Select Routing > IPv6 > Basic > Global Configuration.

| System                          | Switching | 9      | Routing   |          | QoS         | Securit | y Monitoring       |         | Maintenance | Help           | Index |
|---------------------------------|-----------|--------|-----------|----------|-------------|---------|--------------------|---------|-------------|----------------|-------|
| Routing Table                   | IP IPv6   | VLAN   | ARP       | RIP      | OSPF        | OSPFv3  | Router Discovery   | VRRP    | Multicast   | IPv6 Multicast |       |
| IPve                            | 5         | IPv6 G | lobal Co  | nfigurat | ion         |         |                    |         |             |                |       |
| Basic                           | ^         | IPv6   | Unicast I | Routing  | l.          | (       | 🔵 Disable 💿 Enable |         |             |                |       |
| Global Config                   | juration  | Hop I  | _imit     |          |             |         | 64                 | (1 to 2 | 55)         |                |       |
| <ul> <li>Route Table</li> </ul> |           | ICMF   | V6 Rate   | Limit E  | rror Interv | al      | 1000               | (0 to 2 | 147483647 n | isecs)         |       |
| <ul> <li>Advanced</li> </ul>    | Ŷ         | ICMF   | V6 Rate   | Limit B  | urst Size   |         | 100                | (1 to 2 | 001         |                |       |

- **b.** For IPv6 Unicast Routing, select the **Enable** radio button.
- c. For IPv6 Forwarding, select the **Enable** radio button.
- d. Click Apply.
- 3. Create a routing interface and assign an IP address to it.
  - a. Select Routing > IP > Advanced > IP Interface Configuration.

| System                                                 | S۱ | witching |                                                                                                    | Routin               | g                  | QoS  | Securit | y Monitoring                      | Maintenance             | Help           | Index           |                        |
|--------------------------------------------------------|----|----------|----------------------------------------------------------------------------------------------------|----------------------|--------------------|------|---------|-----------------------------------|-------------------------|----------------|-----------------|------------------------|
| Routing Table                                          |    | IPv6     | VLAN                                                                                                    | ARP                  | RIP                | OSPF | OSPFv3  | Router Discovery VR               | RP Multicast            | IPv6 Multicast |                 |                        |
| IP<br>• Basic                                          |    | ~        | IP International IP International IP Int | erface Ci<br>3 VLAN: | onfigurat<br>S All | ion  |         |                                   |                         |                |                 |                        |
| <ul> <li>Advanced</li> <li>IP Configuration</li> </ul> | on | ^        |                                                                                                    | Port                 | Descrip            | tion | VLAN ID | IP Address Configuratio<br>Method | <sup>n</sup> IP Address | Subnet<br>Mask | Routing<br>Mode | Administrative<br>Mode |
| <ul> <li>Statistics</li> </ul>                         |    |          |                                                                                                    | 1/0/13               |                    |      |         | Manual ~                          | 192.168.1.2             | 255.255.255.   | 0 Enable Y      | Enable Y               |
| IP Interface     Configuration                         |    |          |                                                                                                    | 1/0/1                |                    |      |         | None                              | 0.0.0.0                 | 0.0.0.0        | Enable          | Enable                 |
| <ul> <li>Secondary IF</li> </ul>                       |    | 2        |                                                                                                    | 1/0/2                |                    |      |         | None                              | 0.0.0.0                 | 0.0.0.0        | Disable         | Enable                 |

- **b.** Under IP Interface Configuration, scroll down and select the Port **1/0/13** check box. Now 1/0/1 appears in the Port field at the top.
  - In the IP Address field, enter 192.168.1.2.
  - In the Subnet Mask field, enter 255.255.255.0.
  - In the Routing Mode field, select Enable.
- c. Click Apply.
- 4. Create a 6-in-4 tunnel interface.
  - a. Select Routing > IPv6 > Advanced > Tunnel Configuration.

| System Switching                                                                                           |        | Routing      | Q       | loS         | Security |        | Monitoring           | Main   | lenance    | Help        | In     | dex |                |                     |     |               |         |       |
|----------------------------------------------------------------------------------------------------|--------|--------------|---------|-------------|----------|--------|----------------------|--------|------------|-------------|--------|-----|----------------|---------------------|-----|---------------|---------|-------|
| Routing Table IP IPv6                                                                                      | VLAN   | ARP          | RIP     | OSPF        | OSPFv3   | Router | Discovery            | VRRP   | Multicast: | IPv6 Mu     | ticast |     | -X-            |                     |     |               |         | -     |
| IPv6                                                                                                    | Tunnel | Configura    | tion    |             |          |        |                      |        |            |             |        |     |                |                     | Add | Delete        | Cancel  | Apply |
| Basic      Advanced                                                                                        | -      | Tunnel<br>ID | Mode    |             | IPve     | 6 Mode | IPv6<br>Unreachables | IPv6 A | ddress/Pre | efix Length | EUI64  |     | Source Address | Source<br>Interface |     | Destination A | Address | Inte  |
| Global Configuration                                                                                       |        | 0 ~          | 6-in-4- | -configured | ✓ Ena    | abie 🛩 | Enable 👻             | 2000   | 2/64       | 1.          |        | ¥   | 192.168.1.2    |                     | ¥   | 192.168.1.1   |         |       |
| Prefix Configuration     Statistics     Neighbour Table     Static Route     Configuration     Brute Table |        |              |         |             |          |        |                      |        |            |             |        |     |                |                     |     |               |         |       |
| Route Preference                                                                                           |        |              |         |             |          |        |                      |        |            |             |        |     |                |                     |     |               |         |       |
| Tunnel Configuration                                                                                       |        |              |         |             |          |        |                      |        |            |             |        |     |                |                     |     |               |         |       |

- **b.** In the **Tunnel Id** list, select **0**.
- c. In the Mode list, select 6-in-4-configured.
- d. In the IPv6 Address/Prefix Length field, enter 2000::2/64.
- e. In the Source Address field, enter 192.168.1.2.
- f. In the Destination Address field, enter 192.168.1.1.
- g. Click Apply.

### Create a 6to4 Tunnel

An IPv6 tunnel in 6to4 mode connects an isolated IPv6 domain (that is, an 6to4 island) over an IPv4 domain to remote IPv6 domains or to another 6to4 island. An IPv6 tunnel in 6to4 mode is also called an automatic 6to4 tunnel. Unlike a 6in4 tunnel, which is a point-to-point tunnel, a 6to4 tunnel is a point-to-multipoint tunnel. In a 6to4 tunnel, the IPv6 tunnel destination is determined by the IPv4 address, which is extracted from IPv6 destination address with the prefix 2002::V4ADDR::/48.

A NETGEAR switch behaves as a 6to4 border router that connects 6to4 islands (in the following figure, Switch 1 and Switch 2) to an IPv6 domain (in the following figure, Switch 3). This means the following:

The NETGEAR switch forwards traffic from an IPv6 domain (with a non-2002:: address) to a 6to4 island (with a 2002:: address) and the other way around. (In the following figure, this type of forwarding refers to the traffic between Switch 1 and Switch 3 and the traffic between Switch 2 and Switch 3).

The NETGEAR switch forwards traffic from one 6to4 island to another 6to4 island (in the following figure, the traffic between Switch 1 and Switch 2).

The NETGEAR switch does not forward traffic from one IPv6 domain (with a non-2002:: address) to other IPv6 domain (also with a non-2002:: address).

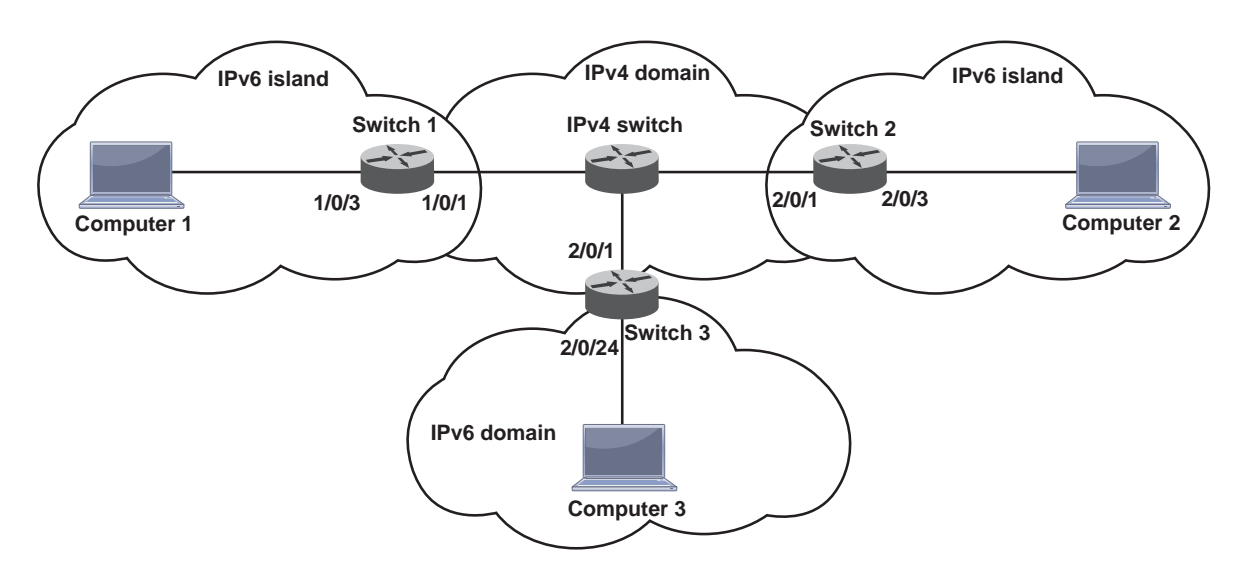

Figure 57. 6to4 tunnel configuration

**Note:** The following examples do not include the configuration of the IPv4 switch because the 6to4 configuration occurs only in the IPv6 island. The switch in IPv4 domain does not require any special configuration.

## CLI: Create a 6to4 Tunnel

You must configure Switch1, Switch2, and Switch 3.

#### CLI: Create a 6to4 Tunnel on Switch 1

1. Enable routing and IPv6 routing on Switch 1.

(Netgear Switch) # config (Netgear Switch) (Config)#ipv6 unicast-routing (Netgear Switch) (Config)#ip routing

2. Configure IPv4 address on routing port 1/0/1.

```
(Netgear Switch) (Config)#interface 1/0/1
(Netgear Switch) (Interface 1/0/1)#routing
(Netgear Switch) (Interface 1/0/1)#ip address 195.1.3.2 255.255.255.0
(Netgear Switch) (Interface 1/0/1)#exit
```

**3.** Configure the IPv6 address on the 6to4 tunnel in the format 2002:V4ADDR::Host/16, in which where V4ADDR is the source IPv4 address of the tunnel. The prefix length for the tunnel must be 16.

```
(Netgear Switch) (Config)#interface tunnel 0
(Netgear Switch) (Interface tunnel 0)#ipv6 address 2002:c301:302::1/16
(Netgear Switch) (Interface tunnel 0)#ipv6 enable
(Netgear Switch) (Interface tunnel 0)#tunnel mode ipv6ip 6to4
(Netgear Switch) (Interface tunnel 0)#tunnel source 195.1.3.2
(Netgear Switch) (Interface tunnel 0)#exit
```

4. Configure the IPv6 address for routing port 1/0/3. The IPv6 address format is 2002:V4ADDR:Subnet::Host/64, in which V4ADDR is the source IPv4 address of the tunnel and Subnet is the subnet of 2002:V4ADDR::/64.

(Netgear Switch) (Config)#interface 1/0/3 (Netgear Switch) (Interface 1/0/3)#routing (Netgear Switch) (Interface 1/0/3)#ipv6 address 2002:c301:302:1::1/64 (Netgear Switch) (Interface 1/0/3)#ipv6 enable (Netgear Switch) (Interface 1/0/3)#exit

 Create a static IPv4 route to ensure that Switch 1 can reach Switch 2 and Switch 3. You can also use a routing protocol such as RIP or OSPF to let Switch 1 learn the routes from Switch 2 and Switch 3.

(Netgear Switch) (Config)#ip route 195.1.4.0 255.255.255.0 195.1.3.1 (Netgear Switch) (Config)#ip route 195.1.5.0 255.255.255.0 195.1.3.1

6. Because Switch 1 cannot detect the route for IPv6 address 8888::/16 (of port 2/0/24 on Switch 3), create a static IPv6 route for Switch 1 with the tunnel address of Switch 3 as the next hop.

(Netgear Switch) (Config)#ipv6 route 8888::/16 2002:c301:502::1

#### 7. Verify the configuration.

```
(Netgear Switch) #show ipv6 route
IPv6 Routing Table - 5 entries
Codes: C - connected, S - static, 6To4 - 6to4 Route, B - BGP Derived
      O - OSPF Intra, OI - OSPF Inter, OE1 - OSPF Ext 1, OE2 - OSPF Ext 2
      ON1 - OSPF NSSA Ext Type 1, ON2 - OSPF NSSA Ext Type 2
    2002::/16 [0/0]
С
     via ::, tunnel 0
С
  2002:c301:302:1::/64 [0/0]
     via ::,
              1/0/3
6To4 2002:c301:402::/48 [1/0]
     via fe80::c301:301,
                          01h:25m:23s, tunnel 0
6To4 2002:c301:502::/48 [1/0]
     via fe80::c301:301, 00h:44m:11s, tunnel 0
    8888::/16 [1/0]
S
     via 2002:c301:502::1, tunnel 0
```

#### CLI: Create a 6to4 Tunnel on Switch 2

1. Enable routing and IPv6 routing on Switch 2.

(Netgear Switch) # config (Netgear Switch) (Config)#ipv6 unicast-routing (Netgear Switch) (Config)#ip routing

2. Configure the IPv4 address on routing port 2/0/1.

```
(Netgear Switch) (Config)# interface 2/0/1
(Netgear Switch) (Interface 2/0/1)#routing
(Netgear Switch) (Interface 2/0/1)#ip address 195.1.4.2 255.255.255.0
(Netgear Switch) (Interface 2/0/1)#exit
```

 Configure the IPv6 address on the 6to4 tunnel in the format 2002:V4ADDR::Host/16, in which where V4ADDR is the source IPv4 address of the tunnel. The prefix length for the tunnel must be 16.

```
(Netgear Switch) (Config)#interface tunnel 0
(Netgear Switch) (Interface tunnel 0)#ipv6 address 2002:c301:402::1/16
(Netgear Switch) (Interface tunnel 0)#ipv6 enable
(Netgear Switch) (Interface tunnel 0)#tunnel mode ipv6ip 6to4
(Netgear Switch) (Interface tunnel 0)#tunnel source 195.1.4.2
(Netgear Switch) (Interface tunnel 0)#exit
```

4. Configure the IPv6 address for routing port 2/0/3. The IPv6 address format is 2002:V4ADDR:Subnet::Host/64, in which V4ADDR is the source IPv4 address of the tunnel and Subnet is the subnet of 2002:V4ADDR::/64.

(Netgear Switch) (Config)#interface 2/0/3 (Netgear Switch) (Interface 2/0/3)#routing (Netgear Switch) (Interface 2/0/3)#ipv6 address 2002:c301:402:1::1/64 (Netgear Switch) (Interface 2/0/3)#ipv6 enable (Netgear Switch) (Interface 2/0/3)#exit

5. Create a static IPv4 route to ensure that Switch 2 can reach Switch 1. You can also use a routing protocol such as RIP or OSPF to let Switch 2 learn the route from Switch 1.

(Netgear Switch) (Config)#ip route 195.1.3.0 255.255.255.0 195.1.4.1

6. Verify the configuration.

#### CLI: Create a 6to4 Tunnel on Switch 3

1. Enable routing and IPv6 routing on Switch 3.

```
(Netgear Switch) # config
(Netgear Switch) (Config)#ipv6 unicast-routing
(Netgear Switch) (Config)#ip routing
```

#### 2. Configure IPv4 address on routing port 2/0/1.

```
(Netgear Switch) (Config)# interface 2/0/1
(Netgear Switch) (Interface 2/0/1)#routing
(Netgear Switch) (Interface 2/0/1)#ip address 195.1.5.2 255.255.0
(Netgear Switch) (Interface 2/0/1)#exit
```

**3.** Configure the IPv6 address on the 6to4 tunnel in the format 2002:V4ADDR::Host/16, in which where V4ADDR is the source IPv4 address of the tunnel. The prefix length for the tunnel must be 16.

```
(Netgear Switch) (Config)#interface tunnel 0
(Netgear Switch) (Interface tunnel 0)#ipv6 address 2002:c301:502::1/16
(Netgear Switch) (Interface tunnel 0)#ipv6 enable
(Netgear Switch) (Interface tunnel 0)#tunnel mode ipv6ip 6to4
(Netgear Switch) (Interface tunnel 0)#tunnel source 195.1.5.2
(Netgear Switch) (Interface tunnel 0)#exit
```

4. Configure a global IPv6 address on routing port 2/0/1.

```
(Netgear Switch) (Config)#interface 2/0/24
(Netgear Switch) (Interface 2/0/24)#routing
(Netgear Switch) (Interface 2/0/24)#ipv6 address 8888::1/64
(Netgear Switch) (Interface 2/0/24)#ipv6 enable
(Netgear Switch) (Interface 2/0/24)#exit
```

5. Create a static IPv4 route to ensure that Switch 3 can reach Switch 1. You can also use a routing protocol such as RIP or OSPF to let Switch 3 learn the route from Switch 1.

(Netgear Switch) (Config)#ip route 195.1.3.0 255.255.255.0 195.1.5.1

#### 6. Verify the configuration.

## Web Interface: Create a 6to4 Tunnel

You must configure Switch1, Switch2, and Switch 3.

#### Web Interface: Create a 6to4 Tunnel on Switch 1

- 1. Enable IP routing on Switch 1.
  - a. Select Routing > IP > Basic > IP Configuration.

A screen similar to the following displays.

| System                               | Switching | Routing          | QoS              | Security    | Monitoring       | Ma        | intenance | Help           | Index |
|--------------------------------------|-----------|------------------|------------------|-------------|------------------|-----------|-----------|----------------|-------|
| Routing Table                        | IP IPv6   | VLAN ARP         | RIP OSPF         | OSPFv3      | Router Discovery | VRRP      | Multicast | IPv6 Multicast |       |
| IP                                   |           | IP Configuration |                  |             |                  |           |           |                |       |
| Basic                                | ^         | Default Time to  | Live             |             | 64               |           |           |                |       |
| <ul> <li>IP Configuration</li> </ul> | on        | Routing Mode     |                  |             | Enable           | Disable   | e         |                |       |
| Statistics                           |           | ICMP Echo Re     | plies            |             | Enable           | O Disable | 9         |                |       |
| Advanced                             | *         | ICMP Redirects   | S                |             | Enable           | Disable   | е         |                |       |
|                                      |           | ICMP Rate Lim    | iit Interval     |             | 1000             |           | (0 to 2   | 2147483647 ms) |       |
|                                      |           | ICMP Rate Lim    | iit Burst Size   |             | 100              |           | (1 to 2   | 200)           |       |
|                                      |           | Maximum Next     | Hops             |             | 16               |           |           |                |       |
|                                      |           | Maximum Rout     | es               |             | 12288            |           |           |                |       |
|                                      |           | Maximum Stati    | c Routes         |             | 512              |           |           |                |       |
|                                      |           | Select to config | jure Global Defa | ult Gateway |                  |           |           |                |       |
|                                      |           | Global Default   | Gateway          |             | 0.0.0.0          |           |           |                |       |

- **b.** For Routing Mode, select the **Enable** radio button.
- c. Click Apply.
- 2. Enable IPv6 forwarding and unicast routing on Switch 1.
  - a. Select Routing > IPv6 > Basic> Global Configuration.

| System         | Switching | Rout        | ting       | QoS          | Security | Monitoring       | Ma    | intenance | Help          | Index |
|----------------|-----------|-------------|------------|--------------|----------|------------------|-------|-----------|---------------|-------|
| Routing Table  | IP IPv6   | VLAN A      | RP RIP     | OSPF         | OSPFv3   | Router Discovery | VRRP  | Multicast | IPv6 Multicas | st    |
| IPv6           |           | IPv6 Global | Configurat | lion         |          |                  |       |           |               |       |
| Basic          | ^         | IPv6 Unio   | ast Routin | g            | (        | Disable  Enable  |       |           |               |       |
| Global Configu | ration    | Hop Limit   | t          |              |          | 64               | (1 to | o 255)    |               |       |
| Route Table    |           | ICMPv6      | Rate Limit | Error Interv | /al      | 1000             | (0 to | 214748364 | 7 msecs)      |       |
| Advanced       | ~         | ICMPv6 I    | Rate Limit | Burst Size   |          | 100              | (1 to | o 200)    |               |       |

- **b.** For IPv6 Unicast Routing, select the **Enable** radio button.
- c. Click Apply.
- 3. Create a routing interface and assign an IP address to it.

a. Select Routing > IP > Advanced > IP Interface Configuration.

A screen similar to the following displays.

| System                        | Swit | tching |         | Routing   | 9           | JoS  | Security | Monitoring                      | Maintenance     | Help           | Index           |                        |
|-------------------------------|------|--------|---------|-----------|-------------|------|----------|---------------------------------|-----------------|----------------|-----------------|------------------------|
| Routing Table                 | IP I | Pv6    | VLAN    | ARF       | RIP         | OSPF | OSPFv3   | Router Discovery                | VRRP Multicast  | IPv6 Multicast |                 |                        |
|                               |      |        |         |           |             |      |          |                                 |                 |                |                 |                        |
| IP                            |      | 1      | IP Inte | erface Cr | onfiguratio | n    |          |                                 |                 |                |                 |                        |
| Basic                         |      | ~      | 12      | 3 All     |             |      |          |                                 |                 |                |                 |                        |
| Advanced     IP Configuration | n    | ^      |         | Port      | Descripti   | on   | VLAN ID  | IP Address Configurat<br>Method | tion IP Address | Subnet<br>Mask | Routing<br>Mode | Administrative<br>Mode |
| Statistics                    |      |        |         | 1/0/1     |             |      |          | Manual 👻                        | 195.1.3.2       | 255.255.255    | 5.0 Enable v    | Enable 🗸               |
| . IP Interface                |      |        |         | 1/0/1     |             |      |          | None                            | 0.0.0.0         | 0.0.0.0        | Disable         | Enable                 |
| Configuration                 |      |        |         | 1/0/2     |             |      |          | None                            | 0.0.0.0         | 0.0.0.0        | Disable         | Enable                 |
| Secondary IP                  |      |        |         | 1/0/3     |             |      |          | None                            | 0.0.0           | 0.0.0.0        | Disable         | Enable                 |
| 350                           |      |        |         | 1/0/4     |             |      |          | None                            | 0.0.0.0         | 0.0.0.0        | Disable         | Enable                 |
|                               |      |        |         | 1/0/5     |             |      |          | None                            | 0.0.0.0         | 0.0.0.0        | Disable         | Enable                 |
|                               |      |        | 0       | 1/0/5     |             |      |          | None                            | 0.0.0.0         | 0.0.0.0        | Disable         | Enable                 |

**b.** Select the **1/0/1** check box for port 1/0/1.

The settings for port 1/0/1 display in the fields in the table heading.

- **c.** Configure the following settings:
  - In the IP Address Configuration Method field, select Manual.
  - In the IP Address field, enter 195.1.3.2.
  - In the Subnet Mask field, enter 255.255.255.0.
  - In the Routing Mode field, select Enable.
- d. Click Apply.
- 4. Create an IPv6 routing interface.
  - a. Select Routing > IPv6 > Advanced > Interface Configuration.

A screen similar to the following displays.

| System S                        | witching |        | Routing     | QoS                | Security              | Monitoring                           | Mainte            | nance         | ŀ    | lelp I              | ndex |
|---------------------------------|----------|--------|-------------|--------------------|-----------------------|--------------------------------------|-------------------|---------------|------|---------------------|------|
| Routing Table IP                | IPv6     | VLAN   | ARP         | RIP OSPI           | F OSPFv3              | Router Discovery                     | VRRP N            | lulticast     | IPv6 | Multicast           |      |
| IPv6                            |          | IPv6 I | nterface Co | onfiguration       |                       |                                      |                   |               |      |                     |      |
| Basic                           | Ý        | 12     | 3 All       |                    |                       |                                      |                   |               |      |                     |      |
| Advanced     Global Configurati | ^<br>on  |        | Interface   | IPv6 Mode          | DHCPv6<br>Client Mode | Stateless Address<br>AutoConfig Mode | Routing<br>Mode   | Admin<br>Mode |      | Operational<br>Mode | MTU  |
| Interface Configure             | ation    |        | 1/0/3       | Enable 🗸           | Disable 🗸             | Disable 🗸                            | Enable 🗸          | Enable        | ~    | Disable             | 1500 |
| Prefix Configuration            | on       |        | 1/0/1       | Disable<br>Disable | Disable<br>Disable    | Disable<br>Disable                   | Enable<br>Disable | Enable        |      | Disable<br>Disable  | 1500 |
| Statistics                      |          |        | 1/0/3       | Disable            | Disable               | Disable                              | Disable           | Enable        |      | Disable             | 1500 |
| Neighbour Table                 |          |        | 1/0/4       | Disable            | Disable               | Disable                              | Disable           | Enable        |      | Disable             | 1500 |
| Static Route                    |          |        | 1/0/5       | Disable            | Disable               | Disable                              | Disable           | Enable        |      | Disable             | 1500 |
| Configuration                   |          |        | 1/0/6       | Disable            | Disable               | Disable                              | Disable           | Enable        |      | Disable             | 1500 |
| Route Table                     |          |        | 1/0/7       | Disable            | Disable               | Disable                              | Disable           | Enable        |      | Disable             | 1500 |
| • Route Preference              |          |        | 1/0/8       | Disable            | Disable               | Disable                              | Disable           | Enable        |      | Disable             | 1500 |
| Troute i Telefence              |          |        | 1/0/9       | Disable            | Disable               | Disable                              | Disable           | Enable        |      | Disable             | 1500 |
| Iunnel Configurati              | ion      |        | 1/0/10      | Disable            | Disable               | Disable                              | Disable           | Enable        |      | Disable             | 1500 |

**b.** Select the **1/0/3** check box for port 1/0/3.

The settings for port 1/0/3 display in the fields in the table heading.

- c. Configure the following settings:
  - In the IPv6 Mode field, select Enable.
  - In the **Routing Mode** field, select **Enable**.
- d. Click Apply.
- 5. Configure the IPv6 address for IPv6 routing interface 1/0/3.
  - a. Select Routing > IPv6 > Advanced > Prefix Configuration.

A screen similar to the following displays.

| System                        | Switching |        | Routing    |         | QoS       | Security    | Monitoring       | M      | aintenance | Help          | Index     |
|-------------------------------|-----------|--------|------------|---------|-----------|-------------|------------------|--------|------------|---------------|-----------|
| Routing Table                 | IP IPv6   | VLAN   | ARP        | RIP     | OSPF      | OSPFv3      | Router Discovery | VRRP   | Multicast  | IPv6 Multicas | st        |
| IPv6                          |           | IPv6 I | nterface S | electio | <u>n</u>  |             |                  |        |            |               |           |
| Basic                         | ~         | Inte   | rface      | J.      | 1/0/3 🗸   |             |                  |        |            |               |           |
| Advanced                      | ~         |        |            |         |           |             |                  |        |            |               |           |
| Global Configure              | ration    |        |            |         |           |             |                  |        |            |               |           |
| Interface Config              | guration  | IPv6 I | nterface C | onfigur | ation     |             |                  |        |            |               |           |
| Prefix Configure              | ation     |        | A KIN I    |         |           |             | 100 - 11 Mar     | -      | Valid Life |               | Proformed |
| Statistics                    |           | -      | Ipv6 Pref  | ix      |           | Prefix Leng | gth E            | UI64   | Time       |               | Life Time |
| Neighbour Tabl                | e         |        | 2002:c30   | 1:302:1 | <b>21</b> | 64          |                  | Ŷ      |            |               |           |
| Static Route<br>Configuration |           |        | fe80::6eb  | 0:ceff: | fe19:ae40 | 64          | D                | isable |            |               |           |
| Route Table                   |           |        |            |         |           |             |                  |        |            |               |           |
| Route Preferen                | ce        |        |            |         |           |             |                  |        |            |               |           |
|                               |           |        |            |         |           |             |                  |        |            |               |           |

**b.** From the **Interface** menu, select **1/0/3**.

The settings for port 1/0/3 display in the fields in the table heading.

- **c.** Configure the following settings:
  - In the Ipv6 Prefix field, enter 2002:c301:302:1::1.
  - In the **Prefix Length** field, enter 64.
  - In the EUI64 field, select Disable.
- d. Click Add.
- 6. Create a 6to4 tunnel interface.
  - a. Select Routing > IPv6 > Advanced > Tunnel Configuration.

| System Switching                                                                                                    | Routing          | QoS      | Security     | Monitoring           | Maintenance           | Help          | Index     |              |
|----------------------------------------------------------------------------------------------------|------------------|----------|--------------|----------------------|-----------------------|---------------|-----------|--------------|
| Routing Table IP IPv6                                                                                                    | VLAN ARP         | RIP OSPF | OSPFv3 Route | r Discovery          | /RRP Multicast II     | Pv6 Multicast | t         |              |
| IPv6                                                                                                    | Tunnel Configura | ation    |              |                      |                       |               |           |              |
| Basic      Advanced                                                                                                    | Tunnel ID        | Mode     | IPv6 Mode    | IPv6<br>Unreachables | IPv6 Address/Prefix L | ength EUI6    | i4 So     | urce Address |
| Global Configuration                                                                                                    | 0 ~              | 6-to-4   | ✓ Enable ✓   | v                    | 2002:c301:302::1/16   | Disa          | able 👻 19 | 95.1.3.2     |
| Interface Configuration     Prefix Configuration     Statistics     Neighbour Table     Static Route     Configuration     Route Table     Route Preference     Junnel Configuration |                  |          |              |                      |                       |               |           |              |

- **b.** Configure the following tunnel settings:
  - In the **Tunnel ID** field, select **0**.
  - In the Mode field, select 6-to-4.
  - In the IPv6 Mode field, select Enable.
  - In the IPv6 Address/Prefix Length field, enter 2002:c301:302::1/16.
  - In the EUI64 field, select Disable.
  - In the **Source Address** field, enter **195.1.3.2**.
- c. Click Add.
- 7. Create a default route for nonnative IPv6 addresses.
  - a. Select Routing > IPv6 > Advanced > Static Route Configuration.

| System Switch                                                                       | hing   | Routing       | QoS      | Security Monitor     | ing Mainter                   | nance Help               | Index     |            |
|-------------------------------------------------------------------------------------|--------|---------------|----------|----------------------|-------------------------------|--------------------------|-----------|------------|
| Routing Table IP IP                                                                 | V6 VLA | N ARP         | RIP OSPF | OSPFv3 Router Discov | very VRRP M                   | ulticast IPv6 Multicast  |           |            |
| IPv6                                                                                | Cont   | figure Routes |          |                      |                               |                          |           |            |
| Basic     Advanced                                                                  | ×      | IPv6 Prefi    | x        | Prefix Length        | Next Hop IPv6<br>Address Type | Next Hop IPv6<br>Address | Interface | Preference |
| Global Configuration                                                                |        | 8888::        |          | 16                   | Global 👻                      | 2002:c301:502::1         | · · · · · |            |
| Interface Configuration     Prefix Configuration     Statistics     Neighbour Table | i l    |               |          |                      |                               |                          |           |            |
| Static Route<br>Configuration                                                       |        |               |          |                      |                               |                          |           |            |
| Route Table                                                                         |        |               |          |                      |                               |                          |           |            |
| Route Preference                                                                    |        |               |          |                      |                               |                          |           |            |
| Tunnel Configuration                                                                |        |               |          |                      |                               |                          |           |            |

- **b.** Configure the following route settings:
  - In the IPv6 Prefix field, enter 8888::.
  - In the **Prefix Length** field, enter **16**.

- In the Next Hop IPv6 Address Type field, select Global.
- In the Next Hop IPv6 Address field, enter 2002:c301:502::1.
- c. Click Add.
- 8. Create a static route for subnet 195.1.4.0/24.
  - a. Select Routing > Routing Table > Advanced > Route Configuration.

| System                       | Sw      | itching |        | Routing     |       | QoS S        | Security | Monitorin      | g Mai        | ntenance | Help             | Index      |        |             |  |
|------------------------------|---------|---------|--------|-------------|-------|--------------|----------|----------------|--------------|----------|------------------|------------|--------|-------------|--|
|                              | IP      | IPv6    | VLAN   | ARP         | RIP   | OSPF O       | SPFv3    | Router Discove | ry VRRP      | Multica  | st IPv6 Multicas | t          |        |             |  |
|                              |         |         |        |             |       |              |          |                |              |          |                  |            |        |             |  |
| Routing T                    | Table   |         | Config | jure Routes | 1     |              |          |                |              |          |                  |            |        |             |  |
| Basic                        |         | *       |        | Route Typ   | e     | Network Ar   | ddress   | Subnet N       | lask         | Nex      | t Hop Address    | Preferen   | ice    | Description |  |
| <ul> <li>Advanced</li> </ul> |         | ^       |        | Static      | ~     | 195.1.4.0    |          | 255.255.3      | 255.0        | 195      | 1.3.1            |            |        |             |  |
| Route Configu                | uration |         |        |             | _     | 12-4         |          |                |              |          |                  |            |        |             |  |
| Route Prefere                | inces   |         |        |             |       |              |          |                |              |          |                  |            |        |             |  |
|                              |         |         | Learne | d Routes    |       |              |          |                |              |          |                  |            |        |             |  |
|                              |         |         | Ne     | twork Add   | ess S | ubnet Mask   | Protocol | Route Type     | Next Hop Int | erface 1 | Next Hop Address | Preference | Metric |             |  |
|                              |         |         | 19     | 5.1.3.0     | 2     | 55.255.255.0 | ) Local  | Connected      | 1/0/1        | 1        | 195.1.3.2        | 0          | 1      |             |  |

- **b.** Configure the following route settings:
  - In the Network Address field, enter 195.1.4.0.
  - In the Subnet Mask field, enter 255.255.255.0.
  - In the Next Hop Address field, enter 195.1.3.1.
- c. Click Add.
- 9. Create a static route for 195.1.5.0/24.
  - a. Select Routing > Routing Table > Advanced > Route Configuration.

| System        | Swit     | tching |        | Routing   |         | QoS         | Security  | Monitorir      | ng Maint       | enance    | Help          | Index      | Ĵ      |             |
|---------------|----------|--------|--------|-----------|---------|-------------|-----------|----------------|----------------|-----------|---------------|------------|--------|-------------|
| Routing Table | IP       | IPv6   | VLAN   | ARP       | RIP     | OSPF        | OSPFv3    | Router Discove | ary VRRP       | Multicast | IPv6 Multicas | ţ.         |        |             |
| Routing       | Table    | 1      | Config | ure Route | \$      |             |           |                |                |           |               |            |        |             |
| Basic         |          | ~      |        | Route Ty  | pe      | Network     | Address   | Subnet &       | Mask           | Next H    | op Address    | Preferen   | 1Ce    | Description |
| Advanced      |          | ^      |        | Static    | ~       | 195.1.5.0   |           | 255.255        | 255.0          | 195.1.3   | đ             |            |        |             |
| Route Config  | guration |        |        | Static    |         | 195.1.4.0   | <u> </u>  | 255.255.       | 255.0          | 195.1.3   | d             | 1          |        |             |
| Route Prefere | ences    |        |        |           |         |             |           |                |                |           |               |            |        |             |
|               |          |        |        | 1.5       |         |             |           |                |                |           |               |            |        |             |
|               |          |        | Learne | d Routes  |         |             |           |                |                |           |               |            |        |             |
|               |          |        | Ne     | twork Add | Iress 3 | Subnet Mas  | k Protoco | Route Type     | Next Hop Inter | face Nex  | t Hop Address | Preference | Metric |             |
|               |          |        | 195    | 5.1.3.0   | 3       | 255 255 255 | 0 Local   | Connected      | 1/0/1          | 195       | 1.3.2         | 0          | 1      |             |
|               |          |        | 195    | 5140      |         | 255 255 255 | 0 Static  | Static         | 1/0/1          | 195       | 1 2 1         | 4          | 0      |             |

- **b.** Configure the following route settings:
  - In the Network Address field, enter 195.1.5.0.
  - In the Subnet Mask field, enter 255.255.255.0.
  - In the Next Hop Address field, enter 195.1.3.1.
- c. Click Add.

### Web Interface: Create a 6to4 Tunnel on Switch 2

- 1. Enable IP routing on Switch 2.
  - a. Select Routing > IP > Basic > IP Configuration.

A screen similar to the following displays.

| System                       | Switching | Routing          | QoS              | Security     | Monitoring       | Main    | itenance  | Help          | Index |
|------------------------------|-----------|------------------|------------------|--------------|------------------|---------|-----------|---------------|-------|
| Routing Table                | IP IPv6   | VLAN ARP         | RIP OSPF         | OSPFv3       | Router Discovery | VRRP    | Multicast | IPv6 Multicas | t     |
| IP                           | <b>,</b>  | IP Configuration |                  |              |                  |         |           |               |       |
| Basic                        | ^         | Default Time to  | Live             |              | 64               |         |           |               |       |
| IP Configura                 | ation     | Routing Mode     |                  |              | Enable           | Disable |           |               |       |
| Statistics                   |           | ICMP Echo Rep    | plies            |              | Enable           | Disable |           |               |       |
| <ul> <li>Advanced</li> </ul> | ~         | ICMP Redirects   | 5                |              | Enable           | Disable |           |               |       |
|                              |           | ICMP Rate Limi   | iit Interval     |              | 1000             |         | (0 to 2   | 147483647 ms) |       |
|                              |           | ICMP Rate Limi   | iit Burst Size   |              | 100              |         | (1 to 2   | 00)           |       |
|                              |           | Maximum Next     | Hops             |              | 16               |         |           |               |       |
|                              |           | Maximum Route    | es               |              | 12288            |         |           |               |       |
|                              |           | Maximum Static   | c Routes         |              | 512              |         |           |               |       |
|                              |           | Select to config | jure Global Defa | ault Gateway |                  |         |           |               |       |
|                              |           | Global Default C | Gateway          |              | 0.0.0.0          |         |           |               |       |
|                              |           |                  |                  |              |                  |         |           |               |       |

- **b.** For Routing Mode, select the **Enable** radio button.
- c. Click Apply.
- 2. Enable IPv6 forwarding and unicast routing on Switch 2.
  - a. Select Routing > IPv6 > Basic> Global Configuration.

A screen similar to the following displays.

| System         | Switching | 1        | Routing   |           | QoS         | Security | Monitoring       | Ma   | intenance   | Help          | Index |
|----------------|-----------|----------|-----------|-----------|-------------|----------|------------------|------|-------------|---------------|-------|
| Routing Table  | IP IPv6   | VLAN     | ARP       | RIP       | OSPF        | OSPFv3   | Router Discovery | VRRP | Multicast   | IPv6 Multicas | st    |
| ID-C           |           | IPv6 Glo | obal Cont | figuratio | n           |          |                  |      |             |               |       |
| IPvo           |           | IT VO OK | obar com  | nguratic  | -           |          |                  |      |             |               |       |
| Basic          | ^         | IPv6     | Unicast F | Routing   |             |          | Disable  Enable  | e    |             |               |       |
| Global Configu | ration    | Hop L    | _imit     |           |             |          | 64               | (1 t | o 255)      |               |       |
| Route Table    |           | ICMP     | v6 Rate   | Limit E   | rror Interv | al       | 1000             | (0 t | 0 214748364 | 7 msecs)      |       |
| Advanced       | ~         | ICMP     | u6 Date   | Limit B   | uret Sizo   |          | 100              | (01) | 0 2001      |               |       |
|                |           | IC WIP   | vo Rale   | Cinit D   | urst Size   |          | 100              | (10  | 0 2001      |               |       |

- **b.** For IPv6 Unicast Routing, select the **Enable** radio button.
- c. Click Apply.
- 3. Create a routing interface and assign an IP address to it.
  - a. Select Routing > IP > Advanced > IP Interface Configuration.
| Routing Table                  | IPv6 | VLAN    | ARF      | RIP OSPF     | OSPFv3  | Router Discovery VRR               | P Multicast | IPv6 Multicast |                 |                        |                      |                    |    |
|--------------------------------|------|---------|----------|--------------|---------|------------------------------------|-------------|----------------|-----------------|------------------------|----------------------|--------------------|----|
| IP                             |      | IP Inte | erface C | onfiguration |         |                                    |             |                |                 |                        | Update Delet         | Cancel             | Ap |
| Basic                          | ~    | 12      | All      |              |         |                                    |             |                |                 |                        | Go To Interface      |                    | Go |
| Advanced<br>• IP Configuration | •    |         | Port     | Description  | VLAN ID | IP Address Configuration<br>Method | IP Address  | Subnet<br>Mask | Routing<br>Mode | Administrative<br>Mode | Link Speed Data Rate | OSPF Admin<br>Mode | Fo |
| Statistics                     |      |         | 2/0/1    | -            |         | Manual 👻                           | 195.1.4.2   | 255.255.255.0  | Enable +        | Enable -               | 10G Full             | Disable            | I  |
| AID Interface                  |      | C       | 2/0/1    |              |         | None                               | 0.0.0.0     | 0.0.0.0        | Enable          | Enable                 | 10G Full             | Disable            | D  |
| Configuration                  |      |         | 2/0/2    |              |         | None                               | 0.0.0.0     | 0.0.0.0        | Disable         | Enable                 | Unknown              | Disable            | D  |
| Secondary IP                   |      |         | 2/0/3    |              |         | None                               | 0.0.0.0     | 0.0.0.0        | Enable          | Enable                 | 1000 Mbps            | Disable            | Di |
|                                |      |         | 2/0/4    |              |         | None                               | 0.0.0.0     | 0.0.0.0        | Disable         | Enable                 | Unknown              | Disable            | D  |
|                                |      | 8       | 2/0/5    |              |         | None                               | 0.0.0.0     | 0.0.0.0        | Disable         | Enable                 | Unknown              | Disable            | Di |
|                                |      |         | 2/0/6    |              |         | None                               | 0.0.0.0     | 0.0.0.0        | Disable         | Enable                 | Unknown              | Disable            | D  |
|                                |      | 0       | 2/0/7    |              |         | None                               | 0.0.0.0     | 0.0.0.0        | Disable         | Enable                 | Unknown              | Disable            | Di |
|                                |      |         | 2/0/8    |              |         | None                               | 0.0.0.0     | 0.0.0.0        | Disable         | Enable                 | Unknown              | Disable            | Di |
|                                |      |         | 2/0/9    |              |         | None                               | 0.0.0.0     | 0.0.0.0        | Disable         | Enable                 | Unknown              | Disable            | D  |
|                                |      | 0       | 2/0/10   |              |         | None                               | 0.0.0.0     | 0.0.0.0        | Disable         | Enable                 | Unknown              | Disable            | D  |
|                                |      |         | 2/0/11   |              |         | None                               | 0.0.0.0     | 0.0.0.0        | Disable         | Enable                 | Unknown              | Disable            | Di |
|                                |      |         | 2/0/12   |              |         | None                               | 0.0.0.0     | 0.0.0.0        | Disable         | Enable                 | Unknown              | Disable            | D  |
|                                |      |         | 2/0/13   |              |         | None                               | 0.0.0.0     | 0.0.0.0        | Disable         | Enable                 | Unknown              | Disable            | D  |

- **b.** Above the table heading, Under IP Interface Configuration, click **2**.
- c. Select the 2/0/1 check box for port 2/0/1.

The settings for port 2/0/1 display in the fields in the table heading.

- d. Configure the following settings:
  - In the IP Address Configuration Method field, select Manual.
  - In the IP Address field, enter 195.1.4.2.
  - In the Subnet Mask field, enter 255.255.255.0.
  - In the Routing Mode field, select Enable.
- e. Click Apply.
- 4. Create an IPv6 routing interface.
  - a. Select Routing > IPv6 > Advanced > Interface Configuration.

A screen similar to the following displays.

| System Switchi                  | ng    | Routing      | QoS          | Security              | Monitoring                           | Mainter         | ance          | Help I              | ndex |                                          |                       |                    |                          |
|---------------------------------|-------|--------------|--------------|-----------------------|--------------------------------------|-----------------|---------------|---------------------|------|------------------------------------------|-----------------------|--------------------|--------------------------|
| outing Table IP IPA             | 6 VLA | N ARP        | RIP OSPF     | OSPFv3                | Router Discovery                     | VRRP M          | ulticast IPv  | 6 Multicast         |      |                                          |                       |                    |                          |
|                                 |       |              |              |                       |                                      |                 |               |                     |      |                                          |                       |                    | Cancel Ap                |
| IPv6                            | IPv6  | Interface Cr | onfiguration |                       |                                      |                 |               |                     |      |                                          |                       |                    |                          |
| asic                            | × 13  | 3 TUNNE      | LS All       |                       |                                      |                 |               |                     |      |                                          | Go T                  | o Interface        | Go                       |
| dvanced<br>Global Configuration | ^     | Interface    | IPv6 Mode    | DHCPv6<br>Client Mode | Stateless Address<br>AutoConfig Mode | Routing<br>Mode | Admin<br>Mode | Operational<br>Mode | MTU  | Duplicate Address<br>Detection Transmits | Life Time<br>Interval | Adv NS<br>Interval | Adv Reachabl<br>Interval |
| Interface Configuration         |       | 2/0/3        | Enable 👻     | Disable +             | Disable 🛩                            | Enable +        | Enable +      | Disable             | 1500 | 1                                        | 1800                  | 0                  | 0                        |
| Prefix Configuration            | 1     | 2/0/1        | Disable      | Disable               | Disable                              | Enable          | Enable        | Disable             | 1500 | 1                                        | 1800                  | 0                  | 0                        |
| Statistics                      | 0     | 2/0/2        | Disable      | Disable               | Disable                              | Disable         | Enable        | Disable             | 1500 | 1                                        | 1800                  | 0                  | 0                        |
| 01000000                        |       | 2/0/3        | Disable      | Disable               | Disable                              | Disable         | Enable        | Disable             | 1500 | 1                                        | 1800                  | 0                  | 0                        |
| Neighbour Table                 | 8     | 2/0/4        | Disable      | Disable               | Disable                              | Disable         | Enable        | Disable             | 1500 | 1                                        | 1800                  | 0                  | 0                        |
| Static Route                    | 0     | 2/0/5        | Disable      | Disable               | Disable                              | Disable         | Enable        | Disable             | 1500 | 1                                        | 1800                  | 0                  | 0                        |
| Configuration                   | 6     | 2/0/6        | Disable      | Disable               | Disable                              | Disable         | Enable        | Disable             | 1500 | 1                                        | 1800                  | 0                  | 0                        |
| Route Table                     | 6     | 2/0/7        | Disable      | Disable               | Disable                              | Disable         | Enable        | Disable             | 1500 | 1                                        | 1800                  | 0                  | 0                        |
| Douta Proformera                | 0     | 2/0/8        | Disable      | Disable               | Disable                              | Disable         | Enable        | Disable             | 1500 | 1                                        | 1800                  | 0                  | 0                        |
| TONIO T TOTOTOTICO              | 6     | 2/0/9        | Disable      | Disable               | Disable                              | Disable         | Enable        | Disable             | 1500 | 1                                        | 1800                  | 0                  | 0                        |
| Tunnel Configuration            | 10    | 2/0/10       | Disable      | Disable               | Disable                              | Disable         | Enable        | Disable             | 1500 | 1                                        | 1800                  | 0                  | 0                        |

- **b.** Above the table heading, Under IP Interface Configuration, click **2**.
- c. Select the 2/0/3 check box for port 2/0/3.

The settings for port 2/0/3 display in the fields in the table heading.

- **d.** Configure the following settings:
  - In the IPv6 Mode field, select Enable.
  - In the Routing Mode field, select Enable.
- e. Click Apply.
- **5.** Configure an IPv6 address for routing interface 2/0/3.
  - a. Select Routing > IPv6 > Advanced > Prefix Configuration.

| System Switching                            |        | Routing      | QoS              | Security    | Monitoring       | Ma   | intenance   | Help         | Index     |       |     |            |          |
|---------------------------------------------|--------|--------------|------------------|-------------|------------------|------|-------------|--------------|-----------|-------|-----|------------|----------|
| Routing Table IP IPo6                       | VLAN   | ARP          | RIP OSPF         | OSPFv3      | Router Discovery | VRRP | Multicast   | IPv6 Multica | st        |       |     |            |          |
|                                             |        |              |                  |             |                  |      |             |              |           |       |     | Add        | Delete   |
| IPv6                                        | IPv61  | interface Se | election         |             |                  |      |             |              |           |       |     |            |          |
| •Basic 🗸                                    | Inte   | erface       | 2/0/3            |             |                  |      |             |              |           |       |     |            |          |
| •Advanced                                   |        |              |                  |             |                  |      |             |              |           |       |     |            |          |
| Global Configuration                        |        |              |                  |             |                  |      |             |              |           |       |     |            |          |
| Interface Configuration                     | IPv6 I | nterface C   | onfiguration     |             |                  |      |             |              |           |       |     |            |          |
| Prefix Configuration                        |        | 10 10 0 1    |                  | Sector at   | 12               | 45   | Malid Life: |              | Deefored  | Onlin | àl. | Autonomour | Cumnet   |
| Statistics                                  |        | Ipv6 Prefi   | ix               | Prefix Leng | gth EU           | 164  | Time        |              | Life Time | Flag  |     | Flag       | State    |
| Neighbour Table                             |        | 8888::1      |                  | 64          |                  | ~    |             |              |           |       | Ý   | *          |          |
| Static Route<br>Configuration               |        | fe80::6eb    | 0.ceff:fe19.ae40 | 64          | Dis              | able |             |              |           |       |     |            | [ACTIVE] |
| Route Table                                 |        |              |                  |             |                  |      |             |              |           |       |     |            |          |
| Route Preference                            |        |              |                  |             |                  |      |             |              |           |       |     |            |          |
| Tunnel Configuration                        |        |              |                  |             |                  |      |             |              |           |       |     |            |          |
| 1000 CANANTAL AND CANADA CANADA (1998-1997) |        |              |                  |             |                  |      |             |              |           |       |     |            |          |
|                                             |        |              |                  |             |                  |      |             |              |           |       |     |            |          |
|                                             |        |              |                  |             |                  |      |             |              |           |       |     |            |          |

b. From the Interface menu, select 2/0/3.

The settings for port 2/0/3 display in the fields in the table heading.

- c. Configure the following settings:
  - In the Ipv6 Prefix field, enter 2002:c301:402:1::1.
  - In the Prefix Length field, enter 64.
  - In the EUI64 field, select Disable.
- d. Click Add.
- 6. Create a 6to4 tunnel interface.
  - a. Select Routing > IPv6 > Advanced > Tunnel Configuration.

| System Switching                                                                                                    |       | Routing      | QoS      | s    | ecurity    | Monitoring           | Maintenance              | lelp Ind  | ex             |                     |                     |          |
|----------------------------------------------------------------------------------------------------|-------|--------------|----------|------|------------|----------------------|--------------------------|-----------|----------------|---------------------|---------------------|----------|
| Routing Table IP IPv6                                                                                                  | VLA   | N ARP        | RIP OSPI | F OS | PFv3 Route | r Discovery          | VRRP Multicast IPv6      | Multicast |                |                     |                     |          |
|                                                                                                    |       |              |          |      |            |                      |                          |           |                |                     | Add Delete Canc     | el Apply |
| IPv6                                                                                                    | Tunne | el Configu   | ration   |      |            |                      |                          |           |                |                     |                     | ٢        |
| Basic     Advanced                                                                                                    |       | Tunnel<br>ID | Mode     |      | IPv6 Mode  | IPv6<br>Unreachables | IPv6 Address/Prefix Leng | th EUI64  | Source Address | Source<br>Interface | Destination Address | Interfac |
| Global Configuration                                                                                                   |       | 0 *          | 6-to-4   | Ŷ    | Enable 👻   | × .                  | 2002:c301:402::1/16      | 1         | 195.1.4.2      | v                   |                     |          |
| Interface Configuration     Prefix Configuration     Statistics     Neighbour Table     Static Route     Configuration |       |              |          |      |            |                      |                          |           |                |                     |                     |          |
| Route Table     Route Preference                                                                                       |       |              |          |      |            |                      |                          |           |                |                     |                     |          |
| Tunnel Configuration                                                                                                   |       |              |          |      |            |                      |                          |           |                |                     |                     |          |

- **b.** Configure the following tunnel settings:
  - In the **Tunnel ID** field, select **0**.
  - In the **Mode** field, select **6-to-4**.
  - In the IPv6 Mode field, select Enable.
  - In the IPv6 Address/Prefix Length field, enter 2002:c301:402::1/16.
  - In the EUI64 field, select Disable.
  - In the Source Address field, enter 195.1.4.2.
- c. Click Add.
- 7. Create a static route for subnet 195.1.3.0/24.
  - a. Select Routing > Routing Table > Advanced > Route Configuration.

| System        | Swi     | itching |       | Routing     | (     | QoS          | Security | Monitorin      | ng Mair       | tenance   | Help           | Index      |        |             |     |
|---------------|---------|---------|-------|-------------|-------|--------------|----------|----------------|---------------|-----------|----------------|------------|--------|-------------|-----|
|               | IP      | IPv6    | VLA   | N ARP       | RIP   | OSPF (       | DSPFv3 P | Router Discove | ry VRRP       | Multicast | IPv6 Multicast | ti         |        |             |     |
|               |         |         |       |             |       |              |          |                |               |           |                |            |        | Update /    | ldd |
| Routing 1     | able    | Ĩ       | Confi | gure Routes |       |              |          |                |               |           |                |            |        |             |     |
| Basic         |         | ×       |       | Route Typ   | ю     | Network A    | Address  | Subnet N       | lask          | Next H    | lop Address    | Preferen   | ce     | Description |     |
| Advanced      |         | ^       |       | Static      | *     | 195.1.3.0    |          | 255.255.       | 255.0         | 195.1.    | 4,1            |            |        |             |     |
| Route Config  | uration |         |       |             | _     |              |          |                |               |           |                | and River  |        |             | _   |
| Route Prefere | nces    |         |       |             |       |              |          |                |               |           |                |            |        |             |     |
|               |         |         | Learn | ed Routes   |       |              |          |                |               |           |                |            |        |             |     |
|               |         |         | N     | etwork Addr | ess S | Subnet Mask  | Protocol | Route Type     | Next Hop Inte | erface Ne | xt Hop Address | Preference | Metric |             |     |
|               |         |         | 19    | 95.1.4.0    | 2     | 255.255.255. | 0 Local  | Connected      | 2/0/1         | 198       | 5.1.4.2        | 0          | 1      |             |     |

- **b.** Configure the following route settings:
  - In the Network Address field, enter 195.1.3.0.
  - In the Subnet Mask field, enter 255.255.255.0.
  - In the Next Hop Address field, enter 195.1.4.1.
- c. Click Add.

### Web Interface: Create a 6to4 Tunnel on Switch 3

- 1. Enable IP routing on Switch 3.
  - a. Select Routing > IP > Basic > IP Configuration.

A screen similar to the following displays.

| System                       | Switching | Routing          | QoS              | Security     | Monitoring       | Mai     | ntenance  | Help          | Index |
|------------------------------|-----------|------------------|------------------|--------------|------------------|---------|-----------|---------------|-------|
| Routing Table                | IP IPv6   | VLAN ARP         | RIP OSPF         | OSPFv3       | Router Discovery | VRRP    | Multicast | IPv6 Multicas | at i  |
| IP                           | ,         | IP Configuration |                  |              |                  |         |           |               |       |
| Basic                        | ^         | Default Time to  | Live             |              | 64               |         |           |               |       |
| IP Configura                 | ition     | Routing Mode     |                  |              | Enable           | Disable | e .       |               |       |
| Statistics                   |           | ICMP Echo Re     | aplies           |              | Enable           | Disable |           |               |       |
| <ul> <li>Advanced</li> </ul> | *         | ICMP Redirect    | s                |              | Enable           | Disable | •         |               |       |
|                              |           | ICMP Rate Lim    | nit Interval     |              | 1000             |         | (0 to 2   | 147483647 ms  | )     |
|                              |           | ICMP Rate Lim    | nit Burst Size   |              | 100              |         | (1 to 2   | 00)           |       |
|                              |           | Maximum Next     | t Hops           |              | 16               |         |           |               |       |
|                              |           | Maximum Rout     | tes              |              | 12288            |         |           |               |       |
|                              |           | Maximum Stati    | ic Routes        |              | 512              |         |           |               |       |
|                              |           | Select to config | gure Global Defa | ault Gateway |                  |         |           |               |       |
|                              |           | Global Default   | Gateway          |              | 0.0.0.0          |         |           |               |       |
|                              |           |                  |                  |              |                  |         |           |               |       |

- **b.** For Routing Mode, select the **Enable** radio button.
- c. Click Apply.
- 2. Enable IPv6 forwarding and unicast routing on Switch 3.
  - a. Select Routing > IPv6 > Basic> Global Configuration.

A screen similar to the following displays.

| System                       | Switching | F        | Routing    |           | QoS         | Security | Monitoring       | Ma   | intenance   | Help          | Index |
|------------------------------|-----------|----------|------------|-----------|-------------|----------|------------------|------|-------------|---------------|-------|
| Routing Table                | IP IPv6   | VLAN     | ARP        | RIP       | OSPF        | OSPFv3   | Router Discovery | VRRP | Multicast   | IPv6 Multicas | st    |
| ID-C                         |           | IPv6 Glo | obal Cont  | figuratio | n           |          |                  |      |             |               |       |
| IPV6                         |           | IT YO OR | obai o'oni | ngunune   |             |          |                  |      |             |               |       |
| Basic                        | ^         | IPv6     | Unicast F  | Routing   |             |          | Disable  Enable  | e    |             |               |       |
| Global Configure             | ration    | Hop L    | _imit      |           |             |          | 64               | (1 t | o 255)      |               |       |
| Route Table                  |           | ICMP     | v6 Rate    | Limit E   | rror Interv | /al      | 1000             | 10 t | 0 214748364 | 7 msecs)      |       |
| <ul> <li>Advanced</li> </ul> | ~         | ICMP     | v6 Rate    | Limit B   | urst Size   |          | 100              | (1 t | o 200)      |               |       |
|                              |           |          |            |           |             |          |                  |      | atomo ani   |               |       |

- **b.** For IPv6 Unicast Routing, select the **Enable** radio button.
- c. Click Apply.
- 3. Create a routing interface and assign an IP address to it.
  - a. Select Routing > IP > Advanced > IP Interface Configuration.

| System S                      | Switching | Routir         | yg QoS        | Security | Monitoring                         | Maintenance  | Help Ind       | ex              |                        |                      |                    |            |
|-------------------------------|-----------|----------------|---------------|----------|------------------------------------|--------------|----------------|-----------------|------------------------|----------------------|--------------------|------------|
| Routing Table (P              | IPv6      | VLAN AR        | P RIP OSPF    | OSPFv3   | Router Discovery VR                | RP Multicast | IPv6 Multicast |                 |                        |                      |                    |            |
|                               |           |                |               |          |                                    |              |                |                 |                        | Update Delet         | e Cancel           | Appl       |
| IP                            |           | IP Interface 0 | Configuration |          |                                    |              |                |                 |                        |                      |                    | C          |
| Basic                         | ~         | 1 2 All        |               |          |                                    |              |                |                 |                        | Go To Interface      |                    | Go         |
| Advanced<br>•IP Configuration | ^         | Port           | Description   | VLAN ID  | IP Address Configuration<br>Method | IP Address   | Subnet<br>Mask | Routing<br>Mode | Administrative<br>Mode | Link Speed Data Rate | OSPF Admin<br>Mode | For<br>Bro |
| Statistics                    |           | 2/0/1          |               |          | Manual 🐱                           | 195.1.5.2    | 255.255.255.0  | Enable 👻        | Enable 👻               | 10G Full             | Disable            | Di         |
| +IP Interface                 |           | 2/0/1          |               |          | None                               | 0.0.0.0      | 0.0.0.0        | Disable         | Enable                 | 10G Full             | Disable            | Dis        |
| Configuration                 |           | □ 2/0/2        |               |          | None                               | 0.0.0.0      | 0.0.0          | Disable         | Enable                 | Unknown              | Disable            | Dis        |
| Secondary IP                  |           | 2/0/3          |               |          | None                               | 0.0.0.0      | 0.0.0.0        | Disable         | Enable                 | Unknown              | Disable            | Dis        |
|                               |           | 2/0/4          |               |          | None                               | 0.0.0.0      | 0.0.0.0        | Disable         | Enable                 | Unknown              | Disable            | Dis        |
|                               |           | 2/0/5          |               |          | None                               | 0.0.0.0      | 0.0.0          | Disable         | Enable                 | Unknown              | Disable            | Dis        |
|                               |           | 2/0/6          |               |          | None                               | 0.0.0.0      | 0.0.0          | Disable         | Enable                 | Unknown              | Disable            | Dis        |
|                               |           | 0 2/0/7        |               |          | None                               | 0.0.0.0      | 0.0.0.0        | Disable         | Enable                 | Unknown              | Disable            | Dis        |
|                               |           | 2/0/8          |               |          | None                               | 0.0.0.0      | 0.0.0.0        | Disable         | Enable                 | Unknown              | Disable            | Dis        |

- b. Above the table heading, Under IP Interface Configuration, click 2.
- c. Select the 2/0/1 check box for port 2/0/1.

The settings for port 2/0/1 display in the fields in the table heading.

- **d.** Configure the following settings:
  - In the IP Address Configuration Method field, select Manual.
  - In the IP Address field, enter 195.1.5.2.
  - In the Subnet Mask field, enter 255.255.255.0.
  - In the Routing Mode field, select Enable.
- e. Click Apply.
- 4. Create an IPv6 routing interface.
  - a. Select Routing > IPv6 > Advanced > Interface Configuration.

A screen similar to the following displays.

| System Switching                         |      | Routing      | QoS          | Security              | Monitoring                           | Mainte          | nance         | Help               | Index |                                          |                       |                    |                           |
|------------------------------------------|------|--------------|--------------|-----------------------|--------------------------------------|-----------------|---------------|--------------------|-------|------------------------------------------|-----------------------|--------------------|---------------------------|
| Routing Table IP IPv6                    | VLA  | N ARP        | RIP OSPE     | OSPFv3                | Router Discovery                     | VRRP N          | fulticast If  | v6 Multicast       |       |                                          |                       |                    |                           |
|                                          |      |              |              |                       |                                      |                 |               |                    |       |                                          |                       |                    | Cancel Apply              |
| IPv6                                     | IPv6 | Interface Cr | onfiguration |                       |                                      |                 |               |                    |       |                                          |                       |                    | Ø                         |
| Basic v                                  | 12   | TUNNELS      | i All        |                       |                                      |                 |               |                    |       |                                          | Go 7                  | To Interface       | Go                        |
| Advanced A                               |      | Interface    | IPv6 Mode    | DHCPv6<br>Client Mode | Stateless Address<br>AutoConfig Mode | Routing<br>Mode | Admin<br>Mode | Operationa<br>Mode | MTU   | Duplicate Address<br>Detection Transmits | Life Time<br>Interval | Adv NS<br>Interval | Adv Reachable<br>Interval |
| Interface Configuration                  |      | 2/0/24       | Enable +     | Disable +             | Disable +                            | Enable +        | Enable        | - Disable          | 1500  | 1                                        | 1800                  | 0                  | 0                         |
| Prefix Configuration                     |      | 2/0/1        | Disable      | Disable               | Disable                              | Enable          | Enable        | Disable            | 1500  | 1                                        | 1800                  | 0                  | 0                         |
| • Statistice                             | .8   | 2/0/2        | Disable      | Disable               | Disable                              | Disable         | Enable        | Disable            | 1500  | 1                                        | 1800                  | 0                  | 0                         |
| • Statisurs                              | 0    | 2/0/3        | Enable       | Disable               | Disable                              | Disable         | Enable        | Disable            | 1500  | 1                                        | 1800                  | 0                  | 0                         |
| Neighbour Table                          | 8    | 2/0/4        | Disable      | Disable               | Disable                              | Disable         | Enable        | Disable            | 1500  | 1                                        | 1800                  | 0                  | 0                         |
| Static Route                             | 0    | 2/0/5        | Disable      | Disable               | Disable                              | Disable         | Enable        | Disable            | 1500  | 1                                        | 1800                  | 0                  | 0                         |
| Configuration                            |      | 2/0/6        | Disable      | Disable               | Disable                              | Disable         | Enable        | Disable            | 1500  | 1                                        | 1800                  | 0                  | 0                         |
| Route Table                              | 0    | 2/0/7        | Disable      | Disable               | Disable                              | Disable         | Enable        | Disable            | 1500  | 1                                        | 1800                  | 0                  | 0                         |
| Route Preference                         | 8    | 2/0/8        | Disable      | Disable               | Disable                              | Disable         | Enable        | Disable            | 1500  | 1                                        | 1800                  | 0                  | 0.                        |
| Though Finderstere                       | 8    | 2/0/9        | Disable      | Disable               | Disable                              | Disable         | Enable        | Disable            | 1500  | 1                                        | 1800                  | 0                  | 0                         |
| <ul> <li>Tunnel Configuration</li> </ul> | 0    | 2/0/10       | Disable      | Disable               | Disable                              | Disable         | Enable        | Disable            | 1500  | 1                                        | 1800                  | 0                  | 0                         |

- **b.** Above the table heading, Under IP Interface Configuration, click **2**.
- c. Select the 2/0/24 check box for port 2/0/24.

The settings for port 2/0/24 display in the fields in the table heading.

- d. Configure the following settings:
  - In the IPv6 Mode field, select Enable.
  - In the Routing Mode field, select Enable.
- e. Click Apply.

- 5. Configure the IPv6 address for the IPv6 routing interface 2/0/24.
  - a. Select Routing > IPv6 > Advanced > Prefix Configuration.

| System Switching              | 9    | Routing         | QoS             | Security    | Monitoring       | Mai  | intenance  | Help          | Index     |      |        |      |          |
|-------------------------------|------|-----------------|-----------------|-------------|------------------|------|------------|---------------|-----------|------|--------|------|----------|
| Routing Table IP IPv6         | VLA  | N ARP           | RIP OSPF        | OSPFv3      | Router Discovery | VRRP | Multicast  | IPv6 Multicas | t         |      |        |      |          |
| IPv6                          | IPv6 | Interface Se    | election        |             |                  |      |            |               |           |      |        | Add  | Delete   |
| •Basic ~                      | Int  | erface          | 2/0/24          | ~           |                  |      |            |               |           |      |        |      |          |
| Advanced                      |      |                 |                 |             |                  |      |            |               |           |      |        |      |          |
| Global Configuration          |      |                 |                 |             |                  |      |            |               |           |      |        |      |          |
| Interface Configuration       | IPv6 | Interface Cr    | onfiguration    |             |                  |      |            |               |           |      |        |      |          |
| Prefix Configuration          |      | 100 (Derive 194 |                 | n linnar ar |                  |      | March 1975 |               | Destaurat | 0.00 | - 12 C | A. 4 | Comment  |
| Statistics                    |      | Ipv6 Prefe      | x               | Prefix Len  | gth EU           | 64   | Time       |               | Life Time | Flag | BK -   | Flag | State    |
| Neighbour Table               |      | 888821          |                 | 64          |                  | ×    |            |               |           |      | ~      | ~    |          |
| Static Route<br>Configuration |      | fe80::6eb0      | 0.ceff:fe19.ae4 | 0 64        | Dis              | able |            |               |           |      |        |      | [ACTIVE] |
| Route Table                   |      |                 |                 |             |                  |      |            |               |           |      |        |      |          |
| Route Preference              |      |                 |                 |             |                  |      |            |               |           |      |        |      |          |
| Tunnel Configuration          |      |                 |                 |             |                  |      |            |               |           |      |        |      |          |

b. From the Interface menu, select 2/0/24.

The settings for port 2/0/24 display in the fields in the table heading.

- **c.** Configure the following settings:
  - In the **Ipv6 Prefix** field, enter **8888::1**.
  - In the Prefix Length field, enter 64.
  - In the EUI64 field, select Disable.
- d. Click Add.
- 6. Create a 6to4 tunnel interface.
  - a. Select Routing > IPv6 > Advanced > Tunnel Configuration.

| System Switching              |      | 1      | Routing     | QoS      | S  | ecunty     | Monitoring           | Maintenance Help           | Index     | •              |                     |                     |          |
|-------------------------------|------|--------|-------------|----------|----|------------|----------------------|----------------------------|-----------|----------------|---------------------|---------------------|----------|
| Routing Table IP IPV6         | Tunn | N el C | Configur    | RIP OSPF | OS | PFv3 Route | r Discovery          | VRRP Multicast IPv6 Mu     | ilticast. |                |                     | Add Delete Cano     | d Apply  |
| •Basic ~                      |      | 1      | Funnel<br>D | Mode     |    | IPv6 Mode  | IPv6<br>Unreachables | IPv6 Address/Prefix Length | EUI64     | Source Address | Source<br>Interface | Destination Address | Interfac |
| Global Configuration          |      | 1      | 0 ¥         | 6-to-4   | ×  | Enable 👻   |                      | 2002:c301:502::1           |           | 195.1.5.2      | ×                   |                     |          |
| Interface Configuration       | 0    |        |             |          |    |            |                      |                            |           |                |                     |                     |          |
| Prefix Configuration          |      |        |             |          |    |            |                      |                            |           |                |                     |                     |          |
| Statistics                    |      |        |             |          |    |            |                      |                            |           |                |                     |                     |          |
| Neighbour Table               |      |        |             |          |    |            |                      |                            |           |                |                     |                     |          |
| Static Route<br>Configuration |      |        |             |          |    |            |                      |                            |           |                |                     |                     |          |
| Route Table                   |      |        |             |          |    |            |                      |                            |           |                |                     |                     |          |
| Route Preference              |      |        |             |          |    |            |                      |                            |           |                |                     |                     |          |
| Tunnel Configuration          |      |        |             |          |    |            |                      |                            |           |                |                     |                     |          |

- **b.** Configure the following tunnel settings:
  - In the **Tunnel ID** field, select **0**.
  - In the **Mode** field, select **6-to-4**.
  - In the IPv6 Mode field, select Enable.
  - In the IPv6 Address/Prefix Length field, enter 2002:c301:402::1/16.

- In the EUI64 field, select Disable.
- In the **Source Address** field, enter **195.1.4.2**.
- c. Click Add.
- d. Configure the following tunnel settings:
  - In the Tunnel ID field, select 0.
  - In the **Mode** field, select 6-to-4.
  - In the IPv6 Mode field, select Enable.
  - In the IPv6 Address/Prefix Length field, enter 2002:c301:502::1/16.
  - In the EUI64 field, select Disable.
  - In the Source Address field, enter 195.1.5.2.
- e. Click Add.
- 7. Create a static route for subnet 195.1.3.0/24.
  - a. Select Routing > Routing Table > Advanced > Route Configuration.

| System        | Switchi | ng  | Routing          |        | QoS S        | Security | Monitorin      | g Mainten        | nance     | Help           | Index      |        |             |
|---------------|---------|-----|------------------|--------|--------------|----------|----------------|------------------|-----------|----------------|------------|--------|-------------|
|               | IP IPv  | 6 1 | VLAN ARP         | RIP    | OSPF OS      | SPFv3    | Router Discove | ry VRRP Mi       | ulticast  | IPv6 Multicast | (          |        |             |
|               |         |     |                  |        |              |          |                |                  |           |                |            |        | Update Ad   |
| Routing T     | Table   | 0   | Configure Routes | 5      |              |          |                |                  |           |                |            |        |             |
| Basic         |         | ~   | Route Typ        | pe     | Network Ad   | ddress   | Subnet M       | lask             | Next Hor  | p Address      | Preferen   | ce     | Description |
| Advanced      |         | ^   | Static           | ¥      | 195.1.3.0    |          | 255.255.3      | 255.0            | 195.1.5.1 |                |            |        |             |
| Route Config  | uration |     |                  |        |              |          |                |                  |           |                |            |        |             |
| Route Prefere | es      |     |                  |        |              |          |                |                  |           |                |            |        |             |
|               |         | L   | earned Routes    |        |              |          |                |                  |           |                |            |        |             |
|               |         |     | Network Add      | ress S | Jubnet Mask  | Protocol | Route Type     | Next Hop Interfa | ce Next   | Hop Address    | Preference | Metric |             |
|               |         |     | 195150           | 2      | 55 255 255 0 | Local    | Connected      | 2/0/1            | 195.1     | 52             | 0          | 1      |             |

- **b.** Configure the following route settings:
  - In the Network Address field, enter 195.1.3.0.
  - In the Subnet Mask field, enter 255.255.255.0.
  - In the Next Hop Address field, enter 195.1.5.1.
- c. Click Add.

# **IPv6 Interface Configuration**

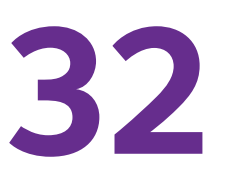

# IPv6 routing and routing VLANs

This chapter includes the following sections:

- Create an IPv6 Routing Interface
- Create an IPv6 Routing VLAN
- Configure DHCPv6 Mode on the Routing Interface

Note: IPv6 interface configuration is available on M5300 and M6100 series switches only. However, the following M5300 series switches require a license to support IPv6 interface configuration: M5300-28G, M5300-52G, M5300-28G-POE+, and M5300-52G-POE+.

# Create an IPv6 Routing Interface

The example is shown as CLI commands and as a web interface procedure.

### CLI: Create an IPv6 Routing Interface

1. Enable IPV6 forwarding and unicast routing on the switch.

(Netgear Switch) (Config)#ipv6 forwarding
(Netgear Switch) (Config)#ipv6 unicast-routing

2. Assign an IPv6 address to interface 1/0/1.

| (Netgear Switch) #show ipv6 interface 1/0/1    |                           |
|------------------------------------------------|---------------------------|
| IPv6 is enabled                                |                           |
| IPv6 Prefix is FE8                             | 0::21E:2AFF:FED9:249B/128 |
|                                                | 2000::2/64 [TENT]         |
| Routing Mode Ena                               | bled                      |
| Administrative Mode Ena                        | bled                      |
| IPv6 Routing Operational Mode Ena              | bled                      |
| Bandwidth 100                                  | 0000 kbps                 |
| Interface Maximum Transmit Unit 150            | 0                         |
| Router Duplicate Address Detection Transmits 1 |                           |
| Router Advertisement NS Interval 0             |                           |
| Router Advertisement Lifetime 180              | 0                         |
| Router Advertisement Reachable Time 0          |                           |
| Router Advertisement Interval                  |                           |
| Router Advertisement Managed Config Flag Dis   | abled                     |
| Router Advertisement Other Config Flag Dis     | abled                     |
| Router Advertisement Suppress Flag Dis         | abled                     |
| IPv6 Destination Unreachables Ena              | bled                      |
|                                                |                           |
| Prefix 2000::2/64                              |                           |
| Preferred Lifetime 604                         | 800                       |
| Valid Lifetime 259                             | 2000                      |
| Onlink Flag Ena                                | bled                      |
| Autonomous Flag Ena                            | bled                      |

### Web Interface: Create an IPv6 Routing Interface

- 1. Enable IPv6 forwarding and unicast routing on the switch.
  - a. Select Routing > IPv6 > Basic > Global Configuration.

| Sv     | vitching |                                      | Routing                                                                           |                                                                                                    | QoS                                                                                                    | Securi                                                                                                    | ty                                                                                                    | Monitoring                                                                                                    |                                                                                                    | Maintenance                                                                                                    | Help                                                                                                    | Index                                                                                                    |
|--------|----------|--------------------------------------|-----------------------------------------------------------------------------------|----------------------------------------------------------------------------------------------------|----------------------------------------------------------------------------------------------------|----------------------------------------------------------------------------------------------------|----------------------------------------------------------------------------------------------------|----------------------------------------------------------------------------------------------------|----------------------------------------------------------------------------------------------------|----------------------------------------------------------------------------------------------------|----------------------------------------------------------------------------------------------------|----------------------------------------------------------------------------------------------------|
| ΙP     |          | VLAN                                 | ARP                                                                               | RIP                                                                                                    | OSPF                                                                                                    | OSPFv3                                                                                                    | Rout                                                                                                    | er Discovery                                                                                                    | VRRP                                                                                                    | Multicast                                                                                                    | IPv6 Multicast                                                                                                    |                                                                                                    |
|        |          |                                      |                                                                                   |                                                                                                    |                                                                                                    |                                                                                                    |                                                                                                    |                                                                                                    |                                                                                                    |                                                                                                    |                                                                                                    |                                                                                                    |
|        |          | IPv6 G                               | lobal Cor                                                                         | nfigurat                                                                                                    | ion                                                                                                    |                                                                                                    |                                                                                                    |                                                                                                    |                                                                                                    |                                                                                                    |                                                                                                    |                                                                                                    |
|        | ~        | IPv6                                 | Jnicast F                                                                         | Routing                                                                                                    |                                                                                                    |                                                                                                    | Disa                                                                                                    | able 💿 Enable                                                                                                    | 9                                                                                                    |                                                                                                    |                                                                                                    |                                                                                                    |
| ıratio | n        | Hop l                                | .imit                                                                             |                                                                                                    |                                                                                                    |                                                                                                    | 64                                                                                                    |                                                                                                    | (1 to 2                                                                                                    | 55)                                                                                                    |                                                                                                    |                                                                                                    |
|        |          | ICMF                                 | v6 Rate I                                                                         | Limit E                                                                                                    | rror Interv                                                                                                    | al                                                                                                    | 1000                                                                                                    |                                                                                                    | (0 to 2                                                                                                    | 147483647 n                                                                                                    | nsecs)                                                                                                    |                                                                                                    |
|        | ¥        | ICMF                                 | v6 Rate I                                                                         | imit B                                                                                                    | urst Size                                                                                                    |                                                                                                    | 100                                                                                                    |                                                                                                    | (1 to 2                                                                                                    | 00)                                                                                                    |                                                                                                    |                                                                                                    |
|        | S\<br>IP | Switching<br>IP IPv6<br>A<br>aration | Switching<br>IP IPv6 VLAN<br>IPv6 G<br>IPv6 G<br>IPv6 G<br>IPv6 I<br>ICMP<br>VLAN | Switching Routing<br>IP IPv6 VLAN ARP<br>IPv6 Global Cor<br>IPv6 Unicast F<br>Hop Limit<br>ICMPv6 Rate I<br>ICMPv6 Rate I | Switching Routing<br>IP IPv6 VLAN ARP RIP<br>IPv6 Global Configurat<br>IPv6 Unicast Routing<br>Hop Limit<br>ICMPv6 Rate Limit B<br>VCMPv6 Rate Limit B | Switching         Routing         QoS           IP         IPv6         VLAN         ARP         RIP         OSPF           IPv6         Global Configuration         IPv6 Unicast Routing           IPv6         IPv6 Unicast Routing         IPv6 Unicast Routing           Iration         IOV6 Rate Limit Error Interval         ICMPv6 Rate Limit Burst Size | Switching         Routing         QoS         Securi           IP         IPv6         VLAN         ARP         RIP         OSPF         OSPFv3           IPv6         Global Configuration         IPv6 Global Configuration         IPv6 Unicast Routing         IPv6 Unicast Routing         IPv6 Unicast Routing         IPv6 Unicast Routing         ICMPv6 Rate Limit Error Interval         ICMPv6 Rate Limit Burst Size         ICMPv6 Rate Limit Burst Size         ICMPv | Switching         Routing         QoS         Security           IP         IPv6         VLAN         ARP         RIP         OSPF         OSPFv3         Routing           IPv6         Global Configuration         IPv6 Unicast Routing         Disa           ration         IPv6 Unicast Routing         0         Disa           VLAN         ARP         RIP         0         0           VIDE         ICMPv6 Rate Limit Error Interval         1000         100 | Switching         Routing         QoS         Security         Monitoring           IP         IPv6         VLAN         ARP         RIP         OSPF         OSPFv3         Router Discovery           IPv6         Global Configuration         IPv6 Unicast Routing         Disable          Disable          Enable           ration         Hov6 Unicast Routing         ICMPv6 Rate Limit Error Interval         64         1000           ICMPv6 Rate Limit Burst Size         100         Icm         100         Icm | Switching         Routing         QoS         Security         Monitoring         I           IP         IPv6         VLAN         ARP         RIP         OSPF         OSPFv3         Router Discovery         VRRP           IPv6         Global Configuration         IPv6 Unicast Routing         Disable © Enable           IPv6 Unicast Routing         ICMPv6 Rate Limit Error Interval         0 Disable © Inable         (1 to 2           ICMPv6 Rate Limit Burst Size         100         (1 to 2         100         (1 to 2 | Switching         Routing         QoS         Security         Monitoring         Maintenance           IP         IPv6         VLAN         ARP         RIP         OSPF         OSPFv3         Router Discovery         VRRP         Multicast           IPv6         Global Configuration         IPv6 Unicast Routing         Disable @ Enable         Interval           IPv6         Hop Limit         ICMPv6 Rate Limit Error Interval         1000         (0 to 2147483647 m)           ICMPv6 Rate Limit Burst Size         100         (1 to 200)         100         (1 to 200) | Switching         Routing         QoS         Security         Monitoring         Maintenance         Help           IP         IPv6         VLAN         ARP         RIP         OSPF         OSPFv3         Router Discovery         VRP         Multicast         IPv6 Multicast           IPv6         Global Configuration           Disable © Enable            ration         Hop Limit            64         (1 to 255)            ICMPv6 Rate Limit Error Interval         1000         (0 to 2147483647 msecs) |

- **b.** For IPv6 Unicast Routing, select the **Enable** radio button.
- c. For IPv6 Forwarding, select the Enable radio button.
- d. Click Apply.
- 2. Enable IPv6 routing on interface 1/0/1.
  - a. Select Routing > IPv6 > Advanced > Interface Configuration.

| System Switchin                    | 19   | Routing     | QoS          | Security              | Monitoring                           | Mainter         | ance          | Help I              | ndex |                                          |                       |                    |
|------------------------------------|------|-------------|--------------|-----------------------|--------------------------------------|-----------------|---------------|---------------------|------|------------------------------------------|-----------------------|--------------------|
| Routing Table IP IPM               | VLA  | N ARP       | RIP OSPE     | OSPEV2                | Router Discovery                     | VRRP Multi      | cast IPv6 N   | hulticast           |      |                                          |                       |                    |
| IPv6                               | IPv6 | Interface C | onfiguration |                       |                                      |                 |               |                     |      |                                          |                       |                    |
| Jasic                              | * 13 | 2 3 VLANS   | EA.          |                       |                                      |                 |               |                     |      |                                          |                       | Go To Interface    |
| Advanced<br>• Global Configuration |      | Interface   | IPv6 Mode    | DHCPV6<br>Client Mode | Stateless Address<br>AutoConfig Mode | Routing<br>Mode | Admin<br>Mode | Operational<br>Mode | MTU  | Duplicate Address<br>Detection Transmits | Life Time<br>Interval | Adv NS<br>Interval |
| Interface Configuration            |      |             | ÷            | ÷                     | ~                                    |                 | ¥             |                     |      |                                          |                       |                    |
| Prefix Configuration               | 18   | 1/0/1       | Disable      | Disable               | Disable                              | Disable.        | Enable        | Disable.            | 1500 | 1                                        | 1800                  | 0                  |
| Statistics                         | 12   | 1/0/2       | Disable      | Disable               | Disable                              | Disable         | Enable        | Disable             | 1500 | 1                                        | 1800                  | 0                  |
| Meighbour Table                    | -6   | 1/0/3       | Disable      | Disable               | Disable                              | Disable         | Enable        | Disable             | 1500 | 1                                        | 1800                  | 0                  |
| Trangeroour Taroro                 | 6    | 1/0/4       | Disable      | Disable               | Disable                              | Disable         | Enable        | Disable             | 1500 | 1                                        | 1800                  | 0                  |
| Static Route     Configuration     | 6    | 1/0/5       | Disable      | Disable               | Disable                              | Disable         | Enable        | Disable             | 1500 | 1                                        | 1800                  | 0                  |
|                                    | 6    | 1/0/6       | Disable      | Disable               | Disable                              | Disable         | Enable        | Disable             | 1500 | 1                                        | 1800                  | 0                  |
| *Houte Lable                       | 10   | 1/0/7       | Disable      | Disable               | Disable                              | Disable         | Enable        | Disable             | 1500 | 1                                        | 1800                  | 0                  |
| Route Preference                   | 10   | 1/0/8       | Disable      | Disable               | Disable                              | Disable         | Enable        | Disable             | 1500 | 1                                        | 1800                  | 0                  |
| Trinnal Configuration              | 0    | 1/0/9       | Disable      | Disable               | Disable                              | Enable          | Enable        | Disable             | 1500 | 1                                        | 1800                  | 0                  |

**b.** Under IPv6 Interface Configuration, scroll down and select the Interface **1/0/1** check box.

Now 1/0/1 appears in the Interface field at the top.

- c. In the IPv6 Mode field, select Enable.
- d. Click Apply to save the settings.
- 3. Assign an IPv6 address to the routing interface.
  - a. Select Routing > IPv6 > Advanced > Prefix Configuration.

| System                         | Switchin    | g .     | Routing    | -        | QoS     | Security    | / Moi       | nitoring  | Maintenan   | ce Help         | Index   |
|--------------------------------|-------------|---------|------------|----------|---------|-------------|-------------|-----------|-------------|-----------------|---------|
| Routing Table                  | IP IPv6     | VLAN    | ARP        | RIP      | OSPF    | OSPFv3      | Router Disc | overy VRF | RP Multicas | st IPv6 Multica | ist     |
|                                |             |         |            |          |         |             |             |           |             |                 |         |
| IPv                            | 6           | IPv6 Ir | iterface S | Selectio | n       |             |             |           |             |                 |         |
| •Basic                         | ``          | Inter   | ace        | 1        | 1/0/1 ~ |             |             |           |             |                 |         |
| <ul> <li>Advanced</li> </ul>   |             |         |            |          |         |             |             |           |             |                 |         |
| Global Config                  | guration    |         |            |          |         |             |             |           |             |                 |         |
| Interface Cor                  | nfiguration | IPv6 Ir | iterface C | Configu  | ration  |             |             |           |             |                 |         |
| Prefix Config                  | uration     |         | Inv6 Prof  | N.       |         | Profix Long | th          | ELII64    | Valid Life  | Pr              | eferred |
| <ul> <li>Statistics</li> </ul> |             |         | ipvo r ter | LA       |         | I TENA LENG |             | LOI04     | Time        | Lif             | e Time  |
| • Neighbour Ta                 | able        |         | 2000::2    |          |         | 64          |             | Disable 🗸 |             |                 |         |

- **b.** In the Interface list, select **1/0/1**.
- c. In the IPv6 Prefix field, enter 2000::2.
- d. In the Length field, enter 64.
- e. In the EUI64 field, select **Disable**.
- f. Click Add.

# Create an IPv6 Routing VLAN

The example is shown as CLI commands and as a web interface procedure.

### CLI: Create an IPv6 Routing VLAN

1. Create a routing VLAN with VLAN ID 500.

```
Netgear Switch) (Vlan)#vlan 500
(Netgear Switch) (Vlan)#vlan routing 500
(Netgear Switch) (Vlan)#exit
```

### 2. Add interface 1/0/1 to VLAN 500.

```
(Netgear Switch) #config
(Netgear Switch) (Config)#interface 1/0/1
(Netgear Switch) (Interface 1/0/1)#vlan participation include 500
(Netgear Switch) (Interface 1/0/1)#vlan participation pvid 500
(Netgear Switch) (Interface 1/0/1)#exit
```

3. Assign IPv6 address 2000::1/64 to VLAN 500 and enable IPv6 routing.

```
(Netgear Switch) (Config)#interface vlan 0/4/1
(Netgear Switch) (Interface 0/4/1)#routing
(Netgear Switch) (Interface 0/4/1)#ipv6 enable
(Netgear Switch) (Interface 0/4/1)#ipv6 address 2000::1/64
(Netgear Switch) (Interface 0/4/1)#exit
```

4. Enable IPV6 forwarding and unicast routing on the switch.

| (Netgear Switch) (Config)#ipv6 forwarding      |                              |
|------------------------------------------------|------------------------------|
| (Netgear Switch) (Config)#ipv6 unicast-routing |                              |
| (Netgear Switch) #ping ipv6 2000::2            |                              |
| Send count=3, Receive count=3 from 2000::2     |                              |
| Average round trip time = 1.00 ms              |                              |
| (Netgear Switch) #show ipv6 brief              |                              |
| IPv6 Forwarding Mode                           | Enable                       |
| IPv6 Unicast Routing Mode                      | Enable                       |
| IPv6 Hop Limit                                 | 0                            |
| ICMPv6 Rate Limit Error Interval               | 1000 msec                    |
| ICMPv6 Rate Limit Burst Size                   | 100 messages                 |
| Maximum Routes                                 | 128                          |
| (Netgear Switch) #show ipv6 interface 0/4/1    |                              |
| IPv6 is enabled                                |                              |
| IPv6 Prefix is                                 | FE80::21E:2AFF:FED9:249B/128 |
|                                                | 2000::1/64                   |
| Routing Mode                                   | Enabled                      |
| Administrative Mode                            | Enabled                      |
| IPv6 Routing Operational Mode                  | Enabled                      |
| Bandwidth                                      | 10000 kbps                   |
| Interface Maximum Transmit Unit                | 1500                         |
| Router Duplicate Address Detection Transmits   | 1                            |
| Router Advertisement NS Interval               | 0                            |
| Router Advertisement Lifetime                  | 1800                         |
| Router Advertisement Reachable Time            | 0                            |
| Router Advertisement Interval                  | 600                          |
| Router Advertisement Managed Config Flag       | Disabled                     |
| Router Advertisement Other Config Flag         | Disabled                     |
| Router Advertisement Suppress Flag             | Disabled                     |
| IPv6 Destination Unreachables                  | Enabled                      |
| Prefix 2000::1/64                              |                              |
| Preferred Lifetime                             | 604800                       |
| Valid Lifetime                                 | 2592000                      |
| Onlink Flag                                    | Enabled                      |
| Autonomous Flag                                | Enabled                      |

# Web Interface: Create an IPv6 VLAN Routing Interface

- 1. Create VLAN 500.
  - a. Select Switching > VLAN > Basic > VLAN Configuration.

A screen similar to the following displays.

| Syst     | em       | Swi     | tching |         | Routing       | QoS          | Security      | Monitori       | ng Maintenance | Help | Index     |
|----------|----------|---------|--------|---------|---------------|--------------|---------------|----------------|----------------|------|-----------|
| VLAN     | Auto-    | /olP    | iSCSI  | STP     | Multicast     | MVR          | Address Table | Ports LAG      | MLAG           |      | » — · · — |
|          |          |         |        |         |               |              |               |                |                |      |           |
|          | VLA      | N       |        | Reset   |               |              |               |                |                |      |           |
| • Basic  |          |         | ^      | Reset   | Configuratio  | on           |               |                |                |      |           |
| • VLAI   | I Config | uration |        |         |               |              |               |                |                |      |           |
| • Advanc | ed       |         | ~      |         |               |              |               |                |                |      |           |
|          |          |         |        | Interna | VLAN Conf     | iguration    |               |                |                |      |           |
|          |          |         |        | Intern  | al VLAN Allo  | ocation Bas  | e 40!         | 93             |                |      |           |
|          |          |         |        | Intern  | al VLAN Allo  | ocation Poli | cy 💿          | Ascending 💿 De | escending      |      |           |
|          |          |         |        |         |               |              |               |                |                |      |           |
|          |          |         |        |         |               |              |               |                |                |      |           |
|          |          |         |        | VLAN    | Configuration |              |               |                |                |      |           |
|          |          |         |        |         | /LAN ID VI    | _AN Name     | VLAN Type     | Make Static    |                |      |           |
|          |          |         |        |         | 500           |              |               | ~              |                |      |           |
|          |          |         |        |         | 1 de          | fault        | Default       | Disable        |                |      |           |

- b. In the VLAN ID field, enter 500.
- c. In the VLAN Type field, select Static.
- d. Click Add.
- 2. Add ports to VLAN 500.
  - a. Select Switching > VLAN > Advanced > VLAN Membership.

| Syste            | em Sv                         | vitching |        | Routing     | QoS | 33    | Security  | 2  | Мо  | nitoring | 10   | Main | tenanc | e:     | ł     | Help |    | In | ıdex | *  |    |
|------------------|-------------------------------|----------|--------|-------------|-----|-------|-----------|----|-----|----------|------|------|--------|--------|-------|------|----|----|------|----|----|
|                  | Auto-VolP                     | iSCSI    | STP    | Multicast   | MVR | Addre | ess Table | Po | rts | LAG      | MLAC | )    |        |        |       |      |    |    |      |    |    |
| 12               |                               |          |        |             |     |       |           |    |     |          |      |      |        |        |       |      |    |    |      |    |    |
|                  | VLAN                          |          | VLAN N | /lembership | 8   |       |           |    |     |          |      |      |        |        |       |      |    |    |      |    |    |
| •Basic           |                               | ~        | VLAN   | ID          |     |       |           |    |     |          |      |      |        | 500    | ¥     |      |    |    |      |    |    |
| • Advanc         | ed                            | ~        | Group  | Operation   |     |       |           |    |     |          |      |      |        | Unta   | a All | ~    |    |    |      |    |    |
| • VLAN           | Configuration                 | 1        | VLAN   | Name        |     |       |           |    |     |          |      |      |        | VLAN   | 0500  |      |    |    |      |    |    |
| • VLAN           | I Membership                  | í i      | VLAN   | Туре        |     |       |           |    |     |          |      |      |        | Static |       |      |    |    |      |    |    |
| • VLAN           | l Status                      |          |        |             |     |       |           |    |     |          |      |      |        |        |       |      |    |    |      |    |    |
| • Port F         | ⊃VID                          |          | 0      | nit 1       |     |       |           |    |     |          |      |      |        | 19925  |       |      |    |    |      |    |    |
| Confi            | guration                      |          | Ports  | 1 3         | 5 7 | 9 11  | 13 15     | 17 | 19  | 21 23    | 25   | 27 2 | 9 31   | 33     | 35    | 37   | 39 | 41 | 43   | 45 | 47 |
| • MAC            | Based VLAN                    |          |        | U _         |     |       |           |    |     |          |      |      |        |        |       |      |    |    |      |    |    |
| • Proto<br>Group | col Based VL<br>configuration | AN       |        | 2 4         | 6 8 | 10 12 | 14 16     | 18 | 20  | 22 24    | 26   | 28 3 | 0 32   | 34     | 36    | 38   | 40 | 42 | 44   | 46 | 48 |

- b. In the VLAN ID list, select 500.
- c. Click Unit 1. The ports display.
- **d.** Click the gray box under port **1** until **U** displays, indicating that the egress packet is untagged for the port.
- e. Click Apply.
- **3.** Specify the PVID on port 1/0/1.
  - a. Select Switching > VLAN > Advanced > Port PVID Configuration.

| System Sw          | itching |      | Routing    | 0      | S Security      | Monitoring     | Maintenance Help       | Index                        |                           |             |
|--------------------|---------|------|------------|--------|-----------------|----------------|------------------------|------------------------------|---------------------------|-------------|
| VIAN Auto-VolP     | iscsi   | STR  | Multica    | ast MV | R Address Table | Ports LAG MLAG |                        |                              |                           |             |
| VLAN               |         | PVID | Configurat | ion    |                 |                |                        |                              |                           |             |
| Basic              | ~       | 12   | 3 LAGS A   | al .   |                 |                |                        |                              | Go To Interface           | Go          |
| Advanced           | ~       |      |            |        |                 |                |                        |                              |                           | Part Drivet |
| VLAN Configuration |         | P    | Interface  | PVID   | VLAN Member     | VLAN Tag       | Acceptable Frame Types | Configured Ingress Filtering | Current Ingress Filtering | (0 to 7)    |
| *VLAN Membership   |         |      | 1/0/1      | 500    | 1,500           | None           | Admit All 👻            | Disable -                    | Disable                   | 0           |
| VLAN Status        |         | ×.   | 1/0/1      | 500    | 1,500           | None           | Admit All              | Disable                      | Disable                   | 0           |
| Port PVID          |         |      | 1/0/2      | 1      | 1               | None           | Admit All              | Disable                      | Disable                   | 0           |
| Configuration      |         |      | 1/0/3      | 1      | 1               | None           | Admit All              | Disable                      | Disable                   | 0           |
| MAC Based VLAN     |         | 8    | 1/0/4      | 1      | 1               | None           | Admit All              | Disable                      | Disable                   | 0           |

- **b.** Under PVID Configuration, scroll down and select the Interface **1/0/1** check box.
- c. In the PVID (1 to 4093) field, enter 500.
- d. Click Apply to save the settings.
- 4. Enable IPv6 forwarding and unicast routing on the switch.
  - a. Select Routing > IPv6 > Basic > Global Configuration.

A screen similar to the following displays.

| System                       | S       | witching |        | Routing   |           | QoS         | Securi |        | Monitorin   | ig 📗  | Maintenance  | Help           | Index |
|------------------------------|---------|----------|--------|-----------|-----------|-------------|--------|--------|-------------|-------|--------------|----------------|-------|
| Routing Table                | IP      | IPv6     | VLAN   | ARP       | RIP       | OSPF        | OSPFv3 | Route  | r Discovery | VRRP  | Multicast    | IPv6 Multicast |       |
| IPv                          | 6       |          | IPv6 G | lobal Cor | nfigurati | on          |        |        |             |       |              |                |       |
| • Basic                      |         | ^        | IPv6 I | Jnicast F | Routing   | i           | 3      | 🔘 Disa | ble 💿 Enabl | le    |              |                |       |
| Global Config                | guratio | n        | Hop L  | imit      |           |             |        | 64     |             | (1 to | 255)         |                |       |
| • Route Table                |         |          | ICMP   | v6 Rate I | Limit E   | rror Interv | al     | 1000   |             | (0 to | 2147483647 n | nsecs)         |       |
| <ul> <li>Advanced</li> </ul> |         | ~        | ICMP   | v6 Rate I | Limit B   | urst Size   |        | 100    |             | (1 to | 200)         |                |       |

- **b.** For IPv6 Unicast Routing, select the **Enable** radio button.
- c. For IPv6 Forwarding, select the Enable radio button.
- d. Click Apply.
- 5. Enable IPv6 routing on the VLAN.
  - a. Select Routing > IPv6 > Advanced > Interface Configuration.

| System                                             | Swit       | ching           | Vi.  | Routing     | QoS          | Securit               | y Monitoring                         | Mainte          | nance         | Help I              | ndex |                                          |                       |
|----------------------------------------------------|------------|-----------------|------|-------------|--------------|-----------------------|--------------------------------------|-----------------|---------------|---------------------|------|------------------------------------------|-----------------------|
| Routing Table                                      | IP I       | <sup>2</sup> V6 | VLAN | I ARP       | RIP OSPF     | OSPFv3                | Router Discovery                     | VRRP Mult       | icast IPv6 M  | ulticast            |      | k                                        |                       |
|                                                    |            |                 |      |             |              |                       |                                      |                 |               |                     |      |                                          |                       |
| IPv6                                               | i :        |                 | IPv6 | Interface C | onfiguration |                       |                                      |                 |               |                     |      |                                          |                       |
| •Basic                                             |            | ~               | 12   | 3 VLANS     | All          |                       |                                      |                 |               |                     |      |                                          |                       |
| Advanced                                           |            | ^               |      |             |              |                       |                                      | -               |               |                     |      |                                          |                       |
| • Global Config                                    | uration    |                 | ų,   | Interface   | IPv6 Mode    | DHCPv6<br>Client Mode | Stateless Address<br>AutoConfig Mode | Routing<br>Mode | Admin<br>Mode | Operational<br>Mode | MTU  | Duplicate Address<br>Detection Transmits | Life Lime<br>Interval |
| Interface Con                                      | figuration | n               |      | vlan 100    | Enable ×     | Disable 🛩             | Enable ×                             | Enable ×        | Enable 🗸      | Disable             | 1500 | 1                                        | 1800                  |
| Prefix Configu                                     | iration    |                 |      | vlan 1      | Disable      | Disable               | Disable                              | Enable          | Enable        | Disable             | 1500 | 1                                        | 1800                  |
| <ul> <li>Statistics</li> </ul>                     |            |                 |      | vlan 500    | Disable      | Disable               | Disable                              | Enable          | Enable        | Disable             | 1500 | 1                                        | 1800                  |
| • Neighbour Ta                                     | ble        |                 |      | vlan 100    | Enable       | Disable               | Disable                              | Enable          | Enable        | Disable             | 1500 | 1                                        | 1800                  |
| <ul> <li>Static Route<br/>Configuration</li> </ul> |            |                 | 1 2  | 3 VLANS     | All          |                       |                                      |                 |               |                     |      |                                          | G                     |

- b. Click VLANS. The logical VLAN interface 0/4/2 displays.
- c. Select the 0/4/2 check box.
- d. Under IPv6 Interface Configuration, in the IPv6 Mode field, select Enable.

- e. Click Apply.
- 6. Assign an IPv6 address to the routing VLAN.
  - a. Select Routing > IPv6 > Advanced > Prefix Configuration.

| System Sv                                          | vitching |         | Routing    | QoS            | Secur      | ty Monitor      | ing      | Maintenance            | Help           | Index |
|----------------------------------------------------|----------|---------|------------|----------------|------------|-----------------|----------|------------------------|----------------|-------|
| Routing Table IP                                   | IPv6     | VLAN    | ARP        | RIP OS         | PF OSPFv3  | Router Discover | y VRRF   | <sup>o</sup> Multicast | IPv6 Multicast | 21    |
| IPv6                                               |          | IPv6 Ir | nterface S | election       |            |                 |          |                        |                |       |
| • Basic                                            | ~        | Inter   | face       | vlan 1         | )0 v       |                 |          |                        |                |       |
| <ul> <li>Advanced</li> </ul>                       | ^        |         |            |                |            |                 |          |                        |                |       |
| <ul> <li>Global Configuration</li> </ul>           | n        |         |            |                |            |                 |          |                        |                |       |
| Interface Configurat                               | ion      | IPv6 Ir | nterface C | onfiguration   |            |                 |          |                        |                |       |
| Prefix Configuration                               |          |         | Inv6 Drof  | ~              | Drofix Lor | iath EU         | IGA      | Valid Life             | Prefer         | red   |
| <ul> <li>Statistics</li> </ul>                     |          |         | ipto i tei |                | T TOUX LO  | igin Eo         | 104      | Time                   | Life Ti        | me    |
| • Neighbour Table                                  |          |         | 2000::1    |                | 64         | D               | isable 🛩 |                        |                |       |
| <ul> <li>Static Route<br/>Configuration</li> </ul> |          |         | fe80::220  | )c:c8ff.fe4d:9 | 575 64     | Dis             | able     |                        |                |       |

- b. In the Interface field, select 0/4/2.
- c. In the IPv6 Prefix field, enter 2000::1.
- d. In the Length field, enter 64.
- e. In the EUI64 field, select Disable.
- f. Click Add.

# **Configure DHCPv6 Mode on the Routing Interface**

The routing interface supports DHCPv6 mode, which can get the IPv6 address from a DHCPv6 server (address allocation).

**Note:** Before you enable DHCPv6 mode, you must disable IPv6 unicast mode globally.

# **CLI: Configure DHCPv6 mode on routing interface**

1. Enable IPv6 unicast globally.

(Netgear Switch) (Config)#ipv6 unicast-routing

#### 2. Enable DHCPv6 on the interface 1/0/23.

```
(Netgear Switch) (Config)#interface 1/0/23
(Netgear Switch) (Interface 1/0/23)#routing
(Netgear Switch) (Interface 1/0/23)#ipv6 enable
(Netgear Switch) (Interface 1/0/23)#ipv6 address dhcp
(Netgear Switch) (Interface 1/0/23)
```

#### 3. Show the ipv6 address assigned from 1/0/23.

| (Netgear Switch) #show ipv6 interface 1/0/23      |
|---------------------------------------------------|
| IPv6 is enabled                                   |
| IPv6 Prefix is FE80::E291:F5FF:FE06:2BF6/128      |
| 2000::1D5C:7CFE:828F:8144/128 [DHCP]              |
| Routing Mode Enabled                              |
| IPv6 Enable Mode Enabled                          |
| Administrative Mode Enabled                       |
| IPv6 Operational Mode Enabled                     |
| Bandwidth 1000000 kbps                            |
| Interface Maximum Transmit Unit 1500              |
| Router Duplicate Address Detection Transmits 1    |
| Address DHCP Mode Enabled                         |
| Router Advertisement NS Interval 0                |
| Router Advertisement Lifetime 1800                |
| Router Advertisement Reachable Time 0             |
| Router Advertisement Interval 600                 |
| Router Advertisement Managed Config Flag Disabled |
| Router Advertisement Other Config Flag Disabled   |
| Router Advertisement Router Preference medium     |
| Router Advertisement Suppress Flag Disabled       |
| IPv6 Destination Unreachables Enabled             |
|                                                   |

# Web Interface: Configure DHCPv6 mode on routing interface

- 1. Enable IPv6 unicast globally.
  - a. Select Routing > IPv6 > Basic > Global Configuration.

A screen similar to the following displays.

| System                       | Sv       | vitching | _      | Routing   |          | QoS          | Securit | у       | Monitoring  |         | Maintenance  | Help           | Index |
|------------------------------|----------|----------|--------|-----------|----------|--------------|---------|---------|-------------|---------|--------------|----------------|-------|
| Routing Table                | IP       |          | VLAN   | ARP       | RIP      | OSPF         | OSPFv3  | Route   | r Discovery | VRRP    | Multicast    | IPv6 Multicast |       |
|                              |          |          |        |           |          |              |         |         |             |         |              |                |       |
| IPv                          | 5        |          | IPv6 G | lobal Cor | nfigurat | ion          |         |         |             |         |              |                |       |
| <ul> <li>Basic</li> </ul>    |          | ~        | IPv6 I | Jnicast F | Routing  | 1            | )       | ) Disat | le 🖲 Enable | ŝ.      |              |                |       |
| Global Config                | guration | i j      | Hop l  | .imit     |          |              |         | 64      |             | (1 to 2 | 255)         |                |       |
| • Route Table                |          |          | ICMP   | v6 Rate   | Limit E  | rror Interva | al      | 1000    |             | (0 to 2 | 2147483647 n | nsecs)         |       |
| <ul> <li>Advanced</li> </ul> |          | ~        | ICMP   | v6 Rate   | Limit B  | lurst Size   |         | 100     |             | (1 to 2 | 200)         |                |       |

- **b.** For IPv6 Unicast Routing, select the **Enable** radio button.
- c. Click Apply to apply the setting.
- **2.** Enable DHCPv6 on the interface 1/0/23.
  - a. Select Routing > IPv6 > Advanced > Interface Configuration.

A screen similar to the following displays.

| System Sv                                          | vitching |      | Routing     | QoS          | Security              | / Monitoring                         | Mainter         | ance          | Help b              | ndex |                                          |                       |                    |
|----------------------------------------------------|----------|------|-------------|--------------|-----------------------|--------------------------------------|-----------------|---------------|---------------------|------|------------------------------------------|-----------------------|--------------------|
| Routing Table IP                                   |          | VLAP | ARP         | RIP OSPF     | OSPFv3                | Router Discovery                     | VRRP Multi      | cast IPv6 M   | fulticast           |      |                                          |                       |                    |
| IP46                                               |          | IPv6 | Interface C | onfiguration |                       |                                      |                 |               |                     |      |                                          |                       |                    |
| Basic                                              | ÷        | 12   | 3 VLANS     | All          |                       |                                      |                 |               |                     |      |                                          |                       | Go To Interface    |
| Advanced     Global Configuration                  | ĥ        |      | Interface   | IPv6 Mode    | DHCPv6<br>Client Mode | Stateless Address<br>AutoConfig Mode | Routing<br>Mode | Admin<br>Mode | Operational<br>Mode | MTU  | Duplicate Address<br>Detection Transmits | Life Time<br>Interval | Adv NS<br>Internal |
| Interface Configurat                               | ion      |      | 1/0/23      | Enable +     | Enable ~              | Disable ~                            | Disable ~       | Enable +      | Disable             | 1500 | 1                                        | 1800                  | 0                  |
| Prefix Configuration                               |          |      | 1/0/1       | Enable       | Disable               | Disable                              | Enable          | Enable        | Disable             | 1500 | 1                                        | 1800                  | 0                  |
| Statistics                                         |          | .03  | 1/0/2       | Disable      | Disable               | Disable                              | Disable         | Enable        | Disable             | 1500 | 1                                        | 1800                  | 0                  |
| * Neighbour Table                                  |          |      | 1/0/3       | Disable      | Disable               | Disable                              | Disable         | Enable        | Disable             | 1500 | 1                                        | 1800                  | 0                  |
| Trengenous Taken                                   |          | 10   | 1/0/4       | Disable      | Disable               | Disable                              | Disable         | Enable        | Disable             | 1500 | 1                                        | 1800                  | 0                  |
| <ul> <li>Static Route<br/>Configuration</li> </ul> |          |      | 1/0/5       | Disable      | Disable               | Disable                              | Disable         | Enable        | Disable             | 1500 | 1                                        | 1800                  | 0                  |
| Configuration                                      |          | 0    | 1/0/6       | Disable      | Disable               | Disable                              | Disable         | Enable        | Disable             | 1500 | 1                                        | 1800                  | 0                  |
| <ul> <li>Route Table</li> </ul>                    |          | 10   | 1/0/7       | Disable      | Disable               | Disable                              | Disable         | Enable        | Disable             | 1500 | 1                                        | 1800                  | 0                  |
| <ul> <li>Route Preference</li> </ul>               |          |      | 1/0/8       | Disable      | Disable               | Disable                              | Disable         | Enable        | Disable             | 1500 | 1                                        | 1800                  | 0                  |
| •Tunnel Configuration                              | n        | .8   | 1/0/9       | Disable      | Disable               | Disable                              | Enable          | Enable        | Disable             | 1500 | 1                                        | 1800                  | 0                  |

b. Scroll down and select the interface 1/0/23 check box.

Now 1/0/23 appears in the Interface field at the top.

- **c.** Enter the following information:
  - In the IPv6 Mode field, select **Enable**.
  - In the Routing Mode field, select **Enable**.
  - In the DHCPv6 Client Mode field, select **Enable**.
- d. Click Apply to apply the settings.
- 3. Show the ipv6 address assigned from 1/0/23.
  - a. Select Routing > IPv6 > Advanced > Prefix Configuration.

| System                                             | Switching  |         | Routing   | QoS              | Securit     | /        | Monitoring | į    | Maintenance | Help           | Index       |   |
|----------------------------------------------------|------------|---------|-----------|------------------|-------------|----------|------------|------|-------------|----------------|-------------|---|
| Routing Table                                      | IP IPv6    | VLAN    | ARP       | RIP OSPF         | OSPFv3      | Router I | Discovery  | VRRF | Multicast   | IPv6 Multicast | · · · · · · |   |
|                                                    |            |         |           |                  |             |          |            |      |             |                |             |   |
| IPv6                                               |            | IPv6 In | terface S | election         |             |          |            |      |             |                |             |   |
| •Basic                                             | *          | Interfa | асе       | 1/0/23           | *           |          |            |      |             |                |             |   |
| <ul> <li>Advanced</li> </ul>                       | ^          |         |           |                  |             |          |            |      |             |                |             |   |
| Global Configu                                     | uration    |         |           |                  |             |          |            |      |             |                |             |   |
| Interface Conf                                     | figuration | IPv6 In | terface C | onfiguration     |             |          |            |      |             |                |             | _ |
| Prefix Configu                                     | iration    |         |           |                  | Destro Long |          | FURA       |      | Valid Life  | Prefer         | red         |   |
| <ul> <li>Statistics</li> </ul>                     |            |         | pv6 Pren  | x                | Prenx Leng  | an/      | E0104      |      | Time        | Life Ti        | me          |   |
| • Neighbour Tah                                    | ble        |         |           |                  |             |          |            | ~    |             |                |             |   |
| <ul> <li>Static Route<br/>Configuration</li> </ul> |            |         | e80::220  | lc:c8ff.fe4d:957 | 5 64        |          | Disabl     | е    |             |                |             |   |

**b.** Scroll down and select the interface 1/0/23. You can see the IPv6 address assigned by the DHCPv6 server.

# PIM

# **Protocol Independent Multicast**

This chapter includes the following sections:

- Protocol Independent Multicast Concepts
- PIM-DM
- PIM-SM

**Note:** PIM is available on M5300 and M6100 series switches only. However, the following M5300 series switches require a license to support PIM: M5300-28G, M5300-52G, M5300-28G-POE+, and M5300-52G-POE+.

33

# **Protocol Independent Multicast Concepts**

The PIM protocol can be configured to operate on IPv4 and IPv6 networks. Separate CLI commands are provided for IPv4 and IPv6 operation; however, most configuration options are common to both protocols. Therefore, this section describes only IPv4 configuration; IPv6 configuration is similar to IPv4.

Multicast protocols are used to deliver multicast packets from one source to multiple receivers. They facilitate better bandwidth utilization, and use less host and router processing, making them ideal for usage in applications such as video and audio conferencing, whiteboard tools, and stock distribution tickers. PIM is a widely used multicast routing protocol. Protocol Independent Multicast (PIM) is a standard multicast routing protocol that provides scalable inter-domain multicast routing across the Internet, independent of the mechanisms provided by any particular unicast routing protocol. There are two types of PIM:

- PIM-Dense Mode (PIM-DM)
- PIM-Sparse Mode (PIM-SM)

# **PIM-DM**

PIM-DM is appropriate for:

- Densely distributed receivers
- A ratio of few senders to many receivers (due to frequent flooding)
- High volume of multicast traffic
- Constant stream of traffic

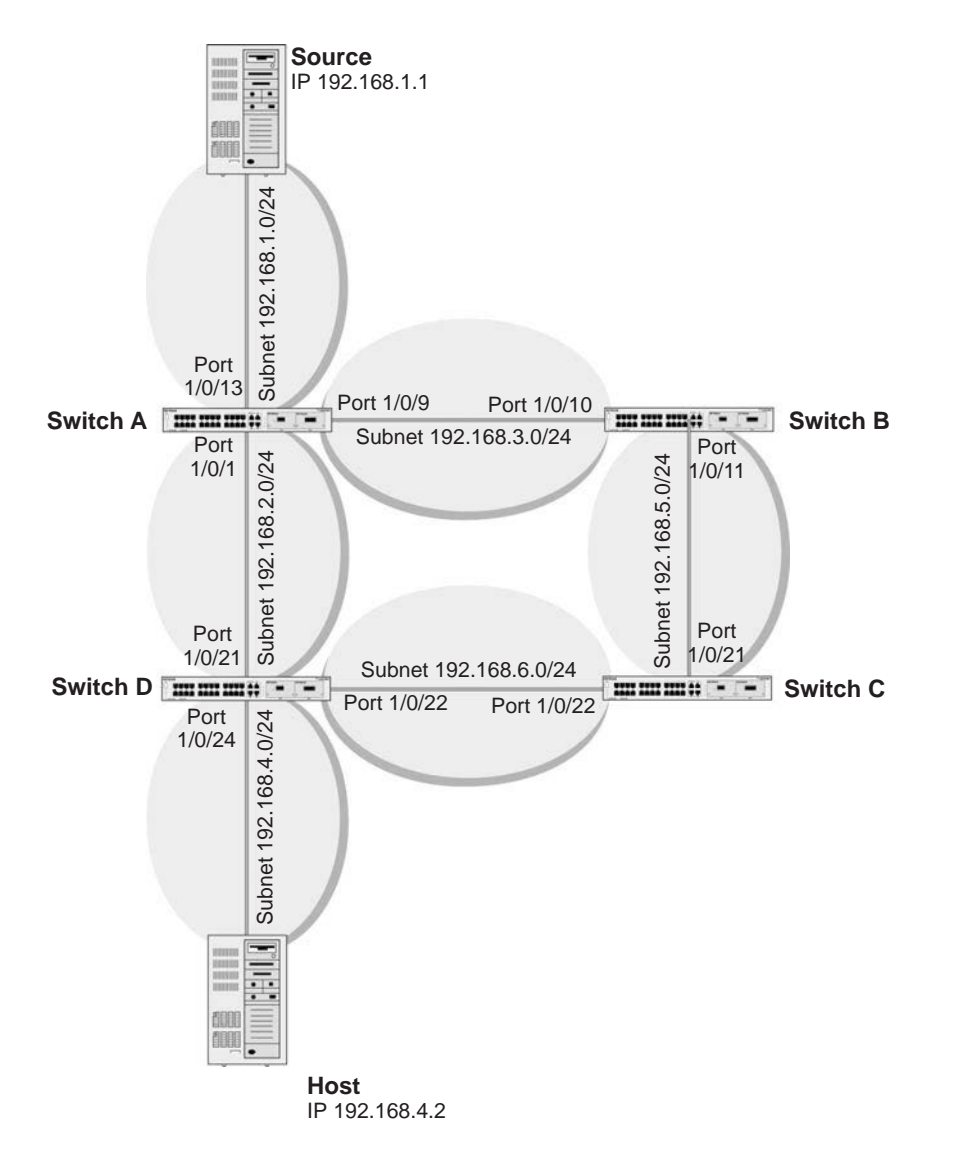

### Figure 58. Configuring and Using PIM-DM

PIM-DM uses the existing unicast routing table and join, prune, and graft mechanism to build a tree. PIM-DM creates source-based shortest-path distribution trees that use reverse path forwarding (RPF). PIM-DM cannot be used to build a shared distribution tree, as PIM-SM can. PIM-DM assumes that when a sender starts sending data, all downstream routers and hosts want to receive a multicast datagram. PIM-DM initially floods multicast traffic throughout the network. Routers that do not have any downstream neighbors prune back the unwanted traffic. Apart from prune messages, PIM-DM uses two other types of messages: graft messages and assert messages. Graft messages are used whenever a new host wants to join the group. Assert messages are used to shut off duplicate flows onto the same multi-access network.

To minimize the repeated flooding of datagrams and subsequent pruning associated with a particular (S,G) pair, PIM-DM uses a state refresh message. This message is sent by the routers directly connected to the source and is propagated throughout the network. When

received by a router on its RPF interface, the state refresh message causes an existing prune state to be refreshed. State refresh messages are generated periodically by the router directly attached to the source. There are two versions of PIM-DM. Version 2 does not use IGMP messages; instead, it uses a message that is encapsulated in IP packets with protocol number 103. In version 2, the Hello message is introduced in place of the query message.

# **CLI: Configure PIM-DM**

### **PIM-DM on Switch A**

1. Enable IP routing on the switch.

```
(Netgear Switch) #configure
(Netgear Switch) (Config)#ip routing
```

2. Enable pimdm on the switch.

(Netgear Switch) (Config)#ip pim dense

3. Enable IP multicast forwarding on the switch.

```
(Netgear Switch) (Config)#ip multicast
```

4. Enable RIP to build the unicast IP routing table.

```
(Netgear Switch) (Config)#interface 1/0/1
(Netgear Switch) (Interface 1/0/1)#routing
(Netgear Switch) (Interface 1/0/1)#ip address 192.168.2.2 255.255.0
(Netgear Switch) (Interface 1/0/1)#ip rip
```

5. Enable PIM-DM on the interface.

```
(Netgear Switch) (Interface 1/0/1)#ip pim
(Netgear Switch) (Interface 1/0/1)#exit
(Netgear Switch) (Interface 1/0/9)#routing
(Netgear Switch) (Interface 1/0/9)#ip address 192.168.3.1 255.255.255.0
(Netgear Switch) (Interface 1/0/9)#ip rip
(Netgear Switch) (Interface 1/0/9)#ip pim
(Netgear Switch) (Interface 1/0/9)#exit
(Netgear Switch) (Interface 1/0/13)#routing
(Netgear Switch) (Interface 1/0/13)#ip address 192.168.1.2 255.255.255.0
(Netgear Switch) (Interface 1/0/13)#ip rip
(Netgear Switch) (Interface 1/0/13)#ip rip
(Netgear Switch) (Interface 1/0/13)#ip rip
(Netgear Switch) (Interface 1/0/13)#ip rip
(Netgear Switch) (Interface 1/0/13)#ip pim
(Netgear Switch) (Interface 1/0/13)#ip pim
(Netgear Switch) (Interface 1/0/13)#ip pim
```

### **PIM-DM on Switch B**

| (Netgear | Switch) | #configure                                              |
|----------|---------|---------------------------------------------------------|
| (Netgear | Switch) | (Config)#ip routing                                     |
| (Netgear | Switch) | (Config)#ip pim                                         |
| (Netgear | Switch) | (Config)#ip multicast                                   |
| (Netgear | Switch) | (Config)#interface 1/0/10                               |
| (Netgear | Switch) | (Interface 1/0/10)#routing                              |
| (Netgear | Switch) | (Interface 1/0/10)#ip address 192.168.3.2 255.255.255.0 |
| (Netgear | Switch) | (Interface 1/0/10)#ip rip                               |
| (Netgear | Switch) | (Interface 1/0/10)#ip pim                               |
| (Netgear | Switch) | (Interface 1/0/10)#exit                                 |
| (Netgear | Switch) | (Config)#interface 1/0/11                               |
| (Netgear | Switch) | (Interface 1/0/11) #routing                             |
| (Netgear | Switch) | (Interface 1/0/11)#ip address 192.168.5.1 255.255.255.0 |
| (Netgear | Switch) | (Interface 1/0/11)#ip rip                               |
| (Netgear | Switch) | (Interface 1/0/11)#ip pim                               |
| (Netgear | Switch) | (Interface 1/0/11)#exit                                 |

### **PIM-DM on Switch C**

| (Netgear | Switch) | #configure                                              |
|----------|---------|---------------------------------------------------------|
| (Netgear | Switch) | (Config)#ip routing                                     |
| (Netgear | Switch) | (Config)#ip pim dense                                   |
| (Netgear | Switch) | (Config)#ip multicast                                   |
| (Netgear | Switch) | (Config)#interface 1/0/21                               |
| (Netgear | Switch) | (Interface 1/0/21)#routing                              |
| (Netgear | Switch) | (Interface 1/0/21)#ip address 192.168.5.2 255.255.255.0 |
| (Netgear | Switch) | (Interface 1/0/21)#ip rip                               |
| (Netgear | Switch) | (Interface 1/0/21)#ip pim                               |
| (Netgear | Switch) | (Interface 1/0/21)#exit                                 |
| (Netgear | Switch) | (Config)#interface 1/0/22                               |
| (Netgear | Switch) | (Interface 1/0/22)#routing                              |
| (Netgear | Switch) | (Interface 1/0/22)#ip address 192.168.6.1 255.255.255.0 |
| (Netgear | Switch) | (Interface 1/0/22)#ip rip                               |
| (Netgear | Switch) | (Interface 1/0/22)#ip pim                               |
| (Netgear | Switch) | (Interface 1/0/22)#exit                                 |

### PIM-DM on Switch D

1. Enable IGMP on the switch.

(Netgear Switch) #configure (Netgear Switch) (Config)#ip routing (Netgear Switch) (Config)#ip pim dense (Netgear Switch) (Config)#ip igmp

```
(Netgear Switch) (Config)#ip multicast
(Netgear Switch) (Config)#interface 1/0/21
(Netgear Switch) (Interface 1/0/21)#routing
(Netgear Switch) (Interface 1/0/21)#ip address 192.168.2.1 255.255.255.0
(Netgear Switch) (Interface 1/0/21)#ip rip
(Netgear Switch) (Interface 1/0/21)#ip pim
(Netgear Switch) (Interface 1/0/21)#exit
(Netgear Switch) (Interface 1/0/22)#routing
(Netgear Switch) (Interface 1/0/22)#routing
(Netgear Switch) (Interface 1/0/22)#ip address 192.168.6.2 255.255.0
(Netgear Switch) (Interface 1/0/22)#ip rip
(Netgear Switch) (Interface 1/0/22)#ip rip
(Netgear Switch) (Interface 1/0/22)#ip rip
(Netgear Switch) (Interface 1/0/22)#ip rip
(Netgear Switch) (Interface 1/0/22)#ip pim
(Netgear Switch) (Interface 1/0/22)#exit
```

### 2. Enable IGMP on port 1/0/24.

```
(Netgear Switch) (Config)#interface 1/0/24
(Netgear Switch) (Interface 1/0/24)#routing
(Netgear Switch) (Interface 1/0/24)#ip pim
(Netgear Switch) (Interface 1/0/24)#ip rip
(Netgear Switch) (Interface 1/0/24)#ip rip
(Netgear Switch) (Interface 1/0/24)#ip address 192.168.4.1 255.255.255.0
(Netgear Switch) (Interface 1/0/24)#exit
```

#### 3. PIM-DM builds the multicast routes table on each switch.

```
(A) #show ip mcast mroute summary
             Multicast Route Table Summary
                              Incoming
                                         Outgoing
                    Protocol
Source IP
          Group IP
                              Interface
                                         Interface List
-----
                              _____
                    _____
                                         _____
192.168.1.1
          225.1.1.1
                    PIMDM
                               1/0/13
                                          1/0/1
(B) #show ip mcast mroute summary
             Multicast Route Table Summary
                              Incoming
                                          Outgoing
Source IP Group IP Protocol
                              Interface
                                          Interface List
_____
          _____
                    -----
                                          _____
192.168.1.1 225.1.1.1 PIMDM
                               1/0/10
(C) #show ip mcast mroute summary
             Multicast Route Table Summary
                               Incoming
                                          Outgoing
Source IP
          Group IP
                              Interface
                                          Interface List
                    Protocol
          _____
                               _____
_____
                     _____
                                          _____
192.168.1.1 225.1.1.1 PIMDM
                              1/0/21
(D) #show ip mcast mroute summary
             Multicast Route Table Summary
                               Incoming
                                           Outgoing
Source IP Group IP
                    Protocol Interface
                                           Interface List
-----
          _____
                     _____
                               _____
                                            _____
192.168.1.1 225.1.1.1
                    PIMDM
                              7/0/21
                                            7/0/24
```

### Web Interface: Configure PIM-DM

### PIM-DM on Switch A

- **1.** Enable IP routing on the switch.
  - a. Select Routing > IP > Basic > IP Configuration.

A screen similar to the following displays.

| System                             | S  | witching |        | Routing                  | i i      | QoS     | Securi | ty  | Monitoring    | 9        | Maintenance | Help           | Index |
|------------------------------------|----|----------|--------|--------------------------|----------|---------|--------|-----|---------------|----------|-------------|----------------|-------|
| Routing Table                      |    | IPv6     | VLAN   | ARP                      | RIP      | OSPF    | OSPFv3 | Rou | ter Discovery | VRRP     | Multicast   | IPv6 Multicast |       |
|                                    |    |          |        |                          |          |         |        |     |               |          |             |                |       |
| IP                                 |    |          | IP Con | figuratior               |          |         |        |     |               |          |             |                |       |
| • Basic                            |    | ^        | Defau  | <mark>ilt Ti</mark> me t | o Live   |         |        |     | 64            |          |             |                |       |
| <ul> <li>IP Configurati</li> </ul> | on |          | Routi  | ng Mode                  |          |         |        |     | Enable        | e 🖲 Disa | ble         |                |       |
| • Statistics                       |    |          | ICMP   | Echo R                   | eplies   |         |        |     | Enable        | e 🖲 Disa | ble         |                |       |
| <ul> <li>Advanced</li> </ul>       |    | ~        | ICMP   | Redirec                  | ts       |         |        |     | Enable        | e 🖲 Disa | ble         |                |       |
|                                    |    |          | ICMP   | Rate Lin                 | nit Inte | rval    |        |     | 1000          |          | (0 to 21    | 47483647 ms)   |       |
|                                    |    |          | ICMP   | Rate Lir                 | nit Bur  | st Size |        |     | 100           |          | (1 to 20)   | 0)             |       |

- **b.** For Routing Mode, select the **Enable** radio button.
- c. Click Apply.
- 2. Configure 1/0/1 as a routing port and assign an IP address to it.
  - a. Select Routing > IP > Advanced > IP Interface Configuration.

| System                         | Sv | vitching |        | Routin   | ig 🛛       | QoS  | Securit | y Monitoring        |      | Maintenance | Help           | Index   |          |                |
|--------------------------------|----|----------|--------|----------|------------|------|---------|---------------------|------|-------------|----------------|---------|----------|----------------|
| Routing Table                  |    | IPv6     | VLAN   | ARF      | RIP        | OSPF | OSPFv3  | Router Discovery    | VRRP | Multicast   | IPv6 Multicast |         |          |                |
|                                |    |          |        |          |            |      |         |                     |      |             |                |         |          |                |
| IP                             |    |          | IP Int | erface C | onfigurati | ion  |         |                     |      |             |                |         |          |                |
| • Basic                        |    | ×        | 12     | 3 VLAN   | IS All     | 20.  |         |                     |      |             |                |         |          |                |
| <ul> <li>Advanced</li> </ul>   |    | ^        |        |          | 1          |      | 1       | ID Address Conferen |      |             | Outrast        | Dev     |          | Administration |
| • IP Configuration             | n  |          |        | Port     | Descrip    | tion | VLAN ID | Method              | auon | IP Address  | Mask           | Mod     | le<br>le | Mode           |
| <ul> <li>Statistics</li> </ul> |    |          |        | 1/0/1    |            |      |         | Manual 👻            |      | 192.168.2.2 | 255.255.25     | i5.0 En | able 🛩   | Enable 👻       |
| • IP Interface                 |    |          |        | 1/0/1    |            |      |         | None                |      | 0.0.0.0     | 0.0.0.0        | Disa    | able     | Enable         |
| Conliguration                  |    |          |        | 1/0/2    |            |      |         | None                |      | 0.0.0.0     | 0.0.0.0        | Dis     | able     | Enable         |

- b. Under IP Interface Configuration, scroll down and select the Port 1/0/1 check box.
   Now 1/0/1 appears in the Port field at the top.
- c. Enter the following information:
  - In the IP Address field, enter 192.168.2.2.
  - In the Subnet Mask field, enter 255.255.255.0.
  - In the Routing Mode field, select Enable.
- d. Click Apply to save the settings.
- 3. Configure 1/0/9 as a routing port and assign an IP address to it.
  - a. Select Routing > IP > Advanced > IP Interface Configuration.

| System                                              | S   | witching |        | Routin         | 3         | QoS   | Securit | y Monitoring                       | Maintenance  | Help           | Index              |                        |
|-----------------------------------------------------|-----|----------|--------|----------------|-----------|-------|---------|------------------------------------|--------------|----------------|--------------------|------------------------|
| Routing Table                                       | P   | IPv6     | VLAN   | ARP            | RIP       | OSPF  | OSPFv3  | Router Discovery VR                | RP Multicast | IPv6 Multicast |                    |                        |
| IP                                                  | 1   |          | IP Int | erface Ci      | onfigurat | ion   |         |                                    |              |                |                    |                        |
| • Basic                                             |     | ~        | 12     | 3 VLAN         | 5 All     |       |         |                                    |              |                |                    |                        |
| <ul> <li>Advanced</li> <li>IP Configurat</li> </ul> | ion | ^        |        | Port           | Descrip   | ntion | VLAN ID | IP Address Configuration<br>Method | IP Address   | Subnet<br>Mask | Routing<br>Mode    | Administrative<br>Mode |
| <ul> <li>Statistics</li> </ul>                      |     |          |        | 1/0/9          | -         |       |         | Manual 🛩                           | 192.168.3.1  | 255.255.25     | 5.0 Enable         | ✓ Enable ✓             |
| IP Interface     Configuration                      | (   |          |        | 1/0/1          |           |       |         | Manual                             | 192.168.2.2  | 255.255.25     | 5.0 Enable         | Enable                 |
| • Secondary IF                                      | 2   |          |        | 1/0/2          |           |       |         | None                               | 0.0.0.0      | 0.0.0.0        | Disable            | Enable                 |
|                                                     |     |          |        | 1/0/4          |           |       |         | None                               | 0.0.0.0      | 0.0.0.0        | Disable            | Enable                 |
|                                                     |     |          |        | 1/0/6<br>1/0/7 |           |       |         | None<br>None                       | 0.0.0.0      | 0.0.0.0        | Disable<br>Disable | Enable<br>Enable       |
|                                                     |     |          |        | 1/0/8<br>1/0/9 |           |       |         | None None                          | 0.0.0.0      | 0.0.0.0        | Disable<br>Disable | Enable<br>Enable       |

**b.** Scroll down and select the Port **1/0/9** check box.

Now 1/0/9 appears in the Port field at the top.

- **c.** Enter the following information:
  - In the IP Address field, enter 192.168.3.1.
  - In the Subnet Mask field, enter 255.255.255.0.
  - In the Routing Mode field, select Enable.
- d. Click Apply.
- 4. Configure 1/0/13 as a routing port and assign an IP address to it.
  - a. Select Routing > IP > Advanced > IP Interface Configuration.

| System                                             | Sv       | vitching |      | Routing |     | QoS  | Securit | y Monitoring     | 1    | Maintenance | Help           | Index      |     |          |   |
|----------------------------------------------------|----------|----------|------|---------|-----|------|---------|------------------|------|-------------|----------------|------------|-----|----------|---|
| Routing Table                                      |          | IPv6     | VLAN | I ARP   | RIP | OSPF | OSPFv3  | Router Discovery | VRRP | Multicast   | IPv6 Multicast |            |     |          |   |
|                                                    |          |          |      |         |     |      |         |                  |      |             |                |            |     |          |   |
| IP                                                 |          |          |      |         |     |      | -       |                  |      |             |                |            |     |          |   |
| Distant                                            |          |          |      | 1/0/13  |     |      |         | Manual 🗸         |      | 192.168.1.2 | 255.255.255    | 5.0 Enable | • • | Enable ~ | - |
| Basic                                              |          | ~        |      | 1/0/1   |     |      |         | Manual           |      | 192.168.2.2 | 255.255.255    | .0 Enable  |     | Enable   |   |
| <ul> <li>Advanced</li> </ul>                       |          | ^        |      | 1/0/2   |     |      |         | None             |      | 0.0.0.0     | 0.0.0.0        | Disable    |     | Enable   |   |
| • IP Configurat                                    | ion      |          |      | 1/0/3   |     |      |         | None             |      | 0.0.0.0     | 0.0.0.0        | Disable    |     | Enable   |   |
| • Statistics                                       |          |          |      | 1/0/4   |     |      |         | None             |      | 0.0.0.0     | 0.0.0.0        | Disable    |     | Enable   |   |
| Statistics                                         |          | - 22     |      | 1/0/5   |     |      |         | None             |      | 0.0.0.0     | 0.0.0.0        | Disable    |     | Enable   |   |
| <ul> <li>IP Interface<br/>Configuration</li> </ul> |          |          |      | 1/0/6   |     |      |         | None             |      | 0.0.0.0     | 0.0.0.0        | Disable    |     | Enable   |   |
| 0                                                  | 500.<br> |          |      | 1/0/7   |     |      |         | None             |      | 0.0.0       | 0.0.0.0        | Disable    |     | Enable   |   |
| <ul> <li>Secondary II</li> </ul>                   |          |          |      | 1/0/8   |     |      |         | None             |      | 0.0.0.0     | 0.0.0.0        | Disable    |     | Enable   |   |
|                                                    |          |          |      | 1/0/9   |     |      |         | None             |      | 0.0.0.0     | 0.0.0.0        | Disable    |     | Enable   |   |
|                                                    |          |          |      | 1/0/10  |     |      |         | None             |      | 0.0.0.0     | 0.0.0.0        | Disable    |     | Enable   |   |
|                                                    |          |          |      | 1/0/11  |     |      |         | None             |      | 0.0.0.0     | 0.0.0.0        | Disable    |     | Enable   |   |
|                                                    |          |          |      | 1/0/12  |     |      |         | None             |      | 0.0.0.0     | 0.0.0.0        | Disable    |     | Enable   |   |
|                                                    |          |          |      | 1/0/13  |     |      |         | None             |      | 0.0.0.0     | 0.0.0.0        | Disable    |     | Enable   |   |

- b. Under IP Interface Configuration, scroll down and select the Port 1/0/13 check box. Now 1/0/13 appears in the Port field at the top.
- **c.** Enter the following information:
  - In the IP Address field, enter 192.168.1.2.
  - In the Subnet Mask field, enter 255.255.255.0.
  - In the Routing Mode field, select Enable.

- d. Click Apply to save the settings.
- 5. Enable RIP on the interface 1/0/1.
  - a. Select Routing > RIP > Advanced > Interface Configuration.

| System                             | Swi      | itching  |        | Routing     | QoS          | Security        | Monitoring    | Maintenance         | Help              | Index                 |
|------------------------------------|----------|----------|--------|-------------|--------------|-----------------|---------------|---------------------|-------------------|-----------------------|
| Routing Table                      | IP       | IPv6     | VLAN   | ARP         | RIP OSPF     | OSPFv3 Rou      | ter Discovery | VRRP Multicast      | IPv6 Multicast    |                       |
| RIP                                |          |          | RIP Ir | nterface Co | onfiguration |                 |               |                     |                   |                       |
| • Basic                            |          | ~        | 12     | 3 VLANS     | All          |                 |               |                     |                   |                       |
| <ul> <li>Advanced</li> </ul>       |          | ^        |        | Interface   | Send Version | Receive Version | RIP Mode      | Authentication Type | Authentication Ke | Authentication Key ID |
| RIP Configurat                     | tion     | literi ( |        | 1/0/1       | RIP-2 ×      | RIP-2 ×         | Enable ~      | None Y              |                   |                       |
| • Interface Confi                  | iguratio | on       |        | 1/0/1       | RIP-2        | Both            | Disable       | None                |                   | 0                     |
| <ul> <li>Route Redistri</li> </ul> | ibution  |          |        | 1/0/2       | RIP-2        | Both            | Disable       | None                |                   | 0                     |
|                                    |          |          |        |             |              |                 |               |                     |                   |                       |

- **b.** In the **Interface** list, select **1/0/1**.
- c. For RIP Admin Mode, select the Enable radio button.
- d. Click Apply.
- 6. Enable RIP on interface 1/0/9.
  - a. Select Routing > RIP > Advanced > Interface Configuration.

| System                                 | Switching |        | Routing     | QoS            | Security        | Monitoring         | Maintenance         | Help               | Index                 |
|----------------------------------------|-----------|--------|-------------|----------------|-----------------|--------------------|---------------------|--------------------|-----------------------|
| Routing Table IF                       | P IPv6    | VLAN   | I ARP       | RIP OSPF       | OSPFv3 Rou      | ter Discovery      | VRRP Multicast      | IPv6 Multicast     |                       |
| RIP                                    |           | RIP II | nterface Co | onfiguration   |                 |                    |                     |                    |                       |
| • Basic                                | ×         | 12     | 3 VLANS     | All            |                 |                    |                     |                    |                       |
| • Advanced                             | ~         | 0      | Interface   | Send Version   | Receive Version | RIP Mode           | Authentication Type | Authentication Key | Authentication Key ID |
| RIP Configuratio     Interface Configu | uration   |        | 1/0/9       | RIP-2 ¥        | RIP-2 ↔         | Enable v           | None 🗸              | J                  | 0                     |
| • Route Redistribu                     | ution     |        | 1/0/1 1/0/2 | RIP-2<br>RIP-2 | Both<br>Both    | Disable<br>Disable | None<br>None        |                    | 0                     |
|                                        |           |        | 1/0/3       | RIP-2          | Both            | Disable            | None                |                    | 0                     |
|                                        |           |        | 1/0/4       | RIP-2          | Both            | Disable            | None                |                    | 0                     |
|                                        |           |        | 1/0/5       | RIP-2          | Both            | Disable            | None                |                    | 0                     |
|                                        |           |        | 1/0/6       | RIP-2          | Both            | Disable            | None                |                    | 0                     |
|                                        |           |        | 1/0/7       | RIP-2          | Both            | Disable            | None                |                    | 0                     |
|                                        |           |        | 1/0/8       | RIP-2          | Both            | Disable            | None                |                    | 0                     |
|                                        |           |        | 1/0/9       | RIP-2          | Both            | Disable            | None                |                    | 0                     |

- b. In the Interface field, select 1/0/9.
- c. For RIP Admin Mode, select the Enable radio button.
- d. Click Apply.
- 7. Enable RIP on interface 1/0/13.
  - a. Select Routing > RIP > Advanced > Interface Configuration.

| А | screen | similar | to | the | following | displays. |
|---|--------|---------|----|-----|-----------|-----------|
|---|--------|---------|----|-----|-----------|-----------|

| System                            | Sw        | itching |        | Routing                    | QoS          | Security        | Monitoring     | Maintenance         | Help               | Index                 |
|-----------------------------------|-----------|---------|--------|----------------------------|--------------|-----------------|----------------|---------------------|--------------------|-----------------------|
| Routing Table                     | IP        | IPv6    | VLAN   | ARP                        | RIP OSPF     | OSPFv3 Ro       | uter Discovery | VRRP Multicast      | IPv6 Multicast     |                       |
| RIF                               | 5         |         | RIP II | nte <mark>r</mark> face Ci | onfiguration |                 |                |                     |                    |                       |
| •Basic                            |           | v       | 12     | 3 VLANS                    | All          |                 |                |                     |                    |                       |
| Advanced                          | ation     | ^       |        | Interface                  | Send Version | Receive Version | RIP Mode       | Authentication Type | Authentication Key | Authentication Key ID |
| - Kir Conligui                    | ation     | 22      |        | 1/0/13                     | RIP-2 ×      | RIP-2 ×         | Enable 🛩       | None 🗸              |                    | 0                     |
| <ul> <li>Interface Cor</li> </ul> | mgurati   | on      | 0      | 1/0/1                      | RIP-2        | Both            | Disable        | None                |                    | 0                     |
| <ul> <li>Route Redist</li> </ul>  | tribution |         |        | 1/0/2                      | RIP-2        | Both            | Disable        | None                |                    | 0                     |
|                                   |           |         |        | 1/0/3                      | RIP-2        | Both            | Disable        | None                |                    | 0                     |
|                                   |           |         |        | 1/0/4                      | RIP-2        | Both            | Disable        | None                |                    | 0                     |
|                                   |           |         |        | 1/0/5                      | RIP-2        | Both            | Disable        | None                |                    | 0                     |
|                                   |           |         |        | 1/0/6                      | RIP-2        | Both            | Disable        | None                |                    | 0                     |
|                                   |           |         |        | 1/0/7                      | RIP-2        | Both            | Disable        | None                |                    | 0                     |
|                                   |           |         |        | 1/0/8                      | RIP-2        | Both            | Disable        | None                |                    | 0                     |
|                                   |           |         |        | 1/0/9                      | RIP-2        | Both            | Disable        | None                |                    | 0                     |
|                                   |           |         |        | 1/0/10                     | RIP-2        | Both            | Disable        | None                |                    | 0                     |
|                                   |           |         |        | 1/0/11                     | RIP-2        | Both            | Disable        | None                |                    | 0                     |
|                                   |           |         |        | 1/0/12                     | RIP-2        | Both            | Disable        | None                |                    | 0                     |
|                                   |           |         |        | 1/0/13                     | RIP-2        | Both            | Disable        | None                |                    | 0                     |

- **b.** In the **Interface** list, select **1/0/13**.
- c. For RIP Admin Mode, select the Enable radio button.
- d. Click Apply.
- 8. Enable multicast globally.
  - a. Select Routing > Multicast > Global Configuration.

| System                                               | Sv           | vitching |        | Routing   |         | QoS     | Securi | iy      | Monitoring   |      | Maintenance | Help           | Index |
|------------------------------------------------------|--------------|----------|--------|-----------|---------|---------|--------|---------|--------------|------|-------------|----------------|-------|
| Routing Table                                        | IP           | IPv6     | VLAN   | ARP       | RIP     | OSPF    | OSPFv3 | Rout    | er Discovery | VRRP | Multicast   | IPv6 Multicast |       |
| Multica                                              | ıst          |          | Global | Configui  | ation   |         |        |         |              |      |             |                |       |
| <ul> <li>Mroute Table</li> </ul>                     |              |          | Admi   | n Mode    |         |         | 0      | Disable | Enable       |      |             |                |       |
| <ul> <li>Global Configura</li> </ul>                 | ation        |          | Proto  | col State | Э       |         | No     | n-Opera | itional      |      |             |                |       |
| nterface Configuration                               |              |          | Table  | Maximu    | im Enti | y Count | 204    | 8       |              |      |             |                |       |
| - DVMRP                                              |              | ×        | Proto  | ol        |         |         | No     | Protoco | ol Enabled   |      |             |                |       |
| IGMP                                                 |              | ¥        | Table  | Entry C   | ount    |         | 0      |         |              |      |             |                |       |
| • PIM                                                | ame →<br>M → |          |        |           |         |         |        |         |              |      |             |                |       |
| Static Routes<br>Configuration                       |              |          |        |           |         |         |        |         |              |      |             |                |       |
| <ul> <li>Admin Boundary<br/>Configuration</li> </ul> | /            |          |        |           |         |         |        |         |              |      |             |                |       |

- **b.** For Admin Mode, select the **Enable** radio button.
- c. Click Apply.
- 9. Enable PIM-DM globally.
  - a. Select Routing > Multicast > PIM > Global Configuration.

| System                                | SI     | witching |       | Routing   |          | QoS  | Securit    | y Monit       | oring   | Maintenance | Help           | Index |
|---------------------------------------|--------|----------|-------|-----------|----------|------|------------|---------------|---------|-------------|----------------|-------|
| Routing Table                         | IP     | IPv6     | VLAN  | ARP       | RIP      | OSPF | OSPFv3     | Router Discov | ery VRR | P Multicast | IPv6 Multicast |       |
|                                       |        |          |       |           |          |      |            |               |         |             |                |       |
| Multicas                              | st     |          | PIM G | lobal Cor | figurati | on   |            |               |         |             |                |       |
| Mroute Table                          |        |          | Admi  | n Mode    |          | Disa | ble  PIM-S | M O PIM-DM    |         |             |                |       |
| Global Configura                      | tion   |          |       |           |          |      |            |               |         |             |                |       |
| <ul> <li>Interface Configu</li> </ul> | iratio | n        |       |           |          |      |            |               |         |             |                |       |
| • DVMRP                               |        | ~        |       |           |          |      |            |               |         |             |                |       |
| • IGMP                                |        | ~        |       |           |          |      |            |               |         |             |                |       |
| • PIM                                 |        | ^        |       |           |          |      |            |               |         |             |                |       |
| Global Configu                        | iratio | n        |       |           |          |      |            |               |         |             |                |       |

- **b.** For PIM Protocol Type, select the **PIM-DM** radio button.
- c. For Admin Mode, select the Enable radio button.
- d. Click Apply.
- **10.** Enable PIM-DM on interfaces 1/0/1,1/0/9, and 1/0/13.
  - a. Select Routing > Multicast > PIM > Interface Configuration.

| System                            | Switching  |      | Routing      | QoS              | Security         | Monitorin       | g Mai          | ntenance Hel        | p Inde                | ×                |                                      |                                                                                                    |
|-----------------------------------|------------|------|--------------|------------------|------------------|-----------------|----------------|---------------------|-----------------------|------------------|--------------------------------------|----------------------------------------------------------------------------------------------------|
| Routing Table                     | IP IPv6    | VLA! | ARP          | RIP OSPF         | OSPFV3 R         | outer Discovery | VRRP           | Necrosit IPv6 Multi | cast                  |                  |                                      |                                                                                                    |
|                                   |            |      |              |                  |                  |                 |                |                     |                       |                  |                                      |                                                                                                    |
| Multica                           | ist        | PIM  | Interface Ci | onfiguration     |                  |                 |                |                     |                       |                  |                                      |                                                                                                    |
| Mroute Table                      |            | 12   | 3 VLANS      | All              |                  |                 |                |                     |                       | 0                | to To Interface                      | Go                                                                                                    |
| Global Configure                  | ation      |      | Sector State | 1200000000000000 | ICCOMPANY AND IN | INCOMPANY AND   |                |                     | No. State Contraction | DESILOS SOLUTION | INTERNATION CONTRACTOR OF CONTRACTOR | and the second second se |
| Interface Config                  | puration   |      | interface    | Admin Mode       | Protocol State   | IP Address      | Hello Interval | Join/Prune Interval | BSR Border            | DR Priority      | Designated Router                    | Neighbor Count                                                                                                    |
| • DVMRP                           |            |      |              | *                |                  |                 |                |                     | *                     |                  |                                      |                                                                                                    |
| +IGMP                             | <u></u>    | 1    | 1/0/1        | Disable          | Non-Operationa   | 192 168 2.2     | 30             | 60                  | Disable               | 1                |                                      |                                                                                                    |
| - Horan                           |            | 12   | 1/0/2        | Disable          | Non-Operationa   | 0.0.0.0         | 30             | 60                  | Disable               | 1                |                                      |                                                                                                    |
| • PIM                             | ÷          | 0    | 1/0/3        | Disable          | Non-Operationa   | 0.0.0.0         | 30             | 60                  | Disable               | 1                |                                      |                                                                                                    |
| · Global Config                   | guration   | 10   | 1/0/4        | Disable          | Non-Operationa   | 0.0.0.0         | 30             | 60                  | Disable               | 1                |                                      |                                                                                                    |
| · SSM Configu                     | ration     | 8    | 1/0/5        | Disable          | Non-Operationa   | 0.0.0.0         | 30             | 60                  | Disable               | 1                |                                      |                                                                                                    |
| Ocara Gonaga                      | madom      | 0    | 1/0/6        | Disable          | Non-Operationa   | 0.0.0.0         | 30             | 60                  | Disable               | 1                |                                      |                                                                                                    |
| <ul> <li>Interface Con</li> </ul> | figuration | 0    | 1/0/7        | Disable          | Non-Operationa   | 0.0.0.0         | 30             | 60                  | Disable               | 1                |                                      | -                                                                                                    |
| · PIM Neighbo                     | e i        |      | 1/0/8        | Disable          | Non-Operationa   | 0.0.0.0         | 30             | 60                  | Disable               | 1                |                                      |                                                                                                    |
| * Candidate RF                    | 2          |      | 1/0/9        | Disable          | Non-Operationa   | 192.168.3.1     | 30             | 60                  | Disable               | 1                |                                      |                                                                                                    |
| Configuration                     |            |      | 1/0/10       | Disable          | Non-Operationa   | 0.0.0.0         | 30             | 60                  | Disable               | 1                |                                      |                                                                                                    |
| ·BSR Candida                      | ite        | 10   | 1/0/11       | Disable          | Non-Operationa   | 0.0.0.0         | 30             | 60                  | Disable               | 1                |                                      |                                                                                                    |
| Configuration                     |            | 8    | 1/0/12       | Disable          | Non-Operationa   | 0000            | 30             | 60                  | Disable               | 1                |                                      |                                                                                                    |
| Static RP                         |            | 1    | 1/0/13       | Disable          | Non-Operationa   | 1 192 168 1 2   | 30             | 60                  | Disable               | 4                |                                      |                                                                                                    |
| Configuration                     |            |      | 1/0/14       | Disable          | Non-Operationa   | 0.0.0.0         | 30             | 60                  | Disable               | 1                |                                      |                                                                                                    |

- b. Under PIM Interface Configuration, scroll down and select the 1/0/1, 1/0/9, and 1/0/13 check boxes.
- c. In the Admin Mode field, select Enable.
- d. Click Apply to save the settings.

### **PIM-DM on Switch B:**

- 1. Enable IP routing on the switch.
  - a. Select Routing > IP > Basic > IP Configuration.

A screen similar to the following displays.

| System                            | SI          | witching |        | Routing    |          | QoS     | Securit | у   | Monitoring    | ]         | Maintenance | Help           | Index |
|-----------------------------------|-------------|----------|--------|------------|----------|---------|---------|-----|---------------|-----------|-------------|----------------|-------|
| Routing Table                     |             | IPv6     | VLAN   | ARP        | RIP      | OSPF    | OSPFv3  | Rou | ter Discovery | VRRP      | Multicast   | IPv6 Multicast |       |
|                                   |             |          |        |            |          |         |         |     |               |           |             |                |       |
| IP                                | <u>h</u>    |          | IP Con | figuration |          |         |         |     |               |           |             |                |       |
| •Basic                            | Basic .     |          |        |            | o Live   |         |         |     | 64            |           |             |                |       |
| <ul> <li>IP Configurat</li> </ul> | tion        |          | Routi  | ng Mode    |          |         |         |     | Enable        | e 🔘 Disat | ole         |                |       |
| <ul> <li>Statistics</li> </ul>    |             |          | ICMP   | Echo R     | eplies   |         |         |     | Enable        | e 🔘 Disab | ole         |                |       |
| <ul> <li>Advanced</li> </ul>      | •Statistics |          |        | Redirec    | s        |         |         |     | Enable        | e 🔵 Disab | ole         |                |       |
|                                   |             |          | ICMP   | Rate Lir   | nit Inte | rval    |         |     | 1000          |           | (0 to 21-   | 47483647 ms)   |       |
|                                   |             |          | ICMP   | Rate Lir   | nit Bur  | st Size |         |     | 100           |           | (1 to 200   | 2)             |       |

- **b.** For Routing Mode, select the **Enable** radio button.
- c. Click Apply.
- 2. Configure 1/0/10 as a routing port and assign an IP address to it.
  - a. Select Routing > IP > Advanced > IP Interface Configuration.

A screen similar to the following displays.

| System                           | S۱  | witching |        | Routin   | g         | QoS   | Securit | y Mor             | itoring       | Maintenance            | Help           | Index      |             |                        |
|----------------------------------|-----|----------|--------|----------|-----------|-------|---------|-------------------|---------------|------------------------|----------------|------------|-------------|------------------------|
| Routing Table                    |     | IPv6     | VLAN   | ARP      | RIP       | OSPF  | OSPFv3  | Router Disco      | very VRRF     | <sup>o</sup> Multicast | IPv6 Multicast |            |             |                        |
|                                  |     |          |        |          |           |       |         |                   |               |                        |                |            |             |                        |
| IP                               | 2   |          | IP Int | erface C | onfigurat | ion   |         |                   |               |                        |                |            |             |                        |
| • Basic                          |     | ~        | 12     | 3 VI AN  | S All     |       |         |                   |               |                        |                |            |             |                        |
| Advanced                         |     | ~        |        |          | 9. J. NI  | _     |         |                   |               | 0                      | 10             | -          | _           | 10                     |
| • IP Configurat                  | ion |          | ۲      | Port     | Descrip   | ption | VLAN ID | IP Address Method | Configuration | IP Address             | Subnet<br>Mask | Rou<br>Moi | iting<br>de | Administrative<br>Mode |
| • Statistics                     |     |          |        | 1/0/10   |           |       |         | Manual ~          |               | 192.168.3.2            | 255.255.2      | 55.0 Er    | iable 🛩     | Enable 🛩               |
| • IP Interface                   | 8   |          |        | 1/0/1    |           |       |         | None              |               | 0.0.0.0                | 0.0.0.0        | Dis        | able        | Enable                 |
| Configuration                    | 1   |          |        | 1/0/2    |           |       |         | None              |               | 0.0.0.0                | 0.0.0.0        | Dis        | able        | Enable                 |
| <ul> <li>Secondary IF</li> </ul> | 0   |          |        | 1/0/3    |           |       |         | None              |               | 0.0.0.0                | 0.0.0.0        | Dis        | able        | Enable                 |

b. Scroll down and select the Port 1/0/10 check box.

Now 1/0/10 appears in the Port field at the top.

- **c.** Enter the following information:
  - In the IP Address field, enter 192.168.3.2.
  - In the Subnet Mask field, enter 255.255.255.0.
  - In the Routing Mode field, select Enable.
- **d.** Click **Apply** to save the settings.
- 3. Configure 1/0/11 as a routing port and assign an IP address to it.
  - a. Select Routing > IP > Advanced > IP Interface Configuration.

| System                            | S۱ | witching |        | Routin   | g          | QoS  | Security | / Monitoring     | Maintenano    | ce Help         | Index      | ľ       |                      |
|-----------------------------------|----|----------|--------|----------|------------|------|----------|------------------|---------------|-----------------|------------|---------|----------------------|
| Routing Table                     |    | IPv6     | VLAN   | I ARP    | RIP        | OSPF | OSPFv3   | Router Discovery | VRRP Multicas | t IPv6 Multicas | it         |         |                      |
|                                   |    |          |        |          |            |      |          |                  |               |                 |            |         |                      |
| IP                                |    |          | IP Int | erface C | onfigurati | on   |          |                  |               |                 |            |         |                      |
| • Basic                           |    | ~        | 1 2    | 3 VLAN   | S All      | 11   |          |                  |               |                 |            |         |                      |
| <ul> <li>Advanced</li> </ul>      |    | ~        |        |          |            |      | 1        |                  | an i          | Colored States  | D-V        | 2011 C  | W description of the |
| <ul> <li>IP Configurat</li> </ul> | on |          |        | Port     | Descrip    | tion | VLAN ID  | Method           | IP Address    | Mask            | Mod        | de      | Mode                 |
| <ul> <li>Statistics</li> </ul>    |    |          |        | 1/0/11   |            |      |          | Manual 🗸         | 192.168.5.    | 1 255.25        | 5.255.0 En | iable 🗸 | Enable 👻             |
| • IP Interface                    |    |          |        | 1/0/1    |            |      |          | None             | 0.0.0.0       | 0.0.0           | Dis        | able    | Enable               |
| Conliguration                     |    | - 28     |        | 1/0/2    |            |      |          | None             | 0.0.0.0       | 0.0.0.0         | Dis        | able    | Enable               |
| <ul> <li>Secondary IF</li> </ul>  |    |          |        | 1/0/3    |            |      |          | None             | 0.0.0.0       | 0.0.0.0         | Dis        | able    | Enable               |

- b. Under IP Interface Configuration, scroll down and select the Port 1/0/11 check box. Now 1/0/11 appears in the Port field at the top.
- **c.** Enter the following information:
  - In the IP Address field, enter 192.168.5.1.
  - In the Subnet Mask field, enter 255.255.255.0.
  - In the Routing Mode field, select Enable.
- d. Click Apply to save the settings.
- 4. Enable RIP on interface 1/0/10.
  - a. Select Routing >RIP > Advanced > Interface Configuration.

| System                           | S        | witching |       | Routing     | QoS          | Security        | Monitoring    | Maintenance         | Help               | Index                 |
|----------------------------------|----------|----------|-------|-------------|--------------|-----------------|---------------|---------------------|--------------------|-----------------------|
| Routing Table                    | IP       | IPv6     | VLAN  | ARP         | RIP OSPF     | OSPFv3 Rou      | ter Discovery | VRRP Multicast      | IPv6 Multicast     |                       |
|                                  |          |          |       |             |              |                 |               |                     |                    |                       |
| RI                               | P        |          | RIP I | nterface Co | onfiguration |                 |               |                     |                    |                       |
| • Basic                          |          | ~        | 12    | 3 VLANS     | All          |                 |               |                     |                    |                       |
| • Advanced                       |          | ~        |       | Interface   | Send Version | Receive Version | RIP Mode      | Authentication Type | Authentication Key | Authentication Key ID |
| • RIP Contigui                   | ration   |          |       | 1/0/10      | RIP-2 V      | RIP-2 ×         | Enable v      | None -              |                    | 0                     |
| <ul> <li>Interface Co</li> </ul> | nfigura  | tion     |       | 1/0/1       | RIP-2        | Both            | Disable       | None                | 8                  | 0                     |
| <ul> <li>Route Redis</li> </ul>  | stributi | on       |       | 1/0/2       | RIP-2        | Both            | Disable       | None                |                    | 0                     |
|                                  |          |          |       | 1/0/3       | RIP-2        | Both            | Disable       | None                |                    | 0                     |
|                                  |          |          |       | 1/0/4       | RIP-2        | Both            | Disable       | None                |                    | 0                     |
|                                  |          |          |       | 1/0/5       | RIP-2        | Both            | Disable       | None                |                    | 0                     |
|                                  |          |          |       | 1/0/6       | RIP-2        | Both            | Disable       | None                |                    | 0                     |
|                                  |          |          |       | 1/0/7       | RIP-2        | Both            | Disable       | None                |                    | 0                     |
|                                  |          |          |       | 1/0/8       | RIP-2        | Both            | Disable       | None                |                    | 0                     |
|                                  |          |          |       | 1/0/9       | RIP-2        | Both            | Disable       | None                |                    | 0                     |
|                                  |          |          |       | 1/0/10      | DID 2        | Both            | Dicabla       | Nono                |                    | 0                     |

- b. In the Interface list, select 1/0/10.
- c. For RIP Admin Mode, select the **Enable** radio button.
- d. Click Apply.
- 5. Enable RIP on interface 1/0/11.
  - a. Select Routing > RIP > Advanced > Interface Configuration.

| System                           | Sv      | witching |        | Routing     | QoS          | Security        | Monitoring    | Maintenance         | Help               | Index                 |
|----------------------------------|---------|----------|--------|-------------|--------------|-----------------|---------------|---------------------|--------------------|-----------------------|
| Routing Table                    | IP      | IPv6     | VLAN   | ARP         | RIP OSPF     | OSPFv3 Rou      | ter Discovery | VRRP Multicast      | IPv6 Multicast     |                       |
| RIF                              | þ       |          | RIP Ir | nterface Co | onfiguration |                 |               |                     |                    |                       |
| • Basic                          |         | *        | 12     | 3 VLANS     | All          |                 |               |                     |                    |                       |
| • Advanced                       | ation   | ^        |        | Interface   | Send Version | Receive Version | RIP Mode      | Authentication Type | Authentication Key | Authentication Key ID |
| - RiF Conligui                   | ation   | en in 1  |        | 1/0/11      | RIP-2 ¥      | RIP-2 ×         | Enable ~      | None ~              |                    |                       |
| Interface Cor                    | ingurat | lion     |        | 1/0/1       | RIP-2        | Both            | Disable       | None                |                    | 0                     |
| <ul> <li>Route Redist</li> </ul> | ributio | n        |        | 1/0/2       | RIP-2        | Both            | Disable       | None                |                    | 0                     |
|                                  |         |          |        | 1/0/3       | RIP-2        | Both            | Disable       | None                |                    | 0                     |
|                                  |         |          |        | 1/0/4       | RIP-2        | Both            | Disable       | None                |                    | 0                     |
|                                  |         |          |        | 1/0/5       | RIP-2        | Both            | Disable       | None                |                    | 0                     |
|                                  |         |          |        | 1/0/6       | RIP-2        | Both            | Disable       | None                |                    | 0                     |
|                                  |         |          |        | 1/0/7       | RIP-2        | Both            | Disable       | None                |                    | 0                     |
|                                  |         |          |        | 1/0/8       | RIP-2        | Both            | Disable       | None                |                    | 0                     |
|                                  |         |          |        | 1/0/9       | RIP-2        | Both            | Disable       | None                |                    | 0                     |
|                                  |         |          |        | 1/0/10      | RIP-2        | Both            | Disable       | None                |                    | 0                     |
|                                  |         |          |        | 1/0/11      | RIP-2        | Both            | Disable       | None                |                    | 0                     |

- b. In the Interface list, select 1/0/11.
- c. For RIP Admin Mode, select the Enable radio button.
- d. Click Apply.
- 6. Enable multicast globally.
  - a. Select Routing > Multicast > Global Configuration.

A screen similar to the following displays.

| System                               |         | witching |        | Routing   |        | QoS      | Securi  |           | Monitoring |      | Maintenance | Help           | Index |
|--------------------------------------|---------|----------|--------|-----------|--------|----------|---------|-----------|------------|------|-------------|----------------|-------|
| Routing Table                        | IP      | IPv6     | VLAN   | ARP       | RIP    | OSPF     | OSPFv3  | Router    | Discovery  | VRRP | Multicast   | IPv6 Multicast | ×     |
|                                      |         |          |        |           |        |          |         |           |            |      |             |                |       |
| Multic                               | ast     |          | Global | Configur  | ation  |          |         |           |            |      |             |                |       |
| <ul> <li>Mroute Table</li> </ul>     |         |          | Admi   | n Mode    |        |          | 0       | Disable ( | Enable     |      |             |                |       |
| <ul> <li>Global Configu</li> </ul>   | ration  |          | Proto  | col State | Э      |          | Nor     | n-Operat  | onal       |      |             |                |       |
| <ul> <li>Interface Config</li> </ul> | guratio | on       | Table  | Maximu    | m Entr | y Count  | 204     | 18        |            |      |             |                |       |
| • DVMRP                              | Proto   | col      |        |           | No     | Protocol | Enabled |           |            |      |             |                |       |
| • IGMP                               | GMP 🗸   |          |        | Entry C   | ount   |          | 0       |           |            |      |             |                |       |
| - PIM                                |         | ~        |        |           |        |          |         |           |            |      |             |                |       |

- **b.** For Admin Mode, select the **Enable** radio button.
- c. Click Apply.
- 7. Enable PIM-DM globally.
  - a. Select Routing > Multicast > PIM > Global Configuration.

A screen similar to the following displays.

| System                               | SI      | witching |        | Routing  |          | QoS  | Securit     | y Monitoring     |      | Maintenance | Help           | Index |
|--------------------------------------|---------|----------|--------|----------|----------|------|-------------|------------------|------|-------------|----------------|-------|
| Routing Table                        | IP      | IPv6     | VLAN   | ARP      | RIP      | OSPF | OSPFv3      | Router Discovery | VRRP | Multicast   | IPv6 Multicast |       |
|                                      |         |          |        |          |          |      |             |                  |      |             |                |       |
| Multica                              | ast     |          | PIM GI | obal Cor | nfigurat | ion  |             |                  |      |             |                |       |
| Mroute Table                         |         |          | Admi   | n Mode   |          | Disa | ble 🔘 PIM-S | SM 💿 PIM-DM      |      |             |                |       |
| Global Configu                       | ration  |          |        |          |          |      |             |                  |      |             |                |       |
| <ul> <li>Interface Config</li> </ul> | guratio | n        |        |          |          |      |             |                  |      |             |                |       |
| • DVMRP                              |         | ~        |        |          |          |      |             |                  |      |             |                |       |
| • IGMP                               |         | ~        |        |          |          |      |             |                  |      |             |                |       |
| • PIM                                |         | ~        |        |          |          |      |             |                  |      |             |                |       |
| Global Config                        | guratio | n        |        |          |          |      |             |                  |      |             |                |       |

**b.** For PIM Protocol Type, select the **PIM-DM** radio button.

- c. For Admin Mode, select the Enable radio button.
- d. Click Apply.
- 8. Enable PIM-SM on interfaces 1/0/10 and 1/0/11.
  - a. Select Routing > Multicast > PIM > Interface Configuration.

| System                               | Switching |     | Routing     | QoS          | Security        | Monitoria      | ig Mair        | stenance Hel        | p Inde      | <          |                   |                |
|--------------------------------------|-----------|-----|-------------|--------------|-----------------|----------------|----------------|---------------------|-------------|------------|-------------------|----------------|
| Routing Table                        | P IPv6    | VLA | ARP         | RIP OSPF     | OSPEV3 Rd       | uter Discovery | VRRP           | Nitoward IPv6 Multi | cast        |            |                   |                |
|                                      |           |     |             |              |                 |                |                |                     |             |            |                   |                |
| Multicas                             | 6 I.      | PIM | Interface C | onfiguration |                 |                |                |                     |             |            |                   |                |
| Mroute Table                         |           | 12  | 3 VLANS     | All          |                 |                |                |                     |             | 0          | So To Interface   | Go             |
| Global Configural                    | ion       | 1   |             | A CONTRACTOR | -               | -              | N 80 Y 20 Y    |                     |             |            |                   |                |
| Interface Configu                    | ration    | 1   | Interface   | Admin Mode   | Protocol State  | aP Address     | Ptebo Interval | Join/Prune Interval | ESSR Border | DR Phority | Designated Router | Neighbor Count |
| - DVMRP                              | 4         |     |             | *            |                 |                | -              |                     | ~           | ·          |                   |                |
| - IGMP                               | 0         | 13  | 1/0/1       | Disable      | Non-Operational | 0.0.0.0        | 30             | 60                  | Disable     | 1          |                   |                |
| - ICHIN                              |           | 0   | 1/0/2       | Disable      | Non-Operational | 0.0.0.0        | 30             | 60                  | Disable     | 1          |                   |                |
| • PIM                                |           | 83  | 1/0/3       | Disable      | Non-Operational | 0.0.0.0        | 30             | 60                  | Disable     | 1          |                   |                |
| · Global Configu                     | ration    | 10  | 1/0/4       | Disable      | Non-Operational | 0.0.0.0        | 30             | 60                  | Disable     | 1          |                   |                |
| + SSM Configure                      | tion      | 10  | 1/0/5       | Disable      | Non-Operational | 0.0.0.0        | 30             | 60                  | Disable     | 1          |                   |                |
| Colin Colinguis                      | 1001      | E   | 1/0/6       | Disable      | Non-Operational | 0.0.0.0        | 30             | 60                  | Disable     | 1          |                   |                |
| <ul> <li>Interface Config</li> </ul> | puration  | 0   | 1/0/7       | Disable      | Non-Operational | 0.0.0.0        | 30             | 60                  | Disable     | 1          |                   |                |
| + PIM Neighbor                       |           | 0   | 1/0/8       | Disable      | Non-Operational | 0.0.0.0        | 30             | 60                  | Disable     | 1          |                   |                |
| · Candidate RP                       |           | 63  | 1/0/9       | Disable      | Non-Operational | 0.0.0.0        | 30             | 60                  | Disable     | 1          |                   |                |
| Configuration                        |           |     | 1/0/10      | Disable      | Non-Operational | 192.168.3.2    | 30             | 60                  | Disable     | 1          |                   |                |
| ·BSR Candidate                       |           |     | 1/0/11      | Disable      | Non-Operational | 192.168.5.1    | 30             | 60                  | Disable     | 1          |                   |                |
| Configuration                        |           | 63  | 1/0/12      | Disable      | Non-Operational | 0.0.0.0        | 30             | 60                  | Disable     | 1          |                   |                |

- b. Scroll down and select the Interface 1/0/10 and 1/0/11 check box.
- c. In the Admin Mode field, select Enable.
- d. Click Apply to save the settings.

### **PIM-DM on Switch C**

- **1.** Enable IP routing on the switch.
  - a. Select Routing > IP > Basic > IP Configuration.

| System Switching               |    | Routing |        |            | QoS                    | Securi  | ty     | Monitoring |              | Maintenance | Help      | Index          |  |
|--------------------------------|----|---------|--------|------------|------------------------|---------|--------|------------|--------------|-------------|-----------|----------------|--|
| Routing Table                  | IP | IPv6    | VLAN   | ARP        | RIP                    | OSPF    | OSPFv3 | Rout       | er Discovery | VRRP        | Multicast | IPv6 Multicast |  |
|                                |    |         |        |            |                        |         |        |            |              |             |           |                |  |
| IP                             |    |         | IP Con | figuration | 1                      |         |        |            |              |             |           |                |  |
| • Basic                        |    | ~       | Defau  | lt Time t  | o Live                 |         |        |            | 64           |             |           |                |  |
| • IP Configuration             | n  |         | Routi  | ng Mode    |                        |         |        |            | Enable       | e 🔘 Disal   | ble       |                |  |
| <ul> <li>Statistics</li> </ul> |    |         | ICMP   | Echo R     | eplies                 |         |        |            | Enable       | e 🔘 Disal   | ble       |                |  |
| <ul> <li>Advanced</li> </ul>   |    | ×       | ICMP   | Redirec    | ts                     |         |        |            | Enable       | e 🔘 Disal   | ble       |                |  |
|                                |    |         | ICMP   | Rate Li    | mit <mark>In</mark> te | rval    |        |            | 1000         |             | (0 to 21  | 47483647 ms)   |  |
|                                |    |         | ICMP   | Rate Li    | nit Bur                | st Size |        |            | 100          |             | (1 to 20  | 0)             |  |

- **b.** For Routing Mode, select the **Enable** radio button.
- c. Click Apply.
- 2. Configure 1/0/21 as a routing port and assign an IP address to it.
  - a. Select Routing > IP > Advanced > IP Interface Configuration.

| System                          | Switching |      | Switching Rout |          | Routing QoS |      | Securit | y Monitoring        | Maintenance  | Help           | index      |   |          |
|---------------------------------|-----------|------|----------------|----------|-------------|------|---------|---------------------|--------------|----------------|------------|---|----------|
| Routing Table                   | IP.       | IPv6 | VLAN           | I ARP    | RIP         | OSPF | OSPFv3  | Router Discovery VF | RP Multicast | IPv6 Multicast |            |   |          |
|                                 |           |      |                |          |             |      |         |                     |              |                |            |   |          |
| IP                              |           |      | IP Int         | erface C | onfigurati  | on   |         |                     |              |                |            |   |          |
| Basic                           |           | ~    | 12             | 3 VLAN   | S All       |      |         |                     |              |                |            |   |          |
| <ul> <li>Advanced</li> </ul>    |           | ~    |                |          |             |      | 1       |                     | and          |                | -          |   |          |
| • IP Configura                  | tion      |      |                | Port     | Descrip     | tion | VLAN ID | Method              | IP Address   | Mask           | Mode       |   | Mode     |
| <ul> <li>Statistics</li> </ul>  |           |      |                | 1/0/21   |             |      |         | Manual 🛩            | 192,168.5.2  | 255.255.25     | 5.0 Enable | ~ | Enable ~ |
| • IP Interface                  |           |      |                | 1/0/1    |             |      |         | None                | 0.0.0.0      | 0.0.0.0        | Disable    |   | Enable   |
| Configuratio                    | 113       |      |                | 1/0/2    |             |      |         | None                | 0.0.0.0      | 0.0.0.0        | Disable    |   | Enable   |
| <ul> <li>Secondary I</li> </ul> | P         |      |                | 1/0/3    |             |      |         | None                | 0000         | 0 0 0 0        | Disable    |   | Enable   |

**b.** Scroll down select the Port **1/0/21** check box.

Now 1/0/21 appears in the Interface field at the top.

- **c.** Enter the following information:
  - In the IP Address field, enter 192.168.5.2.
  - In the Subnet Mask field, enter 255.255.255.0.
  - In the Routing Mode field, select Enable.
- d. Click Apply to save the settings.
- 3. Configure 1/0/22 as a routing port and assign an IP address to it.
  - a. Select Routing > IP > Advanced > IP Interface Configuration.

A screen similar to the following displays.

| System                            | Switching |      | ng Routing |          | ing QoS    |      | Securit | y Monitoring         | -10  | Maintenance | Help           | Help Index |          |                   |
|-----------------------------------|-----------|------|------------|----------|------------|------|---------|----------------------|------|-------------|----------------|------------|----------|-------------------|
| Routing Table                     |           | IPv6 | VLAN       | ARP      | RIP        | OSPF | OSPFv3  | Router Discovery     | /RRP | Multicast   | IPv6 Multicast |            |          |                   |
|                                   |           |      |            |          |            |      |         |                      |      |             |                |            |          |                   |
| IP                                |           |      | IP Int     | erface C | onfigurati | on   |         |                      |      |             |                |            |          |                   |
| •Basic                            |           | ~    | 12         | 3 VLAN   | s All      |      |         |                      |      |             |                |            |          |                   |
| Advanced                          |           | ^    |            |          |            |      | 1       | ID Address OccEssion |      |             | Dokast         | Dec        |          | A destatute and a |
| <ul> <li>IP Configurat</li> </ul> | ion       |      |            | Port     | Descrip    | tion | VLAN ID | Method               | aton | IP Address  | Mask           | Mod        | le<br>le | Mode              |
| <ul> <li>Statistics</li> </ul>    |           |      |            | 1/0/22   |            |      |         | Manual 🗸             |      | 192.168.6.1 | 255.255.2      | 55.0 Er    | able 🗸   | Enable 👻          |
| • IP Interface                    |           |      |            | 1/0/1    |            |      |         | None                 |      | 0.0.0.0     | 0.0.0.0        | Dis        | able     | Enable            |
| Conliguration                     | 1         |      |            | 1/0/2    |            |      |         | None                 |      | 0.0.0.0     | 0.0.0.0        | Dis        | able     | Enable            |
| <ul> <li>Secondary IF</li> </ul>  | 2         |      |            | 1/0/3    |            |      |         | None                 |      | 0.0.0.0     | 0.0.0          | Dis        | able     | Enable            |

b. Scroll down and select the Port 1/0/22 check box.

Now 1/0/22 appears in the Port field at the top.

- c. Enter the following information:
  - In the IP Address field, enter 192.168.6.1.
  - In the Subnet Mask field, enter 255.255.255.0.
  - In the Routing Mode field, select Enable.
- d. Click Apply to save the settings.
- 4. Enable RIP on interface 1/0/21.
  - a. Select Routing > RIP > Advanced > Interface Configuration.
| System                           | S        | witching |       | Routing     | QoS          | Security        | Monitoring     | Maintenance         | Help               | Index                 |
|----------------------------------|----------|----------|-------|-------------|--------------|-----------------|----------------|---------------------|--------------------|-----------------------|
| Routing Table                    | IP       | IPv6     | VLAN  | ARP         | RIP OSPF     | OSPFv3 Rou      | iter Discovery | VRRP Multicast      | IPv6 Multicast     |                       |
| RIF                              | 2        |          | RIP I | nterface Co | onfiguration |                 |                |                     |                    |                       |
| • Basic                          |          | ~        | 1 2   | 3 VLANS     | All          |                 |                |                     |                    |                       |
| Advanced                         |          | ^        |       | Interface   | Send Version | Receive Version | RIP Mode       | Authentication Type | Authentication Key | Authentication Key ID |
| • RIP Comigur                    | ation    |          |       | 1/0/21      | RIP-2 👻      | RIP-2 ×         | Enable 🗸       | None 👻              |                    |                       |
| • Intenace Cor                   | niigura  | uon      |       | 1/0/1       | RIP-2        | Both            | Disable        | None                |                    | 0                     |
| <ul> <li>Route Redist</li> </ul> | tributio | n        |       | 1/0/2       | RIP-2        | Both            | Disable        | None                |                    | 0                     |

- b. In the Interface list, select 1/0/21.
- c. For RIP Admin Mode, select the Enable radio button.
- d. Click Apply.
- 5. Enable RIP on interface 1/0/22.
  - a. Select Routing > RIP > Advanced > Interface Configuration.

A screen similar to the following displays.

| System                             | Swit      | ching |        | Routing   | QoS          | Security        | Monitoring    | Maintenance         | Help               | Index                 |
|------------------------------------|-----------|-------|--------|-----------|--------------|-----------------|---------------|---------------------|--------------------|-----------------------|
| Routing Table                      | IP I      | Pv6   | VLAN   | ARP       | RIP OSPF     | OSPFv3 Rou      | ter Discovery | VRRP Multicast      | IPv6 Multicast     |                       |
|                                    |           |       |        |           |              |                 |               |                     |                    |                       |
| RIP                                |           |       | RIP In | terface C | onfiguration |                 |               |                     |                    |                       |
| Basic                              |           | ~     | 12     | 3 VLANS   | All          |                 |               |                     |                    |                       |
| <ul> <li>Advanced</li> </ul>       |           | ^     |        | Interface | Send Version | Receive Version | RIP Mode      | Authentication Type | Authentication Key | Authentication Key ID |
| • RIP Configura                    | ition     |       |        | 4(0/22    |              |                 | Fachle        | New                 | Automication (Key  | o a                   |
| <ul> <li>Interface Conf</li> </ul> | figuratio | n     |        | 1/0/22    | RIP-2 *      | RIP-2 *         | Enable *      | None *              |                    | 0                     |
| * Douto Dodiotr                    | ibution   |       | L      | 1/0/1     | RIP-2        | Both            | Disable       | None                |                    | 0                     |
| - Route Reulsti                    | ibution   |       |        | 1/0/2     | RIP-2        | Both            | Disable       | None                |                    | 0                     |

- b. In the Interface list, select 1/0/22.
- c. For RIP Admin Mode, select the **Enable** radio button.
- d. Click Apply.
- 6. Enable mulicast globally.
  - a. Select Routing > Multicast > Global Configuration.

| System                               | S       | vitching |        | Routing   |        | QoS       | Securit | у     | Monitoring    |      | Maintenance | Help           | Index |
|--------------------------------------|---------|----------|--------|-----------|--------|-----------|---------|-------|---------------|------|-------------|----------------|-------|
| Routing Table                        | IP      | IPv6     | VLAN   | ARP       | RIP    | OSPF      | OSPFv3  | Rou   | ter Discovery | VRRP | Multicast   | IPv6 Multicast |       |
|                                      |         |          |        |           |        |           |         |       |               |      |             |                |       |
| Multic                               | ast     |          | Global | Configur  | ation  |           |         |       |               |      |             |                |       |
| Mroute Table                         |         |          | Adm    | iin Mode  | (      |           | 0       | Disab | le 🖲 Enable   |      |             |                |       |
| <ul> <li>Global Configu</li> </ul>   | ration  |          | Prote  | ocol Stat | е      |           | No      | n-Ope | rational      |      |             |                |       |
| <ul> <li>Interface Config</li> </ul> | guratio | n        | Table  | e Maxim   | um Ent | try Count | 20-     | 48    |               |      |             |                |       |
| • DVMRP                              |         | Y        | Prote  | ocol      |        |           | No      | Proto | col Enabled   |      |             |                |       |
| •IGMP                                |         | ~        | Table  | e Entry C | ount   |           | 0       |       |               |      |             |                |       |
| • PIM                                |         | ×        |        |           |        |           |         |       |               |      |             |                |       |
| Static Routes     Configuration      |         |          |        |           |        |           |         |       |               |      |             |                |       |
| Admin Bounda<br>Configuration        | гу      |          |        |           |        |           |         |       |               |      |             |                |       |
|                                      |         |          |        |           |        |           |         |       |               |      |             |                |       |
|                                      |         |          |        |           |        |           |         |       |               |      |             |                |       |
|                                      |         |          |        |           |        |           |         |       |               |      |             |                |       |
|                                      |         |          |        |           |        |           |         |       |               |      |             |                |       |

- **b.** For Admin Mode, select the **Enable** radio button.
- c. Click Apply.
- 7. Enable PIM-DM globally.
  - a. Select Routing > Multicast > PIM > Global Configuration.

| System                               | S       | witching |        | Routing  |          | QoS    | Securit     | y    | Monitoring    | , [] | Maintenance | Help           | Index |
|--------------------------------------|---------|----------|--------|----------|----------|--------|-------------|------|---------------|------|-------------|----------------|-------|
| Routing Table                        | IP      | IPv6     | VLAN   | ARP      | RIP      | OSPF   | OSPFv3      | Rou  | ter Discovery | VRRP |             | IPv6 Multicast | ~     |
|                                      |         |          |        |          |          |        |             |      |               |      |             |                |       |
| Multica                              | ast     |          | PIM GI | obal Cor | figurati | on     |             |      |               |      |             |                |       |
| Mroute Table                         |         | 20       | Admi   | n Mode   |          | O Disa | ble 🔘 PIM-S | SM 🖲 | PIM-DM        |      |             |                |       |
| Global Configu                       | ration  |          |        |          |          |        |             |      |               |      |             |                |       |
| <ul> <li>Interface Config</li> </ul> | guratio | 'n       |        |          |          |        |             |      |               |      |             |                |       |
| • DVMRP                              |         | ~        |        |          |          |        |             |      |               |      |             |                |       |
| • IGMP                               |         | ~        |        |          |          |        |             |      |               |      |             |                |       |
| • PIM                                |         | ~        |        |          |          |        |             |      |               |      |             |                |       |
| Global Config                        | guratio | m        |        |          |          |        |             |      |               |      |             |                |       |
| • SSM Configu                        | iration |          |        |          |          |        |             |      |               |      |             |                |       |
| <ul> <li>Interface Cor</li> </ul>    | nfigura | tion     |        |          |          |        |             |      |               |      |             |                |       |

- **b.** For PIM Protocol Type, select the **PIM-DM** radio button.
- c. For Admin Mode, select the Enable radio button.
- d. Click Apply.
- 8. Enable PIM-DM on interfaces 1/0/21 and 1/0/22.
  - a. Select Routing > Multicast > PIM > Interface Configuration.

| System                               | Switchin                                                                                                    | 9    | Routing     | QoS          | Security        | Monitoria      | ng Mair        | tenance Hel         | p Inde     |             |                   |                |
|--------------------------------------|----------------------------------------------------------------------------------------------------|------|-------------|--------------|-----------------|----------------|----------------|---------------------|------------|-------------|-------------------|----------------|
| Routing Table                        | IP IPv6                                                                                                    | VI.A | N ARP       | RIP OSPF     | OSPFV3 Ro       | uter Discovery | VRRP !         | Unceall IPv6 Multi  | cast       |             |                   |                |
| Multica                              | st                                                                                                    | PIM  | Interface C | onfiguration |                 |                |                |                     |            |             |                   |                |
| Mroute Table                         |                                                                                                    | 12   | 2 3 VLANS   | All          |                 |                |                |                     |            | (           | io To Interface   | Go             |
| Global Configur     Interface Config | ation<br>uration                                                                                                    |      | Interface   | Admin Mode   | Protocol State  | IP Address     | Hello Interval | Join/Prune Interval | BSR Border | DR Priority | Designated Router | Neighbor Count |
| +DVMRP                               | ~                                                                                                    |      |             | Enable 👻     |                 |                |                |                     | ÷          |             |                   |                |
| · IGMP                               | ~                                                                                                    |      | 1/0/1       | Disable      | Non-Operational | 0.0.0.0        | 30             | 60                  | Disable    | 1           |                   |                |
| - DIM                                |                                                                                                    |      | 1/0/2       | Disable      | Non-Operational | 0.0.0.0        | 30             | 60                  | Disable    | 1           |                   |                |
|                                      |                                                                                                    | 10   | 1/0/3       | Disable      | Non-Operational | 0.0.0.0        | 30             | 60                  | Disable    | 1           |                   |                |
| <ul> <li>Global Config</li> </ul>    | uration                                                                                                    | . 6  | 1/0/4       | Disable      | Non-Operational | 0.0.0.0        | 30             | 60                  | Disable    | 1           |                   |                |
| • SSM Configu                        | ration                                                                                                    | 6    | 1/0/5       | Disable      | Non-Operational | 0.0.0.0        | 30             | 60                  | Disable    | 1           |                   |                |
|                                      | and the second second se | 0    | 1/0/6       | Disable      | Non-Operational | 0.0.0.0        | 30             | 60                  | Disable    | 1           |                   |                |
| <ul> <li>Interface Con</li> </ul>    | nguration                                                                                                    | 10   | 1/0/7       | Disable      | Non-Operational | 0.0.0.0        | 30             | 60                  | Disable    | 3           |                   |                |
| <ul> <li>PIM Neighbor</li> </ul>     |                                                                                                    | 6    | 1/0/8       | Disable      | Non-Operational | 0000           | 30             | 60                  | Disable    | 1           |                   |                |

- b. Scroll down and select the 1/0/21 and 1/0/22 check boxes.
- c. In the PIM Interface Configuration, in the Admin Mode field, select Enable.
- d. Click Apply to save the settings.

## PIM-DM on Switch D:

- 1. Enable IP routing on the switch.
  - a. Select Routing > IP > Basic > IP Configuration.

A screen similar to the following displays.

| System                         | Sv  | vitching |        | Routing               |          | QoS     | Securit | y        | Monitoring | <b>)</b>  | Maintenance | Help           | Index |
|--------------------------------|-----|----------|--------|-----------------------|----------|---------|---------|----------|------------|-----------|-------------|----------------|-------|
| Routing Table                  |     | IPv6     | VLAN   | ARP                   | RIP      | OSPF    | OSPFv3  | Router I | Discovery  | VRRP      | Multicast   | IPv6 Multicast |       |
|                                |     |          |        |                       |          |         |         |          |            |           |             |                |       |
| IP                             | Ż   |          | IP Cor | figuration            |          |         |         |          |            |           |             |                |       |
| Basic                          |     | ~        | Defa   | ult Time to           | o Live   |         |         |          | 64         |           |             |                |       |
| • IP Configurat                | ion |          | Routi  | ng Mode               |          |         |         |          | Enable     | e 🔵 Disab | le          |                |       |
| <ul> <li>Statistics</li> </ul> |     |          | ICMF   | Echo Re               | eplies   |         |         |          | Enable     | e 🔘 Disab | le          |                |       |
| <ul> <li>Advanced</li> </ul>   |     | ×        | ICMF   | Redirect              | ts       |         |         |          | Enable     | e 🔘 Disab | le          |                |       |
|                                |     |          | ICMF   | Rate Lir              | nit Inte | rval    |         |          | 1000       |           | (0 to 21    | 47483647 ms)   |       |
|                                |     |          | ICMF   | <sup>o</sup> Rate Lir | nit Bur  | st Size |         |          | 100        |           | (1 to 200   | D)             |       |

- b. For Routing Mode, select the Enable radio button.
- c. Click Apply.
- 2. Configure 1/0/21 as a routing port and assign an IP address to it.
  - a. Select Routing > IP > Advanced > IP Interface Configuration.

A screen similar to the following displays.

| System                           | S  | witching |        | Routin   | g         | QoS  | Securit | y Monitoring        |       | Maintenance  | Help           | Index   |         |                |
|----------------------------------|----|----------|--------|----------|-----------|------|---------|---------------------|-------|--------------|----------------|---------|---------|----------------|
| Routing Table                    |    | IPv6     | VLAN   | ARF      | RIP       | OSPF | OSPFv3  | Router Discovery    | VRRP  | Multicast    | IPv6 Multicast |         |         |                |
|                                  |    |          |        |          |           |      |         |                     |       |              |                |         |         |                |
| IP                               |    |          | IP Int | erface C | onfigurat | ion  |         |                     |       |              |                |         |         |                |
| •Basic                           |    | ~        | 1 2    | 3 VLAN   | S All     |      |         |                     |       |              |                |         |         |                |
| <ul> <li>Advanced</li> </ul>     |    | ^        |        | -        |           |      |         | ID Address Conferen | -     | and a second | Colorest       | Dec     |         | Administration |
| • IP Configurati                 | on |          |        | Port     | Descrip   | tion | VLAN ID | Method              | ation | IP Address   | Mask           | Mo      | de      | Mode           |
| • Statistics                     |    |          |        | 1/0/21   |           |      |         | Manual 👻            |       | 192.168.2.1  | 255.255.2      | 55.0 Er | nable 🛩 | Enable 👻       |
| • IP Interface                   |    |          |        | 1/0/1    |           |      |         | None                |       | 0.0.0.0      | 0.0.0          | Dis     | able    | Enable         |
| Configuration                    |    |          |        | 1/0/2    |           |      |         | None                |       | 0.0.0.0      | 0.0.0.0        | Dis     | able    | Enable         |
| <ul> <li>Secondary IP</li> </ul> | S. |          |        | 1/0/3    |           |      |         | None                |       | 0.0.0.0      | 0.0.0          | Dis     | able    | Enable         |

**b.** Scroll down and select the Port **1/0/21** check box.

Now 1/0/21 appears in the Port field at the top.

- c. Enter the following information in the IP Interface Configuration.
  - In the IP Address field, enter 192.168.2.1.
  - In the Subnet Mask field, enter 255.255.255.0.
  - In the Routing Mode field, select Enable.
- d. Click Apply to save the settings.
- 3. Configure 1/0/22 as a routing port and assign an IP address to it.
  - a. Select Routing > IP > Advanced > IP Interface Configuration.

| System                                                 | S   | witching |        | Routin   |            | QoS  | Security | y Monitoring                       | Maintenance | Help           | index          |          |                        |
|--------------------------------------------------------|-----|----------|--------|----------|------------|------|----------|------------------------------------|-------------|----------------|----------------|----------|------------------------|
| Routing Table                                          | IP. | IPv6     | VLAN   | ARP      | RIP        | OSPF | OSPFv3   | Router Discovery VRR               | P Multicast | IPv6 Multicast |                |          |                        |
| IP                                                     |     |          | IP Int | erface C | onfigurati | on   |          |                                    |             |                |                |          |                        |
| Basic                                                  |     | ~        | 12     | 3 VLAN   | S All      |      |          |                                    |             |                |                |          |                        |
| <ul> <li>Advanced</li> <li>IP Configuration</li> </ul> | ion | ~        |        | Port     | Descrip    | tion | VLAN ID  | IP Address Configuration<br>Method | IP Address  | Subnet<br>Mask | Routi<br>Mode  | ng       | Administrative<br>Mode |
| <ul> <li>Statistics</li> </ul>                         |     |          |        | 1/0/22   | 1          |      |          | Manual 🛩                           | 192.168.6.2 | 255.255.25     | 5.0 Ena        | ble 🛩    | Enable 🗸               |
| IP Interface     Configuration                         | i.  |          |        | 1/0/1    |            |      |          | None<br>None                       | 0.0.0.0     | 0.0.0.0        | Disab<br>Disab | le<br>le | Enable<br>Enable       |
| <ul> <li>Secondary II</li> </ul>                       | 5   |          |        | 1/0/3    |            |      |          | None                               | 0.0.0.0     | 0.0.0.0        | Disat          | le       | Enable                 |

b. Scroll down and select the Port 1/0/22 check box.

Now 1/0/22 appears in the Interface field at the top.

- **c.** Enter the following information:
  - In the IP Address field, enter 192.168.6.2.
  - In the Subnet Mask field, enter 255.255.255.0.
  - In the Routing Mode field, select Enable.
- d. Click Apply to save the settings.
- 4. Configure 1/0/24 as a routing port and assign an IP address to it.
  - a. Select Routing > IP > Advanced > IP Interface Configuration.

A screen similar to the following displays.

| System                                                 | Switching |        | Routin             | g                  | QoS  | Security | y Monitoring                       | Maintenance  | Help           | Index              |                        |
|--------------------------------------------------------|-----------|--------|--------------------|--------------------|------|----------|------------------------------------|--------------|----------------|--------------------|------------------------|
| Routing Table IP                                       | IPv6      | VLAN   | ARP                | RIP                | OSPF | OSPFv3   | Router Discovery VRF               | RP Multicast | IPv6 Multicast |                    |                        |
| IP<br>• Basic                                          | ~         | IP Int | erface C<br>3 VLAN | onfigurat<br>S All | ion  |          |                                    |              |                |                    |                        |
| <ul> <li>Advanced</li> <li>IP Configuration</li> </ul> | ~         |        | Port               | Descrip            | tion | VLAN ID  | IP Address Configuration<br>Method | IP Address   | Subnet<br>Mask | Routing<br>Mode    | Administrative<br>Mode |
| <ul> <li>Statistics</li> </ul>                         |           |        | 1/0/24             |                    |      |          | Manual 👻                           | 192.168.4.1  | 255.255.255.0  | Enable 🗸           | Enable ×               |
| IP Interface     Configuration                         |           |        | 1/0/1              |                    |      |          | None                               | 0.0.0.0      | 0.0.0.0        | Disable<br>Disable | Enable<br>Enable       |
| <ul> <li>Secondary IP</li> </ul>                       |           | 0      | 1/0/3              |                    |      |          | None                               | 0.0.0.0      | 0.0.0.0        | Disable            | Enable                 |

b. Scroll down and select the Port 1/0/24 check box.

Now 1/0/24 appears in the Interface field at the top.

- c. Enter the following information:
  - In the IP Address field, enter 192.168.4.1.
  - In the Subnet Mask field, enter 255.255.255.0.
  - In the Routing Mode field, select Enable.
- d. Click Apply to save the settings.
- 5. Enable RIP on interface 1/0/21.
  - a. Select Routing > RIP > Advanced > Interface Configuration.

| System                            | Swi       | tching |        | Routing     | QoS          | Security        | Monitoring     | Maintenance         | Help               | Index                 |
|-----------------------------------|-----------|--------|--------|-------------|--------------|-----------------|----------------|---------------------|--------------------|-----------------------|
| Routing Table                     | IP I      | IPv6   | VLAN   | ARP         | RIP OSPF     | OSPFv3 Rou      | iter Discovery | VRRP Multicast      | IPv6 Multicast     |                       |
| RIF                               | Ð         |        | RIP Ir | iterface Co | onfiguration |                 |                |                     |                    |                       |
| •Basic                            |           | ~      | 12     | 3 VLANS     | All          |                 |                |                     |                    |                       |
| <ul> <li>Advanced</li> </ul>      |           | ^      |        | Interface   | Send Version | Receive Version | RIP Mode       | Authentication Type | Authentication Key | Authentication Key ID |
| <ul> <li>RIP Configur</li> </ul>  | ation     |        |        | 1/0/21      | RIP-2 ×      | RIP-2 ×         | Enable 👻       | None Y              |                    | 0                     |
| <ul> <li>Interface Cor</li> </ul> | niguratio | n      | 0      | 1/0/1       | RIP-2        | Both            | Disable        | None                |                    | 0                     |
| <ul> <li>Route Redist</li> </ul>  | tribution |        |        | 1/0/2       | RIP-2        | Both            | Disable        | None                |                    | 0                     |
|                                   |           |        |        | 1/0/3       | RIP-2        | Both            | Disable        | None                |                    | 0                     |

- b. In the Interface list, select t 1/0/21.
- c. For RIP Admin Mode, select the Enable radio button.
- d. Click Apply.
- 6. Enable RIP on interface 1/0/22.
  - a. Select Routing > RIP > Advanced > Interface Configuration.

A screen similar to the following displays.

| System                            | S       | witching |        | Routing    | QoS          | Security        | Monitoring    | Maintenance         | Help               | Index                 |
|-----------------------------------|---------|----------|--------|------------|--------------|-----------------|---------------|---------------------|--------------------|-----------------------|
| Routing Table                     | IP      | IPv6     | VLAN   | ARP        | RIP OSPF     | OSPFv3 Rou      | ter Discovery | VRRP Multicast      | IPv6 Multicast     |                       |
| RIP                               | 19      |          | RIP II | nterface C | onfiguration |                 |               |                     |                    |                       |
| • Basic                           |         | ~        | 1 2    | 3 VLANS    | All          |                 |               |                     |                    |                       |
| Advanced                          |         | ^        |        | Interface  | Send Version | Receive Version | RIP Mode      | Authentication Type | Authentication Key | Authentication Key ID |
| • RIP Configura                   | ation   | 1        |        | 1/0/22     | RIP-2 ¥      | RIP-2 ×         | Enable 👻      | None 😽              |                    | 0                     |
| • Internace Con                   | ngura   | uon      |        | 1/0/1      | RIP-2        | Both            | Disable       | None                |                    | 0                     |
| <ul> <li>Route Redistr</li> </ul> | ributic | n        |        | 1/0/2      | RIP-2        | Both            | Disable       | None                |                    | 0                     |
|                                   |         |          |        | 1/0/3      | RIP-2        | Both            | Disable       | None                |                    | 0                     |

- b. In the Interface list, select 1/0/22.
- c. For RIP Admin Mode, select the **Enable** radio button.
- d. Click Apply.
- 7. Enable RIP on interface 1/0/24.
  - a. Select Routing > RIP > Advanced > Interface Configuration.

| System                                                                                                    | S        | witching |       | Routing    | QoS          | Security        | Monitoring    | Maintenance         | Help                | Index                 |
|----------------------------------------------------------------------------------------------------|----------|----------|-------|------------|--------------|-----------------|---------------|---------------------|---------------------|-----------------------|
| Routing Table                                                                                                   | IP       | IPv6     | VLAN  | ARP        | RIP OSPF     | OSPFv3 Rou      | ter Discovery | VRRP Multicast      | IPv6 Multicast      |                       |
|                                                                                                    |          |          |       |            |              |                 |               |                     |                     |                       |
| RIF                                                                                                    | Þ        |          | RIP I | nterface C | onfiguration |                 |               |                     |                     |                       |
| •Basic                                                                                                    |          | Ý        | 12    | 3 VLANS    | All          |                 |               |                     |                     |                       |
| <ul> <li>Advanced</li> </ul>                                                                                    |          | ^        |       | Interface  | Cond Varaian | Persona Voroion | DID Mada      | Authentisation Tuna | Authoritication Var | Authoptioption Key (D |
| * RIP Configur                                                                                                  | ation    |          |       | mtenace    | Send version | Receive Version | PGF WOUE      | Addrendication Type | Authentication Key  | Additionation Rey 10  |
| la constante de la constante de la constante de la constante de la constante de la constante de la constante de |          | 11111    |       | 1/0/24     | RIP-2 ¥      | RIP-2 ×         | Enable 🛩      | None 🛩              |                     | 0                     |
| <ul> <li>Interface Cor</li> </ul>                                                                               | nhgura   | tion     | n     | 1/0/1      | RIP-2        | Both            | Disable       | None                |                     | 0                     |
| Route Redist                                                                                                    | tributio | n        |       | 1/0/2      | RIP-2        | Both            | Disable       | None                |                     | 0                     |
|                                                                                                    |          |          |       | 1/0/3      | RIP-2        | Both            | Disable       | None                |                     | 0                     |

- b. In the Interface list, select 1/0/24.
- c. For RIP Admin Mode, select the **Enable** radio button.
- d. Click Apply.

- 8. Enable multicast globally.
  - a. Select Routing > Multicast > Global Configuration.

| System                                   | Switching |        | Routing   |         | QoS   | Securi | ty                     | Monitoring  |      | Maintenance | Help           | Index |
|------------------------------------------|-----------|--------|-----------|---------|-------|--------|------------------------|-------------|------|-------------|----------------|-------|
| Routing Table IP                         | IPv6      | VLAN   | ARP       | RIP     | OSPF  | OSPFv3 | Route                  | r Discovery | VRRP | Multicast   | IPv6 Multicast |       |
| Multicast                                |           | Global | Configu   | ration  |       |        |                        |             |      |             |                |       |
| Mroute Table                             |           | Admi   | n Mode    |         |       | ۲      | Disa <mark>bl</mark> e | Enable      |      |             |                |       |
| <ul> <li>Global Configuration</li> </ul> | i i       | Proto  | col State | е       |       | No     | n-Opera                | tional      |      |             |                |       |
| Interface Configurati                    | on        | Table  | Maximu    | m Entry | Count | 204    | 48                     |             |      |             |                |       |
| • DVMRP                                  | ~         | Proto  | col       |         |       | No     | Protoco                | l Enabled   |      |             |                |       |
| • IGMP                                   | ×         | Table  | Entry C   | ount    |       | 0      |                        |             |      |             |                |       |
| • PIM                                    | ~         |        |           |         |       |        |                        |             |      |             |                |       |
| Static Routes<br>Configuration           |           |        |           |         |       |        |                        |             |      |             |                |       |
| Admin Boundary     Configuration         |           |        |           |         |       |        |                        |             |      |             |                |       |

- **b.** For Admin Mode, select the **Enable** radio button.
- c. Click Apply.
- 9. Enable PIM-DM globally.
  - a. Select Routing > Multicast > PIM > Global Configuration.

A screen similar to the following displays.

| System                               | S       | witching |       | Routing   |          | QoS    | Securit     | ý      | Monitoring   | ,    | Maintenance | Help           | Index |
|--------------------------------------|---------|----------|-------|-----------|----------|--------|-------------|--------|--------------|------|-------------|----------------|-------|
| Routing Table                        | IP      | IPv6     | VLAN  | ARP       | RIP      | OSPF   | OSPFv3      | Route  | er Discovery | VRRP | Multicast   | IPv6 Multicast |       |
| Multica                              | ast     |          | PIM G | lobal Cor | nfigurat | on     |             |        |              |      |             |                |       |
| • Mroute Table                       |         |          | Admi  | n Mode    |          | 🔘 Disa | ble 🔘 PIM-S | SM 💿 F | PIM-DM       |      |             |                |       |
| Global Configu                       | ration  |          |       |           |          |        |             |        |              |      |             |                |       |
| <ul> <li>Interface Config</li> </ul> | guratio | on.      |       |           |          |        |             |        |              |      |             |                |       |
| • DVMRP                              |         | ~        |       |           |          |        |             |        |              |      |             |                |       |
| IGMP                                 |         | ~        |       |           |          |        |             |        |              |      |             |                |       |
| - PIM                                |         | ~        |       |           |          |        |             |        |              |      |             |                |       |
| Global Config                        | guratio | m        |       |           |          |        |             |        |              |      |             |                |       |

- **b.** For PIM Protocol Type, select the **PIM-SM** radio button.
- c. For Admin Mode, select the Enable radio button.
- d. Click Apply.
- **10.** Enable PIM-DM on interfaces 1/0/21,1/0/22, and 1/0/24.
  - a. Select Routing > Multicast > PIM > Interface Configuration.

| System                               | Sm     | tching |      | Routing     | QoS          | Security            | Monitoni        | ig Mair                 | tenance Hel         | p Inde     | ×           |                               |                                                                                                    |
|--------------------------------------|--------|--------|------|-------------|--------------|---------------------|-----------------|-------------------------|---------------------|------------|-------------|-------------------------------|----------------------------------------------------------------------------------------------------|
| Routing Table                        | IP     | IPv6   | VLA  | ARP         | RIP OSPF     | OSPEV3 R            | outer Discovery | VRRP                    | Moned IPv6 Multi    | cast       |             |                               |                                                                                                    |
| Multicas                             | ıt.    |        | PIM  | Interface C | onfiguration |                     |                 |                         |                     |            |             |                               |                                                                                                    |
| Mroute Table                         |        |        | 12   | 3 VLANS     | Al           |                     |                 |                         |                     |            | 0           | So To Interface               | Go                                                                                                    |
| Global Configura                     | tion   |        |      |             | Waterman     | REPORTED STATISTICS | -               | No. of Concession, Name |                     | FORENESS   | Records     | Personal second second second | and the second second se |
| Interface Configu                    | ration |        | 1    | Interface   | Admin Mode   | Protocol State      | IP Address      | Hello Interval          | Join/Prune Interval | BSR Border | OR Priority | Designated Router             | Neighbor Count                                                                                                    |
| • DVMRP                              |        | 4      |      |             | Enable *     |                     |                 |                         |                     |            | 1           |                               |                                                                                                    |
| . IGMP                               |        | - 6    | 0    | 1/0/1       | Disable      | Non-Operationa      | 0.0.0.0         | 30                      | 60                  | Disable    | 1           |                               |                                                                                                    |
| • 103mil*                            |        | 1      | 0    | 1/0/2       | Disable      | Non-Operationa      | 0.0.0.0         | 30                      | 60                  | Disable    | 1           |                               |                                                                                                    |
| • PIM                                |        | -      | - 13 | 1/0/3       | Disable      | Non-Operationa      | 0.0.0.0         | 30                      | 60                  | Disable    | 1           |                               |                                                                                                    |
| Global Configu                       | ration |        | 63   | 1/0/4       | Disable      | Non-Operationa      | 0.0.0.0         | 30                      | 60                  | Disable    | 1           |                               |                                                                                                    |
| + SSM Configur                       | ation  |        | E    | 1/0/5       | Disable      | Non-Operationa      | 0.0.0.0         | 30                      | 60                  | Disable    | 1           |                               |                                                                                                    |
| Com Connigan                         | NUMPE  | -      | 10   | 1/0/6       | Disable      | Non-Operationa      | 0.0.0.0         | 30                      | 60                  | Disable    | 1           |                               |                                                                                                    |
| <ul> <li>Interface Config</li> </ul> | Bruger | ors 👘  | (3   | 1/0/7       | Disable      | Non-Operationa      | 0.0.0.0         | 30                      | 60                  | Disable    | 1           |                               |                                                                                                    |
| <ul> <li>PIM Neighbor</li> </ul>     |        |        | 0    | 1/0/8       | Disable      | Non-Operationa      | 0000            | 30                      | 60                  | Disable    | 1           |                               |                                                                                                    |

- b. Scroll down and select the Interface 1/0/21, 1/0/22, and 1/0/24 check boxes.
- c. In the Admin Mode field, select Enable.
- d. Click Apply to save the settings.
- **11.** Enable IGMP globally.
  - a. Select Routing > Multicast > IGMP > Global Configuration.

| System           | Switching |      |      | Routing  |          | QoS     | Securit     | у   | Monitoring     |      | Maintenance | Help           | Index |
|------------------|-----------|------|------|----------|----------|---------|-------------|-----|----------------|------|-------------|----------------|-------|
| Routing Table    | IP        | IPv6 | VLAN | ARP      | RIP      | OSPF    | OSPFv3      | Rou | iter Discovery | VRRP |             | IPv6 Multicast |       |
|                  |           |      |      |          |          |         |             |     |                |      |             |                |       |
| Multica          | ast       |      | IGMP | Global C | onfigura | ation   |             |     |                |      |             |                |       |
| Mroute Table     |           |      | Admi | n Mode   |          | O Disal | ble 🖲 Enabl | e   |                |      |             |                |       |
| Global Configu   | ration    |      |      |          |          |         |             |     |                |      |             |                |       |
| Interface Config | guratio   | n    |      |          |          |         |             |     |                |      |             |                |       |
| • DVMRP          |           | ~    |      |          |          |         |             |     |                |      |             |                |       |
| • IGMP           |           | ~    |      |          |          |         |             |     |                |      |             |                |       |
| Global Config    | guratio   | m    |      |          |          |         |             |     |                |      |             |                |       |
|                  |           |      |      |          |          |         |             |     |                |      |             |                |       |

- **b.** For Admin Mode, select the **Enable** radio button.
- c. Click Apply.
- **12.** Enable IGMP on interface 1/0/24.
  - a. Select Routing > Multicast > IGMP > Interface Configuration.

| System                               | Swite    | ching |      | Routing    | QoS             | Securi  | ty Mor      | nitoring          | Maintenance                | Help                      | Index                  |                               |                            |
|--------------------------------------|----------|-------|------|------------|-----------------|---------|-------------|-------------------|----------------------------|---------------------------|------------------------|-------------------------------|----------------------------|
| Routing Table                        | IP IF    | Pv6   | VLAN | ARP        | RIP OSPF        | OSPFv3  | Router Disc | overy VRR         | P Multicast                | IPv6 Multicast            |                        |                               |                            |
|                                      |          |       |      |            |                 |         |             |                   |                            |                           |                        |                               |                            |
| Multica                              | ist      |       | IGMP | Routing Ir | nterface Config | uration |             |                   |                            |                           |                        |                               |                            |
| Mroute Table                         |          |       | 12   | 3 VLANS    | All             |         |             |                   |                            |                           | Go To                  | Interface                     | Go                         |
| Global Configui                      | ation    |       |      |            | 1000            |         |             | l'a               | litest res                 | files and                 | New Cost               | 1                             |                            |
| <ul> <li>Interface Config</li> </ul> | juration |       |      | Interface  | Admin<br>Mode   | Version | Robustness  | Query<br>Interval | Query Max<br>Response Time | Startup Query<br>Interval | Startup Query<br>Count | Last Member<br>Query Interval | Last Member<br>Query Count |
| • DVMRP                              |          | ~     |      | 1/0/24     | Enable ×        | V3      | 2           | 125               | 100                        | 31                        | 2                      | 10                            | 2                          |
| • IGMP                               |          | ~     |      | 1/0/1      | Disable         | V3      | 2           | 125               | 100                        | 31                        | 2                      | 10                            | 2                          |
| Global Confid                        | uration  |       |      | 1/0/2      | Disable         | V3      | 2           | 125               | 100                        | 31                        | 2                      | 10                            | 2                          |
| Routing Inter                        | laco     |       |      | 1/0/3      | Disable         | V3      | 2           | 125               | 100                        | 31                        | 2                      | 10                            | 2                          |
| Configuration                        |          |       |      | 1/0/4      | Disable         | V3      | 2           | 125               | 100                        | 31                        | 2                      | 10                            | 2                          |

- b. Scroll down and select the interface 1/0/24 check box.
- c. In the Admin Mode field, select Enable.
- d. Click Apply to save the settings.

## PIM-SM

Protocol-independent multicast sparse mode (PIM-SM) is used to efficiently route multicast traffic to multicast groups that can span wide area networks where bandwidth is a constraint.

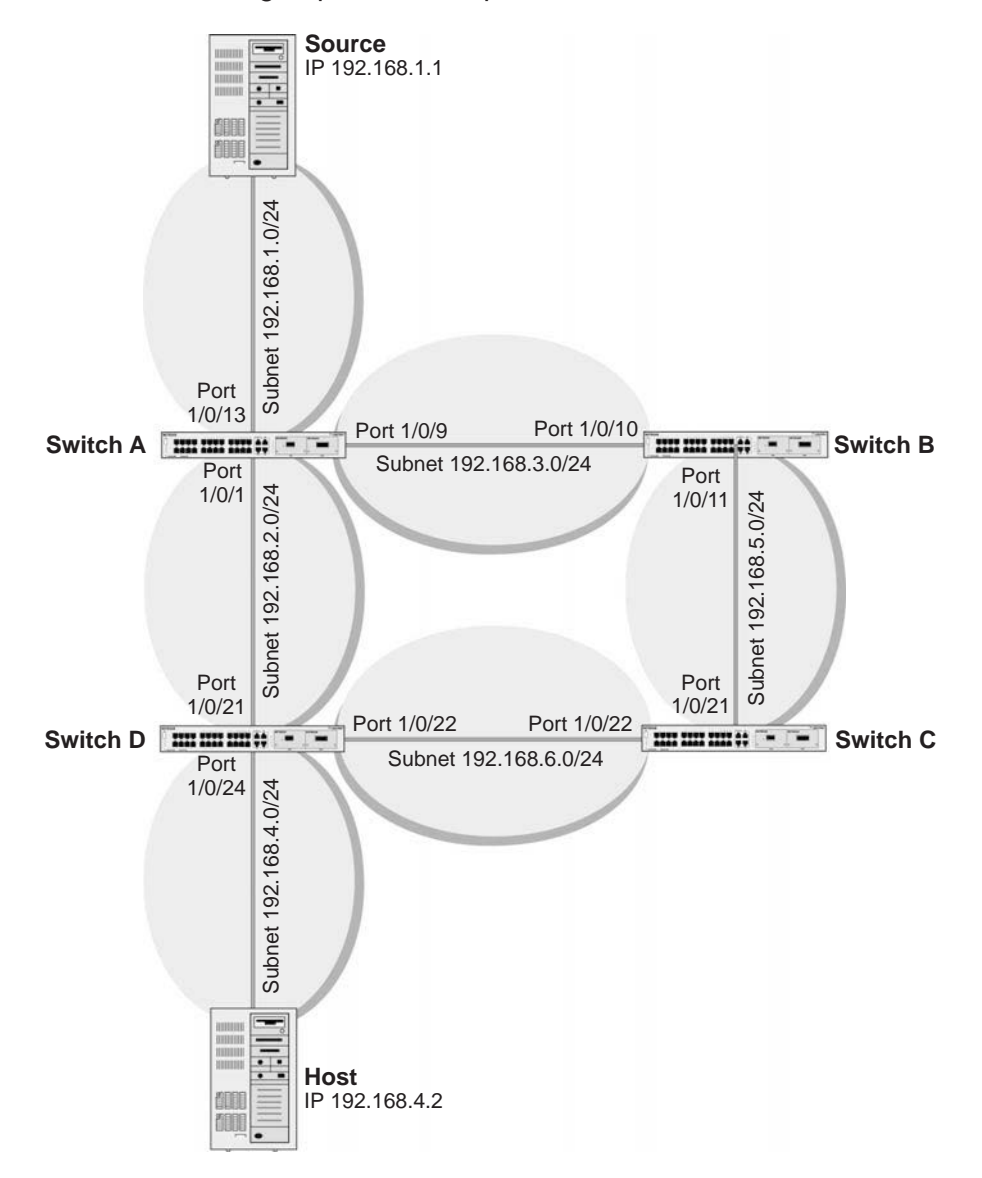

### Figure 59. PIM-SM

PIM-SM uses shared trees by default and implements source-based trees for efficiency; it assumes that no hosts want the multicast traffic unless they specifically ask for it. It creates a shared distribution tree centered on a defined rendezvous point (RP). Traffic from this source is relayed to the receivers. Senders first send the multicast data to the RP, which in turn sends the data down the shared tree to the receivers. Shared trees centered on an RP do not necessarily provide the shortest, most optimal path. In such cases PIM-SM provides a means to switch to more efficient source-specific trees. A data threshold rate is defined for toggling between trees. PIM-SM uses a bootstrap router (BSR), which advertises information to other

multicast routers about the RP. In a given network, a set of routers can be administratively enabled as candidate bootstrap routers. If it is not apparent which router should be the BSR, the candidates flood the domain with advertisements. The router with the highest priority is elected. If all the priorities are equal, then the candidate with the highest IP address becomes the BSR. PIM-SM is defined in RFC 4601.

The following example describes how to configure and use PIM-SM. In this case, set the switch B,C,D as RP-candidate and BSR-candidate. Switch B will become the BSR because it has the highest priority. Switch D will become the RP after RP election.

## **CLI: Configure PIM-SM**

### **PIM-SM on Switch A**

1. Enable IP routing on the switch.

```
(Netgear Switch)#configure
(Netgear Switch) (Config)#ip routing
```

### 2. Enable PIM-SM on the switch.

(Netgear Switch) (Config)#ip pim sparse

### 3. Enable IP multicast forwarding on the switch.

(Netgear Switch) (Config)#ip multicast

### 4. Enable RIP to build a unicast IP routing table.

```
(Netgear Switch) (Config)#interface 1/0/1
(Netgear Switch) (Interface 1/0/1)#routing
(Netgear Switch) (Interface 1/0/1)#ip address 192.168.2.2 255.255.0
(Netgear Switch) (Interface 1/0/1)#ip rip
```

```
(Netgear Switch) (Interface 1/0/1)#ip pim
(Netgear Switch) (Interface 1/0/1)#exit
(Netgear Switch) (Config)#interface 1/0/9
(Netgear Switch) (Interface 1/0/9)#ip address 192.168.3.1 255.255.255.0
(Netgear Switch) (Interface 1/0/9)#ip rip
(Netgear Switch) (Interface 1/0/9)#ip pim
(Netgear Switch) (Interface 1/0/9)#exit
(Netgear Switch) (Interface 1/0/13
(Netgear Switch) (Interface 1/0/13)#routing
(Netgear Switch) (Interface 1/0/13)#ip address 192.168.1.2 255.255.255.0
(Netgear Switch) (Interface 1/0/13)#ip rip
(Netgear Switch) (Interface 1/0/13)#ip rip
(Netgear Switch) (Interface 1/0/13)#ip pim
(Netgear Switch) (Interface 1/0/13)#ip pim
(Netgear Switch) (Interface 1/0/13)#ip pim
(Netgear Switch) (Interface 1/0/13)#ip pim
```

### **PIM-SM on Switch B**

 Enable the switch to advertise itself as a PIM candidate rendezvous point (RP) to the bootstrap router (BSR).

```
(Netgear Switch)#configure
(Netgear Switch) (Config)#ip routing
(Netgear Switch) (Config)#ip pim spars
(Netgear Switch) (Config)#ip multicast
(Netgear Switch) (Config)#ip pim rp-candidate interface 1/0/11 225.1.1.1
255.255.255.0
```

2. Enable the switch to announce its candidacy as a bootstrap router (BSR).

```
(Netgear Switch) (Config)#ip pim bsr-candidate interface 1/0/10 30 7
(Netgear Switch) (Config)#interface 1/0/10
(Netgear Switch) (Interface 1/0/10)#routing
(Netgear Switch) (Interface 1/0/10)#ip address 192.168.3.2 255.255.255.0
(Netgear Switch) (Interface 1/0/10)#ip pim
(Netgear Switch) (Interface 1/0/10)#ip pim
(Netgear Switch) (Interface 1/0/10)#exit
(Netgear Switch) (Interface 1/0/11)#routing
(Netgear Switch) (Interface 1/0/11)#routing
(Netgear Switch) (Interface 1/0/11)#ip address 192.168.5.1 255.255.255.0
(Netgear Switch) (Interface 1/0/11)#ip rip
(Netgear Switch) (Interface 1/0/11)#ip pim
(Netgear Switch) (Interface 1/0/11)#ip pim
(Netgear Switch) (Interface 1/0/11)#ip pim
(Netgear Switch) (Interface 1/0/11)#ip pim
```

## **PIM-SM on Switch C**

```
(Netgear Switch)#configure
(Netgear Switch) (Config) #ip routing
(Netgear Switch) (Config) #ip pim sparse
(Netgear Switch) (Config) #ip multicast
(Netgear Switch) (Config)#ip pim rp-candidate interface 1/0/22 225.1.1.1
255.255.255.0
(Netgear Switch) (Config) #ip pim bsr-candidate interface 1/0/21 30 5
(Netgear Switch) (Config)#interface 1/0/21
(Netgear Switch) (Interface 1/0/21) #routing
(Netgear Switch) (Interface 1/0/21)#ip address 192.168.5.2 255.255.255.0
(Netgear Switch) (Interface 1/0/21) #ip rip
(Netgear Switch) (Interface 1/0/21) #ip pim
(Netgear Switch) (Interface 1/0/21)#exit
(Netgear Switch) (Config)#interface 1/0/22
(Netgear Switch) (Interface 1/0/22) #routing
(Netgear Switch) (Interface 1/0/22)#ip address 192.168.6.1 255.255.255.0
(Netgear Switch) (Interface 1/0/22)#ip rip
(Netgear Switch) (Interface 1/0/22) #ip pim
(Netgear Switch) (Interface 1/0/22) #exit
```

## **PIM-SM on Switch D**

```
(Netgear Switch)#configure
(Netgear Switch) (Config)#ip multicast
(Netgear Switch) (Config) #ip routing
(Netgear Switch) (Config) #ip igmp
(Netgear Switch) (Config) #ip pim
(Netgear Switch) (Config) #ip pim rp-candidate interface 1/0/22 225.1.1.1
255.255.255.0
(Netgear Switch) (Config) #ip pim bsr-candidate interface 1/0/22 30
                                                                       3
(Netgear Switch) (Config)#interface 1/0/21
(Netgear Switch) (Interface 1/0/21) #routing
(Netgear Switch) (Interface 1/0/21)#ip address 192.168.2.1 255.255.255.0
(Netgear Switch) (Interface 1/0/21)#ip rip
(Netgear Switch) (Interface 1/0/21) #ip pim
(Netgear Switch) (Interface 1/0/21)#exit
(Netgear Switch) (Config)#interface 1/0/22
(Netgear Switch) (Interface 1/0/22) #routing
(Netgear Switch) (Interface 1/0/22)#ip address 192.168.6.2 255.255.255.0
(Netgear Switch) (Interface 1/0/22)#ip rip
(Netgear Switch) (Interface 1/0/22) #ip pim
(Netgear Switch) (Interface 1/0/22)#exit
```

```
(Netgear Switch) (Config)#interface 1/0/24
(Netgear Switch) (Interface 1/0/24)#routing
(Netgear Switch) (Interface 1/0/24)#ip address 192.168.4.1 255.255.255.0
(Netgear Switch) (Interface 1/0/24)#ip rip
(Netgear Switch) (Interface 1/0/24)#ip jmm
(Netgear Switch) (Interface 1/0/24)#ip pim
(Netgear Switch) (Interface 1/0/24)#exit
```

PIM-SM builds the multicast route table on each switch. The following tables show the routes that are built after PIM-SM switches to the source-specific tree from the shared tree.

| (A) #show ip n  | ncast mroute s      | ummary        |            |                |
|-----------------|---------------------|---------------|------------|----------------|
|                 | Multicast           | Route Table   | Summary    |                |
|                 |                     |               | Incoming   | Outgoing       |
| Source IP       | Group IP            | Protocol      | Interface  | Interface List |
|                 |                     |               |            |                |
| 192.168.1.1     | 225.1.1.1           | PIMSM         | 1/0/13     | 1/0/1          |
|                 |                     |               |            |                |
| (B) #show ip r  | ncast mroute s      | ummary        | _          |                |
|                 | Multicas            | t Route Table | e Summary  |                |
|                 |                     |               | Incoming   | Outgoing       |
| Source IP       | Group IP            | Protocol      | Interface  | Interface List |
| 192.168.1.1     | 225.1.1.1           | PIMSM         | 1/0/10     |                |
|                 |                     |               | _, _, _,   |                |
| (C) #show ip n  | ncast mroute s      | ummary        |            |                |
|                 | Multicast           | Route Table   | Summary    |                |
|                 |                     |               | Incoming   | Outgoing       |
| Source IP       | Group IP            | Protocol      | Interface  | Interface List |
|                 |                     |               |            |                |
| *               | 225.1.1.1           | PIMSM         | 1/0/22     |                |
| 192.168.1.1     | 225.1.1.1           | PIMSM         | 1/0/21     |                |
| (D) #about in a | agat myouto a       |               |            |                |
| (D) #SHOW IP (  | Multicast Multicast | Douto Table   | Cummona    |                |
|                 | MUILICAST           | ROULE TADIE   | Junilliary | Outgoing       |
|                 | a                   |               | Incoming   | outgoing       |
| Source IP       | Group IP            | Protocol      | Interface  | Interface List |
| +               |                     | DIMON         | 1 (0 ( 2 2 | 1 /0 /04       |
| 100 100 1 1     | 225.1.1.1           | PIMSM         | 1/0/22     | 1/0/24         |
| 192.168.1.1     | 225.1.1.1           | PIMSM         | 1/0/21     | 1/0/24         |

## Web Interface: Configure PIM-SM

## **PIM-SM on Switch A**

- 1. Enable IP routing on the switch.
  - a. Select Routing > IP > Basic > IP Configuration.

A screen similar to the following displays.

| System                         | S    | witching |        | Routing    |                       | QoS     | Securit | y N       | lonitoring | N       | <i>l</i> aintenance | Help           | Index |
|--------------------------------|------|----------|--------|------------|-----------------------|---------|---------|-----------|------------|---------|---------------------|----------------|-------|
| Routing Table                  |      | IPv6     | VLAN   | ARP        | RIP                   | OSPF    | OSPFv3  | Router Di | scovery    | VRRP    | Multicast           | IPv6 Multicast |       |
|                                |      |          |        |            |                       |         |         |           |            |         |                     |                |       |
| IP                             |      |          | IP Con | figuration | l)                    |         |         |           |            |         |                     |                |       |
| <ul> <li>Basic</li> </ul>      |      | ^        | Defau  | ult Time t | o Live                |         |         | 6         | 54         |         |                     |                |       |
| • IP Configurat                | tion |          | Routi  | ng Mode    |                       |         |         | 6         | Enable     | O Disab | le                  |                |       |
| <ul> <li>Statistics</li> </ul> |      |          | ICMF   | Echo R     | eplies                |         |         | 6         | Enable     | O Disab | le                  |                |       |
| <ul> <li>Advanced</li> </ul>   |      | ×        | ICMF   | Redirec    | ts                    |         |         | 6         | Enable     | O Disab | le                  |                |       |
|                                |      |          | ICMF   | Rate Lin   | nit Inte              | rval    |         |           | 1000       |         | (0 to 21.           | 47483647 ms)   |       |
|                                |      |          | ICMF   | PRate Lin  | nit <mark>B</mark> ur | st Size |         |           | 100        |         | (1 to 200           | <b>)</b>       |       |

- **b.** For Routing Mode, select the **Enable** radio button.
- c. Click Apply.
- 2. Configure 1/0/1 as a routing port and assign an IP address to it.
  - a. Select Routing > IP > Advanced > IP Interface Configuration.

A screen similar to the following displays.

| System                         | Sw | ritching | i.     | Routin   | 9         | QoS   | Security | y Monitoring                            | Mainte | enance  | Help           | Index      |             |                           |
|--------------------------------|----|----------|--------|----------|-----------|-------|----------|-----------------------------------------|--------|---------|----------------|------------|-------------|---------------------------|
| Routing Table                  |    | IPv6     | VLAN   | ARP      | RIP       | OSPF  | OSPFv3   | Router Discovery V                      | RRP Mu | lticast | IPv6 Multicast |            |             |                           |
|                                |    |          |        |          |           |       |          |                                         |        |         |                |            |             |                           |
| IP                             |    |          | IP Int | erface C | onfigurat | ion   |          |                                         |        |         |                |            |             |                           |
| •Basic                         |    | ~        | 12     | 3 VLAN   | S All     |       |          |                                         |        |         |                |            |             |                           |
| • Advanced                     |    | 1        |        |          |           |       |          | 10 x 11 x 1 x 1 x 1 x 1 x 1 x 1 x 1 x 1 | 023207 |         | 0.1            | <b>D</b> - | name.       | William States and States |
| • IP Configurati               | on |          | U,     | Port     | Descrip   | otion | VLAN ID  | Method                                  | IP Ad  | dress   | Mask           | Mo         | uting<br>de | Mode                      |
| <ul> <li>Statistics</li> </ul> |    |          |        | 1/0/1    |           |       |          | Manual 🗸                                | 192.1  | 68.2.2  | 255.255.25     | 55.0 E     | nable 👻     | Enable ×                  |
| • IP Interface                 |    |          |        | 1/0/1    |           |       |          | None                                    | 0.0.0. | 0       | 0.0.0.0        | Dis        | able        | Enable                    |
| Configuration                  |    |          |        | 1/0/2    |           |       |          | None                                    | 0.0.0. | 0       | 0.0.0.0        | Dis        | sable       | Enable                    |

**b.** Scroll down and select the interface **1/0/1** check box.

Now 1/0/1 appears in the Interface field at the top.

- **c.** Enter the following information:
  - In the IP Address field, enter 192.168.2.2.
  - In the Subnet Mask field, enter 255.255.255.0.
  - In the Routing Mode field, select Enable.
- d. Click Apply to save the settings.
- 3. Configure 1/0/9 as a routing port and assign an IP address to it.
  - a. Select Routing > IP > Advanced > IP Interface Configuration.

| A | screen | similar | to | the | following | displays. |
|---|--------|---------|----|-----|-----------|-----------|
|---|--------|---------|----|-----|-----------|-----------|

| System                         | S    | witching |        | Routin   | 3         | QoS   | Security | y Monitoring                       | Maintenance | Help           | Index           |                        |
|--------------------------------|------|----------|--------|----------|-----------|-------|----------|------------------------------------|-------------|----------------|-----------------|------------------------|
| Routing Table                  | J.P. | IPv6     | VLAN   | I ARP    | RIP       | OSPF  | OSPFv3   | Router Discovery VRR               | P Multicast | IPv6 Multicast |                 |                        |
| IP                             |      |          | IP Int | erface C | onfigurat | ion   |          |                                    |             |                |                 |                        |
| Basic                          |      | ~        | 1 2    | 3 VLAN   | 5 All     |       |          |                                    |             |                |                 |                        |
| Advanced<br>• IP Configuration | on   | *        |        | Port     | Descrip   | otion | VLAN ID  | IP Address Configuration<br>Method | IP Address  | Subnet<br>Mask | Routing<br>Mode | Administrative<br>Mode |
| <ul> <li>Statistics</li> </ul> |      |          |        | 1/0/9    |           |       |          | Manual 🛩                           | 192.168.3.1 | 255.255.25     | 5.0 Enable      | Enable Y               |
| IP Interface     Configuration |      |          |        | 1/0/1    |           |       |          | None                               | 0.0.0.0     | 0.0.0.0        | Disable         | Enable                 |
| • Secondary IP                 |      |          |        | 1/0/2    |           |       |          | None                               | 0.0.0.0     | 0.0.0.0        | Disable         | Enable                 |
|                                |      |          |        | 1/0/5    |           |       |          | None                               | 0.0.0.0     | 0.0.0.0        | Disable         | Enable                 |
|                                |      |          |        | 1/0/0    |           |       |          | None                               | 0.0.0.0     | 0.0.0.0        | Disable         | Enable                 |
|                                |      |          |        | 1/0/9    |           |       |          | None                               | 0.0.0.0     | 0.0.0.0        | Enable          | Enable                 |

b. Scroll down and select the interface 1/0/9 check box.

Now 1/0/9 appears in the Interface field at the top.

- c. Enter the following information:
  - In the IP Address field, enter 192.168.3.1.
  - In the Subnet Mask field, enter 255.255.255.0.
  - In the Routing Mode field, select Enable.
- d. Click Apply.
- 4. Configure 1/0/13 as a routing port and assign an IP address to it.
  - a. Select Routing > IP > Advanced > IP Interface Configuration.

A screen similar to the following displays.

| System                           | S   | witching |        | Routin   | g          | QoS  | Securit | y Monitoring        | Maintenance   | e Help         | Index   | 67         |                        |
|----------------------------------|-----|----------|--------|----------|------------|------|---------|---------------------|---------------|----------------|---------|------------|------------------------|
| Routing Table                    |     | IPv6     | VLAN   | ARP      | RIP        | OSPF | OSPFv3  | Router Discovery VF | RRP Multicast | IPv6 Multicast |         |            |                        |
|                                  |     |          |        |          |            |      |         |                     |               |                |         |            |                        |
| IP                               |     |          | IP Int | erface C | onfigurati | on   |         |                     |               |                |         |            |                        |
| • Basic                          |     | ~        | 1 2    | 3 VLAN   | s All      |      |         |                     |               |                |         |            |                        |
| Advanced                         |     | ^        |        |          |            |      |         | ID ALL OLD V        |               |                | D       | 2          |                        |
| • IP Configurati                 | ion |          |        | Port     | Descrip    | tion | VLAN ID | Method              | IP Address    | Mask           | Moc     | ting<br>le | Administrative<br>Mode |
| • Statistics                     |     |          |        | 1/0/13   |            |      |         | Manual 👻            | 192.168.1.2   | 255.255.2      | 55.0 En | able 🛩     | Enable ~               |
| • IP Interface                   |     |          |        | 1/0/1    |            |      |         | None                | 0.0.0.0       | 0.0.0.0        | Disa    | able       | Enable                 |
| Configuration                    |     |          |        | 1/0/2    |            |      |         | None                | 0.0.0.0       | 0.0.0.0        | Disa    | able       | Enable                 |
| <ul> <li>Secondary IF</li> </ul> |     |          |        | 1/0/3    |            |      |         | None                | 0.0.0.0       | 0.0.0.0        | Disa    | able       | Enable                 |
|                                  |     |          |        | 1/0/4    |            |      |         | None                | 0.0.0.0       | 0.0.0.0        | Disa    | able       | Enable                 |

b. Scroll down and select the interface 1/0/13 check box.

Now 1/0/13 appears in the Interface field at the top.

- c. Enter the following information:
  - In the IP Address field, enter 192.168.1.2.
  - In the Subnet Mask field, enter 255.255.255.0.
  - In the Routing Mode field, select Enable.
- d. Click Apply to save the settings.

- 5. Enable RIP on interface 1/0/1.
  - a. Select Routing > RIP > Advanced > Interface Configuration.

| System                           | Sw        | itching |        | Routing    | QoS          | Security        | Monitoring    | Maintenance         | Help               | Index                 |
|----------------------------------|-----------|---------|--------|------------|--------------|-----------------|---------------|---------------------|--------------------|-----------------------|
| Routing Table                    | IP        | IPv6    | VLAN   | ARP        | RIP OSPF     | OSPFv3 Rou      | ter Discovery | VRRP Multicast      | IPv6 Multicast     |                       |
| RIP                              | D         |         | RIP In | terface Co | onfiguration |                 |               |                     |                    |                       |
| •Basic                           |           | ~       | 12:    | VLANS      | All          |                 |               |                     |                    |                       |
| Advanced                         |           | ^       |        | Interface  | Send Version | Receive Version | RIP Mode      | Authentication Type | Authentication Key | Authentication Key ID |
| RIP Configuration                | ation     | on      |        | 1/0/1      | RIP-2 ×      | RIP-2 ×         | Enable 👻      | None Y              |                    | - 0                   |
| Interface Config                 | nyurau    | on      |        | 1/0/1      | RIP-2        | Both            | Disable       | None                |                    | 0                     |
| <ul> <li>Route Redist</li> </ul> | tributior | 1       |        | 1/0/2      | RIP-2        | Both            | Disable       | None                |                    | 0                     |

- b. In the Interface field, select 1/0/1.
- c. For RIP Admin Mode, select the Enable radio button.
- d. Click Apply.
- 6. Enable RIP on interface 1/0/9.
  - a. Select Routing > RIP > Advanced > Interface Configuration.

A screen similar to the following displays.

| System                            | Swi       | tching |        | Routing     | QoS          | Security        | Monitoring    | Maintenance         | Help             | Index                      |
|-----------------------------------|-----------|--------|--------|-------------|--------------|-----------------|---------------|---------------------|------------------|----------------------------|
| Routing Table                     | IP        | IPv6   | VLAN   | ARP         | RIP OSPF     | OSPFv3 Rou      | ter Discovery | VRRP Multicast      | IPv6 Multicast   |                            |
|                                   |           |        |        |             |              |                 |               |                     |                  |                            |
| RIP                               | ).        |        | RIP II | nterface Co | onfiguration |                 |               |                     |                  |                            |
| •Basic                            |           | ~      | 12     | 3 VLANS     | All          |                 |               |                     |                  |                            |
| <ul> <li>Advanced</li> </ul>      |           | ^      |        | Interface   | Send Version | Receive Version | RIP Mode      | Authentication Type | Authentication K | ev Authentication Key ID   |
| <ul> <li>RIP Configura</li> </ul> | ation     |        | -      | monuco      | Cond Version | receive version | TAIL WOOD     | a anonaconon rype   |                  | cy riddicinication ricy io |
| Interface Con                     | figuratio |        |        | 1/0/9       | RIP-2 ×      | RIP-2 ×         | Enable ~      | None Y              |                  | 0                          |
| - Intenace Con                    | nyurauo   | 9/IL   |        | 1/0/1       | RIP-2        | Both            | Disable       | None                |                  | 0                          |
| <ul> <li>Route Redistr</li> </ul> | ribution  |        |        | 1/0/2       | RIP-2        | Both            | Disable       | None                |                  | 0                          |
|                                   |           |        | -      | 1/0/3       | RIP-2        | Both            | Disable       | None                |                  | 0                          |

- b. In the Interface field, select 1/0/9.
- c. For RIP Admin Mode, select the Enable radio button.
- d. Click Apply.
- 7. Enable RIP on interface 1/0/13.
  - a. Select Routing > RIP > Advanced > Interface Configuration.

| System                            | Swi        | itching |        | Routing    | QoS          | Security        | Monitoring     | Maintenance         | Help                  | Index                 |
|-----------------------------------|------------|---------|--------|------------|--------------|-----------------|----------------|---------------------|-----------------------|-----------------------|
| Routing Table                     | (P         | IPv6    | VLAN   | ARP        | RIP OSPF     | OSPFv3 Rou      | iter Discovery | VRRP Multicast      | IPv6 Multicast        |                       |
|                                   |            |         |        |            |              |                 |                |                     |                       |                       |
| RIF                               | 2          |         | RIP Ir | nterface C | onfiguration |                 |                |                     |                       |                       |
| • Basic                           |            | ~       | 12     | 3 VLANS    | All          |                 |                |                     |                       |                       |
| <ul> <li>Advanced</li> </ul>      |            | ^       |        | Interface  | Send Version | Receive Version | RIP Mode       | Authentication Type | Authentication Key    | Authentication Key ID |
| • RIP Configur                    | ation      |         |        | 4/0/42     |              |                 | E II           |                     | , activition of the y |                       |
| <ul> <li>Interface Cor</li> </ul> | nfiguratio | on      |        | 1/0/13     | RIP-Z ¥      | RIP-Z Y         | Enable Y       | Ivone Y             |                       | U                     |
|                                   |            |         |        | 1/0/1      | RIP-2        | Both            | Disable        | None                |                       | 0                     |
| <ul> <li>Route Redist</li> </ul>  | tribution  |         |        | 1/0/2      | RIP-2        | Both            | Disable        | None                |                       | 0                     |
|                                   |            |         |        | 1/0/3      | RIP-2        | Both            | Disable        | None                |                       | 0                     |

- b. Select 1/0/13 in the Interface field.
- c. For RIP Admin Mode, select the **Enable** radio button.

- d. Click Apply.
- 8. Enable multicast globally.
  - a. Select Routing > Multicast > Global Configuration.

| System                                | S١                                   | witching |        | Routing   | 1      | QoS     | Secur   | ty         | Monitorin    | 9    | Maintenance | e Helj      | o 👘 | Index |
|---------------------------------------|--------------------------------------|----------|--------|-----------|--------|---------|---------|------------|--------------|------|-------------|-------------|-----|-------|
| Routing Table                         | IP                                   | IPv6     | VLAN   | ARP       | RIP    | OSPF    | OSPFv3  | Rout       | er Discovery | VRRP | Multicast   | IPv6 Multic | ast |       |
|                                       |                                      |          |        |           |        |         |         |            |              |      |             |             |     |       |
| Multica                               |                                      |          | Global | Configur  | ation  |         |         |            |              |      |             |             |     |       |
| <ul> <li>Mroute Table</li> </ul>      | - 1                                  | Admi     | n Mode |           |        | 0       | Disable | e 🖲 Enable |              |      |             |             |     |       |
| <ul> <li>Global Configura</li> </ul>  | Mroute Table<br>Global Configuration |          |        | col State | E.     |         | No      | n-Oper     | ational      |      |             |             |     |       |
| <ul> <li>Interface Configu</li> </ul> | iratio                               | n        | Table  | Maximu    | m Entr | y Count | 20-     | 48         |              |      |             |             |     |       |
| DVMRP                                 |                                      | ×        | Proto  | col       |        |         | No      | Protoc     | ol Enabled   |      |             |             |     |       |
| • IGMP                                |                                      | ~        | Table  | Entry C   | ount   |         | 0       |            |              |      |             |             |     |       |
| • PIM                                 |                                      | ~        |        |           |        |         |         |            |              |      |             |             |     |       |

- **b.** For Admin Mode, select the **Enable** radio button.
- c. Click Apply.
- 9. Enable PIM-SM globally.
  - a. Select Routing > Multicast > PIM > Global Configuration.

| System                               | S       | witching |       | Routing   |         | QoS    | Securit     | y [    | Monitoring   | j    | Maintenance | Help           | Index |
|--------------------------------------|---------|----------|-------|-----------|---------|--------|-------------|--------|--------------|------|-------------|----------------|-------|
| Routing Table                        | IP      | IPv6     | VLAN  | ARP       | RIP     | OSPF   | OSPFv3      | Rout   | er Discovery | VRRP | Multicast   | IPv6 Multicast |       |
| (                                    | 15      |          |       |           |         |        |             |        |              |      |             |                |       |
| Multica                              | ist     |          | PIM G | lobal Cor | figurat | ion    |             |        |              |      |             |                |       |
| • Mroute Table                       |         |          | Admi  | n Mode    |         | O Disa | ble 💿 PIM-S | SM O F | PIM-DM       |      |             |                |       |
| Global Configur                      | ation   |          |       |           |         |        |             |        |              |      |             |                |       |
| <ul> <li>Interface Config</li> </ul> | juratio | m        |       |           |         |        |             |        |              |      |             |                |       |
| • DVMRP                              |         | ~        |       |           |         |        |             |        |              |      |             |                |       |
| - IGMP                               |         | ~        |       |           |         |        |             |        |              |      |             |                |       |
| • PIM                                |         | ~        |       |           |         |        |             |        |              |      |             |                |       |
| Global Config                        | juratio | n        |       |           |         |        |             |        |              |      |             |                |       |
| • SSM Configu                        | ration  | 0        |       |           |         |        |             |        |              |      |             |                |       |

- **b.** For PIM Protocol Type, select the **PIM-SM** radio button.
- c. For Admin Mode, select the Enable radio button.
- d. Click Apply.
- **10.** Enable PIM-SM on interfaces 1/0/1,1/0/9, and 1/0/13.
  - a. Select Routing > Multicast > PIM > Interface Configuration.

| System                            | Switching          |      | Routing     | QoS           | Security        | Monitorin      | ig Mair        | itenance Hel        | p Inde     | ×         |                                                                                                    |                |
|-----------------------------------|--------------------|------|-------------|---------------|-----------------|----------------|----------------|---------------------|------------|-----------|----------------------------------------------------------------------------------------------------|----------------|
| Routing Table                     | IP IPv6            | VLAM | ARP         | RIP OSPF      | OSPEV3 Ro       | uter Discovery | VRRP           | nteest IPv6 Mult    | cast       |           |                                                                                                    |                |
| Multica                           | st                 | PIM  | Interface C | onfiguration  |                 |                |                |                     |            |           |                                                                                                    |                |
| Mroute Table                      |                    | 12   | 3 VLANS     | All           |                 |                |                |                     |            | 0         | io To Interface                                                                                                    | Go             |
| Global Configura                  | ation              | -    | -           | Sector Sector | Printing Adda   | 17 Addition    | and the second | 1000                | -          | 00.0      | (Section of the section of the secti | automa com     |
| Interface Config                  | uration            | 12   | Interface   | Admin Mode    | Protocol State  | IP Address     | Hello Interval | Join/Prune Interval | ESR Barder | DR Phonty | Designated Router                                                                                                    | Neighbor Count |
| DVMRP                             |                    |      |             | ¥.            |                 |                |                |                     | ~          |           |                                                                                                    |                |
| IGMP                              | 2                  |      | 1/0/1       | Disable       | Non-Operational | 192.168.2.2    | 30             | 60                  | Disable    | 1         |                                                                                                    |                |
| OW                                |                    |      | 1/0/2       | Disable       | Non-Operational | 0.0.0.0        | 30             | 60                  | Disable    | 1         |                                                                                                    |                |
| 1-101                             |                    | 0    | 1/0/3       | Disable       | Non-Operational | 0.0.0.0        | 30             | 60                  | Disable    | 1         |                                                                                                    |                |
| <ul> <li>Global Config</li> </ul> | uration            | - 13 | 1/0/4       | Disable       | Non-Operational | 0.0.0.0        | 30             | 60                  | Disable    | 1         |                                                                                                    |                |
| • SSM Configur                    | ation              | - 63 | 1/0/5       | Disable       | Non-Operational | 0.0.0.0        | 30             | 60                  | Disable    | 1         |                                                                                                    |                |
| a state of the state              | State Constitution | Ð    | 1/0/6       | Disable       | Non-Operational | 0.0.0.0        | 30             | 60                  | Disable    | 1         |                                                                                                    |                |
| •Incensee Can                     | igulation          | 6    | 1/0/7       | Disable       | Non-Operational | 0.0.0.0        | 30             | 60                  | Disable    | 1         |                                                                                                    |                |
| <ul> <li>PIM Neighbor</li> </ul>  |                    | 0    | 1/0/8       | Disable       | Non-Operational | 0.0.0.0        | 30             | 60                  | Disable    | 1         |                                                                                                    |                |
| Candidate RP                      |                    | 8    | 1/0/9       | Disable       | Non-Operational | 192.168.3.1    | 30             | 60                  | Disable    | 1         |                                                                                                    |                |
| Configuration                     |                    | 0    | 1/0/10      | Disable       | Non-Operational | 0.0.0.0        | 30             | 60                  | Disable    | 1         |                                                                                                    |                |
| ·BSR Candidat                     | te                 |      | 1/0/11      | Disable       | Non-Operational | 0.0.0.0        | 30             | 60                  | Disable    | 1         |                                                                                                    |                |
| Configuration                     |                    | 0    | 1/0/12      | Disable       | Non-Operational | 0.0.0.0        | 30             | 60                  | Disable    | 1         |                                                                                                    |                |
| Static RP                         |                    | 0    | 1/0/13      | Disable       | Non-Operational | 192.168.1.2    | 30             | 60                  | Disable    | 1         |                                                                                                    |                |

- b. Scroll down and select the Interface 1/0/1, 1/0/9, and 1/0/13 check boxes.
- c. In the Admin Mode field, select Enable.
- d. Click Apply to save the settings.

## **PIM-SM on Switch B:**

- 1. Enable IP routing on the switch.
  - a. Select Routing > IP > Basic > IP Configuration.

A screen similar to the following displays.

| System                         | S    | witching | ]      | Routing    |          | QoS     | Securi | ty  | Monitoring    | 9         | Maintenance | Help           | Index |
|--------------------------------|------|----------|--------|------------|----------|---------|--------|-----|---------------|-----------|-------------|----------------|-------|
| Routing Table                  |      | IPv6     | VLAN   | ARP        | RIP      | OSPF    | OSPFv3 | Rou | ter Discovery | VRRP      | Multicast   | IPv6 Multicast |       |
|                                |      |          |        |            |          |         |        |     |               |           |             |                |       |
| IP                             | Ő.   |          | IP Con | figuratior |          |         |        |     |               |           |             |                |       |
| • Basic                        |      | ~        | Defau  | lt Time t  | o Live   |         |        |     | 64            |           |             |                |       |
| • IP Configurat                | lion |          | Routi  | ng Mode    |          |         |        |     | Enable        | e 🔘 Disal | ole         |                |       |
| <ul> <li>Statistics</li> </ul> |      |          | ICMP   | Echo R     | eplies   |         |        |     | Enable        | e 🔘 Disal | ole         |                |       |
| <ul> <li>Advanced</li> </ul>   |      | ~        | ICMP   | Redirec    | ts       |         |        |     | Enable        | e 🔘 Disal | ole         |                |       |
|                                |      |          | ICMP   | Rate Li    | nit Inte | rval    |        |     | 1000          |           | (0 to 21    | 47483647 ms)   |       |
|                                |      |          | ICMP   | Rate Lin   | nit Bur  | st Size |        |     | 100           |           | (1 to 20    | 0)             |       |

- **b.** For Routing Mode, select the **Enable** radio button.
- c. Click Apply.
- 2. Configure 1/0/10 as a routing port and assign an IP address to it.
  - a. Select Routing > IP > Advanced > IP Interface Configuration.

| System Switc                                           | ching |        | Routing        | ,         | QoS   | Securit | y Monitoring                       | Maintenance  | Help           | Index        |              |                        |
|--------------------------------------------------------|-------|--------|----------------|-----------|-------|---------|------------------------------------|--------------|----------------|--------------|--------------|------------------------|
| Routing Table                                          | °v6 ∖ | /LAN   | ARP            | RIP       | OSPF  | OSPFv3  | Router Discovery VF                | RP Multicast | IPv6 Multicast |              |              |                        |
| qı                                                     |       | P Inte | erface Co      | onfigurat | ion   |         |                                    |              |                |              |              |                        |
| •Basic                                                 | ¥     | 12:    | 3 VLAN         | s ali     |       |         |                                    |              |                |              |              |                        |
| <ul> <li>Advanced</li> <li>IP Configuration</li> </ul> | ^     |        | Port           | Descrip   | otion | VLAN ID | IP Address Configuration<br>Method | IP Address   | Subnet<br>Mask | Rou<br>Moc   | ting<br>le   | Administrative<br>Mode |
| <ul> <li>Statistics</li> </ul>                         |       |        | 1/0/10         |           |       |         | Manual 👻                           | 192.168.3.2  | 255.255.25     | 5.0 En       | able 🛩       | Enable Y               |
| <ul> <li>IP Interface<br/>Configuration</li> </ul>     |       |        | 1/0/1          |           | _     |         | None                               | 0.0.0.0      | 0.0.0.0        | Disa         | ible         | Enable                 |
| • Secondary IP                                         |       |        | 1/0/2<br>1/0/3 |           |       |         | None<br>None                       | 0.0.0.0      | 0.0.0.0        | Disa<br>Disa | ible<br>ible | Enable<br>Enable       |

**b.** Scroll down and select the interface **1/0/10** check box.

Now 1/0/10 appears in the Interface field at the top.

- c. Enter the following information:
  - In the IP Address field, enter 192.168.3.2.
  - In the Subnet Mask field, enter 255.255.255.0.
  - In the Routing Mode field, select Enable.
- d. Click Apply to save the settings.
- 3. Configure 1/0/11 as a routing port and assign an IP address to it.
  - a. Select Routing > IP > Advanced > IP Interface Configuration.

A screen similar to the following displays.

| System                                              | S   | witching |           | Routin   | g         | QoS  | Securit | y Monitoring                       | Maintenance | Help           | Index          |       |                        |
|-----------------------------------------------------|-----|----------|-----------|----------|-----------|------|---------|------------------------------------|-------------|----------------|----------------|-------|------------------------|
| Routing Table                                       | Р   | IPv6     | VLAN      | ARP      | RIP       | OSPF | OSPFv3  | Router Discovery VRR               | P Multicast | IPv6 Multicast |                |       |                        |
| D                                                   |     |          | ID Int    | orfaco C | opfiqurat | ion  |         |                                    |             |                |                |       |                        |
| 15                                                  |     | -        | 117 I.I.L | enace c  | onligurat | ION  |         |                                    |             |                |                |       |                        |
| • Basic                                             |     | ~        | 12        | 3 VLAN   | s All     |      |         |                                    |             |                |                |       |                        |
| <ul> <li>Advanced</li> <li>IP Configurat</li> </ul> | ion | ^        |           | Port     | Descrip   | tion | VLAN ID | IP Address Configuration<br>Method | IP Address  | Subnet<br>Mask | Routin<br>Mode | g     | Administrative<br>Mode |
| <ul> <li>Statistics</li> </ul>                      |     |          |           | 1/0/11   | 1         |      |         | Manual 👻                           | 192.168.5.1 | 255.255.255    | .0 Enab        | ile 🗸 | Enable 🛩               |
| • IP Interface                                      |     | 10       |           | 1/0/1    |           |      |         | None                               | 0.0.0       | 0.0.0.0        | Disabl         | e     | Enable                 |
| Configuration                                       |     |          |           | 1/0/2    |           |      |         | None                               | 0.0.0       | 0.0.0.0        | Disabl         | e     | Enable                 |
| <ul> <li>Secondary IF</li> </ul>                    | 2   |          |           | 1/0/3    |           |      |         | None                               | 0.0.0.0     | 0.0.0.0        | Disabl         | e     | Enable                 |

b. Scroll down and select the Port 1/0/11 check box.

Now 1/0/11 appears in the Port field at the top.

- c. Enter the following information:
  - In the IP Address field, enter 192.168.5.1.
  - In the Subnet Mask field, enter 255.255.255.0.
  - In the Routing Mode field, select Enable.
- d. Click Apply to save the settings.
- **4.** Enable RIP on interface 1/0/10.
  - a. Select Routing > RIP > Advanced > Interface Configuration.

| System                            | Sv      | vitching |       | Routing     | QoS          | Security           | Monitoring     | Maintenance         | Help                                                                                                    | Index                 |
|-----------------------------------|---------|----------|-------|-------------|--------------|--------------------|----------------|---------------------|----------------------------------------------------------------------------------------------------|-----------------------|
| Routing Table                     | IP      | IPv6     | VLAN  | ARP         | RIP OSPF     | OSPFv3 Rou         | iter Discovery | VRRP Multicast      | IPv6 Multicast                                                                                                  |                       |
|                                   |         |          |       |             |              |                    |                |                     |                                                                                                    |                       |
| RIP                               | į       |          | RIP I | nterface Co | onfiguration |                    |                |                     |                                                                                                    |                       |
| • Basic                           |         | ~        | 12    | 3 VLANS     | All          |                    |                |                     |                                                                                                    |                       |
| <ul> <li>Advanced</li> </ul>      |         | ^        | Ø     | Interface   | Send Version | Receive Version    | RIP Mode       | Authentication Type | Authentication Key                                                                                              | Authentication Key ID |
| • RIP Configura                   | ation   |          | peret | monaco      |              | Tradition Visional | Train Tribudo  | radionionion type   | - Address and a start and a start and a start a start a start a start a start a start a start a start a start a | rightendouron rigy to |
| - Interface Con                   | Fourst  | ion      |       | 1/0/10      | RIP-2 Y      | RIP-2 ×            | Enable ~       | None 🛩              |                                                                                                    | 0                     |
| - intenace con                    | ngurai  | ion -    |       | 1/0/1       | RIP-2        | Both               | Disable        | None                |                                                                                                    | 0                     |
| <ul> <li>Route Redistr</li> </ul> | ributio | n        |       | 1/0/2       | RIP-2        | Both               | Disable        | None                |                                                                                                    | 0                     |

- b. In the Interface field, select 1/0/10.
- c. For RIP Admin Mode, select the Enable radio button.
- d. Click Apply.

- 5. Enable RIP on interface 1/0/11.
  - a. Select Routing > RIP > Advanced > Interface Configuration.

| System                            | SI       | witching       |        | Routing         | QoS             | Security        | Monitoring     | Maintenance         | Help               | Index                 |
|-----------------------------------|----------|----------------|--------|-----------------|-----------------|-----------------|----------------|---------------------|--------------------|-----------------------|
| Routing Table                     | IP       | IPv6           | VLAN   | ARP             | RIP OSPF        | OSPFv3 Rou      | iter Discovery | VRRP Multicast      | IPv6 Multicast     | 5.                    |
|                                   |          |                |        |                 |                 |                 |                |                     |                    |                       |
| RIF                               | 9        |                | RIP Ir | iterface C      | onfiguration    |                 |                |                     |                    |                       |
| •Basic                            |          | ~              | 12     | 3 VLANS         | All             |                 |                |                     |                    |                       |
| <ul> <li>Advanced</li> </ul>      |          | ~              |        | 1.11.11.1.1.1.1 | Oursel Manadara | Design Marsha   | DID Mada       | Avalation Trans     | A about on Mary    | Automotive Marcin     |
| • RIP Configur                    | ation    |                | 2      | intenace        | Send version    | Receive Version | RIP Wode       | Authentication Type | Authentication Key | Authentication Key ID |
| in a singer                       |          | a contra de la |        | 1/0/11          | RIP-2 ×         | RIP-2 ×         | Enable 🗸       | None 🗸              |                    | 0                     |
| <ul> <li>Interface Cor</li> </ul> | ifigural | tion           |        | 1/0/1           | RIP-2           | Both            | Disable        | None                |                    | 0                     |
| <ul> <li>Route Redist</li> </ul>  | tributio | in             |        | 1/0/2           | RIP-2           | Both            | Disable        | None                |                    | 0                     |
|                                   |          |                |        | 1/0/3           | RIP-2           | Both            | Disable        | None                |                    | 0                     |

- b. In the Interface list, select 1/0/11.
- c. For RIP Admin Mode, select the **Enable** radio button.
- d. Click Apply.
- 6. Enable multicast globally.
  - a. Select Routing > Multicast > Global Configuration.

A screen similar to the following displays.

| System                                             | S۱      | witching |        | Routing   |        | QoS     | Securi | y      | Monitoring   |      | Maintenance | Help           | Index |
|----------------------------------------------------|---------|----------|--------|-----------|--------|---------|--------|--------|--------------|------|-------------|----------------|-------|
| Routing Table                                      | IP      | IPv6     | VLAN   | ARP       | RIP    | OSPF    | OSPFv3 | Rou    | er Discovery | VRRP | Multicast   | IPv6 Multicast |       |
| Multic                                             | ast     |          | Global | Configur  | ation  |         |        |        |              |      |             |                |       |
| • Mroute Table                                     |         |          | Admi   | n Mode    |        |         | 0      | Disabl | e 🖲 Enable   |      |             |                |       |
| <ul> <li>Global Configur</li> </ul>                | ration  |          | Proto  | col State | 8      |         | No     | n-Oper | ational      |      |             |                |       |
| <ul> <li>Interface Config</li> </ul>               | guratio | n        | Table  | Maximu    | m Entr | y Count | 204    | 8      |              |      |             |                |       |
| • DVMRP                                            |         | ~        | Proto  | col       |        |         | No     | Protoc | ol Enabled   |      |             |                |       |
| • IGMP                                             |         | *        | Table  | Entry C   | ount   |         | 0      |        |              |      |             |                |       |
| • PIM                                              |         | ~        |        |           |        |         |        |        |              |      |             |                |       |
| Static Routes<br>Configuration                     |         |          |        |           |        |         |        |        |              |      |             |                |       |
| <ul> <li>Admin Bounda<br/>Configuration</li> </ul> | гу      |          |        |           |        |         |        |        |              |      |             |                |       |

- **b.** For Admin Mode, select the **Enable** radio button.
- c. Click Apply.
- 7. Enable PIM-SM globally.
  - a. Select Routing > Multicast > PIM > Global Configuration.

| System                          | S      | witching |       | Routing   |          | QoS                       | Security   | /   | Monitoring    | ,    | Maintenance | Help           | Index |
|---------------------------------|--------|----------|-------|-----------|----------|---------------------------|------------|-----|---------------|------|-------------|----------------|-------|
| Routing Table                   | IP     | IPv6     | VLAN  | ARP       | RIP      | OSPF                      | OSPFv3     | Rou | ter Discovery | VRRP | Multicast   | IPv6 Multicast |       |
|                                 | -      |          |       |           |          |                           |            |     |               |      |             |                |       |
| Multica                         | ist    |          | PIM G | lobal Cor | nfigurat | ion                       |            |     |               |      |             |                |       |
| Mroute Table                    |        |          | Admi  | n Mode    |          | <ul> <li>Disal</li> </ul> | ble  PIM-S | M   | PIM-DM        |      |             |                |       |
| Global Configur                 | ation  |          |       |           |          |                           |            |     |               |      |             |                |       |
| Interface Config                | uratio | n        |       |           |          |                           |            |     |               |      |             |                |       |
| • DVMRP                         |        | ~        |       |           |          |                           |            |     |               |      |             |                |       |
| • IGMP                          |        | ~        |       |           |          |                           |            |     |               |      |             |                |       |
| • PIM                           |        | ^        |       |           |          |                           |            |     |               |      |             |                |       |
| Global Config                   | uratio | in:      |       |           |          |                           |            |     |               |      |             |                |       |
| <ul> <li>SSM Configu</li> </ul> | ration |          |       |           |          |                           |            |     |               |      |             |                |       |

- **b.** For PIM Protocol Type, select the **PIM-SM** radio button.
- c. For Admin Mode, select the Enable radio button.
- d. Click Apply.
- 8. Enable PIM-SM on interfaces 1/0/10 and 1/0/11.
  - a. Select Routing > Multicast > PIM > Interface Configuration.

| System                             | Switching  |      | Routing     | QoS             | Security        | Monitoria           | 9 Mair         | stenance Hel        | ip inde    | ×         |                          |                |
|------------------------------------|------------|------|-------------|-----------------|-----------------|---------------------|----------------|---------------------|------------|-----------|--------------------------|----------------|
| Routing Table                      | IP IPv6    | VLAN | ARP         | RIP OSPE        | OSPEV3 Ro       | uter Discovery      | VRRP           | Internet IPv6 Moto  | cast       |           |                          |                |
|                                    |            |      |             |                 |                 |                     |                |                     |            |           |                          |                |
| Multica                            | ist        | PIM  | Interface C | onfiguration    |                 |                     |                |                     |            |           |                          |                |
| Mroute Table                       |            | 12   | 3 VLANS     | All             |                 |                     |                |                     |            |           | So To Interface          | Go             |
| Global Configure                   | ation      | 100  | 2012        | Personal States |                 | Test a la contra de |                | 10-20-00-0          |            |           | Terroristic Construction |                |
| Interface Config                   | puration   |      | Internace   | Admin Mode      | Protocol State  | IP Address          | Helio intervai | Join/Phine Interval | BSR border | DR Phonty | Designated Houter        | Neighbor Count |
| • DVMRP                            | ~          |      |             | (¥)             |                 |                     |                |                     | 8          |           |                          |                |
| . 1/24.8/3                         |            |      | 1/0/1       | Disable         | Non-Operational | 0.0.0.0             | 30             | 60                  | Disable    | 1         | 1                        |                |
| • IGMP                             |            | 0    | 1/0/2       | Disable         | Non-Operational | 0.0.0.0             | 30             | 60                  | Disable    | 1         |                          |                |
| - PIM                              |            |      | 1/0/3       | Disable         | Non-Operational | 0.0.0.0             | 30             | 60                  | Disable    | 1         |                          |                |
| Global Config                      | uration    | 10   | 1/0/4       | Disable         | Non-Operational | 0.0.0.0             | 30             | 60                  | Disable    | 1         |                          |                |
| + CCM Confinit                     | enting     | 8    | 1/0/5       | Disable         | Non-Operational | 0.0.0.0             | 30             | 60                  | Disable    | 1         |                          |                |
| - aam oomgo                        | ration     |      | 1/0/6       | Disable         | Non-Operational | 0.0.0.0             | 30             | 60                  | Disable    | 1         |                          |                |
| <ul> <li>Interface Cont</li> </ul> | figuration | 8    | 1/0/7       | Disable         | Non-Operational | 0.0.0.0             | 30             | 60                  | Disable    | 1         |                          |                |
| PIM Neighbor                       | t          | 8    | 1/0/8       | Disable         | Non-Operational | 0.0.0.0             | 30             | 60                  | Disable    | 1         |                          |                |
| +Candidate RF                      |            | 0    | 1/0/9       | Disable         | Non-Operational | 0.0.0.0             | 30             | 60                  | Disable    | 4         |                          |                |
| Configuration                      |            |      | 1/0/10      | Disable         | Non-Operational | 192 168 3 2         | 30             | 60                  | Disable    | 1         |                          |                |
| +BSR Candida                       | te         |      | 1/0/11      | Disable         | Non-Operational | 192 168 5 1         | 30             | 60                  | Disable    | 1         |                          |                |
| Configuration                      |            | 0    | 1/0/12      | Disable         | Non-Operational | 0.0.0.0             | 30             | 60                  | Disable    | 4         |                          |                |

- b. Scroll down and select the Interface 1/0/10 and 1/0/11 check boxes.
- c. In the Admin Mode field, select Enable.
- d. Click Apply to save the settings.
- 9. Set up the candidate RP configuration.
  - a. Select Routing > Multicast > PIM > Candidate RP Configuration.

| System                                            | S        | witching |        | Routing    |         | QoS         | Securi      | у      | Monitoring | ,         | Maintenance  | Help           | Index |
|---------------------------------------------------|----------|----------|--------|------------|---------|-------------|-------------|--------|------------|-----------|--------------|----------------|-------|
| Routing Table                                     | IP       | IPv6     | VLAN   | ARP        | RIP     | OSPF        | OSPFv3      | Router | Discovery  | VRRP      | Multicast    | IPv6 Multicast |       |
|                                                   |          |          |        |            |         |             |             |        |            |           |              |                |       |
| Multica                                           | ast      |          | PIM Ir | nterface S | electio | n           |             |        |            |           |              |                |       |
| Mroute Table                                      |          |          | Inter  | face       | T.      | 1/0/11 ~    |             |        |            |           |              |                |       |
| Global Configur                                   | ration   |          |        |            |         |             |             |        |            |           |              |                |       |
| <ul> <li>Interface Config</li> </ul>              | guratio  | n        |        |            |         |             |             |        |            |           |              |                |       |
| • DVMRP                                           |          | ~        | PIM C  | andidate   | RP Co   | nfiguration | n           |        |            |           |              |                |       |
| • IGMP                                            |          | ~        |        | Group Ad   | Idress  | 1           | Group Mask  |        | C-RP Ad    | dvertisem | ent Interval |                |       |
| • PIM                                             |          | ^        |        | 255.1.1.1  |         |             | 255.255.255 | 0      |            |           |              |                |       |
| <ul> <li>Global Config</li> </ul>                 | guratio  | n        | _      |            |         | -16         |             |        |            |           |              |                |       |
| <ul> <li>SSM Configu</li> </ul>                   | iration  |          |        |            |         |             |             |        |            |           |              |                |       |
| <ul> <li>Interface Cor</li> </ul>                 | nfigura  | tion     |        |            |         |             |             |        |            |           |              |                |       |
| • PIM Neighbo                                     | r        |          |        |            |         |             |             |        |            |           |              |                |       |
| Candidate RI     Configuration                    | P<br>    |          |        |            |         |             |             |        |            |           |              |                |       |
| <ul> <li>BSR Candida<br/>Configuration</li> </ul> | ate<br>I |          |        |            |         |             |             |        |            |           |              |                |       |

- b. In the Interface list, select 1/0/11.
- c. In the Group IP field, enter 225.1.1.1.
- d. In the Group Mask field, enter 255.255.255.0.
- e. Click Add.
- **10.** Set up the BSR candidate configuration.
  - a. Select Routing > Multicast > PIM > BSR Candidate Configuration.

| System                                          | Switchi    | ng      | Routing   | QoS             | Securit     | у      | Monitoring |      | Maintenance | Help           | Index |
|-------------------------------------------------|------------|---------|-----------|-----------------|-------------|--------|------------|------|-------------|----------------|-------|
| Routing Table                                   | IP IPve    | VLAN    | ARP       | RIP OSPF        | OSPFv3      | Router | Discovery  | VRRP |             | IPv6 Multicast |       |
|                                                 |            |         |           |                 |             |        |            |      |             |                |       |
| Multica                                         | ast        | PIM B   | SR Candi  | date Configurat | on          |        |            |      |             |                |       |
| • Mroute Table                                  |            | Interfa | ace       |                 |             |        | 1/0/10     | ) ~  |             |                |       |
| Global Configur                                 | ration     | Hash    | Mask Le   | ngth            |             |        | 30         |      | (0 to       | 32)            |       |
| <ul> <li>Interface Config</li> </ul>            | guration   | BSR     | Expiry Ti | me (hh:mm:ss)   |             |        |            |      |             |                |       |
| • DVMRP                                         | ~          | Priori  | ty        |                 |             |        | 7          |      | (0 to       | 255)           |       |
| • IGMP                                          | ~          | IP Ad   | dress     |                 |             |        |            |      |             |                |       |
| • PIM                                           | ^          | Next    | bootstrap | Message(hh:n    | im:ss)      |        |            |      |             |                |       |
| <ul> <li>Global Config</li> </ul>               | guration   | Next    | Candidat  | e RP Advertise  | nent(hh:mm: | ss)    |            |      |             |                |       |
| <ul> <li>SSM Configu</li> </ul>                 | iration    | Adver   | tisement  | Interval (secs) |             |        | 60         |      | (1 to       | 16383)         |       |
| <ul> <li>Interface Con</li> </ul>               | figuration |         |           |                 |             |        |            |      |             |                |       |
| • PIM Neighbo                                   | r          |         |           |                 |             |        |            |      |             |                |       |
| Candidate RF     Configuration                  | 5          |         |           |                 |             |        |            |      |             |                |       |
| BSR Candida<br>Configuration                    | ate        |         |           |                 |             |        |            |      |             |                |       |
| <ul> <li>Static RP<br/>Configuration</li> </ul> | (          |         |           |                 |             |        |            |      |             |                |       |

- b. In the Interface list, select the 1/0/10.
- c. In the Hash Mask Length field, enter 30.
- d. In the Priority field, enter 7.
- e. Click Apply.

## **PIM-SM on Switch C:**

- 1. Enable IP routing on the switch.
  - a. Select Routing > IP > Basic > IP Configuration.

| System                               | Switching | Routing          | QoS            | Security  | Monitoring         | Maintenance     | Help           | Index |
|--------------------------------------|-----------|------------------|----------------|-----------|--------------------|-----------------|----------------|-------|
| Routing Table                        | Pv6       | VLAN ARP         | RIP OSPF       | OSPFv3 Ro | outer Discovery VF | RRP Multicast I | IPv6 Multicast |       |
|                                      |           |                  |                |           |                    |                 |                |       |
|                                      |           | IP Conliguration | 1.00           |           | 2037               |                 |                |       |
| * Basic                              | ^         | Default Time to  | Live           |           | 64                 |                 |                |       |
| <ul> <li>IP Configuration</li> </ul> | E. C.     | Routing Mode     |                |           | Enable             | Disable         |                |       |
| <ul> <li>Statistics</li> </ul>       |           | ICMP Echo Re     | plies          |           | Enable             | Disable         |                |       |
| Advanced                             | ~         | ICMP Redirect    | S              |           | 🖲 Enable 🔘         | Disable         |                |       |
|                                      |           | ICMP Rate Lin    | nit Interval   |           | 1000               | (0 to 2147      | 483647 ms)     |       |
|                                      |           | ICMP Rate Lin    | nit Burst Size |           | 100                | (1 to 200)      |                |       |

- **b.** For Routing Mode, select the **Enable** radio button.
- c. Click Apply.
- 2. Configure 1/0/21 as a routing port and assign an IP address to it.
  - a. Select Routing > IP > Advanced > IP Interface Configuration.

| System                           | Sv | vitching |        | Routin   | g          | QoS  | Securit | y Monitoring       | Maintenance   | Help           | Index       |                         |
|----------------------------------|----|----------|--------|----------|------------|------|---------|--------------------|---------------|----------------|-------------|-------------------------|
| Routing Table                    |    | IPv6     | VLAN   | ARP      | RIP        | OSPF | OSPFv3  | Router Discovery V | RRP Multicast | IPv6 Multicast |             |                         |
|                                  |    |          |        |          |            |      |         |                    |               |                |             |                         |
| IP                               | j. |          | IP Int | erface C | onfigurati | on   |         |                    |               |                |             |                         |
| Basic                            |    | ~        | 12     | 3 VLAN   | S All      |      |         |                    |               |                |             |                         |
| <ul> <li>Advanced</li> </ul>     |    | <u>^</u> |        |          |            |      |         | ID 4 11 0 5        |               |                |             | all accession accession |
| • IP Configurati                 | on |          |        | Port     | Descript   | tion | VLAN ID | Method             | IP Address    | Mask           | Mode        | Mode                    |
| <ul> <li>Statistics</li> </ul>   |    |          |        | 1/0/21   |            |      |         | Manual ~           | 192.168.5.2   | 255.255.255    | .0 Enable 🗸 | Enable 👻                |
| • IP Interface                   |    |          |        | 1/0/1    |            |      |         | None               | 0.0.0.0       | 0.0.0.0        | Disable     | Enable                  |
| Conliguration                    |    |          |        | 1/0/2    |            |      |         | None               | 0.0.0.0       | 0.0.0.0        | Disable     | Enable                  |
| <ul> <li>Secondary IP</li> </ul> |    |          |        | 1/0/3    |            |      |         | None               | 0.0.0.0       | 0.0.0          | Disable     | Enable                  |

**b.** Scroll down and select the Port **1/0/21** check box.

Now 1/0/21 appears in the Interface field at the top.

- **c.** Enter the following information:
  - In the IP address, enter 192.168.5.2.
  - In the Subnet Mask field, enter 255.255.255.0.
  - In the Routing Mode field, select Enable.
- d. Click Apply to save the settings.
- 3. Configure 1/0/22 as a routing port and assign an IP address to it.
  - a. Select Routing > IP > Advanced > IP Interface Configuration.

A screen similar to the following displays.

| System                             | SI | witching |        | Routin   | 9           | QoS  | Securit | y Monit       | oring        | Maintenance | Help           | Index   |          |                |
|------------------------------------|----|----------|--------|----------|-------------|------|---------|---------------|--------------|-------------|----------------|---------|----------|----------------|
| Routing Table                      |    | IPv6     | VLAN   | ARP      | RIP         | OSPF | OSPFv3  | Router Discov | ery VRR      | R Multicast | IPv6 Multicast |         |          |                |
|                                    |    |          |        |          |             |      |         |               |              |             |                |         |          |                |
| IP                                 |    |          | IP Int | erface C | onfiguratio | on   |         |               |              |             |                |         |          |                |
| • Basic                            |    | ~        | 12     | 3 VLAN   | s All       |      |         |               |              |             |                |         |          |                |
| <ul> <li>Advanced</li> </ul>       |    | ^        |        |          |             |      |         | ID Addeses C  | anfinitation | ell.        | Quinnat        | Dev     | tin a    | Administrativa |
| <ul> <li>IP Configurati</li> </ul> | on |          |        | Port     | Descript    | tion | VLAN ID | Method        | orniguration | IP Address  | Mask           | Mod     | le<br>le | Mode           |
| <ul> <li>Statistics</li> </ul>     |    |          |        | 1/0/22   |             |      |         | Manual 🛩      |              | 192.168.6.1 | 255.255.2      | 55.0 Er | able 🗸   | Enable 🗸       |
| IP Interface                       |    |          |        | 1/0/1    | 7           |      |         | None          |              | 0.0.0.0     | 0.0.0          | Dis     | able     | Enable         |
| Conliguration                      | 8  |          |        | 1/0/2    |             |      |         | None          |              | 0.0.0.0     | 0.0.0          | Dis     | able     | Enable         |
| <ul> <li>Secondary IF</li> </ul>   |    |          |        | 1/0/3    |             |      |         | None          |              | 0.0.0.0     | 0.0.0.0        | Dis     | able     | Enable         |

b. Scroll down and select the 1/0/22 check box.

Now 1/0/22 appears in the Interface field at the top.

- c. Enter the following information:
  - In the IP Address field, enter 192.168.6.1.
  - In the Subnet Mask field, enter 255.255.255.0.
  - In the Routing Mode field, select Enable.
- d. Click Apply to save the settings.
- 4. Enable RIP on the interface 1/0/21.
  - a. Select Routing > RIP > Advanced > Interface Configuration.

| System                            | Sw        | itching | _      | Routing     | QoS          | Security        | Monitoring     | Maintenance         | Help               | Index                 |
|-----------------------------------|-----------|---------|--------|-------------|--------------|-----------------|----------------|---------------------|--------------------|-----------------------|
| Routing Table                     | IP        | IPv6    | VLAN   | ARP         | RIP OSPF     | OSPFv3 Rou      | uter Discovery | VRRP Multicast      | IPv6 Multicast     |                       |
| RIF                               | D         |         | RIP II | nterface Co | onfiguration |                 |                |                     |                    |                       |
| •Basic                            |           | ~       | 1 2    | 3 VLANS     | All          |                 |                |                     |                    |                       |
| <ul> <li>Advanced</li> </ul>      |           | ^       |        | Interface   | Send Version | Receive Version | RIP Mode       | Authentication Type | Authentication Key | Authentication Key ID |
| <ul> <li>RIP Configur</li> </ul>  | ation     |         |        | 1/0/21      | RIP-2 ×      | RIP-2 ×         | Enable 🗸       | None 🗸              |                    | 0                     |
| <ul> <li>Interface Cor</li> </ul> | ifigurati | on      |        | 1/0/1       | RIP-2        | Both            | Disable        | None                |                    | 0                     |
| <ul> <li>Route Redis</li> </ul>   | ribution  | 1       |        | 1/0/2       | RIP-2        | Both            | Disable        | None                |                    | 0                     |

- b. In the Interface field, select 1/0/21.
- c. For RIP Admin Mode, select the Enable radio button.
- d. Click Apply.
- 5. Enable RIP on interface 1/0/22.
  - a. Select Routing > RIP > Advanced > Interface Configuration.

A screen similar to the following displays.

| System         | S        | witching |       | Routing        | QoS            | Security        | Monitoring         | Maintenance         | Help               | Index                 |
|----------------|----------|----------|-------|----------------|----------------|-----------------|--------------------|---------------------|--------------------|-----------------------|
| Routing Table  | IP       | IPv6     | VLAN  | ARP            | RIP OSPF       | OSPFv3 Rou      | ter Discovery      | VRRP Multicast      | IPv6 Multicast     |                       |
| RIF            | D        |          | RIP I | nterface Co    | onfiguration   |                 |                    |                     |                    |                       |
| Basic          |          | ~        | 12    | 3 VLANS        | All            |                 |                    |                     |                    |                       |
| Advanced       |          | ^        |       | Interface      | Send Version   | Receive Version | RIP Mode           | Authentication Type | Authentication Key | Authentication Key ID |
| • RIP Configur | ation    | tion     |       | 1/0/22         | RIP-2 ×        | RIP-2 ×         | Enable 🗸           | None 👻              |                    |                       |
| • Route Redist | tributio | on       |       | 1/0/1<br>1/0/2 | RIP-2<br>RIP-2 | Both<br>Both    | Disable<br>Disable | None None           |                    | 0 0                   |

- **b.** In the **Interface** list, select **1/0/22**.
- c. For RIP Admin Mode, select the Enable radio button.
- d. Click Apply.
- 6. Enable multicast globally.
  - a. Select Routing > Multicast > Global Configuration.

| System                                              | S       | witching |        | Routing   |        | QoS     | Securi | y      | Monitoring                 | ,    | Maintenance | Help           | Index |
|-----------------------------------------------------|---------|----------|--------|-----------|--------|---------|--------|--------|----------------------------|------|-------------|----------------|-------|
| Routing Table                                       | IP      | IPv6     | VLAN   | ARP       | RIP    | OSPF    | OSPFv3 | Rou    | ter Discovery              | VRRP |             | IPv6 Multicast |       |
|                                                     |         |          |        |           |        |         |        |        |                            |      |             |                |       |
| Multic                                              | ast     |          | Global | Configur  | ation  |         |        |        |                            |      |             |                |       |
| Mroute Table                                        |         |          | Admi   | n Mode    |        |         | 01     | Disabl | e 🖲 Enable                 |      |             |                |       |
| Global Configu                                      | ration  | k.       | Proto  | col State | 9      |         | Nor    | n-Oper | ational                    |      |             |                |       |
| <ul> <li>Interface Config</li> </ul>                | guratio | n        | Table  | Maximu    | m Entr | y Count | 204    | 8      |                            |      |             |                |       |
| DVMRP                                               |         | ~        | Proto  | col       |        |         | No     | Protoc | col Ena <mark>b</mark> led |      |             |                |       |
| • IGMP                                              |         | ~        | Table  | Entry C   | ount   |         | 0      |        |                            |      |             |                |       |
| • PIM                                               |         | ×        |        |           |        |         |        |        |                            |      |             |                |       |
| <ul> <li>Static Routes<br/>Configuration</li> </ul> |         |          |        |           |        |         |        |        |                            |      |             |                |       |
| <ul> <li>Admin Bounda<br/>Configuration</li> </ul>  | ry      |          |        |           |        |         |        |        |                            |      |             |                |       |

- **b.** For Admin Mode, select the **Enable** radio button.
- c. Click Apply.

- 7. Enable PIM-SM globally.
  - a. Select Routing > Multicast > PIM > Global Configuration.

| System                                             | S۱       | vitching |        | Routing  |         | QoS  | Securit     | y    | Monitoring   | , ľ  | Maintenance | Help           | Index |
|----------------------------------------------------|----------|----------|--------|----------|---------|------|-------------|------|--------------|------|-------------|----------------|-------|
| Routing Table                                      | IP       | IPv6     | VLAN   | ARP      | RIP     | OSPF | OSPFv3      | Rout | er Discovery | VRRP |             | IPv6 Multicast |       |
|                                                    |          |          |        |          |         |      |             |      |              |      |             |                |       |
| Multica                                            | ast      |          | PIM GI | obal Cor | figurat | ion  |             |      |              |      |             |                |       |
| Mroute Table                                       |          |          | Adm    | in Mode  | 1       | Disa | able 💿 PIM- | SM 🔘 | PIM-DM       |      |             |                |       |
| Global Configu                                     | ration   |          |        |          |         |      |             |      |              |      |             |                |       |
| <ul> <li>Interface Config</li> </ul>               | guratio  | n        |        |          |         |      |             |      |              |      |             |                |       |
| • DVMRP                                            |          | ~        |        |          |         |      |             |      |              |      |             |                |       |
| <ul> <li>IGMP</li> </ul>                           |          | ~        |        |          |         |      |             |      |              |      |             |                |       |
| • PIM                                              |          | ^        |        |          |         |      |             |      |              |      |             |                |       |
| Global Config                                      | guratio  | n        |        |          |         |      |             |      |              |      |             |                |       |
| <ul> <li>SSM Configu</li> </ul>                    | uration  |          |        |          |         |      |             |      |              |      |             |                |       |
| <ul> <li>Interface Cor</li> </ul>                  | nfigurat | ion      |        |          |         |      |             |      |              |      |             |                |       |
| • PIM Neighbo                                      | DIF:     |          |        |          |         |      |             |      |              |      |             |                |       |
| <ul> <li>Candidate RI<br/>Configuration</li> </ul> | P<br>1   |          |        |          |         |      |             |      |              |      |             |                |       |
| <ul> <li>BSR Candida<br/>Configuration</li> </ul>  | ate<br>1 |          |        |          |         |      |             |      |              |      |             |                |       |
| <ul> <li>Static RP<br/>Configuration</li> </ul>    | 1        |          |        |          |         |      |             |      |              |      |             |                |       |

- **b.** For PIM Protocol Type, select the **PIM-SM** radio button.
- c. For Admin Mode, select the Enable radio button.
- d. Click Apply.
- 8. Enable PIM-SM on interfaces 1/0/21 and 1/0/22.
  - a. Select Routing > Multicast > PIM > Interface Configuration.

| System Se                                | ntching         |     | Routing     | QoS          | Security        | Monitoria       | ng Main        | itenance Hel        | p Inde     | x           |                   |                |
|------------------------------------------|-----------------|-----|-------------|--------------|-----------------|-----------------|----------------|---------------------|------------|-------------|-------------------|----------------|
| Routing Table IP                         | IPv6            | VLA | N ARP       | RIP OSPF     | OSPPi3 R        | outer Discovery | VRRP           | olocast I IPv6 Mult | cast-      |             |                   |                |
| Multicast                                |                 | PIM | Interface C | onfiguration |                 |                 |                |                     |            |             |                   |                |
| - Mroute Table                           |                 | 12  | 3 VLANS     | All          |                 |                 |                |                     |            | c           | So To Interface   | Go             |
| Global Configuration                     |                 |     | Interface   | Admin Mode   | Protocol State  | IP Address      | Hello Interval | Join/Prune Interval | BSR Border | DR Priority | Designated Router | Neighbor Count |
| +DVMRP                                   | ۰. <sub>2</sub> |     |             | Enable Y     |                 |                 | 1              |                     |            | 1           |                   |                |
| -1/2440                                  |                 | 0   | 1/0/1       | Disable      | Non-Operational | 0.0.0.0         | 30             | 60                  | Disable    | 1           |                   |                |
| - IOME                                   |                 | . 0 | 1/0/2       | Disable      | Non-Operational | 0.0.0.0         | 30             | 60                  | Disable    | 1           |                   |                |
| • PIM                                    | <u>^</u>        |     | 1/0/3       | Disable      | Non-Operational | 0.0.0.0         | 30             | 60                  | Disable    | 1           |                   |                |
| <ul> <li>Global Configuration</li> </ul> |                 | 12  | 1/0/4       | Disable      | Non-Operational | 0.0.0.0         | 30             | 60                  | Disable    | 1           |                   |                |
| •SSM Configuration                       |                 | 10  | 1/0/5       | Disable      | Non-Operational | 0.0.0.0         | 30             | 60                  | Disable    | 1           |                   |                |
| Contractor of Contractor                 | -               | 10  | 1/0/6       | Disable      | Non-Operational | 0.0.0.0         | 30             | 60                  | Disable    | 1           |                   |                |
| Interface Configurat                     | on              | 8   | 1/0/7       | Disable.     | Non-Operational | 0.0.0.0         | 30             | 60                  | Disable    | 1           |                   |                |
| PIM Neighbor                             | _               | 0   | 1/0/8       | Disable      | Non-Operational | 0.0.0.0         | 30             | 60                  | Disable    | 1           |                   |                |

- b. Scroll down and select the Interface 1/0/21 and 1/0/22 check boxes.
- c. In the Admin Mode field, select Enable.
- d. Click Apply to save the settings.
- 9. Candidate RP Configuration.
  - a. Select Routing > Multicast > PIM > Candidate RP Configuration.

| System                               | S       | witching |        | Routing   |         | QoS          | Securi      | ty    | Monitorin   | 9          | Maintenance   | Help           | Index |
|--------------------------------------|---------|----------|--------|-----------|---------|--------------|-------------|-------|-------------|------------|---------------|----------------|-------|
| Routing Table                        | IP      | IPv6     | VLAN   | ARP       | RIP     | OSPF         | OSPFv3      | Route | r Discovery | VRRP       | Multicast     | IPv6 Multicast | с.    |
|                                      |         |          |        |           |         |              |             |       |             |            |               |                |       |
| Multica                              | ast     |          | PIM In | terface S | electio | n            |             |       |             |            |               |                |       |
| Mroute Table                         |         |          | Inter  | ace       |         | 1/0/22 ~     |             |       |             |            |               |                |       |
| <ul> <li>Global Configur</li> </ul>  | ration  |          |        |           |         |              |             |       |             |            |               |                |       |
| <ul> <li>Interface Config</li> </ul> | guratio | n        |        |           |         |              |             |       |             |            |               |                |       |
| • DVMRP                              |         | ~        | PIM C  | andidate  | RP Co   | onfiguration | 1           |       |             |            |               |                |       |
| • IGMP                               |         | ~        |        | Group Ad  | dress   | (            | Group Mask  |       | C-RP A      | dvertisern | ient Interval |                |       |
| • PIM                                |         | ^        |        | 225.1.1.  | 1       |              | 255.255.255 | .0    |             |            |               |                |       |
| <ul> <li>Global Config</li> </ul>    | guratio | n        |        |           |         |              |             |       |             |            |               |                |       |
| <ul> <li>SSM Configu</li> </ul>      | iration |          |        |           |         |              |             |       |             |            |               |                |       |
| <ul> <li>Interface Con</li> </ul>    | figura  | tion     |        |           |         |              |             |       |             |            |               |                |       |
| • PIM Neighbo                        | r       |          |        |           |         |              |             |       |             |            |               |                |       |
| Candidate Rf     Configuration       | P       |          |        |           |         |              |             |       |             |            |               |                |       |

- b. In the Interface list, select 1/0/22.
- c. In the Group IP field, enter 225.1.1.1.
- d. In the Group Mask field, enter 255.255.255.0.
- e. Click Add.
- **10.** BSR Candidate Configuration.
  - a. Select Routing > Multicast > PIM > BSR Candidate Configuration.

| System                                             | Swi       | itching |         | Routing  |          | QoS        | Security   | / M        | lonitoring | 1    | Maintenance | Help           | Index |
|----------------------------------------------------|-----------|---------|---------|----------|----------|------------|------------|------------|------------|------|-------------|----------------|-------|
| Routing Table                                      | IP        | IPv6    | VLAN    | ARP      | RIP      | OSPF       | OSPFv3     | Router Dis | scovery    | VRRP | Multicast   | IPv6 Multicast |       |
|                                                    |           |         |         |          |          |            |            |            |            |      |             |                |       |
| Multica                                            | ast       |         | PIM BS  | SR Cand  | idate Co | nfiguratio | on         |            |            |      |             |                |       |
| <ul> <li>Mroute Table</li> </ul>                   |           |         | Interfa | ice      |          |            |            |            | 1/0/21     | ~    |             |                |       |
| <ul> <li>Global Configu</li> </ul>                 | ration    |         | Hash    | Mask Le  | ength    |            |            |            | 30         |      | (0 to       | 32)            |       |
| <ul> <li>Interface Config</li> </ul>               | guration  |         | BSR I   | Expiry T | me (hh:r | mm:ss)     |            |            |            |      |             |                |       |
| • DVMRP                                            |           | ~       | Priorit | У        |          |            |            |            | 5          |      | (0 to       | 255)           |       |
| • IGMP                                             |           | ~       | IP Ad   | dress    |          |            |            |            |            |      |             |                |       |
| • PIM                                              |           | ^       | Next    | bootstra | o Messa  | ge(hh:m    | m:ss)      |            |            |      |             |                |       |
| <ul> <li>Global Config</li> </ul>                  | guration  |         | Next (  | Candidat | e RP Ac  | lvertiserr | ent(hh:mm: | ss)        |            |      |             |                |       |
| <ul> <li>SSM Configu</li> </ul>                    | iration   |         | Adver   | tisement | Interval | (secs)     |            |            | 60         |      | (1 to       | 16383)         |       |
| Interface Cor                                      | figuratio | on      |         |          |          |            |            |            |            |      |             |                |       |
| • PIM Neighbo                                      | r         |         |         |          |          |            |            |            |            |      |             |                |       |
| <ul> <li>Candidate RI<br/>Configuration</li> </ul> |           |         |         |          |          |            |            |            |            |      |             |                |       |
| <ul> <li>BSR Candida<br/>Configuration</li> </ul>  | ate<br>I  |         |         |          |          |            |            |            |            |      |             |                |       |

- b. In the Interface list, select the 1/0/21.
- c. In the Hash Mask Length field, enter 30.
- d. In the Priority field, enter 5.
- e. Click Apply.

## PIM-SM on Switch D

- 1. Enable IP routing on the switch.
  - a. Select Routing > IP > Basic > IP Configuration.

A screen similar to the following displays.

| System                       | SI  | witching |        | Routing    |          | QoS     | Securit | y 🛛  | Monitoring   | 3        | Maintenance | Help           | Index |
|------------------------------|-----|----------|--------|------------|----------|---------|---------|------|--------------|----------|-------------|----------------|-------|
| Routing Table                |     | IPv6     | VLAN   | ARP        | RIP      | OSPF    | OSPFv3  | Rout | er Discovery | VRRP     | Multicast   | IPv6 Multicast | )     |
|                              |     |          |        |            |          |         |         |      |              |          |             |                |       |
| IP                           |     |          | IP Con | figuration |          |         |         |      |              |          |             |                |       |
| <ul> <li>Basic</li> </ul>    |     | ^        | Defau  | lt Time t  | o Live   |         |         |      | 64           |          |             |                |       |
| • IP Configurat              | ion |          | Routi  | ng Mode    |          |         |         |      | Enable       | e 🔘 Disa | ible        |                |       |
| • Statistics                 |     |          | ICMP   | Echo R     | eplies   |         |         |      | Enable       | e 🔘 Disa | ible        |                |       |
| <ul> <li>Advanced</li> </ul> |     | ×        | ICMP   | Redirec    | ts       |         |         |      | Enable       | e 🔘 Disa | ible        |                |       |
|                              |     |          | ICMP   | Rate Lir   | nit Inte | rval    |         |      | 1000         |          | (0 to 21    | 47483647 ms)   |       |
|                              |     |          | ICMP   | Rate Lir   | nit Bur  | st Size |         |      | 100          |          | (1 to 20)   | 0)             |       |

- **b.** For Routing Mode, select the **Enable** radio button.
- c. Click Apply.
- 2. Configure 1/0/21 as a routing port and assign an IP address to it.
  - a. Select Routing > IP > Advanced > IP Interface Configuration.

A screen similar to the following displays.

| System S                         | Switching |        | Routin   | g           | QoS  | Security | y Monitoring       | Maintenance   | Help           | Index       |              |
|----------------------------------|-----------|--------|----------|-------------|------|----------|--------------------|---------------|----------------|-------------|--------------|
| Routing Table                    | IPv6      | VLAN   | ARP      | RIP         | OSPF | OSPFv3   | Router Discovery V | RRP Multicast | IPv6 Multicast |             |              |
|                                  |           |        |          |             |      |          |                    |               |                |             |              |
| IP                               |           | IP Int | erface C | onfiguratio | 'n   |          |                    |               |                |             |              |
| • Basic                          | ~         | 12     | 3 VLAN   | S All       |      |          |                    |               |                |             |              |
| Advanced                         | ^         |        |          |             |      |          | ID A LL COMPANY    |               | 0.1            |             | a survey and |
| • IP Configuration               |           |        | Port     | Descripti   | ion  | VLAN ID  | Method             | IP Address    | Mask           | Mode        | Mode         |
| <ul> <li>Statistics</li> </ul>   |           |        | 1/0/21   |             |      |          | Manual 👻           | 192.168.2.1   | 255.255.255    | .0 Enable • | r Enable Y   |
| IP Interface                     |           |        | 1/0/1    |             |      |          | None               | 0.0.0.0       | 0.0.0          | Disable     | Enable       |
| Configuration                    |           |        | 1/0/2    |             |      |          | None               | 0.0.0.0       | 0.0.0.0        | Disable     | Enable       |
| <ul> <li>Secondary IP</li> </ul> |           |        | 1/0/3    |             |      |          | None               | 0000          | 0000           | Disable     | Enable       |

b. Scroll down and select the Interface 1/0/21 check box.

Now 1/0/21 appears in the Interface field at the top.

- c. Enter the following information:
  - In the IP Address field, enter 192.168.2.1.
  - In the Subnet Mask field, enter 255.255.255.0.
  - In the Routing Mode field, select Enable.
- d. Click Apply to save the settings.
- 3. Configure 1/0/22 as a routing port and assign an IP address to it.
  - a. Select Routing > IP > Advanced > IP Interface Configuration.

| System                                              | S   | witching |        | Routin   |            | QoS   | Security | / Monitoring                 |         | Maintenance | Help           | Index           |                        |
|-----------------------------------------------------|-----|----------|--------|----------|------------|-------|----------|------------------------------|---------|-------------|----------------|-----------------|------------------------|
| Routing Table                                       | IP  | IPv6     | VLAN   | ARP      | RIP        | OSPF  | OSPFv3   | Router Discovery             | VRRF    | P Multicast | IPv6 Multicast |                 |                        |
| IP                                                  |     |          | IP Int | erface C | onfigurati | ion   |          |                              |         |             |                |                 |                        |
| •Basic                                              |     | ~        | 12     | 3 VLAN   | S All      |       |          |                              |         |             |                |                 |                        |
| <ul> <li>Advanced</li> <li>IP Configurat</li> </ul> | ion | ^        |        | Port     | Descrip    | ition | VLAN ID  | IP Address Configu<br>Method | iration | IP Address  | Subnet<br>Mask | Routing<br>Mode | Administrative<br>Mode |
| <ul> <li>Statistics</li> </ul>                      |     |          |        | 1/0/22   |            |       |          | Manual 🗸                     |         | 192.168.6.2 | 255.255.255    | .0 Enable       | ✓ Enable ✓             |
| • IP Interface                                      |     |          |        | 1/0/1    | 6          |       |          | None                         |         | 0.0.0.0     | 0.0.0.0        | Disable         | Enable                 |
| Configuration                                       | 2   |          |        | 1/0/2    |            |       |          | None                         |         | 0.0.0.0     | 0.0.0.0        | Disable         | Enable                 |
| <ul> <li>Secondary IF</li> </ul>                    | 2   |          |        | 1/0/3    |            |       |          | None                         |         | 0.0.0.0     | 0.0.0          | Disable         | Enable                 |

b. Scroll down and select the Port 1/0/22 check box.

Now 1/0/22 appears in the Port field at the top.

- c. Enter the following information:
  - In the IP Address field, enter 192.168.6.2.
  - In the Subnet Mask field, enter 255.255.255.0.
  - In the **Routing Mode** field, select **Enable**.
- d. Click Apply to save the settings.
- 4. Configure 1/0/24 as a routing port and assign an IP address to it.
  - a. Select Routing > IP > Advanced > IP Interface Configuration.

A screen similar to the following displays.

| System                                              | Sw   | vitching |         | Routin   | g 👘       | QoS   | Securit | y Monitoring                     | Maintenanc     | e Help           | Index        |          |                        |
|-----------------------------------------------------|------|----------|---------|----------|-----------|-------|---------|----------------------------------|----------------|------------------|--------------|----------|------------------------|
| Routing Table                                       |      | IPv6     | VLAN    | ARP      | RIP       | OSPF  | OSPFv3  | Router Discovery VI              | RRP Multicas   | t IPv6 Multicast |              |          |                        |
| IP<br>Paoin                                         | 80 T |          | IP Inte | erface C | onfigurat | ion   |         |                                  |                |                  |              |          |                        |
| • Dasic                                             |      | Ť        | 12      | 3 VLAN   | s all     |       |         |                                  |                |                  |              |          |                        |
| <ul> <li>Advanced</li> <li>IP Configurat</li> </ul> | ion  | ^        |         | Port     | Descrip   | otion | VLAN ID | IP Address Configurati<br>Method | ion IP Address | Subnet<br>Mask   | Rout<br>Mode | ing<br>e | Administrative<br>Mode |
| <ul> <li>Statistics</li> </ul>                      |      |          |         | 1/0/24   | 1         |       |         | Manual ~                         | 192.168.4.     | 1 255.255.2      | 55.0 Ena     | able 👻   | Enable ~               |
| • IP Interface                                      |      |          |         | 1/0/1    |           |       |         | None                             | 0.0.0.0        | 0.0.0.0          | Disa         | ble      | Enable                 |
| Computation                                         | Н    |          |         | 1/0/2    |           |       |         | None                             | 0.0.0.0        | 0.0.0.0          | Disa         | ble      | Enable                 |
| <ul> <li>Secondary IF</li> </ul>                    | þ    |          |         | 1/0/3    |           |       |         | None                             | 0.0.0.0        | 0.0.0.0          | Disa         | ble      | Enable                 |

b. Scroll down and select the Interface 1/0/24 check box.

Now 1/0/24 appears in the Interface field at the top.

- c. Enter the following information:
  - In the IP Address field, enter 192.168.4.1.
  - In the Subnet Mask field, enter 255.255.255.0.
  - In the Routing Mode field, select Enable.
- d. Click Apply to save the settings.
- 5. Enable RIP on interface 1/0/21.
  - a. Select Routing > RIP > Advanced > Interface Configuration.

| System                            | Sw        | itching |        | Routing    | QoS          | Security        | Monitoring    | Maintenance         | Help               | Index                 |
|-----------------------------------|-----------|---------|--------|------------|--------------|-----------------|---------------|---------------------|--------------------|-----------------------|
| Routing Table                     | IP        | IPv6    | VLAN   | ARP        | RIP OSPF     | OSPFv3 Rou      | ter Discovery | VRRP Multicast      | IPv6 Multicast     | A.                    |
| RIF                               | ס         |         | RIP II | nterface C | onfiguration |                 |               |                     |                    |                       |
| •Basic                            |           | ~       | 12     | 3 VLANS    | All          |                 |               |                     |                    |                       |
| <ul> <li>Advanced</li> </ul>      |           | ^       |        | Interface  | Send Version | Receive Version | RIP Mode      | Authentication Type | Authentication Key | Authentication Key ID |
| <ul> <li>RIP Configur</li> </ul>  | ation     | -       |        | 1/0/21     | RIP-2 ×      | RIP-2 ×         | Enable 👻      | None -              |                    |                       |
| <ul> <li>Interface Cor</li> </ul> | nfigurati | оп      |        | 1/0/1      | RIP-2        | Both            | Disable       | None                |                    | 0                     |
| <ul> <li>Route Redis</li> </ul>   | tribution |         |        | 1/0/2      | RIP-2        | Both            | Disable       | None                |                    | 0                     |

- b. In the Interface list, select 1/0/21.
- c. For RIP Admin Mode, select the Enable radio button.
- d. Click Apply.
- 6. Enable RIP on interface 1/0/22.
  - a. Select Routing > RIP > Advanced > Interface Configuration.

A screen similar to the following displays.

| System                            | S       | witching |        | Routing     | QoS          | Security        | Monitoring     | Maintenance         | Help             | Index                     |
|-----------------------------------|---------|----------|--------|-------------|--------------|-----------------|----------------|---------------------|------------------|---------------------------|
| Routing Table                     | IP      | IPv6     | VLAN   | ARP         | RIP OSPF     | OSPFv3 Rou      | iter Discovery | VRRP Multicast      | IPv6 Multicast   |                           |
|                                   |         |          |        |             |              |                 |                |                     |                  |                           |
| RIP                               | D       |          | RIP II | nterface Co | onfiguration |                 |                |                     |                  |                           |
| • Basic                           |         | ×        | 12     | 3 VLANS     | All          |                 |                |                     |                  |                           |
| <ul> <li>Advanced</li> </ul>      |         | ^        |        | Interface   | Send Version | Receive Version | RIP Mode       | Authentication Type | Authentication K | Kev Authentication Key ID |
| <ul> <li>RIP Configura</li> </ul> | ation   |          |        | 1(0(22      |              | DID 2 y         | Engble av      | Nana y              |                  | 6                         |
| Interface Con                     | ifigura |          |        | 1/0/22      |              | NIF-2           | Linable *      | INDRE .*            | 1                | 0                         |
| Route Redist                      | ributic | n        |        | 1/0/1       | RIP-2        | Both            | Disable        | None                |                  | 0                         |
|                                   |         |          |        | 1/0/2       | RIP-2        | Both            | Disable        | None                |                  | U                         |
|                                   |         |          |        | 1/0/3       | RIP-2        | Both            | Disable        | None                |                  | 0                         |

- b. In the Interface list, select 1/0/22.
- c. For RIP Admin Mode, select the Enable radio button.
- d. Click Apply.
- 7. Enable RIP on interface 1/0/24.
  - a. Select Routing > RIP > Advanced > Interface Configuration.

| System                             | Swit      | ching      |        | Routing     | QoS          | Security        | Monitoring     | Maintenance         | Help               | Index                 |
|------------------------------------|-----------|------------|--------|-------------|--------------|-----------------|----------------|---------------------|--------------------|-----------------------|
| Routing Table                      | IP II     | ⊃v6        | VLAN   | ARP         | RP OSPF      | OSPFv3 Rou      | iter Discovery | VRRP Multicast      | IPv6 Multicast     |                       |
| 2014-02-0                          |           |            |        |             |              |                 |                |                     |                    |                       |
| RIP                                |           |            | RIP In | nterface Co | onfiguration |                 |                |                     |                    |                       |
| • Basic                            |           | ~          | 12     | 3 VLANS     | All          |                 |                |                     |                    |                       |
| <ul> <li>Advanced</li> </ul>       |           | ^          |        | Interface   | Send Version | Receive Version | RIP Mode       | Authentication Type | Authentication Key | Authentication Key ID |
| <ul> <li>RIP Configura</li> </ul>  | ition     |            |        | 1/0/24      | RIP.2 ×      | RIP-2 ×         | Enable ×       | None x              |                    | 0                     |
| <ul> <li>Interface Conf</li> </ul> | figuratio | <b>n</b> ) |        | 1/0/24      |              | 100-2           | Enable         | NUT                 |                    |                       |
| *Route Redistr                     | ibution   |            |        | 1/0/1       | RIP-2        | Both            | Disable        | None                |                    | U                     |
| - Route Redistr                    | ibution   |            |        | 1/0/2       | RIP-2        | Both            | Disable        | None                |                    | 0                     |
|                                    |           |            | 8      | 1/0/3       | RIP-2        | Both            | Disable        | None                |                    | 0                     |

- b. In the Interface list, select 1/0/24.
- c. For RIP Admin Mode, select the Enable radio button.
- d. Click Apply.
- 8. Enable multicast globally.
  - a. Select Routing > Multicast > Global Configuration.

| System                                              | Sw      | vitching |        | Routing   |       | QoS      | Securi | ty      | Monitoring    |      | Maintenance | Help           | Index |
|-----------------------------------------------------|---------|----------|--------|-----------|-------|----------|--------|---------|---------------|------|-------------|----------------|-------|
| Routing Table                                       | IP      | IPv6     | VLAN   | ARP       | RIP   | OSPF     | OSPFv3 | Rou     | ter Discovery | VRRP | Multicast   | IPv6 Multicast |       |
|                                                     |         |          |        |           |       |          |        |         |               |      |             |                |       |
| Multica                                             | ast     |          | Global | Configur  | ation |          |        |         |               |      |             |                |       |
| Mroute Table                                        |         |          | Admi   | n Mode    |       |          | 0      | Disabl  | e 🖲 Enable    |      |             |                |       |
| <ul> <li>Global Configura</li> </ul>                | ation   |          | Proto  | col State | 9     |          | Op     | eratior | al            |      |             |                |       |
| Interface Configu                                   | uratior | 1        | Table  | Maximu    | m Ent | ry Count | 20     | 18      |               |      |             |                |       |
| • DVMRP                                             |         | ~        | Proto  | col       |       |          | No     | Proto   | col Enabled   |      |             |                |       |
| •IGMP                                               |         | ~        | Table  | Entry C   | ount  |          | 0      |         |               |      |             |                |       |
| - PIM                                               |         | ~        |        |           |       |          |        |         |               |      |             |                |       |
| <ul> <li>Static Routes<br/>Configuration</li> </ul> |         |          |        |           |       |          |        |         |               |      |             |                |       |
| Admin Boundary     Configuration                    | У       |          |        |           |       |          |        |         |               |      |             |                |       |

- **b.** For Admin Mode, select the **Enable** radio button.
- c. Click Apply.
- 9. Enable PIM-SM globally.
  - a. Select Routing > Multicast > PIM > Global Configuration.

| System                                             | S        | witching |       | Routing   |          | QoS    | Securit     | у    | Monitoring   |      | Maintenance | Help           | Index |
|----------------------------------------------------|----------|----------|-------|-----------|----------|--------|-------------|------|--------------|------|-------------|----------------|-------|
| Routing Table                                      | IP       | IPv6     | VLAN  | ARP       | RIP      | OSPF   | OSPFv3      | Rout | er Discovery | VRRP |             | IPv6 Multicast |       |
|                                                    |          |          |       |           |          |        |             |      |              |      |             |                |       |
| Multica                                            | ast      |          | PIM G | lobal Con | figurati | on     |             |      |              |      |             |                |       |
| Mroute Table                                       |          |          | Adm   | nin Mode  |          | O Disa | able 🔘 PIM- | SM 🖲 | PIM-DM       |      |             |                |       |
| Global Configu                                     | ration   |          |       |           |          |        |             |      |              |      |             |                |       |
| Interface Config                                   | guratio  | n        |       |           |          |        |             |      |              |      |             |                |       |
| • DVMRP                                            |          | v        |       |           |          |        |             |      |              |      |             |                |       |
| • IGMP                                             |          | ~        |       |           |          |        |             |      |              |      |             |                |       |
| • PIM                                              |          | ~        |       |           |          |        |             |      |              |      |             |                |       |
| Global Config                                      | guratio  | n        |       |           |          |        |             |      |              |      |             |                |       |
| <ul> <li>SSM Configu</li> </ul>                    | iration  |          |       |           |          |        |             |      |              |      |             |                |       |
| <ul> <li>Interface Cor</li> </ul>                  | nfigurat | ion      |       |           |          |        |             |      |              |      |             |                |       |
| • PIM Neighbo                                      | r        |          |       |           |          |        |             |      |              |      |             |                |       |
| <ul> <li>Candidate RI<br/>Configuration</li> </ul> | P<br>1   |          |       |           |          |        |             |      |              |      |             |                |       |
| <ul> <li>BSR Candida<br/>Configuration</li> </ul>  | ate<br>1 |          |       |           |          |        |             |      |              |      |             |                |       |
| <ul> <li>Static RP<br/>Configuration</li> </ul>    | 1        |          |       |           |          |        |             |      |              |      |             |                |       |

- **b.** For PIM Protocol Type, select the **PIM-SM** radio button.
- c. For Admin Mode, select the Enable radio button.
- d. Click Apply.
- **10.** Enable PIM-SM on interfaces 1/0/21, 1/0/22, and 1/0/24.
  - a. Select Routing > Multicast > PIM > Interface Configuration.

| System S                               | witchin  | 19  | Routing     | QoS          | Security        | Monitoria       | ng Mair           | tenance Hel         | p Inde     | ×            |                   |                   |
|----------------------------------------|----------|-----|-------------|--------------|-----------------|-----------------|-------------------|---------------------|------------|--------------|-------------------|-------------------|
| Routing Table IP                       | IP\6     | VLA | N ARP       | RIP OSPF     | OSPEv3 R        | outer Discovery | VRRP              | Minnel IPv6 Multi   | cast.      |              |                   |                   |
| Multicast                              |          | PIM | Interface C | onfiguration |                 |                 |                   |                     |            |              |                   |                   |
| Mroute Table                           |          | 312 | 2 3 VLANS   | All          |                 |                 |                   |                     |            | ं            | 3o To Interface   | Go                |
| Global Configuration                   |          |     | -           | North States |                 |                 | The second second |                     |            | 1000 company | 12000000000000000 | The second second |
| Interface Configurati                  | on       | 1 2 | Intertace   | Admin Mode   | Protocol State  | IP Address      | Hello Interval    | Join/Prune Interval | BSK Border | UR Priority  | Designated Router | Reighbor Count    |
| • DVMRP                                | ų,       |     |             | *            |                 |                 |                   |                     |            | 1            |                   |                   |
| IGMP                                   |          |     | 1/0/1       | Disable      | Non-Operational | 0.0.0.0         | 30                | 60                  | Disable    | 1            |                   |                   |
| -                                      |          | 10  | 1/0/2       | Disable      | Non-Operational | 0.0.0.0         | 30                | 60                  | Disable    | 1            |                   |                   |
| • PIM                                  | <u>^</u> |     | 1/0/3       | Disable      | Non-Operational | 0.00.0          | 30                | 60                  | Disable    | 1            |                   |                   |
| Global Configurati                     | on:      | 6   | 1/0/4       | Disable      | Non-Operational | 0.0.0.0         | 30                | 60                  | Disable    | 1            |                   |                   |
| *SSM Configuration                     | n        | - 6 | 1/0/5       | Disable      | Non-Operational | 0.0.0.0         | 30                | 60                  | Disable    | 1            |                   |                   |
|                                        |          | 10  | 1/0/6       | Disable      | Non-Operational | 0.0.0.0         | 30                | 60                  | Disable    | 1            |                   |                   |
| <ul> <li>Interface Configur</li> </ul> | tion     | 6   | 1/0/7       | Disable      | Non-Operational | 0.0.0.0         | 30                | 60                  | Disable    | 1            |                   |                   |
| PIM Neighbor                           |          | 0   | 1/0/8       | Disable      | Non-Operational | 0.0.0.0         | 30                | 60                  | Disable    | 1            |                   |                   |

- b. Scroll down and select the Interface 1/0/21, 1/0/22, and 1/0/24 check boxes.
- c. In the Admin Mode field, select Enable.
- d. Click Apply to save the settings.

**11.** Set up Candidate RP configuration.

a. Select Routing > Multicast > PIM > Candidate RP Configuration.

| System                                                                      | S                        | witching |                 | Routing                        |          | QoS                          | Secur       | ity | Monitori      | ıg         | Maintenance   | e Help         |
|-----------------------------------------------------------------------------|--------------------------|----------|-----------------|--------------------------------|----------|------------------------------|-------------|-----|---------------|------------|---------------|----------------|
| Routing Table                                                               | IP                       | IPv6     | VLAN            | ARP                            | RIP      | OSPF                         | OSPFv3      | Rou | ter Discovery | VRRP       | Multicast     | IPv6 Multicast |
| Montes<br>Mroute Table<br>Global Configur<br>Interface Config<br>DVMRP      | asi<br>ration<br>guratio | on<br>Y  | PIM In<br>Inter | iterface S<br>face<br>andidate | Selectio | n<br>1/0/22 ~<br>nfiguratior | 1           |     |               |            |               |                |
| PIM                                                                         |                          | ~        |                 | Group A                        | ddress   |                              | Group Mask  | ¢   | C-RP          | Advertisen | nent Interval |                |
| <ul> <li>Global Config</li> </ul>                                           | juratio                  | n        |                 | 225.1.1.                       | 1        |                              | 255.255.255 | 5.0 |               |            |               |                |
| <ul> <li>SSM Configu</li> <li>Interface Con</li> <li>PIM Neighbo</li> </ul> | iration<br>ifigura<br>r  | tion     |                 |                                |          |                              |             |     |               |            |               |                |
| Candidate RF                                                                | D                        |          |                 |                                |          |                              |             |     |               |            |               |                |

- b. In the Interface list, select 1/0/22.
- c. In the Group IP field, enter 225.1.1.1.
- d. In the Group Mask field, enter 255.255.255.0.
- e. Click Add.
- **12.** Set up BSR Candidate configuration.
  - a. Select Routing > Multicast > PIM > BSR Candidate Configuration.

| System                                             | em Switchir             |      | Switching |          | g Routing |            |             | QoS         | Securit | y Mo | nitoring  |                | Maintenance | Help In | dex |  |
|----------------------------------------------------|-------------------------|------|-----------|----------|-----------|------------|-------------|-------------|---------|------|-----------|----------------|-------------|---------|-----|--|
| Routing Table                                      | IP                      | IPv6 | VLAN      | ARP      | RIP       | OSPF       | OSPFv3      | Router Dise | covery  | VRRP | Multicast | IPv6 Multicast |             |         |     |  |
| Munuca                                             | สรเ                     |      | DIM D     |          |           |            |             |             |         |      |           |                |             |         |     |  |
| Mroute Table                                       |                         |      | PIND      | SR Cano  | idate C   | onligurati | on          |             |         |      |           |                |             |         |     |  |
| Global Configu                                     | ration                  |      | Interfa   | ace      |           |            |             |             | 1/0/22  | ~    |           |                |             |         |     |  |
| Interface Config                                   | Interface Configuration |      |           |          | ength     |            |             |             | 30      |      | (0 to     | (0 to 32)      |             |         |     |  |
| DVMRP                                              |                         | ~    | BSR       | Expiry T | ime (hł   | n:mm:ss)   |             |             |         |      |           |                |             |         |     |  |
| IGMP                                               |                         | ~    | Priori    | ty       |           |            |             |             | 0       |      |           | (0 to 255)     |             |         |     |  |
| PIM                                                |                         | ~    | IP Ad     | dress    |           |            |             |             |         |      |           |                |             |         |     |  |
| Global Confid                                      | ouratio                 | n    | Next      | bootstra | p Mess    | age(hh:m   | m:ss)       |             |         |      |           |                |             |         |     |  |
| • COM Canfor                                       | garation                |      | Next      | Candida  | te RP /   | Advertisen | nent(hh:mm: | ss)         |         |      |           |                |             |         |     |  |
| - SSIVI Conligu                                    | ration                  |      | Adver     | tisemen  | t Interva | al (secs)  |             |             | 60      |      |           | (1 to 16383)   |             |         |     |  |
| <ul> <li>Interface Cor</li> </ul>                  | ntigura                 | tion |           |          |           |            |             |             |         |      |           |                |             |         |     |  |
| • PIM Neighbo                                      | r                       |      |           |          |           |            |             |             |         |      |           |                |             |         |     |  |
| <ul> <li>Candidate RF<br/>Configuration</li> </ul> | P                       |      |           |          |           |            |             |             |         |      |           |                |             |         |     |  |
| BSR Candida<br>Configuration                       | ate<br>1                |      |           |          |           |            |             |             |         |      |           |                |             |         |     |  |
| (1)                                                |                         |      |           |          |           |            |             |             |         |      |           |                |             |         |     |  |

- b. In the Interface list, select 1/0/22.
- c. In the Hash Mask Length field, enter 30.
- d. In the Priority field, enter 3.
- e. Click Apply.
- **13.** Enable IGMP globally.
  - a. Select Routing > Multicast > IGMP > Global Configuration.

| System                               | S       | witching |        | Routing  |         | QoS    | Securit     | у   | Monitoring    |      | Maintenance | Help           | Index |
|--------------------------------------|---------|----------|--------|----------|---------|--------|-------------|-----|---------------|------|-------------|----------------|-------|
| Routing Table                        | IP      | IPv6     | VLAN   | ARP      | RIP     | OSPF   | OSPFv3      | Rou | ter Discovery | VRRP |             | IPv6 Multicast |       |
|                                      |         |          |        |          |         |        |             |     |               |      |             |                |       |
| Multica                              | ast     |          | IGMP ( | Global C | onfigur | ation  |             |     |               |      |             |                |       |
| Mroute Table                         |         |          | Admir  | n Mode   |         | ) Disa | ble 🖲 Enabl | le  |               |      |             |                |       |
| Global Configu                       | ration  |          |        |          |         |        |             |     |               |      |             |                |       |
| <ul> <li>Interface Config</li> </ul> | guratio | in       |        |          |         |        |             |     |               |      |             |                |       |
| • DVMRP                              |         | ~        |        |          |         |        |             |     |               |      |             |                |       |
| • IGMP                               |         | ~        |        |          |         |        |             |     |               |      |             |                |       |
| Global Config                        | guratio | m        |        |          |         |        |             |     |               |      |             |                |       |

- **b.** For Admin Mode, select the **Enable** radio button.
- c. Click Apply.
- 14. Enable IGMP on interface 1/0/24.
  - a. Select Routing > Multicast > IGMP > Interface Configuration.

| System Switchi                           |      | 3    | Routing     | QoS             | Secu    | rīty Mo     | nitoring          | Maintenance                | Help                      | Index                  |                               |                            |
|------------------------------------------|------|------|-------------|-----------------|---------|-------------|-------------------|----------------------------|---------------------------|------------------------|-------------------------------|----------------------------|
| Routing Table IP                         | IPv6 | VLAN | I ARP       | RIP OSPI        | OSPFv3  | Router Disc | overy VRF         | RP Multicast               | IPv6 Multicast            |                        |                               |                            |
|                                          |      |      |             |                 |         |             |                   |                            |                           |                        |                               |                            |
| Multicast                                |      | IGMF | P Routing I | nterface Config | uration |             |                   |                            |                           |                        |                               |                            |
| Mroute Table                             |      | 12   | 3 VLANS     | All             |         |             |                   |                            |                           | Go To I                | nterface                      | Go                         |
| <ul> <li>Global Configuration</li> </ul> |      |      |             | New W           |         | 24          | Less.             | 1                          |                           |                        |                               |                            |
| Interface Configuratio                   | n    |      | Interface   | Admin<br>Mode   | Version | Robustness  | Query<br>Interval | Query Max<br>Response Time | Startup Query<br>Interval | Startup Query<br>Count | Last Member<br>Query Interval | Last Member<br>Query Count |
| • DVMRP                                  | ~    |      | 1/0/24      | Enable v        | V3      | 2           | 125               | 100                        | 31                        | 2                      | 10                            | 2                          |
| • IGMP                                   | ~    |      | 1/0/1       | Disable         | V3      | 2           | 125               | 100                        | 31                        | 2                      | 10                            | 2                          |
| <ul> <li>Global Configuratio</li> </ul>  | n    |      | 1/0/2       | Disable         | V3      | 2           | 125               | 100                        | 31                        | 2                      | 10                            | 2                          |
| Routing Interface                        |      |      | 1/0/3       | Disable         | V3      | 2           | 125               | 100                        | 31                        | 2                      | 10                            | 2                          |
| Configuration                            |      |      | 1/0/4       | Disable         | V3      | 2           | 125               | 100                        | 31                        | 2                      | 10                            | 2                          |

- **b.** Under IGMP Routing Interface Configuration, scroll down and select the Interface **1/0/24** check box.
- c. In the Admin Mode field, select Enable.
- d. Click Apply to save the settings.

# DHCP L2 Relay and L3 Relay

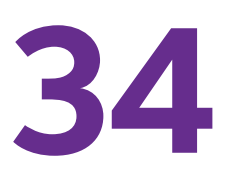

## Dynamic Host Configuration Protocol Relays

This chapter includes the following sections:

- DHCP L2 Relay
- DHCP L3 Relay
- Configure a DHCP L3 Switch

## **DHCP L2 Relay**

DHCP relay agents eliminate the need to have a DHCP server on each physical network. Relay agents populate the giaddr field and also append the Relay Agent Information option to the DHCP messages. DHCP servers use this option for IP addresses and other parameter assignment policies. These DHCP relay agents are typically IP routing-aware devices and are referred to as Layer 3 relay agents.

In some network configurations, Layer 2 devices can append the relay agent Information option as they are closer to the end hosts.

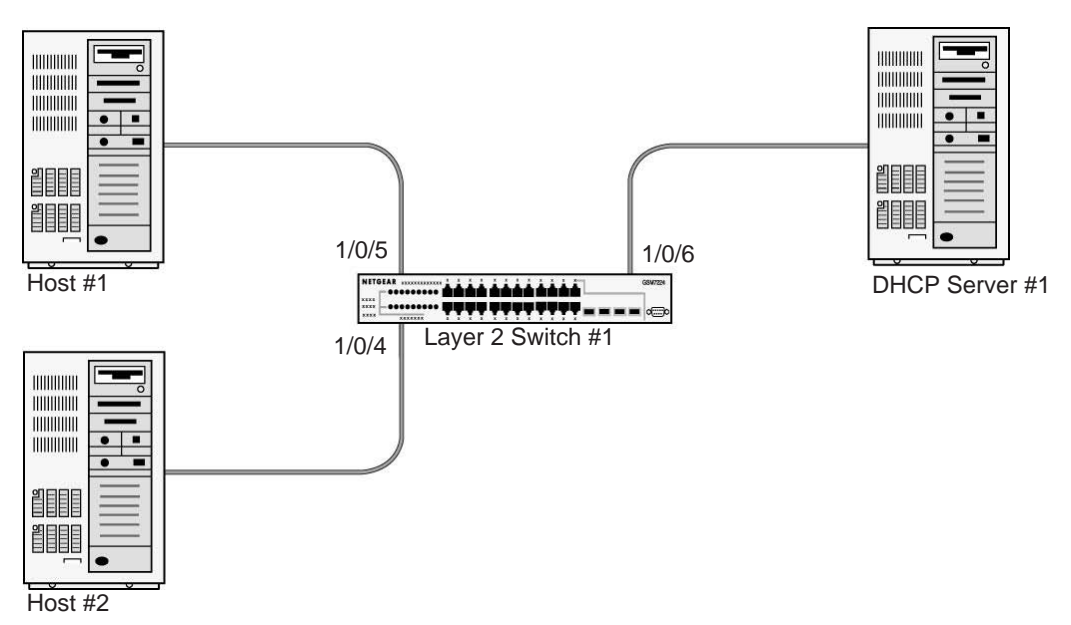

### Figure 60. DHCP L2 Relay

These Layer 2 devices typically operate only as bridges for the network and might not have an IPv4 address on the network. Lacking a valid IPv4 source address, they cannot relay packets directly to a DHCP server on another network. These Layer 2 devices append the Relay agent information option and broadcast the DHCP message. This section provides information about where a Layer 2 relay agent fits in and how it is used.

## **CLI: Enable DHCP L2 Relay**

1. Enter the following commands:

```
(Netgear Switch)#vlan database
(Netgear Switch)(Vlan)#vlan 200
(Netgear Switch)(Vlan)#exit
```

#### 2. Enable the DHCP L2 relay on the switch.

```
(Netgear Switch) (Config)#dhcp l2relay
(Netgear Switch) (Config)#dhcp l2relay vlan 200
```

#### 3. Enable the Option 82 Circuit ID field.

(Netgear Switch) (Config)#dhcp l2relay circuit-id vlan 200

### 4. Enable the Option 82 Remote ID field.

(Netgear Switch) (Config)#dhcp l2relay remote-id rem\_id vlan 200

### 5. Enable DHCP L2 relay on port 1/0/4.

(Netgear Switch) (Config)#interface 1/0/4 (Netgear Switch) (Interface 1/0/4)# dhcp l2relay

```
(Netgear Switch) (Interface 1/0/4)# vlan pvid 200
(Netgear Switch) (Interface 1/0/4)# vlan participation include 200
(Netgear Switch) (Interface 1/0/4)# exit
```

#### 6. Enable DHCP L2 relay on port 1/0/5.

```
(Netgear Switch) (Config)#interface 1/0/5
(Netgear Switch) (Interface 1/0/5)# dhcp l2relay
(Netgear Switch) (Interface 1/0/5)# vlan pvid 200
(Netgear Switch) (Interface 1/0/5)# vlan participation include 200
(Netgear Switch) (Interface 1/0/5)# exit
```

#### 7. Enable DHCP L2 relay on port 1/0/6.

```
(Netgear Switch) (Config)#interface 1/0/6
(Netgear Switch) (Interface 1/0/6)# dhcp l2relay
```

#### 8. Trust packets with option 82 received on port 1/0/6.

```
(Netgear Switch) (Interface 1/0/6)# dhcp l2relay trust
(Netgear Switch) (Interface 1/0/6)# vlan pvid 200
(Netgear Switch) (Interface 1/0/6)# vlan participation include 200
(Netgear Switch) (Interface 1/0/6)# exit
```

## Web Interface: Enable DHCP L2 Relay

- 1. Create VLAN 200.
  - a. Select Switching > VLAN > Basic > VLAN Configuration.

A screen similar to the following displays.

| Syste                     | em       | Switching |       | g Routing |               | QoS         | Security      | Monitorin      | ng       | Maintenance | Help | Index |
|---------------------------|----------|-----------|-------|-----------|---------------|-------------|---------------|----------------|----------|-------------|------|-------|
|                           | Auto-    | VolP      | iscsi | STP       | Multicast     | MVR         | Address Table | Ports LAG      | MLAG     | 3           |      | 10    |
|                           |          |           |       |           |               |             |               |                |          |             |      |       |
|                           | VLA      | N         |       | Reset     |               |             |               |                |          |             |      |       |
| <ul> <li>Basic</li> </ul> |          |           | ^     | Reset     | Configuratio  | n           |               |                |          |             |      |       |
| • VLAN                    | I Config | uratior   | i     |           |               |             |               |                |          |             |      |       |
| • Advance                 | ed       |           | ~     |           |               |             |               |                |          |             |      |       |
|                           |          |           |       | Interna   | VLAN Confi    | guration    |               |                |          |             |      |       |
|                           |          |           |       | Intern    | al VLAN Allo  | cation Bas  | e 40          | 93             |          |             |      |       |
|                           |          |           |       | Intern    | al VLAN Allo  | cation Poli | icy 🔘         | Ascending 💿 De | escendir | 19          |      |       |
|                           |          |           |       |           |               |             |               |                |          |             |      |       |
|                           |          |           |       | VLAND     | Configuration |             |               |                |          |             |      |       |
|                           |          |           |       | VLAN      | Sonnguration  |             | - (2 2        |                |          |             |      |       |
|                           |          |           |       |           | VLAN ID VI    | AN Name     | VLAN Type     | Make Static    |          |             |      |       |
|                           |          |           |       |           | 200           |             |               | Disable 🗸      |          |             |      |       |
|                           |          |           |       |           | 1 de          | fault       | Default       | Disable        |          |             |      |       |

- b. In the VLAN ID field, enter 200.
- c. In the VLAN Type field, select Static.
- d. Click Add.
- 2. Add ports to VLAN 200.
  - a. Select Switching > VLAN > Advanced > VLAN Membership.

| System                                         | System Switching        |        | Routin | ig 🛛   | QoS |       | Securi   | y 🛛  | M    | onitor | ng |       | Mainte | nance |       | Н    | elp |      | Index |    |      |
|------------------------------------------------|-------------------------|--------|--------|--------|-----|-------|----------|------|------|--------|----|-------|--------|-------|-------|------|-----|------|-------|----|------|
| VLAN Auto                                      | -VolP iSCS              | SI STP | Mul    | ticast | MVR | Addr  | ess Tabl | e P  | orts | LAG    | Μ  | LAG   |        |       |       |      |     |      |       | 0  |      |
| VLA                                            | AN                      | VLAN   | Memb   | ership |     |       |          |      |      |        |    |       |        |       |       |      |     |      |       |    |      |
| • Basic                                        | ~                       | VLA    | N ID   |        |     |       |          |      |      |        |    |       |        | 2     | 00    | ~    |     |      |       |    |      |
| <ul> <li>Advanced</li> </ul>                   | ^                       | Grou   | p Oper | ation  |     |       |          |      |      |        |    |       |        | 1     | Intag | All  | ~   |      |       |    |      |
| • VLAN Conf                                    | iguration               | VLA    | V Name | 9      |     |       |          |      |      |        |    |       |        | V     | LANO  | 200  |     |      |       |    |      |
| - VLAN Mem                                     | nbership                | VLA    | ∖ Туре |        |     |       |          |      |      |        |    |       |        | S     | tatic |      |     |      |       |    |      |
| VLAN State                                     | us                      |        | Unit 1 |        |     |       |          |      |      |        |    |       |        |       |       |      |     |      |       |    |      |
| Port PVID     Configuration                    | on                      | Port   | s 1    | 3 5    | 7   | 9 11  | 13       | 5 17 | 19   | 21     | 23 | 25 21 | 29     | 31    | 33    | 35 3 | 7 3 | 9 41 | 43    | 45 | 47   |
| • MAC Base                                     | d VLAN                  |        |        | U_U    |     |       |          |      |      |        |    |       |        |       |       |      |     |      |       |    | 1000 |
| <ul> <li>Protocol Ba<br/>Group Conf</li> </ul> | ased VLAN<br>figuration |        | 2      | 4 6    | 8   | 10 12 | 14       | 6 18 | 20   | 22     | 24 | 26 28 | 30     | 32    | 34    | 36 3 | 8 4 | 0 42 | 44    | 46 | 48   |

- b. In the VLAN ID field, select 200.
- c. Click Unit 1. The ports display.
- d. Click the gray boxes under ports 4, 5, and 6 until U displays.The U specifies that the egress packet is untagged for the port.
- e. Click Apply.
- 3. Specify the PVID on ports 1/0/4, 1/0/5 and 1/0/6.
  - a. Select Switching > VLAN > Advanced > Port PVID Configuration.
| System Switchi                                                  | ng    | Routing        |        | QoS Security      | Monitoring     | Maintenance Help       | Index                        |
|-----------------------------------------------------------------|-------|----------------|--------|-------------------|----------------|------------------------|------------------------------|
| VLAN Auto-VolP iSC                                              | SI ST | P Multic       | ast N  | IVR Address Table | Ports LAG MLAG |                        |                              |
| VLAN                                                            | PVI   | Configurat     | ion    |                   |                |                        |                              |
| •Basic 🗸                                                        | 12    | 3 LAGS A       | JI     |                   |                |                        |                              |
| • Advanced ^                                                    |       | Interface      | PVID   | VLAN Member       | VLAN Tag       | Acceptable Frame Types | Configured Ingress Filtering |
| • VLAN Membership                                               |       |                | 200    |                   |                | ×                      | ~                            |
| VLAN Status                                                     | 6     | 1/0/1          | 1      | 1                 | None           | Admit All              | Disable                      |
| Port PVID                                                       | 6     | 1/0/2          | 1      | 1                 | None           | Admit All              | Disable                      |
| Configuration                                                   | 6     | 1/0/3          | 1      | 1                 | None           | Admit All              | Disable                      |
| • MAC Based VLAN                                                |       | 1/0/4          | 1      | 1                 | None           | Admit All              | Disable                      |
| <ul> <li>Protocol Based VLAN<br/>Group Configuration</li> </ul> |       | 1/0/5<br>1/0/6 | 1<br>1 | 1                 | None<br>None   | Admit All<br>Admit All | Disable<br>Disable           |

- b. Scroll down and select the Interface 1/0/4, 1/0/5, and 1/0/6 check boxes.
- c. In the PVID (1 to 4093) field, enter 200.
- d. Click Apply to save the settings.
- 4. Enable DHCP L2 relay on VLAN 200.
  - a. Select System > Services > DHCP L2 Relay > DHCP L2 Relay Configuration.

| System        | Switching   | 9     | Routing    | QoS            | Security        | Monite    | oring    | Maintenance | Help | Index |
|---------------|-------------|-------|------------|----------------|-----------------|-----------|----------|-------------|------|-------|
| Management    | Device View | / Sei | vices Ch   | assis PoE      | SNMP LLD        | PISDP     | Timer S  | chedule     |      |       |
|               |             |       |            |                |                 |           |          |             |      |       |
| Servic        | ces         | DHC   | P L2 Relay | Global Configu | ration          |           |          |             |      |       |
| DHCP Server   | ~           | Adr   | min Mode   | O Dis:         | able 💿 Enable   |           |          |             |      |       |
| DHCP Relay    |             |       |            |                |                 |           |          |             |      |       |
| DHCP L2 Relay | y ^         |       |            |                |                 |           |          |             |      |       |
| DHCP L2 Re    | lay Global  | DHC   | P L2 Relay | VLAN Configur  | ation           |           |          |             |      |       |
| • DHCP I 2 Re | lav         |       | VLAN ID    | Admin Mode     | Circuit ID Mode | Remote ID | ) String |             |      |       |
| Interface Cor | figuration  |       | 200        | Disable 👻      | Disable 🛩       |           |          |             |      |       |
| DHCP L2 Re    | lay         |       | 1          | Disable        | Disable         |           |          |             |      |       |
| Intenace Sta  | usuus       |       | 200        | Disable        | Disable         |           |          |             |      |       |

- **b.** For Admin Mode, select the **Enable** radio button.
- c. Scroll down and select the VLAN ID 200 check box.
- **d.** Enter the following information:
  - In the Admin Mode field, select Enable.
  - In the Circuit ID Mode field, select Enable.
  - In the Remote ID String field, enter rmt\_id.
- e. Click Apply to save the settings.
- 5. Enable DHCP L2 Relay on interfaces 1/0/4,1/0/5, and 1/0/6.
  - a. Select System > Services > DHCP L2 Relay > DHCP L2 Relay Interface Configuration.

| System                                            | Switchin   | g   | Rout                                                    | ng          | QoS         | Seci     | urity      | Mon  | toring  | Maintenance | Help | Index |
|---------------------------------------------------|------------|-----|---------------------------------------------------------|-------------|-------------|----------|------------|------|---------|-------------|------|-------|
| Management De                                     | evice Viev | v s | Services                                                | Chassis     | PoE         | SNMP     | LLDP       | ISDP | Timer S | chedule     |      |       |
| Services                                          |            | Dł  | HCP L2 R                                                | elay Config | guration    |          |            |      |         |             |      |       |
| DHCP Server                                       |            | - 1 | 2 3 LAG                                                 | S All Go    | To Interfac | ce       | 1          | Go   |         |             |      |       |
| DHCP Relay                                        |            |     | Interfa                                                 | ice Admi    | in Mode     | 82 Optic | on Trust I | Mode |         |             |      |       |
| DHCP L2 Relay     DHCP L2 Relay     Configuration | Global     | Ì   | 1/0/1                                                   | Dical       | ¥           | Disable  | *          |      |         |             |      |       |
| DHCP L2 Relay                                     | iration    |     | 1/0/1                                                   | Disal       | ble         | Disable  |            |      |         |             |      |       |
| DHCP L2 Relay     Interface Statistic             | cs         |     | <ul> <li>1/0/3</li> <li>1/0/4</li> <li>1/0/5</li> </ul> | Disal       | ble         | Disable  |            |      |         |             |      |       |
| • UDP Relay                                       |            | .   | <ul> <li>1/0/5</li> <li>1/0/6</li> </ul>                | Disal       | ble         | Disable  |            |      |         |             |      |       |

- b. Scroll down and select the 1/0/4, 1/0/5, and 1/0/6 check boxes.
- c. In the Admin Mode field, select Enable.
- d. Click Apply to save the settings.
- 6. Enable DHCP L2 relay trust on interface 1/0/6.
  - a. Select System > Services > DHCP L2 Relay > DHCP L2 Relay Interface Configuration.

| System         | Switch      | ing |      | Routing               |          | QoS        | Secu     | urity   | Mon  | itoring  | Maintenance | Help | Index |
|----------------|-------------|-----|------|-----------------------|----------|------------|----------|---------|------|----------|-------------|------|-------|
| Management     | Device Vi   | ew  | Ser  | vices Cl              | nassis   | PoE        | SNMP     | LLDP    | ISDP | Timer Se | chedule     | 0    |       |
| Servie         | ces         |     | DHCI | <sup>D</sup> L2 Relay | Config   | uration    |          |         |      |          |             |      |       |
| • DHCP Server  |             | ~   | 12   | 3 LAGS A              | All Go T | o Interfac | e        |         | Go   |          |             |      |       |
| DHCP Relay     |             |     |      |                       |          |            | -        |         |      |          |             |      |       |
| • DHCP L2 Rela | iy          | ^   | -    | Interface             | Admir    | n Mode     | 82 Optio | n Trust | Mode |          |             |      |       |
| • DHCP 12 Re   | elav Global |     |      |                       |          | ~          |          | ~       |      |          |             |      |       |
| Configuration  | 1           |     |      | 1/0/1                 | Disab    | le         | Disable  |         |      |          |             |      |       |
| • DHCP 12 Re   | elav        |     |      | 1/0/2                 | Disab    | le         | Disable  |         |      |          |             |      |       |
| Interface Cor  | nfiguration |     |      | 1/0/3                 | Disab    | le         | Disable  |         |      |          |             |      |       |
| • DHCP L2 Re   | elav        |     |      | 1/0/4                 | Disab    | le         | Disable  |         |      |          |             |      |       |
| Interface Sta  | atistics    |     |      | 1/0/5                 | Disab    | le         | Disable  |         |      |          |             |      |       |
| • UDP Relay    |             | v   |      | 1/0/6                 | Disab    | le         | Disable  |         |      |          |             |      |       |

- **b.** Under DHCP L2 Relay Configuration, scroll down and select the Interface **1/0/6** check box.
- c. In the 82 Option Trust Mode field, select Enable.
- d. Click Apply to save the settings.

# **DHCP L3 Relay**

This case has two steps, DHCP server configuration and DHCP L3 relay configuration. This example shows how to configure a DHCP L3 relay on a NETGEAR switch and how to configure DHCP pool to assign IP addresses to DHCP clients using DHCP L3 relay.

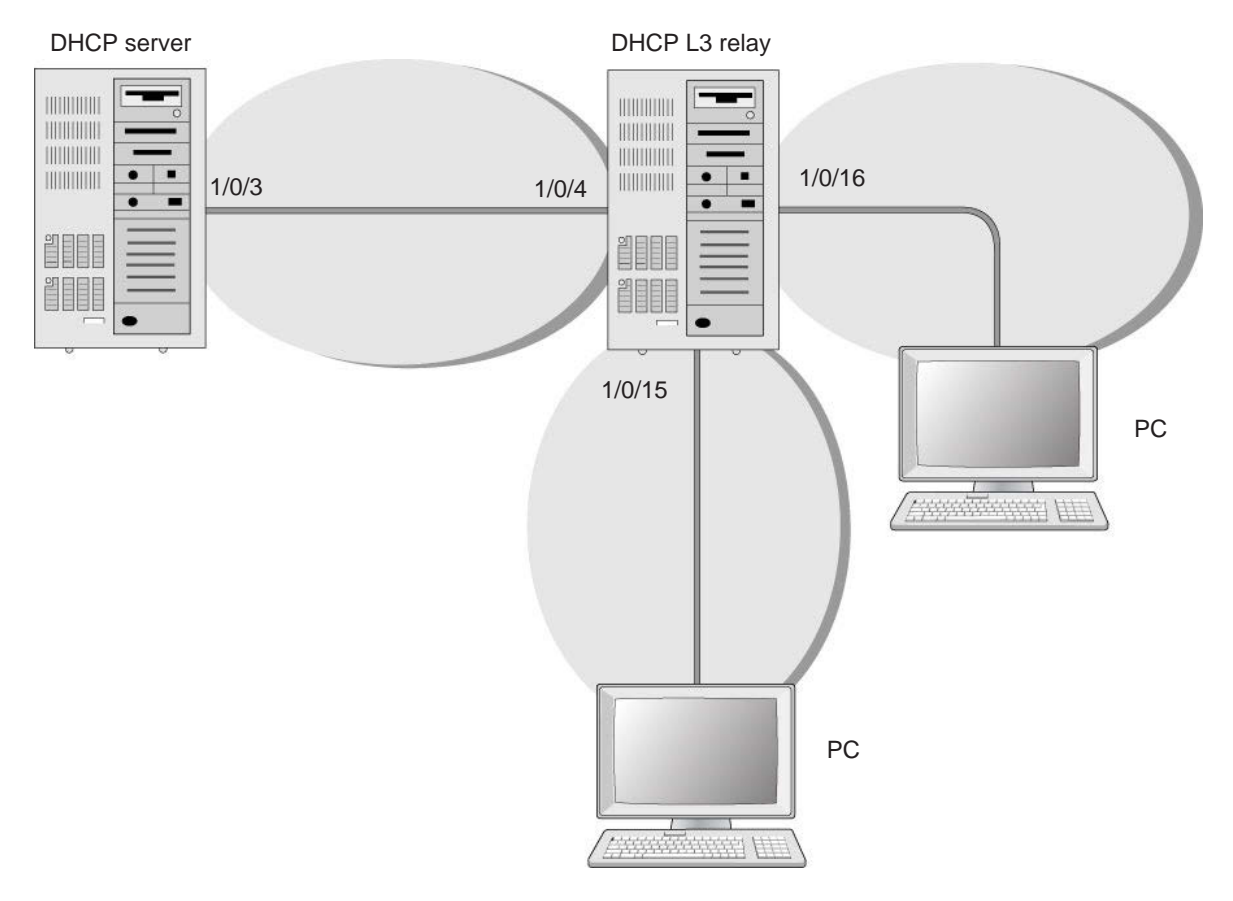

#### Figure 61. DHCP L3 relay

### **Configure the DHCP Server Switch**

### **CLI: Configure a DHCP Server**

1. Enable routing on the switch.

(Netgear Switch) #config (Netgear Switch) (Config)#ip routing (Netgear Switch) (Config)# 2. Create a routing interface and enable RIP on it so that the DHCP server learns the route 10.200.1.0/24 from the DHCP L3 relay.

```
(Netgear Switch) (Config)#interface 1/0/3
(Netgear Switch) (Interface 1/0/3)#routing
(Netgear Switch) (Interface 1/0/3)#ip address 10.100.1.1 255.255.255.0
(Netgear Switch) (Interface 1/0/3)#ip rip
(Netgear Switch) (Interface 1/0/3)#exit
```

#### **3.** Create a DHCP pool.

| (Netgear | Switch) | (Config)#ip dhcp pool dhcp_server                   |
|----------|---------|-----------------------------------------------------|
| (Netgear | Switch) | (Config-dhcp-pool)#network 10.200.1.0 255.255.255.0 |
| (Netgear | Switch) | (Config-dhcp-pool)#exit                             |
| (Netgear | Switch) | (Config)#ip dhcp pool dhcp_server_second            |
| (Netgear | Switch) | (Config-dhcp-pool)#network 10.200.2.0 255.255.255.0 |
| (Netgear | Switch) | (Config-dhcp-pool)#exit                             |
| (Netgear | Switch) | (Config)#service dhcp                               |
| (Netgear | Switch) | (Config)#exit                                       |

4. Exclude the IP address 10.200.1.1 and 10.200.2.1 from the DHCP pool because it has been used on the DHCP L3 relay.

```
(Netgear Switch) (Config)#ip dhcp excluded-address 10.200.1.1
(Netgear Switch) (Config)#ip dhcp excluded-address 10.200.2.1
```

### Web Interface: Configure a DHCP Server

- 1. Enable routing mode on the switch.
  - a. Select Routing > IP > Basic > IP Configuration.

| System                         | Swi | tching |        | Routing    |                       | QoS     | Securi | ly   | Monitoring   | 9       | Maintenance | e Help         | Index |
|--------------------------------|-----|--------|--------|------------|-----------------------|---------|--------|------|--------------|---------|-------------|----------------|-------|
| Routing Table                  |     | IPv6   | VLAN   | ARP        | RIP                   | OSPF    | OSPFv3 | Rout | er Discovery | VRR     | Multicast   | IPv6 Multicast |       |
|                                |     |        |        |            |                       |         |        |      |              |         |             |                |       |
| IP                             |     |        | IP Con | figuration |                       |         |        |      |              |         |             |                |       |
| • Basic                        |     | ^      | Defau  | lt Time t  | o Live                |         |        |      | 64           |         |             |                |       |
| • IP Configurati               | on  |        | Routi  | ng Mode    |                       |         |        |      | Enable       | e 🔵 Dis | able        |                |       |
| <ul> <li>Statistics</li> </ul> |     |        | ICMP   | Echo R     | eplies                |         |        |      | Enable       | e 🔵 Dis | able        |                |       |
| <ul> <li>Advanced</li> </ul>   |     | ~      | ICMP   | Redirec    | ts                    |         |        |      | Enable       | e 🔵 Dis | able        |                |       |
|                                |     |        | ICMP   | Rate Lir   | nit Inte              | rval    |        |      | 1000         |         | (0 to 2     | 147483647 ms)  |       |
|                                |     |        | ICMP   | Rate Lir   | nit Bu <mark>r</mark> | st Size |        |      | 100          |         | (1 to 2     | 00)            |       |
|                                |     |        | Maxin  | num Ne>    | t Hops                | 3       |        |      | 4            |         |             |                |       |

- **b.** For Routing Mode, select the **Enable** radio button.
- c. Click Apply.

- 2. Create a routing interface and assign 10.100.1.1/24 to it.
  - a. Select Routing > IP > Advanced > IP Interface Configuration.

| System                                                 | Swite | ching |        | Routing   | 1          | QoS  | Securit | y Monitoring                |         | Maintenance | Help           | Index      |             |
|--------------------------------------------------------|-------|-------|--------|-----------|------------|------|---------|-----------------------------|---------|-------------|----------------|------------|-------------|
| Routing Table                                          | P IF  | Pv6   | VLAN   | ARP       | RIP        | OSPF | OSPFv3  | Router Discovery            | VRRP    | Multicast   | IPv6 Multicast |            |             |
| IP                                                     |       |       | IP Int | erface Co | onfigurati | ion  |         |                             |         |             |                |            |             |
| Dasic                                                  |       |       | 12     | 3 VLANS   | S All      |      |         |                             |         |             |                |            |             |
| <ul> <li>Advanced</li> <li>IP Configuration</li> </ul> | 1     | ^     |        | Port      | Descrip    | tion | VLAN ID | IP Address Config<br>Method | uration | IP Address  | Subnet<br>Mask | Rou<br>Moo | iting<br>de |
| <ul> <li>Statistics</li> </ul>                         |       |       |        |           |            |      |         | Manual 🛩                    |         | 10.100.1.1  | 255.255.2      | :55.0      | ~           |
| • IP Interface                                         |       |       |        | 1/0/1     |            |      |         | None                        |         | 0.0.0.0     | 0.0.0.0        | Disa       | able        |
| Configuration                                          |       |       |        | 1/0/2     |            |      |         | None                        |         | 0.0.0.0     | 0.0.0.0        | Disa       | able        |
| <ul> <li>Secondary IP</li> </ul>                       |       |       |        | 1/0/3     |            |      |         | None                        |         | 0.0.0.0     | 0.0.0.0        | Disa       | able        |

- b. Scroll down and select the 1/0/3 check box.
- c. In the IP Address field, enter 10.100.1.1.
- d. In the Subnet Mask field, enter 255.255.255.0.
- e. In the Routing Mode field, select Enable.
- f. Click Apply to save the settings.
- 3. Enable RIP on interface 1/0/3.
  - a. Select Routing > RIP > Advanced > Interface Configuration.

| System                            | Sw              | itching |        | Routing    | QoS          | Security        | Monitoring     | Maintenance         | Help              | Index                   |
|-----------------------------------|-----------------|---------|--------|------------|--------------|-----------------|----------------|---------------------|-------------------|-------------------------|
| Routing Table                     | IP              | IPv6    | VLAN   | ARP        | RIP OSPF     | OSPFv3 Rou      | uter Discovery | VRRP Multicast      | IPv6 Multicast    |                         |
| RIP                               | ì               |         | RIP II | nterface C | onfiguration |                 |                |                     |                   |                         |
| • Basic                           |                 | ~       | 1 2    | 3 VLANS    | All          |                 |                |                     |                   |                         |
| Advanced     PIR Configura        | ation           | ^       |        | Interface  | Send Version | Receive Version | RIP Mode       | Authentication Type | Authentication Ke | y Authentication Key ID |
| - RiP Conligura                   | ation<br>Second |         | 8      | 1/0/3      | RIP-2 ¥      | RIP-2 ¥         | Enable v       | None 🗸              |                   | Q                       |
| - Intenace com                    | ngurau          | 011     |        | 1/0/1      | RIP-2        | Both            | Disable        | None                |                   | 0                       |
| <ul> <li>Route Redistr</li> </ul> | ribution        | ų.      |        | 1/0/2      | RIP-2        | Both            | Disable        | None                |                   | 0                       |
|                                   |                 |         |        | 1/0/3      | RIP-2        | Both            | Disable        | None                |                   | 0                       |

- b. In the Interface field, select 1/0/3.
- c. For RIP Admin Mode, select the Enable radio button.
- d. Click Apply to save the settings.
- 4. Set up the DHCP global configuration.
  - a. Select System > Services > DHCP Server > DHCP Server Configuration.

|  | A | screen | similar | to | the | following | display | /S. |
|--|---|--------|---------|----|-----|-----------|---------|-----|
|--|---|--------|---------|----|-----|-----------|---------|-----|

| System                       | Switching    | Rout                      | ing                     | QoS     | Sec                               | urity                | Mor             | nitoring    | Maintenance | Help | Index |
|------------------------------|--------------|---------------------------|-------------------------|---------|-----------------------------------|----------------------|-----------------|-------------|-------------|------|-------|
| Management                   | Device View  | Services                  | Chassis                 | PoE     | SNMP                              | LLDP                 | ISDP            | Timer Sc    | hedule      |      |       |
| Servio                       | ces          | DHCP Serve                | er Configura            | ition   |                                   |                      |                 |             |             |      |       |
| DHCP Server                  | ~            | Admin Mo                  | de                      |         | ) Dis                             | able 💿 E             | nable           |             |             |      |       |
| DHCP Server<br>Configuration | r<br>V       | Ping Pack                 | et Count                |         | 2                                 | NSR 112372           |                 | (0, 2 to 10 |             |      |       |
| DHCP Pool<br>Configuration   | 1            | Conflict Lo<br>Bootp Auto | gging Mod<br>omatic Mod | e<br>le | <ul><li>Dis</li><li>Dis</li></ul> | able 💿 E<br>able 🔘 E | nable<br>Inable |             |             |      |       |
| DHCP Pool (                  | Options      |                           |                         |         |                                   |                      |                 |             |             |      |       |
| DHCP Server                  | r Statistics | <u></u>                   |                         |         |                                   |                      |                 |             |             |      |       |
| DHCP Bindin     Information  | ngs          | Excluded A                | ddress                  |         |                                   |                      |                 |             |             |      |       |
| DHCP Conflic<br>Information  | cts          | 10.20                     | nge From<br>10.1.1      |         | IP Range<br>10.200.1.1            | 10                   |                 |             |             |      |       |

- **b.** For Admin Mode, select the **Enable** radio button.
- c. In the IP Range From field, enter 10.200.1.1.
- d. In the IP Range To field, enter 10.200.1.1.
- e. Click Add.
- 5. Exclude 10.200.2.1 from the DHCP pool.
  - a. Select System > Services > DHCP Server > DHCP Server Configuration.

| System                       | Switching   | R        | outing       | QoS   | Sec       | urity    | Mon   | itoring     | Maintenance | Help | Index |
|------------------------------|-------------|----------|--------------|-------|-----------|----------|-------|-------------|-------------|------|-------|
| Management                   | Device View |          | Chassis      | PoE   | SNMP      | LLDP     | ISDP  | Timer So    | shedule     |      |       |
|                              |             |          |              |       |           |          |       |             |             |      |       |
| Servic                       | es          | DHCP Se  | rver Configu | ation |           |          |       |             |             |      |       |
| DHCP Server                  | ^           | Admin I  | /lode        |       | Dis       | able 💿 E | nable |             |             |      |       |
| DHCP Server<br>Configuration |             | Ping Pa  | cket Count   |       | 2         |          |       | (0, 2 to 10 | )           |      |       |
| • DHCP Pool                  |             | Conflict | Logging Mod  | le    | Dis       | able 💿 E | nable |             |             |      |       |
| Configuration                |             | Bootp A  | utomatic Mc  | de    | Dis       | able 🔘 E | nable |             |             |      |       |
| • DHCP Pool (                | Options     |          |              |       |           |          |       |             |             |      |       |
| DHCP Server                  | Statistics  |          |              |       |           |          |       |             |             |      |       |
| DHCP Bindin                  | igs         | Excluded | Address      |       |           |          | 0     |             |             |      |       |
| Duop o                       |             | 🔲 IP     | Range From   |       | IP Range  | То       |       |             |             |      |       |
| Information                  | CLS         | 10       | .200.2.1     |       | 10.200.2. | 1        |       |             |             |      |       |
| • DHCP Relay                 |             | 10       | 200.1.1      |       | 10.200.1. | 1        |       |             |             |      |       |

- b. In the IP Range From field, enter 10.200.2.1.
- c. In the IP Range To field, enter 10.200.2.1.
- d. Click Add.
- 6. Create a DHCP pool named dhcp\_server.
  - a. Select System > Services > DHCP Server > DHCP Pool Configuration.

| System                                         | Switching     | Rou        | ting         | QoS | Sec  | curity    | Mon  | itoring | Maintenance          | Help   | Index |
|------------------------------------------------|---------------|------------|--------------|-----|------|-----------|------|---------|----------------------|--------|-------|
| Management                                     | Device View   | Services   | Chassis      | PoE | SNMP | LLDP      | ISDP | Timer S | chedule              |        |       |
| Servi                                          | ices          | DHCP Pool  | Configurat   | ion |      |           |      |         |                      |        |       |
| DHCP Server                                    | ~             | Pool Nam   | e            |     | C    | reate     | ~    |         |                      |        |       |
| DHCP Serve     Configuration                   | er            | Pool Nam   | e            |     | dh   | cp_serve  |      | (1 to 3 | 1 alphanumeric chara | cters) |       |
| • DHCP Pool                                    |               | Type of Bi | inding       |     | D    | ynamic    | ~    |         |                      |        |       |
| Configuratio                                   | n)            | Network A  | ddress       |     | 10   | .200.1.1  |      |         |                      |        |       |
| • DHCP Pool                                    | Options       | Network N  | /lask        |     | 25   | 5.255.258 | i.0  |         |                      |        |       |
| • DHCP Serve                                   | er Statistics | Network F  | Prefix Lengt | h   |      |           |      | (0 to 3 | 2)                   |        |       |
| • DHCP Bindi                                   | ings          | Client Nar | ne           |     |      |           |      |         |                      |        |       |
| Information                                    |               | Hardware   | Address      |     |      |           |      |         |                      |        |       |
| <ul> <li>DHCP Confl<br/>Information</li> </ul> | licts         | Hardware   | Address T    | уре | E    | thernet   | ~    |         |                      |        |       |
| DHCP Relay                                     |               | Client ID  |              |     |      |           |      |         |                      |        |       |
| DHCP L2 Rela                                   | ay 🗸          | Host Num   | ber          |     |      |           |      |         |                      |        |       |
| UDP Relay                                      | ·<br>•        | Host Mas   | k            |     |      |           |      |         |                      |        |       |
| DHCPV6 Serve                                   | or v          | Host Prefi | x Length     |     |      |           |      | (1-32)  |                      |        |       |

- **b.** Under DHCP Pool Configuration, enter the following information:
  - In the **Pool Name** list, select **Create**.
  - In the **Pool Name** field, enter **dhcp\_server**.
  - In the Type of Binding list, select Dynamic.
  - In the Network Number field, enter 10.200.1.0.
  - In the **Network Mask** field, enter **255.255.0**. As an alternate, you can enter **24** in the **Network Prefix Length** field.

**Note:** Do not fill in the Network Mask field and Network Prefix Length field at the same time.

- c. Click Add. The pool\_dynamic name is now added to the Pool Name drop-down list.
- 7. Create a DHCP pool named dhcp\_server\_second.
  - a. Select System > Services > DHCP Server > DHCP Pool Configuration.

| System                                         | Switching     | Routing        | QoS         | Seci | urity     | Moni    | toring   | Maintenance          | Help      | Index |
|------------------------------------------------|---------------|----------------|-------------|------|-----------|---------|----------|----------------------|-----------|-------|
| Management                                     | Device View   | Services Cl    | hassis PoE  | SNMP | LLDP      | ISDP    | Timer S  | chedule              | · · · · · |       |
| Servi                                          | ices          | DHCP Pool Co   | nfiguration |      |           |         |          |                      |           |       |
| DHCP Server                                    | ^             | Pool Name      |             | Cr   | eate 🛩    |         |          |                      |           |       |
| DHCP Serve<br>Configuration                    | ər<br>n       | Pool Name      |             | dho  | p_server  | _second | (1 to 3  | 1 alphanumeric chara | cters)    |       |
| DHCP Pool                                      |               | Type of Bindir | ig          | Dy   | namic     | ~       |          |                      |           |       |
| Configuration                                  | n             | Network Addr   | ess         | 10.  | 200.2.0   |         |          |                      |           |       |
| DHCP Pool                                      | Options       | Network Mask   | <           | 255  | 5.255.255 | .0      |          |                      |           |       |
| • DHCP Serve                                   | er Statistics | Network Prefix | k Length    |      |           |         | (0 to 3. | 2)                   |           |       |
| • DHCP Bindi                                   | ngs           | Client Name    |             |      |           |         |          |                      |           |       |
| Information                                    |               | Hardware Add   | Iress       |      |           |         |          |                      |           |       |
| <ul> <li>DHCP Confl<br/>Information</li> </ul> | icts          | Hardware Add   | lress Type  | Et   | hernet    | -       |          |                      |           |       |
| DHCP Relay                                     |               | Client ID      |             |      |           |         |          |                      |           |       |
| • DHCP L2 Rela                                 | ay v          | Host Number    |             | 0.0  | 0.0       |         |          |                      |           |       |
|                                                | 6 <b>5</b> 0  | Hoot Mook      |             | 1000 | 70.52     |         | -        |                      |           |       |

- **b.** Under DHCP Pool Configuration, enter the following information:
  - In the Pool Name list, select Create.
  - In the Pool Name field, enter **dhcp\_server\_second**.
  - In the Type of Binding list, select **Dynamic**.
  - In the Network Number field, enter **10.200.2.0**.
  - In the Network Mask field, enter **255.255.0**. As an alternate, you can enter **24** in the Network Prefix Length field.
- **c.** Click **Add**. The dhcp\_server\_second name is now added to the Pool Name drop-down list.

# Configure a DHCP L3 Switch

### **CLI: Configure a DHCP L3 Relay**

1. Enable routing on the switch.

```
(Netgear Switch) #config
(Netgear Switch) (Config)#ip routing
(Netgear Switch) (Config)#
```

2. Create a routing interface and enable RIP on it.

```
(Netgear Switch) (Config)#
(Netgear Switch) (Config)#interface 1/0/4
(Netgear Switch) (Interface 1/0/4)#routing
(Netgear Switch) (Interface 1/0/4)#ip address 10.100.1.2 255.255.255.0
(Netgear Switch) (Interface 1/0/4)#ip rip
(Netgear Switch) (Interface 1/0/4)#exit
```

#### 3. Create a routing interface connecting to the client.

```
(Netgear Switch) (Config)#
(Netgear Switch) (Config)#interface 1/0/16
(Netgear Switch) (Interface 1/0/16)#routing
(Netgear Switch) (Interface 1/0/16)#ip address 10.200.2.1 255.255.0
(Netgear Switch) (Interface 1/0/16)#exit
```

4. Configure the DHCP Server IP address and enable the DHCP L3 relay.

```
(Netgear Switch) (Config)#ip helper-address 10.100.1.1 dhcp
(Netgear Switch) (Config)#ip helper enable
```

5. Redistribute 10.200.1.0/24 and 10.200.2.0/24 to the RIP such that RIP advertises this route to the DHCP server.

(Netgear Switch) (Config)# (Netgear Switch) (Config)#router rip (Netgear Switch) (Config-router)#redistribute connected (Netgear Switch) (Config-router)#exit

### Web Interface: Configure a DHCP L3 Relay

- 1. Enable routing mode on the switch.
  - a. Select Routing > IP > Basic > IP Configuration.

A screen similar to the following displays.

| System                            | SI  | witching |        | Routing    |          | QoS     | Secur  | ty   | Monitoring   | , I       | Maintenance | Help           | Index |
|-----------------------------------|-----|----------|--------|------------|----------|---------|--------|------|--------------|-----------|-------------|----------------|-------|
| Routing Table                     | P   | IPv6     | VLAN   | ARP        | RIP      | OSPF    | OSPFv3 | Rout | er Discovery | VRRP      | Multicast   | IPv6 Multicast |       |
|                                   |     |          | 1      |            |          |         |        |      |              |           |             |                |       |
| IP                                |     |          | IP Con | figuration | 1        |         |        |      |              |           |             |                |       |
| • Basic                           |     | ^        | Defau  | lt Time t  | o Live   |         |        |      | 64           |           |             |                |       |
| <ul> <li>IP Configurat</li> </ul> | ion |          | Routi  | ng Mode    |          |         |        |      | Enable       | e 🔘 Disab | le          |                |       |
| <ul> <li>Statistics</li> </ul>    |     |          | ICMP   | Echo R     | eplies   |         |        |      | Enable       | e 🔘 Disab | le          |                |       |
| <ul> <li>Advanced</li> </ul>      |     | ~        | ICMP   | Redirec    | ts       |         |        |      | Enable       | e 🔘 Disab | le          |                |       |
|                                   |     |          | ICMP   | Rate Li    | mit Inte | rval    |        |      | 1000         |           | (0 to 21-   | 47483647 ms)   |       |
|                                   |     |          | ICMP   | Rate Li    | mit Bur  | st Size |        |      | 100          |           | (1 to 20    | 0)             |       |
|                                   |     |          | Maxir  | num Ne:    | kt Hops  |         |        |      | 4            |           |             |                |       |

- **b.** For Routing Mode, select the **Enable** radio button.
- c. Click Apply.
- 2. Create a routing interface and assign 10.100.1.2/24 to it.
  - a. Select Routing > IP > Advanced > IP Interface Configuration.

| System                                             | Sv | witching |      | Routing |     | QoS  | Securit | y Monitorin      | g    | Maintenance | Heip           | Index      |            |
|----------------------------------------------------|----|----------|------|---------|-----|------|---------|------------------|------|-------------|----------------|------------|------------|
| Routing Table                                      | P  | IPv6     | VLAN | ARP     | RIP | OSPF | OSPFv3  | Router Discovery | VRRP | Multicast   | IPv6 Multicast | 1.         |            |
| 5                                                  |    |          |      |         |     |      |         |                  |      |             |                |            |            |
| P                                                  | 1  |          | -    | 1/0/4   |     |      |         | Manual 👻         |      | 10.100.1.2  | 255.255.25     | 5.0 Enable | ✓ Enable ✓ |
| •Basic                                             |    | ~        |      | 1/0/1   |     |      |         | None             |      | 0.0.0.0     | 0.0.0.0        | Disable    | Enable     |
| <ul> <li>Advanced</li> </ul>                       |    | ^        |      | 1/0/2   |     |      |         | None             |      | 0.0.0.0     | 0.0.0.0        | Disable    | Enable     |
| • IP Configurati                                   | on |          |      | 1/0/3   |     |      |         | None             |      | 0.0.0.0     | 0.0.0          | Disable    | Enable     |
| • Statistics                                       |    |          |      | 1/0/4   |     |      |         | None             |      | 0.0.0.0     | 0.0.0          | Disable    | Enable     |
| Statistics                                         |    | -        |      | 1/0/5   |     |      |         | None             |      | 0.0.0.0     | 0.0.0          | Disable    | Enable     |
| <ul> <li>IP Interface<br/>Configuration</li> </ul> |    |          |      | 1/0/6   |     |      |         | None             |      | 0.0.0.0     | 0.0.0.0        | Disable    | Enable     |

- **b.** Scroll down and select the Port **1/0/4** check box.
- c. In the IP Address field, enter 10.100.1.2.
- d. In the Subnet Mask field, enter 255.255.255.0.
- e. In the Routing Mode field, select Enable.
- f. Click Apply to save the settings.
- **3.** Enable RIP on interface 1/0/4.
  - a. Select Routing > RIP > Advanced > Interface Configuration.

| System                            | Swite      | ching |        | Routing     | QoS           | Security         | Monitoring    | Maintenance         | Help               | ndex                   |
|-----------------------------------|------------|-------|--------|-------------|---------------|------------------|---------------|---------------------|--------------------|------------------------|
| Routing Table                     | IP IF      | Pv6   | VLAN   | ARP         | RIP OSPF      | OSPEv3 Rou       | ter Discovery | VRRP Multicast      | IPv6 Multicast     |                        |
|                                   |            |       |        |             |               |                  |               |                     |                    |                        |
| RIP                               |            |       | RIP II | nterface Co | onfiguration  |                  |               |                     |                    |                        |
| • Basic                           |            | ~     | 12     | 3 VLANS     | All           |                  |               |                     |                    |                        |
| <ul> <li>Advanced</li> </ul>      |            | ~     |        | Interface   | Sand Varsion  | Receive Version  | RIP Mode      | Authentication Type | Authentication Key | Authentication Key ID  |
| • RIP Configura                   | ation      |       |        | intendoe    | Certa Version | Treceive version | Tur Would     | Addition type       | Addrendeddon rycy  | Huttentication regy is |
| Interface Con                     | figuration |       |        | 1/0/4       | RIP-2 ¥       | RIP-2 ×          | Enable ~      | None ~              |                    |                        |
| sintenace com                     | nguration  | •     |        | 1/0/1       | RIP-2         | Both             | Disable       | None                |                    | 0                      |
| <ul> <li>Route Redistr</li> </ul> | ribution   |       |        | 1/0/2       | RIP-2         | Both             | Disable       | None                |                    | 0                      |
|                                   |            |       |        | 1/0/3       | RIP-2         | Both             | Disable       | None                |                    | 0                      |
|                                   |            |       |        | 1/0/4       | RIP-2         | Both             | Disable       | None                |                    | 0                      |

- b. In the Interface list, select 1/0/4.
- c. For RIP Admin Mode, select the Enable radio button.
- d. Click Apply to save the settings.
- 4. Create a routing interface and assign 10.200.1.1/24 to it.
  - a. Select Routing > IP > Advanced > IP Interface Configuration.

| System                                              | S   | witching | ]      | Routir         | g         | QoS  | Securit | y Monitoring                   | Maintena       | ince Help          | Index           |                          |
|-----------------------------------------------------|-----|----------|--------|----------------|-----------|------|---------|--------------------------------|----------------|--------------------|-----------------|--------------------------|
| Routing Table                                       | P   | IPv6     | VLAN   | I ARF          | RIP       | OSPF | OSPFv3  | Router Discovery               | VRRP Multic    | ast IPv6 Multicast |                 |                          |
| IP                                                  | j.  |          | IP Int | erface C       | onfigurat | ion  |         |                                |                |                    |                 |                          |
| • Basic                                             |     | ¥        | 12     | 3 VLAN         | IS All    |      |         |                                |                |                    |                 |                          |
| <ul> <li>Advanced</li> <li>IP Configurat</li> </ul> | ion | ^        |        | Port           | Descrip   | tion | VLAN ID | IP Address Configura<br>Method | ition IP Addre | ss Subnet<br>Mask  | Routing<br>Mode | g Administrative<br>Mode |
| <ul> <li>Statistics</li> </ul>                      |     |          |        |                |           |      |         | Manual 👻                       | 10.200.1       | .1 255.255.2       | 55.0 Enabl      | e 👻 Enable 👻             |
| IP Interface     Configuration                      | į   |          |        | 1/0/1<br>1/0/2 |           |      |         | None<br>None                   | 0.0.0.0        | 0.0.0.0            | Disable         | e Enable<br>Enable       |
| • Secondary IF                                      | 0   |          |        | 1/0/3          |           |      |         | None                           | 0.0.0.0        | 0.0.0.0            | Disable         | e Enable                 |
|                                                     |     |          |        | 1/0/5          |           |      |         | None                           | 0.0.0.0        | 0.0.0.0            | Disable         | e Enable                 |
|                                                     |     |          |        | 1/0/6<br>1/0/7 |           |      |         | None<br>None                   | 0.0.0.0        | 0.0.0.0            | Disable         | e Enable<br>e Enable     |
|                                                     |     |          |        | 1/0/8          |           |      |         | None                           | 0.0.0.0        | 0.0.0.0            | Disable         | e Enable                 |

- b. Under IP Interface Configuration, scroll down and select the Port 1/0/15 check box.
- c. In the IP Address Configuration Method field, enter Manual.
- d. In the IP Address field, enter 10.200.1.1.
- e. In the Subnet Mask field, enter 255.255.255.0.
- f. In the Routing Mode field, select Enable.
- g. Click Apply to save the settings.
- 5. Create a routing interface and assign 10.200.2.1/24 to it.
  - a. Select Routing > IP > Advanced > IP Interface Configuration.

| System                                                 | SI | witching |        | Routin                  | g         | QoS  | Securit | y Monitoring                       | Maintenance | Help           | Index           |                        |
|--------------------------------------------------------|----|----------|--------|-------------------------|-----------|------|---------|------------------------------------|-------------|----------------|-----------------|------------------------|
| Routing Table                                          | P  | IPv6     | VLAN   | I ARP                   | RIP       | OSPF | OSPFv3  | Router Discovery VRR               | ⊃ Multicast | IPv6 Multicast |                 |                        |
| IP                                                     |    |          | IP Int | erface C                | onfigurat | ion  |         |                                    |             |                |                 |                        |
| • Basic                                                |    | ~        | 12     | 3 VLAN                  | S All     |      |         |                                    |             |                |                 |                        |
| <ul> <li>Advanced</li> <li>IP Configuration</li> </ul> | on | ^        |        | Port                    | Descrip   | tion | VLAN ID | IP Address Configuration<br>Method | IP Address  | Subnet<br>Mask | Routing<br>Mode | Administrative<br>Mode |
| <ul> <li>Statistics</li> </ul>                         |    |          |        |                         |           |      | 1       | Manual 🗸                           | 10.200.2.1  | 255.255.255    | 0 Enable 🛩      | Enable ×               |
| IP Interface     Configuration                         |    |          |        | 1/0/1                   |           |      |         | None                               | 0.0.0.0     | 0.0.0.0        | Disable         | Enable                 |
| <ul> <li>Secondary IP</li> </ul>                       |    |          |        | 1/0/2<br>1/0/3<br>1/0/4 |           |      |         | None                               | 0.0.0.0     | 0.0.0.0        | Disable         | Enable                 |
|                                                        |    |          |        | 1/0/5                   |           |      |         | None                               | 0.0.0.0     | 0.0.0.0        | Disable         | Enable                 |
|                                                        |    |          |        | 1/0/6                   |           |      |         | None                               | 0.0.0.0     | 0.0.0.0        | Disable         | Enable                 |
|                                                        |    |          |        | 1/0/7                   |           |      |         | None                               | 0.0.0.0     | 0.0.0.0        | Disable         | Enable                 |
|                                                        |    |          |        | 1/0/8                   |           |      |         | None                               | 0.0.0       | 0.0.0.0        | Disable         | Enable                 |

- **b.** Under IP Interface Configuration, scroll down and select the Port **1/0/16** check box.
- c. In the IP Address Configuration Method field, enter Manual.
- d. In the IP Address field, enter 10.200.2.1.
- e. In the Subnet Mask field, enter 255.255.255.0.
- f. In the Routing Mode field, select Enable.
- g. Click Apply to save the settings.
- 6. Redistribute the connected routes to RIP.
  - a. Select Routing > RIP > Advanced > Route Redistribution.

| System                       | S        | witching |        | Routing    |      | QoS  | Secu      | ity | Monitoring    |           | Maintenance | Help           | Index |
|------------------------------|----------|----------|--------|------------|------|------|-----------|-----|---------------|-----------|-------------|----------------|-------|
| Routing Table                | IP       | IPv6     | VLAN   | ARP        |      | OSPF | OSPFv3    | Rou | ter Discovery | VRRP      | Multicast   | IPv6 Multicast |       |
| RIF                          | 5        | 1        | Config | iration    |      |      |           |     |               |           |             |                |       |
| T MI                         | 11       |          | Coning | aración    |      |      |           |     |               |           |             |                |       |
| • Basic                      |          | ×        | Sourc  | ce         |      |      | Connected | ~   |               |           |             |                |       |
| <ul> <li>Advanced</li> </ul> |          | ^        | Redis  | stribute N | lode | 1    | Enable 🗸  |     |               |           |             |                |       |
| • RIP Configura              | ation    |          | Metri  | с          |      | 0    |           |     | (0 to 15, 0   | to uncor  | ifigure)    |                |       |
| Interface Cor                | nfigura  | tion     | Distri | bute List  |      | 0    |           |     | (0 to 199,    | 0 to unco | nfigure)    |                |       |
| Route Redist                 | tributio | n        |        |            |      | 10   |           |     |               |           |             |                |       |

- b. In the Source field, select Connected.
- c. In the Redistribute Mode field, select Enable.
- d. Click Apply to save the settings.
- 7. Enable DHCP L3 relay.
  - a. Select System > Services > DHCP Relay.

| System                        | Switching   | Routing             | QoS       | Sec  | urity   | Monit  | oring    | Maintenance | Help | Index |
|-------------------------------|-------------|---------------------|-----------|------|---------|--------|----------|-------------|------|-------|
| Management                    | Device View | Services Chass      | is PoE    | SNMP | LLDP    | ISDP   | Timer So | chedule     |      |       |
| Servic                        | es          | DHCP Relay          |           |      |         |        |          |             |      |       |
| DHCP Server                   | ~           | Maximum Hop Co      | unt       | 4    |         |        | (1 to 1  | 16)         |      |       |
| DHCP Relay                    |             | Admin Mode          |           | C    | Disable | Enable |          |             |      |       |
| DHCP L2 Relay                 | y ~         | Minimum Wait Tin    | ne (secs) | 0    |         |        | (0 to 1  | 100)        |      |       |
| <ul> <li>UDP Relay</li> </ul> | v           | Circuit ID Option N | 1ode      | ۲    | Disable | Enable |          |             |      |       |
| DHCPv6 Server                 | · ·         |                     |           |      |         |        |          |             |      |       |
|                               |             | DHCP Relay Statist  | ics       |      |         |        |          |             |      |       |
|                               |             | Requests Receive    | d         | 0    |         |        |          |             |      |       |
|                               |             | Requests Relayed    |           | 0    |         |        |          |             |      |       |
|                               |             | Packets Discarded   | ł         | 0    |         |        |          |             |      |       |

- **b.** For Admin Mode, select the **Enable** radio button.
- c. Click Apply to save the settings.
- 8. Configure the DHCP server IP address.
  - a. Select System > Services > UDP Relay.

| System                                              | Switching   | Routing           | QoS          | Security      | Monitoring        | Maintenance   | Help | Inde> |
|-----------------------------------------------------|-------------|-------------------|--------------|---------------|-------------------|---------------|------|-------|
| Management I                                        | Device View | Services Chas     | sis PoE      | SNMP LLDP     | ISDP Timer Sch    | nedule        |      | 0     |
| Service                                             | s           | UDP Relay Configu | ration       |               |                   |               |      |       |
| DHCP Server                                         | ~           | Admin Mode        | O Dis        | able 💿 Enable |                   |               |      |       |
| DHCP Relay                                          |             |                   |              |               |                   |               |      |       |
| DHCP L2 Relay                                       | ×           |                   |              |               |                   |               |      |       |
| UDP Relay                                           | ~           | UDP Relay Global  | Configuratio | n             |                   |               |      |       |
| UDP Relay Glo<br>Configuration                      | obal        | Server Addre      | SS           | UDP Port      | UDP Port Other Va | lue Hit Count |      |       |
| <ul> <li>UDP Relay Int<br/>Configuration</li> </ul> | erface      | 10:100:1.1        |              | dhcp 🗸        | 67                |               |      |       |
| DHCPv6 Server                                       | ~           |                   |              |               |                   |               |      |       |

- b. In the Server Address field, enter 10.100.1.1.
- c. In the UDP Port field, enter dhcp.
- d. Click Add to save the settings.

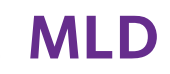

# **Multicast Listener Discovery**

35

This chapter includes the following sections:

- Multicast Listener Discovery Concepts
- Configure MLD
- MLD Snooping

**Note:** MLD is available on M5300 and M6100 series switches only. However, the following M5300 series switches require a license to support MLD: M5300-28G, M5300-52G, M5300-28G-POE+, and M5300-52G-POE+.

# **Multicast Listener Discovery Concepts**

Multicast Listener Discovery (MLD) protocol enables IPv6 routers to discover multicast listeners, the nodes that are configured to receive multicast data packets, on its directly attached interfaces. The protocol specifically discovers which multicast addresses are of interest to its neighboring nodes and provides this information to the active multicast routing protocol that determines the flow of multicast data packets.

Periodically, the multicast router sends general queries requesting multicast address listener information from systems on an attached network. These queries are used to build and refresh the multicast address listener state on the attached networks. In response to the queries, multicast listeners reply with membership reports. These membership reports specify their multicast addresses listener state and their desired set of sources with current-state multicast address records.

The multicast router also processes unsolicited filter- mode-change records and source-list-change records from systems that want to indicate interest in receiving or not receiving traffic from particular sources.

# **Configure MLD**

In this case, PIM-DM is enabled on Switch A and Switch B, and MLD is enabled on Switch B's port 1/0/24 to discover the multicast listeners.

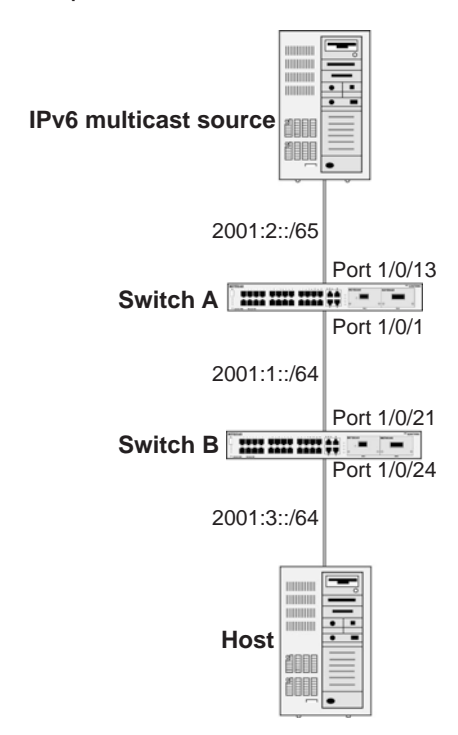

Figure 62. Configure MLD

# **CLI: Configure MLD**

### MLD on Switch A

(Netgear Switch) #configure (Netgear Switch) (Config)#ipv6 router ospf (Netgear Switch) (Config-rtr)#router-id 1.1.1.1 (Netgear Switch) (Config)#exit

```
(Netgear Switch) (Config) #ipv6 unicast-routing
(Netgear Switch) (Config)#ipv6 pim dense
(Netgear Switch) (Config) #ip routing
(Netgear Switch) (Config) #ip multicast
(Netgear Switch) (Config)#interface 1/0/1
(Netgear Switch) (Interface 1/0/1) #routing
(Netgear Switch) (Interface 1/0/1)#ipv6 address 2001:1::1/64
(Netgear Switch) (Interface 1/0/1)#ipv6 enable
(Netgear Switch) (Interface 1/0/1)#ipv6 pim
(Netgear Switch) (Interface 1/0/1)#ipv6 ospf
(Netgear Switch) (Interface 1/0/1)#exit
(Netgear Switch) (Config)#interface 1/0/13
(Netgear Switch) (Interface 1/0/13) #routing
(Netgear Switch) (Interface 1/0/13)#ipv6 address 2001:2::1/64
(Netgear Switch) (Interface 1/0/13)#ipv6 enable
(Netgear Switch) (Interface 1/0/13) #ipv6 pim
(Netgear Switch) (Interface 1/0/13)#ipv6 ospf
(Netgear Switch) (Interface 1/0/13)#exit
```

### **MLD on Switch B**

1. Enable OSPFv3 to build a unicast route table.

```
(Netgear Switch)#configure
(Netgear Switch) (Config)#ipv6 router ospf
(Netgear Switch) (Config-rtr)#router-id 2.2.2.2
(Netgear Switch) (Config)#exit
```

#### 2. Enable IPV6 unicast routing on the switch.

(Netgear Switch) (Config)#ipv6 unicast-routing

#### 3. Enable IPV6 MLD on the switch.

(Netgear Switch) (Config)#ipv6 mld router

4. Enable IPV6 PIM-DM on the switch.

(Netgear Switch) (Config)#ipv6 pim dense

#### 5. Enable IP multicast forwarding on the switch.

(Netgear Switch) (Config)#ip routing (Netgear Switch) (Config)#ip multicast

#### 6. Enable MLD on interface 1/0/24.

```
(Netgear Switch) (Config)#interface 1/0/21
(Netgear Switch) (Interface 1/0/21) #routing
(Netgear Switch) (Interface 1/0/21)#ipv6 address 2001:1::2/64
(Netgear Switch) (Interface 1/0/21)#ipv6 enable
(Netgear Switch) (Interface 1/0/21)#ipv6 pim
(Netgear Switch) (Interface 1/0/21)#ipv6 ospf
(Netgear Switch) (Interface 1/0/21)#exit
(Netgear Switch) (Config)#interface 1/0/24
(Netgear Switch) (Interface 1/0/24) #routing
(Netgear Switch) (Interface 1/0/24)#ipv6 address 2001:3::1/64
(Netgear Switch) (Interface 1/0/24)#ipv6 enable
(Netgear Switch) (Interface 1/0/24) #ipv6 mld router
(Netgear Switch) (Interface 1/0/24)#ipv6 pim
(Netgear Switch) (Interface 1/0/24) #exit
The MLD group information on switch B:
(B) #show ipv6 mld groups ff32::1
Group Address..... FF32::1
Last Reporter..... FE80::200:4FF:FEE8:5EFC
Up Time (hh:mm:ss)..... 00:00:18
Expiry Time (hh:mm:ss).....
Filter Mode..... Include
Version1 Host Timer.....
Group compat mode..... v2
Source Address
            ExpiryTime
_____
 2001:2::2
             00:04:02
```

# Web Interface: Configure MLD

### MLD on Switch A

- 1. Enable IP routing on the switch.
  - a. Select Routing > IP > Basic > IP Configuration.

A screen similar to the following displays.

| System                         | S    | witching | 5      | Routing                |           | QoS     | Securi | ty   | Monitoring   | 3         | Maintenance | Help           | Index |
|--------------------------------|------|----------|--------|------------------------|-----------|---------|--------|------|--------------|-----------|-------------|----------------|-------|
| Routing Table                  |      | IPv6     | VLAN   | ARP                    | RIP       | OSPF    | OSPFv3 | Rout | er Discovery | VRRP      | Multicast   | IPv6 Multicast |       |
|                                |      |          |        |                        |           |         |        |      |              |           |             |                |       |
| IP                             |      |          | IP Con | figuration             |           |         |        |      |              |           |             |                |       |
| • Basic                        |      | ~        | Defau  | lt Time t              | o Live    |         |        |      | 64           |           |             |                |       |
| • IP Configurat                | tion |          | Routi  | n <mark>g Mod</mark> e |           |         |        |      | Enable       | e 💿 Disat | ple         |                |       |
| <ul> <li>Statistics</li> </ul> |      |          | ICMP   | Echo R                 | eplies    |         |        |      | Enable       | e 🖲 Disat | ole         |                |       |
| <ul> <li>Advanced</li> </ul>   |      | v        | ICMP   | Redirec                | ts        |         |        |      | Enable       | e 🖲 Disat | ble         |                |       |
|                                |      |          | ICMP   | Rate Lir               | nit Inter | val     |        |      | 1000         |           | (0 to 21-   | 47483647 ms)   |       |
|                                |      |          | ICMP   | Rate Lir               | nit Bur   | st Size |        |      | 100          |           | (1 to 20    | 0)             |       |
|                                |      |          | Maxi   | num Ne>                | t Hops    |         |        |      | 4            |           | 4.000       | 4.85           |       |

- **b.** For Routing Mode, select the **Enable** radio button.
- c. Click Apply.
- 2. Enable IPv6 unicast routing on the switch.
  - a. Select Routing > IPv6 > Basic > Global Configuration.

A screen similar to the following displays.

| System                       | S       | witching |        | Routing   | -        | QoS         | Securit | y Monitoring       | J       | Maintenance  | Help           | Index |
|------------------------------|---------|----------|--------|-----------|----------|-------------|---------|--------------------|---------|--------------|----------------|-------|
| Routing Table                | IP      | IPv6     | VLAN   | ARP       | RIP      | OSPF        | OSPFv3  | Router Discovery   | VRRP    | Multicast    | IPv6 Multicast |       |
| IPve                         | i       |          | IPv6 G | lobal Co  | nfigurat | ion         |         |                    |         |              |                |       |
| Basic                        |         | ^        | IPv6 l | Jnicast I | Routing  | i.          | (       | 🔵 Disable 💿 Enable | )       |              |                |       |
| Global Config                | juratio | m        | Hop L  | .imit     |          |             |         | 64                 | (1 to : | 255)         |                |       |
| Route Table                  |         |          | ICMP   | v6 Rate   | Limit E  | rror Interv | al      | 1000               | (0 to : | 2147483647 m | isecs)         |       |
| <ul> <li>Advanced</li> </ul> |         | Y        | ICMP   | v6 Rate   | Limit B  | urst Size   |         | 100                | (1 to : | 200)         |                |       |

- **b.** For IPv6 Unicast Routing, select the **Enabl**e radio button.
- c. Click Apply.
- 3. Configure 1/0/1 and 1/0/13 as a IPv6 routing ports.
  - a. Select Routing > IPv6 > Advanced > Interface Configuration.

| System Switchin                   | 9    | Routing     | QoS                | Security              | Monitoring                           | Mainter            | ance          | Help k              | ndex         |                                          |                       |                    |
|-----------------------------------|------|-------------|--------------------|-----------------------|--------------------------------------|--------------------|---------------|---------------------|--------------|------------------------------------------|-----------------------|--------------------|
| Routing Table IP IP-10            | VLA  | N ARP       | RIP OSPE           | OSPFv3                | Router Discovery                     | VRRP Multi         | cast IPv6 M   | hilticast           |              |                                          |                       |                    |
| IPv6                              | IPv6 | Interface C | onfiguration       |                       |                                      |                    |               |                     |              |                                          |                       |                    |
| Basic                             | * 12 | 3 VLANS     | As                 |                       |                                      |                    |               |                     |              |                                          |                       | Go                 |
| Advanced     Global Configuration | •    | Interface   | IPv6 Mode          | DHCPv6<br>Client Mode | Stateless Address<br>AutoConfig Mode | Routing<br>Mode    | Admin<br>Mode | Operational<br>Mode | мто          | Duplicate Address<br>Detection Transmits | Life Time<br>Interval | Adv NS<br>Interval |
| Interface Configuration           |      | 1/0/1       | Enable *           | Disable               | Disable ~                            | Enable +           | Enable ×      | Disuble             | 1500         | 1                                        | 1800                  | 0                  |
| Prefix Configuration              |      | 1/0/1       | Enable             | Disable               | Disable                              | Enable             | Enable        | Disable             | 1500         | 1                                        | 1800                  | 0                  |
| Statistics                        | B    | 1/0/2       | Disable            | Disable               | Disable                              | Disable            | Enable        | Disable             | 1500         | 1                                        | 1800                  | 0                  |
| *Neighbour Table                  | 0    | 1/0/3       | Disable            | Disable               | Disable                              | Enable             | Enable        | Disable             | 1500         | 1                                        | 1800                  | 0                  |
| Static Route     Configuration    | 8    | 1/0/5       | Disable            | Disable               | Disable                              | Disable            | Enable        | Disable             | 1500         | i                                        | 1800                  | 0                  |
| Route Table                       | 8    | 1/0/6       | Disable<br>Disable | Disable               | Disable                              | Disable            | Enable        | Disable             | 1500         | 1                                        | 1800                  | 0                  |
| Route Preference                  | E    | 1/0/8       | Disable            | Disable               | Disable                              | Disable            | Enable        | Disable             | 1500         | 1                                        | 1800                  | 0                  |
| •Tunnel Configuration             | 0    | 1/0/9       | Disable<br>Disable | Disable<br>Disable    | Disable                              | Disable<br>Disable | Enable        | Disable<br>Disable  | 1500<br>1500 | 1                                        | 1800                  | 0                  |

- b. Scroll down and select the Interface 1/0/1 and 1/0/13 check boxes.
- **c.** Enter the following information:
  - In the IPv6 Mode field, select Enable.
  - In the Routing Mode field, select Enable.
  - In the Admin Mode field, select Enable.
- d. Click Apply to save the settings.
- 4. Assign an IPv6 address to 1/0/1.
  - a. Select Routing > IPv6 > Advanced > Prefix Configuration.

| System                          | Switching | 2    | Routing      | QoS            | Security     | Monitoring       |      | Maintenance | Help           | Index |        |   |            |         |
|---------------------------------|-----------|------|--------------|----------------|--------------|------------------|------|-------------|----------------|-------|--------|---|------------|---------|
| Routing Table II                | P IIN6    | VLAN | ARP          | RIP OSPF       | OSPFv3       | Router Discovery | VRRP | Multicast   | IPv6 Multicast |       |        |   |            |         |
| IPv6                            |           | IPv6 | interface Se | election       |              |                  |      |             |                |       |        |   |            |         |
| • Basic                         |           | Inte | rface        | 1/0/1 ~        |              |                  |      |             |                |       |        |   |            |         |
| Advanced                        | ~         |      |              | Franker and    |              |                  |      |             |                |       |        |   |            |         |
| • Global Configura              | noite     |      |              |                |              |                  |      |             |                |       |        |   |            |         |
| Interface Config                | uration   | IPv6 | interface Co | sofiguration   |              |                  |      |             |                |       |        |   |            |         |
| Prefix Configura                | tion      |      | INE DWEN     | li -           | Drafty Land  | ek ELUGA         |      | Valid Life  | Pref           | erred | Onlink |   | Autonomous | Current |
| Statistics                      |           |      | ibio i ress  |                | Filmer could |                  |      | Time        | Life           | Time  | Flag   |   | Flag       | State   |
| •Neighbour Table                | 0         |      |              |                | 1            |                  | ~    | -           |                |       |        | 4 | ~          |         |
| Static Route                    |           |      | 2001:1:1:    | 1              | 64           | Disabl           | e    | 2592000     | 6048           | 00    | Enable |   | Enable     | [TENT]  |
| Configuration                   |           | 10   | fe80::220d   | : c8#fe4d 9575 | 64           | Disabl           | 0    |             |                |       |        |   |            | [TENT]  |
| <ul> <li>Route Table</li> </ul> |           |      |              |                |              |                  |      |             |                |       |        |   |            |         |
| *Route Preference               | 10        |      |              |                |              |                  |      |             |                |       |        |   |            |         |
|                                 | Second    |      |              |                |              |                  |      |             |                |       |        |   |            |         |

- **b.** In the Interface field, select **1/0/1**.
- **c.** Enter the following information:
  - In the IPv6 Prefix field, enter 2001:1::1.
  - In the Prefix Length field, enter 64.
  - In the EUI64 field, select Disable.
- d. Click Add to save the settings.
- 5. Assign an IPv6 address to 1/0/13.
  - a. Select Routing > IPv6 > Advanced > Prefix Configuration.

A screen similar to the following displays.

| System                         | Switching  | g      | Routing     | QoS           | S Securi   | ty     | Monitoring |      | Maintenance | Help           | Index |
|--------------------------------|------------|--------|-------------|---------------|------------|--------|------------|------|-------------|----------------|-------|
| Routing Table                  | IP IPv6    | VLAN   | ARP         | RIP OS        | PF OSPFv3  | Router | Discovery  | VRRF | P Multicast | IPv6 Multicast |       |
| IPvē                           | ;          | IPv6 I | nterface S  | election      |            |        |            |      |             |                |       |
| Basic                          | ~          | Inter  | face        | 1/0/13        | ×          |        |            |      |             |                |       |
| Advanced                       | -          | 1      |             | 110110        |            |        |            |      |             |                |       |
| Global Config                  | juration   |        |             |               |            |        |            |      |             |                |       |
| • Interface Con                | figuration | IPv6 I | nterface C  | onfiguration  |            |        |            |      |             |                |       |
| Prefix Configu                 | uration    |        | Inv6 Droft  |               | Drofiy Lor | ath    | ELIIGA     |      | Valid Life  | Prefer         | red   |
| <ul> <li>Statistics</li> </ul> |            |        | ipvo i reil | ^             | I TENA LEI | gui    | 20104      |      | Time        | Life Ti        | me    |
| • Neighbour Ta                 | ble        |        |             |               |            |        |            | ~    |             |                |       |
| Static Route                   |            |        | 2001:2::1   |               | 64         |        | Disable    | е    | 2592000     | 60480          | 10    |
| Configuration                  |            |        | fe80::220   | c:c8ff.fe4d:9 | 575 64     |        | Disable    | e    |             |                |       |
| • Route Table                  |            |        |             |               |            |        |            |      |             |                |       |
| • Route Prefere                | ence       |        |             |               |            |        |            |      |             |                |       |

**b.** Select Interface **1/0/13**.

- **c.** Enter the following information:
  - In the IPv6 Prefix field, enter 2001:2::1.
  - In the Prefix Length field, enter 64.
  - In the EUI64 field, select Disable.
- d. Click Add to save the settings.
- 6. Configure the router ID of OSPFv3.
  - a. Select Routing > OSPFv3 > Basic > OSPFv3 Configuration.

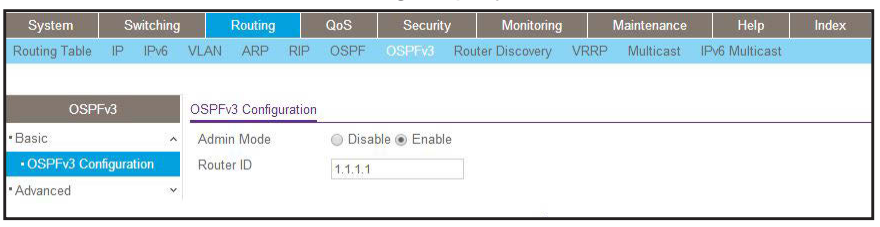

- **b.** In the **Router ID** field, enter **1.1.1.1**.
- c. For Admin Mode, select the Enable radio button.
- d. Click Apply.
- 7. Enable OSPFv3 on interfaces 1/0/1 and 1/0/13.
  - a. Select Routing > OSPFv3 > Advanced > Interface Configuration.

| System                            | Sw        | itching |      | Routing     | Qo          | S Se     | curity   | Monitoring    | M        | aintenance | Hel         | <b>)</b>         | Index               |
|-----------------------------------|-----------|---------|------|-------------|-------------|----------|----------|---------------|----------|------------|-------------|------------------|---------------------|
| Routing Table                     | IP        | IPv6    | VLAN | ARP         | RIP O       | SPF OSPI | v3 Route | r Discovery   | VRRP     | Multicast  | IPv6 Multic | ast              |                     |
|                                   |           |         |      |             |             |          |          |               |          |            |             |                  |                     |
| OSPF                              | Fv3       |         | OSPF | v3 Interfac | ce Configur | ation    |          |               |          |            |             |                  |                     |
| • Basic                           |           | ~       | 12   | 3 VLANS     | All         |          |          |               |          |            |             |                  |                     |
| <ul> <li>Advanced</li> </ul>      |           | ^       |      |             | 10.0        | n        |          |               | -        | -          | 1           |                  |                     |
| • OSPFv3 Con                      | figurati  | on      |      | Interface   | Address     | Area ID  |          | Admin<br>Mode | Priority | Interval   | Interval    | Dead<br>Interval | LSA Ack<br>Interval |
| Common Are                        | a         |         |      | 1/0/1       |             | 0.0.0.0  |          | Enable 🗸      | 1        | 5          | 10          | 40               | 1                   |
| Configuration                     |           |         |      | 1/0/1       |             | 0.0.0.0  |          | Enable        | 1        | 5          | 10          | 40               | 1                   |
| <ul> <li>Stub Area Co</li> </ul>  | onfigura  | tion    |      | 1/0/2       |             | 0.0.0    |          | Disable       | 1        | 5          | 10          | 40               | 1                   |
| <ul> <li>NSSA Area</li> </ul>     |           |         |      | 1/0/3       |             | 0.0.0    |          | Disable       | 1        | 5          | 10          | 40               | 1                   |
| Configuration                     |           |         |      | 1/0/4       |             | 0.0.0    |          | Disable       | 1        | 5          | 10          | 40               | 1                   |
| Area Range                        |           |         |      | 1/0/5       |             | 0.0.0    |          | Disable       | 1        | 5          | 10          | 40               | 1                   |
| Configuration                     |           |         |      | 1/0/6       |             | 0.0.0    |          | Disable       | 1        | 5          | 10          | 40               | 1                   |
| <ul> <li>Interface Con</li> </ul> | ifigurati | on      |      | 1/0/7       |             | 0.0.0.0  |          | Disable       | 1        | 5          | 10          | 40               | 1                   |

- b. Scroll down and select the Interface 1/0/1 and 1/0/13 check boxes.
- c. In the Admin Mode field, select Enable.
- d. Click Apply to save the settings.
- 8. Enable multicast globally.
  - a. Select Routing > Multicast > Global Configuration.

| System                                              | S۱     | vitching |        | Routing   |        | QoS     | Securi | ty      | Monitoring   |      | Maintenance | Help           | Index |
|-----------------------------------------------------|--------|----------|--------|-----------|--------|---------|--------|---------|--------------|------|-------------|----------------|-------|
| Routing Table                                       | IP     | IPv6     | VLAN   | ARP       | RIP    | OSPF    | OSPFv3 | Rout    | er Discovery | VRRP |             | IPv6 Multicast |       |
|                                                     |        |          |        |           |        |         |        |         |              |      |             |                |       |
| Multic                                              | ast    |          | Global | Configur  | ation  |         |        |         |              |      |             |                |       |
| Mroute Table                                        |        |          | Admi   | n Mode    |        |         | 0      | Disable | 💿 Enable     |      |             |                |       |
| Global Configur                                     | ation  |          | Proto  | col State | 9      |         | No     | n-Opera | ational      |      |             |                |       |
| <ul> <li>Interface Config</li> </ul>                | uratio | n        | Table  | Maximu    | m Entr | y Count | 204    | 8       |              |      |             |                |       |
| - DVMRP                                             |        | ~        | Proto  | col       |        |         | No     | Protoc  | ol Enabled   |      |             |                |       |
| • IGMP                                              |        | ~        | Table  | Entry C   | ount   |         | 0      |         |              |      |             |                |       |
| • PIM                                               |        | ~        |        |           |        |         |        |         |              |      |             |                |       |
| <ul> <li>Static Routes<br/>Configuration</li> </ul> |        |          |        |           |        |         |        |         |              |      |             |                |       |
| <ul> <li>Admin Boundar<br/>Configuration</li> </ul> | У      |          |        |           |        |         |        |         |              |      |             |                |       |

- **b.** For Admin Mode, select the **Enable** radio button.
- c. Click Apply.
- 9. Enable PIM-DM globally.
  - a. Select Routing > IPv6 Multicast > IPv6 PIM > Global Configuration.

| System                                              | Sw        | vitching |       | Routing   |          | QoS     | Securit     | y Mo        | onitoring | I    | Maintenance | Help           | Index |
|-----------------------------------------------------|-----------|----------|-------|-----------|----------|---------|-------------|-------------|-----------|------|-------------|----------------|-------|
| Routing Table                                       | IP        | IPv6     | VLAN  | ARP       | RIP      | OSPF    | OSPFv3      | Router Dise | covery    | VRRP | Multicast   | IPv6 Multicast | π     |
|                                                     |           |          |       |           |          |         |             |             |           |      |             |                |       |
| IPv6 Mu                                             | lticast   |          | PIM G | lobal Cor | figurati | on      |             |             |           |      |             |                |       |
| <ul> <li>Mroute Table</li> </ul>                    |           |          | Admi  | n Mode    |          | O Disal | ble 💿 PIM-S | M  PIM-D    | M         |      |             |                |       |
| - IPv6 PIM                                          |           | ^        |       |           |          |         |             |             |           |      |             |                |       |
| Global Config                                       | guration  | 15       |       |           |          |         |             |             |           |      |             |                |       |
| <ul> <li>SSM Configu</li> </ul>                     | uration   |          |       |           |          |         |             |             |           |      |             |                |       |
| <ul> <li>Interface Cor</li> </ul>                   | nfigurati | ion      |       |           |          |         |             |             |           |      |             |                |       |
| • PIM Neighbo                                       | or        |          |       |           |          |         |             |             |           |      |             |                |       |
| <ul> <li>Candidate RI<br/>Configuration</li> </ul>  | P<br>1    |          |       |           |          |         |             |             |           |      |             |                |       |
| <ul> <li>BSR Candida<br/>Configuration</li> </ul>   | ate<br>1  |          |       |           |          |         |             |             |           |      |             |                |       |
| <ul> <li>Static RP Co</li> </ul>                    | onfigura  | ition    |       |           |          |         |             |             |           |      |             |                |       |
| • MLD                                               |           | ~        |       |           |          |         |             |             |           |      |             |                |       |
| <ul> <li>Static Routes<br/>Configuration</li> </ul> |           |          |       |           |          |         |             |             |           |      |             |                |       |

- **b.** For Admin Mode, select the **Enable** radio button.
- c. Click Apply.
- 10. Enable PIM-DM on interfaces 1/0/1 and 1/0/13.
  - a. Select Routing > IPv6 Multicast > IPv6 PIM > Interface Configuration.

| System                            | Switching   |       | Routing     | QoS          | Security                                  | Monitoring         | Maintenan                                                                                                    | ce Help                                                                                                    | Index      |             |                  |
|-----------------------------------|-------------|-------|-------------|--------------|-------------------------------------------|--------------------|----------------------------------------------------------------------------------------------------|----------------------------------------------------------------------------------------------------|------------|-------------|------------------|
| Routing Table                     | IP IPv6     | VLAN  | ARP         | RIP OSPF     | OSPFv3 Ro                                 | uter Discovery VI  | RRP Multicas                                                                                                   | t IPv6 Multicast                                                                                                |            |             |                  |
|                                   |             |       |             |              |                                           |                    |                                                                                                    |                                                                                                    |            |             |                  |
| IPv6 Mul                          | ticast      | PIM   | Interface C | onfiguration |                                           |                    |                                                                                                    |                                                                                                    |            |             |                  |
| Mroute Table                      |             | 12    | 3 VLANS     | All          |                                           |                    |                                                                                                    |                                                                                                    |            | G           | o To Interface   |
| - IPv6 PIM                        | ~           | Terry |             |              | lan an an an an an an an an an an an an a |                    | The second second second second second second second second second second second second second second second s | Norman and a state of the second second second second second second second second second second second second s |            |             |                  |
| <ul> <li>Global Confid</li> </ul> | uration     |       | Interface   | Admin Mode   | Protocol State                            | IPv6 Prefix/Length | Hello Interval                                                                                                 | Join/Prune Interval                                                                                             | BSR Border | DR Priority | Designated Route |
| • SSM Configu                     | ration      |       | 1/0/1       | Enable 🛩     | Non-Operational                           |                    | 30                                                                                                    | 60                                                                                                    | Disable 🛩  | 1           |                  |
| - SSIVI Conligu                   | ration      |       | 1/0/1       | Disable      | Non-Operational                           |                    | 30                                                                                                    | 60                                                                                                    | Disable    | 1           |                  |
| <ul> <li>Interface Cor</li> </ul> | figuration  |       | 1/0/2       | Disable      | Non-Operational                           |                    | 30                                                                                                    | 60                                                                                                    | Disable    | 1           |                  |
| • PIM Neighbo                     |             |       | 1/0/3       | Disable      | Non-Operational                           |                    | 30                                                                                                    | 60                                                                                                    | Disable    | 1           |                  |
| Candidate RI                      | 0           |       | 1/0/4       | Disable      | Non-Operational                           |                    | 30                                                                                                    | 60                                                                                                    | Disable    | 1           |                  |
| Configuration                     |             |       | 1/0/5       | Disable      | Non-Operational                           |                    | 30                                                                                                    | 60                                                                                                    | Disable    | 1           |                  |
| <ul> <li>BSR Candida</li> </ul>   | ite         |       | 1/0/6       | Disable      | Non-Operational                           |                    | 30                                                                                                    | 60                                                                                                    | Disable    | 1           |                  |
| Configuration                     |             |       | 1/0/7       | Disable      | Non-Operational                           |                    | 30                                                                                                    | 60                                                                                                    | Disable    | 1           |                  |
| <ul> <li>Static RP Co</li> </ul>  | nfiguration |       | 1/0/8       | Disable      | Non-Operational                           |                    | 30                                                                                                    | 60                                                                                                    | Disable    | 1           |                  |
| • MLD                             | ×           |       | 1/0/9       | Disable      | Non-Operational                           |                    | 30                                                                                                    | 60                                                                                                    | Disable    | 1           |                  |
| - Statia Doutoo                   |             |       | 1/0/10      | Disable      | Non-Operational                           |                    | 30                                                                                                    | 60                                                                                                    | Disable    | 1           |                  |
| Configuration                     |             |       | 1/0/11      | Disable      | Non-Operational                           |                    | 30                                                                                                    | 60                                                                                                    | Disable    | 1           |                  |

- b. Scroll down and select the Interface 1/0/1 and 1/0/13 check boxes.
- c. In the Admin Mode field, select Enable.
- d. Click Apply to save the settings.

### MLD on Switch B

- 1. Enable IP routing on the switch.
  - a. Select Routing > IP > Basic > IP Configuration.

| System                             | Sw | itching |         | Routing   |          | QoS     | Securi | ty   | Monitoring   | 3         | Maintenance | Help           | Index |
|------------------------------------|----|---------|---------|-----------|----------|---------|--------|------|--------------|-----------|-------------|----------------|-------|
| Routing Table                      | IP | IPv6    | VLAN    | ARP       | RIP      | OSPF    | OSPFv3 | Rout | er Discovery | VRRP      | Multicast   | IPv6 Multicast |       |
| ID                                 |    |         | ID Card |           |          |         |        |      |              |           |             |                |       |
| IF                                 |    |         | IP Con  | iguration | 1        |         |        |      |              |           |             |                |       |
| <ul> <li>Basic</li> </ul>          |    | ^       | Defau   | lt Time t | o Live   |         |        |      | 64           |           |             |                |       |
| <ul> <li>IP Configurati</li> </ul> | on |         | Routir  | ng Mode   |          |         |        |      | Enable       | e 🔘 Disab | le          |                |       |
| <ul> <li>Statistics</li> </ul>     |    |         | ICMP    | Echo R    | eplies   |         |        |      | Enable       | e 🔘 Disab | le          |                |       |
| <ul> <li>Advanced</li> </ul>       |    | ~       | ICMP    | Redirec   | ts       |         |        |      | Enable       | e 🖲 Disab | le          |                |       |
|                                    |    |         | ICMP    | Rate Lin  | mit Inte | rval    |        |      | 1000         |           | (0 to 214   | 47483647 ms)   |       |
|                                    |    |         | ICMP    | Rate Li   | nit Bur  | st Size |        |      | 100          |           | (1 to 200   | 0)             |       |
|                                    |    |         | Maxir   | num Nex   | d Hops   |         |        |      | 4            |           |             |                |       |

- **b.** For Routing Mode, select the **Enable** radio button.
- c. Click Apply.
- 2. Enable IPv6 unicast routing on the switch.
  - a. Select Routing > IPv6 > Basic > Global Configuration.

| System                          | Sv     | witching |        | Routing   |          | QoS         | Securi | y Monito       | ring    | Maintenance  | Help           | Index |
|---------------------------------|--------|----------|--------|-----------|----------|-------------|--------|----------------|---------|--------------|----------------|-------|
| Routing Table                   | IP     | IPv6     | VLAN   | ARP       | RIP      | OSPF        | OSPFv3 | Router Discove | ry VRRP | Multicast    | IPv6 Multicast |       |
| IPve                            | į      |          | IPv6 G | lobal Co  | nfigurat | ion         |        |                |         |              |                |       |
| Basic                           |        | ^        | IPv6 I | Jnicast I | Routing  | É.          | 9      | 🖲 Disable 🔘 En | able    |              |                |       |
| Global Config                   | uratio | n        | Hop L  | .imit     |          |             |        | 64             | (1 to   | 255)         |                |       |
| <ul> <li>Route Table</li> </ul> |        |          | ICMP   | v6 Rate   | Limit E  | rror Interv | al     | 1000           | (0 to   | 2147483647 r | nsecs)         |       |
| Advancod                        |        | ~        | ICMP   | v6 Rate   | Limit B  | urst Size   |        | 100            | (1 to   | 200)         |                |       |

- **b.** For IPv6 Unicast Routing, select the **Enable** radio button.
- c. Click Apply.
- 3. Configure 1/0/21 and 1/0/24 as IPv6 routing ports.
  - a. Select Routing > IPv6 > Advanced > Interface Configuration.

| System                                                  | Switching  |        | Routing    | QoS          | Security              | / Monitoring                         | Mainte          | enance        | Help                   | Index             |                                          |                       |
|---------------------------------------------------------|------------|--------|------------|--------------|-----------------------|--------------------------------------|-----------------|---------------|------------------------|-------------------|------------------------------------------|-----------------------|
| Routing Table                                           | IP IPv6    | VLAN   | ARP        | RIP OSPF     | OSPFv3                | Router Discovery                     | VRRP Mul        | ticast IPv6 M | ulticast               |                   |                                          |                       |
|                                                         |            |        |            |              |                       |                                      |                 |               |                        |                   |                                          |                       |
| IPvé                                                    |            | IPv6 I | nterface C | onfiguration |                       |                                      |                 |               |                        |                   |                                          |                       |
| • Basic                                                 | ¥          | 12     | 3 VLANS    | All          |                       |                                      |                 |               |                        |                   |                                          | 12                    |
| <ul> <li>Advanced</li> <li>Global Config</li> </ul>     | vration    | U      | Interface  | IPv6 Mode    | DHCPv6<br>Client Mode | Stateless Address<br>AutoConfig Mode | Routing<br>Mode | Admin<br>Mode | Operationa<br>Mode     | MTU               | Duplicate Address<br>Detection Transmits | Life Time<br>Interval |
| Interface Con                                           | figuration |        | 1/0/21     | Enable 🗸     | Enable 👻              | Enable Y                             | Disable 🗸       | Enable Y      | Disable                | 1500              | 1                                        | 1800                  |
| Prefix Config                                           | uration    |        | 1/0/1      | Disable      | Disable               | Disable                              | Disable         | Enable        | Disable                | 1500              | 1                                        | 1800                  |
| Statistics                                              |            |        | 1/0/2      | Disable      | Disable               | Disable                              | Disable         | Enable        | Disable                | 1500              | 1                                        | 1800                  |
| • Neighbour Ta                                          | hlo        |        | 1/0/3      | Disable      | Disable               | Disable                              | Disable         | Enable        | Disable                | <mark>1500</mark> | 1                                        | 1800                  |
| Neighbour ra                                            | bie        |        | 1/0/4      | Disable      | Disable               | Disable                              | Disable         | Enable        | Disable                | 1500              | 1                                        | 1800                  |
| <ul> <li>Static Route</li> <li>Configuration</li> </ul> |            |        | 1/0/5      | Disable      | Disable               | Disable                              | Disable         | Enable        | Disable                | 1500              | 1                                        | 1800                  |
| Configuration                                           |            |        | 1/0/6      | Disable      | Disable               | Disable                              | Disable         | Enable        | Disable                | 1500              | 1                                        | 1800                  |
| • Route Table                                           |            |        | 1/0/7      | Disable      | Disable               | Disable                              | Disable         | Enable        | Disable                | 1500              | 1                                        | 1800                  |
| • Route Prefere                                         | ence       |        | 1/0/8      | Disable      | Disable               | Disable                              | Disable         | Enable        | Disable                | 1500              | 1                                        | 1800                  |
| <ul> <li>Tunnel Config</li> </ul>                       | juration   |        | 1/0/9      | Disable      | Disable               | Disable                              | Disable         | Enable        | Disa <mark>b</mark> le | 1500              | 1                                        | <mark>1</mark> 800    |

- b. Scroll down and select the Interface 1/0/21 and 1/0/24 check boxes.
- c. Enter the following information:
  - In the IPv6 Mode field, select Enable.
  - In the **Routing Mode** field, select **Enable**.
  - In the Admin Mode field, select Enable.
- d. Click Apply to save the settings.
- 4. Assign an IPv6 address to 1/0/21.
  - a. Select Routing > IPv6 > Advanced > Prefix Configuration.

| System                            | Switch     | ning  |          | Routing   |         | QoS      | Securit      |       | Monitoring   |      | Maintenance | Help           | Index |
|-----------------------------------|------------|-------|----------|-----------|---------|----------|--------------|-------|--------------|------|-------------|----------------|-------|
| Routing Table                     | IP IP      | √6 \\ | 'LAN     | ARP       | RIP     | OSPF     | OSPFv3       | Route | er Discovery | VRRP | Multicast   | IPv6 Multicast |       |
|                                   |            |       |          |           |         |          |              |       |              |      |             |                |       |
| IPv6                              | ļ.         |       | Pv6 Inte | erface S  | electio | on       |              |       |              |      |             |                |       |
| •Basic                            |            | ~     | Interfa  | се        | F       | 1/0/21 ~ |              |       |              |      |             |                |       |
| <ul> <li>Advanced</li> </ul>      |            | ~     |          |           |         |          |              |       |              |      |             |                |       |
| <ul> <li>Global Config</li> </ul> | uration    |       |          |           |         |          |              |       |              |      |             |                |       |
| Interface Con'                    | figuration | 1     | Pv6 Inte | arface C  | onfigu  | ration   |              |       |              |      |             |                |       |
| Prefix Configu                    | uration    |       | ÷.       |           |         |          |              |       |              | Va   | lid Life    | Preferred      |       |
| <ul> <li>Statistics</li> </ul>    |            |       | L) Ip    | w6 Pretic | x       | H        | refix Length |       | EU164        | Tir  | né          | Life Time      |       |
| • Neighbour Ta                    | ble        |       | 2        | 2000:1::2 | !       | 6        | i4           |       |              | ~    |             |                |       |
| Static Route     Configuration    |            |       |          |           |         |          |              |       |              |      |             |                |       |

- **b.** In the Interface field, select **1/0/21**.
- c. Enter the following information:
  - In the IPv6 Prefix field, enter 2001:1::2.
  - In the **Prefix Length** field, enter **64**.
  - In the **EUI64** field, select **Disable**.
- d. Click Add to save the settings.
- 5. Assign an IPv6 address to 1/0/24.
  - a. Select Routing > IPv6 > Advanced > Prefix Configuration.

| System Swite                                | hing |         | Routing    | QoS          | Security      | y N       | lonitoring | Mainte     | nance        | Help Index |   |
|---------------------------------------------|------|---------|------------|--------------|---------------|-----------|------------|------------|--------------|------------|---|
| Routing Table IP                            |      | VLAN    | ARP        | RIP OSP      | F OSPFv3      | Router Di | scovery V  | RRP Mult   | icast IPv6 N | Aulticast  |   |
|                                             |      |         |            |              |               |           |            |            |              |            |   |
| IPv6                                        |      | IPv6 In | terface S  | election     |               |           |            |            |              |            |   |
| •Basic                                      | ~    | Interfa | ace        | 1/0/24       | ~             |           |            |            |              |            |   |
| <ul> <li>Advanced</li> </ul>                | ~    |         |            |              |               |           |            |            |              |            |   |
| <ul> <li>Global Configuration</li> </ul>    |      |         |            |              |               |           |            |            |              |            |   |
| <ul> <li>Interface Configuration</li> </ul> |      | IPv6 In | terface C  | onfiguration |               |           |            |            |              |            | _ |
| Prefix Configuration                        |      |         | nu C Drofo |              | Deafur Lanath |           | ELIICA     | Valid Life |              | Preferred  |   |
| Statistics                                  |      |         | pvo mielo  | ¢.           | Prelix Length |           | E0104      | Time       |              | Life Time  |   |
| <ul> <li>Neighbour Table</li> </ul>         |      |         | 2000:5::1  | (            | 64            |           | ~          |            |              |            |   |

- b. Under IPv6 Interface Selection, in the Interface field, select 1/0/24.
- **c.** Enter the following information:
  - In the IPv6 Prefix field, enter 2001:3::1.
  - In the Prefix Length field, enter 64.
  - In the **EUI64** field, select **Disable**.
- d. Click Add to save the settings.
- 6. Configure the router ID of OSPFv3.
  - a. Select Routing > OSPFv3 > Basic > OSPFv3 Configuration.

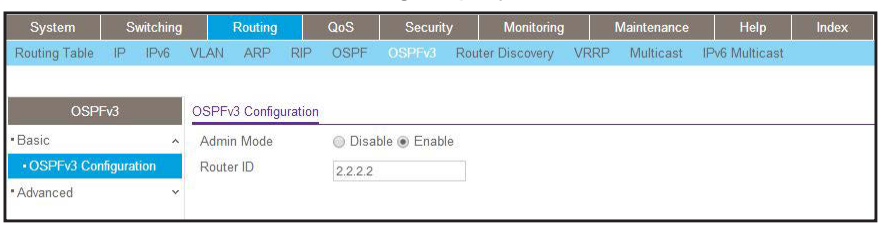

- b. In the Router ID field, enter 2.2.2.2.
- c. For Admin Mode, select the Enable radio button.
- d. Click Apply.
- 7. Enable OSPFv3 on interfaces 1/0/21 and 1/0/24.
  - a. Select Routing > OSPFv3 > Advanced > Interface Configuration.

A screen similar to the following displays.

| System                            | Swit               | ching |      | Routing     | Qo          | S       | Security | Monitorin      | g N      | laintenance | Hel        | p          | Index    |
|-----------------------------------|--------------------|-------|------|-------------|-------------|---------|----------|----------------|----------|-------------|------------|------------|----------|
| Routing Table                     | IP I               | Pv6   | VLAN | ARP         | RIP O       | SPF 0   | SPEV3 Ro | uter Discovery | VRRP     | Multicast   | IPv6 Multi | cast       |          |
|                                   |                    |       |      |             |             |         |          |                |          |             |            |            |          |
| OSPF                              | =v3                |       | OSPF | v3 Interfac | ce Configur | ation   |          |                |          |             |            |            |          |
| • Basic                           |                    | ~     | 12:  | 3 VLANS     | All         |         |          |                |          |             |            |            |          |
| <ul> <li>Advanced</li> </ul>      |                    | ~     |      | o townsheet | in c        |         |          |                | 1        | -           | (hannes)   | 1 PROVIDED | 1000     |
| • OSPFv3 Con                      | figuratio          | n     |      | Interface   | Address     | Area ID |          | Mode           | Priority | Interval    | Interval   | Interval   | Interval |
| Common Are                        | a                  |       |      |             |             |         |          |                | ~        | 1           |            |            | 1        |
| Configuration                     | 15<br>- 1962 - 197 |       |      | 1/0/1       |             | 0.0.0.0 |          | Disable        | 1        | 5           | 10         | 40         | 1        |
| <ul> <li>Stub Area Co</li> </ul>  | onfigurat          | ion   |      | 1/0/2       |             | 0.0.0.0 |          | Disable        | 1        | 5           | 10         | 40         | 1        |
| •NSSA Area                        |                    |       |      | 1/0/3       |             | 0.0.0.0 |          | Disable        | 1        | 5           | 10         | 40         | 1        |
| Configuration                     | S.                 |       |      | 1/0/4       |             | 0.0.0.0 |          | Disable        | 1        | 5           | 10         | 40         | 1        |
| <ul> <li>Area Range</li> </ul>    |                    |       |      | 1/0/5       |             | 0.0.0.0 |          | Disable        | 1        | 5           | 10         | 40         | 1        |
| Configuration                     | l)                 |       |      | 1/0/6       |             | 0.0.0.0 |          | Disable        | 1        | 5           | 10         | 40         | 1        |
| <ul> <li>Interface Cor</li> </ul> | figuratio          | n     |      | 1/0/7       |             | 0.0.0.0 |          | Disable        | 1        | 5           | 10         | 40         | 1        |
| + Interface Cto                   | tiotico            |       |      | 1/0/8       |             | 0000    |          | Dicable        | 4        | E           | 10         | 40         | 4        |

- **b.** Under OSPFv3 Interface Configuration, scroll down and select the Interface **1/0/21** and **1/0/24** check boxes.
- c. In the OSPFv3 Interface Configuration, in the Admin Mode field, select Enable.
- d. Click Apply to save the settings.
- 8. Enable multicast globally.
  - a. Select Routing > Multicast > Global Configuration.

| System                               | Switc   | hing |        | Routing   |       | QoS      | Securi | ty     | Monitoring    | g   | Maintenance | Help         | Index |
|--------------------------------------|---------|------|--------|-----------|-------|----------|--------|--------|---------------|-----|-------------|--------------|-------|
| Routing Table                        | IP IP   | v6 \ | LAN    | ARP       | RIP   | OSPF     | OSPFv3 | Rou    | ter Discovery | VRR | P Multicast | IPv6 Multica | st    |
|                                      |         |      |        |           |       |          |        |        |               |     |             |              |       |
| Multic                               | ast     |      | Global | Configur  | ation |          |        |        |               |     |             |              |       |
| Mroute Table                         |         |      | Admi   | n Mode    |       |          | ۲      | Disabl | e 🔘 Enable    |     |             |              |       |
| <ul> <li>Global Configur</li> </ul>  | ation   |      | Proto  | col State | 9     |          | No     | n-Opei | ational       |     |             |              |       |
| <ul> <li>Interface Config</li> </ul> | uration |      | Table  | Maximu    | m Ent | ry Count | 204    | 18     |               |     |             |              |       |
| <ul> <li>DVMRP</li> </ul>            |         | ~    | Proto  | col       |       |          | No     | Proto  | ol Enabled    |     |             |              |       |
| • IGMP                               |         | ~    | Table  | Entry Co  | ount  |          | 0      |        |               |     |             |              |       |

- **b.** For Admin Mode, select the **Enable** radio button.
- c. Click Apply.

- 9. Enable PIM-DM globally.
  - a. Select Routing > IPv6 Multicast > IPv6PIM > Global Configuration.

| System                       | S       | witching |        | Routing |           | QoS    | Securit     | y Monitoring     |      | Maintenance | Help           | Index |
|------------------------------|---------|----------|--------|---------|-----------|--------|-------------|------------------|------|-------------|----------------|-------|
| Routing Table                | IP      | IPv6     | VLAN   | ARP     | RIP       | OSPF   | OSPFv3      | Router Discovery | VRRP | Multicast   | IPv6 Multicast |       |
| IPv6 Mu                      | lticast |          | PIM GI | obal Co | nfigurati | on     |             |                  |      |             |                |       |
| • Mroute Table<br>• IPv6 PIM |         | ^        | Admi   | n Mode  |           | O Disa | ble 🖲 PIM-S | SM 🔘 PIM-DM      |      |             |                |       |
| Global Config                | guratio | on.      |        |         |           |        |             |                  |      |             |                |       |
| • SSM Configu                | iration | i.       |        |         |           |        |             |                  |      |             |                |       |

- **b.** For Admin Mode, select the **Enable** radio button.
- c. Click Apply.

10. Enable PIM-DM on interfaces 1/0/21 and 1/0/24.

a. Select Routing > IPv6 Multicast > IPv6 PIM > Interface Configuration.

| System                            | Switching   |        | Routing   | QoS          | Security        | Monitoring         | Maintenan      | ce Help             | Index          |             |                           |
|-----------------------------------|-------------|--------|-----------|--------------|-----------------|--------------------|----------------|---------------------|----------------|-------------|---------------------------|
| Routing Table                     | IP IPv6     | VLAN   | I ARP     | RIP OSPF     | OSPFv3 Ro       | uter Discovery VF  | RP Multicas    | t IPv6 Multicast    | · · · · · ·    |             |                           |
| ID C MA                           | 1           | DIM    |           | - F          |                 |                    |                |                     |                |             |                           |
|                                   | llicast     | Pilvi  | ntenace C | onliguration |                 |                    |                |                     |                |             |                           |
| Mroute Table                      |             | 12     | 3 VLANS   | All          |                 |                    |                |                     |                | G           | io To Interface           |
| IPv6 PIM                          | ^           | 1 mail |           |              |                 |                    | Transmont      |                     | Tarana arrista | -           | Contractor and the second |
| Global Confid                     | uration     |        | interface | Admin Mode   | Protocol State  | IPv6 Prefix/Length | Hello Interval | Join/Prune Interval | BSR Border     | DR Priority | Designated Router         |
| 10011 Carta                       |             |        |           | ~            |                 |                    |                |                     | ~              |             |                           |
| - SSIM Conligu                    | iration     |        | 1/0/1     | Disable      | Non-Operational |                    | 30             | 60                  | Disable        | 1           |                           |
| <ul> <li>Interface Cor</li> </ul> | ifiguration |        | 1/0/2     | Disable      | Non-Operational |                    | 30             | 60                  | Disable        | 1           |                           |
| • PIM Neighbo                     | r           |        | 1/0/3     | Disable      | Non-Operational |                    | 30             | 60                  | Disable        | 1           |                           |
| Candidate RI                      | Þ           |        | 1/0/4     | Disable      | Non-Operational |                    | 30             | 60                  | Disable        | 1           |                           |
| Configuration                     | Í.          |        | 1/0/5     | Disable      | Non-Operational |                    | 30             | 60                  | Disable        | 1           |                           |

- **b.** Under PIM Interface Configuration, scroll down select the Interface **1/0/21** and **1/0/24** check boxes.
- c. In the Admin Mode field, select Enable.
- d. Click Apply to save the settings.
- **11.** Enable MLD on the switch.
  - a. Select Routing > IPv6 Multicast > MLD > Global Configuration.

| System                                              | Sv        | witching |       | Routing   |          | QoS    | Securit     | y Monitorin      | g    | Maintenance | Help           | Index |
|-----------------------------------------------------|-----------|----------|-------|-----------|----------|--------|-------------|------------------|------|-------------|----------------|-------|
| Routing Table                                       | IP        | IPv6     | VLAN  | ARP       | RIP      | OSPF   | OSPFv3      | Router Discovery | VRRF | P Multicast | IPv6 Multicast |       |
|                                                     |           |          |       |           |          |        |             |                  |      |             |                |       |
| IPv6 Mu                                             | lticast   |          | MLD G | ilobal Co | nfigurat | ion    |             |                  |      |             |                |       |
| <ul> <li>Mroute Table</li> </ul>                    |           |          | Admi  | n Mode    |          | 🔘 Disa | ble 🖲 Enabl | e                |      |             |                |       |
| IPv6 PIM                                            |           | ¥        |       |           |          |        |             |                  |      |             |                |       |
| • MLD                                               |           | ^        |       |           |          |        |             |                  |      |             |                |       |
| Global Config                                       | guratio   | n.       |       |           |          |        |             |                  |      |             |                |       |
| <ul> <li>Routing Inter<br/>Configuration</li> </ul> | face<br>1 |          |       |           |          |        |             |                  |      |             |                |       |
| <ul> <li>Routing Inter<br/>Statistics</li> </ul>    | face      |          |       |           |          |        |             |                  |      |             |                |       |
| • MLD Groups                                        |           |          |       |           |          |        |             |                  |      |             |                |       |
| • MLD Traffic                                       |           |          |       |           |          |        |             |                  |      |             |                |       |
| Proxy Interfa     Configuration                     | ce<br>1   |          |       |           |          |        |             |                  |      |             |                |       |
| <ul> <li>Proxy Interfa<br/>Statistics</li> </ul>    | се        |          |       |           |          |        |             |                  |      |             |                |       |
| • Proxy Memb                                        | ership    |          |       |           |          |        |             |                  |      |             |                |       |
| <ul> <li>Static Routes<br/>Configuration</li> </ul> |           |          |       |           |          |        |             |                  |      |             |                |       |

- **b.** For Admin Mode, select the **Enable** radio button.
- c. Click Apply.
- **12.** Enable MLD on interface 1/0/24.
  - a. Select Routing > IPv6 Multicast > MLD > Routing Interface Configuration.

A screen similar to the following displays.

| System                            | Sv     | vitching |      | Routing    | QoS             | Security        | Monitorin      | g Mai      | ntenance       | Help     | Index            |                        |
|-----------------------------------|--------|----------|------|------------|-----------------|-----------------|----------------|------------|----------------|----------|------------------|------------------------|
| Routing Table                     | IP     | IPv6     | VLAN | ARP        | RIP OSPF        | OSPFv3 Ro       | uter Discovery | VRRP N     | Iulticast IPV6 |          |                  |                        |
| IPv6 Mu                           | ticast |          | MLD  | Routing In | terface Configu | ration          |                |            |                |          |                  |                        |
| • Mroute Table                    |        |          | 12   | 3 VLANS    | All             |                 |                |            |                |          |                  |                        |
| • IPv6 PIM                        |        | ~        |      |            |                 |                 |                | 1          |                |          |                  |                        |
| - MLD                             |        | ^        | ų    | Interface  | Admin Mode      | Operational Mod | e Version      | Robustness | Query Interval | Query Ma | ix Response Time | Startup Query Interval |
| • Global Confi                    | uratio | 1        |      | 1/0/24     | Enable 👻        | Not In Service  | V2             | 2          | 125            | 10000    |                  | 31                     |
|                                   |        | 8.<br>   |      | 1/0/1      | Disable         | Not In Service  | V2             | 2          | 125            | 10000    |                  | 31                     |
| Configuration                     | ace    |          |      | 1/0/2      | Disable         | Not In Service  | V2             | 2          | 125            | 10000    |                  | 31                     |
| <ul> <li>Routing Inter</li> </ul> | face   |          |      | 1/0/3      | Disable         | Not In Service  | V2             | 2          | 125            | 10000    |                  | 31                     |
| Statistics                        | 2225   |          |      | 1/0/4      | Disable         | Not In Service  | V2             | 2          | 125            | 10000    |                  | 31                     |

**b.** Under MLD Routing Interface Configuration, scroll down and select the **1/0/24** check box.

Now 1/0/24 appears in the Interface field at the top.

- c. In the Admin Mode field, select Enable.
- d. Click Apply.

# **MLD Snooping**

In IPv4, Layer 2 switches can use IGMP snooping to limit the flooding of multicast traffic by dynamically configuring Layer 2 interfaces so that multicast traffic is forwarded to only those interfaces associated with IP multicast address. In IPv6, MLD snooping performs a similar function. With MLD snooping, IPv6 multicast data is selectively forwarded to a list of ports that want to receive the data, instead of being flooded to all ports in a VLAN. This list is constructed by snooping IPv6 multicast control packets.

MLD is a protocol used by IPv6 multicast routers to discover the presence of multicast listeners (nodes configured to receive IPv6 multicast packets) on its directly attached links and to discover which multicast packets are of interest to neighboring nodes. MLD is derived from IGMP; MLD version 1 (MLDv1) is equivalent to IGMPv2, and MLD version 2 (MLDv2) is equivalent to IGMPv3. MLD is a subprotocol of Internet Control Message Protocol version 6 (ICMPv6), and MLD messages are a subset of ICMPv6 messages, identified in IPv6 packets by a preceding Next Header value of 58.

The switch can snoop on both MLDv1 and MLDv2 protocol packets and bridge IPv6 multicast data based on destination IPv6 multicast MAC addresses. The switch can be configured to perform MLD snooping and IGMP snooping simultaneously.

### **CLI: Configure MLD Snooping**

1. Enter the following commands.

```
(Netgear Switch) #vlan da
(Netgear Switch) (Vlan)#vlan 300
(Netgear Switch) (Vlan)#exit
(Netgear Switch) #config
(Netgear Switch) (Config)#interface 1/0/1
(Netgear Switch) (Interface 1/0/1) #vlan participation include 300
(Netgear Switch) (Interface 1/0/1) #vlan pvid 300
(Netgear Switch) (Interface 1/0/1)#exit
(Netgear Switch) (Config)#interface 1/0/24
(Netgear Switch) (Interface 1/0/24)#vlan participation include 300
(Netgear Switch) (Interface 1/0/24) #vlan pvid 300
(Netgear Switch) (Interface 1/0/24)#exit
(Netgear Switch) (Config)#exit
(Netgear Switch) (Config)#set mld
(Netgear Switch) (Config)#exit
(Netgear Switch) #vlan database
(Netgear Switch) (Vlan)#set mld 300
(Netgear Switch) (Vlan)#exit
```

#### 2. Enable MLD snooping on VLAN 300.

```
(Netgear Switch) #show mldsnooping
Admin Mode..... Enable
Multicast Control Frame Count..... 0
Interfaces Enabled for MLD Snooping..... None
VLANs enabled for MLD snooping..... 300
(Netgear Switch) #
```

# Web Interface: Configure MLD Snooping

- 1. Create VLAN 300.
  - a. Select Switching > VLAN > Basic > VLAN Configuration.

A screen similar to the following displays.

| Syste                     | em       | Sv      | vitching |          | Routing       | QoS         | Security      | Monit       | oring   | Maintenance | Help | Index |
|---------------------------|----------|---------|----------|----------|---------------|-------------|---------------|-------------|---------|-------------|------|-------|
|                           | Auto-V   | /olP    | iSCSI    | STP      | Multicast     | MVR         | Address Table | Ports LA    | g MLA   | AG          |      |       |
|                           |          |         |          |          |               |             |               |             |         |             |      |       |
|                           | VLA      | N       |          | Reset    |               |             |               |             |         |             |      |       |
| <ul> <li>Basic</li> </ul> |          |         | ^        | Reset    | Configuratio  | n           |               |             |         |             |      |       |
| • VLAN                    | I Config | uration | 15       |          |               |             |               |             |         |             |      |       |
| • Advance                 | ed       |         | ~        |          |               |             |               |             |         |             |      |       |
|                           |          |         |          | Internal | VLAN Confi    | guration    |               |             |         |             |      |       |
|                           |          |         |          | Interna  | al VLAN Allo  | cation Bas  | e 40          | 93          |         |             |      |       |
|                           |          |         |          | Intern   | al VLAN Allo  | cation Poli | cy 🔘          | Ascending 💿 | Descend | ing         |      |       |
|                           |          |         |          |          |               |             |               |             |         |             |      |       |
|                           |          |         |          |          |               |             |               |             |         |             |      |       |
|                           |          |         |          | VLAN (   | Configuration |             |               |             |         |             |      |       |
|                           |          |         |          |          | /LAN ID VL    | AN Name     | VLAN Type     | Make Static |         |             |      |       |
|                           |          |         |          |          | 300           |             |               | Disable 👻   |         |             |      |       |
|                           |          |         |          |          | de            | fault       | Default       | Disable     |         |             | 12   |       |

- b. In the VLAN ID field, enter 300.
- c. Click Add.
- **2.** Assign all of the ports to VLAN 300.
  - a. Select Switching > VLAN > Advanced > VLAN Membership.

A screen similar to the following displays.

| Syste            | m                                      | Switching   |       | Routing  |     | QoS |      | Seci    | urity |     | М  | onito | ring |      | Ma | ainter | ance | •      | 1     | Help | 2  | lı | ıdex |    |    |
|------------------|----------------------------------------|-------------|-------|----------|-----|-----|------|---------|-------|-----|----|-------|------|------|----|--------|------|--------|-------|------|----|----|------|----|----|
| VLAN             | Auto-VolP                              | iscsi       | STP   | Multica  | st  | MVR | Add  | ress Ta | able  | Por | ts | LAG   | 3 1  | MLAG | 3  |        |      |        |       |      |    |    |      |    |    |
|                  | VLAN                                   |             | VLAN  | Vemberst | nip |     |      |         |       |     |    |       |      |      |    |        |      |        |       |      |    |    |      |    |    |
| • Basic          |                                        | ~           | VLAN  | ID       |     |     |      |         |       |     |    |       |      |      |    |        |      | 300    | ~     |      |    |    |      |    |    |
| * Advance        | ed                                     | ^           | Group | Operatio | n   |     |      |         |       |     |    |       |      |      |    |        |      | Unta   | q All | ~    | -  |    |      |    |    |
| • VLAN           | Configurat                             | ion         | VLAN  | Name     |     |     |      |         |       |     |    |       |      |      |    |        | 1    | /LAN   | 0300  |      |    |    |      |    |    |
| • VLAN           | Membersh                               | nip         | VLAN  | Type     |     |     |      |         |       |     |    |       |      |      |    |        |      | Static |       |      |    |    |      |    |    |
| • VLAN           | Status                                 |             | 100   | nit 1    |     |     |      |         |       |     |    |       |      |      |    |        |      |        |       |      |    |    |      |    |    |
| Port F<br>Config | VID<br>juration                        |             | Ports |          | 5   | 7   | 9 1  | 1 13    | 15    | 17  | 19 | 21    | 23   | 25   | 27 | 29     | 31   | 33     | 35    | 37   | 39 | 41 | 43   | 45 | 47 |
| Protoc     Group | based VLA<br>col Based \<br>Configurat | VLAN<br>ion |       | 2 4      | 6   | 8   | 10 1 | 2 14    | 16    | 18  | 20 | 22    | 24   | 26   | 28 | 30     | 32   | 34     | 36    | 38   | 40 | 42 | 44   | 46 | 48 |

- b. In the VLAN ID list, select 300.
- c. Click Unit 1. The ports display.
- d. Click the gray boxes under ports 1 and 24 until U displays.

The U specifies that the egress packet is untagged for the port.

- e. Click Apply.
- 3. Assign PVID to ports 1/0/1 and 1/0/24.
  - a. Select Switching > VLAN > Advanced > Port PVID Configuration.

| Syste              | em S                 | Switching |      | Routing    | Q      | oS Security     | Monitorin | g Maintenance | Help        | Index          |
|--------------------|----------------------|-----------|------|------------|--------|-----------------|-----------|---------------|-------------|----------------|
| VLAN               | Auto-VolP            | iSCSI     | STF  | P Multica  | ast MV | R Address Table | Ports LAG | MLAG          |             |                |
| ġ.                 | VLAN                 |           | PVID | Configurat | ion    |                 |           |               |             |                |
| • Basic            |                      | ~         | 12   | 3 LAGS A   | JI     |                 |           |               |             |                |
| • Advanc<br>• VLAN | ed<br>I Configuratio | ^<br>on   |      | Interface  | PVID   | VLAN Member     | VLAN Tag  | Acceptable    | Frame Types | Configured Ing |
| • VLAN             | I Membership         | р         |      | 1/0/1      | 300    | 1               | None      | Admit All     | ~           | Disable 🗸      |
| . VLAN             | I Status             |           |      | 1/0/1      | 1      | 1               | None      | Admit All     |             | Disable        |
| • Port I           | PVID                 |           |      | 1/0/2      | 1      | 1               | None      | Admit All     |             | Disable        |
| Confi              | guration             | -         |      | 1/0/3      | 1      | 1               | None      | Admit All     |             | Disable        |

- b. Scroll down and select the interface 1/0/1 and 1/0/24 check boxes.
- c. In the PVID (1 to 4093) field, enter 300.
- d. Click Apply to save the settings.
- 4. Enable MLD snooping on the switch.
  - a. Select Routing > Multicast > MLD Snooping > Configuration.

A screen similar to the following displays.

| em S          | witching                                                                | Rou                                                                                           | uting C                                                                                                    | loS                                                                                                    | Security                                                                                                    |                                                                                                    | Monitoring                                                                                                    |                                                                                                    | Maintenance                                                                                                    | Help                                                                                                    | Index                                                                                                    |
|---------------|-------------------------------------------------------------------------|-----------------------------------------------------------------------------------------------|----------------------------------------------------------------------------------------------------|----------------------------------------------------------------------------------------------------|----------------------------------------------------------------------------------------------------|----------------------------------------------------------------------------------------------------|----------------------------------------------------------------------------------------------------|----------------------------------------------------------------------------------------------------|----------------------------------------------------------------------------------------------------|----------------------------------------------------------------------------------------------------|----------------------------------------------------------------------------------------------------|
| Auto-VolP     | iSCSI                                                                   | STP M                                                                                         | Aulticast MN                                                                                                    | R A                                                                                                    | ddress Table                                                                                                    | Ports                                                                                                    | LAG                                                                                                    | MLAC                                                                                                    | 3                                                                                                    |                                                                                                    |                                                                                                    |
|               |                                                                         |                                                                                               |                                                                                                    |                                                                                                    |                                                                                                    |                                                                                                    |                                                                                                    |                                                                                                    |                                                                                                    |                                                                                                    |                                                                                                    |
| Multicast     |                                                                         | MLD Snoo                                                                                      | ping Configura                                                                                                    | tion                                                                                                    |                                                                                                    |                                                                                                    |                                                                                                    |                                                                                                    |                                                                                                    |                                                                                                    |                                                                                                    |
|               | ~                                                                       | MLD Sno                                                                                       | oping Admin N                                                                                                    | Aode                                                                                                    |                                                                                                    | ) Di                                                                                                    | sable 💿 Ei                                                                                                    | nable                                                                                                    |                                                                                                    |                                                                                                    |                                                                                                    |
| Snooping      | ~                                                                       | Multicast                                                                                     | Control Frame                                                                                                    | Count                                                                                                    |                                                                                                    | 0                                                                                                    |                                                                                                    |                                                                                                    |                                                                                                    |                                                                                                    |                                                                                                    |
| nooping       | ^                                                                       | Interfaces                                                                                    | s Enabled for N                                                                                                    | ILD Sno                                                                                                    | ooping                                                                                                    |                                                                                                    |                                                                                                    |                                                                                                    |                                                                                                    |                                                                                                    |                                                                                                    |
| guration      |                                                                         | Proxy Qu                                                                                      | uerier Mode                                                                                                    |                                                                                                    |                                                                                                    | ) Di                                                                                                    | sable 🖲 Ei                                                                                                    | nable                                                                                                    |                                                                                                    |                                                                                                    |                                                                                                    |
| ace Configura | ation                                                                   |                                                                                               |                                                                                                    |                                                                                                    |                                                                                                    |                                                                                                    |                                                                                                    |                                                                                                    |                                                                                                    |                                                                                                    |                                                                                                    |
|               | em S<br>Auto-VolP<br>Multicast<br>Snooping<br>guration<br>ace Configura | am Switching<br>Auto-VoIP iSCSI<br>Multicast ×<br>Snooping ×<br>guration<br>ace Configuration | Switching         Rot           Auto-VoIP         iSCSI         STP         I           Multicast         MLD Snoc         MLD Snoc         MLD Snoc           snooping          Multicast         Interface           guration         Proxy Qu         Proxy Qu | em Switching Routing Q<br>Auto-VoIP iSCSI STP Multicast MV<br>Multicast MLD Snooping Configura<br>MLD Snooping Admin M<br>Multicast Control Frame<br>Interfaces Enabled for M<br>Proxy Querier Mode | em Switching Routing QoS<br>Auto-VoIP iSCSI STP Multicast MVR Au<br>Multicast MLD Snooping Configuration<br>MLD Snooping Admin Mode<br>Multicast Control Frame Count<br>Interfaces Enabled for MLD Sno<br>guration Proxy Querier Mode | em Switching Routing QoS Security Auto-VoIP iSCSI STP Multicast MVR Address Table  Multicast Multicast MLD Snooping Configuration  MLD Snooping Admin Mode Multicast Control Frame Count Interfaces Enabled for MLD Snooping guration Proxy Querier Mode | switching         Routing         QoS         Security         I           Auto-VoIP         iSCSI         STP         Multicast         MVR         Address Table         Ports           Multicast         MLD Snooping Configuration         MLD Snooping Admin Mode         Image: Configuration         Image: Configuration <td>Switching         Routing         QoS         Security         Monitoring           Auto-VolP         iSCSI         STP         Multicast         MVR         Address Table         Ports         LAG           Multicast         MLD Snooping Configuration           Disable © E           Snooping          MLD Snooping Admin Mode         © Disable © E           Nooping          Multicast Control Frame Count         0           nooping          Interfaces Enabled for MLD Snooping         © Disable © E           guration          Proxy Querier Mode         © Disable © E</td> <th>Switching         Routing         QoS         Security         Monitoring           Auto-VoIP         iSCSI         STP         Multiceast         MVR         Address Table         Ports         LAG         MLAC           Multiceast         MLD         Snooping Configuration         Image: Configuration         Image: Configuration</th> <td>Switching         Routing         QoS         Security         Monitoring         Maintenance           Auto-VoIP         iSCSI         STP         Multicast         MVR         Address Table         Ports         LAG         MLA           Multicast         MLD Snooping Configuration          O         Disable ©         Enable           Multicast         MLD Snooping Admin Mode         ©         Disable ©         Enable           Monitoring         Multicast Control Frame Count         0         Interfaces Enabled for MLD Snooping           Interfaces Enabled for MLD Snooping         Proxy Querier Mode         ©         Disable ©         Enable</td> <td>Switching         Routing         QoS         Security         Monitoring         Maintenance         Help           Auto-VoIP         iSCSI         STP         Multicast         MVR         Address Table         Ports         LAG         MLA           Multicast         MLD         Snooping Configuration              <ul> <li>MLD</li> <li>Snooping Control Frame Count</li> <li>0</li> <li>Interfaces Enabled for MLD</li> <li>Snooping</li> <li>Proxy Querier Mode</li> <li>©</li> <li>©</li> <li>Disable ©</li> <li>Enable</li> </ul> </td> | Switching         Routing         QoS         Security         Monitoring           Auto-VolP         iSCSI         STP         Multicast         MVR         Address Table         Ports         LAG           Multicast         MLD Snooping Configuration           Disable © E           Snooping          MLD Snooping Admin Mode         © Disable © E           Nooping          Multicast Control Frame Count         0           nooping          Interfaces Enabled for MLD Snooping         © Disable © E           guration          Proxy Querier Mode         © Disable © E | Switching         Routing         QoS         Security         Monitoring           Auto-VoIP         iSCSI         STP         Multiceast         MVR         Address Table         Ports         LAG         MLAC           Multiceast         MLD         Snooping Configuration         Image: Configuration         Image: Configuration | Switching         Routing         QoS         Security         Monitoring         Maintenance           Auto-VoIP         iSCSI         STP         Multicast         MVR         Address Table         Ports         LAG         MLA           Multicast         MLD Snooping Configuration          O         Disable ©         Enable           Multicast         MLD Snooping Admin Mode         ©         Disable ©         Enable           Monitoring         Multicast Control Frame Count         0         Interfaces Enabled for MLD Snooping           Interfaces Enabled for MLD Snooping         Proxy Querier Mode         ©         Disable ©         Enable | Switching         Routing         QoS         Security         Monitoring         Maintenance         Help           Auto-VoIP         iSCSI         STP         Multicast         MVR         Address Table         Ports         LAG         MLA           Multicast         MLD         Snooping Configuration <ul> <li>MLD</li> <li>Snooping Control Frame Count</li> <li>0</li> <li>Interfaces Enabled for MLD</li> <li>Snooping</li> <li>Proxy Querier Mode</li> <li>©</li> <li>©</li> <li>Disable ©</li> <li>Enable</li> </ul> |

- **b.** For MLD Snooping Admin Mode, select the **Enable** radio button.
- c. Click Apply.
- 5. Enable MLD snooping on the VLAN 300.
  - a. Select Routing > Multicast > MLD Snooping > MLD VLAN Configuration.

| System                 | S         | witching |     | Routing   | QoS        | Security           | Monitoring               | Maintenance                     | Help                  | Index |
|------------------------|-----------|----------|-----|-----------|------------|--------------------|--------------------------|---------------------------------|-----------------------|-------|
| VLAN Au                | ito-VolP  | iSCSI    | STF | Multica   | ist MVR    | Address Table Por  | ts LAG MLAG              | 3                               |                       |       |
| Mu                     | ulticast  |          | MLD | VLAN Conf | iguration  |                    |                          |                                 |                       |       |
| MFDB     IGMP Snoo     | ping      | *        |     | VLAN ID   | Fast Leave | Membership Interva | Maximum<br>Response Time | Multicast Router<br>Expiry Time | Proxy Querier<br>Mode |       |
| MLD Snoop              | ping      | ~        |     | 300       | ×          |                    |                          |                                 | ~                     |       |
| Configurat             | tion      |          |     |           |            |                    |                          |                                 |                       |       |
| • Interface (          | Configura | ation    |     |           |            |                    |                          |                                 |                       |       |
| MLD VLA     Configurat | N<br>tion |          |     |           |            |                    |                          |                                 |                       |       |

- **b.** Enter the following information:
  - In the VLAN ID field, enter 300.
  - In the Admin Mode field, select Enable.
- 6. Click Add.

# **DVMRP**

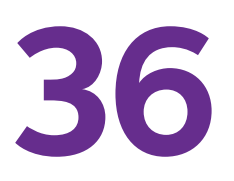

# Distance Vector Multicast Routing Protocol

This chapter includes the following sections:

- Distance Vector Multicast Routing Protocol Concepts
- CLI: Configure DVMRP
- Web Interface: Configure DVMRP

Note: DVMRP is available on M5300 and M6100 series switches only. However, the following M5300 series switches require a license to support DVMRP: M5300-28G, M5300-52G, M5300-28G-POE+, and M5300-52G-POE+.

# **Distance Vector Multicast Routing Protocol Concepts**

The Distance Vector Multicast Routing Protocol (DVMRP) is used for multicasting over IP networks without routing protocols to support multicast. The DVMRP is based on the RIP protocol but more complicated than RIP. DVRMP maintains a link-state database to keep track of the return paths to the source of multicast packages.

The DVMRP operates as follows:

- The first message for any source-group pair is forwarded to the entire multicast network, with respect to the time-to-live (TTL) of the packet.
- TTL restricts the area to be flooded by the message.
- All the leaf routers that do not have members on directly attached subnetworks send back prune messages to the upstream router.
- The branch that transmitted a prune message is deleted from the delivery tree.
- The delivery tree, which is spanning to all the members in the multicast group, is constructed.

In this example, DVMRP is running on switches A, B, and C. IGMP is also running on Switch C, which is connected to the host directly. After the host sends an IGMP report to switch C, multicast streams are sent from the multicast resource to the host along the path built by DVMRP.

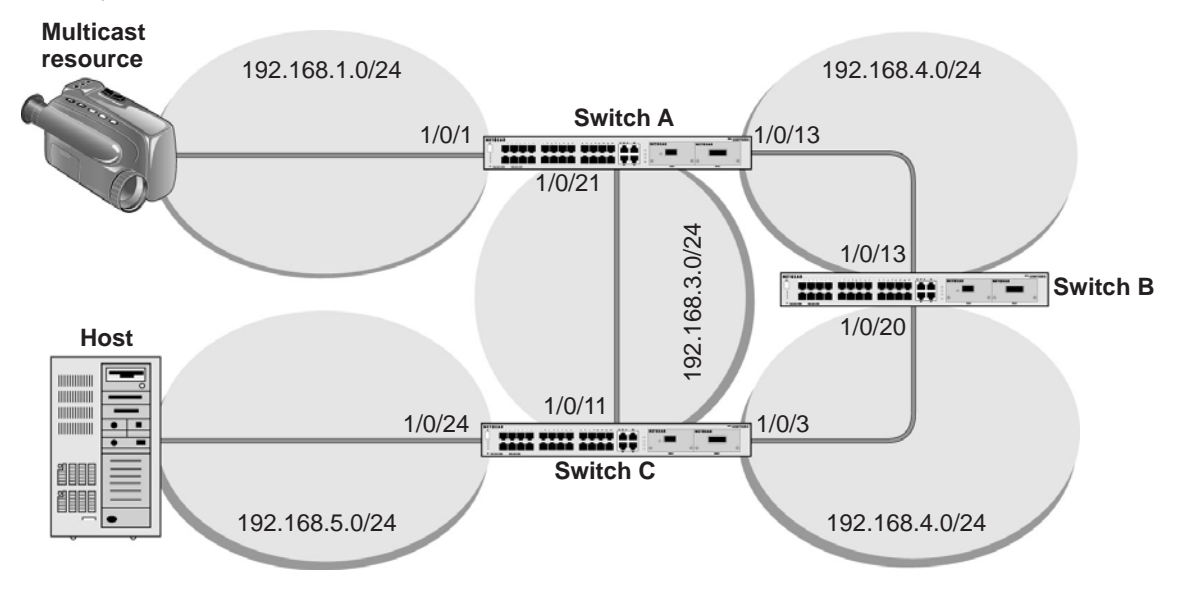

Figure 63. DVMRP

# **CLI: Configure DVMRP**

### **DVRMP on Switch A**

1. Create routing interfaces 1/0/1, 1/0/13, and 1/0/21.

```
(Netgear Switch) #config
(Netgear Switch) (Config)#ip routing
(Netgear Switch) (Config)#interface 1/0/1
(Netgear Switch) (Interface 1/0/1)#routing
(Netgear Switch) (Interface 1/0/1)#ip address 192.168.1.1 255.255.255.0
(Netgear Switch) (Interface 1/0/1)#exit
(Netgear Switch) (Config)#interface 1/0/13
(Netgear Switch) (Interface 1/0/13)#routing
(Netgear Switch) (Interface 1/0/13)#ip address 192.168.2.1 255.255.255.0
(Netgear Switch) (Interface 1/0/13)#exit
(Netgear Switch) (Interface 1/0/13)#exit
(Netgear Switch) (Config)#interface 1/0/21
(Netgear Switch) (Interface 1/0/21)#routing
(Netgear Switch) (Interface 1/0/21)#routing
(Netgear Switch) (Interface 1/0/21)#ip address 192.168.3.2 255.255.0
(Netgear Switch)(Interface 1/0/21)#exit
```

2. Enable IP multicast forwarding on the switch.

```
(Netgear Switch) (Config)#ip multicast
```

3. Enable DVMRP protocol on the switch.

(Netgear Switch) (Config)#ip dvmrp

4. Enable DVMRP mode on the interfaces 1/0/1, 1/0/13, and 1/0/21.

| (Netgear Switch) (Config)#interface 1/0/1    |                           |
|----------------------------------------------|---------------------------|
| (Netgear Switch) (Interface 1/0/1)#ip dvmrp  |                           |
| (Netgear Switch) (Interface 1/0/1)#exit      |                           |
| (Netgear Switch) (Config)#interface 1/0/13   |                           |
| (Netgear Switch) (Interface 1/0/13)#ip dvmrp |                           |
| (Netgear Switch) (Interface 1/0/13)#exit     |                           |
| (Netgear Switch) (Config)#interface 1/0/21   |                           |
| (Netgear Switch) (Interface 1/0/21)#ip dvmrp |                           |
| (Netgear Switch) (Interface 1/0/21)#exit     |                           |
| (Netgear Switch) #show ip dvmrp neighbor     |                           |
| Interface                                    | 1/0/13                    |
| Neighbor IP Address                          | 192.168.2.2               |
| State                                        | Active                    |
| Up Time (hh:mm:ss)                           | 00:02:40                  |
| Expiry Time (hh:mm:ss)                       | 00:00:25                  |
| Generation ID                                | 1116347719                |
| Major Version                                | 3                         |
| Minor Version                                | 255                       |
| Capabilities                                 | Prune GenID Missing 11441 |
| Received Routes                              | 0                         |
| Received Bad Packets                         | 0                         |
| Received Bad Routes                          | 0                         |
| Interface                                    | 1/0/21                    |
| Neighbor IP Address                          | 192.168.3.1               |
| State                                        | Active                    |
| Up Time (hh:mm:ss)                           | 00:01:44                  |
| Expiry Time (hh:mm:ss)                       | 00:00:28                  |
| Generation ID                                | 1116595047                |
| Major Version                                | 3                         |
| Minor Version                                | 255                       |
| More Entries or quit(q)                      |                           |
| Capabilities                                 | Prune GenID Missing 11441 |
| Received Routes                              | 0                         |
| Received Bad Packets                         | 0                         |
| Received Bad Routes                          | 0                         |

| (Netgear Switch) #show ip mcast mroute summary |                 |              |           |                |  |  |  |  |  |  |
|------------------------------------------------|-----------------|--------------|-----------|----------------|--|--|--|--|--|--|
|                                                | Multicast Route | Table Summar | У         |                |  |  |  |  |  |  |
|                                                |                 |              | Incoming  | Outgoing       |  |  |  |  |  |  |
| Source IP                                      | Group IP        | Protocol     | Interface | Interface List |  |  |  |  |  |  |
|                                                |                 |              |           |                |  |  |  |  |  |  |
| 192.168.1.2                                    | 225.0.0.1       | DVMRP        | 1/0/1     | 1/0/21         |  |  |  |  |  |  |

#### **DVRMP on Switch B**

1. Create routing ports 1/0/13 and 1/0/20.

```
(Netgear Switch) #config
(Netgear Switch) (Config)#ip routing
(Netgear Switch) (Config)#interface 1/0/13
(Netgear Switch) (Interface 1/0/13)#routing
(Netgear Switch) (Interface 1/0/13)#ip address 192.168.2.2 255.255.255.0
(Netgear Switch) (Interface 1/0/13)#exit
(Netgear Switch) (Interface 1/0/13)#exit
(Netgear Switch) (Config)#interface 1/0/20
(Netgear Switch) (Interface 1/0/20)#routing
(Netgear Switch) (Interface 1/0/20)#ip address 192.1.168.4.1 255.255.255.0
(Netgear Switch) (Interface 1/0/20)#exit
(Netgear Switch) (Interface 1/0/20)#exit
```

2. Enable IP multicast forwarding on the switch.

(Netgear Switch) (Config) #ip multicast

#### 3. Enable DVMRP protocol on the switch.

(Netgear Switch) (Config)#ip dvmrp

#### 4. Enable DVMRP mode on interfaceS 1/0/13 and 1/0/20.

```
(Netgear Switch) (Config)#interface 1/0/13
(Netgear Switch) (Interface 1/0/13)#ip dvmrp
(Netgear Switch) (Interface 1/0/13)#ex
(Netgear Switch) (Config)#interface 1/0/20
(Netgear Switch) (Interface 1/0/20)#ip dvmrp
(Netgear Switch) (Interface 1/0/20)#exit
(Netgear Switch) (Config)#exit
```

| (Netgear Switch) #show ip dvmrp neighbor        |                           |
|-------------------------------------------------|---------------------------|
| Interface                                       | 1/0/13                    |
| Neighbor IP Address                             | 192.168.2.1               |
| State                                           | Active                    |
| Up Time (hh:mm:ss)                              | 00:02:26                  |
| Expiry Time (hh:mm:ss)                          | 00:00:20                  |
| Generation ID                                   | 88091                     |
| Major Version                                   | 3                         |
| Minor Version                                   | 255                       |
| Capabilities                                    | Prune GenID Missing 11441 |
| Received Routes                                 | 0                         |
| Received Bad Packets                            | 0                         |
| Received Bad Routes                             | 0                         |
| Interface                                       | 1/0/20                    |
| Neighbor IP Address                             | 192.168.4.2               |
| State                                           | Active                    |
| Up Time (hh:mm:ss)                              | 00:01:44                  |
| Expiry Time (hh:mm:ss)                          | 00:00:29                  |
| Generation ID                                   | 1116595033                |
| Major Version                                   | 3                         |
| Minor Version                                   | 255                       |
| Capabilities                                    | Prune GenID Missing 11441 |
| Received Routes                                 | 0                         |
| Received Bad Packets                            | 0                         |
| Received Bad Routes                             | 0                         |
|                                                 |                           |
| (Netgear Switch) #show ip mcast mroute detail s | ummary                    |
|                                                 |                           |
| Multicast Route Table Summary                   |                           |
| Incom                                           | ing Outgoing              |
| Source IP Group IP Protocol Inter               | face Interface List       |
|                                                 |                           |
|                                                 |                           |
|                                                 |                           |
| 192.168.1.2 225.0.0.1 DVMRP 1/0                 | /13                       |

### **DVRMP on Switch C:**

1. Create routing interfaceS 1/0/11, 1/0/3, and 1/0/24.

```
(Netgear Switch) #config
(Netgear Switch) (Config)#ip routing
(Netgear Switch) (Config)#ip interface 1/0/11
(Netgear Switch) (Interface 1/0/11)#ip routing
(Netgear Switch) (Interface 1/0/11)#ip address 192.168.3.1 255.255.255.0
(Netgear Switch) (Interface 1/0/11)#exit
(Netgear Switch) (Interface 1/0/3)#interface 1/0/3
(Netgear Switch) (Config)#interface 1/0/3
(Netgear Switch) (Interface 1/0/3)#routing
(Netgear Switch) (Interface 1/0/3)#ip address 192.168.4.2 255.255.255.0
(Netgear Switch) (Interface 1/0/3)#exit
(Netgear Switch) (Interface 1/0/3)#exit
(Netgear Switch) (Config)#interface 1/0/24
(Netgear Switch) (Interface 1/0/24)#routing
(Netgear Switch) (Interface 1/0/24)#ip address 192.168.5.1 255.255.255.0
(Netgear Switch) (Interface 1/0/24)#exit
```

#### 2. Enable IP multicast forwarding on the switch.

(Netgear Switch) (Config)#ip multicast

3. Enable IP DVMRP protocol on the switch.

(Netgear Switch) (Config) #ip dvmrp

4. Enable DVMRP mode on interfaces 1/0/3, 1/0/11, and 1/0/24.

```
(Netgear Switch) (Config)#interface 1/0/3
(Netgear Switch) (Interface 1/0/3)#ip dvmrp
(Netgear Switch) (Interface 1/0/3)#exit
(Netgear Switch) (Config)#interface 1/0/11
(Netgear Switch) (Interface 1/0/11)#ip dvmrp
(Netgear Switch) (Interface 1/0/11)#exit
(Netgear Switch) (Config)#interface 1/0/24
(Netgear Switch) (Interface 1/0/24)#ip dvrmp
(Netgear Switch) (Interface 1/0/24)#ip dvrmp
```

#### 5. Enable IGMP protocol on the switch.

(Netgear Switch) (Config)# ip igmp
#### 6. Enable IGMP mode on the interface 1/0/24.

```
(Netgear Switch) (Config)#interface 1/0/24
(Netgear Switch) (Interface 1/0/24)#ip igmp
(Netgear Switch) (Interface 1/0/24)#exit
```

| (Netgear Switch | n) #show ip dvmr | p neighbor     |            |                    |
|-----------------|------------------|----------------|------------|--------------------|
| Interface       |                  |                | 1/0/11     |                    |
| Neighbor IP Add | lress            |                | 192.168    | .3.2               |
| State           |                  |                | Active     |                    |
| Up Time (hh:mm: | ss)              |                | 00:01:0    | 3                  |
| Expiry Time (hł | 1:mm:ss)         |                | 00:00:2    | 4                  |
| Generation ID . |                  |                | 88099      |                    |
| Major Version . |                  |                | 3          |                    |
| Minor Version . |                  |                | 255        |                    |
| Capabilities    |                  |                | Prune G    | enID Missing 11441 |
| Received Routes | 3                |                | 0          |                    |
| Received Bad Pa | ackets           |                | 0          |                    |
| Received Bad Ro | outes            |                | 0          |                    |
| Interface       |                  |                | 1/0/3      |                    |
| Neighbor IP Add | lress            |                | 192.168    | .4.1               |
| State           |                  |                | Active     |                    |
| Up Time (hh:mm: | ss)              |                | 00:01:1    | 7                  |
| Expiry Time (hł | 1:mm:ss)         |                | 00:00:2    | 3                  |
| Generation ID . |                  |                | 1116347    | 728                |
| Major Version . |                  |                | 3          |                    |
| Minor Version . |                  |                | 255        |                    |
|                 |                  |                |            |                    |
| More Entries or | quit(q)          |                |            |                    |
| Capabilities    |                  |                | Prune G    | enID Missing 11441 |
| Received Routes | 3                |                | 0          |                    |
| Received Bad Pa | ackets           |                | 0          |                    |
| Received Bad Ro | outes            |                | 0          |                    |
| (Netgear Switch | n) #show ip mcas | st mroute deta | il summary |                    |
|                 |                  |                |            |                    |
|                 | Multicast Ro     | oute Table Sum | mary       |                    |
|                 |                  |                | Incoming   | Outgoing           |
| Source IP       | Group IP         | Protocol       | Interface  | Interface List     |
|                 |                  |                |            |                    |
| 192.168.1.2     | 225.0.0.1        | DVMRP          | 1/0/11     | 1/0/24             |

## Web Interface: Configure DVMRP

#### **DVMRP on Switch A**

- 1. Enable IP routing on the switch.
  - a. Select Routing > IP > Basic >IP Configuration.

A screen similar to the following displays.

| System                         | SI   | witching |        | Routing    |          | QoS     | Securi | ty  | Monitoring    | g 🛛 🛚 🔊    | laintenance | Help           | Index |
|--------------------------------|------|----------|--------|------------|----------|---------|--------|-----|---------------|------------|-------------|----------------|-------|
| Routing Table                  |      | IPv6     | VLAN   | ARP        | RIP      | OSPF    | OSPFv3 | Rou | ter Discovery | VRRP       | Multicast   | IPv6 Multicast |       |
|                                |      |          |        |            |          |         |        |     |               |            |             |                |       |
| IP                             |      |          | IP Con | figuration | 1        |         |        |     |               |            |             |                |       |
| Basic                          |      | ^        | Defau  | lt Time t  | o Live   |         |        |     | 64            |            |             |                |       |
| • IP Configurat                | tion |          | Routi  | ng Mode    |          |         |        |     | Enable        | e 💿 Disabl | e           |                |       |
| <ul> <li>Statistics</li> </ul> |      |          | ICMP   | Echo R     | eplies   |         |        |     | Enable        | e 🖲 Disabl | е           |                |       |
| Advanced                       |      | ~        | ICMP   | Redirec    | ts       |         |        |     | Enable        | e 🖲 Disabl | e           |                |       |
|                                |      |          | ICMP   | Rate Lin   | mit Inte | rval    |        |     | 1000          |            | (0 to 21    | 47483647 ms)   |       |
|                                |      |          | ICMP   | Rate Lin   | mit Bur  | st Size |        |     | 100           |            | (1 to 200   | 0)             |       |
|                                |      |          | Maxi   | num Nex    | d Hops   | 5       |        |     | 4             |            |             |                |       |

- **b.** For Routing Mode, select the **Enable** radio button.
- c. Click Apply.
- 2. Configure 1/0/1 as a routing port and assign an IP address to it.
  - a. Select Routing > IP > Advanced > IP Interface Configuration.

A screen similar to the following displays.

| System                                                 |    | witching |        | Routin   |           | QoS   | Securit |               | Monitorin           |          | Maintenance | Help           | Index    |              |
|--------------------------------------------------------|----|----------|--------|----------|-----------|-------|---------|---------------|---------------------|----------|-------------|----------------|----------|--------------|
| Routing Table                                          | P  | IPv6     | VLAN   | I ARP    | RIP       | OSPF  | OSPFv3  | Route         | er Discovery        | VRRF     | P Multicast | IPv6 Multicast |          |              |
| IP                                                     |    |          | IP Inf | erface C | onfigurat | ion   |         |               |                     |          |             |                |          |              |
| • Basic                                                |    | ~        | 12     | 3 VLAN   | S All     |       |         |               |                     |          |             |                |          |              |
| <ul> <li>Advanced</li> <li>IP Configuration</li> </ul> | on | ^        |        | Port     | Descrip   | otion | VLAN ID | IP Ac<br>Meth | ldress Config<br>od | juration | IP Address  | Subnet<br>Mask | Ro<br>Mo | uting<br>ode |
| <ul> <li>Statistics</li> </ul>                         |    |          |        | 1/0/1    |           |       |         | Man           | iual 🛩              |          | 192.168.1.1 | 255.255.2      | 55.0 E   | nable 🗸      |
| • IP Interface                                         |    |          | 2      | 1/0/1    |           |       |         | Manu          | al                  |          | 192.168.1.1 | 255.255.25     | 55.0 En  | able         |

**b.** Scroll down and select the Port **1/0/1** check box.

Now 1/0/1 appears in the Port field at the top.

- c. Enter the following information:
  - In the IP Address field, enter 192.168.1.1.
  - In the Subnet Mask field, enter 255.255.255.0.
  - In the Routing Mode field, select Enable.
- d. Click Apply to save the settings.
- 3. Configure 1/0/13 as a routing port and assign an IP address to it.
  - a. Select Routing > IP > Advanced > IP Interface Configuration.

| System                                              |     | witching |        | Routin   |           | QoS   | Securit | y Monitoring                |         | Maintenance | Help           | Index           |
|-----------------------------------------------------|-----|----------|--------|----------|-----------|-------|---------|-----------------------------|---------|-------------|----------------|-----------------|
| Routing Table                                       | IP  | IPv6     | VLAN   | ARP      | RIP       | OSPF  | OSPFv3  | Router Discovery            | VRRP    | Multicast   | IPv6 Multicast |                 |
| IP                                                  |     | Ť        | IP Int | erface C | onfigurat | ion   |         |                             |         |             |                |                 |
| • Basic                                             |     | ~        | 1 2    | 3 VLAN   | s all     |       |         |                             |         |             |                |                 |
| <ul> <li>Advanced</li> <li>IP Configurat</li> </ul> | ion | ^        |        | Port     | Descrip   | otion | VLAN ID | IP Address Config<br>Method | uration | IP Address  | Subnet<br>Mask | Routing<br>Mode |
| <ul> <li>Statistics</li> </ul>                      |     |          |        | 1/0/13   |           |       |         | Manual 🗸                    |         | 192.168.2.1 | 255.255.25     | 5.0 Enable      |
| • IP Interface                                      |     |          |        | 1/0/1    |           |       |         | Manual                      |         | 192,168,1,1 | 255.255.255    | 5.0 Enable      |

**b.** Scroll down and select the Port **1/0/13** check box.

Now 1/0/13 appears in the Port field at the top.

- **c.** Enter the following information:
  - In the IP Address field, enter 192.168.2.1.
  - In the Subnet Mask field, enter 255.255.255.0.
  - In the Routing Mode field, select Enable.
- d. Click Apply to save the settings.
- 4. Configure 1/0/21 as a routing port and assign an IP address to it.
  - a. Select Routing > IP > Advanced > IP Interface Configuration.

A screen similar to the following displays.

| System                         | Switch | hing |         | Routing   | 3         | QoS   | Securit | y    | Monitoring      | 3       | Maintenance | Help           | Index     |         |
|--------------------------------|--------|------|---------|-----------|-----------|-------|---------|------|-----------------|---------|-------------|----------------|-----------|---------|
| Routing Table                  | IP IP  | v6   | VLAN    | ARP       | RIP       | OSPF  | OSPFv3  | Rout | er Discovery    | VRRP    | Multicast   | IPv6 Multicast |           |         |
|                                |        |      |         |           |           |       |         |      |                 |         |             |                |           |         |
| IP                             |        | į,   | IP Inte | erface Co | onfigurat | ion   |         |      |                 |         |             |                |           |         |
| • Basic                        |        | ~    | 12      | 3 VLAN    | s ali     |       |         |      |                 |         |             |                |           |         |
| <ul> <li>Advanced</li> </ul>   |        | ^    |         |           |           |       |         | 10.4 | dalara a Maraka |         |             | Deckarat       | Dec       |         |
| • IP Configuration             | on     |      |         | Port      | Descrip   | otion | VLAN ID | Meth | nod             | uration | IP Address  | Mask           | Mo        | de      |
| <ul> <li>Statistics</li> </ul> |        |      |         | 1/0/21    |           |       |         | Ma   | nual 🗸          |         | 192.168.3.2 | 255.255.2      | 255.0 Ei  | nable 🗸 |
| IP Interface                   |        |      |         | 1/0/1     |           |       |         | Man  | ual             |         | 192.168.1.1 | 255.255.2      | 255.0 En: | able    |

b. Scroll down and select the Port 1/0/13 check box.

Now 1/0/13 appears in the Port field at the top.

- **c.** Enter the following information:
  - In the IP Address field, enter 192.168.3.2.
  - In the Subnet Mask field, enter 255.255.255.0.
  - In the **Routing Mode** field, select **Enable**.
- d. Click Apply to save the settings.
- 5. Enable IP multicast on the switch.
  - a. Select Routing > Multicast > Global Configuration.

| System Swite                                         | hing |        | Routing   |         | QoS     | Securi | ty         | Monitoring |      | Maintenance | Help           | Index |
|------------------------------------------------------|------|--------|-----------|---------|---------|--------|------------|------------|------|-------------|----------------|-------|
| Routing Table IP IF                                  | v6   | VLAN   | ARP       | RIP     | OSPF    | OSPFv3 | Router     | Discovery  | VRRP | Multicast   | IPv6 Multicast |       |
| Multicast                                            |      | Global | Configur  | ation   |         |        |            |            |      |             |                |       |
| Mroute Table                                         |      | Admir  | n Mode    |         |         | ۲      | Disable 🔘  | Enable     |      |             |                |       |
| Global Configuration                                 |      | Proto  | col State | 9       |         | No     | n-Operatio | nal        |      |             |                |       |
| <ul> <li>Interface Configuration</li> </ul>          |      | Table  | Maximu    | im Entr | y Count | 204    | 18         |            |      |             |                |       |
| DVMRP                                                | ~    | Proto  | col       |         |         | No     | Protocol I | Enabled    |      |             |                |       |
| IGMP                                                 | *    | Table  | Entry C   | ount    |         | 0      |            |            |      |             |                |       |
| PIM                                                  | ~    |        |           |         |         |        |            |            |      |             |                |       |
| <ul> <li>Static Routes<br/>Configuration</li> </ul>  |      |        |           |         |         |        |            |            |      |             |                |       |
| <ul> <li>Admin Boundary<br/>Configuration</li> </ul> |      |        |           |         |         |        |            |            |      |             |                |       |

- **b.** For Admin Mode, select the **Enable** radio button.
- c. Click Apply.
- 6. Enable DVMRP on the switch.
  - a. Select Routing > Multicast > DVMRP > Global Configuration. A screen similar to the following displays.

| System                               | Swi     | itching |       | Routing  |         | QoS     | Securit | y Monitoring     |      | Maintenance | Help           | Index |
|--------------------------------------|---------|---------|-------|----------|---------|---------|---------|------------------|------|-------------|----------------|-------|
| Routing Table I                      | IP      | IPv6    | VLAN  | ARP      | RIP     | OSPF    | OSPFv3  | Router Discovery | VRRP |             | IPv6 Multicast | N     |
|                                      |         |         |       |          |         |         |         |                  |      |             |                |       |
| Multicas                             | st      |         | DVMR  | P Global | Config  | uration |         |                  |      |             |                |       |
| <ul> <li>Mroute Table</li> </ul>     |         |         | Admi  | n Mode   |         |         | Oisab   | le 💿 Enable      |      |             |                |       |
| Global Configurat                    | tion    |         | Versi | on       |         |         | 3       |                  |      |             |                |       |
| Interface Configur                   | ration  |         | Total | Number   | of Rout | es      | 0       |                  |      |             |                |       |
| • DVMRP                              |         | ^       | Reac  | hable Ro | utes    |         | 0       |                  |      |             |                |       |
| Global Configur                      | ration  | ţ.      |       |          |         |         |         |                  |      |             |                |       |
| <ul> <li>Interface Config</li> </ul> | guratio | on      |       |          |         |         |         |                  |      |             |                |       |
| DVMRP Neight                         | bor     |         |       |          |         |         |         |                  |      |             |                |       |
| • DVMRP Next H                       | Hop     |         |       |          |         |         |         |                  |      |             |                |       |
| DVMRP Prune                          |         |         |       |          |         |         |         |                  |      |             |                |       |
| • DVMRP Route                        |         |         |       |          |         |         |         |                  |      |             |                |       |
| •IGMP                                |         | ~       |       |          |         |         |         |                  |      |             |                |       |

- b. For Admin Mode, select the Enable radio button.
- c. Click Apply.
- 7. Enable DVMRP on the interface.
  - a. Select Routing > Multicast > DVMRP > Interface Configuration.

|                             | Switchin              | 9   | Routing     | QoS              | Security            | Monitoring     | Maintenan        | ce Help       | Index                |                     |             |
|-----------------------------|-----------------------|-----|-------------|------------------|---------------------|----------------|------------------|---------------|----------------------|---------------------|-------------|
| Routing Table               | IP IPv6               | VLA | N ARP       | RIP OSPF         | OSPEv3 Ra           | uter Discovery | VRRP Mailinea    | IPv6 Multica  | ast                  |                     |             |
| Multicar                    | ate:                  | DVN | ARP Interfa | ce Configuration |                     |                |                  |               |                      |                     |             |
| Mroute Table                |                       | 1   | 2 3 VLANS   | All              |                     |                |                  |               |                      | Go To Interface     | Go          |
| Global Configuration        | tion                  |     |             |                  | Interface           | Parameters     |                  |               | Interface            | Statistics          |             |
| Intenace Comgu     Intenace | ration                |     | Interface   | Interface Mode   | Protocol State      | Local Address  | Interface Metric | Generation ID | Received Bad Packets | Received Bad Routes | Sent Routes |
| Global Configu              | ration                |     | 1/0/1       | Enable -         | Not In Service      | 192,168 1.1    | 1                |               | 0                    | 0                   | 0           |
| Interface Confi             | auration              | 2   | 1/0/1       | Enable           | Not In Service      | 192.168.1.1    | 1                |               | 0                    | 0                   | 0           |
| Third de course             | and the second second | 100 | i i a le le | With a file      | Alast In Providence |                |                  |               |                      | 10                  |             |

- b. Scroll down select the Interface 1/0/1, 1/0/13, and 1/0/21 check boxes.
- c. In the Interface Mode field, select 300.
- d. Click Apply to save the settings.

#### **DVMRP on Switch B**

- **1.** Enable IP routing on the switch.
  - a. Select Routing > IP > Basic > IP Configuration.

A screen similar to the following displays.

| System                               | Swite | hing: | Routing        |          | QoS     | Securit | y   | Monitoring    | ,         | Maintenance | Help           | Index |
|--------------------------------------|-------|-------|----------------|----------|---------|---------|-----|---------------|-----------|-------------|----------------|-------|
| Routing Table                        | IP IF | W6 VI | AN ARP         | RIP      | OSPF    | OSPFv3  | Rou | ter Discovery | VRRP      | Multicast   | IPv6 Multicast |       |
|                                      |       |       |                |          |         |         |     |               |           |             |                |       |
|                                      |       | IF    | Configuration  | 1        |         |         |     |               |           |             |                |       |
| • Basic                              |       | ~     | Default Time t | o Live   |         |         |     | 64            |           |             |                |       |
| Advanced                             |       | ~ 1   | Routing Mode   |          |         |         |     | Enable        | e 🔘 Disab | ole         |                |       |
| <ul> <li>IP Configuration</li> </ul> | ion   |       | CMP Echo R     | eplies   |         |         |     | Enable        | e 🔘 Disab | ole         |                |       |
| <ul> <li>Statistics</li> </ul>       |       | 1     | CMP Redirec    | ts       |         |         |     | Enable        | e 🖲 Disab | ble         |                |       |
| • IP Interface                       |       | )     | CMP Rate Li    | nit Inte | rval    |         |     | 1000          |           | (0 to 21    | 47483647 ms)   |       |
| Configuration                        |       | 1     | CMP Rate Li    | nit Bur  | st Size |         |     | 100           |           | (1 to 200   | 0)             |       |
| <ul> <li>Secondary IF</li> </ul>     | )     | 1     | Maximum Ne:    | kt Hops  |         |         |     | 4             |           |             |                |       |

- b. For Routing Mode, select the Enable radio button.
- c. Click Apply.
- 2. Configure 1/0/13 as a routing port and assign and IP address to it.
  - a. Select Routing > IP > Advanced > IP Interface Configuration.

A screen similar to the following displays.

| System                         | Sv | vitching |        | Routin   | g         | QoS   | Securit | y Monitoring                       | Maintenance  | Help                    | Index               |                        |
|--------------------------------|----|----------|--------|----------|-----------|-------|---------|------------------------------------|--------------|-------------------------|---------------------|------------------------|
| Routing Table                  | IP | IPv6     | VLAN   | I ARP    | RIP       | OSPF  | OSPFv3  | Router Discovery VF                | RP Multicast | IPv6 Multicast          |                     |                        |
| IP                             |    |          | IP Int | erface C | onfigurat | ion   |         |                                    |              |                         |                     |                        |
| • Basic                        |    | ~        | 12     | 3 VLAN   | S All     |       |         |                                    |              |                         |                     |                        |
| • Advanced<br>• IP Configurati | on | ^        |        | Port     | Descrip   | otion | VLAN ID | IP Address Configuration<br>Method | IP Address   | Subnet<br>Mask          | Routing<br>Mode     | Administrative<br>Mode |
| <ul> <li>Statistics</li> </ul> |    |          |        | 1/0/13   | 1         |       |         | Manual 🛩                           | 192.168.2.2  | 255.255.255.            | 0 Enable            | ✓ Enable ✓             |
| IP Interface     Configuration |    |          |        | 1/0/1    |           |       |         | Manual                             | 192.168.1.1  | 255.255.255.<br>0 0 0 0 | 0 Enable<br>Disable | Enable<br>Enable       |

b. Scroll down and select the Port 1/0/13 check box.

Now 1/0/13 appears in the Port field at the top.

- c. Enter the following information in the IP Interface Configuration.
  - In the IP Address field, enter 192.168.2.2.
  - In the Subnet Mask field, enter 255.255.255.0.
  - In the Routing Mode field, select Enable.
- d. Click Apply to save the settings.
- 3. Configure 1/0/20 as a routing port and assign an IP address to it.
  - a. Select Routing > IP > Advanced > IP Interface Configuration.

| System                                              | S   | witching |        | Routin   | g          | QoS  | Securit | y Monitoring                     | Maintenance   | Help           | Index           |                        |
|-----------------------------------------------------|-----|----------|--------|----------|------------|------|---------|----------------------------------|---------------|----------------|-----------------|------------------------|
| Routing Table                                       | IP  | IPv6     | VLAN   | I ARP    | RIP        | OSPF | OSPFv3  | Router Discovery VI              | RRP Multicast | IPv6 Multicast |                 |                        |
| P                                                   |     |          | IP Int | erface C | onfigurati | on   |         |                                  |               |                |                 |                        |
| •Basic                                              |     | *        | 12     | 3 VLAN   | S All      |      |         |                                  |               |                |                 |                        |
| <ul> <li>Advanced</li> <li>IP Configurat</li> </ul> | ion | ^        |        | Port     | Descrip    | tion | VLAN ID | IP Address Configurati<br>Method | on IP Address | Subnet<br>Mask | Routing<br>Mode | Administrative<br>Mode |
| <ul> <li>Statistics</li> </ul>                      |     |          |        | 1/0/20   |            |      |         | Manual 👻                         | 192.168.4.1   | 255.255.255    | 5.0 Enable      | ✓ Enable ✓             |
| • IP Interface                                      |     |          |        | 1/0/1    |            |      |         | Manual                           | 192.168.1.1   | 255.255.255    | i.0 Enable      | Enable                 |

**b.** Scroll and select the Port **1/0/20** check box.

Now 1/0/20 appears in the Interface field at the top.

- **c.** Enter the following information:
  - In the IP Address field, enter 192.168.4.1.
  - In the Subnet Mask field, enter 255.255.255.0.
  - In the Routing Mode field, select Enable.
- d. Click Apply to save the settings.
- 4. Enable IP multicast on the switch.
  - a. Select Routing > Multicast > Global Configuration.

| System                                              | S       | witching |        | Routing   |         | QoS     | Securi | ty       | Monitoring  | ,    | Maintenance | Help           | Index |
|-----------------------------------------------------|---------|----------|--------|-----------|---------|---------|--------|----------|-------------|------|-------------|----------------|-------|
| Routing Table                                       | IP      | IPv6     | VLAN   | ARP       | RIP     | OSPF    | OSPFv3 | Route    | r Discovery | VRRP | Multicast   | IPv6 Multicast |       |
| Multic                                              | ast     |          | Global | Configur  | ation   |         |        |          |             |      |             |                |       |
| Mroute Table                                        |         |          | Admi   | n Mode    |         |         | ۲      | Disable  | Enable      |      |             |                |       |
| <ul> <li>Global Configur</li> </ul>                 | ration  |          | Proto  | col State | Э       |         | No     | n-Operat | ional       |      |             |                |       |
| <ul> <li>Interface Config</li> </ul>                | guratio | n        | Table  | Maximu    | im Entr | y Count | 204    | 18       |             |      |             |                |       |
| - DVMRP                                             |         | ~        | Proto  | col       |         |         | No     | Protoco  | Enabled     |      |             |                |       |
| • IGMP                                              |         | ×        | Table  | Entry C   | ount    |         | 0      |          |             |      |             |                |       |
| • PIM                                               |         | ~        |        |           |         |         |        |          |             |      |             |                |       |
| <ul> <li>Static Routes<br/>Configuration</li> </ul> |         |          |        |           |         |         |        |          |             |      |             |                |       |
| Admin Bounda<br>Configuration                       | гу      |          |        |           |         |         |        |          |             |      |             |                |       |

- **b.** For Admin Mode, select the **Enable** radio button.
- c. Click Apply.
- 5. Enable DVMRP on the switch.
  - a. Select Routing > Multicast > DVMRP> Global Configuration.

| System                                 | Sv    | vitching |       | Routing  |        | QoS     | Securi | ty Monitoring             |      | Maintenance | Help           | Index |
|----------------------------------------|-------|----------|-------|----------|--------|---------|--------|---------------------------|------|-------------|----------------|-------|
| Routing Table IF                       | P     | IPv6     | VLAN  | ARP      | RIP    | OSPF    | OSPFv3 | Router Discovery          | VRRP |             | IPv6 Multicast |       |
|                                        |       |          |       |          |        |         |        |                           |      |             |                |       |
| Multicast                              | t     |          | DVMR  | P Global | Config | uration |        |                           |      |             |                |       |
| Mroute Table                           |       |          | Admin | n Mode   |        |         | Oisat  | e 🖲 Ena <mark>b</mark> le |      |             |                |       |
| <ul> <li>Global Configurati</li> </ul> | on    |          | Versi | on       |        |         | 3      |                           |      |             |                |       |
| Interface Configura                    | ation | n        | Total | Number   | of Rou | tes     | 0      |                           |      |             |                |       |
| • DVMRP                                |       | ^        | Reac  | hable Ro | utes   |         | 0      |                           |      |             |                |       |
| Global Configura                       | atio  | nt       |       |          |        |         |        |                           |      |             |                |       |
| Interface Config                       | urat  | ion      |       |          |        |         |        |                           |      |             |                |       |
| DVMRP Neighb                           | or    |          |       |          |        |         |        |                           |      |             |                |       |
| • DVMRP Next H                         | lop   |          |       |          |        |         |        |                           |      |             |                |       |
| DVMRP Prune                            |       |          |       |          |        |         |        |                           |      |             |                |       |
| DVMRP Route                            |       |          |       |          |        |         |        |                           |      |             |                |       |

- **b.** For Admin Mode, select the **Enable** radio button.
- c. Click Apply.
- 6. Enable DVMRP on the interface.
  - a. Select Routing > Multicast > DVMRP > Interface Configuration.

A screen similar to the following displays.

| System               | Switching |     | Routing      | QoS              | Security       | Monitoring      | Maintenan        | ice Help       | Index                |                     |             |
|----------------------|-----------|-----|--------------|------------------|----------------|-----------------|------------------|----------------|----------------------|---------------------|-------------|
| Routing Table IF     | P IPv6    | VLA | N ARP        | RIP OSPF         | OSPFv3 R       | outer Discovery | VRRP Malicea     | el IPv6 Multic | ast                  |                     |             |
| Multicast            | C I       | DVN | NRP Interfac | ce Configuration |                |                 |                  |                |                      |                     |             |
| Mroute Table         |           | 12  | 3 VLANS      | All              |                |                 |                  |                | (                    | So To Interface     | Go          |
| Global Configuration | on        |     |              |                  | Interface      | Parameters      |                  |                | Interface            | Statistics          |             |
| DVMRP                |           |     | Interface    | Interface Mode   | Protocol State | Local Address   | Interface Metric | Generation ID  | Received Bad Packets | Received Bad Routes | Sent Routes |
| Global Configura     | tion      |     |              | Enable 🗵         |                |                 | · · · · · ·      |                |                      |                     |             |
| -Interface Config    | mation    | 0   | 1/0/1        | Enable           | Not In Service | 192.168.1.1     | 1                |                | 0                    | 0                   | 0           |

- b. Scroll down and select the Interface 1/0/13 and 1/0/20 check boxes.
- c. In the Interface Mode field, select Enable.
- d. Click Apply to save the settings.

#### **DVMRP on Switch C**

- 1. Enable IP routing on the switch.
  - a. Select Routing > IP > Basic > IP Configuration.

| System                       | Switching | R         | outing   |             | JoS  | Securi |      | Monitoring   |           | Maintenance | Help           | Index |
|------------------------------|-----------|-----------|----------|-------------|------|--------|------|--------------|-----------|-------------|----------------|-------|
| Routing Table                | IP IPv6   | VLAN .    | ARP      | RIP         | OSPF | OSPFv3 | Rout | er Discovery | VRRP      | Multicast   | IPv6 Multicast |       |
|                              |           |           |          |             |      |        |      |              |           |             |                |       |
| IP                           |           | IP Config | uration  |             |      |        |      |              |           |             |                |       |
| • Basic                      | ~         | Default   | Time to  | Live        |      |        |      | 64           |           |             |                |       |
| • IP Configurati             | ion       | Routing   | Mode     |             |      |        |      | Enable       | e 🖲 Disat | ble         |                |       |
| Statistics                   |           | ICMP E    | cho Rej  | plies       |      |        |      | Enable       | e 💿 Disat | ole         |                |       |
| <ul> <li>Advanced</li> </ul> | *         | ICMP R    | edirects | S           |      |        |      | Enable       | e 🖲 Disat | ble         |                |       |
|                              |           | ICMP R    | ate Lim  | nit Interva | al   |        |      | 1000         |           | (0 to 214   | 17483647 ms)   |       |
|                              |           | ICMP R    | ate Lim  | nit Burst   | Size |        |      | 100          |           | (1 to 200   | ))             |       |
|                              |           | Maximu    | m Next   | t Hops      |      |        |      | 4            |           |             |                |       |

- **b.** For Routing Mode, select the **Enable** radio button.
- c. Click Apply.

- 2. Configure 1/0/11 as a routing port and assign an IP address to it.
  - a. Select Routing > IP > Advanced > IP Interface Configuration.

| System                         | S  | witching |        | Routin   | g         | QoS   | Security | y Monitor       | ing        | Maintenance | Help           | Index  |         |                |
|--------------------------------|----|----------|--------|----------|-----------|-------|----------|-----------------|------------|-------------|----------------|--------|---------|----------------|
| Routing Table                  |    | IPv6     | VLAN   | ARP      | RIP       | OSPF  | OSPFv3   | Router Discover | y VRRF     | P Multicast | IPv6 Multicast |        |         |                |
|                                |    |          |        |          |           |       |          |                 |            |             |                |        |         |                |
| IP                             | 8  |          | IP Int | erface C | onfigurat | ion   |          |                 |            |             |                |        |         |                |
| • Basic                        |    | Ŷ        | 12     | 3 VLAN   | S All     |       |          |                 |            |             |                |        |         |                |
| <ul> <li>Advanced</li> </ul>   |    | ~        |        |          |           |       |          | ID Address Car  | Foundation |             | Culturat       | Dec    | ato a   | Administration |
| • IP Configurat                | on |          |        | Port     | Descrip   | otion | VLAN ID  | Method          | niguration | IP Address  | Mask           | Mo     | de      | Mode           |
| <ul> <li>Statistics</li> </ul> |    |          |        | 1/0/11   | 1         |       |          | Manual 🛩        |            | 192.168.3.1 | 255.255.2      | 5.0 Er | iable 👻 | Enable ~       |
| IP Interface     Configuration |    | 2        |        | 1/0/1    |           |       |          | None            |            | 0.0.0.0     | 0.0.0.0        | Ena    | ble     | Enable         |

**b.** Scroll down and select the Port **1/0/11** check box.

Now 1/0/11 appears in the Port field at the top.

- c. Enter the following information:
  - In the IP Address field, enter 192.168.3.1.
  - In the Subnet Mask field, enter 255.255.255.0.
  - In the Routing Mode field, select Enable.
- d. Click Apply to save the settings.
- 3. Configure 1/0/3 as a routing port and assign an IP address to it.
  - a. Select Routing > IP > Advanced > IP Interface Configuration.

A screen similar to the following displays.

| System                                              | Sv       | vitching |        | Routin   | g         | QoS  | Securit | y Monitoring                       | Maintenance | Help           | Index      |              |                        |
|-----------------------------------------------------|----------|----------|--------|----------|-----------|------|---------|------------------------------------|-------------|----------------|------------|--------------|------------------------|
| Routing Table                                       |          | IPv6     | VLAN   | I ARF    | RIP       | OSPF | OSPFv3  | Router Discovery VRR               | P Multicast | IPv6 Multicast |            |              |                        |
| IP                                                  | že<br>Že |          | IP Int | erface C | onfigurat | ion  |         |                                    |             |                |            |              |                        |
| •Basic                                              |          | ×        | 12     | 3 VLAN   | S All     |      |         |                                    |             |                |            |              |                        |
| <ul> <li>Advanced</li> <li>IP Configurat</li> </ul> | ion      | ^        |        | Port     | Descrip   | xion | VLAN ID | IP Address Configuration<br>Method | IP Address  | Subnet<br>Mask | Rou<br>Mor | iting<br>de  | Administrative<br>Mode |
| <ul> <li>Statistics</li> </ul>                      |          |          |        | 1/0/3    | 1         | _    |         | Manual 👻                           | 192.168.4.2 | 255.255.2      | 55.0 Er    | iable 👻      | Enable 🗸               |
| IP Interface     Configuration                      | i)       |          |        | 1/0/1    |           |      |         | None<br>None                       | 0.0.0.0     | 0.0.0.0        | Ena        | ible<br>able | Enable<br>Enable       |
| <ul> <li>Secondary If</li> </ul>                    | >        |          | 2      | 1/0/3    |           |      |         | Manual                             | 192.168.4.2 | 255.255.2      | 55.0 Ena   | ible         | Enable                 |

**b.** Scroll down and select the Port **1/0/3** check box.

Now 1/0/3 appears in the Port field at the top.

- c. Enter the following information:
  - In the IP Address field, enter 192.168.4.2.
  - In the Subnet Mask field, enter 255.255.255.0.
  - In the Routing Mode field, select Enable.
- d. Click Apply to save the settings.
- 4. Configure 1/0/24 as a routing port and assign an IP address to it.
  - a. Select Routing > IP > Advanced > IP Interface Configuration.

| System                                              | S   | witching |        | Routin   | g 📗       | QoS   | Security | y Monitoring                   |       | Maintenance | Help           | Index      |             |                        |
|-----------------------------------------------------|-----|----------|--------|----------|-----------|-------|----------|--------------------------------|-------|-------------|----------------|------------|-------------|------------------------|
| Routing Table                                       | P   | IPv6     | VLAN   | ARP      | RIP       | OSPF  | OSPFv3   | Router Discovery               | VRRP  | Multicast   | IPv6 Multicast |            | de .        |                        |
| IP                                                  |     |          | IP Int | erface C | onfigurat | ion   |          |                                |       |             |                |            |             |                        |
| • Basic                                             |     | ~        | 12     | 3 VLAN   | S All     |       |          |                                |       |             |                |            |             |                        |
| <ul> <li>Advanced</li> <li>IP Configurat</li> </ul> | ion | ^        |        | Port     | Descrip   | otion | VLAN ID  | IP Address Configura<br>Method | ation | IP Address  | Subnet<br>Mask | Rou<br>Mor | iting<br>de | Administrative<br>Mode |
| <ul> <li>Statistics</li> </ul>                      |     |          |        | 1/0/24   | C         |       |          | Manual ~                       |       | 192.168.5.1 | 255.255.25     | 55.0 Er    | iable 🗸     | Enable 👻               |
| • IP Interface                                      |     |          |        | 1/0/1    |           |       |          | None                           |       | 0.0.0.0     | 0.0.0.0        | Dis        | able        | Enable                 |
| Configuration                                       | 2   |          | 0      | 1/0/2    |           |       |          | None                           |       | 0.0.0.0     | 0.0.0.0        | Dis        | able        | Enable                 |
| <ul> <li>Secondary If</li> </ul>                    | 2   |          |        | 1/0/3    |           |       |          | None                           |       | 0.0.0.0     | 0.0.0.0        | Dis        | able        | Enable                 |

b. Scroll down and select the Port 1/0/24 check box.

Now 1/0/24 appears in the Port field at the top.

- c. Enter the following information:
  - In the IP Address field, enter 192.168.5.1.
  - In the Subnet Mask field, enter 255.255.255.0.
  - In the Routing Mode field, select Enable.
- d. Click Apply to save the settings.
- 5. Enable IP multicast on the switch.
  - a. Select Routing > Multicast > Global Configuration.

| System                                              | Sv      | vitching |        | Routing   |         | QoS     | Securi | ty     | Monitoring    | g 📗  | Maintenance | Help           | Index |
|-----------------------------------------------------|---------|----------|--------|-----------|---------|---------|--------|--------|---------------|------|-------------|----------------|-------|
| Routing Table                                       | IP      | IPv6     | VLAN   | ARP       | RIP     | OSPF    | OSPFv3 | Rou    | ter Discovery | VRRP | Multicast   | IPv6 Multicast |       |
|                                                     |         |          |        |           |         |         |        |        |               |      |             |                |       |
| Multic                                              | ast     |          | Global | Configur  | ation   |         |        |        |               |      |             |                |       |
| Mroute Table                                        |         |          | Admir  | n Mode    |         |         | 0      | Disabl | e 🖲 Enable    |      |             |                |       |
| <ul> <li>Global Configur</li> </ul>                 | ration  |          | Proto  | col State | Э       |         | No     | n-Ope  | ational       |      |             |                |       |
| Interface Config                                    | guratio | n        | Table  | Maximu    | im Entr | y Count | 204    | 18     |               |      |             |                |       |
| • DVMRP                                             |         | ×        | Proto  | col       |         |         | No     | Proto  | col Enabled   |      |             |                |       |
| •IGMP                                               |         | ×        | Table  | Entry C   | ount    |         | 0      |        |               |      |             |                |       |
| • PIM                                               |         | ~        |        |           |         |         |        |        |               |      |             |                |       |
| <ul> <li>Static Routes<br/>Configuration</li> </ul> |         |          |        |           |         |         |        |        |               |      |             |                |       |
| Admin Bounda                                        | гу      |          |        |           |         |         |        |        |               |      |             |                |       |

- **b.** For Admin Mode, select the **Enable** radio button.
- c. Click Apply.
- 6. Enable DVMRP on the switch.
  - a. Select Routing > Multicast > DVMRP > Global Configuration.

| System                                | Sv     | vitching |       | Routing  | 10      | QoS     | Securit | y Monitoring     | 9    | Maintenance | Help           | Index |
|---------------------------------------|--------|----------|-------|----------|---------|---------|---------|------------------|------|-------------|----------------|-------|
| Routing Table                         | IP     | IPv6     | VLAN  | ARP      | RIP     | OSPF    | OSPFv3  | Router Discovery | VRRP |             | IPv6 Multicast | X     |
| Multica                               | ast    |          | DVMR  | P Global | Config  | uration |         |                  |      |             |                |       |
| <ul> <li>Mroute Table</li> </ul>      |        |          | Admi  | n Mode   |         |         | Oisab   | le 🖲 Enable      |      |             |                |       |
| Global Configura                      | ation  |          | Versi | on       |         |         | 3       |                  |      |             |                |       |
| <ul> <li>Interface Configu</li> </ul> | uratio | n        | Total | Number   | of Rout | es      | 0       |                  |      |             |                |       |
| • DVMRP                               |        | ~        | Reac  | hable Ro | utes    |         | 0       |                  |      |             |                |       |
| Global Configu                        | uratio | n i      |       |          |         |         |         |                  |      |             |                |       |
| <ul> <li>Interface Confi</li> </ul>   | igurat | ion      |       |          |         |         |         |                  |      |             |                |       |
| DVMRP Neigh                           | hbor   |          |       |          |         |         |         |                  |      |             |                |       |
| • DVMRP Next                          | Hop    |          |       |          |         |         |         |                  |      |             |                |       |
| • DVMRP Prune                         | е      |          |       |          |         |         |         |                  |      |             |                |       |
| • DVMRP Route                         | е      |          |       |          |         |         |         |                  |      |             |                |       |

- **b.** For Admin Mode, select the **Enable** radio button.
- c. Click Apply.
- 7. Enable DVMRP on the interface.
  - a. Select Routing > Multicast > DVMRP > Interface Configuration.

A screen similar to the following displays.

|                         | Sw      | tching |      | Routing     | QoS             | Secunty        | Monitoring     | Maintenan        | ce Help       | Index                |                     |             |
|-------------------------|---------|--------|------|-------------|-----------------|----------------|----------------|------------------|---------------|----------------------|---------------------|-------------|
| Routing Table           | IP      | IPv6   | VLAN | ARP         | RIP OSPF        | OSPFv3 Ro      | uter Discovery | VRRP Million     | iPv6 Multic   | aste                 |                     |             |
| Multica                 | ist     |        | DVM  | RP Interfac | e Configuration |                |                |                  |               |                      |                     |             |
| Mroute Table            |         |        | 12   | 3 VLANS     | All             |                |                |                  |               | G                    | So To Interface     | Go          |
| Global Configura        | ation   |        |      |             |                 | Interface      | Parameters     |                  |               | Interface 3          | Statistics          |             |
| number comig:     NVMPP | uration |        |      | interface   | Interface Mode  | Protocol State | Local Address  | Interface Metric | Generation ID | Received Bad Packets | Received Bad Routes | Sent Routes |
| Global Confin           | ration  |        |      |             | Enable ~        |                |                |                  |               |                      |                     |             |
| Interface Confi         | iourati | m      | 8    | 1/0/1       | Enable          | Not In Service | 0.0.0.0        | 1                |               | 0                    | 0                   | 0           |
|                         |         |        |      | 1/0/2       | Disable         | Not In Service |                | 1                |               | 0                    | 0                   | 0           |

- b. Scroll down and select the Interface 1/0/3, 1/0/11, and 1/0/24 check boxes.
- c. Select Enable in the Interface Mode field.
- **d.** Click **Apply** to save the settings.
- 8. Enable IGMP on the switch.
  - a. Select Routing > Multicast > IGMP > Global Configuration.

| System                               | S       | witching |      | Routing  |         | QoS    | Securi     | y   | Monitoring    | 3    | Maintenance | Help           | Index |
|--------------------------------------|---------|----------|------|----------|---------|--------|------------|-----|---------------|------|-------------|----------------|-------|
| Routing Table                        | IP      | IPv6     | VLAN | ARP      | RIP     | OSPF   | OSPFv3     | Rou | ter Discovery | VRRP | Multicast   | IPv6 Multicast |       |
| Multic                               | ast     |          | IGMP | Global C | onfigur | ation  |            |     |               |      |             |                |       |
| • Mroute Table                       |         |          | Admi | n Mode   | Gingan  | ) Disa | ble 💿 Enab | le  |               |      |             |                |       |
| Global Configu                       | ration  |          |      |          |         |        |            |     |               |      |             |                |       |
| <ul> <li>Interface Config</li> </ul> | guratio | HT .     |      |          |         |        |            |     |               |      |             |                |       |
| • DVMRP                              |         | ~        |      |          |         |        |            |     |               |      |             |                |       |
| • IGMP                               |         | ^        |      |          |         |        |            |     |               |      |             |                |       |
| Global Config                        | guratic | m        |      |          |         |        |            |     |               |      |             |                |       |

- **b.** For Admin Mode, select the **Enable** radio button.
- c. Click Apply.
- 9. Enable IGMP on the interface.
  - a. Select Routing > Multicast > IGMP > Routing Interface Configuration.

| System                               | Swite            | hing |      | Routing   | QoS            | Secur    | ity Mo      | nitoring          | Maintenance                | Help                      | Index                  |                               |                            |
|--------------------------------------|------------------|------|------|-----------|----------------|----------|-------------|-------------------|----------------------------|---------------------------|------------------------|-------------------------------|----------------------------|
| Routing Table                        | IP IF            | 'v6  | VLAN | ARP       | RIP OSP        | F OSPFv3 | Router Disc | overy VF          | RRP Multicast              | IPv6 Multicast            |                        |                               |                            |
| Multic                               | act              |      | IGME | Routing I | aterface Confi | auration |             |                   |                            |                           |                        |                               |                            |
| Mroute Table                         |                  |      | 1 2  | 3 VLANS   | All            | Jananon  |             |                   |                            |                           | Go To I                | nterface                      | Go                         |
| Global Configur     Interface Config | ation<br>uration |      |      | Interface | Admin<br>Mode  | Version  | Robustness  | Query<br>Interval | Query Max<br>Response Time | Startup Query<br>Interval | Startup Query<br>Count | Last Member<br>Query Interval | Last Member<br>Query Count |
| DVMRP                                |                  | ×    |      | 1/0/24    | Enable Y       | V3       | 2           | 125               | 100                        | 31                        | 2                      | 10                            | 2                          |
| • IGMP                               |                  | ~    |      | 1/0/1     | Disable        | V3       | 2           | 125               | 100                        | 31                        | 2                      | 10                            | 2                          |
| Global Config                        | uration          |      |      | 1/0/2     | Disable        | V3       | 2           | 125               | 100                        | 31                        | 2                      | 10                            | 2                          |
| <ul> <li>Routing Interf</li> </ul>   | ace              |      |      | 1/0/3     | Disable        | V3       | 2           | 125               | 100                        | 31                        | 2                      | 10                            | 2                          |
| Configuration                        |                  |      |      | 1/0/4     | Disable        | V3       | 2           | 125               | 100                        | 31                        | 2                      | 10                            | 2                          |

b. Scroll down and select the Interface 1/0/24 check box.

Now 1/0/24 appears in the Interface field at the top.

- c. In the Admin Mode field, select Enable.
- d. Click Apply to save the settings.

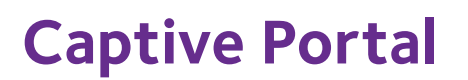

# \_\_\_\_\_ **37**

## Captive portals and client authentication

This chapter includes the following sections:

- Captive Portal Concepts
- Captive Portal Configuration Concepts
- Enable a Captive Portal
- Client Access, Authentication, and Control
- Block a Captive Portal Instance
- Local Authorization, Create Users and Groups
- Remote Authorization (RADIUS) User Configuration
- SSL Certificates

## Captive Portal Concepts

The captive portal feature is a software implementation that blocks clients from accessing the network until user verification has been established. You can set up verification to allow access for both guests and authenticated users. Authenticated users must be validated against a database of authorized captive portal users before access is granted.

The authentication server supports both HTTP and HTTPS web connections. In addition, you can configure a captive portal to use an optional HTTP port (in support of HTTP proxy networks). If configured, this additional port is then used exclusively by the captive portal. This optional port is in addition to the standard HTTP port 80, which is being used for all other web traffic.

The captive portal for wired interfaces allows the clients directly connected to the switch to be authenticated using a captive portal mechanism before the client is given access to the network. When you enable the captive portal feature on a wired physical port, the port is set in captive-portal- enabled state such that all the traffic coming to the port from the unauthenticated clients is dropped except for the ARP, DHCP, DNS, and NETBIOS packets. The switch forwards these packets so that unauthenticated clients can get an IP address and resolve the hostname or domain names. Data traffic from authenticated clients goes through, and the rules do not apply to these packets.

All the HTTP/HTTPS packets from unauthenticated clients are directed to the CPU on the switch for all the ports for which you enabled the captive portal feature. When an unauthenticated client opens a web browser and tries to connect to network, the captive portal redirects all the HTTP/HTTPS traffic from unauthenticated clients to the authenticating server on the switch. A captive portal web page is sent back to the unauthenticated client. The client can authenticate. If the client successfully authenticates, the client is given access to port.

You can enable the captive portal feature on all the physical ports on the switch. It is not supported for VLAN interfaces, loopback interfaces, or logical interfaces. The captive portal feature uses MAC-address based authentication and not port-based authentication. This means that all the clients connected to the captive portal interface must be authenticated before they can get access to the network.

Clients connecting to the captive portal interface have three states; unknown, unauthenticated, and authenticated.

- **Unknown**. In the unknown state, the captive portal does not redirect HTTP/S traffic to the switch, but instead asks the switch whether the client is authenticated or unauthenticated.
- **Unauthenticated**. The captive portal directs the HTTP/S traffic to the switch so that the client can authenticate with the switch.
- **Authenticated**. After successful authentication, the client is placed in authenticated state. In this state, all the traffic emerging from the client is forwarded through the switch.

## **Captive Portal Configuration Concepts**

This chapter introduces the objects that make up the captive portal and describes the interaction between the captive portal and the network administrator. It explains what configurations are visible to the network administrator and enumerates the events.

All the configurations included in this section are managed using the CLI, the web interface, and SNMP, with one exception; to customize the captive portal web page, you must use the web interface.

The captive portal configuration provides the network administrator control over verification and authentication, assignment to interfaces, client sessions, and web page customization.

You can create multiple captive portal configuration instances. Each captive portal configuration contains various flags and definitions used to control client access and content to customize the user verification web page. A captive portal configuration can be applied to one or more interfaces. An interface can only be a physical port on the switch. Software release 8.0 and newer versions can contain up to 10 captive portal configurations.

## Enable a Captive Portal

#### **CLI: Enable a Captive Portal**

1. Enable captive portal on the switch.

```
(Netgear Switch) (config)#captive-portal
(Netgear Switch) (Config-CP)#enable
```

2. Enable captive portal instance 1.

```
(Netgear Switch) (Config-CP)#configuration 1
(Netgear Switch) (Config-CP 1)#enable
```

3. Enable captive portal instance 1 on port 1/0/1.

```
(Netgear Switch) (Config-CP 1)#interface 1/0/1
```

## Web Interface: Enable a Captive Portal

- 1. Enable captive portal on the switch.
  - a. Select Security > Control > Captive Portal > CP Global Configuration.

A screen similar to the following displays.

| System         | Switching     | Routing             | QoS            | Security        | Monitoring      | Maintenance | Help | Index |
|----------------|---------------|---------------------|----------------|-----------------|-----------------|-------------|------|-------|
| Management     | Security Acc  | cess Port Authenti  | ication Tra    | ffic Control Co | introl ACL      |             |      |       |
|                |               |                     |                |                 |                 |             |      |       |
| DHCP Snoop     | ing 🗸 🗸       | Captive Portal Glob | bal Configurat | tion            |                 |             |      |       |
| • IP Source Gu | ard v         | Admin Mode          |                | Disa            | ble 💿 Enable    |             |      |       |
| Dynamic ARP    | Inspection Y  | Operational Statu   | S              | Disableo        | i               |             |      |       |
| Captive Porta  | al ^          | Disabled Reason     |                | Adminis         | trator Disabled |             |      |       |
| • CP Global C  | Configuration | CP IP Address       |                | 0.0.0.0         |                 |             |      |       |
| • CP Configure | ation         | Additional HTTP I   | Port           | 0               | (0              | to 65535)   |      |       |
| • CP Binding   |               | Additional HTTP S   | Secure Port    | 0               | (0              | to 65535)   |      |       |
| Configuration  | n             | Authentication Tir  | neout          | 300             | (60             | 0 to 600)   |      |       |
| • CP Binding   | Table         | Supported Captiv    | e Portais      | 10              |                 |             |      |       |
| • CP Group C   | onfiguration  | Configured Captiv   | e Portals      | 1               |                 |             |      |       |
| CP User Cor    | nfiguration   | Active Captive Po   | rtals          | 0               |                 |             |      |       |
| • CP Trap Flag | gs            | System Supported    | d Users        | 1024            |                 |             |      |       |
| CP Client      |               | Local Supported     | Users          | 128             |                 |             |      |       |
|                |               | Configured Local    | Users          | 0               |                 |             |      |       |
|                |               | Authenticated Use   | ers            | 0               |                 |             |      |       |

- b. For Admin Mode, Select the Enable radio button.
- c. Click Apply.
- 2. Enable captive portal instance 1 on the switch.
  - a. Select Security > Control > Captive Portal > CP Configuration.

A screen similar to the following displays.

| System S          | witching   | Routing          | QoS          | Security        | Monitoring    | Maint    | enance       | Help    | Index |       |
|-------------------|------------|------------------|--------------|-----------------|---------------|----------|--------------|---------|-------|-------|
| Management Secur  | ity Acces  | s Port Auther    | tication Tra | ffic Control Co | ntrol ACL     |          |              |         |       |       |
| DHCP Snooping     | ~ <u>C</u> | aptive Portal Co | nfiguration  |                 |               |          |              |         |       |       |
| IP Source Guard   | ~          |                  |              |                 | 1201 5        |          |              |         |       |       |
| Dynamic ARP Inspe | ection 🖌   | CP ID            | CP Name      |                 | Admin<br>Mode | Protocol | Verification | Block   |       | Group |
| Captive Portal    | ^          | 1 👻              | Default      |                 | Disable 💌     | http 💌   | Guest        | Disable | . 💌   |       |
| CP Global Configu | iration    | ☑ 1              | Default      |                 | Disable       | http     | Guest        | Disable |       | 0     |

**b.** Scroll down and select the CP **1** check box.

Now CP 1 appears in the CP ID field at the top.

- c. In the Admin Mode field, select Enable.
- d. Click Apply to save the settings.
- 3. Enable CP 1 on interface 1/0/1.
  - a. Select Security > Controls > Captive Portal > CP Binding Configuration.

| System                       | Switching    | Routing           | QoS               | Security           | Monitoring   | Maintenance    | Help       | Index       |
|------------------------------|--------------|-------------------|-------------------|--------------------|--------------|----------------|------------|-------------|
| Management Se                | curity Acces | s Port Authen     | ication Tra       | ffic Control       | ontrol ACL   |                |            |             |
|                              |              |                   |                   |                    |              |                |            |             |
| DHCP Snooping                | · · · C      | aptive Portal Bin | ding Configur     | ation              |              |                |            |             |
| • IP Source Guard            | · ۲ د        | aptive Portal Bin | ding Configur     | ation              |              |                |            |             |
| Dynamic ARP In               | spection v   | Options           |                   |                    |              | CP ID 1 CP Nar | ne Default |             |
| Captive Portal               | ^            | - Constant        |                   |                    |              |                |            |             |
| •CP Global Con               | figuration   | Unit 1            | 55 7 <b>1</b> 100 | and the product of |              |                |            |             |
| • CP Configuration           | on           | Ports 1 3         | 5 7 9             | 11 13 15 1         | 7 19 21 23 2 | 25 27 29 31 33 | 35 37 39   | 41 43 45 47 |
| CP Binding     Configuration |              |                   |                   |                    |              |                |            |             |
| Configuration                |              | 2 4               | 6 8 10            | 12 14 16 1         | 3 20 22 24 3 | 26 28 30 32 34 | 36 38 40   | 42 44 46 48 |

- b. In the CP ID list, select 1.
- c. Click Unit 1. The ports display.
- d. Click the gray box under port 1.
- e. Click Apply.

## Client Access, Authentication, and Control

User verification can be configured to allow access for guest users—users who do not have assigned user names and passwords. User verification can also be configured to allow access for authenticated users. Authenticated users are required to enter a valid user name and password that must first be validated against the local database or a RADIUS server. Network access is granted once user verification has been confirmed. The administrator can block access to a captive portal configuration. When an instance is blocked, no client traffic is allowed through any interfaces associated with that captive portal configuration. Blocking a captive portal instance is a temporary command executed by the administrator and not saved in the configuration.

## Block a Captive Portal Instance

#### **CLI: Block a Captive Portal Instance**

```
(Netgear Switch)(Config-CP 1)#block
```

#### Web Interface: Block a Captive Portal Instance

1. Select Security > Control > Captive Portal > CP Configuration.

A screen similar to the following displays.

| System                          | Switching             |          | Routing        | QoS         | Security        | Monitoring    | Mainte   | enance       | Help    | Index | k     |
|---------------------------------|-----------------------|----------|----------------|-------------|-----------------|---------------|----------|--------------|---------|-------|-------|
| Management S                    | Security Acce         | ISS      | Port Authenti  | ication Tra | ffic Control Co | ntrol ACL     |          |              |         |       |       |
| DHCP Snoopi                     | ng ~                  | Capt     | ive Portal Con | figuration  |                 |               |          |              |         |       |       |
| IP Source Gua     Dynamic ARP   | ard ×<br>Inspection × |          | CP ID          | CP Name     |                 | Admin<br>Mode | Protocol | Verification | Block   |       | Group |
| Captive Portal     CP Global Ci | ^                     |          | 1              | Default     |                 | Enable 💌      | http 💌   | Guest 💌      | Enable  | •     | -     |
| CP Configura                    | ition                 | <b>V</b> |                | Default     |                 | Enable        | http     | Guest        | Blocked |       | 0     |

- Under Captive Portal Configuration, scroll down and select the CP 1 check box. Now CP 1 appears in the CP ID field at the top.
- 3. In the **Block** field, select **Enable**.
- 4. Click **Apply** to save the settings.

## Local Authorization, Create Users and Groups

When using local authentication, the administrator provides user identities for captive portal by adding unique user names and passwords to the local user database. This configuration is global to the captive portal component and can contain up to 128 user entries (a RADIUS server should be used if more users are required). A local user can belong to one or more groups. There is one group created by default with the group name *Default* to which all new users are assigned. All new captive portal instances are also assigned to the Default group. You can create new groups and modify the user/group association to allow only a subset of users access to a specific captive portal instance. Network access is granted upon successful user name, password, and group verification.

#### **CLI: Create Users and Groups**

1. Create a group whose group ID is 2.

```
(Netgear Switch) #config
(Netgear Switch) (config)#captive-portal
(Netgear Switch)(Config-CP)# user group 2
```

#### 2. Create a user whose name is user1.

(Netgear Switch) (Config-CP)#user 2 name user1

3. Configure the user's password.

```
(Netgear Switch) (Config-CP)#user 2 password
Enter password (8 to 64 characters): 12345678
Re-enter password: 12345678
```

4. Add the user to the group.

```
(Netgear Switch) (Config-CP)#user 2 group 2
```

#### Web Interface: Create Users and Groups

- 1. Create a group.
  - a. Select Security > Control > Captive Portal > CP Group Configuration.

| System                      | Switching    |      | Routing       | QoS          | Security       | M | lonitoring | Maintenance | Help | Index |
|-----------------------------|--------------|------|---------------|--------------|----------------|---|------------|-------------|------|-------|
| Management S                | Security Ac  | cess | Port Authen   | tication Tra | ffic Control C |   | ACL        |             |      |       |
|                             |              |      |               |              |                |   |            |             |      |       |
| DHCP Snoopin                | ng ~         | CP   | Group Configu | ration       |                |   |            |             |      |       |
| •IP Source Gua              | ird 🗸        |      | Group ID (    | Group Name   |                |   |            |             |      |       |
| Dynamic ARP                 | Inspection ¥ |      | 2 🔻           | Group2       |                |   |            |             |      |       |
| Captive Portal              | ^            |      | 1 [           | Default      |                |   |            |             |      |       |
| • CP Global Co              | onfiguration |      |               |              |                |   |            |             |      |       |
| • CP Configura              | ition        |      |               |              |                |   |            |             |      |       |
| CP Binding<br>Configuration |              |      |               |              |                |   |            |             |      |       |
| •CP Binding T               | able         |      |               |              |                |   |            |             |      |       |
| CP Group Co                 | onfiguration |      |               |              |                |   |            |             |      |       |

- **b.** Enter the following information:
  - In the Group ID field, select 2.
  - In the Group Name field, enter Group2.
- c. Click Add.
- 2. Create a user.
  - a. Select Security > Control > Captive Portal > CP User Configuration.

| System Switch                                     | hing |     | Routing                      | QoS         | Securit      | y Monito      | ing Mair | itenance            | Help | li    | ndex               |
|---------------------------------------------------|------|-----|------------------------------|-------------|--------------|---------------|----------|---------------------|------|-------|--------------------|
| Management Security                               | Acc  | ess | Port Authent                 | ication Tra | ffic Control | Centrel ACL   |          |                     |      |       |                    |
| DHCP Snooping                                     | *    | CPI | Js <mark>er</mark> Configura | tion        |              | 1900          |          |                     |      |       |                    |
| Dynamic ARP Inspection                            | n y  |     | User ID                      | User N      | lame         | Edit Password | Password | Confirm<br>Password | G    | Group | Session<br>Timeout |
| CP Global Configuratio                            | 'n   |     | 2                            | user1       |              | Disable 💌     | ******   |                     | -    | 1 ~   | [                  |
| CP Configuration     CP Binding     Configuration |      |     | 1                            |             |              |               |          |                     |      |       |                    |
| CP Binding Table                                  |      |     |                              |             |              |               |          |                     |      |       |                    |
| CP Group Configuratio     CP User Configuration   | n    |     |                              |             |              |               |          |                     |      |       |                    |

- **b.** Enter the following information:
  - In the User ID Field, enter 2.
  - In the User Name field, enter user1.
  - In the Password field, enter 12345678.
  - In the **Confirm Password** field, enter **12345678**.
  - In the **Group** field, select **2**.
- c. Click Add.

## **Remote Authorization (RADIUS) User Configuration**

A remote RADIUS server can be used for client authentication. In software release 8.0 (or newer), the RADIUS authentication and accounting servers are configured separate from the captive portal configuration. In order to perform authentication and accounting using RADIUS, you configure one or more RADIUS servers and then references the servers using their names in the captive portal configuration. Each captive portal instance can be assigned one RADIUS authentication server and one RADIUS accounting server.

If RADIUS is enabled for a captive portal configuration and no RADIUS servers are assigned, the captive portal activation status will indicate that the instance is disabled with an appropriate reason code.

The following table indicates the RADIUS attributes that are used to configure captive portal users. The table indicates both RADIUS attributes and vendor specific attributes (VSA) that are used to configure captive portal. VSAs are denoted in the ID column and are comma delimited (vendor ID, attribute ID).

| RADIUS Attribute             | No.      | Description                                                                                                    | Range                | Usage    | Default |
|------------------------------|----------|----------------------------------------------------------------------------------------------------|----------------------|----------|---------|
| User-Name                    | 1        | User name to be authorized.                                                                                                    | 1–32 characters      | Required | None    |
| User-Password                | 2        | User password.                                                                                                    | 8–64 characters      | Required | None    |
| Session-Timeout              | 27       | Logout once session timeout is<br>reached (seconds). If the attribute is<br>0 or not present, use the value<br>configured for the captive portal.                                                                    | Integer<br>(seconds) | Optional | 0       |
| Idle-Timeout                 | 28       | Log out once idle timeout is reached<br>(seconds). If the attribute is 0 or not<br>present, use the value configured for<br>the captive portal.                                                                      | Integer<br>(seconds) | Optional | 0       |
| WISPr-Max-Band<br>width-Up   | 14122, 7 | Maximum client transmit rate (b/s).<br>Limits the bandwidth at which the<br>client can send data into the network.<br>If the attribute is 0 or not present, use<br>the value configured for the captive<br>portal.   | Integer              | Optional | 0       |
| WISPr-Max-Band<br>width-Down | 14122, 8 | Maximum client receive rate (b/s).<br>Limits the bandwidth at which the<br>client can receive data from the<br>network. If the attribute is 0 or not<br>present, use the value configured for<br>the captive portal. | Integer              | Optional | 0       |

 Table 6. RADIUS Attributes for Configuring Captive Portal Users

#### CLI: Configure RADIUS as the Verification Mode

| (Netgear | Switch) | (Config-CP | 1)#radius-auth-server Default-RADIUS-Server |
|----------|---------|------------|---------------------------------------------|
| (Netgear | Switch) | (Config-CP | 1)#verification radius                      |

## Web Interface: Configure RADIUS as the Verification Mode

1. Select Security > Control > Captive Portal > CP Configuration.

A screen similar to the following displays.

| System                        | Switching             |      | Routing        | QoS          | Security       | Monitoring    | Mainte   | enance       | Help Inde   | ĸ     |
|-------------------------------|-----------------------|------|----------------|--------------|----------------|---------------|----------|--------------|-------------|-------|
| Management S                  | Security Acces        | ss   | Port Authent   | ication Trat | fic Control Co | ontrol ACL    |          |              |             |       |
| DHCP Snoopi                   | ng 🗸                  | Capt | ive Portal Cor | figuration   |                |               |          |              |             |       |
| IP Source Gua     Dynamic ARP | ard ×<br>Inspection × |      | CP ID          | CP Name      |                | Admin<br>Mode | Protocol | Verification | Block       | Group |
| Captive Portal                | ^                     |      | 1 💌            | Default      |                | Enable 💌      | http 💌   | RADIUS 💌     | Not Blocked | 1 💌   |
| CP Global Cl     CP Configura | ation                 | V    | 1              | Default      |                | Enable        | http     | Local        | Not Blocked | 1     |

- 2. Scroll down and select the CP 1 check box. Now CP 1 appears in the CP ID field at the top.
- 3. Enter the following information:
  - In the Verification field, select RADIUS.
  - In the **Radius Auth Server** field, enter the RADIUS server name **Default-RADIUS-Server**.
- 4. Click Apply.

## **SSL Certificates**

A captive portal instance can be configured to use the HTTPS protocol during its user verification process. The connection method for HTTPS uses the Secure Sockets Layer (SSL) protocol, which requires a certificate to provide encryption. The certificate is presented to the user at connection time.

In software release 8.0 (or newer), the captive portal uses the same certificate that is used for secure HTTP connections. You can generate this certificate using a CLI command. If a captive portal instance is configured for the HTTPS protocol and there is not a valid certificate present on the system, the captive portal instance status will show Disabled with an appropriate reason code.

## iSCSI

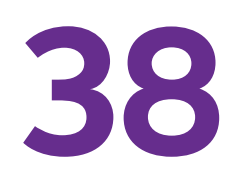

## Internal Small Computer System Interface

This chapter includes the following sections:

- iSCSI Concepts
- Enable iSCSI Awareness with VLAN Priority Tag
- Enable iSCSI Awareness with DSCP
- Set the iSCSI Target Port
- Show iSCSI Sessions

## **iSCSI** Concepts

The Internal Small Computer System Interface (iSCSI) feature is used in networks containing iSCSI initiators and targets where the administrator desires to protect the iSCSI traffic from interruption by giving the traffic preferential QoS treatment. The dynamically generated classifier rules are used to direct the iSCSI data traffic to queues that can be given the desired preference characteristics over other data transiting the switch. This can avoid session interruptions during times of congestion that would otherwise cause iSCSI packets to be dropped.

The administrator can select VLAN priority tag (VPT) or DSCP mapping for the QoS preferential treatment. iSCSI flows are assigned by default to the highest VPT/DSCP queue not used for chassis management or voice VLAN. The administrator should also take care of configuring the relevant Class of Service parameters for the queue chosen in order to complete the setting.

The following figure shows an example of iSCSI implementation.

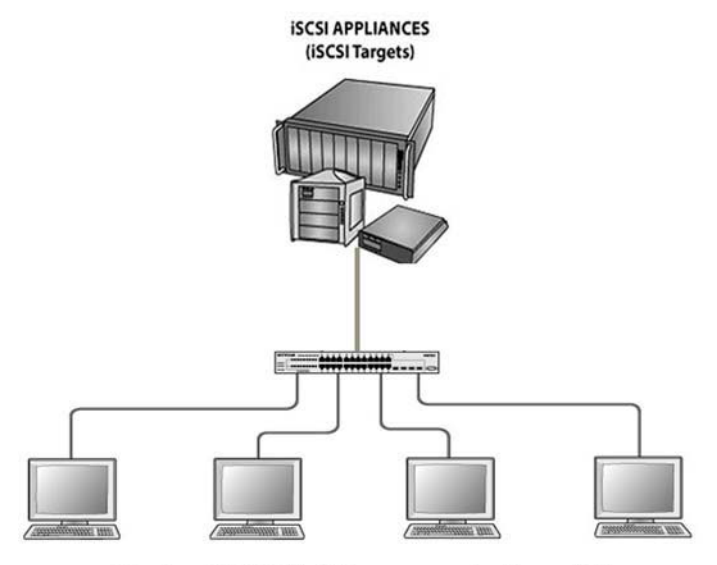

Clients with iSCSI initiators connected to switch

Figure 64. Sample iSCSI implementation

## Enable iSCSI Awareness with VLAN Priority Tag

The example is shown as CLI commands and as web interface procedure.

#### **CLI: Enable iSCSI Awareness with VLAN Priority Tag**

Use the following commands to enable iSCSI awareness, select VPT, and set VLAN number and aging time.

```
(Netgear Switch) #config
(Netgear Switch) (Config) #iscsi enable
(Netgear Switch) (Config) #iscsi cos vpt 5
(Netgear Switch) (Config) #iscsi aging time 10
(Netgear Switch) (Config) #exit
```

#### Web Interface: Enable iSCSI Awareness with VLAN Priority Tag

- 1. Enable iSCSI awareness, select VPT, and set VLAN number and aging time.
  - a. Select Switching > iSCSI > Basic.

| Syste    | em       | Sw      | vitching |         | Routing      | QoS     | Security      | Monitoring  | Maintenance | Help | Index |
|----------|----------|---------|----------|---------|--------------|---------|---------------|-------------|-------------|------|-------|
| VLAN     | Auto-    | VolP    |          | STP     | Multicast    | MVR A   | ddress Table  | Ports LAG N | ILAG        |      |       |
|          |          |         |          |         |              |         |               |             |             |      |       |
| Basic    |          |         | ^        | ISCSI G | lobal Config | uration |               |             |             |      |       |
| • Globa  | l Config | uration | n i i    | iscsi : | Status       | C       | Disable 💿 E   | nable       |             |      |       |
| • Sessio | ons      |         |          | QoS P   | rofile       | 0       | VLAN Priority | Tag 🔘 DSCP  |             |      |       |
| • Advanc | ed       |         | ~        | VLAN    | Priority Tag | 5       | •             |             |             |      |       |
|          |          |         |          | DSCP    |              | 4       | 6 -           |             |             |      |       |
|          |          |         |          | Remar   | k            | C       | Disable 💿 E   | nable       |             |      |       |
|          |          |         |          | iscsi   | Aging Time   | 1(      | 1             | (1 to 43200 | minutes)    |      |       |

- **b.** Enter the following information:
  - Next to iSCSI Status, select the **Enable** radio button.
  - Next to QoS Profile, select the VLAN Priority Tag radio button.
  - From the VLAN Priority Tag menu, select 5 (the default value).
  - Next to Remark, select the **Enable** radio button (the default value).
  - In the iSCSI Aging Time field, enter **10** (the default value).
- c. Click Apply to save the settings.

## Enable iSCSI Awareness with DSCP

The example is shown as CLI commands and as web interface procedure.

#### CLI: Enable iSCSI Awareness with DSCP

Use the following commands to enable iSCSI awareness, select DSCP, and set DSCP queue number and aging time.

```
(Netgear Switch) #config
(Netgear Switch) (Config) #iscsi enable
(Netgear Switch) (Config) #iscsi cos dscp 46
(Netgear Switch) (Config) #iscsi aging time 10
(Netgear Switch) (Config) #exit
```

#### Web Interface: Enable iSCSI Awareness with DSCP

- 1. Enable iSCSI awareness, select DSCP, and set the DSCP queue number and aging time.
  - a. Select Switching > iSCSI > Basic.

| Systen                      | n Sw          | itching | Routing |              | QoS     | Security      | Monitoring    | Maintenance | Help | Index |
|-----------------------------|---------------|---------|---------|--------------|---------|---------------|---------------|-------------|------|-------|
| VLAN                        | Auto-VoIP     |         | STP     | Multicast    | MVR A   | Address Table | Ports LAG M   | LAG         |      |       |
|                             |               |         |         |              |         |               |               |             |      |       |
| <ul> <li>Basic</li> </ul>   |               | ^       | ISCSI G | lobal Config | uration |               |               |             |      |       |
| • Global (                  | Configuration | r       | ISCSI S | Status       | C       | ) Disable 💿 E | Enable        |             |      |       |
| <ul> <li>Session</li> </ul> | ns            |         | QoS Pr  | rofile       | C       | VLAN Priority | / Tag 💿 DSCP  |             |      |       |
| Advance                     | d             | ~       | VLAN F  | Priority Tag | E       |               |               |             |      |       |
|                             |               |         | DSCP    |              | 4       | 6             |               |             |      |       |
|                             |               |         | Remark  | k            | C       | ) Disable 🇿 E | Enable        |             |      |       |
|                             |               |         | iSCSI / | Aging Time   | 1       | D             | (1 to 43200 n | ninutes)    |      |       |

- **b.** Enter the following information:
  - Next to iSCSI Status, select the **Enable** radio button.
  - Next to QoS Profile, select the **DSCP** radio button.
  - From the DSCP menu, select **46** (the default value).
  - Next to Remark, select the **Enable** radio button (the default value).
  - In the iSCSI Aging Time field, enter **10** (the default value).
- 2. Click Apply to save the settings.

## Set the iSCSI Target Port

When working with iSCSI that does not use the standard IANA assigned iSCSI ports (3260/860), NETGEAR recommends that you specify the target IP address. Then, the switch snoops frames only if the TCP destination port is one of the configured TCP ports and the destination IP address is the target IP address. This configuration improves the performance of the switch by preventing the CPU from processing non-iSCSI flows.

The example is shown as CLI commands and as web interface procedure.

#### CLI: Set iSCSI Target Port

Use the following commands to set iSCSI target port to 49154 at IP address 172.16.1.20.

```
(Netgear Switch) #config
(Netgear Switch) (Config) #iscsi target port 49154 address 172.16.1.20
(Netgear Switch) (Config) #exit
```

#### Web Interface: Set iSCSI Target Port

- 1. Configure the iSCSI target port.
  - a. Select Switching > iSCSI > Advanced > iSCSI Targets.

| System                    | Sw        | itching |       | Routing       | QoS       | Security           | Monitoring               | Maintenance | Help | Index      |
|---------------------------|-----------|---------|-------|---------------|-----------|--------------------|--------------------------|-------------|------|------------|
| VLAN Auto                 | -VolP     | iscsi   | STR   | P Multicast   | MVR A     | Address Table      | Ports LAG MI             | AG          |      | 2 - 75<br> |
| Basic                     |           | ~       | ISCSI | Targets Confi | iguration |                    |                          |             |      |            |
| Advanced     Global Confi | iguration | Â       |       | TCP Port      |           | IP Address         | Target Nan<br>(0 to 223) | ne          |      |            |
| • iSCSI Targe             | ets       | -       |       | 49154         |           | 172.16.1.20        |                          |             |      |            |
| Sessions     Sessions De  | etailed   |         |       | 860<br>3260   |           | 0.0.0.0<br>0.0.0.0 |                          |             |      |            |

- **b.** Enter the following information:
  - In the TCP Port field, enter 49154.
  - In the IP Address field, enter 172.16.1.20.
- c. Click Apply to save the settings.

## **Show iSCSI Sessions**

The example is shown as CLI commands and as web interface procedure

#### **CLI: Show iSCSI Sessions**

Use the following commands to show iSCSI sessions and session details:

```
(Netgear Switch) #show iscsi sessions
Session 0:
_____
Target: iqn.2012-08.com.example:storage.lun1
Initiator: iqn.1991-05.com.microsoft:netgear-think
ISID: 400001370000
(Netgear Switch) #show iscsi sessions detailed
Session 0:
_____
Target: iqn.2012-08.com.example:storage.lun1
Initiator: iqn.1991-05.com.microsoft:netgear-think
Up Time: 00:00:04:11 (DD:HH:MM:SS)
Time for aging out: 382 secs
ISID: 400001370000
               Initiator Target
TCP Port IP Address
Initiator
                                               Target
IP Address
                             IP Address
                                              TCP Port
_____ ____
                                                _____

        192.168.10.107
        57965
        192.168.10.116
        3260

(Netgear Switch) #
```

The command shows that there is an active iSCSI session. The initiator is at IP address 192.168.10.107 and the Target is at IP address 192.168.10.116

#### Web Interface: Show iSCSI Sessions

- 1. Show iSCSI sessions.
  - a. Select Switching > iSCSI > Advanced > Sessions.

A screen similar to the following displays.

| Syste                                                   | em                          | Sv           | vitching |         | Routing      | QoS         | Securit        | /           | Monitorin | g          | Maintenance          | Help       | Index             |
|---------------------------------------------------------|-----------------------------|--------------|----------|---------|--------------|-------------|----------------|-------------|-----------|------------|----------------------|------------|-------------------|
| VLAN                                                    | Auto-                       | VolP         |          | STP     | Multicast    | MVR         | Address Table  | Ports       | LAG       | MLAC       | 3                    |            |                   |
|                                                         | iSC                         | SI           |          | iscsi s | Sessions     |             |                |             |           |            |                      |            |                   |
| •Basic                                                  |                             |              | ~        | Targ    | et Name      |             | Ini            | tiator Nam  | e         |            |                      | ISID (Init | iator Session ID) |
| <ul> <li>Advanc</li> <li>Globa</li> <li>iSCS</li> </ul> | ed<br>al Config<br>I Target | guratio<br>s | n        | iqn.2   | 2012-12.loca | l.mynet:sto | rage.lun1   iq | n. 1991-05. | com.mic   | rosoft:jil | tran-t430.netgear.cc | m 4000013  | 70000             |
| • Sess<br>• Sess                                        | ions<br>ions De             | atailed      |          |         |              |             |                |             |           |            |                      |            |                   |

- 2. Click Refresh.
- **3.** Show the iSCSI session details.
  - a. Select Switching > iSCSI > Advanced > Sessions detailed.

A screen similar to the following displays.

| System Swite                 | hing | Routing                         | QoS S        | Security     | Monitoring                                        | Maintenance        | Help Ind |
|------------------------------|------|---------------------------------|--------------|--------------|---------------------------------------------------|--------------------|----------|
| VLAN Auto-VolP 1             | SCSI | STP Multicast M                 | /IVR Addres  | s Table – F  | Ports LAG                                         | MLAG               |          |
| iSCSI                        |      | iSCSI Sessions Detaile          | ed           |              |                                                   |                    |          |
| Basic                        | ~    | Session Index                   |              | 0 ~          |                                                   |                    |          |
| • Advanced                   | ^    | Target Name                     |              | iqn.20       | iqn.2012-12.local.mynet:storage.lun1              |                    |          |
| Global Configuration         |      | Initiator Name                  |              | iqn.19       | iqn.1991-05.com.microsoft:jitran-t430.netgear.com |                    |          |
| • iSCSI Targets              |      | Up Time                         |              | 00:00:       | 00:00:06:35 (DD:HH:MM:SS)                         |                    |          |
| <ul> <li>Sessions</li> </ul> |      | Time for aging out (in Seconds) |              | 206          | 206                                               |                    |          |
| Sessions Detailed            |      | ISID (Initiator Session ID)     |              | 400001370000 |                                                   |                    |          |
|                              |      | Initiator IP address            | Initiator TC | P Port       | Target IP Addre                                   | ss Target TCP Port |          |
|                              |      | 192.168.10.201                  | 52060        | 1            | 192,168,10,170                                    | 3260               |          |

4. Click Refresh.

## **Override Factory Defaults**

## Use another factory default configuration file

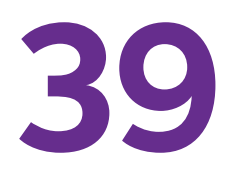

This chapter includes one section:

Override the Factory Default Configuration File

## **Override the Factory Default Configuration File**

NETGEAR managed switches support a single set of default configurations and scaling parameters, which are hard-coded in the factory default configuration file. To enable you to use a different set of default configurations and scaling parameters, you can override the factory default configuration file and specify that another file in the file system must be regarded as the factory defaults. After you issue the clear config privileged EXEC command, the switch uses the new factory defaults.

#### **CLI: Install Another Factory Defaults Configuration File**

1. Create a new factory default configuration file.

The file format must be the same as the format of the startup configuration file.

2. Disable STP and LLDP MED on all interfaces.

If the switch is not configured for STP and LLDP MED, you can skip this step.

```
(Netgear Switch) #configure
(Netgear Switch) (Config)#no spanning-tree
(Netgear Switch) (Config)#no lldp med all
```

- 3. Save the new factory default configuration file as a text file named factory\_default.txt.
- **4.** Download the factory\_default.txt file to the switch.

## CLI: Erase the Old Factory Default Configuration File

1. Erase the old factory default configuration file from the switch.

(Netgear Switch) #erase factory-default

2. Reload the switch.

The new factory default configuration file (that is, the factory\_default.txt. file) takes effect.

## **NETGEAR SFP**

## Small form-factor pluggable

This chapter includes one section: Connect with NETGEAR SFP AGM731F

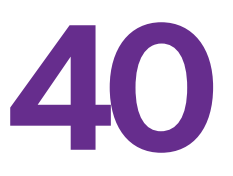

## **Connect with NETGEAR SFP AGM731F**

Cisco provides a way to support third-party small form-factor pluggables (SFPs). For example, you can get the NETGEAR SFP AGM731F to work between a Cisco switch and a NETGEAR switch.

**1.** Before connecting the NETGEAR switch to the Cisco switch, configure the following command on the Cisco switch.

```
service unsupported-transceiver
no errdisable detect cause gbic-invalid
```

2. Make sure that the autonegotiation mode is the same on both sides.

The following supported AN mode can be configured on the NETGEAR switch and the Cisco switch.

| XCM8944+AGM731F  | CISCO+AGM731F        | Result     |
|------------------|----------------------|------------|
| Autonegotiate    | No speed nonegotiate | Link is up |
| No Autonegotiate | speed nonegotiate    | Link is up |

## Index

#### **Numerics**

10G fiber connection, switch stacks 6in4 tunnels 6to4 tunnels 802.1d (classic STP) 802.1s (MSTP) 802.1w (RSTP) 802.1x (port security)

#### Α

access ports 63 accounting for commands 404 ACL mirroring 251 ACL redirection 257 ACLs (access control lists) 216 active directory (AD), MAB 426 ARP (Address Resolution Protocol) dynamic inspection 381 proxy feature 205 authentication manager 407 authentication, captive portal 701 authorization privileged EXEC commands 403 user EXEC commands 402 auto VoIP 305

#### B

backup router, VRRP 212 banner, pre-login 443 bindings, static 395 bootstrap router (BSR) 621 border gateway protocol (BGP) 178 border routers, OSPF 140 BSR (bootstrap router) 621 buffered logs, syslog 460

#### С

captive portals 698 chassis switch management 468 class, DiffServ 281 classic STP 545 client access, captive portal 701 color conform policies, DiffServ 319 command accounting 404 command authorization 402 compatibility, switch stack firmware 491 compatible mode, MVR 340 configuration files, switch stacks 491 configuration scripting 440 CoS (Class of Service) queuing 272

#### D

DAI (Dynamic ARP inspection) 381 DCPDP (Dual Control Plane Detection Protocol) 94 default configuration file, overriding 715 default routes, port routing 108 dense mode, PIM 598 DHCP L2 relay 647 DHCP L3 relay 652 DHCP messages, maximum rate 396 DHCP reservation, configuring 514 DHCP servers configuring 511 rogue, finding 392 DHCP snooping 388 DHCPv6 routing interface 593 DHCPv6 servers 518 Differentiated services Code Point (DSCP) CoS queuing 272 DiffServ 281 iSCSI 708 DiffServ (Differentiated Services) 281 Distance Vector Multicast Routing Protocol ((DVMRP) 680 DNS (domain name system) 508 double VLANs (DVLANs) 534 DSCP (Differentiated services Code Point) CoS queuing 272 DiffServ 281 iSCSI 708

Dual Control Plane Detection Protocol (DCPDP) 94 dual images 448 DVLANs (double VLANs) 534 DVMRP (Distance Vector Multicast Routing Protocol) 680 Dynamic ARP inspection (DAI) 381 dynamic mode DHCP server 511 MVR 346 dynamic port locking 354

#### E

edge device, DiffServ **281** email alerting, syslog **465** EXEC command authorization **403** 

#### F

factory defaults, overriding **715** firmware and firmware mismatch, switch stacks **480** 

#### G

GARP (Generic Attribute Registration Protocol) groups, captive portal guest VLANs GVRP (GARP VLAN Registration Protocol)

#### Η

host name, DNS **509** hosts, logging **462** 

#### 

IGMP (Internet Group Management Protocol) snooping and querying 328 installing, switch stacks 478 inter-area routers IPv4 133 IPv6 520 interior node, DiffServ 281 IP ACLs 217 IP source quard 397 IPv6 ACLs 263 configuring interfaces 585 DHCPv6 servers 518 DiffServ 312 inter-area routers 520 tunnels 560

iSCSI initiators and targets **708** isolated ports **54**, **361** isolated VLANs **54**, **237** 

#### L

LAGs (link aggregation groups) 70 levels of severity, syslog 465 limits, dynamic and static MAC addresses 355 locking ports 354

#### Μ

MAB (MAC Authentication Bypass) 412 MAC ACLs 216 MAC addresses, static 357 MAC Authentication Bypass (MAB) 412 MAC-based VLANs 29 management ACLs 262 managing, switch stacks 489 mapping CoS queues 272 static 386 master router, VRRP 210 master switch and member switches, switch stacks 476 migrating configuration, switch stacks 481 mirroring ACLs 251 ports 444 MLAG (multichassis link aggregation group) 73 MLD (multicast listener discovery) 663 monitoring, sFLow 502 moving, stack master 496 MSTP (multiple STP) 548 multicast routers 331 multicast VLAN registration (MVR) 339 multichassis link aggregation group (MLAG) 73 MVR (multicast VLAN registration) 339

#### Ν

network policy server, MAB **418** NSSA areas, OSPF **155** 

#### 0

organizationally unique identifier (OUI) 306 OSPF (Open Shortest Path First) 133 OUI-based auto VoIP 306 outbound Telnet 451

#### Ρ

Per VLAN (Rapid) Spanning Tree Protocol (PV(R)STP) 550 PIM (Protocol Independent Multicast) 598 policy based routing (PBR) 199 policy server, MAB 418 policy, DiffServ 281 port analyzer 445 port mirroring 444 port routing 103 port security 354 preconfiguring, switch stack members 492 primary VLANs 54 priority values, switch stack members 478 private VLAN groups 538 private VLANs 54 promiscuous ports 54 protected ports 358 Protocol Independent Multicast (PIM) 598 protocol-based auto VoIP 305 protocol-based VLANs 33 PV(R)STP (Per VLAN (Rapid) Spanning Tree Protocol) 550

#### Q

queriers, IGMP 333 queues, CoS 273

#### R

RADIUS accounting server 406 assigning VLANs 375 captive portal authorization 704 redirection, ACLs 257 relays, DHCP L2 and DHCP L3 646 remote switched port analyzer (RSPAN) 445 renumbering, switch stack members 494 reverse path forwarding (RPF) 599 RIP (Routing Information Protocol) 120 rogue DHCP servers 392 route-map statement 199 routing interface, configuring for IPv6 586 routing, VLANs 113 RPF (reverse path forwarding) 599 RSPAN (remote switched port analyzer) 445 RSTP (rapid STP) 546 rules. ACLs 216

#### S

sampling, sFlow 505 SCCP (Skinny Call Control Protocol) 305 scheduler mode, strict priority 275 scripting, configuration 440 security, ports 354 service, DiffServ 281 Session Initiation Protocol (SIP) 305 session limit and time-out, Telnet 454 severity levels, syslog 465 sFlow monitoring 502 shaping traffic, CoS 278 Simple Network Time Protocol (SNTP) 430 SIP (Session Initiation Protocol) 305 Skinny Call Control Protocol (SCCP) 305 small form-factor pluggable (SFP) 718 SNMP (Simple Network Management Protocol) 497 snooping DHCP 388 IGMP 328 MLD 675 SNTP (Simple Network Time Protocol) 430 Spanning Tree Protocol (STP) 545 sparse mode, PIM 621 SSL certificates 706 stacking switches 475 stateful address assignment, IPv6 518 stateless DHCPv6 server 524, 528 static bindings 395 static MAC addresses 357 static mapping 386 static port locking 354 static routes, port routing 109 static routing, MLAG interfaces 83 STP (Spanning Tree Protocol) 545 strict priority schedule mode, CoS 275 stub areas, OSPF 146 subnet-based VLANs 37 switch port modes 63 switch stacks 475 system logging (syslog), logging, syslog 457

#### T

TACACS+ accounting server target port, iSCSI TCP flags, ACLs Telnet, outbound
time zone, SNTP server traceroute **438**, **439**, traffic shaping, CoS traplogs, syslog traps, SNMP trunk ports trust mode global, configuring interface, configuring for trusted ports, CoS tunnels, IPv6

## U

Unidirectional Link Detection (UDLD) 77 untrusted ports, CoS 273 upgrading firmware, switch stacks 480 users, captive portal 702

## V

Virtual Private Cloud (VPC) 74 Virtual Router Redundancy Protocol (VRRP) concepts and configuring 209 multichassis link aggregation group (MLAG) 76 virtual VLANs 37 VLAN groups, private 538 VLAN priority tag (VPT) 708 VLAN routing concepts and configuring 113 IPv6 589 OSPF 166 RIP 127 VLANs concepts and configuring 21 double VLANs 534 guest VLANs 370 voice 40 voice VLANs 40 VoIP (voice over IP) auto 305 DiffServ 298 VPC (Virtual Private Cloud) 74 VPTs (VLAN priority tag) 708 VRRP (Virtual Router Redundancy Protocol) concepts and configuring 209 multichassis link aggregation group (MLAG) 76

## W

WRED (weighted random early discard) 272